# Neusoft

东软 NetEye 集成安全网关 V4.2 用户使用指南

#### 版权所有

本软件和相关文档的版权归沈阳东软系统集成工程有限公司所有,任何侵犯版权的行为都将被追究法律责任。未经版权所有者的书面许 可,不得将本软件的任何部分或全部及其用户手册以任何形式、采用任何手段(电子的或机械的,包括照相复制或录制)、为任何目的, 进行复制或传播。

版权所有 © 2001-2015 沈阳东软系统集成工程有限公司。所有权利保留,侵权必究。

沈阳东软系统集成工程有限公司不对因使用本软件及其用户手册所造成的任何损失承担任何责任。

东软联系信息

网站: http://neteye.neusoft.com 电子信箱: servicedesk@neusoft.com 服务电话: 400 655 6789

## 目录

|   | 前言                                           | . 1      |
|---|----------------------------------------------|----------|
|   | 文档约定                                         | . 2      |
|   | 相关手册                                         | . 2      |
|   |                                              |          |
| 1 | 快速向导                                         | 3        |
|   | <b>1.1</b> 安装硬件设备和系统                         | . 3      |
|   | <b>1.2</b> 连接设备和管理 PC                        | . 4      |
|   | <b>121</b> 连接以大网接口                           | 4        |
|   | 122 连接 Console □                             | <br>     |
|   | 1.3 部署 NISG 到网络                              | . 5      |
|   | 131 透明模式                                     | 5        |
|   | 132 路山模式                                     | . 0      |
|   | 133                                          | . 0<br>6 |
|   | <b>14</b> 使用向导进行初始化配置                        | . 0      |
|   | 141 登录                                       | 7        |
|   | 1.4.2 基础设置                                   | . 8      |
|   | 1.4.3 配置透明模式                                 | 10       |
|   | 1.4.4 配置路由模式                                 | 16       |
|   | 1.4.5 配置旁路模式                                 | 26       |
|   | <b>1.5</b> 使用 WebUI 进行初始化配置                  | 28       |
|   | 1.5.1 登录                                     | 28       |
|   | 1.5.2 WebUI 概述.............................. | 28       |
|   | 1.5.3 重置密码                                   | 29       |
|   | 1.5.4 设置系统语言 / 主机名 / 系统时间                    | 29       |
|   | 1.5.5 配置透明模式                                 | 31       |
|   | 1.5.6 配置路由模式                                 | 32       |
|   | 1.5.7 配置旁路模式                                 | 34       |
|   | 1.5.8 导入 License                             | 34       |
|   | 1.6 使用 CLI 进行初始化配置                           | 35       |
|   | 1.6.1. 通过 Console 登录                         | 35       |
|   | 1.6.2 CLI 基本信息                               | 36       |
|   | 1.6.3 设置系统语言 / 主机名 / 系统时间                    | 37       |
|   | 1.6.4 重置密码                                   | 37       |
|   | 1.6.5 配置透明模式                                 | 38       |
|   | 1.6.6 配置路由模式                                 | 40       |
|   | 1.6.7 导入 License                             | 43       |
|   |                                              |          |

|   | 1.6.8 使用 SSH 登录                                                                                                    | 44       |
|---|----------------------------------------------------------------------------------------------------|----------|
|   | 1.6.9 使用 Telnet 登录                                                                                                 | 44       |
|   | 1.7 验证初始化配置                                                                                                    | 45       |
|   | 1.8 常见问题                                                                                                    | 47       |
|   | 1.9 后续配置步骤                                                                                                    | 48       |
|   |                                                                                                    |          |
| 2 | 功能概述                                                                                                    | 49       |
|   | 2.1. 数据包处理流程                                                                                                    | 51       |
|   | 2.2. 系统配置                                                                                                    | 53       |
|   | 2.3. 网络配置                                                                                                    | 54       |
|   | 2.4. 路由及多播                                                                                                    | 55       |
|   | 2.4.1. 静态路由                                                                                                    | 55       |
|   | 2.4.2. 动态路由                                                                                                    | 56       |
|   | 2.4.3. 多播                                                                                                    | 56       |
|   | 2.5. ISP 智能选路                                                                                                    | 57       |
|   | 2.6. 高可用性                                                                                                    | 58       |
|   | 2.7. 地址转换(NAT)                                                                                                    | 60       |
|   | 2.8. 服务质量 (QoS)                                                                                                    | 61       |
|   | 29 策略                                                                                                    | 62       |
|   | 2.10. 攻击防御                                                                                                    | 64       |
|   | 2.11. 统一威胁管理 (UTM)                                                                                                 | 65       |
|   | 2.12. 虚拟专用网(VPN)                                                                                                   | 68       |
|   | 2.13. 监控                                                                                                    | 71       |
|   | 2.14. 报表                                                                                                    | 71       |
|   | 2.15. 虚拟系统和虚拟网络                                                                                                    | 71       |
|   | 2.16. 旁路 IPS 检测                                                                                                    | 73       |
|   |                                                                                                    |          |
| 3 | 系统配置                                                                                                    | 74       |
| • | 31 管理方式                                                                                                    | 75       |
|   | 32 页面布局                                                                                                    | 75       |
|   | 3.3 Wehl II 主页                                                                                                    | 76       |
|   | 34 系统概试                                                                                                    | 77       |
|   | <b>3.1</b> 其木 <b>和</b> 罢牛爾                                                                                         | 77       |
|   | 3.4.1                                                                                                    | 78       |
|   | 3. <b>-</b> .2 印旦 少                                                                                                | 70       |
|   | <b>3.5</b> 页/ 仁心                                                                                                   | 70       |
|   | <b>3.0</b> <u></u> <u></u> <u></u> <u></u> <u></u> <u></u> <u></u> <u></u> <u></u> <u></u> <u></u> <u></u> <u></u> | 80       |
|   | 5.7 示约时间                                                                                                    | 00       |
|   | 3.1.1                                                                                                    | 00       |
|   | 3.1.∠                                                                                                    | 80<br>go |
|   | 3.1.3                                                                                                    | 02<br>02 |
|   |                                                                                                    | 03       |
|   | 3.8.1 慨还                                                                                                    | 83       |
|   | 3.8.2                                                                                                    | 83       |

| 3.8.3 配置参数说明                         | . 86 |
|--------------------------------------|------|
| 301 概述                               | . 87 |
| 3.9.2 基本配置步骤                         | . 87 |
| 3.9.3 配置参数说明                         | . 88 |
| 3.10 安装升级包管理                         | . 89 |
| 3.11 增强升级包管理                         | . 90 |
| 3.12 访问设置                            | . 91 |
| 3.12.1 基本配置步骤                        | . 91 |
| 3.12.2 配置参数说明                        | . 92 |
| 3.13 标题信息                            | . 93 |
| 3.13.1 概述                            | . 93 |
| 3.13.2 基本配置步骤                        | . 93 |
| 3.14 SINI/P                          | . 94 |
| 3.14.1                               | . 94 |
| 3.14.3 配置参数说明                        | . 55 |
| 3.15 管理用户                            | . 98 |
| 3 15 1 概述                            | . 98 |
| 3.15.2 基本配置步骤                        | . 99 |
| 3.15.3 配置参数说明                        | 102  |
| 3.16 网络用户                            | 104  |
| 3.16.1 概述                            | 104  |
| 3.16.2 基本配置步骤                        | 105  |
| 3.16.3 配置参数说明                        | 106  |
| 3.17 用户认证                            | 108  |
| 3.17.1 概述                            | 108  |
| 3.17.2                               | 109  |
| 3.17.3 配直参数说明                        | 110  |
| 2.16.1 如法                            | 112  |
| 3.18.1<br>私型<br>3.18.2<br>基本配置<br>步骤 | 112  |
| 3.18.3 配置参数说明                        | 115  |
| 3.19 E-Key 认证                        | 116  |
| 3.19.1 概述                            | 116  |
| 3.19.2 基本配置步骤                        | 117  |
| 3.20 OTP 认证                          | 122  |
| 3.20.1 概述                            | 122  |
| 3.20.2 基本配置步骤                        | 124  |
| 3.20.3 配置参数说明                        | 127  |
| 3.21 备份恢复                            | 128  |
| 3.21.1 概述                            | 128  |

|   | 3.21.2 基本配置步骤               | 128 |
|---|-----------------------------|-----|
| 3 | .22 技术支持                    | 130 |
|   | 3.22.1 概述                   | 130 |
|   | 3.22.2 基本配置步骤               | 130 |
| 3 | .23 诊断工具                    | 131 |
|   | 3.23.1 概述                   | 131 |
|   | 3.23.2 基本配置步骤               | 131 |
|   | 3.23.3 配置参数说明               | 134 |
| 3 | .24 调试工具                    | 135 |
|   | 3.24.1 通用 Debug             | 135 |
|   | 3.24.2 VPN Debug            | 136 |
|   | 3.24.3 PPPoE Debug          | 136 |
| 3 | .25 集中管理                    | 137 |
|   | 3.25.1 概述                   | 137 |
|   | 3.25.2 基本配置步骤               | 137 |
| 3 | .26 报警配置                    | 138 |
|   | 3.26.1 概述                   | 138 |
|   | 3.26.2 基本配置步骤               | 138 |
|   | 3.26.3 配置参数说明               | 141 |
| 3 | .27 日志维护                    | 143 |
|   | 3.27.1 概述                   | 143 |
|   | 3.27.2 基本配置步骤               | 144 |
|   | 3.27.3 配置参数说明               | 147 |
| 3 | .28 证书                      | 148 |
|   | 3.28.1 概述                   | 148 |
|   | 3.28.2 基本配置步骤               | 150 |
|   | 3.28.3 配置参数说明               | 158 |
| 3 | .29 对象                      | 163 |
|   | 3.29.1 IP 地址                | 164 |
|   | 3.29.2 服务                   | 166 |
| 3 | .30 系统配置范例                  | 172 |
|   | 3.30.1 范例: WebAuth 认证       | 173 |
|   | 3.30.2 范例: 使用本地 CA 中心颁发证书   | 180 |
|   | 3.30.3 范例:通过第三方 CA 中心自动注册证书 | 187 |
|   | 3.30.4 范例: SNMP 管理          | 190 |
|   | 3.30.5 范例: SMC 管理           | 195 |
|   | 3.30.6 范例:本地查看报警日志          | 199 |
|   | 3.30.7 范例: Syslog/SNMP 报警   | 201 |
|   | 3.30.8 范例:邮件报警              | 205 |
|   | 3.30.9 范例:系统在线升级            | 212 |
|   | 3.30.10 范例:手动升级系统           | 216 |
|   |                             |     |

| 4 | 网络配置                                                      | 220 |
|---|-----------------------------------------------------------|-----|
|   | 4.1 接口                                                    | 221 |
|   | 4.1.1 接口类型                                                | 221 |
|   | <b>4.1.2</b> 工作模式                                         | 222 |
|   | 4.1.3 接口属性                                                | 223 |
|   | 4.1.4 配置接口                                                | 225 |
|   | 4.2 工作模式                                                  | 240 |
|   | 4.2.1 概述                                                  | 240 |
|   | 4.2.2 基本配直步骤                                              | 240 |
|   |                                                           | 241 |
|   | 4.3.1                                                     | 241 |
|   | 4.3.2 季平癿直少禄 · · · · · · · · · · · · · · · · · · ·        | 241 |
|   | 4.0.0 <u>能</u> 重多数优势                                      | 242 |
|   | 4.4 0月初日                                                  | 243 |
|   | 4.4.2 基本配置步骤                                              | 243 |
|   | 4.4.3 配置参数说明                                              | 244 |
|   | 4.5 STP                                                   | 245 |
|   | 4.5.1 概述                                                  | 245 |
|   | 4.5.2 基本配置步骤                                              | 247 |
|   | 4.5.3 配置参数说明                                              | 248 |
|   | 4.6 安全域                                                   | 249 |
|   | 4.6.1 概述                                                  | 249 |
|   | 4.6.2 基本配置步骤                                              | 249 |
|   | 4.6.3 配置参数说明                                              | 250 |
|   | 4.7 DNS 主机                                                | 251 |
|   | 4.7.1 概述                                                  | 251 |
|   | 4.7.2 基本能直步骤                                              | 251 |
|   | 4.1.3                                                     | 201 |
|   | 4.0 DNS 1(理                                               | 252 |
|   | 4.0.1 慨心                                                  | 252 |
|   | <b>4.8.2</b> 至平記直少線 · · · · · · · · · · · · · · · · · · · | 253 |
|   | 49DNS 缓存                                                  | 254 |
|   | 491 概述                                                    | 254 |
|   | 4.9.2 基本配置步骤                                              | 254 |
|   | 4.9.3 配置参数说明                                              | 255 |
|   | 4.10 入站智能 DNS                                             | 256 |
|   | 4.10.1 概述                                                 | 256 |
|   | 4.10.2 基本配置步骤                                             | 256 |
|   | 4.10.3 配置参数说明                                             | 257 |
|   | 4.11 动态 DNS                                               | 258 |
|   | 4.11.1 概述                                                 | 258 |

|   | 4.11.2 基本配置步骤                 | 258 |
|---|-------------------------------|-----|
|   | 4.11.3 参数说明                   | 259 |
|   | 4.12 DHCP 服务器                 | 260 |
|   | 4.12.1 概述                     | 260 |
|   | 4.12.2 基本配置步骤                 | 260 |
|   | 4.12.3 配置参数说明                 | 262 |
|   | 4.13 DHCP 作用域                 | 263 |
|   | 4.13.1 概述                     | 263 |
|   | 4.13.2 基本配置步骤                 | 263 |
|   | 4.13.3 配置参数说明                 | 265 |
|   | 4.14 DHCP Snooping            | 266 |
|   | 4 14 1 概试                     | 266 |
|   | 4.14.2 基本配置步骤                 | 266 |
|   | 4.14.3 配置参数说明                 | 266 |
|   | 4.15 DHCPv6                   | 267 |
|   | 4 15 1 概述                     | 267 |
|   | 4.15.2 基本配置步骤                 | 268 |
|   | 4.15.3 配置参数说明                 | 270 |
|   | 4.16 邻居发现                     | 272 |
|   | 4 16 1 概述                     | 272 |
|   | 4.16.2 基本配置步骤                 | 273 |
|   | 4.16.3 配置参数说明                 | 274 |
|   | <b>4.17</b> 网络配置范例            | 276 |
|   | 4 17 1 范例, 配置以太网接口并划分 VI AN   | 277 |
|   | 4.17.2 范例: 划分安全域              | 284 |
|   | 4.17.3 范例: NISG 作为 DNS 代理     | 290 |
|   | 4.17.4 范例: 配置动态 DNS           | 296 |
|   | 4.17.5 范例: 配置入站智能 DNS         | 300 |
|   | 4.17.6 范例: NISG 作为 DHCP 服务器   | 305 |
|   | 4.17.7 范例: NISG 作为 DHCP 中继代理  | 311 |
|   | 4.17.8 范例: 应用 DHCP Snooping   | 316 |
|   | 4.17.9 范例: NISG 作为 DHCPv6 客户端 | 319 |
|   | 4.17.10 范例: 配置无状态 DHCPv6 服务器  | 321 |
|   | 4.17.11 范例: 应用 STP            | 323 |
|   | 4.17.12 范例: 重复地址检测            | 330 |
|   | 4.17.13 范例: 配置路由器通告 (RA)      | 333 |
|   |                               |     |
| 5 | 路由                            | 336 |
|   | 5.1 概述                        | 337 |
|   | 5.1.1 缺省路由                    | 338 |
|   | 5.1.2 策略路由                    | 339 |
|   | 5.1.3 动态路由                    | 340 |
|   |                               | 0.0 |

|   | 5.1.4 多播路由                                              | 340 |
|---|---------------------------------------------------------|-----|
|   | 5.2 基本配置步骤                                              | 341 |
|   | 5.2.1 创建缺省路由                                            | 342 |
|   | 5.2.2 创建策略路由                                            | 344 |
|   | 5.2.3 创建静态多播路由                                          | 345 |
|   | 5.3 配置参数说明                                              | 347 |
|   | 5.3.1 缺省路由参数                                            | 347 |
|   | 5.3.2 策略路由参数                                            | 348 |
|   | 5.3.3 静态多播路由参数                                          | 348 |
|   | 5.4 路由范例                                                | 349 |
|   | 541 范例, 创建基于负载均衡的静态路由                                   | 349 |
|   | 542                                                     | 354 |
|   | 543 范例·应田静态多播路由                                         | 361 |
|   |                                                         | 001 |
| 6 | ISP 智能洗路                                                | 367 |
| - | 61 概述                                                   | 367 |
|   | 6.1.1 ISP 知能洗路笛略                                        | 368 |
|   | 6.1.2 IP 抽屉的屋                                           | 369 |
|   | 613                                                     | 369 |
|   | 62 基本配置步骤                                               | 370 |
|   | 6.21 设置 ISP 知能洗路策略                                      | 370 |
|   | 6.2.7 设置 IOF 目記起印泉哈···································· | 371 |
|   | 623 设置 11 地址 闫 周                                        | 373 |
|   | 63 配置参数说明                                               | 374 |
|   | 631 ISP 知能洗路笛略参数                                        | 374 |
|   | 632 IP 抽址归属参数                                           | 375 |
|   | 63.3 地址库及更新参数                                           | 375 |
|   | 6.4 ISP 知能法路范例                                          | 376 |
|   |                                                         | 0/0 |
| 7 | 名播                                                      | 381 |
| • | ショ・・・・・・・・・・・・・・・・・・・・・・・・・・・・・・・・・・・・                  | 382 |
|   | 7.1.1 DV/MRP                                            | 382 |
|   | 7.1.2 IGMP Spooning                                     | 383 |
|   | 7.1.2 IOWIN SHOOPING                                    | 384 |
|   | <b>7.2</b> 至平印直少禄 · · · · · · · · · · · · · · · · · · · | 384 |
|   | 7.2.1 <u>能且</u> 幼心夕油山口                                  | 385 |
|   | 7.2.2 <u>四</u> 角的Millionooping                          | 387 |
|   | 7.31 D\/MRP                                             | 387 |
|   | 7.3.1 DVMR 多级 ···································       | 388 |
|   | 733                                                     | 388 |
|   | 74 名播茄例                                                 | 280 |
|   | 7.1 立個に以,                                               | 200 |
|   | <ul> <li>1.4.1 氾肉: 勾心 UVINITF 多 御 邱 田 四 田</li></ul>     | 204 |
|   | Ⅰ.4.2 泡咖:IOMF SHOOPING 种多瘤 CAM 衣坝应用                     | 594 |

| 8  | 地址转換                          | 400 |
|----|-------------------------------|-----|
|    | 8.1 概述                        | 400 |
|    | 8.1.1 源地址转换                   | 401 |
|    | 8.1.2 目的地址转换                  | 404 |
|    | 8.1.3 地址映射                    | 406 |
|    | 8.2 基本配置步骤                    | 407 |
|    | 8.2.1 创建 SNAT 规则              | 407 |
|    | 8.2.2 创建 DNAT 规则              | 409 |
|    | 8.2.3 创建 MIP 规则               | 411 |
|    | 8.3 配置参数说明                    | 413 |
|    | 8.3.1 源地址转换规则参数               | 413 |
|    | 8.3.2 目的地址转换规则参数              | 414 |
|    | 8.3.3 地址映射规则参数                | 415 |
|    | 8.4 NAT 范例                    | 416 |
|    | 8.4.1 范例: 多对一 SNAT (启用 NAPT)  | 416 |
|    | 8.4.2 范例: 一对多 DNAT (启用 NAPT)  | 421 |
|    | 8.4.3 范例: MIP 映射              | 426 |
|    | 8.4.4 范例: DNAT 和 DNS 代理       | 431 |
|    | 8.4.5 范例: SNAT, DNAT 和 DNS 重写 | 437 |
|    |                               |     |
| 9  | 服务质量                          | 443 |
|    | 9.1 概述                        | 443 |
|    | 9.2 基本配置步骤                    | 444 |
|    | 9.2.1 创建普通 QoS 防护配置           | 445 |
|    | 9.2.2. 创建每 IP/ 用户 QoS 防护配置    | 445 |
|    | 9.2.3 创建 QoS 策略               | 446 |
|    | 9.3 配置参数说明                    | 449 |
|    | 9.3.1 QoS 策略                  | 449 |
|    | 9.3.2 QoS 防护配置                | 450 |
|    | 9.3.3 每 IP/ 用户 QoS 防护配置       | 450 |
|    | 9.4. QoS 范例                   | 451 |
|    |                               |     |
| 10 | 策略                            | 456 |
|    | 10.1 概述                       | 457 |
|    | 10.1.1 访问策略                   | 457 |
|    | 10.1.2 多播策略                   | 458 |
|    | 10.1.3 会话策略                   | 458 |
|    | 10.1.4 IP-MAC 绑定              | 459 |
|    | 10.1.5 缺省访问策略                 | 460 |
|    | 10.2 基本配置步骤                   | 461 |
|    | 10.2.1 创建访问策略                 | 461 |
|    | 10.2.2 创建多播策略                 | 465 |
|    | 10.2.3 创建会话策略                 | 467 |

|    | 10.2.4 配置 IP-MAC 绑定                                | 469        |
|----|----------------------------------------------------|------------|
|    | 10.2.5 配置缺省访问策略                                    | 472        |
|    | 10.3 配置参数说明                                        | 473        |
|    | 10.3.1 访问策略参数                                      | 473        |
|    | 10.3.2 多播策略参数                                      | 475        |
|    | 10.3.3 会话策略参数                                      | 476        |
|    | 10.3.4 IP-MAC 绑定策略参数                               | 477        |
|    | 10.4 策略范例                                          | 478        |
|    | 10.4.1 范例: 创建访问策略                                  | 478        |
|    | 10.4.2 范例:安全域间多播策略的应用                              | 483        |
|    | 10.4.3 范例: 创建基于目的 IP 地址的会话策略                       | 489        |
|    | 10.4.4 范例: 创建 IP-MAC 绑定策略                          | 493        |
|    |                                                    |            |
| 11 | 攻击防御                                               | 497        |
|    | 11.1 概述                                            | 498        |
|    | 11.2 基本配置步骤                                        | 499        |
|    | 11.2.1 配置 ARP 攻击防御和保护                              | 499        |
|    | 11.2.2 配置其他类型攻击防御                                  | 501        |
|    | 11.3 配置参数说明                                        | 502        |
|    | 11.3.1 DoS 防御参数                                    | 502        |
|    | 11.3.2 ARP 攻击防御                                    | 504        |
|    | 11.3.3 ARP 保护参数                                    | 505        |
|    | 11.3.4 探测防御参数                                      | 506        |
|    | 11.3.5 TCP 逃避控制                                    | 508        |
|    | 11.3.6 IP 选项校验参数                                   | 510        |
|    | 11.3.7 ICMP 防御参数                                   | 512        |
|    | 11.4 攻击防御泡例                                        | 514        |
|    | 11.4.1 范例: ARP 攻击防御和保护                             | 514        |
|    | 11.4.2 范例: DoS 攻击防御                                | 520        |
| 40 | <i>这一</i> 是中午间                                     | 500        |
| 12 |                                                    | 520        |
|    | 12.1 慨还                                            | 527        |
|    | 12.1.1 出口                                          | 528        |
|    | 12.1.2 各广场防护 · · · · · · · · · · · · · · · · · · · | 529        |
|    | 12.1.3 版介                                          | 531        |
|    | 12.2                                               | 532        |
|    | 12.2.1 出口 22 问                                     | 533        |
|    | 12.2.2 谷厂                                          | 545<br>560 |
|    | IZ.Z.J 版分                                          | 500        |
|    | IZ.2.4 JOL 位.侧                                     | 5/9        |
|    | IZ.Z.J 迪州们心                                        | 501        |
|    | I2.2.0                                             | 002        |
|    | I2.3                                               | 203        |

|    | 12.3.1 出口控制                                 | 584  |
|----|---------------------------------------------|------|
|    | 12.3.2 客户端防护                                | 594  |
|    | 12.3.3 服务器防护                                | 598  |
|    | 12.3.4 防病毒                                  | 604  |
|    | 12.3.5 反垃圾邮件                                | 609  |
|    | 12.3.6 IPS                                  | 616  |
|    | 12.3.7 SSL 检测                               | 624  |
|    | 12.3.8 通知消息                                 | 625  |
|    | 12.3.9 概要信息                                 | 626  |
|    | 12.4. UTM 范例 .............................. | 627  |
|    | 12.4.1. 范例 1:UTM 出口控制                       | 627  |
|    | 12.4.2. 范例 2: UTM 客户端防护                     | 639  |
|    | 12.4.3. 范例 3: UTM 服务器防护                     | 651  |
|    |                                             | ~~ ~ |
| 13 |                                             | 664  |
|    | 13.1 概述                                     | 665  |
|    | 13.1.1 NAT 穿越                               | 666  |
|    | 13.1.2 隧道组                                  | 666  |
|    | 13.2 基本配直步骤                                 | 667  |
|    | 13.2.1 网段到网段手动密钥隧道                          | 667  |
|    | <b>13.2.2</b> 网友到网友日列留钥隧道                   | 676  |
|    | 13.2.3 处住切凹日幼窑切隧道                           | 6070 |
|    | 13.2.4 隧道组                                  | 683  |
|    | 13.2.5 IF SEC VFN 用户组                       | 684  |
|    | 13.2.5 SRL WE 用户组                           | 685  |
|    | 13.2.8 SSI VPN Web 入口页面访问                   | 686  |
|    | 13 2 9 SSI VPN 隊道                           | 693  |
|    | 13.2.10 IP 地址池                              | 695  |
|    | 13.3 配置参数说明                                 | 696  |
|    | 13.3.1 IPSec VPN 相关参数                       | 696  |
|    | 13.3.2 GRE 隧道参数                             | 701  |
|    | 13.3.3 SSL VPN 相关参数                         | 702  |
|    | 13.3.4 IP 地址池相关参数                           | 705  |
|    | 13.4 VPN 范例                                 | 706  |
|    | <b>13.4.1</b> 范例: 网段到网段的手动密钥隧道              | 707  |
|    | 13.4.2 范例:基于路由的网段到网段自动密钥隧道 (单 SA)           | 713  |
|    | 13.4.3 范例:基于策略的网段到网段自动密钥隧道(多 SA)            | 720  |
|    | 13.4.4 范例:网段到网段自动密钥隧道(PPPoE 拨号接入)           | 730  |
|    | 13.4.5 范例: 远程访问 IPSec VPN                   | 741  |
|    | 13.4.6 范例: NAT 穿越                           | 759  |
|    | 13.4.7 范例: IPSec VPN 隧道组                    | 765  |
|    | 13.4.8 泡 <b>例: GRE</b> 隧道                   | 773  |

|    | 13.4.9 范例: SSL VPN 入口页面                                                                                                    | 778                                                                                                    |
|----|----------------------------------------------------------------------------------------------------|----------------------------------------------------------------------------------------------------|
|    | 13.4.10 范例: SSL VPN 隧道                                                                                                    | 787                                                                                                    |
|    | 13.4.11 范例:HA 自动同步 (SSL VPN 隧道)                                                                                                    | 793                                                                                                    |
|    |                                                                                                    |                                                                                                    |
| 14 | 高可用性                                                                                                    | 806                                                                                                    |
|    | 14.1 概述                                                                                                    | 806                                                                                                    |
|    | 14.1.1 三层高可用性                                                                                                    | 806                                                                                                    |
|    | 14.1.2 二层高可用性                                                                                                    | 808                                                                                                    |
|    | 14.1.3 NISG 的增强功能                                                                                                    | 810                                                                                                    |
|    | 14.1.4 集群                                                                                                    | 811                                                                                                    |
|    | 14.2 基础配置步骤                                                                                                    | 813                                                                                                    |
|    | 14.2.1 配置虚拟路由器                                                                                                    | 813                                                                                                    |
|    | 14.2.2 配置虚拟路由器探测组                                                                                                    | 815                                                                                                    |
|    | 14.2.3 配置集群                                                                                                    | 817                                                                                                    |
|    | 14.3 配置参数说明                                                                                                    | 820                                                                                                    |
|    | 14.3.1 虚拟路由器                                                                                                    | 820                                                                                                    |
|    | 14.3.2 虚拟路由器探测组                                                                                                    | 821                                                                                                    |
|    | 14.3.3 集群                                                                                                    | 822                                                                                                    |
|    | 14.4 HA 范例                                                                                                    | 823                                                                                                    |
|    | 14.4.1 范例: 三层主备模式部署                                                                                                    | 823                                                                                                    |
|    | 14.4.2 范例: 三层主主模式部署                                                                                                    | 830                                                                                                    |
|    | 14.4.3 范例:二层主备模式部署                                                                                                    | 837                                                                                                    |
|    |                                                                                                    |                                                                                                    |
| 15 | 虚拟系统                                                                                                    | 846                                                                                                    |
|    | 15.1 概述                                                                                                    | 846                                                                                                    |
|    | 15.1.1 虚拟系统 (Vsys)                                                                                                    | 846                                                                                                    |
|    | 15.1.2 虚拟网络 (Vnet)                                                                                                    | 017                                                                                                    |
|    |                                                                                                    | 047                                                                                                    |
|    | 15.2 应用场景                                                                                                    | 848                                                                                                    |
|    | 15.2 应用场景<br>1. 透明模式                                                                                                    | 848<br>848                                                                                                   |
|    | 15.2 应用场景         1. 透明模式         2. 路由模式                                                                                                    | 848<br>848<br>848<br>849                                                                                     |
|    | 15.2 应用场景         1. 透明模式         2. 路由模式         3. 混合模式                                                                                                    | 847<br>848<br>848<br>849<br>850                                                                              |
|    | 15.2 应用场景         1. 透明模式         2. 路由模式         3. 混合模式         15.3 基本配置步骤                                                                                                    | 848<br>848<br>849<br>850<br>851                                                                              |
|    | <ul> <li>15.2应用场景.</li> <li>1.透明模式.</li> <li>2.路由模式.</li> <li>3.混合模式.</li> <li>15.3 基本配置步骤.</li> <li>15.3.1 创建三层接口.</li> </ul>                                                                                                    | 848<br>848<br>849<br>850<br>851<br>851                                                                       |
|    | 15.2 应用场景         1. 透明模式         2. 路由模式         3. 混合模式         15.3 基本配置步骤         15.3.1 创建三层接口         15.3.2 创建虚拟系统(资源限制/接口/管理 IP/UTM)                                                                                                    | 848<br>848<br>849<br>850<br>851<br>851<br>852                                                                |
|    | 15.2 应用场景.         1. 透明模式.         2. 路由模式.         3. 混合模式.         15.3 基本配置步骤.         15.3.1 创建三层接口.         15.3.2 创建虚拟系统(资源限制 / 接口 / 管理 IP/UTM).         15.3.3 创建虚拟系统管理员.                                                                                                    | 848<br>848<br>849<br>850<br>851<br>851<br>852<br>853                                                         |
|    | <ul> <li>15.2应用场景.</li> <li>1.透明模式.</li> <li>2.路由模式.</li> <li>3.混合模式.</li> <li>15.3 基本配置步骤.</li> <li>15.3.1 创建三层接口.</li> <li>15.3.2 创建虚拟系统(资源限制/接口/管理 IP/UTM).</li> <li>15.3.3 创建虚拟系统管理员.</li> <li>15.3.4 登录/切换虚拟系统.</li> </ul>                                                                                                    | 848<br>848<br>849<br>850<br>851<br>851<br>852<br>853<br>854                                                  |
|    | <ul> <li>15.2应用场景.</li> <li>1.透明模式.</li> <li>2.路由模式.</li> <li>3.混合模式.</li> <li>15.3基本配置步骤.</li> <li>15.3.1 创建三层接口.</li> <li>15.3.2 创建虚拟系统(资源限制/接口/管理 IP/UTM).</li> <li>15.3.3 创建虚拟系统管理员.</li> <li>15.3.4 登录/切换虚拟系统.</li> </ul>                                                                                                    | 848<br>848<br>849<br>850<br>851<br>851<br>852<br>853<br>854<br>856                                           |
|    | <ul> <li>15.2应用场景.</li> <li>1.透明模式.</li> <li>2.路由模式.</li> <li>3.混合模式.</li> <li>15.3 基本配置步骤.</li> <li>15.3.1 创建三层接口.</li> <li>15.3.2 创建虚拟系统(资源限制/接口/管理 IP/UTM).</li> <li>15.3.3 创建虚拟系统管理员.</li> <li>15.3.4 登录/切换虚拟系统.</li> <li>15.3.5 管理虚拟系统.</li> <li>15.3.6 创建虚拟网络.</li> </ul>                                                                                                | 848<br>848<br>849<br>850<br>851<br>851<br>852<br>853<br>854<br>856<br>857                                    |
|    | <ul> <li>15.2应用场景.</li> <li>1.透明模式.</li> <li>2.路由模式.</li> <li>3.混合模式.</li> <li>15.3基本配置步骤.</li> <li>15.3.1 创建三层接口.</li> <li>15.3.2 创建虚拟系统(资源限制/接口/管理 IP/UTM).</li> <li>15.3.3 创建虚拟系统管理员.</li> <li>15.3.4 登录/切换虚拟系统</li> <li>15.3.5 管理虚拟系统</li> <li>15.3.6 创建虚拟网络.</li> <li>15.4 配置参数说明.</li> </ul>                                                                             | 847<br>848<br>849<br>850<br>851<br>851<br>852<br>853<br>854<br>856<br>857<br>858                             |
|    | <ul> <li>15.2应用场景.</li> <li>1.透明模式.</li> <li>2.路由模式.</li> <li>3.混合模式.</li> <li>15.3基本配置步骤.</li> <li>15.3.1 创建三层接口.</li> <li>15.3.2 创建虚拟系统(资源限制/接口/管理 IP/UTM).</li> <li>15.3.3 创建虚拟系统管理员.</li> <li>15.3.4 登录/切换虚拟系统.</li> <li>15.3.5 管理虚拟系统.</li> <li>15.3.6 创建虚拟网络.</li> <li>15.4 配置参数说明.</li> <li>15.4.1 虚拟系统.</li> </ul>                                                     | 847<br>848<br>848<br>850<br>851<br>851<br>852<br>853<br>854<br>856<br>856<br>857<br>858<br>858               |
|    | <ul> <li>15.2 应用场景.</li> <li>1. 透明模式.</li> <li>2. 路由模式.</li> <li>3. 混合模式.</li> <li>3. 混合模式.</li> <li>15.3 基本配置步骤.</li> <li>15.3.1 创建三层接口.</li> <li>15.3.2 创建虚拟系统(资源限制/接口/管理 IP/UTM)</li> <li>15.3.3 创建虚拟系统管理员.</li> <li>15.3.4 登录/切换虚拟系统</li> <li>15.3.5 管理虚拟系统</li> <li>15.3.6 创建虚拟网络.</li> <li>15.4 配置参数说明.</li> <li>15.4.1 虚拟系统.</li> <li>15.4.2 虚拟网络.</li> </ul>           | 847<br>848<br>849<br>850<br>851<br>852<br>853<br>854<br>855<br>858<br>857<br>858<br>858<br>858               |
|    | <ul> <li>15.2应用场景.</li> <li>1.透明模式.</li> <li>2.路由模式.</li> <li>3.混合模式.</li> <li>15.3 基本配置步骤.</li> <li>15.3.1 创建三层接口.</li> <li>15.3.2 创建虚拟系统(资源限制/接口/管理 IP/UTM).</li> <li>15.3.3 创建虚拟系统管理员.</li> <li>15.3.4 登录/切换虚拟系统.</li> <li>15.3.5 管理虚拟系统.</li> <li>15.3.6 创建虚拟网络.</li> <li>15.4 配置参数说明.</li> <li>15.4.1 虚拟系统.</li> <li>15.4.2 虚拟网络.</li> <li>15.4.3 虚拟系统中可配置的功能.</li> </ul> | 847<br>848<br>849<br>850<br>851<br>852<br>853<br>854<br>856<br>857<br>858<br>858<br>858<br>858<br>858<br>858 |

|    | 15.5.1 范例:基于三层共享接口的多 Vsys 应用    | 860 |
|----|---------------------------------|-----|
|    | 15.5.2 范例:基于 Trunk 接口的多 Vsys 应用 | 871 |
|    |                                 |     |
| 16 | 监控                              | 878 |
|    | 16.1 拓扑                         | 879 |
|    | 16.2 流量统计                       | 879 |
|    | 16.2.1 接口流量                     | 880 |
|    | 16.2.2 实时接口流量                   | 881 |
|    | 16.2.3 应用排名                     | 881 |
|    | 16.2.4 URL 排名                   | 881 |
|    | 16.2.5 用户排名                     | 882 |
|    | 16.2.6 IP 地址排名                  | 882 |
|    | 16.3 虚拟系统                       | 882 |
|    | 16.4 STP                        | 883 |
|    | 16.5 路由                         | 884 |
|    | 16.6 NAT                        | 885 |
|    | 16.7 ARP                        | 886 |
|    | 16.7.1 ARP 表                    | 886 |
|    | 16.7.2 代理 ARP 表                 | 886 |
|    | 16.8 CAM                        | 887 |
|    | 16.9 DHCP IP 地址绑定状态             | 888 |
|    | 16.10 DHCPv6 客户端                | 889 |
|    | 16.11 DNS 缓存                    | 890 |
|    | 16.12 高可用性                      | 891 |
|    | 16.12.1 虚拟路由器                   | 891 |
|    | 16.12.2 虚拟路由器探测组                | 892 |
|    | 16.12.3 集群                      | 893 |
|    | 16.13 系统利用率                     | 894 |
|    | 16.13.1 CPU 和内存利用率              | 894 |
|    | 16.13.2 磁盘利用率                   | 894 |
|    | 16.13.3 进程                      | 895 |
|    | 16.14 在线用户                      | 896 |
|    | 16.14.1 WebAuth 用户              | 896 |
|    | 16.14.2 SSL VPN 用户              | 896 |
|    | 16.15 IPSec VPN 隧道              | 897 |
|    | 16.15.1 自动密钥隧道                  | 897 |
|    | 16.15.2 手动密钥隧道                  | 898 |
|    | 16.15.3 加速卡统计                   | 898 |
|    | 16.15.4 软加密统计                   | 899 |
|    | 16.15.5 隧道组                     | 899 |
|    | 16.16 GRE 隧道                    | 900 |
|    | 16.17 多播                        | 901 |
|    | 16.17.1 DVMRP 邻居                | 901 |
|    |                                 |     |

|    | 16.17.2 IGMP Snooping 状态 | 901 |
|----|--------------------------|-----|
|    | 16.18 报警 / 日志            | 902 |
|    | 16.18.1 系统日志             | 902 |
|    | 16.18.2 防病毒报警            | 903 |
|    | 16.18.3 反垃圾邮件报警          | 904 |
|    | 16.18.4 URL 过滤报警         | 905 |
|    | 16.18.5 IPS 报警           | 906 |
|    | 16.18.6 应用控制报警           | 907 |
|    |                          |     |
| 17 | 报表                       | 908 |
|    | 17.1 概述                  | 908 |
|    | 172基本配置步骤                | 908 |
|    | 17 2 1 配置常规设置            | 909 |
|    | 17 2 2 创建报表生成计划          | 910 |
|    | 17 2 3 管理报表结果            | 913 |
|    | 17.3                     | 914 |
|    | 1731 堂坝设署                | 915 |
|    | 17.3.7 印况改直              | 015 |
|    | 1733 招表结里参数              | 016 |
|    | 17.3.4 个局内交参数            | 016 |
|    | <b>17.3.</b> 年至內內在多效     | 034 |
|    | <b>17</b> / 报表范例         | 036 |
|    | 17.4 版役他的                | 036 |
|    | 17.4.7 能直1000            | 0/1 |
|    | 17.4.2 王成银衣              | 341 |
| 18 | A B IDS                  | ٩٨٨ |
| 10 | 方町 IF 9                  | 045 |
|    | 10.1 分饥 <u>能直</u>        | 945 |
|    | 18.2 网络距直                | 940 |
|    | 18.2.1 接口管理              | 946 |
|    | 18.2.2 丄作模式              | 950 |
|    | 18.2.3 DNS 主机            | 953 |
|    | 18.2.4 缺省路由              | 954 |
|    | 18.3 IPS 检测              | 956 |
|    | 18.3.1 常规设置              | 956 |
|    | 18.3.2 IPS 防护配置          | 957 |
|    | 18.3.3 自定义规则             | 960 |
|    | 18.3.4 自定义应用             | 961 |
|    | 18.3.5 IPS 规则库更新         | 962 |
|    | 18.4 监控                  | 964 |
|    | 18.5 旁路 IPS 范例           | 965 |

## 前言

本手册介绍东软 NetEye 集成安全网关(以下简称 NISG),由以下部分组成:

- 第1章,快速向导,介绍 NISG 初始化配置和验证,包括向导、WebUI 和 CLI 三种方式。
- 第2章,功能概述,介绍NISG各模块功能(第3章到第15章)。
- 第3章,系统配置,介绍与系统相关的配置。
- 第4章,网络配置,介绍NISG的接口、安全域、STP、DHCP、DNS、IPv6功能。
- 第5章,路由,介绍路由特性。
- 第6章, ISP 智能选路,介绍 ISP 智能选路特性。
- 第7章,多播,介绍多播特性。
- 第8章,地址转换,介绍源地址转换(SNAT)、目的地址转换(DNAT)和地址映射(MIP)。
- 第9章,服务质量,介绍 QoS 特性、配置和范例。
- 第10章,策略,介绍访问策略、会话策略、多播策略、IP-MAC 绑定以及默认策略配置。
- 第11章,攻击防御,介绍攻击探测和防御机制。
- 第12章,统一威胁管理,介绍出口控制、客户端保护和服务器保护。
- 第13章, 虚拟专用网, 介绍 IPSec VPN 和 SSL VPN (包括 SSL VPN Web 入口页面和 SSL VPN 隧道)。
- 第14章,高可用性,介绍标准 VRRP 和增强功能。
- 第15章,虚拟系统,介绍虚拟系统和虚拟网络。
- 第16章,监控,介绍信息监控功能。
- 第17章,报表,介绍生成报表的功能。
- 第18章,旁路 IPS,介绍 NISG 部署在旁路模式下的功能配置并给出配置范例。

## 文档约定

表1 图标约定

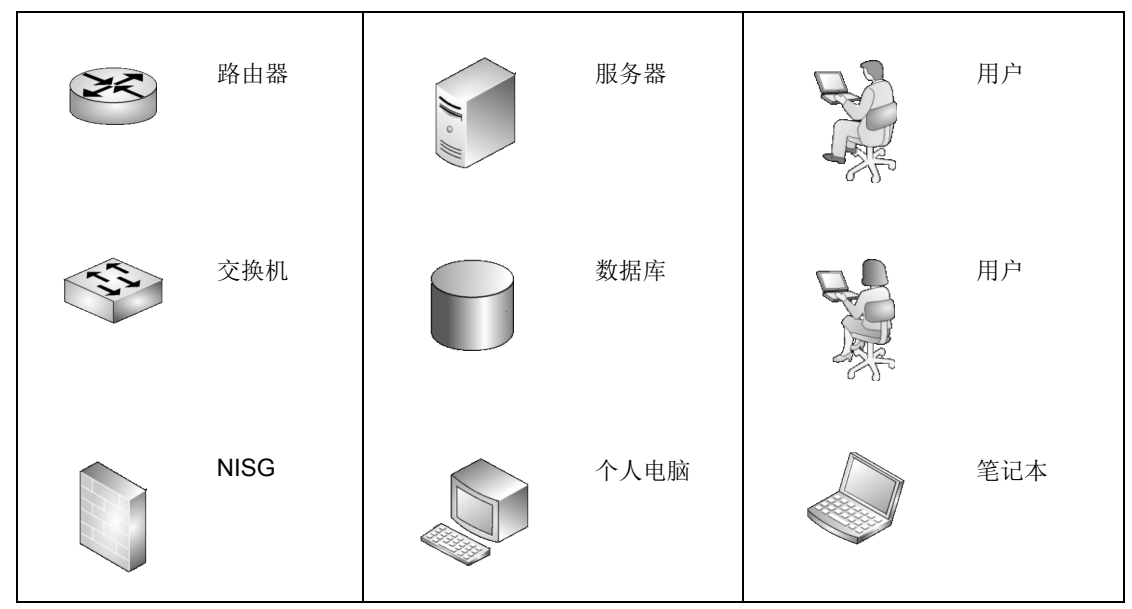

## 相关手册

除了本手册,管理员还可获得产品附带的以下文档:

- 东软 NetEye 集成安全网关 V4.2 配置案例集
- 东软 NetEye 集成安全网关 V4.2 命令参考指南
- 东软 NetEye 集成安全网关 V4.2 日志参考指南
- 东软 NetEye 集成安全网关 V4.2 SNMP MIB 参考指南

# 快速向导

本章描述以下内容:

- 1.1 安装硬件设备和系统
- 1.2 连接设备和管理 PC
- 1.3 部署 NISG 到网络
- 1.4 使用向导进行初始化配置
- 1.5 使用 WebUI 进行初始化配置
- 1.6 使用 CLI 进行初始化配置
- 1.7 验证初始化配置
- 1.8 常见问题
- 1.9 后续配置步骤

## 1.1 安装硬件设备和系统

关于硬件安装的详细信息,请参见*东软 NetEye 集成安全网关安装向导*。 NISG 出厂时已经安装好系统,用户无需自己安装。 不同的硬件型号配备的接口不同,接口的编号方式也有所不同,包括:

- MGT 口: 该接口为管理接口,只能转发管理流量,不转发业务流量。
- ETH x: 表示板载接口, x 表示接口编号。
- ETH-sxpx:表示接口卡接口。sxpx表示接口板上的接口编号, sx表示接口所在接口 板编号, px表示接口编号。

MGT 口为一个物理接口,专门转发管理流量。板载接口和接口卡接口都可在 WebUI 上设置为逻辑上的管理接口。

本章以含有 MGT 口和 ETH-sxpx 接口为例进行阐述。

#### 1.2 连接设备和管理 PC

- 1.2.1. 连接以太网接口
- 1.2.2. 连接 Console □

#### 1.2.1. 连接以太网接口

1. 使用 RJ-45 网线连接管理 PC 至 NISG 的管理接口,或直接连接 NISG 的管理接口到 LAN。

如下图所示,使用一根 5 类、超 5 类或 6 类的非屏蔽双绞线或屏蔽双绞线连接设备, 两端均使用 RJ-45 接头。其中一端连接 NISG 设备的以太网接口,另一端连接局域网 HUB 或交换机设备的以太网接口。

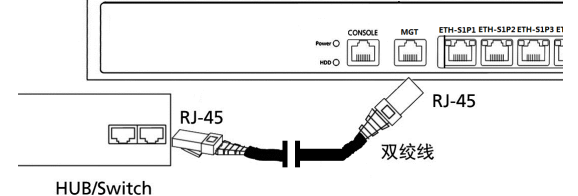

**2.** 在管理 PC 上添加 IP 地址 192.168.1.200, 掩码设为 255.255.255.0。 用于管理 NISG 的管理 PC 上至少应安装有以下一种浏览器:

- Microsoft Internet Explorer (7.0 或更高版本)
- Mozilla Firefox (10.0 或更高版本)
- Google Chrome (9.0 或更高版本)
- Opera (11.x 或更高版本)
- Safari (5.0 或更高版本)

#### 1.2.2. 连接 Console 口

Console 访问默认是允许的,管理员可以通过 Conole 口管理 NISG。 将 Console 线带有 RJ-45 连接头的一端连接到 Console 口,带有 DB-9 连接头的一端连接 到管理终端的串口。

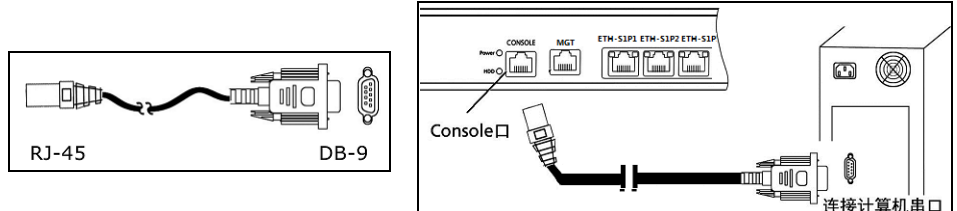

选用任何兼容标准 VT100 并带有 RS-232 接口 (标准 DTE 接口)的终端或模拟终端, 并进行如下配置:

- 波特率: 9600
- 数据位:8
- 奇偶校验位: 无
- 停止位:1

#### 1.3 部署 NISG 到网络

在部署 NISG 时,需选择一种工作模式,并将 NISG 部署到网络中:

- 1.3.1 透明模式
- 1.3.2 路由模式
- 1.3.3 旁路模式

提示:后续小节都按照此处三种模式的拓扑描述如何对 NISG 进行配置。

#### 1.3.1 透明模式

NISG 可部署在私有网络的现有网关后面,无缝集成到现有网络中。透明模式下, NISG 主要用于数据的二层转发。当客户需要在不改变网络拓扑的情况下提供安全保护时,可使用此工作模式。

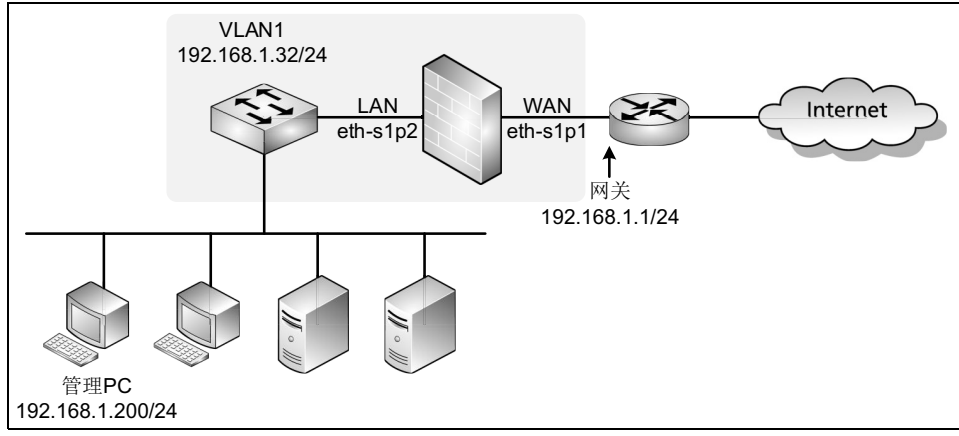

#### 1.3.2 路由模式

NISG 可部署在公网和私网之间,作为局域网内主机的默认网关。路由模式下,NISG 可以让工作在不同网段之间的主机以三层路由的方式进行通信。

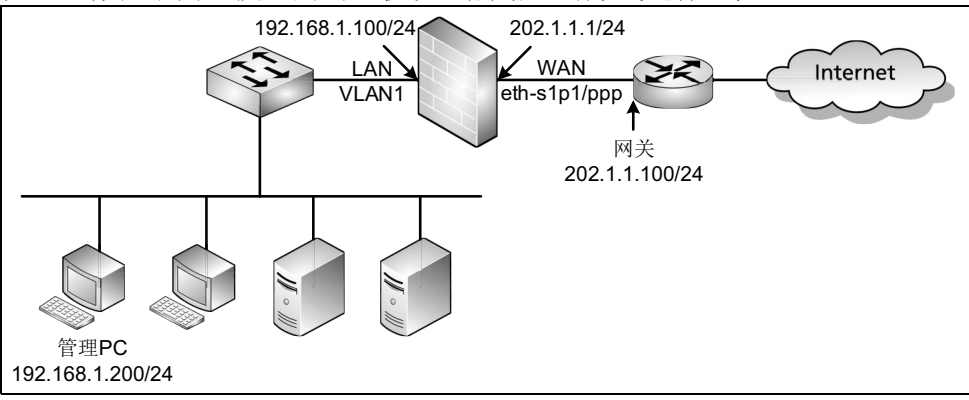

#### 1.3.3 旁路模式

NISG 可旁路模式部署与网络中,对网络进行监控。流量经外部设备镜像至 NISG, NISG 对其进行监控检测。

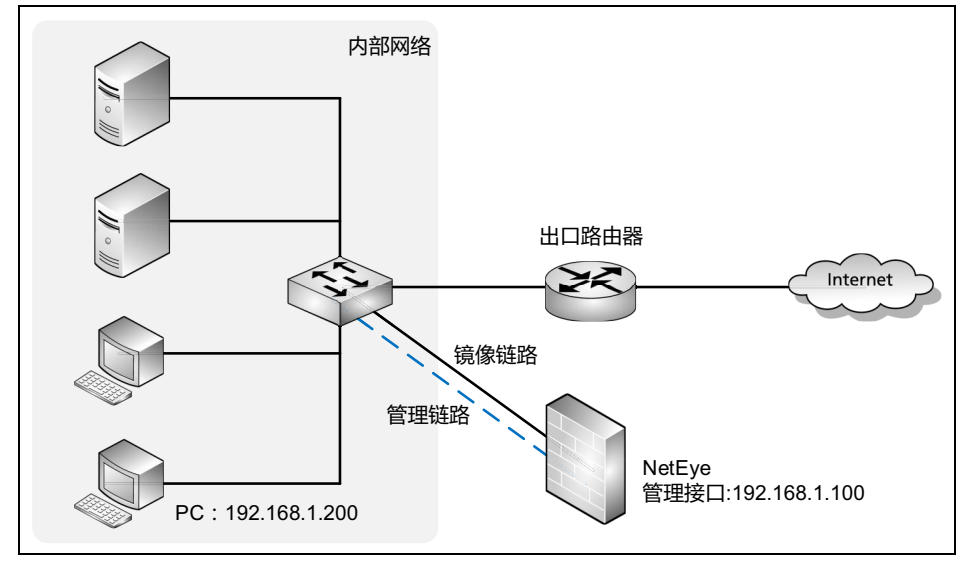

## 1.4 使用向导进行初始化配置

NISG 提供一个 WebUI 向导用于完成初始化。本节介绍以下内容:

- 1.4.1 登录
- 1.4.2 基础设置
- 1.4.3 配置透明模式
- 1.4.4 配置路由模式
- 1.4.5 配置旁路模式

提示: 旁路模式受 License 控制,如系统未被上载 License,或上载的 License 不包含旁路模式特性,则在配置向导中不会出现有关旁路模式的显示。

#### 1.4.1 登录

在产品出厂、系统重置或重装后,当管理员首次通过 WebUI 登录 NISG 时,配置向导会自动弹出。管理员也可以点击 WebUI 界面右上角的、按钮,随时开启向导功能。本文中以产品出厂后管理员首次登录为例进行阐述。

- 1. 启动 NISG 设备。
- 2. 在管理主机上打开浏览器,输入 https://192.168.1.100。出现一个证书错误提示页面。 点击"继续浏览此网站 (不推荐)"选择信任 NISG 证书。

| 🏉 证书错误: | 导航已阻止 - Windows Internet Explorer |
|---------|-----------------------------------|
|         | 🙋 https://192.168.1.100/          |
| 8       | 此网站的安全证书有问题。                      |
|         | 建议关闭此网页,并且不要继续浏览该网站。              |
|         | 💿 单击此处关闭该网页。                      |
|         | 😵 继续浏览此网站(不推荐)。                   |
|         | ● 更多信息                            |

3. 出现登录页面,在文本框中输入缺省用户名 admin,密码 neteye 以及验证码,点击登录按钮。

| Neusoft |       |        |
|---------|-------|--------|
|         | 该系统仅供 | 受权使用   |
| 用户名     | admin |        |
| 密码      | ••••• |        |
| 验证码     | 599a  | 599a 😂 |
|         |       | 登录     |
|         |       |        |

提示:如果连续输入密码错误达到5次,账号将被锁定20分钟。

#### 1.4.2 基础设置

| 4. | 登录后系统 | 充弹出 <b>欢迎</b> 页 | 面。右 | E下拉框「           | 中选择相应   | 立的语言         | ,点击 | 后一页。    |  |
|----|-------|-----------------|-----|-----------------|---------|--------------|-----|---------|--|
|    |       |                 |     | 初始化             |         |              |     | ×       |  |
|    | 欢迎    | 系统配置            | 模式  | 网络              | License | 安全           | 完成  | Neusoft |  |
|    | •     |                 |     |                 |         |              |     |         |  |
|    | 欢迎使用  | NISG配置向         | 导   |                 |         |              |     |         |  |
|    |       |                 |     |                 |         |              |     |         |  |
|    |       |                 |     | 3               | 系统信息    |              |     |         |  |
|    |       |                 | 型号  | 5000            |         |              |     |         |  |
|    |       |                 |     | 软件名称 东软NetEye集成 |         |              | ≧网关 |         |  |
|    |       |                 |     | 软件版本            | 4.2 BUI | LD700200     |     |         |  |
|    |       |                 |     | 释放时间            | 2015-08 | -24 14:34:22 |     |         |  |
|    |       |                 |     | 序列号             | 000C294 | 7A452        |     |         |  |
|    |       |                 | -   | 内存              | 4096 MB |              |     |         |  |
|    |       |                 |     | 系统运行时间          | 1天2     | 小时 27 分      |     |         |  |
|    |       |                 |     | 语言              | Ш<br>Щ  | 前体中文         |     | •       |  |
|    |       |                 |     |                 |         | 跳过           |     | 后一页     |  |

**提示**: 在首次登录且不愿使用配置向导进行初始化时,您可以点击**跳过**按钮,跳过配置向导, 采用其他方式配置系统。

| <u>v.</u> | 廖以日 垤火      | 山戸,              |       |     |         |    |     |         |
|-----------|-------------|------------------|-------|-----|---------|----|-----|---------|
|           |             |                  |       | 初始化 |         |    |     | ×       |
|           | 欢迎          | 系统配量<br>──────── | 模式    | 网络  | License | 安全 | 完成  | Neusoft |
|           |             |                  |       |     |         |    |     |         |
| 伦         | <b>8改密码</b> |                  |       |     |         |    |     |         |
| IE        | 日密码         |                  | ••••• | *   |         |    |     |         |
| 훎         | 「密码         |                  | ••••• | *   |         |    |     |         |
| ą         | 角认新密码       |                  | ••••• | *   |         |    |     |         |
|           | 取消          |                  |       |     |         | 跳过 | 前一页 | 后一页     |

**提示:**您也可选择点击**跳过**按钮,跳过密码设置步骤,使用缺省密码。但是,为了安全考虑,我们建议您不要使用初始缺省密码。

5. 修改管理员密码,点击**后一页**。

| 初始化             |               |         |              |        |     |         |  |
|-----------------|---------------|---------|--------------|--------|-----|---------|--|
| 欢迎 系统配置         | 模式            | 网络      | License      | 安全     | 完成  | Newson  |  |
|                 |               |         |              |        |     | Neusott |  |
|                 |               |         |              |        |     |         |  |
| 主机名和系统时间        |               |         |              |        |     |         |  |
| 主机名<br>系统时间     | NetEye        |         |              |        |     |         |  |
| 时区              | (GMT+08:00) 中 | 国/上海(北京 | र्)          | -      |     |         |  |
| 日期              | 2014-10-28    |         | 🧰 (үүүү-мм-т | ) ( (( |     |         |  |
| 时间              | 15:15:48      |         | (HH:MM:SS)   |        |     |         |  |
| □ 与互联网上的时间服务器同步 | (NTP)         |         |              |        |     |         |  |
| NTP服务器          |               |         |              |        |     |         |  |
|                 |               |         |              | _      |     |         |  |
| 取消              |               |         |              |        | 前一页 | 后一页     |  |

6. 根据需要配置主机名、系统时间和 NTP 服务器地址等内容,点击后一页。

- 7. 选择一种工作模式
  - 1.4.3 配置透明模式
  - 1.4.4 配置路由模式
  - 1.4.5 配置旁路模式

#### 1.4.3 配置透明模式

- 1.4.3.1 网络和安全设置
- 1.4.3.2 通过 WebUI 确认初始化配置
- 1.4.3.1 网络和安全设置
- 1. 选择透明模式,点击后一页。

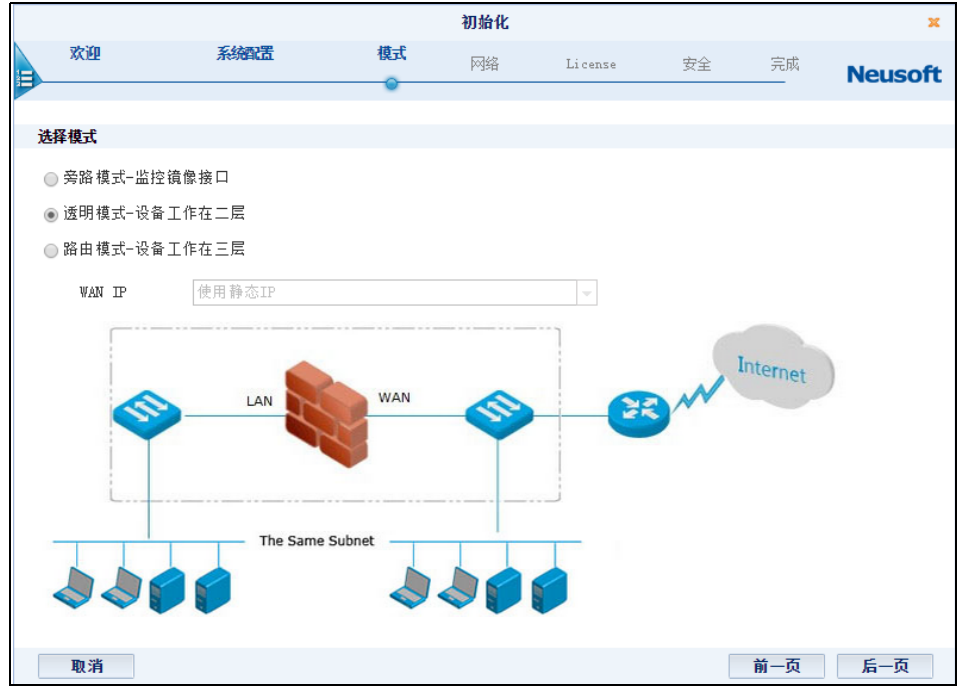

2. 配置设备端口分配,点击后一页。

设备端口分配有两种方案可供选择,默认 WAN/LAN 和 WAN/LAN/OPT。如果选择 WAN/LAN,则第一个带编号的端口为 WAN 域,剩下的所有端口为 LAN 域;如果 选择 WAN/LAN/OPT,则带编号的端口中第一个端口划分为 WAN 域,最后一个端口 划分为 OPT 域,中间所有端口划分为 LAN 域。

|             |          |       |    | 初始化 |         |    |     | ×       |  |  |
|-------------|----------|-------|----|-----|---------|----|-----|---------|--|--|
|             | 欢迎       | 系统配置  | 模式 | 网络  | License | 安全 | 完成  | Neusoft |  |  |
| -           |          |       |    |     |         |    |     |         |  |  |
| 3           | 透明模式     |       |    |     |         |    |     |         |  |  |
| ģ           | 端口分配     |       |    |     |         |    |     |         |  |  |
| ◎ 默认WAN/LAN |          |       |    |     |         |    |     |         |  |  |
| 1           | 🔘 WAN/LA | N/OPT |    |     |         |    |     |         |  |  |
|             | WAN      |       |    |     |         |    |     |         |  |  |
|             | 取消       |       |    |     |         |    | 前一页 | 后一页     |  |  |

3. 配置网络设置,点击后一页。

|   | 初始化 🗙          |                |        |     |         |    |     |         |  |  |  |
|---|----------------|----------------|--------|-----|---------|----|-----|---------|--|--|--|
|   | 欢迎             | 系統問題           | 模式     | 网络  | License | 安全 | 完成  | Noucoft |  |  |  |
|   |                |                |        | •   |         |    |     | neuson  |  |  |  |
| v | LAN设置          |                |        |     |         |    |     |         |  |  |  |
|   | Interior Int   |                |        |     |         |    |     |         |  |  |  |
|   | IP地址/ 掩码       | 192.168.1.32   | / 24   | *   |         |    |     |         |  |  |  |
|   | 网关             | 192.168.1.1    |        |     |         |    |     |         |  |  |  |
|   | 首选DNS          |                |        |     |         |    |     |         |  |  |  |
|   | 备选DNS          |                |        |     |         |    |     |         |  |  |  |
|   | Vlan服务         | 🖌 SSH 📃 Telnet | 🖌 Ping | Veb |         |    |     |         |  |  |  |
| Ħ | 协管理接口配置        |                |        |     |         |    |     |         |  |  |  |
|   | _              |                |        |     |         |    |     |         |  |  |  |
| I | P地址/ 掩码 1      | 10.10.1.10     | / 24   | *   |         |    |     |         |  |  |  |
| [ | 🕶 SSH 📃 Telnet | 🔽 Ping 🛛 🗸 Web |        |     |         |    |     |         |  |  |  |
|   |                |                |        |     |         |    |     |         |  |  |  |
|   | 取消             |                |        |     |         |    | 前一页 | 后一页     |  |  |  |

- VLAN 设置:
  - IP 地址 / 掩码: 创建 VLAN, 并为 VLAN 配置 IP 地址和掩码。创建 VLAN 后所有带编号的接口都处于 VLAN 中。
  - 网关: VLAN 的网关。
  - DNS 服务器:用于解析 NISG 到 Internet 的域名请求。
  - VLAN 服务: 启用或禁用可连接 NISG 的服务。勾选表示启用。
- 带外管理接口配置 (如为没有 MGT 口的机型,在配置向导处不会显示此项):
  - IP 地址 / 掩码: 配置带外管理口的 IP 地址和掩码。
  - 服务配置: 启用或禁用可连接 NISG 的服务。勾选表示启用。
- 点击是,然后点击结束,提交所做的基本配置并继续进行安全配置;或者点击否, 然后点击结束,提交所做的基本配置并退出向导。

| 初始化     |                                |    |        |               |        |     |         |
|---------|--------------------------------|----|--------|---------------|--------|-----|---------|
| 欢迎      | 系统配置                           | 模式 | 网络     | License       | 安全     | 完成  | Neusoft |
|         |                                |    | 概述     |               |        |     |         |
| 语言      |                                |    | 简体中:   | 文<br>文        |        |     |         |
| 主机名     |                                |    | NetEye |               |        |     |         |
| 时区      |                                |    | (GMT+O | 8:00) 中国/上涨   | 毎(北京)  |     |         |
| 日期时间    |                                |    | 2014-1 | 0-28 17:04:19 |        |     |         |
| 类型      |                                |    | 透明模    | 式−所有接口在一      | 个VLAN中 |     |         |
| 已完成基本配置 | 置。是否要继续进行安全配置 <b>?</b><br>出向导) | 2  |        |               |        |     |         |
| ◙ 是     |                                |    |        |               |        |     |         |
| 取消      |                                |    |        |               |        | 前一页 | 结束      |

**提示:**点击结束后,将无法点击前一页返回基本配置页面进行修改。

- 5. (可选)如果系统中不存在 License,向导将跳转到 License 激活页面。您必须在激活 License 后才可做后续安全配置。License 激活支持自动和手动两种方式:
  - 自动:选择自动获取 License,点击激活按钮。点击按钮前,请确保 NISG 可以访问互联网。
  - 手动:选择手动输入 License,输入 License 字符串,然后点击激活按钮。

| 初始化 |             |      |        |         |            |    |    |         |
|-----|-------------|------|--------|---------|------------|----|----|---------|
|     | 欢迎          | 系統配置 | 模式     | 网络      | License    | 安全 | 完成 | Neusoft |
|     |             | 建示:  | 必须在进行多 | ₹全配置前激涕 | ELicense • |    |    |         |
|     |             |      |        |         |            |    |    |         |
| 0   | 自动获取License |      |        |         |            |    |    |         |
| C   | 手动输入License |      |        |         | ~          |    |    |         |
|     | 取消          |      |        |         |            |    |    | 激活      |

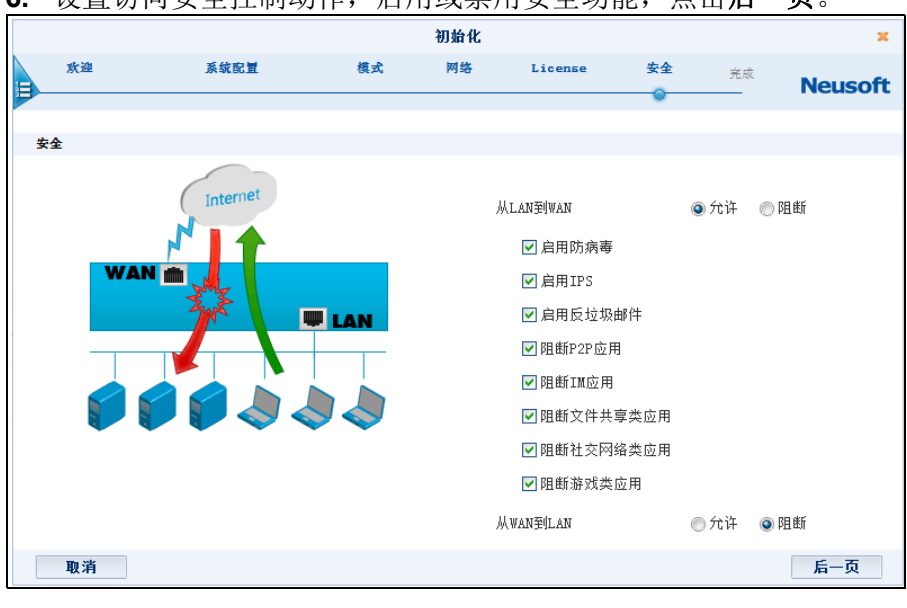

#### 6. 设置访问安全控制动作,启用或禁用安全功能,点击**后一页**。

提示:如果设备已有可用 License,向导会跳过此步,请直接执行步骤 6。

提示:具体可配置安全功能由 License 控制,上图显示所有安全功能。

关闭

|                  |                 |               | 初始化     |         |    |     | ×       |
|------------------|-----------------|---------------|---------|---------|----|-----|---------|
| 欢迎               | 系统配置            | 模式            | 网络      | License | 安全 | 完成  | Neusoft |
|                  |                 |               |         |         | •  |     |         |
|                  |                 |               | lar \.P |         |    |     |         |
| ALT ANSIDITAT    |                 |               | 観理      |         |    |     |         |
| MLADEJWAD<br>防定表 |                 |               | 九叶      |         |    |     |         |
| 29               |                 |               | 白田      |         |    |     |         |
| 反位很邮件            |                 |               | 自用      |         |    |     |         |
| 0C-2 9X MP11     |                 |               | P2P     |         |    |     |         |
|                  |                 |               | IM      |         |    |     |         |
| 明断应用             |                 |               | 文件共享    |         |    |     |         |
|                  |                 |               | 社交网络    |         |    |     |         |
|                  |                 |               | 游戏      |         |    |     |         |
| 从WAN到LAN         |                 |               | 阻断      |         |    |     |         |
|                  |                 |               |         |         |    |     |         |
|                  |                 |               |         |         |    |     |         |
| The star         |                 |               |         |         |    | ¥ 7 | 4+      |
| 取消               |                 |               |         |         |    | 前一页 | 结束      |
| 初始化成             | 认功后,点击 <b>关</b> | <b>长闭</b> 按钮1 | 退出向导。   |         |    |     |         |
|                  |                 |               | 初始化     |         |    |     |         |
| 欢迎               | 系统配置            | 模式            | 网络      | License | 安全 | 完成  |         |
|                  |                 |               |         |         |    |     | Neuso   |
|                  |                 |               |         |         |    |     |         |
|                  |                 |               | 恭喜      | .!      |    |     |         |
|                  |                 | 设备            | 条初始体    | 成功。     |    |     |         |

7. 检查详细配置信息,点击结束。

**提示**:如果在向导中执行了激活 License 操作,系统将出现重启提示,请根据提示重启 系统。否则, License 将不会生效。重启过程将持续三分钟左右,请三分钟后再进行登录。

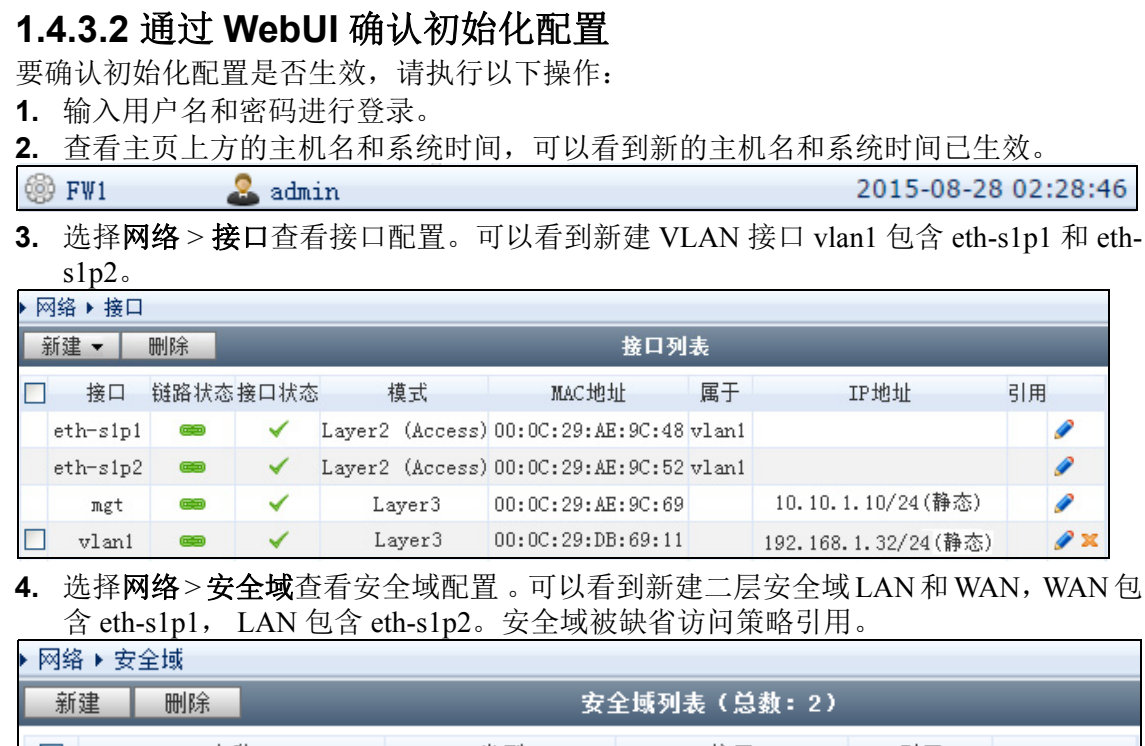

| 制建 | UUI PT | 女王魂刘表《志教》27   |          |    |   |  |  |  |  |
|----|--------|---------------|----------|----|---|--|--|--|--|
|    | 名称     | 类型            | 接口       | 引用 |   |  |  |  |  |
|    | WAN    | 基于二层接口(vlan1) | eth-s1p1 |    | ø |  |  |  |  |
|    | LAN    | 基于二层接口(vlan1) | eth-s1p2 |    | ø |  |  |  |  |
|    |        |               |          |    |   |  |  |  |  |

5. 选择网络 > 路由 > 缺省路由查看默认网关是否已经修改。下面是缺省配置。

| ▶ 网络 | ▶路由▶ | 缺省路由 |             |           |     |
|------|------|------|-------------|-----------|-----|
| 新    | 建 H  | 除    | 缺省路由表(总数:1) |           |     |
|      | ID   | 目的   | 出口接口/网      | 网关 Metric |     |
|      | 1    | 任意   | 192.168.1   | .1 1      | 🥖 🗙 |

6. 选择防火墙 > 访问策略。可以看到系统已经添加两条缺省访问策略,允许 LAN 到 WAN 的访问,同时拒绝 WAN 到 LAN 的访问。

| ▶ 防火 | (墙▶访)                                                                        | 可策略           |        |           |         |           |           |             |                                                                                                    |   |            |   |
|------|------------------------------------------------------------------------------|---------------|--------|-----------|---------|-----------|-----------|-------------|----------------------------------------------------------------------------------------------------|---|------------|---|
| -    | 提示:点击列表中策略名称的超链接可以编辑策略的描述信息;点击其他参数对应的超链接可以编辑策略的<br>其他信息。如需修改策略的更多信息,请点击编辑图标。 |               |        |           |         |           |           |             |                                                                                                    |   |            |   |
| 新    | 新建 删除 启用 禁用 导入 导出 访问策略列表(总数:2)                                               |               |        |           |         |           |           |             |                                                                                                    |   |            |   |
|      | 的序号                                                                          | 🏨 名称          | 🏨 源安全域 | 盟源IP      | 🏨 目的安全域 | 🔒 目的IP/域名 | 🏨 服务      | <b>盟</b> 动作 | 🏨 启用                                                                                                    |   |            |   |
|      | 1                                                                            | <u>def lw</u> | LAN    | <u>任意</u> | WAN     | <u>任意</u> | <u>任意</u> | 允许          | <ul> <li>Image: A second second s</li></ul> | P | 2          | × |
|      | 2                                                                            | <u>def wl</u> | WAN    | <u>任意</u> | LAN     | <u>任意</u> | <u>任意</u> | 拒绝          | × .                                                                                                    | P | <b>6</b> 2 | × |

| <u>- 现于承知了服力和重了的</u>          | <b>川内以且</b> 旦有加 | X7J | <b>尼日口</b> 似 口 用 · | 以示用。        |               |   |
|-------------------------------|-----------------|-----|--------------------|-------------|---------------|---|
| ▶ 系统 ▶ 服务配置 ▶ 访问设置            |                 | ų   | /eb                |             |               |   |
| Telnet                        |                 |     | 允许Ψeb访问            | ◎否◎;        | Ē             |   |
| 允许Telnet访问 ◎ 否 ◎ 是            |                 |     | SSL端口号             | 443         | ★(默认值:443)    |   |
| Telnet端口号 23                  | *(默认值:23)       |     | 访问控制列表             | 長(总数:2)     | ) 添加          | ₽ |
| 访问控制列表(总数:0)                  | 添加              | Þ   | IP地                | 址           | 入口安全域         |   |
| IP地址                          | 入口安全域           |     | 0.0.0.0-255.2      | 255.255.255 | mgt-interface |   |
| 空列表                           |                 |     | 0.0.0.0-255.2      | 255.255.255 | LAN           |   |
| SSH                           |                 | Pi  | ing                |             |               |   |
| 允许SSH访问 ◎ 否 💿 🕫               | 是               | 4   | t许Ping访问           | ◎否          | ◎ 是           |   |
| SSH端口号 22                     |                 |     | 访问控制列表             | (总数:2)      | 添加            | ₽ |
|                               | \T.t.a          |     | IP地址               |             | 入口安全域         |   |
| 访问控制列表(急数:2)                  | 添加              | P   | ).0.0.0-255.255    | . 255. 255  | mgt-interface |   |
| IP地址                          | 入口安全域           | C   | ).0.0.0-255.255    | . 255. 255  | LAN           |   |
| 0.0.0.0-255.255.255.255 mg    | t-interface     | ro  | ot用户访问控制           |             |               |   |
| U. U. U. 0-255. 255. 255. 255 | LAN             |     | 允许root用户           | 远程登录        | ◎否 ◎是         |   |

| _  | 14 Jay 7 14 |                                      |   |
|----|-------------|--------------------------------------|---|
| 7. |             | <b>服务配置 &gt; 迈问设置</b> 登有服务是吢巳佊后用蚁禜用。 | , |

**提示:**访问服务允许的 IP 地址范围默认为 0.0.0.0-255.255.255.255, 管理员应根据实际 情况修改允许访问的 IP 地址范围。

#### 1.4.4 配置路由模式

- 1.4.4.1 网络和安全配置
- 1.4.4.2 通过 WebUI 确认初始化配置

#### 1.4.4.1 网络和安全配置

**1.** 选择**路由模式**。选择以下任意一种 WAN 接口获取 IP 地址的方式。点击**后一页**。 ■ 使田静本 IP

|   | - 0/11   | <b>1 10, 11</b> 0          |                  | Am 17 21. |         |    |     |         |
|---|----------|----------------------------|------------------|-----------|---------|----|-----|---------|
|   |          |                            |                  | 初始化       |         |    |     | ×       |
|   | 欢迎       | 系统配置                       | 模式               | 网络        | License | 安全 | 完成  | Nousoft |
| Ĩ |          |                            | •                |           |         |    |     | Neuson  |
|   | *17 JX_F |                            |                  |           |         |    |     |         |
| ] | 芯 挥 傑 式  |                            |                  |           |         |    |     |         |
|   | ● 旁路模式监控 | 镜像接口                       |                  |           |         |    |     |         |
|   | ● 透明模式设备 | 工作在二层                      |                  |           |         |    |     |         |
|   | ◉ 路由模式设备 | 工作在三层                      |                  |           |         |    |     |         |
|   | WAN IP   | 使用静态IP                     |                  |           | -       |    |     |         |
|   |          | Gateway<br>192.168.1.32/24 | WAN<br>202.1.1.1 | Inte      | rnet    |    |     |         |
|   | 取消       |                            |                  |           |         |    | 前一页 | 后一页     |

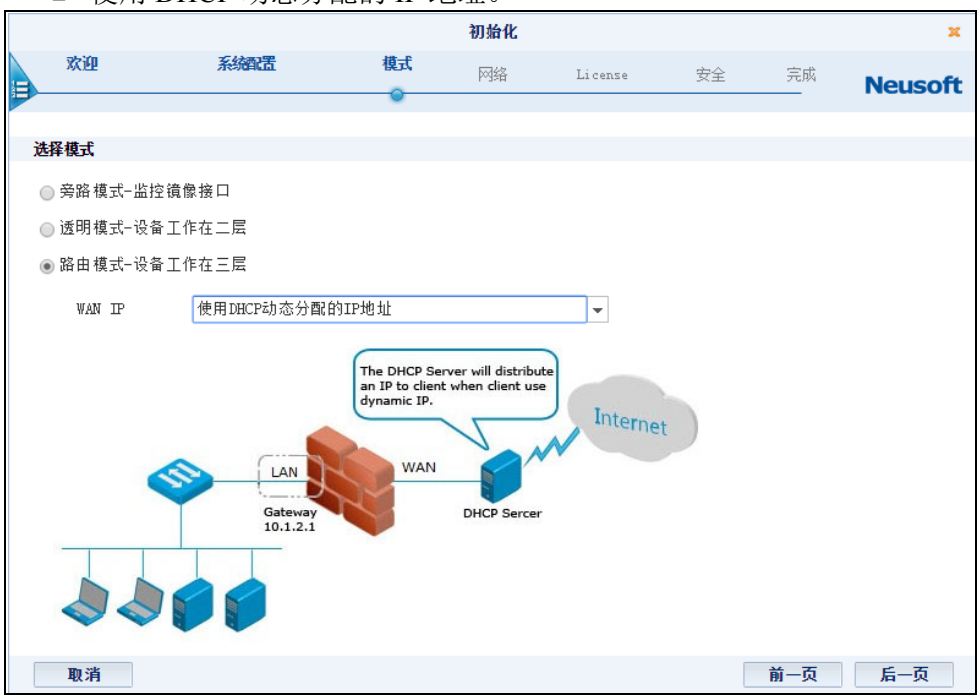

■ 使用 DHCP 动态分配的 IP 地址。

#### ■ 为 ISP 客户端认证软件使用 PPPoE。

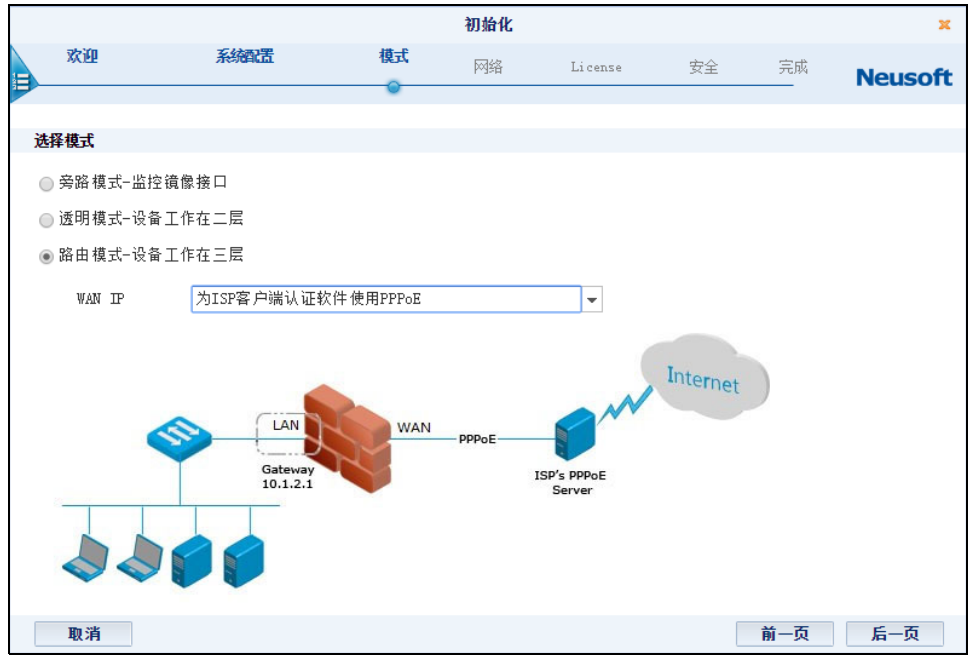

2. 配置设备端口分配,点击后一页。

设备端口分配有两种方案可供选择,默认 WAN/LAN 和 WAN/LAN/OPT。如果选择 WAN/LAN,则第一个带编号的端口为 WAN 域,剩下的所有端口为 LAN 域;如果 选择 WAN/LAN/OPT,则带编号的端口中第一个端口划分为 WAN 域,最后一个端口 划分为 OPT 域,中间所有端口划分为 LAN 域。

|   |                          |                      |         | 初始化 |         |    |     | ×       |
|---|--------------------------|----------------------|---------|-----|---------|----|-----|---------|
|   | 欢迎                       | <i>羨</i> <b>统</b> 配置 | 模式      | 网络  | License | 安全 | 完成  | Neusoft |
| 1 | 路由模式- <mark>PPPoE</mark> | 显示因WAN IP获取          | 方式不同而不同 |     |         |    |     |         |
|   | 端口分配                     |                      |         |     |         |    |     |         |
|   | ◙ 默认₩AN/                 | 'LAN                 |         |     |         |    |     |         |
|   | 💮 WAN/LAN/               | /OPT                 |         |     |         |    |     |         |
|   | WAN                      | LAN<br>WWW           |         |     |         |    |     |         |
|   | 取消                       |                      |         |     |         |    | 前一页 | 后一页     |

- 3. 配置 WAN 设置,点击后一页。
  - 如果在步骤1中选择使用静态 IP,请配置以下 WAN 页面。

|   |                                                    |                                                            |        | 初始      | 化        |         |    |     | ×       |
|---|----------------------------------------------------|------------------------------------------------------------|--------|---------|----------|---------|----|-----|---------|
|   | 欢迎                                                 | 系统配置                                                       | 模式     | 网络      | <b>5</b> | License | 安全 | 完成  | Neusoft |
| 1 |                                                    |                                                            |        | - · · · |          |         |    |     |         |
|   | WAN设置                                              |                                                            |        |         |          |         |    |     |         |
|   | IP地址/ 擯码<br>WAN服务<br>网关<br>首选DNS<br>备选DNS<br>启用NAT | 202.1.1.1<br>SSH Telnet<br>202.1.1.100<br>202.1.1.100<br>V | / Ping | 24      | *        |         |    |     |         |
|   | 转换后IP地址<br>◎ WAN接口主I<br>◎ 指完TP地址                   | IP                                                         |        |         |          |         |    |     |         |
|   | 取消                                                 |                                                            |        |         |          |         | [  | 前一页 | 后一页     |

- IP地址/掩码 WAN接口的IP地址。此处的静态IP地址由上游网络管理员分配, 请向上游网络管理员索取,请不要私自配置 IP地址。
- WAN 服务: WAN 服务表示在外网可使用的能够管理系统的服务,缺省情况下,不允许外网终端管理系统。
- 网关: WAN 接口的网关。
- DNS: DNS 服务器 IP 地址。
- 启用NAT:如果此处选择启用NAT,系统将自动生成一条名为def\_lw的SNAT规则,将数据包的源 IP 地址转换为指定的转换后 IP 地址。该指定 IP 地址不能为 192.168.255.254。

■ 如果在步骤1中选择使用 DHCP 动态分配的 IP 地址,请配置以下 WAN 页面。

|                |                  |          |          | 初始化  |         |    |     | ×       |
|----------------|------------------|----------|----------|------|---------|----|-----|---------|
| 欢迎             |                  | 系统配量     | 模式       | 网络   | License | 安全 | 完成  | Neusoft |
| WAN设置          |                  |          |          |      |         |    |     |         |
| 获取IP地:<br>启用DI | 止<br>IS代理        | 使用DHCP动和 | 态分配的IP地址 | Ł    |         |    |     |         |
| WAN服务<br>启用NAT |                  | SSH      | 🗌 Telnet | Ping | Web     |    |     |         |
| 转换后            | IP地址<br>WAN接口主IP |          |          |      |         |    |     |         |
| ◎取消            | 指定12地址           |          |          |      |         |    | 前一页 | 后一页     |

- 启用 DNS 代理: NISG 设备代理 DNS 服务器。
- WAN 服务: WAN 服务表示在外网可使用的能够管理系统的服务,缺省情况下,不允许外网终端管理系统。
- 启用NAT:如果此处选择启用NAT,系统将自动生成一条名为def\_lw的SNAT规则,将数据包的源 IP 地址转换为指定的转换后 IP 地址。该指定 IP 地址不能为 192.168.255.254。
- 如果在步骤1中选择为 ISP 客户端认证软件使用 PPPoE,请配置以下 WAN 页面。

|    |                       |      |          |          | 初始化  |         |    |     | ×       |
|----|-----------------------|------|----------|----------|------|---------|----|-----|---------|
|    | 欢迎                    | 系统配量 |          | 模式       | 网络   | License | 安全 | 完成  | Neusoft |
| =  |                       |      |          |          | 0    |         |    |     | Neuson  |
|    | 1.1.2.1.6. <b>101</b> |      |          |          |      |         |    |     |         |
| WE | INZE                  |      |          |          |      |         |    |     |         |
| PF | PoE设置                 |      |          |          |      |         |    |     |         |
|    | 用户名                   |      | test     |          |      |         |    |     |         |
|    | 密码                    |      | ••••     | •        |      |         |    |     |         |
|    | 启用DNS代理               |      | <b>V</b> |          |      |         |    |     |         |
| W. | N服务                   |      | SSH 🗌    | 🗌 Telnet | Ping | 🔲 Web   |    |     |         |
| 启  | 用NAT                  |      | <b>~</b> |          |      |         |    |     |         |
|    | 转换后IP地址               |      |          |          |      |         |    |     |         |
|    | ◙ ₩AN接口主IP            |      |          |          |      |         |    |     |         |
|    | ◎ 指定IP地址              |      |          |          |      |         |    |     |         |
|    | 取消                    |      |          |          |      |         |    | 前一页 | 后一页     |

- 用户名、密码: PPPoE 登录时需要的用户名和密码。
- 启用 DNS 代理: NISG 设备代理 DNS 服务器。
- WAN 服务: WAN 服务表示在外网可使用的能够管理系统的服务,缺省情况下,不允许外网终端管理系统。
- 启用NAT:如果此处选择启用NAT,系统将自动生成一条名为def\_lw的SNAT规则,将数据包的源 IP 地址转换为指定的转换后 IP 地址。该指定 IP 地址不能为 192.168.255.254。

4. 配置 LAN 设置,点击后一页。

如果管理员选择在 LAN 上启用 DHCP 服务器角色为内网 DHCP 客户端分配 IP 地址,需要设置 DHCP IP 地址池的起始和终止 IP 地址。还可以设置为 DHCP 客户端分配的网关地址和 DNS 服务器地址。

起始和终止 IP 地址必须和配置的 LAN 的 IP 地址在同一网段上。

|                                                                 |                                                                                        |              | 初始化         |         |    |     | ×       |
|-----------------------------------------------------------------|----------------------------------------------------------------------------------------|--------------|-------------|---------|----|-----|---------|
| 欢迎                                                              | 系统配置                                                                                   | 模式           | 网络          | License | 安全 | 完成  | Neusoft |
| H                                                               |                                                                                        |              | <u> </u>    |         |    |     | neuson  |
| LAN设置                                                           |                                                                                        |              |             |         |    |     |         |
| IP地址/ 掩码<br>LAN服务<br>启用DHCP服务器<br>起始IP地址<br>终止IP地址<br>网关<br>DNS | 192.168.1.100   ✓ SSH Telne  ✓  192.168.1.101  192.168.1.109  192.168.1.1  192.168.1.1 | /<br>t VPing | 24<br>V Web |         |    |     |         |
| 带外管理接口配置                                                        |                                                                                        |              |             |         |    |     |         |
| IP地址/掩码<br>▼SSH □Telnet                                         | 10.10.1.10                                                                             | /<br>Web     | 24          | *       |    |     |         |
| 取消                                                              |                                                                                        |              |             |         |    | 前一页 | 后一页     |

提示:如设备没有 MGT 口,在配置向导处不会显示带外管理接口配置相关内容。

5. 点击是,然后点击结束,提交所做的基本配置并继续进行安全配置;或者点击否, 然后点击结束,提交所做的基本配置并退出向导。

|     |        |               |    | 初始化    |               |        |       | ×       |
|-----|--------|---------------|----|--------|---------------|--------|-------|---------|
| *   | 次迎     | 系统配置          | 模式 | 网络     | License       | 安全     | 完成    | Noucoft |
|     |        |               |    | •      |               |        |       | Neuson  |
|     |        |               |    | 概述     |               |        |       |         |
| 语言  |        |               |    | 简体中3   | Ż             |        |       |         |
| 主机和 | 名      |               |    | NetEye |               |        |       |         |
| 时区  |        |               |    | (GMT+O | 8:00)中国/上     | 海(北京)  |       |         |
| 日期日 | 时间     |               |    | 2014-1 | 0-28 17:04:19 | )      |       |         |
| 类型  |        |               |    | 路由模    | 式-PPPoE 显え    | 示因选择模式 | 不同而不同 |         |
| 已完成 | 成基本配置  | 。是否要继续进行安全配置? |    |        |               |        |       |         |
| C   | ) 否(退出 | 向导)           |    |        |               |        |       |         |
| 0   | 〕是     |               |    |        |               |        |       |         |
| Į   | 取消     |               |    |        |               |        | 前一页   | 结束      |

提示:点击结束后,将无法点击前一页返回基本配置页面进行修改。

- 6. (可选)如果系统中不存在 License,向导将跳转到 License 激活页面。您必须在激活 License 后才可做后续安全配置。License 激活支持自动和手动两种方式:
  - 自动:选择自动获取 License,点击激活按钮。点击按钮前,请确保 NISG 可以访问互联网。
  - 手动:选择手动输入 License,输入 License 字符串,然后点击激活按钮。

|   |             |       |        | 初始化     |           |    |    | ×       |
|---|-------------|-------|--------|---------|-----------|----|----|---------|
|   | 欢迎          | 系統配置  | 模式     | 网络      | License   | 安全 | 完成 | Neusoft |
|   |             | ₽ 提示: | 必须在进行安 | 2全配置前激活 | License • |    |    |         |
|   |             |       |        |         |           |    |    |         |
| 0 | 自动获取License |       |        |         |           |    |    |         |
| C | 手动输入License |       |        |         | •         |    |    |         |
|   | 取消          |       |        |         |           |    |    | 激活      |

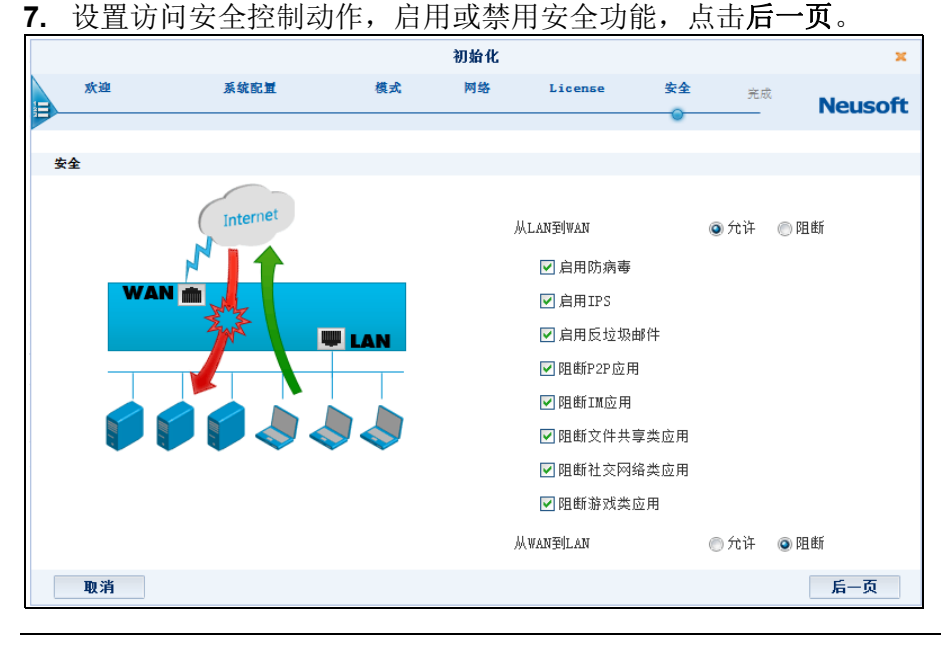

提示:如果设备已有可用 License,向导会跳过此步,请直接执行步骤 7。

提示:具体可配置安全功能由 License 控制,上图显示所有安全功能。
关闭

|                 |         |                  | 初始化           |         |    |     | x       |
|-----------------|---------|------------------|---------------|---------|----|-----|---------|
| 欢迎              | 系统配置    | 模式               | 网络            | License | 安全 | 完成  | Neusoft |
|                 |         |                  |               |         | •  |     |         |
|                 |         |                  | ing 5.0       |         |    |     |         |
| ll r antidurant |         |                  | 微还            |         |    |     |         |
| 从LANEJWAN       |         |                  | 元计            |         |    |     |         |
| 防酒毒             |         |                  | 启用            |         |    |     |         |
| IP5             |         |                  | 后用            |         |    |     |         |
| 反垃圾即针           |         |                  | 后用            |         |    |     |         |
|                 |         |                  | P ZP          |         |    |     |         |
| 阳铁古田            |         |                  | 100<br>文件 廿 古 |         |    |     |         |
| PELCH LEZ FG    |         |                  | 大田共享          |         |    |     |         |
|                 |         |                  | 花式            |         |    |     |         |
| 从wan到Lan        |         |                  | 阻断            |         |    |     |         |
|                 |         |                  |               |         |    |     |         |
|                 |         |                  |               |         |    |     |         |
| 取消              |         |                  |               |         |    | 前一页 | 结束      |
|                 |         | 1. Not 12. 400 1 |               |         |    |     |         |
| 初始化成            | 「切后,点击ラ | 天才按钮1            | <b>退出</b> 回导。 | D       |    |     |         |
|                 |         |                  | 初始化           |         |    |     |         |
| 欢迎              | 系统配置    | 模式               | 网络            | License | 安全 | 完成  | Neuro   |
| •               |         |                  |               |         |    | 0   | neuso   |
|                 |         |                  | 恭喜            |         |    |     |         |

8. 检查详细配置信息,点击结束。

**提示:**如果执行了激活 License 操作,系统将出现重启提示,请根据提示重启系统。否则,License 将不会生效。重启过程将持续三分钟左右,请三分钟后再进行登录。

### 1.4.4.2 通过 WebUI 确认初始化配置

要确认初始化配置是否生效,请执行以下操作:

- 1. 输入用户名和密码进行登录。
- 2. 查看主页上方的主机名和系统时间,可以看到新的主机名和系统时间已生效。

🎯 FW1 🛛 🤷 admin

2015-08-28 02:28:46

3. 选择网络>接口查看接口配置。

#### ■ 如果选择**使用静态 IP**,显示如下:

| ▶ 网络 | ▶接口      |          |      |                 |                   |       |                      |          |     |
|------|----------|----------|------|-----------------|-------------------|-------|----------------------|----------|-----|
| 新建   | ▼ 删除     | _        |      | _               | 接口列表              | _     |                      |          |     |
|      | 接口       | 链路状态     | 接口状态 | 模式              | MAC地址             | 属于    | 卫地址                  | 引用       |     |
|      | eth-s1p1 | -        | ×    | Layer3          | 00:0C:29:25:00:01 |       | 202.1.1.1/24(静态)     | <b>•</b> | ø   |
|      | eth-s1p2 | <b>C</b> | ×    | Layer2 (Access) | 00:0C:29:25:01:01 | vlan1 |                      |          | ø   |
|      | eth-s1p3 | -        | ×    | Layer2 (Access) | 00:0C:29:25:02:01 | vlan1 |                      |          | ø   |
|      | eth-s1p4 | -        | ×    | Layer2 (Access) | 00:0C:29:25:03:01 | vlan1 |                      |          | ø   |
|      | mgt      | <b>C</b> | 1    | Layer3          | 00:0C:29:25:4C:01 |       | 10.1.3.127/21(静态)    |          | P   |
|      | vlan1    | -        | 1    | Layer3          | 00:0C:29:25:4C:22 |       | 192.168.1.100/24(静态) |          | 🥜 🗙 |

#### ■ 如果选择使用 DHCP 动态分配的 IP 地址,显示如下:

| ▶ 网络 | ▶接口      |          |      |                 |                   |       |                      |    |     |
|------|----------|----------|------|-----------------|-------------------|-------|----------------------|----|-----|
| 新建   | ▼ 刪除     | _        | _    |                 | 接口列表              |       |                      | _  | _   |
|      | 接口       | 链路状态     | 接口状态 | 模式              | MAC地址             | 属于    | 卫地址                  | 引用 |     |
|      | eth-s1p1 | -        | -    | Layer3          | 00:0C:29:25:00:01 |       | 202.1.1.1/24(DHCP)   | •  | ø   |
|      | eth-s1p2 | <b>C</b> | ×    | Layer2 (Access) | 00:0C:29:25:01:01 | vlan1 |                      |    | ø   |
|      | eth-s1p3 | -        | ×    | Layer2 (Access) | 00:0C:29:25:02:01 | vlani |                      |    | ø   |
|      | eth-s1p4 | -        | ×    | Layer2 (Access) | 00:0C:29:25:03:01 | vlani |                      |    | ø   |
|      | mgt      |          | ~    | Layer3          | 00:0C:29:25:4C:01 |       | 10.1.3.127/21(静态)    |    | P   |
|      | vlan1    | -        | × .  | Layer3          | 00:0C:29:25:4C:22 |       | 192.168.1.100/24(静态) |    | 🥒 🗶 |

#### ■ 如果选择为 ISP 客户端认证软件使用 PPPoE,显示如下:

| <ul> <li>网络</li> </ul> | →接口      |          |      |                 |                   |       |                      |          |
|------------------------|----------|----------|------|-----------------|-------------------|-------|----------------------|----------|
| 新建                     | ∎ ▼   删除 |          |      |                 | 接口列表              |       |                      | _        |
|                        | 接口       | 链路状态     | 接口状态 | 模式              | MAC地址             | 属于    | 卫地址                  | 引用       |
|                        | eth-s1p1 | -        | ×    | Layer2 (Access) | 00:0C:29:25:00:01 |       |                      | <b>_</b> |
|                        | eth-s1p2 | -        | × -  | Layer2 (Access) | 00:0C:29:25:01:01 | vlan1 |                      |          |
|                        | eth-s1p3 |          | ×    | Layer2 (Access) | 00:0C:29:25:02:01 | vlan1 |                      |          |
|                        | eth-s1p4 | -        | ×    | Layer2 (Access) | 00:0C:29:25:03:01 | vlan1 |                      |          |
|                        | mgt      | -        | 1    | Layer3          | 00:0C:29:25:4C:01 |       | 10.1.3.127/21(静态)    |          |
|                        | vlan1    | <b>C</b> | ×    | Layer3          | 00:0C:29:25:4C:22 |       | 192.168.1.100/24(静态) |          |
|                        | ppp0     | -        | -    | Layer3          |                   |       | 202.1.1.1            |          |

4. 选择网络 > 安全域查看新建的三层安全域 LAN 和 WAN。

### ■ 在选择使用静态 IP 和使用 DHCP 动态分配的 IP 地址,显示如下:

| ▶网络▶3 | 安全域 |        |             |          |   |  |  |  |  |
|-------|-----|--------|-------------|----------|---|--|--|--|--|
| 新建    | 删除  | :      | 安全域列表(总数:2) |          |   |  |  |  |  |
|       | 名称  | 类型     | 接口          | 引用       |   |  |  |  |  |
|       | WAN | 基于三层接口 | eth-s1p1    | <b>_</b> | Ø |  |  |  |  |
|       | LAN | 基于三层接口 | vlan1       |          | Ø |  |  |  |  |

■ 在选择为 ISP 客户端认证软件使用 PPPoE,显示如下:

| Þ | 网络▶芰 | ₹全域 |        |             |          |   |  |  |  |  |
|---|------|-----|--------|-------------|----------|---|--|--|--|--|
| C | 新建   | 刪除  |        | 安全域列表(总数:2) |          |   |  |  |  |  |
|   |      | 名称  | 类型     | 接口          | 引用       |   |  |  |  |  |
|   |      | WAN | 基于三层接口 | ppp0        | <b>^</b> | Ø |  |  |  |  |
|   |      | LAN | 基于三层接口 | vlani       | <b>_</b> | ø |  |  |  |  |

5. 选择网络 > 地址转换 > 源地址转换,查看系统是否已按初始化配置创建了一条 SNAT 规则。

#### ■ 如果选择使用静态 IP 和使用 DHCP 动态分配的 IP 地址,显示如下:

| 1 | ▶ 网络 | ł ▶ 地t | 业转换▶   | 源地址转换    | é         |                          |      |        |       |          |       |    |                                                                                                    |     |
|---|------|--------|--------|----------|-----------|--------------------------|------|--------|-------|----------|-------|----|----------------------------------------------------------------------------------------------------|-----|
|   | 新    | 建      | 刪除     | 启用       | 禁用        | 导入                       | 导出   | 源地     | 址转换(  | (总数:1)   |       |    |                                                                                                    |     |
|   |      | 序号     | 名称     |          | 源卫        |                          | 转换周  | 旨판/接口  | 入口接口  | 出口接口     | 保留时间( | 秒) | NAPT                                                                                                    | 启用  |
|   |      | 1      | def_lw | 192.168. | 1.101-193 | 2.168.1. <mark>19</mark> | 9 et | h-s1p1 | vlani | eth-s1p1 |       |    | <ul> <li>Image: A second second s</li></ul> | × - |

#### ■ 如果选择为 ISP 客户端认证软件使用 PPPoE,显示如下:

| ۱. | 23 | 络▶ | 地址转换   | <b>4 •</b> J | 原地址转    | <b></b> 免 |                        |         |        |        |      |     |      |            |     |
|----|----|----|--------|--------------|---------|-----------|------------------------|---------|--------|--------|------|-----|------|------------|-----|
|    | 豪  | 碇  | 删题     | 余            | 启用      | 禁用        | 导入                     | 导出      |        |        | 源地址  | 转换  | (总禁  | <b>1 1</b> | )   |
|    |    | 序号 | 名称     |              |         | 源IP       |                        | 转换后IP/打 | 接口入口接口 | 1 出口接口 | 保留时间 | (秒) | NAPT | 启用         |     |
|    |    | 1  | def_lw | 192.         | 168.1.1 | 01-192.1  | 68.1. <mark>199</mark> | pppO    | Any    | Any    |      |     | 1    | 1          | 🥒 🗙 |

#### 6. 选择网络 > 路由 > 缺省路由, 查看缺省路由是否已按初始化配置修改。

| ▶ 网络 | 9络▶路田▶缺省路田 |       |             |        |     |  |  |  |  |  |  |  |
|------|------------|-------|-------------|--------|-----|--|--|--|--|--|--|--|
| 新建   | E III.     | 除 缺省路 | 路由表(总数:1)   |        |     |  |  |  |  |  |  |  |
|      | ID         | 目的    | 出口接口/网关     | Metric |     |  |  |  |  |  |  |  |
|      | 1          | 任意    | 202.1.1.100 | 1      | 🥖 🗙 |  |  |  |  |  |  |  |

7. 选择防火墙 > 访问策略, 查看系统是否已创建了两条访问策略, 允许 LAN 到 WAN 的 访问, 同时拒绝 WAN 到 LAN 的访问。

| ▶ 防火 | (墙▶ 访问                                                                       | 同策略           |        |           |                |           |           |     |      |          |     |  |
|------|------------------------------------------------------------------------------|---------------|--------|-----------|----------------|-----------|-----------|-----|------|----------|-----|--|
| ę    | 提示:点击列表中策略名称的超链接可以编辑策略的描述信息;点击其他参数对应的超链接可以编辑策略的<br>其他信息。如需修改策略的更多信息,请点击编辑图标。 |               |        |           |                |           |           |     |      |          |     |  |
| 新    | 新建 删除 启用 禁用 导入 导出 访问策略列表(总数:2)                                               |               |        |           |                |           |           |     |      |          |     |  |
|      | 的房号                                                                          | 🏨 名称          | 🏨 源安全域 | 🏨 源 IP    | <b>盟</b> 目的安全域 | 📙 目的IP/域名 | 🏨 服务      | 盟动作 | 🏨 启用 |          |     |  |
|      | 1                                                                            | <u>def lw</u> | LAN    | <u>任意</u> | WAN            | <u>任意</u> | <u>任意</u> | 允许  | × .  | <i>i</i> | P 🗙 |  |
|      | 2                                                                            | <u>def wl</u> | WAN    | <u>任意</u> | LAN            | <u>任意</u> | <u>任意</u> | 拒绝  | × .  | Ø 🕯      | P 🗙 |  |

#### 8. 选择网络 > DHCP > DHCP 作用域,查看是否创建成功缺省的 DHCP 作用域。

| ► 🖂 | 各▶DHCP▶DHCP作用域        |                |                                 |        |        |            |  |  |  |  |  |
|-----|-----------------------|----------------|---------------------------------|--------|--------|------------|--|--|--|--|--|
| 亲   | 新建 删除 DHCP作用域列表(总数:1) |                |                                 |        |        |            |  |  |  |  |  |
|     | 名称                    | 网络地址           | IP地址池                           | 保留IP地址 | 租期(分钟) |            |  |  |  |  |  |
|     | Default_DHCP_on_LAN   | 192.168.1.0/24 | 192.168.1.101-<br>192.168.1.199 |        | 1440   | <i>∂</i> × |  |  |  |  |  |

|                         | <b>以内以直</b> ,直往        | 1/1H, | 八派万之百日         |                | 11/11 0     |      |
|-------------------------|------------------------|-------|----------------|----------------|-------------|------|
| ▶ 系统 ▶ 服务配置 ▶ 访问设置      |                        | W     | ſeb            |                |             |      |
| Telnet                  |                        |       | 允许Ψeb访问        | ◎否 ◎           | 是           |      |
| 允许Telnet访问 💿 否 🥚        | ) 是                    |       | SSL端口号         | 443            | *(默认值:      | 443) |
| Telnet端口号 23            | *(默认值:23)              |       | 访问控制列表         | <b>長(</b> 总数:2 | ) 添         | 加 ►  |
| 访问控制列表(总数:0)            | ) 添加                   | Þ     | IP地            | !址             | 入口安全        | ≧域   |
| IP地址                    | 入口安全域                  |       | 0.0.0.0-255.3  | 255.255.255    | i mgt-inter | face |
| 空列表                     |                        |       | 0.0.0-255.3    | 255.255.255    | i lan       |      |
| SSH                     |                        | Pi    | ng             |                |             |      |
| 允许SSH访问 🛛 🔘 否           | ◎ 是                    | Я     | t许Ping访问       | ◎否             | ◉ 是         |      |
| seu端口是 22               | ▲(野礼債・22)              |       | 访问控制列表         | (总数:2)         | 添           | 加 🕨  |
| 35H3m H 5               | *(%) ((1 <u>1</u> :22) |       | IP地址           |                | 入口安全的       | 或    |
| 访问控制列表(总数:2)            | 添加                     | 0     | .0.0.0-255.258 | 5.255.255      | mgt-interf  | ace  |
| IP地址                    | 入口安全域                  | 0     | .0.0.0-255.258 | 5.255.255      | LAN         |      |
| 0.0.0.0-255.255.255.255 | mgt-interface          | ro    | ot用户访问控制       |                |             |      |
| 0.0.0.0-255.255.255.255 | LAN                    |       | 允许root用户       | 远程登录           | ◎否          | ◙ 是  |

9. 选择系统 > 服务配置 > 访问设置, 查看相关服务是否已经启用或禁用。

**提示:**访问服务允许的 IP 地址范围默认为 0.0.0.0-255.255.255.255, 管理员应根据实际 情况修改允许访问的 IP 地址范围。

# 1.4.5 配置旁路模式

- 1.4.5.1 网络设置
- 1.4.5.2 通过 WebUI 确认初始化配置
- 1.4.5.1 网络设置

| 1. 选择 <b>旁路模式</b> ,点击床 | ī一贝 |
|------------------------|-----|
|------------------------|-----|

|    |             |                  |          | 初始化 |            |     |          | ×            |   |
|----|-------------|------------------|----------|-----|------------|-----|----------|--------------|---|
|    | 欢迎          | 系統配置             | 模式       | 网络  | License    | 安全  | 完成       | Neusoft      |   |
| ļ  |             |                  | 0        |     |            |     |          |              |   |
| ÷  | 选择模式        |                  |          |     |            |     |          |              |   |
|    | ◉ 旁路模式-监控   | 镜像接口             |          |     |            |     |          |              |   |
|    | ● 透明模式设备)   | 工作在二层            |          |     |            |     |          |              |   |
|    | ● 路由模式设备〕   | 工作在三层            |          |     |            |     |          |              |   |
|    | WAN IP      | 使用静态IP           |          |     | -          |     |          |              |   |
|    | 雨选          |                  |          |     | Mirror P   | ort | *        | ۲ <u>–</u> Б |   |
|    |             |                  | ्रस      |     |            |     | 前一页      | 后一页          |   |
| 2. | <b>收直网络</b> | ∽剱,点击 <b>后</b> ⁻ | 一贝。      | 知為化 |            |     |          |              | - |
|    | 欢迎          | 系統配置             | 模式       | 网络  | <b>.</b> . | ÷^  | <b>*</b> |              |   |
|    |             |                  |          | •   | License    | 女王  | 元成       | Neuso        | t |
|    | 客路模式        |                  |          |     |            |     |          |              |   |
|    | 管理接口设置。     |                  |          |     |            |     |          |              |   |
|    | IP地址/ 掩码    | 192.168.1.100    | /        | 24  |            | *   |          |              |   |
|    | 网关          |                  |          |     |            |     |          |              |   |
|    | 首选DNS       |                  |          |     |            |     |          |              |   |
|    | 备选DNS       |                  |          |     |            |     |          |              |   |
|    | 服务配置        |                  |          |     |            |     |          |              |   |
|    | SSH         | Telnet Pin       | eg 🗸 Web |     |            |     |          |              |   |
|    | 取消          |                  |          |     |            |     | 前一页      | 后一页          | ] |

**提示**:此处的 IP 地址缺省配置在现有的管理接口上,如需另外增加或改变管理接口,需 在初始化之后,在网络 > 接口处进行配置。

| 3. | 点击 <b>结束</b> , | 提交所做的 | 基本配置。 | D      |                |      |     |         |  |
|----|----------------|-------|-------|--------|----------------|------|-----|---------|--|
|    |                |       |       | 初始化    |                |      |     | ×       |  |
|    | 欢迎             | 系統配置  | 模式    | 网络     | License        | 安全   | 完成  | Neusoft |  |
| H  |                |       |       |        |                | •    |     | Neusone |  |
|    |                |       |       |        |                |      |     |         |  |
|    |                |       |       | 假花入土   |                |      |     |         |  |
|    | 语言             |       |       | 简体中    | ·文             |      |     |         |  |
|    | 主机名            |       |       | NetEy  | е              |      |     |         |  |
|    | 时区             |       |       | (GMT+  | 08:00)中国/上海    | (北京) |     |         |  |
|    | 日期时间           |       |       | 2015-0 | 06-18 03:17:41 |      |     |         |  |
|    | 类型             |       |       | 旁路相    | 复式             |      |     |         |  |
|    |                |       |       |        |                |      |     |         |  |
|    |                |       |       |        |                |      |     |         |  |
|    |                |       |       |        |                |      |     |         |  |
|    |                |       |       |        |                |      |     |         |  |
|    |                |       |       |        |                |      |     |         |  |
|    | The self       |       |       |        |                |      | * 7 | 供書      |  |
|    | 取消             |       |       |        |                |      | 刖一贝 | 结果      |  |

提示:点击结束后,配置生效,您需要激活 License 后才能正常使用。激活 License 具体步骤请参见 1.5.8 导入 License。

### 1.4.5.2 通过 WebUI 确认初始化配置

1. 检查系统时间等项是否正确。

| 2. | 重新登录后, | 选择网络> | ·工作模式, | 检验是否为旁路模式。 |
|----|--------|-------|--------|------------|
|----|--------|-------|--------|------------|

| 设备工作模式 | <ul><li>○ 在线模式</li><li>● 旁路模式</li></ul> |    |    |
|--------|-----------------------------------------|----|----|
|        |                                         | 确定 | 取消 |
|        |                                         |    |    |

#### 3. 选择网络>接口,检查管理接口的 IP 地址是否为所配置 IP 地址。

| ▶ 网络 ▶ 接口 |      |      |    |                   |                      |      |   |  |  |  |
|-----------|------|------|----|-------------------|----------------------|------|---|--|--|--|
|           | 接口列表 |      |    |                   |                      |      |   |  |  |  |
| 接口        | 链路状态 | 接口状态 | 模式 | MAC地址             | IP地址                 | 控制接口 |   |  |  |  |
| eth-s1p1  |      | ×    | 管理 | 00:0C:29:E6:D6:41 | 192.168.1.100/24(静态) |      | ø |  |  |  |
| eth-s1p2  |      | ×    | 监听 | 00:0C:29:E6:D6:4B |                      |      | ø |  |  |  |
| eth-s1p3  |      | ×    | 监听 | 00:0C:29:E6:D6:55 |                      |      | ø |  |  |  |
| eth-s1p4  |      | ×    | 监听 | 00:0C:29:E6:D6:5F |                      |      | ø |  |  |  |

# 1.5 使用 WebUI 进行初始化配置

- 1.5.1 登录
- 1.5.2 WebUI 概述
- 1.5.3 重置密码
- 1.5.4 设置系统语言 / 主机名 / 系统时间
- 选择配置以下任意一种工作模式:
- 1.5.5 配置透明模式
- 1.5.6 配置路由模式
- 1.5.7 配置旁路模式
- 要配置功能,需要导入有效的 License:
- 1.5.8 导入 License

### 1.5.1 登录

- 1. 通过 WebUI 向导登录,步骤同 1.4.1 登录。
- 2. 在欢迎页面选择简体中文,点击跳过,弹出 WebUI 页面。

### 1.5.2 WebUI 概述

WebUI 操作按钮如下表所示。 表 2 WebUI 操作按钮

| 1X Z V     | WEDDI 珠旧玫虹                   |                                                                                                    |                               |
|------------|------------------------------|----------------------------------------------------------------------------------------------------|-------------------------------|
| 按钮         | 描述                           | 按钮                                                                                                    | 描述                            |
|            | 配置锁 (同一时间只能有一个管理用户<br>拥有配置锁) | <u>e</u>                                                                                                    | 切换虚拟系统                        |
| 1.17       | 保存                           |                                                                                                    | 编辑系统日期时间                      |
|            | 在线帮助                         |                                                                                                    | 被引用 (查看引用某条目的策略或防护配置)         |
| G          | 退出 (系统)                      | <b>19</b>                                                                                                    | 移动策略以改变其优先级                   |
| 2          | 刷新                           | C)                                                                                                    | 克隆                            |
| •          | 恢复(系统设置)                     | <ul> <li>Image: A second second s</li></ul> | (条目) 启用状态                     |
| Q          | 查看                           | ×                                                                                                    | (条目)禁用状态                      |
| •          | 下载                           | <u>en</u>                                                                                                    | 过滤条件被启用 (过滤条件用于设置要显示<br>的参数项) |
| <b>-</b>   | 导出                           | <u>Ø9</u>                                                                                                    | 过滤条件被禁用                       |
| ø          | 修改密码                         | +                                                                                                    | 添加条目到列表框                      |
| P          | 编辑                           | +                                                                                                    | 从列表框删除条目                      |
| ×          | 关闭窗口 (或删除条目)                 | <b>+</b>                                                                                                    | 向上移动列表中的条目                    |
| 1          | 调出配置向导                       | +                                                                                                    | 向下移动列表中的条目                    |
| N@<br>raat | 调出 Webshell                  |                                                                                                    |                               |

### 1.5.3 重置密码

要修改缺省登录密码,请执行以下操作:

| <b>1.</b> 选 | = 择 <b>系统 &gt; 认</b> | 、证。   |                   |               |     |  |  |  |  |
|-------------|----------------------|-------|-------------------|---------------|-----|--|--|--|--|
| ▶ 系统        | ▶ 认证 ▶ 管理            | 里用户   |                   |               |     |  |  |  |  |
| 新           | 建 删除                 | 管理    | <b>理用户列表(</b> 总数: | 1)            | _   |  |  |  |  |
|             | 名称                   | 认证类型  | 登录类型              | 用户类型          |     |  |  |  |  |
|             | admin                | 本地    | Telnet, SSH, Web  | Administrator | ø ø |  |  |  |  |
| 2. 点        | 2. 点击 ❷ 修改密码。        |       |                   |               |     |  |  |  |  |
|             |                      | 修改密码  | )                 | ×             |     |  |  |  |  |
| 当前          | 前密码                  | ••••• | *                 |               |     |  |  |  |  |
| 新密          | 四                    | ••••• | *(6-128)          |               |     |  |  |  |  |
| 确认          | 人新密码                 | ••••• | *(6-128)          |               |     |  |  |  |  |
|             |                      | 确定    | 取消                |               |     |  |  |  |  |

3. 点击确定。新密码在下次登录时生效。

# 1.5.4 设置系统语言 / 主机名 / 系统时间

| <u>1. 选择系统</u> | >概述。                                                                  |   |  |  |  |  |  |  |
|----------------|-----------------------------------------------------------------------|---|--|--|--|--|--|--|
| ▶ 系统 ▶ 概述      |                                                                       |   |  |  |  |  |  |  |
| 系统信息           |                                                                       |   |  |  |  |  |  |  |
| 主机名            | NetEye                                                                | P |  |  |  |  |  |  |
| 语言             | 简体中文                                                                  | P |  |  |  |  |  |  |
| 时区             | (GMT+08:00) 中国/上海(北京)                                                 | P |  |  |  |  |  |  |
| 当前时间           | 当前时间 2015-08-28 02:34:42                                              |   |  |  |  |  |  |  |
| License        | License APPUP, SVPN, IPSUP, VPN, AV, ASOL, AS, IPS, AVUP, FW, UFOL, U |   |  |  |  |  |  |  |
| SNMP           | 禁用                                                                    |   |  |  |  |  |  |  |
| 上次更新时间         |                                                                       |   |  |  |  |  |  |  |
| <b>2.</b> 点击主机 | <b>名</b> 对应的 🖉 按钮,修改主机名。                                              | _ |  |  |  |  |  |  |
|                | 主机名 🗙                                                                 |   |  |  |  |  |  |  |
| 主机名            | FW1 *                                                                 |   |  |  |  |  |  |  |

取消

确定

**3.** 点击确定。

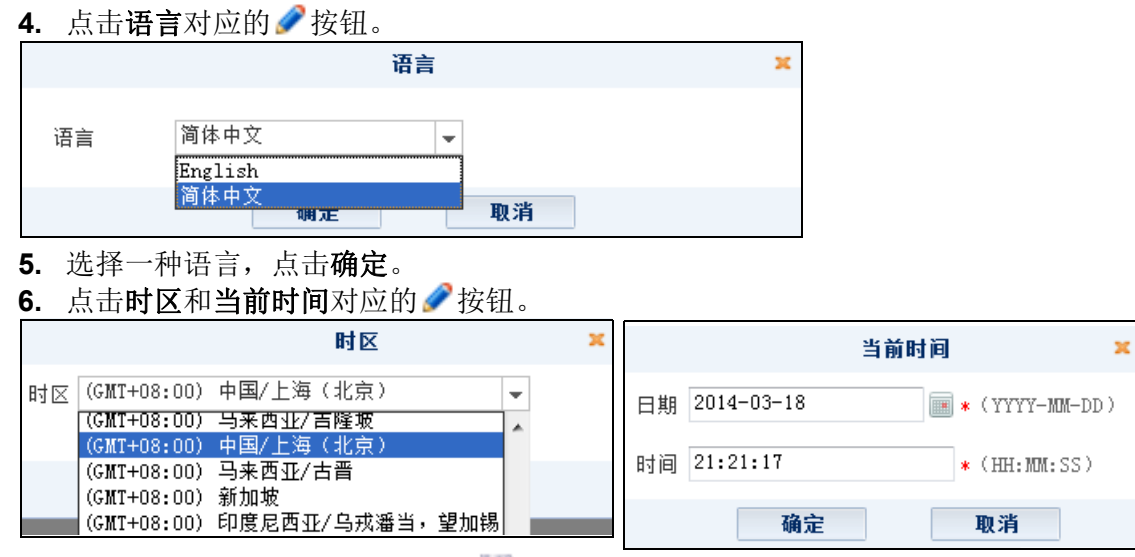

7. 编辑系统时间,点击确定。点击 💾。

### 1.5.5 配置透明模式

1. 选择网络>接口。设置接口如下:

|              | 网络▶接口    |      |      |                 |                   |       |                     |    |            |  |
|--------------|----------|------|------|-----------------|-------------------|-------|---------------------|----|------------|--|
| 新建 ▼ 删除 接口列表 |          |      |      |                 |                   |       |                     |    |            |  |
|              | 接口       | 链路状态 | 接口状态 | 模式              | MAC地址             | 属于    | IP地址                | 引用 |            |  |
|              | eth-s1p1 | -    | 1    | Layer2 (Access) | 00:0C:29:AE:9C:48 | vlani |                     |    | ø          |  |
|              | eth-s1p2 | -    | ×    | Layer2 (Access) | 00:0C:29:AE:9C:52 | vlani |                     |    | 0          |  |
|              | vlan1    | -    | 1    | Layer3          | 00:0C:29:AE:9C:69 |       | 192.168.1.32/24(静态) |    | <i>@</i> 🗙 |  |

设置接口的具体方法:

- a. 点击新建 > VLAN, 创建 VLAN 接口 vlan1;
- **b.** 添加 eth-s1p1 和 eth-s1p2 接口到 vlan1。
- 2. 选择网络 > 安全域,创建二层安全域LAN和WAN。添加eth-s1p1到WAN,添加eth-s1p2到LAN。

| • 网络 ▶ 安 | 网络▶安全域 |               |          |    |   |  |  |  |  |  |
|----------|--------|---------------|----------|----|---|--|--|--|--|--|
| 新建       | 刪除     | 安全域列表(总数:2)   |          |    |   |  |  |  |  |  |
|          | 名称     | 类型            | 接口       | 引用 |   |  |  |  |  |  |
|          | LAN    | 基于二层接口(vlan1) | eth-s1p2 |    | ø |  |  |  |  |  |
|          | WAN    | 基于二层接口(vlan1) | eth-s1p1 |    | Ø |  |  |  |  |  |

3. 选择防火墙 > 访问策略, 创建如下访问策略:

| ▶ 防 | i火墙▶ij                                                                       | 5问策略            |               |           |         |           |           |     |      |   |             |   |
|-----|------------------------------------------------------------------------------|-----------------|---------------|-----------|---------|-----------|-----------|-----|------|---|-------------|---|
|     | 提示:点击列表中策略名称的超链接可以编辑策略的描述信息;点击其他参数对应的超链接可以编辑策略的<br>其他信息。如需修改策略的更多信息,请点击编辑图标。 |                 |               |           |         |           |           |     |      |   |             |   |
|     | 新建                                                                           | 删除              | 启用 禁月         | 目         | 引入 日本   | ì         | 方问策略      | 列表( | 急数:2 | ) |             |   |
|     | 🏨 序号                                                                         | 🏨 名称            | <b>盟</b> 源安全域 | 的IP       | 🛍 目的安全域 | 👖 目的IP/域名 | 🏨 服务      | 出动作 | 🏨 启用 |   |             |   |
|     | 1                                                                            | <u>LANtoWAN</u> | LAN           | <u>任意</u> | WAN     | <u>任意</u> | <u>任意</u> | 允许  | × .  | P | <b>1</b> 20 | × |
|     | 2                                                                            | <u>WANtoLAN</u> | WAN           | <u>任意</u> | LAN     | <u>任意</u> | <u>任意</u> | 拒绝  | × .  | P | 6           | × |

4. 点击💾。

### 1.5.6 配置路由模式

此处 eth-s1p1 为连接内部的接口, eth-s1p2 为连接外部的接口。

- 1.5.6.1 以太网连接
- 1.5.6.2 PPPoE 连接
- 1.5.6.1 以太网连接

1. 选择网络>接口。设置接口如下:

|         | 络▶接口     |      |      |        |                   |    |                      |    |   |
|---------|----------|------|------|--------|-------------------|----|----------------------|----|---|
| 新建 🚽 删除 |          |      |      |        | 接口列               | 表  |                      |    |   |
|         | 接口       | 链路状态 | 接口状态 | 模式     | MAC地址             | 属于 | IP地址                 | 引用 |   |
|         | eth-s1p1 | -    | 1    | Layer3 | 00:0C:29:AE:9C:48 |    | 192.168.1.100/24(静态) |    | ø |
|         | eth-s1p2 | -    | 1    | Layer3 | 00:0C:29:AE:9C:52 |    | 202.1.1.1/24(静态)     |    | ø |
|         | mgt      |      | 1    | Layer3 | 00:0C:29:DB:68:F0 |    | 10.10.1.10/24(静态)    |    | ø |

2. 创建三层安全域 LAN 和 WAN。添加 eth-s1p1 到 LAN,添加 eth-s1p2 到 WAN。

| ▶网络▶ | 安全域 |        |           |    |   |
|------|-----|--------|-----------|----|---|
| 新建   | 刪除  | 5      | 安全域列表(总数: | 2) |   |
|      | 名称  | 类型     | 接口        | 引用 |   |
|      | LAN | 基于三层接口 | eth-s1p1  |    | ø |
|      | WAN | 基于三层接口 | eth-s1p2  |    | Ø |

3. 修改缺省网关为 202.1.1.100。

| Þ | 网络▶ | 路由▶ | 缺省路由  |                       |        |     |
|---|-----|-----|-------|-----------------------|--------|-----|
|   | 新建  | 刪   | 除 缺省器 | 备由表(总数:1)             |        |     |
|   |     | ID  | 目的    | 出口接口/网关               | Metric |     |
|   |     | 1   | 任意    | eth-s1p2:202.1.1.100; | 1      | 🥖 🗙 |

4. 创建 SNAT 规则,将 192.168.1.0/24 转换成 eth-s1p2 的 IP 地址:

| ▶ 网络  | ▶ 地址          | 转换▶〗           | 原地址转换            |              |                  |                |                |       |                                                                                                    |     |            |
|-------|---------------|----------------|------------------|--------------|------------------|----------------|----------------|-------|----------------------------------------------------------------------------------------------------|-----|------------|
| 新發    | ŧ 🗌           | 删除             | 启用               | 禁用           | 导入               | 导出             | 源:             | 地址转   | 换(总                                                                                                    | 赦:∶ | D          |
| 序     | 号 名称          |                | 原IP              | 转换后II        | P/接口 入[          | 口接口 出口招        | 赛口 保留时         | 间 (秒) | NAPT                                                                                                    | 启用  |            |
| 1     | out           | 192.16         | 58.1.0/24        | eth-s        | :1p2             | Any Ang        | у              |       | ×                                                                                                    |     | <i>)</i> × |
| 5. 创  | 建访            | 可策略,           | 允许 LA            | N到V          | VAN 的访           | 问,拒绝           | WAN 到          | LAN É | 的访问                                                                                                    | 0   |            |
| ▶ 防火境 | 貫▶ 访问         | 策略             |                  |              |                  |                |                |       |                                                                                                    |     |            |
| Ļ     | 是示: 点<br>其他信息 | 击列表中<br>。如需修   | 策略名称的超<br>改策略的更多 | 链接可以<br>信息,请 | 编辑策略的排<br>点击编辑图相 | 苗述信息; 点司<br>示。 | <b>占其他参数</b> 对 | 应的超锁  | 接可以!                                                                                                    | 编辑角 | 医酪的        |
| 新建    |               | 除              | 启用 禁!            | 用            | 計 一 長い           | L I            | 访问策略           | 列表(   | 急数:2                                                                                                    | )   |            |
|       | 序号            | 自名称            | 🏨 源安全域           | 的IP          | <b>盟</b> 目的安全的   | 或的IP/步         | 或名 🛄 服务        | 出动作   | 的自用                                                                                                    |     |            |
|       | 1 <u>L</u>    | <u>ANtoWAN</u> | LAN              | <u>任意</u>    | WAN              | <u>任意</u>      | <u>任意</u>      | 允许    | <ul> <li>Image: A second second s</li></ul> | e 🖉 | × 🔍        |
|       | 2 <u>W</u> .  | <u>ANtoLAN</u> | WAN              | <u>任意</u>    | LAN              | <u>任意</u>      | <u>任意</u>      | 拒绝    | <ul> <li>Image: A second second s</li></ul> | e 🖉 | × 🛛        |

6. 点击💾。

### 1.5.6.2 PPPoE 连接

1. 选择网络>接口。设置接口如下:

| ▶ 网络 ▶ 接口                    |                      |                      |           |               |          |          |
|------------------------------|----------------------|----------------------|-----------|---------------|----------|----------|
| 新建 ▼ 删除                      |                      | 接口列                  | 表         |               |          |          |
| 📃 接口 链路状态接口状态                | 模式                   | MAC地址                | 属于        | IP地力          | 배 르      | 川用       |
| eth-sipi 📟 🖌                 | Layer3               | 00:0C:29:AE:9C       | :48       | 192.168.1.100 | /24(静态)  | ø        |
| eth-s1p2 🚥 🗸 L               | ayer2 (Access)       | 00:0C:29:AE:9C       | :52       |               |          | <u>s</u> |
| mgt 📾 🗸                      | Layer3               | 00:0C:29:AE:9C       | :69       | 10.10.1.10/2  | 24(静态)   | 0        |
| 🗌 ppp0 📟 🗸                   | Layer3               |                      |           | 202.1.3       | 1.1      | ØX       |
| 2. 创建三层安全域 LA                | N和WAN,               | 添加 eth-s1p1          | 到 LA      | N,添加 pp       | p0到WA    | ۸N.      |
| ▶ 网络 ▶ 安全域                   |                      |                      |           |               |          |          |
| 新建 删除                        | _                    | 安全域列表                | (总数:      | 2)            | _        |          |
| 日 名称                         | 类型                   | 接[                   |           | 引用            |          |          |
| WAN                          | 基于三层指                | 接口 ppp               | 0         |               | 🥒 🗶      |          |
| LAN                          | 基于三层排                | 姜口 eth-s             | s1p1      |               | 🥒 🗶      |          |
| 3. 修改缺省网关为 202               | 2.1.1.100。           |                      |           |               |          |          |
| ▶ 网络 ▶ 路由 ▶ 缺省路由             |                      |                      |           |               |          |          |
| 新建 删除                        | 缺省路由表                | (总数:1)               |           |               |          |          |
| ID 目的                        |                      | 出口接口/网关              |           | Metric        |          |          |
| □ 1 任意                       | eth-s                | 1p2:202.1.1.10       | 0;        | 1             | 🖉 🗙      |          |
| <b>4.</b> 创建 SNAT 规则,将       | 芽 192.168.1.0        | 0/24 转换为 pr          | p0的I      | P地址。          |          |          |
| ▶ 网络 ▶ 地址转换 ▶ 源地址转           | 换                    |                      |           |               |          |          |
| 新建 删除 启用                     | 禁用                   | 寺入 - 寺出              |           | 源地址转换         | (总数:1)   |          |
| □ 序号 名称 源IP                  | 转换后I                 | P/接口 入口接口            | 出口接口      | 保留时间(秒        | )NAPT 启用 | 3        |
| 1 out 192.168.1.             | .0/24 pp             | p0 Any               | Any       |               | < <      | 🥒 🗙      |
| 5. 创建访问策略,允许                 | FLAN 到 W             | AN 的访问,              | 拒绝 W      | AN 到 LAN      | 的访问。     |          |
| ▶ 防火墙 ▶ 访问策略                 |                      |                      |           |               |          |          |
| 提示:点击列表中策略名;<br>其他信息。如需修改策略( | 称的超链接可以约<br>的更多信息,请s | 扁辑策略的描述信息<br>点击编辑图标。 | (; 点击其    | 他参数对应的超       | 3链接可以编3  | 緝策略的     |
| 新建 刪除 启用                     | 禁用导                  | 入 导出                 | i         | 访问策略列表(       | (总数:2)   |          |
| 🔲 🏨 序号 🏨 名称 🟥 源多             | 安全域 🏨 源IP 🛙          | 目的安全域 👥 目            | 的IP/域名    | 出服务 出动        | 作的启用     |          |
| 1 LANtoWAN LA                | N <u>任意</u>          | WAN                  | <u>任意</u> | <u>任意</u> 允许  | . 🖌 🥖    | ' 🔊 🗙    |
| 2 WeNtoleN We                | N 任意                 | LAN                  | 任意        | 任意 拒绝         | 🖌 🏈      | 🖉 🔊      |

6. 点击💾。

### 1.5.7 配置旁路模式

| 1. | 选择 <b>网络 &gt;</b> | 工作模式,             | 选择引          | 旁路模式。             |                          |       |
|----|-------------------|-------------------|--------------|-------------------|--------------------------|-------|
|    | 设备工作措式            | ◎ 在线模             | 式            |                   |                          |       |
|    | ·○用工1F1≹,□○       | ◉ 旁路模             | (式           |                   |                          |       |
|    |                   |                   |              |                   | 确定                       | 取消    |
| 2. | 系统弹出提为            | 示框,点击             | テ确定。         |                   |                          |       |
|    |                   |                   | 确            | iλ                |                          | ×     |
|    | 系统将切换为旁路          | ;工作模式。当<br>备份后进行该 | 前工作模<br>项操作。 | [式下的安全]<br>是否确认继续 | 配置将丢失。建议<br>卖操作 <b>?</b> | (进行系统 |
|    |                   | 是                 |              | 否                 |                          |       |
| 3. | 选择 <b>网络&gt;</b>  | <b>妾口</b> ,在挂     | <b>妄</b> 口页[ | 面修改接[             | □模式和 IP J                | 也址。   |

### 1.5.8 导入 License

在进行以下步骤之前,请确认您已将有效 License 文件存放到本地 PC。

| 1. | 选择 <b>系统 &gt; 维护 &gt;License</b> 。 | 点击 <b>导入</b> , | 上载 License 文件。 | 系统提示重启, | 点击是。 |
|----|------------------------------------|----------------|----------------|---------|------|
|----|------------------------------------|----------------|----------------|---------|------|

| F. | 系统 ▶ 维护 ▶ License |                       |            |            | 导入License | x |
|----|-------------------|-----------------------|------------|------------|-----------|---|
|    |                   |                       | 系统License信 | ⊚ 导λLicens | se文件      |   |
|    | 功能                | 参数                    |            |            | 浏览        |   |
|    |                   |                       | 空列表        | ○ 输入Licen: | 确认        | × |
|    | 自动获取License       | 导入                    | License文件f |            | 系统需重启。    |   |
|    | License发行者 功能     | 2<br>2<br>2<br>2<br>2 | 参数         |            | 是否        |   |
|    |                   | 西柳                    | 호미호        |            | 确定 取消     |   |
|    |                   |                       | 至列表        |            |           |   |

**提示:**您也可以点击自动获取 License 按钮在线激活 License,但前提是您的 NISG 设备与 License 服务器之间是互通的。

2. 系统重启后自动跳转到登录页面,您可以登录后通过 WebUI 继续配置 NISG。

# 1.6 使用 CLI 进行初始化配置

- 1.6.1. 通过 Console 登录
- 1.6.2 CLI 基本信息
- 1.6.3 设置系统语言 / 主机名 / 系统时间
- 1.6.4 重置密码
- 1.6.5 配置透明模式
- 1.6.6 配置路由模式
- 1.6.7 导入 License
- 1.6.8 使用 SSH 登录
- 1.6.9 使用 Telnet 登录

# 1.6.1. 通过 Console 登录

在管理 PC 上选择开始 > 所有程序 > 附件 > 通讯 > 超级终端。
 a. 输入区域码和连接名称,并在下面的对话框中依次点击确定。

| 位置信息  アメ                                                                                                    |
|----------------------------------------------------------------------------------------------------|
| 正然做任何也法感過制解       注於描述       注於到       ? X         要知道       电话和词制解       ●       新       ●       ●       ●       ●       ●       ●       ●       ●       ●       ●       ●       ●       ●       ●       ●       ●       ●       ●       ●       ●       ●       ●       ●       ●       ●       ●       ●       ●       ●       ●       ●       ●       ●       ●       ●       ●       ●       ●       ●       ●       ●       ●       ●       ●       ●       ●       ●       ●       ●       ●       ●       ●       ●       ●       ●       ●       ●       ●       ●       ●       ●       ●       ●       ●       ●       ●       ●       ●       ●       ●       ●       ●       ●       ●       ●       ●       ●       ●       ●       ●       ●       ●       ●       ●       ●       ●       ●       ●       ●       ●       ●       ●       ●       ●       ●       ●       ●       ●       ●       ●       ●       ●       ●       ●       ●       ●       ●       ● <td< th=""></td<> |
|                                                                                                    |
|                                                                                                    |
|                                                                                                    |
| 年秋位数 (B)· 58000                                                                                                    |
| 数据位 (1): 8                                                                                                    |
|                                                                                                    |
| 停止位 (S): 1 ▼                                                                                                    |
| 数据流控制 (r): 硬件                                                                                                    |
| · · · · · · · · · · · · · · · · · · ·                                                                                                    |
|                                                                                                    |
| <b>2</b> 按 Entor 键 相据下面的揭示输入轴次管理田白夕和宓砠登录 MIGC                                                                                                    |
| 4. 以Linux 谜, 似始下面的远小 捌八 咴 省 自 连 用 厂 石 种 备 屿 豆 氷 NISO                                                                                                    |
| 👒 FW1 - HyperTerminal                                                                                                    |
| Username:admin                                                                                                    |
| Password:                                                                                                    |
|                                                                                                    |

如果连续输入密码错误达到5次,账号将被锁定20分钟。

# 1.6.2 CLI 基本信息

首次登录 CLI 会出现如下提示符: NetEye@root>

在提示符下可输入以下命令:

- show 命令:用于查看系统配置信息,如 show system info、 show interface brief、 show service 和 show route。
- 简单操作命令,如 clear、 halt、 debug 和 save config。
- configure mode override: 如果输入此命令,其他管理员将不能继续配置 NISG,除非他们重新抢占配置锁,不过他们已经提交的修改不会丢失。执行此命令后,系统提示如下提示符: NetEye@root-system]。您可以在此命令符下输入下表中的命令进入相应的配置模式。

| 命令                                  | 配置项      | 提示符                                  |
|-------------------------------------|----------|--------------------------------------|
| vlan vlan_id                        | VLAN 接口  | NetEye@root-system-vlan1]            |
| interface ethernet                  | 以太网接口    | NetEye@root-system-if-eth-s1p1]      |
| interface_id                        |          |                                      |
| channel channel_id                  | 以太网通道接口  | NetEye@root-system-if-ch1]           |
| <pre>tunnel tunnel_id</pre>         | VPN 隧道接口 | NetEye@root-system-tunnel1]          |
| <pre>rint rint_id</pre>             | 冗余接口     | NetEye@root-system-rint1]            |
| <pre>veth veth_id</pre>             | 虚拟接口     | NetEye@root-system-veth1]            |
| loopback lo_id                      | 环回接口     | NetEye@root-system-lo1]              |
| pppoe pppoe_id                      | PPPoE 接口 | NetEye@root-system-pppoel]           |
| cluster                             | 集群       | NetEye@root-system-cluster]          |
| virtual router vrid                 | 虚拟路由器    | NetEye@root-system-vrl]              |
| detection group group_id            | 虚拟路由器探测组 | NetEye@root-system-dg1]              |
| <pre>policy route policy_name</pre> | 基于策略的路由  | NetEye@root-system-routepolicy-test] |
| vpn                                 | VPN      | NetEye@root-system-vpn]              |
| sslvpn                              | SSL VPN  | NetEye@root-system-sslvpn]           |
| <b>vsys</b> <i>vsys</i> _ <i>id</i> | 虚拟系统     | NetEye@root-system-vsys1]            |
| <pre>vnet vnet_id</pre>             | 虚拟网络     | NetEye@root-system-vnet1]            |

输入以上任意一种命令,您可以对相应的配置项进行配置,如接口、集群/虚拟路由器、 VPN、 Vsys 等。在上面的例子中,你可以用 ip address 为接口配置 IP 地址。

- CLI 支持:
  - 在关键字或参数后输入"?",系统会提示该关键字或参数的帮助信息。
  - 在关键字或参数后面加空格,然后再输入"?",系统会提示下一个关键字或参数。
  - 可以通过按 Tab 键,补齐当前输入的关键字。如果有多个可选关键字,按 Tab 键则显示所有关键字。
  - 支持缩写。例如,可以将命令 configure mode 缩写为 con mo。

下面是如何使用 CLI 为 VLAN 接口配置 IP 地址的例子:

```
Username:admin

Password:

NetEye@root> configure mode override

NetEye@root-system] vlan 1

NetEye@root-system-vlan1] ip address 192.168.1.32 255.255.255.0

NetEye@root-system-vlan1] end

NetEye@root> save config

NetEye@root> _
```

# 1.6.3 设置系统语言 / 主机名 / 系统时间

- **1.** 使用 show system info 命令查看系统信息。
- 2. 设置系统基本配置信息。

| 🗞 FW1 - HyperTerminal                         |
|-----------------------------------------------|
| NetEye@root> configure mode override          |
| NetEye@root-system] hostname FW1              |
| FW1@root-system] time 2014-03-20 14:04:00     |
| FW1@root-system] end<br>FW1@root> save config |
| FW1@root> _                                   |

### 1.6.4 重置密码

通过以下命令重置缺省登录密码:

- 1. 输入 configure mode override 命令, 按 Enter 键。
- 2. 执行 password simple 命令。
- 3. 输入旧密码。
- 4. 输入新密码。
- 5. 重复新密码。

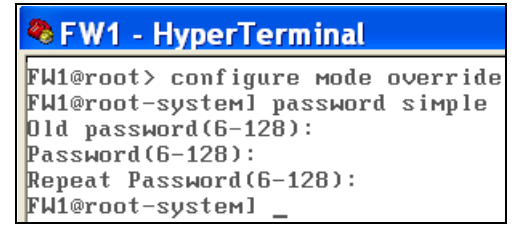

# 1.6.5 配置透明模式

1. 配置 NISG 工作在透明模式:

| 🗞 FW1 - HyperTerminal                                                     |
|---------------------------------------------------------------------------|
| FW1@root-system] interface ethernet mgt                                   |
| FW1@root-system-if-mgt] ip address 10.10.1.10 255.255.255.0               |
| FW1@root-system-if-mgt] exit                                              |
| FW1@root-system] vlan 1                                                   |
| FW1@root-system-vlan11 hold ethernet eth-s1p1                             |
| FW1@root-system-vlan1] hold ethernet eth-s1p2                             |
| FW1@root-system-vlan1] ip address 192.168.1.32 255.255.255.0              |
| FW1@root-system-vlan11 exit                                               |
| FW1@root-system] zone LAN                                                 |
| FW1@root-system] zone WAN                                                 |
| FW1@root-system] zone LAN based-layer2 vlan 1 eth-s1p1                    |
| FW1@root-system] zone WAN based-layer2 vlan 1 eth-s1p2                    |
| FW1@root-system] policy access LANtoWAN LAN any WAN any any permit enable |
| FW1@root-system] policy access WANtoLAN WAN any LAN any any deny enable   |
| FW1@root-system] end                                                      |
| FWI@root> save config                                                     |
| FW1@root> _                                                               |

2. 查看接口配置信息:

| 1 | 🌯 FW1 - Hy     | yperTermin   | al          |              |            |                   |       |     |
|---|----------------|--------------|-------------|--------------|------------|-------------------|-------|-----|
| Г | FW1@root> s    | show interfa | ce brief    |              |            |                   |       |     |
|   | Name           | Active       | IP Address  |              |            | MAC               | Held  | In  |
|   | terfaces       | MTU Vsy      | ys          |              |            |                   |       |     |
|   | мgt            | on           | 10.10.1.10  | /24(Static)  |            | 00:0C:29:DB:68:F0 |       |     |
|   |                | 1500 ro      | ot          |              |            |                   |       |     |
|   | vlan1          | on           | 192.168.1.3 | 32/24(Statio | с)         | 00:0C:29:DB:69:11 | eth-s | s1p |
|   | 1~             | 1500 ro      | ot          |              |            |                   |       |     |
|   |                | A 1 .        |             | 0 1          | <b>D</b> 1 | M 1               |       |     |
|   | Паме           | HCTIVE       | Status      | Speed        | Duplex     | Mode              | VIan  | Ll  |
|   | St<br>oth_s1n1 |              |             | 1000Mb /a    | F., 11     | Laward Gaagaa     |       |     |
|   | eth-sihi       | UII          | սբ          | 10000012     | rull       | Layerz Access     | VIan  | L   |
|   | eth-s1n2       | 011          | un          | 1000Mb/s     | Full       | Lauer2 Access     | ulani | 1   |
|   | con sipe       | 011          | αp          | 1000110, 3   | 1411       | hayerz neecss     | viani |     |
|   | мgt            | on           | սք          | 1000Mb/s     | Full       | Layer3            |       |     |
|   | -              |              | -           |              |            | -                 |       |     |

#### 3. 查看安全域信息:

| FW1@root> | show zone |                 |            |
|-----------|-----------|-----------------|------------|
| Name      | Refcount  | Policy          | Descriptio |
| n         |           |                 |            |
| LAN       | 2         | Access Policies |            |
| WAN       | 2         | Access Policies |            |
| FW1@root> | _         |                 |            |

#### 4. 查看访问策略:

| FW1@root> show policy access |        |              |           |                |  |  |
|------------------------------|--------|--------------|-----------|----------------|--|--|
| Number Name                  | From   | То           | Source ip | Destination ip |  |  |
| Source users Services        | Action | State Tunnel | -         | _              |  |  |
| 1 LANtoWAN                   | LAN    | WAN          | Any Ip    | Any Ip         |  |  |
| any user any                 | permit | enable       |           |                |  |  |
| 2 WANtoLAN                   | WAN    | LAN          | Any Ip    | Any Ip         |  |  |
| any user any                 | deny   | enable       |           |                |  |  |
| FW1@root> _                  |        |              |           |                |  |  |

#### 5. 查看服务设置:

| FW1 - HyperTerminal                                        |                         |
|------------------------------------------------------------|-------------------------|
| FW1@root> show service                                     |                         |
| Telnet service:<br>Allow Access: No<br>Access:             |                         |
| Ssh service:<br>Allow Access: Yes<br>Access:<br>allow any  | 0.0.0.0-255.255.255.255 |
| Web service:<br>Allow Access: Yes<br>Access:<br>allow any  | 0.0.0.0-255.255.255.255 |
| Ping service:<br>Allow Access: Yes<br>Access:<br>allow any | 0.0.0.0-255.255.255.255 |
| FW1@root>                                                  |                         |

**提示:**访问服务允许的 IP 地址范围默认为 0.0.0.0-255.255.255.255, 管理员应根据实际 情况修改允许访问的 IP 地址范围。

### 1.6.6 配置路由模式

此处 eth-s1p1 为连接内部的接口, eth-s1p2 为连接外部的接口。

- 1.6.6.1 以太网连接
- 1.6.6.2 PPPoE 连接

### 1.6.6.1 以太网连接

1. 设置 NISG 工作在路由模式并通过以太网接口访问 Internet:

| 🗞 FW1 - HyperTerminal                                                             |
|-----------------------------------------------------------------------------------|
| FW1@root-system] interface ethernet eth-s1p2                                      |
| FW1@root-system-if-eth-s1p2] working-type layer3-interface                        |
| FW1@root-system-if-eth-s1p2] ip address 202.1.1.1 255.255.255.0                   |
| FW1@root-system-if-eth-s1p2] exit                                                 |
| FW1@root-system] zone LAN                                                         |
| FW1@root-system] zone WAN                                                         |
| FW1@root-system] interface ethernet eth-s1p1                                      |
| FW1@root-system-if-eth-s1p1] working-type layer3-interface                        |
| FW1@root-system-if-eth-s1p1] exit                                                 |
| FW1@root-system] zone LAN based-layer3 eth-s1p1                                   |
| FW1@root-system] zone WAN based-layer3 eth-s1p2                                   |
| FW1@root-system] route default gateway 10.1.1.1 interface eth-s1p2                |
| FW1@root-system] policy access LANtoWAN LAN any WAN any any permit enable         |
| FW1@root-system] policy access WANtoLAN WAN any LAN any any any deny enable       |
| [FW1@root-system] policy snat out netmask 192.168.1.0 255.255.255.0 interface eth |
| -s1p2 napt enable                                                                 |
| FW1@root-system] interface ethernet mgt                                           |
| FW1@root-system-if-mgt] ip address 10.10.1.10 255.255.255.0                       |
| FW1@root-system-if-mgt] exit                                                      |
| FW1@root-system] interface ethernet eth-s1p1                                      |
| FW1@root-system-if-eth-s1p1] ip address 192.168.1.100 255.255.255.0               |
| [FW1@root-system] end                                                             |
| FW1@root> save config                                                             |

| 2. | 杳看: | 接口/   | 信息 | ₹. |
|----|-----|-------|----|----|
|    |     | ~ · · |    |    |

| FW1@root> : | show interf | ace brief    |               |        |                   |      |    |
|-------------|-------------|--------------|---------------|--------|-------------------|------|----|
| Name        | Active      | IP Address   |               |        | MAC               | Held | In |
| terfaces    | MTU Vs      | ys           |               |        |                   |      |    |
| eth-s1p1    | on          | 192.168.1.1  | 00/24(Static) |        | 00:0C:29:DB:00:F0 |      |    |
| -           | 1500 ro     | ot           |               |        |                   |      |    |
| eth-s1p2    | on          | 202.1.1.1/24 | 4(Static)     |        | 00:0C:29:DB:01:F0 |      |    |
| _           | 1500 ro     | ot           |               |        |                   |      |    |
| мgt         | on          | 10.10.1.10   | ∕24(Static)   |        | 00:0C:29:DB:68:F0 |      |    |
|             | 1500 ro     | ot           |               |        |                   |      |    |
|             |             |              |               |        |                   |      |    |
| Naмe        | Active      | Status       | Speed         | Duplex | Mode              | Ulan | Li |
| st          |             |              |               |        |                   |      |    |
| eth-s1p1    | on          | աթ           | 1000Mb/s      | Full   | Laver3            |      |    |
| 1           |             | 1            |               |        | <i>,</i>          |      |    |
| eth-s1p2    | on          | աթ           | 1000Mb/s      | Full   | Layer3            |      |    |
|             |             | -            |               |        | -                 |      |    |
| мgt         | on          | սք           | 1000Mb∕s      | Full   | Layer3            |      |    |

3. 查看安全域信息:

| FW1@root> s | how zone |                 |            |
|-------------|----------|-----------------|------------|
| Name        | Refcount | Policy          | Descriptio |
| n           |          |                 |            |
| LAN         | 2        | Access Policies |            |
| WAN         | 2        | Access Policies |            |
| FW1@root> _ | -        |                 |            |
| FW1@root> _ |          |                 |            |

#### 4. 查看访问策略:

| FW1@root> show policy acc | cess   |              |           |                |  |
|---------------------------|--------|--------------|-----------|----------------|--|
| Number Name               | From   | То           | Source ip | Destination ip |  |
| Source users Services     | Action | State Tunnel |           | _              |  |
| 1 LANtoWAN                | LAN    | WAN          | Any Ip    | Any Ip         |  |
| any user any              | perмit | enable       |           |                |  |
| 2 WANtoLAN                | - Man  | LAN          | Any Ip    | Any Ip         |  |
| any user any              | deny   | enable       |           |                |  |
| FW1@root> _               |        |              |           |                |  |

| 5. 查看 SNAT 规则:                                                                                                    |                                  |                        |                                |                     |
|----------------------------------------------------------------------------------------------------|----------------------------------|------------------------|--------------------------------|---------------------|
| FW1@root≻ show policy sr                                                                                                    | at                               |                        |                                |                     |
| Num Policy-Name<br>rans Napt State<br>1 out<br>True Enable                                                                                                    | In-Interface<br>Any              | Out-Interface<br>Any   | Before-Trans<br>192.168.1.0/24 | After-T<br>eth-s1p2 |
| FW1@root> _                                                                                                    |                                  |                        |                                |                     |
| 6. 查看服务设置:                                                                                                    |                                  |                        |                                |                     |
| FW1 - HyperTerminal                                                                                                    |                                  |                        |                                |                     |
| FW1@root> show service<br>Telnet service:<br>Allow Access: No<br>Access:<br>Ssh service:<br>Allow Access: Yes<br>Access:<br>allow any<br>Web service:<br>Allow Access: Yes<br>Access:<br>allow any<br>Ping service:<br>Allow Access: Yes<br>Access: Yes | 0.0.0.0-255.25<br>0.0.0.0-255.25 | 5.255.255<br>5.255.255 |                                |                     |

**提示:** 访问服务允许的 IP 地址范围默认为 0.0.0.255.255.255.255, 管理员应根据实际 情况修改允许访问的 IP 地址范围。

FW1@root>

### 1.6.6.2 PPPoE 连接

1. 设置 NISG 工作在路由模式并通过 PPPoE 接口访问 Internet:

#### 🏶 FW1 - HyperTerminal FW1@root-system] pppoe 0 FW1@root-system-pppoe0] hold ethernet eth-s1p2 FW1@root-system-pppoe0] username test password neteye FW1@root-system-pppoe0] active on FW1@root-system-pppoe0] exit FW1@root-system] zone LAN FW1@root-system] zone WAN FW1@root-system] zone LAN based-layer3 eth-s1p1 FW1@root-system] zone WAN based-layer3 ppp0 FW1@root-system] route default gateway 202.1.1.100 interface ppp0 FW1@root-system] policy access LANtoWAN LAN any WAN any any any permit enable FW1@root-system] policy access WANtoLAN WAN any LAN any any deny enable FW1@root-system] policy snat out netmask 192.168.1.0 255.255.255.0 interface ppp0 napt enable FW1@root-system] end FW1@root> save config FW1@root≻ 木毛拉口信白

| 2. 宣有招    | 至口信息:     |             |             |        |                   |          |
|-----------|-----------|-------------|-------------|--------|-------------------|----------|
| FW1@root> | show inte | rface brief |             |        |                   |          |
| Naмe      | Active    | IP Address  |             |        | MAC               | Held In  |
| terfaces  | MTU       | Vsys        |             |        |                   |          |
| eth-s1p1  | on        | 192.168.1.  | 100/24(Stat | ic)    | 00:0C:29:DB:00:F0 |          |
|           | 1500      | root        |             |        |                   |          |
| eth-s1p3  | on        | -           |             |        | 00:0C:29:DB:02:F0 |          |
|           | 1500      | root        |             |        |                   |          |
| мgt       | on        | 10.10.1.10  | /24(Static) | 1      | 00:0C:29:DB:68:F0 |          |
|           | 1500      | root        |             |        |                   |          |
| Naмo      | Active    | IP Address  |             |        | MAC               | Held In  |
| terfaces  | MTII      | Usus        |             |        | 1110              | nera m   |
| nnnØ      | 01        | 202.1.1.1   |             |        | _                 | eth-s1n2 |
| FFF-      | 1454      | root        |             |        |                   |          |
|           |           |             |             |        |                   |          |
| Name      | Active    | Status      | Speed       | Duplex | Mode              | Vlan Li  |
| st        |           |             |             |        |                   |          |
| eth-s1p1  | on        | սք          | 1000Mb/s    | Full   | Layer3            |          |
| _         |           |             |             |        |                   |          |
| eth-s1p2  | on        | up          | 1000Mb/s    | Full   | Layer2 Access     |          |

3 杏看安全域信息.

| J. 旦伯 头   | 工场旧心。     |                 |            |
|-----------|-----------|-----------------|------------|
| FW1@root> | show zone |                 |            |
| Nаме      | Refcount  | Policy          | Descriptio |
| n         |           |                 |            |
| LAN       | 2         | Access Policies |            |
| WAN       | 2         | Access Policies |            |
| FW1@root> | _         |                 |            |

4. 查看访问策略:

| FW1@root> show policy acces | 22     |              |           |                |
|-----------------------------|--------|--------------|-----------|----------------|
| Number Name                 | From   | То           | Source ip | Destination ip |
| Source users Services       | Action | State Tunnel | _         | _              |
| 1 LANtoWAN                  | LAN    | WAN          | Any Ip    | Any Ip         |
| any user any                | perмit | enable       |           |                |
| 2 WANtoLAN                  | - Man  | LAN          | Any Ip    | Any Ip         |
| any user any                | deny   | enable       |           |                |
| FW1@root> _                 |        |              |           |                |

| Ę | 5. 查             | ē看 SNA                        | JT 规则          | 则:      |                     |                      |                                |                 |
|---|------------------|-------------------------------|----------------|---------|---------------------|----------------------|--------------------------------|-----------------|
|   | FW1@r            | oot> sho                      | ow pol         | icy sna | t                   |                      |                                |                 |
| : | Nuм<br>rans<br>1 | Policy-<br>out                | Name<br>Napt   | State   | In-Interface<br>Any | Out-Interface<br>Any | Before-Trans<br>192.168.1.0/24 | After-T<br>ppp0 |
|   |                  |                               | True           | Enable  |                     |                      |                                |                 |
|   | FW1@r            | oot> _                        |                |         |                     |                      |                                |                 |
| e | 5. 查             | f看服务                          | 设置:            |         |                     |                      |                                |                 |
| Ĩ | FW               | /1 - Hvpe                     | rTerm          | ninal   |                     |                      |                                |                 |
|   | FUL              |                               |                |         |                     |                      |                                |                 |
|   | FW10             | root> sh                      | now se         | rvice   |                     |                      |                                |                 |
|   | Al<br>Ac         | let serv<br>low Acco<br>cess: | ice:<br>ess: N | ło      |                     |                      |                                |                 |
|   | Ssh<br>Al<br>Ac  | service<br>low Acco           | :<br>ess: Y    | les     |                     |                      |                                |                 |
|   |                  | allow a                       | ny             |         | 0.0.0.0-255.2       | 255.255.255          |                                |                 |
|   | Web<br>Al<br>Ac  | service<br>low Acco           | :<br>ess: Y    | les     |                     |                      |                                |                 |
|   |                  | allow a                       | ny             |         | 0.0.0.0-255.2       | 255.255.255          |                                |                 |
|   | Ping<br>Al<br>Ac | ) servic<br>low Acc           | e:<br>ess: \   | les     |                     |                      |                                |                 |
|   |                  | allow a                       | ny             |         | 0.0.0.0-255.2       | 255.255.255          |                                |                 |
|   | FW10             | @root>                        |                |         |                     |                      |                                |                 |

**提示:**访问服务允许的 IP 地址范围默认为 0.0.0.0-255.255.255.255, 管理员应根据实际 情况修改允许访问的 IP 地址范围。

# 1.6.7 导入 License

在管理 PC 上搭建一个 TFTP 服务器,并将 License 文件放在下载路径。
 使田 License import 命令导入 License 相握坦示输入 = 重户系统

| 2. 使用 license    | import i | 叩令守八     | Lice | nse, | 1化1/1/1/2/1 | v 揤八 Ÿ | 里口   | 尔尔: |
|------------------|----------|----------|------|------|-------------|--------|------|-----|
| FW1 - HyperTer   | minal    |          |      |      |             |        |      |     |
| FW1@root-system] | license  | import   | from | tftp | 192.168     | .1.200 | FW1. | dat |
|                  |          | <u> </u> |      |      |             |        |      |     |

License upload succeeded. System needs to reboot. Continue? (y/n)y

如果重启系统前不保存配置,所有配置将在重启系统后丢失。

3. 重启后重新登录,并继续通过 CLI Console 配置 NISG。

### 1.6.8 使用 SSH 登录

**1.** 打开 SecureCRT, 点击 Quick Connect。在 Hostname 文本框中输入 NISG 的管理 IP 地址, 在 Username 文本框中输入缺省用户名。点击 Connect。

| Quick Co                        | nect                                     | E              | × |  |
|---------------------------------|------------------------------------------|----------------|---|--|
| Protocol:                       | SSH2 🔽                                   |                |   |  |
| Hostname:                       | 192.168.1.100                            |                |   |  |
| Port:                           | 22 Firewall:                             | None           |   |  |
| Username:                       | admin                                    |                |   |  |
| Authentication                  |                                          |                |   |  |
|                                 |                                          |                |   |  |
|                                 | Shineer on standp                        | Upen in a tab  |   |  |
|                                 |                                          | Connect Cancel | J |  |
| 2. 输入密                          | 冯, 点击 <b>OK</b> 。                        |                |   |  |
| Enter Se                        | cure Shell Pa                            | assword 🛛 🔀    |   |  |
| admin@192.1<br>Please enter a   | 8.1.100 requires a pass<br>password now. | word.          |   |  |
| Username:                       | dmin                                     | Cancel         |   |  |
| Password:                       | ********                                 |                |   |  |
| Save password                   |                                          |                |   |  |
| 3. 登录后配置 NISG, 配置方式同使用 CLI Cons |                                          |                |   |  |
| <b>a</b> 192.168                | .1.100 - Secur                           | eCRT           |   |  |
| 192.168.1.100                   |                                          |                |   |  |
|                                 | We (NetEve) (pt                          | 5 /0)          |   |  |

# 1.6.9 使用 Telnet 登录

NetEye@root>

Telnet 服务默认是关闭的。

1. 使用 Telnet 连接之前,需要先通过 CLI Console 启用 Telnet 服务:

NetEye@root> configure mode override NetEye@root-system] service telnet on

NetEye@root-system] service telnet allow zone any 0.0.0.0 255.255.255.255

2. 在管理PC上选择开始>所有程序>附件>命令提示符,打开命令提示窗口,通过Telnet 命令远程登录 NISG:

| ■ 命令提示符                            |                |
|------------------------------------|----------------|
| C:\Documents and Settings\IDPC>cd\ |                |
| C:∖>telnet 192.168.1.100           |                |
| 3. 登录后配置 NISG, 配置方式同使              | 用 CLI Console。 |
| Telnet 192.168.1.100               |                |
| Neusoft NetEye (NetEye) (pts/0)    |                |
| Username:admin                     |                |
| Password:                          |                |
| NetEye@root>                       |                |

# 1.7 验证初始化配置

初始化之后,执行以下步骤测试网络的连通性:

- 1. Ping 管理接口。如果 Ping 失败:
  - a. 检查管理 IP。(缺省为 192.168.1.100/24。)
    - WebUI: 选择网络 > 接口。
    - CLI: 运行 show interface brief 命令。
  - **b.** 检查相关服务是否开启。运行 show service 和 show service port 命令查看服务和 端口配置。 Telnet 服务默认关闭,若使用 Telnet 登录,需要先开启 Telnet 服务。

| FW1@root> show service<br>Telnet service:<br>Allow Access: No<br>Hccess: |                         |
|--------------------------------------------------------------------------|-------------------------|
| Ssh service:<br>Allow Access: Yes<br>Access:<br>allow any                | 0.0.0.0-255.255.255.255 |
| deb service:<br>Allow Access: Yes<br>Access:<br>allow any                | 0.0.0.0-255.255.255.255 |
| Ping service:<br>Allow Access: Yes<br>Access:<br>allow any<br>FW1@root>  | 0.0.0.0-255.255.255.255 |

| FW1 | l@roo       | ot> :      | sha      | ы        | se | ervi | се | port |
|-----|-------------|------------|----------|----------|----|------|----|------|
| Tel | lnet<br>SSH | por<br>por | t:<br>t: | 23<br>22 | 3  | _    |    |      |
|     | Web         | por        | t:       | 44       | 13 |      |    |      |
| FW1 | l@roo       | ot>        | _        |          |    |      |    |      |

- **c.** 检查是否存在 IP 冲突。 将 NISG 设备从网络中移除,从管理 PC 上 Ping NISG 的管理 IP 地址。如果收到 应答,表明存在 IP 冲突。
- d. 使用 HTTPS 而非 HTTP 访问 NISG WebUI (输入 "https://" 和管理 IP 地址)。
- e. 换一个浏览器或 PC 访问 NISG。
- f. 检查管理 PC 和 NISG 设备之间的网线连接。 应使用 RJ45 网线连接管理 PC 和 NISG 的接口。 检查接口是否是 Up 状态。
- g. 检查路由设置。 如果管理 PC 和 NISG 设备之间有路由设备,检查管理 PC、 NISG 和路由设备上 是否正确配置了路由信息。

在 NISG 上启用 Ping 服务,从管理 PC 上 Ping NISG 的管理 IP 地址。

FW1@root-system] service ping on FW1@root-system] service ping allow zone any 0.0.0.0 255.255.255.255

如果 Ping 失败,检查路由设置和网络拓扑。在 NISG 上执行 show route 命令查看路由信息。

- 2. Ping 外网口 WAN 接口。如果 Ping 失败:
  - 透明模式下,检查 NISG 的安全域和访问策略配置。
  - 路由模式下,检查 NISG 的安全域、访问策略、路由、 NAT 规则配置,以及管理 PC 上的网关配置。

访问策略按优先级从高到低进行匹配。一旦匹配到一条策略,其他策略不再进行 匹配。

- **3.** Ping NISG 的网关。如果 Ping 失败:
  - 检查 NISG 上的缺省路由。
  - 检查 NISG 和其网关之间的网线连接。
- **4.** 访问 Internet。如果访问失败:
  - 检查以上步骤。如果能 Ping 通 NISG 的网关, Traceroute 被访问网站来定位问题所 在。
  - 如果出现在重启系统后,检查重启系统前是否忘记保存配置。

**提示**:详细信息请参见前一小节相关步骤。

# 1.8 常见问题

疑难1

初始化之后访问不了 NISG。

#### 解决办法

- 检查管理接口或 IP 是否在初始化过程中被修改。
- 检查 NISG 网关是否在初始化过程中被修改。

#### 疑难2

能登录,但访问的页面不正确。

### 解决办法

- 清空浏览器缓存再访问。
- 检查是否存在 IP 冲突。

#### 疑难3

登录后不能配置 NISG 功能。

### 解决办法

- 没有配置锁。点击 WebUI 右上角的 de 按钮获取配置锁, 或在 CLI 下执行 configure mode override 命令获取配置锁。
- 未上载相关功能的 License。要上载 License, 请参见 1.6.7 导入 License。

### 疑难4

不能激活 License。

### 解决办法

- 检查 NISG 的 IP 是否同 License 服务器是否连通。
- 为NISG 配置 DNS 服务器地址,用于解析 DNS 请求。
- 检查 NISG 和 Internet 之间的连通性。

### 疑难5

不能通过 WebUI 登录 NISG。 解决办法

- 检查 Web 服务是否开启。
- 如果您连续5次输入密码错误,登录账号将被锁定20分钟。
- 在CLI下执行 df 命令,确保有足够的存储空间。

### 疑难6

不能通过 PPPoE 接口访问 Internet。

### 解决办法

- 检查 NISG 上的 PPPoE 接口是否开启,所绑定的二层以太网接口是否连接正确。
- 检查 NISG 上为 PPPoE 接口配置的用户名和密码是否正确。
- 检查 PPPoE 接口和 Internet 之间的连通性。

# 1.9 后续配置步骤

下面是初始化之后的推荐配置步骤: 表3 推荐配置步骤

| WebUI 菜单路径                                      | 描述信息                                                                      | 用户指南章节                                 |
|-------------------------------------------------|---------------------------------------------------------------------------|----------------------------------------|
| 系统配置(用户)                                        |                                                                           |                                        |
| 系统 > 认证 > 管理用户                                  | 如使用 Vsys, 创建 Vsys 管理员。                                                    | 3.15管理用户                               |
| 系统 > 认证 > 用户                                    | 创建网络用户,允许其通过 NISG 访问网络资<br>源。                                             | 3.16网络用户                               |
| 网络配置(接口&安全域)                                    | &路由配置(仅针对路由模式)                                                            |                                        |
| 网络 > 接口                                         | 根据网络拓扑配置接口 IP 地址,并选择是否开启 IPv6。                                            | 从 4.1 接口到 4.1.4.8 配置<br>隧道接口           |
| 网络>安全域                                          | 根据网络拓扑创建安全域,以便根据安全域创建<br>策略控制访问流量和安全。                                     | 4.6 安全域                                |
| 网络 > 路由 / 多播                                    | 添加静态、策略和多播路由,使 NISG 可以成功<br>转发流经 NISG 的数据流。                               | 第5章,路由                                 |
| 安全配置(策略,攻击防御                                    | &UTM)                                                                     |                                        |
| 防火墙 > 访问策略 / 多<br>播策略                           | 创建相关策略允许指定流量经过 NISG 转发。                                                   | 10.2.1 创建访问策略和<br>10.2.2 创建多播策略        |
| 防火墙 > 缺省策略设置                                    | 设置缺省域间和域内策略的动作。                                                           | 10.2.5 配置缺省访问策略                        |
| 防火墙 >IP-MAC 绑定<br>策略 / 会话策略                     | 配置 IP-MAC 绑定策略和会话策略,防止 IP 欺骗 和会话泛滥攻击。                                     | 10.2.4 配置 IP-MAC 绑定<br>和 10.2.3 创建会话策略 |
| 防火墙 > 攻击防御                                      | 配置攻击防御设置防御网络层攻击。                                                          | 第 <b>11</b> 章,攻击防御                     |
| UTM                                             | 更新 UTM 规则,包括应用库、URL 分类、防病<br>毒规则、反垃圾邮件规则和攻击签名规则。<br>配置 UTM 策略和设置提供深层安全防护。 | 第12章,统一威胁管理                            |
| VPN,高可用性, Vsys                                  |                                                                           |                                        |
| VPN (IPSec VPN,<br>SSL VPN 入口页面,<br>SSL VPN 隧道) | 配置 VPN,为两个站点之间或远程用户和站点之间的通讯提供安全通道。                                        | 第13章,虚拟专用网                             |
| 系统>高可用性                                         | 配置高可用性,确保 NISG 的可用性。                                                      | 第14章,高可用性                              |
| 系统 > 虚拟系统                                       | 将根系统划分为多个虚拟系统,可以节省设备开销和降低根系统管理员的工作量。                                      | 第15章,虚拟系统                              |

# **2** 功能概述

本章简要介绍 NISG 功能特性,旨在方便您能够快速了解产品特性,更好地使用 NISG 产品。本文将从以下六个方面进行描述:

- 数据包处理流程
- 系统配置
- 网络配置
- 安全特性
- 监控及报表
- 虚拟系统和旁路 IPS 检测

### 数据包处理流程

| 2.1. 数据包处理 | 介绍 NISG 中数据包的处理流程,帮助管理员了解数据包通过各个模块的先后顺序。 |
|------------|------------------------------------------|
| 流程         | 了解该顺序后,能够最大程度防止各个特性间的配置冲突。               |

#### 系统配置

| 2.2. 系统配置 | 介绍设置系统基本信息的路径,并给出文档相关章节的链接。可设置的系统信息有:    |
|-----------|------------------------------------------|
|           | 系统时间、本地访问控制、License、用户和认证、证书、对象、系统升级、备份和 |
|           | 恢复、系统诊断、技术支持、集中管理、日志、 SNMP 配置以及报警设置等。    |

#### 网络配置

| 2.3. 网络配置                 | 介绍配置网络的路径,并给出文档相关章节的链接。可配置的网络内容有:接口、ARP/CAM、STP、安全域、DNS、DHCP、在线模式旁路模式切换以及 IPv6 (DHCPv6 和邻居发现)等。 |
|---------------------------|-------------------------------------------------------------------------------------------------|
| <b>2.4.</b> 路由及多播         | 介绍 NISG 静态路由中策略和路由条目的匹配原则,支持的动态路由协议种类及对多播的支持情况等内容。                                              |
| 2.5. ISP 智能选路             | NISG 支持基于 IP 地址库、可用带宽的负载均衡和带宽利用率的负载均衡三种规则进行选取路由。                                                |
| 2.6. 高可用性                 | 介绍 NISG 高可用性简单原理及在网络中支持的部署方式。                                                                   |
| <b>2.7.</b> 地址转换<br>(NAT) | 介绍 NISG 支持的源地址转换、目的地址转换和地址映射功能。                                                                 |

### 安全特性

| 2.8. 服务质量<br>(QoS)          | 介绍 NISG 的流量控制功能。能够分别控制整体带宽和单 IP 单用户的带宽使用。                                             |
|-----------------------------|---------------------------------------------------------------------------------------|
| 2.9. 策略                     | 通过策略控制流量转发,包括访问策略、缺省策略设置、多播策略、会话策略以及<br>IP-MAC 绑定。系统可自动探测 IP-MAC 绑定关系和自学习访问策略。        |
| 2.10. 攻击防御                  | 介绍 NISG 可防御的攻击类型及系统的处理手段。可防御的攻击类型包括 ARP 攻击、 DoS 攻击、探测攻击、 TCP 逃避控制、 IP 选项校验和 ICMP 攻击等。 |
| 2.11. 统一威胁管<br>理 (UTM)      | NISG 能够实现应用控制、 URL 过滤、防病毒、反垃圾邮件、入侵防御等功能,提供 全面的安全防护。                                   |
| <b>2.12.</b> 虚拟专用网<br>(VPN) | 介绍 NISG 支持的 VPN 种类及部署场景,包括 IPSec VPN、 SSL VPN (Web 入口页面 / 隧道)、 GRE 隧道。                |

### 监控及报表

| <b>2.13</b> . 监控 | 监控系统运行信息、提供日志查询。                                              |
|------------------|---------------------------------------------------------------|
| 2.14. 报表         | 可通过设定报表计划生成有关以下信息的报表:系统、流量、Web 安全、Mail 安全、防病毒、攻击、应用以及用户的统计信息。 |

### 虚拟系统和旁路 IPS 检测

| 2.15. 虚拟系统和<br>虚拟网络 | NISG 支持将其划分为多个虚拟系统。每个虚拟系统拥有独立的资源,可独立对外提供服务,大大降低了管理和硬件成本。NISG 支持虚拟网络,虚拟系统之间可以通过虚拟网络通信。 |
|---------------------|---------------------------------------------------------------------------------------|
| 2.16. 旁路 IPS 检<br>测 | 介绍当旁路部署 NISG 设备时 NISG 可实现的功能和使用场景。                                                    |

# 2.1. 数据包处理流程

数据包在 NISG 中的处理流程如下图 1 所示。图中标注的编号在下一页会有更加详细的解释。

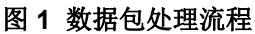

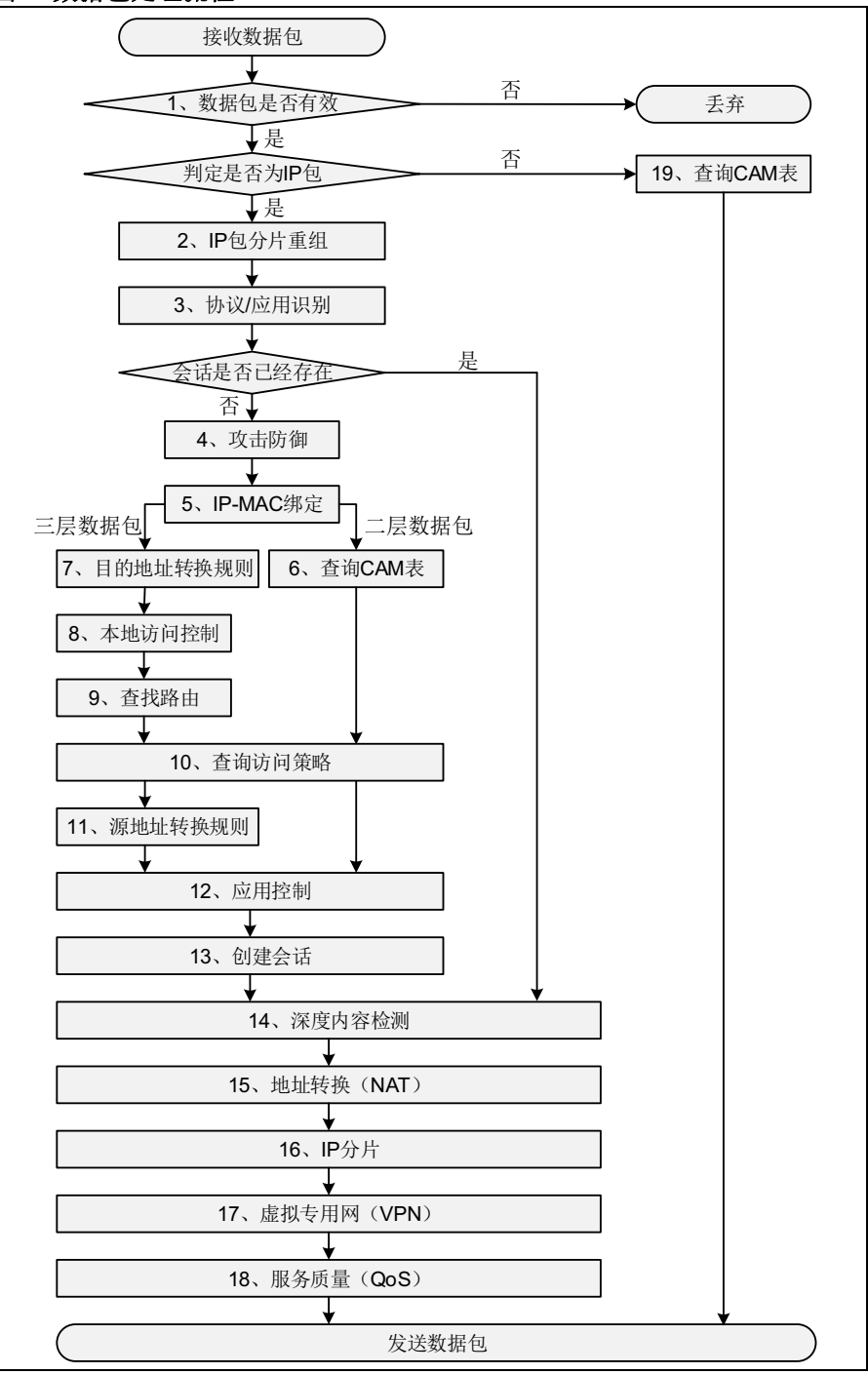

表 1 给出了上图中各个步骤的描述信息。No. 表示图中标识的编号,"参考章节"指出了可以查找更详细信息的手册章节。

表1 数据包处理流程

| No. | NISG 处理数据包的功能                                                                       | 本章节                          | 参考章节             |
|-----|-------------------------------------------------------------------------------------|------------------------------|------------------|
| 1.  | 数据包是否有效。在数据包进入接口后, NISG 对数据包的合法性进行检查,即对数据包信息中的常规性错误进行检查,如: IP 地址全零、MAC 地址全零等。(无需配置) | <br>L                        |                  |
| 2.  | IP 包分片重组。接收完数据包所有分片后, NISG 会对数据包进行重组。                                               | ;                            |                  |
| 3.  | <b>协议 / 应用识别(DPI)</b> 。NISG 首先识别数据包<br>使用的协议或应用,然后发送相关引擎进行检查。                       |                              |                  |
| 4.  | 运行 <b>攻击防御</b> 。检查 DoS、 Reconnaissance、<br>ICMP 等攻击,进行 IP 选项校验和 TCP 逃避控<br>制。       | 2.10. 攻击防御                   | 第 11 章,攻击防御      |
| 5.  | 匹配 <b>IP-MAC 地址绑定</b> 策略,防止 IP 欺骗或地址<br>伪装。                                         | 2.9. 策略                      | 10.1.4 IP-MAC 绑定 |
| 6.  | 根据数据包的目的 IP 地址 <b>查询 CAM 表</b> ,然后进行一系列检测,最后将数据包通过对应的出口接口转发给目的 IP。                  | 2.3. 网络配置                    | 4.4 CAM          |
| 7.  | 查找目的地址转换( <b>DNAT</b> )规则。                                                          | <b>2.7</b> . 地址转换(NAT)       | 8.2.2 创建 DNAT 规则 |
| 8.  | 进行 <b>本地访问控制</b> (如访问设置、网关设置等)。                                                     | 2.2. 系统配置                    | 3.12 访问设置        |
| 9.  | <b>查询路由表</b> ,查找到达目的地址的路由。                                                          | 2.4. 路由及多播                   | 5.2 基本配置步骤       |
| 10. | <b>查询访问策略</b> ,进行 IP 包过滤检测。                                                         | 2.9. 策略                      | 10.2.1 创建访问策略    |
| 11. | 查找源地址转换(SNAT)规则。                                                                    | 2.7. 地址转换(NAT)               | 8.2.1 创建 SNAT 规则 |
| 12. | 对应用层数据包进行 <b>应用控制</b> 。                                                             | <b>2.11.</b> 统一威胁管理<br>(UTM) | 12.2 基本配置步骤      |
| 13. | <b>创建会话</b> 。保存会话信息到会话表,转发会话请<br>求。                                                 |                              |                  |
| 14. | 进行 <b>深度内容检测</b> ,如 UTM 防病毒(AV)、反<br>垃圾邮件(AS)、攻击签名检测(IPS)等。                         | 2.11. 统一威胁管理<br>(UTM)        | 12.2 基本配置步骤      |
| 15. | 进行地址转换( <b>NAT</b> )。                                                               | 2.7. 地址转换(NAT)               | 8.1 概述           |
| 16. | 进行 IP 分片。                                                                           |                              |                  |
| 17. | <b>虚拟专用网(VPN)</b> ,封装数据包并引入 VPN 隧<br>道。                                             | 2.12. 虚拟专用网 (VPN)            | 13.2 基本配置步骤      |
| 18. | <b>服务质量(QoS)</b> ,对数据流量进行带宽控制。                                                      | 2.8. 服务质量 (QoS)              | 9.2 基本配置步骤       |
| 19. | 根据数据包的目的 IP 地址 <b>查询 CAM 表</b> ,将数据<br>包通过对应的出口接口转发给目的 IP。                          | 2.3. 网络配置                    | 4.4 CAM          |

# 2.2. 系统配置

表 2 提供系统配置相关的 WebUI 菜单路径、简短描述以及到相关手册章节的链接。

表 2 系统配置

|      | WebUI 菜单路径                                     | 描述信息                                 | 手册章节                    |
|------|------------------------------------------------|--------------------------------------|-------------------------|
| 系统   | 统基本信息                                          |                                      |                         |
| 1.   | 主页或                                            | 查看系统概要信息参数。                          | 3.3 WebUI 主页            |
|      | 系统 > 概述 > 系统信息                                 |                                      | 3.4 系统概述                |
| 2.   | 系统>                                            | 设置系统标题信息。                            | 3.13 标题信息               |
|      | 服务配置>标题信息                                      |                                      |                         |
| 3.   | 系统>                                            | 查看系统资产和版权信息。                         | 3.5 资产汇总                |
|      | 资产信息>                                          |                                      | 3.6 版权信息                |
| _    | 资产汇总,版权信息                                      |                                      |                         |
| 4.   | 系统><br>维拉、日期时间                                 | 设置系统日期、时间。                           | 3.7 系统时间                |
| Lic  | <sup>细</sup> 行~口册时问<br>oppso 和系统升级             |                                      |                         |
| 5    | 至依、                                            | Lisoppo 概要信息。 古娃白动和毛动激活              | 3.8 License             |
| •    | <sup>余玩~</sup><br>维护>License                   | LICENSE 枫安旧芯,又付日幼种于幼椒石。              |                         |
| 6.   | 系统 >                                           | 手动或自动加载升级包,包括安装包和增                   | 3.9 系统升级                |
|      | 系统升级 >                                         | 强升级包。                                | 3.10 安装升级包管理            |
|      | 安装升级包,管理安装升级包,                                 |                                      | 3.11 增强升级包管理            |
|      |                                                |                                      |                         |
| 访    | 9.                                             |                                      |                         |
| 1.   | 系统 >                                           | 设置对 Telnet、SSH、Web、Ping 和 root       | 3.12 访问设置和              |
|      | 服务配置>                                          | 用尸的访问控制,配直 SNMP。                     | 3.14 SNMP               |
| 授材   |                                                |                                      |                         |
| 8.   | <u> </u>                                       | 管理田白的登录支式包括 Tolpot SSH 和             | 2 15 签理田白和              |
| •.   | _ 示処~<br>_ 认证>                                 | Web. 网络田户的类型包括 WebAuth.              | 3.13 官理用广州<br>2.16 网络田白 |
|      | 管理用户,网络用户                                      | IPSec VPN 和 SSL VPN。                 | 3.10 附给用/               |
| 9.   | 系统>                                            | 网络用户认证。                              | 3.17 用户认证和 3.18         |
|      | 认证 >                                           |                                      | WebAuth 配置              |
|      | 认证配置,认证服务器,                                    |                                      |                         |
| - 40 | WebAuth <u>配置</u>                              |                                      |                         |
| IU.  | 系统>                                            | 启用 E-Key 认证后,用户在登录时,需要               | 3.19E-Key 认证            |
|      | び W 2<br>一 一 一 一 一 一 一 一 一 一 一 一 一 一 一 一 一 一 一 | 油入绑定的 USB Key 设备开制入 PIN 码<br>才可以成功登录 |                         |
| 11.  | <u>百</u> 姓(元)<br>玄公、                           | <b>OTP</b> 认证为对登录田白的摘码认证 保证          | 3 20 OTP 计证             |
|      |                                                | 系统的安全性。                              | 5.20 OTT 1/( III.       |
|      | OTP 硬件令牌                                       |                                      |                         |
| 系    | 充维护                                            |                                      |                         |
| 12   | 系统>                                            | 备份整机或根系统配置到备份文件,从备                   | 3.21 备份恢复               |
|      | 维护>备份/恢复                                       | 份文件恢复系统配置。                           |                         |
| 13.  | 系统>                                            | 生成系统诊断文件。                            | 3.22 技术支持               |
|      | 维护>技术支持                                        |                                      |                         |
| 14.  | 系统>维护>诊断工具                                     | 通过界面操作进行相关命令的输入,使命<br>令使用简单化。        | 3.23 诊断工具               |

| 表 2 系统配置 ( <i>续</i> )                |                                                                 |                         |
|--------------------------------------|-----------------------------------------------------------------|-------------------------|
| WebUI 菜单路径                           | 描述信息                                                            | 手册章节                    |
| 15. 系统 > 维护 > 集中管理                   | 配置是否允许被集中管理系统管理。                                                | 3.25 集中管理               |
| <b>16.</b> 系统><br>日志配置><br>报警配置,日志维护 | 配置本地日志、 Syslog、 SNMP 和 Email<br>报警策略,下载日志文件和导出日志文件<br>到 USB 设备。 | 3.26 报警配置和<br>3.27 日志维护 |
| 供系统全局使用的配置                           |                                                                 |                         |
| 17. 系统 ><br>证书 > 本地证书 ,CA 证书         | 导入和管理 CA 和本地证书,用于用户认<br>证和 VPN 隧道协商。                            | 3.28 证书                 |
| 18. 系统 ><br>证书 >CA 中心                | 创建本地证书中心,签发或撤回证书。                                               | 3.28 证书                 |
| 19. 系统><br>对象>IP 地址,服务               | 为策略和规则添加 IP 和服务对象。                                              | 3.29 对象                 |

# 2.3. 网络配置

表 3 提供网络配置相关的 WebUI 菜单路径、简短描述以及到相关手册章节的链接。

| 表3 | 网络配置 |
|----|------|
|----|------|

|     | WebUI 菜单路径                            | 描述信息                                                            | 手册章节                                    |
|-----|---------------------------------------|-----------------------------------------------------------------|-----------------------------------------|
| 接口  |                                       |                                                                 |                                         |
| 1.  | 网络><br>接口                             | 用于接收和发送数据包。                                                     | 4.1 接口                                  |
| 工作  | 模式                                    |                                                                 |                                         |
| 2.  | 网络><br>工作模式                           | 能够调整系统的部署模式,选择在线模式或者旁路模<br>式。                                   | <b>4.2</b> 工作模式                         |
| STP |                                       |                                                                 |                                         |
| 3.  | 网络><br>STP                            | 生成树协议(STP)在提供路径冗余的同时可以避免二 层网络环路。                                | 4.5 STP                                 |
| ARP | 和 CAM                                 |                                                                 |                                         |
| 4.  | -                                     | 通过命令行配置 ARP 和 CAM 表。                                            | 4.3 ARP 和 4.4 CAM                       |
| 安全  | 域                                     |                                                                 |                                         |
| 5.  | 网络><br>安全域                            | 安全域是接口的集合。将接口绑定在一起使得 NISG 可<br>以对一个逻辑网络进行统一的安全控制。               | 4.6 安全域                                 |
| DNS | 和 DHCP                                |                                                                 |                                         |
| 6.  | 网络 ><br>DNS ><br>主机<br>DNS 代理<br>静态缓存 | 配置 NISG 作为 DNS 主机或代理工作时使用的 DNS 服务器,为 NISG 配置 DNS 静态缓存。支持 DNSv6。 | 4.7 DNS 主机、4.8<br>DNS 代理和 4.9 DNS<br>缓存 |

#### 表3网络配置(续)

|     | WebUI 菜单路径                           | 描述信息                                                                            | 手册章节                            |
|-----|--------------------------------------|---------------------------------------------------------------------------------|---------------------------------|
| 7.  | 网络><br>DNS><br>入站智能 DNS              | 系统能够解析出访问者的 IP 地址的所属 ISP,进而帮助访问者访问到本运营商的服务器。入站智能 DNS 还可帮助运营商服务器进行负载均衡,使流量分布更合理。 | 4.10 入站智能 DNS                   |
| 8.  | 网络>DDNS                              | 可以把动态变化的 IP 地址映射到一个固定的域名。访问域名时,即可访问到 NISG,不会感知到其 IP 地址的变化。                      | 4.11 动态 DNS                     |
| 9.  | 网络><br>DHCP><br>DHCP 服务器<br>DHCP 作用域 | 设置 NISG 的 DHCP 工作模式,包括 DHCP 服务器、中继代理和客户端。工作模式为 DHCP 服务器时需要设置 DHCP 作用域。          | 4.12 DHCP 服务器和<br>4.13 DHCP 作用域 |
| 10. | 网络><br>IPv6><br>DHCPv6               | 包括有状态 DHCPv6 (为主机分配 IPv6 前缀)和无状态 DHCPv6 (为主机分配域名和服务器地址)。                        | 4.15 DHCPv6                     |
| 邻居  | 发现                                   |                                                                                 |                                 |
| 11. | 网络><br>IPv6><br>邻居发现配置               | 邻居发现 (ND) 协议用于发现相同链路上的相邻节点<br>(主机或路由器)。                                         | 4.16 邻居发现                       |

# 2.4. 路由及多播

NISG 提供静态路由、动态路由和多播的特性。具体内容如下:

- 2.4.1. 静态路由,其中包括缺省路由和策略路由。
- 2.4.2. 动态路由,系统支持 OSPF、 RIP 和 BGP 三种动态路由协议。
- 2.4.3. 多播,系统支持二层和三层的多播。

### 2.4.1. 静态路由

静态路由包含策略路由和缺省路由。系统先进行策略路由匹配,再进行缺省路由匹配。

### 2.4.1.1. 匹配原则

#### 策略匹配

当接收到新的数据包时,系统按如下顺序将其与路由进行匹配:

- 如果找到匹配的直连路由,系统直接转发数据包。
- 如果没有直连路由,系统会将数据包与所有在用的策略进行匹配,并按照策略的优先级由高到低进行匹配。匹配依据为以下参数:
  - 策略中定义的入口接口、 TOS、源 IP 地址和服务。
  - 策略路由表中的目的 IP 地址。

#### 路由匹配

如果策略路由表或缺省路由表中包含多条可选路由,则按照以下规则进行匹配:

- 如果多条路由都包含数据包的目的 IP 地址,则选择掩码或者前缀长度较长的路由。
- 如果匹配的路由目的 IP 地址、掩码或前缀长度相同,则选择 Metric 值较小的路由。
- 如果 IP 地址、掩码或前缀及 Metric 值都相同,则选择最先添加的路由。

表 4 提供了静态路由相关的 WebUI 菜单路径、简短描述以及到相关手册章节的链接。

#### 表4 静态路由相关配置步骤

|    | WebUI 菜单路径        | 描述信息              | 手册章节       |
|----|-------------------|-------------------|------------|
| 1. | 网络 > 路由 ><br>策略路由 | 为系统配置路由策略及其中的路由表。 | 5.1.2 策略路由 |
| 2. | 网络>路由><br>缺省路由    | 为系统配置缺省路由表。       | 5.1.1 缺省路由 |

### 2.4.2. 动态路由

NISG 支持动态路由。动态路由适用于具有一定规模的网络。

NISG 支持内部网关协议 OSPF 和 RIP,同时也支持外部网关协议 BGP。NISG 只提供 CLI 方式配置动态路由。关于如何配置动态路由,参见东软 NetEye 集成安全网关 V4.2 命令参考手册。

### 2.4.3. 多播

NISG 提供静态和动态多播路由功能。静态多播路由是由管理员手动设置的路由。动态 多播路由是通过多播路由协议学到的路由。

- 在三层,动态多播路由支持 DVMRP 协议并兼容 PIM 协议的邻居发现。
- 在二层,系统通过 IGMP Snooping 防止广播风暴。

表 5 提供多播相关的 WebUI 菜单路径、简短描述以及到相关手册章节的链接。

#### 表 5 多播相关配置步骤

|    | WebUI 菜单路径              | 描述信息                     | 手册章节                |
|----|-------------------------|--------------------------|---------------------|
| 1. | 网络>多播><br>DVMRP         | 配置 DVMRP 接口和参数,启用多播路由功能。 | 7.1.1 DVMRP         |
| 2. | 网络 > 路由 ><br>多播路由       | 配置静态多播路由。                | 5.1.4多播路由           |
| 3. | 网络>多播><br>IGMP Snooping | 为系统配置 IGMP Snooping 功能。  | 7.1.2 IGMP Snooping |

# 2.5. ISP 智能选路

在多条 ISP 线路环境中,当用户访问网络时,NISG 的 ISP 智能选路特性可以为用户选择 最合适的 ISP 线路,充分利用出口链路资源,提高用户的访问速度。

开启该功能后,可配置 ISP 线路和选路规则等。

选路规则包含以下三种:

- 基于 IP 地址库选路。
   将数据包的目的 IP 地址与 IP 地址归属列表和地址库进行匹配,查询对应的运营商的 首选线路进行转发。
- 基于可用带宽的负载均衡选路。
   在所有 ISP 线路中,选择可用带宽最大的 ISP 线路转发数据包。
- 基于带宽利用率的负载均衡选路。
   在所有 ISP 线路中,选择带宽利用率最小的 ISP 线路转发数据包。
- 表 6提供 ISP 智能选路相关 WebUI 菜单路径、简短描述以及到相关手册章节的链接。
- 表 6 ISP 智能选路相关配置步骤

|    | WebUI 菜单路径              | 描述信息               | 手册章节                |
|----|-------------------------|--------------------|---------------------|
| 1. | 网络>ISP 智能选路><br>策略      | 为 ISP 智能选路配置策略。    | 6.2.1 设置 ISP 智能选路策略 |
| 2. | 网络>ISP 智能选路><br>IP 地址归属 | 为指定 IP 地址配置所属的运营商。 | 6.2.2 设置 IP 地址归属    |
| 3. | 网络>ISP 智能选路><br>地址库和更新  | 配置地址库的更新策略。        | 6.2.3 设置地址库更新       |
## 2.6. 高可用性

很多重要的网络终端不能长时间对外停止服务,一旦长时间停止,将造成重大损失。但 单设备宕机导致网络中断不可避免,所以需要对安全设备进行高可用冗余部署。

NISG 支持三层和二层高可用性部署。

### 三层高可用性

NISG 通过虚拟路由器冗余协议 (Virtual Router Redundancy Protocol, VRRP) 实现三层高可用性。当需要进行三层高可用配置时,需要进行如图 2 拓扑部署。

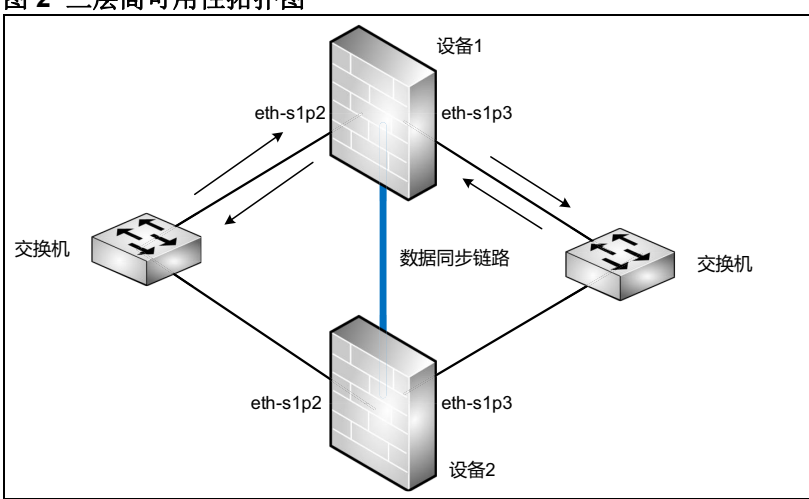

图 2 三层高可用性拓扑图

此种拓扑部署时,支持主主模式和主备模式运行。主主模式即两设备都处理业务流量, 当一台宕机时,另一台接管全部流量。主备模式即只有主设备处理业务流量。备设备只 进行配置同步和监听,一旦主设备出现故障则接替主设备处理业务流量。

### 二层高可用性

NISG 能够部署在两台路由器之间提供二层高可用性。在此种情况下,两端路由器需运行 OSPF 协议,需进行如下拓扑部署。

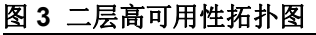

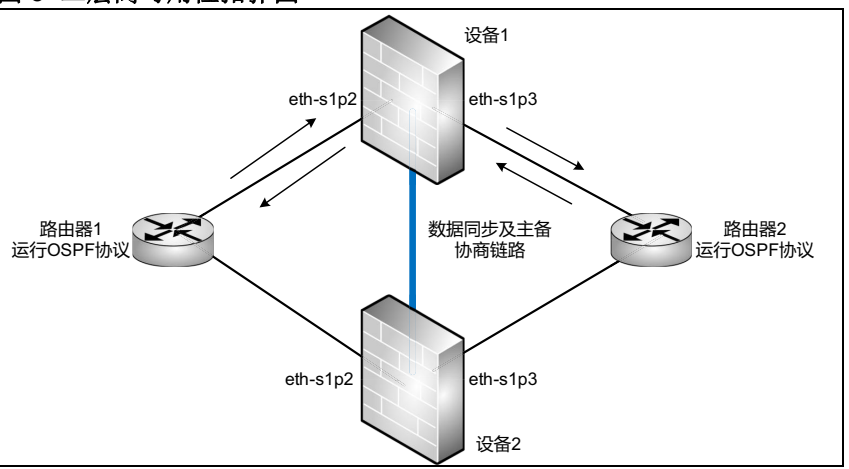

此种拓扑情况下, NISG 只支持主备模式部署,即只有主设备处理业务流量。备设备只进行配置同步和监听,一旦主设备出现故障则接替主设备处理业务流量。

表 7 提供高可用性相关的 WebUI 菜单路径、简短描述以及到相关手册章节的链接。

表7 高可用性配置步骤

|    | WebUI 菜单路径               | 描述信息                                                                                 | 手册章节                  |
|----|--------------------------|--------------------------------------------------------------------------------------|-----------------------|
| 1. | 系统><br>高可用性><br>虚拟路由器    | 使用 VRRP 协议达到备份和冗余的目的。一个虚拟路由器<br>可以代表一组路由器作为缺省网关工作。如果一个路由器被<br>选举为主设备,则其他路由器则作为备设备工作。 | 14.2.1 配置虚拟<br>路由器    |
| 2. | 系统><br>高可用性><br>虚拟路由器探测组 | 增强的 VRRP 功能。一个探测组将多个虚拟路由器绑定在一起,以达到整体切换的目的。                                           | 14.2.2 配置虚拟<br>路由器探测组 |
| 3. | 系统 ><br>高可用性 ><br>集群     | 一个集群由配置相同的设备组成。任何成员设备的配置修改都将被同步到组内其他成员设备上。                                           | 14.2.3 配置集群           |

## 2.7. 地址转换(NAT)

随着网络迅猛发展, IPv4 地址资源越来越紧缺。地址转换功能能够帮助网络用户通过很少的公网 IP 地址接入到互联网中。与此同时,地址转换能够隐藏内部主机的 IP 地址及网络拓扑,一定程度上避免遭受外部攻击,保证内部网络安全。

NISG 提供三种 NAT 方式:

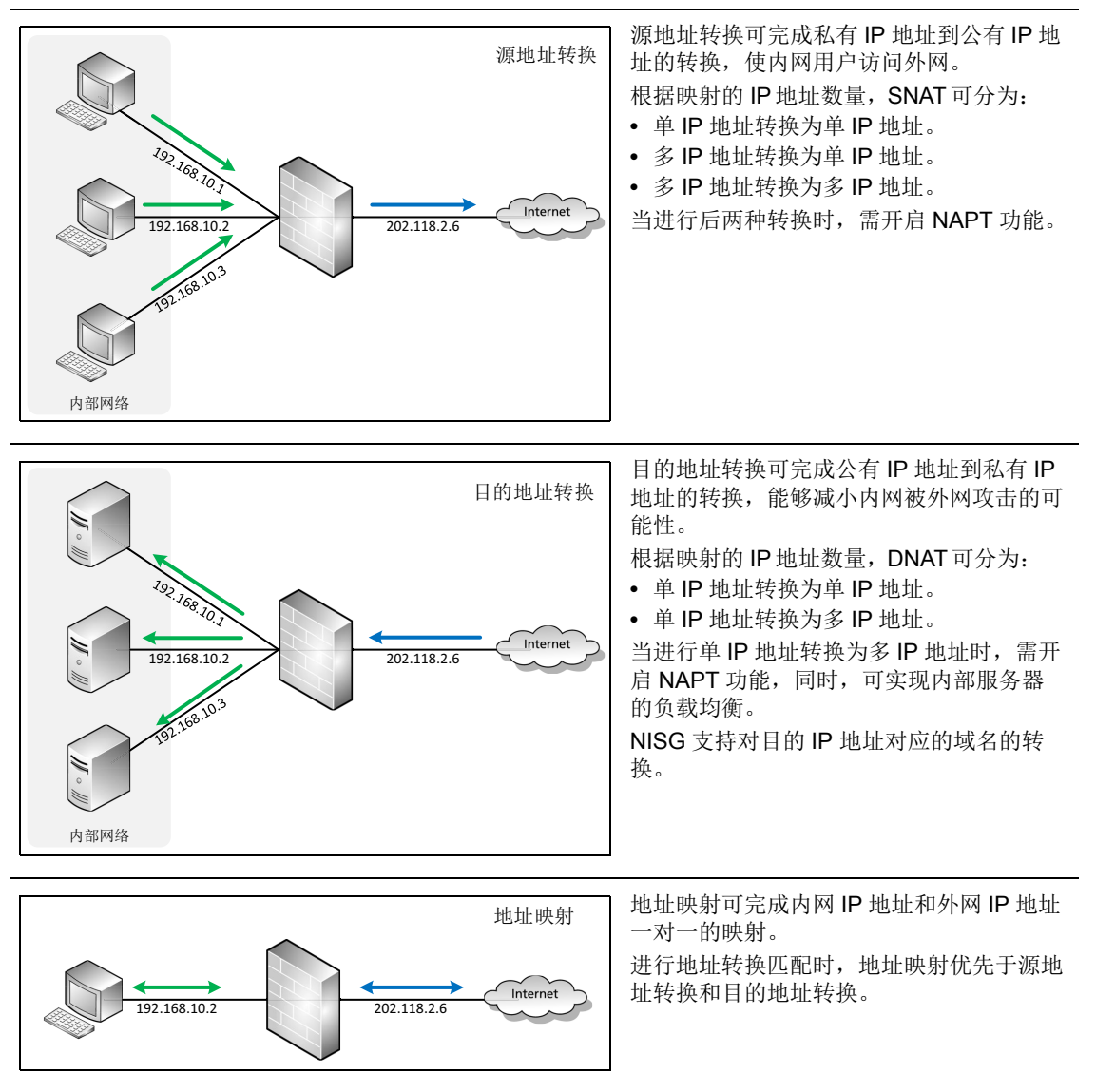

表 8 提供地址转换相关的 WebUI 菜单路径、简短描述以及到相关手册章节的链接。

| 表 8 | 地址转换配官步骤 |  |
|-----|----------|--|

|    | WebUI 菜单路径             | 描述信息           | 手册章节             |
|----|------------------------|----------------|------------------|
| 1. | 网络><br>地址转换><br>源地址转换  | 源地址转换(SNAT)。   | 8.2.1 创建 SNAT 规则 |
| 2. | 网络><br>地址转换><br>目的地址转换 | 目的地址转换 (DNAT)。 | 8.2.2 创建 DNAT 规则 |
| 3. | 网络><br>地址转换><br>地址映射   | 地址映射(MIP)。     | 8.2.3 创建 MIP 规则  |

## 2.8. 服务质量 (QoS)

网络流量迅猛增长的今天,网络延迟和阻塞越来越多。在这种情况下,网络流量的精细 化管理显得越来越重要。服务质量(QoS)功能能够帮助管理员更好地管理网络流量, 最大程度地避免网络延迟和拥塞的出现,保证重要流量通行和网络高效运行。

NISG 支持对整个网络中的流量根据应用协议等进行限速,同时也支持对单 IP 地址、单用户的流量管控。

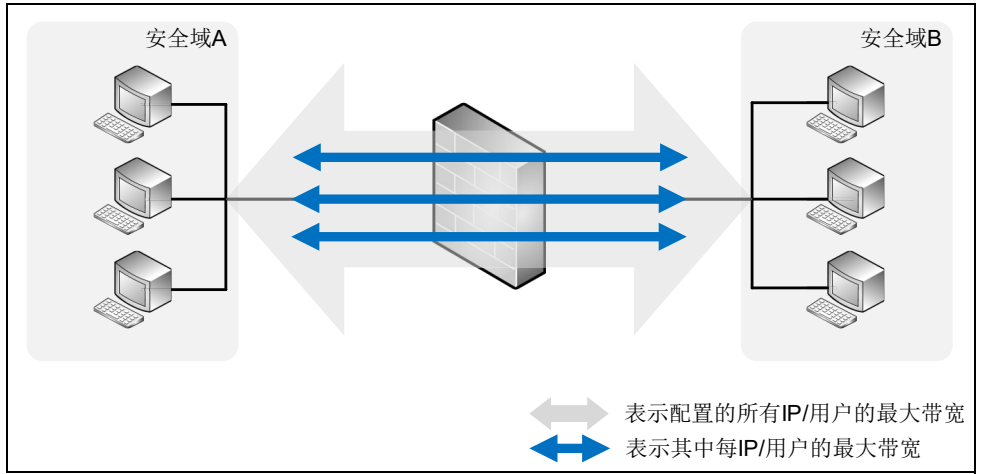

NISG 还支持正向和反向使用不同的防护配置策略。例如,上图中可配置从安全域 A 到 安全域 B 针对视频应用限速 100M,但从安全域 B 到安全域 A 可对视频应用限速 50M。

表 9 提供 QoS 相关的 WebUI 菜单路径、简短描述以及到相关手册章节的链接。

| 表 9 | QoS | 配置步骤 |  |
|-----|-----|------|--|
|-----|-----|------|--|

|    | WebUI 菜单路径                        | 描述信息                                    | 手册章节                           |
|----|-----------------------------------|-----------------------------------------|--------------------------------|
| 1. | UTM><br>QoS><br>QoS 防护配置          | 创建全局 QoS 防护配置,用于决定流量的最大带宽和 DSCP 值。      | 9.2.1 创建普通 QoS<br>防护配置         |
| 2. | UTM><br>QoS><br>毎 IP/ 用户 QoS 防护配置 | 创建每 IP/ 用户 QoS 防护配置,用于决定每 IP、用户流量的最大带宽。 | 9.2.2. 创建每 IP/ 用<br>户 QoS 防护配置 |
| 3. | UTM><br>QoS><br>QoS 策略            | 创建 QoS 策略,用于决定哪些流量要进行带<br>宽控制。          | 9.2.3 创建 QoS 策略                |

## 2.9. 策略

各安全域间的访问可以通过策略来控制,合适的策略能够更好的隔离域间和域内的恶意 流量。

NISG 设备支持多种策略的配置,包括访问策略、多播策略、会话策略、 IP-MAC 绑定和 缺省策略。

#### 访问策略

访问策略主要用于允许或拒绝与指定条件相匹配的数据包。访问策略也可用于启用 DNS 透明代理和将满足条件的数据包引入 VPN 隧道。关于 DNS 透明代理的内容,请参见 4.8 DNS 代理。关于策略在 VPN 中的应用,请参见第 13 章,虚拟专用网。

NISG 提供策略自学习功能。通过在有限时间内的学习,系统可生成策略。管理员可以 直接使用生成策略,也可根据情况编辑生成策略。

#### 多播策略

多播策略可允许指定源安全域、源 IP 地址的流量通过指定的多播 IP 地址转发到特定的 安全域。

### 会话策略

会话策略能够限制会话的数量,防止会话泛滥攻击的发生。 NISG 提供三种会话控制策略:

- 基于策略的会话限制:用于限制符合指定源和目的 IP 地址条件的并发会话数。
- 基于源 IP 的会话限制:用于限制符合每个源 IP 地址的并发会话数。
- 基于目的 IP 的会话限制:用于限制符合每个目的 IP 地址的并发会话数。

#### IP-MAC 绑定

IP-MAC 绑定功能用于检查数据包中主机 IP 地址与网卡 MAC 地址的映射关系是否为已 配置的绑定关系,以此防止非法主机冒用合法主机的 IP 地址造成网络安全隐患。

IP-MAC 绑定支持自动探测功能。 NISG 可探测与其三层接口同网段的 IP 地址段中的 IP 地址与 MAC 地址的对应关系。管理员可以根据需要将生成的映射关系添加到绑定策略 之中。

配置完 IP-MAC 绑定策略之后, NISG 只允许 IP 和 MAC 地址同时匹配管理员配置的绑 定关系的数据包通过。如果只有 IP 地址或 MAC 地址不能完全匹配,则该数据包会根据 配置被允许通过或被拒绝。

IP-MAC 绑定功能可关联 DHCP IP 地址绑定状态列表。关联后,系统除查询绑定策略外,还将查询 DHCP IP 地址绑定状态列表。

#### 缺省策略

当数据包未匹配到管理员添加的策略时,系统会按照缺省策略中的配置处理数据包。可 配置的缺省策略包括域间缺省策略、域内缺省策略和会话缺省超时时间。

在没有安全域的情况下,系统会按照域间缺省策略处理流量。

表 10 提供防火墙策略相关的 WebUI 菜单路径、简短描述以及到相关手册章节的链接。

表 10 策略配置步骤

|    | WebUI 菜单路径        | 描述信息            | 手册章节                |
|----|-------------------|-----------------|---------------------|
| 1. | 防火墙><br>访问策略      | 安全域到安全域。        | 10.2.1 创建访问策略       |
| 2. | 防火墙><br>多播策略      | 允许转发多播数据包的安全域。  | 10.2.2 创建多播策略       |
| 3. | 防火墙 ><br>会话策略     | 安全域到安全域的会话限制。   | 10.2.3 创建会话策略       |
| 4. | 防火墙><br>IP-MAC 绑定 | 配置 IP-MAC 绑定关系。 | 10.2.4 配置 IP-MAC 绑定 |
| 5. | 防火墙><br>缺省策略设置    | 所有安全域。          | 10.2.5 配置缺省访问策略     |

## 2.10. 攻击防御

网络攻击能够获取网络及其主机信息或降低网络处理流量的性能。 NISG 的攻击防御功能能够帮助您防御绝大多数的恶意网络攻击。

攻击防御功能多用于图 4 中场景。

### 图 4 攻击防御拓扑图

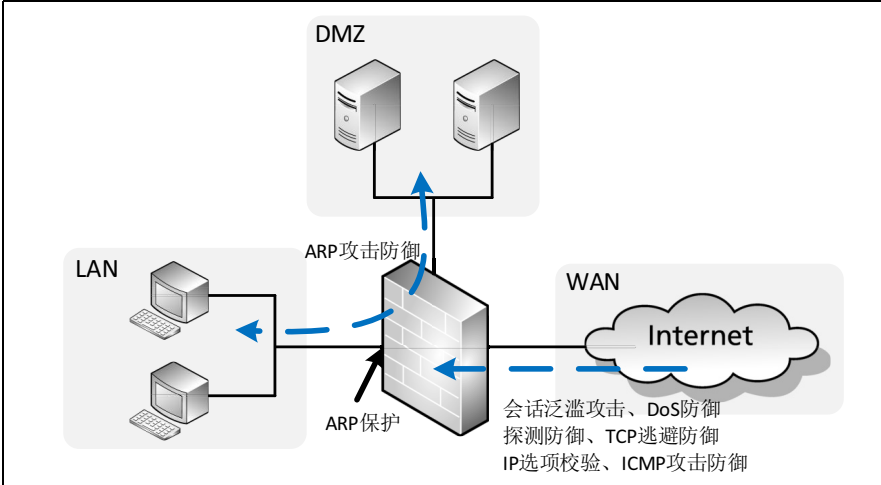

NISG 支持防御以下攻击,具体攻击形式及 NISG 的应对措施,请参见第 11 章,攻击防 御中的 11.3 配置参数说明。

| 局域网保护           | 接口级  | <ul> <li>ARP 过滤 (防主机欺骗)</li> <li>ARP 网关保护 (防仿冒网关攻击)</li> </ul>                                 |
|-----------------|------|------------------------------------------------------------------------------------------------|
|                 | 安全域级 | ARP 攻击防御                                                                                       |
| 防御来自外网的<br>网络攻击 | 策略级  | 会话泛滥攻击防御<br>关于会话泛滥攻击的防御措施,请参见 10.1.3 会话策略。                                                     |
|                 | 安全域级 | <ul> <li>DoS 防御</li> <li>探测防御</li> <li>TCP 逃避控制</li> <li>IP 选项校验</li> <li>ICMP 攻击防御</li> </ul> |

对于以上攻击, NISG 可对判断为攻击的流量进行**丢弃**和报警处理, 管理员可根据需要进行配置。

表 11 提供攻击防御相关的 WebUI 菜单路径、简短描述以及到相关手册章节的链接。

| 表 11  | 攻击防御配置步骤    |
|-------|-------------|
| 11 11 | スロの 呼れ ヨク 淋 |

|    | WebUI 菜单路径                                                            | 描述信息                  | 手册章节                      |
|----|-----------------------------------------------------------------------|-----------------------|---------------------------|
| 1. | 防火墙 ><br>攻击防御 ><br>ARP 保护<br>ARP 攻击防御                                 | 配置局域网内部 ARP 相关的防护功能。  | 11.2.1 配置 ARP 攻击<br>防御和保护 |
| 2. | 防火墙 ><br>攻击防御 ><br>DoS 防御<br>探测防御<br>TCP 逃避控制<br>IP 选项校验<br>ICMP 攻击防御 | 对于网络攻击的安全域级别的检测和防御机制。 | 11.2.2 配置其他类型<br>攻击防御     |

## 2.11. 统一威胁管理 (UTM)

随着网络的发展,越来越多的攻击行为和恶意信息隐藏在应用层数据中。 NISG 的 UTM 功能针对应用层数据进行解析,并对其内容进行安全性检测和控制。

UTM 功能多用于图 5 中场景。

图 5 UTM 拓扑图

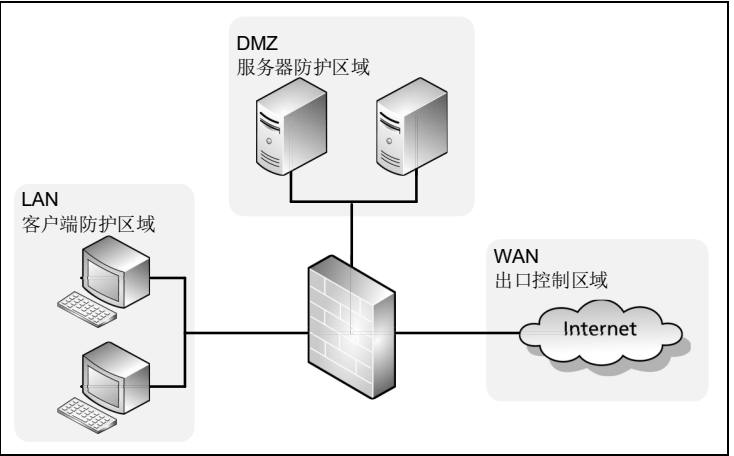

### 出口控制

UTM 提供出口控制功能,该功能能够在出口安全域处对用户流量进行安全检测和控制。 出口控制包含以下功能:

- 应用控制:能够控制用户访问的应用。
- URL 过滤:能够限制用户访问的 URL。
- DNS 域名黑名单:对用户的 DNS 请求进行限制,阻断匹配黑名单的域名解析请求。
- 页面过滤:可对页面中的敏感词设置分值,并对敏感词分值达到一定阈值的页面进行阻断、生成日志等操作。

表 12 提供出口控制相关的 WebUI 菜单路径、简短描述以及到相关手册章节的链接。

表 12 应用控制配置步骤

|    | WebUI 菜单路径                                                        | 描述信息                                                                | 手册章节                                   |
|----|-------------------------------------------------------------------|---------------------------------------------------------------------|----------------------------------------|
| 1. | UTM ><br>出口控制 ><br>应用控制 ><br>应用控制 ><br>应用知识库,自定义应用                | 自定义应用匹配条件。                                                          | 12.2.1.2.2 添加自定义应用<br>(2b)             |
| 2. | UTM ><br>出口控制 ><br>应用控制 ><br>防护配置                                 | 根据需要创建防护配置。每个防护配<br>置指定了要控制的应用、针对每种应<br>用的动作以及未指定应用的缺省动作。           | 12.2.1.2.3 创建应用控制防护<br>配置 (2c)         |
| 3. | UTM ><br>出口控制 ><br>策略 > 应用控制                                      | 针对每个出口安全域:<br>■ 根据需要创建应用控制策略。<br>■ 开启应用控制功能。                        | 12.2.1.2.4 创建应用控制策略<br>(2d)            |
| 4. | UTM><br>出口控制><br>URL 过滤>常规设置                                      | 设置 URL 过滤引擎失效时 NISG 的处理动作。                                          | 12.2.1.3.2 配置 URL 过滤常规<br>设置 (3b)      |
| 5. | UTM><br>出口控制><br>URL 过滤>黑白名单                                      | 配置 URL 黑白名单。                                                        | 12.2.1.3.3 创建 URL 过滤防护<br>配置:黑白名单 (3c) |
| 6. | UTM><br>出口控制><br>URL 过滤>防护配置                                      | URL 过滤防护配置指定了黑白名单、<br>要过滤的 URL 分类、针对分类执行的<br>动作,以及对未知分类的缺省处理动<br>作。 | 12.2.1.3.4 创建 URL 过滤防护<br>配置 (3d)      |
| 7. | UTM><br>出口控制><br>策略>URL 过滤                                        | 针对每个出口安全域: • 创建 URL 过滤策略。 • 开启 URL 过滤功能。                            | 12.2.1.3.5 创建 URL 过滤策略<br>(3e)         |
| 8. | UTM ><br>出口控制 ><br>DNS 域名黑名单<br>UTM ><br>出口控制 > 策略 ><br>DNS 域名黑名单 | 配置全局 DNS 域名黑名单功能。需要<br>为每个出口安全域单独开启该功能。                             | 12.2.1.5 配置 DNS 域名黑名单                  |
| 9. | UTM><br>出口控制>页面过滤<br>UTM><br>出口控制>策略>页面过滤                         | 配置全局页面过滤功能。需要为每个<br>出口安全域单独开启该功能。                                   | 12.2.1.4 配置页面过滤                        |

### 客户端及服务器防护

UTM 可以根据内网主机类型不同进行不同防护,可进行客户端防护和服务器防护。 防护特性包括:

- 防病毒: NISG 对特定的文件类型进行扫描, 检测其中的病毒威胁。
- 反垃圾邮件: NISG 对垃圾邮件进行检测,并根据配置进行标记或者阻断。
- 入侵防御系统 (IPS): NISG 能够深度检测报文, 检测七层威胁, 并阻止其中的威胁 或攻击。
- SSL 检测: NISG 提供对 SSL VPN 中的数据包进行解密、检测再加密发送的功能。
- 协议异常检测: NISG 能够检测流量协议的异常,并根据配置阻断异常流量。

表 13 提供客户端防护相关的 WebUI 菜单路径、简短描述以及到相关手册章节的链接。

表 13 客户端防护配置步骤

|    | WebUI 菜单路径                                                | 描述信息                                                                 | 手册章节                                              |
|----|-----------------------------------------------------------|----------------------------------------------------------------------|---------------------------------------------------|
| 1. | UTM ><br>防病毒 ><br>常规设置 , 信任 URL,<br>信任 Web 服务器 ,<br>信任客户端 | 配置防病毒全局动作,包括扫描<br>设置、滴流功能和信任列表。                                      | 12.2.2.3 配置 AV (信任列表 / 病毒检测动作 / 启发式扫描 / 扫<br>描限制) |
| 2. | UTM ><br>反垃圾邮件 ><br>常规设置,<br>允许 / 阻断列表,<br>关键字列表          | 配置反垃圾邮件全局动作,包括<br>扫描设置、阻断 / 允许列表、关<br>键字列表。                          | 12.2.2.4 配置 AS (允许/阻断<br>列表,关键字列表,扫描设置)           |
| 3. | UTM><br>IPS><br>协议限制                                      | 设置全局 SMTP/POP3/IMAP/<br>DNS 协议限制。                                    | 12.2.2.5 配置 IPS SMTP/POP3/<br>IMAP/DNS 协议限制 (客户端) |
| 4. | UTM><br>防病毒 , 反垃圾邮件 ,IPS><br>防护配置                         | 配置全局防病毒、反垃圾邮件和<br>IPS 防护配置。                                          | 12.2.2.7 创建 AV/AS/IPS 防护配<br>置                    |
| 5. | UTM ><br>客户端防护 ><br>DNS 缓存中毒防御                            | 配置全局 DNS 缓存中毒防御功<br>能,为指定安全域启用该功能。                                   | 12.2.2.6 配置 DNS 缓存中毒防<br>御                        |
| 6. | UTM ><br>客户端防护 ><br>策略                                    | 为指定安全域配置客户端保护策<br>略,指定:<br>• 受保护的客户端<br>• AV/AS/IPS 防护配置<br>• 其他检测动作 | 12.2.2.8 创建客户端防护策略                                |
| 7. | UTM ><br>客户端防护 ><br>策略<br>信任服务器列表,<br>信任邮件地址列表            | 为指定安全域创建信任服务器和<br>邮件地址列表。                                            | 12.2.2.9 创建信任服务器 / 邮件<br>列表                       |

|  | 表 13 | 防护配置步骤(续) |
|--|------|-----------|
|--|------|-----------|

|     | WebUI 菜单路径                                    | 描述信息                                                                | 手册章节                        |
|-----|-----------------------------------------------|---------------------------------------------------------------------|-----------------------------|
| 8.  | UTM><br>服务器防护><br>Web 防护,邮件防护                 | 为所有安全域配置 Web 和邮件防<br>护。                                             | 12.2.3.6 配置 Web/ 邮件防护       |
| 9.  | UTM><br>服务器防护><br>策略                          | 为指定安全域配置服务器防护策<br>略,指定:<br>• 受保护服务器<br>• AV/AS/IPS 防护配置<br>• 其他检测动作 | 12.2.3.8 创建服务器防护策略          |
| 10. | UTM ><br>服务器防护 ><br>策略<br>信任客户端列表<br>信任邮件地址列表 | 为指定安全域创建信任客户端和邮件地址列表。                                               | 12.2.3.9 创建信任客户端 / 邮件<br>列表 |

## 2.12. 虚拟专用网 (VPN)

虚拟专用网功能利用公共网络建立虚拟专用网络,能够帮助远程用户、公司分支机构、 商业伙伴等同公司内部网络建立可信的安全连接,并保证数据的安全传输。

NISG 支持以下 VPN 类型:

- IPSec VPN
- GRE VPN
- SSL VPN

**IPSec VPN** 

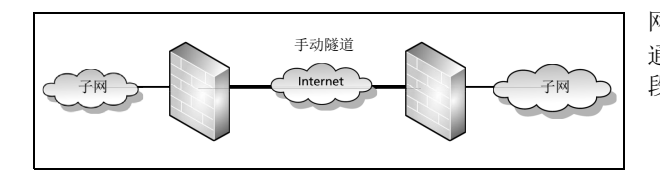

网段到网段手动密钥隧道 通过手动生成密钥建立隧道,仅支持网段到网 段的 IPSec VPN。一般用于小型或静态网络。

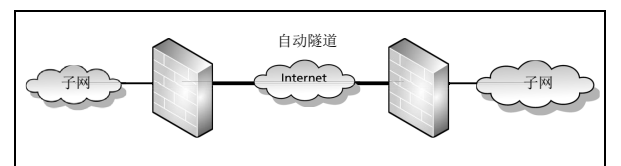

网段到网段自动密钥隧道 指两个网关设备之间通过自动生成密钥方式建 立 IPSec VPN 隧道。

NISG 支持多 SA 功能,即一个网关设备可保 护多个子网,可以对每条隧道从本端特定子网 到对端特定子网之间的数据流进行精准的安全 控制。

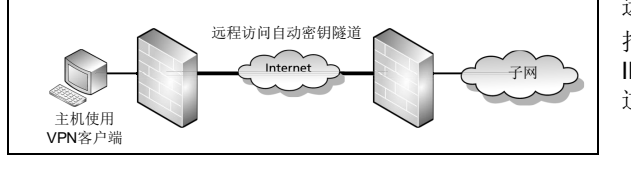

远程访问自动密钥隧道 指远程用户/用户组与 VPN 网关之间建立 IPSec VPN 隧道,用户/用户组可以通过该隧 道安全地访问受网关保护的内部子网。 NISG 支持 IPSec VPN 的 NAT 穿越和隧道组功能。

当 IPSec VPN 中间网络出现 NAT 设备时,会导致两端协商失败。这时需要 NAT 穿越功能来确保 IPSec VPN 隧道搭建成功。详细信息,请参见 13.1.1 NAT 穿越。

隧道组是一组自动密钥隧道的集合,可以起到冗余备份的作用。一个隧道组中只有一个 成员隧道处于工作状态,其余隧道处于备份状态。当处于工作状态的隧道发生故障时, 将从其余可用的隧道中协商选出一个优先级最高的隧道,来继续工作。

表 14 提供 IPSec VPN 相关的 WebUI 菜单路径、简短描述以及到相关手册章节链接。

#### 表 14 IPSec VPN 配置步骤

|    | WebUI 菜单路径                              | 描述信息                                 | 手册章节                 |
|----|-----------------------------------------|--------------------------------------|----------------------|
| 1. | 系统 ><br>证书 ><br>本地证书,CA 证书              | 导入证书。                                | 导入证书                 |
| 2. | 系统><br>认证><br>网络用户(Auto IKE)            | 创建 IPSec VPN 用户或用户组 (远程拨号自<br>动密钥隧道) | 创建 IPSec VPN 用户      |
| 3. | VPN><br>IPSec VPN><br>自动 / 手动密钥隧道       | 创建自动或手动隧道。                           | 创建手动密钥隧道<br>创建自动密钥隧道 |
| 4. | 网络><br>路由><br>缺省路由,策略路由<br>防火墙><br>访问策略 | 创建路由或访问策略并指定引用隧道。                    | 配置路由/配置访问策略          |
| 5. |                                         | 配置对端 (仅针对拨号访问)。                      | 配置远程 VPN 客户端         |

**GRE VPN** 

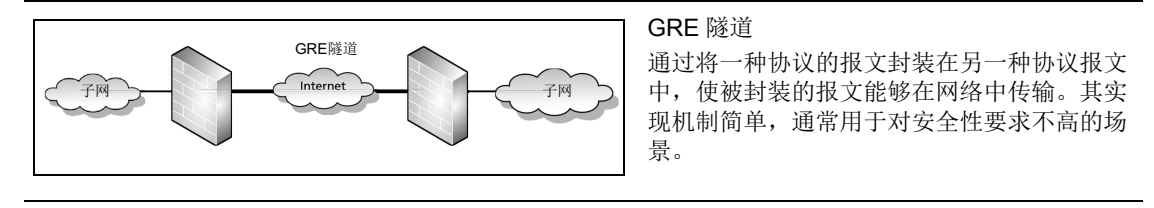

表 15 提供 GRE 隧道相关的 WebUI 菜单路径、简短描述以及到相关手册章节链接。

#### 表 15 GRE 隧道配置步骤

|                      | WebUI 菜单路径              | 描述信息             | 手册章节               |  |
|----------------------|-------------------------|------------------|--------------------|--|
| 1.                   | VPN><br>GRE 隧道          | 配置接口 IP 地址和缺省路由。 | 创建 GRE 隧道          |  |
| <b>2.</b> 防火墙 > 访问策略 |                         | 创建访问策略并指定引用隧道。   | 配置访问策略             |  |
| 3.                   | 网络><br>路由><br>缺省路由,策略路由 | 创建路由或并指定引用隧道。    | 同表 14 中的 配置<br>路由。 |  |

#### SSL VPN

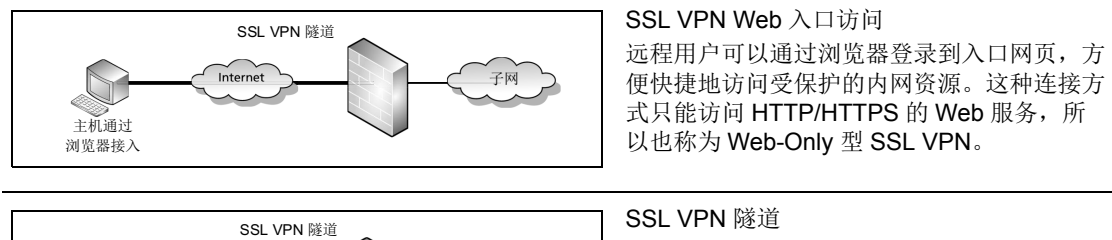

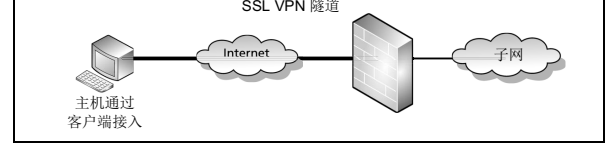

指 SSL VPN 客户端与 NISG 之间利用 SSL 建 立隧道,客户端通过这条隧道与受保护的子网 或网站进行安全通信。这种通信方式称为隧道 型 SSL VPN。

### 表 16 提供 SSL VPN 相关的 WebUI 菜单路径、简短描述以及到相关手册章节链接。

#### 表 16 SSL VPN 配置步骤

|    | WebUI 菜单路径                                                    | 描述信息                                    | 手册章节                                         |
|----|---------------------------------------------------------------|-----------------------------------------|----------------------------------------------|
| 1. | VPN><br>IP 地址池<br>系统 ><br>认证 > 网络用户<br>VPN ><br>SSL VPN > 用户组 | 创建 IP 地址池、 SSL VPN 用户和用户组。              | 创建 IP 地址池<br>创建 SSL VPN 用户<br>创建 SSL VPN 用户组 |
| 2. | 系统><br>证书><br>本地 / CA 证书                                      | 导入 CA/ 本地证书。                            | 导入 CA/ 本地证书                                  |
| 3. | VPN ><br>SSL VPN Web 入口页面 ><br>应用 / 页面模板                      | 应用包括 HTTP 和 HTTPs。<br>入口页面模板包括内容、布局和风格。 | 创建 SSL VPN 应用<br>创建 SSL VPN 页面模板             |
| 4. | VPN>SSL VPN<br>SSL VPN 隧道>隧道                                  | 在服务器和客户端之间创建 SSL VPN 隧<br>道。            | 创建 SSL VPN 隧道                                |
| 5. | VPN ><br>SSL VPN Web 入口页面 ><br>页面服务                           | 启用 HTTPS 服务,在指定 IP 地址和端口为用户组提供服务。       | 创建 SSL VPN 页面服务                              |
| 6. |                                                               | 安装 SSL VPN 客户端软件。                       | 添加 SSL VPN 连接                                |

## 2.13. 监控

通过 NISG 的监控功能,能够实时查看运行数据信息。

表 17 提供监控和日志相关的 WebUI 菜单路径。

### 表 17 监控 / 日志查看路径

|    | WebUI 菜单路径                                                                                                    | 描述信息             | 手册章节        |
|----|----------------------------------------------------------------------------------------------------|------------------|-------------|
| 1. | 监控 ><br>拓扑 / 流量统计数据 / 虚拟系统 /STP/ 路由 / 地址转换 /ARP/<br>CAM/DHCP IP 地址绑定状态 /DHCPv6 客户端 /DNS 缓存 / 高可<br>用性 / 系统利用率 / 在线用户 /IPSec VPN 隧道 /GRE 隧道 / 多播 /<br>报警 / 日志 | 所有功能的实时<br>监控信息。 | 第 16 章 , 监控 |

### 2.14. 报表

NISG 能够记录的实时数据,并以图表(线图、条形图、圆饼图和表格)的形式展现给用户。

报表可记录以下类别相关的数据:系统、流量、Web安全、邮件安全、防病毒、攻击、应用和用户。管理员可以制定具体的报表生成计划,使 NetEye 按照计划在规定的时间 自动地生成报表,并可以通过 SMTP 服务器将生成的报表以邮件方式发送给特定用户。

表 18 提供报表相关的 WebUI 菜单路径、简短描述以及到相关手册章节链接。

表 18 报表配置路径

|    | WebUI 菜单路径         | 描述信息       | 手册章节                   |
|----|--------------------|------------|------------------------|
| 1. | 监控><br>报表><br>常规设置 | 所有报表的全局设置。 | 17.2.1 配置常规设置          |
| 2. | 监控><br>报表><br>计划   | 创建报表模板。    | <b>17.2.2</b> 创建报表生成计划 |
| 3. | 监控><br>报表><br>结果   | 查看生成的报表。   | 17.2.3 管理报表结果          |

### 2.15. 虚拟系统和虚拟网络

缺省状态下,NISG 是一个单独的系统,虚拟系统功能可以帮助管理员将 NISG 逻辑上划 分为多个独立的虚拟系统。每个虚拟系统可有独立的管理员、审计员、策略、用户认证 数据库等,可独立对外提供服务。当管理员需要对网络内部的某一部分网络单独管理, 可使用此功能。

系统提供三层共享接口,此接口可用于多个虚拟系统通过一个接口与 NISG 设备外部连接,提升接口使用效率,减少接口使用数量。

虚拟系统基本使用场景如图 6 所示。

### 图 6 虚拟系统示意图

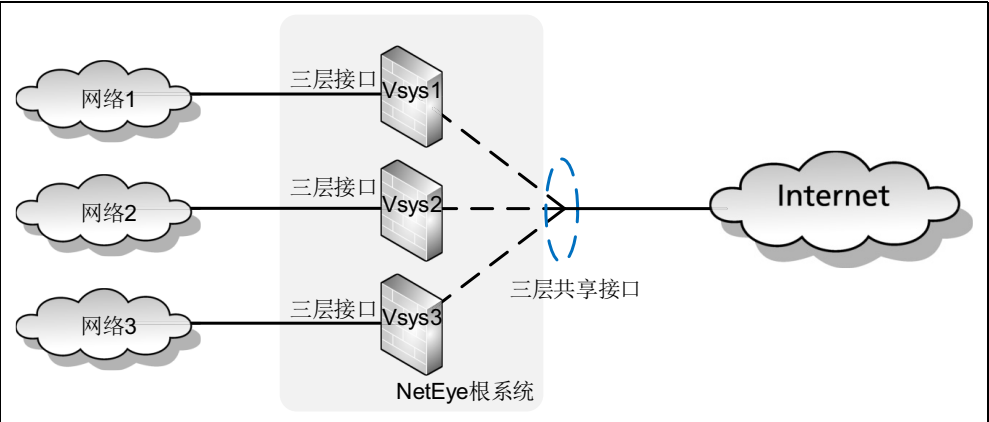

除了虚拟系统之外,还支持虚拟网络,虚拟网络用于虚拟系统间的互相通信。其工作原 理如下。

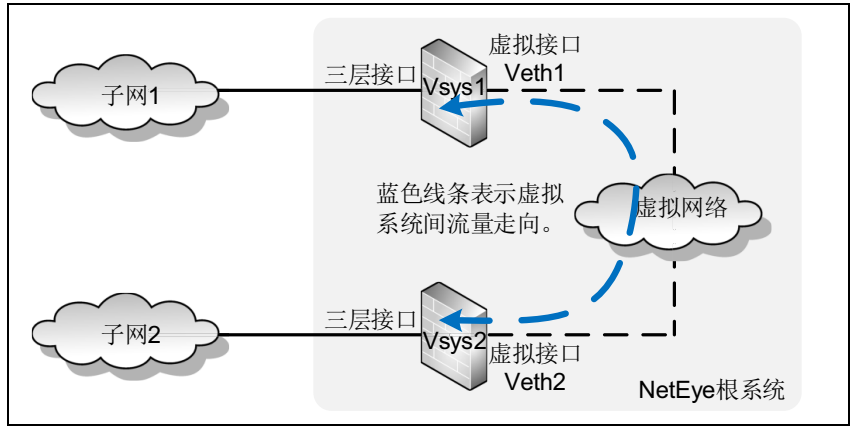

表 19 提供虚拟系统相关的 WebUI 菜单路径、简短描述以及到相关手册章节链接。 表 19 虚拟系统配置步骤

|    | WebUI 菜单路径                                         | 描述信息                                     | 手册章节                                     |
|----|----------------------------------------------------|------------------------------------------|------------------------------------------|
| 1. | 网络><br>接口                                          | 创建三层接口,如 VLAN 和 Channel 接口,用于划分到 Vsys 中。 | 15.3.1 创建三层接口                            |
| 2. | 系统 ><br>虚拟系统 ><br>虚拟系统                             | 创建虚拟系统,指定最大资源限制、包含的三层接口、管理接口/IP、UTM功能。   | 15.3.2 创建虚拟系统(资源<br>限制 / 接口 / 管理 IP/UTM) |
| 3. | 系统><br>认证><br>管理用户                                 | 创建 Vsys 管理员。                             | 15.3.3 创建虚拟系统管理员                         |
| 4. | 在浏览器中输入 https://<br>+vsys_management_IP<br>登录虚拟系统。 | 登录并管理 Vsys。每个 Vsys 都有自己的<br>管理员和策略等配置。   | 15.3.4 登录 / 切换虚拟系统和<br>15.3.5 管理虚拟系统     |
| 5. | 系统><br>虚拟系统><br>虚拟网络                               | 创建虚拟网络连接虚拟系统。需要将虚拟<br>接口提前划分指定的虚拟系统。     | 15.3.6 创建虚拟网络                            |

## 2.16. 旁路 IPS 检测

当管理员仅想监听并检测网络流量时,可以选择旁路部署 NISG 设备。在旁路部署时, 设备可以通过监听接口获取网络流量镜像,并对镜像流量进行 IPS 检测。 管理员可以检测多个网络, NISG 最多支持检测 64 个网络。

**提示:**如果需使用旁路 IPS 检测功能,需旁路部署 NISG 设备,并且选择**网络 > 工作模式**切换为旁路模式。

详细信息,请参见第18章,旁路IPS。

3

# 系统配置

本章介绍 NISG 提供的如下管理功能:

- 3.1 管理方式
- 3.2页面布局
- 系统基本信息
  - 3.3 WebUI 主页
  - 3.4 系统概述
  - 3.5 资产汇总
  - 3.6版权信息
  - 3.7 系统时间
- License 与升级
  - 3.8 License
  - 3.9 系统升级
  - 3.10 安装升级包管理
  - 3.11 增强升级包管理
- 访问设置
  - 3.12 访问设置
  - 3.13 标题信息
  - 3.14 SNMP
- 用户与认证
  - 3.15 管理用户
  - 3.16 网络用户
  - 3.17 用户认证
  - 3.18 WebAuth 配置
  - 3.19 E-Key 认证
  - 3.20 OTP 认证
- 系统维护
  - 3.21 备份恢复
  - 3.22 技术支持
  - 3.23 诊断工具
  - 3.24 调试工具
  - 3.25 集中管理
- 报警和日志
  - 3.26 报警配置
  - 3.27 日志维护
- 系统全局应用
  - 3.28 证书
  - 3.29 对象
- 3.30 系统配置范例

## 3.1 管理方式

管理员可以将管理主机连接到 NISG 的 Console 口、带外管理口 (MGT)、以太网专用 管理接口或任意一个三层以太网接口,通过 Console、 Web、 SSH 或 Telnet 方式登录 NISG,对设备进行管理。

NISG 支持 WebUI 和 CLI 两种配置方式:

- WebUI 提供图形化操作界面,管理员可以通过在浏览器中输入 NISG 的管理 IP 地址进入 WebUI 操作界面。
- CLI 提供命令行操作界面,管理员可以通过 Console、SSH、Telnet 和 WebShell 方式进入 CLI 操作界面。

管理员可以通过 WebUI 方式完成首次登录,并使用初始化向导对 NISG 进行初始配置。 关于初始配置的具体步骤,请参见第1章,快速向导。

## 3.2 页面布局

通过 WebUI 登录后,可看到如下管理界面:

| 主机名 管理用户名                            | 3                                                                                                    | 功能                                                                                                 | 菜单               |     |                                                                                                    | 快捷菜单                              |
|--------------------------------------|----------------------------------------------------------------------------------------------------|----------------------------------------------------------------------------------------------------|------------------|-----|----------------------------------------------------------------------------------------------------|-----------------------------------|
|                                      | 主页                                                                                                    | 系统 网络                                                                                              | 防火墙              | VPI | N监控                                                                                                    | 2015-07-07 02:02:18               |
| ■系统信息<br>Ⅰ. 读源使用情况<br>益 接口状态<br>导航区域 | <ul> <li>★ 系统信息</li> <li>型号</li> <li>软件名称</li> <li>软件反本</li> <li>释放时间</li> <li>序列号</li> <li>内存</li> <li>系统运行时间</li> </ul> | 5000<br>东软NetEye<br>BUILD700200<br>2015-07-03 16:49:2<br>000C2947A452<br>4096 MB<br>0 天 23 小时 39 分 | 2<br><u>救</u> 逝  | •   | <ul> <li>▼ 资源使用情况</li> <li>日志存储空间</li> <li>会话</li> <li>NAT</li> <li>内存</li> <li>策略</li> <li>VPN</li> <li>CPU</li> </ul> | 0%<br>0%<br>0%<br>77%<br>0%<br>0% |
|                                      | <ul> <li>接口状态 更多</li> <li>mgt</li> <li></li> </ul>                                                                        | eth-sip1 eth-sip2                                                                                  | eth-sip3 eth-sip | •4  | 查看和配置区                                                                                                    | 咸                                 |

页面上方是产品 Logo、主机名、管理用户名、功能菜单和快捷菜单,左侧是导航菜单, 右侧是查看和配置区域。

NISG 提供如下快捷菜单:

- WebShell 快捷菜单,可以随时调出 CLI 操作界面。 如果连接超时,可以通过点击窗口上显示的 Connect 按钮重新连接。
- ヾ 可以随时调出初始化向导界面。
- ➡ 点击保存所做修改。拥有配置锁的管理用户才具有保存配置的权限。 配置锁被抢时显示为配置锁图标 会示。
- □ 点击查看当前界面的帮助信息。
- G 点击退出系统。

## 3.3 WebUI 主页

WebUI 主页缺省显示 NISG 系统基本信息、资源使用情况、接口状态等信息,上载 License 后显示更多详细信息。

点击主页选项卡查看系统详细信息。

| ■ 系统信息                                | ▼ 系统信息   |                                |          | ▼ 资源使用情况 |     |
|---------------------------------------|----------|--------------------------------|----------|----------|-----|
| II. 资源使用情况<br>── 按回以 <b>本</b>         | 型号       | 5000                           | <u>^</u> | 日志存储空间   | 0%  |
| 品 接口状态<br>                            | 软件名称     | 东软NetEye                       |          | 会话       | 0%  |
| ■ 糸鏡日志                                | 软件版本     | BUILD700200                    |          | NAT      | 0%  |
| ■ 防病毒报警                               | 释放时间     | 2015-06-23 14:58:22            |          | 内存       | 71% |
| □ 反垃圾邮件报警                             | 序列号      | 000C2947A452                   |          | 策略       | 0%  |
| II. UKL排名                             | 内存       | 4096 MB                        |          | VPN      | 0%  |
| Ⅱ 用尸排名<br>Ⅰ TP地址排名                    | 系统运行时间   | 0 天 0 小时 22 分                  | -        | СРИ      | 10% |
| II 应用排名<br>④ WebAuth用户<br>& SSL VPN用户 | ▼接口状态 更多 | eth-sip1 eth-sip2 eth-sip3 eth | n-s1p4   |          |     |

- 管理员可以根据需要点击左边目录树节点查看具体页面。
- 可以点击 # 手动刷新页面,点击 # 关闭当前信息窗口,或点击 / 编辑刷新频率、 刷新方式、显示的信息条数、显示格式等。
- 当鼠标指针变为喙时,可以将该栏目拖到任意位置,改变页面布局。
- 可以点击**更多**进入相应配置页面进行更多配置。

### 表 20 主页信息

| 参数         | 说明                                                                                                    |  |  |  |  |
|------------|----------------------------------------------------------------------------------------------------|--|--|--|--|
| 系统信息       | 显示系统信息,包括型号、软件名称、软件版本、释放时间、序列号、内存和系统运<br>行时间。                                                                               |  |  |  |  |
| 资源使用情况     | 显示系统资源使用情况,包括 CPU、内存、日志存储空间、会话、策略、 VPN 和 NAT 资源。                                                                            |  |  |  |  |
| 接口状态       | 显示接口状态。已启用处于连通状态的接口显示为绿色,被禁用的接口显示为灰色。<br>鼠标指向接口时会弹出该接口的详细信息。                                                                |  |  |  |  |
| 系统日志       | 显示生成的不同安全级别的日志信息。 Emergency 和 Alert 以红色标示, Critical 和<br>Error 黄色标示, Warning 和 Notice 绿色标示, Informational 和 Debugging 蓝色标示。 |  |  |  |  |
| 防病毒报警      | 显示经过防病毒扫描后,被 NISG 记录的隔离文件信息。                                                                                                |  |  |  |  |
| 反垃圾邮件报警    | 显示经过反垃圾邮件扫描后,被 NISG 记录的隔离文件信息。                                                                                              |  |  |  |  |
| URL 排名     | 显示 URL 排名相关信息。                                                                                                    |  |  |  |  |
| 用户排名       | 显示用户排名相关信息。                                                                                                    |  |  |  |  |
| IP 地址排名    | 显示 IP 地址排名相关信息。                                                                                                    |  |  |  |  |
| 应用排名       | 显示应用排名相关信息。                                                                                                    |  |  |  |  |
| WebAuth 用户 | 显示在线 WebAuth 用户相关信息,包括用户、IP 地址、在线时间、实时流量、总流量 及空闲时间。                                                                         |  |  |  |  |
| SSL VPN 用户 | 显示在线 SSL VPN 用户相关信息,包括用户、登录类型、 IP 地址、在线时间、接收和<br>发送字节数及空闲时间。                                                                |  |  |  |  |

## 3.4 系统概述

系统概述页面显示系统信息、访问设置及系统重启关闭等相关内容。

- 3.4.1 基本配置步骤
- 3.4.2 配置参数说明

### 3.4.1 基本配置步骤

- 1. 选择系统 > 概述。
- 2. 点击系统信息参数对应的 🖉 编辑系统信息。

|         |                                    |                   |                    | 主机名     |    | × |
|---------|------------------------------------|-------------------|--------------------|---------|----|---|
|         | 系统信息                               |                   |                    |         | _  |   |
| 主机名     | NetEye                             | 主机名               | NetEye             |         | *  |   |
| 语言      | 简体中文                               |                   |                    |         |    |   |
| 时区      | (GMT+08:00) 中国/上海(北京)              |                   | 确定                 |         | 取消 |   |
| 当前时间    | 2015-08-18 15:23:45                |                   |                    | <i></i> |    |   |
| License | APPUP, SVPN, IPSUP, VPN, AV, ASOL, | AS, IPS, AVUP, FV | W, UFOL, UF, BIPS, | <i></i> |    |   |
| SNMP    | 禁用                                 |                   |                    |         |    |   |
| 上次更新时间  |                                    |                   |                    |         |    |   |

3. 在访问设置区域查看访问服务的状态,点击 进入系统 > 服务配置 > 访问设置页面 配置访问服务。关于访问服务的更多信息,请参见 3.12 访问设置。

| 访问           | で しょう ひょう ひょう ひょう ひょう ひょう ひょう ひょう ひょう ひょう ひ |
|--------------|---------------------------------------------|
| Telnet       | 8                                           |
| SSH          | ۲                                           |
| Web          | ۲                                           |
| Ping         | ۲                                           |
| 允许root用户远程登录 | ۲                                           |

4. 在维护区域重启、关闭或重置系统。

|    | 维护                                         |
|----|--------------------------------------------|
| 重启 | <b>警告:</b> 未经保存的变更将会丢失。                    |
| 关闭 | <b>警告:</b> 未经保存的变更将会丢失。                    |
| 重置 | <b>警告:</b> 系统重置以后,所有设置将恢复为出厂前的状态,所有的变更会丢失。 |

#### 配置注意事项

- 只有根管理员和根系统管理员可以重启和关闭系统。只有根系统管理员可以重置系统。
- 当系统重启、关闭或者重置时,未经保存的配置信息将会丢失。系统重置后,之前 的日志会清除。请在执行该操作前,确认重要配置信息已经保存,避免信息丢失。

表 21 系统信息命令

| show system info             | 查看系统信息。        |
|------------------------------|----------------|
| hostname name                | 修改主机名。         |
| language {Chinese   English} | 设置系统语言。        |
| timezone timezone_id         | 设置系统时区。        |
| time date time               | 手动设置系统时间。      |
| license import from          | 上载 License 文件。 |
|                              |                |

### 表 22 重启和关闭命令

| reboot | 重启系统。 |
|--------|-------|
| halt   | 关闭系统。 |
| reset  | 重置系统。 |

## 3.4.2 配置参数说明

|         | · · · · · · · · · · · · · · · · · · ·                          |
|---------|----------------------------------------------------------------|
| 参数      | 说明                                                             |
| 主机名     | 系统主机名。长度 1-24 字节, UTF-8 字符。不能包含空格和以下字符:?,"'\<> & #。不能以 "-" 开头。 |
| 语言      | 当前系统语言,包括简体中文和英语。                                              |
| 时区      | 当前系统所在时区。                                                      |
| 当前时间    | 当前系统时间。                                                        |
| License | 当前系统的 License 信息。                                              |
| SNMP    | SNMP 服务状态。                                                     |
| 上次更新时间  | 上次系统更新时间。                                                      |
|         |                                                                |

表 23 系统信息参数

## 3.5 资产汇总

- 1. 选择系统 > 资产信息 > 资产汇总。
- 2. 查看硬件和操作系统信息。

| 硬件信息                             |                                         |  |
|----------------------------------|-----------------------------------------|--|
| 平台                               | 5000                                    |  |
| 机箱序列号                            | 000C29437F8B                            |  |
| CPU制造商                           | GenuineIntel                            |  |
| CPU型号                            | Intel(R) Core(TM) i3-2100 CPU @ 3.10GHz |  |
| CPU频率                            | 3.09GHz                                 |  |
| 内存                               | 3072 MB                                 |  |
| 磁盘0容里                            | 8192 MB                                 |  |
| 磁盘0型号                            | VMware Virtual S                        |  |
| 磁盘1容里                            | O MEB                                   |  |
| 磁盘1型号                            | Not installed                           |  |
| 主板型号                             | VMware Virtual Platform                 |  |
| 主板修订版 None                       |                                         |  |
| BIOS制造商 Phoenix Technologies LTD |                                         |  |
| BIOS版本                           | 6.00                                    |  |
| BIOS日期                           | 07/31/2013                              |  |
|                                  |                                         |  |
|                                  | 系统信息                                    |  |
| 产品型号                             | 5000                                    |  |
| 内部版本                             | BUILD700200                             |  |

表 24 资产信息命令

show assetinfo

查看资产信息。

## 3.6 版权信息

- 1. 选择系统 > 资产信息 > 版权信息。
- 2. 查看 NISG 遵循的源组织协议和版权信息。

| 开源信息 版权 © 2001-2015 沈阳东软系统集成工程有限公司。保留所有权利。                                                                                                    |   |
|----------------------------------------------------------------------------------------------------|---|
| 本软件遵守以下版权声明:                                                                                                    |   |
| <ul> <li>Copyright © 1997-2000 Klaus Kudielka</li> <li>Copyright (C) 2003-2004 Federico Di Gregorio <fog@debian.org></fog@debian.org></li> <li>Copyright © 2005 Stephen Rothwel</li> <li>Copyright © 2002 rabeeh@galileo.co.il</li> </ul>                                                      | • |
| <ul> <li>Copyright © 2004 Hermann Kneissel herkne@users.sourceforge.net</li> <li>Copyright © 2003 by Bitstream, Inc. All Rights Reserved.</li> <li>Copyright (C) 1991, 92, 93, 94, 95, 96, 1997 Free Software Foundation, Inc.All right reserved.</li> <li>本产品某些部分可能会受其他条款限制,更多信息请参见</li></ul> | 4 |

3. 点击页面上方的按钮查看开源信息。

4. 点击页面下方的链接查看最终用户许可协议。

## 3.7 系统时间

- 3.7.1 概述
- 3.7.2 基本配置步骤
- 3.7.3 配置参数说明

### 3.7.1 概述

系统时间即 NISG 系统时钟的时间。管理员可以通过手动校时或者 NTP 校时的方式来设置 NISG 系统时间。此外,管理员还可以设置 NISG 设备当前所在的时区。

### 3.7.2 基本配置步骤

- 1. 选择系统 > 维护 > 日期时间。
- 2. 手动校时。点击当前时间所对应的 🖉 ,在弹出的当前时间窗口手动设置系统时间。

| ▶ 系统 ▶ 维护 ▶ 日期时间 |                                           |          | 当前时间                                           | × |
|------------------|-------------------------------------------|----------|------------------------------------------------|---|
| 当前时间<br>上次校时时间   | 2014-02-1722:54:24 🥒<br>2014-02-171:59:58 | 日期<br>时间 | 2014-02-17 (YYYY-MM-DD)<br>22:56:01 (HH:MM:SS) |   |
| 上次校时方式           | Set (manually)                            |          | 是否                                             |   |

系统时间范围为 1970 年 1 月 1 日 0 时 0 分 0 秒至 2037 年 12 月 31 日 23 时 59 分 59 秒。

| 3. | 进行 | NTP | 校时 |
|----|----|-----|----|
|----|----|-----|----|

| ▼ NTP校时   |                    |           |       |       |  |
|-----------|--------------------|-----------|-------|-------|--|
|           |                    |           |       |       |  |
| ☑ 自动同步    | 立即同步               |           |       |       |  |
|           |                    |           |       |       |  |
| МиЕ       |                    |           |       |       |  |
| 主印友型      | tine windows con   |           | 10045 | 怒开声应知 |  |
| 土版方裔      | (The. WINDOWS. COM | 密钥ID      | 12345 | 顶兴享留钥 |  |
| 备份服务器1    |                    | 密钼ID      |       | 预共享密钥 |  |
|           |                    | E (),12   |       |       |  |
| 备份服务器2    |                    | 密钥ID      |       | 预共享密钥 |  |
|           |                    |           |       |       |  |
| 更新系统时钟 每周 |                    | * (HH:MM) |       |       |  |
| 最大时间没关 0  | * Đì               |           |       |       |  |
|           | * T.×              |           |       |       |  |
|           |                    |           |       |       |  |

在启用 NTP 校时前,需要先设置 NTP 服务器地址。 NISG 支持一个主服务器和两个 备份服务器。进行 NTP 校时时, NISG 最先向主 NTP 服务器发出校时请求。

NTP 校时支持系统立即校时或自动周期性校时。

- 设置 NTP 服务器地址,点击**立即同步**,可立即进行系统校时。
- 勾选自动同步启用自动校时。除了 NTP 服务器地址,还需要设置同步周期及最 大时间误差。

NISG 支持 NTP 同步认证功能。启用此功能前,需要与 NTP 服务器管理员确定与每 个 NTP 服务器对应的唯一密钥 ID 和预共享密钥。

4. 设置时区, 启用或禁用夏令时。

| 设置 | 髶时区     |             |           |   |
|----|---------|-------------|-----------|---|
|    | 时区      | (GMT+08:00) | 中国/上海(北京) | Ŧ |
|    | ☑ 启用夏令时 |             |           |   |
|    |         |             |           |   |

- 5. 点击确定。
- 6. 点击 💾 。

配置注意事项:

- 要设置系统时间,需要以根系统管理员身份登录。
- 完成时区配置后,需要保存当前配置并重新启动系统,以保证时区配置生效。

表 25 系统时间命令

| time date time                                                                                | 手动同步系统时间。        |
|-----------------------------------------------------------------------------------------------|------------------|
| ntp auto-syn {enable   disable}                                                               | 启用或禁用 NTP 周期性校时。 |
| ntp synchronize                                                                               | 启用或禁用 NTP 立即校时。  |
| ntp authentication {enable   disable}                                                         | 启用或禁用 NTP 认证。    |
| ntp server {server1   server2   server3} {ipv4  <br>domain_name} [key_id id_num key password] | 添加 NTP 服务器。      |
| unset ntp server {server1   server2   server3}                                                | 删除 NTP 服务器。      |
| ntp auto-syn adjust max_adjustment                                                            | 设置最大时间误差。        |
| timezone timezone_id                                                                          | 设置系统时区。          |
| timezone dst {on default   off}                                                               | 启用或禁用夏令时。        |

## 3.7.3 配置参数说明

| 表 26 | 手动校时配置信息 |
|------|----------|
|------|----------|

| 参数     | 说明                                                                                                    |
|--------|----------------------------------------------------------------------------------------------------|
| 当前时间   | <ul> <li>点击 ✔ 修改系统当前时间。</li> <li>日期输入格式为 YYYY-MM-DD。</li> <li>时间输入格式为 HH:MM:SS。</li> <li>小时的取值范围是 0-23。</li> <li>分的取值范围是 0-59。</li> <li>秒的取值范围是 0-59。</li> </ul>                                        |
| 上次校时时间 | 上次执行校时的时间。                                                                                                    |
| 上次校时方式 | 上次执行校时的方式,包括:<br>• Not set:尚未执行过系统校时。<br>• Set (manually):上次校时方式为手动校时(管理员手动设置)。<br>• NTP (manually):上次校时方式为 NTP 立即校时。<br>• NTP (automatic):上次校时方式为 NTP 自动周期性校时。<br>• HA (changed):上次校时方式为 HA 同步引起的时间更新。 |

### 表 27 NTP 校时配置信息

| 参数     | 说明                                                                                                    |
|--------|----------------------------------------------------------------------------------------------------|
| NTP 校时 | <ul> <li>启用 NTP 校时,需要设置主备服务器 IP 地址或域名:</li> <li>IP 地址的范围为 [1-223].[0-255].[0-255].</li> <li>域名长度为 2-255 字节。</li> <li>NTP 校时支持自动同步和立即同步两种方式。启用自动同步时,除了设置 NTP 服务器地址,还需要设置更新周期和最大时间误差。</li> </ul>              |
| 认证     | 当开启同步认证时,需要设置主备服务器密钥 ID 和预共享密钥:<br>• 密钥 ID:取值范围为 1-65535。<br>• 预共享密钥:字符串,长度为 1-32 字节。<br>密钥 ID 和预共享密钥必须成对出现。                                                                                                |
| 更新系统时钟 | NTP 自动校时周期,可以选择每月、每周、每天。                                                                                                    |
| 最大时间误差 | <ul> <li>系统当前时间与 NTP 服务器时间的最大允许差值。最大时间误差取值范围为 0-3600 秒。</li> <li>仅当系统时钟与 NTP 服务器时间的差值小于最大时间误差时, NISG 才会按照 NTP 服务器的时间校时。</li> <li>当最大时间误差值为 0 时,只要系统时钟与 NTP 服务器时间存在差值, NISG 就会按照 NTP 服务器时间调整系统时间。</li> </ul> |

#### 表 28 时区配置信息

| 参数    | 说明                                      |
|-------|-----------------------------------------|
| 时区    | 当前系统所设置的时区。缺省时区为 GMT+8:00 中国 / 上海 (北京)。 |
| 启用夏令时 | 启用或禁用夏令时。                               |

## 3.8 License

- 3.8.1 概述
- 3.8.2 基本配置步骤
- 3.8.3 配置参数说明

### 3.8.1 概述

License 可以控制的 NISG 功能如下表所示:

| 表 | 29 | NISG | License | 的控制对象 |
|---|----|------|---------|-------|
|---|----|------|---------|-------|

| 功能           | 详细信息                                                                           |
|--------------|--------------------------------------------------------------------------------|
| 防火墙          | 虚拟系统、用户、规则/策略、会话的最大数目及有效期。                                                     |
| IPSec VPN    | IPSec VPN 隧道及隧道接口的最大数目及有效期,以及最大用户接入点数<br>(Maximum User Access Points,缩写为 UAP)。 |
| SSL VPN      | SSL VPN 隧道及 SSL VPN 并发用户的最大数目及有效期。                                             |
| UTM 相关       | IPS、防病毒、反垃圾邮件和 URL 过滤功能,以及 IPS、防病毒、反垃圾邮件、应用控制和 URL 过滤功能的规则更新。                  |
| 旁路 IPS       | 旁路 IPS 功能及最大监听接口数目。                                                            |
| SMC 相关(CL)   | SMC 能管理的客户端数目。                                                                 |
| 若要申请 License | e,需要获取 NISG 的序列号和型号信息 (选择 <b>主页 &gt; 系统信息</b> )。                               |

要成功上载其他功能的 License,必须先上载 FW 功能的 License。 NISG 最多可以上载 20 个 License。如果不同的 License 限制了同一功能,该功能的参数以后上载的 License 为准。

提示: 必须上载相应的 License, 才能使用相应的功能。

### 3.8.2 基本配置步骤

- 3.8.2.1 首次激活 License
- 3.8.2.2 管理 License 文件

### 3.8.2.1 首次激活 License

- 1. 选择主页 > 系统信息。
- 2. 点击序列号对应的激活按钮。

| 序列号               | 000C29437F8B                 | <u>激活</u> |          | 策略 |
|-------------------|------------------------------|-----------|----------|----|
| 内存<br>系统运行时间      |                              | 导         | λLicense | ×  |
| ▼ 接口状态 更多<br>NISG | ◉ 自动获取License<br>◎ 輸入License |           |          |    |
|                   |                              | 确定        | 取消       |    |

- 点击自动获取 License, 在线激活 License。自动激活要求设备已正确接入 Internet。
- 点击**输入 License**,在文本框中手动输入 License 字符串,手动激活 License。
- **3.** 点击确定。

### 3.8.2.2 管理 License 文件

- 1. 选择系统>概述>系统信息并点击 License 对应的 /,或选择系统>维护>License。
- **2.** 查看 License 信息。

| 系统License信息 |               |       |            |  |  |  |
|-------------|---------------|-------|------------|--|--|--|
| 功能          | 参数            | 值     | 有效期        |  |  |  |
|             | 虚拟系统          | 12    | 永久         |  |  |  |
| 17七 川 小幸    | 用户            | 5000  | 永久         |  |  |  |
| M17C10      | 规则            | 8000  | 永久         |  |  |  |
|             | 会话            | 20000 | 永久         |  |  |  |
|             | IPSec VPN隧道接口 | 1000  | 永久         |  |  |  |
| IPSec VPN   | IPSec VPN隧道   | 15000 | 永久         |  |  |  |
|             | UAP           | 3000  | 永久         |  |  |  |
| CCI UDM     | SSL VPN隧道     | 1     | 永久         |  |  |  |
| SSL VFN     | SSL VPN并发用户   | 5     | 永久         |  |  |  |
| IPS         |               |       | 2016-09-28 |  |  |  |
| 防病毒         |               |       | 2016-09-28 |  |  |  |
| 反垃圾邮件       |               |       | 2016-09-28 |  |  |  |
| URL过滤       |               |       | 2016-09-28 |  |  |  |
| IPS更新       |               |       | 2016-09-28 |  |  |  |
| 防病毒更新       |               |       | 2016-09-28 |  |  |  |
| 反垃圾更新       |               |       | 2016-09-28 |  |  |  |
| URL过滤更新     |               |       | 2016-09-28 |  |  |  |
| 应用更新        |               |       | 2016-09-28 |  |  |  |
| 旁路IPS       | 监听接口数         | 10    | 永久         |  |  |  |

### 3. 管理 License 文件:

| 自动获取                                                                               | License | 导入                                                                 | License                            | 文件管理                | _           | _  |      |  |
|------------------------------------------------------------------------------------|---------|--------------------------------------------------------------------|------------------------------------|---------------------|-------------|----|------|--|
| License                                                                            | 发行者     | 功能                                                                 | 参名称                                | 数<br>值              | 有效期         | 状态 |      |  |
|                                                                                    | neusoft |                                                                    | 会话 石吐里                             | 20000<br>0          |             |    |      |  |
|                                                                                    |         |                                                                    | 规则<br>用户                           | 8000<br>5000        |             |    |      |  |
| FW-VPN-SVPN-<br>SCM-BIPS-IPS-<br>IPSUP-AV-AVUP- neuso<br>AS-ASOL-UF-<br>UFOL-APPUP |         | + neusoft FW/VPN/SVPN/SCM<br>/BIPS/IPS/IPS/IPS/<br>/AV/AVUP/AS/ASO | FW/VPN/SVPN/SCM<br>/BIPS/IPS/IPSUP | 虚拟系统<br>IPSec VPN隧道 | 12<br>15000 |    |      |  |
|                                                                                    |         |                                                                    | IPSec VPN隧道接口<br>IIAP              | 1000                | 永久          | 有效 | l¶ x |  |
|                                                                                    |         | L/ OF/ OFOL/ AFFOF                                                 | SSL VPN并发用户                        | 5                   |             |    |      |  |
|                                                                                    |         |                                                                    | SSL VPN隧道<br>CL                    | 1000                |             |    |      |  |
|                                                                                    |         |                                                                    |                                    | 监听接口数               | 10          |    |      |  |

- 点击自动获取 License, 在线激活 License。
- 点击**导入**,手动上载 License。

| 导入License     | × |
|---------------|---|
| ◎ 导入License文件 |   |
| 浏览            |   |
| ○ 输入License   |   |
|               | * |
|               | ~ |
| 确定取消          |   |

### 4. 点击 💾 。

### 配置注意事项

- 要下载License 到本地或指定的TFTP/SFTP 服务器对License 进行备份,请以根管理员 或根系统管理员身份登录。
- 通过 CLI 上载 License 时, License 文件名不能包含空格。
- 上载带有 FW 和 VPN 功能的 License 后需要重启系统才能生效。
- 在线激活 License 前,请确保设备已连接到 Internet 并正确配置了 DNS 主机地址。在线 激活后,系统将重启。

### 表 30 License 命令

| show license                                                                                                    | 查看 License 信息。  |
|----------------------------------------------------------------------------------------------------|-----------------|
| <b>license import from</b> { <b>x</b> / <b>zmodem</b>   <b>tftp</b> <i>ip_tftp file_name</i>   <b>sftp</b> <i>ip_sftp</i> <b>username</b> <i>user_name</i> <b>password</b> <i>password file_name</i> } | 上载 License 文件。  |
| license word import string                                                                                                    | 上载 License 字符串。 |
| unset license word trait_name                                                                                                    | 删除 License 文件。  |

表 30 License 命令 (*续*)

| license download to {x/zmodem trait_name   tftp ip_tftp trait_name<br>  sftp ip_sftp username user_name password password file_name} | 下载 License 文件。 |
|----------------------------------------------------------------------------------------------------|----------------|
| license automatic activate                                                                                                    | 自动激活 License。  |

## 3.8.3 配置参数说明

| 表 | 31 | 无 Licens | e 时的操作权 | 限 |
|---|----|----------|---------|---|
|---|----|----------|---------|---|

| 模块    | 权限                                                                                                    |
|-------|----------------------------------------------------------------------------------------------------|
| 初始化向导 | 通过向导完成透明或路由模式部署以及初始化配置。                                                                                                    |
| 系统    | <ul> <li>查看系统基本信息(包括型号、序列号、内存、软件名称、软件版本和运行时间)、资源使用情况和接口状态信息。</li> <li>激活 License。</li> <li>查看和设置主机名、系统语言、时区和系统时间、License、管理用户及访问服务。</li> <li>修改根管理员和根系统管理员密码。</li> <li>重启、重置和关闭系统。</li> <li>使用 ping、ping6、nslookup 和 traceroute 诊断工具。</li> <li>配置设备是否可以被集中管理系统管理。</li> <li>查看资产及版权信息。</li> </ul> |
| 网络    | 查看和配置接口、STP、安全域、DNS 主机、DNS 代理、DDNS、DHCP 服务器、DHCP 作用域、缺省路由、多播路由、源 / 目的地址转换、地址映射、 DVMRP、 IGMP Snooping、邻居发现、 DHCPv6 配置。                                                                                                    |
| 防火墙   | 查看和配置访问策略、多播策略和缺省策略。                                                                                                    |
| 监控    | 查看拓扑、接口流量、实时接口流量、STP、路由、地址转换、GRE 隧道、DVMRP 邻居和 IGMP Snooping 状态等监控信息。                                                                                                    |

## 3.9 系统升级

- 3.9.1 概述
- 3.9.2 基本配置步骤
- 3.9.3 配置参数说明

### 3.9.1 概述

系统升级通过加载安装升级包和增强升级包实现弥补自身缺陷或增强功能的目的。安装 升级包仅用于手动升级,增强升级包用于手动和自动升级。

■ 手动升级

管理员通过 WebUI 或者 CLI 将获取的升级包手动上载到系统,完成升级。

■ 自动升级

NISG 支持立即升级和自动周期性升级。启用自动周期性升级,管理员需要设置升级 模式和升级周期。

■ 升级历史

NISG 最多支持 50 条升级记录。

NISG 支持无缝升级,即通过自动或者手动方式进行系统更新后,原系统内所有的配置 及日志完整保留,不会丢失或者损坏。

### 3.9.2 基本配置步骤

| 1. | 选择 <b>糸统 &gt; 糸统</b> | <b>升级 &gt; 安装升级包</b> 。                                    |      |
|----|----------------------|-----------------------------------------------------------|------|
| 更新 | 信息                   |                                                           |      |
|    | 系统版本                 | BUILD700200 显示更新历史 4                                      |      |
|    | 信息                   | 无可用更新                                                     |      |
| 更新 | 模式                   |                                                           |      |
| 3  | 通过Internet自动更        | 新                                                         | 3    |
|    | 更新服务器 URL            | nts.neusoft.com/autoupdate                                | 立即更新 |
|    | 更新模式                 | 自动安装更新(推荐)。                                               |      |
|    | 更新时间表                | 自动安装更新(推荐)。<br>下载更新,允许我选择是否安装更新。<br>检查更新,并分许我选择是否下载和安装更新。 |      |
|    | 手动上载更新升级包            | 从不检查更新。<br>2<br><u>上转开发也</u>                              | -    |

**...** . . . .. .

- 2. 手动升级:
  - 通过 WebUI 将本地升级包通过 HTTPS 上载。
  - 通过 CLI 将本地升级包通过 X/Zmodem 或者 SFTP/TFTP 上载。
- 3. 自动升级:
  - 点击**立即更新**立即升级系统。
  - 设置升级服务器地址、升级模式及升级周期进行自动周期性升级。

- 4. 查看或导出升级记录。
- 5. 点击 💾。

### 配置注意事项

- 使用自动升级方式前,需要配置 DNS 主机地址,确保 NISG 可以访问升级服务器域 名。
- 如需修改升级服务器地址,请保存修改后再执行立即升级操作。
- 当系统无法连接升级服务器时,自动升级模式下会重试3次,立即升级模式下只重试1次。如果仍然无法连接,那么系统将等待至下一次升级周期开始。
- 当更新多个增强升级包时,系统将一次完成所有的升级操作。有些增强升级包安装 后重启才能生效,此时 NISG 会提示用户重启系统。请在执行该操作前,确认已保 存了重要的配置信息,以防配置丢失。

表 32 系统升级命令

| show package upgrade config                                                                                                    | 查看系统升级配置。  |
|----------------------------------------------------------------------------------------------------|------------|
| package upgrade immediately                                                                                                    | 立即进行系统升级。  |
| <pre>package upgrade from {x/zmodem   tftp ip_tftp file_name   sftp ip_sftp username user_name password password file_name   internal file_name}</pre>                                                                                     | 安装系统升级包。   |
| <pre>package upgrade server {server_name   server_ip}</pre>                                                                                                    | 设置系统升级服务器。 |
| package upgrade mode {install update-<br>schedule {daily <i>time</i>   weekly <i>weekday</i>   monthly<br><i>date</i> }   {download   check} check-schedule {daily<br><i>time</i>   weekly <i>weekday</i>   monthly <i>date</i> }   never} | 设置系统升级模式。  |
| show package upgrade config                                                                                                    | 查看系统升级配置。  |

### 3.9.3 配置参数说明

#### 表 33 系统升级配置信息

| 参数   | 说明                                                                                                    |
|------|----------------------------------------------------------------------------------------------------|
| 更新信息 | <ul> <li>系统版本:当前升级包的版本信息。</li> <li>信息:可用升级包信息。</li> </ul>                                                                                                    |
| 更新模式 | 可以选择通过 Internet 自动更新或手动上载升级包更新。选择自动更新,需设置:<br>• 更新服务器 URL:缺省的升级服务器地址为 nts.neusoft.com/autoupdate。<br>• 更新模式: NISG 支持四种自动更新模式:<br>- 下载更新,允许我选择是否安装更新。<br>- 自动安装更新(推荐)。<br>- 检查更新,并允许我选择是否下载和安装更新。<br>- 从不检查更新。<br>• 检查时间表:自动安装升级包的周期。周期可以设置为每天、每周或者每月中的<br>某一固定时刻。 |

## 3.10 安装升级包管理

- 1. 选择系统 > 系统升级 > 管理安装升级包。
- 2. 切换安装升级包。
- 3. 删除安装升级包。

| ▶ 系统 ▶ 系统升 | 级 ▶ 管理安装升级包         |          |
|------------|---------------------|----------|
| 💶 🍇        | 如果切换到其他版本,系统将重启,未保  | 存的变更将丢失。 |
| 刪除         | 管理安装升级包             |          |
|            | 版本                  | 状态       |
|            | NetEye_build_700200 | 引用       |

### 4. 点击 💾 。

配置注意事项

- 只有根系统管理员可以切换或删除安装升级包。
- 切换安装升级包版本后,系统将重启,请在系统重新启动之前,确认已保存了重要的配置信息,以防配置丢失。
- NISG 同时只能启用一个安装升级包。正在使用的安装升级包不能被删除。

### 表 34 安装升级包命令

| system switch file_name | 切换系统版本。        |
|-------------------------|----------------|
| delete system file_name | 删除非启用状态的安装升级包。 |

## 3.11 增强升级包管理

- 1. 选择系统 > 系统升级 > 管理增强升级包。
- 2. 启用或禁用增强升级包。
- 3. 删除增强升级包。

| ▶ 系统 ▶ 系统升级 ▶ 管理增强升级包         |         |                                                                                                    |   |
|-------------------------------|---------|----------------------------------------------------------------------------------------------------|---|
|                               | 管理增强升级包 | L                                                                                                    |   |
| □ 名称                          | 发布者     | 启用                                                                                                    |   |
| test_201820_noReboot_20140313 | Neusoft | <ul> <li>Image: A second second s</li></ul> | × |

### 4. 点击 💾 。

### 配置注意事项

- 只有根管理员和根系统管理员能够查看增强升级包信息。
- 根系统管理员可以启用、禁用以及删除增强升级包。
- 手动升级中,每次只允许上载一个增强升级包。自动升级中,升级服务器可以一次 上载多个增强升级包。
- 增强升级包分为系统增强升级包和规则库增强升级包。启用或删除系统增强升级包 之后,系统可能会提示重新启动。请在执行该操作前,确认已保存了重要的配置信 息。
- 通过禁用增强升级包,管理员可以将 NISG 系统回退到升级之前的版本。最多可保留 一个增强升级包,支持回退一次。

#### 表 35 增强升级包命令

| patch {enable   disable} | 启用或禁用增强升级包。 |
|--------------------------|-------------|
| delete patch file_name   | 删除增强升级包。    |

## 3.12 访问设置

NISG 为远程主机提供多种服务,包括支持远程主机以 Telnet、SSH、Web 方式访问 NISG,使用 Ping 服务测试远程主机和 NISG 之间的连通性,以及支持根管理员远程访问 NISG。

- 3.12.1 基本配置步骤
- 3.12.2 配置参数说明

### 3.12.1 基本配置步骤

- 1. 选择系统 > 服务配置 > 访问设置。
- 2. 启用访问服务并设置服务端口号。

| Telnet     |     |     |           |
|------------|-----|-----|-----------|
| 允许Telnet访问 | ◉ 是 | ◎ 否 |           |
| Telnet端口号  | 23  |     | ★(默认值:23) |

3. 创建访问控制策略,设置允许访问的 IP 地址范围。

| 访问控制列表(总数:1)        | 添加        | Þ             |   |
|---------------------|-----------|---------------|---|
| IP地址                | 入口安全域     |               |   |
| 10.2.1.1-10.2.1.200 | Anv<br>添加 | 山访问控制策略 ×     | ٤ |
|                     | 类型        | IPv4地址 ▼      |   |
|                     | 起始IPv4地址  | 192.168.1.1 * |   |
|                     | 终止IPv4地址  | 192.168.1.100 |   |
|                     | 入口安全域     | Any 👻         |   |
|                     |           | 确定            |   |
|                     | L         | HT AL         |   |

提示: 旁路模式下, 不对入口安全域进行限制。

4. 允许或拒绝根管理员远程登录。

| root用户访问控制   |     |    |
|--------------|-----|----|
| 允许root用户远程登录 | ◎ 是 | ◎否 |

- 5. 点击确定。
- 6. 点击 💾 。

#### 表 36 访问服务命令

| show service [telnet   web   ping   ssh]                                                                             | 查看访问服务信息。                        |
|----------------------------------------------------------------------------------------------------|----------------------------------|
| show root-net-login                                                                                                  | 查看根管理员远程访问控制。                    |
| service {telnet   web   ping   ssh} {on   off}                                                                       | 启用或禁用 Telnet、Web、 Ping 或 SSH 服务。 |
| service {telnet   ssh   web} port num                                                                                | 设置服务端口号。                         |
| <pre>service {telnet   web   ping   ssh} allow {mgt-<br/>interface   zone {zone_name   any}} start_ip [end_ip]</pre> | 添加访问控制策略。                        |
| unset service {telnet   web   ping   ssh} [allow {mgt-<br>interface   zone {zone_name   any}} start_ip [end_ip]]     | 删除访问控制策略。                        |
| service root-net-login {enable   disable}                                                                            | 允许或阻断根管理员远程登录。                   |

## 3.12.2 配置参数说明

### 表 37 访问服务配置信息

| 参数          | 说明                                                                                              |
|-------------|-------------------------------------------------------------------------------------------------|
| 服务状态        | 启用或禁用访问服务。                                                                                      |
| 端口号         | Telnet、 SSH 和 Web 端口范围均为 1-65535。                                                               |
| 访问控制列表      | 包含访问控制策略。每个访问控制列表最多支持 32 条策略。每条策略限定了 IP 地<br>址范围和入口安全域。 IP 地址范围和入口安全域范围内的主机可以通过访问服务访<br>问 NISG。 |
| root 用户访问控制 | 允许或阻断根管理员远程访问 NISG。                                                                             |

#### 表 38 访问服务缺省配置

| 服务名称            | 描述                                                                                                    |  |
|-----------------|----------------------------------------------------------------------------------------------------|--|
| Web             | 为管理用户提供可视化管理界面。<br>默认使用 HTTPS 连接、443 端口,允许任意 IP 地址访问,建议根据实际需求修改访问控制<br>列表。                                                                     |  |
| Telnet          | 当没有配置线或设备不在身边时,允许管理用户通过 Telnet 方式远程访问 NISG。<br>由于 Telnet 是明文传输,为保证设备安全, Telnet 服务默认关闭,缺省端口 23。                                                 |  |
| SSH             | 当没有配置线或设备不在身边时,允许管理用户通过 SSH 方式远程访问 NISG。<br>SSH 是密文传输,较 Telnet 更为安全。SSH 服务默认开启,缺省端口 22,允许任意 IP 地址<br>访问,建议根据实际需求修改访问控制列表。                      |  |
| Ping            | 用于测试远程主机和 NISG 之间的联通性。<br>当管理用户使用 Telnet 或 SSH 远程访问 NISG 时,需要保证管理主机和 NISG 之间的联通性,此时需要开启 Ping 服务。<br>Ping 服务默认开启,允许任意 IP 地址访问,建议根据实际需求修改访问控制列表。 |  |
| Root 用户<br>远程登录 | 允许 root 用户远程访问 NISG。<br>NISG 默认允许 root 用户远程登录,为保证设备安全,非必要情况下建议关闭该服务。                                                                           |  |

## 3.13 标题信息

- 3.13.1 概述
- 3.13.2 基本配置步骤

### 3.13.1 概述

标题信息是在以 CLI 方式登录 NISG 时, NISG 所显示的标识信息。

### 3.13.2 基本配置步骤

- 1. 选择系统 > 服务配置 > 标题信息。
- 2. 设置 Console 或 Telnet/SSH 登录标题信息。标题信息的长度范围是 1-64 字节。

| ▶ 系统 ▶ 服务配置 ▶  | 标题信息           |    |   |  |
|----------------|----------------|----|---|--|
| Console标题信息    |                |    |   |  |
| 登录             | Neusoft NetEye |    | * |  |
| Telnet/SSH标题信息 |                |    |   |  |
| 登录             | Neusoft NetEye |    | * |  |
|                | 确定             | 取消 |   |  |

- **3.** 点击确定。
- 4. 点击 💾 。
- 表 39 标题信息命令

banner {console | vty} string 设置 NISG 的标题信息。
# 3.14 SNMP

- 3.14.1 概述
- 3.14.2 基本配置步骤
- 3.14.3 配置参数说明

### 3.14.1 概述

NISG 支持 SNMP 管理,允许网络管理站(Network Management Station,简称 NMS)查询 NISG 的状态信息,但不允许其修改 NISG 的配置信息。

■ 支持的 SNMP 版本

NISG 支持 SNMP v1、 v2 和 v3。

■ SNMP 用户

在 SNMP v1 和 SNMP v2 中,管理站和被管设备之间通过团体字符串进行认证,数据通过明文传输。为保证管理数据安全,建议使用 SNMPv3 进行 SNMP 管理。

在 SNMP v3 中,管理站和被管设备之间通过 SNMP 用户信息进行认证。 NISG 作为 被管设备接受管理站的访问时,会根据 NISG 保存的 SNMP 用户信息对管理站进行 认证。

SNMP 用户信息与系统用户信息分别保存, SNMP 用户可以和系统用户重名。

NISG 提供管理信息数据库(MIB),管理站可以通过调用 MIB 中的数据对象查询 NISG 的状态信息。 NISG 支持 RFC 定义的公有 MIB 库和东软的私有 MIB 库。

提示:旁路模式下,不支持私有 MIB 库,所以 NMS 无法获取 IPS 检测信息。

## 3.14.2 基本配置步骤

- 1. 选择系统 > 服务配置 > SNMP 配置。
- 2. 查看、启用或禁用 SNMP。启用 SNMP 后,需要设置端口号、团体字符串、物理位置 字符串及联系信息字符串。

| 启用SNMP     | ◙ 是     | ◎ 否        |  |
|------------|---------|------------|--|
| SNMP版本     | v1/v2/v | <b>v</b> 3 |  |
| 端口         | 161     | *          |  |
| 配置团体字符串    |         |            |  |
| 只读团体字符串    |         |            |  |
| 读写团体字符串    |         |            |  |
| SNMP物理位置字  | 符串      |            |  |
| SNMP联系信息字符 | 符串      |            |  |

提示: NISG 和 NMS 上设置的团体字符串必须保持一致。

3. NISG 与 NMS 通过 SNMPv3 进行通讯时, 需要添加 SNMP 用户。

|        | SMMLP用户列 | 表(总赦:2) | 添加 | ▶ |
|--------|----------|---------|----|---|
| 名称     | 权限       | 安全级别    |    |   |
| snmpul | 只读       | 认证并加密   |    |   |
| snmpu2 | 读写       | 认证并加密   |    |   |

|      | 添加SMAP用户        |   | _    | ×    |
|------|-----------------|---|------|------|
| 名称   | *               |   |      |      |
| 权限   | 只读              |   |      |      |
| 安全级别 | 认证并加密           |   | •    |      |
| 认证   | 认证并加密<br>认证但不加密 |   | 认证算法 | MD 5 |
| 密钥   |                 | * | 加密算法 | DES  |
|      |                 |   | 确    | 定    |

提示:如果配置了 SNMP 用户认证或加密,则管理站上也要进行相应的设置。

- **4.** 点击确定。
- 5. 点击 💾 。

### 表 40 SNMP 命令

| show snmp {daemon   port   community<br>{read-only   read-write}   location   contact}                                                                           | 查看 SNMP 配置信息。           |
|----------------------------------------------------------------------------------------------------|-------------------------|
| snmp daemon {on   off}                                                                                                    | 启用或禁用 SNMP。             |
| snmp port port_num                                                                                                    | 设置 SNMP 服务端口号。          |
| <pre>snmp community string {read-only   read-write}</pre>                                                                                                    | 添加指定权限的团体字符串。           |
| <pre>snmp {location   contact} string</pre>                                                                                                    | 添加物理位置或联系信息字符串。         |
| unset snmp {community {read-only   read-write}<br>  location   contact}                                                                                          | 删除团体、物理位置或联系信息字符串。      |
| show snmp usm user [user_name]                                                                                                    | 查看 SNMP 用户信息。           |
| <pre>snmp usm user user_name seclvl authNoPriv authpro MD5 authpassphrase auth_password {read-only   read-write}</pre>                                           | 添加安全级别为认证但不加密的 SNMP 用户。 |
| <pre>snmp usm user user_name seclvl authPriv authpro MD5 authpassphrase auth_password privpro DES privpassphrase privacy_password {read-only   read-write}</pre> | 添加安全级别为认证并加密的 SNMP 用户。  |
| unset snmp usm user [user_name]                                                                                                    | 删除 SNMP 用户。             |

# 3.14.3 配置参数说明

### 表 41 SNMP 配置信息

| 参数                      | 说明                                                                                    |
|-------------------------|---------------------------------------------------------------------------------------|
| 启用 SNMP                 | 启用或禁用 SNMP 功能。                                                                        |
| SNMP 版本                 | NISG 支持 SNMP v1、 SNMP v2 和 SNMP v3。                                                   |
| 端口                      | 端口范围为 1-65535。                                                                        |
| 团体字符串                   | 管理站和 NISG 之间进行身份识别的字符串。<br>团体字符串包括两种类型:只读和读写。由字母、数字、 @、下划线、连字符或句<br>点构成,长度为 0-128 字节。 |
| <b>SNMP</b> 物理位置字<br>符串 | 描述 NISG 设备物理位置的信息。<br>由字母、数字、 @、下划线、连字符或句点构成,长度为 0-128 字节。                            |
| SNMP 联系信息字<br>符串        | 管理员的联系信息。<br>由字母、数字、 @、下划线、连字符或句点构成,长度为 0-128 字节。                                     |

### 表 42 SNMP 用户配置信息

| 参数 | 说明                                                                                                    |
|----|----------------------------------------------------------------------------------------------------|
| 名称 | SNMP v3 用户的名称。长度 1-63 字节, UTF-8 字符。不能包含空格和以下字符:*?,"'\<>&#。NISG 最多支持 5 个 SNMP v3 用户。</td></tr><tr><td>权限</td><td><ul> <li>SNMP v3 用户的权限:</li> <li>只读:只可以查询 NISG 的状态信息。</li> <li>读写:既可以查询 NISG 的状态信息,又可以修改 NISG 的部分配置信息。可修改的<br>配置信息包括团体字符串、物理位置字符串和联系信息字符串。</li> </ul></td></tr><tr><td>安全级别</td><td>SNMP 数据包在网络上传输的安全级别,包括认证并加密和认证但不加密。</td></tr><tr><td>认证</td><td>用于确认身份的字符串。长度 8-128 字节, ASCII 字符。不能包含空格和以下字符:?<br>"'<>&。</td></tr><tr><td></td><td>后用 SINMF 用户 医屈可以床证 INNO 按收数据本源的可非性。</td></tr><tr><td>认证算法</td><td>认证所使用的算法。 NISG 将 MD5 作为认证算法。</td></tr><tr><td>密钥</td><td>用于信息加密的字符串。长度 8-128 字节, ASCII 字符。不能包含空格和以下字符:? "'<>&。</td></tr><tr><td></td><td>启用加密可以保证 NISG 和 NMS 之间数据传输的安全性。</td></tr><tr><td>加密算法</td><td>加密使用的算法。 NISG 将 DES 作为加密算法。</td></tr></tbody></table> |

# 3.15 管理用户

- 3.15.1 概述
- 3.15.2 基本配置步骤
- 3.15.3 配置参数说明

### 3.15.1 概述

- 3.15.1.1 管理用户
- 3.15.1.2 配置锁

### 3.15.1.1 管理用户

NISG 的管理角色如表 43 所示:

#### 表 43 管理用户角色

| 管理角色     | 描述                                                                         |
|----------|----------------------------------------------------------------------------|
| 根管理员     | 初始管理用户,不能被删除。其缺省用户名和初始口令分别为"root"和 "neteye"。具有只读权限,只能查看系统的配置信息。            |
| 根系统管理员   | 由根管理员创建和管理。具有读 / 写权限,可以查看和设置整个系统的配置信息。缺 省根系统管理员名称为 "admin",初始密码为 "neteye"。 |
| 根系统审计员   | 由根系统管理员创建和管理。具有只读权限,只能查看系统的配置信息。                                           |
| Vsys 管理员 | 由根系统管理员创建和管理。具有读 / 写权限,可以查看和设置一个或者多个虚拟系统的配置信息。                             |
| Vsys 审计员 | 由 Vsys 管理员设置和管理。具有只读权限,只能查看系统的配置信息。                                        |

管理角色之间的关系如图 7 所示:

### 图 7 管理角色关系

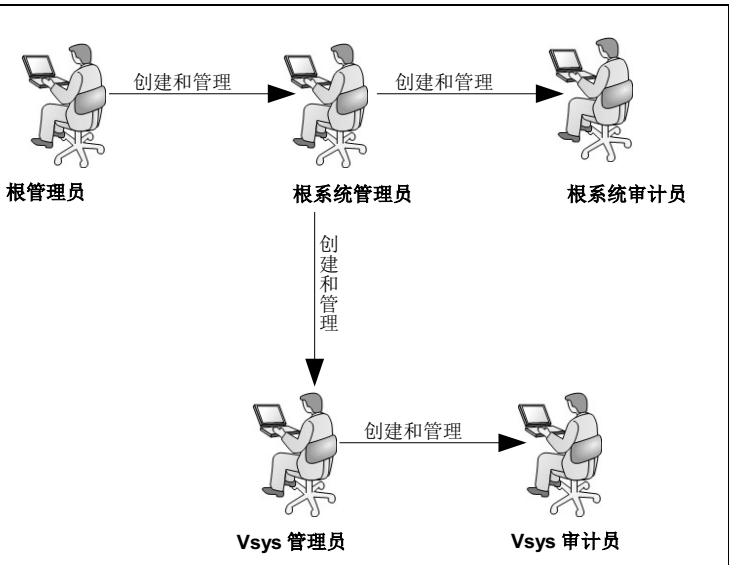

### 3.15.1.2 配置锁

为了防止配置冲突,NISG采用了配置锁机制。同一时间只允许一个管理用户对NISG进行配置操作。

■ WebUI 中的配置锁

以 WebUI 方式管理 NISG 时,如果想要修改 NISG 的配置信息,在登录成功后,需选择覆盖配置锁。如果没有选择覆盖配置锁,那么在 WebUI 界面的右上方可以看到 🔐,可以点击该图标获得配置锁。之前已获得配置锁的管理员将立即失去配置锁,只能进行查看操作。

点击 **G**退出登录,即可自动释放配置锁。如果获得了配置锁但未退出登录而直接关 闭浏览器,那么配置锁会一直有效,直到会话超时或者配置锁被覆盖。所以修改配 置完成后,退出登录时,建议释放配置锁,以使其他用户能够及时申请到配置锁。

以 WebUI 方式管理 NISG 时,获得配置锁后如果 30 分钟内无任何操作, NISG 将自动断开本次连接,同时释放配置锁。

■ CLI 中的配置锁

以 CLI 方式管理 NISG 时,管理员登录后,如果配置锁未被其他管理员占用,则可 以通过 CLI 命令 "configure mode"进入全局配置模式,进行配置操作。如果配置锁 正在被其他管理用户占用,可以通过 CLI 命令 "configure mode override"覆盖其他 管理员的配置锁。管理员退出全局配置模式时,可以通过 CLI 命令 "exit",释放配置锁。

### 3.15.2 基本配置步骤

- 1. 选择系统 > 认证 > 管理用户。
- 2. 查看、编辑或删除管理用户,修改管理用户密码。
  - 如果以根管理员身份登录,可以查看和编辑根系统管理员,重置根管理员自身的 密码。

| 新 | 建  删除  | 管理用户列表(总数 | : 3)             |     |
|---|--------|-----------|------------------|-----|
|   | 名称     | 认证类型      | 登录类型             |     |
|   | root   | 本地        | Telnet, SSH, Web | P   |
|   | admin  | 本地        | Telnet, SSH, Web | 🥒 🗙 |
|   | admin1 | 本地        | Web              | 🥒 🗙 |

 如果以根系统管理员身份登录,可以查看和编辑审计员和 Vsys 管理员,重置当前 登录的根系统管理员密码。

| 新 | 建删除        | 管理用户列表 | (总数:4)           |                       |            |
|---|------------|--------|------------------|-----------------------|------------|
|   | 名称         | 认证类型   | 登录类型             | 用户类型                  |            |
|   | admin      | 本地     | Telnet, SSH, Web | Administrator         | J D        |
|   | auditor    | 本地     | Web              | Auditor               | 🥜 🗙        |
|   | vsysadmin1 | 本地     | Web              | Vsys<br>Administrator | <i>⊘</i> × |

■ 如果以 Vsys 管理员身份登录,可以查看和编辑 Vsys 审计员,重置当前登录的 Vsys 管理员密码。

| 新 | 建制除          | 管理用户列表 | 長(总数:2) |                       |     |
|---|--------------|--------|---------|-----------------------|-----|
|   | 名称           | 认证类型   | 登录类型    | 用户类型                  |     |
|   | vsys3admin   | 本地     | Web     | Vsys<br>Administrator | ø   |
|   | vsys3auditor | 本地     | Web     | Vsys Auditor          | 🥒 🗙 |

3. 点击新建, 创建管理用户。

a. 设置用户名、认证类型、密码和登录方式。管理用户名称须唯一。

| 名称            |             | *        |
|---------------|-------------|----------|
| 描述            |             |          |
| 认证类型          | ◉ 本地 🛛 💿 外部 |          |
| 密码            |             | *(6-128) |
| 确认密码          |             | *(6-128) |
| 🗌 Telnet 📃 SS | H 🔽 Web     |          |

- 如果选择本地认证,需要设置密码,两次输入密码必须一致;如果选择外部认证,需要到**系统>认证>认证配置**页面指定管理用户的认证服务器。
- 系统默认允许管理用户通过 Web 登录,可根据需要开启 Telnet 和 SSH 服务。
- **b.** 设置用户类型。
  - 如果以根管理员身份登录,仅可以创建根系统管理员。

| 用户类型  | Administrator | -    |      |
|-------|---------------|------|------|
|       | Administrator |      |      |
| 加田い担ス | 的你们开口口。       | 국민사내 | 7±1. |

如果以根系统管理员身份登录,可以创建审计员和 Vsys 管理员。

| 用户类型 | Auditor            | • |
|------|--------------------|---|
|      | Vsys Administrator |   |
|      | Auditor            |   |
|      |                    |   |

■ 如果以 Vsys 管理员身份登录,仅可以创建 Vsys 审计员。

| 用户类型 | Auditor |
|------|---------|
|------|---------|

**C.** 创建 Vsys 管理员时,需要指定可管理的虚拟系统。

| 用户类型                    | Vsys Admin | nistrat | or 👻   |  |  |  |
|-------------------------|------------|---------|--------|--|--|--|
|                         | 虚拟系统列表     |         |        |  |  |  |
| 备选虚拟                    | 系统         |         | 已选虚拟系统 |  |  |  |
| vsys1<br>vsys2<br>vsys3 |            | ++      | 空列表    |  |  |  |

根系统管理员缺省从属于根系统。也可以为根系统管理员分配多个虚拟系统,使之获得相应 Vsys 的管理权限。

d. 创建根系统管理员或 Vsys 管理员时,可以选择 E-Key 或 OTP 增强认证方式。

| Ŧ | * |
|---|---|
|   |   |

- 若要使用 E-Key 认证,需要插入存储有客户端证书的 USB Key 硬件设备,还需要将签发客户端证书的 CA 证书上传到 NISG。关于如何使用 E-Key 认证,请参见 3.19 E-Key 认证。
- 如果为管理用户启用 OTP 认证,需要同时绑定一个 OTP 令牌,并在登录时输入 OTP 设备上显示的密码。关于如何使用 OTP 认证,请参见 3.20 OTP 认证。
- 以根管理员身份登录,可以为根系统管理员启用、禁用 E-Key 或 OTP 认证。
- 以根系统管理员身份登录,可以为 Vsys 管理员启用、禁用 E-Key 或 OTP 认证。
- 根系统管理员也可以启用、禁用自身的 E-Key 或 OTP 认证。
- **4.** 点击确定。
- 5. 点击 💾 。

| 表 | 44 | 管理用 | 户命令 |
|---|----|-----|-----|
|---|----|-----|-----|

| show user administrator  | 查看管理用户信息。  |
|--------------------------|------------|
| password                 | 修改管理用户口令。  |
| user administrator       | 创建或编辑管理用户。 |
| unset user administrator | 删除管理用户。    |

# 3.15.3 配置参数说明

### 表 45 管理角色配置权限

| 管理角色     | 配置权限                                  |
|----------|---------------------------------------|
| 根管理员     | • 设置管理用户                              |
|          | - 创建、删除和编辑根系统管理员                      |
|          | - 修改根管理员和根系统管理员口令                     |
|          | • 设置 NISG                             |
|          | - 上载、下载和删除 License                    |
|          | - 重启和关闭 NISG                          |
|          | - 为管理用户设置本地认证                         |
|          | - 切换语言                                |
|          | • 查看系统配置信息                            |
| 根系统管理员   | • 设置管理用户                              |
|          | - 创建、删除和编辑根系统审计员和 Vsys 管理员            |
|          | - 修改根系统审计员和 Vsys 管理员口令                |
|          | - 指定根系统管理员为 Vsys 管理员                  |
|          | • 设置 NISG                             |
|          | - 切换及配置 Vsys                          |
|          | - 设置系统维护、服务配置、用户与认证、证书、日志配置、系统升级、高可用性 |
|          | - 进行网络配置、路由、地址转换                      |
|          | - 设置策略、对象、虚拟专用网、攻击防御及统一威胁管理           |
|          | • 查看系统配置信息                            |
| 根系统审计员   | • 修改根系统审计员的口令                         |
|          | • 查看系统配置信息                            |
| Vsys 管理员 | • 设置管理用户                              |
|          | - 创建、删除和修改当前 Vsys 的审计员                |
|          | - 修改 Vsys 审计员和 Vsys 管理员的口令            |
|          | • 设置虚拟系统                              |
|          | - 切换到其他 Vsys                          |
|          | - 设置当前 Vsys                           |
|          | • 查看当前虚拟系统配置信息                        |
| Vsys 审计员 | • 修改 Vsys 审计员的口令                      |
| -        | • 查看当前虚拟系统配置信息                        |

#### 表 46 管理用户配置信息

| 参数 | 说明                                                                                                    |
|----|----------------------------------------------------------------------------------------------------|
| 名称 | 管理用户名称。长度 1-63 字节, UTF-8 字符。不能包含空格和以下字符:*?,"'\<>&#。</td></tr><tr><td>描述</td><td>管理用户的描述信息。长度 0-255 字节, UTF-8 字符。不能包含以下字符:?"'\<>&。</td></tr><tr><td>认证类型</td><td>管理用户的认证类型,包括本地认证和外部认证。</td></tr><tr><td>密码</td><td>根系统管理员或 Vsys 管理员登录 NISG 的密码。长度范围为 6-128 个字符。</td></tr><tr><td>登录方式</td><td>管理用户登录方式,包括 Telnet、 SSH 和 Web。</td></tr></tbody></table> |

### 表 46 管理用户配置信息(续)

| 参数         | 说明                                                                                                    |
|------------|----------------------------------------------------------------------------------------------------|
| 用户类型       | 管理用户的类型。<br>• 如果以根管理员身份登录,仅能够创建根系统管理员(Administrator)。<br>• 如果以根系统管理员身份登录,可以创建根系统审计员(Auditor)和 Vsys 管理员<br>(Vsys Administrator)。<br>• 如果以 Vsys 管理员身份登录,仅可以创建本 Vsys 的审计员。<br>审计员仅具备查看权限。                           |
| 虚拟系统<br>列表 | 创建 Vsys 管理员时需要设置所能管理的虚拟系统。<br>一个 Vsys 管理员可管理多个 Vsys。                                                                                                    |
| 增强认证<br>方式 | <ul> <li>E-key 认证:开启 E-Key 认证后,管理用户需要输入用户名、密码、验证码并且插入对应的 USB Key 才能登录。<br/>USB Key 才能登录。</li> <li>OTP 认证:开启 OTP 认证的同时需要为管理用户选择绑定的 OTP 令牌。<br/>开启 OTP 认证后,管理用户需要输入用户名、密码、验证码并且输入 OTP 硬件设备上显示的动态密码才能登录。</li> </ul> |

# 3.16 网络用户

- 3.16.1 概述
- 3.16.2 基本配置步骤
- 3.16.3 配置参数说明

### 3.16.1 概述

网络用户指通过 NISG 认证和授权后可访问网络资源的用户。 NISG 网络用户包括:

■ WebAuth 用户

管理员需要为 NISG 上集成的 WebAuth 服务器指定 IP 地址和端口以供 WebAuth 用户登录。WebAuth 用户需要预先知道认证服务器的访问方式和合法的用户名和口令, 才可以进行网络访问。WebAuth 用户可以通过主动或被动认证登录。关于 WebAuth 认证的详细信息,请参见 3.18 WebAuth 配置。

■ IPSec VPN 用户

IPSec VPN 用户包括 Xauth 用户和 L2TP 用户,可以通过外部认证服务器认证或本地 认证。NISG 将 IPSec VPN 用户定义为远程拨号用户来进行管理。IPSec VPN 用户要 接入 VPN 前,必须接受 NISG 对其进行的身份认证。认证通过后,方可接入 VPN。

■ SSL VPN 用户

SSL VPN 用户指通过 SSL VPN 服务接入访问的用户。 SSL VPN 用户可以划入 SSL VPN 用户组成为组内成员。 SSL VPN 用户可通过本地数据库或外部认证服务器进行认证。

NISG 允许网络用户进行多点登录。网络用户可以通过单点或多点登录到 NISG。

NISG 对网络用户的在线时间和流量进行记录,通过 RADIUS 服务器对用户产生的流量进行计费。如果一个网络用户在规定的超时时间内没有流量,NISG 则会认为其下线。超时时间可以针对用户单独配置。如果不配置,则超时时间取网络用户所在虚拟系统默认配置的时间。

对未在本地配置的网络用户, NISG 提供默认配置。管理员可以通过点击超链接设置未 在本地配置的用户的默认配置,包括用户超时时间及用户类型等信息。

# 3.16.2 基本配置步骤

- 1. 选择系统 > 认证 > 网络用户。
- 2. 查看、删除、启用或禁用网络用户,修改用户密码。

| ▶ 系统                   | ·系统 ▶ 认证 ▶ 网络用户 |      |                             |      |    |                                                                                                    |            |  |
|------------------------|-----------------|------|-----------------------------|------|----|----------------------------------------------------------------------------------------------------|------------|--|
| 新建 删除 启用 禁用 用户列表(总数:3) |                 |      |                             |      |    |                                                                                                    |            |  |
|                        | 🏨 名称            | 认证类型 | 用户类型                        | 超时时间 | 引用 | 启用                                                                                                    |            |  |
|                        | test            | 本地   | WebAuth, IPSec VPN, SSL VPN | 300  |    | <ul> <li>Image: A second second s</li></ul> | <i>P P</i> |  |
|                        | localuser1      | 本地   | WebAuth                     | 300  |    | <ul> <li>Image: A second second s</li></ul> | 🖉 🥖 🗙      |  |
|                        | exuser1         | 外部   | WebAuth                     | 300  |    | × -                                                                                                    | 🥖 🗙        |  |

3. 创建或编辑网络用户。

| ==          |               |           |                           |             |
|-------------|---------------|-----------|---------------------------|-------------|
| 名称          | user1         | *         | VPN                       |             |
| ☑ 启用        |               |           | 分配的IP                     |             |
| 认证类型        | ◉ 本地 🛛 💿 外部   |           | ◉ 无                       |             |
| 🗹 使用特定超时时间  | 300           | 秒         | ◎ 静态IP地址                  | *           |
| ☑ 时间表       |               |           | ◎ IP地址池                   | *           |
| 起始日期 20     | )15-10-15     |           | 首选DNS IP地址                |             |
|             |               |           | 备用DNS IP地址                |             |
| 终止日期 20     | 015-10-30     |           | 首选WINS IP地址               |             |
| 用户类型        |               |           | 备用WINS IP地址               |             |
| 🔽 WebAuth   | ✔ 允许WebAuth多  | ·点登录      | IPSec VPN配置               |             |
| 🔽 IPSec VPN | ☑ 允许IPSec VPM | Ⅰ多点登录     | <ul> <li>Xauth</li> </ul> | © L2TP      |
| SSL VPN     | ✔ 允许SSL VPN多  | ·点登录      | ID类型                      | IPV4_ADDR 👻 |
| 密码          |               |           | ID                        | *           |
| 密码          | •••••         | * (1-127) |                           |             |
| 确认密码        | *****         | * (1-127) |                           |             |

4. 设置未在本地配置的网络用户的默认配置。

| 未在本地配置的用户的默认配置信息 | 援 | 默认配置      |     |             |        |  |  |
|------------------|---|-----------|-----|-------------|--------|--|--|
|                  |   | 超时时间      | 300 |             | *秒     |  |  |
|                  | 用 | 户类型       |     |             |        |  |  |
|                  |   | 🔽 WebAuth |     | ✔️允许\ebAuth | 多点登录   |  |  |
|                  |   | IPSec VPN |     | ✔ 允许IPSec V | PN多点登录 |  |  |
|                  |   | SSL VPN   |     | □允许SSL VPN  | 多点登录   |  |  |

5. 点击确定。点击 💾。

表 47 网络用户命令

| show user authuser            | 查看网络用户信息。  |
|-------------------------------|------------|
| user authuser enable, disable | 启用或禁用网络用户。 |
| user authuser password        | 修改网络用户密码。  |
| user authuser                 | 创建网络用户。    |
| unset user authuser           | 删除网络用户。    |

# 3.16.3 配置参数说明

表 48 网络用户配置信息

| 参数 | 说明                                                                                                    |
|----|----------------------------------------------------------------------------------------------------|
| 名称 | 网络用户名称。长度 1-63 字节, UTF-8 字符。不能包含空格和以下字符:*?,"'\<>&#。</td></tr><tr><td>认证类型</td><td>网络用户的认证类型,包括本地认证和外部认证。</td></tr><tr><td>用户类型</td><td>网络用户的类型,包括 WebAuth、 IPSec VPN 和 SSL VPN。</td></tr><tr><td>超时时间</td><td>网络用户的超时时间,范围是 0-3600 秒。<br>如果配置为 0 秒,则不限制该网络用户的超时时间,只要用户不主动下线,则永远不会下线<br>(管理员强制其下线除外)。<br>IPSec VPN 用户暂不支持超时时间。</td></tr><tr><td>时间表</td><td>网络用户拥有指定访问权限的有效时间段,包括起始日期和终止日期。</td></tr><tr><td>引用</td><td>引用该用户的访问策略列表。</td></tr><tr><td>启用</td><td>启用或禁用网络用户。只有启用后,网络用户才能通过 NISG 访问网络资源。</td></tr><tr><td>密码</td><td>网络用户的认证密码。长度 1-127 个字节。</td></tr></tbody></table> |

表 48 网络用户配置信息(续)

| 参数              | 说明                                                                                                    |
|-----------------|----------------------------------------------------------------------------------------------------|
| 分配的 IP          | 为 IPSec VPN 和 SSL VPN 用户分配地址,包括用户 IP 地址、主备 DNS 服务器地址及主备 WINS 服务器地址。用户地址可以是静态 IP 或从 IP 地址池获得。                                                                                                    |
| IPSec VPN<br>配置 | <ul> <li>IPSec VPN 用户配置:</li> <li>用户类型:包括 Xauth 和 L2TP。</li> <li>如果选择 Xauth 类型,VPN 用户必须使用 Greenbow 客户端。</li> <li>如果选择 L2TP 类型,必须为 VPN 用户配置静态 IP 地址或 IP 地址池。</li> <li>ID 类型:设置远程拨号 VPN 用户的 IKE 身份标识类型,支持以下几种:</li> <li>IPV4_ADDR:VPN 客户端的 IP 地址。</li> <li>FQDN:VPN 用户的完全合格域名,例如 www.abcd.com。也可以是 VPN 客户端的计算 机名。</li> <li>USER_FQDN:VPN 用户的邮件地址。</li> <li>DER_ASN1_DN:VPN 用户使用的证书的主题信息,例如: "C=CN,ST=LiaoNing, O=abcd, OU=Network Security Department, CN=149,E=149@abcd.com"。<br/>DER_ASN1_DN 格式的 ID 可以从证书中获取。</li> <li>KEY_ID:标识 VPN 用户身份的一个字符串。ASCII 码 32-126 能够表示的所有字符,除 ?, "'\&lt;&gt;&amp; 以及空格。最大支持 1023 个字节。</li> <li>当 VPN 客户端配置了静态 IP 地址时,五种类型的 ID 都可以使用:当 VPN 客户端使用动态 IP 地址时,只能使用 FQDN、USER FQDN、DER ASN1 DN 或 KEY ID 类型的 ID。如果客户端与 VPN 网关之间存在 NAT 设备或者用户通过 PPPoE 拨号连接,则用户的 ID 类型不能设置为 IPV4_ADDR。在此种场景下,当 VPN 的认证方式为预共享密钥认证时,ID 类型需设置为 FQDN、USER_FQDN 或 KEY_ID (Windows 的 VPN 客户端需设置为 FQDN);当 VPN 的认证方式为证书认证时,ID 类型需设置为 DER_ANS1_DN。</li> </ul> |

# 3.17 用户认证

- 3.17.1 概述
- 3.17.2 基本配置步骤
- 3.17.3 配置参数说明

### 3.17.1 概述

- 3.17.1.1 本地 / 外部认证
- 3.17.1.2 认证服务器

## 3.17.1.1 本地 / 外部认证

在 NISG 中,管理用户及网络用户的认证方式分为两种,可以通过本地数据库或外部认证服务器进行认证。

■ 本地数据库认证

用户认证信息保存在 NISG 本地数据库中。用户登录时需要向 NISG 提供用户名和密码。 NISG 将用户信息与本地数据库中保存的用户信息进行匹配。如果一致,则认证成功。

■ 外部服务器认证

用户认证信息保存在管理员配置的外部认证服务器中。 NISG 收到用户的登录请求 后,会向配置的外部认证服务器发出验证请求。服务器将用户提供的信息与存储的 信息进行匹配。如果一致,则认证成功。

本地认证的优先级高于外部认证。本地创建的管理用户,即使认证方式设为外部, NISG 仍然首先查找本地数据库进行本地认证,本地无身份信息后查找外部认证服务器。本地 认证和外部认证如图 8 所示。

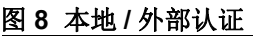

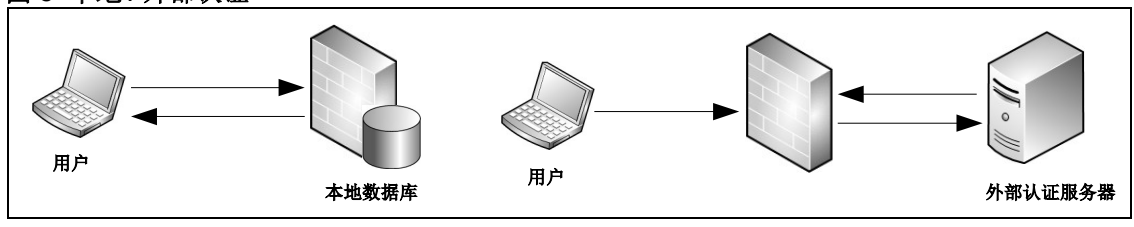

## 3.17.1.2 认证服务器

NISG 支持以下四种外部认证服务器:

■ RADIUS 服务器

在线模式下, NISG 还可以通过 RADIUS 服务器实现实现对网络用户的计费功能。

- LDAP 服务器
- Active Directory 服务器
- eDirectory 服务器

LDAP、Active Directory及 eDirectory服务器认证过程基于 LDAPv3。

NISG 支持备用服务器。当 NISG 与主服务器无法建立连接或者主服务器在默认超时时间 (30 秒)内无应答时, 启用备用服务器。主备服务器端口必须一致。

## 3.17.2 基本配置步骤

#### 1. 选择系统 > 认证 > 认证服务器。

2. 查看或删除认证服务器。

| ▶ 系统 | ▶ 认证 ▶ 认证 | E服务器   |               |            |     |    |     |
|------|-----------|--------|---------------|------------|-----|----|-----|
| 新發   | まし 一 刪除   |        | પાં           | 证服务器列表(总数: | 2)  |    |     |
|      | 名称        | 类型     | IP地址/域名       | 备用IP地址/域名  | 端口  | 状态 |     |
|      | SERVER1   | RADIUS | 192.168.1.100 |            | 88  |    | 🥖 🗙 |
|      | ldap1     | LDAP   | www.cc.com    |            | 389 |    | 🥖 🗙 |

#### 3. 添加或编辑认证服务器。

| 名称     |                  | * |
|--------|------------------|---|
| 类型     | RADIUS           | · |
|        | RADIUS           |   |
|        | LDAP             | * |
|        | Active Directory |   |
|        | eDirectory       | * |
| IP地址   |                  | * |
| 端口     |                  | * |
| 备用IP地址 |                  |   |
| 密钥     |                  |   |

4. 选择系统 > 认证 > 认证配置。选择用户认证服务器。

| 管理员认证服务器 | Local       | Ŧ |
|----------|-------------|---|
| 用户认证服务器  | Local/ldap1 | • |
| 用户计费服务器  |             | • |

- 5. 点击确定。
- 6. 点击 💾。

#### 配置注意事项

- 外部认证服务器名称须唯一。
- NISG 最多支持四个外部认证服务器。
- 正在被使用的服务器不可被直接删除。如果要删除,请先指定其他外部认证服务器。
- 修改认证服务器的配置参数,不影响已经完成认证的连接,只对更改之后发起的认证生效。
- 根管理员仅可以设置管理用户的认证方式,且只能将认证方式设置为本地。

表 49 认证配置命令

| server authentication type administrator | 形之体通田力子园旗田力街川字町及田  |
|------------------------------------------|--------------------|
| autiusei                                 | 指正官理用尸蚁网络用尸的认证版务畚。 |
| show server authentication               | 查看认证服务器。           |
| server account                           | 指定网络用户的计费服务器。      |
| unset server account                     | 删除计费服务器。           |
| show server account                      | 查看计费服务器。           |

#### 表 50 认证服务器命令

| radius   Idap   active-directory   edirectory<br>server       | 添加 <b>RADIUS、</b><br>服务器。 | LDAP、 | Active Directory 或 eDirectory |
|---------------------------------------------------------------|---------------------------|-------|-------------------------------|
| unset radius   Idap   active-directory  <br>edirectory server | 删除 RADIUS、<br>服务器。        | LDAP、 | Active Directory 或 eDirectory |
| show radius   Idap   active-directory  <br>edirectory server  | 查看 RADIUS、<br>服务器。        | LDAP、 | Active Directory 或 eDirectory |

# 3.17.3 配置参数说明

表 51 认证服务器和计费服务器配置信息

| 参数       | 说明                             |
|----------|--------------------------------|
| 管理员认证服务器 | 为管理用户指定认证服务器,可以是本地或者指定的外部服务器。  |
| 用户认证服务器  | 为网络用户指定认证服务器,可以是本地或者指定的外部服务器。  |
| 用户计费服务器  | 为网络用户指定计费服务器, RADIUS 服务器有计费功能。 |

#### 表 52 认证服务器配置信息

| 参数            | 说明                                                         |
|---------------|------------------------------------------------------------|
| 名称            | 认证服务器名称。长度 1-63 字节, UTF-8 字符。不能包含空格和以下字符:?,"'\<>> #。       |
| IP 地址 / 域名    | 认证服务器的 IPv4 地址或域名。 NISG 将向此 IP 地址或域名发送认证请求。域名长度为 2-255 字节。 |
| 端口            | 认证服务器端口号。 NISG 将向此端口发送认证请求。端口的取值范围为 1-65535。               |
| 备用 IP 地址 / 域名 | 认证服务器的备用 IPv4 地址或域名。域名长度为 2-255 字节。                        |
| 安全连接          | 如果传输需要使用 SSL 加密,则需启用安全连接。安全连接类型包括 SSL/TLS 和 STARTTLS。      |
| 证书            | 启用安全连接后服务器使用的 CA 证书。                                       |

| 参数      | 说明                                                                                                    |
|---------|----------------------------------------------------------------------------------------------------|
| 公共名标识符  | 用来识别在 LDAP 服务器中输入的个体的标识符。由除空格和问号外的任意 UTF-8 字符组成。取值范围为 0-80 字节。                                                                        |
| 识别名称    | 认证服务器在使用公共名标识符搜索具体条目前使用的路径。由除空格和问号外的<br>任意 UTF-8 字符组成。取值范围为 0-511 字节。                                                                 |
| 管理员识别名称 | 具有管理员权限的用户 DN,用来与认证服务器绑定以获取查询权限。由除空格和问<br>号外的任意 UTF-8 字符组成。取值范围为 0-511 字节。                                                            |
| 密钥      | <ul> <li>RADIUS: 服务器与 NISG 协商的共享密钥,用来验证 RADIUS 数据包的合法性。</li> <li>只有在密钥一致的情况下,彼此才能接收对方发来的数据包,并作出响应。长度</li> <li>范围为 0-64 字节。</li> </ul> |
|         | • LDAP/Active Directory/eDirectory: 具有管理员权限的用户密码。长度范围为 0-<br>127 字节。                                                                  |
| 状态      | 认证服务器当前的使用状态。如果正在被使用,其状态显示为 In Use。                                                                                                   |

表 52 认证服务器配置信息(续)

# 3.18 WebAuth 配置

- 3.18.1 概述
- 3.18.2 基本配置步骤
- 3.18.3 配置参数说明

### 3.18.1 概述

WebAuth 认证是一种对用户上网权限进行控制的身份认证方式,通过普通的浏览器软件即可进行认证。NISG 的 WebAuth 认证主要通过 HTTP 拦截和 HTTP 重定向实现。

### 3.18.1.1 认证过程

- 1. 在认证之前, NISG 将用户发出的所有 HTTP 请求都拦截下来, 并重定向到 WebAuth 认证服务器, 在用户的浏览器上将弹出一个认证页面;
- 2. 在认证过程中,用户在认证页面上输入认证信息(用户名、口令等)与 WebAuth 认证服务器交互,完成身份认证。
  - 用户名和密码存在 NISG 本地时,只需要与 NISG 本地交互;
  - 用户名和密码存在外部服务器(如 Radius)时,需要 NISG 与外部服务器交互,进行用户认证。
- 3. 在认证通过后, WebAuth 认证服务器将通知 NISG 该用户已通过认证, NISG 将允许用 户访问互联网资源。

## 3.18.1.2 配置要点

- 1. 在接口上启用 WebAuth 认证。
- 2. 创建自动重定向策略。

实现 WebAuth 认证需满足以下条件:

- 1. WebAuth 认证已启用,用户通过认证接口访问网络。
- 2. 用户数据包匹配自动重定向策略。

WebAuth 认证成功后,用户可以实现网络访问。

## 3.18.1.3 应用场景

NISG 部署在内外网边界处,内网主机的网关指向 NISG 内网口,内网用户需要进行身份 认证才能允许访问外网。通过配置 WebAuth 认证, NISG 可以有效控制用户上网权限,保护内网安全。

## 3.18.2 基本配置步骤

- 1. 选择系统 > 认证 > WebAuth 配置。
- 2. 三层接口上开启 WebAuth 认证。

| ▼ebAuth配置 | (总数:) | D       |
|-----------|-------|---------|
| 接口        |       | VebAuth |
| eth-s1p1  |       |         |

提示:WebAuth 认证可以在以下三层接口上开启:以太网接口、Channel 接口、冗余接口、PPPoE 接口和 VLAN 接口。

#### 3. 设置 WebAuth 认证成功或失败的标题信息和认证端口号。

| ▶系统▶认证▶WebAu | th配置                                              |   |
|--------------|---------------------------------------------------|---|
|              |                                                   |   |
| <b>•</b>     | VebAuth配置                                         |   |
| WebAuth标题信息  |                                                   |   |
| 成功           | Congratulations! You have successfully logged in. | * |
| 失败           | Sorry. Your login failed.                         | * |
| WebAuth端口号配词 | Ē.                                                |   |
| 端口号          | 4325 *                                            |   |

4. 点击对未标识会话进行被动 WebAuth 认证前面的 》图标,查看或删除 WebAuth 自动 重定向策略。

| 系统)         | 系统 > 认证 > WebAuth翻置          |      |                     |       |                           |         |     |  |
|-------------|------------------------------|------|---------------------|-------|---------------------------|---------|-----|--|
| ▶ WebAuth配置 |                              |      |                     |       |                           |         |     |  |
| -           | ✓ 新建 删除 WebAuth自动重定向策略(总数:2) |      |                     |       |                           |         |     |  |
|             | 名称                           | 源安全域 | 源IP                 | 目的安全域 | 目的IP                      | 服务      |     |  |
|             | webp1                        | Any  | 10.2.4.10-10.2.4.56 | Any   | 202.118.1.22-202.118.1.60 | HTTP    | 🖉 🗙 |  |
|             | webp2                        | Any  | 192.168.1.45        | Any   | 210.11.1.56               | Port:80 | 🖉 🗙 |  |

| 5. 的建毕 | 以뽸冉                            |          | 初里疋世   | 小水哘。 |    |   |
|--------|--------------------------------|----------|--------|------|----|---|
| ▶系统▶认  | ù <b>E ▶</b> WebAu             | ıth配置    |        |      |    |   |
| 名称     |                                |          |        | *    |    |   |
| 源安全域   | Ar                             | y        |        | •    |    |   |
| 源IP地址  |                                |          |        |      |    |   |
| ● 13   | 意                              |          |        |      |    |   |
| ○ 13   | :意IPv4地<br>音TP <del>v</del> 6地 | 址<br>tit |        |      |    |   |
| ◎ 使    | 用下表                            | -ш       |        |      |    |   |
|        |                                | 源IP地址    | 列表(总赦  | :0)  | 添加 | Þ |
|        |                                | 类型       | 1      | P地址  |    |   |
| 日的安全捕  | : 6                            | ansz     |        |      |    |   |
| 日的平地机  |                                | ацу<br>  |        | •    |    |   |
|        |                                |          |        |      |    |   |
| ● 任    | 意<br>音TP++/地                   | +ı+      |        |      |    |   |
| ● 任    | 意IPv6地                         | 址<br>址   |        |      |    |   |
| ◎ 使    | 用下表                            |          |        |      |    |   |
|        |                                | 目的IP地址   | (总数:0) | _    | 添加 | ₽ |
|        |                                | 类型       |        | IP地址 |    |   |
|        |                                |          | 空列表    |      |    |   |
|        |                                |          |        |      |    |   |
| 服务     |                                |          |        |      |    |   |
| e H1   | TP服务对                          | 象        |        |      |    |   |
| ○ 目    | 的端口                            |          |        | *    |    |   |

创建武编辑 WebAuth 自动重空向策略

**6.** 点击确定。

7. 点击 💾 。

配置注意事项

- 每个虚拟系统最多支持 64 条自动重定向策略。
- 每条策略中最多可以添加 4096 个源 IP 地址条目和 4096 个目的 IP 地址条目。

表 53 WebAuth 认证命令

| webauth banner       | 设置 WebAuth 标题信息。    |
|----------------------|---------------------|
| webauth auth-port    | 设置 WebAuth 端口号。     |
| webauth on,off       | 启用或禁用 WebAuth 认证。   |
| webauth policy       | 创建 WebAuth 自动重定向策略。 |
| unset webauth policy | 删除 WebAuth 自动重定向策略。 |

# 3.18.3 配置参数说明

### 表 54 WebAuth 自动重定向策略配置信息

| 参数       | 说明                                                                                     |
|----------|----------------------------------------------------------------------------------------|
| 名称       | WebAuth 自动重定向策略的名称。长度 1-63 字节, UTF-8 字符。不能包含空格和 以下字符: ?,"'\<>& #。每条策略都有独特的名称,在创建后不能修改。 |
| 源安全域     | 发出数据包的安全域。                                                                             |
| 目的安全域    | 接收数据包的安全域。                                                                             |
| 源 IP 地址  | 发出数据包的 IPv4 或 v6 地址。                                                                   |
| 目的 IP 地址 | 接收数据包的 IPv4 或 v6 地址。                                                                   |
| 服务       | 进行被动认证连接的端口号,可以是 HTTP 服务对象 (目的端口为 80)或目的端口 (端口范围 1-65535)。                             |

#### 表 55 WebAuth 认证配置信息

| 参数            | 说明                                                                      |  |  |  |
|---------------|-------------------------------------------------------------------------|--|--|--|
| WebAuth 标题信息  | 引户经过 WebAuth 服务器验证身份后返回的提示信息。长度 1-220 字节, UTF-8 Z符。不能包含空格和以下字符:?"'\<>&。 |  |  |  |
| WebAuth 端口号配置 | 连接 WebAuth 服务器的端口号。端口号取值范围为 1-65535。                                    |  |  |  |
| 接口            | 启用 WebAuth 功能的接口。此接口可以是除环回接口和隧道接口外的其他所有三层接口。                            |  |  |  |
| WebAuth       | 启用或禁用 WebAuth 功能。                                                       |  |  |  |

# 3.19 E-Key 认证

本节内容包括:

- 3.19.1 概述
- 3.19.2 基本配置步骤

### 3.19.1 概述

为了解决静态口令认证方式的安全性问题, NISG 引入了 E-Key 增强认证方式。即用户 在登录时,需要插入绑定的 USB Key 设备并输入 PIN 码才可以成功登录。

| 验证 PIN 码<br>● 現在需要验证您的用户 PIN ₽ | <b>-</b> ×       |                                          |          |
|--------------------------------|------------------|------------------------------------------|----------|
| 用户PIN码:   <br>「使用软键盘<br>登录     | Neusoft          | 该系统仅供授权使用                                | Internet |
|                                | 用户名<br>密码<br>验证码 | admin<br>••••••<br>599a 5 9 9 a <i>2</i> |          |
|                                |                  | 委录                                       |          |

提示: NISG 使用 E-Key 认证的同时,保留了传统的静态口令和验证码认证,以达到多重认证效果。

E-Key 支持的操作系统包括 (英文和简体中文版):

- Windows 2000/XP/Vista/7/8
- Windows Server 2003/2008
- Linux
- Mac OS X

NISG 的 E-Key 支持 USB1.1 和 USB2.0。 USB Key 用于存储用户证书。

## 3.19.2 基本配置步骤

- 3.19.2.1 制作 USB Key
- 3.19.2.2 导入 CA 证书
- 3.19.2.3 启用 E-Key 认证
- 3.19.2.4 使用 USB Key 登录

提示: NISG 的 E-Key 认证目前只支持对根系统管理员和 Vsys 管理员的认证。

## 3.19.2.1 制作 USB Key

- 1. 在登录 PC 上插入定制的 USB 设备。
- 2. 双击系统中出现的 USB 驱动图标 🠝,完成驱动安装。
- 3. 电脑右下角的通知区域出现一个 🔪 图标,双击该图标打开 USB 管理软件。

| y USBKey列表            |                                |   | 登录(L)              |
|-----------------------|--------------------------------|---|--------------------|
| •                     |                                |   | 导入(R)              |
|                       |                                |   |                    |
|                       | nà tà fa                       |   | 删除(D)              |
| 数据域                   |                                |   |                    |
| USBKev名称              | ePass3003Auto                  |   | 修改用户PIN码(P)        |
| 制造商                   | Feitian Technologies Co., Ltd. |   |                    |
|                       | ePass3003Auto                  | E | (約25UCPKou均(T)     |
| <br>席列号               | 0572062011160715               |   | ISEX OBERCEVEI(1)  |
| 公共数据区总空间              | 30000                          |   |                    |
| 公共数据区剩余空间             | 28223                          |   | 查看证书信息(V)          |
|                       | 34000                          |   | E B GE IVIE/GAL */ |
| 秘密数据区总空间              |                                |   |                    |
| 秘密数据区总空间<br>秘密数据区剩余空间 | 33//3                          |   |                    |

提示:您可以根据需要点击右侧的操作按钮修改 PIN 码和 USB Key (令牌)名称。

4. 在 USBKey 列表区域选择要进行操作的 USB 设备,点击右侧的登录按钮,输入 PIN 码 (缺省为 123456)。

| EnterSafe PKI 管理工具 - ePass3003 |  |  |  |  |  |  |  |  |
|--------------------------------|--|--|--|--|--|--|--|--|
| 登录到 ePass3003Auto              |  |  |  |  |  |  |  |  |
| 登录后,即可使用导入、删除等功能               |  |  |  |  |  |  |  |  |
| PIN码: ••••••                   |  |  |  |  |  |  |  |  |
| □ 使用软键盘                        |  |  |  |  |  |  |  |  |
| 确定 取消                          |  |  |  |  |  |  |  |  |
|                                |  |  |  |  |  |  |  |  |

5. 登录后,右侧置灰的操作按钮变为可用状态。点击导入按钮,选择要用于 E-Key 认证 的用户证书,输入证书的访问密码,用途选择"签名"。

| EnterSafe PKI 管理工具 - ePass3003 23                    |
|------------------------------------------------------|
| 选择要导入的文件                                             |
| C:\Users\usercert\Documents\client.p1 浏览             |
| 证书访问密码:                                              |
| •••••                                                |
| <ul><li>○ 导入文件中的全部证书</li><li>● 只导入文件中的用户证书</li></ul> |
| <ul> <li>选择容器</li> <li>● 新建容器(请勿使用'\'):</li> </ul>   |
| ekey_cert1                                           |
| ◎ 使用已有的容器:                                           |
| ekey_cert1 👻                                         |
| 用途<br>◎ 密钥交換(用于加密/解密以及其他)<br>◎ 签名(只用于签名/验证)          |
| 确定即消                                                 |

提示: 仅允许导入 pfx/p12 格式的证书。要导入的证书应事先存储在本地。

6. 导入成功后,将在 USBKey 列表区域出现导入的证书及详细信息。

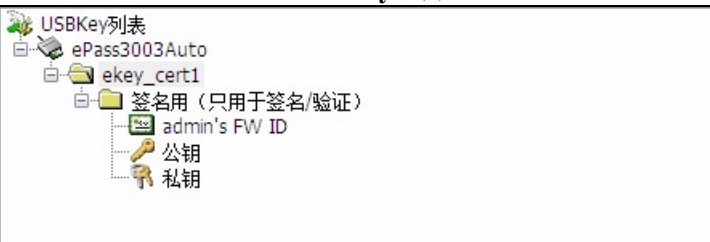

### 3.19.2.2 导入 CA 证书

要使用 E-Key 认证,需要将签发 E-Key 用户个人证书的 CA 证书上载至 NISG,用于对用户的个人证书进行验证。

如果 CA 证书由第三方 CA 中心颁发:

- 1. 选择系统 > 证书 > CA 证书。
- 2. 点击 CA 证书列表上方的导入按钮,导入要用于 E-Key 认证的 CA 证书。

| 删除 | 导入      |                         | CA证书列表                                       |       | _     | _  |
|----|---------|-------------------------|----------------------------------------------|-------|-------|----|
|    | 名称      | 主题                      | 有效期                                          | 状态    | CA服务器 |    |
|    | CA_eKey | C=AU, ST=SS, L=SS, O=SS | 2012-04-11 03:00:42 -<br>2022-04-12 03:00:42 | Valid | ø     | Q× |

#### 3. 点击 💾 。

如果 CA 证书由本地 CA 中心颁发:

- 1. 选择系统 > 证书 > CA 中心。
- 2. 选择要使用的 CA 证书,点击列表上方的复制到 CA 证书列表按钮。

| 新建· | ▼ 刪除 导    | 出 复制到CA证 | [书列表 CA中心列表(                                 | 〔总教:4〕                                       |       |      |           |
|-----|-----------|----------|----------------------------------------------|----------------------------------------------|-------|------|-----------|
|     | 名称        | 类型       | 主题                                           | 有效期                                          | 状态    |      |           |
|     | CAforEKey | 根CA      | C=CN, ST=LN, L=SY, O=NEU, OU=NSD,<br>CN=eKey | 2015-07-31 03:41:15 -<br>2018-07-30 03:41:15 | valid | 证书管理 | Q 🖟 🗂 🖉 🗙 |

3. 点击 💾 。

**提示:** 推荐使用本地 CA 中心颁发 E-Key 用户的个人证书。个人证书的所有者字段(公共 名)必须是使用此证书的管理用户的用户名,以标识用户与证书的绑定关系。关于本地 CA 中心颁发证书的过程,请参见 3.28.2.2 颁发、续订和吊销证书。

### 3.19.2.3 启用 E-Key 认证

- 1. 选择系统 > 认证 > 管理用户, 点击管理用户对应的 S 图标, 进入管理用户编辑页面。
- 2. 在增强认证方式区域,勾选 E-Key 认证复选框。

| 增强认证方式   |               |   |
|----------|---------------|---|
| ▼E-key认证 |               |   |
| 01₽认证    |               |   |
| 绑定OTP令牌  | 2100000238436 | - |

**3.** 点击确定。

4. 点击 💾 。

配置注意事项:

- 根管理员可以为根系统管理员启用、禁用 E-Key 认证。
- 根系统管理员可以为 Vsys 管理员启用、禁用 E-Key 认证。
- 根系统管理员也可以启用或禁用自身的 E-Key 认证状态。

### 3.19.2.4 使用 USB Key 登录

在 NISG 上完成 E-Key 认证配置后, 启用了 E-Key 认证的管理用户可以通过以下方式进行登录:

- 1. 在 PC 上插入存储 E-Key 用户证书的 USB Key, 打开浏览器, 输入 NISG 的管理地址。
- 2. 选择使用的证书。

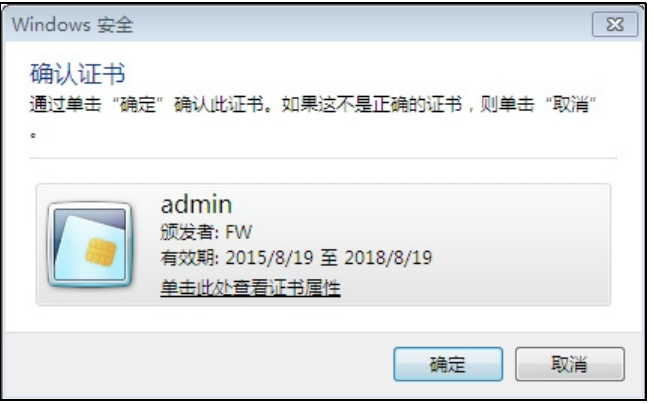

3. 在弹出的验证窗口输入 USB Key 的 PIN 码。

| 验证 PIN 码          |         | ×  |
|-------------------|---------|----|
| 现在需要验证您的用户 PIN 码: |         |    |
| 用户PIN码:           | •••••   |    |
|                   | □ 使用软键盘 |    |
|                   | 登录      | 取消 |
|                   |         |    |

- 提示:如果不弹出验证窗口,请关闭浏览器后重新打开,输入管理地址。
- 4. 输入管理用户名、密码和验证码,点击登录。

| Neusoft |        | , , , , , , , , , , , , , , , , , , , , |  |
|---------|--------|-----------------------------------------|--|
|         | 该系统仅供挂 | 受权使用                                    |  |
| 用户名     | admin  |                                         |  |
| 密码      | •••••  |                                         |  |
| 验证码     | 599a   | 599a 🌮                                  |  |
|         |        | 登录                                      |  |

# 3.20 OTP 认证

- 3.20.1 概述
- 3.20.2 基本配置步骤
- 3.20.3 配置参数说明

### 3.20.1 概述

为了解决静态口令认证方式的安全性问题, NISG 引入了 OTP 增强认证方式。即用户在登录时,需要输入 OTP 设备上显示的动态密码才可以成功登录。

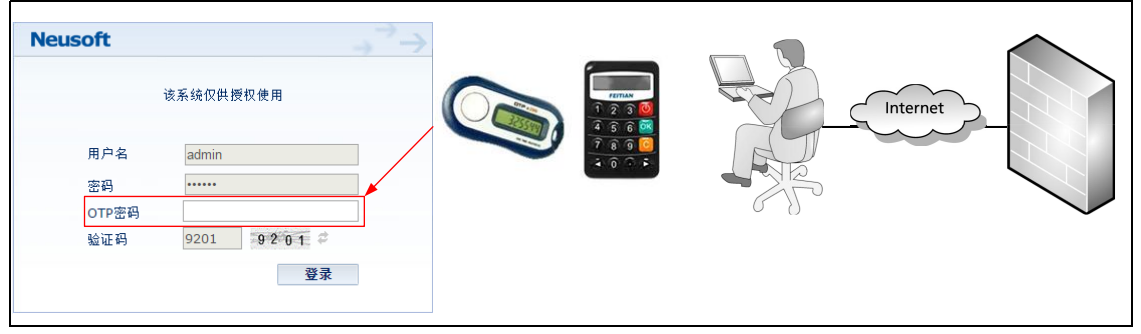

提示: NISG 使用 OTP 认证的同时,保留了传统的静态口令和验证码认证,以达到多重认证 效果。

本节内容包括:

- 3.20.1.1 名词解释
- 3.20.1.2 OTP 技术
- 3.20.1.3 动态令牌

### 3.20.1.1 名词解释

OTP 相关名词解释:

- 动态口令技术: One-Time Password (OTP),是一种安全便捷的帐号防盗技术,根据专门的算法每隔 60 秒生成一个与时间相关的、不可预测的随机数字组合,每个口令只能使用一次。
- 动态令牌:用于生成并显示动态口令的终端硬件或软件,供用户登录时使用。
- **令牌种子**:即令牌密钥,同时存储于令牌终端和认证服务器(NISG)中,与"时间/ 事件/挑战值"数据组装,通过特定算法获得当前口令。

## 3.20.1.2 OTP 技术

按动态口令生成方式不同, OTP 技术可分为三种类型, 即基于事件同步、基于时间同步、挑战 - 应答。

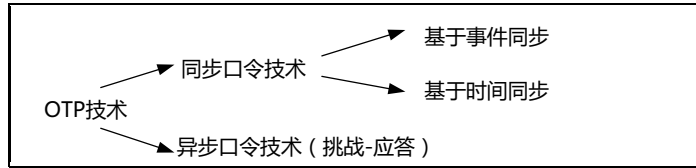

NISG 采用基于时间同步的 OTP 技术:

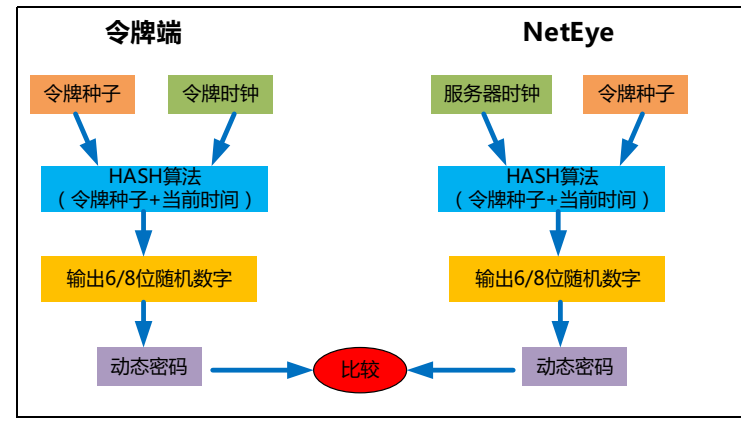

将两端的时间及相同的种子作为输入,由特定算法运算出一致的密码。如果令牌端与服务器端(NISG)时间存在偏差,可通过设定认证窗口,计算出认证窗口时间范围内所有可能的动态口令,只要其中有一个与传递过来的口令匹配,则认证通过。

虽然认证窗口的机制可以保证硬件令牌与服务器端存在失步时仍能认证成功,但某些极端情况下仍有可能出现严重失步(如硬件令牌受强磁干扰等非正常情况),以致超出了认证窗口所能保证的范围。这时需要对该令牌进行时间同步操作。该操作仅在硬件令牌疑似严重失步而无法认证成功时才需执行。

基于时间同步的 OTP 技术具有较强的可靠性且易于使用,不过要求系统时钟十分精确。

### 3.20.1.3 动态令牌

动态令牌是生成并显示动态口令的载体。按照具体的实现方式不同,主流动态令牌通常有"硬件令牌"、"手机令牌"、"短信令牌"、"软件令牌"几种形式。

NISG 采用硬件令牌技术,该技术成熟,是目前主流的终端形式。采用相同算法 (OATH 国际标准组织的 TOTP 等算法)的不同厂商令牌可以相互通用。采用硬件令牌 技术,业务响应度高,认证可靠性高,无时区影响。

## 3.20.2 基本配置步骤

- 3.20.2.1 添加 OTP 令牌
- 3.20.2.2 编辑 OTP 令牌
- 3.20.2.3 启用 OTP 认证和绑定令牌
- 3.20.2.4 使用 OTP 令牌登录
- 3.20.2.5 时间同步
- 3.20.2.6 令牌挂失

提示: NISG 的 OTP 认证目前只支持对根系统管理员及 Vsys 管理员的登录认证,仅允许根系统管理员对 OTP 令牌进行操作。

### 3.20.2.1 添加 OTP 令牌

1. 选择系统 > 认证 > OTP 令牌。

2. 点击新建,添加 OTP 令牌。

| 序列号  | 2100000238436              | *  |
|------|----------------------------|----|
| ☑ 启用 |                            |    |
| 令牌种子 | 11037B4ECE09A5C9C4696A2134 | ]* |
| 认证窗口 | 20 * (1-60)                |    |

- 3. 点击确定。
- 4. 点击 💾 。

配置注意事项:

- OTP 令牌的序列号即令牌硬件后端贴的条形码数值。
- 令牌种子由 OTP 硬件厂商供货时随机提供, 令牌种子和令牌硬件是一一对应的。

### 3.20.2.2 编辑 OTP 令牌

1. 选择系统 > 认证 > OTP 令牌。

2. 在 OTP 令牌列表中查看、启用、禁用、编辑或删除已添加的 OTP 令牌。

| 新建 | 刪除       | 启用       | 禁用 | OTP硬件令牌列表(总数:3) |                                                                                                    |       |
|----|----------|----------|----|-----------------|----------------------------------------------------------------------------------------------------|-------|
|    | <u>ج</u> | 家列号      |    | 绑定用户            | 启用                                                                                                    |       |
|    | 21000    | 00238436 |    | admin           | <ul> <li>Image: A second second s</li></ul> | 🥒 🚱   |
|    | 21000    | 00238489 |    | vsys1admin      | <ul> <li>Image: A second second s</li></ul> | 🥒 🚱   |
|    | 21000    | 00232385 |    |                 | ×                                                                                                    | 🥒 🚱 🗙 |

#### 配置注意事项:

- 若令牌被禁用,则绑定该令牌的用户登录时将不能认证成功。
- 若令牌已被绑定至某个用户,则需解除用户的绑定关系后方可删除。

- 编辑令牌时,令牌名称、令牌种子和绑定用户不可更改,令牌种子不可查看,显示为"\*\*\*\*\*"。若要修改令牌绑定关系,请参见 3.20.2.3 启用 OTP 认证和绑定令牌。
- 如果 OTP 认证失败,说明令牌端和 NISG 的时间偏差过大,可以点击 4 进行时间同步。

### 3.20.2.3 启用 OTP 认证和绑定令牌

- 1. 选择系统 > 认证 > 管理用户。
- 2. 点击管理员对应的 🖉 图标,进入编辑页面。
- 3. 在增强认证方式区域,勾选 OTP 认证,选择绑定的 OTP 令牌。

| 增强认证方式     |         |            |
|------------|---------|------------|
| 🔲 E-key 认证 |         |            |
| ▼OTP认证     |         |            |
| 绑定OTP令牌    | 2100000 | 238436 👻 * |
|            | 2100000 | 238436     |
|            | 2100000 | 238489     |
|            | 2100000 | 232385     |

**4.** 点击确定。

5. 点击 💾。

配置注意事项:

- 一个管理用户只能绑定一个 OTP 令牌。
- 根管理员可以为根系统管理员启用、禁用 OTP 认证。
- 根系统管理员可以为 Vsys 管理员启用、禁用 OTP 认证。
- 根系统管理员也可以启用或禁用自身的 OTP 认证状态。

### 3.20.2.4 使用 OTP 令牌登录

完成 OTP 配置后,拥有 OTP 设备的管理用户即可通过 OTP 认证登录 NISG:

- 1. 在浏览器中输入 NISG 的管理地址, 弹出认证界面。
- 2. 输入用户名、密码和验证码,出现 OTP 密码文本框。

| Neusoft     | $\rightarrow$ $\rightarrow$ |
|-------------|-----------------------------|
|             | 该系统仅供授权使用                   |
| 用户名         | admin                       |
| 密码<br>OTP密码 |                             |
| 验证码         | 9201 9201                   |
|             | 登录                          |

3. 输入 OTP 设备上显示的动态密码,即可成功登录。

### 3.20.2.5 时间同步

如果登录时 OTP 认证失败且输入密码无误,则说明令牌端和服务器端的时间偏差过大, 超出了认证窗口的范围,可以执行时间同步操作:

1. 选择系统 > 认证 > OTP 令牌。

2. 点击 OTP 令牌对应的 4进行时间同步。

| 序列号  | 2100000238436 |          | * |
|------|---------------|----------|---|
| 同步窗口 | 60            | *(0-120) |   |
| 当前密码 | •••••         |          | * |
| 下一密码 |               |          | * |

- **3.** 点击确定。
- 4. 点击 💾 。

#### 配置注意事项:

- 进行时间同步需要设置同步窗口大小和动态认证密码 (OTP 硬件设备上连续两次显示的密码)。 OTP 设备每隔一分钟变化一次密码。
- 进行时间同步时,要求NISG系统时间必须准确,否则OTP与NISG时间误差过大(超过设定的同步窗口的1/2)会导致同步失败。

### 3.20.2.6 令牌挂失

如果令牌丢失,需要解除原有令牌的绑定关系,绑定新的令牌:

- 如果根系统管理员的令牌丢失,必须以根管理员 root 身份登录系统。
- 如果是 Vsys 管理员的令牌丢失,必须以根系统管理员身份登录系统。
- 1. 选择系统 > 认证 > OTP 令牌。
- 2. 在 OTP 令牌列表中禁用丢失的 OTP 令牌。
- 3. 选择系统 > 认证 > 管理用户。进入编辑页面绑定新的令牌。
- **4.** 点击确定。
- 5. 点击 💾。

#### 表 56 OTP 令牌命令

| show otp-token                                | 显示指定 OTP 令牌的相关信息或所有 OTP 令牌的信息。      |
|-----------------------------------------------|-------------------------------------|
| otp-token key authwnd                         | 添加 OTP 令牌,或编辑指定 OTP 令牌的令牌种子和认证窗口大小。 |
| otp-token sync syncwnd<br>password1 password2 | 为指定 OTP 令牌设置同步窗口大小和动态口令。            |
| otp-token enable, disable                     | 启用或禁用指定的 OTP 令牌。                    |
| unset otp-token                               | 删除指定 OTP 令牌的相关信息或删除所有 OTP 令牌。       |

# 3.20.3 配置参数说明

#### 表 57 OTP 令牌配置参数

| 参数       | 说明                                                                                                    |
|----------|----------------------------------------------------------------------------------------------------|
| 序列号      | OTP 令牌的唯一标识,即每一个令牌硬件后端贴的条形码数值。                                                                                                    |
| 启用       | 启用或禁用 OTP 令牌。                                                                                                    |
| 令牌种子     | 即令牌密钥。长度 1-512 字节,只能由字母和数字组成。                                                                                                    |
| 认证窗口     | 进行 OTP 认证时,允许出现的时间误差。范围 1-60 分钟,默认 20 分钟。<br>默认值 20 代表在当前时间点的前后 10 分钟内计算出所有口令,只要其中有一个与来自客户<br>端的口令匹配,则认证通过。其值不宜过大,否则会加重 NISG 负担。                                                                  |
| 绑定用户     | 绑定该令牌的管理用户名称。                                                                                                    |
| <b>G</b> | 点击该图标对 OTP 令牌进行时间同步。需要设置如下信息: <ul> <li>同步窗口:进行时间同步允许的时钟误差。范围 1-120 分钟,默认 60 分钟。</li> <li>默认值 60 表示只有当令牌时间与服务器端当前时间差在 30 分钟内,才可以同步成功。</li> <li>当前密码:输入令牌终端上显示的当前动态口令,6 个数字字符(0-9),不可为空。</li> </ul> |

• 下一个密码: 输入令牌终端上显示的下一个动态口令, 6个数字字符(0-9)。

# 3.21 备份恢复

- 3.21.1 概述
- 3.21.2 基本配置步骤

### 3.21.1 概述

NISG 支持对除系统日志、诊断文件和 License 文件之外的系统配置文件进行备份。

■ 备份系统配置

管理员应定期对 NISG 系统配置进行备份。

■ 管理备份文件

管理员可以查看、删除和下载系统备份文件,也可以将备份文件复制到本地存储介质上(仅在 CLI 下支持此操作)。一个 Vsys 的备份文件不能被复制到另一 Vsys。

■ 恢复系统配置

管理员可以通过保存在本地或远程主机上的备份文件进行系统恢复。远程恢复时, 远程主机上的备份文件会被临时上载到本地。系统恢复结束后,该备份文件将被自 动删除。

## 3.21.2 基本配置步骤

- 1. 选择系统 > 维护 > 备份 / 恢复。
- 2. 点击备份按钮,备份整机或根系统的配置。

| <ul> <li>● 整机配置</li> <li>○ root配置</li> <li>文件名</li> </ul> | 能面 🗶   | 备份当      |        |
|-----------------------------------------------------------|--------|----------|--------|
| 文件名 *                                                     | i<br>L | ─ root 配 | ◉ 整机配置 |
|                                                           | *      |          | 文件名    |
| 是否                                                        | 否      | 是        |        |

3. 点击 🚺 下载备份文件,或点击 ᄣ 删除备份文件。

| ▶系统▶ | 维护▶备份/恢复      |        |              |
|------|---------------|--------|--------------|
| 备份   | 删除 通过上传文件恢复   | 管理备份文件 |              |
|      | 文件名           | 类型     |              |
|      | rootback.tgz  | root   | o 🚺 🗙        |
|      | BACKFile1.tgz | 整机     | <b>d</b> 🚺 🗙 |

### 4. 点击 🖻 通过本地备份文件恢复系统配置。

| 恢复文件                 | × |  |  |
|----------------------|---|--|--|
| 恢复系统会导致该会话中断。确定要继续吗? |   |  |  |
| 是否                   |   |  |  |

5. 点击通过上传文件恢复按钮,上传文件恢复系统配置。

|        | 通过上传文件恢复 | × |
|--------|----------|---|
| 上传备份文件 | 浏览 *     |   |
|        | 确定取消     |   |

- **6.** 点击确定。
- 7. 点击 💾 。

#### 配置注意事项

- 备份文件名由字母、数字和下划线组成,并且不能以下划线开头。文件名的长度范围是 1-128 字节。备份文件名称不能重复。
- 根系统最多支持5个整机配置备份文件和5个根系统配置备份文件,每虚拟系统最多 支持5个备份文件。
- 只有根系统管理员和 Vsys 管理员才能备份系统。根系统管理员可以备份根系统和整 机的配置信息,而 Vsys 管理员只能备份其所登录管理的 Vsys 的配置信息。

表 58 备份恢复命令

| backup                | 备份系统配置。        |
|-----------------------|----------------|
| copy backup           | 下载系统备份文件。      |
| delete backup         | 删除备份文件。        |
| restore from internal | 用本地保存备份文件恢复系统。 |
| restore from          | 通过上载备份文件恢复系统。  |
# 3.22 技术支持

- 3.22.1 概述
- 3.22.2 基本配置步骤

## 3.22.1 概述

管理员可以通过一键式操作,方便地将诊断文件发送给 NISG 的技术支持中心,尽快地 解决问题。诊断信息的内容包括配置文件信息、系统状态信息、事件日志信息等。诊断 文件保存在 NISG 上,可以查看、删除或下载。当生成新的诊断文件时,旧文件会被覆 盖。

## 3.22.2 基本配置步骤

1. 选择系统 > 维护 > 技术支持,进入技术支持页面。

| • 从 <b>古珍以</b> 按节        | 11, 开启 [6] 明 切 肥。                   |                |     |
|--------------------------|-------------------------------------|----------------|-----|
|                          | 诊断                                  | ×              |     |
| 诊断即将开始。我们;<br>送至支持中心。要继! | 承诺只收集私人数据以外的系统信息。收集3<br>续吗 <b>?</b> | 到的信息将会传        |     |
|                          | <b>确定 稍后</b><br>▶ 系統 ▶ 維护 ▶ 技术支持    |                |     |
|                          | 诊断正在进行。您可以随时取消诊断,但仍建                | ·<br>议您等待诊断结束。 | ×   |
|                          |                                     |                | 30% |
|                          |                                     |                | 停止  |

2. 点击诊断按钮,开启诊断功能。

3. 查看、删除或下载生成的诊断文件。

| 生成诊断文件列表                             |                     |     |
|--------------------------------------|---------------------|-----|
| 文件名                                  | 生成时间                |     |
| diag_000C2921098E_20140218032113.tgz | 2014-02-18 03:21:13 | 🛃 🗶 |
|                                      |                     |     |

4. 点击 💾 。

# 3.23 诊断工具

- 3.23.1 概述
- 3.23.2 基本配置步骤
- 3.23.3 配置参数说明

## 3.23.1 概述

NISG 提供以下诊断工具:

- Ping/Ping6: 测试 NISG 与远程主机之间的连通性。
- Traceroute: 探测数据包在传输过程中所经过的路径。
- Nslookup: 诊断和排查 DNS 系统故障。
- Tcpdump: 截获数据包头用于网络问题分析。

为了方便管理员进行远程调试, NISG 支持:

- 通过 WebShell 执行 Ping/Ping6、 Traceroute 和 Nslookup 命令。
- 通过 WebUI 执行 Tcpdump 诊断命令。

## 3.23.2 基本配置步骤

- 3.23.2.1 通过 WebShell 执行诊断命令
- 3.23.2.2 通过 WebUI 执行诊断命令

## 3.23.2.1 通过 WebShell 执行诊断命令

通过 WebShell (CLI) 执行 Ping、 Traceroute 和 Nslookup 诊断命令:

1. 点击页面右上方的 WebShell 快捷菜单 题,打开 WebShell 窗口。

| Shell In A Box - Windows Internet Explorer |                                                                                 | _ <b>_ x</b>    |
|--------------------------------------------|---------------------------------------------------------------------------------|-----------------|
| ttps://192.168.1.100/shell/                | <ul> <li>✓</li> <li>✓</li> <li>✓</li> <li>✓</li> <li>✓</li> <li>Øing</li> </ul> | + م             |
| File Edit View Favorites Tools Help        |                                                                                 |                 |
| 🚖 Favorites 💽 Shell In A Box               | 🏠 👻 🔝 👻 🚍 🐳 Page 🕶 Safety 🗸                                                     | · Tools ▼ 🔞 ▼ 🎽 |
| Neusoft NetEye (NetEye) (pts/0)            |                                                                                 | ^               |
| Username:                                  |                                                                                 | Ť               |
| Done                                       | 😜 Internet   Protected Mode: Off 🛛 🖓 🤹                                          | r 🔍 100% 🔻 💡    |

- 2. 输入管理用户名和密码登录 CLI。
- 3. 执行 Ping/Ping6、 Traceroute 或 Nslookup 命令。

### 3.23.2.2 通过 WebUI 执行诊断命令

通过 WebUI 执行 Tcpdump 命令:

- 1. 选择系统 > 维护 > 诊断工具。
- 2. 从命令下拉列表中选择 tcpdump 命令并配置相关参数。

| ■ 如果选择 <b>简单</b> 模式,  | 需要设置相关参数选  | 项 |
|-----------------------|------------|---|
| 离开或者刷新页面会丢失已经显示的操作结果。 |            |   |
| 命令 t cpdump           | •          |   |
| ● 简单 ○ 高级             |            |   |
| 接口                    | eth-s1p1 💌 |   |
| IP版本                  | Any 👻      |   |
| 协议                    | Any 👻      |   |
| ☑ 主机过滤                | 主机         | Ŧ |
| 主机IP/域名               |            | * |
| 运行                    | 停止         |   |

- 接口:选择一个三层以太网接口,截获经过此接口的数据包。
- IP 版本: 用于区分 IPv4 和 IPv6 协议。选择 Any 时代表不区分 IPv4 和 IPv6。
- **协议**:指定要抓取数据包使用的协议,包括 TCP、UDP、ICMP、ARP、RARP 和 Any。 Any 表示所有协议。
- 端口过滤: 选择 TCP 或 UDP 协议时,可以选择设置端口过滤条件。端口过滤条件包括:
  - 端口: 抓取源或目的端口为指定端口号的数据包。
  - **源端口**: 抓取源端口为指定端口号的数据包。
  - **目的端口**: 抓取目的端口为指定端口号的数据包。
- **主机过滤**:选择一种主机过滤条件并指定主机 IP 地址或域名。主机过滤条件包括:
  - **主机**: 抓取源或目的为指定主机 IP 或域名的数据包。
  - 源主机: 抓取源主机为指定主机 IP 或域名的数据包。
  - 目标主机: 抓取目的主机为指定主机 IP 或域名的数据包。
  - **源主机和目标主机**: 抓取源主机为指定源主机 IP/ 域名并且目的主机为指定 目的主机 IP/ 域名的数据包。
  - **源主机或目标主机**: 抓取源主机为指定源主机 IP/ 域名或者目的主机为指定 目的主机 IP/ 域名的数据包。
  - **主机和主机**: 抓取指定的两个主机之间的双向数据包。

■ 如果选择高级模式,只需要在命令行文本框中输入 tcpdump 和相关命令参数即可。

| Ha 🥊   | 8开或者刷新页面会丢失) | 已经显示的操作结果。                              |      |
|--------|--------------|-----------------------------------------|------|
| 命令     | tcpdump      | •                                       |      |
| () (1) | 1単 💿 高級      |                                         |      |
| 命令     | Ť            | tcpdump                                 | *    |
|        |              | * 请输入"tcpdump"和命令参数,不支持以下参数: -r、-l、-w 和 | -C ∘ |
|        |              | 运行停止                                    |      |

**提示:**系统自动添加-w参数并将抓取数据保存在一个 pcap 文件中,所以无需指定-w和-C参数。

3. 点击运行按钮开始执行命令。

结果区域显示正在抓包且命令执行结果将保存在一个 pcap 文件中的提示信息。

|                 | 运行 | 停止 |
|-----------------|----|----|
| 结果              |    |    |
|                 |    |    |
| 正在收集数据并存储pcap文件 |    |    |

4. 点击停止按钮并在结果区域点击链接下载输出结果。抓取的数据信息保存在一个 pcap 文件中,并打包为一个 zip 压缩文件。

|              |           | 运行 | 停止 |
|--------------|-----------|----|----|
| 结果           |           |    |    |
|              |           |    |    |
| 点击 <u>这里</u> | 下载pcap文件。 |    |    |

#### 配置注意事项:

- 根管理员、根系统管理员和审计员无需获得配置锁即可使用诊断工具。
- 在WebUI上,诊断工具不能和技术支持功能同时使用。当进行技术支持诊断操作时, 所有正在运行的诊断命令都将被终止,并且诊断结果将丢失。
- 在 WebUI 上,当管理员离开或刷新页面时,系统将终止正在执行的诊断命令,且执行的诊断命令结果将丢失。
- 在一个 Web 界面中,同一时间只能执行一个诊断命令。如果管理员需要同时执行多个 命令,需要打开多个 Web 页面。管理员最多可以同时执行五个诊断命令。

#### 表 59 诊断命令

| <pre>ping {host_name   ipv4_address} [num]</pre>                             | 检查 NISG 与目的 IPv4 地址之间是否连通。 |
|------------------------------------------------------------------------------|----------------------------|
| <pre>ping6 {host_name   ipv6_address [interface interface_name]} [num]</pre> | 检查 NISG 与目的 IPv6 地址之间是否连通。 |
| <pre>traceroute {ipv4_address   domain name}</pre>                           | 探测到达路由器或服务器的路径。            |
| <pre>nslookup {domain_name} [dns_server_address]</pre>                       | 将域名解析为 IP 地址。              |

# 3.23.3 配置参数说明

### 表 60 Tcpdump 诊断命令配置信息

| 参数    | 描述                                                                                                    |
|-------|----------------------------------------------------------------------------------------------------|
| 命令    | 选择执行的诊断命令。                                                                                                    |
| 类型    | 为不同的用户提供不同的配置方式: <ul> <li>简单:为不熟悉命令行的初级管理用户提供。管理用户可通过 WebUI 选取命令和相关参数,执行诊断命令。</li> <li>选取 tcpdump 诊断命令和简单模式后,管理员需要设置监听接口、 IP 版本、协议、端口过滤、主机过滤等参数。</li> <li>高级:为熟悉命令行配置参数的高级管理用户提供。管理用户可直接输入诊断命令和相关参数。命令行参数同 Linux 下的命令行参数一致。</li> </ul> |
| 运行/停止 | 点击按钮开始或终止执行诊断命令。                                                                                                    |
| 结果    | 显示诊断命令执行状态并提供输出结果。                                                                                                    |

# 3.24 调试工具

管理员可使用 NISG 提供的调试 (Debug) 工具对数据包包进行监听和跟踪。

- 3.24.1 通用 Debug
- 3.24.2 VPN Debug
- 3.24.3 PPPoE Debug

## 3.24.1 通用 Debug

下表给出通用 Debug 的相关命令:

- 基本命令:如 show debug、 debug clear 等。
- debug dump hook: 通过此命令设置监听对象。
- debug match: 通过此命令设置匹配条件监听指定数据包。
- debug dump: 通过此命令设置诊断信息的输出条件。

| 表 61 Debug 命令                 |                                                             |
|-------------------------------|-------------------------------------------------------------|
| show debug                    | 查看 Debug 配置信息。                                              |
| debug start time [file_name]  | 设置监听数据包时长 (3-14400秒)。                                       |
| debug stop                    | 停止监听数据包。                                                    |
| debug file remove [file_name] | 删除 Debug 文件。                                                |
| debug file download           | 下载 Debug 文件。                                                |
| debug clear                   | 停止 Dump 并重置监听匹配条件。                                          |
| debug dump hook all           | 监听所有数据包。                                                    |
| debug dump hook dnat          | 监听执行过 DNAT 的数据包。                                            |
| debug dump hook error         | 监听传输中出错的数据包。                                                |
| debug dump hook input         | 监听接收的数据包。                                                   |
| debug dump hook input_error   | 监听接收的数据包和出错的数据包。                                            |
| debug dump hook input_output  | 监听接收和成功发送的数据包。                                              |
| debug dump hook output        | 监听成功发送的数据包。                                                 |
| debug dump hook output_error  | 监听发送的数据包和出错的数据包。                                            |
| debug dump hook policy        | 监听匹配策略的数据包。                                                 |
| debug dump hook route         | 监听匹配路由的数据包。                                                 |
| debug dump hook snat          | 监听执行过 SNAT 的数据包。                                            |
| debug match bidir             | 设置是否进行双向监听。                                                 |
| debug match input             | 设置入口接口,包括任意接口、以太网通道、以太网接口、本地接口、 PPPoE 接口、冗余接口及 VLAN 接口。     |
| debug match ip                | 设置源和目的 IP 地址。此地址可以为 IPv4 或 IPv6 地址。                         |
| debug match mac               | 设置源和目的 MAC 地址。                                              |
| debug match output            | 设置出口接口,包括任意接口、以太网通道、以太网接口、本地接<br>口、 PPPoE 接口、冗余接口及 VLAN 接口。 |

| 表 61 Debug 命令 ( <i>续</i> ) |                                                       |
|----------------------------|-------------------------------------------------------|
| debug match port           | 设置源和目的端口。                                             |
| debug match protocol       | 设置协议类型,包括指定协议号、任意协议、 ARP、 ICMP、<br>ICMPv6、 TCP 及 UDP。 |
| debug match tunnel         | 设置 VPN 隧道。                                            |
| debug dump bytes           | 设置单个数据包内容的最大输出字节数。                                    |
| debug dump session         | 设置是否输出会话信息。                                           |
| debug dump complex         | 设置是否输出数据包包头的详细标记信息。                                   |

## 3.24.2 VPN Debug

开启 VPN Debug 对指定或所有自动密钥隧道进行调试。

输出的调试信息包含以下数据:

- 协商结果和协商状态
- 当前信息所属隧道
- 协商包的每个字段的信息

### 表 62 VPN Debug 命令

| show debug vpn [all-tty]                                                                      | 查看当前或所有终端的 VPN Debug 配置信息。 |
|-----------------------------------------------------------------------------------------------|----------------------------|
| unset debug vpn [all-tty]                                                                     | 取消输出当前或所有终端的 VPN Debug 信息。 |
| debug vpn ipsec timeout                                                                       | 输出 IPSec Debug 信息          |
| <pre>debug vpn isakmp [peerip ip_address   tunnel tunnel_name] {error   basic   detail}</pre> | 输出不同级别的 ISAKMP Debug 信息。   |
| unset debug vpn isakmp [peerip ip_address  <br>tunnel tunnel_name]                            | 取消输出 ISAKMP Debug 信息。      |
| debug vpn l2tp                                                                                | 输出所有隧道的 L2TP Debug 信息。     |
| unset debug vpn l2tp                                                                          | 取消输出隧道的 L2TP Debug 信息。     |
| debug sslvpn {on   off}                                                                       | 输出或取消输出 SSL VPN Debug 信息。  |
|                                                                                               |                            |

# 3.24.3 PPPoE Debug

管理员可以通过相关命令设置和查看 PPPoE Debug 的相关信息。

| 表 63 PPPoE Debug 命令           |                        |
|-------------------------------|------------------------|
| show debug pppoe [all-tty]    | 查看 PPPoE Debug 配置信息。   |
| debug pppoe                   | 输出 PPPoE Debug 信息。     |
| unset debug pppoe [all-tty]   | 取消输出 PPPoE Debug 信息。   |
| show debug pppoev6 [all-tty]  | 查看 PPPoEv6 Debug 配置信息。 |
| debug pppoev6                 | 输出 PPPoEv6 Debug 信息。   |
| unset debug pppoev6 [all-tty] | 取消输出 PPPoEv6 Debug 信息。 |
|                               |                        |

# 3.25 集中管理

- 3.25.1 概述
- 3.25.2 基本配置步骤

## 3.25.1 概述

集中管理系统提供对网络安全产品的集中管理,对被管理设备提供报警、监控、日志和 报表等功能。NISG 支持集中管理服务器的管理,但一台 NISG 设备同时只能接受一台服 务器的管理。NISG 上不上载任何 License 时也能够接受集中管理服务器的管理。

NISG 上开启允许集中管理后,会对向其发出管理请求的集中管理服务器进行认证,通 过认证的服务器才能对 NISG 进行管理。集中管理服务器进行管理后,可以配置系统, 但需要临时抢占配置锁。配置完成后,会自动释放配置锁。

## 3.25.2 基本配置步骤

- 1. 选择系统 > 维护 > 集中管理,进入集中管理页面。
- 2. 开启集中管理服务器管理功能。

| ▶ 系统 ▶ 维护 ▶ 集中管理 |               |    |
|------------------|---------------|----|
| ☑ 接受集中管理服务器      | 管理            |    |
|                  | 集中管理服务器       |    |
| IP地址             | 172.31.88.164 |    |
| 端口               | 443           |    |
| 连接状态             | Online        |    |
|                  |               |    |
|                  | 确定            | 取消 |

- **3.** 点击确定。
- 4. 点击 💾 。

## 3.26 报警配置

- 3.26.1 概述
- 3.26.2 基本配置步骤
- 3.26.3 配置参数说明

## 3.26.1 概述

当有事件发生时,NISG 会检查报警策略,如果匹配了报警策略,那么 NISG 将根据管理员设置以简体中文或英语生成日志,并将日志发送到对应的服务器。

NISG 支持如下报警策略:

■ 本地日志报警策略

NISG 缺省提供了名称为"internal"的本地日志类型的报警策略。管理员可以查看和编辑缺省策略,但不能删除。

■ Syslog 报警策略

NISG 将系统日志信息发送到远程 Syslog 服务器。

■ 邮件报警策略

NISG 可以采用电子邮件方式将报警信息通过邮件服务器发送给指定的邮件地址。

■ SNMP Trap 报警策略

NISG 可以利用 SNMP Trap 方式,将系统日志发送给 SNMP 服务器。也支持向多个 SNMP Trap 服务器发送日志信息。 SNMP Trap 中有两个协议版本,v1 和 v2c。

■ 终端输出报警策略

提示: Syslog 报警策略、电子邮件报警策略和 SNMP Trap 报警策略,每种策略最多支持 15 条。

## 3.26.2 基本配置步骤

1. 选择系统 > 日志配置 > 报警配置。

2. 查看或删除报警策略。

| ▶ 系統 | €▶日志配3          | 畳▶ 报警配 | 置            |       |          |       |         |        |               |           |        |         |     |        |     |     |            |       |
|------|-----------------|--------|--------------|-------|----------|-------|---------|--------|---------------|-----------|--------|---------|-----|--------|-----|-----|------------|-------|
| 新建   | <b>t -</b> ( m) | 余      | 报警策略列表(总数:2) |       |          |       |         |        |               |           |        |         |     |        |     |     |            |       |
|      | 夕む              | 米刑     |              |       |          |       | 安全级别    |        |               |           |        |         |     |        |     |     | 类型         |       |
|      | 有例              | 天空     | Emergency    | Alert | Critical | Error | Warning | Notice | Informational | Debugging | Manage | Session | NAT | System | VPN | IPS | Anti-Virus | Anti- |
|      | emalert         | 邮件     | Я            | ж     | 开        | ж     | 开       | 开      | 开             | Я         | Ŧ      | 开       | ж   | 开      | Ŧ   | 开   | Я          | Ŧ     |
|      | internal        | 本地日志   | 开            | ж     | 开        | ж     | 开       | ¥      | 关             | 关         | 开      | 开       | ж   | 开      | ж   | 开   | Я          | Ŧ     |

### 3. 编辑本地日志报警策略。

| ▶ 系统 ▶ 日志配置 ▶ | 报警配置         |              |                 |                     |
|---------------|--------------|--------------|-----------------|---------------------|
| 名称            | interna      | 1            |                 |                     |
| 存储介质          | 硬盘           |              | •               |                     |
| 日志存储区已满时      | ◎ 覆盖         | ◎ 停止产生日志     |                 |                     |
|               | _            | 安全级别         | _               | _                   |
| Emergency     | 🗸 Alert      | ✓Critical    | 🗸 Error         |                     |
| 🔽 Warning     | Notice       | 🗌 Informatio | nal 🗌 Debugging | Z                   |
|               |              | mi بند.      |                 |                     |
|               |              | 尖空           |                 |                     |
| 🖌 Manage      | 🗸 Session    | 🗸 NAT        | 🔽 System        | VPN                 |
| ✓ IPS         | 🗹 Anti-Virus | 🗹 Anti-Spam  | 🔽 URL Filtering | Application Control |

- 4. 创建或编辑报警策略:
  - Syslog 报警策略

| 名称        |               | *               |               |                          |
|-----------|---------------|-----------------|---------------|--------------------------|
| Syslog服务器 |               |                 |               |                          |
| IP地址      |               | *               |               |                          |
| 端口        | <b>514 *</b>  |                 |               |                          |
| 输出方式      | ◙ 完整输出   🔘 精简 | 输出              |               |                          |
| 语言        | English       | •               |               |                          |
|           | _             | 安全级别            |               |                          |
| Emergency | 🔽 Alert       | Critical        | Error         |                          |
| Warning   | ✓ Notice      | 🗹 Informational | Debuggi       | ng                       |
|           |               |                 | 类型            |                          |
| ✓ Manage  | ✓ Session     | VAT             | ▼ System      | VPN                      |
| IPS       | 🔽 Anti-Virus  | 🗹 Anti-Spam     | URL Filtering | —<br>Application Control |

▶ 系统 ▶ 日志配置 ▶ 报警配置 名称 \* SNMP Trap地址列表(总数:1) 添加 IP地址 版本 安全级别 Critical Error Emergency 🖌 Alert 语言 Debugging 📃 Warning ✓ Notice 🗹 Informational 类型 🗹 Session 🗹 NAT 🗹 System 🔽 VPN 🗹 Manage 🗹 Anti-Virus 📃 IPS 🗹 Anti-Spam URL Filtering Application Control

### ■ SNMP trap 报警策略

#### ■ 邮件报警策略

| 名称    | policy         | y1       | *               |              |                 |               |                     |
|-------|----------------|----------|-----------------|--------------|-----------------|---------------|---------------------|
| 语言    | Englis         | sh       | -               |              |                 |               |                     |
| 邮件服务器 |                |          |                 |              |                 |               |                     |
| 地址    |                | 192.1    | 68.1.100        | *            |                 |               |                     |
| 端口    |                | 25       | *               |              |                 |               |                     |
| 发送间   | 隔              | 300      |                 |              | 安全级别            |               |                     |
| 主题    |                |          | Emergency       | 💌 Alert      | ✓Critical       | Error         |                     |
| 发件人   |                | 1i13     | Warning         | ✓ Notice     | 🔽 Informational | Debuggi       | ng                  |
| □ 身份  | 认证             |          |                 |              |                 | 类型            |                     |
| 咷     | <del>(</del> 号 |          | 🖌 Manage        | 🗸 Session    | 🗸 NAT           | 🔽 System      | VPN                 |
| 密     | 码              |          | IPS             | 🗹 Anti-Virus | 🗹 Anti-Spam     | URL Filtering | Application Control |
| 收件人   |                |          |                 |              |                 |               | l                   |
| 收件人   |                | tester@  | yy.com          | *            |                 |               |                     |
| 格式:   | address        | s1@mails | erver.com, addr | ess2@mail    |                 |               |                     |

#### 5. 点击确定。

6. 点击 💾 。

表 64 报警策略命令

| unset alert-config syslog   snmp-trap   mail             | 删除 Syslog、 SNMP Trap 或邮件报警策略。           |
|----------------------------------------------------------|-----------------------------------------|
| alert-config local-syslog   syslog   snmp-trap  <br>mail | 编辑本地日志报警策略或创建 Syslog、SNMP Trap 或邮件报警策略。 |
| show alert-config                                        | 查看报警策略。                                 |
|                                                          |                                         |

# 3.26.3 配置参数说明

### 表 65 本地日志报警策略配置信息

| 参数 | 说明                                                                                                    |
|----|----------------------------------------------------------------------------------------------------|
| 名称 | 本地日志报警策略名称。长度 1-63 字节, UTF-8 字符。不能包含空格和以下字符:?,"'\<>&#。</td></tr><tr><td>存储介质</td><td>系统日志的存储介质,不允许切换存储介质。</td></tr><tr><td>日志存储区已<br>满时</td><td>设置日志存储策略,覆盖或停止产生日志。</td></tr><tr><td>安全级别</td><td>系统日志输出事件的安全级别,包括 Emergency、 Alert、 Critical、 Error、 Warning、<br>Notice、 Informational 和 Debugging。</td></tr><tr><td>类型</td><td>系统日志的来源类型,包括 Manage、 Session、 NAT、 System、 VPN、 IPS、<br>Anti-Virus、 Anti-Spam、 URL Filtering 和 Application Control。</td></tr></tbody></table> |

### 表 66 Syslog 报警策略配置信息

| 参数 | 说明                                                                                                    |
|----|----------------------------------------------------------------------------------------------------|
| 名称 | Syslog 报警策略名称。长度 1-63 字节, UTF-8 字符。不能包含空格和以下字符:?,"'\<>&#。</td></tr><tr><td>Syslog 服务器</td><td>设置 Syslog 服务器 IP 地址和端口:<br>• IP 地址:取值范围为 [0-223].[0-255].[0-255].[0-255]。<br>• 端口:取值范围为 1-65535。</td></tr><tr><td>输出方式</td><td>日志输出到 Syslog 服务器的方式:<br>• 完整输出:将整条系统日志完整地输出,包括事件头和事件内容。输出格式:<br><pri>月份+日期+时间+主机名:虚拟系统名+事件库版本-语言标识-模<br>块ID-事件ID+日志等级+模块类型+用户名+rep=重复次数 消息体<br>• 精简输出:将系统日志部分地输出。输出格式:<br><pri>月份+日期时间+主机名:虚拟系统名+事件库版本-语言标识-模块<br>ID-事件ID+日志等级+模块类型</td></tr><tr><td>语言</td><td>日志输出语言,简体中文或英语。</td></tr><tr><td>安全级别</td><td>系统日志输出事件的安全级别。</td></tr><tr><td>类型</td><td>系统日志的来源类型。</td></tr></tbody></table> |

| 参数 | 说明                                                                                                    |
|----|----------------------------------------------------------------------------------------------------|
| 名称 | 邮件报警策略名称。长度 1-63 字节, UTF-8 字符。不能包含空格和以下字符:?,"'\<>&#。</th></tr><tr><td>语言</td><td>日志输出语言,简体中文或英语。</td></tr><tr><th>邮件服务器</th><th><ul> <li>设置接收邮件的邮件服务器:</li> <li>地址: IP 地址或域名。IP 地址的范围为 [0-255].[0-255].[0-255].[0-255]。域名长度范围为 2-255 字节。</li> <li>端口: 1-65535。</li> <li>发送间隔: 取值范围为 1-2678400 秒。</li> <li>主题: 0-64 字节, UTF-8 字符。不能包含空格和以下字符:?'\。NISG 以邮件形式发送系统日志时,会在邮件主题前添加产品序列号。</li> <li>发件人: NISG 用于发送邮件的邮件地址。</li> <li>身份认证: 邮件服务器对邮件发送者进行身份验证。当启用身份验证时必须设置账号及密码。密码长度为 1-255 字节。</li> </ul></th></tr><tr><td>收件人</td><td>接收报警信息的邮件地址,最多添加 10 个邮件地址。多个地址以逗号分隔。</td></tr><tr><td>安全级别</td><td>系统日志输出事件的安全级别。</td></tr><tr><th>类型</th><th>系统日志的来源类型。</th></tr></tbody></table> |

#### 表 67 邮件报警策略配置信息

#### 表 68 SNMP Trap 报警策略配置信息

| 参数 | 说明                                                                                                    |
|----|----------------------------------------------------------------------------------------------------|
| 名称 | SNMP Trap 报警策略名称。长度 1-63 字节, UTF-8 字符。不能包含空格和以下字符: ?,"'\<>&#。</td></tr><tr><td>SNMP Trap 地<br>址</td><td><ul> <li>设置 SNMP Trap 地址:</li> <li>IP 地址:接收 SNMP Trap 格式日志的 SNMP 服务器 IP 地址。范围为 [0-223]. [0-255].[0-255].[0-255].</li> <li>版本: SNMP 服务器接收 SNMP 的版本号,v1 和 v2c。</li> </ul></td></tr><tr><td>语言</td><td>日志输出语言,简体中文或英语。</td></tr><tr><td>安全级别</td><td>系统日志输出事件的安全级别。</td></tr><tr><td>类型</td><td>系统日志的来源类型。</td></tr></tbody></table> |

# 3.27 日志维护

- 3.27.1 概述
- 3.27.2 基本配置步骤
- 3.27.3 配置参数说明

## 3.27.1 概述

当有事件发生时,NISG 会根据报警策略生成日志。当日志文件大小超过存储空间时,NISG 会覆盖产生时间最早的日志文件或停止产生新日志。

不同报警策略类型的日志输出格式如表 69 所示:

| 表 69 报警策略的日 | 志输出格式 |
|-------------|-------|
|-------------|-------|

| 策略类型         | 日志输出格式                                                                                                    |
|--------------|----------------------------------------------------------------------------------------------------|
| 本地日志         | 输出格式:<br><b><pri>年 - 月 - 日 时 : 分 : 秒 主机名 :Vsys 名称 事件库版本 - 语言标识 - 模块 ID- 事件 ID 日志</pri></b><br><b>等级 模块类型 用户名 rep= 重复次数   消息体</b><br>示例: <165>2013-03-18 14:52:01 NetEye:root 03-01-275-0000 Notice Manage N/A rep=1 <br>管理用户 root 通过 Web 登录成功, IP 为 10.2.1.119。                                                                                                    |
| Syslog       | Syslog 报警策略包含两种系统日志输出格式:<br>• 完整输出:将整条系统日志完整地输出:<br><pri>年-月-日时:分:秒 主机名:Vsys 名称 事件库版本 - 语言标识 - 模块 ID- 事件 ID 日志<br/>等级 模块类型 用户名 rep= 重复次数   消息体<br/>示例: &lt;165&gt;2013-03-18 14:52:01 NetEye:root 03-01-275-0000 Notice Manage N/A rep=1 <br/>管理用户 root 通过 Web 端登录成功, IP 为 10.2.1.119。<br/>• 精简输出:将整条系统日志部分地输出 (不包含日志的重复次数和消息体部分):<br/><pri>年-月-日时:分:秒 主机名:Vsys 名称 事件库版本 - 语言标识 - 模块 ID- 事件 ID 日志<br/>等级 模块类型<br/>示例: &lt;165&gt;2013-03-18 14:52:01 NetEye:root 03-01-275-0000 Notice Manage</pri></pri> |
| 邮件           | 输出格式:<br><b><pri>年 - 月 - 日 时 : 分 : 秒 主机名 :Vsys 名称 事件库版本 - 语言标识 - 模块 ID- 事件 ID 日志</pri></b><br><b>等级 模块类型 用户名 rep= 重复次数   消息体</b><br>示例: <b>&lt;</b> 165>2013-03-18 14:52:01 NetEye:root 03-01-275-0000 Notice Manage N/A rep=1 <br>管理用户 root 通过 Web 登录成功, IP 为 10.2.1.119。<br>报警邮件的邮件名格式:<br><b>[syslog] + MAC +</b> 用户自定义主题<br>示例: 当 MAC 地址为 000C29FB8FF0 的 NISG 设备发送一封自定义主题为 test 的系统日志<br>报警邮件时,邮件主题为:<br><b>[syslog]000C29FB8FF0test</b>                                                              |
| SNMP<br>Trap | 输出格式:<br><b><pri>年-月-日时:分:秒主机名:Vsys名称事件库版本-语言标识-模块ID-事件ID日志</pri></b><br><b>等级模块类型用户名 rep=重复次数 消息体</b><br>示例: <165>2013-03-18 14:52:01 NetEye:root 03-01-275-0000 Notice Manage N/A rep=1 <br>管理用户 root 通过 Web 登录成功, IP 为 10.2.1.119。                                                                                                    |

## 3.27.2 基本配置步骤

- 3.27.2.1 切换日志存储介质
- 3.27.2.2 下载日志文件
- 3.27.2.3 导出日志到 USB 设备
- 3.27.2.4 删除日志信息

## 3.27.2.1 切换日志存储介质

只有硬盘才能存储日志信息。系统默认只有 Flash 卡,不能存储日志。如果挂载了硬盘,可以格式化硬盘后,切换存储介质为硬盘,进行日志存储。

如果设备选配自带硬盘,则系统日志可以直接存储在硬盘中。

- 1. 选择系统 > 日志配置 > 报警配置。
- 2. 点击缺省的本地日志报警策略 "internal" 所对应的 *▶*,进入编辑页面,切换存储介质,设置日志存储策略。

| ▶ 系统 ▶ 日志配置 ▶ 报警配置 |               |       |  |  |  |  |  |
|--------------------|---------------|-------|--|--|--|--|--|
| 名称                 | internal      |       |  |  |  |  |  |
| 存储介质               | 硬盘            | •     |  |  |  |  |  |
| 日志存储区已满时           | ◙ 覆盖 💿 停止产生日志 | -<br> |  |  |  |  |  |

- **3.** 点击确定。
- 4. 点击 💾 。
- 5. 选择系统 > 日志配置 > 日志维护, 查看日志存储介质的使用情况。

|          | 日志存储信息 |      |
|----------|--------|------|
| 存储介质     | 硬盘     |      |
| 日志存储区已满时 | 覆盖     |      |
| 日志存储     |        | 1 3% |

## 3.27.2.2 下载日志文件

- 1. 选择系统 > 日志配置 > 日志维护。
- 2. 在下载日志文件区域,设置日志生成时间范围,点击压缩按钮,压缩完成后点击导出按钮,将指定时间段内生成的日志信息下载到本地进行查看。

| ۲ | 下载日志文件  |            |                                    |   |
|---|---------|------------|------------------------------------|---|
|   | 时间范围    |            |                                    |   |
|   | 起始时间    | 2015-09-29 | 🔳 (日期格式: YYYY-MMA-DD) 9 (时间格式: HH) |   |
|   | 终止时间    | 2015-09-30 | 🔳 (日期格式: YYYY-MM-DD) 12 (时间格式: HH) |   |
|   |         |            | <b>压缩</b> 号出                       |   |
|   | 100% (E | 国缩已完成)     | 清空                                 | 皍 |

## 3.27.2.3 导出日志到 USB 设备

- 1. 选择系统 > 日志配置 > 日志维护。
- 2. 在 USB 区域,设置日志生成时间范围,点击**导出**按钮,导出日志到 USB 设备。导出 完成后,点击**结束**。

| - USB |                                                                                                    |                   |              |                    |            |       |       |
|-------|----------------------------------------------------------------------------------------------------|-------------------|--------------|--------------------|------------|-------|-------|
|       |                                                                                                    |                   |              |                    |            |       |       |
|       |                                                                                                    |                   | 日志存储信息       | 3                  |            |       |       |
|       | 名称                                                                                                    |                   | USB          |                    |            |       |       |
|       | 文件系统                                                                                                    |                   | FAT32        |                    |            |       |       |
|       | 口田空间                                                                                                    |                   |              |                    | 1%         |       |       |
|       | CMIN                                                                                                    |                   |              | 14.6 GB free (     | of 14.6 GB |       |       |
| 时间颏   | 范围                                                                                                    |                   |              |                    |            |       |       |
| 起     | 已始时间                                                                                                    | 2015-09-15        |              | (日期格式: YYYY-MM-I   | DD) 12     | (时间格式 | : HH) |
| 线     | 经止时间                                                                                                    | 2016-09-15        |              | (日期格式: YYYY-MM-I   | DD) 12     | (时间格式 | : HH) |
| 🔲 加   | 密                                                                                                    |                   |              |                    |            |       |       |
|       |                                                                                                    |                   |              | 导出                 |            |       |       |
|       | the second second secon | 出完成               |              |                    |            |       | 结束    |
| 如     | 果 USB 的文                                                                                                    | 【件系统无法            | 去识别,系约       | <u> 統会提</u> 示先进行格式 | 式化。        |       |       |
| 不能识别  | 制文件系统,请外                                                                                                    | <b>卡格式化USB设</b> 备 | <b>▲●</b> 格式 | <b>ť化</b>          |            |       |       |

**3.** 管理员可以对导出的日志信息进行加密。启用加密功能后,需要输入密码,长度 6-64 字节。

提示: 日志导出到 USB 设备过程中请不要重启或关闭系统。

## 3.27.2.4 删除日志信息

- 1. 选择系统 > 日志配置 > 日志维护。
- **2.** 在**删除日志**区域,点击**删除所有日志**删除全部日志信息,或设置日志生成时间范围 并点击**删除**按钮,删除指定时间段内生成的日志信息。

| ▼ 副除日志                                       |                    |                       |
|----------------------------------------------|--------------------|-----------------------|
| <ul> <li>○ 刪除所有日志</li> <li>◎ 刪除日志</li> </ul> |                    |                       |
| 起始时间 2015-0                                  | 99-15 🔳 (日期格式: YYY | Y-MM-DD) 12 (时间格式:HH) |
| 终止时间 2016-0                                  | 9-15 🔳 (日期格式: ҮҮҮ  | Y-MM-DD) 12 (时间格式:HH) |
|                                              | 刪除                 |                       |

- 3. 点击 💾 。
- 表 70 系统日志命令

| logging media       | 切换日志存储介质。   |
|---------------------|-------------|
| logging policy      | 设置系统日志存储策略。 |
| delete log all,time | 删除系统日志。     |

# 3.27.3 配置参数说明

### 表 71 系统日志参数信息

| 参数            | 说明                                                                                                    |
|---------------|----------------------------------------------------------------------------------------------------|
| 优先级           | 日志信息的优先级。                                                                                                    |
| 日期时间          | 系统日志产生的时间。<br>显示格式为: YYYY-MM-DD hh:mm:ss                                                                                                    |
| Vsys 和<br>主机名 | 产生系统日志的 NISG 的主机名及 Vsys。<br>显示格式为: <b>主机名 :Vsys 名称</b><br>示例:<br>如主机名是 henry, Vsys 是根系统 (root), 即为: henry:root。                                                                                                    |
| 基本信息          | 系统日志的基本信息,包括事件库版本、语言标识、模块 ID、事件 ID。<br>显示格式为:<br>事件库版本 - 语言标识 - 模块 ID-事件 ID<br>• 事件库(主)版本为两字节整数,当前事件库主版本号为 03。<br>• 语言标识为两字节整数,01 代表简体中文,02 代表英文。<br>• 模块 ID 为两字节整数。<br>• 事件 ID 为四字节整数。                                                                                                    |
| 级别            | <ul> <li>系统日志的安全级别:</li> <li>Emergency: 代表内存不足或者电源、CPU 等硬件异常情况。该级别 ID 为 0。</li> <li>Alert: 代表根据当前的情形需要立即做出响应的事件。如,攻击防御部分收到攻击包或 IP 分片中收到了类似的攻击包。该级别 ID 为 1。</li> <li>Critical: 代表影响设备功能的条件信息,如拔插网线、启用 / 禁用网卡。该级别 ID 为 2。</li> <li>Error: 代表所有添加、删除、修改动作失败的信息,包重组失败信息以及所有的匹配策略失败的错误信息。该级别 ID 为 3。</li> <li>Warning: 代表可能影响系统功能的条件信息。如,连接邮件服务器失败或者认证失败、超时。该级别 ID 为 4。</li> <li>Notice: 代表对普通事件的通告。如,由管理员进行添加、删除和修改操作的成功信息。该级别 ID 为 5。</li> <li>Informational: 代表系统操作的通用信息。该级别 ID 为 6。</li> <li>Debugging: 代表与调试相关的信息。该级别 ID 为 7。</li> </ul> |
| 类型            | 产生系统日志的模块类型,包括 Manage (管理)、System (系统)、Session (会话)、<br>NAT (地址转换)、VPN (虚拟专用网)、IPS (入侵防御系统)、Anti-Virus (防病毒)、<br>Anti-Spam (反垃圾邮件)、URL Filtering (URL 过滤)和 Application Control (应用控<br>制)。                                                                                                    |
| 用户            | 触发系统日志产生的用户名称 (包括管理用户、网络用户、系统自身)。                                                                                                    |
| 重复次数          | 系统日志的重复次数。 NISG 可以对一定时间内内容重复的系统日志进行合并,以标明重复次数的方式提醒管理员注意。                                                                                                    |
| 日志信息          | 系统日志的主体部分,具体介绍发生了什么。内容包括系统日志的主体描述和参数等。                                                                                                    |

## 3.28 证书

- 3.28.1 概述
- 3.28.2 基本配置步骤
- 3.28.3 配置参数说明

## 3.28.1 概述

数字证书是一个经证书授权中心(Certificate Authority, CA)数字签名的文件,包含公 开密钥拥有者信息以及公开密钥。

在 NISG 中,管理员可以创建本地 CA 中心并通过本地 CA 中心申请、颁发和吊销证书, 也可以直接导入由第三方颁发的证书。

## 3.28.1.1 CA 中心

NISG 可作为本地 CA 中心颁发和管理证书。

■ 本地 CA 中心

本地 CA 中心分为根 CA 中心和从属 CA 中心两种。NISG 最多支持三级 CA 中心: 根 CA 中心、二级从属 CA 中心、三级从属 CA 中心。根 CA 中心为二级从属 CA 中 心颁发 CA 证书,二级从属 CA 中心为三级从属 CA 中心颁发 CA 证书。上一级 CA 中心是下一级 CA 中心的父 CA 中心。

根系统下最多允许创建 8 个 CA 中心,每个虚拟系统仅允许创建一个 CA 中心。

■ 证书管理

CA 中心颁发的证书包括从属 CA 证书和个人 / 服务器证书。管理员可对本地 CA 中心颁发的证书进行管理(包括吊销、续订、复制、删除、导出等操作)。

从属 CA 证书可用于验证其 CA 中心颁发的个人 / 服务器证书是否合法,也可用于创 建本地从属 CA 中心。从属 CA 证书可复制到 NISG 的 CA 证书列表,用于 NISG 与 对端设备通信时验证对端身份。

个人 / 服务器证书用于验证证书持有者的身份。个人 / 服务器证书可复制到 NISG 的本地证书列表,用于 NISG 与对端通信时证明 NISG 本端的身份,或发送给证书申请者,用于验证证书申请者的身份。

## 3.28.1.2 NISG 证书管理

NISG 与对端设备通信时所使用的证书称为 NISG 证书,需要事先申请并存储在 NISG 本地。NISG 证书分为本地证书和 CA 证书。管理员可以管理(导入、查看、删除等) NISG 本地证书和 CA 证书,并查询证书状态。

■ 本地证书

本地证书用于 NISG 与对端通讯时证明本端身份或加解密通讯数据:

- 在 IPSec VPN 协商过程中,用于本端身份认证。
- 在 SSL VPN 通讯过程中,用于加解密隧道数据。

- 在 SSL 检测过程中,用于加解密 SSL 数据或颁发仿冒证书。
- 在 HTTPS (WebUI)管理过程中,用于加密管理通讯数据。

NISG 的本地证书可以通过本地 CA 中心签发,也可以由第三方 CA 中心签发。

- ■本地CA中心颁发的个人/服务器证书,可以直接复制到NISG本地证书列表,作为本地证书使用。
- 要向第三方 CA 中心申请本地证书,必须先创建证书请求文件,然后通过手动或自动方式获取本地证书。
  - 手动获取本地证书
    - 保存生成的证书请求文件到本地,联系 CA,获取本地证书。
  - 自动获取本地证书

NISG 支持简单证书注册协议(SCEP),通过与 SCEP 服务器进行交互,实现 证书自动注册和自动更新。启用证书自动更新功能后,NISG 会在证书过期之 前的指定时间内,向 CA 服务器发出证书自动更新请求。

■ CA 证书

CA 证书用于检查证书持有者身份的合法性。 NISG 的 CA 证书用于 NISG 与对端通 讯时验证对端身份:

- 在 IPSec VPN 协商过程中,用于对隧道对端的证书进行身份验证。
- 在LDAP认证过程中,用于验证对端LDAP服务器的证书。

NISG 的 CA 证书可以通过本地 CA 中心签发,也可以由第三方 CA 中心签发。本地 CA 中心颁发的 CA 证书,可以直接复制到 NISG 本地的 CA 证书列表。第三方 CA 中心签发的 CA 证书,需要手动导入本地 CA 证书列表。

■ 证书撤销状态查询

NISG 支持以下两种方法验证 NISG 证书的有效性:

■ 证书吊销列表 (CRL)

CRL 列表中包含 CA 签发的所有无效或已过期的证书。

■ 在线证书状态协议 (OCSP)

NISG 使用 OCSP 验证证书有效性时,作为 OCSP 客户端,向 OCSP 服务器发送 验证请求,当 OCSP 服务器收到请求后,将确认证书的状态,并向 NISG 返回证 书状态信息。

## 3.28.2 基本配置步骤

- 3.28.2.1 配置本地 CA 中心
- 3.28.2.2 颁发、续订和吊销证书
- 3.28.2.3 管理本地证书
- 3.28.2.4 管理 CA 证书

## 3.28.2.1 配置本地 CA 中心

- 1. 选择系统 > 证书 > CA 中心。
- 2. 点击新建,选择根 CA,创建根 CA 中心。
  - 在CA证书下拉框中选择生成根CA证书,直接生成自签名的根CA证书。此时需要 配置证书有效期、证书信息和密钥对。

| 名称     | rootCA1 |     | * |            |      |           |             |   |
|--------|---------|-----|---|------------|------|-----------|-------------|---|
| CA证书   | 生成根CA证书 |     | Ŧ |            |      |           |             |   |
| 有效期    | 5       | 年   | Ŧ |            |      |           |             |   |
| 证书主题信息 |         |     |   |            |      |           |             |   |
| 国家代码   | (2字母)   | CN  |   |            |      |           |             |   |
| 省份     |         | LN  |   | 证书备用信      | 息    |           |             |   |
| 城市     |         | SY  |   | 邮件         | 地址   | service@e | example.com |   |
| 公司     |         | NEU |   | IP地:       | 址    |           |             |   |
| 部门     |         | NSD |   | 完全;        | 合格域名 |           |             |   |
| 公共名    |         | F₩  |   | 。<br>家妇动诗话 | 5    |           |             |   |
|        |         |     |   |            | ~    |           |             |   |
|        |         |     |   | 类型         |      | 💿 RSA     | 🔵 DSA       |   |
|        |         |     |   | 密钥》        | 对长度  | 1024      |             | - |

■ 在 CA 证书下拉框中选择导入 CA 证书,导入 pfx 格式的根 CA 证书。

| 密码   | •••••            |   |
|------|------------------|---|
| 本地路径 | D:\Test\CA\ro 浏览 | * |
| CA证书 | 导入СА证书 👻         |   |
| 名称   | rootCA2          | * |

提示:新建 CA 中心或导入 CA 证书时,证书主题不能与已有证书主题相同。

- 3. 点击新建,选择从属 CA,创建从属 CA 中心。
  - 可以通过导入 CA 证书的方式创建从属 CA 中心。

在 CA 证书下拉框中选择导入 CA 证书,导入 pfx 格式的从属 CA 证书。

| 名称   | subCA1         |    |   | * |
|------|----------------|----|---|---|
| CA证书 | 导入CA证书         |    | Ŧ |   |
| 本地路径 | D:\Software\VI | 浏览 |   | * |
| 密码   | •••••          |    |   |   |

■ 如果本地已经存在父CA中心,可以由父CA中心直接颁发一个从属CA证书用于创建从属CA中心。

在 CA 证书下拉框中选择本地 CA 中心颁发,选择对应的父 CA 中心,配置证书 有效期、证书信息、密钥对。\_\_\_\_\_

| subCA2  |                                   | *                                                                                       |                                                                                                   |                                                                                                    |
|---------|-----------------------------------|-----------------------------------------------------------------------------------------|---------------------------------------------------------------------------------------------------|----------------------------------------------------------------------------------------------------|
| 本地CA中心颁 | 版发                                | -                                                                                       |                                                                                                   |                                                                                                    |
| rootCA2 |                                   | -                                                                                       |                                                                                                   |                                                                                                    |
| 3       | * 年                               | -                                                                                       |                                                                                                   |                                                                                                    |
|         |                                   |                                                                                         | 证书备用信息                                                                                            |                                                                                                    |
| 字母)     | CN                                |                                                                                         | 邮件地址                                                                                              | sales@example.com                                                                                                    |
|         | ВЈ                                |                                                                                         | IP地址                                                                                              |                                                                                                    |
|         | BJ                                |                                                                                         | 完全合格域名                                                                                            |                                                                                                    |
|         | NEU                               |                                                                                         |                                                                                                   |                                                                                                    |
|         | SALES                             |                                                                                         |                                                                                                   |                                                                                                    |
|         | F₩                                |                                                                                         | 类型<br>                                                                                            | KSA DSA                                                                                                    |
|         | subCA2<br>本地CA中心锁<br>rootCA2<br>3 | subCA2<br>本地CA中心颁发<br>rootCA2<br>3  *年<br>3  CN<br>BJ<br>BJ<br>BJ<br>NEU<br>SALES<br>FW | subCA2 *<br>本地CA中心颁发 ▼<br>rootCA2 ▼<br>3 * 年 ▼<br>3 * 年 ▼<br>BJ<br>BJ<br>BJ<br>NEU<br>SALES<br>FW | subCA2       *         本地CA中心颁发       *         rootCA2       *         3       * 年         3       * 年         *       *         3       * 年         *       *         *       *         *       *         *       *         *       *         *       *         *       *         *       *         *       *         *       *         *       *         *       *         *       *         *       *         *       *         *       *         *       *         *       *         *       *         *       *         *       *         *       *         *       *         *       *         *       *         *       *         *       *         *       *         *       *         *       *         *       *     < |

■ 如果本地已经存在父CA中心,并且父CA中心已经颁发了从属CA证书,可以从父 CA中心已经颁发的从属CA证书中选择一个证书用于创建从属CA中心。

在 CA 证书下拉框中选择从颁发的证书列表中选择,选择相应的父 CA 中心和从属 CA 证书。

| 名称    | subCA3      |   | * |
|-------|-------------|---|---|
| CA证书  | 从颁发的证书列表中选择 | Ŧ |   |
| 父CA中心 | rootCA3     | - | * |
| 证书    | subCA3      | - | * |

#### 4. 在 CA 中心列表中,可以查看 CA 中心的基本信息:

| 新建 | ∎▼ 刪除   | 导出 复 | 制到CA证书列表 C                                   | A中心列表(总数:5)                                      |       |             |            |
|----|---------|------|----------------------------------------------|--------------------------------------------------|-------|-------------|------------|
|    | 名称      | 类型   | 主题                                           | 有效期                                              | 状态    |             |            |
|    | rootCA1 | 根CA  | C=CN, ST=LN, L=SY, O=NEU,<br>OU=NSD, CN=FW   | 2015-07-31<br>00:01:24 - 2020-<br>07-29 00:01:24 | valid | <u>证书管理</u> | Q 🛿 🗅 🖨 🗙  |
|    | rootCA2 | 根CA  | C=CN, ST=BJ, O=BD                            | 2015-07-31<br>00:29:36 - 2020-<br>07-29 00:29:36 | valid | <u>证书管理</u> | Q, 🛛 🗅 🕁 🗙 |
|    | rootCA3 | 根CA  | C=CN, ST=ZJ, L=HZ, O=NEU,<br>OU=TEST         | 2015-07-31<br>00:32:39 - 2020-<br>07-29 00:32:39 | valid | <u>证书管理</u> | Q 🛿 🗅 🕁 🗙  |
|    | subCA2  | 从属CA | C=CN, ST=BJ, L=BJ, O=NEU,<br>OU=SALES, CN=FW | 2015-07-31<br>00:41:16 - 2018-<br>07-30 00:41:16 | valid | <u>证书管理</u> | Q, 🕽 🗅 🔓 🗙 |
|    | subCA3  | 从属CA | C=CN, ST=LN                                  | 2015-07-31<br>00:23:40 - 2018-<br>07-30 00:23:40 | valid | <u>证书管理</u> | Q 🖟 🗂 🔓 🗙  |

## ■ 点击 🔍 图标,查看指定 CA 中心的 CA 证书详细信息。

| 名称   | rootCA1                                                                                                    |
|------|----------------------------------------------------------------------------------------------------|
| 版本   | ¥3                                                                                                    |
| 序列号  | 01                                                                                                    |
| 签名算法 | md5WithRSAEncryption                                                                                                    |
| 发行者  | C=CN, ST=LN, O=NEU, OU=NSD, CN=FW                                                                                                    |
| 主题   | C=CN, ST=LN, O=NEU, OU=NSD, CN=FW                                                                                                    |
| 有效期  | 2015-07-24 22:12:27 - 2020-07-22 22:12:27                                                                                                    |
| 公钥   | 3081 8902 8181 00c3 4abd fc89 ae99 83da ad20 23e7 cb3d 8772 2bee db18 aaa4 1304 fcf6 a665 de32 34a9 171b 21b1 05d2 e4ae 2c88<br>18aa 7f10 8611 5c69 544c c044 fb28 075d 5d97 409b f571 6bc4 e797 64ea 7030 d361 a622 e5f0 bb45 e1f4 ccd4 0a81 c0b7 f818 d4c0<br>c375 7e04 2761 4f61 198f 9fba 5009 49a0 18ff 2b67 fb05 0db2 701f 9d17 0ff1 18bd 1813 5f02 0301 0001 |
| 扩展信息 | X509v3 Basic Constraints:<br>CA:TRUE<br>X509v3 Subject Alternative Name:<br>email:service@example.com                                                                                                    |
| 签名   | 72ec bd03 0d5a 1865 4c9b ac11 2aa3 434c 566f ff4a 754d 3f36 4fc5 a8cc 08e7 09aa 8dfc f366 2546 9c45 5604 d6e8 88c6 1fb9 517c<br>26a7 b89b ba8c 7846 e8ec 05dd 5133 e08b 356b 42ac 7ffb d7e8 4797 0a31 576f ecef ba45 32e0 3c5c 28f6 d256 c2e5 6fea 448f 7c24<br>d40c c730 3499 7566 24d9 4ea7 c2cc 132d 5d95 1b6f e0df f81f 13de b4bc                               |
| 状态   | valid                                                                                                    |
|      | 返回                                                                                                    |

■ 点击 🛃 图标,导出指定 CA 中心的 CA 证书。

导出证书时,需要设置证书存储格式。

|         | 导出                                                                | × |
|---------|-------------------------------------------------------------------|---|
| ;+; ky; | DEP Calificat (CED)                                               |   |
| 业书俗式    | DER Coding (. CER)<br>DER Coding (. CER)<br>Base64 Coding (. CER) |   |
|         | PKCS #7(.P7B)<br>PKCS #12(.PFX) 否                                 |   |

- 点击 ▶ 图标,复制指定 CA 中心的 CA 证书到 NISG 本地的 CA 证书列表。 管理员也可通过列表上方的复制到 CA 证书列表按钮复制 CA 中心证书:
  - 勾选多个CA中心的复选框,点击复制到CA证书列表,复制多个CA中心的CA 证书到 NISG 本地的 CA 证书列表。

勾选列表表头的复选框,点击复制到 CA 证书列表,复制全部 CA 中心的 CA 证书到 NISG 本地的 CA 证书列表。

选择系统 > 证书 > CA 证书, 查看复制的 CA 证书出。

- 点击 🔓 图标,更新 CA 中心证书。
  - 对于根 CA 中心,可以选择续订原有证书或导入新的证书。
    - 如果选择续订,需要设置证书有效期,选择生成新密钥对或使用原有密钥 对。证书其他信息与原证书保持一致。

|       |        | 更新CA    | 证书    |   | × |
|-------|--------|---------|-------|---|---|
| 方式    | ◙ 续订   | ◎ 导入    |       |   |   |
| 有效期   | 3      | * 年     | -     |   |   |
| 密钥对   | ◎ 原有密钥 | 対 💿 新密領 | 月又寸   |   |   |
| 密钥对选项 |        |         |       |   |   |
| 类型    | ۹      | RSA (   | 🖱 DSA |   |   |
| 密钥对书  | そ度 10  | )24     |       | • |   |
|       |        | 是       | 否     |   |   |

■ 如果选择**导入**,需要指定证书本地存储路径,并输入证书导入密码。

|                  | 更新CA证书                                                                                 | X    |       |
|------------------|----------------------------------------------------------------------------------------|------|-------|
| 方式<br>本地路径<br>密码 | <ul> <li>○ 续订 <ul> <li>● 导入</li> <li>D:\Test\CA中心 </li> <li>浏览 *</li> </ul> </li></ul> |      |       |
|                  | 是否                                                                                     |      |       |
| ■ 对              | 于从属 CA 中心,只能选择导入新的 CA 证书                                                               | (pfx | x格式)。 |
|                  | 更新CA证书                                                                                 | ×    |       |
| 本地路径<br>密码       | D:\Test\CA\sul 浏览 ★                                                                    |      |       |
|                  | 是否                                                                                     |      |       |
| ■ 点击             | ¥图标,删除指定 CA 中心。                                                                        |      |       |
| 5. 点击 💾 。        |                                                                                        |      |       |

提示:删除 CA 中心后,该 CA 中心下颁发的证书、 CRL、证书申请也全部删除。

## 3.28.2.2 颁发、续订和吊销证书

提示: CA 中心证书未生效或过期时,不能颁发、吊销或续订证书。

- 1. 选择系统 > 证书 > CA 中心。点击对应 CA 中心的证书管理链接, 进入证书管理页面。
- 2. 在页面上方的下拉框中选择**颁发的证书**,打开证书颁发页面。 领发的证书支持两种类型,且有证书领发权限的从属CA证书,以及等
  - 颁发的证书支持两种类型:具有证书颁发权限的从属 CA 证书,以及普通的个人 / 服务器证书。颁发证书的有效期不能超出 CA 中心证书的有效期。
  - 点击新建,选择从属 CA 证书,新建从属 CA 证书。

| 名称     | subCAcert1 |     | * |    |        |           |         |   |
|--------|------------|-----|---|----|--------|-----------|---------|---|
| 有效期    | 3          | * 年 | • |    |        |           |         |   |
| 证书主题信息 |            |     |   | 证书 | 备用信息   |           |         |   |
| 国家代码   | (2字母)      | CN  |   |    | 邮件地址   | cert@exam | ple.com |   |
| 省份     |            | LN  |   |    | IP地址   |           |         |   |
| 城市     |            | SY  |   |    | 完全合格域名 |           |         |   |
| 公司     |            | NEU |   | 密钥 | 树选项    |           |         |   |
| 部门     |            | NSD |   |    | 类型     | RSA       | 🔘 DSA   |   |
| 公共名    |            | NET |   |    | 密钥对长度  | 1024      |         | - |

- 点击**新建**,选择**个人**/**服务器证书**,创建个人或服务器证书。配置参数同从属 CA 证书。
- 3. 在**颁发的证书**页面,可以查看已颁发证书的基本信息。

| 颁为 | 发的证书<br>            | •        |                                             |                                                  |       |             |
|----|---------------------|----------|---------------------------------------------|--------------------------------------------------|-------|-------------|
| 新建 | 新建 ▼ 刪除 写出 复制 吊销 续订 |          |                                             |                                                  |       |             |
|    | 名称                  | 类型       | 主题                                          | 有效期                                              | 状态    |             |
|    | subCAcert1          | 从属CA证书   | C=CN, ST=LN, L=SY, O=NEU,<br>OU=NSD, CN=NET | 2015-07-31<br>01:25:29 - 2018-07-<br>30 01:25:29 | valid | Q 🖟 🗂 🔓 🗴 🗙 |
|    | personalCert1       | 个人/服务器证书 | C=CN, ST=LN, L=SY, O=NEU,<br>OU=NSD, CN=NET | 2015-07-31<br>01:28:04 - 2018-07-<br>30 01:28:04 | valid | Q 🖟 🗂 🔓 🗶 🗙 |

- 点击 Q 图标,可查看对应的从属 CA 证书或个人 / 服务器证书的详细信息。
- 点击 😼 图标下载指定证书。导出证书时,需要设置证书存储格式。
- 点击从属CA证书或个人/服务器证书对应的 □ 图标复制证书到CA证书列表或本地 证书列表。可选择系统 > 证书 > CA 证书或系统 > 证书 > 本地证书进行查看。

提示:复制个人/服务器证书前须先复制其对应的 CA 证书到 NISG 的 CA 证书列表。

■ 点击 🔓 图标吊销指定证书。

 点击 
 图标续订指定证书。续订证书时需要指定新的有效期,选择生成新密钥对 或使用原有密钥对。证书其他信息与原证书保持一致。

|       | 续订证书           | × |
|-------|----------------|---|
| 有效期   | * <b>天</b> ▼   |   |
| 密钥对   | ◎ 原有密钥对 ම 新密钥对 |   |
| 密钥对选项 |                |   |
| 类型    | 💿 RSA 💿 DSA    |   |
| 密钥对长期 | 1024 💌         |   |
|       | 是否             |   |

■ 点击 폭 删除指定证书。

4. 在页面顶端的下拉框中选择吊销的证书,进入吊销证书页面查看被吊销的证书。

| 吊销的证书     | •                  |                     |              |
|-----------|--------------------|---------------------|--------------|
| 删除 导出CRL  | 复制到CRL列表           | 吊销的证书列表(总素          | <b>1</b> :2) |
| 名称        | 主题                 | 有效期                 |              |
| server1CA | C=CN               | 2015-07-31 02:36:23 | Q            |
| user1     | C=CN, ST=LN, O=NEU | 2015-07-31 02:37:55 | Q            |
|           |                    |                     |              |
|           | 返回                 |                     |              |

- 当被吊销的证书过期时,可以选择过期证书并点击删除按钮将其从吊销的证书列表中删除。
- 点击**导出 CRL** 按钮,可以导出吊销证书列表。
- 点击复制到 CRL 列表按钮,可以将吊销证书信息同步到 NISG 本地 CRL 列表。
- 5. 点击 💾 。

提示:续订或吊销证书后,需要手动复制证书或 CRL 到本地证书或 CRL 列表。

## 3.28.2.3 管理本地证书

1. 选择系统 > 证书 > 本地证书。

2. 点击新建证书请求,生成证书请求文件。

| 证书请求名称    | request1 | *         证书备用信息         2                                |   |
|-----------|----------|-----------------------------------------------------------|---|
| 证书主题信息    | 1        | 邮件地址 fw@neu.com                                           |   |
| 国家代码(2字母) | CN       | IP地址                                                      |   |
| 省份        | LN       | 完全合格域名                                                    |   |
| 城市        | SY       |                                                           |   |
| 公司        | NEU      | 注:目动注册本地址书只选择RSA算法。     ********************************* |   |
| 部门        | NSD      | · · · · · · · · · · · · · · · · · · ·                     | • |
| 公共名       | fw       | ☑ 加密私钥                                                    |   |
|           |          | 密码     ●●●●●●                                             |   |

#### 3. 保存证书请求文件至本地手动申请或启用证书自动注册。

| 名称 | TEST                                                                                                    |                                          |   |                                             |
|----|----------------------------------------------------------------------------------------------------|------------------------------------------|---|---------------------------------------------|
| 证书 | 请求                                                                                                    |                                          |   |                                             |
|    | BEGIN CERTIFICATE REQUEST<br>MIIBZjCB0AIBADarMQswCQYDVQQEwJDTjELMAkGAIUECBMCF<br>AlNZMIGfMA0GCSqGSIb3DQEBAQUAAGNADCB1QKBgQCsjEQ9<br>+RpiQD3vPE1W96M6jvu/81/x0horbJVykEn4u6D1+GdlRr1E<br>7r//Z3ycKJLUm4Mjp4AL2YX=7ZAB20MmjKBV/FDw+w55DbYXQ | <del>4×C≈ATR≠NVRA≈T</del><br>☑自动注册(SCEP) | * |                                             |
|    | zHGPjpyarYxJuH2AuTemVwIDAQABoAAwDQYJKoZIhvcNAQEFB<br>3jQGYIN7gSGYbMoWrZ31AOUFoh+mz5EuGHUGMQFFXQGkhvTXv<br>YOOM/n8umGGz97eLheTINYN87BO7zWOousIJKknUYrY5\f2i<br>3VKyo2QbBKHFIguzzLk3bJrgoArrOkZFins=                                        | 选择CA服务器<br>CA服务器地址                       |   | CA  http://30.3.3.2/certsrv/mscep/mscep.dll |
|    | END CERTIFICATE REQUEST                                                                                                    | KALE 书标识<br>挑战码                          |   | 8AE0AA7D70B3F623                            |
| 1  | 保存                                                                                                    | 轮询                                       |   | ☑ 启用                                        |
|    |                                                                                                    | 轮询间隔                                     |   | 60 分钟(1-600)                                |
|    |                                                                                                    | 轮询次数                                     |   | 10 (1-1000)                                 |
|    |                                                                                                    | 自动更新                                     |   | ☑ 启用                                        |
|    |                                                                                                    |                                          |   | 10 天 🚽 在到期之前。                               |

### 4. 查看、删除或导入本地证书。

| ● 刪除 │ 导入 │ 新建证书请求 │ |               | <b>聿证书请求</b>                               | 本地证书列表                                      |                                              |      |         |     |
|----------------------|---------------|--------------------------------------------|---------------------------------------------|----------------------------------------------|------|---------|-----|
|                      | 名称            | 发行者                                        | 主题                                          | 有效期                                          | CA   | 状态      |     |
|                      | personalCert1 | C=CN, ST=LN, L=SY, O=NEU,<br>OU=NSD, CN=FW | C=CN, ST=LN, L=SY, O=NEU,<br>OU=NSD, CN=NET | 2015-07-31 01:28:04 -<br>2018-07-30 01:28:04 | True | Valid   | Q x |
|                      | request1      |                                            | C=CN, ST=BJ                                 |                                              |      | KEYPAIR | 🖉 🗙 |

#### 提示:被 VPN 隧道引用的本地证书不可以被删除。

5. 点击 💾 。

## 3.28.2.4 管理 CA 证书

#### 1. 选择系统 > 证书 > CA 证书。

2. 查看、删除或导入 CA 证书。

| •            | ▶ 系统 ▶ 证书 ▶ CA证书 |      |                         |                                              |       |       |    |
|--------------|------------------|------|-------------------------|----------------------------------------------|-------|-------|----|
| ■除 导入 CA证书列表 |                  |      |                         |                                              |       |       |    |
|              |                  | 名称   | 主题                      | 有效期                                          | 状态    | CA服务器 |    |
|              |                  | CAc1 | C=AU, ST=SS, L=SS, O=SS | 2012-04-11 03:00:42 - 2022-04-12<br>03:00:42 | Valid | ø     | Qx |

### 3. 将证书导入证书吊销列表或从证书吊销列表中删除。

| ■除 导入 证书吊销列表 |  |          |                                                        |                     |                     |       |     |
|--------------|--|----------|--------------------------------------------------------|---------------------|---------------------|-------|-----|
|              |  | 名称       | 发行者                                                    | 生效日期                | 下次更新时间              | 状态    |     |
|              |  | test.crl | C=AU, ST=Some-State, O=Internet Widgits Pty Ltd, CN=ss | 2014-02-14 00:19:42 | 2014-03-28 23:50:49 | Valid | Q × |

### 4. 点击 💾 。

### 配置注意事项

- 当首次向 CA 服务器申请注册证书时,系统提示确认 CA 证书的"指纹"。如果确认此" 指纹",则继续进行证书注册。
- 上载证书的顺序是CA证书、CRL和本地证书。因为CA证书和CRL用于检验本地证书 是否由 CA 签发以及是否有效。

#### 表 72 证书命令

| generate certificate-request         | 生成本地证书请求。            |
|--------------------------------------|----------------------|
| enroll request ca                    | 发送本地证书请求至 CA。        |
| enroll request accept-ca-certificate | 接受或拒绝 CA 证书指纹。       |
| ca certificate checkmethod           | 设置本地证书检测方式。          |
| delete certificate req               | 删除本地证书请求。            |
| delete certificate ca, crl, local    | 删除 CA 证书、 CRL 或本地证书。 |
| import certificate                   | 上载 CA 证书或本地证书。       |
| import certificate crl               | 上载 CRL。              |
|                                      |                      |

# 3.28.3 配置参数说明

- 3.28.3.1 CA 中心参数
- 3.28.3.2 本地证书参数
- 3.28.3.3 CA 证书参数

## 3.28.3.1 CA 中心参数

#### 表 73 CA 中心配置信息

| 参数    | 说明                                                                                                    |
|-------|----------------------------------------------------------------------------------------------------|
| 名称    | CA 中心的名称。长度 1-63 字节, UTF-8 字符。不能包含空格和以下字符:?,"'\<>&#。                                                                                                    |
| 类型    | CA 中心的类型,包括根 CA 和从属 CA 两种类型。                                                                                                    |
| CA 证书 | <ul> <li>CA 中心所使用的 CA 证书。</li> <li>新建根 CA 中心时,可以选择生成根 CA 证书,也可以选择导入 CA 证书。</li> <li>新建从属 CA 中心时,可以有三种选择:导入 CA 证书、从颁发的证书列表中选择、本地 CA 中心颁发。</li> </ul>                                                                                                    |
| 主题    | CA 中心自身 CA 证书的主题信息。<br>关于证书主题信息和备用信息的输入限制,请参见表 76。                                                                                                    |
| 有效期   | CA 中心自身 CA 证书的有效时间。<br>有效时间范围: 1-100 年, 1-1200 月, 1-5200 周, 1-36500 天。                                                                                                    |
| 状态    | CA 中心自身 CA 证书是否有效,包括 valid、 not yet valid、 expired 和 revoked。<br>CA 中心证书未生效、过期时,不能颁发、吊销或续订证书。                                                                                                    |
| 证书管理  | 点击该链接进入证书颁发和管理页面。                                                                                                    |
| Q     | 点击该图标查看 CA 中心自身 CA 证书的详细信息。                                                                                                    |
|       | 点击该图标导出 CA 中心自身的 CA 证书。<br>导出 CA 证书时,可以选择证书存储格式,包括 DER Coding (.CER)、Base64 Coding<br>(.CER)、 PKCS #7 (.P7B)、 PKCS #12 (.PFX)。选择 .PFX 格式时,可以设置访问密码。                                                                                                    |
| C)    | 点击该图标可将 CA 中心自身的 CA 证书复制到 NISG 的 CA 证书列表。(可选择 <b>系统 &gt; 证书</b><br>> CA 证书进行查看。)                                                                                                    |
| ß     | 点击该图标更新 CA 中心的 CA 证书。<br>对于根 CA 中心,可以选择 <b>续订</b> 并延长有效期,或选择 <b>导入</b> 并导入新的证书;对于从属 CA 中<br>心,只能选择 <b>导入</b> 并导入新的证书。<br>续订根 CA 中心证书时,可以选择使用原有的密钥对,也可以设置新的密钥对。密钥对选项包<br>括:<br>• 类型:包括 RSA 和 DSA,自动注册证书只能选择 RSA 算法。<br>• 密钥对长度:密钥越长,越安全,但加密和解密速度越慢。密钥对长度可以为 768、1024、<br>1536 和 2048。 |

| 参数  | 说明                                                                                                    |
|-----|----------------------------------------------------------------------------------------------------|
| 名称  | 颁发的证书名称。                                                                                                    |
| 类型  | 颁发的证书类型,包括从属 CA 证书和个人 / 服务器证书两种类型。                                                                                                    |
| 主题  | 颁发的证书主题信息。                                                                                                    |
| 有效期 | 颁发的证书的有效时间。<br>颁发证书的有效期不能超出 CA 中心证书的有效期。                                                                                                    |
| 状态  | 颁发的证书状态,包括 valid、 not yet valid 和 expired。                                                                                                    |
| Q   | 点击该图标查看颁发的证书详细信息。                                                                                                    |
| •   | 点击该图标导出颁发的证书。<br>导出证书时,可以选择证书存储格式,包括 DER Coding (.CER)、Base64 Coding (.CER)、<br>PKCS #7 (.P7B)、 PKCS #12 (.PFX)。选择 .PFX 格式时,可以设置访问密码。                              |
| C)  | 点击该图标可将颁发的从属 CA 证书复制到 CA 证书列表 (系统 > 证书 > CA 证书),或者将颁<br>发的个人 / 服务器证书复制到本地证书列表 (系统 > 证书 > 本地证书)。                                                                    |
|     | 点击该图标吊销颁发的证书。                                                                                                    |
| D   | 点击该图标续订颁发的证书。<br>续订证书时,可以选择使用原有的密钥对,也可以设置新的密钥对。密钥对选项包括:<br>• 类型:包括 RSA 和 DSA,自动注册证书只能选择 RSA 算法。<br>• 密钥对长度:密钥越长,越安全,但加密和解密速度越慢。密钥对长度可以为 768、 1024、<br>1536 和 2048。 |

表 74 颁发的证书配置信息

#### 表 75 吊销的证书配置信息

| 参数         | 说明                                    |
|------------|---------------------------------------|
| 名称         | 吊销的证书名称。                              |
| 主题         | 吊销的证书主题信息。                            |
| 吊销日期       | 证书被吊销的日期。                             |
| Q          | 点击该图标查看被吊销证书的详细信息。                    |
| 导出 CRL     | 点击该按钮导出指定 CA 中心的 CRL 列表,即吊销证书列表。      |
| 复制到 CRL 列表 | 点击该按钮将 CA 中心的吊销证书列表复制到 NISG 的 CRL 列表。 |

## 3.28.3.2 本地证书参数

### 表 76 本地证书请求配置信息

| 参数     | 说明                                                                                                    |
|--------|----------------------------------------------------------------------------------------------------|
| 证书请求名称 | 长度 1-63 字节,UTF-8 字符。不能包含空格和以下字符:?, " ' \ < > & #。                                                                                                    |
| 证书主题信息 | <ul> <li>证书主题信息包括:</li> <li>国家代码:由两个英文字母组成,代表 NISG 设备所在的国家。</li> <li>省份:长度 0-127 字节,UTF-8 字符。不能包含空格和以下字符:`?,"'\&lt;&gt;&amp;。</li> <li>城市:长度 0-127 字节,UTF-8 字符。不能包含空格和以下字符:`?,"'\&lt;&gt;&amp;。</li> <li>公司:长度 0-64 字节,UTF-8 字符。不能包含空格和以下字符:`?,"'\&lt;&gt;&amp;。</li> <li>部门:长度 0-64 字节,UTF-8 字符。不能包含空格和以下字符:`?,"'\&lt;&gt;&amp;。</li> <li>公共名:长度 0-64 字节,UTF-8 字符。不能包含空格和以下字符:`?,"'\&lt;&gt;&amp;。</li> </ul> |
| 证书备用信息 | <ul> <li>证书备用信息包括:</li> <li>邮件地址:对证书负责的联系人的邮件地址。长度 5-64 字节。</li> <li>IP 地址:使用证书的安全设备的 IPv4 地址。最大长度 64 字节。</li> <li>完全合格域名:使用证书的安全设备的完全合格域名。长度 2-64 字节。可以输入<br/>不带点(.)的域名。</li> <li>证书主题信息和证书备用信息部分至少需要设置一项。</li> </ul>                                                                                                    |
| 密钥对选项  | 密钥对选项包括: <ul> <li>类型:包括 RSA 和 DSA,自动注册证书只能选择 RSA 算法。</li> <li>密钥对长度:密钥越长,越安全,但加密和解密速度越慢。密钥对长度可以为 768、1024、1536 和 2048。</li> <li>加密私钥:选择是否加密证书私钥。</li> <li>密码:个人密钥,长度 0-127 字节。</li> </ul>                                                                                                    |

#### 表 77 证书自动注册和更新配置信息

| 参数          | 说明                                                                                                    |
|-------------|----------------------------------------------------------------------------------------------------|
| 自动注册 (SCEP) | 启用或禁用自动注册证书功能。                                                                                                    |
| 选择 CA 服务器   | 用于注册证书的 CA 服务器的 CA 证书,可以选择 NISG 上已经存在的 CA 证书或手动输入 CA 证书名称。<br>NISG 支持下列 CA 服务器: Baltimore、Entrust、Microsoft、Netscape、RSA Keon 和 Verisign。                                    |
| CA 服务器地址    | 签发证书的 CA 服务器的 URL 地址。长度范围为 2-255 字节。                                                                                                    |
| CA 证书标识     | 所生成的 CA 证书的 ID,是证书在 NISG 上的唯一标识。最大长度为 255 字节。                                                                                                    |
| 挑战码         | 当 CA 采用预共享密钥方式认证证书请求者身份时,挑战码用于 CA 对证书请求者的<br>身份进行验证。最大长度为 127 字节。                                                                                                    |
| 轮询          | 如果管理员启用轮询功能,在等待 CA 服务器认证证书注册请求的过程中,作为请求<br>的发送方,NISG 会不断地发送轮询消息,直到达到最大轮询次数或 CA 服务器返回<br>状态标识为止。<br>• 轮询间隔:连续两次发送轮询的间隔时间。取值范围为 1-600 分钟。<br>• 轮询次数:最多可发送轮询消息的次数,取值范围为 1-1000。 |
| 自动更新        | 启用证书自动更新功能时,需要设置在证书到期前多长时间执行自动更新。<br>启用证书自动更新的前提是配置了正确的 CA 服务器地址并且服务器可达。                                                                                                    |

| 参数 | 说明                                                                                                    |
|----|----------------------------------------------------------------------------------------------------|
| 名称 | 本地证书名称。长度 1-63 字节, UTF-8 字符。不能包含空格和以下字符:?,"'\<>&#。</td></tr><tr><td>发行者</td><td>发放、管理和撤消本地证书的机构。</td></tr><tr><td>主题</td><td>本地证书的主题信息。</td></tr><tr><td>有效期</td><td>本地证书的有效期。</td></tr><tr><td>CA</td><td>本地证书是否可以被用作 CA 证书颁发用于 SSL 检测的仿冒证书。<br>• True:表示可以颁发仿冒证书。<br>• False:表示不可以颁发仿冒证书。</td></tr><tr><td>状态</td><td>本地证书注册过程中的各个状态: <ul> <li>Valid:证书有效。</li> <li>Pending:证书注册处于轮询状态,一般发生在 CA 服务器采用手动认证的情况。</li> <li>Keypair:证书请求标识。</li> <li>Expired:证书已经过期。</li> <li>Not yet valid:证书尚未生效。</li> </ul></td></tr></tbody></table> |

#### 表 78 本地证书配置信息

## 3.28.3.3 CA 证书参数

#### 表 79 CA 证书配置信息

| 参数     | 说明                                                                                                    |
|--------|----------------------------------------------------------------------------------------------------|
| 名称     | CA 证书名称。不能为 any (不区分大小写)。                                                                                             |
| 主题     | CA 证书的主题信息。                                                                                                    |
| 有效期    | CA 证书的有效期。                                                                                                    |
| 状态     | <ul> <li>CA 证书的状态:</li> <li>Valid:在有效期内的本地证书。</li> <li>Expired:标识证书已经过期失效。</li> <li>Not yet valid:该证书还未生效。</li> </ul> |
| CA 服务器 | 点击 🖉 编辑 CA 服务器的配置,包括 <b>设置证书撤销检测方式</b> 和 SCEP 设置。<br>证书撤销检测方式的配置参数请见表 80。 SCEP 设置的配置参数请参见表 77。                        |

### 表 80 证书撤销检测方式配置信息

| 参数   | 说明        |         |              |               |  |
|------|-----------|---------|--------------|---------------|--|
| 检查方式 | 证书撤销检查方法, | 包括 CRL、 | OCSP 或 None。 | None 表示不进行检测。 |  |

#### 表 80 证书撤销检测方式配置信息(续)

| 参数      | 说明                                                                                                    |
|---------|----------------------------------------------------------------------------------------------------|
| 严格检查    | <ul> <li>当使用 OCSP 验证证书状态时,如果 NISG 与 OCSP 服务器连接失败,或者 OCSP 服务器返回检查结果为"未知"时,在勾选严格检查复选框的情况下,证书无效;在不选严格检查复选框的情况下,证书合法。</li> <li>当使用 CRL 方法验证证书状态时,如果 NISG 中不存在 CRL,在勾选严格检查复选框的情况下,证书无效;在不选严格检查复选框的情况下,证书合法。</li> </ul> |
| OCSP 地址 | OCSP 服务器的 URL 地址,例如: http://ocsp.test.com。<br>也可以在设置 OCSP 服务器的 URL 时,设置端口号,例如: http://ocsp.test.com:8080。                                                                                                    |
|         | NISG 支持以下 OCSP 服务器:Entrust、 microsoft、 RSA Keon 和 Verisign。                                                                                                    |

#### 表 81 CRL 列表配置信息

| 参数     | 说明                                                                                                    |
|--------|----------------------------------------------------------------------------------------------------|
| 名称     | CRL 列表名称。                                                                                                    |
| 发行者    | 发布 CRL 列表的 CA 中心的 CA 证书主题信息。                                                                                                    |
| 生效日期   | <ul> <li>CRL 列表的起始生效时间。</li> <li>如果是从本地 CA 中心复制的 CRL 列表,其起始生效时间即复制 CRL 列表的时间。</li> <li>如果是从第三方 CA 中心导出的 CRL 列表,其起始生效时间以 CRL 文件本身的生效时间为准。</li> </ul>                                                                                                    |
| 下次更新时间 | <ul> <li>CRL 列表的终止生效时间。管理员应在此时间之前再次复制或导入 CA 中心最新发布的 CRL 列表。</li> <li>如果是从本地 CA 中心复制的 CRL 列表,其有效期为一个月,管理员应在一个月内再 次复制本地 CA 中心发布的 CRL 列表。</li> <li>如果是从第三方 CA 中心导出的 CRL 列表,其有效期以发布该 CRL 列表的 CA 中心系 统配置为准,管理员应在规定的有效期内再次导入第三方 CA 中心新发布的 CRL 列表。</li> </ul> |
| 状态     | CRL 列表的状态,包括 Valid、 Expired 和 Not yet valid。                                                                                                    |

# 3.29 对象

为了方便管理员配置, NISG 引入了对象的概念。

管理员可以将一个或多个 IP 地址定义为一个对象,也可以将一个或多个服务定义为一个 对象,还可以将相同类型的对象划分到一个对象组中。

配置完对象或对象组后,可以在以下策略中引用:

表 82 可以引用对象的策略类型

| 策略类型          | 引用对象类型                                         | 操作路径                                                                                                    |
|---------------|------------------------------------------------|----------------------------------------------------------------------------------------------------|
| WebAuth 重定向策略 | IP 对象和对象组                                      | 系统 > 认证 >WebAuth 配置 > 对未标识会话进行被动认证<br>> 新建 > 源 / 目的 IP 地址                                                              |
| 策略路由          | <ul><li>IP 对象和对象组</li><li>服务对象和对象组</li></ul>   | 网络>路由>策略路由>新建>源 IP 地址 / 服务                                                                                             |
| 地址映射          | <ul><li> IP 对象和对象组</li><li> 服务对象和对象组</li></ul> | 网络 > 地址转换 > 地址映射 > 新建 > 高级设置 > 目的 IP 地址 / 服务                                                                           |
| 源地址转换         | <ul><li> IP 对象和对象组</li><li> 服务对象和对象组</li></ul> | 网络 > 地址转换 > 源地址转换 > 新建 > 源 IP 地址 / 高级设置 (目的 IP 地址 / 服务)                                                                |
| 目的地址转换        | IP 对象和对象组                                      | 网络 > 地址转换 > 目的地址转换 > 新建 > 高级设置 > 源 IP 地址                                                                               |
| 访问策略          | <ul><li>IP 对象和对象组</li><li>服务对象和对象组</li></ul>   | 防火墙 > 访问策略 > 新建 > 源 IP 地址 / 目的 IP 地址 / 服务                                                                              |
| 多播策略          | IP 对象和对象组                                      | 防火墙 > 多播策略 > 新建 > 源 IP 地址 / 多播组 IP 地址                                                                                  |
| 会话策略          | <ul><li> IP 对象和对象组</li><li> 服务对象和对象组</li></ul> | 防火墙 > 会话策略 > 新建 > 源 IP 地址 / 目的 IP 地址 / 服务                                                                              |
| IP-MAC 绑定     | IP 对象和对象组                                      | 防火墙 >IP-MAC 绑定 > 新建 > 绑定 IP 地址列表                                                                                       |
| UTM 策略        | IP 对象和对象组                                      | • UTM> 出口控制 > 策略 > 应用控制 /URL 过滤 > 新建 > 源 IP 地址                                                                         |
|               |                                                | <ul> <li>UTM&gt; 客户端防护 &gt; 策略 &gt; 新建 &gt; 客户端 IP 地址</li> <li>UTM&gt; 服务器防护 &gt; 策略 &gt; 新建 &gt; 受保护的服务器列表</li> </ul> |
| QoS 策略        | <ul><li> IP 对象和对象组</li><li> 服务对象和对象组</li></ul> | UTM>QoS>QoS 策略 > 新建 > 源 IP 地址 / 目的 IP 地址 / 服务                                                                          |
| SSL 检测证书策略    | IP 对象和对象组                                      | UTM>SSL 检测 > 新建 > 目的 IP 和端口列表                                                                                          |

■ 3.29.1 IP 地址

■ 3.29.2 服务

## 3.29.1 IP 地址

可以将一个或多个 IP 地址定义为一个对象。还可以将相同类型的 IP 地址对象划分到一个 IP 地址对象组中,以简化配置。

- 3.29.1.1 基本配置步骤
- 3.29.1.2 IP 地址对象参数
- 3.29.1.3 IP 地址对象组参数

### 3.29.1.1 基本配置步骤

- 1. 选择系统 > 对象 > IP 地址 > IP 地址对象。
- 2. 点击新建创建一个对象。点击添加编辑该对象包含的 IP 地址。

| ▶系统▶对象▶ | IP地址 ▶ IP地址对象 |         |                  | 添加IP地址  |     |
|---------|---------------|---------|------------------|---------|-----|
| 名称      |               | *       | <b>本</b> 刑       | IPv4t地址 |     |
| 描述      |               |         | ~포<br>TD4+40+4-1 |         | L * |
| 类型      | ⊙ IPv4 ─ IPv6 |         | TLAANGUT         |         | *   |
|         | IP地址列表,       | (总数:1)  |                  |         | 确定  |
|         | 类型            | IP地均    | Ŀ                |         |     |
|         | IPv4地址        | 10.4.2. | . 11             |         |     |

- **3.** 选择系统 > 对象 > IP 地址 > IP 地址对象组。
- 4. 点击新建创建 IP 地址对象组。从备选对象中选择 IP 地址对象加入对象组。

| • | 杀筑 ▶ 刈家 ▶ | • тылалт • тылалт | 刘家珇  |       |   |      |
|---|-----------|-------------------|------|-------|---|------|
|   | 名称<br>描述  | ipobgr1           |      |       | * |      |
|   |           | X                 | 封象列表 | 長     |   |      |
|   | 备         | ·选对象              |      |       |   | 已选对象 |
|   | ipobj2    |                   | + +  | ipobj | 1 |      |
|   |           |                   |      |       |   |      |

- **5.** 点击确定。
- 6. 点击 💾 。

### 配置注意事项

- 被策略引用的 IP 地址对象或对象组不能被删除。
- 最多可创建 1024 个 IP 地址对象,每个 IP 地址对象最多可包含 128 个 IP 地址条目。

■ 最多可创建1024个IP地址对象组,每个IP地址对象组最多可包含128个IP地址对象。 IP地址对象组不能和其对象成员重名。

表 83 IP 地址对象 /IP 地址对象组命令

| object ipaddr object_name description string                        | 设置指定 IP 地址对象的备注信息。                     |
|---------------------------------------------------------------------|----------------------------------------|
| <pre>object group group_name type ipaddr [object object_list]</pre> | 添加 IP 地址对象组,或者向已存在的 IP 地址对象组中添加对象成员。   |
| object group group_name type ipaddr description string              | 设置指定 IP 地址对象组的备注信息。                    |
| object ipaddr object_name [ipv4_list   ipv6_list]                   | 添加 IP 地址对象或向已存在的 IP 地址对象<br>中添加 IP 地址。 |
| unset object ipaddr [object_name]                                   | 删除 IP 地址对象。                            |
| unset object group type ipaddr [group_name]                         | 删除 IP 地址对象组。                           |
| unset object group type ipaddr group_name object<br>object_name     | 删除 IP 地址对象组的指定成员。                      |
| unset object ipaddr object_name {ipv4_list   ipv6_list}             | 删除指定 IP 地址对象中的 IP 地址。                  |

## 3.29.1.2 IP 地址对象参数

#### 表 84 IP 地址对象参数

| 参数 | 说明                                                                                                    |
|----|----------------------------------------------------------------------------------------------------|
| 名称 | IP 地址对象名称。长度 1-63 字节, UTF-8 字符。不能包含空格和以下字符:?,"'\<>&#</td></tr><tr><td>描述</td><td>IP 地址对象备注信息,长度 0-255 字节, UTF-8 字符。不能包含以下字符:?"'\<>&</td></tr><tr><td>类型</td><td>IP 类型,包括 IPv4 和 IPv6。</td></tr><tr><td>IP 地址</td><td>IP 地址对象包含的 IP 地址,可以为单个 IPv4 或 IPv6 地址、IPv4 或 IPV6 地址范围、IPv4 地址 / 掩码、 IPv6 地址 / 前缀。</td></tr><tr><td>引用</td><td>显示引用 IP 地址对象的策略。</td></tr></tbody></table> |

## 3.29.1.3 IP 地址对象组参数

#### 表 85 IP 地址对象组参数

| 参数   | 说明                                                     |
|------|--------------------------------------------------------|
| 组名称  | IP 地址对象组名称。长度 1-63 字节, UTF-8 字符。不能包含空格和以下字符:?,"'\<>& # |
| 描述   | IP 地址对象组备注信息。长度 0-255 字节, UTF-8 字符。不能包含以下字符:?"'\<>&    |
| 包含对象 | IP 地址对象组包含的 IP 地址对象。                                   |
| 引用   | 显示引用 IP 地址对象组的策略。                                      |
## 3.29.2 服务

可以将一个或多个服务定义为一个对象。还可以将多个服务对象划分到一个服务对象组中,以简化配置。

- 3.29.2.1 基本配置步骤
- 3.29.2.2 服务对象参数
- 3.29.2.3 服务对象组参数

### 3.29.2.1 基本配置步骤

1. 选择系统 > 对象 > 服务 > 服务对象。

| ▶系统▶Ⅴ    | 対象 ▶ 服务 ▶ | 服务对象     |       |         |      |                  |   |
|----------|-----------|----------|-------|---------|------|------------------|---|
| 名称<br>备注 | serobj    | 1        | *     |         |      |                  |   |
|          |           | 服务列表(总数: | 1) 添加 |         |      |                  |   |
|          | 类型        |          | 服务    |         | 添加服务 |                  | X |
|          | ICMP      |          | Any   | 林政      | TCD  |                  |   |
|          |           |          |       | 127 122 | ICF  |                  | • |
|          |           |          |       | 源端口     | 1    | <b>*</b> - 65535 |   |
|          |           |          |       | 目的端     |      | *-               |   |
|          |           |          |       |         |      | 确                | 定 |

#### 3. 选择系统 > 对象 > 服务 > 服务对象组。

4. 点击新建创建服务对象组。从备选对象中选择服务对象加入服务对象组。

| ▶ 糸统 ▶ 对象  | ▶ 服务 ▶ 服务对: | 象组   |         |
|------------|-------------|------|---------|
| 名称<br>描述   | serobgr1    |      | *       |
|            |             | 对象组列 | 表       |
| 备          | 选对象         |      | 已选对象    |
| BGP        |             | ~    | AOL     |
| DHCP_Relay | y           | -    | CHARGEN |
| ECHO       |             |      | DISCARD |
| FINGER     |             | -    | DNS     |
| FTP        |             |      |         |
| GNUTELLA   |             | -    |         |

- 5. 点击确定。
- 6. 点击 💾 。

#### 配置注意事项

- 被策略引用的服务对象或对象组不能被删除。
- 最多可创建 1024 个服务对象,每个服务对象最多可包含 128 个服务条目。
- 最多可创建1024个服务对象组,每个服务对象组最多可包含128个服务对象。服务对象组不能和其对象成员重名。

表 86 服务对象 / 服务对象组命令

| object service object_name description string                                                                                                    | 设置指定服务对象的备注信息。                   |
|----------------------------------------------------------------------------------------------------|----------------------------------|
| <pre>object group group_name type service [object object_list]</pre>                                                                                                    | 添加服务对象组,或者向已存在的<br>服务对象组中添加对象成员。 |
| <pre>object group group_name type service description string</pre>                                                                                                    | 设置指定服务对象组的备注信息。                  |
| <pre>object service object_name [{tcp   udp} {src_port   src_port_range} {dst_port   dst_port_range}   icmp {icmp_type   icmp_list   Any }   icmpv6 {icmpv6_type   icmpv6_list   Any}   other protocol_num]</pre>      | 添加服务对象或者向已存在的服<br>务对象中添加服务列表。    |
| unset object service [object_name]                                                                                                    | 删除服务对象。                          |
| unset object group type service [group_name]                                                                                                    | 删除服务对象组。                         |
| unset object group type service group_name object object_name                                                                                                    | 删除服务对象组的指定成员。                    |
| <pre>unset object service object_name {{tcp   udp} {src_port   src_port_range} {dst_port   dst_port_range}   icmp {icmp_type   icmp_list   Any}   icmpv6 {icmpv6_type   icmpv6_list   Any}   other protocol_num}</pre> | 删除指定服务对象中的服务。                    |

## 3.29.2.2 服务对象参数

#### 表 87 服务对象参数

#### 参数 说明

| 名称 月 | 服务对象名称。 | 长度 <b>1-63</b> 字节, | UTF-8 字符。 | 不能包含空格和以下字符: | ?,"'\<>&#</th><th></th></tr></tbody></table> |
|------|---------|--------------------|-----------|--------------|----------------------------------------------|
|------|---------|--------------------|-----------|--------------|----------------------------------------------|

- 描述 服务对象备注信息。长度 0-255 字节, UTF-8 字符。不能包含以下字符:?"'\<>&
- 服务 网络协议类型和与之对应的 ICMP 协议类型、端口号或者协议号。网络协议类型包括 ICMP、 ICMPv6、TCP、UDP 和 Other,其中 Other 是除了 ICMP、ICMPv6、TCP、UDP 之外的协议。
- 引用 显示引用服务对象的策略。

#### 表 88 服务对象缺省配置信息

| 服务对象       | 缺省配置信息                                                                                       |
|------------|----------------------------------------------------------------------------------------------|
| AOL        | 协议:TCP;源端口:1-65535;目的端口:5190-5194                                                            |
| BGP        | 协议: TCP; 源端口: 1-65535; 目的端口: 179                                                             |
| CHARGEN    | • 协议: TCP; 源端口: 1-65535; 目的端口: 19<br>• 协议: UDP; 源端口: 1-65535; 目的端口: 19                       |
| DHCP-Relay | <ul> <li>协议: UDP; 源端口: 1-65535; 目的端口: 67</li> <li>协议: UDP; 源端口: 1-65535; 目的端口: 68</li> </ul> |
| DISCARD    | • 协议: TCP; 源端口: 1-65535; 目的端口: 9<br>• 协议: UDP; 源端口: 1-65535; 目的端口: 9                         |

表 88 服务对象缺省配置信息(续)

| 服务对象                      | 缺省配置信息                                                                                                    |
|---------------------------|----------------------------------------------------------------------------------------------------|
| DNS                       | • 协议: UDP; 源端口: 1-65535; 目的端口: 53<br>• 协议: TCP: 源端口: 1-65535: 目的端口: 53                                                                                                    |
| ECHO                      | <ul> <li>协议: UDP; 源端口: 1-65535; 目的端口: 7</li> <li>协议: TCP; 源端口: 1-65535; 目的端口: 7</li> </ul>                                                                                                    |
| FINGER                    | 协议: TCP; 源端口: 1-65535; 目的端口: 79                                                                                                    |
| FTP                       | 协议: TCP; 源端口: 1-65535; 目的端口: 21                                                                                                    |
| GNUTELLA                  | • 协议: UDP; 源端口: 1-65535; 目的端口: 6346-6347<br>• 协议: TCP; 源端口: 1-65535; 目的端口: 6346-6347                                                                                                    |
| GOPHER                    | 协议:TCP;源端口:1-65535;目的端口:70                                                                                                    |
| GRE                       | 协议: Other; 协议号: 47                                                                                                    |
| GTP                       | 协议: UDP; 源端口: 1-65535; 目的端口: 2123                                                                                                    |
| HTTP                      | 协议:TCP;源端口:1-65535;目的端口:80                                                                                                    |
| HTTPS                     | 协议: TCP; 源端口: 1-65535; 目的端口: 443                                                                                                    |
| HTTP_EXT                  | <ul> <li>协议: TCP; 源端口: 1-65535; 目的端口: 7001</li> <li>协议: TCP; 源端口: 1-65535; 目的端口: 8000-8001</li> <li>协议: TCP; 源端口: 1-65535; 目的端口: 8080-8081</li> <li>协议: TCP; 源端口: 1-65535; 目的端口: 8100</li> <li>协议: TCP; 源端口: 1-65535; 目的端口: 8200</li> <li>协议: TCP: 源端口: 1-65535; 目的端口: 9080</li> </ul>                                                                                                    |
| H_323                     | • 协议: TCP; 源端口: 1-65535; 目的端口: 1720<br>• 协议: UDP; 源端口: 1-65535; 目的端口: 1718-1719                                                                                                    |
| ICMP 类对象<br>(协议:<br>ICMP) | <ul> <li>ICMPv4 类:</li> <li>ICMP_ADDRESS_and_ADDRESSREPLY</li> <li>ICMP_DEST_UNREACH</li> <li>ICMP_ECHO_and_ECHOREPLY</li> <li>ICMP_INFO_REQUEST_and_INFO_REPLY</li> <li>ICMP_PARAMETERPROB</li> <li>ICMP_REDIRECT</li> <li>ICMP_ROUTER_ADVERTISEMENT</li> <li>ICMP_SOURCE_QUENCH</li> <li>ICMP_TIMESTAMP_and_TIMESTAMPREPLYICMP</li> <li>ICMPv6_X:</li> <li>ICMPv6_DST_UNREACH</li> <li>ICMPv6_PACKET_TOO_BIG</li> <li>ICMPv6_PARAM_PROB</li> <li>ICMPv6_ECHO_and_ECHOREPLY</li> </ul> |
| IDENT                     | 协议: TCP; 源端口: 1-65535; 目的端口: 113                                                                                                    |
| IKE                       | 协议: UDP; 源端口: 1-65535; 目的端口: 500                                                                                                    |

表 88 服务对象缺省配置信息(续)

| 服务对象                         | 缺省配置信息                                                                                                    |
|------------------------------|----------------------------------------------------------------------------------------------------|
| IKE_NAT                      | 协议: UDP; 源端口: 500; 目的端口: 500                                                                                                    |
| IMAP                         | 协议: TCP;源端口: 1-65535;目的端口: 143                                                                                                    |
| IRC                          | 协议: TCP;源端口: 1-65535;目的端口: 6660-6669                                                                                                    |
| Internet_Loca<br>tor_Service | <ul> <li>协议: TCP;源端口: 1-65535;目的端口: 389</li> <li>协议: TCP;源端口: 1-65535;目的端口: 522</li> <li>协议: TCP;源端口: 1-65535;目的端口: 636</li> </ul>                                                                                                    |
| L2TP                         | 协议: UDP; 源端口: 1-65535; 目的端口: 1701                                                                                                    |
| LDAP                         | 协议: TCP;源端口: 1-65535;目的端口: 389                                                                                                    |
| LPR                          | 协议: TCP;源端口: 1-65535;目的端口: 515                                                                                                    |
| MAIL                         | 协议: TCP;源端口: 1-65535;目的端口: 25                                                                                                    |
| MGCP_CA                      | 协议: UDP; 源端口: 1-65535; 目的端口: 2727                                                                                                    |
| MGCP_UA                      | 协议: UDP; 源端口: 1-65535; 目的端口: 2427                                                                                                    |
| MSN                          | 协议: TCP;源端口: 1-65535;目的端口: 1863                                                                                                    |
| MS_RPC_EP<br>M               | • 协议: UDP; 源端口: 1-65535; 目的端口: 135<br>• 协议: TCP; 源端口: 1-65535; 目的端口: 135                                                                                                    |
| MS_SQL                       | 协议: TCP;源端口: 1-65535;目的端口: 1433                                                                                                    |
| NBDS                         | 协议: UDP; 源端口: 1-65535; 目的端口: 138                                                                                                    |
| NBNAME                       | 协议: UDP; 源端口: 1-65535; 目的端口: 137                                                                                                    |
| NFS                          | <ul> <li>协议: UDP; 源端口: 1-65535; 目的端口: 111</li> <li>协议: TCP; 源端口: 1-65535; 目的端口: 111</li> <li>协议: UDP; 源端口: 1-65535; 目的端口: 2049</li> <li>协议: TCP; 源端口: 1-65535; 目的端口: 2049</li> </ul>                                                                           |
| NNTP                         | 协议: TCP;源端口: 1-65535;目的端口: 119                                                                                                    |
| NTP                          | 协议: UDP; 源端口: 1-65535; 目的端口: 123                                                                                                    |
| NetMeeting                   | <ul> <li>协议: TCP;源端口: 1-65535;目的端口: 1720</li> <li>协议: TCP;源端口: 1-65535;目的端口: 1503</li> <li>协议: TCP;源端口: 1-65535;目的端口: 389</li> <li>协议: TCP;源端口: 1-65535;目的端口: 522</li> <li>协议: TCP;源端口: 1-65535;目的端口: 1731</li> <li>协议: UDP;源端口: 1-65535;目的端口: 1719</li> </ul> |
| ORACLE                       | 协议:TCP;源端口:1-65535;目的端口:1521                                                                                                    |
| OSPF                         | 协议: Other ; 协议号: 89                                                                                                    |
| PC_Anywher<br>e              | <ul> <li>协议: UDP; 源端口: 1-65535; 目的端口: 5632</li> <li>协议: UDP; 源端口: 1-65535; 目的端口: 22</li> <li>协议: TCP; 源端口: 1-65535; 目的端口: 5631</li> </ul>                                                                                                    |
| PING                         | 协议:ICMP;类型:ECHO_and_ECHOREPLY                                                                                                    |
| POP3                         | 协议: TCP; 源端口: 1-65535; 目的端口: 110                                                                                                    |

表 88 服务对象缺省配置信息(续)

| 服务对象                       | <b>缺省配置</b> 信息                                                                                                    |
|----------------------------|----------------------------------------------------------------------------------------------------|
| PPTP                       | 协议: TCP;源端口: 1-65535;目的端口: 1723                                                                                                    |
| RADIUS                     | 协议: UDP; 源端口: 1-65535; 目的端口: 1812-1813                                                                                                    |
| REXEC                      | 协议: TCP;源端口: 1-65535;目的端口: 512                                                                                                    |
| RIP                        | 协议: UDP; 源端口: 1-65535; 目的端口: 520                                                                                                    |
| RLOGIN                     | 协议: TCP; 源端口: 1-65535; 目的端口: 513                                                                                                    |
| RSH                        | 协议: TCP; 源端口: 1-65535; 目的端口: 514                                                                                                    |
| RTSP                       | 协议: TCP; 源端口: 1-65535; 目的端口: 554                                                                                                    |
| Real_Media                 | • 协议: TCP; 源端口: 1-65535; 目的端口: 7070<br>• 协议: TCP; 源端口: 1-65535; 目的端口: 554                                                                                                    |
| SCCP                       | 协议: TCP; 源端口: 1-65535; 目的端口: 2000                                                                                                    |
| SCTP_ANY                   | 协议: Other ; 协议号: 132                                                                                                    |
| SIP                        | 协议: UDP; 源端口: 1-65535; 目的端口: 5060                                                                                                    |
| SMB                        | • 协议: TCP; 源端口: 1-65535; 目的端口: 139<br>• 协议: TCP; 源端口: 1-65535; 目的端口: 445                                                                                                    |
| SMTP                       | 协议: TCP;源端口: 1-65535;目的端口: 25                                                                                                    |
| SNMP                       | <ul> <li>协议: UDP; 源端口: 1-65535; 目的端口: 161</li> <li>协议: TCP; 源端口: 1-65535; 目的端口: 161</li> <li>协议: UDP; 源端口: 1-65535; 目的端口: 162</li> <li>协议: TCP; 源端口: 1-65535; 目的端口: 162</li> </ul> |
| SQL_Monitor                | 协议: UDP; 源端口: 1-65535; 目的端口: 1434                                                                                                    |
| SQL_Net_V1                 | 协议:TCP;源端口:1-65535;目的端口:1525                                                                                                    |
| SQL_Net_V2                 | 协议: TCP; 源端口: 1-65535; 目的端口: 1521                                                                                                    |
| SSH                        | 协议: TCP;源端口: 1-65535;目的端口: 22                                                                                                    |
| SUN_RPC_P<br>ORTMAPPE<br>R | • 协议: UDP; 源端口: 1-65535; 目的端口: 111<br>• 协议: TCP; 源端口: 1-65535; 目的端口: 111                                                                                                    |
| SYSLOG                     | 协议: UDP; 源端口: 1-65535; 目的端口: 514                                                                                                    |
| TALK                       | 协议: UDP; 源端口: 1-65535; 目的端口: 517-518                                                                                                    |
| TCP_ANY                    | 协议: TCP;源端口: 1-65535;目的端口: 1-65535                                                                                                    |
| TELNET                     | 协议: TCP; 源端口: 1-65535; 目的端口: 23                                                                                                    |
| TFTP                       | 协议: UDP; 源端口: 1-65535; 目的端口: 69                                                                                                    |
| TRACEROU<br>TE             | 协议: ICMP;类型: ECHO_and_ECHOREPLY                                                                                                    |
| UDP_ANY                    | 协议: UDP; 源端口: 1-65535; 目的端口: 1-65535                                                                                                    |
| UUCP                       | 协议: UDP; 源端口: 1-65535; 目的端口: 540                                                                                                    |

#### 表 88 服务对象缺省配置信息(续)

| 服务对象          | 缺省配置信息                                                                     |
|---------------|----------------------------------------------------------------------------|
| VDO_Live      | 协议:TCP;源端口:1-65535;目的端口:7000-7010                                          |
| VNC           | • 协议: TCP; 源端口: 1-65535; 目的端口: 5800<br>• 协议: TCP; 源端口: 1-65535; 目的端口: 5900 |
| WAIS          | 协议: TCP;源端口: 1-65535;目的端口: 210                                             |
| WHOIS         | 协议:TCP;源端口:1-65535;目的端口:43                                                 |
| WINFRAME      | 协议:TCP;源端口:1-65535;目的端口:1494                                               |
| X_WINDOW<br>S | 协议: TCP;源端口: 1-65535;目的端口: 6000-6063                                       |
| YMSG          | • 协议: TCP; 源端口: 1-65535; 目的端口: 5050<br>• 协议: TCP, 源端口: 1-65535, 目的端口: 443  |

## 3.29.2.3 服务对象组参数

表 89 服务对象组参数

| 参数    | 说明                                                                                                    |
|-------|----------------------------------------------------------------------------------------------------|
| 对象组名称 | 服务对象组名称。长度 1-63 字节, UTF-8 字符。不能包含空格和以下字符:?,"'\<>&#</td></tr><tr><td>描述</td><td>服务对象组备注信息。长度 0-255 字节, UTF-8 字符。不能包含以下字符:?"'\<>&</td></tr><tr><td>包含对象</td><td>服务对象组包含的服务对象。</td></tr><tr><td>引用</td><td>显示引用服务对象组的策略。</td></tr></tbody></table> |

# 3.30 系统配置范例

- 3.30.1 范例: WebAuth 认证
- 3.30.2 范例: 使用本地 CA 中心颁发证书
- 3.30.3 范例: 通过第三方 CA 中心自动注册证书
- 3.30.4 范例: SNMP 管理
- 3.30.5 范例: SMC 管理
- 3.30.6 范例:本地查看报警日志
- 3.30.7 范例: Syslog/SNMP 报警
- 3.30.8 范例:邮件报警
- 3.30.9 范例:系统在线升级
- 3.30.10 范例: 手动升级系统

# 3.30.1 范例: WebAuth 认证

## 基本需求

- 内网用户必须通过 WebAuth 认证才能访问外网。
- 重定向后的认证地址使用内网口 IP 地址,认证端口为 4325。

## 组网拓扑

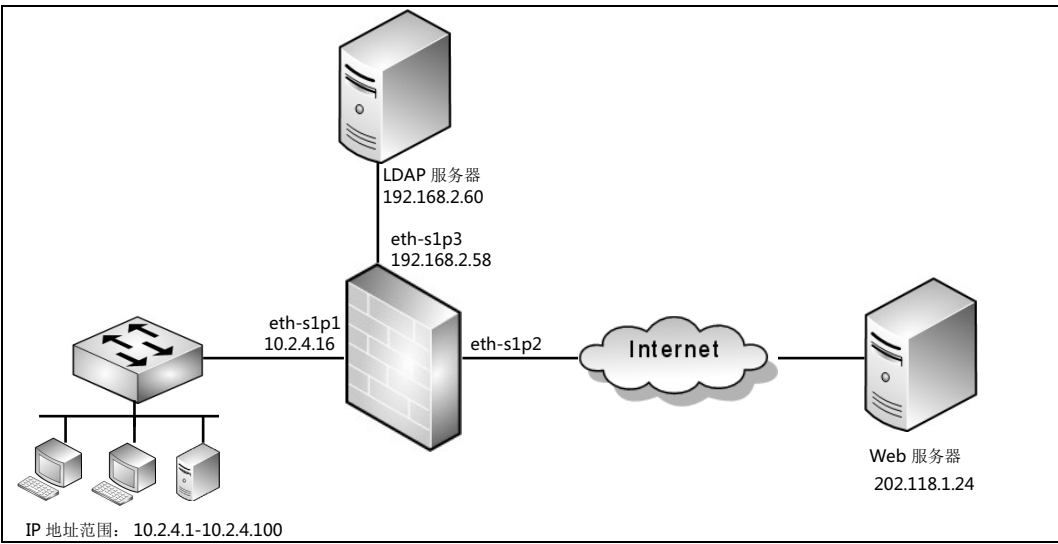

## 配置要点

- 创建访问策略
- 设置 DNS 代理
- 创建 SNAT 规则
- 配置 LDAP 服务器
- 设定用户 WebAuth 角色
- 设置网络用户认证服务器
- 开启接口 WebAuth 认证
- 创建 WebAuth 自动重定向策略
- 验证结果

### 配置步骤

### 创建访问策略

- 1. 选择防火墙 > 访问策略。
- 2. 点击新建,创建访问策略。允许来自 10.2.4.1-10.2.4.100 网段的访问。

| ► 1050 | িা≣ ► ফাল | 」東略       |        |                                |         |              |           |              |      |       |
|--------|-----------|-----------|--------|--------------------------------|---------|--------------|-----------|--------------|------|-------|
| 影      | f建 🛛 🕅    | 除         | 1 禁用   | - 导入 - 导                       | 出       | 访问策略         | 列表(总      | <b>数:</b> 1) |      |       |
|        | 🏨 序号      | 🛄 名称      | 🏨 源安全域 | 🏨 源IP                          | 🏨 目的安全域 | 👖 目的IP/域名    | 的服务       | 盟动作          | 盟 启用 |       |
|        | 1         | acpolicy1 | 任意     | <u>10.2.4.1-</u><br>10.2.4.100 | 任意      | 202.118.1.24 | <u>任意</u> | 允许           | ~    | 🥒 🧀 🗴 |

3. 点击策略对应的 / 图标,在策略中启用 DNS 透明代理。

☑ 启用DNS透明代理

- **4.** 点击确定。
- 5. 点击 💾。

#### CLI

```
NetEye@root> configure mode override
NetEye@root-system] policy access acpolicy1 any 10.2.4.1-10.2.4.100
any 202.118.1.24 any any permit enable
NetEye@root-system] policy access acpolicy1 dns-proxy enable
NetEye@root-system] end
NetEye@root> save config
```

#### 设置 DNS 代理

1. 选择网络 > DNS > DNS 代理。

|  | 2. | : |  | 域名:www.test.com; 首选 DNS | 5: | 202.96.1.20 |
|--|----|---|--|-------------------------|----|-------------|
|--|----|---|--|-------------------------|----|-------------|

| * | 网络 ▶ DNS ▶ DNS代理 |              |   |
|---|------------------|--------------|---|
|   | DNS服务器选项         |              |   |
|   | 域名               | www.test.com | * |
|   | 接口               | Any 👻        | ] |
|   | 首选DNS            | 202.96.1.20  | 1 |

- **3.** 点击确定。
- 4. 点击 💾 。

也可以通过在 NISG 上添加静态缓存建立 IP 地址和域名的对应关系:

- 1. 选择网络 > DNS > 静态缓存。
- 2. 点击新建,添加静态 DNS 缓存条目:

| ▶网络▶〕 | 网络 ▶ DNS ▶ 静态缓存 |      |              |        |            |  |  |
|-------|-----------------|------|--------------|--------|------------|--|--|
| DNS静态 | 緩存              | ⊙ 启用 | ○禁用          |        |            |  |  |
| 新建    | 删除              |      | DNS静态缓存表     | (总数:1) |            |  |  |
|       | 域名              |      | IP地址         | 接口     |            |  |  |
|       | www.test.       | com  | 202.118.1.24 | Any    | <i>₽</i> 🗶 |  |  |

#### 3. 点击 💾。

#### CLI

```
NetEye@root> configure mode override
```

```
NetEye@root-system] dns server-select www.test.com output-interface any primary 202.96.1.20
```

NetEye@root-system] dns cache www.test.com 202.118.1.24 input-

```
interface any)
```

NetEye@root-system] end

```
NetEye@root> save config
```

#### 创建 SNAT 规则

- 1. 选择网络 > 地址转换 > 源地址转换。
- 点击新建创建 SNAT 规则。初始源 IP: 10.2.4.1-10.2.4.100;转换后接口: eth-s1p2;入口接口: eth-s1p1;出口接口: eth-s1p2。

| ▶网络▶地 | 网络 ▶ 地址转换 ▶ 源地址转换             |                     |          |          |          |         |                                                                                                    |     |     |
|-------|-------------------------------|---------------------|----------|----------|----------|---------|----------------------------------------------------------------------------------------------------|-----|-----|
| 新建    | 新建 删除 启用 禁用 导入 导出 源地址转换(总数:1) |                     |          |          |          |         |                                                                                                    |     |     |
| □ 序号  | 名称                            | 源IP                 | 转换后IP/接口 | 入口接口     | 出口接口     | 保留时间(秒) | NAPT                                                                                                    | 启用  |     |
| 1     | snat 1                        | 10.2.4.1-10.2.4.100 | eth-s1p2 | eth-s1p1 | eth-s1p2 |         | <ul> <li>Image: A second second s</li></ul> | × - | 🥖 🗙 |

3. 点击 💾 。

#### CLI

NetEye@root> configure mode override

```
NetEye@root-system] policy snat snat1 iplist 10.2.4.1-10.2.4.100 interface eth-s1p2 napt enable
```

NetEye@root-system] policy snat snat1 matching input-interface ethslp1

NetEye@root-system] **policy snat snat1 matching output-interface eths1p2** 

NetEye@root-system] end

```
NetEye@root> save config
```

#### 配置 LDAP 服务器

- 1. Windows Server 2003 上安装 Active Directory 服务。
- 2. 将用户的认证信息存储至新建的 LDAP 服务器。用户名: testuser; 密码: test.12

提示:服务器配置信息需与以上创建的 LDAP 服务器配置一致。

- 3. 在 NISG 上选择系统 > 认证 > 认证服务器。
- 4. 点击新建设置 LDAP 服务器。输入以下服务器信息: 公共名标示符: sAMAccountName; 识别名称: dc=IDTest,dc=com 管理员识别名称: cn=Administrator,cn=Users,dc=IDTest,dc=com 密钥: 123456 (LDAP 服务器管理员密码)

| 名称        | Server3                    | *                    |
|-----------|----------------------------|----------------------|
| 类型        | LDAP                       | •                    |
| IP地址/域名   | 192.168.2.60               | *                    |
| 端口        | 389                        | *                    |
| 备用IP地址/域名 |                            |                      |
| 安全连接      | 无 -                        |                      |
| 公共名标识符    | sAMAccountName             |                      |
| 识别名称      | dc=IDTest,dc=com           |                      |
| 管理员识别名称   | cn=Administrator, cn=Users | s, dc=IDTest, dc=com |
| 密钥        | •••••                      |                      |

- 5. 点击确定。
- 6. 点击 💾。

#### CLI

NetEye@root> configure mode override

```
NetEye@root-system] ldap server Server3 ip/domain 192.168.2.60 port
389 Secure_Connection none
NetEye@root-system] ldap server Server3 Admin_DN
cn=Administrator,cn=Users,dc=IDTest,dc=com
NetEye@root-system] ldap server Server3 Common_Name_Identifier
sAMAccountName
NetEye@root-system] ldap server Server3 Distinguished_Name
dc=IDTest,dc=com
NetEye@root-system] end
NetEye@root-system] end
```

### 设定用户 WebAuth 角色

- 1. 选择系统 > 认证 > 网络用户,进入网络用户页面。
- 2. 点击新建创建 WebAuth 用户。用户名: testuser;认证类型:外部。勾选 WebAuth。

| 名称              | testuser |               | *    |
|-----------------|----------|---------------|------|
| ☑启用             |          |               |      |
| 认证类型            | ◎ 本地     | ◙ 外部          |      |
| ■ 使用特定超时时间 用户类型 | 300      |               | 秒    |
| 🔽 WebAuth       |          | ☑允许₩ebAuth多/  | 点登录  |
| IPSec VPN       |          | ☑允许IPSec VPN  | 多点登录 |
| SSL VPN         |          | ✓ 允许SSL VPN多; | 点登录  |

- **3.** 点击确定。
- 4. 点击 💾 。

#### CLI

```
NetEye@root> configure mode override
NetEye@root-system] user authuser testuser authtype external enable
NetEye@root-system] user authuser testuser auth
NetEye@root-system] user authuser testuser auth multipoint enable
NetEye@root-system] end
NetEye@root> save config
```

#### 设置网络用户认证服务器

- 1. 选择系统 > 认证 > 认证配置。
- 2. 指定网络用户认证服务器为 "Server3"。

| 管理员认证服务器 | Local         | Ŧ |
|----------|---------------|---|
| 用户认证服务器  | Local/Server3 | Ŧ |
| 用户计费服务器  |               | - |

- 3. 点击确定。
- 4. 点击 💾 。

#### CLI

```
NetEye@root> configure mode override
NetEye@root-system] server authentication type authuser Server3
NetEye@root-system] end
NetEye@root> save config
```

### 开启接口 WebAuth 认证

1. 选择系统 > 认证 > WebAuth 配置。在 eth-s1p1 上启用 WebAuth 功能。

| ▼ebAuth配置(总数: | 4)      |
|---------------|---------|
| 接口            | WebAuth |
| eth-s1p1      |         |
| eth-s1p2      |         |
| eth-s1p3      |         |

- 2. 点击确定。
- 3. 点击 💾 。

#### CLI

```
NetEye@root> configure mode override
NetEye@root-system] webauth ethernet eth-slp1 on
NetEye@root-system] end
NetEye@root> save config
```

### 创建 WebAuth 自动重定向策略

- 1. 选择系统 > 认证 > WebAuth 配置。
- 2. 点击对未标识会话进行被动 WebAuth 认证。点击新建,创建 WebAuth 自动重定向策略 "authpolicy1"。源 IP 地址: 10.2.4.1-10.2.4.100;服务: HTTP。

| Þ | 系统                           | 系统▶认证▶WebAuth配置 |      |                     |       |      |      |            |  |
|---|------------------------------|-----------------|------|---------------------|-------|------|------|------------|--|
|   | WebAuth配置                    |                 |      |                     |       |      |      |            |  |
| - | ✓ 新建 删除 WebAuth自动重定向策略(总数:1) |                 |      |                     |       |      |      |            |  |
|   |                              | 名称              | 源安全域 | 源IP                 | 目的安全域 | 目的IP | 服务   |            |  |
|   |                              | authpolicy1     | Any  | 10.2.4.1-10.2.4.100 | Any   | 任意   | HTTP | <i>∦</i> × |  |

- **3.** 点击确定。
- 4. 点击 💾 。

#### CLI

NetEye@root> configure mode override

```
NetEye@root-system] webauth policy authpolicy1 any 10.2.4.1-10.2.4.100 any any service http
```

NetEye@root-system] end

NetEye@root> save config

## 验证结果

上述配置后,用户输入 http://www.test.com,页面跳转至 WebAuth 认证登录页面(https:// 10.2.4.16:4325/e/webauth/login/)。输入正确的用户名和密码后,NISG 显示如下登录成功 的信息。之后用户可以输入 http://www.test.com 进行访问。

| 🗬 Congratulations! You h | ave successfully logged in. |  |  |  |  |  |
|--------------------------|-----------------------------|--|--|--|--|--|
| 🛃 用户: testuser           |                             |  |  |  |  |  |
| 在約                       | <b>能信息</b>                  |  |  |  |  |  |
| 在线时间                     | 00:00:00:18                 |  |  |  |  |  |
| IP地址                     | 10. 2. 4. 18                |  |  |  |  |  |
| 实时流量(KB/秒)               | 0.000                       |  |  |  |  |  |
| 流量 (KB)                  | 0.000                       |  |  |  |  |  |
| 空闲时间(秒)                  | 18                          |  |  |  |  |  |
| 更改密码 刷新 离线               |                             |  |  |  |  |  |

# 3.30.2 范例: 使用本地 CA 中心颁发证书

## 基本需求

本范例介绍如何通过 NISG 的本地 CA 中心手动颁发证书,供 E-Key 用户 admin 登录时用于身份验证。

## 组网拓扑

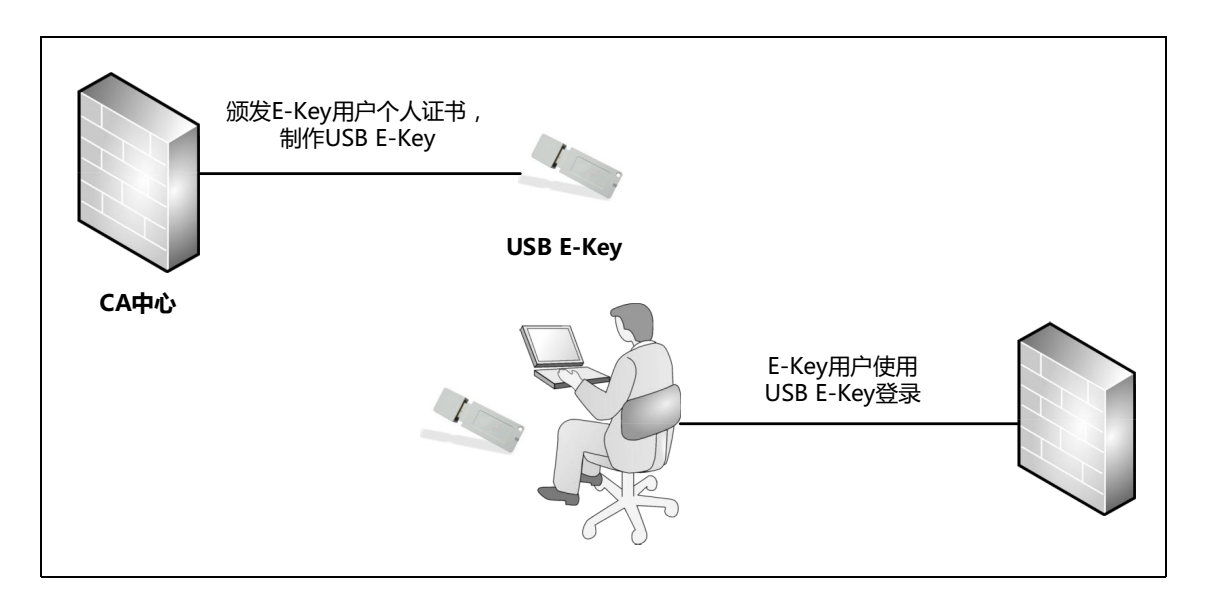

## 配置要点

- 创建本地 CA 中心
- 颁发个人证书
- 验证颁发的证书
- 撤销个人证书

### 配置步骤

#### 创建本地 CA 中心

- 1. 选择系统 > 证书 > CA 中心。
- 2. 点击新建按钮,选择根 CA 中心,创建本地根 CA 中心 rootCA,选择生成根 CA 证书 (生成自签名 CA 证书),并设置证书各项信息。

| 名称        | rootCA  | *          |        |
|-----------|---------|------------|--------|
| CA证书      | 生成根CA证书 | •          |        |
| 有效期       | 5 * a   | E          |        |
| 证书主题信息    |         | 证书备用信息     |        |
| 国家代码(2字母) | CN      | - 邮件地址     |        |
| 省份        | LN      | IP地址       |        |
| 城市        | SY      | 完全合格域名     |        |
| 公司        | NEU     | ·<br>麥钼对选顶 |        |
| 部门        | NSD     |            |        |
| 公共名       | F₩      | 类型         | ● RSA  |
|           |         | 密钥对长度      | 1024 👻 |

#### 3. 点击确定,查看生成的根 CA 中心以及根 CA 证书。

| 新建 | 書 ▼   删除 | - 导出 | 复制到CA证书列表                                  | CA中心歹                                              | り表(总裁 | <b>(:</b> 1) | _         |
|----|----------|------|--------------------------------------------|----------------------------------------------------|-------|--------------|-----------|
|    | 名称       | 类型   | 主题                                         | 有效期                                                | 状态    |              |           |
|    | rootCA   | 根CA  | C=CN, ST=LN, L=SY,<br>O=NEU, OU=NSD, CN=FW | 2015-08-19<br>14:44:15 -<br>2020-08-19<br>14:44:15 | valid | 证书管理         | Q 🖟 🗂 🖉 🗙 |

4. 勾选新建根 CA 中心前面的复选框,点击列表上方的复制到 CA 证书列表,将新建根 CA 中心的 CA 证书复制到 NISG 本地 CA 证书列表,用于在 E-Key 用户登录时验证 用户的个人证书。

### 5. 选择系统 > 证书 > CA 证书,可以查看复制的 CA 证书。

| 刪 | 除 导入   | CA证书列表                                     |                                                  |       |       |    |
|---|--------|--------------------------------------------|--------------------------------------------------|-------|-------|----|
|   | 名称     | 主题                                         | 有效期                                              | 状态    | CA服务器 |    |
|   | rootCA | C=CN, ST=LN, L=SY, O=NEU,<br>OU=NSD, CN=FW | 2015-08-19<br>14:44:15 - 2020-<br>08-19 14:44:15 | Valid |       | Qx |

6. 点击 💾 。

### 颁发个人证书

- 1. 在 CA 中心列表中,点击根证书 rootCA 对应的证书管理链接,进入证书颁发页面。
- 2. 点击新建按钮,选择个人/服务器证书,填写 E-Key 用户的证书信息。公共名必须填 写该 E-Key 用户的用户名,标识该用户与证书的绑定关系。

| 名称 |           | admin_eKeyCert |     | *      |       |       |   |
|----|-----------|----------------|-----|--------|-------|-------|---|
| 有效 | 期         | 3 * 年          |     | •      |       |       |   |
| 证书 | 主题信息      |                |     |        |       |       |   |
|    | 国家代码(2字母) | CN             |     |        |       |       |   |
|    | 省份        | LN             |     |        |       |       |   |
|    | 城市        | SY             |     |        |       |       |   |
|    | 公司        | NEU            |     |        |       |       |   |
|    | 部门        | NSD            |     |        |       |       |   |
|    | 公共名       | admin          | 证书律 | 备用信息   |       |       |   |
|    |           |                |     | 邮件地址   |       |       |   |
|    |           |                |     | IP地址   |       |       |   |
|    |           |                |     | 完全合格域名 |       |       |   |
|    |           |                | 密钥》 | 讨选项    |       |       |   |
|    |           |                |     | 类型     | 💿 RSA | 🔘 DSA |   |
|    |           |                | 1   | 密钥对长度  | 1024  |       | • |
|    | 1. 1      |                |     |        |       |       |   |

#### 3. 点击确定,查看颁发的个人证书。

| 新到 | 建 ▼            | 导出 复制    | 吊销 续订                                  | <b>颁发的证书</b> | <b>汤利表(总</b> 数:1)                                |       |             |
|----|----------------|----------|----------------------------------------|--------------|--------------------------------------------------|-------|-------------|
|    | 名称             | 类型       | 主题                                     |              | 有效期                                              | 状态    |             |
|    | admin_eKeyCert | 个人/服务器证书 | C=CN, ST=LN, L=SY,<br>OU=NSD, CN=admin | O=NEU,       | 2015-08-19<br>15:06:42 - 2018-08-<br>19 15:06:42 | valid | Q 🖟 🗂 🔓 🖉 🗙 |

4. 勾选新颁发证书对应的 🛃,将证书导出到本地,用于制作 USB E-Key。

5. 点击 💾 。

### 验证颁发的证书

- 制作 USB E-Key
- 启用 E-Key 认证
- 使用 E-Key 登录

### 制作 USB E-Key

- 1. 插入定制的 USB 设备。
- 2. 双击系统中出现的 USB 驱动图标 🠝,完成驱动安装。
- 3. 电脑右下角的通知区域出现一个 🔊 图标,双击该图标打开 USB 管理软件。

| USBKey列表<br>全Pass3003Auto                                         |                                                      |          | 登录(L)             |
|-------------------------------------------------------------------|------------------------------------------------------|----------|-------------------|
| •••••••••••••••••••••••••••••••••••••••                           |                                                      |          | 导入(R)             |
|                                                                   |                                                      |          |                   |
|                                                                   | 隐藏国                                                  | 就相望之-> ▲ | 删除(D)             |
| 数据域                                                               | 值                                                    | <u> </u> | (約15円 合DTM77(D)   |
| JSBKey名称                                                          | ePass3003Auto                                        |          | BRHP-INH(F)       |
| 4.134                                                             | Feitian Technologies Co., Ltd.                       |          |                   |
| 利造商                                                               | ePass3003Auto                                        | E        | 修改USBKev之(T)      |
| 利造商<br>型号                                                         |                                                      |          | ISAN CODICINE (1) |
| 利造商<br>型号<br>序列号                                                  | 0572062011160715                                     |          |                   |
| 利造商<br>型号<br>序列号<br>公共数据区总空间                                      | 0572062011160715<br>30000                            |          |                   |
| 利宣商<br>型号<br>序列号<br>公共数据区总空间<br>公共数据区剩余空间                         | 0572062011160715<br>30000<br>28223                   |          | 查看证书信息(V)         |
| 制宣商<br>型号<br>序列号<br>公共数据区总空间<br>公共数据区剩余空间<br>秘密数据区总空间             | 0572062011160715<br>30000<br>28223<br>34000          |          | 查看证书信息(V)         |
| 利造商<br>型号<br>序列号<br>公共数据区总空间<br>公共数据区剩余空间<br>秘密数据区总空间<br>秘密数据区总空间 | 0572062011160715<br>30000<br>28223<br>34000<br>33773 |          | 查看证书信息(V)         |

4. 在令牌列表区域选择要进行操作的 USB 设备,点击右侧的登录按钮,输入 PIN 码。

| EnterSafe PKI 管理工具 - ePass3003 🛛 🕅 |    |    |  |  |  |  |  |  |
|------------------------------------|----|----|--|--|--|--|--|--|
| 登录到 ePass3003Auto                  |    |    |  |  |  |  |  |  |
| 登录后,即可使用导入、删除等功能                   |    |    |  |  |  |  |  |  |
| PIN码: •••••                        |    |    |  |  |  |  |  |  |
| □ 使用软键盘                            |    |    |  |  |  |  |  |  |
|                                    | 确定 | 取消 |  |  |  |  |  |  |

5. 登录后,右侧的操作按钮变为可用状态。点击导入按钮,选择要用于 E-Key 认证的用 户证书,输入证书的访问(导入/导出)密码,用途选择"签名"。

| EnterSafe PKI 管理工具 - ePass3003 🛛 🔀           |
|----------------------------------------------|
| 选择要导入的文件                                     |
| C:\Users\usercert\Documents\client.p1     浏览 |
| 证书访问密码:                                      |
| •••••                                        |
| ◎ 导入文件中的全部证书                                 |
| ◎ 只导入文件中的用户证书                                |
| ekey_cert1<br>◎ 使用已有的容器:                     |
| ekey_cert1                                   |
| 用途<br>◎ 密钥交换(用于加密/解密以及其他)<br>◎ 签名(只用于签名/验证)  |
| 确定即消                                         |

提示: 仅允许导入 pfx/p12 格式的证书。

6. 导入成功后,在令牌列表区域将出现导入证书的详细信息。至此,USB E-Key 制作完成,可分发给 E-Key 管理用户使用。

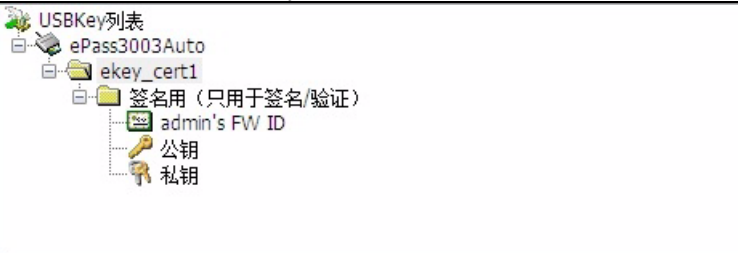

#### 启用 E-Key 认证

- 2. 在增强认证方式区域,勾选 E-key 认证复选框。

| 增强认证方式     |               |   |
|------------|---------------|---|
| 🔽 E-key 认证 |               |   |
| □0TP认证     |               |   |
| 绑定OTP令牌    | 2100000238436 | - |

- **3.** 点击确定。
- 4. 点击 💾 。

#### 使用 E-Key 登录

- 1. 插入 E-Key, 打开浏览器, 输入 NISG 的管理地址。
- 2. 选择使用的证书。

| Windows 安全 ۲                                                 | Š, |
|--------------------------------------------------------------|----|
| 确认证书<br>通过单击"确定"确认此证书。如果这不是正确的证书,则单击"取消"<br>。                |    |
| admin<br>颁发者: FW<br>有效期: 2015/8/19 至 2018/8/19<br>单击此处查看证书属性 |    |
| 确定取消                                                         |    |

3. 在弹出的验证窗口输入 E-Key 的 PIN 码。

| 验证 PIN               | 码  |  | <b>—</b> × <b>—</b> |  |  |  |  |
|----------------------|----|--|---------------------|--|--|--|--|
| 9. 现在需要验证您的用户 PIN 码: |    |  |                     |  |  |  |  |
| 用户                   |    |  |                     |  |  |  |  |
|                      |    |  |                     |  |  |  |  |
|                      | 取消 |  |                     |  |  |  |  |
|                      |    |  |                     |  |  |  |  |

提示:如果不弹出验证窗口,请关闭浏览器后重新打开并输入管理地址。

4. 输入管理用户名、密码和验证码,点击登录。

| Neusoft |        | $\rightarrow$ $\rightarrow$ |
|---------|--------|-----------------------------|
|         | 该系统仅供打 | 受权使用                        |
| 用户名     | admin  |                             |
| 密码      | •••••  |                             |
| 验证码     | 599a   | 599a 😂                      |
|         |        | 委录                          |

5. 登录成功,则说明本地 CA 中心签发的证书生效;否则说明证书无效,请检查证书信息和签发过程。

### 撤销个人证书

如果不慎将证书私钥泄露,需要撤销证书后重新颁发证书。

- 1. 在**颁发的证书**页面,勾选要撤销的证书,点击吊销按钮。
- 2. 在弹出的确认对话框中点击是,确认吊销证书。

| 确认           | × |
|--------------|---|
| 确定要吊销选中的条目吗? |   |
| 是否           |   |

**3.** 在页面上方的下拉框中选择**吊销的证书**,将发现被吊销的证书出现在**吊销的证书**列 表中。

| 导出CRL    | 复制到CRI  | .列表 吊销                        | 的证书列表(总数:           | 1)                  |   |
|----------|---------|-------------------------------|---------------------|---------------------|---|
| 名        | 称       |                               | 主题                  | 吊销日期                |   |
| admin_eM | (eyCert | C=CN, ST=LN,<br>OU=NSD, CN=ad | L=SY, O=NEU,<br>Min | 2015-08-19 17:53:51 | Q |

4. 点击 💾 。

# 3.30.3 范例:通过第三方 CA 中心自动注册证书

## 基本需求

本范例介绍 NISG 如何通过 Windows 的 CA 服务器自动生成证书。

## 组网拓扑

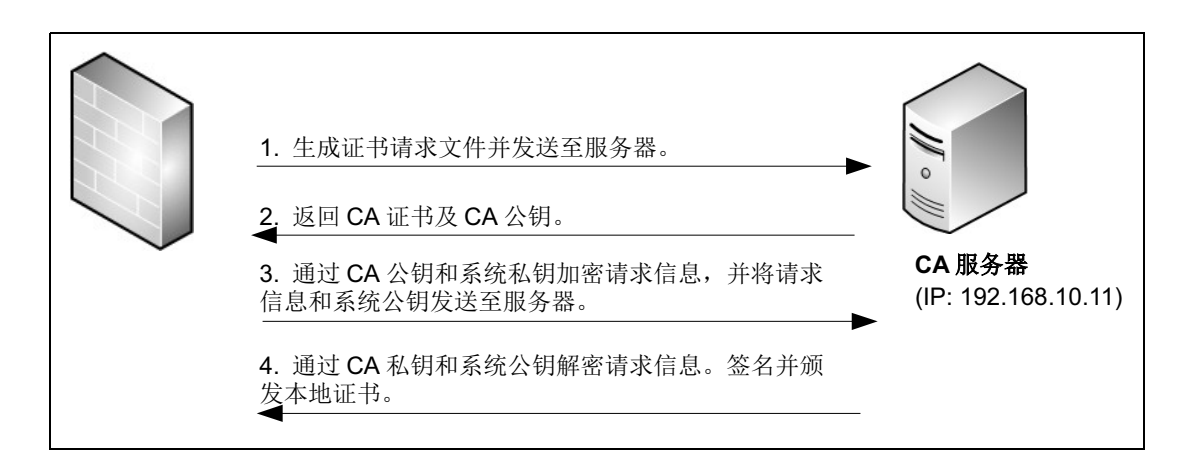

## 配置要点

- 创建证书请求
- 自动注册证书

## 配置步骤

### 创建证书请求

1. 选择系统 > 证书 > 本地证书。

| 2. | 点击新建证书请求进入本地证书页面。 | 输入证书请求名称和证书主题及备用信息 |
|----|-------------------|--------------------|
|----|-------------------|--------------------|

| 证书请求名称    | test * | *      |
|-----------|--------|--------|
| 证书主题信息    |        |        |
| 国家代码(2字母) | CN     |        |
| 省份        | LN     | 证书备田信自 |
| 城市        |        |        |
| 公司        |        | 邮件地址   |
| 部门        |        | IP地址   |
| 公共名       |        | 完全合格域名 |

3. 指定密钥对选项信息。

| 密钥对选项                 |       |       |  |  |  |
|-----------------------|-------|-------|--|--|--|
| 💶 注:自动注册本地证书只选择RSA算法。 |       |       |  |  |  |
| 类型                    | 💿 RSA | 🔘 DSA |  |  |  |
| 密钥对长度                 | 1024  |       |  |  |  |
| 🗌 加密私钥                |       |       |  |  |  |
| 密码                    |       |       |  |  |  |

- **4.** 点击确定。
- 5. 在本地证书列表中查看已生成的证书请求文件。

| ▶ 系统 | ▶系统 ▶ 证书 ▶ 本地证书 |     |             |    |     |         |     |  |  |
|------|-----------------|-----|-------------|----|-----|---------|-----|--|--|
|      |                 |     |             |    | 本地证 | 书列表     |     |  |  |
|      | 名称              | 发行者 | 3           | 主题 | 有效期 | 状态      |     |  |  |
|      | test            |     | C=CN, ST=LN |    |     | KEYPAIR | 🖉 🗙 |  |  |

6. 点击 💾。

#### CLI

NetEye@root> configure mode override

```
NetEye@root-system] generate certificate-request test country CN state-or-province LN locality none organization none organizational-
unit none common-name none ip-address none email-address none dns none rsa 1024
```

NetEye@root-system] end

NetEye@root> **save config** 

#### 自动注册证书

- 1. 点击新生成的证书请求文件所对应的 / 进入本地证书页面。
- 2. 勾选自动注册(SCEP)。输入 CA 服务器名、地址、 CA 证书标识及挑战码信息。

| ▼ 自动注册(SCEP) |                                              |  |  |  |
|--------------|----------------------------------------------|--|--|--|
| 选择CA服务器      | CC                                           |  |  |  |
| CA服务器地址      | http://192.168.10.11/certsrv/mscep/mscep.dll |  |  |  |
| CA证书标识       |                                              |  |  |  |
| 挑战码          | 8AE0AA7D70B3F623                             |  |  |  |

提示: CA 服务器地址、挑战码及指纹信息从 CA 服务器获得。

3. 点击确定并验证 CA 证书指纹。如果指纹正确点击接受。

| ▶ 系统 ▶ 证书 ▶ >      | 本地证书                                |  |  |  |  |
|--------------------|-------------------------------------|--|--|--|--|
| 请联系CA管理员验证CA证书的指纹: |                                     |  |  |  |  |
| 86:E3:BF:BF:       | 14:46:57:0C:1A:D8:1E:9E:C2:F6:D2:78 |  |  |  |  |
| 接受                 | 接受CA证书并获取本地证书。                      |  |  |  |  |
| 取消                 | 丢弃CA证书并停止该进程。                       |  |  |  |  |

4. 证书已生成。点击返回在本地证书列表中查看生成的本地证书。

| ▶系统▶证 | 书 ▶ 本地证书 | \$      |             |                                   |           |            |
|-------|----------|---------|-------------|-----------------------------------|-----------|------------|
| Ų     | 成功获取证书   | 0       |             |                                   |           |            |
|       | 请检查证书列   | 表中的证书。  |             |                                   |           |            |
|       |          |         | 返回          |                                   |           |            |
| ▶系統▶证 | E书▶本地证=  | Ŕ       |             |                                   | 2014-03-1 | 2 18:57:29 |
| 删除    | 导入       | 新建证书请求。 | 本地证书列表      |                                   |           |            |
|       | 名称       | 发行者     | 主题          | 有效期                               | 状态        |            |
|       | test     | CN=.CC  | C=CN, ST=LN | 2014-03-12<br>15:44:11 - 2015-03- | Valid     | Qx         |

#### 5. 在 CA 证书列表中查看生成的 CA 证书。

| ▶系統▶ | 系统 ▶ 证书 ▶ CA证书 2014-03-12 19:01:12 |       |                                                  |       |       |    |  |
|------|------------------------------------|-------|--------------------------------------------------|-------|-------|----|--|
| 删除   | 导入                                 |       | CA证书列表                                           |       |       |    |  |
|      | 名称                                 | 主题    | 有效期                                              | 状态    | CA服务器 |    |  |
|      | сс                                 | CN=CC | 2014-03-12<br>14:15:40 - 2019-03-<br>12 14:25:01 | Valid | 2     | QX |  |

12 15:54:11

#### 6. 点击 💾。

#### CLI

NetEye@root> configure mode override

```
NetEye@root-system] enroll request test ca CC url http://
192.168.10.11/certsrv/mscep/mscep.dll ident none challenge
8AE0AA7D70B3F623 polling disable
```

% Please contact the CA administrator to verify the finger print of CA certificate:

86:E3:BF:BF:14:46:57:0C:1A:D8:1E:9E:C2:F6:D2:78

NetEye@root-system] enroll request test accept-ca-certificate accept

% You have successfully generated the certificate.

Please check the certificates in the certificate list.

NetEye@root-system] **end** 

NetEye@root> save config

## 3.30.4 范例: SNMP 管理

## 基本需求

当网络中已经部署了 SNMP 管理站, 配置 NISG 的 SNMP 功能, 使其可以被 SNMP 管理站管理。

## 组网拓扑

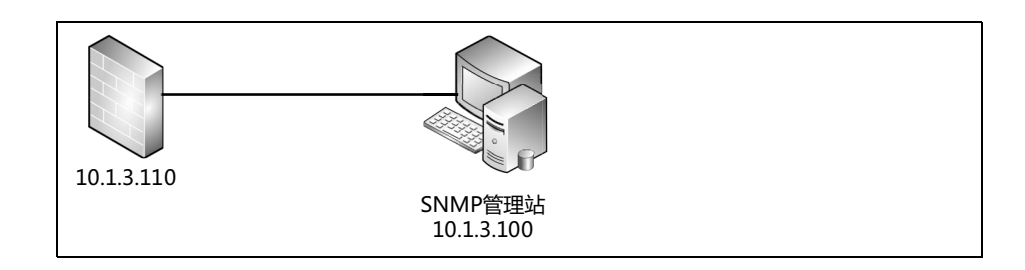

### 配置要点

- 配置 NISG 接口 IP 地址
- 在 NISG 上配置 SNMP 管理
- 配置 SNMP 管理站

### 配置步骤

### 配置 NISG 接口 IP 地址

- 1. 选择网络>接口。
- 2. 设置与管理站相连的接口的 IP 地址。

| 新建 | 新建 ▼ 開除  |      |      |        |                   |    |                   |    |   |
|----|----------|------|------|--------|-------------------|----|-------------------|----|---|
|    | 接口       | 链路状态 | 接口状态 | 模式     | MAC地址             | 属于 | IP地址              | 引用 |   |
|    | eth-sipi | -    | × -  | Layer3 | 00:0C:29:DB:00:F0 |    | 10.1.3.110/24(静态) |    | ø |

3. 点击 💾 。

#### CLI

```
NetEye@root> configure mode override
NetEye@root-system] interface ethernet eth-slp1
NetEye@root-system-if-eth-slp1] working-type layer3-interface
NetEye@root-system-if-eth-slp1] ip address 10.1.3.110 255.255.255.0
NetEye@root-system-if-eth-slp1] end
NetEye@root> save config
```

#### 在 NISG 上配置 SNMP 管理

- 1. 选择系统 > 服务配置 > SNMP 配置。
- 2. 点击是按钮,开启 SNMP 管理功能,使用默认端口 161。

```
启用SNMP ● 是 ● 否
SNMP版本 v1/v2/v3
端口 161 *
```

3. 配置只读团体字符串,以及物理位置和联系信息字符串。

| 配置团体字符串 |             |          |  |  |
|---------|-------------|----------|--|--|
|         | 只读团体字符串     |          |  |  |
|         | 读写团体字符串     | test     |  |  |
|         | SNMP物理位置字符串 | shenyang |  |  |
|         | SNMP联系信息字符串 | nsd      |  |  |

#### 4. 点击 SNMP 用户列表中的新建按钮,创建 SNMP 用户:

|      | 添加SMAP用户    |      |     |
|------|-------------|------|-----|
| 名称   | SNMPuser1 * |      |     |
| 权限   | 读写 🗸        |      |     |
| 安全级别 | 认证并加密 👻     |      |     |
| 认证   | ••••••• *   | 认证算法 | MD5 |
| 密钥   | ••••••• * j | 加密算法 | DES |
|      |             | 确    | 定   |

- 5. 点击确定。
- 6. 点击 💾。

#### CLI

NetEye@root> configure mode override NetEye@root-system] snmp daemon on NetEye@root-system] snmp community test read-only NetEye@root-system] snmp location shenyang NetEye@root-system] snmp contact nsd NetEye@root-system] snmp usm user SNMPuser1 seclvl authPriv authpro MD5 authpass phrase 12345678 privpro DES privpassphrase 87654321 read-write NetEye@root-system] end NetEye@root> save config

### 配置 SNMP 管理站

以下以 SNMPc Network Manager 软件为例,介绍 SNMP 管理站如何管理 NISG 设备。

1. 在安装了SNMP管理软件的主机上,将NISG的MIB文件neteye.mib拷贝到SNMPc的安装路径下: SNMPc Network Manager/mibfiles。

提示:关于如何获取 NISG 的 MIB 文件,请与技术支持工程师联系。

- **2.** 选择**开始>程序> SNMPc Network Manager > Login Console**, 打开 SNMPc 管理界面, 输入用户名和密码登录。
- **3.** 选择 Config > Mib Database, 点击 Add, 选中 neteye.mib, 点击 Compile, 编译完成 后, 点击 Done。

| Config 1Window                                                                                                    | Help                                                                                                    | ✓ SystemInfo                                   | <b>•</b> |
|----------------------------------------------------------------------------------------------------|----------------------------------------------------------------------------------------------------|------------------------------------------------|----------|
| Compile Mibs<br>Mibs To Compile:<br>Standard.mib<br>rfc1592.mib<br>rfc173.mib<br>rfc1748.mib<br>rfc1748.mib<br>rfc1269.mib<br>rfc1269.mib<br>rfc1285.mib | Add Mib files<br>Available Mibs:<br>micropk.mib<br>multibri.mib<br>nat.mib<br>net2mib<br>net2mib<br>netcormib<br><b>3</b><br>neteye.mib<br>netmon.mib<br>netmon.mib<br>netserv.mib | ?     ^     OK     Cancel                      |          |
| rfc1694.mib<br>rfc1315.mib<br>rfc1658.mib<br><b>2</b> Add                                                                                                | Remove                                                                                                    | 4     Compile     Ab       5     Done     Help | ort      |

**4.** 打开左侧导航栏的 Map 页,找到 Root Subnet 下方的 10.1.3.110 节点,右键选择 Properties,点击 Access,设置各项数值(同 NISG 上的设置相匹配),点击 OK。

| Map Object | Properties 🗾                                                                                                    |
|------------|----------------------------------------------------------------------------------------------------|
| General    | Access Attributes Dependencies                                                                                                    |
| Name:      | V3 Priv Passwd                                                                                                    |
| Value:     | 87654321                                                                                                    |
| Attrib:    | Name         Value           Read Access Mode         SNMP V3 Priv Auth-MD5           Read/Write Access Mode         SNMP V3 Priv Auth-MD5           Read Community         test           Read/Write Community         test           Trap Community         public           V3 Engineid <auto>           V3 Context Name         <not set="">           V3 Auth/Priv Security Name         SNMPuser1           V3 Auth Passwd         12345678           V3 Priv Passwd         87654321</not></auto> |
|            | OK Cancel Help                                                                                                    |

提示:由于 NISG 端启用了 SNMP 用户认证,这里需要选择 SNMPv3 并设置相应的认证和加密信息。

5. 打开左侧导航栏的 Mib 页, 在 Snmp Mibs > private 节点下方, 将出现一个 neusoft 子 节点:

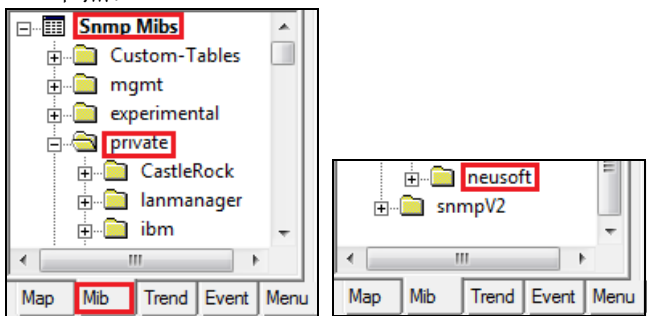

6. 在主菜单行的下拉框中选择 NISG 的 IP 地址,在右侧的下拉框中选择相应的选项:

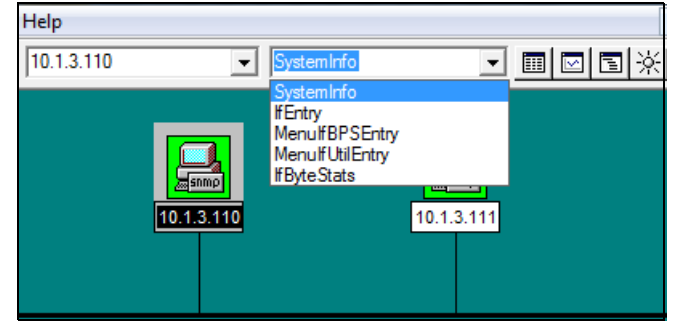

## 7. 点击右侧的 Start Table 菜单 ☶, 查看相应的信息:

| 1:1 🔎 ,  | ₽ <b>←→</b> ∎@[    | 10.1.3.110 | ✓ SystemInfo | - ■ 🛛 🖻 🔆 |  |  |
|----------|--------------------|------------|--------------|-----------|--|--|
|          |                    |            |              |           |  |  |
| Descr    | NISG 700200        |            |              |           |  |  |
| ObjectID | neusoftProducts    |            |              |           |  |  |
| UpTime   | 0 days 00:46:38.35 |            |              |           |  |  |
| Contact  | nsd                |            |              |           |  |  |
| Name     | NetEye             |            |              |           |  |  |
| Location | shenyang           |            |              |           |  |  |
| Services | 6                  |            |              |           |  |  |

8. 根据需要查看 NISG 的其他信息。

# 3.30.5 范例: SMC 管理

## 基本需求

网络中部署了多台 NISG 设备,需要统一管理和统一配置。此种情况下,可以使用东软 SMC 集中管理软件统一管理 NISG 设备,统一向 NISG 下发策略和 VPN 隧道配置,减 轻管理员负担。

提示: SMC 可以管理多种形态的 NISG 设备,包括物理设备、虚拟化设备和虚拟系统。

组网拓扑

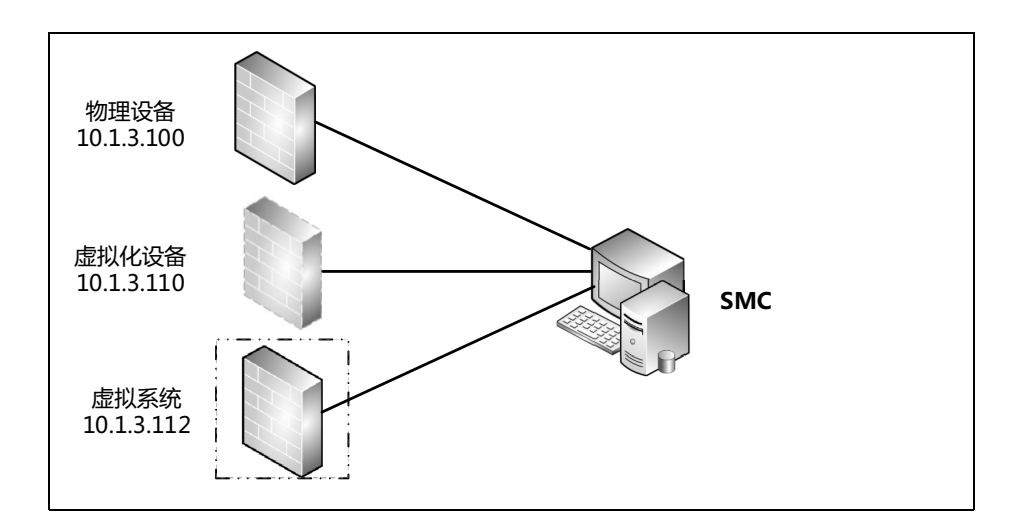

## 配置要点

- 在 NISG 上开启集中管理功能
- 在 SMC 设备上添加被管理设备

# 配置步骤

## 在 NISG 上开启集中管理功能

1. 以管理员身份登录 NISG。

| Neusoft |       | $\rightarrow \rightarrow \rightarrow$ |
|---------|-------|---------------------------------------|
|         | 该系统仅供 | 受权使用                                  |
| 用户名     | admin |                                       |
| 密码      | ••••• |                                       |
| 验证码     | 599a  | 599a 😂                                |
|         |       | 登录                                    |

2. 选择系统 > 维护 > 集中管理,开启集中管理功能,以使 NISG 接受 SMC 服务器的管理。

| ☑ 接受集中管理服务器管理      |       |     |  |  |  |  |
|--------------------|-------|-----|--|--|--|--|
|                    | 集中管理」 | 服务器 |  |  |  |  |
| IP地址<br>端口<br>连接状态 |       | -   |  |  |  |  |
|                    |       |     |  |  |  |  |
|                    | 确定    | 取消  |  |  |  |  |

- 3. 点击确定。
- 4. 点击 💾 。

## 在 SMC 设备上添加被管理设备

1. 以超级管理员 (缺省用户名和密码: admin, neteyesmc)身份登录 SMC 设备。

|       | SecurityManagement     |
|-------|------------------------|
| 用户名密码 | admin                  |
|       | 简体中文 <u>-更改-</u><br>登录 |

2. 选择设备管理 > 设备,点击添加,添加要管理的 NISG 设备。

| 添加  |            |          | x                  |
|-----|------------|----------|--------------------|
|     |            |          |                    |
|     | 名称:        | device1  |                    |
| IP地 | 灿/域名:      | 10.1.3.1 | 100                |
|     | 端口:        | 443      |                    |
|     | 用户名:       | admin    | 输入被管理设备的管理员用户名和密码, |
|     | 密码:        | •••••    | 通过身份认证后,SMC才能管理该设备 |
|     | 描述:        | 物理设备     |                    |
|     | <b>▼</b> ₩ | (集报表数:   | 据                  |
|     |            |          | 确定取消               |

3. 添加更多被管理设备。

| 设备 |         |    |            |        |               |    |        |      |       |
|----|---------|----|------------|--------|---------------|----|--------|------|-------|
|    | 添加 🤤    | 删除 | ₩ 重试连接     | き 〇 重度 | ∃ <b>●</b> 美柄 | L  |        |      |       |
|    | 名称      | 状态 | IP地址       | 平台     | 创建日期          | 版本 | 上次心跳时间 | 描述   | 操作    |
|    | device1 | ß  | 10.1.3.100 |        | 2015/11/06    |    |        | 物理设备 | 🛛 🗔 Å |
|    | device2 | P  | 10.1.3.110 |        | 2015/11/06    |    |        | 虚拟设备 | 🗐 📼 Å |
|    | device3 | P  | 10.1.3.112 |        | 2015/11/06    |    |        | 虚拟系统 | 🛛 🗔 Å |

4. 如果 SMC 获取不到被管理 NISG 设备的信息,请检查被管理 NISG 设备的 SMC 功能是 否已经开启;如果已经开启,双击被管理设备对应的 ≥ 重新设置管理用户名和密 码。

,多变为。时,表示成功建立 SMC 和 NISG 设备之间的管理关系。

| (()() | 反首                                                                                                    |    |            |    |            |                   |          |      |        |  |  |  |
|-------|----------------------------------------------------------------------------------------------------|----|------------|----|------------|-------------------|----------|------|--------|--|--|--|
|       | <ul> <li>◎ 添加</li> <li>◎ 刪除</li> <li>✓ 重启</li> <li>● </li> <li>● </li></ul> |    |            |    |            |                   |          |      |        |  |  |  |
|       | 名称                                                                                                    | 状态 | IP地址       | 平台 | 创建日期       | 版本                | 上次心跳时间   | 描述   | 操作     |  |  |  |
|       | device1                                                                                                    | •  | 10.1.3.100 |    | 2015/11/06 | 4.2 BUILD700200   | 00:00:58 | 物理设备 | 🗐 📼 rà |  |  |  |
|       | device2                                                                                                    |    | 10.1.3.110 |    | 2013/11/06 | 4.2 BUILD700100   | 00:00:51 | 虚拟设备 | 🛛 🖬 Å  |  |  |  |
|       | device3                                                                                                    |    | 10.1.3.112 |    | 2011/11/06 | 3.2.4 BUILD601000 | 00:00:00 | 虚拟系统 | 🛛 📼 rh |  |  |  |

## 验证结果

1. 在被管理 NISG 设备上选择系统 > 维护 > 集中管理。

2. 可以查看到 SMC 集中管理服务器的信息。

| ▶ 接受集中管理服务器管理 |               |  |  |  |  |
|---------------|---------------|--|--|--|--|
|               | 集中管理服务器       |  |  |  |  |
|               |               |  |  |  |  |
| IP地址          | 10. 1. 3. 111 |  |  |  |  |
| 端口            | 443           |  |  |  |  |
| 连接状态          | Online        |  |  |  |  |
|               |               |  |  |  |  |

## 3.30.6 范例:本地查看报警日志

## 基本需求

本地查看 NISG 的报警日志。

## 配置要点

- 配置本地日志报警策略
- 本地查看报警日志

## 配置步骤

### 配置本地日志报警策略

- 1. 选择系统 > 日志配置 > 报警配置。
- 2. 点击本地日志策略 internal 对应的 J 图标,设置本地报警策略。

| 名称        | internal     |             |             |                 |             |         |  |
|-----------|--------------|-------------|-------------|-----------------|-------------|---------|--|
| 存储介质      | 硬盘           | -           |             |                 |             |         |  |
| 日志存储区已满时  | ◙ 覆盖 ⊚ 停山    | 上产生日志       |             |                 |             |         |  |
| 根据日志存储空   | 阿大小设置日為      | 志存储策略       |             |                 |             |         |  |
| 安全级别      |              |             |             |                 |             |         |  |
| Emergency | 🖌 Alert      | 🗸 Cr        | itical      | 🗹 Erro          | r           |         |  |
| 🗹 Warning | ✓ Notice     | 🔽 Ir        | formational | . 🔽 Debu        | gging       |         |  |
|           | 根据需要         | 开启相应的安全     | 级别和日志       | 类型              |             | 1       |  |
| 类型        |              |             |             |                 |             |         |  |
| 🔽 Manage  | 🗸 Session    | 🔽 NAT       |             | 🗸 System        | VPN         |         |  |
| ✓ IPS     | 🖌 Anti-Virus | 🗹 Anti-Spam |             | 🔽 URL Filtering | Application | Control |  |
|           |              |             |             |                 |             |         |  |
|           |              | 确定          | 取消          |                 |             |         |  |

- **3.** 点击确定。
- 4. 点击 💾 。

#### CLI

```
NetEye@root> configure mode override
NetEye@root-system] alert-config local-syslog internal level any type
any
NetEye@root-system] exit
```

```
NetEye@root> save config
```

本地查看报警日志

- 1. 选择监控 > 报警 / 日志 > 系统日志。
- 2. 点击刷新获取最新的系统日志信息。点击 的筛选日志信息。

| 吊  | 新                      | _       | 日志(总教:145) << < 1/10 > > | ~     |      |                                                        |   |
|----|------------------------|---------|--------------------------|-------|------|--------------------------------------------------------|---|
| 序号 | 的日期时间                  | 🔝 级别    | 自类型                      | 的用户   | 重复次数 | 日志信息                                                   |   |
| 1  | 2015-11-10<br>16:41:09 | Warning | System                   | admin | 1    | 系统查询升级包更新失败,当前版本为4.2 BUILD700200,失败原因是网络<br>连接失败。      | • |
| 2  | 2015-11-10<br>15:59:00 | Warning | System                   | N/A   | 1    | 在上一个小时内,通过SMTP发送了O封邮件,通过IMAP接收了O封邮件,通过<br>POP3接收了O封邮件。 |   |

3. 选择监控 > 报警 / 日志 > 防病毒报警, 查看防病毒报警信息。

4. 选择监控 > 报警 / 日志 > 反垃圾邮件报警, 查看反垃圾邮件报警信息。

5. 选择监控 > 报警 / 日志 > IPS 报警, 查看 IPS 报警信息。

6. 选择监控 > 报警 / 日志 > URL 过滤报警, 查看 URL 过滤报警信息。

- 7. 选择监控 > 报警 / 日志 > 应用控制报警, 查看应用控制报警信息。
- 8. 选择监控 > 流量统计数据, 查看应用排名和 URL 排名等信息。
- 9. 还可以选择**主页**,查看系统日志、防病毒报警、反垃圾邮件报警、应用排名和 URL 排名等信息。

# 3.30.7 范例: Syslog/SNMP 报警

## 基本需求

客户网络中通过 Syslog 服务器或 SNMP 服务器将所有安全设备的日志记录汇总,便于管理和查询。部署 NISG 设备后,需要配置 Syslog 或 SNMP 报警策略,允许 Syslog 服务器或 SNMP 服务器收集 NISG 的日志信息。

## 组网拓扑

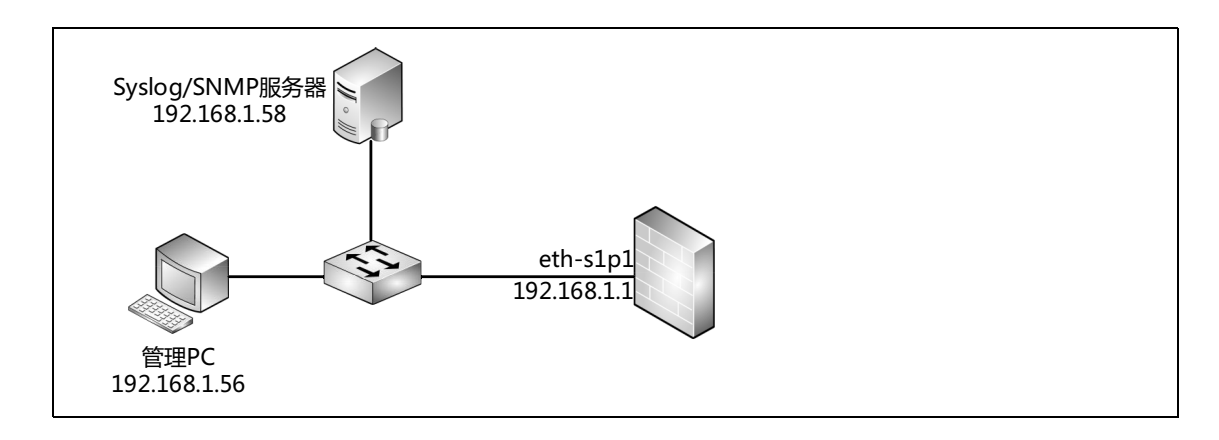

## 配置要点

- 配置接口 IP 地址
- 配置日志报警策略
- 验证结果 (采集日志)
## 配置步骤

## 配置接口 IP 地址

1. 选择网络>接口。

2. 设置接口 IP 地址。

| 新建 | ≹ ▼   刪除 |      |                                                                                                    | _      | 接口列表              |    |                     |    |   |
|----|----------|------|----------------------------------------------------------------------------------------------------|--------|-------------------|----|---------------------|----|---|
|    | 接口       | 链路状态 | 接口状态                                                                                                    | 模式     | MAC地址             | 属于 | IP地址                | 引用 |   |
|    | eth-s1p1 | -    | <ul> <li>Image: A second second s</li></ul> | Layer3 | 00:0C:29:DB:00:F0 |    | 192.168.1.1/24 (静态) |    | Ø |

3. 点击 💾。

#### CLI

```
NetEye@root> configure mode override
NetEye@root-system] interface ethernet eth-s1p1
NetEye@root-system-if-eth-s1p1] working-type layer3-interface
NetEye@root-system-if-eth-s1p1] ip address 192.168.1.1 255.255.255.0
NetEye@root-system-if-eth-s1p1] end
NetEye@root> save config
```

## 配置日志报警策略

- 1. 选择系统 > 日志配置 > 报警配置。
- 2. 点击新建,创建一条 Syslog报警策略,允许 IP 地址为192.168.1.58 的 Syslog 服务器可以 实时获取 NISG 的日志信息。

| 名称                                                                 | ß syslog                          |                                                 | *                   |               |                                         |      |                             |                        |         |
|--------------------------------------------------------------------|-----------------------------------|-------------------------------------------------|---------------------|---------------|-----------------------------------------|------|-----------------------------|------------------------|---------|
| Syslo                                                              | g服务器                              |                                                 |                     |               |                                         |      |                             |                        |         |
| IP地址 192.168.1.58<br>端口 514 * <mark>根据</mark><br>输出方式 ◎ 完整输出 ◎ 精简输 |                                   | 1.58<br><b>根据需</b><br>*<br><b>出方式</b><br>◎ 精简输出 | *<br>書要设置输<br>【和语言  |               |                                         |      |                             |                        |         |
| 语言                                                                 | -                                 | 简体中文                                            |                     | -             | 安全级别                                    | _    | _                           | _                      |         |
|                                                                    | <ul><li>✓ E</li><li>✓ ₩</li></ul> | mergency<br>Varning                             | ✔ Alert<br>✔ Notice |               | ♥Critical ♥Erro<br>♥Informational ♥Debu |      | or<br>Igging                |                        |         |
|                                                                    |                                   |                                                 | 桰                   | <b>艮据需要开</b>  | 启相应的安全级                                 | 别和日志 | 类型                          |                        |         |
|                                                                    |                                   |                                                 |                     |               | 类型                                      |      |                             |                        |         |
|                                                                    | v M                               | lanage<br>PS                                    | ✔ Sessi<br>✔ Anti-  | ion<br>-Virus | ✔ NAT<br>✔ Anti-Spam                    |      | ✔ System<br>✔ URL Filtering | ♥ VPN<br>♥ Application | Control |
|                                                                    |                                   |                                                 |                     |               | 确定                                      | 取消   |                             |                        |         |

**3.** 点击确定。

4. 点击新建,创建一条 SNMP报警策略,允许 IP地址为192.168.1.58 的 SNMP 服务器可以 通过 SNMPv2c 实时获取 NISG 的日志信息。

| 名称 | snmp        | *            |             |              |                       |             |         |
|----|-------------|--------------|-------------|--------------|-----------------------|-------------|---------|
|    | SNTP Trapte | 山列表(总教:1)    | 添加          |              |                       |             |         |
|    | IP地址        |              | 版本          |              |                       |             |         |
|    | 192.168.1.5 | 8            | v2c         |              |                       |             |         |
|    |             | 也            | 」可以选择v1     |              |                       |             |         |
| 语言 | 简体中文        | •            |             |              | _                     |             |         |
|    | Emergency   | 🗸 Alert      | ✓Cri        | tical 🗹 Erro |                       | r           |         |
|    | 🗹 Warning   | ✓ Notice     | 🗹 Inf       | ormational   | rmational 🗹 Debugging |             |         |
|    |             | 根据需要         | 开启相应的安全组    | 及别和日志类       | 理                     |             |         |
|    |             | _            | 类型          | _            | _                     | _           |         |
|    | 🖌 Manage    | 🔽 Session    | 🔽 NAT       | 5            | 🖌 System              | VPN         |         |
|    | ✓ IPS       | 🗹 Anti-Virus | 🗹 Anti-Spam | 5            | URL Filtering         | Application | Control |
|    |             |              |             |              |                       |             |         |
|    |             |              | 确定          | 取消           |                       |             |         |

- 5. 点击确定。
- 6. 点击 💾 。

#### CLI

NetEye@root> configure mode override

NetEye@root-system] alert-config syslog syslog server 192.168.1.58 514 level any type any language Chinese complete

NetEye@root-system] alert-config snmp-trap snmp v2c 192.168.1.58 level any type any language Chinese

NetEye@root-system] exit

NetEye@root> save config

# 验证结果 (采集日志)

在内网日志服务器上收集 NISG 报警日志信息:

1. 配置日志服务器的网关和 DNS 服务器地址如下:

| Internet 协议版本 4 (TCP/IPv4) 属性                                    | ? 🔀                      |  |  |  |  |  |  |  |  |  |
|------------------------------------------------------------------|--------------------------|--|--|--|--|--|--|--|--|--|
| 常规                                                               |                          |  |  |  |  |  |  |  |  |  |
| 如果网络支持此功能,则可以获取自动指派的 IP 设置。否则,<br>您需要从网络系统管理员处获得适当的 IP 设置。       |                          |  |  |  |  |  |  |  |  |  |
| ◎ 自动获得 IP 地址(0)                                                  |                          |  |  |  |  |  |  |  |  |  |
| ─◎ 使用下面的 IP 地址(≦): -                                             |                          |  |  |  |  |  |  |  |  |  |
| IP 地址(L):                                                        | 192 .168 . 1 . 56        |  |  |  |  |  |  |  |  |  |
| 子网掩码 (U):                                                        | 255 .255 .255 . 0        |  |  |  |  |  |  |  |  |  |
| 默认网关 @):                                                         | 192 .168 . 1 . 1         |  |  |  |  |  |  |  |  |  |
| ● 自动获得 DNS 服务器地址 (2)<br>● 使用下面的 DNS 服务器地址 (2)<br>首选 DNS 服务器 (2): | 1):<br>202 .118 . 1 . 24 |  |  |  |  |  |  |  |  |  |
| 备用 DNS 服务器(A):                                                   | · · ·                    |  |  |  |  |  |  |  |  |  |
| 🔲 退出时验证设置 (L)                                                    | 高級(1)                    |  |  |  |  |  |  |  |  |  |
|                                                                  | 确定 取消                    |  |  |  |  |  |  |  |  |  |

2. 打开 Syslog 服务器管理软件,获取 NISG 报警日志信息。

| Date       | Time     | Priority     | Hostname    | Message                                                                                                    |
|------------|----------|--------------|-------------|----------------------------------------------------------------------------------------------------|
| 11-06-2015 | 12:08:19 | Local7.Debug | 192.168.1.1 | community=NetEye enterprise=1.3.6.1.4.1.8596.0.206064000 uptime=11008611 agent_ip=192.168.1.58 version=Ver2<br>var01_oid=1.3.6.1.4.1.8596.1.206064000 var01_value="2015-11-07 04:08:19 root@NetEye [Informational]<br>NAT-y[NAT]:0 repeat:1 user[N/A] NAT转换前: 192.168.1.58(56044}->202.118.1.24(53), NAT转换后:<br>202.204.1.6(64943)->202.118.1.24(53), 协议: UDP。" |
| 11-06-2015 | 12:08:09 | Local7.Debug | 192.168.1.1 | community=NetEye enterprise=1.3.6.1.4.1.8596.0.204400128 uptime=11007610 agent_ip=192.168.1.58 version=Ver2<br>var01_uid=1.3.6.1.4.1.8596.1.204400128 var01_value="2015-11-07 04:08:09 root@NetEye [Warning]<br>System>/Update]:16128 repeat:1 user[admin]防病毒規则库立即更新更新失败,当前版本为Anti-Virus:1.0.305,失败原<br>因是网络注接失败。"                                              |

## 3. 打开 SNMP 服务器管理软件,获取 NISG 报警日志信息。

| Date       | Time     | Priority     | Hostname    | Message                                                                                                    |
|------------|----------|--------------|-------------|----------------------------------------------------------------------------------------------------|
| 11-06-2015 | 12:05:24 | Local7.Debug | 192.168.1.1 | community=NetEye enterprise=1.3.6.1.4.1.8596.0.206064000 uptime=10991110 agent_ip=192.168.1.58 version=Ver2<br>var01_oid=1.3.6.1.4.1.8596.1.206064000 var01_value="2015-11-07 04:05:24 root@NetEye [Informational]<br>NAT->[NAT]:0 repeat:1 user[N/A] NAT卷摸筒: 192.168.1.58(52797]->202.118.1.24(53), NAT卷换后:<br>202.204.1.6(4959)->202.118.1.24(53), 防读: UDP o "  |
| 11-06-2015 | 12:05:12 | Local7.Debug | 192.168.1.1 | community=NetEye enterprise=1.3.6.1.4.1.8596.0.206064000 uptime=10989911 agent_ip=192.168.1.58 version=Ver2<br>var01_oid=1.3.6.1.4.1.8596.1.206064000 var01_value="2015-11-07 04:05:12 root@NetEye [Informational]<br>NAT->[NAT]:0 repeat:1 user[N/A] NAT卷换箭: 192.168.1.58(56703]->202.118.1.24(53), NAT卷换后:<br>202.204.1.6(45460)->202.118.1.24(53), 散读: UDP o " |
| 11-06-2015 | 12:05:07 | Local7.Debug | 192.168.1.1 | community=NetEye enterprise=1.3.6.1.4.1.8596.0.204407296 uptime=10989447 agent_ip=192.168.1.58 version=Ver2<br>var01_oid=1.3.6.1.4.1.8596.1.204407296 var01_value="2015-11-07 04:05:07 root@NetEye [Warning]<br>System=Ylupdate]:23296 repeat:1 user[admin] 系统查询升级包更新失败,当前版本为4.2 BUILD700200,失败原因是网<br>络注格失败。"                                                    |

# 3.30.8 范例:邮件报警

## 基本需求

允许管理用户在任意位置通过邮件接收 NISG 报警日志。

## 组网拓扑

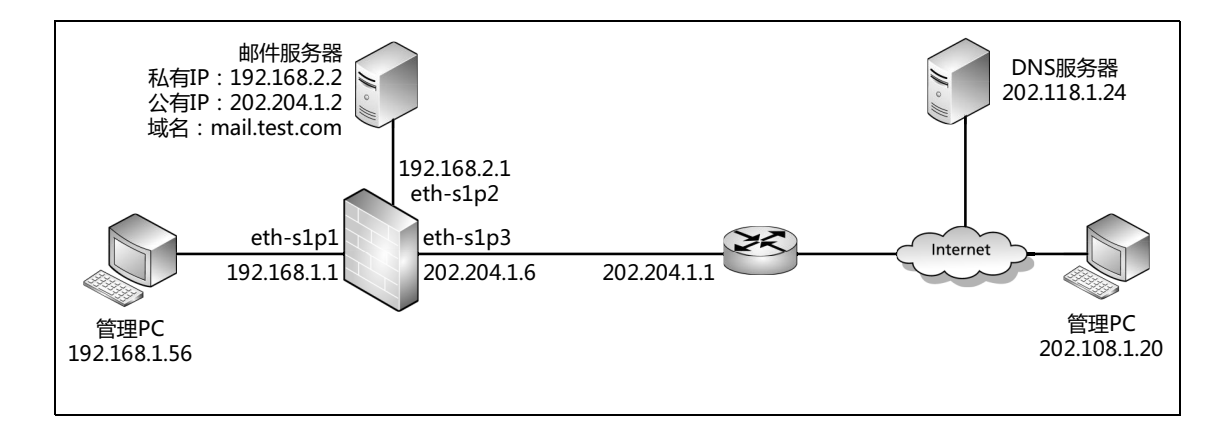

## 配置要点

- 配置接口 IP 地址
- 配置路由
- 配置访问策略
- 配置 SNAT 规则
- 配置 DNAT 规则
- 配置日志报警策略
- 验证结果 (收取日志邮件)

## 配置步骤

## 配置接口 IP 地址

1. 选择**网络 > 接**口。

2. 设置接口 IP 地址。

| 新 | 新建 ▼ 刪除  |      |      |        |                   |    |                     |    |   |  |  |  |
|---|----------|------|------|--------|-------------------|----|---------------------|----|---|--|--|--|
|   | 接口       | 链路状态 | 接口状态 | 模式     | MAC地址             | 属于 | IP地址                | 引用 |   |  |  |  |
|   | eth-s1p1 | -    | ×    | Layer3 | 00:0C:29:DB:00:F0 |    | 192.168.1.1/24(静态)  |    | ø |  |  |  |
|   | eth-s1p2 | -    | ×    | Layer3 | 00:0C:29:DB:01:F0 |    | 192.168.2.1/24 (静态) |    | ø |  |  |  |
|   | eth-s1p3 | -    | ×    | Layer3 | 00:0C:29:DB:02:F0 |    | 202.204.1.6/24 (静态) |    | ø |  |  |  |

3. 点击 💾。

#### CLI

| NetEye@root> configure mode override                                 |
|----------------------------------------------------------------------|
| NetEye@root-system] interface ethernet eth-s1p1                      |
| NetEye@root-system-if-eth-s1p1] working-type layer3-interface        |
| NetEye@root-system-if-eth-s1p1] ip address 192.168.1.1 255.255.255.0 |
| NetEye@root-system-if-eth-s1p1] exit                                 |
| NetEye@root-system] interface ethernet eth-s1p2                      |
| NetEye@root-system-if-eth-s1p2] working-type layer3-interface        |
| NetEye@root-system-if-eth-s1p2] ip address 192.168.2.1 255.255.255.0 |
| NetEye@root-system-if-eth-s1p2] exit                                 |
| NetEye@root-system] interface ethernet eth-s1p3                      |
| NetEye@root-system-if-eth-s1p3] working-type layer3-interface        |
| NetEye@root-system-if-eth-s1p3] ip address 202.204.1.6 255.255.255.0 |
| NetEye@root-system-if-eth-s1p3] <b>end</b>                           |
| NetEye@root> <b>save config</b>                                      |

## 配置路由

1. 选择网络>路由>缺省路由。

2. 点击缺省路由条目对应的 🥜,修改网关地址为 202.204.1.1。

| 新建 删除 |    |  | 缺省路由表(总数:1) |             |        |     |  |  |  |  |
|-------|----|--|-------------|-------------|--------|-----|--|--|--|--|
|       | ID |  | 目的          | 出口接口/网关     | Metric |     |  |  |  |  |
|       | 1  |  | 任意          | 202.204.1.1 | 1      | 🥒 🗙 |  |  |  |  |

3. 点击 💾。

CLI

```
NetEye@root> configure mode override
NetEye@root-system] route default gateway 202.204.1.1 1
NetEye@root-system] exit
NetEye@root> save config
```

#### 配置访问策略

- 1. 选择防火墙 > 访问策略。
- 2. 点击新建,创建两条访问策略:
  - policy1: 允许内网管理 PC 访问外网 DNS 服务器;

■ policy2: 允许外网管理 PC 访问内网邮件服务器 (192.168.2.2)。

| And a | 新建  | 刪除      | 启用 禁用         | 日本                    | 引出      |                    | 访问策略列表(总数:2)                                                |    |                                                                                                    |          |       |
|-------|-----|---------|---------------|-----------------------|---------|--------------------|-------------------------------------------------------------|----|----------------------------------------------------------------------------------------------------|----------|-------|
|       | 的房号 | 🏨 名称    | <b>的</b> 源安全域 | 🏨 源IP                 | 🖞 目的安全域 | 的IP/域名             | 此 服务                                                        | 的作 | <b>鼎</b> 启用                                                                                                    | 的计数      |       |
|       | 1   | policy1 | 任意            | <u>192.168.1.0/24</u> | 任意      | 任意                 | <u>任意</u>                                                   | 允许 | <ul> <li>Image: A second second s</li></ul> | <u>0</u> | 🥒 🥙 🗙 |
|       | 2   | policy2 | 任意            | <u>任意</u>             | 任意      | <u>192.168.2.2</u> | TCP:sport 1-65535, dport 25<br>TCP:sport 1-65535, dport 110 | 允许 | ×                                                                                                    | <u>0</u> | 🖋 🧀 🗙 |

#### 3. 点击 💾 。

#### CLI

NetEye@root> configure mode override

```
NetEye@root-system] policy access policy1 any 192.168.1.0/24 any any
any any permit enable 1
NetEye@root-system] policy access policy2 any any any 192.168.2.2 tcp
1-65535 25 any permit enable 2
NetEye@root-system] policy access policy2 protocol tcp 1-65535 110
NetEye@root-system] exit
NetEye@root> save config
```

## 配置 SNAT 规则

1. 选择网络 > 地址转换 > 源地址转换。

2. 点击新建, 创建一条 SNAT 规则, 使内网管理 PC 可以访问外网 DNS 服务器。

| Ash. | 新建 | 删除     | 自用 禁           | 朝 导入     | 导出       | 源地址转换        | (总数:                                                                                                    | 1) |     |
|------|----|--------|----------------|----------|----------|--------------|----------------------------------------------------------------------------------------------------|----|-----|
|      | 序号 | 名称     | 源IP            | 转换后IP/接口 | 入口接口     | 出口接口 保留时间(秒) | NAPT                                                                                                    | 启用 |     |
|      | 1  | snat 1 | 192.168.1.0/24 | eth-s1p3 | eth-s1p1 | eth-s1p3     | <ul> <li>Image: A second second s</li></ul> | ×  | 🥒 🗙 |

- **3.** 点击确定。
- 4. 点击 💾 。

#### CLI

```
NetEye@root> configure mode override
```

NetEye@root-system] policy snat snat1 netmask 192.168.1.0
255.255.255.0 interface eth-s1p3 napt enable
NetEye@root-system] policy snat snat1 matching input-interface eth-s1p1
NetEye@root-system] policy snat snat1 matching output-interface eth-s1p3

NetEye@root-system] policy snat snat1 matching dip any

NetEye@root-system] **exit** 

NetEye@root> **save config** 

## 配置 DNAT 规则

- 1. 选择网络 > 地址转换 > 目的地址转换。
- 2. 点击新建, 创建两条 DNAT 规则:
  - dnat1:使内网管理 PC 可以通过内网邮件服务器收取报警邮件(允许客户端通过 域名访问邮件服务器)。
  - dnat2: 使外网管理 PC 可以通过内网邮件服务器收取报警邮件。

| 序号      | 1            |   | 序号      | 2           |      |
|---------|--------------|---|---------|-------------|------|
| 名称      | dnat 1       | * | 名称      | dnat2       | *    |
| 描述      |              |   | 描述      |             |      |
| ☑ 启用    |              |   | ☑ 启用    |             |      |
| NAP T   |              |   | NAP T   |             |      |
| 目的IP地址  |              |   | 目的IP地址  |             |      |
| IP地址    | 202.204.1.2  | * | IP地址    | 202.204.1   | .2 * |
| 域名      | mail.test.co | m | 域名      |             |      |
| 转换后IP地址 | Ŀ            |   | 转换后IP地址 | t           |      |
| IP地址    | 192.168.2.2  | * | IP地址    | 192.168.2   | .2 * |
| - 高级设置  | 2            |   | ▼ 高级设置  | -           |      |
| 方向      |              |   | 方向      |             |      |
| λE      | 接口 eth-s1p1  |   | 20      | 接口 eth-s1p3 | •    |

#### 3. 点击 💾 。

#### CLI

NetEye@root> configure mode override NetEye@root-system] policy dnat dnat1 202.204.1.2 domain mail.test.com 192.168.2.2 enable 1 NetEye@root-system] policy dnat dnat1 matching input-interface ethslp1 NetEye@root-system] policy dnat dnat4 202.204.1.2 192.168.2.2 enable 2 NetEye@root-system] policy dnat dnat2 matching input-interface ethslp3 NetEye@root-system] exit NetEye@root-system] exit NetEye@root> save config

## 配置日志报警策略

- 1. 选择系统 > 日志配置 > 报警配置。
- 2. 点击新建,创建一条邮件报警策略,允许管理员 admin@test.com 在任意位置(内网 或外网)通过邮件实时获取 NISG 的日志信息。

| 名称       | mailAlert          |               | *            |          |                |                  |             |         |
|----------|--------------------|---------------|--------------|----------|----------------|------------------|-------------|---------|
| 语言       | 简体中文               |               | -            |          |                |                  |             |         |
| 邮件服务器    |                    |               |              |          |                |                  |             |         |
| 地址       | 1                  | 92.168.2.2    |              | *        |                |                  |             |         |
| 端口       | 2                  | *5            |              |          |                |                  |             |         |
| 发送间      | 隔 3                | 100 *利        | )            |          |                |                  |             |         |
| 主题       | S                  | yslog         |              |          |                |                  |             |         |
| 发件人      | S                  | yslog@test.co | m            | *        |                |                  |             |         |
| ☑ 身份     | 认证                 |               |              |          |                |                  |             |         |
| 账        | ;号 _ s             | syslog@test.c | om           | * 由降     | 件服务器要求通        | 进行               |             |         |
| 恋        | 码                  | •••••         |              | * 身      | 份认证时需要均        | 真写               |             |         |
| 收件人      |                    |               |              |          |                |                  |             |         |
| 收件人      | adm                | in@test.com   | *            | 允许       | F发送给多个管        | 理用户              |             |         |
| 格式:      | address1@m:        | ailserver.com | , address2@m | ailserv  | er.com, addres | s3@mailserver.co | n           |         |
|          |                    | _             | 3            | 安全级别     | _              | _                | _           |         |
| 🔽 Emerge | ency               | 🔽 Ale:        | rt           | <b>~</b> | Critical       | 💌 Erro           | r           |         |
| 🖌 Warniı | ng                 | 💌 Not:        | ice          | <b>~</b> | Informational  | 🔽 Debu           | gging       |         |
|          | 根据需要开启相应的安全级别和日志类型 |               |              |          |                |                  |             |         |
| _        | _                  | _             | _            | 类        | <b>型</b>       | _                | _           |         |
| 🗹 Manago | e                  | 🔽 Sessio      | n 🔽 ]        | NAT      |                | 🗹 System         | VPN         |         |
| 🔽 IPS    |                    | 🔽 Anti-V      | 'irus 🔽.     | Anti-Sp  | am             | ✓ URL Filtering  | Application | Control |
|          |                    |               |              | -        |                |                  |             |         |
|          |                    |               |              | 确定       | 取消             |                  |             |         |

- **3.** 点击确定。
- 4. 点击 💾 。

CLI

NetEye@root> configure mode override

NetEye@root-system] alert-config syslog syslog server 192.168.1.58 514 level any type any language Chinese complete

NetEye@root-system] alert-config snmp-trap snmp v2c 192.168.1.58 level any type any language Chinese

NetEye@root-system] alert-config mail mailAlert server 192.168.2.2 25 sender syslog@test.com user syslog@test.com password simple 123

```
subscriber admin@test.com interval 300 level any type any language
Chinese subject Syslog
NetEye@root-system] exit
NetEye@root> save config
```

## 验证结果 (收取日志邮件)

在内网管理 PC 上收取 NISG 报警日志邮件:

- 1. 配置内网管理 PC 的 DNS 服务器地址为 202.118.1.24。
- 2. 配置邮件客户端如下:

| 邮箱帐户设置           |                                      | ×            |
|------------------|--------------------------------------|--------------|
| 🍣 admin@test.com |                                      |              |
| 👰 个人信息 🔷         | 邮件服务器<br>发送邮件服务器 (SMTP) (2):         |              |
| 🕵 邮件服务器          | mail.test.com<br>✓ SMITF服务器需要身份验证    |              |
| 发送邮件             | 接收邮件服务器 (POP3) (2):<br>mail.test.com |              |
| 接收邮件             | POP3 邮箱帐号(A):<br>admin               |              |
| <u> </u>         | <b>密码(())</b> :                      |              |
| 🗛 字体与显示          | 自动启动 Foxmail-Hotmail Proxy           |              |
| 🍒 标签 🗸           | 高級(1)                                |              |
|                  | 确定 取消 帮助                             | <b>助</b> (H) |

#### 3. 收取 NISG 报警日志邮件:

|                                       | 🚩 发件人                                                                             | ٢                       | 主题                                                                | -    | 日期           | $\nabla$        | 大小      | - |
|---------------------------------------|-----------------------------------------------------------------------------------|-------------------------|-------------------------------------------------------------------|------|--------------|-----------------|---------|---|
| 🗉 日算                                  | 明:今天                                                                              |                         |                                                                   |      | 61<br>       |                 | 8       | 2 |
|                                       | 🕅 syslog                                                                          | ٠                       | [syslog]000C29A8AF0DSyslog                                        | ۰    | 2015年        | 11月7日           | 3 K     |   |
| <b>0</b>                              | 🕅 syslog                                                                          | ٠                       | [syslog]000C29A8AF0DSyslog                                        | ۰    | 2015年        | 11月7日           | 4 K     |   |
| <u>2</u>                              | 🝸 syslog@t                                                                        | •                       | [syslog]000C29A8AF0DSyslog                                        | •    | 2015年        | 11月7日           | 5 K     |   |
| [sy:<br>]<br>]<br>收件人<br>This<br>atta | slog]000C29A<br>slog@test.com<br>: admin@test.c<br>is an events<br>chment.This me | 3AF<br>om<br>rep<br>ssa | ODSyslog<br>ort. All events are included<br>ge is sent by NetEye. | in t | <b>☆</b><br> | event20<br>(3KB | ]<br>1) |   |

#### 4. 打开附件查看具体的日志信息。

| <b>e</b>                        | vent 201511                                                                | 070422                                                   | 06963.txt                                                            | - 记事本                                                                   |                                                                                                    |                                                                                    |                                                                         |                                                             |
|---------------------------------|----------------------------------------------------------------------------|----------------------------------------------------------|----------------------------------------------------------------------|-------------------------------------------------------------------------|----------------------------------------------------------------------------------------------------|------------------------------------------------------------------------------------|-------------------------------------------------------------------------|-------------------------------------------------------------|
| 文件                              | (F) 编辑(E)                                                                  | 格式 (0)                                                   | 查看(V) 帮                                                              | ß助 (H)                                                                  |                                                                                                    |                                                                                    |                                                                         |                                                             |
| [5]<br>[6]<br>[7]<br>[8]<br>[9] | <166>2015<br><165>2015<br><165>2015<br><166>2015<br><166>2015<br><165>2015 | -11-07<br>-11-07<br>-11-07<br>-11-07<br>-11-07<br>-11-07 | 04:21:35<br>04:21:36<br>04:21:37<br>04:21:37<br>04:21:37<br>04:21:37 | NetEye:root<br>NetEye:root<br>NetEye:root<br>NetEye:root<br>NetEye:root | 03-01-038-0000<br>03-01-273-0003<br>03-01-038-0000<br>03-01-038-0000<br>03-01-038-0000<br>03-01-069-0003 | Informational<br>Notice Manage<br>Informational<br>Informational<br>Notice Session | Session N/A<br>admin rep=1<br>Session N/A<br>Session N/A<br>n N/A rep=1 | rep=1   创 ▲<br>  修改了ma<br>rep=1   创<br>rep=1   创<br>  源路由错误 |
| <                               |                                                                            | 1111                                                     |                                                                      |                                                                         |                                                                                                    |                                                                                    |                                                                         |                                                             |

在外网管理 PC 上收取 NISG 报警日志邮件:

- 1. 配置外网管理 PC 的 DNS 服务器地址为 202.118.1.24。
- 2. 配置邮件客户端如下:

| 邮箱帐户设置           |                                                |
|------------------|------------------------------------------------|
| odmin@test.com 🍣 |                                                |
| 👰 个人信息           | 邮件服务器<br>发送邮件服务器(SMTP)( <u>S</u> ):            |
| 😡 邮件服务器          | mail.test.com<br>✓ SMTP服务器需要身份验证               |
| 发送邮件             | 接收邮件服务器(POP3)(P):<br>mail.test.com             |
| 接收邮件             | POP3 邮箱帐号( <u>A</u> ):<br>admin                |
| 5 其他POP3         | 密码( <u>₩)</u> :<br>××××××××××××                |
| 🗛 字体与显示          | <ul> <li>自动启动 Foxmail-Hotmail Proxy</li> </ul> |
| 🛛 🏧 标签 🕞         | 高级(                                            |
|                  | 确定 取消 帮助(出)                                    |

- 3. 收取 NISG 报警日志邮件。
- 4. 打开附件查看具体的日志信息。

# 3.30.9 范例: 系统在线升级

## 基本需求

在 NISG 设备联网情况下自动升级系统。

## 注意事项:

- 升级前必须准备配置线,以防在升级失败后能及时处理。
- 升级过程中请不要切换到其他界面,更不能断电或重启设备。
- 系统升级可能会造成网络中断,请避开业务高峰期执行升级操作。
- 有些系统升级包需要重启系统才能生效,执行升级操作前请保存系统配置。

## 组网拓扑

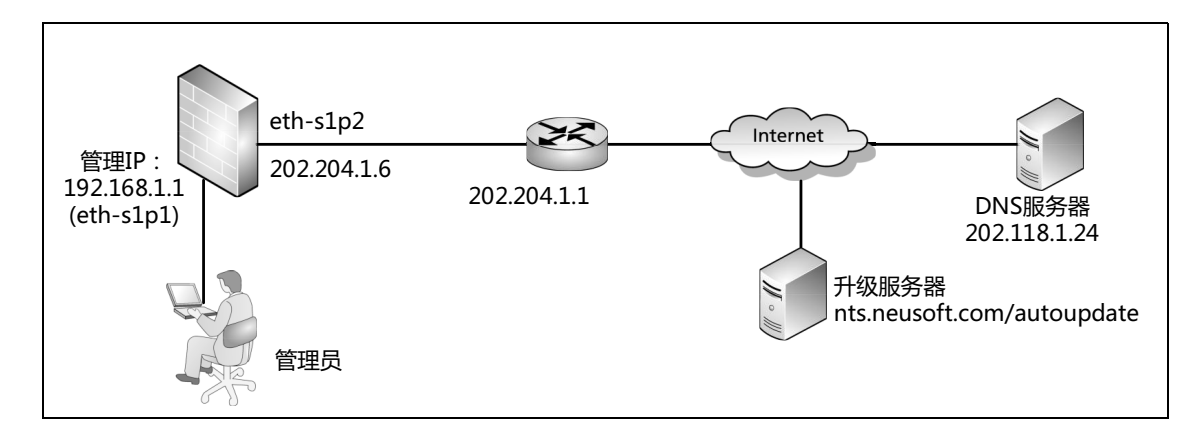

## 配置要点

- 配置接口 IP 地址
- 配置网关
- 配置 DNS 主机
- 在线升级系统
- 查看系统升级结果

## 配置步骤

#### 配置接口 IP 地址

1. 选择网络>接口。

2. 设置接口 IP 地址。

| 新建 | 新建 ▼ 删除 接口列表 |          |                                                                                                    |        |                   |    |                     |    |   |
|----|--------------|----------|----------------------------------------------------------------------------------------------------|--------|-------------------|----|---------------------|----|---|
|    | 接口           | 链路状态     | 接口状态                                                                                                    | 模式     | MAC地址             | 属于 | IP地址                | 引用 |   |
|    | eth-s1p1     | <b>C</b> | ×                                                                                                    | Layer3 | 00:0C:29:DB:00:F0 |    | 192.168.1.1/24(静态)  |    | P |
|    | eth-s1p2     | <b>C</b> | <ul> <li>Image: A second second s</li></ul> | Layer3 | 00:0C:29:DB:01:F0 |    | 202.204.1.6/24 (静态) |    | ø |

#### 3. 点击 💾 。

```
CLI
```

```
NetEye@root> configure mode override
NetEye@root-system] interface ethernet eth-s1p1
NetEye@root-system-if-eth-s1p1] working-type layer3-interface
NetEye@root-system-if-eth-s1p1] ip address 192.168.1.1 255.255.255.0
NetEye@root-system-if-eth-s1p1] exit
NetEye@root-system] interface ethernet eth-s1p2
NetEye@root-system-if-eth-s1p2] working-type layer3-interface
NetEye@root-system-if-eth-s1p2] ip address 202.204.1.6 255.255.255.0
NetEye@root-system-if-eth-s1p2] end
NetEye@root> save config
```

## 配置网关

## 1. 选择网络>路由>缺省路由。

2. 点击缺省路由条目对应的 / ,修改网关地址为 202.204.1.1,使 NISG 可以访问外网。

| 新 | 建  | 删除 | 缺省路由表(总数:1) |             |        |     |  |
|---|----|----|-------------|-------------|--------|-----|--|
|   | ID |    | 目的          | 出口接口/网关     | Metric |     |  |
|   | 1  |    | 任意          | 202.204.1.1 | 1      | 🥖 🗙 |  |

3. 点击 💾 。

#### CLI

```
NetEye@root> configure mode override
NetEye@root-system] route default gateway 202.204.1.1 1
NetEye@root-system] exit
NetEye@root> save config
```

## 配置 DNS 主机

1. 选择网络 > DNS > 主机。

2. 设置 DNS 主机地址, 使 NISG 可以访问升级服务器的域名地址。

| IPv4 DNS服务器 |              |  |
|-------------|--------------|--|
| 首选DNS       | 202.118.1.24 |  |
| 备选DNS1      |              |  |
| 备选DNS2      |              |  |

- **3.** 点击确定。
- 4. 点击 💾 。

#### CLI

```
NetEye@root> configure mode override
NetEye@root-system] dns host 202.118.1.24 primary
NetEye@root-system] exit
NetEye@root> save config
```

## 在线升级系统

1. 选择系统 > 系统升级 > 安装升级包。

| 2. | 点击立即更新。 |
|----|---------|
|----|---------|

| 警告:系统升级过程中,请勿切断电源或重启设备。      |                                  |                                      |             |      |    |  |
|------------------------------|----------------------------------|--------------------------------------|-------------|------|----|--|
| 更新信息                         |                                  |                                      |             |      |    |  |
| 系统版本<br>信息<br>更新模式           | 4.2 BUIL<br>无可用更:                | .D700200<br>新                        | 显示更新历史      |      |    |  |
| 通过Internet自<br>更新服务器<br>更新模式 | 自动更新<br>URL <mark>M</mark><br>の句 | <mark>s.neusoft.com</mark><br>不检查更新。 | /autoupdate | 立即更新 |    |  |
| 手动上氧更新升                      | 级包                               |                                      | 工教并级包       | 确定   | 取消 |  |

3. 根据提示点击是和确定,完成升级操作。

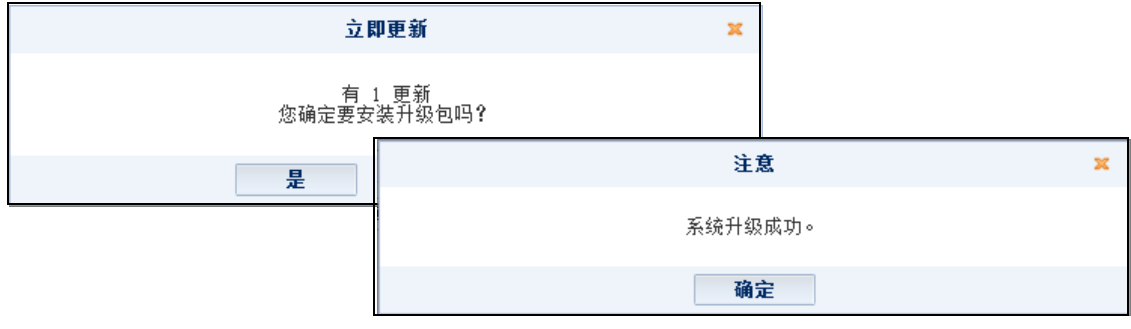

提示:有些系统升级包需要重启系统。

#### CLI

```
NetEye@root> configure mode override
NetEye@root-system] package upgrade immediately
NetEye@root-system] exit
NetEye@root> save config
```

## 查看系统升级结果

- 1. 选择系统 > 系统升级 > 安装升级包。
- **2.** 在**更新信息**区域查看升级结果信息。

| 更新信息 |                 |        |
|------|-----------------|--------|
| 系统版本 | 4.2 BUILD700201 | 显示更新历史 |
| 信息   | 已安装 1 更新        |        |

#### CLI

NetEye@root> show system info Build: BUILD700201

# 3.30.10 范例: 手动升级系统

## 基本需求

在 NISG 设备未联网或网络故障的情况下手动升级系统。

## 配置要点

- 获取系统升级包
- 手动上传系统升级包

## 配置步骤

## 获取系统升级包

1. 在管理 PC 的浏览器中输入 https://nts.neusoft.com/, 按 Enter 键访问升级服务器。

| Ø NetEye - 首页 - Windows Internet Explorer   |                                  |                         |
|---------------------------------------------|----------------------------------|-------------------------|
| CO V Entry://nts.neusoft.com/zh/initMain.do | <ul> <li>✓ ✓ ✓ × Bing</li> </ul> | + م                     |
| 🚖 收藏夹 🛛 🍰 建议网站 🔻 🙋 网页快讯库 🔻                  |                                  |                         |
|                                             | 🟠 🔻 🖾 👻 🖃 🖶 🔻 页面(P) 🔻 安全(S) 🗸    | 工具(0) ▼ ⑧ ▼ ≫           |
| Neusoft                                     | 简体                               | 中文 [Language]<br>欢迎您 登录 |

2. 点击登录菜单进入登录页面。输入用户名、密码以及验证码,点击登录按钮,登录 升级服务器。

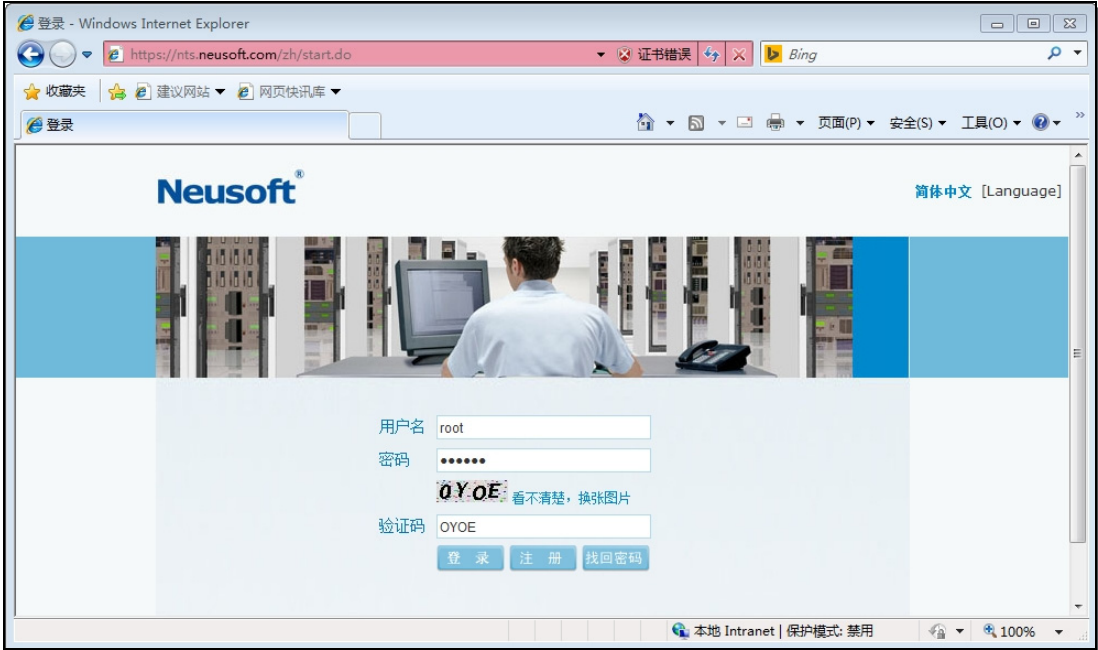

3. 点击下载中心菜单,可以看到所有可用的系统升级包。

| Neusoft              | <b>简体中文</b> [Language]<br>欢迎您 FIREWALL   注销                                                                                                    |
|----------------------|----------------------------------------------------------------------------------------------------|
| 首页 监听管理 日志管理         | · 统计管理 配置管理 产品信息 不载中心 个人信息修改 用户管理 升级包管理 产品管理                                                                                                    |
| <b>下载中心</b> 防<br>防火墙 | 火墙                                                                                                    |
|                      | 11.10.2015   NetEye_Package_Rule_BACKDOOR_1.2.227.tgz<br>类型: ips 文件大小: 718 KB<br>试用版本: 4.2 BUILD200080;4.2 BUILD200100;4.2 BUILD200300;3.2.4<br>BUILD200080;3.2.4 BUILD200100;3.2.4 BUILD200300<br>>> 了解更多 |
|                      | 11.10.2015   NetEye_Package_Rule_HTTP_1.0.167.tgz<br>类型: ips 文件大小: 609 KB<br>试用版本: 4.2 BUILD200080;4.2 BUILD200100;4.2 BUILD200300;3.2.4<br>BUILD200080;3.2.4 BUILD200100;3.2.4 BUILD200300<br>>> 了解更多     |

**4.** 点击要下载的升级包对应的**了解更多**链接,打开详细信息页面。点击**升级包下载**, 下载当前升级包到本地。

| Neusoft                  | 8                                                                                                    | 简体中文       | [Language] |
|--------------------------|----------------------------------------------------------------------------------------------------|------------|------------|
| Neusone                  | •                                                                                                    | 欢迎您 FIRE   | WALL   注销  |
| 首页 监听管理                  | 图 日志管理 统计管理 配置管理 产品信息 下载中心 个人信息修改 用户管理                                                                                                    | 升级包管理      | 产品管理       |
| <mark>下载中心</mark><br>防火墙 | 文件下载       3       tgz         是要保存此文件,还是要联机查找程序来打开此文件?        3         名称:      Eye_Package_Rule_BACKDOOR_1.2.227.tgz       类型:       未知文件类型,718KB         来源:       10.1.1.225       查找(F)       取消          查找(F)       保存(S)       取消          於(F)       保存(S)       取消          於(F)       保存(S)       取消          新生       10.1.1.225             查找(F)       保存(S)       取消           於(F)       取消             新生       10.1.1.225             查找(F)       保存(S) | 4.2<br>e38 |            |

**提示**:如果无法访问系统升级服务器,请联系技术支持工程师获取升级包文件。

## 手动上传系统升级包

1. 选择系统 > 系统升级 > 安装升级包。

2. 点击上载升级包,选择要上传的系统升级包。

| 🦳 警告:系             | 统升级过程中       | ,请勿切断电源或          | 重启设备。        |      |    |
|--------------------|--------------|-------------------|--------------|------|----|
| 更新信息               |              |                   |              |      |    |
| 系统版本<br>信息<br>更新模式 | 4.2 B<br>无可用 | UILD700201<br>引更新 | 显示更新历史       |      |    |
| 通过Internet         | 自动更新         | ut a name ft an   | - (          | うりませ |    |
| 更新服务器              | OKL          | 从不检查更新。           | W autoupuate | 立时名到 | •  |
| 手动上载更新升            | ŀ级包          |                   | 上载升级包        |      |    |
|                    |              |                   |              | 确定   | 取消 |
| 2 根据提示占            | 主确完          | <b>宝</b> 成升级撮     | 作            |      |    |

3. 根据提示点击**确定**,完成升级操作。

|      | 上载升              | 股包 × |        |   |
|------|------------------|------|--------|---|
| 本地路径 | D:\Test\U Browse | *    |        |   |
|      | 确定               |      | 注意     | x |
|      |                  | 系    | 统升级成功。 |   |
|      |                  |      | 确定     |   |

**提示**:有些系统升级包需要重启系统才能生效。

#### CLI

提示:需要使用 SSH 软件 (如 SecureCRT)登录 CLI 上传升级包。

NetEye@root> configure mode override NetEye@root-system] package upgrade from x/zmodem

# 查看系统升级结果

- 1. 选择系统 > 系统升级 > 安装升级包。
- 2. 在更新信息区域查看升级结果信息。

| 更新信息 |                 |        |
|------|-----------------|--------|
| 系统版本 | 4.2 BUILD700201 | 显示更新历史 |
| 信息   | 已安装 1 更新        |        |

#### CLI

NetEye@root> show system info

Build: BUILD700201

# **4** 网络配置

本章介绍网络配置的相关内容,包括:

- 4.1 接口
- 4.2 工作模式
- 4.3 ARP
- 4.4 CAM
- 4.5 STP
- 4.6 安全域
- 4.7 DNS 主机
- 4.8 DNS 代理
- 4.9 DNS 缓存
- 4.10 入站智能 DNS
- 4.11 动态 DNS
- 4.12 DHCP 服务器
- 4.13 DHCP 作用域
- 4.14 DHCP Snooping
- 4.15 DHCPv6
- 4.16 邻居发现
- 4.17 网络配置范例

# 4.1 接口

本节包括:

- 4.1.1 接口类型
- 4.1.2 工作模式
- 4.1.3 接口属性
- 4.1.4 配置接口

# 4.1.1 接口类型

NISG 的接口分为物理接口和逻辑接口。以太网接口为物理接口,其他接口均为逻辑接口。根据 OSI 网络模型的工作层次, NISG 的接口又可分为二层接口和三层接口。

下表列出 NISG 支持的所有接口的类型、每类接口的工作模式和 NISG 最多支持的逻辑 接口数量:

#### 表 90 接口类型

| 类型 / 数量             | 工作模式             | 说明                                                                                                    |
|---------------------|------------------|----------------------------------------------------------------------------------------------------|
| 以太网接口               | 二层<br>三层<br>共享三层 | 用于接收和发送数据包。以太网接口的数量取决于 NISG 设备的机型。<br>NISG 提供接口卡槽位。可以在槽位插入接口卡,每个接口卡最多支持 8 个以太网接口。 NISG<br>不支持热插拔功能。<br>管理接口是三层以太网接口,不转发数据,也不能被划分到任何安全域中。管理接口应用于如<br>下:系统升级,Telnet、SSH、Web 和 Ping 访问控制,SNMP、接口 WebAuth 认证、外部服务<br>器认证和 NTP 校时,发送 Syslog、报警邮件和 SNMP Trap 报警信息,与 SMC 服务器通讯。<br>NISG 支持两种类型的管理接口:<br>• 带外管理口:部分机型的 NISG 设备会提供一个带外管理口。此接口名称为 "mgt",缺省 IP 地<br>址为 192.168.1.100/24。带外管理口是专门用于管理 NISG 的以太网接口,只能工作在三层模<br>式,不可被创建或删除。管理员只能手动为此接口配置 IP 地址且最多能够添加 32 个 IPv4 地<br>址和 32 个 IPv6 地址(包括 1 个链路本地地址和 31 个全球单播地址)。<br>• 专用管理口:可以将三层以太网接口设置为管理接口(以 "M"标识)。当接口的工作模式或<br>所属的 Vsys 改变时,该接口将自动转变为普通接口,可以进行数据转发。<br>通过专用管理口访问 NISG 时,受访问控制策略的限制。请参见 3.12 访问设置。 |
| 以太网通道 /<br>8 个      | 二层<br>三层<br>共享三层 | 多个以太网接口通过使用同一个 MAC 地址来扮演一个以太网通道的角色,可以增加带宽、提高容错能力。<br>• 以太网通道的传输速率是所包含的以太网接口的传输速率的总和。<br>• 当某一以太网接口出现故障时,其他以太网接口将继续转发数据包。                                                                                                    |
| 冗余接口 /<br>4 个       | 二层<br>三层<br>共享三层 | 两个二层以太网接口作为一个逻辑接口使用,实现了接口级的高可靠性。<br>• 主接口:承担所有流量。<br>• 备用接口:没有流量通过。当主接口发生故障时,备用接口自动成为主接口并接管流量。<br>当其中一个成员以太网接口被删除时,另外一个也会自动被删除。                                                                                                    |
| 虚拟接口 /<br>1023 个    | 二层<br>三层         | 用于连接不同的虚拟网络,使 Vsys 之间不必依赖以太网接口,就可以互相通信。                                                                                                    |
| VLAN 接口 /<br>4094 个 | 三层               | VLAN (虚拟局域网)是将网络中的主机逻辑划分到一个广播域,而不关注这些主机的物理位置。VLAN 接口实际就是一个包含二层接口的 VLAN。同一个 VLAN 内的成员通过二层交换模式<br>直接通信,不同 VLAN 之间的成员则通过三层路由模式通信。                                                                                                    |

#### 表 90 接口类型(续)

| 类型 / 数量           | 工作模式 | 说明                                                                                                    |
|-------------------|------|----------------------------------------------------------------------------------------------------|
| 环回接口/             | 三层   | 其链路状态永远处于已连接(Up)状态,除非接口状态被禁用或 NISG 被关闭。                                                                                                    |
| 1023 个            |      | <ul> <li>可以利用环回接口的链路状态来探测设备状态。例如,网络管理站可以使用 SNMP 协议,获<br/>取 NISG 的状态信息和监控信息。更多信息,请参见 3.14 SNMP。</li> <li>当为环回接口正确配置了 IP 地址和相应路由信息后,可通过此 IP 地址对 NISG 进行管理。</li> <li>通过环回接口的数据访问受访问控制策略的限制。</li> </ul>                                                                                                    |
| PPPoE 接口 /<br>8 个 | 三层   | 必须绑定一个二层以太网接口或者二层冗余接口。<br>NISG 可充当 PPPoE 客户端,通过 PPPoE 拨号功能,与 ISP 之间建立 PPP 连接。<br>NISG 支持两种 PPPoE 协议:基于 IPv4 的 PPPoEv4 和基于 IPv6 的 PPPoEv6。<br>PPPoE 接口可作为 PPPoEv6 的客户端,通过 DHCPv6-PD (前缀分配)功能获得前缀信息,<br>形成 PPPoE 接口的 IPv6 地址。                                                                                                    |
|                   |      | 同一个二层以太网接口或二层冗余接口可以同时用于 PPPoEv4 接口和 PPPoEv6 接口。<br>关于 PPPoE 接口的配置信息,请参见表 106 PPPoE 接口属性。                                                                                                    |
| 隧道接口              | 三层   | <ul> <li>不可以手动创建或删除隧道接口。在创建 IPSec VPN 隧道、SSL VPN 和 GRE 隧道时,隧道接口自动被创建,用于建立 VPN 通信。当隧道被删除时,其关联的隧道接口也被删除。</li> <li>在为隧道接口配置了静态 IP 地址后,系统将自动添加以该隧道接口为出口的直连路由,用于将数据流引入到对应的 IPSec、SSL VPN 或 GRE 隧道中。</li> <li>隧道接口可以借用其他三层或共享三层接口的 IP 地址作为自己的地址,既能完成隧道接口的路由交换,又能节省 IP 地址资源。</li> <li>隧道接口不支持 IPv6 配置。</li> <li>管理员可以为隧道接口配置静态 IP 地址,请参见表 108 隧道接口属性。更多信息,请参见第 13章,虚拟专用网。</li> </ul> |

管理员可以将所有三层或共享三层接口 (除了环回接口和隧道接口)划分到虚拟系统中。

# 4.1.2 工作模式

接口的工作模式分为二层和三层。除了虚拟接口外,其他二层接口又有以下两种工作模式:

- Access (缺省模式):工作在 Access 模式的接口是交换端口,负责二层数据交换,并 通常作为接入端口,用来连接终端设备。处于 Access 模式下的接口可以被划分到一 个 VLAN 中,且不能自动识别 802.1Q 数据包。
- Trunk:通过将二层接口设置为 Trunk 模式的接口 (即 Trunk 端口),可以实现多个 VLAN 在同一条链路上复用。Trunk 模式一般应用于内网接口数量较少的情形。

NISG 的 Trunk 端口采用 IEEE802.1Q 协议封装。管理员可以配置 Trunk 端口的 Native VLAN,以接收非 802.1Q 格式的数据包;否则未经 IEEE802.1Q 封装的数据包 将被丢弃。

# 4.1.3 接口属性

接口具有一些通用属性,如接口名称、链路状态。此外,二层接口和三层接口还分别具 有一些特有的属性。

- 4.1.3.1 通用属性
- 4.1.3.2 二层特有属性
- 4.1.3.3 三层特有属性

## 4.1.3.1 通用属性

#### 表 91 通用属性

| 配置信息        | 说明                                                                                                    |
|-------------|----------------------------------------------------------------------------------------------------|
| 接口          | 指接口的名称。每类接口都有相应的命名规范,不可以修改。如:以太网接口 eth-s1p2,以太网通道 ch1。                                                                                                    |
| 链路状态        | 指接口的链路状态。<br>• 绿色图标:表示已连接,且链路协商成功。<br>• 红色图标:表示已断开。<br>环回接口的链路状态永远是已连接的。                                                                                                    |
| 接口状态        | 指接口的活动状态。管理员可以手动激活或禁用接口 (除隧道接口)。<br>• 绿色图标 (开):表示接口已激活。<br>• 灰色图标 (关):表示接口已禁用。<br>隧道接口的活动状态由对应的隧道状态决定。                                                                                                    |
| 模式          | <ul> <li>接口的工作模式,包括:</li> <li>二层:可以将二层接口设置为二层 Access 模式或 Trunk 模式。</li> <li>三层:可以为三层接口配置 MTU 值和 IP 地址信息。</li> <li>共享三层:可以将以太网接口、以太网通道和冗余接口设置为此模式。共享三层接口可被划分到多个虚拟系统中;一般应用于外网接口数量较少的情形。共享三层接口缺省不属于任何虚拟系统(包括根系统)。关于共享三层接口在虚拟系统中的应用,请参见 15.5.1 范例:基于三层共享接口的多 Vsys 应用。</li> </ul>                                                                                                   |
| NIC 模式      | <ul> <li>包括三个属性,仅有以太网接口具有这些属性。</li> <li>链路速率:指接口的数据传输效率,包括 10 Mbps、100 Mbps、1000 Mbps 和自动四种模式。自动模式是指 NISG 根据实际情况自动调节接口的数据传输速率。</li> <li>双工:指接口的双工模式,包括如下三种: <ul> <li>全双工:同时发送和接收数据。</li> <li>半双工:同一时刻只能接收数据或发送数据。</li> <li>自动:自动协商双工模式。</li> </ul> </li> <li>流量控制:指对接口流量的控制。当接口发生拥塞不能再接收数据包时,NISG 将通知接口的对端设备。对端设备收到信息后停止向该接口发送数据包,直到拥塞消失后再继续传输数据。开指该功能已启用,关指该功能已禁用。</li> </ul> |
| MAC 地址      | 指接口的 MAC 地址。隧道接口、环回接口和 PPPoE 接口没有 MAC 地址。                                                                                                    |
| 引用          | 指引用相应接口的条目列表。引用中的接口不能被删除;要删除该接口,需要首先解除引用关系。                                                                                                    |
| 使用特定 MAC 地址 | 勾选该复选框,手动指定 MAC 地址。环回接口、隧道接口、虚拟接口和 PPPoE 接口不具有该属性。                                                                                                    |
| 连接到虚拟网络     | 指虚拟接口连接的虚拟网络。仅有虚拟接口具有此属性。                                                                                                    |
| 描述          | 接口的描述信息。为 0 ~ 255 个字节的 UTF-8 字符,不包含:?'\"<>&。                                                                                                    |

# 4.1.3.2 二层特有属性

#### 表 92 二层特有属性

| 配置信息   | 说明                                                                                                    |
|--------|----------------------------------------------------------------------------------------------------|
| 属于     | 指二层接口所属的 VLAN 接口、以太网通道或冗余接口。                                                                                                    |
| 二层高级设置 | 指二层接口的工作模式,分为 Access 模式 (缺省模式)和 Trunk 模式。 <li>当接口工作在 Access 模式下,可将该接口划分到某个 VLAN 中,或者不属于任何 VLAN。</li> <li>当接口工作在 Trunk 模式下,可配置该 Trunk 所允许的 VLAN 和它的 Native VLAN。</li> |

# 4.1.3.3 三层特有属性

#### 表 93 三层特有属性

| 配置信息        | 说明                                                                                                    |
|-------------|----------------------------------------------------------------------------------------------------|
| MTU         | 指最大传输单元 (Maximum Transmission Unit),单位为字节。三层接口的 MTU 只对出口接口的数据包<br>起作用,即当数据包的长度大于三层接口的 MTU 时,在出口接口进行分片操作。 MTU 取值范围如下:<br>• 在 IPv4 中,环回接口的为 68 ~ 65535, PPPoE 接口的为 68 ~ 1492,其他接口的为 68 ~ 1500。<br>• 在 IPv6 中,环回接口的为 1280 ~ 65535, PPPoE 接口的为 1280 ~ 1492,其他接口的为 1280 ~ 1500。<br>PPPoF 的 MTU 缺省为 1454 字节,其他三层接口的 MTU 缺省为 1500 字节。                                                                                                    |
| 一日拉口利主      |                                                                                                    |
| — 层 按 口 列 衣 | 可以将二层 Access 模式的以太网接口、以太网通道、几宗接口以及虚拟接口划分到 VLAN 接口中或将二层以太网接口划分到以太网通道中。仅 VLAN 接口和以太网通道具有该属性。                                                                                                    |
| IP 地址       | <ul> <li>三层接口的 IP 地址。可以为接口设置 IPv4 和 IPv6 地址。</li> <li>IPv4 地址可以通过以下两种方式获取:</li> <li><b>静态 IP</b>: 手动配置三层接口的 IP 地址和掩码长度。最多可以添加 32 个 IPv4 地址。主地址表示该接口的主 IP 地址。</li> <li><b>DHCP</b>: 从 DHCP 服务器上获得动态分配的 IP 地址。可以设置是否启用 DNS 代理。如果启用,系统将根据该接口通过 DHCP 方式获得的 DNS 服务器 IP 地址自动添加为代理。</li> <li>勾选启用 IPv6,配置 IPv6 地址:</li> <li><b>链路本地地址</b>:包括自动生成(缺省方式)和手动指定两种方式。</li> <li>当勾选自动配置链路本地地址时,NISG 根据链路本地地址前缀及接口的 MAC 地址,自动为该接口生成链路本地地址。当取消勾选自动配置链路本地地址时,可以手动配置地址。</li> <li><b>ULA 或全球单播地址</b>:当勾选无状态自动配置时,表示采用无状态自动配置方式。当取消勾选无状态自动配置时,表示采用手动配置方式(缺省方式),需要在 IP 地址列表中配置 IPv6 地址。最多可以向列表中添加 31 个 IPv6 全球单播地址。</li> <li>类型:表示手动配置 ULA 或全球单播地址的类型,包括手动和 EUI-64。</li> <li>当指定手动时,表示不使用 EUI-64 格式的接口标识;当指定 EUI-64 时,表示使用 EUI-64 格式的接口标识。</li> <li>状态:表示 IPv6 地址的状态,包括临时地址(TENTATIVE)、重复地址(DUPLICATE)、首选地址(PREFERRED)、不推荐地址(DEPRECATED)以及无效地址(INVALID)。</li> </ul> |
| IP 探测       | <ul> <li>用于探测 IP 地址。仅有冗余接口具有该属性。</li> <li>IPv4 探测类型:包括 None(不进行探测), Ping 和 ARP Ping。</li> <li>IPv6 探测类型:包括 None(不进行探测), Ping 和 NS Ping。</li> <li>等待时间:冗余接口恢复故障的时间。</li> </ul>                                                                                                    |

# 4.1.4 配置接口

本节介绍如何配置每种类型的接口,包括:

- 4.1.4.1 配置以太网接口
- 4.1.4.2 配置以太网通道
- 4.1.4.3 配置冗余接口
- 4.1.4.4 配置虚拟接口
- 4.1.4.5 配置 VLAN 接口
- 4.1.4.6 配置环回接口
- 4.1.4.7 配置 PPPoE 接口
- 4.1.4.8 配置隧道接口

## 4.1.4.1 配置以太网接口

- 4.1.4.1.1 二层接口
- 4.1.4.1.2 三层接口
- 4.1.4.1.3 共享三层接口

## 4.1.4.1.1 二层接口

- 1. 选择网络>接口。点击以太网接口所对应的 🥜。
- 2. 将接口的工作模式设置为二层。

| 以太网接口名称 | eth-s1p3 |     |   |
|---------|----------|-----|---|
| 描述      |          |     |   |
| 接口状态    | ◎ 开      | ◎ 关 |   |
| 模式      | 二层       |     | - |

■ 将接口设置为 Access 模式,并将其划分到 VLAN 接口中。

| 二层高级设置 |       |   |  |
|--------|-------|---|--|
| Access |       |   |  |
| 属于     | vlan1 | • |  |

■ 将接口设置为 Trunk 模式。在 VLAN 列表中选择允许的 VLAN,在 Native VLAN 下 拉框中选择 Native VLAN。

| runk            | YLAN列表                        |
|-----------------|-------------------------------|
| 备选VLAN<br>vlan3 | 已选VLAN<br>vlan1<br>vlan2<br>◆ |
| Native VLAN     | vlan3 🗸                       |

- 3. 在高级设置区域,配置 NIC 模式。使用特定 MAC 地址功能对二层接口无效。
- **4.** 点击确定。
- 5. 点击 💾。

#### 表 94 二层以太网接口命令

| interface ethernet interface_id  | 进入指定的以太网接口配置模式。                                            |
|----------------------------------|------------------------------------------------------------|
| working-type layer2-interface    | 设置接口为二层工作模式。                                               |
| shutdown                         | 禁用接口。                                                      |
| unset shutdown                   | 启用接口。                                                      |
| port mode {access   trunk}       | 设置二层接口 (虚拟接口除外)的工作模式。                                      |
| port access vlan vlan_id         | 将二层接口划分到指定 VLAN 接口中。                                       |
| unset port access vlan           | 删除二层接口所隶属的 VLAN 接口。                                        |
| port trunk allowed vlan          | 设置指定 Trunk 端口所允许的 VLAN,即对允许的 VLAN 中的数据进行 802.1Q 封装。        |
| unset port trunk allowed vlan    | 删除指定 Trunk 端口所允许的 VLAN。                                    |
| port trunk native vlan vlan_id   | 设置指定 Trunk 端口所允许的 Native VLAN。即不对该 VLAN 中的数 据进行 802.1Q 封装。 |
| unset port trunk native          | 删除指定 Trunk 端口所允许的 Native VLAN。                             |
| hold ethernet interface_id       | 设置隶属于以太网通道的二层以太网接口。                                        |
| unset hold ethernet interface_id | 删除隶属于以太网通道的二层以太网接口。                                        |

## 4.1.4.1.2 三层接口

- 1. 选择网络>接口。点击以太网接口所对应的 🥜。
- 2. 将接口的工作模式设置为三层。勾选专用管理口,可以将接口设置为专用管理接口。
- 3. 修改 MTU 值。

| 以太网接口名称 | eth-s1p3 |     |            |
|---------|----------|-----|------------|
| 描述      |          |     |            |
| 接口状态    | ◎ 开      | ◎ 关 |            |
| 模式      | 三层       |     | ▼ ■ 专用管理口  |
| MTU     | 1400     |     | *(68-1500) |

- 4. 为接口配置 IPv4 地址。
  - 静态 IP: 手动配置 IP 地址和掩码长度。主表示该地址作为主地址,优先被使用。 最多能够配置 32 个 IPv4 地址。

| IP地址    |         |           |        |      |   |        |          |   |    |
|---------|---------|-----------|--------|------|---|--------|----------|---|----|
| IPv4    |         |           |        |      |   |        |          |   |    |
| 获取      | IIP地址方式 | ● 静态IP    | ◎ DHCP |      |   |        |          |   |    |
|         |         | IP地址列表    | (总数:2) | 添加   | • |        | 添加IP地址   |   | ×  |
|         | È       | IP地址      |        | 掩码长度 |   |        |          |   |    |
|         | ۲       | 192.168.2 | . 22   | 24   |   | IPv4地址 | 10.2.4.2 |   | *  |
|         | $\odot$ | 202.22.22 | . 22   | 24   |   | 掩码长度   | 24       | * |    |
| □ 启用 IF | 9v6     |           |        |      |   |        |          | ; | 确定 |

■ DHCP: NISG 作为 DHCP 客户端从 DHCP 服务器自动获取 IP 地址。

勾选启用 DNS 代理,可以为 DHCP 客户端接口自动添加 DNS 代理。点击使用 DHCP 更新 IP 地址,可以更新已获取的 IP 地址。

| Ibț | 也址      |        |           |      |       |         |
|-----|---------|--------|-----------|------|-------|---------|
|     | IPv4    |        |           |      |       |         |
|     | 获取]     | IP地址方式 | ● 静态IP    | ⊙ DH | ICP   |         |
|     |         | 使用D    | HCP更新IP地址 |      | J 🔽 A | 自用DNS代理 |
|     | □ 启用IPt | 76     |           |      |       |         |

#### 5. 勾选启用 IPv6,为接口配置 IPv6 地址。

| ☑启  | 用IPv6                                           |                                                 |        |            |        |             |          |   |
|-----|-------------------------------------------------|-------------------------------------------------|--------|------------|--------|-------------|----------|---|
|     | 接口 ID (EUI-64) 020C2<br>链路本地地址 FE80<br>▼无状态自动配置 | 020C29FFFEE6D64B<br>FE80::020C:29FF:FEE6:D64B * |        |            |        | 地地址         |          |   |
|     | IP地址列                                           | 表(总数:2)                                         |        | 添加         | <      |             | 添加IP地址   | × |
|     | IP地址                                            | 前缀长度                                            | 类型     | 状态         |        |             |          | _ |
|     | 2003::1                                         | 64                                              | 手动     |            | IPv6地均 | £ 2002:1:1: | :2::1    | * |
|     | 2002::2                                         | 64                                              | EUI-64 |            | 前缀长度   | 64          | *        |   |
|     | 5 m                                             |                                                 |        |            | 类型     | ◎ 手动        | ─ EUI-64 |   |
| 高级调 | <u> </u>                                        |                                                 | ā      | <b>涌</b> 定 | 取      |             | 确定       |   |

- 缺省情况下,链路本地地址为自动生成。取消勾选**自动配置链路本地地址**,可指 定链路本地地址。
- NISG 支持同时进行 IPv6 地址的自动配置和手动配置。勾选无状态自动配置,可以通过无状态地址自动配置的方式自动生成 IPv6 地址。在 IPv6 地址列表中,可以手动配置 IPv6 地址。一个接口最多支持 31 个全球单播地址。
- 6. 在高级设置区域,配置 MAC 地址和 NIC 模式。
- 7. 点击确定。
- 8. 点击 💾 。

**提示**:选择网络>接口。点击"mgt"对应的 *》*,对带外管理口进行设置,配置操作与以太网接口操作类似。

| working-type layer3-interface       | 设置接口为三层工作模式。                                           |
|-------------------------------------|--------------------------------------------------------|
| management-only                     | 设置三层以太网接口为专用管理口。                                       |
| unset management-only               | 取消设置三层以太网接口为专用管理口。                                     |
| mtu {mtu_value   default}           | 设置三层或共享三层接口的 MTU。                                      |
| ip address ipv4 netmask [secondary] | 为指定的三层或共享三层接口添加 IPv4 地址。                               |
| unset ip address [ <i>ipv4</i> ]    | 删除指定三层或共享三层接口的 IPv4 地址。                                |
| dhcp client                         | 在三层或共享三层接口上启用 DHCP 客户端。该接口会通过<br>DHCP 服务器自动获得动态 IP 地址。 |
| unset dhcp client                   | 删除 DHCP 客户端的设置。                                        |
| dhcp update ip address              | 重新获得动态 IP 地址。                                          |
| dhcp enable-dns-proxy               | 启用为 IPv4 工作模式的 DHCP 客户端接口自动添加 DNS 代理的功能。               |
| unset dhcp enable-dns-proxy         | 禁用为工作在 IPv4 模式的 DHCP 客户端接口自动添加 DNS 代理功能。               |

#### 表 95 三层以太网接口命令

#### 表 95 三层以太网接口命令 (续)

| ipv6 enable                                                | 启用指定三层或共享三层接口的 IPv6 功能。              |
|------------------------------------------------------------|--------------------------------------|
| unset ipv6 enable                                          | 禁用指定三层或共享三层接口的 IPv6 功能。              |
| ipv6 address { <i>ipv6</i>   auto} link-local              | 为指定的三层或共享三层接口设置链路本地地址。               |
| ipv6 address autoconfig                                    | 启用指定三层或共享三层接口的无状态地址自动配置功能。           |
| unset ipv6 address autoconfig                              | 禁用指定三层或共享三层接口的无状态地址自动配置功能。           |
| ipv6 address { <i>ipv6</i>   <i>ipv6/prefix</i> } [eui-64] | 为指定的三层或共享三层接口手动添加 ULA 地址和全球单播 地址。    |
| unset ipv6 address                                         | 删除指定三层或共享三层接口的 ULA 地址和全球单播地址。        |
| default mac                                                | 获取以太网接口、以太网通道、 VLAN 或冗余接口的缺省 MAC 地址。 |
| mac address mac_address                                    | 修改以太网接口、以太网通道、 VLAN 或冗余接口的 MAC 地址。   |
| show interface [brief]                                     | 显示所有接口信息。                            |
| <pre>show interface ethernet [interface_id   brief]</pre>  | 显示以太网接口信息。                           |

## 4.1.4.1.3 共享三层接口

只有将接口划分到 Vsys 后,才可以为其添加地址。

- 1. 选择网络 > 接口。点击以太网接口所对应的 🥜。
- 2. 将接口的工作模式设置为共享三层。

| 以太网接口名称 | eth-s1p1 |   |
|---------|----------|---|
| 描述      |          |   |
| 模式      | 共享三层     | • |
| ▼ 高级设置  |          |   |

- 3. 点击高级设置,配置 NIC 模式。
- **4.** 点击确定。
- 5. 选择系统 > 虚拟系统 > 虚拟系统。将接口分配给选定的虚拟系统并配置 IP 地址。点击 Ⅰ。

#### 表 96 共享三层以太网接口命令

| vorking-type layer3-shared-interface | 设置接口为共享三层工作模式。 |
|--------------------------------------|----------------|
|--------------------------------------|----------------|

## 4.1.4.2 配置以太网通道

1. 选择网络 > 接口。点击新建,选择 Channel,创建以太网通道。

通道接口名称 ch 1 \*(0-7)

2. 查看以太网通道。

| 新建 | - 刪除 |      | _    |                 | 接口列表              | _  | _    | _  |     |
|----|------|------|------|-----------------|-------------------|----|------|----|-----|
|    | 接口   | 链路状态 | 接口状态 | 模式              | MAC地址             | 属于 | IP地址 | 引用 |     |
|    | ch1  | 54   | × -  | Layer2 (Access) | 00:0C:29:E6:E6:82 |    |      |    | 🥖 🗙 |

3. 点击以太网通道 ch1 所对应的 🥜,为其分配未使用的二层以太网接口。

| 通道接口名称     | ch1                    |
|------------|------------------------|
| 描述         |                        |
|            |                        |
| 二是         | 接口列表                   |
| 备选接口       | 已选接口                   |
|            | ♦ eth-s1p2<br>eth-s1p3 |
| 模式         | 二层                     |
| 二层高级设置<br> | 二层<br>三层<br>共享三层       |

- 4. 将以太网通道的工作模式设置为二层、三层或共享三层。见 4.1.4.1 配置以太网接口。
- 5. 点击确定。
- 6. 点击 💾。

#### 表 97 二层以太网通道命令

| channel channel_id                                     | 创建以太网通道或者进入指定的以太网通道配置模式。 |  |
|--------------------------------------------------------|--------------------------|--|
| unset channel channel_id                               | 删除指定的以太网通道。              |  |
| <pre>show interface channel [channel_id   brief]</pre> | 显示以太网通道信息。               |  |
| shutdown                                               | 禁用接口。                    |  |
| unset shutdown                                         | 启用接口。                    |  |
| hold ethernet interface_id                             | 设置隶属于以太网通道的二层以太网接口。      |  |
| unset hold ethernet interface_id                       | 删除隶属于以太网通道的二层以太网接口。      |  |
| working-type layer2-interface                          | 设置接口为二层工作模式。             |  |
| 表 98 共享三层以太网通道命令                                       |                          |  |
| hold ethernet interface_id                             | 设置隶属于以太网通道的二层以太网接口。      |  |
| unset hold ethernet interface_id                       | 删除隶属于以太网通道的二层以太网接口。      |  |
| working-type layer3-shared-interface                   | 设置接口为共享三层工作模式。           |  |

## 4.1.4.3 配置冗余接口

1. 选择网络 > 接口。点击新建,选择 Redundant,创建冗余接口。

冗余接口名称 rint 2 \*(1-4)

2. 查看冗余接口。

| 新建 | - ■除  |      |                                                                                                    |                 | 接口列表              |    |      |    |
|----|-------|------|----------------------------------------------------------------------------------------------------|-----------------|-------------------|----|------|----|
|    | 接口    | 链路状态 | 接口状态                                                                                                    | 模式              | MAC地址             | 属于 | IP地址 | 引用 |
|    | rint1 | 83   | ×                                                                                                    | Layer2 (Access) | 00:0C:29:E6:E6:B2 |    |      |    |
|    | rint2 | C-6  | <ul> <li>Image: A second second s</li></ul> | Layer2 (Access) | 00:0C:29:E6:E6:B3 |    |      |    |

3. 点击冗余接口 rint2 所对应的 /, 为其分配两个二层以太网接口(主和备用接口)。

| 冗余接口名称<br>描述 | rint2                                 |
|--------------|---------------------------------------|
| 接口状态         | ● 开 ◎ 关                               |
| 主接口          | eth-s1p2 . 👻                          |
| 备用接口<br>模式   | eth-s1p3  ▼<br>二层   ▼                 |
|              | · · · · · · · · · · · · · · · · · · · |

- **4.** 将冗余接口的工作模式设置为二层、三层或共享三层。然后再进行其他配置。详见 4.1.4.1 配置以太网接口。
  - 当模式设置为二层时,可设置等待时间,即冗余接口从故障恢复所花费的时间。

| 探测   |   |         |
|------|---|---------|
| 等待时间 | 6 | (3-10)秒 |

■ 当模式设置为三层时,在高级设置区域,可以修改 MAC 地址,并进行探测配置。 在指定 IPv6 探测类型前,需要首先勾选启用 IPv6,启用冗余接口的 IPv6 功能。

| ▼使用特定MAC地址 | 00:0E:0C:6F:1F:9 | 8 * |
|------------|------------------|-----|
| IPv4探测     |                  |     |
| IPv4探测类型   | None             | -   |
| IPv6探测     |                  |     |
| IPv6探测类型   | None             | -   |
| 等待时间 5     | (3-10)秒          |     |

- 5. 点击确定。
- 6. 点击 💾。

表 99 二层冗余接口命令

| rint rint_id                                                 | 创建冗余接口或者进入指定的冗余接口配置模式。                          |                                |  |  |
|--------------------------------------------------------------|-------------------------------------------------|--------------------------------|--|--|
| unset rint rint_id                                           |                                                 | 删除指定的冗余接口。                     |  |  |
| <pre>show interface rint [rint_id   brief]</pre>             |                                                 | 显示冗余接口信息。                      |  |  |
| shutdown                                                     |                                                 | 禁用接口。                          |  |  |
| unset shutdown                                               |                                                 | 启用接口。                          |  |  |
| hold ethernet primary interface_id secondary interface_id    |                                                 | 设置冗余接口的主备以太网接口。                |  |  |
| unset ethernet                                               |                                                 | 删除冗余接口的主备接口。                   |  |  |
| switch                                                       |                                                 | 进行冗余接口的主备切换。                   |  |  |
| working-type layer2-interface                                |                                                 | 设置接口为二层工作模式。                   |  |  |
| wait-time wait_time                                          |                                                 | 设置冗余接口的故障恢复等待时间。               |  |  |
| 表 100 三层冗余接口命令                                               |                                                 |                                |  |  |
| hold ethernet primary interface_id secondary interface_id    | 设置冗余                                            | 接口的主备以太网接口。                    |  |  |
| unset ethernet                                               | 删除冗余                                            | 接口的主备接口。                       |  |  |
| working-type layer3-interface                                | 设置接口                                            | 为三层工作模式。                       |  |  |
| mtu {mtu_value   default}                                    | 设置三层                                            | 或共享三层接口的 MTU。                  |  |  |
| default mac                                                  | 获取以太<br>址。                                      | 网接口、以太网通道、 VLAN 或冗余接口的缺省 MAC 地 |  |  |
| mac address mac_address                                      | 修改以太                                            | 网接口、以太网通道、 VLAN 或冗余接口的 MAC 地址。 |  |  |
| monitor type                                                 | 设置指定                                            | 三层或共享三层冗余接口的 IPv4 探测方式。        |  |  |
| unset monitor type                                           | 删除指定                                            | 三层或共享三层冗余接口的 IPv4 探测方式。        |  |  |
| monitor typev6                                               | 设置指定                                            | 三层或共享三层冗余接口的 IPv6 探测方式。        |  |  |
| unset monitor typev6                                         | nset monitor typev6 删除指定三层或共享三层冗余接口的 IPv6 探测方式。 |                                |  |  |
| wait-time wait_time 设置冗余                                     |                                                 |                                |  |  |
| 表 101 共享三层冗余接口命令                                             |                                                 |                                |  |  |
| hold ethernet primary interface_id<br>secondary interface_id |                                                 | 设置冗余接口的主备以太网接口。                |  |  |
| unset ethernet                                               |                                                 | 删除冗余接口的主备接口。                   |  |  |
| working-type layer3-shared-interface                         |                                                 | 设置接口为共享三层工作模式。                 |  |  |

## 4.1.4.4 配置虚拟接口

1. 选择网络>接口。点击新建,选择 Virtual Interface,创建虚拟接口。

| 虚拟接口名称 veth | 2 | *(1-1023) |
|-------------|---|-----------|
|-------------|---|-----------|

2. 查看虚拟接口。

| 新建 | 【▼ 删除 |      | _                                                                                                    | _               | 接口列表              | _  | _    | _  |
|----|-------|------|----------------------------------------------------------------------------------------------------|-----------------|-------------------|----|------|----|
|    | 接口    | 链路状态 | 接口状态                                                                                                    | 模式              | MAC地址             | 属于 | IP地址 | 引用 |
|    | veth2 | 54   | <ul> <li>Image: A second second s</li></ul> | Layer2 (Access) | 00:63:68:6E:00:22 |    |      |    |

3. 点击虚拟接口所对应的 🥜 。将虚拟接口的工作模式设置为:

- 二层,并指定其所属的 VLAN。
- 三层,并设置接口的 IP 地址和 IPv6 信息。详见 4.1.4.1.2 三层接口。

| 虚拟接口名称  | veth2   |
|---------|---------|
| 描述      |         |
| 接口状态    | ◉开 ◎关   |
| 模式      | 二层 🔹    |
| 属于      | vlan1 💌 |
| 连接到虚拟网络 |         |

- **4.** 点击确定。
- 5. 选择系统>虚拟系统>虚拟网络,将veth2划分到虚拟网络vnet1中,系统将自动显示虚 拟接口连接的虚拟网络。更多信息参见 15 虚拟系统。
- 6. 点击 💾。

| 表・ | 102 | 二层虚拟接口 | 命令 |
|----|-----|--------|----|
|----|-----|--------|----|

| veth veth_id                                     | 创建虚拟接口或进入指定的虚拟接口配置模式。 |
|--------------------------------------------------|-----------------------|
| unset veth veth_id                               | 删除指定的虚拟接口。            |
| <pre>show interface veth [veth_id   brief]</pre> | 显示虚拟接口信息。             |
| shutdown                                         | 禁用接口。                 |
| unset shutdown                                   | 启用接口。                 |
| working-type layer2-interface                    | 设置接口为二层工作模式。          |
| port access vlan vlan_id                         | 将二层接口划分到 VLAN 中。      |
| unset port access vlan                           | 删除二层接口所隶属的 VLAN。      |
|                                                  |                       |

关于虚拟接口的 CLI 配置,参见表 95 三层以太网接口命令。

# 4.1.4.5 配置 VLAN 接口

1. 选择网络>接口。点击新建,选择 VLAN,创建 VLAN 接口。

| 2. 查看 VLAN 接口。 | V  | LAN接口名称 | vlan 2 | *(1-4094) |  |
|----------------|----|---------|--------|-----------|--|
|                | 2. | 查看 VLAN | [接口。   |           |  |

| 新建 | 新建 ▼ 删除 |      |                                                                                                    | 接口列表   |                   |    |      |
|----|---------|------|----------------------------------------------------------------------------------------------------|--------|-------------------|----|------|
|    | 接口      | 链路状态 | 接口状态                                                                                                    | 模式     | MAC地址             | 属于 | IP地址 |
|    | vlan2   | 54   | <ul> <li>Image: A set of the set of the</li></ul> | Layer3 | 00:0C:29:CD:53:0A |    |      |
|    |         |      |                                                                                                    |        |                   |    |      |

## 3. 点击 VLAN 接口所对应的 ≥,为其分配未使用的二层接口。

| VLAN接口名称 | vlan2 | vlan2      |          |     |
|----------|-------|------------|----------|-----|
| 加还       |       |            |          |     |
| 接口状态     | ◎ 开   | $\bigcirc$ | 关        |     |
|          | 二层:   | 接口列ā       | ŧ        |     |
| 备选接口     |       |            | 已选       | 接口  |
| ch1      |       | ve         | eth1     |     |
| rint2    |       |            | int1     |     |
|          |       | +          |          |     |
|          |       |            |          |     |
|          |       |            |          |     |
| MTU 1500 |       |            | *(68-160 | )0) |

- 4. 配置 IPv4 地址和 IPv6 地址。配置方式同以太网接口,详见 4.1.4.1.2 三层接口。
- 5. 在高级设置区域,如果不使用缺省的 MAC 地址,可以手动配置 MAC 地址。
- **6.** 点击确定。
- 7. 点击 💾 。

#### 表 103 VLAN 接口命令

| <b>vlan</b> vlan_id                      | 创建 VLAN 或进入指定的 VLAN 配置模式。 |
|------------------------------------------|---------------------------|
| unset vlan vlan_id                       | 删除指定的 VLAN。               |
| show interface vlan [vlan_id   brief]    | 显示 VLAN 信息。               |
| shutdown                                 | 禁用接口。                     |
| unset shutdown                           | 启用接口。                     |
| hold ethernet, channel, rint, veth       | 设置隶属于 VLAN 的二层接口。         |
| unset hold ethernet, channel, rint, veth | 删除隶属于 VLAN 的二层接口。         |
| mtu { <i>mtu_value</i>   default}        | 设置三层或共享三层接口的 MTU。         |
| default mac                              | 获取 VLAN 接口的缺省 MAC 地址。     |
| mac address mac_address                  | 修改 VLAN 接口的 MAC 地址。       |
|                                          |                           |

关于 IPv4 和 IPv6 的 CLI 配置,参见表 95 三层以太网接口命令。

## 4.1.4.6 配置环回接口

1. 选择网络 > 接口。点击新建,选择 Loopback,创建环回接口。

环回接口名称 lo 1 \*(1-1023)

2. 查看环回接口。

| 新建▼ 刪除 |     |      |      |        | 接口列表  |    |      |
|--------|-----|------|------|--------|-------|----|------|
|        | 接口  | 链路状态 | 接口状态 | 模式     | MAC地址 | 属于 | IP地址 |
|        | 101 | -    | ×    | Layer3 |       |    |      |

3. 点击环回接口 lo1 所对应的 ≥,进行如下配置。

| 环回接口:    | 名称             | lo1     |            |                 |                |
|----------|----------------|---------|------------|-----------------|----------------|
| 描述       |                |         |            |                 |                |
| 接口状态     |                | ● 开 ◎ 关 |            |                 |                |
| MTU 1500 |                | 1500    |            | *(1280-65535)   |                |
| IP地址     |                |         |            |                 |                |
| IPv4     | 1地址            |         |            |                 |                |
|          | IP地址 203.2.2   |         | 2. 22. 23  |                 |                |
|          | <b>掩码长度</b> 24 |         |            |                 |                |
| ✔ 启用IPv6 |                |         |            |                 |                |
|          | 接口 ID(EUI-64)  |         | 020C29FFFE | E6F062          |                |
|          | 链路本地地址         |         | FE80::020C | :29FF:FEE6:F062 | ∗ 🗹 自动配置链路本地地址 |
| IP地址     |                | 2001::1 |            |                 |                |
| 前缀长度     |                | 64      |            |                 |                |
|          | 类型             |         | ◎ 手动       | ⊚ EUI−64        |                |

- 一个环回接口只能配置一个 IPv4 地址和一个 IPv6 地址。
- IPv4 地址格式为: [1-223].[0-255].[0-255],[0-255],不可以为 127.0.0.0~127.255.255.255 或者 192.168.255.254。
- 环回接口不支持 IPv6 地址自动配置 (链路本地地址除外)。
- **4.** 点击确定。
- 5. 点击 💾。

#### 表 104 环回接口命令

| loopback lo_id                          | 创建环回接口或者进入指定的环回接口配置模式。 |  |  |  |
|-----------------------------------------|------------------------|--|--|--|
| unset loopback /o_id                    | 删除指定的环回接口。             |  |  |  |
| show interface loopback [/o_id   brief] | 显示环回接口信息。              |  |  |  |
| shutdown                                | 禁用接口。                  |  |  |  |
| unset shutdown                          | 启用接口。                  |  |  |  |
| mtu {mtu_value   default}               | 设置三层或共享三层接口的 MTU。      |  |  |  |
|                                         |                        |  |  |  |

东软 NetEye 集成安全网关 V4.2 用户使用指南

# 4.1.4.7 配置 PPPoE 接口

**1.** 选择网络 > 接口。点击新建,选择 PPPoE,创建 PPPoE 接口。

PPPoE接口名称 ppp 2 \*(0-7)

**2.** 查看 PPPoE 接口。

| 新建 ▼ | 刪除   | 接口列表  |             |        |       |    |      |    |
|------|------|-------|-------------|--------|-------|----|------|----|
|      | 接口   | 链路状态技 | <b>倿口状态</b> | 模式     | MAC地址 | 属于 | IP地址 | 引用 |
|      | ppp1 | 56    | ×           | Layer3 |       |    |      |    |
|      | ppp2 | 56    |             | Layer3 |       |    |      |    |

3. 点击 PPPoE 接口 ppp2 所对应的 ≥,进行如下配置:

| PPPoE接口名称 | ppp2                      |            |          |                 |           |
|-----------|---------------------------|------------|----------|-----------------|-----------|
| 描述        |                           |            | 模式       | 🔘 IPv4 🛛 💿 IPv6 |           |
| 接口状态      | ● 开启 ○ 关闭                 |            | 用户名      |                 |           |
| MTU       | 1454                      | *(68-1492) | 密码       |                 |           |
| 模式        | ◎ IPv4 ◎ IPv6<br>或者点击IPv6 | 并进行配置 💼 为  | 连接方式     | ◙ 自动  ◎ 按需拨号    |           |
| 用户名       |                           |            | 重拨次数     | 0               | (0-999)   |
| 密码        |                           |            | 重拨间隔     | 60              | (5-600)秒  |
| 连接方式      | ◎ 自动 🛛 ⑨ 按需拨号             |            | 空闲时间     | 0               | (0-120)分钟 |
| 重拨次数      | 0                         | (0-999)    | 接口ID     |                 | _         |
| 重拨间隔      | 60                        | (5-600)秒   | AC名称     |                 |           |
| 空闲时间      | 0                         | (0-120)分钟  | 服务交称     |                 |           |
| IP地址      |                           |            | 出去网络口    |                 |           |
| AC名称      |                           |            |          |                 | •         |
| 服务名称      |                           |            |          |                 |           |
| 以太网接口     | eth-s1p4                  | •          | □ 覆蓋默认网关 |                 |           |
| ▼ 覆盖默认网关  |                           |            |          |                 |           |
| ▼覆盖DNS    |                           |            |          |                 |           |
| ☑ 启用DNS代理 |                           |            |          |                 |           |

PPPoE 接口的 IPv6 地址只能通过 DHCPv6 获取。

- **4.** 点击确定。
- 5. 点击 💾。

#### 表 105 PPPoE 接口命令

| pppoe pppoe_id                                         | 创建 PPPoE 接口或者进入指定的 PPPoE 接口配置模式。       |
|--------------------------------------------------------|----------------------------------------|
| unset pppoe pppoe_id                                   | 删除指定的 PPPoE 接口。                        |
| show interface pppoe [pppoe_id  <br>brief]             | 显示 PPPoE 接口信息。                         |
| active {on   off}                                      | 启用或禁用 PPPoE 接口。                        |
| mtu {mtu_value   default}                              | 设置三层或共享三层接口的 MTU。                      |
| mode {ipv4   ipv6}                                     | 设置指定 PPPoE 接口的工作模式。                    |
| username user_name password passwd                     | 配置拨号用户。                                |
| unset user                                             | 删除拨号用户。                                |
| connection-type                                        | 配置拨号方式                                 |
| connection-type ondemand idle                          | 配置拨号闲置时间,在这个时间内如果没有数据传输,会自动断开<br>拨号连接。 |
| ip address ipv4 netmask<br>[secondary]                 | 为指定的三层或共享三层接口添加 IPv4 地址。               |
| unset ip address [ipv4]                                | 删除指定三层或共享三层接口的 IPv4 地址。                |
| interface-id if_id                                     | 为指定的 PPPoE 接口配置接口标识。                   |
| unset interface-id                                     | 删除指定 PPPoE 接口的接口标识。                    |
| acname ac_name                                         | 设置 AC 名称。                              |
| unset acname                                           | 删除 AC 名称。                              |
| servicename service_name                               | 设置服务名称。                                |
| unset servicename                                      | 删除服务名称。                                |
| <pre>hold {ethernet interface_id   rint rint_id}</pre> | 设置隶属于 PPPoE 接口的二层以太网接口或二层冗余接口。         |
| unset hold                                             | 删除隶属于 PPPoE 接口的二层接口。                   |
| overwrite-default-gateway                              | 启用指定 PPPoE 接口的覆盖系统缺省网关功能。              |
| unset overwrite-default-gateway                        | 禁用指定 PPPoE 接口的覆盖系统缺省网关功能。              |
| overwrite-dns                                          | 启用 IPv4 模式 PPPoE 接口的覆盖系统 DNS 功能。       |
| unset overwrite-dns                                    | 禁用 IPv4 模式 PPPoE 接口的覆盖系统 DNS 功能。       |
| enable-dns-proxy                                       | 启用为 IPv4 工作模式的 PPPoE 接口自动添加 DNS 代理的功能。 |
| unset enable-dns-proxy                                 | 禁用为 IPv4 工作模式的 PPPoE 接口自动添加 DNS 代理的功能。 |
| dhcp-prefix-delegate                                   | 启用指定 PPPoE 接口的自动触发 DHCPv6 客户端请求功能。     |
| unset dhcp-prefix-delegate                             | 禁用指定 PPPoE 接口的自动触发 DHCPv6 客户端请求功能。     |
| 参数            | 说明                                                                                                    |  |  |  |  |  |
|---------------|----------------------------------------------------------------------------------------------------|--|--|--|--|--|
| 描述            | PPPoE 接口的描述信息。 0 ~ 255 个字节的 UTF-8 字符,不包含?'\"<>&。                                                                     |  |  |  |  |  |
| 接口状态          | <ul> <li>PPPoE 接口状态。</li> <li>开启:表示该接口已连接。在此状态下,只能修改接口的描述信息。</li> <li>关闭:表示该接口已断开(缺省状态)。在此状态下,可以配置接口全部信息。</li> </ul> |  |  |  |  |  |
| MTU           | 数据的最大传输单元。                                                                                                    |  |  |  |  |  |
| 模式            | PPPoE 接口的工作模式,包括 IPv4 (缺省状态)和 IPv6。                                                                                  |  |  |  |  |  |
| 用户名           | 拨号用户的名称。                                                                                                    |  |  |  |  |  |
| 密码            | 拨号用户的密码。                                                                                                    |  |  |  |  |  |
| 连接方式          | 拨号类型。包括: <ul> <li>自动 (缺省方式): 自动连接到 ISP。当连接断开时, NISG 将自动重连。</li> <li>按需拨号: 根据访问需求进行拨号。</li> </ul>                     |  |  |  |  |  |
| 重拨次数          | 拨号连接最大尝试次数。<br>数值 0 表示没有重拨次数限制。                                                                                      |  |  |  |  |  |
| 重拨间隔          | 拨号连接的时间间隔。                                                                                                    |  |  |  |  |  |
| 空闲时间          | 连接的的空闲时间。建立拨号连接后,如果在设定的空闲时间内无数据传输,系统将断开<br>拨号连接。数值0表示不断开连接。<br>该属性仅在按需拨号方式时生效。                                       |  |  |  |  |  |
| IP 地址         | 在 PPPoE 接口上配置的 IPv4 地址,用于 PPPoE 通信。<br>该属性仅在 IPv4 模式下生效。                                                             |  |  |  |  |  |
| 接口 ID         | 64 位的手动配置的接口标识。当接口标识无法通过自动 PPPoE 协商获得时,需要进行手动配置。<br>该属性仅在 IPv6 模式下生效。                                                |  |  |  |  |  |
| AC 名称         | 该名称通常是 ADSL Modem 的商标、型号或序列号,由 ISP 负责提供,一般不需配置。                                                                      |  |  |  |  |  |
| 服务名称          | 该名称通常是 ISP 的名称或 ISP 提供的服务名称,由 ISP 负责提供,一般不需要配置。                                                                      |  |  |  |  |  |
| 以太网接口         | 该接口用于 PPPoE 通信时接收或发送数据包。<br>此接口必须是二层以太网接口、冗余接口或 WLAN 接口。                                                             |  |  |  |  |  |
| 覆盖默认网关        | 从 ISP 获取的网关地址将作为 NISG 的缺省网关。                                                                                         |  |  |  |  |  |
| 覆盖 DNS        | 从 ISP 获取的 DNS 地址将作为 NISG 的缺省 DNS,并覆盖 NISG 的 DNS 主机模块配置 的 DNS 服务器信息。该属性仅在 IPv4 模式下生效。                                 |  |  |  |  |  |
| 启用 DNS 代理     | 系统将根据从 ISP 获取的 DNS 信息自动添加 DNS 代理,该 DNS 代理信息对用户不可见。该属性仅在 IPv4 模式下生效。                                                  |  |  |  |  |  |
| DHCP 前缀分<br>配 | 充当 DHCPv6 客户端的 PPPoE 接口将在 PPPoE 协商成功后自动向 DHCPv6 服务器请求 分配前缀和其他配置参数。该属性仅在 IPv6 模式下生效。                                  |  |  |  |  |  |

### 表 106 PPPoE 接口属性

### 4.1.4.8 配置隧道接口

在创建 IPSec VPN 隧道、SSL VPN 和 GRE 隧道时,隧道接口自动被创建,用于建立 VPN 通信。当隧道被删除时,其关联的隧道接口也被删除。

- 1. 选择网络 > 接口。点击隧道接口所对应的 🥒。
- 2. 配置 IPv4 地址。隧道接口不支持 IPv6 地址。
  - 静态 IP: 手动配置接口的 IPv4 地址和掩码长度。
  - 借用 IP: 使用其他三层接口的主 IP 地址。

| 隧道接口名称   |             | tunnelaa                                 |            | IPv4地址   |                          |  |  |  |  |  |
|----------|-------------|------------------------------------------|------------|----------|--------------------------|--|--|--|--|--|
| 描述<br>类型 |             | IPSec VPN                                |            | 获取IP地址方式 | ●静态IP ● 借用IP             |  |  |  |  |  |
| MTU      |             | 1500                                     | *(68-1500) | 借用IP     |                          |  |  |  |  |  |
| IPv4地址   |             |                                          |            | 借用IP来自   | <b>v</b> :               |  |  |  |  |  |
|          | 获取IP地址方式    | <ul> <li>● 静态IP</li> <li>● 借」</li> </ul> | ĦIP        |          | eth-s1p2<br>ch2<br>mint2 |  |  |  |  |  |
|          | IP地址列表(总数:2 |                                          | ) 添加       |          | veth1                    |  |  |  |  |  |
| È<br>O   |             | IP地址                                     | 掩码长度       | vla      | vlani<br>vlav 199        |  |  |  |  |  |
|          |             | 10.2.2.22                                | 24         |          | vlan100<br>vlan201       |  |  |  |  |  |
|          |             | 10.3.3.33                                | 24         |          | vlan202                  |  |  |  |  |  |

- 3. 点击确定。
- 4. 点击 💾。

### 表 107 隧道接口命令

| tunnel tunnel_id                                     | 进入指定的 VPN 隧道接口配置模式。             |
|------------------------------------------------------|---------------------------------|
| mtu {mtu_value   default}                            | 设置三层或共享三层接口的 MTU。               |
| unnumbered /3_interface_name                         | 借用三层或共享三层接口 (PPPoE 接口除外) IP 地址。 |
| unset unnumbered                                     | 删除借用其他三层或共享三层接口的 IP 地址。         |
| <pre>show interface tunnel [tunnel_id   brief]</pre> | 显示 VPN 隧道接口信息。                  |

关于 IPv4 和 IPv6 的 CLI 配置,参见表 95 三层以太网接口命令。

### 表 108 隧道接口属性

| 配置信息       | 说明                                                                                                    |
|------------|----------------------------------------------------------------------------------------------------|
| 类型         | 隧道接口的类型,分为 IPSec VPN、 SSL VPN 和 GRE 三种。                                                                                                    |
| MTU        | 最大传输单元。取值范围为 68~1500 字节,缺省为 1500 字节。                                                                                                    |
| 获取 IP 地址方式 | <ul> <li>获取 IP 地址的方式包括静态 IP 和借用 IP。</li> <li>静态 IP: 手动配置三层接口的静态 IP 地址。需要在 IP 地址列表中配置。</li> <li>借用 IP: 借用其他三层接口的 IP 地址。可以借用 VLAN 接口、环回接口、三层或共享三层以太网接口、三层或共享三层以太网通道、三层或共享三层冗余接口以及三层虚拟接口的 IP 地址,参与路由交换。</li> </ul> |
| 引用         | 使用隧道接口的隧道和路由。<br>如果隧道接口正被路由所引用,那么与此接口关联的隧道将无法被删除。                                                                                                    |

## 4.2 工作模式

- 4.2.1 概述
- 4.2.2 基本配置步骤

## 4.2.1 概述

NISG 支持两种工作模式:

- 在线模式: 具备 UTM 的全部功能, 对网络流量进行过滤和控制。
- 旁路模式: 仅用作旁路 IPS 检测设备,对网络流量进行监听和分析。

在线模式和旁路模式是两种互斥的工作模式,管理员可以根据自身需要选择任意一种工作模式。

### 表 109 切换工作模式的影响

| 模式切换    | 对系统的影响                                                                                                    |
|---------|----------------------------------------------------------------------------------------------------|
| 在线切换到旁路 | <ol> <li>连接中断,安全检查终止。</li> <li>管理接口和 IP 保持不变。</li> <li>其他所有以太网接口工作在二层模式,逻辑接口被删除。</li> <li>在线模式和旁路模式都具备的功能,将继承在线模式下的配置。</li> </ol>                                                                                 |
| 旁路切换到在线 | <ol> <li>IPS 检测终止。</li> <li>管理接口和 IP 保持不变。</li> <li>其他所有以太网接口工作在二层模式。</li> <li>在线模式和旁路模式都具备的功能,将继承旁路模式下的配置。</li> <li>注:旁路模式下 IPS 自定义规则和应用的配置将被保留,下次切换回旁路模式时再<br/>生效。</li> <li>旁路模式下不具备的安全功能,将恢复出厂缺省配置。</li> </ol> |

## 4.2.2 基本配置步骤

- 1. 选择网络 > 工作模式。
- 2. 切换工作模式。

| 以用工 [F1误式] | © 囲 ⊥ IF 撰 ♪ | ◎ 旁 | 路模式 |
|------------|--------------|-----|-----|
|------------|--------------|-----|-----|

**提示**:切换工作模式时,当前模式下的安全配置将丢失,建议备份系统配置后再执行模式切换。

## 4.3 ARP

ARP

- 4.3.1 概述
- 4.3.2 基本配置步骤
- 4.3.3 配置参数说明

### 4.3.1 概述

地址解析协议(Address Resolution Protocol, ARP)是一种将网络层 IP 地址解析为数据 链路层 MAC 地址的协议。用来记录 IP 地址和 MAC 地址一一对应关系的表叫 ARP 表。 NISG 的 ARP 表最多可存储 32768 条表项;表项的类型包括以下三种:

■ 静态 ARP 表项:管理员手动创建和删除的 ARP 表项。

创建静态 ARP 表项时需要输入目的 IP 地址和对应的目的 MAC 地址,以及表项所属的三层接口。

因为攻击报文不能修改静态表项的 IP 地址和 MAC 地址的映射关系,所以配置静态 ARP 表项能够提高通信的安全性。

■ 动态 ARP 表项: NISG 自动创建和删除的 ARP 表项。

动态 ARP 表项的生存时间是由超时检测机制来控制的。当达到超时时间时,动态 ARP 表项会被自动删除。管理员可以为每个三层接口设置动态 ARP 表项的超时时间,取值范围为 3 ~ 30000 秒,缺省为 14400 秒。

■ 代理 ARP 表项:管理员手动创建和删除的 ARP 表项。

如果设置了对某 IP 地址的代理 ARP, NetEye 会用该代理 ARP 表项中三层接口的 MAC 地址应答该 IP 地址的 ARP 请求。

当虚拟专用网(VPN)的两端子网处于同一网段的情况下,需要手动添加代理 ARP 表项,实现两端子网的通信。

管理员只可以在 CLI 下配置 ARP 表项。在 WebUI 下,可以监控 ARP 表;更多信息,请参见 16.7 ARP。

## 4.3.2 基本配置步骤

#### 表 110 ARP 命令

| <pre>show arp [vlan vlan_id   ethernet interface_id   channel<br/>channel_id   rint rint_id   veth veth_id   ipv4]</pre>      | 查看当前系统的 ARP 表项。   |
|----------------------------------------------------------------------------------------------------|-------------------|
| show arp static                                                                                                    | 查看静态 ARP 表项。      |
| show arp dynamic                                                                                                    | 查看动态 ARP 表项。      |
| show arp timeout                                                                                                    | 查看动态 ARP 表项的超时时间。 |
| show arp proxy                                                                                                    | 查看代理 ARP 表项。      |
| <pre>arp {vlan vlan_id   ethernet interface_id   channel channel_id   rint<br/>rint_id   veth veth_id} ipv4 mac_address</pre> | 创建静态 ARP 表项。      |

### 表 110 ARP 命令 ( 续 )

| arp proxy {vlan vlan_id   ethernet interface_id   channel<br>channel_id   rint rint_id   veth veth_id} ipv4 mac_address                    | 创建代理 ARP 表项。          |
|----------------------------------------------------------------------------------------------------|-----------------------|
| unset arp <i>ipv4</i>                                                                                                    | 删除指定 IPv4 地址的 ARP 表项。 |
| unset arp static [vlan vlan_id   ethernet interface_id   channel<br>channel_id   rint rint_id   veth veth_id]                              | 删除静态 ARP 表项。          |
| unset arp dynamic [vlan vlan_id   ethernet interface_id   channel channel_id   rint rint_id   veth veth_id]                                | 删除动态 ARP 表项。          |
| unset arp proxy [vlan vlan_id   ethernet interface_id   channel<br>channel_id   rint rint_id   veth veth_id]                               | 删除代理 ARP 表项。          |
| <pre>arp {vlan vlan_id   ethernet interface_id   channel channel_id   rint rint_id   veth veth_id} timeout {timeout_value   default}</pre> | 编辑动态 ARP 表项的超时时间。     |

# 4.3.3 配置参数说明

| 配置信息   | 说明                                                                                                    |  |  |  |  |  |
|--------|----------------------------------------------------------------------------------------------------|--|--|--|--|--|
| IP 地址  | 即目的主机 IP 地址。该 IP 地址不能是环回地址、多播地址、指向子网的广播地址或受限制的广播地址。<br>游加静态 / 代理 ARP 条目时, IP 地址不可以是 0.0.0.0 和 255.255.255.255,也不可以是接口自身的 IP 地址。           |  |  |  |  |  |
| MAC 地址 | 即与 IP 地址相对应的 MAC 地址。该 MAC 地址不能是广播或多播 MAC 地址。                                                                                              |  |  |  |  |  |
| 类型     | 即 ARP 表项类型。<br>• Static:表示静态 ARP 表项。<br>• Dynamic:表示动态 ARP 表项。<br>• Proxy:表示代理 ARP 表项。                                                    |  |  |  |  |  |
| 状态     | 即 ARP 表项的状态。包括四种:<br>• INCOMPLETE: 已发送 ARP 请求但还没有应答时的状态。<br>• REACHABLE: 可用状态。<br>• STALE: 可用,但生存时间过长,应再次查询学习。<br>• FAILED: 不可用状态,该状态不可见。 |  |  |  |  |  |
| 生存时间   | 即动态 ARP 表项存活时间。                                                                                                    |  |  |  |  |  |
| 接口     | 即所属的三层接口。包括以太网接口、以太网通道、VLAN 接口、虚拟接口、冗余接口和共<br>享三层接口。                                                                                      |  |  |  |  |  |

#### 表 111 ARP 表属性

## 4.4 CAM

- 4.4.1 概述
- 4.4.2 基本配置步骤
- 4.4.3 配置参数说明

### 4.4.1 概述

内容可寻址存储器(Content Addressable Memory, CAM)是一种系统内存结构,可以 优化地址查询速度。CAM 表是用于二层交换的地址表,提供 MAC 地址和二层接口的映 射关系。NISG 使用 CAM 表来查找转发数据帧的二层接口。当 NISG 接收到一个数据帧 时,根据该数据帧的目的 MAC 地址查询 CAM 表,如果在该表中找到与 MAC 地址对应 的 CAM 表项,则根据查询的结果从对应接口转发该数据帧;如果找不到对应的 CAM 表项,则在所属 VLAN 内广播。

NISG 的 CAM 表支持以下类型的表项且最多可存储 16384 条:

- 本地 CAM 表项: NISG 自身三层接口的 MAC 地址所对应的 CAM 表项。 此类表项随三层接口创建和删除。
- 静态 CAM 表项:手动创建和删除的 CAM 表项。
   此类表项永不超时,只能手动删除。
- 动态 CAM 表项: NISG 通过动态学习创建的 CAM 表项。
   可以设置动态 CAM 表项超时时间。当表项达到超时时间,将被自动删除。
- 多播 CAM 表项: 在 VLAN 内发送多播数据包时使用该类型。

管理员只可以在 CLI 下配置 CAM 表项。在 WebUI 下,可以监控 CAM 表;更多信息,请参见 16.8 CAM。

## 4.4.2 基本配置步骤

| show cam-table [vlan vlan_id   mac_address]                                                                         | 查看 CAM 表项。            |
|----------------------------------------------------------------------------------------------------|-----------------------|
| show cam-table timeout                                                                                              | 查看动态 CAM 表项的超时时间。     |
| cam-table vlan vlan_id {channel channel_id  <br>ethernet interface_id   rint rint_id   veth veth_id}<br>mac_address | 创建 CAM 表项。            |
| unset cam-table mac_address                                                                                         | 删除指定 MAC 地址的 CAM 表条目。 |
| unset cam-table static vlan vlan_id [mac_address]                                                                   | 删除静态 CAM 表项。          |
| unset cam-table dynamic [vlan vlan_id]                                                                              | 删除动态 CAM 表项。          |
| <pre>cam-table timeout [vlan vlan_id] {timeout_value   default}</pre>                                               | 编辑动态 CAM 表的超时时间。      |

#### 表 112 CAM 命令

# 4.4.3 配置参数说明

### 表 113 CAM 表属性

| 配置信息   | 说明                                                                                                    |  |  |  |
|--------|----------------------------------------------------------------------------------------------------|--|--|--|
| 目的地址   | 即数据包发往的 MAC 地址。该地址不能为 00:00:00:00:00 或<br>FF:FF:FF:FF:FF:FF。                                                       |  |  |  |
| 地址类型   | 即 CAM 表项类型。<br>• Local:表示本地 CAM 表项。<br>• Static:表示静态 CAM 表项。<br>• Dynamic:表示动态 CAM 表项。<br>• Multicast:表示多播 CAM 表项。 |  |  |  |
| 三层接口信息 | 即表项所属 VLAN 接口或本地三层接口。                                                                                              |  |  |  |
| 目的端口   | 当表项为动态或静态类型时,对应的二层接口; 当表项为多播类型时,是一个二层<br>接口表,表示多播数据包应从这些二层接口转发出去。                                                  |  |  |  |
| 超时时间   | 即动态 CAM 表的超时时间,取值范围为 10 ~ 30000 秒,缺省为 300 秒。                                                                       |  |  |  |

## 4.5 STP

STP

- 4.5.1 概述
- 4.5.2 基本配置步骤
- 4.5.3 配置参数说明

### 4.5.1 概述

生成树协议(Spanning Tree Protocol, STP)有狭义和广义两层含义。狭义 STP 指 IEEE802.1D 中定义的标准 STP 协议,广义 STP 包括 IEEE802.1D 定义的 STP 协议和在 其基础上衍生改进的生成树协议,如 RSTP 和 MSTP 等。

### 4.5.1.1 STP

STP 是由 IEEE802.1D 标准定义的一个二层交换网络管理协议,其目的是可以在布满网桥(通常是交换机)的网络中形成以根网桥为树根其他网桥伸展如叶的树状拓扑结构。 其主要作用是将拓扑中某些网桥的某些端口置于阻塞状态,避免桥接或交换的网络拓扑 中产生环路,同时保障链路冗余。当一条链路发生故障时,被阻塞的端口将被启用,起 到备份链路的作用。

NISG 实现了每 VLAN 生成树 (Per-VLAN Spanning Tree) 特性,即能够在二层交换网络中的每个 VLAN 上独立设置启用 STP 或 RSTP 协议,每个 VLAN 单独维护一个生成树。不仅可以保证每个 VLAN 内没有环路,而且能够有效实现二层网络的负载均衡。NISG 最多支持在 64 个 VLAN 上开启 STP 或 RSTP 实例。

STP 运行过程如下:

1. 确定根网桥

根网桥是网桥 ID 最小的网桥。在一个二层网络中,只有一个根网桥。当网络拓扑稳定以后,只有根网桥能发送 BPDU (Bridge Protocol Data Unit,建立无环路树形拓朴结构所需的信息)报文,其他网桥只能对其进行接收和转发。

2. 确定根端口

根端口是在非根网桥上存在的到达根网桥的路径开销最小的端口,一个非根桥设备上只有一个根端口。

- 确定指定端口 指定端口是一个网段的所有端口中到达根网桥的路径开销最小的端口,一个网段上 只有一个指定端口。
- 4. 确定阻塞端口 阻塞端口既不是根端口,也不是指定端口,只监听 BPDU 报文。

### 4.5.1.2 RSTP

快速生成树协议(Rapid Spanning Tree Protocol, RSTP)由 IEEE802.1w 标准定义,是对 STP 协议的改进,并与 STP 协议完全兼容,主要实现了网络拓扑的快速收敛。启用 RSTP 协议的网桥会根据收到的 BPDU 版本号自动判断与之相连的网桥是支持 STP 协议 还是支持 RSTP 协议。

缺省情况下, STP 协议的收敛时间为 50 秒, 而 RSTP 协议的收敛时间最快可以达到 1 秒 以内。

■ 快速收敛

RSTP 协议的快速收敛主要依赖于以下方面来实现:

- 边缘端口(Edge Port):边缘端口是与服务器等终端设备直接相连的端口。边缘端口无需参与生成树计算,可以省略侦听和学习的状态,无时延地直接进入转发状态。
- 链路类型: 启用 RSTP 协议时,网桥(交换机)根据端口的双工模式自动判断链路类型。如果端口工作在全双工模式下,则为点到点(Point-to-Point Link)链路类型,端口可以快速地从阻塞状态进入转发状态,而无需等待转发延迟时间。
- 端口角色

除了拥有和 STP 相同作用的根端口和指定端口外, RSTP 协议新增下列端口角色, 可以加快端口状态的转换:

- **替换端口 (Alternate Port)**: 根端口的备份端口。
- 备份端口 (Backup Port): 个网段指定端口的备份端口。
- 端口状态

RSTP 协议只有三种端口状态:丢弃、学习和转发。处于丢弃状态的端口实际上就是 STP 协议中禁用、阻塞和侦听三种状态的集合。

■ 强制运行 RSTP

可以提高数据转发效率。如果管理员确定和 NISG 相连的设备都运行 RSTP 协议,那 么可以在 NISG 上启用强制运行 RSTP 的功能;如果与之直连的设备只支持 STP 协 议,在 NISG 上强制运行 RSTP,将会导致互相不兼容的问题。

## 4.5.2 基本配置步骤

### 1. 选择网络 > STP。

#### 2. 双击 VLAN 接口条目,进行相关配置。

| STP | ◙ 启用           | ◎ 禁用           |         |   |          |        |         |        |      |
|-----|----------------|----------------|---------|---|----------|--------|---------|--------|------|
| 协议  | 每VLAN STP      |                | •       |   |          |        |         |        |      |
|     | VI.A.          | <b>N列表(</b> 总數 | :5)     | ۹ |          | 벍      | 輯VLAN配置 |        |      |
|     | 接口<br>vlan1    |                | 协议<br>- |   | 1. 注意:   | 点击端口配置 | 列表中的条目: | 进行编辑。  |      |
|     | vlan2<br>vlan3 |                | -       |   | 接口       | vlani  |         |        |      |
|     | vlan201        |                | -       |   | STP/RSTP | ◎ 启用   | ◎ 禁用    |        |      |
|     | vlan202        |                | -       |   | 恢复默认设置   | 重置     |         |        |      |
|     |                |                |         |   | 类型       | STP    |         | -      |      |
|     |                |                |         |   | 配置       |        |         |        |      |
|     |                |                |         |   | ◙ 根网桥    |        |         |        |      |
|     |                |                |         |   | ◎ 备用根网材  | ħ      |         |        |      |
|     |                |                |         |   | 💿 网桥优先纲  | Ŗ      | 32768   |        | •    |
|     |                |                |         |   |          | 端口酉    | 【置列表(总裁 | by: 1) | _    |
|     |                |                |         |   | 接口       | 端口优    | 先级 端口   | 路径开销   | 边缘端口 |
|     |                |                |         |   | eth-s1p3 | 0      |         |        |      |

- 当删除 VLAN 时,其所有生成树配置将一同被删除;当从 VLAN 中删除接口时, 相应的端口配置也被删除,但不影响 VLAN 中其他端口的配置。
- 管理员通过 CLI 可以配置 STP 定时器 (Hello, Max-age 以及 Forward-delay)。
- **3.** 点击确定。
- 4. 点击 💾。

### 表 114 STP 命令

| <pre>show spanning-tree {brief   vlan vlan_id}</pre>                  | 显示 STP 信息。             |
|-----------------------------------------------------------------------|------------------------|
| spanning-tree {enable per-vlan-stp   disable}                         | 启用或禁用 NISG 设备的 STP 功能。 |
| spanning-tree {enable {stp   rstp [protocol-migration]}<br>  disable} | 启用或禁用某个 VLAN 的 STP 功能。 |
| spanning-tree default                                                 | 重置 STP 配置信息,恢复缺省配置。    |
| spanning-tree root {primary   secondary}                              | 将某个 VLAN 设置为根网桥或备用根网桥。 |
| unset spanning-tree root {primary   secondary}                        | 取消设置根网桥或备用根网桥。         |
| spanning-tree bridge-priority                                         | 设置网桥优先级。               |
| spanning-tree interface port-priority                                 | 设置指定接口的端口优先级。          |
| spanning-tree interface path-cost                                     | 设置指定接口的端口路径开销。         |
| spanning-tree interface edge-port                                     | 设置某个接口为边缘端口。           |

表 114 STP 命令 ( 续 )

| unset spanning-tree interface edge-port | 取消设置某个接口为边缘端口。    |
|-----------------------------------------|-------------------|
| spanning-tree forward-delay             | 设置转发延迟时间。         |
| spanning-tree hello-time                | 设置 Hello 时间。      |
| spanning-tree max-age                   | 设置 BPDU 报文最大生存时间。 |

## 4.5.3 配置参数说明

在 NISG 上, STP 功能只能在根系统下进行配置,在虚拟系统中可以查看 STP 配置。不 支持 HA 同步。

### 表 115 STP 配置信息

| 配置信息     | 说明                                                                                                    |
|----------|----------------------------------------------------------------------------------------------------|
| STP      | <ul> <li><b>启用:</b> 启用 NISG 的 STP 功能。</li> <li><b>禁用:</b> 禁用 NISG 的 STP 功能。当 STP 功能禁用时, NISG 支持对 STP 和 RSTP 的 BPDU 消息的透明传输,对 BPDU 不做任何处理直接转发。</li> </ul>                                          |
| 协议       | 仅支持每 VLAN STP。                                                                                                    |
| VLAN 列表  | 包含以下两个选项: <ul> <li>• 接口 — 包括所有 VLAN 接口。可以为 VLAN 接口启用 STP/RSTP。每个 VLAN 具有独立的 STP 配置。</li> <li>• 协议 — 包括 STP、 RSTP 或强制运行 RSTP。</li> <li>当 VLAN 中有新的二层接口加入时, NISG 会自动检测该接口,并为其分配一套缺省参数配置。</li> </ul> |
| STP/RSTP | <ul> <li>• 启用: 启用某个 VLAN 的 STP 或 RSTP。</li> <li>• 禁用: 禁用某个 VLAN 的 STP 或 RSTP。</li> <li>当一个 VLAN 不包含任何二层接口时,能够开启 STP/RSTP,但不会进行生成树计算。</li> </ul>                                                   |
| 恢复默认设置   | 点击 <b>重置</b> 按钮,则当前 VLAN 恢复系统缺省的 STP 配置。                                                                                                    |
| 类型       | 网桥使用的生成树协议类型,管理员可以进行如下选择: <ul> <li>STP— 网桥只支持 STP 协议。</li> <li>RSTP— 与网桥相连的设备使用 STP 协议时,网桥自动使用 STP 协议与之兼容。</li> <li>强制运行 RSTP— 网桥不会兼容二层网络中其他 STP 设备,而强制运行 RSTP 协议。</li> </ul>                     |
| 根网桥      | 设置该 VLAN 所代表的虚拟网桥为其所在二层交换网络的根网桥。<br>一个二层网络中只能有一个根网桥。如果同时有多个网桥被配置成根网桥,则比较每个网桥的 MAC 地址,<br>最小者为根网桥。根网桥优先级为 0。                                                                                       |
| 备用根网桥    | 设置该 VLAN 所代表的虚拟网桥为其所在二层交换网络的备用根网桥。备用根网桥主要起到对根网桥的备份作用,可以在二层网络中设置多个备用根网桥。备用根网桥优先级为 4,096。                                                                                                    |
| 网桥优先级    | 设置 VLAN 网桥的优先级。<br>根网桥 (缺省设置)、备用根网桥和网桥优先级的设置只能选取其中一种。网桥优先级取值范围为 0 ~<br>61,440,且必须为 4,096 的倍数。                                                                                                    |
| 端口优先级    | 设置 VLAN 中所包含各个端口的优先级。取值范围为 0 ~ 240,且必须为 16 的倍数。                                                                                                    |
| 端口路径开销   | 设置一个 VLAN 中所包含的各个端口的路径开销。缺省情况下,系统将根据端口链路速率自动判断路径开销。链路速率越高,路径开销值越小。<br>端口路径开销取值范围为1~200,000。                                                                                                    |
| 边缘端口     | 设置工作在 Access 模式的二层以太网接口为边缘端口。边缘端口能够直接进入转发状态,加快收敛时间。<br>当管理员取消勾选 <b>边缘端口</b> 复选框或该边缘端口从网络中接收到 BPDU 消息时,该端口就会变成一个正常的<br>生成树端口,参与生成树计算。                                                              |

# 4.6 安全域

- 4.6.1 概述
- 4.6.2 基本配置步骤
- 4.6.3 配置参数说明

### 4.6.1 概述

安全域是接口的集合。创建安全域时,可以将接口划分到安全域中,以实现对这些接口 所连接的网络进行统一的安全管理。不同安全域之间只有通过配置访问策略才能相互访问。 NISG 最多允许创建 30 个安全域。

## 4.6.2 基本配置步骤

- 1. 选择网络 > 安全域。点击新建。
- 2. 设置安全域类型。
  - 如果选择了**基于三层接口**,需为安全域分配三层接口。
  - 如果选择了基于二层接口,需为安全域分配 VLAN 接口内的二层接口。

| 名称       | zone1  |    | *        | 安全地 | 或类型               | 基于三层接口  |      | •                    |
|----------|--------|----|----------|-----|-------------------|---------|------|----------------------|
| 描述       |        |    |          |     |                   | 其∃      | 「二尾」 | 接口                   |
| 安全域类型    | 基于二层接口 |    | -        |     |                   | <br>先接口 |      | 已洗接口                 |
| VLAN接口   | vlan1  |    | -        |     | eth-sip6<br>vlani |         | +    | eth-s1p4<br>eth-s1p5 |
|          | 基于     | 二层 | 接口       |     |                   |         | 4    |                      |
| 备注       | 选接口    |    | 已选接口     |     |                   |         |      |                      |
| eth-s1p2 |        |    | eth-s1p1 |     |                   |         |      |                      |
| eth-s1p3 |        | +  |          |     | 1                 |         |      |                      |
|          |        | +  |          |     |                   |         |      |                      |

**3.** 点击确定。

4. 点击 💾。

### 表 116 安全域命令

| zone zone_name          | 创建安全域。             |
|-------------------------|--------------------|
| unset zone [zone_name]  | 删除安全域。             |
| zone based-layer2       | 配置基于二层接口的安全域。      |
| unset zone based-layer2 | 删除安全域中的二层接口。       |
| zone based-layer3       | 配置基于三层或共享三层接口的安全域。 |
| unset zone based-layer3 | 删除安全域中的三层或共享三层接口。  |
| zone description        | 设置安全域的描述信息。        |
| show zone [zone_name]   | 显示安全域的信息。          |

# 4.6.3 配置参数说明

### 表 117 安全域属性

| 配置信息 | 说明                                                                                                    |
|------|----------------------------------------------------------------------------------------------------|
| 名称   | 安全域的名称, 1~63 字节的 UTF-8 字符,不包含: ?,'\"<>&# 和空格<br>名称不允许为 Any 和 mgt-interface。</td></tr><tr><td>类型</td><td>安全域类型。分为基于二层接口和基于三层接口 (缺省类型)。</td></tr><tr><td>接口</td><td>安全域包含的接口,一个接口只能划分到一个安全域中。</td></tr><tr><td>引用</td><td>引用安全域的策略列表。<br>被策略引用的安全域不能被删除。如需删除它们,应首先解除相应的引用关系。</td></tr><tr><td>描述</td><td>安全域的描述信息。 0 ~ 255 个字节的 UTF-8 字符,不包含:?'\"<>&。</td></tr></tbody></table> |

## **4.7 DNS** 主机

- 4.7.1 概述
- 4.7.2 基本配置步骤
- 4.7.3 配置参数说明

## 4.7.1 概述

NISG 可作为 DNS 客户端从 DNS 服务器请求域名解析。管理员最多能够设置三个 IPv4 DNS 服务器和两个 IPv6 DNS 服务器 IP 地址,用以提供域名解析服务;如解析 NISG 系统升级服务器、UTM 规则升级服务器、LDAP 服务器等域名。

## 4.7.2 基本配置步骤

1. 选择**网络 > DNS > 主机**。

| 4. 癿且 IFV4 仰 IFV0 DINS 멦労る |
|----------------------------|
|----------------------------|

| IPv4 DNS服务器 |               |
|-------------|---------------|
| 首选DNS       | 192.168.2.22  |
| 备选DNS1      | 202.222.24.24 |
| 备选DNS2      |               |
| IPv6 DNS服务器 |               |
| 首选DNS       |               |
| 备选DNS1      |               |

- **3.** 点击确定。
- 4. 点击 💾。

表 118 DNS 主机命令

| dns host       | 配置 NISG 域名服务器。 |
|----------------|----------------|
| unset dns host | 删除域名服务器配置。     |
| show dns host  | 显示 DNS 服务器配置。  |

## 4.7.3 配置参数说明

### 表 119 DNS 主机属性

| 配置信息         | 说明                                                                                                    |
|--------------|----------------------------------------------------------------------------------------------------|
| IPv4 DNS 服务器 | IPv4 DNS 服务器的 IP 地址,包括首选 DNS、备选 DNS1 以及备选 DNS2。可以输入的 IP 地址范围为:[1-223].[0-255].[0-255],不可以为 127.0.0.~127.255.255.255 或者 192.168.255.254。 |
| IPv6 DNS 服务器 | IPv6 DNS 服务器的 IP 地址,包括首选 DNS 和备选 DNS1。不可为 IPv6 DNS 服务器配置下列 IP 地址:环回地址(::1)、多播地址(FF00/8~FFFF/8)、未指定地址(::)、::FFFF:0:0/96。                 |

## 4.8 DNS 代理

- 4.8.1 概述
- 4.8.2 基本配置步骤
- 4.8.3 配置参数说明

### 4.8.1 概述

NISG 的 DNS 代理具有以下优点:

- DNS 代理具有分隔 DNS 查询请求的功能。
- DNS 代理允许通过隧道接口发送 DNS 请求。
- 通过 NISG 上的本地缓存,可以提升 DNS 查询的速度。

DNS 代理分为非透明代理和透明代理服务, NISG 缺省不开启这两种服务。

■ 非透明代理

如果把 DNS 客户端的 DNS 服务器指向 NISG,那么对于 DNS 客户端来说, NISG 就相当于 DNS 服务器。

当管理员配置 DNS 代理服务器或者添加本地静态缓存时, NISG 即开启非透明代理服务。更多信息,请参阅 4.8.3 配置参数说明和 4.9.3 配置参数说明。

■ 透明代理

当 DNS 客户端将网关指向 NISG, DNS 服务器指向真正的 DNS 服务器的 IP 地址时, DNS 代理对用户完全透明。

当管理员配置访问策略,并在策略中启用 DNS 代理时, NISG 即开启透明代理服务。更多信息,请参阅 10.1.1 访问策略。

### 4.8.2 基本配置步骤

1. 选择网络 > DNS > DNS 代理。

2. 点击新建,配置域名、作为 DNS 代理的接口和 DNS 服务器地址。

| DNS服务器选项 |                |   |   |
|----------|----------------|---|---|
| 域名       | *              |   | * |
| 接口       | eth-s1p2       | - |   |
| 首选DNS    | 202.107.117.11 |   |   |
| 备选DNS1   |                |   |   |
| 备选DNS2   |                |   |   |
| 备选DNS3   |                |   |   |

- NISG 最多支持 2048 个 DNS 代理条目。
- 管理员可以在一个 DNS 代理条目中同时配置 IPv4 和 IPv6 DNS 服务器的 IP 地址。
- 可为 DNS 服务器配置的的 IPv4 地址范围为: [1-223].[0-255].[0-255].[0-255], 不允 许输入 127.0.0.0~127.255.255.255 或者 192.168.255.254。不可为 DNS 服务器配置 下列 IPv6 地址:环回地址(::1)、多播地址(FF00/8~FFFF/8)、未指定地址 (::)、::FFFF:0:0/96。
- **3.** 点击确定。
- 4. 点击 💾 。

表 120 DNS 代理命令

| dns server-select       | 添加 DNS 代理。     |
|-------------------------|----------------|
| unset dns server-select | 删除 DNS 代理。     |
| show dns server-select  | 显示 DNS 代理配置信息。 |

# 4.8.3 配置参数说明

### 表 121 DNS 代理配置信息

| 配置信息    | 说明                                           |
|---------|----------------------------------------------|
| 域名      | 需要使用 DNS 代理的域名。<br>可以输入合法的域名或输入*(表示匹配所有的域名)。 |
| 接口      | 即转发域名解析请求的三层接口,环回接口除外。                       |
| 首选 DNS  | 即首选 DNS 服务器的 IPv4 或 IPv6 地址。                 |
| 备选 DNS1 | 即第一备选 DNS 服务器的 IPv4 或 IPv6 地址。               |
| 备选 DNS2 | 即第二备选 DNS 服务器的 IPv4 或 IPv6 地址。               |
| 备选 DNS3 | 即第三备选 DNS 服务器的 IPv4 或 IPv6 地址。               |

## **4.9 DNS** 缓存

- 4.9.1 概述
- 4.9.2 基本配置步骤
- 4.9.3 配置参数说明

### 4.9.1 概述

NISG 支持两种缓存类型:

- 动态缓存:动态记录 IP 地址、相应的域名和生存时间。动态缓存表最多保存 1024 条条目。
- 静态缓存:配置静态缓存时,需要设置 IP 地址、相应的域名和入口接口信息。静态缓存表最多保存 2048 条条目。

当用户通过 NISG 使用 DNS 查询时:

- 1. 首先在入站智能 DNS 中查询。
- 2. 如果没有查询到相应的信息,则在静态缓存中查找记录。
- 3. 如果没有查询到,则继续查找动态缓存。
- 4. 如果仍然没有查询到相应的信息,则通过代理功能向其他 DNS 服务器转发请求包, 直到查找成功并把此次查询结果记录在动态缓存中。

## 4.9.2 基本配置步骤

- 1. 选择网络 > DNS > 静态缓存。
- 2. 点击**启用**, 启用该功能。如需禁用此功能, 点击**禁用**。 DNS静态缓存 ◎ 启用 ◎ 禁用
- 3. 点击新建, 配置域名和 IP 地址的对应关系以及入口接口。

| 静态缓存 |              |       |      |   |        |        |   |
|------|--------------|-------|------|---|--------|--------|---|
| 域名   | t.com        | *     |      |   |        |        |   |
|      | DWS静态缓存表(总   | .数:1) | 添加   | ۹ |        | 添加静态缓存 | × |
|      | IP地址         |       | 入口接口 |   | at and |        |   |
|      | 11. 1. 1. 11 |       |      |   | 类型     | IPv4地址 | - |
|      |              |       |      |   | IPv4地址 | IPv6地址 | * |
|      |              |       | [    | - | 入口接口   | Any    | • |

- **4.** 点击确定。
- 5. 点击 💾。

提示: DNS 动态缓存功能缺省是启用的。管理员只可以在 CLI 下通过 unset dns cache dynamic [domain\_name] 命令删除 DNS 动态缓存。

表 122 DNS 缓存命令

| dns cache                  | 添加静态 DNS 缓存。    |
|----------------------------|-----------------|
| dns cache-state {on   off} | 启用或禁用 DNS 静态缓存。 |
| unset dns cache dynamic    | 删除动态 DNS 缓存。    |
| unset dns cache static     | 删除静态 DNS 缓存。    |
| show dns cache             | 显示 DNS 缓存信息。    |
| show dns cache-state       | 显示 DNS 静态缓存状态。  |

# 4.9.3 配置参数说明

| 配置信息  | 说明                                                                                                    |
|-------|----------------------------------------------------------------------------------------------------|
| 域名    | 即静态缓存条目中的域名。                                                                                                    |
| IP 地址 | 即静态缓存条目中与域名相对应的 IP 地址。可以在一个 DNS 静态缓存条目中同时配置<br>IPv4 和 IPv6 地址。<br>IPv4 地址格式为: [1-223].[0-255].[0-255],何-255],不能输入 127.0.0.0~127.255.255.255<br>或者 192.168.255.254。<br>一个域名可以同时对应最多 32 个 IP 地址。 |
| 接口    | 即收到域名解析请求的三层接口,环回接口除外。                                                                                                    |

### 表 123 DNS 静态缓存配置信息

# 4.10 入站智能 DNS

- 4.10.1 概述
- 4.10.2 基本配置步骤
- 4.10.3 配置参数说明

## 4.10.1 概述

当用户向受保护的网站发送 DNS 请求时,NISG 的入站智能 DNS 特性可以自动判断出 用户 IP 地址所属的运营商,并在 DNS 应答中将对应运营商服务器的 IP 地址返回给用 户,以便属于不同运营商的用户访问到所属运营商的网络服务器。如果多个服务器的 IP 地址属于同一个运营商,那么 NISG 会根据 IP 地址的权重分配数据包。因此,入站智能 DNS 功能不仅可以提高网络访问速度而且也可以实现负载均衡。比如,一个企业的网站 在电信和联通都有带宽。当来自电信的用户访问企业网站的时候,NISG 可以根据 IP 地 址自动判断用户所属的运行商,再将企业网站的电信地址返回给用户。当来自联通的用 户访问网站时,NISG 将网站的联通地址返回给用户。

管理员可以根据实际需要,添加服务器域名和对应的 IP 地址及其权重的对应关系条目。可以为每个域名设置最多 32 个 IP 地址,且为每个 IP 地址设置相应的权重,以实现负载均衡。NISG 支持 2048 个域名。

## 4.10.2 基本配置步骤

- 1. 选择网络 > 入站智能 DNS。
- 2. 点击启用,开启入站智能 DNS 功能。如需禁用此功能,点击禁用。
- 3. 点击新建,添加域名和IP地址及权重的对应关系。列表中也给出了IP地址所属的运营 商,此运营商是 NISG 自动识别的。

| λ    | 站智能DNS          | ◙ 启用   | ◎ 禁用          |                |    |
|------|-----------------|--------|---------------|----------------|----|
| 1410 | 新建 删除           | _      | 入站智能Di        | WS列表(总数:1)     |    |
|      | ] 域名            |        | ISP           | IP地址           | 权重 |
|      |                 |        | China Talaaa  | 202.100.192.1  | 2  |
|      | www.example.com | .e.com | CHINA TELECOM | 202.100.192.10 | 5  |
|      |                 |        | China Unicom  | 202.96.1.1     | 1  |

**提示**:入站智能 DNS 的权重只对同一运营商的不同 IP 地址起作用。不同运营商 IP 地址 的权重之间不会互相影响。

- **4.** 点击确定。
- 5. 点击 💾。

# 4.10.3 配置参数说明

### 表 124 智能 DNS 参数

| 配置信息       | 说明                                        |
|------------|-------------------------------------------|
| 入站智能 DNS   | • 启用: 启用智能 DNS 功能。                        |
|            | • <b>禁用</b> : 禁用智能 DNS 功能。                |
| 域名         | 用户访问的域名。                                  |
| IP 地址和权重列表 | • IP 地址: 域名对应的 IP 地址。每个域名最多对应 32 个 IP 地址。 |
|            | • 权重: 每个地址可以分到的数据流量比例, 取值范围为 1-255。       |

# 4.11 动态 DNS

- 4.11.1 概述
- 4.11.2 基本配置步骤
- 4.11.3 参数说明

### 4.11.1 概述

当 NISG 作为整个网络的出口设备且外网接口通过 ADSL 拨号线路连接到 Internet 时, 外网接口的 IP 地址就会经常变动。所以不能在 Internet 上通过固定的 IP 地址登录到 NISG 上。NISG 的动态域名解析功能 (即 DDNS)可以把动态变化的 IP 地址映射到一 个固定的域名上。当管理员在 Internet 上访问 NISG 时,就可以直接通过此域名来访问。

## 4.11.2 基本配置步骤

- 1. 选择网络 > 动态 DNS。
- 2. 点击启用, 启用 DDNS 功能。如禁用此功能, 点击禁用。
- 3. 选择一个 PPPoE 接口。此接口应已在网络>接口页面配置完成。此 PPPoE 接口是出口 接口,用于连接 PPPoE 服务器。
- 4. 输入在动态 DNS 服务商处申请的用户名和密码。

| DDNS  | ◎ 启用 ○ 禁戶     | 月 |
|-------|---------------|---|
| 服务提供商 | oray          | • |
| PPPoE | ppp1          | • |
| 用户名   | example123456 | * |
| 密码    | *******       | * |

提示:需要预先在花生壳网站(www.oray.com)上注册用户名和密码并设置域名。此域 名与 ppp1 接口动态变化的 IP 地址绑定在一起。

- 5. 点击确定。
- 6. 点击 💾。

#### 动态 DNS 命令

| ddns daemon                         | 启用或禁用动态 DNS 功能。         |
|-------------------------------------|-------------------------|
| ddns account/unset ddns account     | 配置 / 取消配置动态 DNS 的账号。    |
| ddns password/unset ddns password   | 配置 / 取消配置动态 DNS 账号的密码。  |
| ddns interface/unset ddns interface | 配置 / 取消配置接口的动态 DNS 功能。  |
| ddns sp/unset ddns sp               | 配置 / 取消配置动态 DNS 的服务提供商。 |
| show ddns                           | 显示动态 DNS 的配置信息。         |
| show ddns splist                    | 显示动态 DNS 的服务提供商。        |

# 4.11.3 参数说明

### Table 125 动态 DNS 参数

| 参数     | 说明                                                         |
|--------|------------------------------------------------------------|
| 动态 DNS | • <b>启用</b> :用于启用动态 DNS 功能。<br>• <b>禁用</b> :用于禁用动态 DNS 功能。 |
| 服务提供商  | NISG 只支持 Oray。                                             |
| PPPoE  | PPPoE 接口,其 IP 地址被映射到一个固定的域名。                               |
| 用户名    | 在动态 DNS 服务商处登记的用户名。                                        |
| 密码     | 用户名的密码。                                                    |

## 4.12 DHCP 服务器

- 4.12.1 概述
- 4.12.2 基本配置步骤
- 4.12.3 配置参数说明

## 4.12.1 概述

动态主机配置协议 (Dynamic Host Configuration Protocol, DHCP) 用于动态地分配 IP 地址。 NISG 可以充当 DHCP 客户端、服务器和中继代理。

- DHCP 服务器:为任意安全域的任意接口上的主机 (DHCP 客户端)动态分配 IP 地址。
- DHCP 中继代理:在 DHCP 客户端和 DHCP 服务器之间转发 DHCP 信息。
- DHCP 客户端:从 DHCP 服务器处获得 IP 地址。参见 4.1.4.1.2 三层接口的步骤 4。

只有配置了合法 IP 地址的接口才能够进行 DHCP 服务器与 DHCP 中继代理的配置。

## 4.12.2 基本配置步骤

- 1. 选择网络>DHCP>DHCP服务器。管理员可以通过点击DHCPIP地址绑定状态进入 监控页面,查看DHCPIP地址绑定状态信息。
- 2. 点击接口对应的 🖉,进行配置。
  - 点击**不设置**,禁用接口的 DHCP 服务。
  - 点击中继,将接口设置为DHCP中继代理并输入至少一个DHCP服务器IP地址。 配置DHCP中继代理时,如果勾选将客户端网关IP地址指向中继接口,则NISG 将把转发的DHCP应答报文中的网关字段强制修改为该DHCP中继接口的IP地
    - 址(如果 DHCP 应答报文中没有网关字段,那么强制添加)。
  - 点击**服务器**,将接口设置为 DHCP 服务器并选择以下任一工作模式:
    - **自动**: NISG 自动检测网络上是否存在外部服务器。如果存在, NISG 上的 DHCP 服务器将停止工作, 否则为网络中的 DHCP 客户端分配动态 IP 地址。
    - **启用:** NISG 上的 DHCP 服务器始终开启并工作。
    - 禁用: NISG 上的 DHCP 服务器始终关闭,但是仍然保留已分配地址等信息。

| 接口          | vlani          | * |
|-------------|----------------|---|
| ◎ 不设置       |                |   |
| ◎ 中继        |                |   |
| 中继代理服务器     |                |   |
|             |                |   |
|             |                |   |
|             |                |   |
| □将客户端网关IP地址 | 指向中继接口         |   |
| ◉ 服务器       |                |   |
| 服务器模式       | ◎ 自动 💿 启用 💿 禁用 |   |

同时需要选择**网络 > DHCP > DHCP 作用域**,设置 IP 地址池等信息。参见 4.13 DHCP 作用域。

- 3. 点击确定。
- 4. 点击冒。

表 126 DHCP 服务器命令

| dhcp interface none                             | 取消指定接口的 DHCP 角色。        |
|-------------------------------------------------|-------------------------|
| dhcp interface relay                            | 设置指定接口为 DHCP 中继代理。      |
| unset dhcp interface relay                      | 取消指定接口的 DHCP 中继代理角色。    |
| dhcp interface relay change-gateway             | 设置接口的 DHCP 中继代理是否更新网关。  |
| dhcp interface server {auto   enable   disable} | 设置指定接口的 DHCP 服务器模式。     |
| unset dhcp interface all                        | 删除所有接口的 DHCP 配置。        |
| show dhcp interface [interface_name]            | 显示 DHCP 接口的配置信息。        |
| show dhcp server ip-binding                     | 显示 DHCP 服务器的 IP 地址绑定状态。 |

# 4.12.3 配置参数说明

| 表 127 DHCP | 服务配置信息 |
|------------|--------|
|------------|--------|

| 属性      | 说明                                                                                                    |
|---------|----------------------------------------------------------------------------------------------------|
| 接口      | 配置 DHCP 服务的接口。可以是三层或共享三层以太网接口、三层或共享三层以太 网通道、三层或共享三层冗余接口、 VLAN 接口或虚拟接口。                                                                                                    |
| DHCP 服务 | 即 NISG 提供的 DHCP 服务。DHCP 的服务类型包括:<br>• 不设置:表示三层接口没有启用任何 DHCP 功能。<br>• 中继:表示三层接口处于 DHCP 中继代理的功能状态。<br>• 服务器:表示三层接口处于 DHCP 服务器的功能状态。<br>• 客户端:表示三层接口处于 DHCP 客户端的功能状态。                                                                                                    |
| 服务器模式   | <ul> <li>即 NISG 中指定的三层接口作为 DHCP 服务器状态时的工作模式,包括:</li> <li>自动: 自动模式。NISG 自动检测网络上是否存在外部服务器。如果存在,NISG 上的 DHCP 服务器将停止工作,否则为网络中的 DHCP 客户端分配动态 IP 地址。</li> <li>启用: 启用模式。NISG 上的 DHCP 服务器始终开启并工作,NISG 不检测网络 上是否存在外部服务器。</li> <li>禁用: 禁用模式。NISG 上的 DHCP 服务器始终关闭,但是仍然保留已分配地址 等信息。</li> </ul> |
| 中继代理服务器 | 即 NISG 中指定的三层接口作为 DHCP 中继代理时,设置的代理服务器 IPv4 地址。<br>地址格式为: [1-223].[0-255].[0-255].[0-255],不能输入<br>127.0.0.0~127.255.255.255 或者 192.168.255.254。                                                                                                    |

# 4.13 DHCP 作用域

- 4.13.1 概述
- 4.13.2 基本配置步骤
- 4.13.3 配置参数说明

## 4.13.1 概述

当 NISG 的某个三层接口作为 DHCP 服务器时,作用域可以为服务器提供地址池。NISG 将地址池中的 IP 地址分配给 DHCP 客户端。NISG 支持 256 个作用域。

## 4.13.2 基本配置步骤

- 1. 选择网络 > DHCP > DHCP 作用域。
- 2. 点击新建,为 DHCP 服务器创建作用域。
  - a. 输入作用域的名称。
  - **b.** 在 IPv4 文本框中输入一个子网。

**提示:** 在 IPv4 地址文本框中填写的子网以及 IP 地址池列表和保留地址列表中的 IP 地址 应与作为 DHCP 服务器的三层接口的 IP 地址在同一网段。

- c. 输入与子网匹配的掩码。
- **d.** 在 **IP 地址池列表**中,点击**添加**,添加 IP 地址范围。此范围中的 IP 地址会被分配给 DHCP 客户端。
- **e.** 在**保留地址列表**中,点击**添加**,设置 IP 地址和 MAC 地址的绑定关系。此 IP 地址会 被分配给指定 MAC 地址的客户端。

| 名称        | subnet          | *  |
|-----------|-----------------|----|
| IPv4地址    | 10.2.2.0        | *  |
| 掩码长度      | 24 *            |    |
| IP地址池列表(S | 总裁:1)           | 添加 |
| 起始IPv4地址  | 终止IPv4地址        |    |
| 10.2.2.5  | 10.2.2.20       |    |
|           |                 |    |
| 保留地址列表(\$ | 总数:1)           | 添加 |
| 起始IPv4地址  | MAC地址           |    |
| 10.2.2.11 | 00:ab:2a:a3:33: | ab |

3. 为分配的 IP 地址配置租期。无限制表示无时间限制。

### 4. 配置高级设置。

| 租期         |              |       |               |
|------------|--------------|-------|---------------|
| ◎ 无限制      |              |       |               |
| ◉ 租期       | 1440         |       | (1-1440000)分钟 |
| ▼ 高级设置     |              |       |               |
| 网关         | 10. 2. 2. 1  | 域名    | www.test.com  |
| DNS1       | 191.168.2.22 | DNS2  | 202.107.2.22  |
| DNS3       |              | NEWS  |               |
| POP3       |              | SMTP  |               |
| WINS1      |              | WINS2 |               |
| NetInfo服务器 |              |       |               |
| NetInfo标签  |              |       |               |

- 5. 点击**确定**。
- 6. 点击冒。
- 表 128 DHCP 作用域命令

| dhcp subnet                                                 | 添加 DHCP 作用域。         |
|-------------------------------------------------------------|----------------------|
| unset dhcp subnet                                           | 删除 DHCP 作用域。         |
| dhcp subnet domain                                          | 设置指定作用域的域名。          |
| unset dhcp subnet domain                                    | 删除指定作用域的域名。          |
| dhcp subnet dynamic                                         | 为指定的作用域添加地址池。        |
| unset dhcp subnet dynamic                                   | 删除指定作用域的地址池。         |
| dhcp subnet reserve                                         | 设置指定作用域的保留地址。        |
| unset dhcp subnet reserve                                   | 删除指定作用域的特定保留地址。      |
| dhcp subnet gateway, wins, dns, smtp, pop3, news, nis       | 设置指定作用域的特定服务的 IP 地址。 |
| unset dhcp subnet gateway, wins, dns, smtp, pop3, news, nis | 删除指定作用域的特定服务的 IP 地址。 |
| dhcp subnet nistag                                          | 设置指定作用域的网络信息服务器的标签。  |
| unset dhcp subnet nistag                                    | 删除指定作用域的网络信息服务器的标签。  |
| dhcp subnet lease                                           | 设置指定作用域的租期。          |
| show dhcp server subnet                                     | 显示 DHCP 作用域的配置信息。    |

# 4.13.3 配置参数说明

### 表 129 作用域配置信息

| 配置信息 | 说明                                                                                                    |
|------|----------------------------------------------------------------------------------------------------|
| 名称   | 作用域的名称。 1~63 字节的 UTF-8 字符,不包含: ?,'\"<>&# 和空格。</td></tr><tr><td>网络地址</td><td>为作用域配置的子网及掩码长度。<br>地址类型为 IPv4 地址,格式为 [1-223].[0-225].[0-225].[0-225],不能输入<br>127.0.0.0~127.255.255.255。</td></tr><tr><td>IP 地址池</td><td>包含一个或多个 IP 地址或地址范围。 DHCP 服务器将地址池中的 IP 地址分配给 DHCP 客<br>户端。<br>IP 地址池列表中,最多支持 256 个 IP 地址。</td></tr><tr><td>保留 IP 地址</td><td colspan=2>为指定的 DHCP 客户端保留的 IP 地址。<br>保留地址列表中,最多支持 256 个保留地址。</td></tr><tr><td>租期</td><td>即在作用域内分配的 IP 地址租期时间。<br>租期时间范围为 1 ~ 1440000 分钟,可以不限制租期时间。如果在 NISG 运行期间修改了<br>租期时间,那么对于正在使用的租期将采用原有配置,直到相应客户端发送<br>DHCPREQUEST 报文请求更新租期后, NISG 自动更新租期时间。</td></tr><tr><td>高级设置</td><td>为 DHCP 客户端分配的其他网络配置参数,包括网关、域名、DNS 服务器、NEWS 服务器、POP3 服务器、SMTP 服务器、WINS 服务器、NetInfo 服务器以及 NetInfo 标签。<br>网关及上述服务器的 IP 地址格式为 [1-223].[0-255].[0-255].[0-255],不能输入<br>127.0.0.0~127.255.255.255 或者 192.168.255.254。<br>NetInfo 标签名字为 0~255 字节的 UTF-8 字符,不包含:?'\"<>&。</td></tr></tbody></table> |

# 4.14 DHCP Snooping

- 4.14.1 概述
- 4.14.2 基本配置步骤
- 4.14.3 配置参数说明

## 4.14.1 概述

NISG 的 DHCP Snooping 特性可以监听同一VLAN 中 DHCP 客户端和 DHCP 服务器之间的 DHCP 报文,生成以下信息的映射关系:

- DHCP 客户端的 MAC 地址以及获取到的 IP 地址
- 与客户端连接的 NISG 接口
- 接口所属的 VLAN

当 DHCP 客户端发送 DHCP Release 报文时, NISG 会删除此映射关系。

## 4.14.2 基本配置步骤

- 1. 选择网络 > DHCP > DHCP Snooping。
- 2. 勾选 DHCP Snooping 复选框, 启用所有 VLAN 接口的 DHCP Snooping 功能。勾选 VLAN 接口对应的复选框, 启用此接口 DHCP Snooping 功能。如需禁用功能, 取消 勾选相应的复选框。

| DHCP Snooping配置(总裁 | (: 2)         |
|--------------------|---------------|
| 接口                 | DHCP Snooping |
| vlan1              |               |
| vlan2              |               |

- 3. 点击确定。
- 4. 点击 💾。

选择监控 > DHCP IP 地址绑定状态列表,可以查看客户端的从 DHCP 服务器获取到的 IP 地址以及客户端的 MAC 地址等信息。

### 表 130 DHCP Snooping 命令

| dhcp snooping      | 启用或禁用 DHCP Snooping。   |  |
|--------------------|------------------------|--|
| show dhcp snooping | 查看 DHCP Snooping 配置信息。 |  |

## 4.14.3 配置参数说明

### 表 131 DHCP Snooping 配置信息

| 配置信息          | 说明                                    |
|---------------|---------------------------------------|
| DHCP Snooping | 启用 / 禁用 NISG 上所有接口的 DHCP Snooping 功能。 |
| 接口            | 启用 / 禁用 VLAN 接口的 DHCP Snooping 功能。    |

# 4.15 DHCPv6

- 4.15.1 概述
- 4.15.2 基本配置步骤
- 4.15.3 配置参数说明

## 4.15.1 概述

DHCPv6 (IPv6 动态主机配置协议)用于 IPv6 寻址,为主机分配 IPv6 地址、 IPv6 前缀 及其他网络配置参数。

- 有状态 DHCPv6 配置: 指通过 DHCPv6 服务器分配 IPv6 地址和前缀。由于 DHCPv6 服 务器保留已分配的地址和前缀信息,所以该过程称为有状态配置。
- 无状态 DHCPv6 配置:指设备通过无状态地址自动配置获取 IPv6 地址之后,再利用 DHCPv6 服务器获取除了地址以外的其他网络配置参数(如 DNS 服务器、域名 等)。在无状态 DHCPv6 配置过程中,DHCPv6 服务器不需要保存客户端的状态信 息,因此称为无状态 DHCPv6 配置。

NISG 可以:

- 作为客户端,支持对 DHCPv6 前缀和其他网络配置参数的分配请求,暂不支持 DHCPv6 地址分配请求。
- 作为无状态 DHCPv6 服务器,为客户端分配 DNS 服务器地址、SNTP (Simple Network Time Protocol) 服务器地址和域名等网络配置参数。

下表列出可以作为 DHCPv6 客户端和无状态服务器的接口:

| DHCPv6 客户端   | 无状态 DHCPv6 服务器 |
|--------------|----------------|
| 三层或共享三层以太网接口 | 三层或共享三层以太网接口   |
| 三层或共享三层以太网通道 | 三层或共享三层以太网通道   |
| 三层或共享三层冗余接口  | 三层或共享三层冗余接口    |
| 三层虚拟接口       | 三层虚拟接口         |
| VLAN 接口      | VLAN 接口        |
| PPPoE 接口     |                |
|              |                |

### 表 132 DHCPv6 接口

## 4.15.2 基本配置步骤

在为三层或共享三层接口配置 DHCPv6 之前,需要首先选择网络>接口,启用该接口的 IPv6 功能。

- 1. 选择网络 >IPv6>DHCPv6。点击接口对应的 *ቇ*。
- 2. 在类型下拉框中选择 DHCPv6 类型:
  - 客户端: 将接口设置为 DHCPv6 客户端。
    - 点击**发送DHCP请求**按钮,作为DHCPv6客户端的接口会先后发送DHCP-PD和 DHCP-inform 请求。
    - 在 IPv6 地址列表中,设置接口的 IPv6 地址。
    - 在前缀分配列表中,设置为其他三层接口所在的子网推送含有 64 位前缀的 RA 通告,同时为该接口配置基于推送前缀的 IPv6 地址。
    - 勾选**覆盖 DNS**, NISG 发送 DHCP 请求时, 会用获取到的 DNS 覆盖 NISG 中原有的 DNS 服务器信息。
    - 勾选**启用DNS代理**,系统将根据通过DHCPv6客户端接口获得的DNS自动添加 DNS代理。

| 接口       | vlani |        |      |        |     |   |
|----------|-------|--------|------|--------|-----|---|
| DUID     |       |        |      |        |     |   |
| 类型       | 客户端   |        | •    |        |     |   |
| 发送DH     | CP请求  |        |      |        |     |   |
|          | IP    | 76地址列表 | (总数: | 1)     | 添加  | I |
|          | SLA   |        |      | 接口ID   |     |   |
|          | 23ed  |        |      | EUI-64 |     |   |
|          |       |        |      |        |     |   |
|          | 前     | 選分配列表  | (总教: | 1)     | 添加  |   |
| 接口       | ]     | SL.    | A    | 接口     | ⊐ID |   |
| vla      | n2    | 32e    | d    | EUI    | -64 |   |
|          |       |        |      |        |     |   |
| ☑ 覆盖DNS  |       |        |      |        |     |   |
| ☑ 启用DNS1 | 代理    |        |      |        |     |   |

|      | /4/   |             | / | •               |    |
|------|-------|-------------|---|-----------------|----|
| 接口   |       | vlani       |   |                 |    |
| DUID |       |             |   |                 |    |
| 类型   |       | 服务器         | • |                 |    |
| 服务   | 器信息   |             |   |                 |    |
|      | ) 从DH | CPv6客户端接口更新 |   |                 |    |
|      | ◙手动   |             |   |                 |    |
|      | DN    | 51          |   | 2000::1         |    |
|      | DN    | 52          |   | 2000::2         |    |
|      |       |             |   | 域名搜索列表(总数:1)    | 添加 |
|      |       |             |   | 域名              |    |
|      |       |             |   | www.example.com |    |
|      |       |             |   |                 |    |
|      | SN    | IP 服务器1     |   | 2ffe::1         |    |
|      | SN    | IP 服务器2     |   | 2ffe::2         |    |
|      |       |             |   |                 |    |

■ **服务器**:将接口设置为 DHCPv6 服务器。

- **不使用探测:** 表示不使用 DHCPv6 探测功能。
- **3.** 点击确定。
- 4. 点击 💾 。

### 表 133 DHCPv6 命令

| dhcpv6 type {client   none   server}            | 设置指定三层或共享三层接口的 DHCPv6 工作模式。                     |
|-------------------------------------------------|-------------------------------------------------|
| dhcpv6 ip                                       | 为指定的 DHCPv6 客户端接口配置 SLA 以及接口标识。                 |
| unset dhcpv6 ip                                 | 删除指定 DHCPv6 客户端接口的 SLA 以及接口标识。                  |
| dhcpv6 prefix-assignment                        | 为指定的 DHCPv6 客户端接口配置前缀推送接口以及前缀推送接口的 SLA 和接口标识。   |
| unset dhcpv6 prefix-assignment                  | 删除指定 DHCPv6 客户端接口的前缀推送接口以及前缀推送接口的 SLA 和接口标识。    |
| dhcpv6 overwrite-dns                            | 为指定的 DHCPv6 客户端接口启用 DNS 覆盖功能。                   |
| unset dhcpv6 overwrite-dns                      | 为指定的 DHCPv6 客户端接口禁用 DNS 覆盖功能。                   |
| dhcpv6 enable-dns-proxy                         | 启用为 DHCPv6 客户端接口自动添加 DNS 代理的功能。                 |
| unset dhcpv6 enable-dns-proxy                   | 禁用为 DHCPv6 客户端接口自动添加 DNS 代理的功能。                 |
| dhcpv6 client send-request                      | 向 DHCPv6 服务器发送 DHCPv6 客户端请求。                    |
| show dhcpv6-client                              | 显示 DHCPv6 客户端接口从 DHCPv6 服务器获取的配置信息。             |
| show dhcpv6-client-config                       | 显示 DHCPv6 客户端接口的配置信息。                           |
| dhcpv6 server-type {auto interface  <br>manual} | 通过手动方式或自动从 DHCPv6 客户端接口更新的方式配置无状态 DHCPv6 服务器信息。 |
| dhcpv6 server {dns   dns2}                      | 设置无状态 DHCPv6 服务器的 DNS 服务器信息。                    |

### 表 133 DHCPv6 命令 ( *续* )

| unset dhcpv6 server {dns   dns2}          | 删除无状态 DHCPv6 服务器的 DNS 服务器配置信息。                      |
|-------------------------------------------|-----------------------------------------------------|
| dhcpv6 server domain_search_list          | 向无状态 DHCPv6 服务器的 Domain Search List (域名搜索列表)添加域名信息。 |
| unset dhcpv6 server<br>domain_search_list | 删除无状态 DHCPv6 服务器的域名搜索列表中的指定域名信息。                    |
| dhcpv6 server {sntp   sntp2}              | 设置无状态 DHCPv6 服务器的 SNTP 服务器信息。                       |
| unset dhcpv6 server {sntp   sntp2}        | 删除无状态 DHCPv6 服务器的 SNTP 服务器信息。                       |
| show dhcpv6-server-config                 | 显示无状态 DHCPv6 服务器接口的配置信息。                            |

# 4.15.3 配置参数说明

| 配置信息       | 说明                                                                                                    |
|------------|----------------------------------------------------------------------------------------------------|
| 接口         | DHCPv6 客户端接口。可以是三层或共享三层以太网接口、三层或共享三层以太网通道、三层或共享三层冗余接口、三层虚拟接口、VLAN 接口以及 PPPoE 接口。                                                                                                    |
| DUID       | DHCPv6 设备的唯一标识符(包括 DHCPv6 客户端、中继和服务器),用于 DHCPv6 设备之间的相互验证。该值是系统自动生成的。                                                                                                    |
| 类型         | 接口的 DHCPv6 工作模式,包括以下三种:<br>• <b>不使用探测</b> :表示不使用 DHCPv6 探测功能。<br>• <b>客户端:</b> 表示 DHCPv6 客户端模式。<br>• <b>服务器:</b> 表示无状态 DHCPv6 服务器模式。                                                                                                    |
| 发送 DHCP 请求 | 点击该按钮,作为 DHCPv6 客户端的接口会先后发送 DHCP-PD 和 DHCP-inform 请求。                                                                                                    |
| IPv6 地址列表  | <ul> <li>通过配置该列表,可以为工作模式为 DHCPv6 客户端的接口配置 IPv6 地址,配置项包括 SLA 以及接口 ID。</li> <li>SLA:表示对 DHCPv6 获得前缀的子网划分功能,取值范围为 0000 ~ FFFF。SLA 与 DHCPv6 获得的前缀进行右对齐计算出 64 位前缀。</li> <li>接口 ID:包括手动和 EUI-64。当指定手动时,表示不使用 EUI-64 格式的接口标识;当指定 EUI-64 时,表示使用 EUI-64 格式的接口标识。</li> <li>SLA 和接口 ID 结合 DHCP-PD 请求获得的前缀,共同组成一个前缀长度为 64 的 IPv6 地址。管理员最多可以添加 8 个条目。</li> </ul> |
| 前缀分配列表     | 通过配置该列表,可以为指定的三层接口所在的子网推送含有 64 位前缀的 RA 通告,同时为该接口配置基于推送前缀的 IPv6 地址。<br>配置项包括接口、 SLA 以及接口 ID。这里的接口指请求客户端之外的三层接口 (不包括环回接口、隧道接口和 PPPoE 接口), SLA 和接口 ID 属性与 IPv6 地址列表中的属性相同。<br>对于每个接口,管理员最多可以添加 8 个条目。                                                                                                    |
| 覆盖 DNS     | NISG 发送 DHCP 请求时,会用获取到的 DNS 覆盖 NISG 中原有的 DNS 服务器信息。                                                                                                    |
| 启用 DNS 代理  | 系统将根据通过 DHCPv6 客户端接口获得的 DNS 自动添加 DNS 代理。                                                                                                    |
|            |                                                                                                    |

### 表 134 DHCPv6 客户端属性

| 配置信息  | 说明                                                                                                    |
|-------|----------------------------------------------------------------------------------------------------|
| 接口    | 无状态 DHCPv6 服务器接口,可以是三层或共享三层以太网接口、三层或共享三层以太网通道、三层或共享三层冗余接口、三层虚拟接口以及 VLAN 接口。                                                                                                    |
| DUID  | DHCPv6 设备的唯一标识符(包括 DHCPv6 客户端、中继和服务器),用于 DHCPv6 设备之间的相互验证。该值是系统自动生成的。                                                                                                    |
| 类型    | 接口的 DHCPv6 工作模式,包括以下三种: <ul> <li>不使用探测:表示不使用 DHCPv6 探测功能。</li> <li>客户端:表示 DHCPv6 客户端模式。</li> <li>服务器:表示无状态 DHCPv6 服务器模式。</li> </ul>                                                                                                    |
| 服务器信息 | 包括两种配置无状态 DHCPv6 服务器信息的方式。 <li>从DHCPv6 客户端接口更新:表示通过指定 DHCPv6 客户端接口更新无状态 DHCPv6 信息。即服务器从指定 DHCPv6 客户端获取无状态信息作为自身的配置,并将这些配置 信息分配给请求客户端。当指定 DHCPv6 客户端的无状态信息发生变化时,服务器需要 同步更新自身的配置。</li> <li>手动:手动配置服务器无状态信息。当有客户端发起请求时,服务器将无状态 DHCPv6 信息分配给客户端。</li> <li>•DNS: DNS 服务器的 IPv6 地址,包括 DNS1 和 DNS2。不可以是环回地址(::1)、多 播地址(FF00/8~FFFF/8)、未指定地址(::)和 ::FFFF:0:0/96。</li> <li>•域名搜索列表:由最多 8 个域名组成。</li> <li>•SNTP 服务器: SNTP 服务器的 IPv6 地址,包括 SNTP 服务器 1 和服务器 2。不可以是环回地址(::1)、多播地址(FF00/8~FFFF/8)、未指定地址(::)和 ::FFFF:0:0/96。</li> |

### 表 135 无状态 DHCPv6 服务器属性

## 4.16 邻居发现

- 4.16.1 概述
- 4.16.2 基本配置步骤
- 4.16.3 配置参数说明

## 4.16.1 概述

邻居发现(Neighbor Discovery, ND)协议被节点(主机和路由器)用来发现同一链路上的邻居。

- ND 报文类型
- 表 136 ND 报文类型

| ND 消息名称       | ICMPv6 类<br>型值 | 作用                                                                                  |
|---------------|----------------|-------------------------------------------------------------------------------------|
| 路由器请求(RS)     | 133            | 当接口启用时,主机向路由器发送 RS 消息,请求立即产生 RA 消息,而不必等到下次预计的时间。                                    |
| 路由器通告(RA)     | 134            | 路由器通告其自身的存在,并携带各种链路参数与互联网参数,例<br>如前缀、当前跳数限值等。 RA 消息可以由路由器周期性发出,也<br>可以因响应 RS 消息而发出。 |
| 邻居请求(NS)      | 135            | 节点发出 NS 消息,以探测邻居的链路层地址,或者验证邻居仍然<br>是可达的。此外也用于进行重复地址检测。                              |
| 邻居通告(NA)      | 136            | 对 NS 消息的响应。节点也可以发送非请求的 NA 消息,以通告链 路层地址的改变。                                          |
| 重定向(Redirect) | 137            | 路由器用该消息通知源主机可以到达目的地的更优第一跳。                                                          |

■ ND 提供如下几种主要功能,用来解决网络中邻居节点之间通讯和互动的问题:

- 路由器、前缀、参数发现
- 下一跳判定
- 地址解析与邻居不可达检测
- 无状态地址自动配置与重复地址检测
- 重定向

## 4.16.2 基本配置步骤

在接口配置 ND 之前,需要首先选择网络 > 接口, 启用该接口的 IPv6 功能。

- 1. 选择网络 >IPv6> 邻居发现配置。
- 2. 点击接口对应的 🎤。
- 3. 配置 ND 和 RA 信息。关于参数的相信信息,参见 4.16.3 配置参数说明。

| 邻居发现(ND)配置   |                |          |            |         |     |       |     |
|--------------|----------------|----------|------------|---------|-----|-------|-----|
| 重复地址检测(DAD)重 | ē试次数 1         | (0-600)  |            |         |     |       |     |
| 重传时间         | 1000           | 毫秒(1000  | -3600000)  |         |     |       |     |
| 基础可达时间       | 30000          | 毫秒 (1-36 | 00000)     |         |     |       |     |
| 路由器通告(RA)配置  |                |          |            |         |     |       |     |
| 🗌 抑制RA传输     |                |          |            |         |     |       |     |
| 路由器生存时间      | 1800 秒 (0-9000 | )        |            |         |     |       |     |
| 最大通告间隔       | 600 秒 (4-1800  | )        |            |         |     |       |     |
| 最小通告间隔       | 200 秒 (3-1350  | )        |            |         |     |       |     |
| 跳数限制         | 64 (0-255)     |          |            |         |     |       |     |
| □∭标志位        |                |          |            |         |     |       |     |
| □0标志位        |                |          |            |         |     |       |     |
| 🔲 重传时间       |                |          |            |         |     |       |     |
| 🗌 可达时间       |                |          |            |         |     |       |     |
| ☑ 链路层地址      |                |          |            |         |     |       |     |
| ✔ 链路MTU      |                |          |            |         |     |       |     |
|              |                | 前        | [缀列表(总数:1) | _       |     | _     | 添加  |
| II           | Pv6地址          | 前缀长度     | 首选时间(秒)    | 有效时间(秒) | 不通告 | 非自动配置 | 非在链 |
| 2001         | 1:1:1:2::      | 64       | 604800     | 2592000 | ×   | ×     | ×   |

**4.** 点击确定。

5. 点击 💾。

### 表 137 ND 命令

| ipv6 nd dad detect         | 设置重复地址检测时发送邻居请求消息的次数。  |
|----------------------------|------------------------|
| ipv6 nd reachable-time     | 为指定的接口设置保持邻居可达状态的时间。   |
| ipv6 nd retrans-timer      | 为指定的接口设置邻居请求消息的重传时间间隔。 |
| ipv6 nd ra suppress        | 抑制指定的接口发送 RA 消息。       |
| unset ipv6 nd ra suppress  | 允许指定接口发送 RA 消息。        |
| ipv6 nd ra router-lifetime | 设置 RA 消息中发布的路由器生存时间。   |
| ipv6 nd ra interval        | 设置 RA 消息发布的时间间隔。       |
| ipv6 nd ra hop-limit       | 设置 RA 消息中发布的跳数限制。      |
表 137 ND 命令 (续)

| ipv6 nd ra managed-flag {on   off}   | 设置 RA 消息中的被管理地址配置标志位。       |
|--------------------------------------|-----------------------------|
| ipv6 nd ra other-flag {on   off}     | 设置设置 RA 消息中的其他配置标志位。        |
| ipv6 nd ra retrans-timer {on   off}  | 设置 RA 消息中是否携带邻居请求消息的重传时间间隔。 |
| ipv6 nd ra reachable-time {on   off} | 设置 RA 消息中是否携带接口保持邻居可达状态的时间。 |
| ipv6 nd ra link-address {on   off}   | 设置 RA 消息中是否携带接口的 MAC 地址。    |
| ipv6 nd ra advlinkmtu {on   off}     | 设置 RA 消息中是否携带接口的 MTU。       |
| ipv6 nd ra prefix                    | 设置 RA 消息中的前缀信息及其相关的通告参数。    |
| unset ipv6 nd ra prefix              | 删除 RA 消息中的前缀信息及其相关的通告参数。    |

# 4.16.3 配置参数说明

#### 表 138 ND 配置属性

| 配置信息                | 说明                                                                                                    |
|---------------------|----------------------------------------------------------------------------------------------------|
| 重复地址检测<br>(DAD)重试次数 | 进行 DAD 检测时,发送 NS 消息的次数。取值范围为 0~600。                                                                                               |
| 重传时间                | 进行 DAD 检测时,发送 NS 消息的间隔时间。取值范围为 1000~3600000 毫秒。<br>如果在设置的间隔时间内没有收到响应,则继续发送 NS 消息。当发送的次数达到<br>所设置的 DAD 检测重试次数后,仍未收到响应,则认为待检测的地址可用。 |
| 基础可达时间              | 用于计算可达时间的基准值。可达时间即接口保持某个邻居可达状态的时间长度;<br>在可达时间范围内,接口向该邻居转发流量。<br>取值范围为 1~3600000 毫秒。                                               |

#### 表 139 RA 配置属性

| 配置信息     | 说明                                                                                                    |
|----------|----------------------------------------------------------------------------------------------------|
| 抑制 RA 传输 | 抑制接口的 RA 通告,表示不允许在某个特定接口上进行 RA 通告。                                                                                              |
| 路由器生存时间  | RA 消息发布的路由器生存时间,即作为缺省路由器的时间。取值范围为<br>0~9000 秒。当该值为0时,表示 NISG 将不作为缺省路由器。<br>主机根据接收到的 RA 消息中的该值,就可以确定是否将发布该 RA 消息的设<br>备作为默认路由器。  |
| 最大通告间隔   | 未请求的 RA 消息发布的最大时间间隔。取值范围为 4-1800 秒,该值必须小于或等于路由器生存时间的值。<br>配置 RA 消息发布的最大 / 最小时间间隔后,设备将在这两个时间间隔值之间<br>随机选择一个值,作为周期性发布 RA 消息的时间间隔。 |
| 最小通告间隔   | 未请求的 RA 消息发布的最小时间间隔。取值范围为 3-1350 秒,该值必须小于或等于最大时间间隔值的 0.75 倍。                                                                    |
| 跳数限制     | 在 RA 报文中发布的跳数限制。取值范围为 0~255。                                                                                                    |
| M 标志位    | 当启用该功能时,表示接收到 RA 消息的接口除了通过无状态地址自动配置<br>外,还可以通过有状态地址配置获取 IPv6 地址。禁用该功能时,表示接收到<br>RA 消息的接口只可以通过无状态地址自动配置获取 IPv6 地址。               |

| 表 139 RA 配置属性 ( | (续) |  |
|-----------------|-----|--|
|-----------------|-----|--|

| 配置信息   | 说明                                                                                                    |
|--------|----------------------------------------------------------------------------------------------------|
| O标志位   | 当启用该功能时,表示接收到 RA 消息的接口可以通过无状态 DHCPv6 配置获取 IPv6 地址以外的网络配置信息。禁用该功能时,表示接收到 RA 消息的接口不能通过无状态 DHCPv6 配置获取 IPv6 地址以外的网络配置信息。                                                                                                    |
| 重传时间   | 表示是否在 RA 报文中携带重传时间。如果启用该功能,则 RA 报文中将携带 ND 配置中所设置的重传时间的值。<br>设备发送 NS 消息后,如果未在指定的时间间隔内收到响应,则会重新发送 NS 消息。                                                                                                    |
| 可达时间   | 表示是否在 RA 报文中携带可达时间。如果启用该功能,则 RA 报文中将携带 ND 配置中所设置的可达时间的值。<br>当通过邻居可达性检测确认邻居可达后,在所设置的可达时间内,设备认为邻<br>居可达;超过设置的时间后,如果需要向邻居发送报文,会重新确认邻居是否<br>可达。                                                                                                    |
| 链路层地址  | 表示是否在 RA 报文中携带链路层地址。如果启用该功能,则 RA 报文中将携带通告接口的源链路层地址。                                                                                                    |
| 链路 MTU | 表示是否在 RA 报文中携带 MTU。如果启用该功能,则 RA 报文中将携带通告接口自身的 MTU 值。                                                                                                    |
| 前缀列表   | <ul> <li>通过配置该列表,可以指定 RA 报文中通告的前缀的相关信息,配置项包括:</li> <li>IPv6 地址: RA 通告前缀。</li> <li>前缀长度:通告前缀的长度。</li> <li>首选生存时间:通告前缀的首选时间。取值范围为 0-4294967295 秒。</li> <li>有效生存时间:通告前缀的有效时间。取值范围为 0-4294967295 秒。</li> <li>有效生存时间:通告前缀的有效时间。取值范围为 0-4294967295 秒。</li> <li>不通告: 不在 RA 消息中通告该前缀。该功能缺省为禁用,表示在 RA 消息中通告该前缀。</li> <li>非自动配置: 不用该前缀进行无状态地址自动配置。该功能缺省为禁用,表示该前缀可以用于无状态地址自动配置。</li> <li>非在链:该前缀非直连可达。从 NISG 收到 RA 报文的接口将根据 RA 报文中的 L 标志位判断其自身是否与 NISG 的 RA 通告接口处于同一链路。该功能缺省为禁用,表示该前缀是直连可达的。</li> <li>管理员可以添加最多 32 条通告前缀,且各通告前缀不可以重叠。另外,添加的通告前缀不可以是本地链路前缀、全 0 前缀或者多播前缀。</li> </ul> |

# 4.17 网络配置范例

- 4.17.1 范例: 配置以太网接口并划分 VLAN
- 4.17.2 范例: 划分安全域
- 4.17.3 范例: NISG 作为 DNS 代理
- 4.17.4 范例:配置动态 DNS
- 4.17.5 范例: 配置入站智能 DNS
- 4.17.6 范例: NISG 作为 DHCP 服务器
- 4.17.7 范例: NISG 作为 DHCP 中继代理
- 4.17.8 范例:应用 DHCP Snooping
- 4.17.9 范例: NISG 作为 DHCPv6 客户端
- 4.17.10 范例: 配置无状态 DHCPv6 服务器
- 4.17.11 范例:应用 STP
- 4.17.12 范例: 重复地址检测
- 4.17.13 范例: 配置路由器通告 (RA)

提示:范例里的 IP 地址只是用于举例说明。可以根据实际需要更改 IP 地址。

# 4.17.1 范例: 配置以太网接口并划分 VLAN

某公司有两个开发部和一个销售部。

# 基本需求

- 为加强网络管理并提高安全性,第一开发部和第二开发部需划分到一个 VLAN 内。
- 为方便员工查找资料,允许开发部和销售部访问 Internet。
- 为防范内网员工,开发部和销售部不能互相访问。
- 为保证内网信息安全,不允许 Internet 用户访问公司内网。

## 组网拓扑

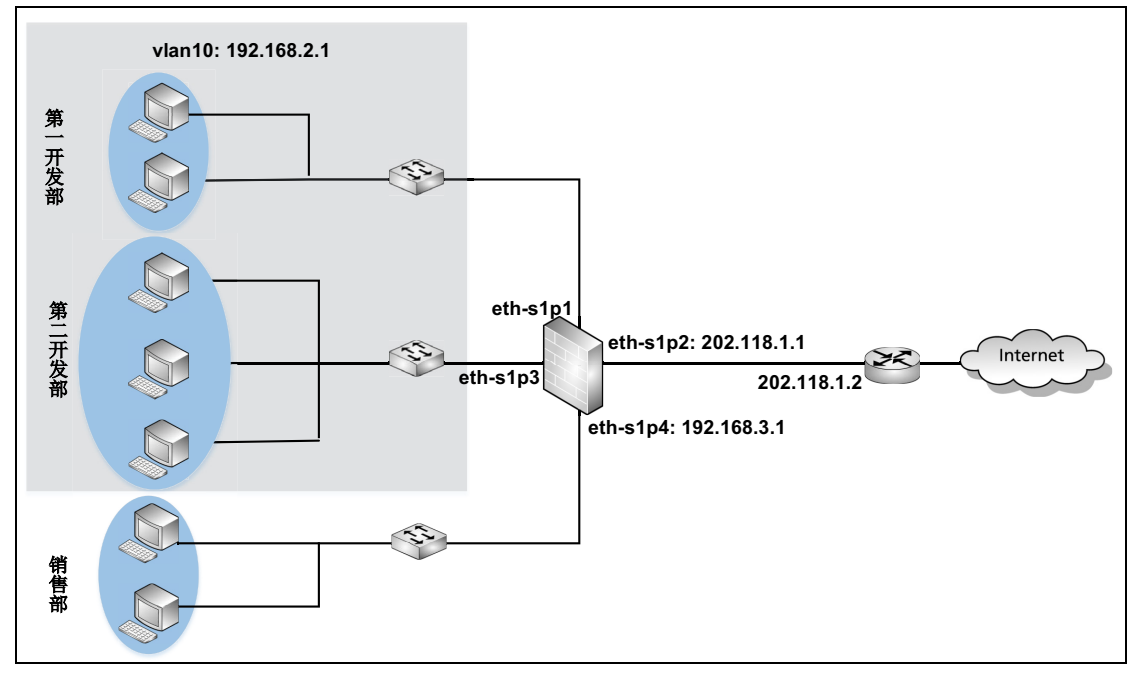

# 配置要点

- 配置以太网接口,设置以太网接口的工作模式和 IP 地址。
- 创建VLAN接口,将二层以太网接口划分给VLAN接口并为VLAN接口设置IP地址。
- 创建源地址转换规则,使内网员工可以通过 eth-s1p2 接口的公有 IP 地址访问 Internet。
- 创建访问策略,允许内网员工访问 Internet,不允许开发部和销售部互相访问,不允 许外网用户访问内网。
- 创建路由,将下一跳 IP 地址设置为路由器的 IP 地址 202.118.1.2。

# 配置步骤

# 配置以太网接口

- 1. 选择网络 > 接口。
- 2. 在接口列表中点击 eth-s1p2 所对应的 ≥,进行如下配置:

| 以太网接口名称 | eth-slp | 2       |         |      |
|---------|---------|---------|---------|------|
| 描述      |         |         |         |      |
| 接口状态    | ④ 开     | ◎ 关     |         |      |
| 模式      | 三层      |         | ▼ □专用   | 管理口  |
| MTU     | 1500    |         | *(68-15 | 00)  |
| IP地址    |         |         |         |      |
| IPv4    |         |         |         |      |
| 获取:     | IP地址方式  | ●静态IP   | ) DHCP  |      |
|         |         | IP 地址列: | 表(总数:1) | 添加   |
|         | È       | IP地:    | Ш       | 掩码长度 |
|         | ۲       | 202.118 | . 1. 1  | 24   |
|         | 1       |         |         |      |

- **3.** 点击确定。
- 4. 点击 eth-s1p1 和 eth-s1p3 接口对应的 ≥,将接口模式设置为二层。

| 以太网接口名称<br>描述 | eth-s1p1 |     | 以太网接口名称<br>描述 | eth-s1p3 |     |   |
|---------------|----------|-----|---------------|----------|-----|---|
| 接口状态          | ◎ 开      | ○ 关 | 接口状态          | ◎ 开      | ○ 关 |   |
| 模式            | 二层       | •   | 模式            | 二层       |     | • |

### 5. 点击 eth-s1p4 对应的 ≥,进行如下配置:

| 以太网接口名称<br>描述 | eth-s1p4 | 1        |         |      |
|---------------|----------|----------|---------|------|
| 接口状态          | ◙ 开      | ○ ¥      |         |      |
| 模式            | 三层       |          | ▼ □ 专用  | 管理口  |
| MTU           | 1500     |          | *(68-15 | ;00) |
| IP地址          |          |          |         |      |
| IPv4          |          |          |         |      |
| 获取IP地址        | l方式      | ●静态IP    | ) DHCP  |      |
|               |          | IP地址列ā   | 表(总数:1) | 添加   |
|               | È        | IP地址     | ц       | 掩码长度 |
|               | ٢        | 192.168. | . 3. 1  | 24   |

- **6.** 点击确定。
- 7. 点击 💾。

#### CLI

NetEye@root> configure mode NetEye@root-system] interface ethernet s1p2 NetEye@root-system-if-eth-s1p2] working-type layer3-interface NetEye@root-system-if-eth-s1p2] ip address 202.118.1.1 255.255.255.0 NetEye@root-system-if-eth-s1p2] exit NetEye@root-system] interface ethernet s1p1 NetEye@root-system-if-eth-s1p1] working-type layer2-interface NetEye@root-system-if-eth-s1p1] exit NetEye@root-system] interface ethernet s1p3 NetEye@root-system-if-eth-s1p3] working-type layer2-interface NetEye@root-system-if-eth-s1p3] exit NetEye@root-system] interface ethernet s1p4 NetEye@root-system-if-eth-s1p4] working-type layer3-interface NetEye@root-system-if-eth-s1p4] ip address 192.168.3.1 255.255.255.0 NetEye@root-system-if-eth-s1p4] end NetEye@root> **save config** 

# 创建 VLAN 接口

- 1. 选择网络 > 接口
- **2.** 点击新建 > VLAN, 创建 vlan10。

|          | 86      | 建接口       |
|----------|---------|-----------|
| VLAN接口名称 | vlan 10 | *(1-4094) |
|          | 确定      | 取消        |

#### **3.** 点击确定。

| • 息ī   | ц viaiii | U別刈り     | 凹的 🍠 , 进行 如  | 下癿且: |
|--------|----------|----------|--------------|------|
| VLAN接口 | 名称       | vlan10   |              |      |
| 描述     |          |          |              |      |
| 接口状态   |          | ◎ 开      | ◎ 关          |      |
|        |          | 二层       | 接口列表         |      |
|        | 备选接口     |          | 已选接口         |      |
| ch0    |          | <b>^</b> | eth-s1p1     |      |
| ch1    |          |          | ♦ eth-s1p3   |      |
| ch6    |          |          | <u> </u>     |      |
| rint1  |          |          |              |      |
| veth2  |          | -        |              |      |
| MTU    | 1500     |          | *(68-1500)   |      |
| IP地址   |          |          |              |      |
| IPv    | 4        |          |              |      |
|        | 获取IP地址   | 止方式      | ●静态IP ● DHCP |      |
|        |          |          | IP地址列表(总数:1) | ) 添加 |
|        |          |          |              |      |
|        |          | È        | IP地址         | 掩码长度 |

5. 点击确定。

6. 点击 💾。

```
NetEye@root> configure mode
NetEye@root-system] vlan 10
NetEye@root-system-vlan10] hold ethernet s1p1,s1p3
NetEye@root-system-vlan10] ip address 192.168.2.1 255.255.255.0
NetEye@root-system-vlan10] end
NetEye@root> save config
```

## 创建源地址转换规则

| 1. | 选择 <b>网络</b> > | · 地址转换 > 源地址转换。 |
|----|----------------|-----------------|
| -  | ماليب محرمات ا |                 |

| 2. 点击新建,创建以下规则 | : |
|----------------|---|
|----------------|---|

| 序号    |         | 1      | ]          |                |    |
|-------|---------|--------|------------|----------------|----|
| 名称    |         | snat 1 |            | *              |    |
| 描述    |         |        |            | ]              |    |
| 🔽 启月  | ŧ       |        |            |                |    |
| 🔽 NAF | PΤ      |        |            |                |    |
| 保留时   | 间       |        | <b>*</b> 秒 |                |    |
| 源IP圳  | 也址      |        |            |                |    |
|       | _       |        | 源IP地址列ā    | 長(总数:3)        | 添加 |
|       | ý       | 陸型     |            | IP地址           |    |
|       | IPv4比   | 地/掩码   |            | 192.168.2.0/24 |    |
|       | IPv4地   | 地/掩码   |            | 192.168.3.0/24 |    |
| 转换后   | EIP地址/接 |        |            |                |    |
| ◙ 接   |         | eth-s1 | р2         | •              |    |

- **3.** 点击确定。
- 4. 点击 💾。

#### CLI

NetEye@root> configure mode

NetEye@root-system] policy snat snat1 netmask 192.168.2.0
255.255.255.0 interface eth-slp2 napt enable
NetEye@root-system] policy snat snat1 append before netmask
192.168.3.0 255.255.255.0
NetEye@root-system] exit
NetEye@root> save config

## 创建访问策略

- 1. 选择防火墙 > 访问策略。
- 2. 点击新建,创建以下访问策略:

| 新建 | 删除  | 1 启用    | 禁用    | 导入导出                                    |         | 访问策略列表(总数:                              | 15)       |    |
|----|-----|---------|-------|-----------------------------------------|---------|-----------------------------------------|-----------|----|
|    | 血序号 | 🏨 名称    | 鼠源安全域 | 此源IP                                    | 的 目的安全域 | 的IP/域名                                  | 🏚 服务      | 的作 |
|    | 1   | policy1 | 任意    | $\frac{192.168.2.0/24}{192.168.3.0/24}$ | 任意      | 任意                                      | 任意        | 允许 |
|    | 2   | policy2 | 任意    | 任意                                      | 任意      | $\frac{192.168.2.0/24}{192.168.3.0/24}$ | <u>任意</u> | 拒绝 |

#### 3. 点击 💾。

#### CLI

NetEye@root> configure mode

NetEye@root-system] policy access policy1 any 192.168.2.0/24 any any any any permit enable 1

NetEye@root-system] policy access policy1 sourceip 192.168.3.0 netmask
255.255.255.0

NetEye@root-system] policy access policy2 any any any 192.168.2.0/24 any any deny enable 2

NetEye@root-system] policy access policy2 desip 192.168.3.0 netmask
255.255.255.0

NetEye@root-system] exit

## 创建路由

# 1. 选择网络 > 路由 > 缺省路由。

| 2. 点击新建,仓 | J建以卜缺省路由: |
|-----------|-----------|
|-----------|-----------|

| IPv4地址      | •                                                                 |
|-------------|-------------------------------------------------------------------|
| 0.0.0       | *                                                                 |
| •           |                                                                   |
| 1 *(1-255)  |                                                                   |
|             |                                                                   |
|             |                                                                   |
| eth-s1p2    | •                                                                 |
| 202.118.1.2 |                                                                   |
|             | IFv4地址<br>0.0.0.0<br>0 *<br>1 *(1-255)<br>eth-s1p2<br>202.118.1.2 |

- **3.** 点击确定。
- 4. 点击 💾。

### CLI

NetEye@root> configure mode

NetEye@root-system] route default interface eth-s1p2 gateway
202.118.1.2 1

NetEye@root-system] exit

# 4.17.2 范例: 划分安全域

某公司有两个办公区域和一个服务器区域。

# 基本需求

- 为制定统一的访问控制策略,将公司的两个办公区域划分到同一个安全域内;将服务器区域和外网各划分到不同的安全域。
- 允许内网员工访问服务器区域和 Internet。
- 允许服务器访问 Internet 进行自动更新,不允许服务器访问员工区域。
- 不允许 Internet 用户访问公司内网。

## 组网拓扑

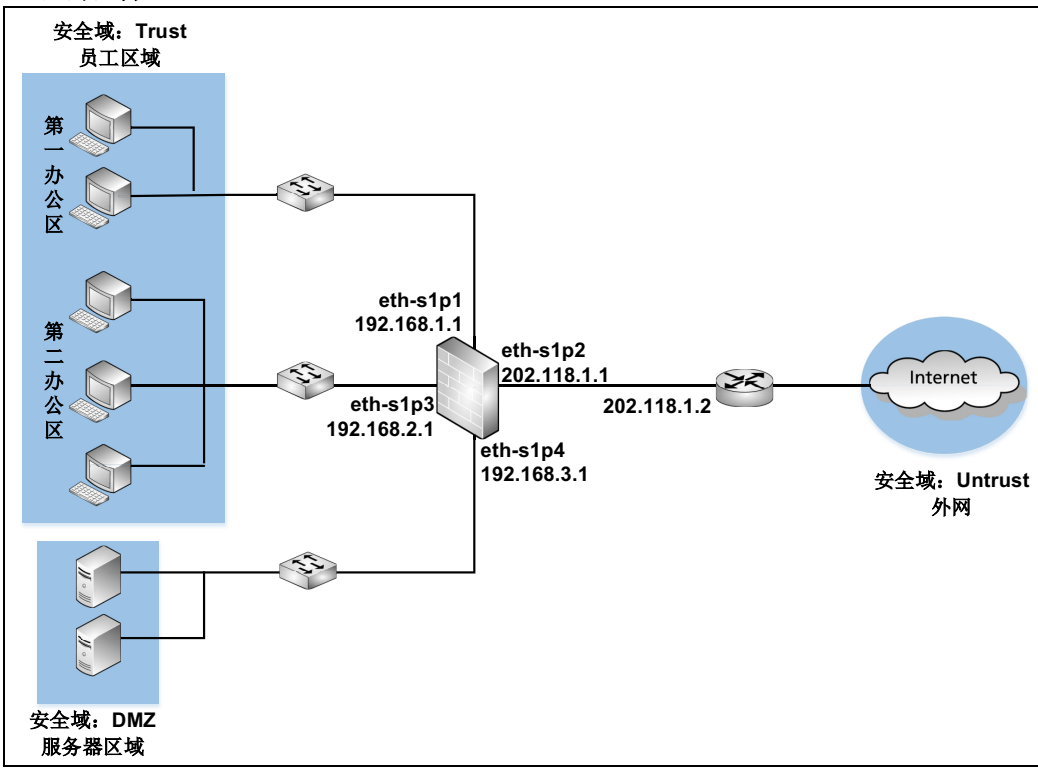

## 配置要点

- 配置接口,设置以太网接口的工作模式和 IP 地址。
- 创建安全域,将三层以太网接口划分到安全域中。
- 创建源地址转换规则,使内网可以通过 eth-s1p2 接口的公有 IP 地址访问 Internet。
- 创建访问策略,允许员工区域访问 Internet 和服务器区域,允许服务器访问 Internet, 不允许服务器访问员工区域,不允许 Internet 用户访问内网。
- 创建路由,将下一跳 IP 地址设置为路由器的 IP 地址 202.118.1.2。

## 配置步骤

#### 配置接口

1. 选择网络 > 接口。

| 2. | 配置接口为如 | 下: | : |
|----|--------|----|---|
|    |        |    |   |

| 新建 | - 新建 ▼   |      |                                                                                                    |        |                   |    |                     |  |
|----|----------|------|----------------------------------------------------------------------------------------------------|--------|-------------------|----|---------------------|--|
|    | 接口       | 链路状态 | 接口状态                                                                                                    | 模式     | MAC地址             | 属于 | IP地址                |  |
|    | eth-s1p1 |      | × -                                                                                                    | Layer3 | 00:0C:29:DB:00:F0 |    | 192.168.1.1/24 (静态) |  |
|    | eth-s1p2 | -    | × -                                                                                                    | Layer3 | 00:0C:29:DB:01:F0 |    | 202.118.1.1/24 (静态) |  |
|    | eth-s1p3 | -    | × -                                                                                                    | Layer3 | 00:0C:29:DB:02:F0 |    | 192.168.2.1/24 (静态) |  |
|    | eth-s1p4 | -    | <ul> <li>Image: A second second s</li></ul> | Layer3 | 00:0C:29:DB:03:F0 |    | 192.168.3.1/24.(静态) |  |

#### 3. 点击 💾 。

```
NetEye@root> configure mode
NetEye@root-system] interface ethernet s1p1
NetEye@root-system-if-eth-s1p1] working-type layer3-interface
NetEye@root-system-if-eth-s1p1] ip address 192.168.1.1 255.255.255.0
NetEye@root-system-if-eth-s1p1] exit
NetEye@root-system] interface ethernet s1p2
NetEye@root-system-if-eth-s1p2] working-type layer3-interface
NetEye@root-system-if-eth-s1p2] ip address 202.118.1.1 255.255.255.0
NetEye@root-system-if-eth-s1p2] exit
NetEye@root-system] interface ethernet s1p3
NetEye@root-system-if-eth-s1p3] working-type layer3-interface
NetEye@root-system-if-eth-s1p3] ip address 192.168.2.1 255.255.255.0
NetEye@root-system-if-eth-s1p3] exit
NetEye@root-system] interface ethernet s1p4
NetEye@root-system-if-eth-s1p4] working-type layer3-interface
NetEye@root-system-if-eth-s1p4] ip address 192.168.3.1 255.255.255.0
NetEye@root-system-if-eth-s1p4] end
NetEye@root> save config
```

## 创建安全域

1. 选择**网络 > 安全域**。

| 2. 点击新建,      | 创建以下安全   | 全域:                |                |         |          |
|---------------|----------|--------------------|----------------|---------|----------|
| 名称 Tru:<br>描述 | st       | *                  | 名称             | Untrust | *        |
| 安全域类型 基于      | 三层接口     | •                  | 描述             |         |          |
|               |          |                    | 安全域类型          | 基于三层接口  | •        |
|               | 基于三层接[   |                    | -              | サエニョ    | 位口       |
| 备选接口          |          | 已选接口               |                | 포니드토    |          |
| eth-slp2      |          | th-slpl<br>th-slp3 | 會見<br>ath_ain4 | ☆接凵     | 已达接口     |
| ch3           | → °      | u-sipj             | ch3            | Â.      | eth-sipz |
| veth3         | +        |                    | veth3          | →       |          |
| vlan7         |          |                    | vlan7          | +       |          |
| 名称 DMZ        |          | *                  | vlan666        |         |          |
| 描述            |          |                    | 105            | -       |          |
|               |          |                    |                |         |          |
| 安全域类型         | 二层接口     | •                  |                |         |          |
|               | 基于三层接    |                    |                |         |          |
| 备选接口          |          | 已选接口               |                |         |          |
| ch3           | e e      | th-s1p4            |                |         |          |
| veth3         | →        |                    |                |         |          |
| vlan7         | <b>→</b> |                    |                |         |          |
| vlan666       |          |                    |                |         |          |
| nnn5          | *        |                    |                |         |          |

3. 点击 💾。

```
NetEye@root> configure mode
NetEye@root-system] zone Trust
NetEye@root-system] zone Trust based-layer3 eth-slp1,eth-slp3
NetEye@root-system] zone DMZ based-layer3 eth-slp4
NetEye@root-system] zone Untrust
NetEye@root-system] zone Untrust based-layer3 eth-slp2
NetEye@root-system] exit
NetEye@root-system] exit
```

## 创建源地址转换规则

|         | 1                          |                                |        |                                        |                         |   |
|---------|----------------------------|--------------------------------|--------|----------------------------------------|-------------------------|---|
| 名称      | snat 1                     |                                |        | *                                      |                         |   |
| 描述      |                            |                                |        |                                        |                         |   |
| ☑ 启用    |                            |                                |        |                                        |                         |   |
| 🔽 NAP T |                            |                                |        |                                        |                         |   |
| 保留时间    |                            |                                |        |                                        |                         |   |
|         |                            | *杪                             |        |                                        |                         |   |
| 源IP地址   |                            | *秒                             |        |                                        |                         |   |
| 源IP地址   |                            | ¥初                             | IP地址列a | 長(总裁:3)                                |                         |   |
| 源IP地址   | 类型                         | *初<br>注                        | IP地址列a | 長(总教:3)<br>IP地                         | 址                       |   |
| 源IP地址   | 类型<br>IPv4地址/籀             | *秒<br>消                        | TP地址列a | 長(总数: 3)<br>IP地<br>192.168.3           | 址<br>2. 0/24            | - |
| 源IP地址   | 类型<br>IPv4地址/掩<br>IPv4地址/掩 | *秒<br>[3]<br>[3]<br>[3]<br>[3] | IP地址列ā | 長(总数:3)<br>IP地<br>192.168.<br>192.168. | 址<br>2. 0/24<br>3. 0/24 |   |

**3.** 点击确定。

4. 点击 💾。

#### CLI

NetEye@root> configure mode

NetEye@root-system] policy snat snat1 netmask 192.168.1.0 255.255.255.0 interface eth-s1p2 napt enable

 $\verb[NetEye@root-system] \texttt{ policy snat snat1 append before netmask}$ 

192.168.2.0 255.255.255.0

NetEye@root-system] policy snat snat1 append before netmask
192.168.3.0 255.255.255.0

NetEye@root-system] exit

## 创建访问策略

- 1. 选择防火墙 > 访问策略。
- 2. 点击新建,创建以下访问策略:

| 新建 | t mi | 余   启用   | 禁用            | 台 合田      | 访问策略列表(总数:11) |           |           |    |
|----|------|----------|---------------|-----------|---------------|-----------|-----------|----|
|    | 🏨 序号 | 自名称      | <b>的</b> 源安全域 | 此源IP      | 的安全域          | 的IP/域名    | 1 服务      | 的作 |
|    | 1    | policy11 | Trust         | <u>任意</u> | 任意            | <u>任意</u> | <u>任意</u> | 允许 |
|    | 2    | policy12 | Untrust       | <u>任意</u> | 任意            | <u>任意</u> | <u>任意</u> | 拒绝 |
|    | 3    | policy13 | DMZ           | <u>任意</u> | Untrust       | <u>任意</u> | 任意        | 允许 |
|    | 4    | policy14 | DMZ           | <u>任意</u> | Trust         | <u>任意</u> | 任意        | 拒绝 |
|    | 4    | policy14 | DMZ           | 任意        | Trust         | 任意        | 任意        | 拒绝 |

3. 点击 💾。

#### CLI

NetEye@root> configure mode

NetEye@root-system] policy access policy11 Trust any any any any any permit enable 1

NetEye@root-system] policy access policy12 Untrust any any any any any any deny enable 2

NetEye@root-system] policy access policy13 DMZ any Untrust any any any permit enable 3

NetEye@root-system] policy access policy14 DMZ any Trust any any any deny enable 4

NetEye@root-system] exit

## 创建路由

| 1. | 选择 <b>网络</b> > | 路由>缺省路由。 |
|----|----------------|----------|
| 2. | 点击 <b>新建</b> , | 创建以下路由:  |

| 类型       | IPv4地址    |          | - |
|----------|-----------|----------|---|
| 目的IPv4地址 | 0.0.0.0   | *        |   |
| 掩码长度     | 0         | *        |   |
| Metric   | 1         | *(1-255) |   |
| 出口接口/网关  |           |          |   |
| ◙ 常规     |           |          |   |
| 接口       | eth-s1p2  |          | • |
| 网关       | 202.118.1 | .2       |   |
|          |           |          |   |

- **3.** 点击确定。
- 4. 点击 💾。

### CLI

NetEye@root> configure mode

NetEye@root-system] route default interface eth-s1p2 gateway
202.118.1.2 1

NetEye@root-system] exit

# 4.17.3 范例: NISG 作为 DNS 代理

某公司的内部网络通过 NISG 与 Internet 相连。

# 基本需求

为提升网络访问速度,公司要求内网员工使用 DNS 代理访问 Internet。

## 组网拓扑

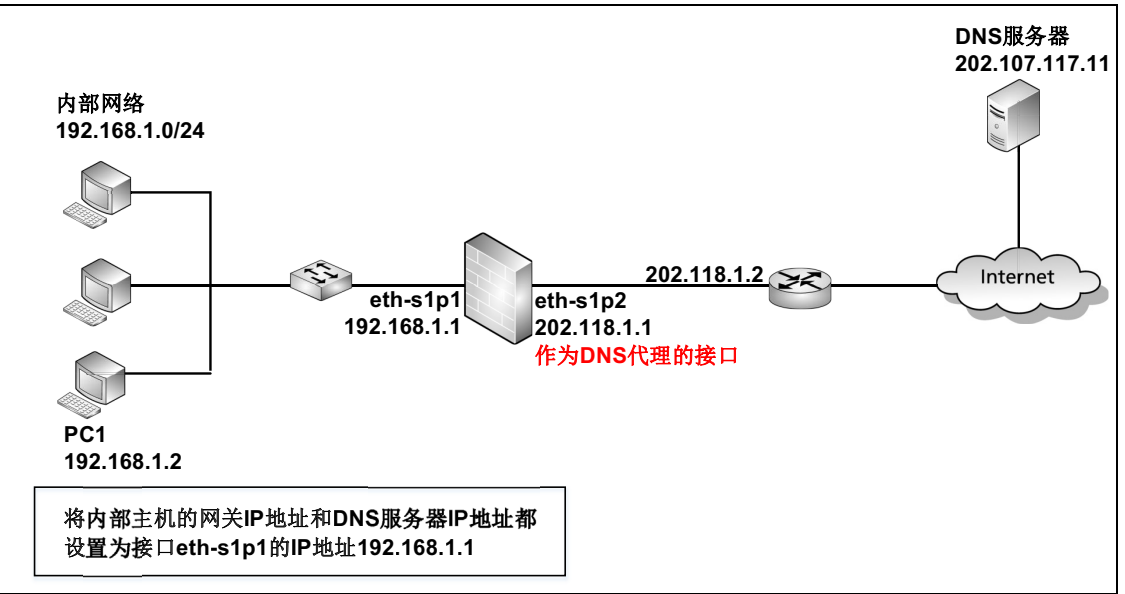

# 配置要点

- 配置接口,设置接口的工作模式和 IP 地址。
- 配置DNS代理,将NISG的eth-s1p2接口设置为DNS代理并配置DNS服务器的IP地址。
- 创建源地址转换规则,使内网用户可以通过 eth-s1p2 接口的公有 IP 地址访问 Internet。
- 创建访问策略,允许内网用户访问 Internet,不允许外网用户访问内网用户。
- 创建路由,将下一跳 IP 地址设置为路由器的 IP 地址 202.118.1.2。
- 验证结果

# 配置步骤

## 配置接口

1. 选择网络>接口。

2. 配置接口为如下:

| 新建 | 書 ▼   删除 |          | _    |        | 接口列表              |    |                    |  |
|----|----------|----------|------|--------|-------------------|----|--------------------|--|
|    | 接口       | 链路状态     | 接口状态 | 模式     | MAC地址             | 属于 | IP地址               |  |
|    | eth-s1p1 | <b>C</b> | × -  | Layer3 | 00:0C:29:DB:00:F0 |    | 192.168.1.1/24(静态) |  |
|    | eth-s1p2 | -        | × -  | Layer3 | 00:0C:29:DB:01:F0 |    | 202.118.1.1/24(静态) |  |

3. 点击 💾。

```
NetEye@root> configure mode
NetEye@root-system] interface ethernet slp1
NetEye@root-system-if-eth-slp1] working-type layer3-interface
NetEye@root-system-if-eth-slp1] ip address 192.168.1.1 255.255.255.0
NetEye@root-system-if-eth-slp1] exit
NetEye@root-system] interface ethernet slp2
NetEye@root-system-if-eth-slp2] working-type layer3-interface
NetEye@root-system-if-eth-slp2] ip address 202.118.1.1 255.255.255.0
NetEye@root-system-if-eth-slp2] end
NetEye@root> save config
```

## 配置 DNS 代理

- 1. 选择网络 > DNS > DNS 代理。
- 2. 点击**新建**。
- 3. 设置要访问的域名,\*代表所有域名。
- 4. 选择要作为 DNS 代理的接口。如不指定具体的接口,可以选择 Any。
- 5. 设置 DNS 服务器。可根据需求设置备选服务器。

| DNS服务器选项 |                |   |
|----------|----------------|---|
| 域名       | *              | 8 |
| 接口       | eth-s1p2       | • |
| 首选DNS    | 202.107.117.11 |   |
| 备选DNS1   |                |   |
| 备选DNS2   |                |   |
| 备选DNS3   |                |   |
|          |                |   |

- 6. 点击确定。
- 7. 点击 💾。

```
NetEye@root> configure mode
NetEye@root-system] dns server-select * output-interface eth-slp2
primary 202.107.117.11
NetEye@root-system] exit
NetEye@root> save config
```

## 创建源地址转换规则

| 1.选打         | 峯 <b>网络 &gt; 地址</b><br>た <b>が オ</b> ー かけま | <b>:转换 &gt; 源地址转换</b> 。 |
|--------------|-------------------------------------------|-------------------------|
| <b>2.</b> 点ī | 古 <b>新建</b> , 创建                          | 以下规则:                   |
| 朎亏           | 1                                         |                         |
| 名称           | snat 1                                    | *                       |
| 描述           |                                           |                         |
| ☑ 启用         |                                           |                         |
| 🔽 NAP T      |                                           |                         |
| 保留时间         |                                           | ]*秒                     |
| 源IP地址        |                                           |                         |
|              |                                           | 源IP地址列表(总教:1) 添加        |
|              | 类型                                        | IP地址                    |
|              | IPv4地址/ 掩码                                | 192.168.1.0/24          |
|              |                                           |                         |
| 转换后IP        | 地址/接口                                     |                         |
| ◎ 接口         | eth-s1p                                   | 2                       |

- **3.** 点击确定。
- 4. 点击 💾。

#### CLI

NetEye@root> configure mode

NetEye@root-system] policy snat snat1 netmask 192.168.1.0 255.255.255.0 interface eth-s1p2 napt enable

NetEye@root-system] exit

#### 创建访问策略

- 1. 选择防火墙 > 访问策略。
- 2. 点击新建,创建以下访问策略:

| 新建 | 删除  | 自用      | 禁用       | 告外 告出          | 访问策略      | 列表(总教:2)              |           |              |                                                                                                    |
|----|-----|---------|----------|----------------|-----------|-----------------------|-----------|--------------|----------------------------------------------------------------------------------------------------|
|    | 的应用 | 的内容     | 10 Kroch | (10) 15 m      |           |                       |           | (10) === //= | (11) com                                                                                                    |
|    | 醫序专 | 12 名称   | 111 原女主球 | 112 18 1P      | 128 日的安主球 | III 目的IP/ 18-名        | 1111 服労   | 智智 Z刀11F     | 12日月                                                                                                    |
|    | 1   | policy1 | 任意       | 192.168.1.0/24 | 任意        | 任意                    | 任意        | 允许           | <ul> <li>Image: A set of the set of the</li></ul>  |
|    | 2   | policy2 | 任意       | <u>任意</u>      | 任意        | <u>192.168.1.0/24</u> | <u>任意</u> | 拒绝           | <ul> <li>Image: A second second s</li></ul> |

3. 点击 💾。

#### CLI

NetEye@root> configure mode

NetEye@root-system] policy access policy1 any 192.168.1.0/24 any any any any permit enable 1

NetEye@root-system] policy access policy2 any any any 192.168.1.0/24 any any deny enable 2

NetEye@root-system] exit

NetEye@root> save config

### 创建路由

- 1. 选择网络 > 路由 > 缺省路由。
- 2. 点击新建,创建以下缺省路由:

| 类型       | IPv4地址      | - |
|----------|-------------|---|
| 目的IPv4地址 | 0.0.0       | * |
| 掩码长度     | 0 *         |   |
| Metric   | 1 *(1-255)  |   |
| 出口接口/网关  |             |   |
| ◙ 常规     |             |   |
| 接口       | eth-s1p2    | • |
| 网关       | 202.118.1.2 |   |

- **3.** 点击确定。
- 4. 点击 💾 。

#### CLI

NetEye@root> configure mode
NetEye@root-system] route default interface eth-slp2 gateway
202.118.1.2 1
NetEye@root-system] exit

### 验证结果

在内网主机 PC1 上访问 www.baidu.com,可以访问成功。在 PC1 上抓取数据包,结果为 如下:

|     | Time     | Source          | Destination     | Protocol | Info                                                                               |
|-----|----------|-----------------|-----------------|----------|------------------------------------------------------------------------------------|
| 1   | 0.000000 | 192.168.1.2     | 192.168.1.1     | DNS      | Standard query A www.baidu.com                                                     |
| 2   | 0.023333 | 192.168.1.1     | 192.168.1.2     | DNS      | Standard query response CNAME www.a.shifen.com A 220.181.112.244 A 220.181.111.188 |
| 3   | 0.025374 | 192.168.1.2     | 220.181.112.244 | TCP      | 1272 > http [SYN] seq=0 Len=0 MSS=1460                                             |
| - 4 | 0.127016 | 220.181.112.244 | 192.168.1.2     | TCP      | http > 1272 [SYN, ACK] seq=0 Ack=1 win=65535 Len=0 MSS=1440                        |
| - 5 | 0.127079 | 192.168.1.2     | 220.181.112.244 | TCP      | 1272 > http [ACK] Seq=1 Ack=1 win=64800 Len=0                                      |
| 6   | 0.127697 | 192.168.1.2     | 220.181.112.244 | HTTP     | GET / HTTP/1.1                                                                     |
| - 7 | 0.129912 | 220.181.112.244 | 192.168.1.2     | TCP      | http > 1272 [ACK] seg=1 Ack=327 Win=65209 Len=0                                    |

从上图可以看出, PC1 将 DNS 请求发送给作为 DNS 代理的 NISG, NISG 再将 DNS 应 答返回给 PC1。同时在 NetEye 上也自动生成了 www.baidu.com 与对应 IP 地址的动态 DNS 缓存记录。选择监控 > DNS 缓存,可以查看 DNS 缓存。

|               | DWS缓存表(总数:4)       |        |
|---------------|--------------------|--------|
| 域名            | IP地址               | TTL(秒) |
|               | 220. 181. 112. 244 | 05050  |
| www.baidu.com | 220.181.111.188    | 85052  |

在 PC1 上再次访问 www.baidu.com, NISG 会查询动态 DNS 缓存,将记录中对应的 IP 地址返回给 PC1。 NISG 不再向 DNS 服务器发送域名请求,提升了访问速度。抓包结果 为如下:

| Time       | Source          | Destination     | Protocol | Info                                                           |
|------------|-----------------|-----------------|----------|----------------------------------------------------------------|
| 1 0.000000 | 192.168.1.2     | 220.181.112.244 | TLS      | Application Data                                               |
| 2 0.086666 | 220.181.112.244 | 192.168.1.2     | TCP      | <pre>https &gt; 1285 [ACK] Seq=0 Ack=603 Win=30464 Len=0</pre> |
| 3 0.086711 | 220.181.112.244 | 192.168.1.2     | TLS      | Application Data                                               |
| 4 0.087220 | 220.181.112.244 | 192.168.1.2     | TCP      | [TCP segment of a reassembled PDU]                             |
| 5 0.087249 | 220.181.112.244 | 192.168.1.2     | TLS      | Application Data                                               |

# 4.17.4 范例:配置动态 DNS

NISG 作为某公司网络的出口设备,通过 PPPoE 服务器与 Internet 相连。

## 基本需求

由于连接外网的 PPPoE 接口 ppp1 的公有 IP 地址是动态变化的,当公司网络管理员 Bob 在外网时,无法通过 ppp1 的 IP 地址登录到 NISG 上。因此,需要在 NISG 上配置动态 DNS 功能,将接口 ppp1 动态变化的 IP 地址映射到固定的域名上,以使 Bob 可以通过此 域名访问 NISG。

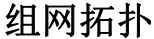

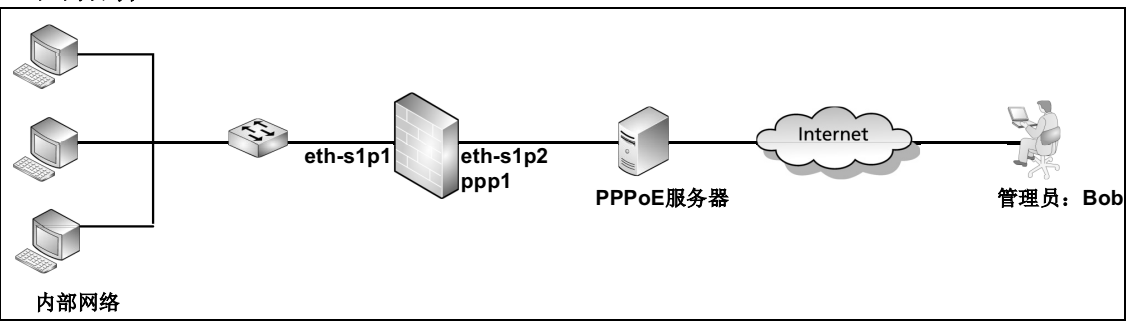

提示:需要预先在花生壳网站(www.oray.com)上注册用户名和密码并设置域名。此域名与 ppp1 接口动态变化的 IP 地址绑定在一起。本范例使用的用户名是 example123456,对 应的域名是 example123456.oicp.net。本范例只介绍如何在 NISG 上配置动态 DNS 功能,以使管理员可以在外网成功登录到 NISG 上,不介绍如何配置内部网络。

# 配置要点

- 创建 PPPoE 接口
- 配置动态 DNS
- 登录到 NISG

# 配置步骤

## 创建 PPPoE 接口

| 1 | <b>.</b> 选择 <b>网络</b> | > 接口。点击新           | 建,选择 PPPoE | 。创建 | PPPoE 接口 p | opp1, | 点击 <b>确定</b> 。 |
|---|-----------------------|--------------------|------------|-----|------------|-------|----------------|
| Γ |                       | 创建接口               |            |     |            |       |                |
|   | PPPoE接口名称             | ppp 1 *(           | 0-7)       |     |            |       |                |
| L |                       | 铺定                 | <b>拟</b> 泊 |     |            |       |                |
| 2 | . 在 <b>接口列</b>        | 表中点击 ppp1 对        | †应的 🥜 ,配置排 | 妾口。 |            |       |                |
|   | PPPoE接口名称             | ppp1               |            |     |            |       |                |
|   | 描述                    | outgoing interface |            |     |            |       |                |
|   | 接口状态                  | ◎开启 ◎关闭            |            |     |            |       |                |
|   | MTU                   | 1454               | *(68-1492) |     |            |       |                |
|   | 模式                    | ◙ IPv4             |            |     |            |       |                |
|   | 用户名                   | sy_12345678        | PPPoE拨号用户的 |     |            |       |                |
|   | 密码                    | •••••              | 名称和密码      |     |            |       |                |
|   | 连接方式                  | ◙ 自动  ◎ 按需拨号       | •          |     |            |       |                |
|   | 重拔次数                  | 0                  | (0-999)    |     |            |       |                |
|   | 重拨间隔                  | 60                 | (5-600)秒   |     |            |       |                |
|   | 空闲时间                  | 0                  | (0-120)分钟  |     |            |       |                |
|   | IP地址                  |                    |            |     |            |       |                |
|   | AC名称                  |                    |            |     |            |       |                |
|   | 服务名称                  |                    |            |     |            |       |                |
|   | 以太网接口                 | eth-s1p2           | NetEye上的二层 |     |            |       |                |
|   | ▼ 覆盖默认网关              |                    | → 以太网接口    |     |            |       |                |
|   | ▼ <b>郡</b> 美DNS       |                    |            |     |            |       |                |

**3.** 点击确定。

4. 点击 💾。

```
NetEye@root> configure mode
NetEye@root-system] ppp 1
NetEye@root-system-pppoel] mode ipv4
NetEye@root-system-pppoel] overwrite-default-gateway
NetEye@root-system-pppoel] overwrite-dns
NetEye@root-system-pppoel] hold ethernet eth-s1p2
NetEye@root-system-pppoel] active on
NetEye@root-system-pppoel] end
NetEye@root> save config
```

## 配置动态 DNS

- 1. 选择网络 > DDNS。
- 2. 启用动态 DNS 功能。
- 3. 选择服务提供商 oray。
- **4.** 选择要绑定的 PPPoE 接口 ppp1。

## 5. 输入已在 www.oray.com 上注册的用户名和密码。

| DDNS  | ◙ 启用       | ◎ 禁用 |   |   |
|-------|------------|------|---|---|
| 服务提供商 | oray       |      | - | * |
| PPPoE | ppp1       |      | - | * |
| 用户名   | example123 | 456  |   | * |
| 密码    | •••••      | •••• |   | * |
|       |            |      |   |   |

- **6.** 点击确定。
- 7. 点击 💾。

```
NetEye@root> configure mode
NetEye@root-system] ddns account example123456
NetEye@root-system] ddns password 123456789
NetEye@root-system] ddns interface ppp1
NetEye@root-system] ddns gp oray
NetEye@root-system] ddns daemon on
NetEye@root-system] exit
NetEye@root> save config
```

# 登录到 NISG

此时,管理员 Bob 在主机上打开浏览器,在地址栏输入 https://example123456.oicp.net, 点击 Enter 键,便跳转到 NISG 的登录页面。

| S Login | + bttps://example123456.oicp.net/media/login.htm | 🔹 Google |
|---------|--------------------------------------------------|----------|
|         | Neusoft                                          |          |
|         | 该系统仅供授权使用                                        |          |
|         | 用户名                                              |          |
|         | 密码                                               |          |
|         | 验证码 4660 😂                                       |          |
|         | 登录                                               |          |

输入 NISG 的用户名和密码以及验证码,点击**登录**,跳转到 NISG 的 Home 页。之后 Bob 便可以对 NISG 进行配置。

# 4.17.5 范例: 配置入站智能 DNS

某公司的网站同时通过中国电信和中国联通带宽提供对外服务。网站的域名为 www.example.com, 通过两台 Web 服务器提供服务。

# 基本需求

- Web服务器1利用电信的带宽提供对外服务,Web服务器2利用联通的带宽提供对外服务。
- 为提升网站访问速度,当电信用户和联通用户访问网站时,可以分别通过网站的电信 IP 地址和联通 IP 地址进行访问。

## 组网拓扑

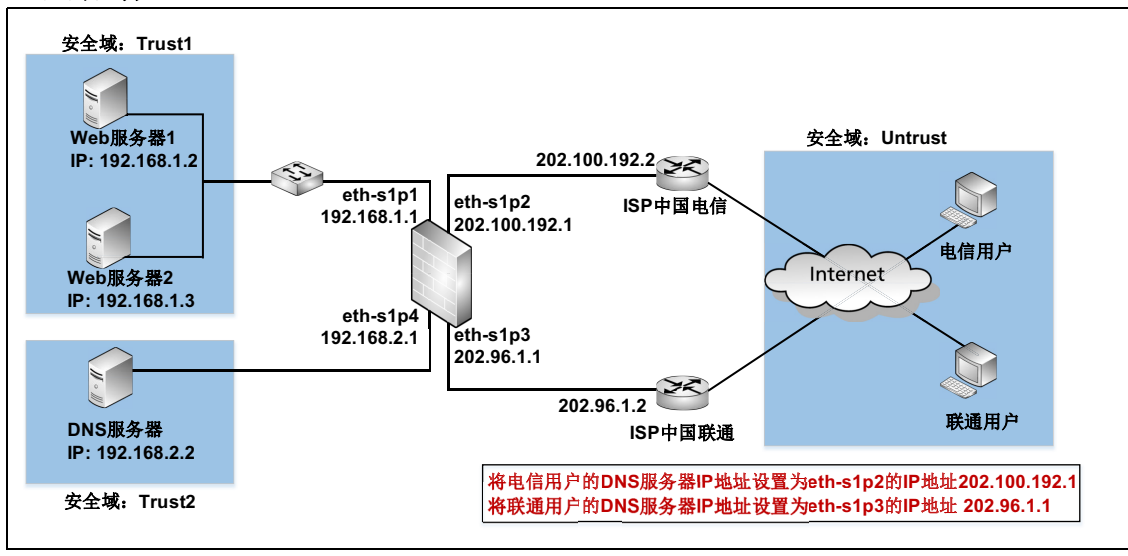

## 配置要点

- 配置接口,设置以太网接口的工作模式和 IP 地址。
- 配置入站智能 DNS,设置域名和 IP 地址的对应关系。
- 配置 DNS 代理,设置 DNS 服务器 IP 地址。
- 创建目的地址转换规则,为使外网用户可以访问内网服务器,需配置目的地址转换规则,将公有 IP 地址转换为 Web 服务器的私有 IP 地址。
- 创建安全域,将内网和外网划分到不同的安全域内。
- 创建访问策略,允许外网用户访问内网 Web 服务器。

# 配置步骤

# 配置接口

1. 选择**网络 > 接**口。

| 2. 配置接口为如卜: |
|-------------|
|-------------|

| 新建 | ≹ ▼   刪除 |          |                                                                                                    |        | 接口列表              |    |                      |
|----|----------|----------|----------------------------------------------------------------------------------------------------|--------|-------------------|----|----------------------|
|    | 接口       | 链路状态     | 接口状态                                                                                                    | 模式     | MAC地址             | 属于 | IP地址                 |
|    | eth-s1p1 | -        | <ul> <li>Image: A second second s</li></ul> | Layer3 | 00:0C:29:DB:00:F0 |    | 192.168.1.1/24 (静态)  |
|    | eth-s1p2 | <b>C</b> | × -                                                                                                    | Layer3 | 00:0C:29:DB:01:F0 |    | 202.100.192.1/21(静态) |
|    | eth-s1p3 | -        | <ul> <li>Image: A second second s</li></ul> | Layer3 | 00:0C:29:DB:02:F0 |    | 202.96.1.1/24 (静态)   |
|    | eth-s1p4 |          | ×                                                                                                    | Layer3 | 00:0C:29:C8:C0:0F |    | 192.168.2.1/24(静态)   |

3. 点击 💾。

| NetEye@root> configure mode                                            |
|------------------------------------------------------------------------|
| NetEye@root-system] interface ethernet s1p1                            |
| NetEye@root-system-if-eth-s1p1] working-type layer3-interface          |
| NetEye@root-system-if-eth-s1p1] ip address 192.168.1.1 255.255.255.0   |
| NetEye@root-system-if-eth-s1p1] exit                                   |
| NetEye@root-system] interface ethernet s1p2                            |
| NetEye@root-system-if-eth-s1p2] working-type layer3-interface          |
| NetEye@root-system-if-eth-s1p2] ip address 202.100.192.1 255.255.248.0 |
| NetEye@root-system-if-eth-s1p2] exit                                   |
| NetEye@root-system] interface ethernet s1p3                            |
| NetEye@root-system-if-eth-s1p3] working-type layer3-interface          |
| NetEye@root-system-if-eth-s1p3] ip address 202.96.1.1 255.255.255.0    |
| NetEye@root-system-if-eth-s1p3] exit                                   |
| NetEye@root-system] interface ethernet s1p4                            |
| NetEye@root-system-if-eth-s1p4] working-type layer3-interface          |
| NetEye@root-system-if-eth-s1p4] ip address 192.168.2.1 255.255.255.0   |
| NetEye@root-system-if-eth-s1p4] end                                    |
| NetEye@root> <b>save config</b>                                        |

#### 配置入站智能 DNS

- 1. 选择网络 > DNS > 入站智能 DNS。
- 2. 启用入站智能 DNS 功能。
- 3. 点击新建, 配置域名和 IP 地址以及权重的对应关系。列表中也给出了 IP 地址所属的运营商, 此运营商是 NISG 自动识别的。

| 入站智 | f能DNS 💿 启用      | ◎ 禁用          |               |    |
|-----|-----------------|---------------|---------------|----|
| 新建  | 刪除              | 入站智能DM        | S列表(总数:1)     | _  |
|     | 域名              | ISP           | IP地址          | 权重 |
|     |                 | China Telecom | 202.100.192.1 | 1  |
|     | www.exampie.com | China Unicom  | 202.96.1.1    | 1  |

**提示**:入站智能 DNS 的权重只对同一运营商的不同 IP 地址起作用。不同运营商 IP 地址 的权重之间不会互相影响。

- **4.** 点击确定。
- 5. 点击 💾。

#### 配置 DNS 代理

1. 选择网络 > DNS > DNS 代理。

| DNS服务器选项 |             |   |
|----------|-------------|---|
| 域名       | *           | * |
| 接口       | Any         | - |
| 首选DNS    | 192.168.2.2 |   |
| 备选DNS1   |             |   |
| 备选DNS2   |             |   |
| 备选DNS3   |             |   |
|          |             |   |

- **3.** 点击确定。
- 4. 点击 💾。

提示:当用户通过 NISG 使用 DNS 查询时, NISG 首先在入站智能 DNS 中查询,如果查询 失败, NISG 会通过代理功能将 DNS 请求发送给 DNS 服务器。

```
NetEye@root> configure mode
NetEye@root-system] dns server-select * output-interface any primary
192.168.2.2
NetEye@root-system] exit
NetEye@root> save config
```

## 创建目的地址转换规则

1. 选择网络 > 地址转换 > 目的地址转换。

| 2. 点击新建,创建以下规 | 龙则: |
|---------------|-----|
|---------------|-----|

| 新 | 健  | 删除    | 自用 禁用 导入      | 导出     | 目的地址转换(总数:2) |        |      |                                                                                                    |
|---|----|-------|---------------|--------|--------------|--------|------|----------------------------------------------------------------------------------------------------|
|   | 序号 | 名称    | 目的IP          | 目的端口   | 转换后IP        | 转换后端口  | 入口接口 | 启用                                                                                                    |
|   | 1  | rule1 | 202.100.192.1 | TCP:80 | 192.168.1.2  | TCP:80 | Any  | <ul> <li>Image: A second second s</li></ul> |
|   | 2  | rule2 | 202.96.1.1    | TCP:80 | 192.168.1.3  | TCP:80 | Any  | × -                                                                                                    |

提示:为了方便用户访问,转换前端口一般设为知名端口如 80,此时建议开启攻击防御和 UTM 功能。

#### 3. 点击 💾。

#### CLI

NetEye@root> configure mode

NetEye@root-system] policy dnat rule1 202.100.192.1 tcp 80 192.168.1.2 80 enable 1

NetEye@root-system] policy dnat rule2 202.96.1.1 tcp 80 192.168.1.3

```
80 enable 2
```

NetEye@root-system] **exit** 

NetEye@root> save config

#### 创建安全域

- 1. 选择**网络 > 安全域**。
- 2. 点击新建, 创建以下安全域:

| 新建 | 删除      | 安全域列表(总数:3) |                    |  |
|----|---------|-------------|--------------------|--|
|    | 名称      | 类型          | 接口                 |  |
|    | Trust1  | 基于三层接口      | eth-s1p1           |  |
|    | Untrust | 基于三层接口      | eth-s1p2, eth-s1p3 |  |
|    | Trust2  | 基于三层接口      | eth-s1p4           |  |

3. 点击 💾。

```
NetEye@root> configure mode
```

| NetEye@root-system]        | zone  | Trust1                                 |
|----------------------------|-------|----------------------------------------|
| NetEye@root-system]        | zone  | Trust1 based-layer3 eth-s1p1           |
| NetEye@root-system]        | zone  | Untrust                                |
| NetEye@root-system]        | zone  | Untrust based-layer3 eth-s1p2,eth-s1p3 |
| NetEye@root-system]        | zone  | Trust2                                 |
| NetEye@root-system]        | zone  | Trust2 based-layer3 eth-s1p4           |
| NetEye@root-system]        | exit  |                                        |
| NetEye@root> <b>save</b> c | onfig | J                                      |

## 创建访问策略

- 1. 选择防火墙 > 访问策略。
- 2. 点击新建,创建以下访问策略:

| 新建 | 删除   | 启用      | 禁用      | 寺入 寺出     | 访问策略    | 列表(总裁:1)                       |                            |     |                                                                                                    |
|----|------|---------|---------|-----------|---------|--------------------------------|----------------------------|-----|----------------------------------------------------------------------------------------------------|
|    | 🏨 序号 | 的 名称    | 的源安全域   | 的源IP      | 🛍 目的安全域 | 的IP/域名                         | <b>的</b> 服务                | 自动作 | 的启用                                                                                                    |
|    | 1    | policy1 | Untrust | <u>任意</u> | Trust1  | <u>192.168.1.2-192.168.1.3</u> | TCP:sport 1-65535,dport 80 | 允许  | <ul> <li>Image: A second second s</li></ul> |

3. 点击 💾。

## CLI

NetEye@root> configure mode

NetEye@root-system] policy access policyl Untrust any Trustl 192.168.1.2-192.168.1.3 tcp 1-65535 80 any permit enable 1 NetEye@root-system] exit

# 4.17.6 范例: NISG 作为 DHCP 服务器

某公司需要使用 NISG 给内网员工分配 IP 地址。

## 基本需求

- 将 NISG 设置为 DHCP 服务器并为内网员工分配地址段 192.168.1.2-60 中的 IP 地址。
- 名为 Bob 的员工必须使用 IP 地址 192.168.1.20, 此员工的 MAC 地址为 44:37:E6:27:C5:D5。
- 为指定统一的访问控制策略,将内网和外网各划分到不同的安全域内。
- 内网员工可以通过 eth-s1p2 接口的公有 IP 地址访问 Internet。
- 为保护内网,不允许 Internet 用户访问内网。

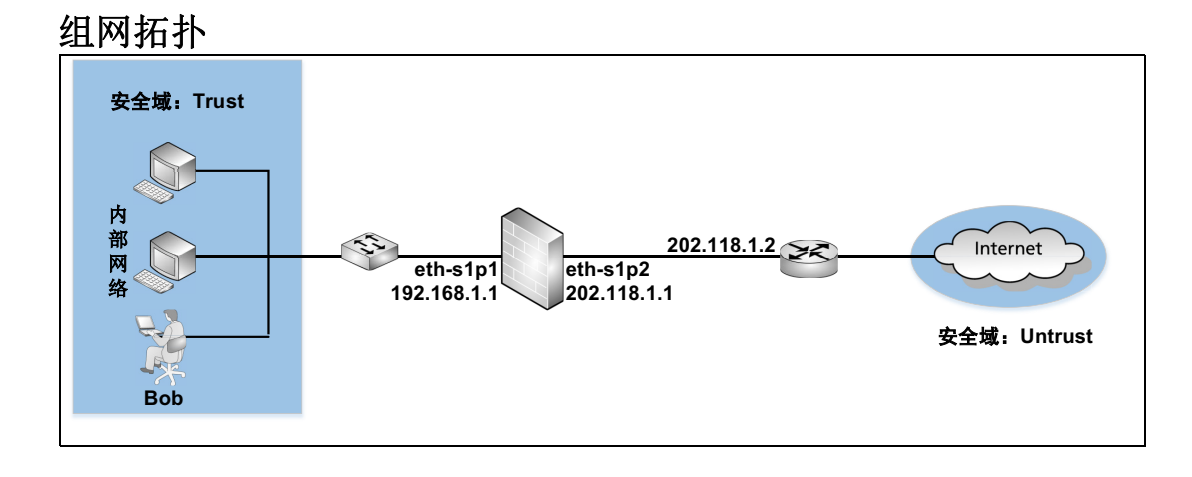

# 配置要点

- 配置接口,设置接口的工作模式和 IP 地址。
- 创建安全域,将三层以太网接口划分给安全域。
- 配置DHCP服务器模式并创建DHCP作用域,将NISG的eth-s1pl接口设置为DHCP服务器模式,通过创建DHCP作用域添加地址池等信息。
- 创建源地址转换规则,使内网用户可以通过 eth-s1p2 接口的公有 IP 地址访问 Internet。
- 创建访问策略,允许内网用户访问 Internet,不允许外网用户访问内网用户。
- 创建路由,将下一跳 IP 地址设置为路由器的 IP 地址 202.118.1.2。

# 配置步骤

## 配置接口

1. 选择网络>接口。

2. 配置接口为如下:

| 新建       | 【▼ 刪除    |      | _        | _      | 接口列表              | _  | _                  |
|----------|----------|------|----------|--------|-------------------|----|--------------------|
| □ 接口 链路状 |          | 链路状态 | 态接口状态 模式 |        | MAC地址             | 属于 | IP地址               |
|          | eth-s1p1 | -    | ×        | Layer3 | 00:0C:29:DB:00:F0 |    | 192.168.1.1/24(静态) |
|          | eth-s1p2 | -    | × -      | Layer3 | 00:0C:29:DB:01:F0 |    | 202.118.1.1/24(静态) |

3. 点击 💾。

```
NetEye@root> configure mode
NetEye@root-system] interface ethernet slp1
NetEye@root-system-if-eth-slp1] working-type layer3-interface
NetEye@root-system-if-eth-slp1] ip address 192.168.1.1 255.255.255.0
NetEye@root-system-if-eth-slp1] exit
NetEye@root-system] interface ethernet slp2
NetEye@root-system-if-eth-slp2] working-type layer3-interface
NetEye@root-system-if-eth-slp2] ip address 202.118.1.1 255.255.255.0
NetEye@root-system-if-eth-slp2] end
NetEye@root> save config
```

### 创建安全域

| • | 1. | 选择 <b>网络</b> >分 | 安全域。     |
|---|----|-----------------|----------|
| 1 | 2. | 点击 <b>新建</b> ,往 | 创建以下安全域: |
|   |    | 名称              | 类型       |
|   |    | Trust           | 基于三层接口   |
|   |    | Untrust         | 基于三层接口   |

3. 点击 💾。

### CLI

NetEye@root> configure mode NetEye@root-system] zone Trust NetEye@root-system] zone Trust based-layer3 eth-s1p1 NetEye@root-system] zone Untrust NetEye@root-system] zone Untrust based-layer3 eth-s1p2 NetEye@root-system] exit NetEye@root> save config

接口 eth-s1p1

eth-s1p2

#### 配置 DHCP 服务器模式并创建 DHCP 作用域

1. 选择网络 >DHCP>DHCP 服务器。

2. 在 DHCP 配置列表中点击 eth-s1p1 所对应的 *》*,并进行以下配置:

| 服务器模式 | (2) 自动 | ◎ 启用 | 一 禁用 |
|-------|--------|------|------|

- 3. 点击确定。
- 4. 选择网络 >DHCP>DHCP 作用域。

#### 5. 点击**新建**,进行以下配置:

|                   | =                 |               |
|-------------------|-------------------|---------------|
| 名称                | subnet 1          | *             |
| IPv4地址            | 192.168.1.0       | *             |
| 掩码长度              | 24 *              |               |
|                   |                   | _             |
| IP地址池列表(总裁        | 數:1) 添加           | Þ             |
| 起始IPv4地址          | 终止IPv4地址          |               |
| 192.168.1.2       | 192.168.1.60      |               |
|                   |                   |               |
| <i>内约</i> 纳拉利主(首集 | 法                 |               |
| 休田地址列表 ( 忘 新      | 2 - 1 / ×///      | P.            |
| 起始IPv4地址          | MAC地址             |               |
| 192.168.1.20      | 44:37:E6:27:C5:D5 |               |
|                   |                   |               |
| 租期                |                   |               |
| ◎ 无限制             |                   |               |
| ◎ 租期              | 1440              | (1-1440000)分钟 |

提示: 在 IPv4 地址文本框中填写的子网以及 IP 地址池列表中的 IP 地址应与 eth-s1p1 接口的 IP 地址在同一网段。

- **6.** 点击确定。
- 7. 点击 💾。

```
NetEye@root> configure mode
NetEye@root-system] dhcp interface eth-slp1 server auto
NetEye@root-system] dhcp subnet subnet1 192.168.1.0
NetEye@root-system] dhcp subnet subnet1 dynamic 192.168.1.2-
192.168.1.60
NetEye@root-system] dhcp subnet subnet1 reserve 192.168.1.20
44:37:E6:27:C5:D5
NetEye@root-system] dhcp subnet subnet1 lease unlimited
NetEye@root-system] exit
NetEye@root> save config
```

## 创建源地址转换规则

| 1. 选择M         | 网络 > 地址:      | <b>专换 &gt; 源地址转换</b> 。 |
|----------------|---------------|------------------------|
| <b>2.</b> 点击 新 | <b>新建</b> ,创建 | 以下规则:                  |
| 序号             | 1             |                        |
| 名称             | snat 1        | *                      |
| 描述             |               |                        |
| ☑ 启用           |               |                        |
| 🔽 NAP T        |               |                        |
| 保留时间           |               | 秒                      |
| 源IP地址          |               |                        |
|                |               | 寮IP地址列表(总数:1) 添加       |
|                | 类型            | IP地址                   |
| IPv            | 74地址/ 掩码      | 192.168.1.0/24         |
|                |               |                        |
| 转换后IP地址        | /接口           |                        |
| ◎ 接口           | eth-s1p2      | -                      |

- **3.** 点击确定。
- 4. 点击 💾 。

#### CLI

NetEye@root> configure mode

NetEye@root-system] policy snat snat1 netmask 192.168.1.0 255.255.255.0 interface eth-s1p2 napt enable

NetEye@root-system] exit
## 创建访问策略

- 1. 选择防火墙 > 访问策略。
- 2. 点击新建,创建以下访问策略:

| // |     |          |               | 24   42   4   F |         |              |      |     |
|----|-----|----------|---------------|-----------------|---------|--------------|------|-----|
| 新建 | 刪除  | 1 启用     | 禁用            | 寺入 导出           |         | 访问策略列表(总数:11 |      |     |
|    | 皇序号 | 🛄 名称     | <b>的</b> 源安全域 | 🏚 源 IP          | 🏨 目的安全域 | 的IP/域名       | 🏚 服务 | 鼠动作 |
|    | 1   | policy11 | Trust         | 任意              | 任意      | <u>任意</u>    | 任意   | 允许  |
|    | 2   | policy12 | Untrust       | 任意              | 任意      | 任意           | 任意   | 拒绝  |

3. 点击 💾。

#### CLI

NetEye@root> configure mode

NetEye@root-system] policy access policy11 Trust any any any any any permit enable 1

NetEye@root-system] policy access policy12 Untrust any any any any any any deny enable 2

NetEye@root-system] exit

NetEye@root> **save config** 

#### 创建路由

1. 选择网络 > 路由 > 缺省路由。

| 2. | 点击 <b>新建</b> , | 创建以 | 下缺省路由: |
|----|----------------|-----|--------|
|----|----------------|-----|--------|

| 类型       | IPv4地址      | - |
|----------|-------------|---|
| 目的IPv4地址 | 0.0.0       | * |
| 掩码长度     | •           |   |
| Metric   | 1 *(1-255)  |   |
| 出口接口/网关  |             |   |
| ◙ 常规     |             |   |
| 接口       | eth-s1p2    | • |
| 网关       | 202.118.1.2 |   |

- 3. 点击确定。
- 4. 点击 💾 。

```
NetEye@root> configure mode
NetEye@root-system] route default interface eth-slp2 gateway
202.118.1.2 1
NetEye@root-system] exit
NetEye@root> save config
```

# 4.17.7 范例: NISG 作为 DHCP 中继代理

某公司要求内网员工通过 NISG 从 DHCP 服务器获取 IP 地址。

## 基本需求

- 将NISG设置为DHCP中继代理,NISG可以在内网DHCP客户端和DHCP服务器之间转 发 DHCP 消息。
- 为制定统一的访问控制策略,将内网和外网划分到三个不同的安全域内。
- 内网员工可以通过 eth-s1p2 接口的公有 IP 地址访问 Internet。
- 为保护内网,不允许 Internet 用户访问内网。

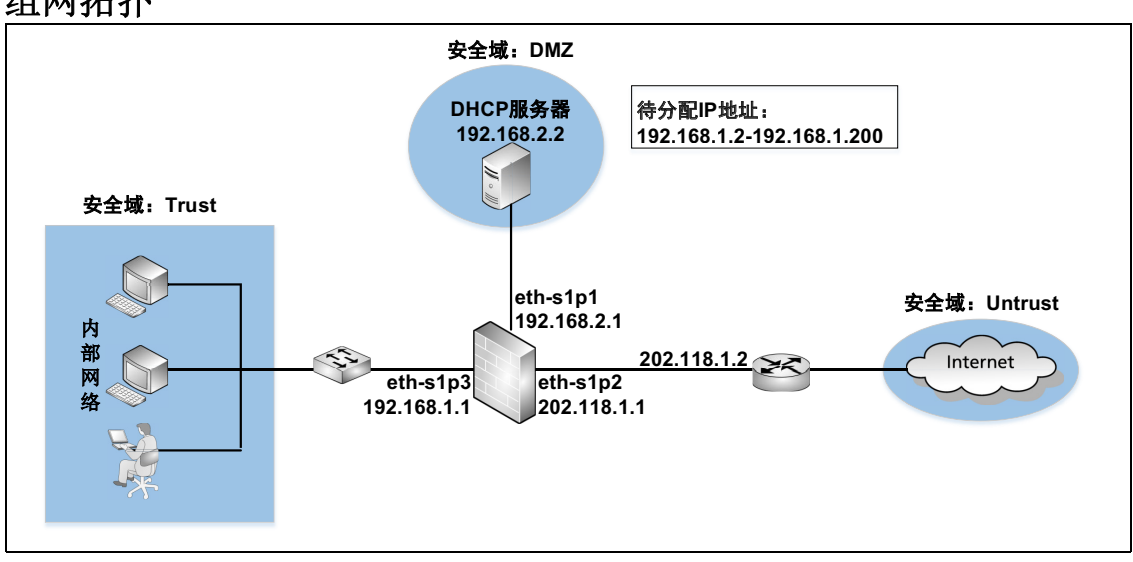

## 组网拓扑

## 配置要点

- 配置接口,设置以太网接口的工作模式和 IP 地址。
- 配置 DHCP 中继代理,将 NISG 的 eth-s1p3 接口设置为 DHCP 中继代理模式。
- 创建安全域,将三层接口划分给安全域。
- 创建访问策略,允许内网用户访问 Internet,不允许外网用户访问内网用户。
- 创建路由,将下一跳 IP 地址设置为路由器的 IP 地址 202.118.1.2。
- 创建源地址转换规则,使内网用户可以通过 eth-s1p2 接口的公有 IP 地址访问 Internet。

## 配置步骤

## 配置接口

1. 选择网络>接口。

2. 配置接口为如下:

| 新建 ▼ 開除 |          |             |                                                                                                    |        | 接口列表              |    |                    |  |
|---------|----------|-------------|----------------------------------------------------------------------------------------------------|--------|-------------------|----|--------------------|--|
|         | 接口       | 链路状态        | 接口状态                                                                                                    | 模式     | MAC地址             | 属于 | IP地址               |  |
|         | eth-s1p1 | <b>C</b>    | <ul> <li>Image: A second second s</li></ul> | Layer3 | 00:0C:29:CD:52:10 |    | 192.168.2.1/24(静态) |  |
|         | eth-s1p2 | <b>C</b> 20 | × -                                                                                                    | Layer3 | 00:0C:29:CD:52:F2 |    | 202.118.1.1/24(静态) |  |
|         | eth-s1p3 | -           | <ul> <li>Image: A second second s</li></ul> | Layer3 | 00:0C:29:CD:52:FC |    | 192.168.1.1/24(静态) |  |

3. 点击 💾。

```
CLI
```

```
NetEye@root> configure mode
NetEye@root-system] interface ethernet slp1
NetEye@root-system-if-eth-slp1] working-type layer3-interface
NetEye@root-system-if-eth-slp1] exit
NetEye@root-system] interface ethernet slp2
NetEye@root-system-if-eth-slp2] working-type layer3-interface
NetEye@root-system-if-eth-slp2] ip address 202.118.1.1 255.255.255.0
NetEye@root-system-if-eth-slp2] exit
NetEye@root-system-if-eth-slp2] exit
NetEye@root-system] interface ethernet slp3
NetEye@root-system-if-eth-slp3] working-type layer3-interface
NetEye@root-system-if-eth-slp3] ip address 192.168.1.1 255.255.255.0
NetEye@root-system-if-eth-slp3] ip address 192.168.1.1 255.255.255.0
NetEye@root-system-if-eth-slp3] ip address 192.168.1.1 255.255.255.0
```

#### 配置 DHCP 中继代理

- 1. 选择网络 > DHCP > DHCP 服务器。
- 2. 在 DHCP 配置列表中点击 eth-s1p3 所对应的 🏈 ,进行以下配置:

| ◎ 中继               |             |  |  |  |
|--------------------|-------------|--|--|--|
| 中继代理服务器            | 192.168.2.2 |  |  |  |
|                    |             |  |  |  |
|                    |             |  |  |  |
|                    |             |  |  |  |
|                    |             |  |  |  |
| ✓ 将客户端网关IP地址指向中继接口 |             |  |  |  |

- 3. 点击确定。
- 4. 点击 💾。

#### CLI

```
NetEye@root> configure mode
NetEye@root-system] dhcp interface eth-s1p3 relay 192.168.2.2 primary
NetEye@root-system] dhcp interface eth-s1p3 relay change-gateway
enable
NetEye@root-system] exit
NetEye@root> save config
```

#### 创建安全域

- 1. 选择网络 > 安全域。
- 2. 点击新建,创建以下安全域:

| 名称      | 类型     | 接口       |
|---------|--------|----------|
| Trust   | 基于三层接口 | eth-s1p3 |
| Untrust | 基于三层接口 | eth-s1p2 |
| DMZ     | 基于三层接口 | eth-s1p1 |

3. 点击 💾。

```
NetEye@root> configure mode
NetEye@root-system] zone DMZ
NetEye@root-system] zone DMZ based-layer3 eth-s1p1
NetEye@root-system] zone Trust
NetEye@root-system] zone Untrust
NetEye@root-system] zone Untrust
NetEye@root-system] zone Untrust based-layer3 eth-s1p2
NetEye@root-system] exit
NetEye@root> save config
```

## 创建访问策略

- 1. 选择防火墙 > 访问策略。
- 2. 点击新建,创建以下访问策略:

| 新建 | 删除  | 余   启用   | 禁用            | 导入 导出        |         | 访问策略列表(总数:1) | 1)        |    |
|----|-----|----------|---------------|--------------|---------|--------------|-----------|----|
|    | 自序号 | 自名称      | <b>的</b> 源安全域 | <b>的</b> 源IP | 🔒 目的安全域 | 船目的IP/域名     | 的 服务      | 的作 |
|    | 1   | policy11 | Trust         | <u>任意</u>    | 任意      | <u>任意</u>    | <u>任意</u> | 允许 |
|    | 2   | policy12 | Untrust       | 任音           | 任音      | 任音           | 任音        | 垢缢 |

3. 点击 💾。

#### CLI

NetEye@root> configure mode

NetEye@root-system] policy access policy11 Trust any any any any any permit enable 1

NetEye@root-system] policy access policy12 Untrust any any any any any any deny enable 2

NetEye@root-system] exit

NetEye@root> **save config** 

#### 创建路由

1. 选择网络 > 路由 > 缺省路由。

| 2. | 点击 <b>新建</b> , | 创建以 | 、下缺省路由 |
|----|----------------|-----|--------|
|    |                |     |        |

| 类型                    | IPv4地址     | - |
|-----------------------|------------|---|
| 目的IPv4地址              | 0.0.0      | * |
| 掩码长度                  | •          |   |
| Metric                | 1 *(1-255) |   |
|                       |            |   |
| 出口接口/网关               |            |   |
| 出口接口/网关<br>           |            |   |
| 出口接口/网关<br>④ 常规<br>接口 | eth-s1p2   | • |

- 3. 点击确定。
- 4. 点击 💾 。

```
NetEye@root> configure mode
NetEye@root-system] route default interface eth-slp2 gateway
202.118.1.2 1
NetEye@root-system] exit
NetEye@root> save config
```

## 创建源地址转换规则

| 1. 选打        | 择 <b>网络 &gt; 地址</b> | :转换 > 源地址转换。     |
|--------------|---------------------|------------------|
| <b>2.</b> 点音 | 击 <b>新建</b> ,创建     | 以下规则:            |
| 序号           | 1                   | ]                |
| 名称           | snat 1              | *                |
| 描述           |                     |                  |
| ☑ 启用         |                     |                  |
| 💌 NAP T      |                     |                  |
| 保留时间         |                     | <b>*</b> 秒       |
| 源IP地址        | :                   |                  |
|              |                     | 源IP地址列表(总教:1) 添加 |
|              | 类型                  | IP地址             |
|              | IPv4地址/ 掩码          | 192.168.1.0/24   |
|              |                     |                  |
| 转换后IP        | 地址/接口               |                  |
| ◙ 接口         | eth-s1p             | 2                |

- **3.** 点击确定。
- 4. 点击 💾。

#### CLI

NetEye@root> configure mode

NetEye@root-system] policy snat snat1 netmask 192.168.1.0 255.255.255.0 interface eth-s1p2 napt enable

NetEye@root-system] exit

NetEye@root> save config

# 4.17.8 范例:应用 DHCP Snooping

本范例简要说明如何在实际场景中应用 DHCP Snooping 功能。用户 PC1 和 PC2 为 DHCP 客户端,通过 DHCP 从 DHCP 服务器处获取 IP 地址。

## 基本需求

为了保证 DHCP 客户端从合法的服务器处获取 IP 地址并防止用户随意指定 IP 地址,需 启用 NISG 的 DHCP Snooping 功能,以监听 DHCP 客户端和 DHCP 服务器之间的报文并 记录 IP 地址和 MAC 地址等信息的映射关系。

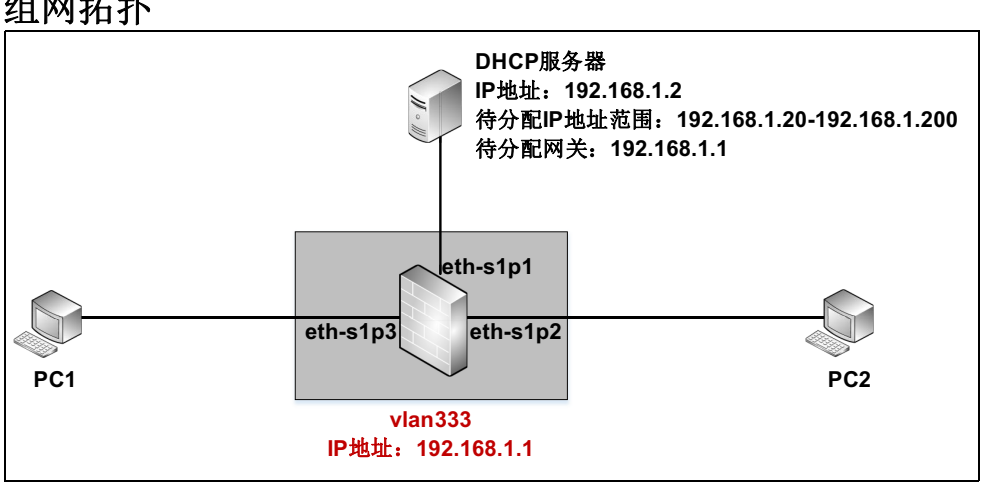

## 组网拓扑

## 配置要点

- 配置接口,将以太网接口的工作模式设置为二层。
- 创建 VLAN 接口,将三个二层以太网接口划分到 VLAN 内。
- 配置 DHCP Snooping, 启用 DHCP Snooping 功能。
- 验证结果

## 配置步骤

#### 配置接口

1. 选择网络 > 接口。

```
2. 配置接口为如下:
```

| 新建 | ➡ 刪除     |      |                                                                                                    | 接               | 口列表               |
|----|----------|------|----------------------------------------------------------------------------------------------------|-----------------|-------------------|
|    | 接口       | 链路状态 | 接口状态                                                                                                    | 模式              | MAC地址             |
|    | eth-s1p1 | -    | <ul> <li>Image: A second second s</li></ul> | Layer2 (Access) | 00:0C:29:C8:C0:F1 |
|    | eth-s1p2 |      | <ul> <li>Image: A second second s</li></ul> | Layer2 (Access) | 00:0C:29:C8:C0:FB |
|    | eth-s1p3 | -    | <ul> <li>Image: A second second s</li></ul> | Layer2 (Access) | 00:0C:29:C8:C0:05 |

#### 3. 点击 💾。

## CLI

```
NetEye@root> configure mode
NetEye@root-system] interface ethernet slp1
NetEye@root-system-if-eth-slp1] working-type layer2-interface
NetEye@root-system] interface ethernet slp2
NetEye@root-system-if-eth-slp2] working-type layer2-interface
NetEye@root-system-if-eth-slp2] exit
NetEye@root-system] interface ethernet slp3
NetEye@root-system-if-eth-slp3] working-type layer2-interface
NetEye@root-system-if-eth-slp3] end
NetEye@root> save config
```

## 创建 VLAN 接口

- 1. 选择网络>接口。
- 点击新建 > VLAN, 创建 vlan333。将 eth-s1p1, eth-s1p2 和 eth-s1p3 划分给 vlan333。将 vlan333 的 IP 地址设置为 192.168.1.1/24。
- 3. 点击 💾。

```
NetEye@root> configure mode
NetEye@root-system] vlan 333
NetEye@root-system-vlan333] hold ethernet s1p1,s1p2,s1p3
NetEye@root-system-vlan333] ip address 192.168.1.1 255.255.255.0
NetEye@root-system-vlan333] end
NetEye@root> save config
```

## 配置 DHCP Snooping

- 1. 选择网络 > DHCP > DHCP Snooping。
- 2. 在 DHCP Snooping 配置列表中勾选 DHCP Snooping 复选框, 启用此功能。

| DHCP Snooping配置(总裁 | (: 1)           |
|--------------------|-----------------|
| 接口                 | ☑ DHCP Snooping |
| vlan333            |                 |

- 3. 点击确定。
- 4. 点击 💾。

#### CLI

```
NetEye@root> configure mode
NetEye@root-system] dhcp snooping vlan333 on
NetEye@root-system] exit
NetEye@root> save config
```

#### 验证结果

PC1 和 PC2 获取 IP 地址的方式为自动获取。分别在两台 PC 上执行 ipconfig /renew 命 令,两台主机能够从 DHCP 服务器处正常获取 IP 地址和网关。

```
PC1:
```

| C:\Documents and Settings\Administrator>ipconfig /renew                                    |   |  |  |  |  |  |  |
|--------------------------------------------------------------------------------------------|---|--|--|--|--|--|--|
| Windows IP Configuration                                                                   |   |  |  |  |  |  |  |
| Ethernet adapter Local Area Connection:<br>Connection-specific DNS Suffix .:<br>IP Address | 3 |  |  |  |  |  |  |

PC2:

| C:\Documents and Settings\Administr          | •ator≻ipconfig ∕renew                              |
|----------------------------------------------|----------------------------------------------------|
| Windows IP Configuration                     |                                                    |
|                                              |                                                    |
| Ethernet adapter Local Area Connect          | ion:                                               |
| Connection-specific DNS Suf                  | fix .:                                             |
| IP Address                                   | : 192.168.1.21                                     |
| Subnet Mask                                  | : 255.255.255.0                                    |
| Default Gateway                              | : 192.168.1.1                                      |
| Ir Haaress<br>Subnet Mask<br>Default Gateway | : 192.168.1.21<br>: 255.255.255.0<br>: 192.168.1.1 |

选择**监控 > DHCP IP 地址绑定状态**。在**类型**下拉框中选择 **DHCP Snooping**,可以查看 生成的映射关系条目。

| 类型   | DHCP Sno | ooping | -        | DHCP IP地址绑定状态列表(总数:2) |                   |                 |       |         |
|------|----------|--------|----------|-----------------------|-------------------|-----------------|-------|---------|
|      | 类型       | 子网     | 接口       | IP地址                  | MAC地址             | DHCP服务器         | 结束时间  | 租期 (分钟) |
| DHCP | Snooping |        | eth-s1p3 | 192.168.1.20          | 00:0c:29:04:29:8e | 192.168.1.2(67) | 11468 | 11520   |
| DHCP | Snooping |        | eth-s1p2 | 192.168.1.21          | 00:0c:29:56:c6:49 | 192.168.1.2(67) | 11514 | 11520   |

# 4.17.9 范例: NISG 作为 DHCPv6 客户端

NISG 的 eth-s1p1 接口为 DHCPv6 客户端,连接 DHCPv6 服务器。 eth-s1p2 接口连接内 网,使用 RA 将前缀信息告知内网主机,内网主机通过无状态地址自动配置获取 IPv6 地 址。

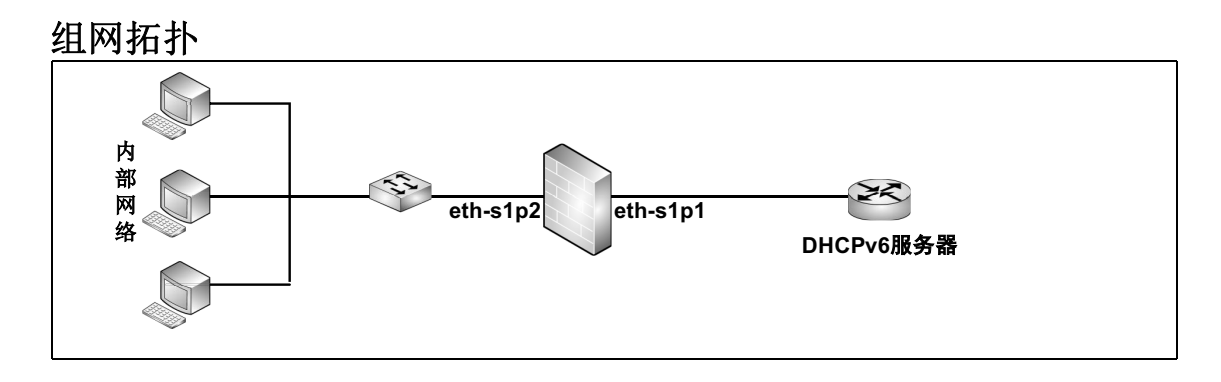

## 配置要点

- 配置接口, 启用接口的 IPv6 功能并启用无状态自动配置。
- 配置 DHCPv6 客户端,将 eth-s1p1 接口设置为 DHCPv6 客户端。

## 配置步骤

#### 配置接口

- 1. 选择网络>接口。
- 2. 在接口列表中分别点击 eth-s1p1 和 eth-s1p2 所对应的 》,进入到相应接口的编辑页 面。将两个接口的工作模式设置为三层,并分别进行如下配置:

| ☑ 启用IPv6      |                           |                |
|---------------|---------------------------|----------------|
| 接口 ID(EUI-64) | 020C29FFFECD52E8          |                |
| 链路本地地址        | FE80::020C:29FF:FECD:52E8 | ∗ 🗹 自动配置链路本地地址 |
| ☑ 无状态自动配置     |                           |                |

- **3.** 点击确定。
- 4. 点击 💾。

## 配置 DHCPv6 客户端

1. 选择网络 > IPv6> DHCPv6。

```
2. 在 DHCPv6 接口列表中点击 eth-s1p1 所对应的 🎤,进行以下配置:
```

| 接口    | eth-s1p | 1           |          |        |     |   |
|-------|---------|-------------|----------|--------|-----|---|
| DUID  | 00:03:0 | 0:01:00:0c: | 29:db:00 | :f0    |     |   |
| 类型    | 客户端     |             | -        |        |     |   |
| 发送DHO | CP请求    |             |          |        |     |   |
|       | IP      | ᢦ6地址列表      | (总数:     | 1)     | 添加  | ₽ |
|       | SLA     |             |          | 接口ID   |     |   |
|       | 23ed    |             |          | EUI-64 |     |   |
|       |         |             |          |        |     | ] |
|       | ň       | 缀分配列表       | (总数:     | 1)     | 添加  | ₽ |
| 接口    | 1       | SL.         | A        | 接口     | ⊐ID |   |
| eth-s | 1p2     | 32e         | d        | EUI    | -64 |   |
|       |         |             |          |        |     |   |

- **3.** 点击确定。
- 4. 在 DHCPv6 接口列表中点击 eth-s1p1 所对应的 ≥,并点击发送 DHCP 请求。
- 5. 点击 💾 。

```
NetEye@root> configure mode
NetEye@root-system] interface ethernet s1p2
NetEye@root-system-if-eth-s1p2] ipv6 enable
NetEye@root-system-if-eth-s1p2] ipv6 address autoconfig
NetEye@root-system-if-eth-s1p2] exit
NetEye@root-system] interface ethernet s1p1
NetEye@root-system-if-eth-s1p1] ipv6 enable
NetEye@root-system-if-eth-s1p1] ipv6 address autoconfig
NetEye@root-system-if-eth-s1p1] dhcpv6 type client
NetEye@root-system-if-eth-s1p1] dhcpv6 ip SLA 23ed eui-64
NetEye@root-system-if-eth-s1p1] dhcpv6 prefix-assignment interface
ethernet s1p2 SLA 32af eui-64
NetEye@root-system-if-eth-s1p1] dhcpv6 overwrite-dns
NetEye@root-system-if-eth-s1p1] dhcpv6 client send-request
NetEye@root-system-if-eth-s1p1] end
NetEye@root> save config
```

# 4.17.10 范例: 配置无状态 DHCPv6 服务器

NISG 的 eth-s1p1 接口连接内网,并充当无状态 DHCPv6 服务器,其 IPv6 地址为 2001:1:1:2::1/64。

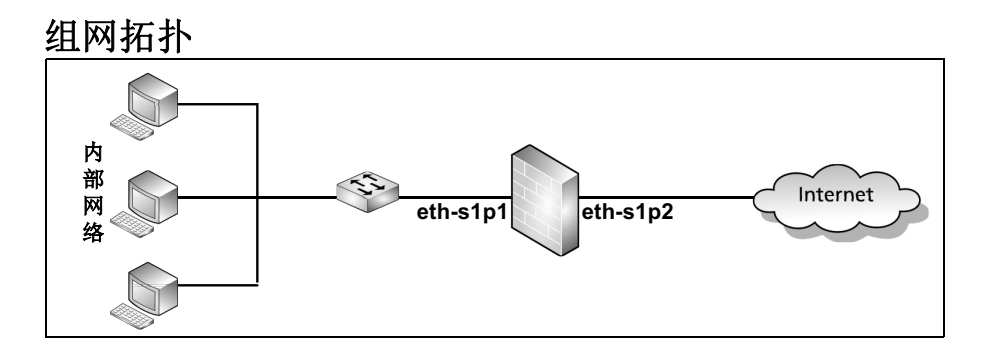

## 配置要点

- 配置接口, 启用接口的 IPv6 功能, 并手动配置 IPv6 地址。
- 配置DHCPv6服务器,将eth-s1p1接口设置为无状态DHCPv6服务器,并配置要分配给 内网主机的无状态DHCPv6信息。

## 配置步骤

## 配置接口

- 1. 选择网络>接口。
- 2. 在接口列表中点击 eth-s1p1 所对应的 🥜,进行以下配置:

| ✔ 启用IPv6      |                     |        |    |           |       |
|---------------|---------------------|--------|----|-----------|-------|
| 接口 ID(EUI-64) | 020C29FFFECD5210    |        |    |           |       |
| 链路本地地址        | FE80::020C:29FF:FE0 | D:5210 | •  | 🕨 🗹 自动配置锁 | 路本地地址 |
| 🗌 无状态自动配置     |                     |        |    |           |       |
|               | IP地址列表(总            | .数:1)  | _  | 添加        | Þ     |
| IP            | 地址                  | 前缀长度   | 类型 | 状态        |       |
| 2001:1        | :1:2::1             | 64     | 手动 |           |       |
|               |                     |        |    |           |       |

- 3. 点击确定。
- 4. 点击 💾 。

#### 配置 DHCPv6 服务器

- 1. 选择网络 >IPv6>DHCPv6。
- 2. 在 DHCPv6 接口列表中点击 eth-slp1 所对应的 🥜,进行以下配置:

| 接口    | eth-s1p1                     |              |    |
|-------|------------------------------|--------------|----|
| DUID  | 00:03:00:01:00:0c:29:db:00:1 | £0           |    |
| 类型    | 服务器                          |              |    |
| 服务器信息 | 2010<br>2010                 |              |    |
| © #   | DHCP∀6客户端接口更新                |              |    |
| © ₹   | 志力                           |              |    |
|       | DNS1                         | 2000::1      |    |
|       | DNS2                         | 2000::2      |    |
|       |                              | 域名搜索列表(总数:0) | 添加 |
|       |                              | 域名           |    |
|       |                              | 空列表          |    |
|       | SNTP 服务器1                    | 2ffe::1      |    |
|       | SNTP 服务器2                    | 2ffe::2      |    |

- 3. 点击确定。
- 4. 点击 💾 。

```
NetEye@root> configure mode
NetEye@root-system] interface ethernet slp1
NetEye@root-system-if-eth-slp1] ipv6 enable
```

```
NetEye@root-system-if-eth-s1p1] ipv6 address 2001:1:1:2::1/64
NetEye@root-system-if-eth-s1p1] dhcpv6 type server
NetEye@root-system-if-eth-s1p1] dhcpv6 server dns 2000::1
NetEye@root-system-if-eth-s1p1] dhcpv6 server dns2 2000::2
NetEye@root-system-if-eth-s1p1] dhcpv6 server sntp 2ffe::1
NetEye@root-system-if-eth-s1p1] dhcpv6 server sntp2 2ffe::2
NetEye@root-system-if-eth-s1p1] end
NetEye@root> save config
```

# 4.17.11 范例:应用 STP

本范例是 STP 功能的简单应用,用于检测在链路冗余的网络拓扑中运行 STP 协议,是否 有端口被阻塞;当主链路发生故障时,被阻塞的端口是否启用,恢复链路畅通。

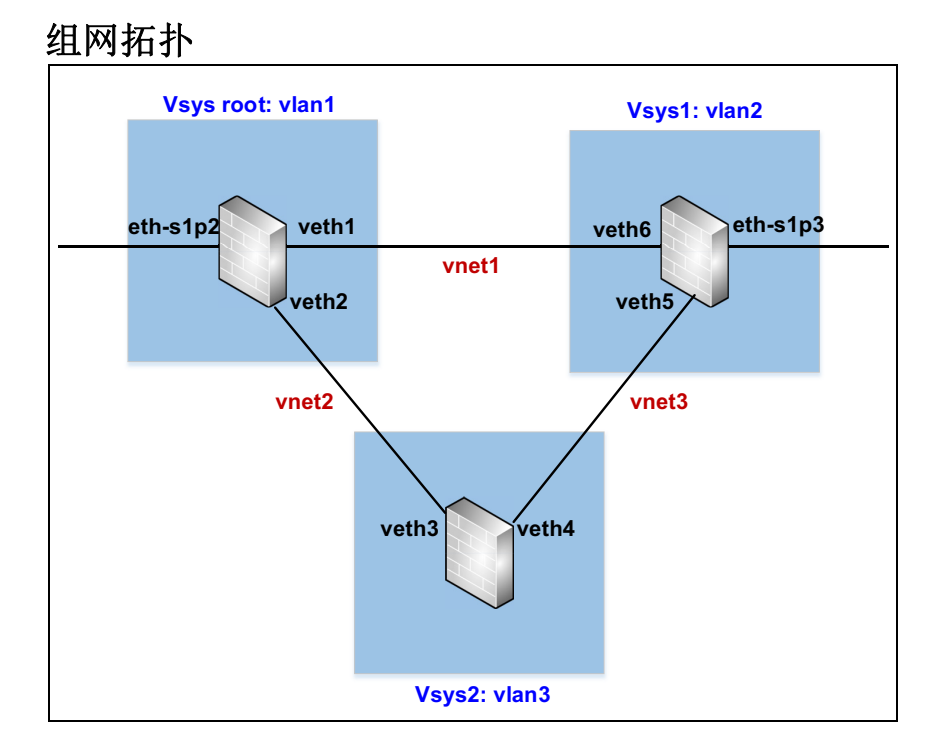

## 配置要点

管理员需要在 NISG 上搭建如下网络拓扑环境:

- 创建 VLAN 接口和虚拟接口,创建 vlan1、 vlan2 和 vlan3,创建虚拟接口 veth1 ~ veth6,将 eth-s1p2、 veth1 和 veth2 划入到 vlan1 中,将 veth3 和 veth4 划入到 vlan3 中,将 veth5、 veth6 和 eth-s1p3 划入到 vlan2 中。
- 创建虚拟系统,创建虚拟系统 Vsys1 和 Vsys2。将 vlan2 划入到 Vsys1 中,将 vlan3 划入 到 Vsys2 中。
- 创建虚拟网络,创建虚拟网络Vnet1、Vnet2和Vnet3。将veth1和veth6划入到Vnet1中用于连接Vsys Root和Vsys1;将veth2和veth3划入到Vnet2中用于连接Vsys Root和Vsys2;将veth4和veth5划入到Vnet3中用于连接Vsys1和Vsys2。
- 配置 STP,在 vlan1、vlan2 和 vlan3 上分别开启 STP 功能,将 vlan1 设置为根网桥。修改 veth5 的端口路径开销为 10, veth6 的端口路径开销为 20,其他虚拟接口采用默认的 端口路径开销 200,000,000。
- 查看结果

## 配置步骤

## 创建 VLAN 接口和虚拟接口

- 1. 选择网络 > 接口。
- 2. 点击新建,选择 VLAN, 创建 VLAN 接口 vlan1。

| VLAN接口名称 | vlan | 1 | *(1-4094) |
|----------|------|---|-----------|

- 3. 以同样的方式创建 vlan2 和 vlan3。
- 4. 点击新建,选择 Virtual Interface,创建虚拟接口 veth1。

| 虚拟接口名称 | veth | 1 | <b>*</b> (1-1023) |
|--------|------|---|-------------------|
|        |      |   |                   |

- 5. 以同样的方式创建 veth2~veth6。
- 6. 在接口列表中点击 vlan1 所对应的 /, 进入到 vlan1 的编辑页面。
- 7. 在二层接口列表区域内的备选接口列表中选择 eth-s1p2、 veth1 和 veth2,点击→,添加到右侧的已选接口列表中,即添加到 vlan1 中。

| VLAN接口名称<br>描述     | vlan1      |          |  |
|--------------------|------------|----------|--|
| 油 <u>定</u><br>接口状态 | <u>а</u> # |          |  |
| 12 11/10           | • 71       | •~       |  |
|                    | 二层接口       | 列表       |  |
| 备选接口               |            | 已选接口     |  |
| rint1              | ~          | veth2    |  |
| veth3              | → II → I   | veth1    |  |
| veth4              |            | eth-s1p2 |  |
| veth5              |            |          |  |
| veth6              |            |          |  |
| eth-s1p3           |            |          |  |

- 8. 点击确定。
- 9. 以同样的方式将 eth-s1p3、veth5 和 veth6 划入到 vlan2 中,将 veth3 和 veth4 划入到 vlan3 中。
- 10. 点击 💾。

```
NetEye@root> configure mode
NetEye@root-system] vlan 1
NetEye@root-system-vlan1] vlan 2
NetEye@root-system-vlan2] vlan 3
NetEye@root-system-vlan3] veth 1
NetEye@root-system-veth1] veth 2
NetEye@root-system-veth2] veth 3
NetEye@root-system-veth3] veth 4
NetEye@root-system-veth4] veth 5
NetEye@root-system-veth5] veth 6
NetEye@root-system-veth6] exit
NetEye@root-system] vlan 1
NetEye@root-system-vlan1] hold ethernet eth-s1p2
NetEye@root-system-vlan1] hold veth veth1,veth2
NetEye@root-system-vlan1] vlan 2
NetEye@root-system-vlan2] hold ethernet eth-s1p3
NetEye@root-system-vlan2] hold veth veth5,veth6
NetEye@root-system-vlan2] vlan 3
NetEye@root-system-vlan3] hold veth veth3,veth4
NetEye@root-system-vlan3] end
NetEye@root> save config
```

## 创建虚拟系统

- 1. 选择系统 > 虚拟系统 > 虚拟系统。 2. 点击新建, 创建虚拟系统 Vsys1, 并将 vlan2 划入到 Vsys1 中。 虚拟系统 1 \* 描述 ☑ 启用虚拟系统 最大资源限制 20 \*% 三层接口列表 备选接口 已选接口 ethO vlan2 vlan1 vlan3 4
- 3. 点击新建, 创建虚拟系统 Vsys2, 并将 vlan3 划入到 Vsys2 中。

| 虚拟系统     | 2  | *    |       |    |    |   |
|----------|----|------|-------|----|----|---|
| 描述       |    |      |       |    |    |   |
| ☑ 启用虚拟系统 |    |      |       |    |    |   |
| 最大资源限制   | 20 | *    | %     |    |    |   |
|          |    |      |       |    |    | _ |
|          | 三尾 | [接口] | 列表    |    | _  |   |
| 备选接口     |    |      |       | 已选 | 接口 |   |
| vlan1    |    |      | vlan3 |    |    |   |
|          |    | +    |       |    |    |   |
|          |    | +    |       |    |    |   |
|          |    |      |       |    |    |   |

**4.** 点击确定。

5. 点击 💾。

```
NetEye@root> configure mode
NetEye@root-system] vsys 1 resource-limit 20
NetEye@root-system-vsys1] hold vlan 2
NetEye@root-system-vsys1] exit
NetEye@root-system] vsys 2 resource-limit 20
NetEye@root-system-vsys2] hold vlan 3
NetEye@root-system-vsys2] end
NetEye@root> save config
```

## 创建虚拟网络

| 1.<br>2.       | 选择 <b>系约</b><br>点击 <b>新建</b>                                                                                                    | <b>b &gt; 虚拟系</b><br>b,创建虚                                                                                                    | <b>统 &gt; 虚拟网</b><br>拟网络 Vne                                                                                                  | <b>网络</b> 。<br>et1,                                     | 配置如下                                                                               | :   |
|----------------|----------------------------------------------------------------------------------------------------|----------------------------------------------------------------------------------------------------|----------------------------------------------------------------------------------------------------|---------------------------------------------------------|------------------------------------------------------------------------------------|-----|
| 虚              | 拟网络ID                                                                                                    | 1                                                                                                    | *(1-255)                                                                                                    |                                                         |                                                                                    |     |
| 描              | 述                                                                                                    |                                                                                                    |                                                                                                    |                                                         |                                                                                    |     |
| _              |                                                                                                    |                                                                                                    |                                                                                                    |                                                         |                                                                                    | _   |
|                | _                                                                                                    | 链接虚拟接口                                                                                                    | ]列表(总数:                                                                                                    | 2)                                                      | 添加                                                                                 |     |
|                | 虚拟                                                                                                    | 以系统                                                                                                    |                                                                                                    | 接口                                                      |                                                                                    |     |
|                | r                                                                                                    | oot                                                                                                    |                                                                                                    | vetl                                                    | n1                                                                                 |     |
| 2              |                                                                                                    | z                                                                                                    |                                                                                                    | veti                                                    | 10                                                                                 |     |
| 3.<br>4.       | 点击 编建                                                                                                    | 。<br>【,创建虚                                                                                                    | 拟网络 Vnd                                                                                                    | et2,                                                    | 配置如下                                                                               | :   |
| 虚              | 以网络ID                                                                                                    | 2                                                                                                    | *(1-255)                                                                                                    |                                                         |                                                                                    |     |
| 描〕             | 述                                                                                                    |                                                                                                    |                                                                                                    |                                                         |                                                                                    |     |
|                | _                                                                                                    |                                                                                                    |                                                                                                    |                                                         |                                                                                    | _   |
|                | _                                                                                                    | 链接虚拟接口                                                                                                    | 1列表(总数:                                                                                                    | 2)                                                      | 添加                                                                                 | ₽   |
|                | 虚拟                                                                                                    | 《系统                                                                                                    |                                                                                                    | 接口                                                      | 1                                                                                  |     |
|                | r                                                                                                    | oot                                                                                                    |                                                                                                    | veth                                                    | 12                                                                                 |     |
|                | VS                                                                                                    | ys2                                                                                                    |                                                                                                    | veth                                                    | 13                                                                                 |     |
| 5.<br>6.       | 点击 <b>确定</b><br>点击 <b>新建</b>                                                                                                    | E。<br>E,创建虚                                                                                                    | 拟网络 Vne                                                                                                    | et3,                                                    | 配置如下                                                                               | :   |
| 虚护             | "<br>WM38ID                                                                                                    | J                                                                                                    | *(1-200)                                                                                                    |                                                         |                                                                                    |     |
| 描述             | <u>*</u>                                                                                                    |                                                                                                    |                                                                                                    |                                                         |                                                                                    |     |
|                |                                                                                                    | 链接虚拟接□                                                                                                    | 列表(总数::                                                                                                    | 2)                                                      | 添加                                                                                 | ₽   |
|                | 虚拟                                                                                                    | 系统                                                                                                    |                                                                                                    | 接口                                                      |                                                                                    |     |
|                | vsj                                                                                                    | ys1                                                                                                    |                                                                                                    | veth                                                    | 5                                                                                  |     |
|                | VS)                                                                                                    | ys2                                                                                                    |                                                                                                    | veth                                                    | 1                                                                                  |     |
| 7.<br>8.<br>CL | 点击 <b>确定</b><br>点击 <b>置。</b><br>┃                                                                                                | •<br>•                                                                                                    |                                                                                                    |                                                         |                                                                                    |     |
|                | NetEye@1<br>NetEye@1<br>NetEye@1<br>NetEye@1<br>NetEye@1<br>NetEye@1<br>NetEye@1<br>NetEye@1<br>NetEye@1<br>NetEye@1<br>NetEye@1 | coot> con<br>coot-syste<br>coot-syste<br>coot-syste<br>coot-syste<br>coot-syste<br>coot-syste<br>coot-syste<br>coot-syste<br>coot-syste | figure mo<br>em] vnet<br>em-vnet1]<br>em-vnet1]<br>em-vnet2]<br>em-vnet2]<br>em-vnet2]<br>em-vnet3]<br>em-vnet3]<br>em-vnet3] | ode<br>1<br>holo<br>holo<br>holo<br>holo<br>holo<br>end | d veth 1<br>d veth 6<br>t 2<br>d veth 2<br>d veth 3<br>t 3<br>d veth 4<br>d veth 5 | 223 |

#### 配置 STP

- 1. 选择网络 >STP。
- 2. 在 STP 区域,点击启用。
- 3. 在 VLAN 列表中双击 vlan1,弹出编辑 VLAN 配置窗口。

|     |            | ·// |   | ,,       |          |         |        |   |
|-----|------------|-----|---|----------|----------|---------|--------|---|
| STP | ◎ 启用  ◎ 禁月 | 月   |   |          |          |         |        |   |
| 协议  | 每VLAN STP  | •   |   |          |          |         |        |   |
|     | VLAN列表(总数: | 3)  | • | -        | _        | 编辑VLAN配 | 置      | × |
|     | 接口         | 协议  |   |          |          |         |        |   |
|     | vlani      | -   |   |          | 注意: 点击端口 | 配置列表中的条 | 目进行编辑。 |   |
|     | vlan2      | -   |   | -₩ C     |          |         |        |   |
|     | vlan3      | -   |   | 接口       | viani    |         |        |   |
|     |            |     |   | STP/RSTP | ◎ 启用     | ◎ 禁用    |        |   |
|     |            |     |   |          |          |         |        | 1 |
|     |            |     |   |          |          |         | 确定     |   |

4. 在 STP/RSTP 区域,点击启用,并将 vlan1 设置为根网桥。

| 配置      |       |   |
|---------|-------|---|
| ◙ 根网桥   |       |   |
| ◎ 备用根网桥 |       |   |
| ◎ 网桥优先级 | 32768 | • |

#### 5. 点击确定。

- 6. 在 VLAN 列表中双击 vlan2,弹出编辑 VLAN 配置窗口。
- 7. 在 STP/RSTP 区域,点击启用。
- 8. 在端口配置列表中,点击 veth5,在端口路径开销中输入 10;点击 veth6,在端口路径 开销中输入 20。

|          | 端口配置列表 | 長(总数:3) | _    |
|----------|--------|---------|------|
| 接口       | 端口优先级  | 端口路径开销  | 边缘端口 |
| veth5    | 128    | 10      |      |
| veth6    | 128    | 20      |      |
| eth-s1p3 | 128    |         |      |
|          |        |         |      |

- 9. 点击确定。
- 10. 在 VLAN 列表中双击 vlan3,弹出编辑 VLAN 配置窗口。
- **11.** 在 **STP/RSTP** 区域,点击**启用**。
- 12. 点击确定两次。
- 13. 点击 💾 。

CLI
NetEye@root> configure mode
NetEye@root-system] spanning-tree enable per-vlan-stp
NetEye@root-system] vlan 1
NetEye@root-system-vlan1] spanning-tree enable stp
NetEye@root-system-vlan1] vlan 2
NetEye@root-system-vlan2] spanning-tree enable stp
NetEye@root-system-vlan2] spanning-tree interface veth5 path-cost 10
NetEye@root-system-vlan2] spanning-tree interface veth6 path-cost 20
NetEye@root-system-vlan3] spanning-tree enable stp
NetEye@root-system-vlan3] spanning-tree enable stp
NetEye@root-system-vlan3] end
NetEye@root> save config

#### 查看结果

完成上述配置,可以通过 WebUI 或 CLI 查看 STP 的实时信息。选择监控 >STP 进入 STP 页面,或在 CLI 下执行 show spanning-tree vlan 命令。由于 vlan1 是根网桥,veth6 与 veth3 各自成为 vlan2 和 vlan3 的根端口;veth5 的路径开销低于 veth4 的路径开销,成为整个网段的指定端口;veth4 既不是根端口也不是指定端口,因此被阻塞,处于 Blocking 状态,其他接口处于 Forwarding 状态。

然后手动禁用 veth6 接口,查看被阻塞的 veth4 接口是否重新启用,网络是否恢复链路畅 通。具体操作如下:

选择网络 > 接口。

2. 在接口列表中点击 veth6 所对应的 🥜,进入编辑页面,禁用 veth6 接口。

| 虚拟接口名称 | veth6 |    |
|--------|-------|----|
| 描述     |       |    |
| 接口状态   | ○开    | ◉关 |

- 3. 点击确定。
- 4. 点击 💾 。

#### CLI

```
NetEye@root> configure mode
NetEye@root-system] veth 6
NetEye@root-system-veth6] shutdown
NetEye@root-system-veth6] end
NetEye@root> save config
完成上述配置,通过 WebIII 界面在 STP 页面上香看 S
```

完成上述配置,通过 WebUI 界面在 STP 页面上查看 STP 的实时信息,会发现 veth6 接口处于 Disable 状态,其他接口处于 Forwarding 状态。也可以通过 show spanning-tree vlan 命令可以在 CLI 界面下查看 STP 的实时信息。

## 4.17.12 范例: 重复地址检测

NISG 的 eth-s1p1 接口连接内网,内网中有一台 Web 服务器,其 IP 地址为 2001:1:1:2::2/64。

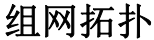

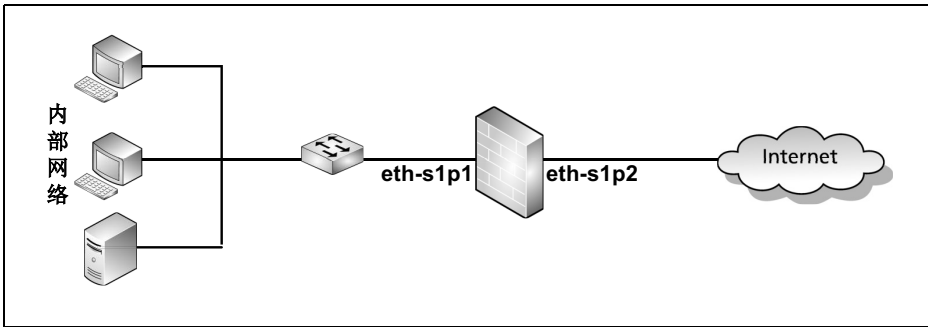

## 配置要点

- FW 设备在 eth-s1p1 接口上执行 DAD (重复地址检测),次数最多为3次。
- 接口 eth-s1p1 每隔 1,000 毫秒重新发送 ND 报文。
- 接口 eth-s1p2 维持 Web 服务器的邻居可达性状态时长约 10,000 毫秒。如果在该时间内 没有收到 Web 服务器的可达性确认消息, eth-s1p2 将停止向其转发流量。
- 配置 eth-s1p1 接口的 IP 地址为 2001:1:1:2::2/64。稍后,接口的 IPv6 地址状态为 DUPLICATE。
- 配置接口 eth-s1p1 接口的 IP 地址为 2001:1:1:2::1/64 (该地址不与内网中的任一主机重复)。稍后,接口的 IPv6 地址状态为 PREFERRED。

#### 提示

在配置 ND 前,需要首先选择网络>接口,启用三层或三层共享接口的 IPv6 功能。

#### 配置步骤

1. 选择网络 >IPv6> 邻居发现配置。

2. 在邻居发现 / 路由器通告列表中点击 eth-s1p1 所对应的 🥒 ,进行如下配置:

| 邻居发现(ND)配置      |       |                   |  |  |  |  |  |
|-----------------|-------|-------------------|--|--|--|--|--|
| 重复地址检测(DAD)重试次数 | 3     | (0-600)           |  |  |  |  |  |
| 重传时间            | 1000  | 毫秒 (1000-3600000) |  |  |  |  |  |
| 基础可达时间          | 10000 | 毫秒 (1-3600000)    |  |  |  |  |  |

- 3. 点击确定。
- 4. 选择网络>接口。

5. 在接口列表中点击 eth-s1p1 所对应的 2。

| 6. 点击 IP | 地址列制      | <b>表</b> 中的 <b>添加</b> , | 进行如 | 口下 | 配置: |
|----------|-----------|-------------------------|-----|----|-----|
|          |           |                         |     |    |     |
| IPv6地址   | 2001:1:1: | 2::2                    |     | *  |     |
| 前缀长度     | 64        | *                       |     |    |     |
| 类型       | ⊚手动       | O EIIT-64               |     |    |     |

#### **7.** 点击确定。

8. 在接口列表中点击 eth-s1p1 所对应的 ❷。查看接口状态,为"重复(DUP)"。

| ☑ 启                                             | 引用IPv6                                                                                                  |                                                            |               |      |          |          |
|-------------------------------------------------|----------------------------------------------------------------------------------------------------|------------------------------------------------------------|---------------|------|----------|----------|
|                                                 | 接口 ID(EUI-64)<br>链路本地地址                                                                                 | 020C29FFFEE6D641<br>FE80::020C:29FF:FE                     | E6:D641       |      | * 🔽 自动配置 | 链路本地地址   |
|                                                 | □ 尤茯念自动鄮面                                                                                               |                                                            |               |      |          | _        |
|                                                 |                                                                                                    | IP地址列表(算                                                   | 总数:1)         | _    | 添加       | Þ        |
|                                                 | IP地                                                                                                    | 址                                                          | 前缀长度          | 类型   | 状态       |          |
|                                                 | 2001:1:                                                                                                 | 1:2::2                                                     | 64            | 手动   | DUP      | _        |
| ). I<br>IPv6:<br>前缀-<br>类型<br>┃0.〕<br>┃1.〔<br>I | Pv6 地址 2001:1:1:2:<br>地址 2001:1:1:2::1<br>K度 64 *<br>●手动 ●EUI-<br>点击 <b>确定。</b><br>在接口列表中点击 et<br>用IPv6 | <u>:1 的配置和步骤</u> 6<br>*<br><sup>-64</sup><br>h-s1p1 所对应的 4 | •相同。<br>▶。查看接 | 口状态, | 为"首选     | (PREFER) |
|                                                 | 接口 ID(EUI-64)<br>链路本地地址<br>□无状态自动配置                                                                     | 020C29FFFEE6D641<br>FE80::020C:29FF:FEE                    | 6:D641        |      | * ☑ 自动配置 | 链路本地地址   |
|                                                 |                                                                                                    | IP地址列表(总                                                   | .數:1)         |      | 添加       | ▶        |
|                                                 | тр-М                                                                                                    |                                                            |               |      |          |          |
|                                                 | II AG.                                                                                                  | 址                                                          | 前缀长度          | 类型   | 状态       |          |

12. 点击确定。

13. 点击 💾。

| CLI                                                                                                    |
|----------------------------------------------------------------------------------------------------|
| NetEye@root> configure mode                                                                                                    |
| NetEye@root-system] interface ethernet s1p1                                                                                            |
| NetEye@root-system-if-eth-s1p1] <b>ipv6 enable</b>                                                                                     |
| NetEye@root-system-if-eth-s1p1] ipv6 nd dad detect 3                                                                                   |
| NetEye@root-system-if-eth-s1p1] ipv6 nd retrans-timer 1000                                                                             |
| NetEye@root-system-if-eth-s1p1] ipv6 nd reachable-time 10000                                                                           |
| NetEye@root-system-if-eth-s1p1] ipv6 address 2001:1:1:2::2/64                                                                          |
| NetEye@root-system-if-eth-s1p1] ipv6 address 2001:1:1:2::1/64                                                                          |
| NetEye@root-system-if-eth-s1p1] end                                                                                                    |
| NetEye@root> <b>save config</b>                                                                                                    |
| 完成上述操作后,运行 show interface ethernet s1p2 命令。可以查看到如下信息:                                                                                  |
| ■ DAD已启用, 重复检测次数为3次; ND报文的重新发送间隔为1,000毫秒; 基础可达                                                                                         |
| 时间为 10,000 毫秒。                                                                                                    |
| ND DAD is enabled, number of DAD attempts 3<br>ND retransmit time is 1000 milliseconds<br>ND base reachable time is 10000 milliseconds |
| ■ IPv6地址2001:1:1:2::2处于DUP状态,表明已为网络中其他接口所使用; 2001:1:1:2::1 则处于 PREFER 状态,可以配置到 eth-s1p2 接口上。                                           |
| Clobal unicast address(os);                                                                                                    |

| ì | lobal unicast add | lress(es): |                 |          |
|---|-------------------|------------|-----------------|----------|
|   | 2001:1:1:2::2 ,   | subnet is  | 2001:1:1:2::/64 | [ DUP ]  |
|   | 2001:1:1:2::1 ,   | subnet is  | 2001:1:1:2::/64 | [PREFER] |

# 4.17.13 范例: 配置路由器通告 (RA)

NISG 的 eth-s1p1 接口连接内网,其 IP 地址为 2001:1:1:2::1/64。

## 组网拓扑

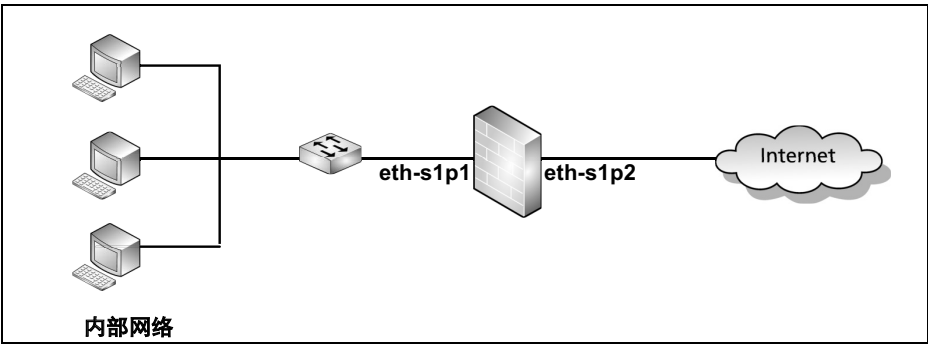

## 配置要点

- 手动配置 eth-s1p1 接口的 IP 地址为 2001:1:1:2::1/64。
- 编辑 eth-s1p1 的 RA 相关属性:
  - 通告 (RA) 参数:
    - 允许 eth-s1p1 向内网发布 RA 通告,内网主机不将 eth-s1p1 作为默认路由器。
    - RA 消息发布的时间间隔为 750~1000 秒。
    - 跳数限制为 64。
    - 内网主机只通过无状态地址自动配置获取 IPv6 地址,内网主机可以通过无状态 DHCPv6 配置获取其他网络配置信息。
    - RA 消息中不携带 eth-s1p1 的链路层地址和 MTU。
  - 前缀信息:
    - 通告前缀 2001:1:1:2::/64。
    - 内网主机可利用前缀进行无状态地址自动配置。
    - 不进行在链判定。

## 配置步骤

- 1. 选择网络 >IPv6> 邻居发现配置。
- 2. 在邻居发现/路由器通告列表中点击 eth-s1p1 所对应的 *→*,进入 eth-s1p1 的编辑页面, 进行如下配置:

| 路由器通告(RA)配置 |      |            |  |  |  |  |
|-------------|------|------------|--|--|--|--|
| — 抑制RA传输    |      |            |  |  |  |  |
| 路由器生存时间     | 0    | 秒 (0-9000) |  |  |  |  |
| 最大通告间隔      | 1000 | 秒 (4-1800) |  |  |  |  |
| 最小通告间隔      | 750  | 秒 (3-1350) |  |  |  |  |
| 跳数限制        | 64   | (0-255)    |  |  |  |  |
| □ 11标志位     |      |            |  |  |  |  |
| ☑0标志位       |      |            |  |  |  |  |
| ■重传时间       |      |            |  |  |  |  |
| □ 可达时间      |      |            |  |  |  |  |
| □ 链路层地址     |      |            |  |  |  |  |
| □链路MTU      |      |            |  |  |  |  |

3. 点击前缀列表中的添加,进行如下配置:

| IPv6地址   | 2001:1:1:2:: |                            | * |
|----------|--------------|----------------------------|---|
| 前缀长度     | 64 *         |                            |   |
| ✔ 首选生存时间 | 604800       | <b>*</b><br>(0-4294967295) |   |
| ✔有效生存时间  | 2592000      | *<br>(0-4294967295)        |   |
| □不通告     |              |                            |   |
| ]非自动配置   |              |                            |   |
| □非在链     |              |                            |   |
|          |              |                            |   |

- **4.** 点击确定。
- 5. 点击 💾。

```
NetEye@root> configure mode
NetEye@root-system] interface ethernet s1p1
NetEye@root-system-if-eth-s1p1] ipv6 enable
NetEye@root-system-if-eth-s1p1] unset ipv6 nd ra suppress
NetEye@root-system-if-eth-s1p1] ipv6 nd ra router-lifetime 0
NetEye@root-system-if-eth-s1p1] ipv6 nd ra interval 750 1000
NetEye@root-system-if-eth-s1p1] ipv6 nd ra hop-limit 64
NetEye@root-system-if-eth-s1p1] ipv6 nd ra managed-flag off
NetEye@root-system-if-eth-s1p1] ipv6 nd ra other-flag on
NetEye@root-system-if-eth-s1p1] ipv6 nd ra link-address off
NetEye@root-system-if-eth-s1p1] ipv6 nd ra advlinkmtu off
NetEye@root-system-if-eth-s1p1] ipv6 nd ra prefix 2001:1:1:2::/64
valid-lifetime default preferred-lifetime default no-adv off no-
autoconf
ig off off-link off
NetEye@root-system-if-eth-s1p1] exit
NetEye@root> save config
```

# **5** 路由

本章介绍 NISG 的路由特性。

- 5.1 概述
- 5.2 基本配置步骤
- 5.3 配置参数说明
- 5.4 路由范例

# 5.1 概述

NISG 提供静态路由 (包括缺省路由和策略路由)、动态路由 (包括 OSPF、 BGP 和 RIP)和多播路由特性。本节包括:

- 5.1.1 缺省路由
- 5.1.2 策略路由
- 5.1.3 动态路由
- 5.1.4 多播路由

当接收到新的单播数据包时, NISG 按如下顺序将其与路由进行匹配:

- 1. 如果找到匹配的直连路由, NISG 会直接将数据包转发。
- 2. 如果没有找到匹配的直连路由, NISG 会将数据包与所有已启用的策略路由进行匹 配。关于策略路由的详细信息,请参见 5.1.2 策略路由。
- 3. 如果数据包没有匹配到任何策略路由, NISG 会将数据包的目的 IP 地址与缺省路由表 中所有目的不为 0.0.0.0/0 的 IP 地址进行比较。
  - **a.** 如果有多条与数据包的目的 IP 地址完全匹配的路由,数据包将选择子网掩码或前 缀长度最大的路由 (即最长匹配原则);
  - **b.** 如果有多条子网掩码长度或前缀长度又相同的路由,数据包将选择管理距离最小的路由。
- 4. 如果数据包没有匹配到路由, NISG 会进行 ISP 智能选路。关于 ISP 智能选路的信息, 参见 6 ISP 智能选路。
- 5. 如果 ISP 智能选路失败了, NISG 会使用目的为 0.0.0.0/0 的缺省路由将数据包转发出 去。

## 5.1.1 缺省路由

缺省路由基于数据包的目的 IP 地址确定转发数据包的出口接口以及下一跳网关地址。 NISG 提供 IPv4 和 IPv6 路由。缺省情况下, NISG 提供一条缺省 IPv4 路由,其配置信息 如下:

- 目的: 0.0.0.0/0 (任意,目的不确定)
- 路由度量 (Metric): 1
- 下一跳网关地址: 192.168.1.1

管理员可以:

创建、修改或删除缺省路由,包括目的确定和不确定的。
 如果目的不确定,可以将 IPv4 和 IPv6 路由的目的 IPv4 地址和 IPv6 地址分别设置为

如果日的个确定,可以将 IPv4 和 IPv6 路田的日的 IPv4 地址和 IPv6 地址分别汉直入 "0.0.0.0/0"和 "::/0"。

通过将路由的出口接口设置为 Null 接口来创建 Null 路由。
 如果数据包匹配到 Null 路由, NISG 会直接将其丢弃。因此 Null 接口可以用来防止路由环路。

| 新建 | <b>主</b> 册 | 除数             | 省路由表(总数:3)   |        |
|----|------------|----------------|--------------|--------|
|    | ID         | 目的             | 出口接口/网关      | Metric |
|    | 1          | 任意 目的不确定       | 192.168.1.1  | 1      |
|    | 2          | 1.1.1.0/24 目的確 | vlan1;6.6.6; | 2      |
|    | 3          | 2.2.2.0/24     | null Null路由  | 1      |

## 5.1.1.1 负载均衡

管理员可以在一条缺省路由中设置多条负载均衡策略。负载均衡可以将通往相同目的网络的数据流量分配到多条链路上。 NISG 只需要为会话的第一个数据包进行路由查询并 根据权重将此会话分配给下一跳路由设备即可。数据包的下一跳信息会被记录在会话表中;当此会话后续的数据包达到 NISG 时,它会根据已记录的下一跳信息转发数据包。

在一条负载均衡策略中,管理员可以设置:

- 将数据包转发出去的 NISG 接口
- 下一跳路由设备的 IP 地址
- 下一跳路由设备得到的会话比例 (权重)
- 链路探测信息

如果 NISG 与某个下一跳路由设备之间的链路出现了故障,可以通过其它可用的链路转 发数据包。当出现故障的链路恢复正常时,路由设备会重新获得其原有的权重。如果 NISG 检测出路由中所有通往下一跳路由设备的链路都出现故障,那么此条路由会被禁 用。当其中任意一个链路恢复正常时,此条路由会再次被启用。

NISG 视以下情况为链路不通:

- 当 NISG 探测某一目的 IP 地址时,连续失败的次数达到了最大值,并且在探测周期内仍未得到回复。
- 出口接口被管理员手动设置为"禁用"或物理连接状态为"断开"。

## 5.1.1.2 链路探测

NISG 周期性地向目的 IP 地址发送探测包,并根据对方的应答情况来判断链路的状况。 如果 NISG 在指定的探测次数内得到应答,则认为链路正常。如果 NISG 连续失败的次 数达到了最大值,并且在探测周期内仍未得到回复,则认为链路不通。

NISG 支持以下四种链路探测类型:

表 140 链路探测类型

| 探测类型                 | 地址类型        | 发送的数据包                                  | 收到的回复             |
|----------------------|-------------|-----------------------------------------|-------------------|
| ARP Ping<br>(ARP 探测) | IPv4        | ARP 请求包                                 | 带有 MAC 地址的 ARP 应答 |
| TCP Ping<br>(TCP 探测) | IPv4 & IPv6 | SYN 数据包                                 | SYN/ACK 数据包       |
| Ping<br>(ICMP 探测)    | IPv4 & IPv6 | 通过 Ping 命令或 Ping6 命令发送<br>ICMP Echo 数据包 | Echo 回复包          |
| NS Ping<br>(NS 探测)   | IPv6        | 邻居请求 (NS) 报文                            | 邻居公告报文 (NA)       |

## 5.1.2 策略路由

策略路由基于以下参数(前四个参数可以在策略路由策略中设置),确定用于转发数据 包的出口接口和下一跳网关地址:

- 源 IP 地址
- TOS
- 服务
- 入口接口
- 目的 IP 地址

如需使用策略路由,管理员应先创建策略路由策略(如 policy1)。在此策略中,可以定义匹配数据包的条件。然后配置此策略对应的路由表;此路由表用于转发匹配了策略的数据包;配置过程与5.1.1缺省路由中的配置相同。策略路由策略在创建后就处于启用的状态。当删除一条策略路由策略时,此策略的路由表也同时被删除。

NISG 提供一条名为 Default 的缺省策略路由策略。它允许任意数据包进入到缺省路由表中进行选路。此策略缺省为启用状态且不可配置,管理员可以配置缺省路由表中的路由。

| 新 | 建  删 | 除       | 禁用    | _   | 策略路由列表(总数                       | <b>X</b> : 2)             |             | _   |
|---|------|---------|-------|-----|---------------------------------|---------------------------|-------------|-----|
|   | 序号   | 名称      | 入口接口  | TOS | 源卫                              | 服务                        | 路由表         | 启用  |
|   | 1    | policy1 | vlanl | 1   | 1.1.1.1-1.1.1.30<br>20.3.3.0/24 | AOL<br>ICMP:SOURCE_QUENCH | policyl 路由表 | ~   |
|   | 0    | Default | 任意    |     | 任意                              | 任意                        | 缺省路由表       | × - |

## 5.1.3 动态路由

NISG 支持动态路由。动态路由是通过相互连接的路由器之间彼此交换信息,然后按照 一定的算法计算得到最优路径,并且这些路由信息随着网络拓扑的变化动态地更新,随 时获得最优的寻路效果。动态路由适用于具有一定规模的网络,但是配置比较复杂。

路由协议可以分为内部网关协议(Interior Gateway Protocol, IGP)和外部网关协议 (Exterior Gateway Protocol, EGP)两类。IGP 是在一个自治系统内部使用的路由协议, 规定数据包在自治系统内部的路由选择。EGP 是在自治系统之间使用的路由协议,规定 数据包在自治系统间的路由选择。

NISG 支持内部网关协议 OSPF 和 RIP,同时也支持外部网关协议 BGP。NISG 只提供 CLI 方式配置动态路由。关于如何配置动态路由,参见*东软 NetEye 集成安全网关 V4.2* 命令参考手册。

## 5.1.4 多播路由

NISG 提供静态和动态多播路由功能。本章只介绍静态多播路由。静态多播路由是由管理员手动设置的路由。动态多播路由是通过多播路由协议学到的路由,参见 7.1.1 DVMRP。

多播路由是多播数据包的路由过程。多播路由依赖于多播组 IP 地址。在 IPv4 中,多播 组 IP 地址是范围从 224.0.0.0 到 239.255.255.255 的 D 类 IP 地址。通过多播路由, NISG 可以与其他路由设备交换多播组成员的信息,并以此作出多播转发决定。

多播路由根据以下参数确定转发数据包的出口接口 (转发接口):

- 源 IP 地址
- 多播组 IP 地址
- 入口接口

如果多播数据包匹配以上多播路由参数,且数据包的 TTL 值大于管理员设置的 TTL 值, 那么此数据包将会从出口接口转发出去;否则,数据包会被丢弃。

如果管理员不修改或删除静态多播路由,那么它们不会自动改变。

# 5.2 基本配置步骤

本节介绍如下基本配置步骤:

- 5.2.1 创建缺省路由
- 5.2.2 创建策略路由
- 5.2.3 创建静态多播路由

## 5.2.1 创建缺省路由

- **1.** 选择网络 > 路由 > 缺省路由。
- 2. 点击新建,设置目的地址和 Metric 值。
  - 目的地址不确定:

| 类型                                                     | IPv4地址                        | 4 |
|--------------------------------------------------------|-------------------------------|---|
| 目的IPv4地址                                               | 0.0.0                         | * |
| 摘码长度                                                   | •                             |   |
| Metric                                                 | 1 *(1-255)                    |   |
| ■ 目的                                                   | 抽扯确定.                         |   |
|                                                        |                               |   |
|                                                        | IPv4地址                        | - |
| _ <b>□</b> □ □ □ □ □ □ □ □ □ □ □ □ □ □ □ □ □ □         | IPv4地址<br>192.168.2.0         | * |
| <ul> <li>类型</li> <li>目的IPv4地址</li> <li>摘码长度</li> </ul> | IPv4地址<br>192.168.2.0<br>24 * | * |

- 3. 设置出口接口/网关。
  - 常规:只有一个出口接口和/或网关。可以将出口接口设置为 Null 来定义 Null 路 由,匹配 Null 路由的数据包将被直接丢弃。

| ۽ ( | <sub>常规</sub> 或者选 | 择null | ,设置Null路由 |   |
|-----|-------------------|-------|-----------|---|
|     | 接口                | vlan1 |           | - |
|     | 网关                | 202.1 | 18.1.2    |   |

负载均衡:有多个出口接口和/或网关。属于同一个会话的所有数据包都通过同一 个接口路由出去。NISG 根据权重将数据包从多个链路转发出去。如果 NISG 与某 个下一跳路由设备之间的链路出现了故障,可通过其他可用的链路转发数据包。 如果路由中通往所有的下一跳路由设备的链路都出现故障,那么此条路由会被禁 用。当其中任一链路恢复正常时,此条路由会再次被启用。

|          |          | 负载均衡 | 新策略列 | 表(总数: | 1)   | 添加     |
|----------|----------|------|------|-------|------|--------|
| 接口       | 网关       | ÷ †  | 又重   |       | 探测   | _      |
| vlan1    | 202.204  | .1.2 | 1    |       | None | 不进行链路探 |
|          | 添加负载均衡   | 策略   |      | ×     |      |        |
| 接口       | vlan2    |      | •    |       |      |        |
| 网关       | 202.204. | 1.1  |      |       |      |        |
| 权重       | 5        | *    |      |       |      |        |
| 探测类型     | ARP Ping |      | -    | 1     |      |        |
| 探测IPv4地址 | 202.204. | 1.1  |      | *     |      |        |
| 探测周期     | 3        | *秒   |      |       |      |        |
| 探测重试次数   | 3        | *    |      |       |      |        |

- **4.** 点击确定。
- 5. 点击 💾。

 route
 添加缺省路由。

 route {default | ipv4 netmask} load-balancing
 添加具有负载均衡功能的 IPv4 路由。

 route {default-v6 | ipv6 prefix\_length} load-balancing
 添加具有负载均衡功能的 IPv6 路由。

 show route
 显示缺省路由信息。

 unset route
 删除缺省路由。

表 141 缺省路由命令

## 5.2.2 创建策略路由

- 5.2.2.1 创建匹配入口数据包的策略
- 5.2.2.2 创建路由

## 5.2.2.1 创建匹配入口数据包的策略

#### 1. 选择网络 > 路由 > 策略路由。

2. 点击新建,设置接收数据包的接口以及数据包的 TOS、源 IP 地址和服务。

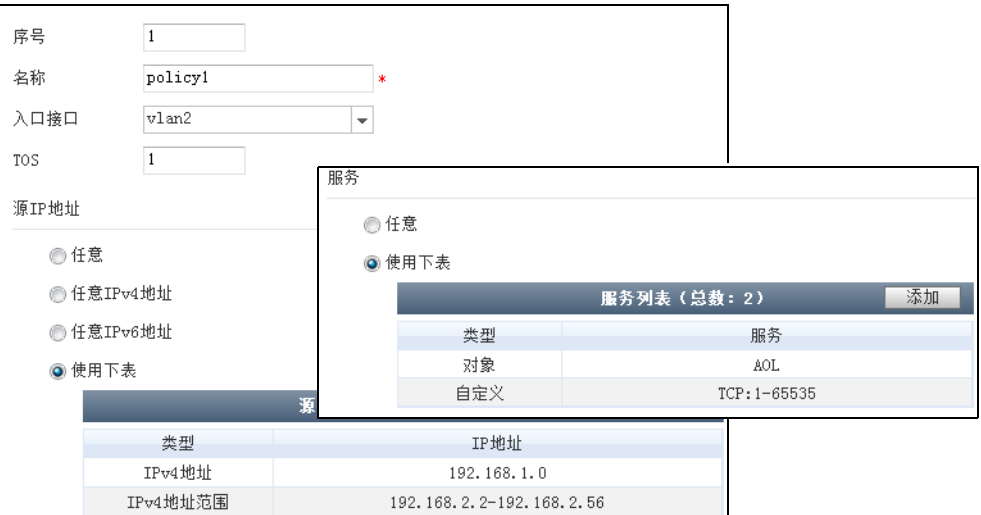

#### 3. 点击确定。

| 4. | 在 | 下表中查看已创建的策略路由策略: |
|----|---|------------------|
|----|---|------------------|

| 新 | - 新建 |    |         |       |     |                                         |                    |                    |     |
|---|------|----|---------|-------|-----|-----------------------------------------|--------------------|--------------------|-----|
|   | 序    | 昂号 | 名称      | 入口接口  | TOS | 源IP                                     | 服务                 | 路由表                | 启用  |
|   | ſ    | 1  | policy1 | vlan2 | 1   | 192.168.1.0<br>192.168.2.2-192.168.2.56 | AOL<br>TCP:1-65535 | <u>policy1 路由表</u> | ×   |
|   |      | 0  | Default | 任意    |     | 任意                                      | 任意                 | 缺省路由表              | × - |

5. 点击 💾。

#### 表 142 策略路由策略命令

| policy route policy_name [number pri]                  | 添加策略路由策略。     |
|--------------------------------------------------------|---------------|
| matching                                               | 为策略添加数据包匹配条件。 |
| <pre>policy route policy_name {enable   disable}</pre> | 启用或禁用策略。      |
| <pre>show policy route [policy_name]</pre>             | 显示策略路由策略信息。   |
|                                                        |               |

## 5.2.2.2 创建路由

在策略路由列表中,点击"policy1 路由表",创建路由,用于转发匹配 policy1 的数据 包。步骤与 5.2.1 创建缺省路由相同。

## 5.2.3 创建静态多播路由

- 5.2.3.1 启用 DVMRP 并选择 DVMRP 接口
- 5.2.3.2 创建静态多播路由

必须配置多播策略以允许转发多播数据包。更多信息,参见第10章,策略。

## 5.2.3.1 启用 DVMRP 并选择 DVMRP 接口

- 1. 选择网络 > 多播 > DVMRP。
- 2. 启用防火墙的 DVMRP(多播路由)功能,选择启用 DVMRP 的接口,以允许接口转 发多播数据包。

| DVMRP    | ◙ 启用          | ◎ 禁用 |             |        |
|----------|---------------|------|-------------|--------|
|          | _             | _    | 启用的DVIIRP接口 | 添加     |
|          | 接口            |      | 阈值          | Metric |
|          | <u>vlani</u>  |      | 1           | 1      |
|          | <u>vlan10</u> |      | 1           | 1      |
| 缓存有      | 缓存有效时间        |      | *1          | )      |
| 裁剪有      | 裁剪有效时间        |      | <b>*</b> 耙  | þ      |
| ✔PIM邻居发现 |               |      |             |        |

其他 DVMRP 参数在静态多播路由中不起作用。

- **3.** 点击确定。
- 4. 点击 💾。
## 5.2.3.2 创建静态多播路由

- 1. 选择网络 > 路由 > 多播路由。
- 2. 点击新建,创建以下路由:

| 源IP地址                             | 192.168.1.1 |        | *  |
|-----------------------------------|-------------|--------|----|
| 多播组IP地址                           | 224.1.1.1   |        | *  |
| 入口接口                              | vlani       | -      | *  |
|                                   | 转发接         | П      | _  |
| 备选接口                              |             | 已迭     | 接口 |
| 空列表                               |             | vlan10 |    |
| 入口接口和转发排<br>DVMRP页面选择<br>DVMRP接口。 | 会口是在<br>約   |        |    |
| TTL 1                             | *           |        |    |

TTL 控制数据包是否能从 DVMRP 接口转发出去。只有当多播数据包的 TTL 值大于管理员设置的 TTL 值时,数据包才会从接口转发出去。在上图中, TTL 值是 1,如 果数据包的 TTL 值大于等于 2,数据包可以被转发。

- **3.** 点击确定。
- 4. 点击 💾 。

表 143 多播路由命令

| dvmrp route       | 添加静态多播路由。 |
|-------------------|-----------|
| show dvmrp route  | 显示多播路由信息。 |
| unset dvmrp route | 删除静态多播路由。 |

# 5.3 配置参数说明

本节介绍配置路由时用到的参数:

- 5.3.1 缺省路由参数
- 5.3.2 策略路由参数
- 5.3.3 静态多播路由参数

# 5.3.1 缺省路由参数

#### 表 144 缺省路由参数

| 参数                         | 说明                                                                                                    |
|----------------------------|----------------------------------------------------------------------------------------------------|
| 类型                         | IP 地址的类型。 IPv4 地址或 IPv6 地址。                                                                                                    |
| 目的 IPv4 地址 /<br>目的 IPv6 地址 | 数据包要被发送到的目的主机或目的网络的地址。<br>缺省路由的目的 IPv4 和 IPv6 地址分别是 0.0.0.0 和 ::。                                                                                                    |
| 掩码长度 / 前缀<br>长度            | 目的 IPv4 地址的掩码长度或目的 IPv6 地址的前缀长度。<br>缺省路由的掩码长度和前缀长度都为 0。<br>掩码长度的取值范围是 0 ~ 32;前缀长度的取值范围为 0 ~ 128。                                                                                                    |
| Metric                     | 指路由的优先级。取值范围为 1 ~ 255。 Metric 值越小,优先级越高。                                                                                                    |
| 出口接口/网关                    | 用于为缺省路由设置一个出口接口、网关或两者均设置。<br>您可以配置常规的缺省路由,也可以配置带有负载均衡策略的缺省路由。                                                                                                    |
| 常规                         | 用于配置不带负载均衡功能的缺省路由。<br>管理员至少需要设置以下一项:<br>• 接口:用于将数据包转发出去的三层接口。如果管理员选择 Null 接口,则不允许输入<br>网关地址,数据包会被丢弃。<br>• 网关:对端网络无法直达时的下一跳路由设备的 IP 地址。                                                                                                    |
| 负载均衡                       | 用于配置具有负载均衡功能的缺省路由。<br>管理员可以为负载均衡策略配置以下参数:<br>• 接口:转发数据包的三层接口。<br>• 网关:对端网络无法直达时的下一跳路由设备的 IP 地址。<br>• 权重:下一跳路由设备所能分到的会话比例。权重越大,端口所获得的会话就越多。<br>权重的取值范围为 1 ~ 255,缺省值为 1。<br>• 探测类型:用于探测 IP 地址的方式,包括 ARP Ping、Ping、TCP Ping 和 NS Ping。<br>也可以将探测类型设置为 None,即不进行探测。None 为缺省的探测类型。ARP Ping<br>只用于探测内网的 IPv4 地址:NS Ping 只用于探测 IPv6 地址。<br>• 探测端口:使用 TCP 探测时,所探测的路由设备的端口。端口的取值范围为 1 ~<br>65535。<br>• 探测周期:两次链路探测之间的时间间隔,取值范围为 1 ~ 30000 秒,缺省值为 3<br>秒。<br>• 探测重试次数:NISG 探测 IP 地址时允许连续失败的最大次数。如果探测失败次数达<br>到了此阈值,但是在探测周期内未得到回复,则认为链路不通。探测重试次数的取值<br>范围为 1 ~ 999 次,缺省值为 3。 |
|                            | 范围为1~999次,缺省值为3。<br>您最多可以为一条缺省路由配置8个负载均衡策略。                                                                                                    |

# 5.3.2 策略路由参数

#### 表 145 策略路由参数

| 参数 | 说明                                                                                                    |
|----|----------------------------------------------------------------------------------------------------|
| 序号 | 表示策略路由策略的优先级。数值越小,优先级越高。如果在创建策略时未指定其序<br>号,那么此策略的优先级将自动变成最小。                                                                                                    |
| 名称 | 名称为策略路由唯一标识。<br>长度 1 ~ 15 字节, UTF-8 字符。不能包含空格和以下字符: ?,"'\<>&#。</td></tr><tr><td>入口接口</td><td>用于接收数据包的三层接口。入口接口可以是任意一个可用的三层接口。</td></tr><tr><td>TOS</td><td>用于定义数据包中的交付服务(吞吐量、延迟、可靠性及经济成本)。TOS的取值范围为0~15:<br>• 0表示不要求任何服务。<br>• 1表示要求最低的时延。<br>• 2表示要求最高的吞吐量。<br>• 4表示要求最高的可靠性。<br>• 8表示要求最小的代价。</td></tr><tr><td>源 IP 地址</td><td><ul> <li>发送数据包的 IP 地址。源 IP 地址可以是以下任意类型:</li> <li>任意:包括所有 IPv4 和 IPv6 地址。</li> <li>任意 IPv4 地址:包括所有 IPv4 地址。</li> <li>任意 IPv6 地址:包括所有 IPv6 地址。</li> <li>使用下表:包括 IP 地址对象,对象组, IPv4 地址, IPv4 地址段, IPv4 地址及掩码, IPv6 地址, IPv4 地址段, IPv4 地址及前缀。</li> <li>您最多可以配置 32 个源 IP 地址条目。</li> </ul></td></tr><tr><td>服务</td><td>数据包使用的传输层服务。服务类型可以是以下任意一种: <ul> <li>任意:包括所有协议类型。</li> <li>使用下表:包括对象、对象组以及自定义协议。自定义协议包括 ICMP、 ICMPv6、TCP、UDP 和 Other。Any 表示任意 ICMP 或 ICMPv6 协议类型。TCP 和 UDP 协议的目的端口号范围为 1 ~ 65535。其他协议号范围为 1 ~ 255。</li> </ul></td></tr><tr><td>路由表</td><td>策略路由策略所对应的路由表。</td></tr></tbody></table> |

# 5.3.3 静态多播路由参数

#### 表 146 静态多播路由参数说明

| 参数        | 说明                                                                          |
|-----------|-----------------------------------------------------------------------------|
| 源 IP 地址   | 发送多播数据包的 IP 地址。                                                             |
| 多播组 IP 地址 | 目的多播组的 IP 地址。                                                               |
| 入口接口      | 接收多播数据包的 DVMRP 接口。入口接口不可以与任何转发接口相同。                                         |
| 转发接口      | 将多播数据包转发出去的 DVMRP 接口。                                                       |
| TTL       | 控制数据包是否能从 DVMRP 接口转发出去。 TTL 相当于 DVMRP 的阈值,更多信<br>息,参见 7.3.1 DVMRP 参数中的"阈值"。 |

# 5.4 路由范例

本节介绍如何在实际场景中配置路由功能,包括:

- 5.4.1 范例: 创建基于负载均衡的静态路由
- 5.4.2 范例: 创建策略路由
- 5.4.3 范例:应用静态多播路由

提示:范例里的 IP 地址只是用于举例说明。可以根据实际需要更改 IP 地址。

# 5.4.1 范例: 创建基于负载均衡的静态路由

某公司的内部网络通过两家网络服务提供商(ISP)接入互联网。 ISP A 的带宽和服务质量优于 ISP B。

# 基本需求

- ISP A 承担大部分从内网发往 Internet 的数据流量。
- 对通往两家 ISP 的链路进行探测,以保证在一条链路出现故障的情况下,流量仍然能够通过另一条链路转发。
- 允许内网访问 Internet。
- 为保证内网信息安全,不允许 Internet 用户访问公司内网。

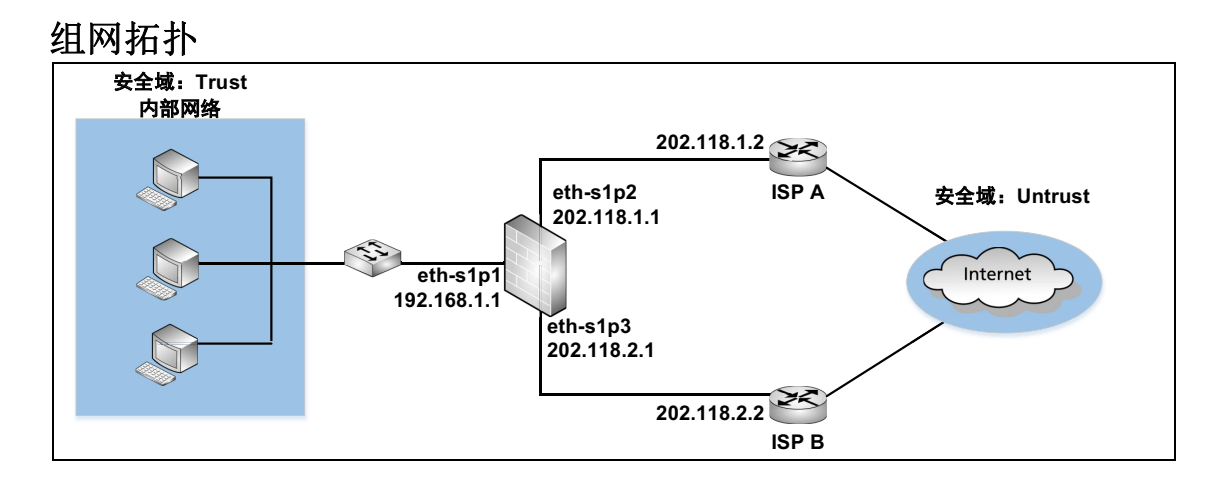

### 配置要点

- 配置接口,设置以太网接口的工作模式和 IP 地址。
- 创建基于负载均衡的路由,将下一跳 IP 地址设置为 ISP A 和 ISP B 路由器的 IP 地址。
- 创建源地址转换规则,使内网员工可以通过 eth-s1p2 接口的公有 IP 地址访问 Internet。
- 创建安全域,允许不同安全域间的访问。
- 创建访问策略,允许内网员工访问 Internet,不允许 Internet 用户访问内网。

# 配置步骤

#### 配置接口

- 1. 选择网络>接口。
- 2. 配置接口为如下:

| 新建 | 新建 ▼     |          |          |        |                   |    |                    |  |
|----|----------|----------|----------|--------|-------------------|----|--------------------|--|
|    | 接口       | 链路状态     | 接口状态     | 模式     | MAC地址             | 属于 | IP地址               |  |
|    | eth-sipi | -        | ×        | Layer3 | 00:0C:29:DB:00:F0 |    | 192.168.1.1/24(静态) |  |
|    | eth-s1p2 | <b>C</b> | ×        | Layer3 | 00:0C:29:DB:01:F0 |    | 202.118.1.1/24(静态) |  |
|    | eth-s1p3 | -        | <b>~</b> | Layer3 | 00:0C:29:DB:02:F0 |    | 202.118.2.1/24(静态) |  |

#### 3. 点击 💾。

```
NetEye@root> configure mode
NetEye@root-system] interface ethernet slp1
NetEye@root-system-if-eth-slp1] working-type layer3-interface
NetEye@root-system-if-eth-slp1] exit
NetEye@root-system] interface ethernet slp2
NetEye@root-system-if-eth-slp2] working-type layer3-interface
NetEye@root-system-if-eth-slp2] ip address 202.118.1.1 255.255.255.0
NetEye@root-system-if-eth-slp2] exit
NetEye@root-system] interface ethernet slp3
NetEye@root-system-if-eth-slp3] working-type layer3-interface
NetEye@root-system-if-eth-slp3] ip address 202.118.2.1 255.255.255.0
NetEye@root-system-if-eth-slp3] ip address 202.118.2.1 255.255.255.0
NetEye@root-system-if-eth-slp3] ip address 202.118.2.1 255.255.255.0
```

### 创建基于负载均衡的路由

- 1. 选择网络 > 路由 > 缺省路由。
- 2. 点击新建, 创建一条 IPv4 缺省路由。

| 类型       | IPv4地址  |                  | Ŧ |
|----------|---------|------------------|---|
| 目的IPv4地址 | 0.0.0.0 |                  | * |
| 掩码长度     | 0       | *                |   |
| Metric   | 1       | <b>*</b> (1-255) |   |
| 出口接口/网关  |         |                  |   |
| ◎ 常规     |         |                  |   |
| 接口       |         |                  | - |
| 网关       |         |                  |   |
| ◙ 负载均衡   |         |                  |   |

#### 3. 在负载均衡列表中,点击添加,添加以下两条负载均衡策略:

|          | 添加负载均衡策略    | ×        | 添加负载均衡策略 🛛 🗙 🗙 |
|----------|-------------|----------|----------------|
| 接口       | eth-s1p2 💌  | 接口       | eth-s1p3 👻     |
| 网关       | 202.118.1.2 | 网关       | 202.118.2.2    |
| 权重       | 7 *         | 权重       | 3 *            |
| 探测类型     | Ping 💌      | 探测类型     | Ping 💌         |
| 探测IPv4地址 | 202.118.1.2 | 探测IPv4地址 | 202.118.2.2 *  |
| 探测周期     | 10 *秒       | 探测周期     | 15 *秒          |
| 探测重试次数   | 5 *         | 探测重试次数   | 5 *            |
|          | 确定          |          | 确定             |

- **4.** 点击确定。
- 5. 点击 💾 。

#### CLI

NetEye@root> configure mode override

```
NetEye@root-system] route 0.0.0.0 0.0.0.0 load-balancing interface
eth-slp2 gateway 202.118.1.2 7 ip-track ping 192.168.1.20 10 5 1
NetEye@root-system] route 0.0.0.0 0.0.0.0 load-balancing interface
eth-slp3 gateway 202.118.2.2 3 ip-track ping 192.168.1.10 15 5 1
NetEye@root-system] exit
NetEye@root>save config
```

### 创建源地址转换规则

| 1. 选择网       | 羽络 > 地址       | :转换 > 源    | 地址转换。          |    |
|--------------|---------------|------------|----------------|----|
| <b>2.</b> 点击 | <b>f建</b> ,创建 | 以下规则       | :              |    |
| 序号           | 1             |            |                |    |
| 名称           | snat 1        |            | *              |    |
| 描述           |               |            | ]              |    |
| ☑ 启用         |               |            |                |    |
| 🔽 NAP T      |               |            |                |    |
| 保留时间         |               | <b>*</b> 秒 |                |    |
| 源IP地址        |               |            |                |    |
|              |               | 源IP地址列表    | 長(总数:1)        | 添加 |
|              | 类型            |            | IP地址           |    |
| IPv          | 74地址/ 掩码      |            | 192.168.1.0/24 |    |
|              |               |            |                |    |
| 转换后IP地址/     | /接口           |            |                |    |
| ◎ 接口         | eth-s1p       | 52         | •              |    |

- **3.** 点击确定。
- 4. 点击 💾。

#### CLI

NetEye@root> configure mode

NetEye@root-system] policy snat snat1 netmask 192.168.1.0 255.255.255.0 interface eth-s1p2 napt enable

NetEye@root-system] exit

NetEye@root> save config

#### 创建安全域

- 1. 选择网络 > 安全域。
- 2. 点击新建, 创建以下安全域:

| 新建 | 刪除      | 安全域列表  | (总数:2)             |
|----|---------|--------|--------------------|
|    | 名称      | 类型     | 接口                 |
|    | Trust   | 基于三层接口 | eth-s1p1           |
|    | Untrust | 基于三层接口 | eth-s1p2, eth-s1p3 |

3. 点击 💾。

#### CLI

```
NetEye@root> configure mode
NetEye@root-system] zone Trust
NetEye@root-system] zone Trust based-layer3 eth-slp1
NetEye@root-system] zone Untrust
NetEye@root-system] zone Untrust based-layer3 eth-slp2,eth-slp3
NetEye@root-system] exit
NetEye@root> save config
```

#### 创建访问策略

- 1. 选择防火墙 > 访问策略。
- 2. 点击新建,创建以下访问策略:

| 新建 | 删除   | 1 启用     | 禁用            | 导入 导出                 |       | 访问策略列表(总数:11 | )         |             |
|----|------|----------|---------------|-----------------------|-------|--------------|-----------|-------------|
|    | 🏨 序号 | 🛚 名称     | <b>盟</b> 源安全域 | 此源IP                  | 自的安全域 | 的IP/域名       | 的服务       | <b>盟</b> 动作 |
|    | 1    | policy11 | Trust         | <u>192.168.1.0/24</u> | 任意    | <u>任意</u>    | <u>任意</u> | 允许          |
|    | 2    | policy12 | Untrust       | <u>任意</u>             | 任意    | <u>任意</u>    | <u>任意</u> | 拒绝          |

3. 点击 💾。

#### CLI

NetEye@root> configure mode

NetEye@root-system] policy access policy11 Trust 192.168.1.0/24 any any any permit enable 1

NetEye@root-system] policy access policy12 Untrust any any any any any any any deny enable 2

NetEye@root-system] exit

NetEye@root> save config

# 5.4.2 范例: 创建策略路由

本范例介绍如何使用策略路由对某大学内网数据流进行分流控制。

# 基本需求

- 教师通过 ISP A 访问 Internet; 学生通过 ISP B 访问 Internet。
- Internet 用户不允许访问内网。
- 为制定统一的访问控制策略,将内网和外网划分到不同的安全域。

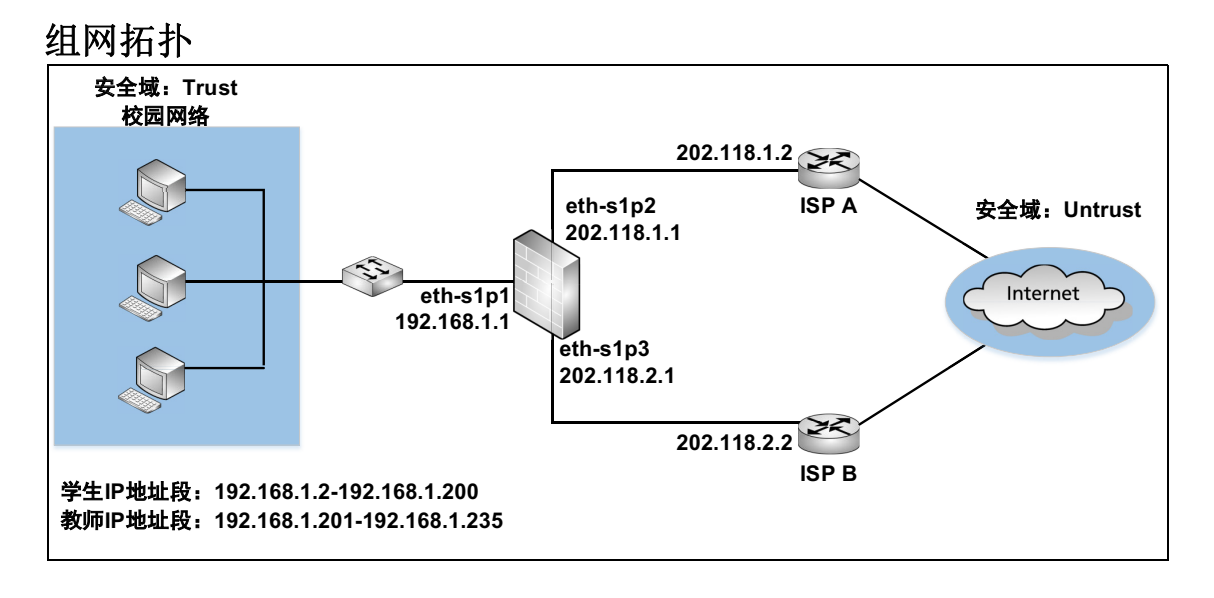

# 配置要点

- 配置接口,设置以太网接口的工作模式和 IP 地址。
- 创建策略路由,控制来自不同源的数据流走向。
- 创建安全域,将三层以太网接口划分到安全域中。
- 创建访问策略,控制不同安全域间的访问。
- 创建源地址转换规则,允许内网访问 Internet。

# 配置步骤

#### 配置接口

1. 选择网络>接口。

2. 配置接口为如下:

| 新到 | 新建 ▼ 删除 接口列表 |      |                                                                                                    |        |                   |    |                     |  |
|----|--------------|------|----------------------------------------------------------------------------------------------------|--------|-------------------|----|---------------------|--|
|    | 接口           | 链路状态 | 接口状态                                                                                                    | 模式     | MAC地址             | 属于 | IP地址                |  |
|    | eth-s1p1     | -    | <ul> <li>Image: A second second s</li></ul> | Layer3 | 00:0C:29:DB:00:F0 |    | 192.168.1.1/24 (静态) |  |
|    | eth-s1p2     | -    | ×                                                                                                    | Layer3 | 00:0C:29:DB:01:F0 |    | 202.118.1.1/24 (静态) |  |
|    | eth-s1p3     | -    | <ul> <li>Image: A set of the set of the</li></ul>  | Layer3 | 00:0C:29:DB:02:F0 |    | 202.118.2.1/24(静态)  |  |

3. 点击 💾。

```
NetEye@root> configure mode
NetEye@root-system] interface ethernet s1p1
NetEye@root-system-if-eth-s1p1] working-type layer3-interface
NetEye@root-system-if-eth-s1p1] exit
NetEye@root-system] interface ethernet s1p2
NetEye@root-system-if-eth-s1p2] working-type layer3-interface
NetEye@root-system-if-eth-s1p2] ip address 202.118.1.1 255.255.255.0
NetEye@root-system-if-eth-s1p2] exit
NetEye@root-system-if-eth-s1p2] exit
NetEye@root-system] interface ethernet s1p3
NetEye@root-system-if-eth-s1p3] working-type layer3-interface
NetEye@root-system-if-eth-s1p3] ip address 202.118.2.1 255.255.255.0
NetEye@root-system-if-eth-s1p3] ip address 202.118.2.1 255.255.255.0
NetEye@root-system-if-eth-s1p3] ip address 202.118.2.1 255.255.255.0
```

### 创建策略路由

| 1. | 选择 <b>网络</b> > | 路由 > | 策略路由。 |
|----|----------------|------|-------|
|----|----------------|------|-------|

| 2. | 点击 <b>新建</b> , | 创建以下策略: |
|----|----------------|---------|
|    |                |         |

| 序号       | 1        |                           |    |
|----------|----------|---------------------------|----|
| 名称       | student  | *                         |    |
| 入口接口     | eth-s1p1 | <b>•</b>                  |    |
| TOS      |          |                           |    |
| 源IP地址    |          |                           |    |
| ◎ 任意     |          |                           |    |
| ◎ 任意IPv4 | 1地址      |                           |    |
| ◎ 任意IPv6 | 5地址      |                           |    |
| ◙ 使用下表   |          |                           |    |
|          | _        | 源IP地址列表(总数:1)             | 添加 |
|          | 类型       | IP地址                      |    |
| I        | Pv4地址范围  | 192.168.1.2-192.168.1.200 |    |
|          |          |                           |    |
| 服务       |          |                           |    |
| ◙ 任意     |          |                           |    |

#### **3.** 点击确定。

**4.** 在**策略路由列**表中点击 "student 路由表",点击新建,为匹配以上策略的数据流创 建路由出口。

| 类型       | IPv4地址      | Ŧ |
|----------|-------------|---|
| 目的IPv4地址 | 0.0.0       | * |
| 掩码长度     | 0 *         |   |
| Metric   | 1 *(1-255)  |   |
| 出口接口/网关  |             |   |
| ◙ 常规     |             |   |
| 接口       | eth-s1p3    | • |
| 网关       | 202.118.2.2 |   |

5. 选择网络 > 路由 > 策略路由。

#### 6. 点击新建,创建以下策略:

| 序号         | 2        |                             |    |
|------------|----------|-----------------------------|----|
| 名称         | teacher  | *                           |    |
| 入口接口       | eth-s1p1 | <b>~</b>                    |    |
| TOS        |          |                             |    |
| 源IP地址      |          |                             |    |
| ● f        | £意       |                             |    |
| © f        | f意IPv4地址 |                             |    |
| © 1        | £意IPv6地址 |                             |    |
| o 1        | 使用下表     |                             |    |
|            |          | 源IP地址列表(总数:1)               | 添加 |
|            | 类型       | IP地址                        |    |
|            | IPv4地址范围 | 192.168.1.201-192.168.1.235 |    |
|            |          |                             |    |
| 服务         |          |                             |    |
| <b>@</b> f | £意       |                             |    |

- **7.** 点击确定。
- 8. 在策略路由列表中点击"teacher 路由表",点击新建,为匹配以上策略的数据流创 建路由出口。

| 类型       | IPv4地址      | • |
|----------|-------------|---|
| 目的IPv4地址 | 0.0.0.0     | * |
| 掩码长度     | 0 *         |   |
| Metric   | 2 *(1-255)  |   |
| 出口接口/网关  |             |   |
| ◙ 常规     |             |   |
| 接口       | eth-s1p2    | - |
| 网关       | 202.118.1.2 |   |

9. 点击确定。

10. 点击 💾 。

#### CLI

NetEye@root> configure mode override NetEye@root-system] policy route student enable NetEye@root-system-routepolicy-student] matching input-interface eths1p1 NetEye@root-system-routepolicy-student] matching sip 192.168.1.2 192.168.1.200 NetEye@root-system-routepolicy-student] matching protocol any NetEye@root-system-routepolicy-student] route default interface eths1p3 gateway 202.118.2.2 1 NetEye@root-system-routepolicy-student] exit NetEye@root-system] policy route teacher enable NetEye@root-system-routepolicy-teacher] matching input-interface eths1p1 NetEye@root-system-routepolicy-teacher] matching sip 192.168.1.201 192.168.1.235 NetEye@root-system-routepolicy-teacher] matching protocol any NetEye@root-system-routepolicy-teacher] route default interface eths1p2 gateway 202.118.1.2 2 NetEye@root-system-routepolicy-teacher] end NetEye@root> save config

#### 创建安全域

- 1. 选择**网络 > 安全域**。
- 2. 点击新建, 创建以下安全域:

| 新建 | 删除      | 安全域列表  | (总数:2)             |
|----|---------|--------|--------------------|
|    | 名称      | 类型     | 接口                 |
|    | Trust   | 基于三层接口 | eth-s1p1           |
|    | Untrust | 基于三层接口 | eth-s1p2, eth-s1p3 |

3. 点击 💾。

#### CLI

| NetEye@root> <b>configure mode</b> |       |                                        |  |  |  |  |  |
|------------------------------------|-------|----------------------------------------|--|--|--|--|--|
| NetEye@root-system]                | zone  | Trust                                  |  |  |  |  |  |
| NetEye@root-system]                | zone  | Trust based-layer3 eth-s1p1            |  |  |  |  |  |
| NetEye@root-system]                | zone  | Untrust                                |  |  |  |  |  |
| NetEye@root-system]                | zone  | Untrust based-layer3 eth-s1p2,eth-s1p3 |  |  |  |  |  |
| NetEye@root-system]                | exit  |                                        |  |  |  |  |  |
| NetEye@root> <b>save c</b>         | onfig | ſ                                      |  |  |  |  |  |
|                                    |       |                                        |  |  |  |  |  |

### 创建访问策略

1. 选择防火墙 > 访问策略。

| 2. | 点击 <b>新建</b> , | 创建以 | 下访问策略: |
|----|----------------|-----|--------|
|----|----------------|-----|--------|

| 新 | まし 明 | 除 启用     | 月 禁用    | 导入导出           | 访问策     | 略列表(总数:2) |     |     |                                                                                                    |
|---|------|----------|---------|----------------|---------|-----------|-----|-----|----------------------------------------------------------------------------------------------------|
|   | 的序号  | 的 名称     | 的源安全域   | 的源IP           | 自的安全域   | 的IP/域名    | 的服务 | 出动作 | 的启用                                                                                                    |
|   | 1    | policy11 | Trust   | 192.168.1.0/24 | Untrust | 任意        | 任意  | 允许  | <ul> <li>Image: A second second s</li></ul> |
|   | 2    | policy12 | Untrust | <u>任意</u>      | Trust   | <u>任意</u> | 任意  | 拒绝  | × .                                                                                                    |

3. 点击 💾。

#### CLI

NetEye@root> configure mode

NetEye@root-system] policy access policy11 Trust 192.168.1.0/24 any any any permit enable 1

NetEye@root-system] policy access policy12 Untrust any any any any any deny enable 2

NetEye@root-system] exit

NetEye@root> **save config** 

### 创建源地址转换规则

| 1. | 选择 <b>网络</b> > | > 地址转换 > 源地址转换。 |
|----|----------------|-----------------|
| ~  |                |                 |

| 2.    | 山新建     | ,刨娃    | 以下源地    | 亚特· 探规则:        |    |
|-------|---------|--------|---------|-----------------|----|
| 序号    | [       | 1      |         |                 |    |
| 名称    |         | snat 1 |         | *               |    |
| 描述    | [       |        |         |                 |    |
| ☑ 启月  | ŧ       |        |         |                 |    |
| 🔽 NAF | ΥT      |        |         |                 |    |
| 保留时   | ii (ii  |        | *秒      |                 |    |
| 源IP圳  | 也址      |        |         |                 |    |
|       |         |        | 源IP地址列表 | <b>長(</b> 总数:3) | 添加 |
|       | 类       | 쾨      |         | IP地址            |    |
|       | IPv4地   | 址/ 掩码  |         | 192.168.1.0/24  |    |
| 转换后   | IP地址/接口 |        |         |                 |    |
| ◙ 接   |         | eth-s1 | p2      | •               |    |

- **3.** 点击确定。
- 4. 点击 💾。

#### CLI

NetEye@root> configure mode

NetEye@root-system] policy snat snat1 netmask 192.168.1.0 255.255.255.0 interface eth-s1p2 napt enable

NetEye@root-system] exit

NetEye@root> **save config** 

# 5.4.3 范例:应用静态多播路由

某公司的视频服务器使用多播组 IP 地址 224.1.1.1 向两个部门播放视频节目。多播数据 包的 TTL 值为 5。

### 基本需求

- 允许部门 A 和 B 中的员工收看视频节目。
- 为制定统一的访问控制策略,将公司的两个部门和服务器各划分到不同的安全域中。
- 为加强网络管理并提高安全性,将两个部门划分到不同的 VLAN 内。

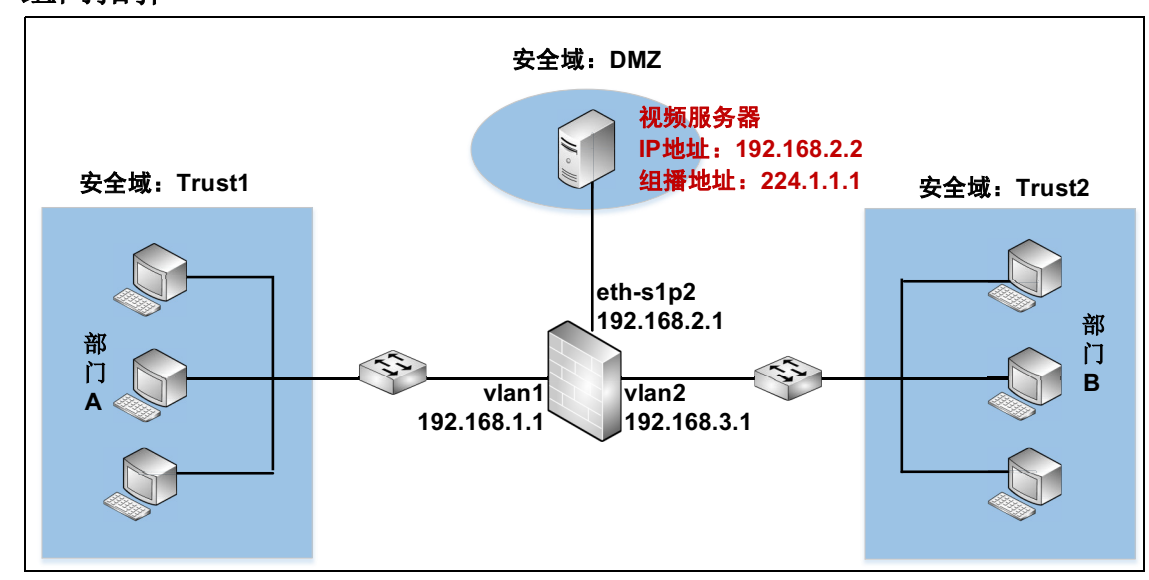

### 组网拓扑

# 配置要点

- 配置接口,设置以太网接口的工作模式和 IP 地址。
- 创建VLAN接口,将二层以太网接口划分给VLAN接口并为VLAN接口设置IP地址。
- 配置 DVMRP, 启用 NISG 的 DVMRP(多播路由)功能并选择启用 DVMRP 的接口。 只有启用 DVMRP,多播路由才会生效。
- 创建静态多播路由,以使 vlan1 和 vlan2 中的主机能够观看视频服务器播放的节目。
- 创建安全域,将三层以太网接口划分到安全域中。
- 创建多播策略,允许不同接口间的多播数据转发。

# 配置步骤

#### 配置接口

- 1. 选择网络>接口。
- 2. 配置接口为如下:

| 新建 | 【▼ 删除    | ▼ 删除 接口列表 |                                                                                                    |                 |                   |    |                    |  |
|----|----------|-----------|----------------------------------------------------------------------------------------------------|-----------------|-------------------|----|--------------------|--|
|    | 接口       | 链路状态      | 接口状态                                                                                                    | 模式              | MAC地址             | 属于 | IP地址               |  |
|    | eth-s1p1 | -         | <ul> <li>Image: A second second s</li></ul> | Layer2 (Access) | 00:0C:29:CD:52:E8 |    |                    |  |
|    | eth-s1p2 | -         | <ul> <li>Image: A second second s</li></ul> | Layer3          | 00:0C:29:CD:52:F2 |    | 192.168.2.1/24(静态) |  |
|    | eth-s1p3 |           | <ul> <li>Image: A second second s</li></ul> | Layer2 (Access) | 00:0C:29:CD:52:FC |    |                    |  |

3. 点击 💾。

```
NetEye@root> configure mode
NetEye@root-system] interface ethernet slp1
NetEye@root-system-if-eth-slp1] working-type layer2-interface
NetEye@root-system] interface ethernet slp2
NetEye@root-system-if-eth-slp2] working-type layer3-interface
NetEye@root-system-if-eth-slp2] ip address 192.168.2.1 255.255.255.0
NetEye@root-system-if-eth-slp2] exit
NetEye@root-system] interface ethernet slp3
NetEye@root-system-if-eth-slp3] working-type layer2-interface
NetEye@root-system-if-eth-slp3] working-type layer2-interface
```

#### 创建 VLAN 接口

- 1. 选择网络 > 接口。
- 点击新建 >VLAN, 创建 vlan1 和 vlan2。将 eth-s1p1 划分给 vlan1, eth-s1p3 划分给 vlan2。将 vlan1 的 IP 地址设置为 192.168.1.1/24, vlan2 的 IP 地址设置为 192.168.3.1/24。
- 3. 点击 💾。

```
NetEye@root> configure mode
NetEye@root-system] vlan 1
NetEye@root-system-vlan1] hold ethernet s1p1
NetEye@root-system-vlan1] ip address 192.168.1.1 255.255.255.0
NetEye@root-system-vlan1] exit
NetEye@root-system] vlan 2
NetEye@root-system-vlan2] hold ethernet s1p3
NetEye@root-system-vlan2] ip address 192.168.3.1 255.255.255.0
NetEye@root-system-vlan2] end
NetEye@root> save config
```

#### 配置 DVMRP

1. 选择网络 > 多播 >DVMRP。点击启用,开启 NISG 上的 DVMRP 功能。

DVMRP 💿 启用 💿 禁用

2. 在启用的 DVMRP 接口列表中,添加以下接口:

|              | 启用的DVMRP接口 | 添加     | 1 |
|--------------|------------|--------|---|
| 接口           | 阈值         | Metric |   |
| eth-s1p2     | 1          | 1      |   |
| <u>vlani</u> | 1          | 1      |   |
| <u>vlan2</u> | 1          | 1      |   |

阈值和 Metric 在静态路由中不会生效。

3. 其他三个参数可以保持缺省配置,并且在静态路由中它们不会生效。

| 缓存有效时间   | 300  | <b>*</b> 秒 |
|----------|------|------------|
| 裁剪有效时间   | 7200 | <b>*</b> 秒 |
| □PIM邻居发现 |      |            |

- **4.** 点击确定。
- 5. 点击 💾。

```
NetEye@root> configure mode
NetEye@root-system] dvmrp enable
NetEye@root-system] vlan 1
NetEye@root-system-vlan1] dvmrp on
NetEye@root-system-vlan1] dvmrp metric 1
NetEye@root-system-vlan1] dvmrp threshold 1
NetEye@root-system-vlan1] exit
NetEye@root-system] interface ethernet s1p2
NetEye@root-system-if-eth-s1p2] dvmrp on
NetEye@root-system-if-eth-s1p2] dvmrp metric 1
NetEye@root-system-if-eth-s1p2] dvmrp threshold 1
NetEye@root-system-if-eth-s1p2] exit
NetEye@root-system] vlan 2
NetEye@root-system-vlan2] dvmrp on
NetEye@root-system-vlan2] dvmrp metric 1
NetEye@root-system-vlan2] dvmrp threshold 1
NetEye@root-system-vlan2] exit
NetEye@root-system] exit
NetEye@root> save config
```

# 创建静态多播路由

1. 点击多播路由超链接。

2. 点击新建, 创建以下静态多播路由:

| 源IP地址    | 200.200 | ).20.2     |       | *    |
|----------|---------|------------|-------|------|
| 多播组IP地址  | 224.1.1 | .1         |       | *    |
| 入口接口     | eth-s1p | 52         |       | *    |
|          |         | 4 11° 12-1 | _     |      |
|          | •       | 专友援し       |       |      |
| 备选接口     |         |            | E     | 已选接口 |
| eth-s1p2 |         |            | vlan1 |      |
|          |         | +          | vlan2 |      |
|          |         | +          |       |      |
|          |         |            |       |      |
|          |         |            |       |      |
|          |         |            |       |      |
| TTL 2    | *       |            |       |      |

因为多播数据包的 TTL 值是 5, 要使 NISG 转发多播数据包, 需要将静态路由的 TTL 设置为小于 5 的值 (在本范例中, 设置为 2)。

- 3. 点击确定。
- 4. 点击 💾 。

```
NetEye@root> configure mode
NetEye@root-system] dvmrp route 192.168.2.2 224.1.1.1 input eth-s1p2
forwarding vlan1,vlan2 threshold 2
NetEye@root-system] exit
NetEye@root> save config
```

#### 创建安全域

- 1. 选择网络 > 安全域。
- 2. 点击新建, 创建以下安全域:

| 新建 | 删除     | 安全域列表(总数:3) |          |  |  |  |  |
|----|--------|-------------|----------|--|--|--|--|
|    | 名称     | 类型          | 接口       |  |  |  |  |
|    | Trust1 | 基于三层接口      | vlani    |  |  |  |  |
|    | Trust2 | 基于三层接口      | vlan2    |  |  |  |  |
|    | DMZ    | 基于三层接口      | eth-s1p2 |  |  |  |  |

3. 点击 💾。

#### CLI

```
NetEye@root> configure mode
NetEye@root-system] zone Trust1
NetEye@root-system] zone Trust1 based-layer3 vlan1
NetEye@root-system] zone Trust2 based-layer3 vlan2
NetEye@root-system] zone DMZ
NetEye@root-system] zone DMZ based-layer3 eth-slp2
NetEye@root-system] exit
NetEye@root> save config
```

#### 创建多播策略

- 1. 选择防火墙 > 多播策略。
- 2. 点击新建, 创建一条名为 policy1 的多播策略, 允许多播数据流转发。

| 新 | 建删除  | 自用 禁用   | 音入     | 导出 多蟠策略列表   | (总數:1)       |                         |             |
|---|------|---------|--------|-------------|--------------|-------------------------|-------------|
|   | 🔒 序号 | 1 名称    | 🏨 源安全域 | 的源IP        | 此多播组IP       | 的 分子的安全域 的 日志           | <b>郎</b> 启用 |
|   | 1    | policy1 | DMZ    | 192.168.2.2 | 224. 1. 1. 1 | Trust1, Trust2<br>, DMZ | ~           |

3. 点击 💾。

#### CLI

NetEye@root> configure mode override

```
NetEye@root-system] policy multicast policy1 DMZ 192.168.2.2 224.1.1.1
Trust1,Trust2,DMZ enable 1
```

```
NetEye@root-system] end
```

```
NetEye@root> save config
```

**6** ISP 智能选路

本章介绍 ISP 智能选路特性,包括:

- 6.1 概述
- 6.2 基本配置步骤
- 6.3 配置参数说明
- 6.4 ISP 智能选路范例

# 6.1 概述

在多条 ISP (Internet Service Provider,互联网服务提供商)线路环境中,当用户访问网络时,NISG 的 ISP 智能选路特性可以根据用户的目的 IP 地址为用户选择一条最合适的 ISP 线路或多条带有负载均衡的线路。比如,用户访问电信网络则走电信线路,访问联通网络则走联通线路。因此可以充分利用出口链路资源,提高用户的访问速度。

- 6.1.1 ISP 智能选路策略
- 6.1.2 IP 地址归属
- 6.1.3 地址库及更新

# 6.1.1 ISP 智能选路策略

NISG 只有1条选路策略。在启用 ISP 智能选路策略后,管理员可以编辑此策略,但不能删除此策略或创建新的策略。

### 6.1.1.1 ISP 线路

管理员可以在选路策略中最多添加 8 条 ISP 线路。在每条线路中,设置运营商类型、出口接口、线路名称、下一跳网关以及此线路的带宽。NISG 支持的运行商包括中国电信、中国联通、中国移动、中国教育和科研网。管理员需要选择一条已添加的 ISP 线路作为出口。当选路失败时,使用此线路转发数据包。

### 6.1.1.1 ISP 智能选路规则

NISG 基于以下任一规则选择出最佳的线路:

■ IP 地址库选路

将数据包的目的 IP 地址与 IP 地址归属列表、地址库进行匹配,找出数据包的目的 IP 地址属于哪家运营商,然后使用此运营商的首选线路转发数据包。

以下情况为选路失败:

- 当数据包的目的 IP 地址既不在 IP 地址归属列表中又不在地址库中
- 当NISG确定数据包目的 IP 地址的运营商后,发现 ISP 线路列表中没有这家运营商的 ISP 线路
- 基于可用带宽的负载均衡

在所有 ISP 线路中,选择可用带宽最大的 ISP 线路转发数据包。如果存在多条 ISP 线路,它们的可用带宽相同且为最大,那么从中选择最大带宽值最高的 ISP 线路转发数据包;如果存在多条 ISP 线路,它们的可用带宽相同且为最大,并且它们的最大带宽值也相同,那么从中随机地选择一条 ISP 线路转发数据包。

当所有 ISP 线路的可用带宽都小于或等于 10Kbps 时,选路失败。

■ 基于带宽利用率的负载均衡

在所有 ISP 线路中,选择带宽利用率最小的 ISP 线路转发数据包。如果存在多条 ISP 线路,它们的带宽利用率相同且为最小,那么从中选择最大带宽值最高的 ISP 线路转发数据包;如果存在多条 ISP 线路,它们的带宽利用率相同且为最小,并且最大带宽值也相同,那么从中随机地选择一条 ISP 线路转发数据包。

当所有 ISP 线路的带宽利用率都大于或等于 99% 时,选路失败。

# 6.1.2 IP 地址归属

管理员可以建立 IP 地址与其所属运营商的对应关系,以便 NISG 基于 IP 地址库选路规则时进行智能选路。如果不确定 IP 地址的运营商,可以在 NISG 上查询此 IP 地址的运营商。

管理员也可以将 IP 地址与其运营商的对应关系记录到本地的文本文档(后缀为.txt,每 一行文字为一条 IP 地址归属信息条目),再将文本文档导入到 NISG 上。当记录 IP 地址 与运营商的对应关系时,应遵循如下格式(这里的 IP 地址只是用于举例说明):

- 运营商 (不区分大小写) + 空格 + IP 地址, 如 China-Telecom 1.1.1.1
- 运营商 + 空格 + IP 地址范围,如 China-Unicom 1.1.1.2-1.1.1.3
- 运营商 + 空格 + IP 地址 / 掩码长度,如 China-Mobile 1.1.1.128/25
- 以上三种格式的混合形式,如 CERNET 1.1.2.128/25,1.1.2.1-1.1.2.126,1.1.2.127

对于每一种格式,如果有多个 IP 地址项,两个 IP 地址项中间应以逗号分隔。管理员也可以根据需要在每行后面补充描述信息,如 China-Telecom 1.1.1.1, 2.2.2.2 3.3.3.3.3.3.10 4.4.4.4.4.10 中国电信。

### 6.1.3 地址库及更新

地址库包含所有属于中国电信、中国联通、中国移动以及中国教育和科研网的 IP 地址, 且每个 IP 地址只属于一个运营商。地址库用于 NISG 基于 IP 地址库选路规则时进行智 能选路。

管理员可以对地址库进行更新。更新方式包括以下两种方式:

- 手动:通过手动上传本地文件完成地址库的更新。
- 自动:通过设置更新服务器地址和更新时间周期,可以使地址库自动进行更新。

# 6.2 基本配置步骤

本节介绍如何在 NISG 上配置 ISP 智能选路,包括:

- 6.2.1 设置 ISP 智能选路策略
- 6.2.2 设置 IP 地址归属
- 6.2.3 设置地址库更新

# 6.2.1 设置 ISP 智能选路策略

- 1. 选择网络 > ISP 智能选路 > 策略。
- 2. 点击启用 ISP 智能选路, 启用 NISG 的智能选路功能。

☑ 启用ISP智能选路

3. 在 ISP 线路列表中,点击添加,添加一条 ISP 线路 (最多 8 条)。

|    | 添加ISP线路                   | × |
|----|---------------------------|---|
| 类型 | 中国电信 👻                    |   |
| 名称 | line1                     | ŧ |
| 接口 | vlan20 💌                  | * |
| 网关 | 202.118.1.1               | ŧ |
| 带宽 | 60 <b>*</b> Mbps <b>v</b> |   |
|    | 确定                        |   |

- 4. 点击确定。在 ISP 线路列表中,主表示线路为首选线路。第一条添加的线路缺省为首选线路。当有多条线路时,管理员可以根据需要选择其他线路作为首选线路。
- 5. 在 ISP 智能选路规则下拉框中选择任一规则。

| ISP智能选路规则      | IP地址库选路 👻    | •       |             |        |
|----------------|--------------|---------|-------------|--------|
| 当ISP智能选路失败时,选择 | 中国电信_line1 👻 | · 作为出口。 |             |        |
| ISP线路          |              |         |             |        |
|                | ISP线路列表      | 長(总数:1) | _           | 添加     |
| 类型 名           | 3称 主         | 接口      | 网关          | 带宽     |
| 中国电信 li        | nel 💿        | vlan20  | 202.118.1.1 | 60Mbps |

- 6. 选择一条 ISP 线路作为 ISP 智能选路失败时转发数据包的出口。
- **7.** 点击确定。
- 8. 点击 💾。

# 6.2.2 设置 IP 地址归属

- 6.2.2.1 创建 IP 地址与运营商的对应关系
- 6.2.2.2 查询 IP 地址的运营商
- 6.2.2.3 导入 IP 地址与运营商的对应关系

### 6.2.2.1 创建 IP 地址与运营商的对应关系

- 1. 选择网络 > ISP 智能选路 > IP 地址归属。
- 2. 点击新建, 创建 IP 地址与所属运营商的对应关系。设置名称、IP 地址归属的运营商和 描述信息。

| 名称 | chinatele |     | *           |   |         |
|----|-----------|-----|-------------|---|---------|
| 归属 | 中国电信      | -   |             |   |         |
| 描述 |           |     | ]           |   |         |
|    |           |     |             |   |         |
|    | IP地址列表    | (2) | <b>教:0)</b> | X | になっていた。 |

3. 在 IP 地址列表中,点击添加,添加 IP 地址并点击确定。可以选择 IP 地址对象和对象 组、IPv4 地址、IPv4 地址范围、 IPv4 地址和掩码:

|        | 添加IP地址    |    |
|--------|-----------|----|
| 类型     | IPv4地址    | •  |
| IPv4地址 | 172.3.1.0 | *  |
|        |           | 确定 |

- **4.** 点击确定。
- 5. 点击 💾。

#### 6.2.2.2 查询 IP 地址的运营商

- 1. 选择网络 > ISP 智能选路 > IP 地址归属。
- **2.** 点击**查询**。
- 3. 在 IP 地址文本框中输入要查询的 IP 地址。
- 4. 点击**查看**, IP 地址的运营商便会在归属处显示。

|      | 查询IP地址归属       | × |
|------|----------------|---|
| IP地址 | 202.204.1.1 *  |   |
| 查看   | 点击此按钮查看IP地址的归属 |   |
| 归属   | 中国教育和科研网       |   |
|      | 确定取消           |   |

5. 点击确定。

# 6.2.2.3 导入 IP 地址与运营商的对应关系

管理员需要先将 IP 地址与运营商的对应关系记录到本地文本文档中(后缀 .txt),再将文本文档导入到 NISG 上。文档中的文字必须是 UTF-8 字符。

假如已在本地文档中记录以下对应关系:

| 🧻 New Text Document - Note 🗖 🗖 🛋                              |               |
|---------------------------------------------------------------|---------------|
| File Edit Format View Help                                    |               |
| china-telecom 1.1.1.1.1.1.1.2<br>china-mobile 2.2.2.2,3.3.3.3 | 4 <b>&gt;</b> |
| < ►                                                           | .41           |

- 1. 选择网络 > ISP 智能选路 > IP 地址归属。
- **2.** 点击导入。
- 3. 选择导入类型,添加是指将文本文档中的条目添加到现有 IP 地址归属列表中,覆盖 是指覆盖现有 IP 地址归属列表。
- 4. 点击 Browse, 选择要导入的文本文档。

|    |      | 导入                      | × |
|----|------|-------------------------|---|
| 类型 | ◎ 添加 | ◎ 覆盖                    |   |
| 上传 |      | C:\Users\Admii Browse * |   |
|    | ĩ    | <b>御定 取</b> 消           |   |

5. 点击确定。可以在 IP 地址归属列表中查看导入的条目。

| 新建 | 副除 查询 导入                    | IP地址归属列表 (总数:2)       |               |
|----|-----------------------------|-----------------------|---------------|
|    | 名称                          | IP地址                  | 归属            |
|    | import_ISP_20150918100909_1 | 1. 1. 1. 1-1. 1. 1. 2 | China Telecom |
|    | import_ISP_20150918101023_2 | 2. 2. 2. 2<br>3. 3. 3 | China Mobile  |

6. 点击 💾 。

# 6.2.3 设置地址库更新

- 1. 选择网络 > ISP 智能选路 > 更新。
- 2. 在历史信息列表中,查看历史更新记录。

|                    | 历史信息                               | 显示更新历史记录            |
|--------------------|------------------------------------|---------------------|
| 库                  | 库版本                                | 上次更新时间              |
| IP Address Library | 1.0.0                              | 2015-06-05 20:34:16 |
|                    |                                    |                     |
| 更新模式               |                                    |                     |
| 通过Internet自动更新     |                                    |                     |
| 更新服务器地址            | nts.neusoft.com/ip_address_library | 立即更新                |
| 更新模式               | 自动安装更新                             | ▼                   |
| 时间表                | 每天 🚽 22:00 (田:胍)                   |                     |
| 手动上载升级包            | 上载升级包                              |                     |

- 3. 设置地址库更新模式,可以通过 Internet 自动更新或手动更新两种方式进行更新。
  - 通过 Internet 自动更新:
    - 在**更新服务器地址**文本框中,输入服务器的地址。可以点击**立即更新**,立即更 新地址库。
    - 在**更新模式**下拉框中选择自动安装更新或从不检查更新。
    - 设置更新的时间表,选择每天、每周、每月或间隔。选择每天时,需要设置每 天更新的时间;选择每周时,需要设置每周某天更新的时间;选择每月时,需 要设置每月某日的更新时间;选择间隔时,需要设置两次更新间隔的时间段。
  - 手动上载升级包:点击**上载升级包**,选择升级包的本地路径,点击确定。
- **4.** 点击确定。
- 5. 点击 💾。

# 6.3 配置参数说明

- 6.3.1 ISP 智能选路策略参数
- 6.3.2 IP 地址归属参数
- 6.3.3 地址库及更新参数

# 6.3.1 ISP 智能选路策略参数

#### 表 147 ISP 智能选路策略参数

| 配置信息                   | 说明                                                                                                    |
|------------------------|----------------------------------------------------------------------------------------------------|
| 启用 ISP 智能选路            | 勾选此选项启用 ISP 智能选路功能,取消勾选禁用此功能。                                                                                                    |
| ISP 智能选路规则             | <ul><li>ISP 智能选路功能为数据包进行智能选路所采用的规则,包括以下:</li><li>IP 地址库选路</li><li>基于可用带宽的负载均衡</li><li>基于带宽利用率的负载均衡</li></ul>                                                                                                    |
| 当 ISP 智能选路失<br>败时,选择出口 | 当选路规则选路失败时,使用所配置的出口转发数据包。<br>管理员可以选择任一已添加的 ISP 线路。                                                                                                    |
| ISP 线路列表               | <ul> <li>此列表包含所有已添加的 ISP 线路。管理员添加 ISP 线路时,需要设置以下参数:</li> <li>类型: ISP 线路的类型,包括中国电信、中国联通、中国移动、中国教育和科研网。</li> <li>名称: ISP 线路的名称。长度 1-63 字节,UTF-8 字符。不能包含空格和以下字符:?,"'\&lt;&gt;&amp;#&lt;/li&gt; &lt;li&gt;接口: 三层接口(环回接口、隧道接口以及虚拟接口除外),ISP 线路上承载的流量通过该三层接口转发。&lt;/li&gt; &lt;li&gt;网关:接口网关的 IP 地址。&lt;/li&gt; &lt;li&gt;带宽: ISP 线路的最大带宽。取值范围为 1-999999,单位为 Kbps、Mbps 或者Gbps。&lt;/li&gt; &lt;li&gt;主表示线路为首洗线路。&lt;/li&gt; &lt;/ul&gt;&lt;/td&gt;&lt;/tr&gt;&lt;/tbody&gt;&lt;/table&gt;</li></ul> |

# 6.3.2 IP 地址归属参数

| 配置信息 | 说明                                                                                                    |
|------|----------------------------------------------------------------------------------------------------|
| 名称   | IP 地址与运营商对应关系的名称。长度 1-63 字节, UTF-8 字符。不能包含空格和 以下字符:?,"'\<>&#</td></tr><tr><td>归属</td><td>IP 地址列表中全部 IP 地址所属的运营商,包括中国电信、中国联通、中国移动以 及中国教育和科研网。</td></tr><tr><td>描述</td><td>IP 地址与运营商对应关系的描述信息。长度 0-255 字节, UTF-8 字符。不能包含<br>以下字符: ?"'\<>&</td></tr><tr><td>IP 地址列表</td><td>此列表包含所有已添加的 IP 地址信息。管理员可以添加以下类型的 IP 地址: <ul> <li>IPv4 地址对象</li> <li>IPv4 地址对象组</li> <li>IPv4 地址</li> <li>IPv4 地址范围</li> <li>IPv4 地址 / 掩码</li> <li>此列表最多支持 128 个 IP 地址条目。</li> </ul></td></tr></tbody></table> |

#### 表 148 IP 地址归属参数

# 6.3.3 地址库及更新参数

#### 表 149 地址库及更新参数

| 配置信息 | 说明                                                                                                    |
|------|----------------------------------------------------------------------------------------------------|
| 历史信息 | 可以在此列表中查看地址库更新信息。                                                                                                    |
| 更新方式 | <ul> <li>包括以下两种方式:</li> <li>通过 Internet 自动更新:通过设置更新服务器地址和更新时间周期,可以使地址库自动进行更新。缺省的服务器地址为 nts.neusoft.com/ip_address_library。更新模式包括:自动安装更新(缺省)和从不检测更新。当更新模式为自动安装更新时,可以设置以下任一更新时间周期:每天更新、每周更新、每月更新或间隔若干小时对地址库进行更新。</li> <li>手动:通过手动上传本地升级包完成地址库的更新。</li> </ul> |

# 6.4 ISP 智能选路范例

某公司内部网络通过两个网络服务商(ISP)中国电信和中国联通连接到互联网上。电信线路 100M,联通线路 100M。

# 基本需求

- 为提升网络访问速度,当内网员工的目的 IP 地址属于电信时,数据流走电信线路; 当目的地址属于联通时,走联通线路。
- 为保证内网信息安全,不允许 Internet 用户访问公司内网。

### 组网拓扑

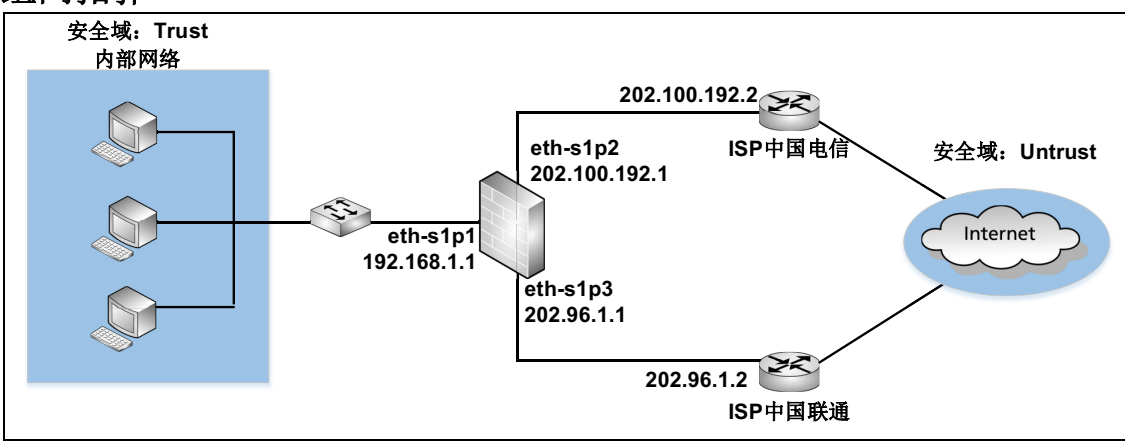

提示: 这里的 IP 地址只是用于举例说明。可以根据实际需要更改 IP 地址。

# 配置要点

- 配置接口,设置以太网接口的工作模式和 IP 地址。
- 配置 ISP 智能选路策略,设置 ISP 智能选路规则并添加中国电信和中国联通两条出口 线路。
- 创建源地址转换规则,使内网员工可以通过eth-s1p2的公有IP地址访问电信资源并通过eth-s1p3接口的公有IP地址访问联通资源。
- 创建安全域,将内网和外网划分到不同的安全域内。
- 创建访问策略,允许内网员工访问 Internet,不允许 Internet 用户访问内网。

# 配置步骤

#### 配置接口

- 1. 选择网络>接口。
- 2. 配置接口为如下:

| 新建▼ 删除 接口列表 |          |          |                                                                                                    |        |                   |    |                      |
|-------------|----------|----------|----------------------------------------------------------------------------------------------------|--------|-------------------|----|----------------------|
|             | 接口       | 链路状态     | 接口状态                                                                                                    | 模式     | MAC地址             | 属于 | IP地址                 |
|             | eth-sipi | -        | ×                                                                                                    | Layer3 | 00:0C:29:DB:00:F0 |    | 192.168.1.1/24 (静态)  |
|             | eth-s1p2 | <b>C</b> | ×                                                                                                    | Layer3 | 00:0C:29:DB:01:F0 |    | 202.100.192.1/21(静态) |
|             | eth-s1p3 | -        | <ul> <li>Image: A second second s</li></ul> | Layer3 | 00:0C:29:DB:02:F0 |    | 202.96.1.1/24(静态)    |

#### 3. 点击 💾。

```
NetEye@root> configure mode
NetEye@root-system] interface ethernet slp1
NetEye@root-system-if-eth-slp1] working-type layer3-interface
NetEye@root-system-if-eth-slp1] exit
NetEye@root-system] interface ethernet slp2
NetEye@root-system-if-eth-slp2] working-type layer3-interface
NetEye@root-system-if-eth-slp2] ip address 202.100.192.1 255.255.248.0
NetEye@root-system-if-eth-slp2] exit
NetEye@root-system] interface ethernet slp3
NetEye@root-system] interface ethernet slp3
NetEye@root-system-if-eth-slp3] working-type layer3-interface
NetEye@root-system-if-eth-slp3] ip address 202.96.1.1 255.255.255.0
NetEye@root-system-if-eth-slp3] ip address 202.96.1.1 255.255.255.0
```

### 配置 ISP 智能选路策略

- 1. 选择网络 > ISP 智能选路 > 策略。
- 2. 启用 ISP 智能选路功能。
- 3. 选择 IP 地址库选路作为 ISP 智能选路的规则。
- 4. 在 ISP 线路列表中点击添加,添加中国电信和中国联通两条线路。

5. 选择中国电信线路作为智能选路失败的出口线路。

| ☑ 启用ISP智能选路               |              |         |                          |               |         |  |  |  |
|---------------------------|--------------|---------|--------------------------|---------------|---------|--|--|--|
| ISP智能选路规则 IP地址库选路         |              |         |                          |               |         |  |  |  |
| 当ISP智能选路失败时,选择 中国电信_line1 |              |         | * 作为出口。                  |               |         |  |  |  |
| ISP线路                     |              |         |                          |               |         |  |  |  |
|                           | _            | ISP线路列表 | 長(总数:2)                  | _             | 添加      |  |  |  |
| 类型                        | 名称           | È       | 接口                       | 网关            | 带宽      |  |  |  |
| 中国电信                      | line1        | ۲       | eth-s1p2                 | 202.100.192.2 | 100Mbps |  |  |  |
| 中国联通                      | 中国联通 line2 💿 |         | eth-s1p3 202.96.1.2 100M |               |         |  |  |  |
|                           |              |         |                          |               |         |  |  |  |
|                           |              |         |                          | 确定            | 取消      |  |  |  |

- 6. 点击确定。
- 7. 点击 💾 。

#### 创建源地址转换规则

- 1. 选择网络 > 地址转换 > 源地址转换。
- 2. 点击新建,创建以下规则:

| 新 | 建  | 删除 启  | 用 禁用 导入 导出     | 源地址      | 转换(总数:   | :2)      |         |      |    |
|---|----|-------|----------------|----------|----------|----------|---------|------|----|
|   | 序号 | 名称    | 源IP            | 转换后IP/接口 | 入口接口     | 出口接口     | 保留时间(秒) | NAPT | 启用 |
|   | 1  | rulei | 192.168.1.0/24 | eth-s1p2 | eth-s1p1 | eth-s1p2 |         | × .  | ×  |
|   | 2  | rule2 | 192.168.1.0/24 | eth-s1p3 | eth-s1p1 | eth-s1p3 |         | × -  | ×  |

3. 点击 💾。

#### CLI

NetEye@root> configure mode

NetEye@root-system] policy snat rule1 netmask 192.168.1.0 255.255.255.0 interface eth-s1p2 napt enable

NetEye@root-system] policy snat rule1 matching input-interface eths1p1

NetEye@root-system] policy snat rule1 matching output-interface eths1p2

NetEye@root-system] policy snat rule2 netmask 192.168.1.0

255.255.255.0 interface eth-s1p3 napt enable

NetEye@root-system] policy snat rule2 matching input-interface eth-slp1

NetEye@root-system] policy snat rule2 matching output-interface eth-

#### s1p3

NetEye@root-system] exit

NetEye@root> save config

#### 创建安全域

- 1. 选择网络 > 安全域。
- 2. 点击新建, 创建以下安全域:

| 新建 删除 安全域列表(总数:3) |         |        |                    |  |  |
|-------------------|---------|--------|--------------------|--|--|
|                   | 名称      | 类型     | 接口                 |  |  |
|                   | Trust   | 基于三层接口 | eth-s1p1           |  |  |
|                   | Untrust | 基于三层接口 | eth-s1p2, eth-s1p3 |  |  |

#### 3. 点击 💾。

#### CLI

```
NetEye@root> configure mode
NetEye@root-system] zone Trust
NetEye@root-system] zone Trust based-layer3 eth-s1p1
NetEye@root-system] zone Untrust based-layer3 eth-s1p2,eth-s1p3
NetEye@root-system] exit
NetEye@root> save config
```

#### 创建访问策略

- 1. 选择防火墙 > 访问策略。
- 2. 点击新建,创建以下访问策略:

| 新建 | 删除  | 1月 1日 1日 1日 1日 1日 1日 1日 1日 1日 1日 1日 1日 1日 | 禁用            | 寺入 - 寺出               | 访问策略列表(总数:11) |           |           |      |  |
|----|-----|-------------------------------------------|---------------|-----------------------|---------------|-----------|-----------|------|--|
|    | 鼎序号 | 🛄 名称                                      | <b>的</b> 源安全域 | 🏨 源IP                 | 🛍 目的安全域       | 的IP/域名    | 的服务       | 🛄 动作 |  |
|    | 1   | policy11                                  | Trust         | <u>192.168.1.0/24</u> | 任意            | <u>任意</u> | <u>任意</u> | 允许   |  |
|    | 2   | policy12                                  | Untrust       | <u>任意</u>             | 任意            | <u>任意</u> | <u>任意</u> | 拒绝   |  |

3. 点击 💾。

#### CLI

NetEye@root> configure mode

NetEye@root-system] policy access policy11 Trust 192.168.1.0/24 any any any permit enable 1

NetEye@root-system] policy access policy12 Untrust any any any any any any any deny enable 2

NetEye@root-system] exit

NetEye@root> save config

# **7** 多播

本章介绍 NISG 的多播特性。

- 7.1 概述
- 7.2 基本配置步骤
- 7.3 配置参数说明
- 7.4 多播范例
# 7.1 概述

NISG 支持 IPv4 多播。多播是将数据传送给一组主机的过程。这些主机由一个单独的目的 IP 地址(多播组 IP 地址)来标识。

本节介绍 NISG 的 DVMRP (动态多播路由)和 IGMP Snooping 特性。

- 7.1.1 DVMRP
- 7.1.2 IGMP Snooping

# 7.1.1 **DVMRP**

NISG 支持距离矢量多播路由协议(Distance-Vector Multicast Routing Protocol, DVMRP)。DVMRP用于维护多播路由表、为每个多播源和目的主机组构建不同的多播 树以及转发多播数据包。DVMRP 可以侦听 IGMP、DVMRP 和 PIM 报文。

启用 DVMRP 的 NISG 设备可与邻接的 DVMRP 路由设备互相交换路由信息,可以动态 生成多播路由条目。如果动态学习到的多播路由条目未被使用且超出缓存时间, NISG 会自动将其删除,也可以从邻居路由更新中再次学习到。

DVMRP 支持协议无关多播(Protocol Independent Multicast, PIM)邻居发现协议。 NISG 可以与运行 PIM 协议的多播路由器建立邻居关系。在启用了 PIM 邻居发现功能的 情况下,当收到某一 PIM 路由器发送的 PIMv1 Query 或 PIMv2 Hello 报文时, NISG 会 与该路由器建立邻居关系,并且发送 DVMRP 路由交换报文。

# 7.1.2 IGMP Snooping

NISG 支持 IGMPv1 和 IGMPv2。通过使用 Internet 组管理协议 (Internet Group Management Protocol, IGMP), 主机可以动态加入多播组, NISG 可以管理本地网络组成员信息。

为了有效抑制多播数据在链路层的扩散,NISG 提供 IGMP Snooping 功能。IGMP Snooping 是运行在二层设备上的多播协议,用于管理和控制 VLAN 内的多播组。如果不 启用 IGMP Snooping,当某一 VLAN 接收到多播数据包时,NISG 会将多播数据包转发 给 VLAN 内的所有接口,因而会浪费大量的系统资源。

NISG 的 IGMP Snooping 功能主要包括:

- 监听 IGMP、 DVMRP 和 PIM 报文。
- 维护多播 CAM 表。

多播 CAM 表是用于二层交换的地址表,为每个 VLAN 记录多播组 IP 地址、多播组 MAC 地址和 VLAN 内用于转发多播数据包的接口之间的对应关系。多播 CAM 表由 动态和静态多播 CAM 表项组成。

- 根据多播 CAM 表在 VLAN 内转发多播数据包。
  NISG 只将多播数据包转发给处于启用状态的 CAM 表转发接口,而不转发给 VLAN 中的所有接口。
- 保持主机的 IGMP 协议版本和路由设备的 IGMP 协议版本的一致性。

#### 7.1.2.1 动态多播 CAM 表项

动态多播 CAM 表项是 NISG 通过监听 IGMP 消息动态生成和删除的。在启用 IGMP Snooping 的 VLAN 中,当接收到主机发出的 IGMP 成员报告时,NISG 监听此报告。通过记录接收报告的二层接口、主机希望加入的多播组的 IP 地址以及对应的多播组 MAC 地址的映射关系,NISG 可以创建动态 CAM 表项。如果在 260 秒之内没有收到主机发送的成员报告或主机发送离开组消息时,NISG 将会自动删除此动态 CAM 表项。如果在 260 秒内收到报告,NISG 会刷新此表项。

## 7.1.2.2 静态多播 CAM 表项

静态多播 CAM 表项是管理员手动创建和修改的。在 VLAN 中启用 IGMP Snooping 后, VLAN 的静态多播 CAM 表项才会生效。

# 7.2 基本配置步骤

- 7.2.1 配置动态多播路由
- 7.2.2 应用 IGMP Snooping

如需使用特定 IP 地址对象、 IP 地址对象组、服务对象和服务对象组,需要首先选择系统 > 对象创建它们。

# 7.2.1 配置动态多播路由

必须同时配置多播策略以允许转发多播数据包。更多信息,参见第10章,策略。

- 1. 选择网络 > 多播 > DVMRP。
- 2. 启用防火墙的 DVMRP (多播路由)功能。
- **3.** 点击**添加**,选择启用 DVMRP 的接口,以允许接口转发多播数据包,设置 DVMRP 接口的阈值和 Metric。
- 4. 可选设置:
  - 缓存有效时间:动态学习到的多播路由在缓存中存在的时间长度。
  - 裁剪有效时间: NISG 保持裁剪状态的时间长度。
  - PIM 邻居发现 NISG 能够监听 PIM 报文, 与运行 PIM 协议的多播路由器建立邻居 关系。

| DVMR | P      | ◙ 启用          | ◎ 禁月 | Ħ          |        |
|------|--------|---------------|------|------------|--------|
|      |        |               |      | 启用的DWIRP接口 | 添加     |
|      |        | 接口            |      | 阈值         | Metric |
|      |        | <u>vlani</u>  |      | 1          | 1      |
|      |        | <u>vlan10</u> |      | 1          | 1      |
|      |        |               |      |            |        |
|      | 缓存有效   | 时间            | 300  | <b>*</b> 利 | )      |
|      | 裁剪有效   | 时间            | 7200 | *秒         | )      |
|      | ✓ PIM令 | 3居发现          |      |            |        |

- 5. 点击确定。
- 6. 点击 💾。 DVMRP 能够创建并删除动态多播路由。

#### 表 150 DVMRP 命令

| dvmrp {enable   disable}                               | 启用或禁用 DVMRP。            |
|--------------------------------------------------------|-------------------------|
| dvmrp cache-lifetime time                              | 设置 DVMRP 路由在多播缓存中的保存时间。 |
| dvmrp prune-lifetime time                              | 设置 NISG 保持裁剪状态的有效时间。    |
| dvmrp metric {metric_value   default}                  | 设置三层接口的 DVMRP 度量值。      |
| dvmrp {on   off}                                       | 启用或禁用三层接口的 DVMRP 功能。    |
| dvmrp pim {enable   disable}                           | 启用或禁用 PIM 邻居发现功能。       |
| <pre>dvmrp threshold {threshold_value   default}</pre> | 设置三层接口的 TTL 阈值。         |
| show dvmrp {interface   neighbor   timer}              | 显示 DVMRP 监控信息。          |
| show dvmrp state                                       | 显示 DVMRP 配置信息。          |

# 7.2.2 应用 IGMP Snooping

- 7.2.2.1 创建 VLAN 接口
- 7.2.2.2 为 VLAN 接口配置 IGMP Snooping 功能
- 7.2.2.3 创建静态多播 CAM 表项

必须启用 DVMRP 来启用多播路由功能并创建多播策略以允许转发多播数据包。更多信息,参见 7.2.1 配置动态多播路由和第 10 章,策略。

# 7.2.2.1 创建 VLAN 接口

- 1. 选择网络 > 接口。
- 2. 点击新建,创建包含二层接口的 VLAN 接口 (vlan1)。

## 7.2.2.2 为 VLAN 接口配置 IGMP Snooping 功能

- 1. 选择网络 > 多播 >IGMP Snooping, 点击 vlan1 对应的 *▶*。
- 2. 在状态区域点击开启用 IGMP Snooping 功能。

3. 点击任意接口选项,设置接口的 IGMP 版本和模式。

| VLAN | vlani 👅  |        |        |
|------|----------|--------|--------|
| 状态   | ◉ 开      | ◎ 关    |        |
|      | 二层接口     | IGMP版本 | IGMP模式 |
|      | eth-s1p1 | 自动     | 自动     |
|      | eth-s1p2 | 自动     | 自动     |

- **4.** 点击确定。
- 5. 点击 💾 。 NISG 可以通过监听 IGMP 报文创建并删除动态多播 CAM 表项。

# 7.2.2.3 创建静态多播 CAM 表项

1. 在多播 CAM 表列内点击 vlan1 对应的多播 CAM 表的超链接。点击新建创建如下静态 多播 CAM 表项 (需要先启用 IGMP Snooping 功能)。

| 多播组IP地址 22<br>多播组MAC地址 01 | 地址 224.1.1.1<br>C地址 01:00:5E:01:01:01 |          |   |  |  |
|---------------------------|---------------------------------------|----------|---|--|--|
| 转发接口                      |                                       |          |   |  |  |
| 备选接口                      |                                       | 已选接口     | ] |  |  |
| eth-s1p1                  |                                       | eth-s1p2 |   |  |  |
|                           | -                                     |          |   |  |  |
|                           | +                                     |          |   |  |  |

- **2.** 点击确定。
- 3. 点击 💾 。

表 151 IGMP Snooping 命令

| unset multicast cam-table               | 删除静态多播 CAM 表项。          |
|-----------------------------------------|-------------------------|
| show igmp-snooping state [vlan vlan_id] | 显示 IGMP Snooping 状态。    |
| multicast cam-table                     | 添加静态多播 CAM 表项。          |
| igmp-snooping version                   | 设置 IGMP 版本。             |
| igmp-snooping interface-flags           | 设置 VLAN 中二层接口所连接的网络类型。  |
| igmp-snooping {on   off}                | 启用或禁用 IGMP Snooping 功能。 |

# 7.3 配置参数说明

本节介绍配置多播功能时用到的参数:

- 7.3.1 DVMRP 参数
- 7.3.2 IGMP Snooping 参数
- 7.3.3 静态多播 CAM 条目参数

# 7.3.1 DVMRP 参数

#### 表 152 DVMRP 参数说明

| 参数              | 说明                                                                                                    |
|-----------------|----------------------------------------------------------------------------------------------------|
| DVMRP           | 用于在 NISG 设备上启用或禁用 DVMRP 功能。 DVMRP 缺省为禁用。                                                                                                    |
| 启用的 DVMRP<br>接口 | <ul> <li>启用 DVMRP 功能的三层接口 (除环回接口和隧道接口)。只有 DVMRP 接口才能参与</li> <li>多播信息的处理与转发。</li> <li>接口: 三层接口名称。最多可以选择 32 个 DVMRP 接口。</li> </ul>                                                                                                    |
|                 | <ul> <li>阈值: DVMRP 接口的阈值,用于控制数据包是否能从此接口转发出去。只适用于动态多播路由。</li> <li>只有当多播数据包的 TTL 值大于接收数据包的 DVMRP 接口的阈值时,数据包才会从接口转发出去。阈值的取值范围为 1 ~ 255,缺省值是 1。</li> <li>数据包的 TTL 值 (单位为跳数)是指数据包最多可以经过的路由设备数量。当数据包经过一个 DVMRP 路由设备,它的 TTL 值就会减 1。当 TTL 值为 0 时,数据包就会被丢弃。</li> <li>Metric: DVMRP 接口的路由度量值,用于多播路由交换和更新,只适用于动态多播路由。取值范围是 1 ~ 32,缺省值是 1。</li> </ul> |
| 缓存有效时间          | 动态学习到的多播路由在缓存中的存在时间,必须是 5 的整数倍。取值范围 60 ~ 7200 秒,缺省值是 300 秒。<br>对于未被使用的动态多播路由,超出该时间后,其信息将从 NISG 删除。                                                                                                    |
| 裁剪有效时间          | NISG 保持裁剪状态的时间,必须是 5 的整数倍。取值范围是 120 ~ 7200 秒,缺省值 是 7200 秒。<br>超过此时间,NISG 则恢复向下游路由器转发多播数据包。                                                                                                    |
| PIM 邻居发现        | 如果启用, NISG 可以监听 PIM 消息并与运行 PIM 协议的多播路由器建立邻居关系。<br>此功能缺省为禁用。                                                                                                    |

# 7.3.2 IGMP Snooping 参数

所有 VLAN 都支持 IGMP Snooping。如果需要在 VLAN 内支持多播并使用 IGMP Snooping 功能,必须启用 IGMP Snooping; 否则,多播数据包将会被转发给 VLAN 内的 所有接口。

表 153 IGMP Snooping 参数说明

| 参数      | 说明                                                                                                    |
|---------|----------------------------------------------------------------------------------------------------|
| VLAN    | VLAN 接口名称。<br>管理员只可以为 VLAN 接口配置 IGMP Snooping 功能。IGMP Snooping 最多支持 1024<br>个 VLAN。                                                                                                    |
| 状态      | 用于在 VLAN 内启用或禁用 IGMP Snooping 功能:<br>• 开: 启用 IGMP Snooping 功能。<br>• 关: 禁用 IGMP Snooping 功能。<br>IGMP 缺省为禁用。<br>启用 IGMP Snooping 后,该功能在 255 秒后生效。                                                                                                    |
| 二层接口    | VLAN 内包含的二层接口。每个 VLAN 中最多可以包含 32 个接口。                                                                                                    |
| IGMP 版本 | <ul> <li>VLAN 中二层接口支持的 IGMP 的版本,可以将其设置为:</li> <li>自动:接口通过分析接收的报文动态地识别 IGMP 的版本。自动为缺省设置。</li> <li>v1: IGMP 版本 1。NISG 不处理 IGMPv2 独有的报文,如离开组报文。</li> <li>v2: IGMP 版本 2。NISG 既可以处理 IGMPv2 的报文也可以处理 IGMPv1 的报文。<br/>处于同一个网段的路由设备必须使用相同的 IGMP 版本。</li> </ul> |
| IGMP 模式 | 与 VLAN 中二层接口连接的网络设备的类型,可以将其设置为:<br>• 自动:接口通过接收的报文动态地识别网络类型。自动为缺省设置。<br>• 多播路由器:与接口相连的是多播路由器。<br>• 主机:与接口相连的是主机。                                                                                                    |

# 7.3.3 静态多播 CAM 条目参数

#### 表 154 多播 CAM 表参数说明

| 参数         | 说明                                                                                                    |
|------------|----------------------------------------------------------------------------------------------------|
| 多播组 IP 地址  | 目的多播组的 IP 地址。                                                                                            |
| 多播组 MAC 地址 | 目的多播组的 IP 地址所对应的 MAC 地址。系统根据 IP 地址自动计算 MAC 地址。                                                           |
| 转发接口       | VLAN 中用于转发多播数据包的接口。<br>必须为静态多播 CAM 条目设置至少一个转发口。如果某个出口接口是处于禁用的状态,那么不向此接口转发多播数据包。每个多播 CAM 条目最多支持 32 个转发接口。 |

# 7.4 多播范例

本节介绍如何在实际场景中配置多播功能,包括:

- 7.4.1 范例: 动态 DVMRP 多播路由应用
- 7.4.2 范例: IGMP Snooping 和多播 CAM 表项应用

提示:范例里的 IP 地址只是用于举例说明。可以根据实际需要更改 IP 地址。

# 7.4.1 范例: 动态 DVMRP 多播路由应用

某公司两个部门的视频服务器分别使用多播组 IP 地址 224.1.1.1 和 224.2.1.1 向两个部门播放视频节目。多播数据包的 TTL 值为 5。

# 基本需求

- 允许部门 A 和 B 中的员工收看视频节目。
- 为加强网络管理并提高安全性,将每个部门划分到 VLAN 内。

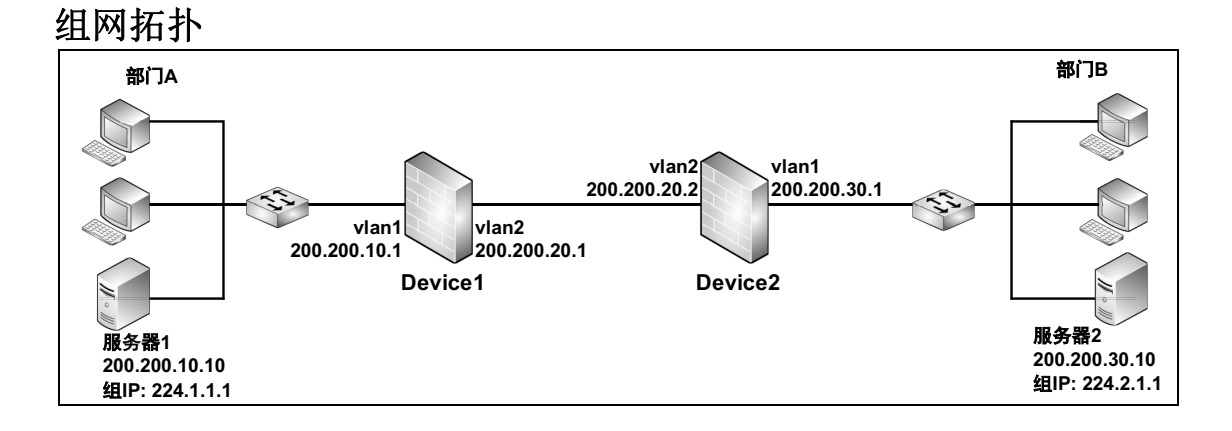

# 配置要点

- 配置接口,设置以太网接口的工作模式。
- 创建VLAN接口,将二层以太网接口划分给VLAN接口并为VLAN接口设置IP地址。
- 配置 DVMRP, 启用 DVMRP (多播路由)功能并选择启用 DVMRP 的接口。
- 创建多播策略,允许不同 VLAN 接口间的多播数据转发。

## 配置步骤

分别在 Device1 和 Device2 上进行如下配置:

#### 配置接口

1. 选择网络 > 接口。

2. 配置接口为如下:

| I | 新建 ▼ 删除 接口列表 |          |          |                                                                                                    |                 |                   |
|---|--------------|----------|----------|----------------------------------------------------------------------------------------------------|-----------------|-------------------|
|   |              | 接口       | 链路状态     | 接口状态                                                                                                    | 模式              | MAC地址             |
|   |              | eth-s1p1 | -        | <ul> <li>Image: A second second s</li></ul> | Layer2 (Access) | 00:0C:29:CD:52:E8 |
|   |              | eth-s1p2 | <b>C</b> | <ul> <li>Image: A second second s</li></ul> | Layer2 (Access) | 00:0C:29:CD:52:F2 |

3. 点击 💾 。

#### CLI

```
NetEye@root> configure mode
NetEye@root-system] interface ethernet slp1
NetEye@root-system-if-eth-slp1] working-type layer2-interface
NetEye@root-system] interface ethernet slp2
NetEye@root-system-if-eth-slp2] working-type layer2-interface
NetEye@root-system-if-eth-slp2] end
NetEye@root> save config
```

#### 创建 VLAN 接口

- 1. 选择网络 > 接口。
- 点击新建 > VLAN, 创建 vlan1 和 vlan2。将 eth-s1p1 划分给 vlan1, eth-s1p2 划分给 vlan2。将 Device1 上 vlan1 的 IP 地址设置为 200.200.10.1/24, vlan2 的 IP 地址设置为 200.200.20.1/24。将 Device2 上 vlan1 的 IP 地址设置为 200.200.30.1/24, vlan2 的 IP 地址设置为 200.200.30.1/24, vlan2 的 IP 地址设置为 200.200.20.2/24。
- 3. 点击 💾 。

#### CLI

Device1:

```
NetEye@root> configure mode
NetEye@root-system] vlan 1
NetEye@root-system-vlan1] hold ethernet s1p1
NetEye@root-system-vlan1] ip address 200.200.10.1 255.255.255.0
NetEye@root-system-vlan1] exit
NetEye@root-system] vlan 2
NetEye@root-system-vlan2] hold ethernet s1p2
NetEye@root-system-vlan2] ip address 200.200.20.1 255.255.255.0
NetEye@root-system-vlan2] end
NetEye@root> save config
```

Device2:

```
NetEye@root> configure mode
NetEye@root-system] vlan 1
NetEye@root-system-vlan1] hold ethernet s1p1
NetEye@root-system-vlan1] ip address 200.200.30.1 255.255.255.0
NetEye@root-system-vlan1] exit
NetEye@root-system] vlan 2
NetEye@root-system-vlan2] hold ethernet s1p2
NetEye@root-system-vlan2] ip address 200.200.20.2 255.255.255.0
NetEye@root-system-vlan2] end
NetEye@root> save config
```

#### 配置 DVMRP

- 1. 选择网络 > 多播 > DVMRP。
- 2. 点击启用, 启用 DVMRP 功能。

3. 点击添加,选择转发多播数据包的接口 vlan1 和 vlan2。

| DVMR | P 💿 启用                       | ◎ 禁用         |            |        |   |
|------|------------------------------|--------------|------------|--------|---|
|      |                              |              | 启用的DVMRP接口 | 添加     | Þ |
|      | 接口                           |              | 阈值         | Metric |   |
|      | <u>vlan1</u>                 |              | 1          | 1      |   |
|      | <u>vlan2</u>                 |              | 1          | 1      |   |
|      | 缓存有效时间<br>裁剪有效时间<br>✔PIM邻居发现 | 7200<br>7200 | *          | 秒<br>秒 |   |

- 4. 将学到的动态路由的缓存有效时间设置为 7200 秒。
- 5. 将裁剪有效时间设置为 7200 秒。
- 6. (可选)勾选 PIM 邻居发现, 以监听 PIM 消息, 和支持 PIM 协议的多播路由器构建邻 居关系。
- **7.** 点击确定。
- 8. 点击 💾。

如需监控动态多播路由或 DVMRP 邻居,选择**监控 > 路由**或**监控 > 多播 >DVMRP 邻 居**。更多信息,参见 16.17.1 DVMRP 邻居。

CLI

```
NetEye@root> configure mode
NetEye@root-system] dvmrp enable
NetEye@root-system] vlan 1
NetEye@root-system-vlan1] dvmrp on
NetEye@root-system-vlan1] dvmrp metric 1
NetEye@root-system-vlan1] dvmrp threshold 1
NetEye@root-system-vlan1] exit
NetEye@root-system] vlan 2
NetEye@root-system-vlan2] dvmrp on
NetEye@root-system-vlan2] dvmrp metric 1
NetEye@root-system-vlan2] dvmrp threshold 1
NetEye@root-system-vlan2] exit
NetEye@root-system] dvmrp cache-lifetime 7200
NetEye@root-system] dvmrp prune-lifetime 7200
NetEye@root-system] dvmrp pim enable
NetEye@root-system] exit
NetEye@root> save config
```

#### 创建多播策略

- 1. 选择防火墙 > 多播策略。
- 2. 点击新建, 创建一条名为 policy1 的多播策略, 允许多播数据流转发。

```
■ Device1 上:
```

| 新建 | こ 一 刪除 | 启用   禁用   导入 | 昏出     | 多錉策略列表(总数:1)  |           |                 |     |                                                                                                    |
|----|--------|--------------|--------|---------------|-----------|-----------------|-----|----------------------------------------------------------------------------------------------------|
|    | 🏨 序号   | 的名称          | 🛕 源安全域 | 此源IP          | 的多播组IP    | <b>的</b> 允许的安全域 | 的日志 | 的启用                                                                                                    |
|    | 1      | policy1      | Any    | 200.200.10.10 | 224.1.1.1 | Any             |     | <ul> <li>Image: A second second s</li></ul> |

■ Device2 上:

|   | <b>-</b> D0 |              |        |               |           |                 |     |     |
|---|-------------|--------------|--------|---------------|-----------|-----------------|-----|-----|
| 新 | 建 删除        | 启用   禁用   导入 | 导出     | 多醬策略列表(总数     | : 1)      |                 |     |     |
|   | 的序号         | 的名称          | 🛍 源安全域 | 的源IP          | 的多播组IP    | <b>的</b> 允许的安全域 | 的日志 | 的启用 |
|   | 1           | policy1      | Any    | 200.200.30.10 | 224.2.1.1 | Any             |     | ×   |

3. 点击 💾 。

#### CLI

Device1上:

NetEye@root> configure mode override

NetEye@root-system] policy multicast policy1 any 200.200.10.10 224.1.1.1 any enable 1

NetEye@root-system] end

NetEye@root> **save config** 

#### Device2上:

NetEye@root> configure mode override

NetEye@root-system] policy multicast policy1 any 200.200.30.10 224.2.1.1 any enable 1

NetEye@root-system] end

NetEye@root> **save config** 

# 7.4.2 范例: IGMP Snooping 和多播 CAM 表项应用

某公司的视频服务器使用多播组 IP 地址 224.1.1.1 播放视频节目。多播数据包的 TTL 值 为 5。

## 基本需求

- 允许部门 A 和 B 中的员工收看视频节目。
- 为制定统一的访问控制策略,将公司的两个部门和服务器各划分到不同的安全域。
- 为加强网络管理并提高安全性,将两个部门划分到一个 VLAN 内。
- 为了有效抑制多播数据在链路层的扩散,启用 NISG 的 IGMP Snooping 并创建静态 CAM 表项。之后安全域 Trust1 中的主机可以一直接收到多播数据包,而 Trust2 中的 主机只有在点播视频节目后才能收到多播数据包。

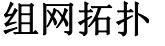

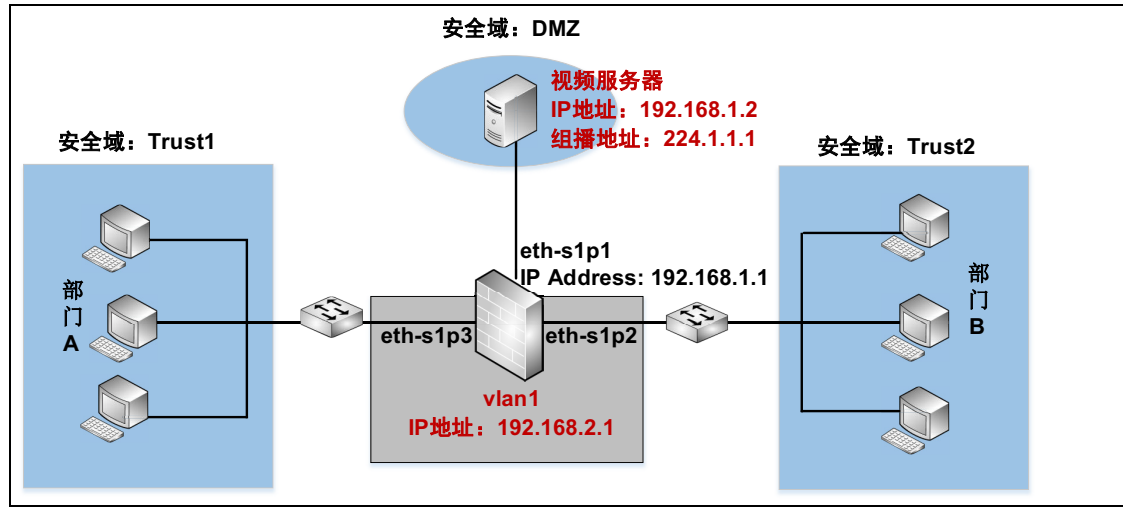

# 配置要点

- 配置接口,设置以太网接口的工作模式和 IP 地址。
- 创建VLAN接口,将二层以太网接口划分给VLAN接口并为VLAN接口设置IP地址。
- 配置vlan1的IGMP Snooping属性, 启用VLAN接口的IGMP Snooping功能并设置IGMP 版本和模式。
- 创建静态多播 CAM 表项,设置一直可以接收到多播数据包的二层接口。
- 创建安全域,将三层以太网接口划分到安全域中。
- 创建多播策略,允许不同接口间的多播数据转发。
- 启用 DVMRP, 启用动态多播路由功能。

# 配置步骤

#### 配置接口

1. 选择网络>接口。

2. 配置接口为如下:

| 新建 ▼ 删除 接口列表 |          |          |                                                                                                    | 接口列表            |                   |    |                     |
|--------------|----------|----------|----------------------------------------------------------------------------------------------------|-----------------|-------------------|----|---------------------|
|              | 接口       | 链路状态     | 接口状态                                                                                                    | 模式              | MAC地址             | 属于 | IP地址                |
|              | eth-s1p1 | -        | ×                                                                                                    | Layer3          | 00:0C:29:DB:00:F0 |    | 192.168.1.1/24 (静态) |
|              | eth-s1p2 | <b>C</b> | ×                                                                                                    | Layer2 (Access) | 00:0C:29:DB:01:F0 |    |                     |
|              | eth-s1p3 | -        | <ul> <li>Image: A second second s</li></ul> | Layer2 (Access) | 00:0C:29:DB:02:F0 |    |                     |

3. 点击 💾。

```
CLI
```

```
NetEye@root> configure mode
NetEye@root-system] interface ethernet slp1
NetEye@root-system-if-eth-slp1] working-type layer3-interface
NetEye@root-system-if-eth-slp1] ip address 192.168.1.1 255.255.255.0
NetEye@root-system-if-eth-slp1] exit
NetEye@root-system] interface ethernet slp2
NetEye@root-system-if-eth-slp2] working-type layer2-interface
NetEye@root-system] interface ethernet slp3
NetEye@root-system] interface ethernet slp3
NetEye@root-system-if-eth-slp3] working-type layer2-interface
NetEye@root-system-if-eth-slp3] end
NetEye@root-system-if-eth-slp3] end
```

#### 创建 VLAN 接口

- 1. 选择网络>接口。
- 2. 点击新建>VLAN, 创建vlan1。将eth-s1p2和eth-s1p3接口划分给vlan1并将vlan1的IP地 址设置为 192.168.2.1/24。
- 3. 点击 💾 。

#### CLI

```
NetEye@root> configure mode
NetEye@root-system] vlan 1
NetEye@root-system-vlan1] hold ethernet s1p2,s1p3
NetEye@root-system-vlan1] ip address 192.168.2.1 255.255.255.0
NetEye@root-system-vlan1] end
NetEye@root> save config
```

#### 配置 vlan1 的 IGMP Snooping 属性

1. 选择网络 > 多播 > IGMP Snooping, 点击 vlan1 对应的 ●。

2. 在状态区域点击开, 启用 IGMP Snooping 功能, 设置二层接口的 IGMP 版本和模式:

| -    | 提示:请点击列表中的条目进行编辑。 |        |        |  |  |
|------|-------------------|--------|--------|--|--|
| VLAN | vlani 🐻           |        |        |  |  |
| 状态   | ◎ 开               | ◎ 关    |        |  |  |
|      | 二层接口              | IGMP版本 | IGMP模式 |  |  |
|      | eth-s1p3          | v2     | 自动     |  |  |
|      | eth-s1p2          | v2     | 自动     |  |  |

- 3. 点击确定。
- 4. 点击 💾 。

#### CLI

```
NetEye@root> configure mode override
NetEye@root-system] vlan 1
NetEye@root-system-vlan1] igmp-snooping on
NetEye@root-system-vlan1] igmp-snooping version ethernet s1p2 v2
NetEye@root-system-vlan1] igmp-snooping interface-flags ethernet s1p2
auto
NetEye@root-system-vlan1] igmp-snooping interface-flags ethernet s1p3
auto
NetEye@root-system-vlan1] igmp-snooping interface-flags ethernet s1p3
NetEye@root-system-vlan1] end
NetEye@root> save config
```

#### 创建静态多播 CAM 表项

- 1. 选择网络>多播 >IGMP Snooping。
- 2. 在多播 CAM 表列内点击 vlan1 对应的多播 CAM 表的超链接。

3. 点击新建, 创建如下静态多播 CAM 表项:

| 多播组地址    |        |             |      |
|----------|--------|-------------|------|
| 多播组IP地址  | 224.1. | 1.1         | *    |
| 多播组MAC地址 | 01:00: | 5E:01:01:01 |      |
|          | 转发     | 接口          | _    |
| 备选接口     |        |             | 已选接口 |
| eth-s1p2 |        | eth-s1p3    |      |
|          |        | ►<br>F      |      |

- **4.** 点击确定。
- 5. 点击 💾。

#### CLI

```
NetEye@root> configure mode override
NetEye@root-system] vlan 1
NetEye@root-system-vlan1] multicast cam-table 224.1.1.1 eth-s1p3
NetEye@root-system-vlan1] end
NetEye@root> save config
```

#### 创建安全域

- 1. 选择网络 > 安全域。
- 2. 点击新建, 创建以下安全域:

| 新建 | 新建 删除 安全域列表(总裁:3) |               |          |  |
|----|-------------------|---------------|----------|--|
|    | 名称                | 类型            | 接口       |  |
|    | DMZ               | 基于三层接口        | eth-s1p1 |  |
|    | Trust1            | 基于二层接口(vlan1) | eth-s1p3 |  |
|    | Trust2            | 基于二层接口(vlan1) | eth-s1p2 |  |

3. 点击 💾。

#### CLI

```
NetEye@root> configure mode
NetEye@root-system] zone Trust1
NetEye@root-system] zone Trust1 based-layer2 vlan1 eth-s1p3
NetEye@root-system] zone Trust2 based-layer2 vlan1 eth-s1p2
NetEye@root-system] zone DMZ
NetEye@root-system] zone DMZ based-layer3 eth-s1p1
NetEye@root-system] exit
NetEye@root> save config
```

#### 创建多播策略

- 1. 选择防火墙 > 多播策略。
- 2. 点击新建, 创建一条名为 policyl 的多播策略, 允许多播数据流转发。

| 新 | 建删除  | 自用 禁用   | 台グ            | 导出 多蟠策略列表   | (总數:1)       |                         |             |
|---|------|---------|---------------|-------------|--------------|-------------------------|-------------|
|   | 🏨 序号 | 1 名称    | <b>的</b> 源安全域 | 的源IP        | 此多播组IP       | 的 允许的安全域 的日志            | <b>郎</b> 启用 |
|   | 1    | policy1 | DMZ           | 192.168.1.2 | 224. 1. 1. 1 | Trust1, Trust2<br>, DMZ | ~           |

3. 点击 💾。

#### CLI

NetEye@root> configure mode override

NetEye@root-system] policy multicast policy1 DMZ 192.168.1.2 224.1.1.1 Trust1,Trust2,DMZ enable 1

```
NetEye@root-system] end
```

```
NetEye@root> save config
```

#### 启用 DVMRP

- 1. 选择网络 > 多播 > DVMRP。
- 2. 启用 DVMRP(多播路由)并选择转发多播数据包的接口。

| DVMRP | ◙ 启用            | ◎ 禁用       |        |
|-------|-----------------|------------|--------|
|       |                 |            |        |
|       | _               | 启用的DYMRP接口 | 添加     |
|       | 接口              | 阈值         | Metric |
|       | <u>vlan1</u>    | 1          | 1      |
|       | <u>eth-s1p1</u> | 1          | 1      |

- 3. 点击确定。
- 4. 点击 💾。

#### CLI

```
NetEye@root> configure mode
NetEye@root-system] dvmrp enable
NetEye@root-system] vlan 1
NetEye@root-system-vlan1] dvmrp on
NetEye@root-system-vlan1] dvmrp metric 1
NetEye@root-system-vlan1] dvmrp threshold 1
NetEye@root-system-vlan1] exit
NetEye@root-system] interface ethernet slp1
NetEye@root-system_if-eth-slp2] dvmrp on
NetEye@root-system_if-eth-slp2] dvmrp metric 1
NetEye@root-system_if-eth-slp2] dvmrp threshold 1
NetEye@root-system_if-eth-slp2] dvmrp threshold 1
NetEye@root-system_if-eth-slp2] end
NetEye@root> save config
```

# **8** 地址转换

本章介绍 NISG 的网络地址转换 (Network Address Translation, NAT) 特性。章节结构 如下:

- 8.1 概述
- 8.2 基本配置步骤
- 8.3 配置参数说明
- 8.4 NAT 范例

# 8.1 概述

网络地址转换可以使私有网络通过较少的公有 IP 地址获得 Internet 接入的能力,同时能够隐藏内网拓扑和真实 IP,可在一定程度上保护内网的安全性。

NISG 支持的三种地址转换类型:

#### 表 155 地址转换类型

| 地址转换类型           | 用途和优点                                                                 | 方向                         | IP 映射类<br>型                                       | 匹配条件                                                    |
|------------------|-----------------------------------------------------------------------|----------------------------|---------------------------------------------------|---------------------------------------------------------|
| 源地址转换<br>(SNAT)  | <ul><li>使内网用户可以访问外网资源</li><li>保护内网主机,节省地址空间</li></ul>                 | 内网到外网<br>( 私有 IP -> 公有 IP) | <ul> <li>一对一</li> <li>多对一</li> <li>多对多</li> </ul> | <ul> <li>方向(入/出口)</li> <li>目的IP</li> <li>服务</li> </ul>  |
| 目的地址转换<br>(DNAT) | <ul> <li>使公网用户可以访问内网服务器</li> <li>器</li> <li>保护内网服务器,提供负载均衡</li> </ul> | 外网到内网<br>( 公有 IP -> 私有 IP) | • 一对一<br>• 一对多                                    | • 方向(入口)<br>• 源 IP                                      |
| 地址映射<br>(MIP)    | <ul> <li>同时实现 SNAT 和 DNAT,但<br/>不进行端口转换</li> <li>满足用户特殊需求</li> </ul>  | 双向<br>( 私有 IP <-> 公有 IP)   | • 一对一                                             | <ul> <li>方向(入/出口)</li> <li>目的 IP</li> <li>服务</li> </ul> |

在 NISG 上, NAT 规则的匹配流程如下:

1. 将接收到的数据包与会话表进行匹配。

- 2. 如果不属于已有会话,与 NAT 规则进行匹配 (MIP 优先级高于 SNAT 和 DNAT)。
- 3. 根据匹配规则进行地址转换。来自相同会话的后续数据包都根据此规则进行转换。

## 8.1.1 源地址转换

源地址转换(SNAT)将数据包的源 IP 地址进行转换,主要用于从被保护的内网访问外网的情况。要使内网用户可以访问 Internet,必须通过 SNAT 将内网用户的私有 IP 地址转换为公有 IP 地址。

根据映射的 IP 地址数量, SNAT 可分为一对一、多对一和多对多三种类型。为了使多个 内网用户可以同时上网, SNAT 又支持 NAPT 功能, 允许 SNAT 进行 IP 地址转换的同 时,进行端口转换。

- 8.1.1.1 NAPT
- 8.1.1.2 一对一 SNAT
- 8.1.1.3 多对一 SNAT
- 8.1.1.4 多对多 SNAT

## 8.1.1.1 NAPT

网络地址端口转换(NAPT),指对网络地址进行转换的同时,对数据包的端口号也进行转换。对于每个转换后的 IP 地址,端口号从 65534 到 1024 降序分配,循环使用。

## 8.1.1.2 一对一 SNAT

NISG 可将单个源 IP 地址转换为单个 IP 地址或指定接口的 IP 地址。

- 不开启 NAPT 时, SNAT 不进行端口转换。转换后地址需要等当前会话释放资源 (会话空闲时间超过指定的保留时间)后才能再分配给下一个匹配 SNAT 的请求 数据包。
- 开启 NAPT 时, SNAT 进行端口转换。匹配 SNAT 的多个请求数据包都将进行源地 址转换,同时将被降序分配端口号(从 65534 到 1024,循环使用)。

图 9 一对一 SNAT

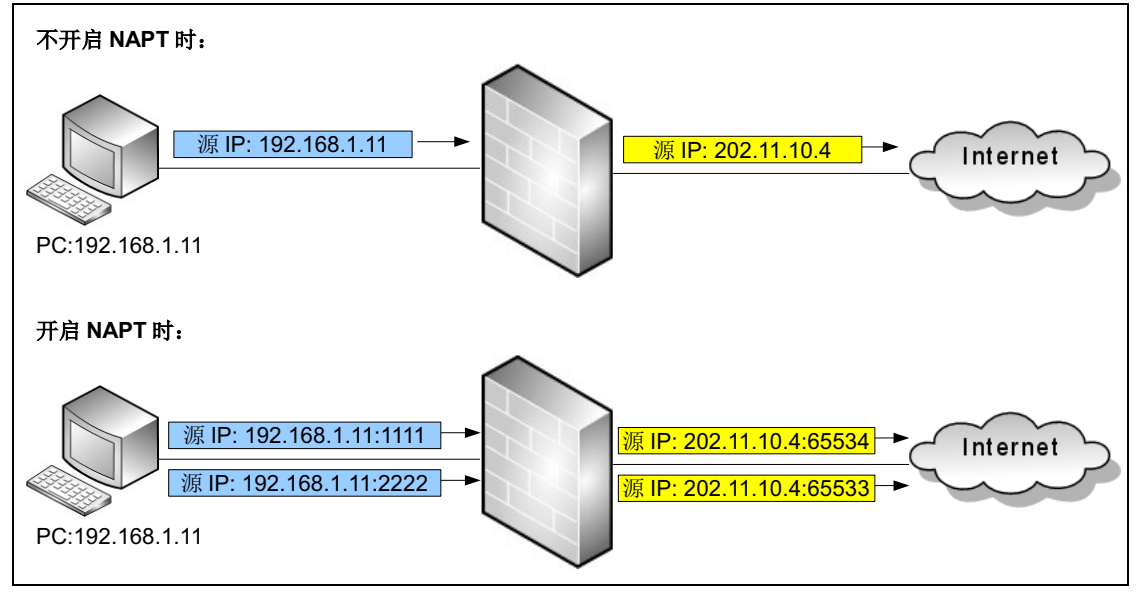

## 8.1.1.3 多对一 SNAT

NISG 可将多个源 IP 地址转换为单个 IP 地址或指定接口的 IP 地址,允许多个内网用户 通过一个公网 IP 地址访问 Internet。内网用户数量不超过 65535 时,采用此种源地址转 换方式。

此类 SNAT 需开启 NAPT,以实现多个源 IP 地址同时转换。

图 10 多对一源地址转换

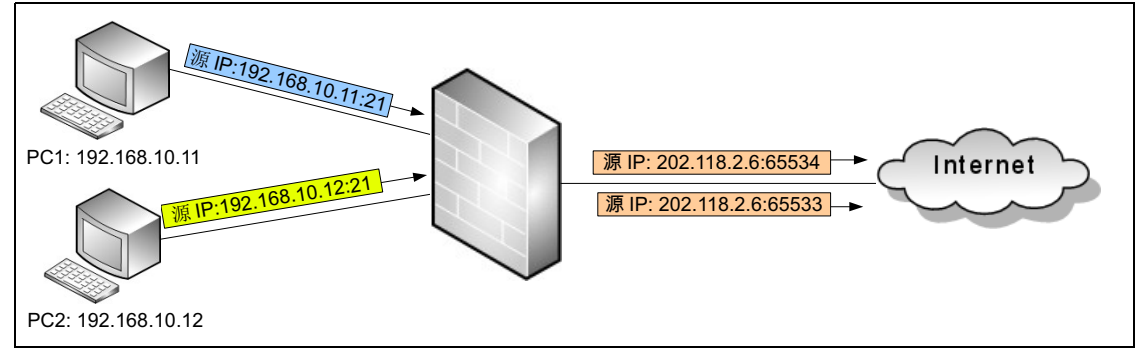

# 8.1.1.4 多对多 SNAT

NISG 可将多个源 IP 地址转换为多个 IP 地址, 允许多个内网用户通过多个公网 IP 地址 访问 Internet。有多个可用公网 IP 地址时,采用此种源地址转换方式。

- 不开启 NAPT 时, SNAT 不进行端口转换,转换后地址依次分配给匹配 SNAT 的请求数据包。
- 开启 NAPT 时, SNAT 进行端口转换。只有当第一个转换后 IP 地址的所有端口号 (65534 到 1024 )都被分配出去,系统才会分配第二个转换后 IP 地址。

图 11 多对多源地址转换

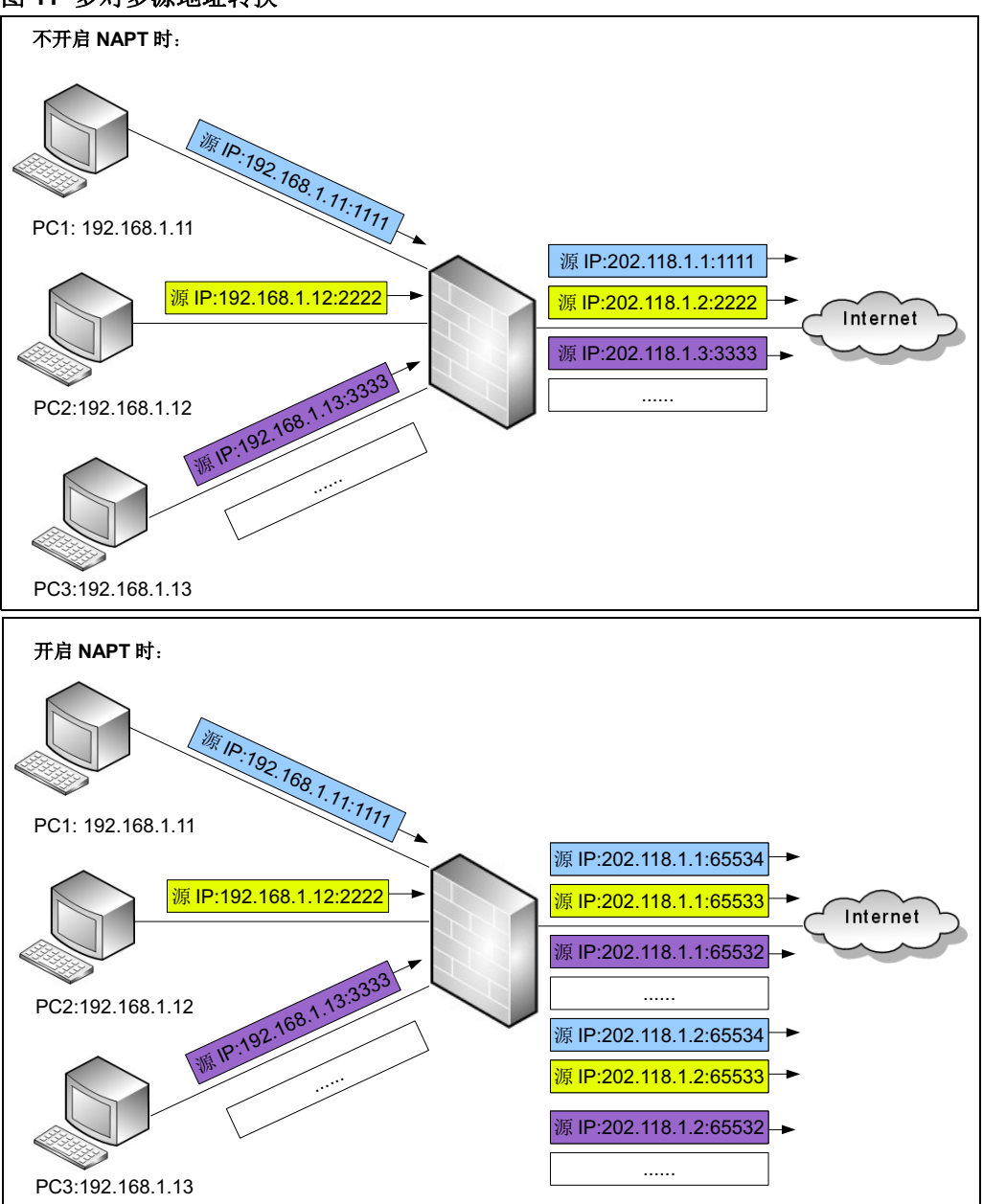

# 8.1.2 目的地址转换

目的地址转换(DNAT)将数据包的目的 IP 地址进行转换,主要用于从外网访问受保护内网服务器的情况。

根据转换的 IP 地址数量, DNAT 分为一对一和一对多两种类型。DNAT 支持负载均衡和 链路探测,以保证内网服务器不间断提供服务。DNS 重写功能可使 DNAT 根据用户访问 的域名来判断是否对数据包的目的 IP 地址进行转换。

- 8.1.2.1 一对一 DNAT
- 8.1.2.2 一对多 DNAT
- 8.1.2.3 负载均衡和链路探测
- 8.1.2.4 域名转换(DNS 重写)

## 8.1.2.1 一对一 DNAT

NISG 可将单个目的 IP 地址转换为单个 IP 地址,通常是将一台内网服务器的私有 IP 地址映射到一个公网 IP 地址上,适用于公网 IP 较多或内网仅部署一台服务器的情况。

- 不开启 NAPT 时, DNAT 不进行端口转换。转换后地址需要等当前会话释放资源 (会话超时)后才能再分配给下一个匹配 DNAT 的请求数据包。
- 开启 NAPT 时, DNAT 进行端口转换。匹配 DNAT 的多个请求数据包都将进行目的 地址和端口号转换,端口号指定范围为 65534 到 1024。

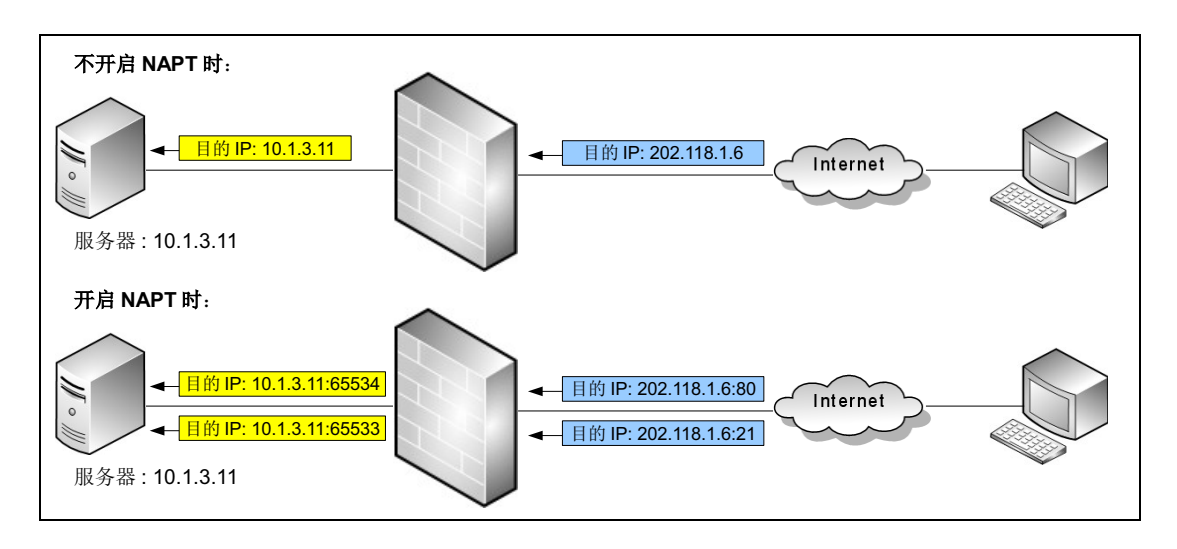

## 8.1.2.2 一对多 DNAT

NISG 可将一个目的 IP 地址转换为多个 IP 地址。采用一对多 DNAT,企业可以通过一个 公网 IP 地址使多台内网服务器同时对外提供服务。

此类 DNAT 需开启 NAPT,以实现负载均衡。

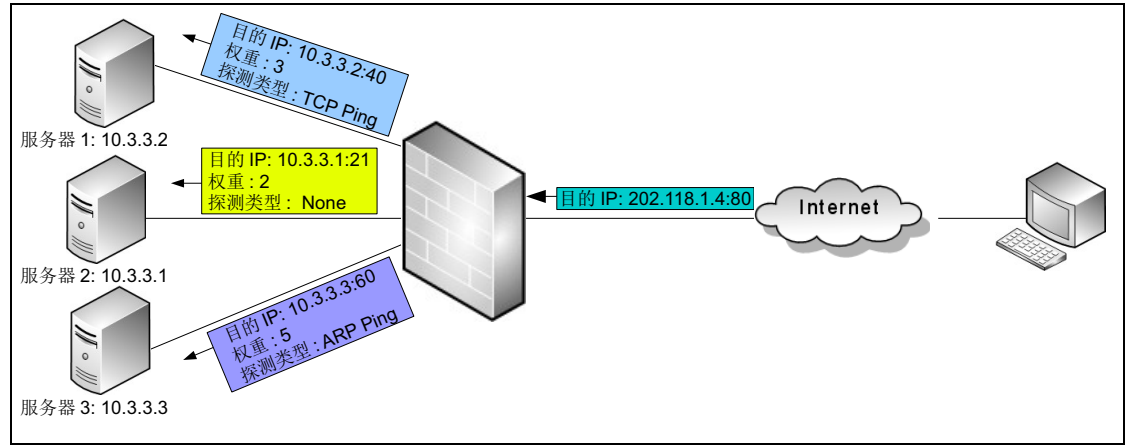

## 8.1.2.3 负载均衡和链路探测

基于 DNAT 的负载均衡根据服务器的权重分配会话流量,避免单一服务器负载过重导致的服务不可用。

NISG 通过链路探测确定其与各服务器之间的链路是否畅通,避免链路故障导致的服务中断。如果与某服务器的链路不通,会话通过其他链路进行通信,同时该服务器的权重变为0。链路恢复后,服务器权重恢复原值。

NISG 支持四种链路探测类型: ARP 探测、 TCP 探测、 ICMP 探测和 NS 探测。

关于链路探测类型的更多信息,请参见 5.1.1.2 链路探测。

# 8.1.2.4 域名转换 (DNS 重写)

管理员可以在 DNAT 规则中设置要转换的目的 IP 地址对应的域名。设置域名后, NISG 在收到来自 DNS 服务器的数据包后,会将域名对应的数据包的目的 IP 地址与所有 DNAT 规则匹配。如果发现匹配规则, NISG 将把域名对应的外部 IP 地址转换为 DNAT 规则中指定的内部 IP 地址。

# 8.1.3 地址映射

地址映射(Mapped IP, MIP)是指一个内网 IP 地址与一个公网 IP 地址一对一的映射, 不涉及端口转换。地址映射具有双向性,通常用于既有源地址转换需求又有目的地址转换需求的情况。

- 8.1.3.1 一对一 MIP
- 8.1.3.2 域名转换(DNS 重写)

## 8.1.3.1 一对一 MIP

MIP 映射通过设置主机 IP 和映射 IP,将主机(通常为内网服务器)的私有 IP 和公有 IP 一对一映射,同时实现外网对内网主机的访问和内网主机对外网的访问。

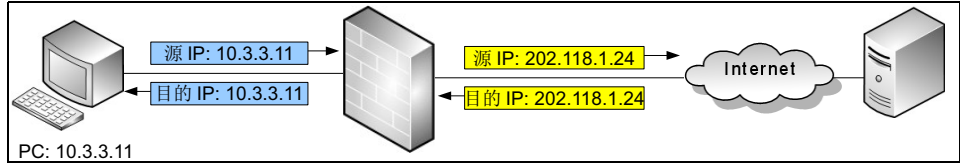

# 8.1.3.2 域名转换 (DNS 重写)

可以在 MIP 规则中设置要转换的目的 IP 地址对应的域名。设置域名后, NISG 在收到来 自 DNS 服务器的数据包后, 会将域名对应的数据包的目的 IP 地址与所有 MIP 规则匹 配。如果发现匹配规则, NISG 将把域名对应的外部 IP 地址转换为 MIP 规则中的内部 IP 地址。

# 8.2 基本配置步骤

本节描述 NAT 的基本配置步骤:

- 8.2.1 创建 SNAT 规则
- 8.2.2 创建 DNAT 规则
- 8.2.3 创建 MIP 规则

## 8.2.1 创建 SNAT 规则

- 8.2.1.1 创建规则
- 8.2.1.2 高级设置
- 8.2.1.3 一对一 SNAT (启用 / 禁用 NAPT)
- 8.2.1.4 多对一 SNAT (启用 NAPT)
- 8.2.1.5 多对多 SNAT (启用 / 禁用 NAPT)

## 8.2.1.1 创建规则

1. 选择网络 > 地址转换 > 源地址转换。

2. 点击新建创建新规则。设置规则名称、描述及序号 (优先级), 启用或禁用规则。

| 序号   | 1               |   |
|------|-----------------|---|
| 名称   | snat 1          | * |
| 描述   | one to one snat |   |
| ☑ 启用 |                 |   |

## 8.2.1.2 高级设置

在**高级设置**区域,输入数据包匹配的条件。只有所有条件都匹配的数据包才会进行源地 址转换。

| ▼ 高级设置                                               |                                             |       |              |    |    |   |
|------------------------------------------------------|---------------------------------------------|-------|--------------|----|----|---|
| 方向                                                   |                                             |       |              |    |    |   |
| 入口接                                                  |                                             |       | Any          | -  |    |   |
| 出口接                                                  |                                             |       | Any          | -  |    |   |
| 目的IP地                                                | t止                                          |       |              |    |    |   |
| <ul> <li>● 任:</li> <li>● 任:</li> <li>● 使:</li> </ul> | 意<br>意IP <del>v</del> 4地址<br>意IPv6地址<br>用下表 |       |              |    |    |   |
|                                                      |                                             | 目的IP地 | 址列表(总数:2)    |    | 添加 | ₽ |
|                                                      | 类型                                          |       | IP地址         |    |    |   |
|                                                      | IP地址对象                                      |       | ipobj1       |    |    |   |
|                                                      | IPv4地址                                      |       | 202.118.1.24 |    |    |   |
| 服务                                                   |                                             |       |              |    |    |   |
| <ul> <li>○任</li> <li>●使</li> </ul>                   | 意<br>明下表                                    |       |              |    |    |   |
|                                                      |                                             | 服务列表  | (总裁:2)       | 添加 | Þ  |   |
|                                                      | 类型                                          |       | 服务           |    |    |   |
|                                                      | 对象                                          |       | AOL          |    |    |   |
|                                                      | 自定义                                         |       | ICMP: Any    |    |    |   |

# 8.2.1.3 一对一 SNAT (启用 / 禁用 NAPT)

1. 勾选 NAPT,或取消勾选 NAPT 并设置保留时间。

| NAP T |    |    |
|-------|----|----|
| 保留时间  | 30 | *秒 |

#### 2. 添加源 IP 地址。

| 源IP地址 |      |            |      |
|-------|------|------------|------|
|       | 瀬IP5 | 地址列表(总数:1) | 添加 ▶ |
| 141   | 类型   | IP地址       |      |
| IPv   | 74地址 | 10.2.2.1   |      |

#### 3. 添加转换后 IP 或指定转换后接口。

| 转换后IP地 | 阯/接口   |              |      |
|--------|--------|--------------|------|
| ◎ 接口   | vlan1  | ~            |      |
| ◎IP地址  |        |              |      |
|        | _      | IP地址列表(总数:1) | 添加 ▶ |
|        | 类型     | IP地址         |      |
|        | IPv4地址 | 202.118.2.20 |      |

## 8.2.1.4 多对一 SNAT ( 启用 NAPT )

- 1. 勾选 NAPT。
- 2. 在源 IP 地址列表中添加多个 IP 地址。
- 3. 从接口下拉框中选择一个接口或者添加一个 IP 地址作为转换后 IP 地址。

# 8.2.1.5 多对多 SNAT (启用 / 禁用 NAPT)

- 1. 勾选 NAPT, 或取消勾选 NAPT 并设置保留时间。
- 2. 在源 IP 地址列表中添加多个 IP 地址。
- 3. 添加多个 IP 地址作为转换后 IP 地址。

#### 表 156 SNAT 规则命令

| policy snat policy_name                               | 添加 SNAT 规则。    |
|-------------------------------------------------------|----------------|
| policy snat policy_name append                        | 添加源/转换后 IP 地址。 |
| policy snat policy_name description                   | 添加规则的描述。       |
| <pre>policy snat policy_name {enable   disable}</pre> | 启用或禁用规则。       |
| policy snat policy_name matching                      | 添加数据包匹配条件。     |
| policy snat policy_name number pri                    | 更改规则优先级。       |
| <pre>show policy snat [policy_name]</pre>             | 显示规则信息。        |
| unset policy snat [policy_name]                       | 删除规则。          |
| unset policy snat policy_name matching                | 删除数据包匹配条件。     |

# 8.2.2 创建 DNAT 规则

- 8.2.2.1 创建规则
- 8.2.2.2 高级设置
- 8.2.2.3 一对一 DNAT (不启用 NAPT)
- 8.2.2.4 一对一 DNAT (启用 NAPT)
- 8.2.2.5 一对多 DNAT (启用 NAPT)

## 8.2.2.1 创建规则

1. 选择网络 > 地址转换 > 目的地址转换。

2. 点击新建创建规则。设置规则名称、描述及序号 (优先级), 启用或禁用规则。

| 序号   | 1            |   |
|------|--------------|---|
| 名称   | dnat 1       | * |
| 描述   | dnat example |   |
| ☑ 启用 |              |   |

# 8.2.2.2 高级设置

在**高级设置**区域,输入数据包匹配的条件。只有所有条件都匹配的数据包才会进行目的 地址转换。

| = = 11 % 1 |        |              |      |
|------------|--------|--------------|------|
| ▼ 高级设置     |        |              |      |
| 方向         |        |              |      |
| 入口接口       | Any    | -            |      |
| 源IP地址      |        |              |      |
| ◎ 任意       |        |              |      |
| ◎ 任意IFv4地址 |        |              |      |
| ◎ 任意IPv6地址 |        |              |      |
| ◉ 使用下表     |        |              |      |
|            | 源IP 地址 | ·列表(总数:2)    | 添加 ▶ |
| 캙          | 陸型     | IP地址         |      |
| IP地        | 址对象    | ipobj1       |      |
| IPv        | 4地址    | 202.118.2.18 |      |

# 8.2.2.3 一对一 DNAT (不启用 NAPT)

- 1. 取消勾选 NAPT。
- 2. 输入目的 IP 地址 (和域名)和转换后 IP 地址。

| NAP T   |              |   |
|---------|--------------|---|
| 目的IP地址  |              |   |
| IP地址    | 202.118.1.6  | * |
| 域名      | www.test.com |   |
| 转换后IP地址 |              |   |
| IP地址    | 192.168.1.11 | * |

## 8.2.2.4 一对一 DNAT ( 启用 NAPT )

1. 勾选 NAPT。

2. 在目的 IP 地址区域,添加目的 IP 地址 (和域名),设置协议类型和端口号。

| ✓ NAPT |              |   |
|--------|--------------|---|
| 目的IP地址 |              |   |
| IP地址   | 202.118.1.6  | * |
| 域名     | www.test.com |   |
| 协议     | TCP 👻        |   |
| 端口     | 80 *         |   |

**提示**:为了方便用户访问,转换前端口一般设为知名端口如 80,此时建议开启攻击防御 和 UTM 功能。

3. 在转换后 IP 地址区域,选择常规,输入 IP 地址和对应端口。

| 192.168.1.11 | *                                |
|--------------|----------------------------------|
| 8080 *       |                                  |
|              | 192. 168. 1. 11<br>8080 <b>*</b> |

# 8.2.2.5 一对多 DNAT (启用 NAPT)

- 1. 勾选 NAPT。
- 2. 在目的 IP 地址区域,添加目的 IP 地址 (和域名),设置端口号和协议类型。
- **3.** 在**转换后 IP 地址**区域,选择**负载均衡**,添加负载均衡策略(IP 地址、端口、权重及 探测方式)至列表。

| ۲ | 负载均衡      |       |                |                    |
|---|-----------|-------|----------------|--------------------|
|   |           | 负责均衡策 | <b>孙表(总</b> 数: | 2) 添加 🕨            |
|   | IP地址      | 端口    | 权重             | 探测                 |
|   | 10.3.3.11 | 8080  | 2              | None               |
|   | 10.3.3.12 | 8080  | 3              | TCP Ping:8080/3s/3 |

#### 表 157 DNAT 规则命令

| policy dnat policy_name                               | 添加 DNAT 规则。 |
|-------------------------------------------------------|-------------|
| policy dnat <i>policy_name</i> load-balancing         | 添加负载均衡规则。   |
| policy dnat policy_name description                   | 添加规则描述。     |
| <pre>policy dnat policy_name {enable   disable}</pre> | 启用或禁用规则。    |
| <pre>policy dnat policy_name matching</pre>           | 添加数据包匹配条件。  |
| <pre>policy dnat policy_name number pri</pre>         | 更改规则优先级。    |
| <pre>show policy dnat [policy_name]</pre>             | 显示规则信息。     |
| unset policy dnat [policy_name]                       | 删除规则。       |
| unset policy dnat policy_name matching                | 删除数据包匹配条件。  |

# 8.2.3 创建 MIP 规则

- 8.2.3.1 创建规则
- 8.2.3.2 高级设置
- 8.2.3.3 一对一映射
- 8.2.3.1 创建规则
- 1. 选择网络 > 地址转换 > 地址映射。

2. 点击新建创建规则。设置 MIP 规则名称、描述及序号 (优先级), 启用或禁用规则。

| 序号   | 1           |   |
|------|-------------|---|
| 名称   | mip1        | * |
| 描述   | mip example |   |
| ☑ 启用 |             |   |

# 8.2.3.2 高级设置

在高级设置区域,输入数据包匹配的条件。只有所有条件都匹配的数据包才会被转换。

| ▼ 高级设置                                                                           |                     |      |
|----------------------------------------------------------------------------------|---------------------|------|
| 方向                                                                               |                     |      |
| 入口接口 Any<br>出口接口 Any                                                             | <ul><li>▼</li></ul> |      |
| 目的IP地址                                                                           |                     |      |
| <ul> <li>○ 任意</li> <li>○ 任意IPv4地址</li> <li>○ 任意IPv6地址</li> <li>◎ 使用下表</li> </ul> |                     |      |
|                                                                                  | 目的IP地址列表(总数:2)      | 添加 ▶ |
| 类型                                                                               | IP地址                |      |
| IP地址对象                                                                           | ipobj1              |      |
| IPv4地址                                                                           | 202.118.1.6         |      |
| 服务                                                                               |                     |      |
| ◎ 任意                                                                             |                     |      |
| ◙ 使用下表                                                                           |                     |      |
|                                                                                  | 服务列表(总数:2) 添加       | Þ    |
| 类型                                                                               | 服务                  |      |
| 对象                                                                               | AOL                 |      |
| 对象                                                                               | ICMP_ANY            |      |

# 8.2.3.3 一对一映射

输入主机 IP 和对应的转换后 IP (和域名)。主机 IP 是内网主机的 IP 地址,映射 IP 是可用的公网 IP 地址。

| 主机IP | 192.168.1.11  | * |
|------|---------------|---|
| 映射IP | 202.118.1.6   | * |
| 域名   | www.test1.com |   |

#### 表 158 MIP 规则命令

| policy mip policy_name                               | 添加 MIP 规则。   |
|------------------------------------------------------|--------------|
| policy mip policy_name description                   | 添加规则描述。      |
| <pre>policy mip policy_name {enable   disable}</pre> | 启用或禁用规则。     |
| policy mip policy_name matching                      | 添加数据包匹配条件。   |
| policy mip policy_name number pri                    | 更改规则优先级。     |
| <pre>show policy mip [policy_name]</pre>             | 显示 MIP 规则信息。 |
| unset policy mip [policy_name]                       | 删除规则。        |
| unset policy mip <i>policy_name</i> matching         | 删除数据包匹配条件。   |

# 8.3 配置参数说明

- 8.3.1 源地址转换规则参数
- 8.3.2 目的地址转换规则参数
- 8.3.3 地址映射规则参数

# 8.3.1 源地址转换规则参数

#### 表 159 源地址转换规则配置信息

| 参数 | 说明                                                                                                    |
|----|----------------------------------------------------------------------------------------------------|
| 序号 | 源地址转换规则的优先级,取值范围为 1-80000。序号越小,优先级越高。                                                                                                    |
| 名称 | 源地址转换规则名称。长度 1-63 字节, UTF-8 字符。不能包含空格和以下字符:?,"'\<>&#</td></tr><tr><td>描述</td><td>源地址转换规则描述信息。长度 0-255 个字节, UTF-8 字符。不能包含以下字符:?"'\<>&</td></tr><tr><td>启用</td><td>启用或禁用源地址转换规则。</td></tr><tr><td>NAPT</td><td>启用或禁用网络地址端口转换功能。(多对一 SNAT 必须启用 NAPT。) <ul> <li> 启用 NAPT, IP 地址和端口号都会进行转换。(转换后端口号不可以手动设置)</li> <li> 不启用 NAPT,只对 IP 地址进行转换,端口号保持不变。</li> </ul></td></tr><tr><td>保留时间</td><td>指映射关系对应的所有会话都断开后,映射关系保持的时间。<br>取值范围为 30-99999999秒。未启用 NAPT 时必须设置保留时间。</td></tr><tr><td>源 IP 地址</td><td>内网用户访问公网所使用的内网主机 IP 地址。<br>最多可以配置 32 个源 IP 地址条目。</td></tr><tr><td>转换后 IP 地<br>址 / 接口</td><td>内网用户访问公网所使用的公网 IP 地址,可以是以下任一类型:<br>• 接口: 勾选复选框,选择一个连接 Internet 的三层接口。 NISG 会将内网主机 IP 地址<br>转换为此接口的 IP 地址。<br>• IP 地址: 添加指定 IP 地址。 NISG 会将内网主机 IP 地址转换为指定 IP 地址。最多可<br>以配置 8 个转换后 IP 地址条目。</td></tr><tr><td>高级设置</td><td><ul> <li>设置匹配 SNAT 规则的条件。匹配条件包括:</li> <li>方向:包括 NISG 接收数据包的入口接口和转发数据包的出口接口。入口接口应该是连接外网的一个三层接口,出口接口应该是连接外网的一个三层接口。</li> <li>目的 IP 地址:内网用户要访问的公网 IP 地址。最多可以配置 32 个目的 IP 地址条目。</li> <li>服务:数据包使用的传输层服务,可以是对象、对象组以及自定义协议 (ICMP、ICMPv6、TCP、UDP 和 Other)。TCP 和 UDP 协议的目的端口号范围为 1-65535。其它协议号范围为 1-255。</li> <li>管理员最多可以配置 32 个服务条目。</li> </ul></td></tr></tbody></table> |

# 8.3.2 目的地址转换规则参数

#### 表 160 目的地址转换规则配置信息

#### 参数 说明

- 序号 目的地址转换规则的优先级。取值范围为 1-80000。数值越小,优先级越高。
- 名称 目的地址转换规则名称。长度 1-63 字节, UTF-8 字符。不能包含空格和以下字符:?,"'\<>&#
- 描述 目的地址转换规则描述信息。长度 0-255 个字节, UTF-8 字符。不能包含以下字符:?"'\<>&
- 启用 启用或禁用目的地址转换规则。
- NAPT 启用或禁用网络地址端口转换功能。(一对多 DNAT 必须启用 NAPT。)
  - 如果启用 NAPT, 地址和端口号都会进行转换。(可以手动设置转换后端口号。)
  - 如果不启用 NAPT, 只对地址进行转换,端口号保持不变。
- 目的 IP 允许外网用户访问的内网服务器的公网 IP 地址。
- 地址 管理员可以配置以下参数:
  - IP 地址: 服务器的公网 IP 地址。
  - 域名:服务器对外公布的域名。域名长度为 2-255 字节。
  - 协议: 数据包所使用的协议,有 TCP 和 UDP 两种。
  - 端口: 进行端口转换之前的原始目的端口。 1-65535。
  - 如果启用了网络地址端口转换,则必须设置协议和端口。
- 转换后 内网服务器对外公布的公网 IP 地址。可设置为以下任一类型:
- IP 地址 常规: 设置一个转换后 IP 地址及端口。适用于仅一台内网服务器提供服务的情况。
  - 负载均衡: 设置多个转换后 IP 地址以及负载均衡策略。适用于多台内网服务器同时提供服务的 情况。
- 负载均 管理员需设置以下负载均衡和链路探测参数:
  - IP 地址: 要探测的内网服务器的私有 IP 地址。
  - 目的端口: 服务器提供服务的真实端口, 和私有 IP 地址对应。
  - 权重: 服务器所能分到的会话比例。取值范围为 1-255。
  - **探测类型:** IP 探测的方式,包括 ARP Ping、TCP Ping、(ICMP) Ping 和 NS Ping。None 表示 不进行探测。

只有探测 IP 地址设置为 IPv6 地址时,才可以选择 NS Ping。

- 探测端口:使用 TCP Ping 时,所探测的服务器的端口。端口的取值范围为 1-65535。 探测端口可以是转换后目的端口,也可以是服务器上开放的其他端口。
- •探测周期:两次链路探测之间的时间间隔,取值范围为1-30000秒。
- 探测重试次数: NISG 探测 IP 地址时允许连续失败的最大次数。取值范围为 1-999 次。 如果探测失败次数达到了此阈值,但是在探测周期内未得到回复,则认为链路不通。 管理员最多可以为一条目的地址转换规则配置 8 条负载均衡策略。
- 高级设 设置数据包匹配 DNAT 规则的条件。匹配条件包括:
  - 方向: NISG 接收数据包的入口接口,必须是连接 Internet 的一个三层接口。
  - 源 IP 地址: 访问内网服务器的用户所使用的公网 IP 地址。最多可以配置 32 个源 IP 地址条目。

習

# 8.3.3 地址映射规则参数

#### 表 161 地址映射规则配置信息

| 参数 | 说明                                                                                                    |
|----|----------------------------------------------------------------------------------------------------|
| 序号 | 地址映射规则的优先级。取值范围为 1-80000。数值越小,优先级越高。                                                                                                    |
| 名称 | 地址映射规则名称。长度 1-63 字节, UTF-8 字符。不能包含空格和以下字符:?,"'\<>&#</td></tr><tr><td>描述</td><td>地址映射规则的描述信息。长度 0-255 个字节, UTF-8 字符。不能包含以下字符:?"'\<>&</td></tr><tr><td>启用</td><td>启用或禁用地址映射规则。</td></tr><tr><td>主机 IP</td><td>内网主机的私有 IP 地址。</td></tr><tr><td>映射 IP</td><td>与内网主机的私有 IP 地址相对应的公网 IP 地址。</td></tr><tr><td>域名</td><td>与映射 IP 地址相对应的域名,长度为 2-255 字节。<br>当需要应用 DNS 重写时,管理员可以输入域名。</td></tr><tr><td>高级设置</td><td>设置匹配 MIP 规则的条件。匹配条件包括: <ul> <li>方向:入口接口应该设为连接内网的一个三层接口,出口接口应该设为连接外网的一个三层接口。</li> <li>目的 IP 地址,田户要访问的服务器的 IP 地址</li> </ul></td></tr><tr><td></td><td>最多可以配置 32 个目的 IP 地址条目。</td></tr><tr><td></td><td>• <b>服务</b>:数据包使用的传输层服务,可以是对象、对象组以及自定义协议。自定义协议包括<br>ICMP、ICMPv6、TCP、UDP和Other。TCP和UDP协议的目的端口号范围为1-65535。<br>其它协议号范围为1-255。<br>管理员最多可以配置 32个服务条目。</td></tr></tbody></table> |

# 8.4 NAT 范例

- 8.4.1 范例: 多对一 SNAT (启用 NAPT)
- 8.4.2 范例: 一对多 DNAT (启用 NAPT)
- 8.4.3 范例: MIP 映射
- 8.4.4 范例: DNAT 和 DNS 代理
- 8.4.5 范例: SNAT, DNAT 和 DNS 重写

# 8.4.1 范例: 多对一 SNAT (启用 NAPT)

## 基本需求

- 内网用户可以访问 Internet 资源。
- 隐藏内部网络拓扑和主机真实 IP 地址。
- 公网 IP 地址资源有限,需要使多个内网用户可以使用相同公网 IP 访问外网。

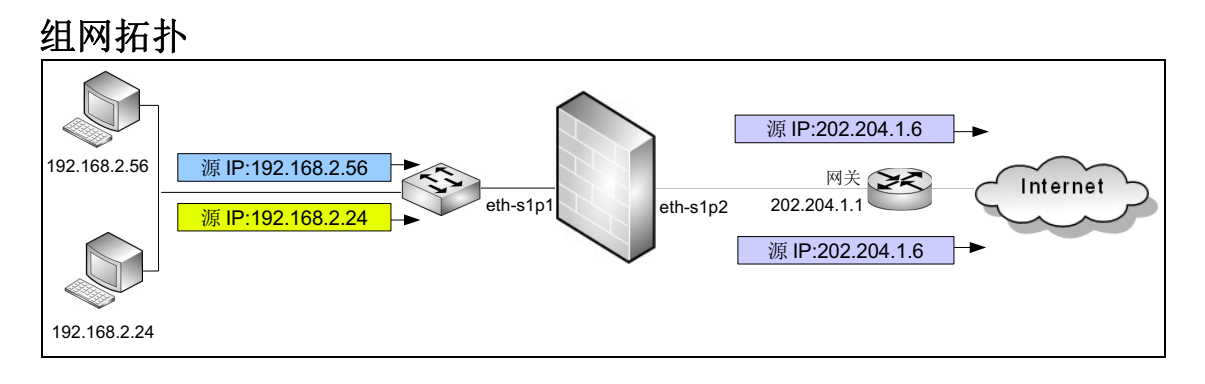

# 配置要点

- 配置接口 IP 地址
- 配置路由
- 配置访问策略
- 配置 SNAT 规则
- 开启 NAT 日志记录功能
- 验证 SNAT 结果

## 配置步骤

#### 配置接口 IP 地址

- 1. 选择网络>接口。
- 2. 点击接口对应的 🏈 ,设置接口 IP 地址。

| 新建 | 新建 ▼ 删除 接口列表 |           |                                                                                                    |        |                   |    |                     |    |   |
|----|--------------|-----------|----------------------------------------------------------------------------------------------------|--------|-------------------|----|---------------------|----|---|
|    | 接口           | 链路状态      | 接口状态                                                                                                    | 模式     | MAC地址             | 属于 | IP地址                | 引用 |   |
|    | eth-s1p1     | <b>69</b> | <ul> <li>Image: A second second s</li></ul> | Layer3 | 00:0C:29:DB:00:F0 |    | 192.168.2.1/24(静态)  |    | P |
|    | eth-s1p2     | <b>C</b>  | <ul> <li>Image: A second second s</li></ul> | Layer3 | 00:0C:29:DB:01:F0 |    | 202.204.1.6/24 (静态) |    | P |

#### 3. 点击 💾 。

#### CLI

```
NetEye@root> configure mode override
NetEye@root-system] interface ethernet eth-s1p1
NetEye@root-system-if-eth-s1p1] working-type layer3-interface
NetEye@root-system-if-eth-s1p1] ip address 192.168.2.1 255.255.255.0
NetEye@root-system-if-eth-s1p1] exit
NetEye@root-system] interface ethernet eth-s1p2
NetEye@root-system-if-eth-s1p2] working-type layer3-interface
NetEye@root-system-if-eth-s1p2] ip address 202.204.1.6 255.255.255.0
NetEye@root-system-if-eth-s1p2] end
NetEye@root> save config
```

#### 配置路由

1. 选择网络>路由>缺省路由。

2. 点击缺省路由条目对应的 🥒,修改网关地址为 202.204.1.1。

| 新建 删除 |    | 除 缺省 | 路由表(总数:1)   | _      | _   |
|-------|----|------|-------------|--------|-----|
|       | ID | 目的   | 出口接口/网关     | Metric |     |
|       | 1  | 任意   | 202.204.1.1 | 1      | 🥒 🗙 |

#### 3. 点击 💾。

#### CLI

```
NetEye@root> configure mode override
NetEye@root-system] route default gateway 202.204.1.1 1
NetEye@root-system] exit
NetEye@root> save config
```
## 配置访问策略

1. 选择防火墙 > 访问策略。

2. 点击新建,创建一条访问策略,允许来自内网网段 192.168.2.0/24 的访问流量。

| 新建 | 删除   | 1 启用    | 禁用            | 寺入 - 寺出        |         | 访问策       | <b>略列表(</b> 5 | (数:1) |      |          |       |
|----|------|---------|---------------|----------------|---------|-----------|---------------|-------|------|----------|-------|
|    | 🏨 序号 | 🏨 名称    | <b>的</b> 源安全域 | 的IP            | 👖 目的安全域 | 👖目的IP/域名  | 🏨 服务          | 的加力   | 🏨 启用 | 的计数      |       |
|    | 1    | policy1 | 任意            | 192.168.2.0/24 | 任意      | <u>任意</u> | <u>任意</u>     | 允许    | ×    | <u>0</u> | 🥒 🥙 🗙 |

3. 点击 💾。

CLI

NetEye@root> configure mode override

NetEye@root-system] policy access policy1 any 192.168.2.0/24 any any any any permit enable 1

NetEye@root-system] **exit** 

NetEye@root> **save config** 

## 配置 SNAT 规则

1. 选择网络 > 地址转换 > 源地址转换。

2. 点击新建, 创建一条 SNAT 规则, 使内网用户能够访问外网。

| 序号              | 1      |                |   | 方向         |          |   |
|-----------------|--------|----------------|---|------------|----------|---|
| <sub>名称</sub> 1 | snat 1 | *              |   | 入口接口       | eth-s1p1 | • |
| 描述              |        |                |   | 出口接口       | eth-s1p2 | - |
| ☑ 启用            |        |                |   | 目的IP地址     |          |   |
| 🔽 NAP T         |        |                |   |            | 3        |   |
| 濵IP地址           |        |                |   | ◎ 任意       |          |   |
|                 |        |                |   | ◎ 任意IPv4地址 |          |   |
| 瀬Ⅱ              | P地址列表( | 总教:1) 添加       | Þ | ◎ 任意IPv6地址 |          |   |
| 밧               | 大型     | IP地址           |   | ◎ 使用下表     |          |   |
| IPv4地           | №址/掩码  | 192.168.2.0/24 |   | nn 47      |          |   |
|                 |        |                |   | 服务         |          |   |
| 转换后IP地址/接       |        | 2              |   | ◎ 任意       |          |   |
| ◎ 接口            | eth-s1 | p2 💌           |   | ◎ 使用下表     |          |   |

- 3. 点击确定。
- 4. 点击 💾 。

CLI

NetEye@root> configure mode override

```
NetEye@root-system] policy snat snat1 netmask 192.168.2.0
255.255.255.0 interface eth-s1p2 napt enable
NetEye@root-system] policy snat snat1 matching input-interface eth-s1p1
NetEye@root-system] policy snat snat1 matching output-interface eth-s1p2
NetEye@root-system] policy snat snat1 matching dip any
NetEye@root-system] exit
NetEye@root> save config
```

## 开启 NAT 日志记录功能

- 1. 选择系统 > 日志配置 > 报警配置。
- 2. 点击缺省本地报警策略 internal 对应的 图标, 开启 Informational 级别、NAT 类型的报 警策略, 为 NAT 事件生成本地报警日志。

| on Control |
|------------|
|            |
|            |
| .on Cor    |

提示: 日志存储介质为硬盘时才可以生成本地报警日志。

- 3. 点击确定。
- 4. 点击 💾 。

```
NetEye@root> configure mode
NetEye@root-system] alert-config local-syslog internal level
Informational type NAT
NetEye@root-system] exit
NetEye@root> save config
```

# 验证 SNAT 结果

- 1. 在内网主机上访问外网服务器。
- 2. 选择监控 > 地址转换, 查看当前的源地址转换会话条目。

| _  | NAT列表(总数:                            | 6)              |
|----|--------------------------------------|-----------------|
| 序号 | 源地址                                  | 目的地址            |
| 1  | 192.168.2.56:1120(202.204.1.6:65502) | 202.118.1.10:21 |
| 2  | 192.168.2.24:1077(202.204.1.6:65507) | 202.118.1.10:80 |
| 3  | 192.168.2.24:1080(202.204.1.6:65504) | 202.118.1.10:21 |
| 4  | 192.168.2.56:1118(202.204.1.6:65508) | 202.118.1.10:80 |

提示:地址转换监控界面只显示当前活动的 NAT 会话条目,当某 NAT 会话断开连接或 连接超时时,监控列表中将不再显示该 NAT 条目。

## 3. 选择监控 > 报警 / 日志 > 系统日志。

a. 点击表头类型前面的 图标, 在弹出的对话框中选择 NAT 类型。

|                         | 编辑筛  | 选条件 |   | × |
|-------------------------|------|-----|---|---|
| 清除所有筛选条件                | ☑ 启用 | _   | _ |   |
| 日期时间<br>级别<br><b>★刊</b> | 类型   | NAT | - |   |
| <b>六王</b><br>用户         |      |     |   |   |
|                         | 是    | 否   |   |   |

### **b.** 点击是,筛选出 NAT 日志信息。

| 刷新 |            |              |      |        | MAX.  | 系统日志(总数:21)                                                                |  |  |  |  |  |  |  |  |  |
|----|------------|--------------|------|--------|-------|----------------------------------------------------------------------------|--|--|--|--|--|--|--|--|--|
| 序号 | 的日期时间      | 鼠级别          | 🛔 类型 | 的用户    | 重复次数  | 日志信息                                                                       |  |  |  |  |  |  |  |  |  |
| 1  | 2015-10-23 | Informationa | MAT  | M/A    | N/0 1 | NAT转换前: 192.168.2.24(1084)->202.118.1.10(1078),NAT转换后: 202.204.1.6(1084)-  |  |  |  |  |  |  |  |  |  |
| 1  | 04:20:16   | 1            | MAT  | N/ A   | 1     | ·202.118.1.10(1078),协议: TCP。                                               |  |  |  |  |  |  |  |  |  |
| 2  | 2015-10-23 | Informationa | MAT  | N/A    | 1     | NAT转换前: 192.168.2.56(1124)->202.118.1.10(1077), NAT转换后: 202.204.1.6(1124)- |  |  |  |  |  |  |  |  |  |
| 2  | 04:20:10   | 1            | MAT  |        |       | >202.118.1.10(1077),协议: TCP。                                               |  |  |  |  |  |  |  |  |  |
|    | 2015-10-23 | Informationa | NAT  | N/A    | 1     | NAT转换前: 192.168.2.56(1121)->202.118.1.10(21),NAT转换后: 202.204.1.6(65499)-   |  |  |  |  |  |  |  |  |  |
| J  | 04:19:39   | 1            | MAT  | N/ A   | 1     | >202.118.1.10(21),协议: TCP。                                                 |  |  |  |  |  |  |  |  |  |
| 4  | 2015-10-23 | Informationa | NAT  | AT N/A |       | NAT转换前: 192.168.2.24(1080)->202.118.1.10(21),NAT转换后: 202.204.1.6(65500)-   |  |  |  |  |  |  |  |  |  |
| ય  | 04:19:23   | 1            | INAT | M/ A   | 1     | >202.118.1.10(21),协议: TCP。                                                 |  |  |  |  |  |  |  |  |  |

# 8.4.2 范例: 一对多 DNAT ( 启用 NAPT )

## 基本需求

- 允许公网用户访问内网服务器。
- 隐藏内部网络拓扑和服务器真实 IP 地址,降低内网服务器被直接攻击的可能性。
- 为服务器提供负载均衡功能,有效防止因服务器过载而导致服务失效的情况。

# 组网拓扑

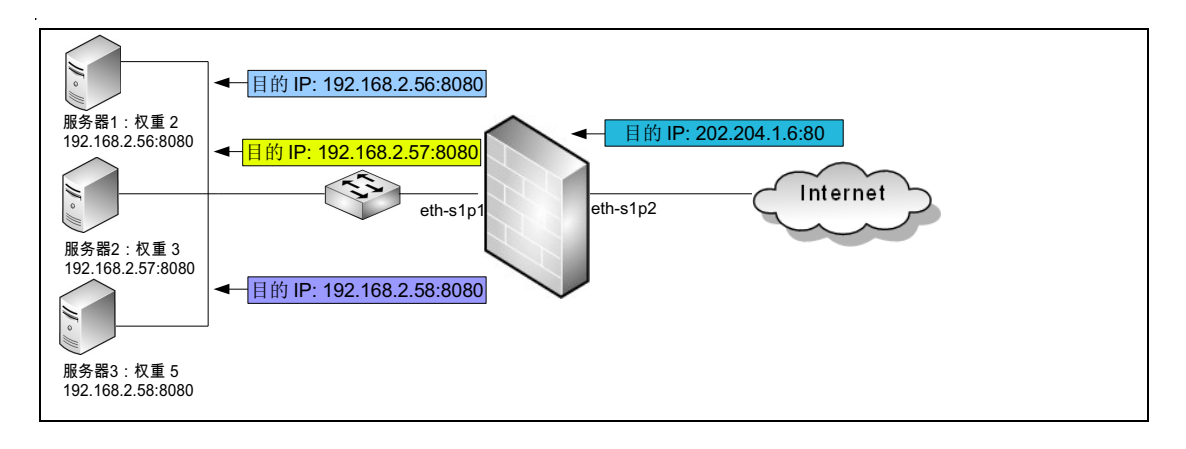

## 配置要点

- 配置接口 IP 地址
- 配置访问策略
- 配置 DNAT 规则
- 开启 NAT 日志记录功能
- 验证 DNAT 结果

## 配置步骤

### 配置接口 IP 地址

1. 选择网络>接口。

## 2. 点击接口对应的 🏈 ,设置接口 IP 地址。

| 新疆 | 書 ▼ ● 刪除 |          | _    | _      | 接口列表              |    |                     |    |   |
|----|----------|----------|------|--------|-------------------|----|---------------------|----|---|
|    | 接口       | 链路状态     | 接口状态 | 模式     | MAC地址             | 属于 | IP地址                | 引用 |   |
|    | eth-s1p1 | -        | × -  | Layer3 | 00:0C:29:DB:00:F0 |    | 192.168.2.1/24(静态)  |    | P |
|    | eth-s1p2 | <b>C</b> | ×    | Layer3 | 00:0C:29:DB:01:F0 |    | 202.204.1.6/24 (静态) |    | ø |

### 3. 点击 💾 。

#### CLI

```
NetEye@root> configure mode override
NetEye@root-system] interface ethernet eth-slp1
NetEye@root-system-if-eth-slp1] working-type layer3-interface
NetEye@root-system-if-eth-slp1] ip address 192.168.2.1 255.255.255.0
NetEye@root-system-if-eth-slp1] exit
NetEye@root-system] interface ethernet eth-slp2
NetEye@root-system-if-eth-slp2] working-type layer3-interface
NetEye@root-system-if-eth-slp2] ip address 202.204.1.6 255.255.255.0
NetEye@root-system-if-eth-slp2] end
NetEye@root> save config
```

## 配置访问策略

1. 选择防火墙 > 访问策略。

2. 点击新建,创建一条访问策略,允许任意用户访问 192.168.2.0/24 网段的服务器。

| 新建     | 刪除      | 启用 禁   | 用 导       | 入 导出    | 访问策略列表(总数:1)          |                               |       |      |          |       |
|--------|---------|--------|-----------|---------|-----------------------|-------------------------------|-------|------|----------|-------|
| 🔲 🏨 序号 | 3 的 名称  | 🏨 源安全域 | 的源IP      | 🏨 目的安全域 | 的IP/域名                | 🏚 服务                          | 2011年 | 的 启用 | 🛍 计数     |       |
| 1      | policy1 | 任意     | <u>任意</u> | 任意      | <u>192.168.2.0/24</u> | TCP:sport 1-65535, dport 8080 | 允许    | ×    | <u>0</u> | 🖉 🧬 🗙 |

### 3. 点击 💾。

### CLI

NetEye@root> configure mode override

```
NetEye@root-system] policy access policy1 any any any 192.168.2.0/24
tcp 1-65535 8080 any permit enable 1
NetEye@root-system] exit
NetEye@root> save config
```

### 配置 DNAT 规则

- 1. 选择网络 > 地址转换 > 目的地址转换。
- 2. 点击新建, 创建一条 DNAT 规则, 使外网用户能够访问内网服务器。

| 序           | 号        | 2      |        |       |    |          |      |         |    |   |          |   |
|-------------|----------|--------|--------|-------|----|----------|------|---------|----|---|----------|---|
| 名           | 称        | dnat 2 |        |       |    | *        |      |         |    |   |          |   |
| 措           | i述       | DNAT打  | LQJ    |       |    |          |      |         |    |   |          |   |
| <b>&gt;</b> | ]启用      |        |        |       |    |          |      |         |    |   |          |   |
| <b>&gt;</b> | NAPT     | 1      |        |       |    |          | Γ    | ▼ 高级设置  | ł  |   |          |   |
| 目           | 的IP地址    |        |        |       |    |          |      | 方向      |    |   |          |   |
|             | IP地址     |        | 202.20 | 4.1.6 |    | *        |      | λп      | 接  |   | eth-s1p2 | - |
|             | 域名       |        |        |       |    |          |      | 源IP地址   |    |   |          |   |
|             | 协议       |        | TCP    | -     |    |          |      | ۵       | 任加 | ŧ | 3        |   |
|             | 端口       |        | 80     | *     |    |          |      |         |    |   |          |   |
| 0 负         | 支载均衡     |        |        |       |    |          |      |         |    |   |          |   |
|             | 负罪       | 長均衡調   | 策略列表   | (总数:  | 3) | _        |      | 添加      | ₽  |   |          |   |
|             | IP地均     | Ŀ      | 端口     | 权重    | 2  | 探        | 测    |         |    |   |          |   |
|             | 192.168. | 2.56   | 8080   | 2     |    | TCP Ping | :808 | 30/3s/3 |    |   |          |   |
|             | 192.168. | 2.57   | 8080   | 3     |    | TCP Ping | :808 | 30/3s/3 |    |   |          |   |
|             | 192.168. | 2.58   | 8080   | 5     |    | TCP Ping | :808 | 30/3s/3 |    |   |          |   |

3. 点击确定。

4. 点击 💾 。

#### CLI

NetEye@root> configure mode override

NetEye@root-system] policy dnat dnat2 load-balancing 202.204.1.6 tcp 80 192.168.2.56 8080 2 ip-track tcpping port 8080 3 3 enable NetEye@root-system] policy dnat dnat2 matching load-balancing 192.168.2.57 8080 3 ip-track tcpping port 8080 3 3 NetEye@root-system] policy dnat dnat2 matching load-balancing 192.168.2.58 8080 5 ip-track tcpping port 8080 3 3 NetEye@root-system] policy dnat dnat2 matching sip any NetEye@root-system] policy dnat dnat2 matching input-interface eths1p2 NetEye@root-system] exit NetEye@root-system] exit

## 开启 NAT 日志记录功能

- 1. 选择系统 > 日志配置 > 报警配置。
- 2. 点击缺省本地报警策略 internal 对应的 图标, 开启 Informational 级别、NAT 类型的报 警策略, 为 NAT 事件生成本地报警日志。

| 名称                       | internal                  |                          |                             |                                |
|--------------------------|---------------------------|--------------------------|-----------------------------|--------------------------------|
| 存储介质                     | 硬盘                        | -                        |                             |                                |
| 日志存储区已满时                 | ◎ 覆盖 💿 停止产生日期             | 志                        |                             |                                |
|                          | _                         | 安全级别                     | _                           |                                |
| ♥ Emergency<br>♥ Warning | ✔ Alert                   | ♥Critical ♥Informational | ♥ Erro:<br>Debu             | r<br>gging                     |
|                          | _                         | 类型                       | _                           | _                              |
| ☑ Manage<br>☑ IPS        | ✔ Session<br>✔ Anti-Virus | ✔ NAT<br>✔ Anti-Spam     | ✔ System<br>✔ URL Filtering | ♥ VPN<br>♥ Application Control |
|                          |                           |                          |                             |                                |
|                          |                           | 确定 取消                    |                             |                                |

提示: 日志存储介质为硬盘时才可以生成本地报警日志。

- **3.** 点击确定。
- 4. 点击 💾 。
- CLI

NetEye@root> configure mode

NetEye@root-system] alert-config local-syslog internal level Informational type NAT NetEye@root-system] exit NetEye@root> save config

# 验证 DNAT 结果

- 1. 在外网主机上访问内网服务器。
- 2. 选择监控 > 地址转换, 查看当前的源地址转换会话条目。

| _  | NAT列表(总数:3)       |                                   |  |  |  |  |  |  |
|----|-------------------|-----------------------------------|--|--|--|--|--|--|
| 序号 | 源地址               | 目的地址                              |  |  |  |  |  |  |
| 1  | 202.118.1.20:1082 | 202.204.1.6:80(192.168.2.57:8080) |  |  |  |  |  |  |
| 2  | 202.118.1.30:1048 | 202.204.1.6:80(192.168.2.58:8080) |  |  |  |  |  |  |
| 3  | 202.118.1.24:1038 | 202.204.1.6:80(192.168.2.56:8080) |  |  |  |  |  |  |

**提示**:地址转换监控界面只显示当前活动的 NAT 会话条目,当某 NAT 会话断开连接或 连接超时时,监控列表中将不再显示该 NAT 条目。

### 3. 选择监控>报警/日志>系统日志。

a. 点击表头类型前面的 图标, 在弹出的对话框中选择 NAT 类型。

| 编辑筛选条件                               |      |     |   |  |  |  |  |
|--------------------------------------|------|-----|---|--|--|--|--|
| 清除所有筛选条件                             | ☑ 启用 | _   | _ |  |  |  |  |
| 日期时间<br>级别<br><b><u>类型</u></b><br>用户 | 类型   | NAT | v |  |  |  |  |
|                                      | 是    | 否   |   |  |  |  |  |

### **b.** 点击**是**,筛选出 NAT 日志信息。

| 吊  | 刷新 系统日志(总数:44)             |                   |      |     |      |                                                                                                    |   |  |  |
|----|----------------------------|-------------------|------|-----|------|----------------------------------------------------------------------------------------------------|---|--|--|
| 序号 | 的日期时间                      | 出级别               | 🖪 类型 | 的用户 | 重复次数 | 日志信息                                                                                                    |   |  |  |
| 1  | 2015-10-<br>23<br>22:07:36 | Informat<br>ional | NAT  | N/A | 1    | NAT转换前: 202.118.1.20(1071)->202.204.1.6(80),NAT转换<br>后: 202.118.1.20(1071)->192.168.2.57(8080),协议: TCP。 | • |  |  |
| 2  | 2015-10-<br>23<br>22:07:32 | Informat<br>ional | NAT  | N/A | 1    | NAT转换前: 202.118.1.24(1231)->202.204.1.6(80),NAT转换<br>后: 202.118.1.24(1231)->192.168.2.56(8080),协议: TCP。 |   |  |  |
| 3  | 2015-10-<br>23<br>22:06:27 | Informat<br>ional | NAT  | N/A | 1    | NAT转换前: 202.118.1.20(1070)->202.204.1.6(80),NAT转换<br>后: 202.118.1.20(1070)->192.168.2.58(8080),协议: TCP。 |   |  |  |

# 8.4.3 范例: MIP 映射

## 基本需求

- 允许内网主机作为服务器对外提供服务的同时可以访问公网资源。
- 隐藏内部网络拓扑和真实 IP 地址,保护内网安全,降低内网主机被直接攻击的可能性。

在本范例中:

- 1. 当内网主机访问外网时, NISG 将数据包的源 IP 地址 192.168.2.56 转换为 202.204.1.7。
- 2. 当外网主机访问内网主机服务时, NISG 将数据包的目的 IP 地址 202.204.1.7 转换为 192.168.2.56。

## 组网拓扑

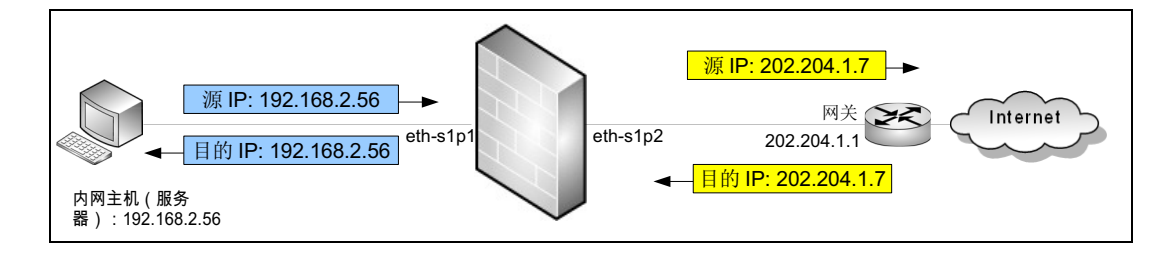

## 配置要点

- 配置接口 IP 地址
- 配置路由
- 配置访问策略
- 配置 MIP 规则
- 开启 NAT 日志记录功能
- 验证 MIP 结果

## 配置步骤

### 配置接口 IP 地址

1. 选择网络>接口。

2. 点击接口对应的 🥜,设置接口 IP 地址。

| 新 | 建 🚽 🛛 删除 |      |                                                                                                    |        | 接口列               |    |                     | _  |   |
|---|----------|------|----------------------------------------------------------------------------------------------------|--------|-------------------|----|---------------------|----|---|
|   | 接口       | 链路状态 | 接口状态                                                                                                    | 模式     | MAC地址             | 属于 | IP地址                | 引用 |   |
|   | eth-s1p1 | -    | <ul> <li>Image: A second second s</li></ul> | Layer3 | 00:0C:29:DB:00:F0 |    | 192.168.2.1/24(静态)  |    | P |
|   | eth-s1p2 | -    | <ul> <li>Image: A second second s</li></ul> | Layer3 | 00:0C:29:DB:01:F0 |    | 202.204.1.6/24 (静态) |    | Ø |

3. 点击 💾 。

```
CLI
```

NetEye@root> configure mode override

```
NetEye@root-system] interface ethernet eth-s1p1
NetEye@root-system-if-eth-s1p1] working-type layer3-interface
NetEye@root-system-if-eth-s1p1] ip address 192.168.2.1 255.255.255.0
NetEye@root-system-if-eth-s1p1] exit
NetEye@root-system] interface ethernet eth-s1p2
NetEye@root-system-if-eth-s1p2] working-type layer3-interface
NetEye@root-system-if-eth-s1p2] ip address 202.204.1.6 255.255.255.0
NetEye@root-system-if-eth-s1p2] end
NetEye@root> save config
```

## 配置路由

1. 选择网络>路由>缺省路由。

2. 点击缺省路由条目对应的 🥜,修改网关地址为 202.204.1.1。

| 新建 删除 |    | 除 缺省 | 省路由表(总数:1)  | _      |     |
|-------|----|------|-------------|--------|-----|
|       | ID | 目的   | 出口接口/网关     | Metric |     |
|       | 1  | 任意   | 202.204.1.1 | 1      | 🥒 🗙 |

3. 点击 💾 。

```
NetEye@root> configure mode override
NetEye@root-system] route default gateway 202.204.1.1 1
NetEye@root-system] exit
NetEye@root> save config
```

### 配置访问策略

1. 选择防火墙 > 访问策略。

2. 点击新建,创建两条访问策略,允许内网主机被外网访问,同时允许其访问外网。

| and a | 新建   | 删除   | 启用            | 禁用导力         | λ 导出    |                     | 访问策略列表(总数:                   | 2)   |                                                                                                    |          |   |
|-------|------|------|---------------|--------------|---------|---------------------|------------------------------|------|----------------------------------------------------------------------------------------------------|----------|---|
|       | 🏨 序号 | 盟 名称 | <b>盟</b> 源安全域 | 的IP          | 🛍 目的安全域 | 🛍 目的IP/域名           | 🏨 服务                         | 盟动作  | 的自用                                                                                                    | 的计数      |   |
|       | 1    | in   | 任意            | <u>任意</u>    | 任意      | <u>192.168.2.56</u> | TCP:sport 1-65535,dport 8080 | 2 允许 | <ul> <li>Image: A second second s</li></ul> | <u>0</u> | P |
|       | 2    | out  | 任意            | 192.168.2.56 | 任意      | <u>任意</u>           | <u>任意</u>                    | 允许   | × -                                                                                                    | <u>0</u> | P |

#### 3. 点击 💾 。

### CLI

NetEye@root> configure mode override

NetEye@root-system] policy access in any any any 192.168.2.56 tcp 1-65535 8080 any permit enable 1

NetEye@root-system] policy access out any 192.168.2.56 any any any any permit enable 2

NetEye@root-system] exit

```
NetEye@root> save config
```

#### 配置 MIP 规则

- 1. 选择网络 > 地址转换 > 地址映射。
- 2. 点击新建, 创建一条 MIP 规则:

| 序号   | 1 1          |   |
|------|--------------|---|
| 名称   | mip1         | * |
| 描述   | MIP规则        |   |
| ✔ 启用 |              |   |
| 主机IP | 192.168.2.56 | * |
| 映射IP | 202.204.1.7  | * |
| 域名   |              |   |

| 方向 <b>2</b> |          |   |  |  |  |  |  |  |
|-------------|----------|---|--|--|--|--|--|--|
| 入口接口        | eth-s1p1 | Ŧ |  |  |  |  |  |  |
| 出口接口        | eth-s1p2 | • |  |  |  |  |  |  |
| 目的IP地址      | 目的IP地址   |   |  |  |  |  |  |  |
| ◎ 任意        |          |   |  |  |  |  |  |  |
| ◎ 任意IPv4地址  |          |   |  |  |  |  |  |  |
| ◎ 任意IPv6地址  |          |   |  |  |  |  |  |  |
| ◎ 使用下表      |          |   |  |  |  |  |  |  |
| 服务          |          |   |  |  |  |  |  |  |
| ◎ 任意        |          |   |  |  |  |  |  |  |
| ◎ 使用下表      |          |   |  |  |  |  |  |  |

- **3.** 点击确定。
- 4. 点击 💾 。

CLI

```
NetEye@root> configure mode override
NetEye@root-system] policy mip mip1 192.168.2.56 202.204.1.7 enable
NetEye@root-system] policy mip mip1 matching input-interface eth-s1p1
NetEye@root-system] policy mip mip1 matching output-interface eth-s1p2
NetEye@root-system] policy mip mip1 matching dip any
NetEye@root-system] exit
NetEye@root> save config
```

## 开启 NAT 日志记录功能

- 1. 选择系统 > 日志配置 > 报警配置。
- 2. 点击缺省本地报警策略internal对应的 ৵ 图标, 开启 Informational 级别、NAT 类型的报 警策略, 为 NAT 事件生成本地报警日志。

| 名称                       | internal                  |                          |                             |                                |
|--------------------------|---------------------------|--------------------------|-----------------------------|--------------------------------|
| 存储介质                     | 硬盘                        | <b>•</b>                 |                             |                                |
| 日志存储区已满时                 | ◙ 覆盖 ⊚ 停止产生日              | 志                        |                             |                                |
|                          |                           | 安全级别                     | _                           |                                |
| ✔ Emergency<br>✔ Warning | ♥ Alert                   | ✓Critical ✓Informational | ✔ Erro:<br>Debu;            | r<br>gging                     |
|                          |                           | 类型                       |                             |                                |
| ✔ Manage<br>✔ IPS        | ✔ Session<br>✔ Anti-Virus | ♥ NAT<br>♥ Anti-Spam     | ✔ System<br>✔ URL Filtering | ♥ VPN<br>♥ Application Control |
|                          |                           |                          |                             |                                |
|                          |                           | 确定 取消                    |                             |                                |

提示: 日志存储介质为硬盘时才可以生成本地报警日志。

- 3. 点击确定。
- 4. 点击 💾 。

```
NetEye@root> configure mode
NetEye@root-system] alert-config local-syslog internal level
Informational type NAT
NetEye@root-system] exit
NetEye@root> save config
```

## 验证 MIP 结果

- 1. 在内网主机上访问外网。
- 2. 选择监控 > 地址转换, 查看当前的源地址转换会话条目。

| _  | NAT列表(总数:1)                         |                 |  |  |  |  |  |  |  |  |  |
|----|-------------------------------------|-----------------|--|--|--|--|--|--|--|--|--|
| 序号 | 源地址                                 | 目的地址            |  |  |  |  |  |  |  |  |  |
| 1  | 192.168.2.56:1234(202.204.1.7:1234) | 202.118.1.30:80 |  |  |  |  |  |  |  |  |  |

提示:地址转换监控界面只显示当前活动的 NAT 会话条目,当某 NAT 会话断开连接或 连接超时时,监控列表中将不再显示该 NAT 条目。

### 3. 选择监控 > 报警 / 日志 > 系统日志。

### a. 点击表头类型前面的 Ma 图标,在弹出的对话框中选择 NAT 类型。

| 编辑筛选条件                        |      |     |   |  |  |  |  |  |
|-------------------------------|------|-----|---|--|--|--|--|--|
| 清除所有筛选条件                      | ☑ 启用 | _   | _ |  |  |  |  |  |
| 日期时间<br>级别<br><b>类型</b><br>用户 | 类型   | NAT | • |  |  |  |  |  |
|                               | 是    | 否   |   |  |  |  |  |  |

## **b.** 点击**是**,筛选出 NAT 日志信息。

| 吊  | 前新                     |                   |          |     | 系统日志(总数:12) |                                                                                                    |  |  |  |
|----|------------------------|-------------------|----------|-----|-------------|----------------------------------------------------------------------------------------------------|--|--|--|
| 序号 | <b>船</b> 日期时间          | 🏨 级别              | \rm 土 本型 | 的用户 | 重复次数        | 日志信息                                                                                                    |  |  |  |
| 1  | 2015-10-24<br>02:36:54 | Informat<br>ional | NAT      | N/A | 1           | NAT转换前: 192.168.2.56(1234)->202.118.1.30(80),NAT转换 🔺<br>后: 202.204.1.7(1234)->202.118.1.30(80),协议: TCP。 |  |  |  |

### 4. 在外网主机上访问内网主机上的服务。

NAT

ional

### 5. 选择监控 > 地址转换, 查看当前的源地址转换会话条目。

N/A

1

|    | NAT列表(总数:2) |          |         |           |                                     |                                                  |  |  |  |  |  |  |
|----|-------------|----------|---------|-----------|-------------------------------------|--------------------------------------------------|--|--|--|--|--|--|
| 序  | 序号 源地址 目的地址 |          |         |           |                                     |                                                  |  |  |  |  |  |  |
|    | 1           | 2        | 02.118. | 1.24:1061 | 202.204.1.7:8080(192.168.2.56:8080) |                                                  |  |  |  |  |  |  |
| 6. |             |          |         |           |                                     |                                                  |  |  |  |  |  |  |
| J  | 刷新          |          |         |           | 系统                                  | 日志(总敷:8)                                         |  |  |  |  |  |  |
| 序号 | 的日期时间       | 出级别      | 🖪 类型    | 的用户       | 重复次数                                | 日志信息                                             |  |  |  |  |  |  |
|    | 2015-10-    | Informat |         |           | P                                   | IAT转换前: 202.118.1.24(1068)->202.204.1.7(8080), № |  |  |  |  |  |  |

后: 202.118.1.24(1068)->192.168.2.56(8080),协议: TCP。

24

01:57:28

1

# 8.4.4 范例: DNAT 和 DNS 代理

# 基本需求

- 使内网服务器在提供对外服务的同时允许内网用户通过其域名进行访问。(内网用户 使用的 DNS 服务器在外网;内网主机和 Web 服务器处于不同的子网。)
- 隐藏内部网络拓扑和服务器真实 IP 地址,降低内网服务器被直接攻击的可能性。

# 组网拓扑

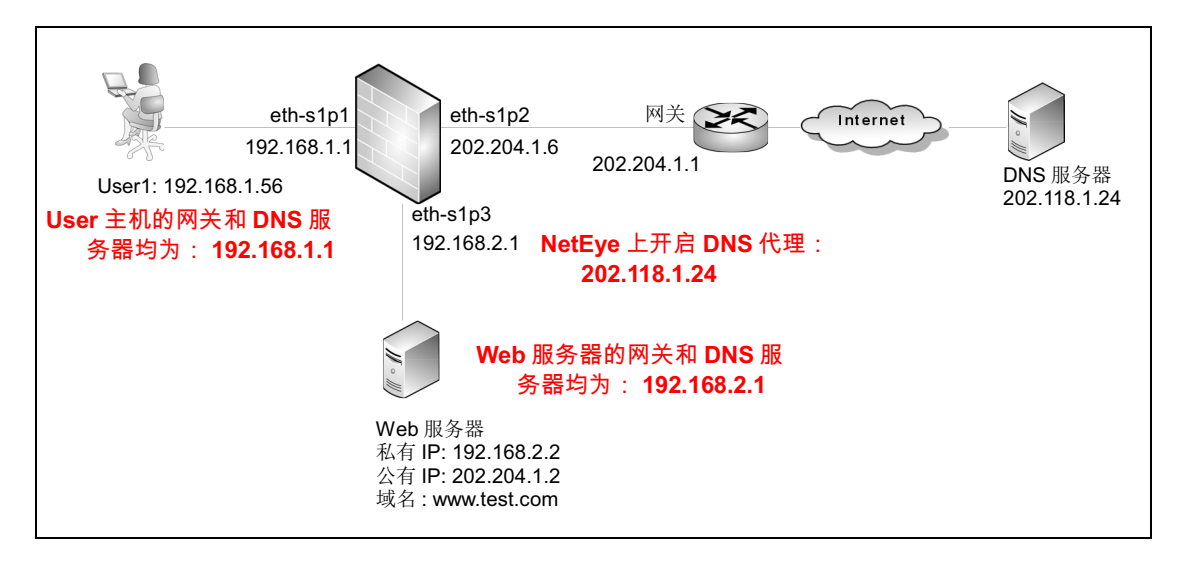

# 配置要点

- 配置接口 IP 地址
- 配置路由
- 配置访问策略
- 配置 DNS 代理
- 配置 DNAT 规则
- 开启 NAT 日志记录功能
- 验证 DNAT 结果

## 配置步骤

## 配置接口 IP 地址

1. 选择网络>接口。

## 2. 点击接口对应的 🏈 ,设置接口 IP 地址。

| 新建 | 【▼ 删除    |      | _    | _      | 接口列表              |    | _                   | _  |   |
|----|----------|------|------|--------|-------------------|----|---------------------|----|---|
|    | 接口       | 链路状态 | 接口状态 | 模式     | MAC地址             | 属于 | IP地址                | 引用 |   |
|    | eth-sipi | -    | ×    | Layer3 | 00:0C:29:DB:00:F0 |    | 192.168.1.1/24(静态)  |    | ø |
|    | eth-s1p2 | -    | ×    | Layer3 | 00:0C:29:DB:01:F0 |    | 202.204.1.6/24 (静态) |    | ø |
|    | eth-s1p3 | -    | ×    | Layer3 | 00:0C:29:DB:02:F0 |    | 192.168.2.1/24 (静态) |    | ø |

### 3. 点击 💾 。

### CLI

```
NetEye@root> configure mode override
NetEye@root-system] interface ethernet eth-s1p1
NetEye@root-system-if-eth-s1p1] working-type layer3-interface
NetEye@root-system-if-eth-s1p1] exit
NetEye@root-system] interface ethernet eth-s1p2
NetEye@root-system-if-eth-s1p2] working-type layer3-interface
NetEye@root-system-if-eth-s1p2] ip address 202.204.1.6 255.255.255.0
NetEye@root-system] interface ethernet eth-s1p3
NetEye@root-system] interface ethernet eth-s1p3
NetEye@root-system] interface ethernet eth-s1p3
NetEye@root-system] interface ethernet eth-s1p3
NetEye@root-system] interface ethernet eth-s1p3
NetEye@root-system-if-eth-s1p3] working-type layer3-interface
NetEye@root-system-if-eth-s1p3] ip address 192.168.2.1 255.255.255.0
NetEye@root-system-if-eth-s1p3] end
NetEye@root-system-if-eth-s1p3] end
```

## 配置路由

1. 选择网络>路由>缺省路由。

```
2. 点击缺省路由条目对应的 🥒,修改网关地址为 202.204.1.1。
```

| 新新 | 建肥 | 除 缺省 | ì路由表(总数:1)  |        |     |
|----|----|------|-------------|--------|-----|
|    | ID | 目的   | 出口接口/网关     | Metric |     |
|    | 1  | 任意   | 202.204.1.1 | 1      | 🥖 🗙 |

3. 点击 💾。

```
NetEye@root> configure mode override
NetEye@root-system] route default gateway 202.204.1.1 1
NetEye@root-system] exit
NetEye@root> save config
```

## 配置访问策略

- 1. 选择防火墙 > 访问策略。
- **2.** 点击**新建**,创建一条访问策略,允许内网主机所在网段到内网服务器(192.168.2.2) 的访问。

| <br>新建 | 刪除       | 启用 禁          | 用 导入                  | 导出    |                    | 访问策略列表(总数:1)                 |      |      |     |       |
|--------|----------|---------------|-----------------------|-------|--------------------|------------------------------|------|------|-----|-------|
| 鼎序号    | 🏨 名称     | <b>的</b> 源安全域 | 🏚 源 IP                | 自的安全域 | 👖 目的IP/域名          | 🏨 服务                         | 出动作  | 盟 启用 | 盟计数 |       |
| 1      | DNSproxy | 任意            | <u>192.168.1.0/24</u> | 任意    | <u>192.168.2.2</u> | ICP:sport 1-65535,dport 8080 | 2 允许 | ~    | D   | 🖋 🧀 🗙 |

### 3. 点击 💾 。

### CLI

NetEye@root> configure mode override

```
NetEye@root-system] policy access DNSproxy any 192.168.1.0/24 any 192.168.2.2 tcp 1-65535 80 any permit enable
```

NetEye@root-system] **exit** 

NetEye@root> save config

### 配置 DNS 代理

- 1. 选择网络 > DNS > DNS 代理。
- 2. 点击新建,设置 DNS 代理。

| DNS服务器选项 |              |   |  |  |  |  |
|----------|--------------|---|--|--|--|--|
| 域名       | www.test.com |   |  |  |  |  |
| 接口       | Any          | r |  |  |  |  |
| 首选DNS    | 202.118.1.24 |   |  |  |  |  |
| 备选DNS1   |              |   |  |  |  |  |
| 备选DNS2   |              |   |  |  |  |  |
| 备选DNS3   |              |   |  |  |  |  |

- 3. 点击确定。
- 4. 点击 💾。

#### CLI

```
NetEye@root> configure mode override
NetEye@root-system] dns server-select www.test.com output-interface
any primary 202.118.1.24
```

```
NetEye@root-system] exit
```

NetEye@root> **save config** 

## 配置 DNAT 规则

| 1. 选择网络 > 地址转换 > 目的地址 | 转换。 |
|-----------------------|-----|
|-----------------------|-----|

| 2. 点击 <b>新建</b> , | 创建 DNAT 规则  | (I) <sub>°</sub> |        |          |   |
|-------------------|-------------|------------------|--------|----------|---|
| 序号                |             |                  |        |          |   |
| 名称 dnat           | 1           | *                |        |          |   |
| 描述                |             |                  |        |          |   |
| ☑ 启用              |             |                  |        |          |   |
| 🔽 NAP T           |             |                  |        |          |   |
| 目的IP地址            |             |                  |        |          |   |
| IP地址              | 202.204.1.2 | *                |        |          |   |
| 域名                |             |                  | ▼ 高级设置 |          |   |
| 协议                | TCP 👻       |                  | 方向     |          |   |
| 端口                | 80 *        |                  | 入口接口   | eth-s1p1 | - |
| 转换后IP地址           |             |                  |        |          |   |
| ◙ 常规              |             |                  |        |          |   |
| IP地址              | 192.168.2.2 | *                |        |          |   |
| 端口                | 8080 *      |                  |        |          |   |

- **3.** 点击确定。
- 4. 点击 💾 。

### CLI

NetEye@root> configure mode override

```
NetEye@root-system] policy dnat dnat1 202.204.1.2 tcp 80 192.168.2.2 8080 enable
```

NetEye@root-system] policy dnat dnat1 matching input-interface ethslp1

NetEye@root-system] **exit** NetEye@root> **save config** 

## 开启 NAT 日志记录功能

- 1. 选择系统 > 日志配置 > 报警配置。
- 2. 点击缺省本地报警策略 internal 对应的 图标, 开启 Informational 级别、NAT 类型的报警策略, 为 NAT 事件生成本地报警日志。

| 名称        | internal               |                |                 |                  |     |  |
|-----------|------------------------|----------------|-----------------|------------------|-----|--|
| 存储介质      | 硬盘                     | •              |                 |                  |     |  |
| 日志存储区已满时  | 日志存储区已满时 💿 覆盖 💿 停止产生日志 |                |                 |                  |     |  |
|           |                        | 安全级别           |                 |                  |     |  |
| Emergency | Emergency              |                | 🛩 Erro          | r                |     |  |
| 🔽 Warning | Notice                 | ✓ Informations | 1 Debu          | gging            |     |  |
|           | _                      | 类型             | _               | _                |     |  |
| 🔽 Manage  | 🖌 Session              | 🔽 NAT          | 🖌 System        | VPN              |     |  |
| ✓ IPS     | 🗹 Anti-Virus           | 🔽 Anti-Spam    | 🔽 URL Filtering | Application Cont | rol |  |
|           |                        |                |                 |                  |     |  |
|           |                        | 确定 取消          |                 |                  |     |  |
|           |                        |                |                 |                  |     |  |

提示: 日志存储介质为硬盘时才可以生成本地报警日志。

- **3.** 点击确定。
- 4. 点击 💾 。

```
NetEye@root> configure mode
NetEye@root-system] alert-config local-syslog internal level
Informational type NAT
NetEye@root-system] exit
NetEye@root> save config
```

# 验证 DNAT 结果

- 1. 在内网主机上访问内网服务器的域名。
- 2. 选择监控 > 地址转换, 查看当前的源地址转换会话条目。

| NAT列表(总数:1) |                   |                                  |  |  |  |  |  |  |
|-------------|-------------------|----------------------------------|--|--|--|--|--|--|
| 序号          | 源地址               | 目的地址                             |  |  |  |  |  |  |
| 1           | 192.168.1.56:1228 | 202.204.1.2:80(192.168.2.2:8080) |  |  |  |  |  |  |

**提示**:地址转换监控界面只显示当前活动的 NAT 会话条目,当某 NAT 会话断开连接或 连接超时时,监控列表中将不再显示该 NAT 条目。

## 3. 选择监控 > 报警 / 日志 > 系统日志。

a. 点击表头类型前面的 Ma 图标,在弹出的对话框中选择 NAT 类型。

|                                                          | 编辑筛选条件     |     |          |  |  |  |  |  |  |
|----------------------------------------------------------|------------|-----|----------|--|--|--|--|--|--|
| <b>清除所有筛选条件</b><br>日期时间<br>级别<br><b><u>类型</u><br/>用户</b> | ▼ 启用<br>类型 | NAT | <b>•</b> |  |  |  |  |  |  |
|                                                          | 是          | 否   |          |  |  |  |  |  |  |

## **b.** 点击**是**,筛选出 NAT 日志信息。

| 吊  | 新                      |                   |      |     | 系统   | 日志(总教:10)                                                                                              |
|----|------------------------|-------------------|------|-----|------|----------------------------------------------------------------------------------------------------|
| 序号 | <b>船</b> 日期时间          | 鼠级别               | 🖪 类型 | 的用户 | 重复次数 | 日志信息                                                                                                   |
| 1  | 2015-10-24<br>08:11:32 | Informat<br>ional | NAT  | N/A | 1    | NAT转换前: 192.168.1.56(1228)->202.204.1.2(80),NAT转换<br>后: 192.168.1.56(1228)->192.168.2.2(8080),协议: TCP。 |
| 2  | 2015-10-24<br>08:09:15 | Informat<br>ional | NAT  | N/A | 1    | NAT转换前: 192.168.1.56(1226)->202.204.1.2(80),NAT转换<br>后: 192.168.1.56(1226)->192.168.2.2(8080),协议: TCP。 |

# 8.4.5 范例: SNAT, DNAT 和 DNS 重写

# 基本需求

- 使内网服务器同时允许内网用户和外网用户通过其域名进行访问(用户使用的 DNS 服务器在外网)。
- 隐藏内部网络拓扑和服务器真实 IP 地址,降低内网服务器被直接攻击的可能性。

# 组网拓扑

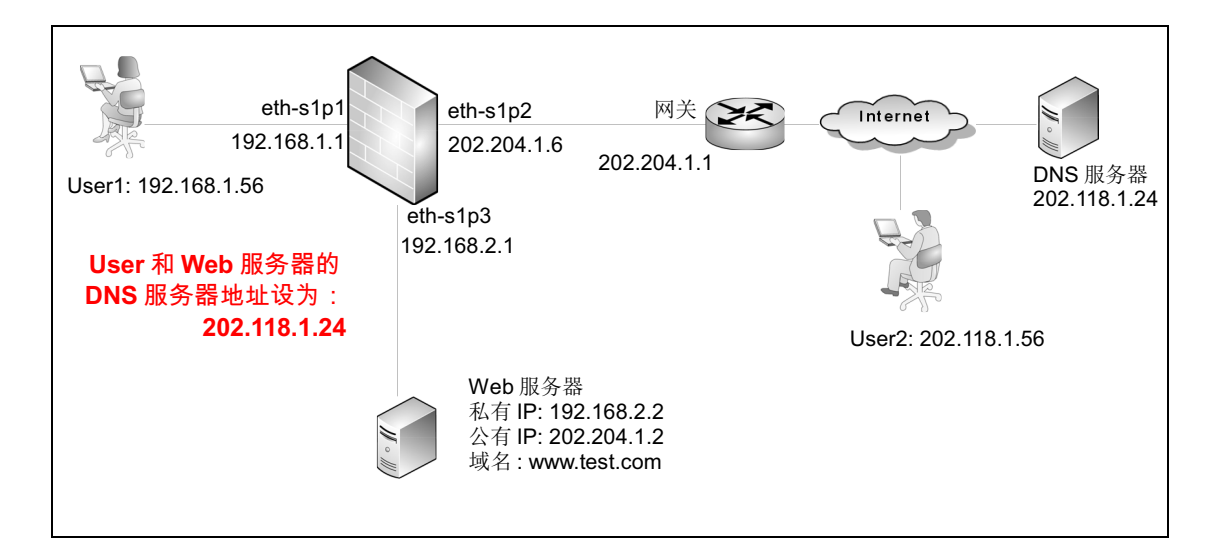

# 配置要点

- 配置接口 IP 地址
- 配置路由
- 配置访问策略
- 配置 SNAT 规则
- 配置 DNAT 规则
- 开启 NAT 日志记录功能
- 验证 SNAT, DNAT 和 DNS 重写结果

## 配置步骤

## 配置接口 IP 地址

1. 选择网络>接口。

## 2. 点击接口对应的 🏈 ,设置接口 IP 地址。

| 新建 | ≹▼ 删除    |                                                            | _ |        | 接口列表              |    |                     | _  | _ |
|----|----------|------------------------------------------------------------|---|--------|-------------------|----|---------------------|----|---|
|    | 接口       | <ul> <li>链路状态接口状态</li> <li>1 ● ✓</li> <li>2 ● ✓</li> </ul> |   | 模式     | MAC地址             | 属于 | IP地址                | 引用 |   |
|    | eth-sipi |                                                            |   | Layer3 | 00:0C:29:DB:00:F0 |    | 192.168.1.1/24(静态)  |    | ø |
|    | eth-s1p2 |                                                            |   | Layer3 | 00:0C:29:DB:01:F0 |    | 202.204.1.6/24 (静态) |    | ø |
|    | eth-s1p3 | -                                                          | × | Layer3 | 00:0C:29:DB:02:F0 |    | 192.168.2.1/24 (静态) |    | ø |

### 3. 点击 💾。

### CLI

```
NetEye@root> configure mode override
NetEye@root-system] interface ethernet eth-s1p1
NetEye@root-system-if-eth-s1p1] working-type layer3-interface
NetEye@root-system-if-eth-s1p1] exit
NetEye@root-system] interface ethernet eth-s1p2
NetEye@root-system-if-eth-s1p2] working-type layer3-interface
NetEye@root-system-if-eth-s1p2] ip address 202.204.1.6 255.255.255.0
NetEye@root-system-if-eth-s1p2] exit
NetEye@root-system] interface ethernet eth-s1p3
NetEye@root-system] interface ethernet eth-s1p3
NetEye@root-system] interface ethernet eth-s1p3
NetEye@root-system-if-eth-s1p3] working-type layer3-interface
NetEye@root-system-if-eth-s1p3] ip address 192.168.2.1 255.255.255.0
NetEye@root-system-if-eth-s1p3] end
NetEye@root-system-if-eth-s1p3] end
```

## 配置路由

1. 选择网络>路由>缺省路由。

### 2. 点击缺省路由条目对应的 🥒,修改网关地址为 202.204.1.1。

| 新 | 建 | 刪除 | 缺省路 | 由表(总数:1)    |        |     |
|---|---|----|-----|-------------|--------|-----|
|   | I | )  | 目的  | 出口接口/网关     | Metric |     |
|   | 1 |    | 任意  | 202.204.1.1 | 1      | 🥒 🗶 |

## 3. 点击 💾。

```
NetEye@root> configure mode override
NetEye@root-system] route default gateway 202.204.1.1 1
NetEye@root-system] exit
NetEye@root> save config
```

### 配置访问策略

- 1. 选择防火墙 > 访问策略。
- 2. 点击新建,创建两条访问策略:
  - policy1: 允许内网用户访问外网 (包括 DNS 服务器);
  - policy2: 允许任意地址到内网服务器 (192.168.2.2)的访问。

| <br>新建 | 删除      | 启用 为   | 朝导入            | 导出      |                    | 访问策略列表(总数:2)                 |     |                                                                                                    |          |       |
|--------|---------|--------|----------------|---------|--------------------|------------------------------|-----|----------------------------------------------------------------------------------------------------|----------|-------|
| 鼠序号    | 的名称     | 🏨 源安全域 | 的IP            | 🛍 目的安全域 | 🛍 目的IP/域名          | 🏨 服务                         | 的加加 | 的自用                                                                                                    | 盟计数      |       |
| 1      | policy1 | 任意     | 192.168.1.0/24 | 任意      | <u>任意</u>          | <u>任意</u>                    | 允许  | <ul> <li>Image: A second second s</li></ul> | <u>0</u> | 🖉 🥙 🗙 |
| 2      | policy2 | 任意     | <u>任意</u>      | 任意      | <u>192.168.2.2</u> | ICP:sport 1-65535,dport 8080 | 允许  | × -                                                                                                    | <u>0</u> | 🥒 🧀 🗙 |

### 3. 点击 💾 。

### CLI

NetEye@root> configure mode override

```
NetEye@root-system] policy access policy1 any 192.168.1.0/24 any any any any permit enable 1
```

NetEye@root-system] policy access policy2 any any any 192.168.2.2 tcp 1-65535 8080 any permit enable 1

NetEye@root-system] **exit** 

NetEye@root> save config

#### 配置 SNAT 规则

1. 选择网络 > 地址转换 > 源地址转换。

2. 点击新建,创建一条 SNAT 规则,使内网用户可以访问外网。

| 序号      | 1          | ]          |        |        |          |
|---------|------------|------------|--------|--------|----------|
| 名称      | snat 1     |            | *      |        |          |
| 描述      |            |            |        |        |          |
| 🗹 启用    |            |            |        |        |          |
| 💌 NAP T |            |            |        |        |          |
| 保留时间    | ]          | <b>*</b> 秒 |        |        |          |
| 源IP地址   | Ŀ          |            |        |        |          |
|         | 源IP地址列表    | (总数:1)     | 添加  ▶  |        |          |
|         | 类型         | IP地址       |        |        |          |
|         | IPv4地址∕ 掩码 | 192.168.1. | . 0/24 | ▼ 高级设置 |          |
|         |            |            |        | 方向     |          |
| 转换后I    | P地址/接口     |            |        | 入口接口   | eth-s1p1 |
|         | ath-s1     | n2         | -      | 出口接口   | eth-s1p2 |

- 3. 点击确定。
- 4. 点击 💾 。

CLI

NetEye@root> configure mode override

```
NetEye@root-system] policy snat snat1 netmask 192.168.1.0
255.255.255.0 interface eth-s1p2 napt enable
NetEye@root-system] policy snat snat1 matching input-interface eth-s1p1
NetEye@root-system] policy snat snat1 matching output-interface eth-s1p2
NetEye@root-system] policy snat snat1 matching dip any
NetEye@root-system] exit
NetEye@root> save config
```

## 配置 DNAT 规则

- 1. 选择网络 > 地址转换 > 目的地址转换。
- 2. 点击新建创建两条 DNAT 规则:
  - dnat1: 将用户访问的服务器域名转换为对应的内网 IP 地址。
  - dnat2:将用户访问的服务器公网 IP 转换为对应的内网 IP 地址。

| = unut2      |                    |          | 1/1/2/11 | 111.1 11 | <i>и</i> си о |     |
|--------------|--------------------|----------|----------|----------|---------------|-----|
| 序号 1         |                    | ]        | 序号       | 2        |               |     |
| 名称 dna       | *                  | :        | 名称       | dnat 2   |               |     |
| 描述           |                    | ;        | 描述       |          |               |     |
| ☑ 启用         |                    | [        | ☑ 启用     |          |               |     |
| 💌 NAP T      |                    | [        | 🗸 NAP T  |          |               |     |
| 目的IP地址       |                    |          | 目的IP地址   |          |               |     |
| IP地址         | 202.204.1.2 *      |          | IP地址     | 202      | .204.1.2      |     |
| 域名           | www.test.com DNS重写 |          | 域名       |          |               |     |
| 协议           | TCP 👻              |          | 协议       | TCF      | •             |     |
| がまり          | 80 *               |          | 端口       | 80       | *             |     |
| 转换后IP地址      |                    | 4        | 转换后IP地址  | :        |               |     |
| ◙ 常规         |                    | -        | ◙ 常规     |          |               |     |
| IP地址         | 192.168.2.2 *      |          | IP       | 地址       | 192.168.2     | 2.2 |
| 端口           | 8080 *             |          | 端[       |          | 8080          | *   |
| ▼ 高级设置       |                    |          | - 高级设置   |          |               |     |
| 方向           |                    |          | 方向       |          |               |     |
| 入口接口         | eth-s1p2           |          | 入口接      |          | eth-s1p1      |     |
| <br>」 上十744년 |                    | <u> </u> |          |          |               |     |

- **3.** 点击确定。
- 4. 点击 💾 。

#### CLI

NetEye@root> configure mode override

NetEye@root-system] policy dnat dnat1 202.204.1.2 domain www.test.com tcp 80 192.168.2.2 8080 enable 1 NetEye@root-system] policy dnat dnat1 matching input-interface eths1p2 NetEye@root-system] policy dnat dnat2 202.204.1.2 tcp 80 192.168.2.2 8080 enable 2 NetEye@root-system] policy dnat dnat2 matching input-interface eths1p1

```
NetEye@root-system] exit
```

```
NetEye@root> save config
```

## 开启 NAT 日志记录功能

- 1. 选择系统 > 日志配置 > 报警配置。
- 2. 点击缺省本地报警策略 internal 对应的 图标, 开启 Informational 级别、NAT 类型的报 警策略, 为 NAT 事件生成本地报警日志。

| 名称<br>存储介质               | internal<br>硬盘            |                          |                             |                        |         |
|--------------------------|---------------------------|--------------------------|-----------------------------|------------------------|---------|
| 日志存储区已满时                 | ◉ 積盖 🔘 得止产生日              | 志                        |                             |                        |         |
|                          | _                         | 安全级别                     | _                           |                        |         |
| ✔ Emergency<br>✔ Warning | ✔ Alert                   | ♥Critical ♥Informational | ✓ Erro:<br>Debu;            | r<br>gging             |         |
|                          |                           | 类型                       | _                           | _                      |         |
| ♥ Manage<br>♥ IPS        | ✔ Session<br>✔ Anti-Virus | ♥ NAT<br>♥ Anti-Spam     | ♥ System<br>♥ URL Filtering | ♥ VPN<br>♥ Application | Control |
|                          | [                         | 确定 取消                    |                             |                        |         |

提示: 日志存储介质为硬盘时才可以生成本地报警日志。

- 3. 点击确定。
- 4. 点击 💾 。

```
NetEye@root> configure mode
NetEye@root-system] alert-config local-syslog internal level
Informational type NAT
NetEye@root-system] exit
NetEye@root> save config
```

# 验证 SNAT, DNAT 和 DNS 重写结果

- 1. 在内网主机上访问内网服务器的域名。
- 2. 选择监控 > 地址转换, 查看当前的源地址转换会话条目。

| NAT列表(总数:1) |                                      |                 |  |  |  |
|-------------|--------------------------------------|-----------------|--|--|--|
| 序号          | 源地址                                  | 目的地址            |  |  |  |
| 1           | 192.168.1.56:1076(202.204.1.6:65530) | 202.118.1.24:53 |  |  |  |

**提示**:地址转换监控界面只显示当前活动的 NAT 会话条目,当某 NAT 会话断开连接或 连接超时时,监控列表中将不再显示该 NAT 条目。

## 3. 选择监控 > 报警 / 日志 > 系统日志。

#### a. 点击表头类型前面的 M 图标,在弹出的对话框中选择 NAT 类型。

|                                             | 编辑筛选条件 |     |   |  |  |
|---------------------------------------------|--------|-----|---|--|--|
| 清除所有筛选条件                                    | ☑ 启用   |     | _ |  |  |
| 日期时间<br>级别<br><mark><u>类型</u><br/>用户</mark> | 类型     | NAT | • |  |  |
|                                             | 是      | 否   |   |  |  |

#### **b.** 点击是,筛选出 NAT 日志信息。

| 吊  | 刷新 系统日志(总数:3)          |                   |      |     |      |                                                                                                    |
|----|------------------------|-------------------|------|-----|------|----------------------------------------------------------------------------------------------------|
| 序号 | 的日期时间                  | 鼠级别               | 🖪 类型 | 的用户 | 重复次数 | 日志信息                                                                                                   |
| 1  | 2015-10-25<br>00:01:23 | Informat<br>ional | NAT  | N/A | 1    | NAT转换前: 192.168.1.56(1288)->202.204.1.2(80),NAT转换<br>后: 192.168.1.56(1288)->192.168.2.2(8080),协议: TCP。 |
| 2  | 2015-10-25<br>00:00:15 | Informat<br>ional | NAT  | N/A | 1    | NAT转换前: 192.168.1.56(1076)->202.118.1.24(53),NAT转换<br>后: 202.204.1.6(65529)->202.118.1.24(53),协议: UDP。 |

4. 在外网主机上访问内网服务器的域名。

5. 选择**监控 > 地址转换**,查看当前的源地址转换会话条目。

| WAT列表(总数:1) |                   |                                  |  |  |  |
|-------------|-------------------|----------------------------------|--|--|--|
| 序号          | 源地址               | 目的地址                             |  |  |  |
| 1           | 202.118.1.20:1120 | 202.204.1.2:80(192.168.2.2:8080) |  |  |  |

### ■ 选择监控>报警/日志>系统日志。查看 NAT 日志信息。

| 吊  | 刷新 系统日志(总数:5)          |                   |      |     |              |                                                                                                  |
|----|------------------------|-------------------|------|-----|--------------|--------------------------------------------------------------------------------------------------|
| 序号 | 🛍 日期时间                 | 🏨 级别              | 🖪 类型 | 即用户 | 重复次数         | 日志信息                                                                                             |
| 1  | 2015-10-25<br>00:23:34 | Informat<br>ional | NAT  | N/A | NAT執<br>1 后: | 专换前: 202.118.1.20(1120)−>202.204.1.2(80),NAT转换<br>202.118.1.20(1120)−>192.168.2.2(8080),协议: TCP。 |

**9** 服务质量

本章介绍服务质量 (Quality of Service, QoS) 的功能特性,包含以下内容:

- 9.1 概述
- 9.2 基本配置步骤
- 9.3 配置参数说明
- 9.4. QoS 范例

# 9.1 概述

在运营商或企业用户的网络中,网络带宽资源非常宝贵,QoS 功能对日趋严重的带宽滥用、误用进行控制,限制 P2P、游戏等非法流量,使网络带宽资源被合理利用。 NISG 的 QoS 功能应用于流量比较大的环境,如运营商、大中型企业、教育系统等。 QoS 指网络带宽有限的情况下,为指定网络流量提供更优服务的一种能力。本节介绍 QoS 相关的一些基本概念:

- 策略序号: QoS 策略的优先级。
- **匹配条件**包括:
  - 源安全域/IP
  - 目的安全域 /IP
  - 源用户
  - 服务
  - 应用列表
- 普通 QoS 防护配置: 指定所有 IP/用户流量的最大带宽和 DSCP 值。
- 每 IP/用户 QoS 防护配置:指定每 IP/用户流量可占用的最大带宽。
- **时间表**: QoS 策略的生效时间。

# 9.2 基本配置步骤

本节包含以下内容:

- 9.2.1 创建普通 QoS 防护配置
- 9.2.2. 创建每 IP/ 用户 QoS 防护配置
- 9.2.3 创建 QoS 策略

图 12 QoS 配置步骤

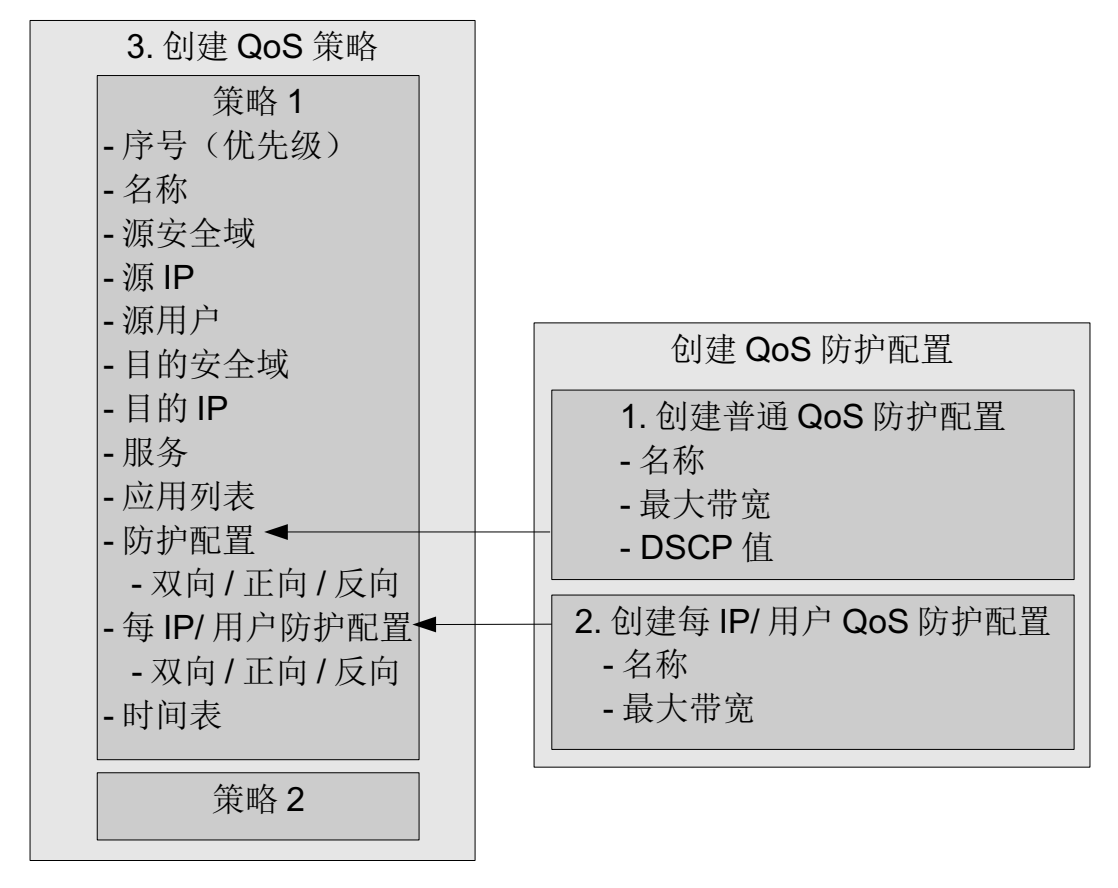

提示: QoS 只能通过 WebUI 进行配置。

# 9.2.1 创建普通 QoS 防护配置

- 1. 选择 UTM>QoS>QoS 防护配置。
- 2. 点击新建, 创建普通 QoS 防护配置。

| ▶ UTM ▶ QoS ▶ QoS防护配置 |           |                     |  |  |  |
|-----------------------|-----------|---------------------|--|--|--|
| 名称                    | gprofile1 | *                   |  |  |  |
| 最大带宽                  | 1638400   | *(1-100000000 Kbps) |  |  |  |
| DSCP                  | 3         | (0-63)              |  |  |  |
|                       | 确定        | <b>吸消</b>           |  |  |  |

### **3.** 点击确定。

| ▶ UTM ▶ QoS ▶ QoS防护 | この こう こう こう こう こう こう こう こう こう こう こう こう こう |    |       |
|---------------------|-------------------------------------------|----|-------|
| 新建 删除               | QoS防护配置列表(总数:1)                           | _  | _     |
|                     | 名称                                        | 引用 |       |
|                     | gprofile1                                 |    | 🗋 🥖 🗙 |

4. 点击 🗅 克隆 QoS 防护配置。点击 🗔 查看引用该防护配置的策略。

# 9.2.2. 创建每 IP/ 用户 QoS 防护配置

- 1. 选择 UTM>QoS> 每 IP/ 用户 QoS 防护配置。
- 2. 点击新建,创建每 IP/用户 QoS 防护配置。

| ▶ UTM ▶ QoS ▶ 每IP/ | /用户防护配置       |                    |
|--------------------|---------------|--------------------|
| 名称                 | perIPprofile1 | *                  |
| 最大带宽               | 16384 2M      | *(1-10000000 Kbps) |
|                    |               | 确定 取消              |

## **3.** 点击确定。

| ▶ UTM ▶ Qo | oS▶每IP/用户 | 的护配置           |      |       |
|------------|-----------|----------------|------|-------|
| 新建         | 刪除        | 每IP/用户防护配置列表(总 | 数:1) |       |
|            |           | 名称             | 引用   |       |
|            |           | perIPprofile1  |      | 🗋 🥒 🗙 |

4. 点击 🗋 克隆 QoS 防护配置。点击 🗔 查看引用该防护配置的策略。

# 9.2.3 创建 QoS 策略

- 1. 选择 UTM>QoS>QoS 策略。
- 2. 点击新建,创建 QoS 策略。

|--|

| ▶ UTM ▶ QoS | ▶ QoS策略           |                  |     |       |              |                              |               |
|-------------|-------------------|------------------|-----|-------|--------------|------------------------------|---------------|
| 序号 优约       | <mark>も级</mark> 1 |                  |     |       |              |                              |               |
| 名称          | QoSpol:           | icy1             | *   |       |              |                              |               |
| 描述          |                   |                  | ]   |       |              |                              |               |
| ☑ 启用        |                   |                  |     |       |              |                              |               |
| <b>b.</b> 设 | 置源安全域             | 、源 IP 和源用户       | :   |       |              |                              |               |
| 源安全域        | zon               | el -             | •   |       |              |                              |               |
| 源IP地址       |                   |                  |     |       |              |                              |               |
| 0           | 任意                |                  |     |       |              |                              |               |
| 0           | 任意IPv4地址          | Ł                |     |       |              |                              |               |
| 0           | 任意IPv6地址          | Ł                |     |       |              |                              |               |
| •           | 使用下表              |                  |     |       |              |                              |               |
|             | 源IP地址             | 列表(总数:1)         | 添加  | 1     |              | 添加源IP地址                      | : 🗙           |
|             | 类型                | IP地址             |     |       | 类型           | IP地址对象                       | <b>•</b>      |
|             | IPv4地址            | 1.1.1.1          |     |       | ᅚᄝᆊᄳᆌᅣᆳᆉᇴ    | IP地址对象                       |               |
|             |                   |                  |     |       | TI NGATIXI 3 | <sup>►</sup> [X]家组<br>IPv4地址 | 1             |
| 源用户         |                   |                  |     |       |              | IPv4地址范围                     |               |
| 0           | 任意                |                  |     |       |              | IPv4地址/ 淹<br>IPv6地址          | <sup>49</sup> |
| 0           | 任意认证用户            | 7                |     |       |              | IPv6地址范围                     | 5             |
| ۲           | 使用下表              |                  |     |       |              | IPv6地址/ 刖                    | 520 1         |
|             | _                 | _                | 源用户 |       | _            |                              |               |
|             | 备〕                | 选源用户             |     |       | 已选源用户        |                              |               |
|             | 3                 | 空列表              |     | user1 |              |                              |               |
|             |                   |                  | +   | user2 |              |                              |               |
|             |                   |                  | +   | user3 |              |                              |               |
| l i         | ✔ 包含不在本           | <b>医地创建的外部用户</b> |     |       |              |                              |               |

**c.** 设置目的安全域和目的 IP:

| 目的安全域<br>目的IP地址                                                                | zone2        | •                             |   |
|--------------------------------------------------------------------------------|--------------|-------------------------------|---|
| <ul> <li>○ 任意</li> <li>○ 任意IPv4地</li> <li>○ 任意IPv6地</li> <li>● 使用下表</li> </ul> | 941F<br>841F |                               |   |
|                                                                                |              | 目的IP地址列表(总数:1) 添加             | ₽ |
|                                                                                | 类型           | IP地址                          |   |
| IPv                                                                            | 4地址范围        | 192.168.100.1-192.168.100.100 |   |

**d.** 设置服务和应用。关于如何添加应用到应用列表,请参见 12.2.1.2.3 创建应用控制 防护配置 (2c)。

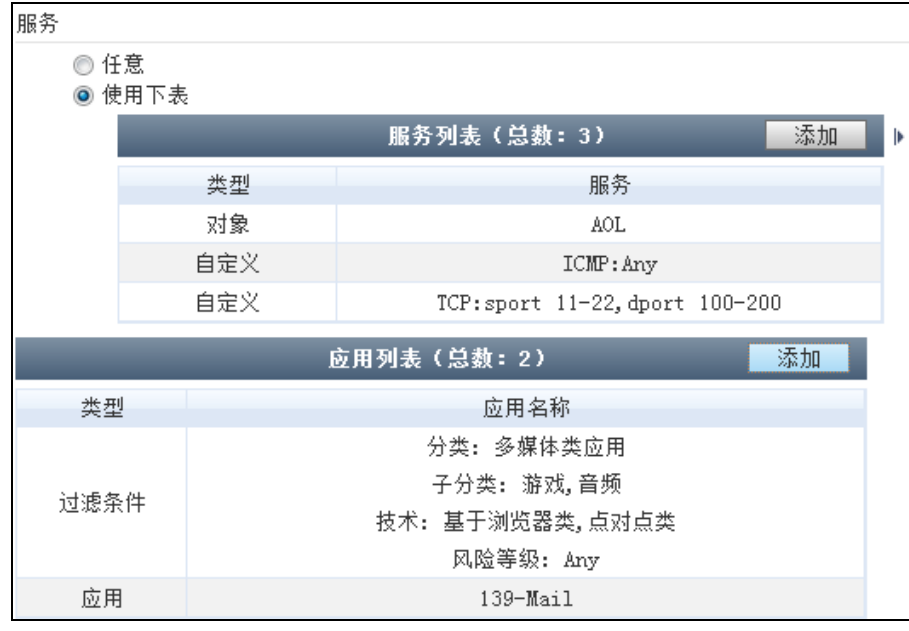

# **e.** 指定普通 QoS 防护配置:

| 防护配支       |           |   |
|------------|-----------|---|
| 正向QoS防护配置  | gprofile1 | • |
| ▼反向QoS防护配置 |           | • |

f. 指定每 IP/ 用户 QoS 防护配置:

| 每IP/用户防护配置     |               |   |
|----------------|---------------|---|
| 类型             | 每IP           | • |
| 正向每IP QoS防护配置  | perIPprofile1 | - |
| ☑反向每IP QoS防护配置 |               | - |

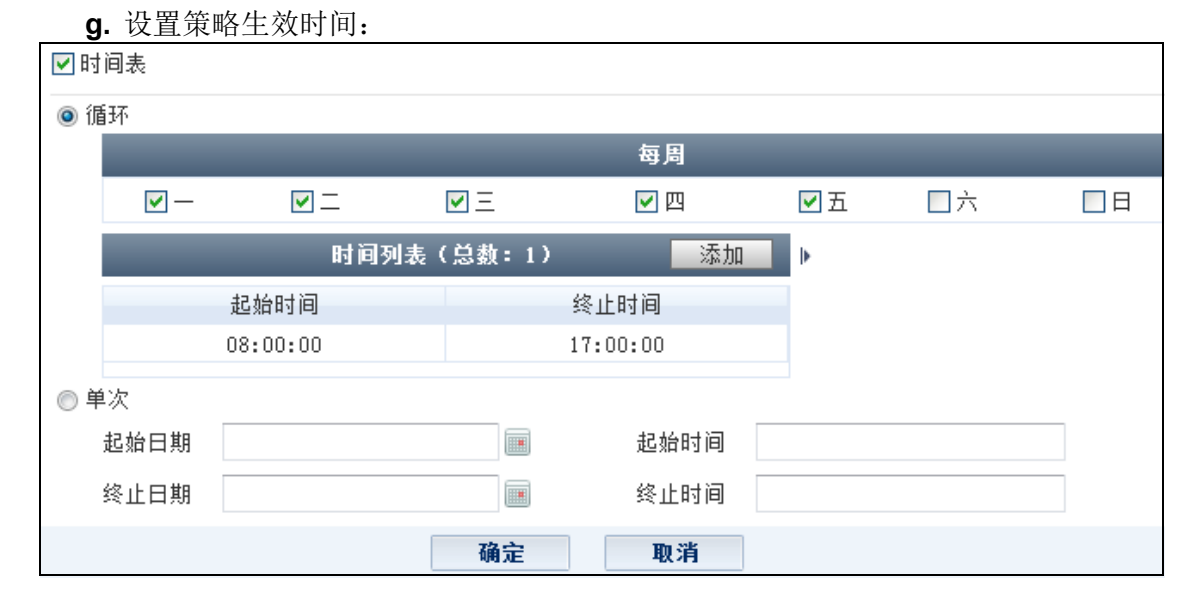

#### **3.** 点击确定。

| ► U | > UIM > QoS > QoS策略                                                          |            |               |                   |                                              |         |                                                |                                                                                             |                                           |                                                                                                    |     |                |
|-----|------------------------------------------------------------------------------|------------|---------------|-------------------|----------------------------------------------|---------|------------------------------------------------|---------------------------------------------------------------------------------------------|-------------------------------------------|----------------------------------------------------------------------------------------------------|-----|----------------|
|     | 提示:点击列表中策略名称的超链接可以编辑策略的描述信息;点击其他参数对应的超链接可以编辑策略的其他信息。如需修改策略的更多信息,请<br>点击编辑图标。 |            |               |                   |                                              |         |                                                |                                                                                             |                                           |                                                                                                    |     |                |
|     | 新建         删除         启用         禁用         QoS策略列表(总数:1)                    |            |               |                   |                                              |         |                                                |                                                                                             |                                           |                                                                                                    |     |                |
|     | 盟序                                                                           | 弓 的名称      | <b>的</b> 源安全域 | 的源IP              | 山源用户                                         | 🏨 目的安全域 | 的IP/域名                                         | 🏨 服务                                                                                        | 时间表                                       | 应用列表                                                                                                    | 的启用 |                |
|     | ] 1                                                                          | QoSpolicy1 | zone1         | <u>1. 1. 1. 1</u> | <u>user1</u><br><u>user2</u><br><u>user3</u> | zone2   | <u>192. 168. 100. 1–</u><br>192. 168. 100. 100 | <u>AOL</u><br><u>ICMP:Any</u><br><u>ICP:sport 11-</u><br><u>22,dport 100-</u><br><u>200</u> | -, 二, 三,<br>四, 五<br>08:00:00-<br>17:00:00 | <ul> <li>多媒体类应用</li> <li>音频,游戏</li> <li>基于浏览器类,点</li> <li>对点类</li> <li>Any</li> <li>139-Mail</li> </ul> | ~   | <i>∳ e</i> ≅ x |

- 点击 🛹 移动策略位置以改变其优先级。
- 点击 👥 设置查找 QoS 策略的筛选条件。
- 点击策略名称链接编辑策略的描述信息:

|    | 编辑描述信息   | × |
|----|----------|---|
| 描述 | for test |   |
|    | 确定取消     |   |

■ 点击对应的链接编辑以下参数信息:源 IP、源用户、目的 IP/ 域名、服务。

# 9.3 配置参数说明

本节介绍以下内容的配置参数:

- 9.3.1 QoS 策略
- 9.3.2 QoS 防护配置
- 9.3.3 每 IP/ 用户 QoS 防护配置

# 9.3.1 QoS 策略

### 表 162 QoS 策略参数

| 参数 | 描述                                                                                                    |
|----|----------------------------------------------------------------------------------------------------|
| 序号 | QoS 策略的优先级,序号越小,优先级越高。取值范围为 1-80000。                                                                                                    |
| 名称 | QoS 策略的名称。长度 1-63 字节, UTF-8 字符。不能包含空格和以下字符:?,"'\<>&#</td></tr><tr><td>源安全域</td><td>QoS 策略要控制的数据包的发起安全域。</td></tr><tr><td>源 IP</td><td>每条 QoS 策略支持 4096 个源 IP 地址或地址段。</td></tr><tr><td>源用户</td><td>类型包括:</td></tr><tr><td></td><td>• 任意:包括已进行身份认证和未进行身份认证的所有用户。</td></tr><tr><td></td><td>• 任意认证用户:包括已进行身份认证的所有用户。</td></tr><tr><td></td><td>• <b>使用下衣:</b> 可以选择包括木仕 NISG 上刨建的、外部认证服务器上的用户。<br>每条 Oos 等败支持 4006 个项田白</td></tr><tr><td>日的宏全域</td><td></td></tr><tr><td>日的女主域<br>日的 ID/ 撮</td><td>QOS 尔帕安任时的奴陷已灭任的女主域。</math> 每条 <math>Occ 等败支持 4006 个日的 IP 抽屉 抽屉盘式运夕</td></tr><tr><td>百円 IF/ 域<br>名</td><td>可示 Q03 宋昭又行 4030 1 日的 IF 地址、地址权以项石。</td></tr><tr><td>服务</td><td>QoS 策略要控制的数据包的源和目的端口。</td></tr><tr><td></td><td>管理员最多可添加 32 条服务 (4096 个端口号),协议列表内不允许出现重复的条目。</td></tr><tr><td>应用列表</td><td>QoS 策略要控制的数据包所属应用的类型。</td></tr><tr><td></td><td>管理员可通过选择应用名称或过滤条件添加应用。</td></tr><tr><td>时间表</td><td>QoS 策略的生效时间。管理员可以选择设置周期性或一次性时间表。</td></tr><tr><td></td><td>如果当前访问策略未设置时间表,并且其状态为启用,则表示它在任何时间内都生效。</td></tr><tr><td>启用</td><td>显示 QoS 策略是否启用。</td></tr><tr><td>描述</td><td>QoS 策略的描述信息。长度 0~255 字节, UTF-8 字符。不能包含以下字符:?" \<>&</td></tr><tr><td>(普通)防</td><td>QoS 策略引用的普通 QoS 防护配置。</td></tr><tr><td>护配置</td><td>QoS 策略通过指定普通 QoS 防护配置定义整体流量的最大带宽和 DSCP 值。 QoS 策略中可以指定双向和单 向 要執 QoS 防护配置</td></tr><tr><td></td><td>回两种 QOS 防护配直:<br>● 双向 OoS 防护配置, 对双向的流量进行带宽控制</td></tr><tr><td></td><td>• 正向 QoS 防护配置:对从调制机重进行带宽控制。仅当管理员勾选反向 QoS 防护配置时可见。</td></tr><tr><td></td><td>• 反向 QoS 防护配置:对反向流量进行控制。</td></tr><tr><td></td><td>一个 QoS 防护配置可以被多条策略引用。</td></tr><tr><td>每 IP/ 用户</td><td>QoS 策略引用的每 IP/ 用户 QoS 防护配置。</td></tr><tr><td>防护配置</td><td>QoS 策略通过指定每 IP/ 用户 QoS 防护配置定义每 IP 或每用户流量的最大带宽。 QoS 策略中可以为每 IP/</td></tr><tr><td></td><td>用户 QOS 防护配直指定以下内容:<br>• 防护配置米利, 包括每 ID 和每田白</td></tr><tr><td></td><td>• 双向每 IP/ 用户 QoS 防护配置: 对双向的流量进行每 IP/ 用户带宽控制。</td></tr><tr><td></td><td>• 正向每 IP/ 用户 QoS 防护配置:对从源到目的的流量进行每 IP/ 用户带宽控制。仅当管理员勾选反向每 IP/</td></tr><tr><td></td><td>用户 QoS 防护配置时可见。</td></tr><tr><td></td><td>• 反向每 IP/ 用户 QoS 防护配置: 对反向流量进行每 IP/ 用户带宽控制。</td></tr></tbody></table> |

# 9.3.2 QoS 防护配置

表 163 (普通) QoS 防护配置参数

| 参数 | 描述                                                                                                    |
|----|----------------------------------------------------------------------------------------------------|
| 名称 | 普通 QoS 防护配置的名称。长度 1-63 字节, UTF-8 字符。不能包含空格和以下字符:?,"'\<>&#</td></tr><tr><td>引用</td><td>点击 💽 查看引用该普通 QoS 防护配置的 QoS 策略。<br>一个普通 QoS 防护配置可以被多个 QoS 策略引用,被引用的防护配置不能被删除。</td></tr><tr><td>最大带宽</td><td>最大可使用带宽。<br>指定服务占用的流量不能超过此限制。如果此阈值大于系统吞吐量, NISG 会尽最大努力转发<br>流量。</td></tr><tr><td>DSCP</td><td>对流经 NISG 的数据包添加的标记,表示数据包在后续的网络设备上需要继续进行流量控制。<br>关于差分服务代码点 (Differentiated Services Code Point, DSCP)的详细信息,请参见<br>RFC 2474。</td></tr></tbody></table> |

# 9.3.3 每 IP/ 用户 QoS 防护配置

### 表 164 每 IP/ 用户 QoS 防护配置参数

| 参数 | 描述                                                                                                    |
|----|----------------------------------------------------------------------------------------------------|
| 名称 | 每 IP/ 用户 QoS 防护配置的名称。长度 1-63 字节, UTF-8 字符。不能包含空格和以下字符: ?,"'\<>&#</td></tr><tr><td>引用</td><td>点击 <u> </u>查看引用当前每 IP/ 用户 QoS 防护配置的 QoS 策略。<br>一个每 IP/ 用户 QoS 防护配置可以被多个 QoS 策略引用,被引用的防护配置不能被删除。</td></tr><tr><td>最大带宽</td><td>每 IP 或用户可以使用的最大带宽。</td></tr></tbody></table> |

# 9.4. QoS 范例

某企业网络出口总带宽为1G(1024M),希望通过 NISG 的 QoS 功能限制带宽资源的 使用,使带宽被合理地分配和使用。

## 基本需求

为了避免内网用户占用过多带宽,影响内网服务器对外提供服务器,需要进行以下限制:

- 内网员工的整体上网带宽在 700M 以内;
- 每位员工上网流量不超过 2M (每位员工分配一个 IP 地址)。

## 组网拓扑

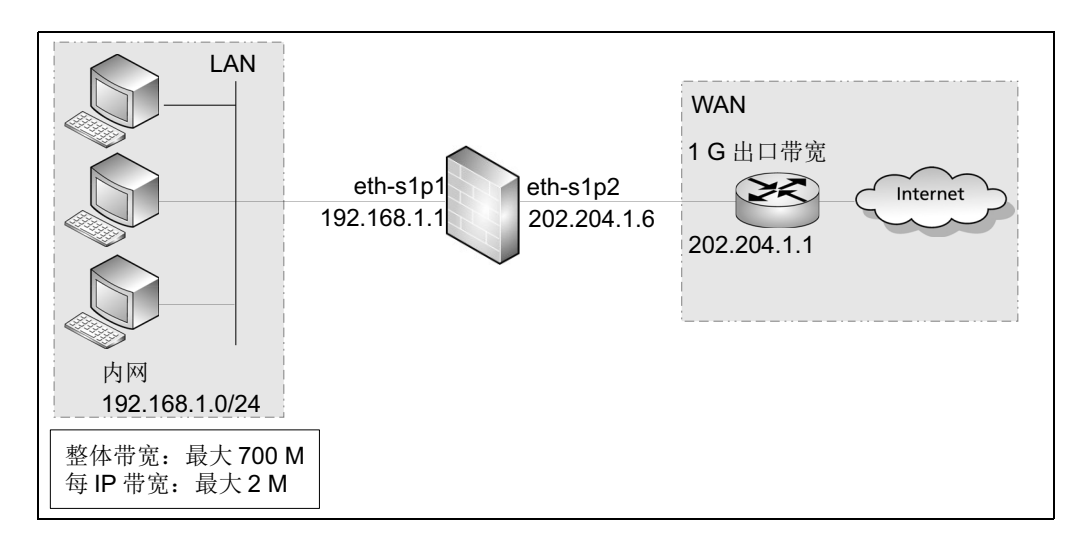

## 配置要点

- 配置接口 IP 地址
- 配置安全域
- 配置路由
- 配置 SNAT 规则
- 配置访问策略
- 创建普通 QoS 防护配置
- 创建每 IP QoS 防护配置
- 创建 QoS 策略

## 配置步骤

### 配置接口 IP 地址

- 1. 选择网络>接口。

| 新建 ▼ 删除 |          |      |                                                                                                    |        |                   |    |                     |    |   |
|---------|----------|------|----------------------------------------------------------------------------------------------------|--------|-------------------|----|---------------------|----|---|
|         | 接口       | 链路状态 | 接口状态                                                                                                    | 模式     | MAC地址             | 属于 | IP地址                | 引用 |   |
|         | eth-s1p1 | -    | <ul> <li>Image: A second second s</li></ul> | Layer3 | 00:0C:29:DB:00:F0 |    | 192.168.1.1/24 (静态) |    | ø |
|         | eth-s1p2 | -    | <ul> <li>Image: A second second s</li></ul> | Layer3 | 00:0C:29:DB:01:F0 |    | 202.204.1.6/24(静态)  |    | Ø |

3. 点击 💾 。

### CLI

```
NetEye@root> configure mode override
NetEye@root-system] interface ethernet eth-slp1
NetEye@root-system-if-eth-slp1] working-type layer3-interface
NetEye@root-system-if-eth-slp1] ip address 192.168.1.1 255.255.255.0
NetEye@root-system-if-eth-slp1] exit
NetEye@root-system] interface ethernet eth-slp2
NetEye@root-system-if-eth-slp2] working-type layer3-interface
NetEye@root-system-if-eth-slp2] ip address 202.204.1.6 255.255.255.0
NetEye@root-system-if-eth-slp2] end
NetEye@root> save config
```

## 配置安全域

- 1. 选择网络 > 安全域。
- 2. 点击新建, 创建三层安全域 LAN 和 WAN, 分别将三层接口 eth-s1p1 和 eth-s1p2 划入 LAN 和 WAN。

| 新建 | 刪除  | 5      | 安全域列表(总数 | : 2) |     |
|----|-----|--------|----------|------|-----|
|    | 名称  | 类型     | 接口       | 引用   |     |
|    | LAN | 基于三层接口 | eth-s1p1 |      | 🥖 🗙 |
|    | WAN | 基于三层接口 | eth-s1p2 |      | 🥖 🗙 |

3. 点击 💾 。

```
NetEye@root> configure mode
NetEye@root-system] zone LAN
NetEye@root-system] zone LAN based-layer3 eth-s1p1
NetEye@root-system] zone WAN
```

```
NetEye@root-system] zone WAN based-layer3 eth-s1p2
NetEye@root-system] exit
NetEye@root> save config
```

### 配置路由

### 1. 选择网络>路由>缺省路由。

| 2. | 点击缺省路由条目对应的。 | 2, | 修改如下 |  |
|----|--------------|----|------|--|
|    |              |    |      |  |

| 新建 | :   # | 刑除 | 缺省路由表(总数:1) |        |     |  |  |  |
|----|-------|----|-------------|--------|-----|--|--|--|
|    | ID    | 目的 | 出口接口/网关     | Metric |     |  |  |  |
|    | 1     | 任意 | 202.204.1.1 | 1      | 🥒 🗙 |  |  |  |

3. 点击 💾 。

#### CLI

```
NetEye@root> configure mode override
NetEye@root-system] route default gateway 202.204.1.1 1
NetEye@root-system] exit
NetEye@root> save config
```

### 配置 SNAT 规则

1. 选择网络 > 地址转换 > 源地址转换。

| 2. | 点击 <b>新建</b> , | 创建一条 | SNAT 规则, | 允许内网用户访问外网。 |
|----|----------------|------|----------|-------------|
|----|----------------|------|----------|-------------|

| 新建 册 |    | 刪除     | 启用   禁用        | = 豊久     | 导出 源地址转换(总数:1) |         |          |         |                                                                                                    |     |   |   |
|------|----|--------|----------------|----------|----------------|---------|----------|---------|----------------------------------------------------------------------------------------------------|-----|---|---|
|      | 序号 | 名称     | 源IP            | 转换后IP/打  | 度口 入           | 口接口     | 出口接口     | 保留时间(秒) | NAPT                                                                                                    | 启用  |   |   |
|      | 1  | snat 1 | 192.168.1.0/24 | eth-s1p2 | 2 e1           | th-sipi | eth-s1p2 |         | <ul> <li>Image: A second second s</li></ul> | × . | P | × |

### 3. 点击 💾。

#### CLI

NetEye@root> configure mode override

```
NetEye@root-system] policy snat snat1 netmask 192.168.1.0
255.255.255.0 interface eth-s1p2 napt enable
```

NetEye@root-system] **policy snat snat1 matching input-interface eth-**<br/>**s1p1** 

NetEye@root-system] policy snat snat1 matching output-interface eths1p2

NetEye@root-system] policy snat snat1 matching dip any

NetEye@root-system] **exit** 

NetEye@root> **save config**
### 配置访问策略

1. 选择防火墙 > 访问策略。

2. 点击新建,创建一条访问策略,允许内网主机访问外网资源。

| and a | 新建  | 删除        | 启用 禁用         | 1 导入 5         | 寻出      | 访问策略列表(总数:1) |           |             |      |          |       |
|-------|-----|-----------|---------------|----------------|---------|--------------|-----------|-------------|------|----------|-------|
|       | 皇序号 | 🏨 名称      | <b>的</b> 源安全域 | 🏚 源 IP         | 🏨 目的安全域 | 👖目的IP/域名     | 的服务       | <b>盟</b> 动作 | 🏨 启用 | 的计数      |       |
|       | 1   | LANt oWAN | LAN           | 192.168.1.0/24 | WAN     | <u>任意</u>    | <u>任意</u> | 允许          | ×    | <u>0</u> | 🖉 🧬 🗙 |

3. 点击 💾。

#### CLI

```
NetEye@root> configure mode
```

```
NetEye@root-system] policy access LANtoWAN LAN 192.168.1.0/24 WAN any any any permit enable
```

```
NetEye@root-system] exit
```

```
NetEye@root> save config
```

### 创建普通 QoS 防护配置

- 1. 选择 UTM > QoS > QoS 防护配置。
- 2. 点击新建, 创建 QoS 防护配置 qosprofile1:

| ▶ UTM ▶ QoS ▶ QoS防护配置 |               |                     |  |  |  |  |
|-----------------------|---------------|---------------------|--|--|--|--|
| 名称                    | qosprofile1   | *                   |  |  |  |  |
| 最大带宽                  | 5734400 700 M | *(1-100000000 Kbps) |  |  |  |  |
| DSCP                  |               | (0-63)              |  |  |  |  |
|                       | 确定 取消         |                     |  |  |  |  |

提示: 1M = 1 x 1024 x 8 Kbps

- 3. 点击确定。
- 4. 点击 💾 。

### 创建每 IP QoS 防护配置

- 1. 选择 UTM > QoS > 每 IP/ 用户防护配置。
- 2. 点击新建, 创建每 IP QoS 防护配置 peripprofile1:

| ▶ UTM ▶ QoS ▶ 每IP/用户防护配置 |               |                     |  |  |  |  |
|--------------------------|---------------|---------------------|--|--|--|--|
| 名称                       | peripprofile1 | *                   |  |  |  |  |
| 最大带宽                     | 16384 2 M     | *(1-100000000 Kbps) |  |  |  |  |
|                          | 确定 取消         |                     |  |  |  |  |

- **3.** 点击确定。
- 4. 点击💾。

### 创建 QoS 策略

| 1. 选择 UTM > Qe | oS > QoS 策略。 |
|----------------|--------------|
|----------------|--------------|

2. 点击新建, 创建 QoS 策略 policy1:

| ▶ UTM ▶ QoS ▶ QoS∄ | 範略      |               |   |
|--------------------|---------|---------------|---|
| 序号                 | 1       |               |   |
| 名称                 | policy1 | *             |   |
| 描述                 |         |               |   |
| ☑ 启用               |         |               |   |
| 源安全域               | LAN     | <b>•</b>      |   |
| 源IP地址              |         |               |   |
| ◎ 任意               |         |               |   |
| 目的安全域              | WAN     | •             |   |
| 目的IP地址             |         |               |   |
| ◉ 任意               |         |               |   |
| 防护配置               |         |               |   |
| 双向QoS防护            | 配置      | qosprofile1   | • |
| 🗌 反向QoSß           | 方护配置    |               | - |
| 每IP/用户防护配          |         |               |   |
| 类型                 |         | 每IP           | • |
| 双向每IP Q            | oS防护配置  | peripprofile1 | - |
| □反向每IP             | QoS防护配置 |               | - |

### 提示:不勾选反向 QoS 防护配置表示对进出流量进行限制。

- **3.** 点击确定。
- 4. 点击 💾 。

# **10** 策略

策略用于对流经 NISG 的数据包实施访问控制。NISG 访问控制的主要原则是:禁止未经 许可的访问。本章内容包括:

- 10.1 概述
- 10.2 基本配置步骤
- 10.3 配置参数说明
- 10.4 策略范例

# 10.1 概述

本节介绍 NISG 的策略特性,章节结构如下所示:

- 10.1.1 访问策略
- 10.1.2 多播策略
- 10.1.3 会话策略
- 10.1.4 IP-MAC 绑定
- 10.1.5 缺省访问策略

# 10.1.1 访问策略

访问策略对从特定源发往特定目的的数据包进行控制。

### 10.1.1.1 策略元素

访问策略的元素包括:

- 基本元素:序号(优先级)、名称、描述、启用状态(启用、禁用)、产生日志状态。
- 匹配条件: 源安全域、源用户、源 IP、目的安全域、目的 IP、服务、时间表。
- 处理数据包的动作包括:允许和拒绝、引入 VPN 隧道、启用 DNS 透明代理。
- 其他:使用特定超时时间、策略命中计数。

### 10.1.1.2 访问策略包处理流程

当收到数据包时, NISG 将数据包中的会话信息与会话表进行匹配:

- 如果找到了一致的会话信息且数据包的会话状态与会话表中的状态相匹配, NISG 就 转发数据包。
- 如果没找到,需要进一步将数据包与所有启用的访问策略进行匹配,并按照策略的 优先级由高到低依次进行匹配。
  - 如果数据包匹配一条访问策略且策略的动作是允许,NISG将数据包的会话信息保存在会话表中并转发数据包。(若策略需要身份认证,将根据用户的权限,决定当前会话请求是否被转发。)

如果策略的动作是拒绝,则丢弃数据包。

■ 如果数据包没有匹配任何策略,则对该数据包应用缺省访问策略。

# 10.1.1.3 策略自学习

在 NISG 初始配置下时,将缺省访问策略设置为允许所有数据流通过。NISG 可以通过策略自学习功能自动生成访问策略。管理员可以根据实际需求直接使用生成的策略或编辑策略。

# 10.1.2 多播策略

在 NISG 上,可以设置多播策略将来自于特定源 IP 的多播数据包转发和路由到指定的目的 IP 地址。 NISG 只转发匹配多播策略中所有条件的多播数据包。

# 10.1.3 会话策略

NISG 的会话策略特性通过限制会话的数量,可以防止会话表泛滥的发生。 NISG 提供三种类型的会话策略:

- 基于源 IP 地址的会话限制:用于限制来自每个 IP 地址的并发会话数。
- 基于目的 IP 地址的会话限制:用于限制发往每个 IP 地址的并发会话数目。
- 基于策略的会话限制:用于限制所有符合指定源和目的 IP 地址条件的并发会话总数。

当会话匹配了会话策略中规定的匹配条件后,且并发会话数目到达 NISG 允许的最大数 目 (阈值), NISG 将拒绝后续连接请求。

| 会话策略类型        | 匹配条件                  |
|---------------|-----------------------|
| 基于源 IP 的会话限制  | 源 IP 地址、源和目的安全域、服务    |
| 基于目的 IP 的会话限制 | 目的 IP 地址、源和目的安全域、服务   |
| 基于策略的会话限制     | 源和目的 IP 地址、源和目的安全域、服务 |

# 10.1.4 IP-MAC 绑定

NISG 的 IP-MAC 地址绑定特性将主机的 IP 地址及其网卡的 MAC 地址绑定到一起,可以防止非法主机冒用合法主机的 IP 地址。

### 10.1.4.1 IP-MAC 地址绑定策略

管理员必须将源 IP 地址与 MAC 地址进行绑定,否则 NISG 不对数据包的源 IP 地址与 MAC 地址是否匹配进行检查。

### 10.1.4.2 IP-MAC 地址绑定策略自动探测

NISG 可以在内网三层接口上自动探测内网 IP 地址段,以生成地址段内 IP 地址与 MAC 地址的映射关系条目。支持的三层接口包括以太网接口、以太网通道、冗余接口、 VLAN 接口、共享接口和管理接口 (mgt)。需要探测的 IP 地址段应与三层接口的 IP 地 址在同一网段。管理员可以根据需求将生成的映射关系添加到 IP-MAC 地址绑定策略列 表中。在探测过程中,可以跳转到其他页面进行配置,不会对探测结果产生影响。

### 10.1.4.3 IP-MAC 绑定策略包处理流程

当 NISG 接收到 IP 数据包时,将根据其源 IP 地址和源 MAC 地址查询所有已启用的 IP-MAC 地址绑定策略。匹配流程如下:

- 1. 如果找到与源 IP 地址匹配的 IP-MAC 地址绑定策略, NISG 将继续检查数据包中的源 MAC 地址是否和策略中记录的 MAC 地址一致。
  - 如果两者一致,将继续对其进行访问策略检查,根据访问策略决定是否转发该数据包。关于访问策略匹配的信息,请参见10.1.1.2访问策略包处理流程。
  - 如果两者不一致,认为该数据包是非法的并拒绝其通过。
- 2. 如果未找到与源 IP 地址匹配的 IP-MAC 地址绑定策略, NISG 继续将其源 MAC 地址与 IP-MAC 地址绑定策略进行匹配。
  - 如果找到匹配此 MAC 地址的 IP-MAC 地址绑定策略,将拒绝其通过。
  - 如果未找到匹配此MAC地址的IP-MAC地址绑定策略,则根据未匹配任何IP-MAC 地址绑定策略的缺省动作对数据包进行处理
    - 如果动作为允许,则继续匹配访问策略,并根据对应访问策略的动作决定是否转发该数据包。
    - 如果动作为**拒绝**,则直接拒绝其通过。

# 10.1.4.4 关联 DHCP IP 地址绑定状态列表

管理员可以将 IP-MAC 绑定策略列表与 DHCP IP 地址绑定状态列表关联起来。关联后, NISG 首先查询 IP-MAC 绑定策略列表, 然后查询 DHCP IP 地址绑定状态列表(其匹配 顺序与 IP -MAC 绑定策略列表的匹配顺序相同)。缺省情况下,关联 DHCP IP 地址绑定状态列表功能是禁用的。

# 10.1.5 缺省访问策略

缺省访问策略包括:

- 安全域间缺省访问策略:控制不同安全域之间的 IP 数据流。在 NISG 未被划分安全域前,所有数据流都被认为是域间数据流。
- 安全域内缺省访问策略:控制同一安全域内不同的 NISG 接口间的 IP 数据流。

缺省访问策略的动作可以设置为**允许**或**拒绝**。安全域间缺省访问策略的缺省动作为**拒** 绝,安全域内缺省访问策略的缺省动作为**允许**。

缺省访问策略的优先级低于 NISG 中已存在的访问策略。

# 10.2 基本配置步骤

本节介绍 NISG 策略的基本配置步骤,包括:

- 10.2.1 创建访问策略
- 10.2.2 创建多播策略
- 10.2.3 创建会话策略
- 10.2.4 配置 IP-MAC 绑定
- 10.2.5 配置缺省访问策略

如需在策略中使用安全域、用户和对象,需要先对其进行配置:

- 安全域:选择**网络 > 安全域**。
- 用户:选择**系统 > 认证 > 用户**。
- IP 地址对象或对象组:选择系统 > 对象 > IP 地址 > IP 地址对象 / IP 地址对象组。

提示: IP-MAC 绑定策略可以同时包含 IPv4 地址和 IPv6 地址,而其他策略都不允许。

■ 服务对象或对象组:选择系统 > 对象 > 服务 > 服务对象 / 服务对象组。

# 10.2.1 创建访问策略

- 1. 选择防火墙 > 访问策略。
- 2. 如需使用 NISG 的策略自学习功能,设置一个自学习周期(单位为小时或天)并点击 开始。

| 自学习周期 | 1 | 天 | - | 开始 | 停止 | 取消 |
|-------|---|---|---|----|----|----|
|-------|---|---|---|----|----|----|

自学习结束后会自动生成访问策略。管理员可以根据实际需要编辑学到的策略。如 需手动结束自学习过程,点击**停止**,系统自动生成学习到的策略。如需取消自学习, 点击**取消**,系统不会生成策略。

- 3. 如需创建新的策略,点击新建。
- 4. 设置策略基本元素。

| 序号     | 1         |   |
|--------|-----------|---|
| 名称     | policy1   | * |
| 描述     | 这是一条访问策略。 |   |
| ☑ 启用   |           |   |
| □ 产生日志 |           |   |

5. 指定数据包的源。

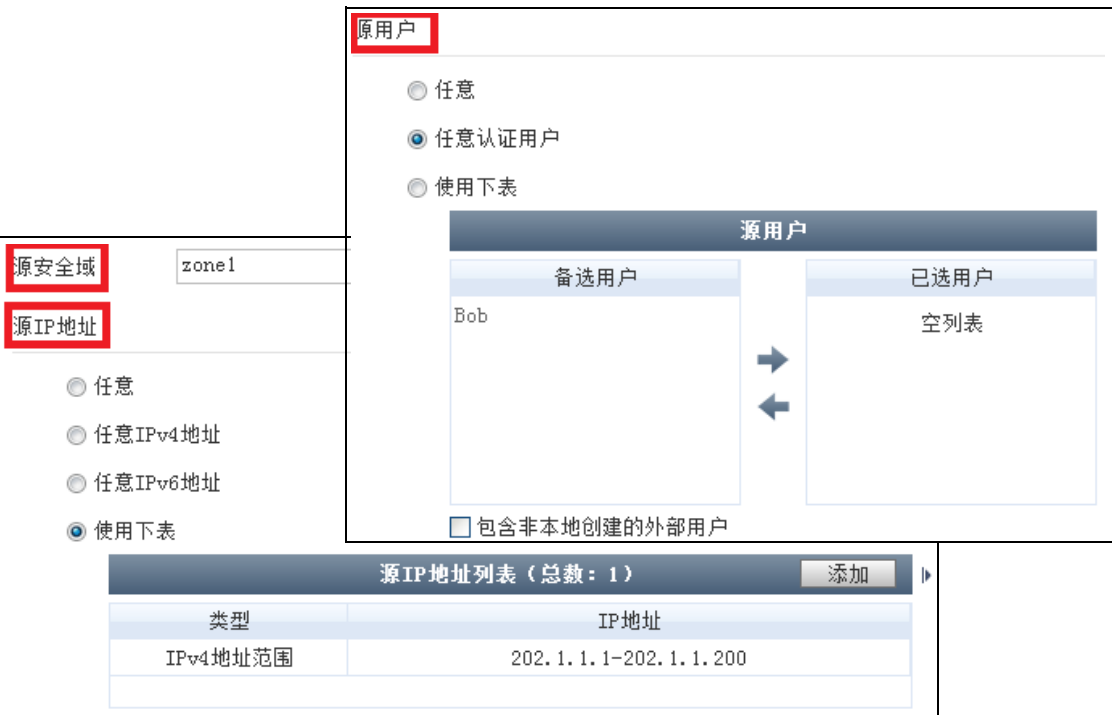

6. 设置数据包的目的地址和服务类型。

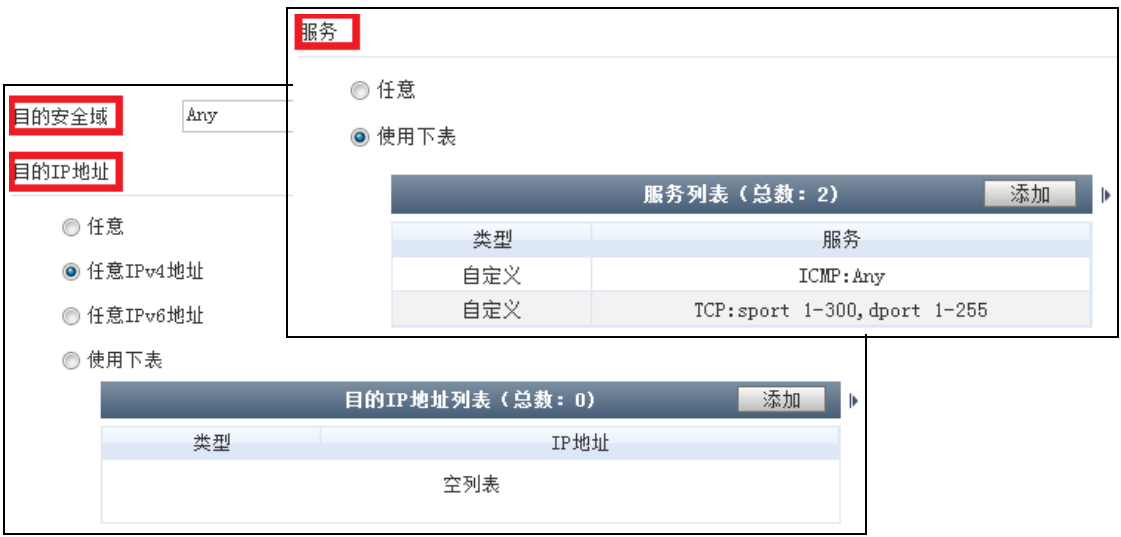

7. 设置访问策略的动作。

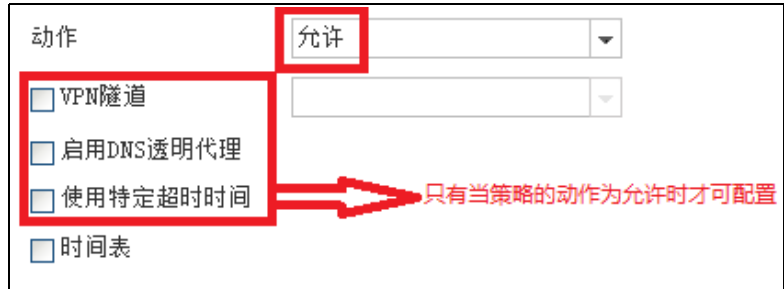

- 勾选 VPN 隧道复选框,选择 VPN 隧道或隧道组,匹配此策略的数据包会被引到相应的 VPN 隧道。
- 勾选启用 DNS 透明代理, 启用 DNS 透明代理功能。
- 勾选使用特定超时时间,设置此条策略的TCP会话、UDP和ICMP模拟会话的超时时间。

管理员也可以选择**防火墙 > 缺省策略设置**,设置所有会话的缺省状态超时时间。

| 配置会话缺省超时时间 |         |      |      |            |  |  |
|------------|---------|------|------|------------|--|--|
| ICMP       |         | 超时时间 | 1000 | <b>*</b> 秒 |  |  |
| TCP_       | SYN     | 超时时间 | 3000 | <b>*</b> 秒 |  |  |
| TCP_       | FIN     | 超时时间 | 7200 | <b>*</b> 秒 |  |  |
| TCP_       | ESTED   | 超时时间 | 3600 | <b>*</b> 秒 |  |  |
| TCP_       | CLOSING | 超时时间 | 10   | <b>*</b> 秒 |  |  |
| UDP        |         | 超时时间 | 60   | <b>*</b> 秒 |  |  |

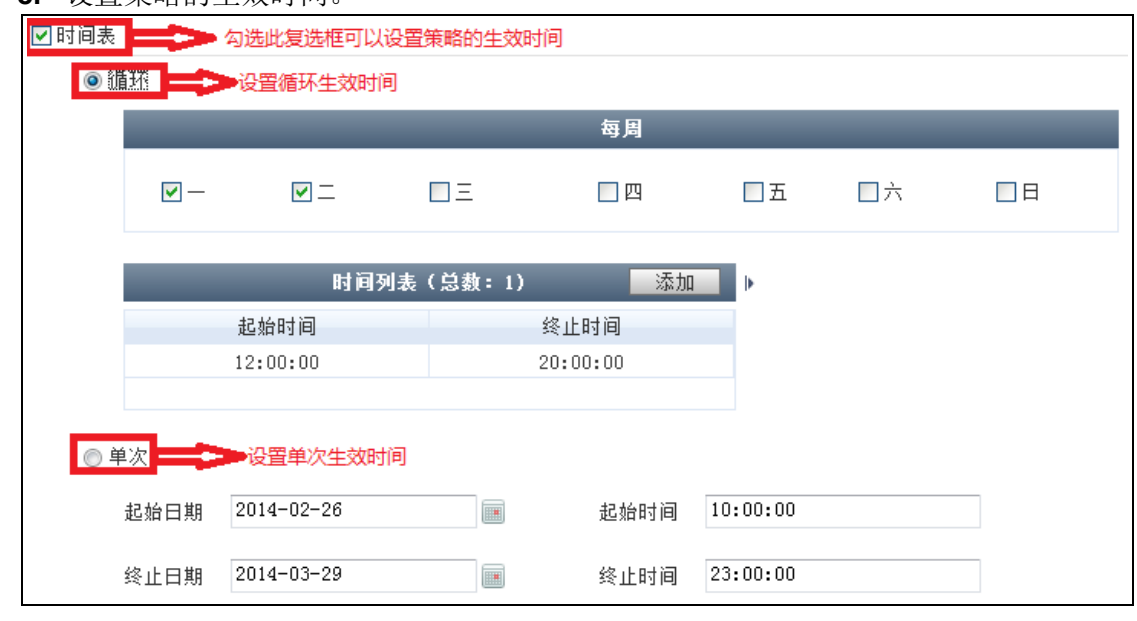

8. 设置策略的生效时间。

9. 点击确定。

10. 点击 💾。

| 表 | 165 | 访问策略命令 |
|---|-----|--------|
|---|-----|--------|

| policy access policy_name                             | 添加访问策略         |
|-------------------------------------------------------|----------------|
| policy access policy_name description                 | 设置备注信息         |
| <pre>policy access policy_name log {on   off}</pre>   | 启用或禁用日志功能      |
| policy access policy_name number pri                  | 修改策略优先级        |
| policy access policy_name protocol                    | 添加服务           |
| policy access policy_name schedule                    | 设置访问策略生效时间     |
| policy access policy_name sourceip                    | 添加源 IP 地址      |
| policy access policy_name desip                       | 添加目的 IP 地址     |
| policy access policy_name timeout                     | 设置会话超时时间       |
| policy access policy_name tunnel                      | 设置 VPN 隧道      |
| <pre>policy access policy_name [user user_list]</pre> | 添加源用户          |
| unset policy access [policy_name]                     | 删除访问策略         |
| show policy access                                    | 查看访问策略的配置信息    |
| timeout                                               | 设置会话缺省超时时间     |
| timeout reset                                         | 设置会话缺省超时时间为缺省值 |

# 10.2.2 创建多播策略

- 1. 选择防火墙 > 多播策略。
- 2. 点击**新建**。
- 3. 设置策略的基本元素。

| 序号     | 1       |   |
|--------|---------|---|
| 名称     | policy1 | * |
| ☑ 启用   |         |   |
| 🔲 产生日志 |         |   |

4. 设置数据包的源地址。

| 源安全域<br>源安全域 | zone2                                     | ▼             |    |
|--------------|-------------------------------------------|---------------|----|
| 源IP地址<br>◎ 伯 | 上<br>f意                                   |               |    |
| ◎ 億          | •<br>一一一一一一一一一一一一一一一一一一一一一一一一一一一一一一一一一一一一 |               |    |
|              |                                           | 源IP地址列表(总数:2) | 添加 |
|              | 类型                                        | IP地址          |    |
|              | IPv4地址                                    | 192.168.2.2   |    |
|              | IPv4地址/掩码                                 | 30.2.1.0/32   |    |
|              |                                           |               |    |

#### 5. 设置数据包的目的多播组 IP 地址和允许的安全域。

| 多播组IP」<br>◎ 伯 | 多播组IP地址<br>◎ 任意 |                         |   |  |  |
|---------------|-----------------|-------------------------|---|--|--|
| 15            | 更用下表            |                         |   |  |  |
|               |                 | 多播组IP地址列表(总数:2) 添加      | Þ |  |  |
|               | 类型              | IP地址                    |   |  |  |
|               | IPv4地址          | 224.1.1.1               |   |  |  |
|               | IPv4地址范围        | 239.1.1.1-239.1.1.80    |   |  |  |
|               |                 |                         |   |  |  |
|               | 允许              | 的安全域                    |   |  |  |
|               | 备选安全域           | 已选安全域                   |   |  |  |
| Any           |                 | zone1<br>zone2<br>zone3 |   |  |  |

- 6. 点击确定。
- 7. 点击 💾。

| 添加多播策略      |
|-------------|
| 添加多播组 IP 地址 |
| 启用或禁用日志功能   |
| 添加源 IP 地址   |
| 添加目的安全域     |
| 启用或禁用多播策略   |
| 修改策略优先级     |
| 查看多播策略的配置信息 |
| 删除多播策略      |
|             |

# 10.2.3 创建会话策略

- 1. 选择防火墙 > 会话策略。
- 2. 点击**新建**。
- 3. 设置策略基本元素。

| 名称   | policy1 | * |
|------|---------|---|
| ✔ 启用 |         |   |

4. 设置数据包的源和目的地址。

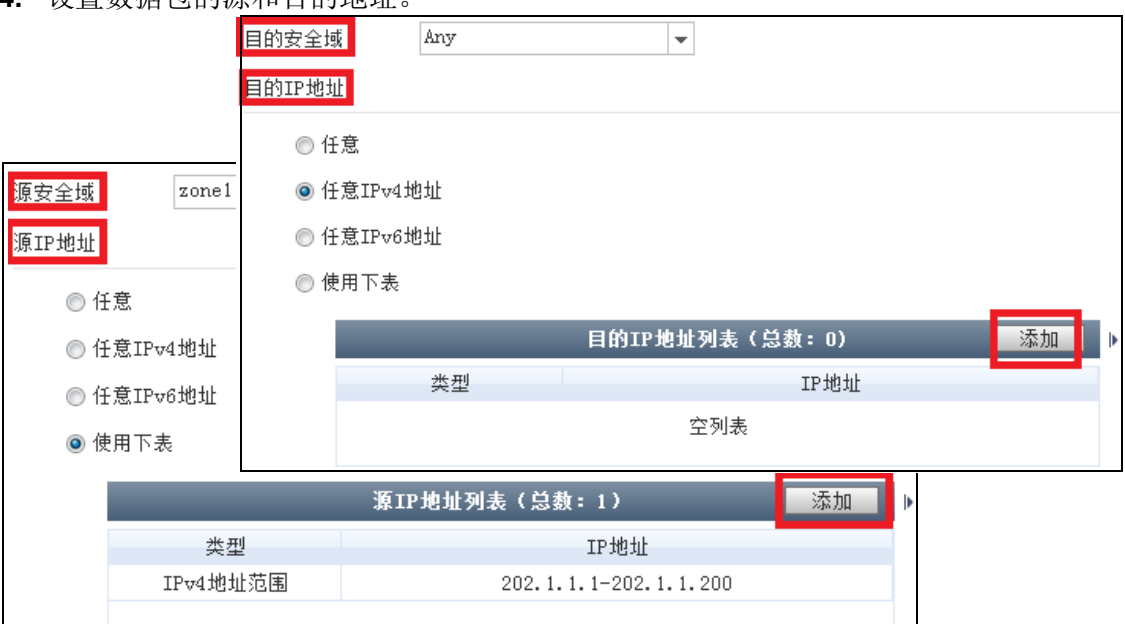

### 5. 设置数据包的服务类型。

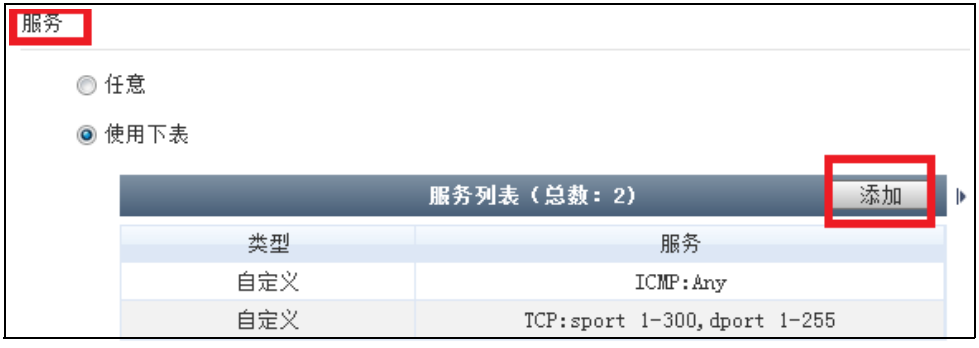

### 6. 设置会话策略的类型、允许的最大连接数及动作。

| 类型 | ◎ 基于策略的会话限制   | 阈值 | 20 * |
|----|---------------|----|------|
|    | ◎ 基于源IP的会话限制  | 阈值 | *    |
|    | ◎ 基于目的IP的会话限制 |    | *    |
| 动作 | ☑ 丢弃 ☑ 报警     |    |      |

### **7.** 点击确定。

8. 点击 💾。

# 表 167 会话策略命令

| policy session policy_name                               | 添加会话策略          |
|----------------------------------------------------------|-----------------|
| policy session policy_name sourceip                      | 为会话策略添加源 IP 地址  |
| policy session <i>policy_name</i> desip                  | 为会话策略添加目的 IP 地址 |
| <pre>policy session policy_name {enable   disable}</pre> | 启用或禁用会话策略       |
| policy session policy_name protocol                      | 为会话策略追加服务       |
| policy session policy_name type                          | 为会话策略修改策略类型和阈值  |
| <pre>show policy session [policy_name]</pre>             | 查看策略的配置信息       |
| unset policy session [policy_name]                       | 删除会话策略          |
|                                                          |                 |

# 10.2.4 配置 IP-MAC 绑定

IP-MAC 绑定配置包括:

- 10.2.4.1 创建 IP-MAC 绑定策略
- 10.2.4.2 配置缺省动作
- 10.2.4.3 关联 DHCP IP 地址绑定状态列表
- 10.2.4.4 配置 IP-MAC 绑定策略自动探测

# 10.2.4.1 创建 IP-MAC 绑定策略

- 1. 选择防火墙 > IP-MAC 绑定。
- 2. 点击**新建**。
- 3. 设置策略名称。
- 4. 添加源 IP 地址。
- 5. 添加源 MAC 地址。

| 名称 policy1   |  | *                        |   |
|--------------|--|--------------------------|---|
| ☑ 启用         |  |                          |   |
|              |  | 绑定IP地址列表(总数:4) 添加        | Þ |
| 类型           |  | IP地址                     |   |
| IPv4地址       |  | 20.1.1.2                 |   |
| IPv4地址范围     |  | 30. 1. 1. 1-30. 1. 1. 56 |   |
| IPv4地址/ 掩码   |  | 50.10.1.0/24             |   |
| IPv6地址       |  | 200:1:1:2::1             |   |
| MAC地址 00:1B: |  | 78:B5:08:5A *            |   |

- **6.** 点击确定。
- 7. 点击 💾。

提示:每个 IP-MAC 绑定策略只能包含一个 MAC 地址,但是可以包含多个 IP 地址或范围。

# 10.2.4.2 配置缺省动作

当数据包没有匹配到任何 IP-MAC 绑定策略时, NISG 将会根据 IP-MAC 绑定缺省动作 对其进行处理。

- 1. 选择防火墙 > IP-MAC 绑定。
- 2. 在与下列 IP-MAC 绑定策略不匹配的连接区域,设置允许或拒绝。

| 与下列IP-MAC绑定策略不匹配的连接 | ▶ 防火墙 ▶ IP-MAC绑定    |      |      |
|---------------------|---------------------|------|------|
|                     | 与下列IP-MAC绑定策略不匹配的连接 | ◙ 允许 | ◎ 拒绝 |

- 如果动作为允许, IP和MAC地址都不匹配IP-MAC绑定策略的数据包将被允许通过。 在关联 DHCP IP地址绑定列表功能启用的情况下,只有 IP和 MAC地址都不匹配 IP-MAC 绑定策略和 DHCP IP地址绑定策略的数据包才被允许通过。
- 如果动作为**拒绝**, IP和MAC地址都不匹配IP-MAC绑定策略的数据包将被丢弃。在关 联 DHCP IP地址绑定列表功能启用的情况下,只有 IP和 MAC地址都匹配 IP-MAC 绑定策略和 DHCP IP地址绑定策略的数据包才被允许通过。

**注意:** 在 WebUI 上,将"**与下列 IP-MAC 绑定策略不匹配的连接**"的动作设置为**拒绝**前,必须配置一条 IP-MAC 绑定策略将管理主机的 IP 与 MAC 地址绑定且保证该策略成功启用。否则会因为缺省动作生效而导致网络连接失败。

### 3. 点击 💾 。

#### 表 168 IP-MAC 绑定策略命令

| policy ip-mac policy_name                    | 添加 IP-MAC 绑定策略             |
|----------------------------------------------|----------------------------|
| policy default ip-mac {permit   deny}        | 修改缺省动作                     |
| unset policy ip-mac [policy_name]            | 删除 IP-MAC 绑定策略             |
| show policy ip-mac                           | 查看 IP-MAC 绑定策略配置信息         |
| policy ip-mac dhcp-ip-mac {enable   disable} | 启用或禁用关联 DHCP IP 地址绑定状态列表功能 |

# 10.2.4.3 关联 DHCP IP 地址绑定状态列表

#### 1. 选择防火墙 > IP-MAC 绑定。

2. 点击是启用关联 DHCP IP 地址绑定状态列表功能。在查询完 IP-MAC 绑定策略列表 后, NISG 将继续查询 DHCP IP 地址绑定状态列表。如需禁用此功能,点击否, NISG 将不会查询 DHCP IP 地址绑定状态列表。

| 关联DHCP IP地址绑定状态列表             | ◙ 是 | ©<br>∭ |
|-------------------------------|-----|--------|
| <mark>拿DHCP ⅠP地址绑定状态列表</mark> |     |        |

#### 3. 点击 💾。

### 10.2.4.4 配置 IP-MAC 绑定策略自动探测

- 1. 选择防火墙 > IP-MAC 绑定。
- 2. 点击自动探测。

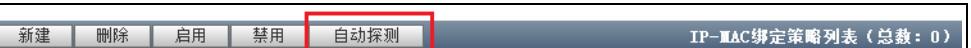

- 3. 选择一个三层接口,在此接口上进行探测。
- 4. 勾选 IP 范围,设置 IP 地址范围; IP 地址范围必须与已选三层接口的 IP 地址在同一网段。也可以不勾选 IP 范围,此时 NISG 将探测所有与接口 IP 地址在同一网段的 IP 地址。
- 5. 点击开始探测。

| 接口     | vlan3    | -  |            |   |
|--------|----------|----|------------|---|
| ✔ IP范围 | 10.1.3.1 | *- | 10.1.3.100 | * |
| 开始探测   |          |    |            |   |

6. 探测过程结束后或点击停止探测时,NISG自动生成 IP-MAC 绑定策略。这些策略缺 省是启用的。管理员可以根据实际需要选择生成的策略,点击添加 IP-MAC 绑定策 略,将其添加到 IP-MAC 绑定策略列表中。

| 添加IP-MAC绑定策略 | 探测结果(总数:262)      |
|--------------|-------------------|
| IP地址         | MAC地址             |
| 10.1.3.60    | 00:02:B3:94:6C:2E |
| 10.1.3.57    | 2C:53:4A:02:05:E7 |
| 10.1.3.52    | 44:37:E6:59:95:54 |
| 10.1.3.49    | 90:FB:A6:13:CA:7E |
| 10.1.3.47    | 00:15:17:9C:22:EE |
| 10.1.3.44    | 70:F3:95:01:04:E7 |
| 10.1.3.43    | 2C:44:FD:22:F0:41 |
| 10.1.3.42    | 00:A0:8E:B2:F1:64 |
| 10.1.3.35    | 00:24:E8:71:BE:07 |

7. 点击返回,可以在 IP-MAC 绑定策略列表中看到添加的策略。点击 ┙编辑相应的策略。

| 新建 |                               | IP-TAC绑定策略列表(总数:⊄ | 1)                |                                                                                                    |
|----|-------------------------------|-------------------|-------------------|----------------------------------------------------------------------------------------------------|
|    | 名称                            | IP地址              | MAC地址             | 启用                                                                                                    |
|    | auto_detect_44:37:E6:59:95:54 | IPv4地址:10.1.3.52  | 44:37:E6:59:95:54 | ×                                                                                                    |
|    | auto_detect_90:FB:A6:13:CA:7E | IPv4地址:10.1.3.49  | 90:FB:A6:13:CA:7E | ×                                                                                                    |
|    | auto_detect_2C:53:4A:02:05:E7 | IPv4地址:10.1.3.57  | 2C:53:4A:02:05:E7 | <ul> <li>Image: A set of the set of the</li></ul>  |
|    | auto_detect_00:15:17:9C:22:EE | IPv4地址:10.1.3.47  | 00:15:17:9C:22:EE | <ul> <li>Image: A second second s</li></ul> |

8. 点击 💾 。

# 10.2.5 配置缺省访问策略

- 1. 选择**防火墙 > 缺省策略设置**。
- 2. 设置安全域间和安全域内缺省策略的动作。

| 配置: | 域间缺省策略 |      |      |    |   |
|-----|--------|------|------|----|---|
|     | 访问策略   | ◎ 拒绝 | ◉ 允ì | 年  |   |
| 配置  | 域内缺省策略 |      |      |    |   |
|     |        | 安全域  | _    | 动作 |   |
|     | zone1  |      |      | 允许 | - |
|     | zone2  |      |      | 拒绝 | - |
|     | zone3  |      |      | 拒绝 | - |

- **3.** 点击确定。
- 4. 点击 💾 。
- 表 169 缺省策略设置命令

| policy default inter-zone access {permit   deny}               | 设置域间缺省策略的动作 |
|----------------------------------------------------------------|-------------|
| <pre>policy default intra-zone zone_name {permit   deny}</pre> | 设置域内缺省策略的动作 |
| show policy default                                            | 显示缺省策略的信息   |

# 10.3 配置参数说明

本节详细介绍了策略配置过程中的参数信息,包括:

- 10.3.1 访问策略参数
- 10.3.2 多播策略参数
- 10.3.3 会话策略参数
- 10.3.4 IP-MAC 绑定策略参数

# 10.3.1 访问策略参数

#### 表 170 访问策略的配置信息

| 配置信息  | 说明                                                                                                    |
|-------|----------------------------------------------------------------------------------------------------|
| 自学习周期 | 用于设置策略自学习的周期,单位为小时和天。设置之后点击 <b>开始</b> ,策略自学习过程开始;<br>点击 <b>停止</b> ,停止学习;点击 <b>取消</b> ,取消学习。                                                                                                    |
| 序号    | 访问策略的优先级。取值范围为 1 ~ 80000 之间的整数。数值越小,优先级越高。<br>如果在创建策略时未指定其序号,那么此策略的序号将自动成为最大的。如果将已存在策略<br>的序号指定给新建的策略,则已存在策略的序号将在原序号的基础上加 1。                                                                                                    |
| 名称    | 访问策略的名称。长度 1-63 字节, UTF-8 字符。不能包含空格和以下字符:?,"'\<>&# 同一个虚拟系统内部的访问策略不允许配置相同的名称。</td></tr><tr><td>描述</td><td>访问策略的描述信息。长度 0 ~ 255 个字节。UTF-8 字符。不能包含以下字符:?"'\<>&</td></tr><tr><td>启用</td><td>用于启用或禁用访问策略。访问策略的状态缺省为启用。</td></tr><tr><td>产生日志</td><td>NISG 是否为匹配访问策略的数据包记录日志。此功能缺省为禁用。</td></tr><tr><td>源安全域</td><td>发送数据包的安全域。缺省为 Any,即所有安全域。</td></tr><tr><td>源 IP 地址</td><td><ul> <li>发送数据包的 IP 地址,可以是以下任一类型:</li> <li>任意:包括所有 IPv4 和 IPv6 地址。任意为缺省设置。</li> <li>任意 IPv4 地址:包括所有 IPv4 地址。</li> <li>任意 IPv6 地址:包括所有 IPv6 地址。</li> <li>使用下表:包括 IP 地址对象、对象组、IPv4 地址、IPv4 地址范围、IPv4 地址 / 掩码、IPv6 地址、IPv6 地址范围和 IPv6 地址 / 前缀。IP 地址对象为缺省设置。</li> <li>管理员最多可以配置 4096 个源 IP 地址条目。源 IP 地址列表内的条目不允许出现完全相同的情况。</li> </ul></td></tr><tr><td>源用户</td><td>发送数据包的用户,可以是以下任一类型:<br>• 任意:包括所有网络用户,包括已经通过身份认证和未通过身份认证的用户。任意为缺省<br>设置。<br>• 任意认证用户:包括已经通过身份认证的所有网络用户。</td></tr></tbody></table> |

• 使用下表:包括管理员选择的网络用户。管理员可以根据自身的需求选择是否包含未在 NISG 中配置的外部用户。

管理员最多可以选择 4096 个源用户。源用户列表内的条目不允许出现完全相同的情况。 关于用户的信息,请参见 3.16 网络用户。

目的安全域 数据包要到达的安全域。缺省为 Any,即所有安全域。

### 表 170 访问策略的配置信息(续)

| 配置信息                  | 说明                                                                                                    |
|-----------------------|----------------------------------------------------------------------------------------------------|
| 目的 IP 地<br>址          | 数据包要到达的 IP 地址,可以是以下任一类型:<br>• 任意:包括所有 IPv4 和 IPv6 地址。 <b>任意</b> 为缺省设置。<br>• 任意 IPv4 地址:包括所有 IPv4 地址。<br>• 任意 IPv6 地址:包括所有 IPv6 地址。<br>• 使用下表:包括 IP 地址对象、对象组、IPv4 地址、IPv4 地址范围、IPv4 地址 / 掩码、<br>IPv6 地址、IPv6 地址范围、IPv6 地址 / 前缀和域名。IP 地址对象为缺省设置。<br>域名的长度范围为 2 ~ 255 个字节。管理员最多可以设置 4096 个目的 IP 地址条目。目的 IP 地址列表内的条目不允许出现完全相同的情况。                                                                                                    |
| 服务                    | 数据包使用的传输层服务,可以是以下任一类型:<br>• 任意:包括所有协议类型。任意为缺省设置。<br>• 使用下表:包括服务对象、服务对象组以及自定义协议。对象 AOL 为缺省配置。<br>自定义协议包括 ICMP、ICMPv6、TCP、UDP 和 Other。<br>TCP 和 UDP 协议的源和目的端口号范围为 1 ~ 65535。其它协议号范围为 1 ~ 255。<br>管理员最多可以配置 32 个服务条目(共 4096 个端口号)。服务列表内的条目不允许出<br>现完全相同的情况。                                                                                                    |
| 动作                    | 描述 NISG 如何处理匹配访问策略的数据包: <ul> <li>允许:转发数据包并更新其所属会话的状态。动作缺省为<b>允许</b>。</li> <li>拒绝:丢弃数据包并取消其会话。</li> </ul>                                                                                                    |
| VPN 隧道                | 当访问策略的动作为 <b>允许</b> 时,可以选择启用或禁用 VPN 隧道功能。此功能缺省为禁用。启<br>用后,可以将数据包引入到指定的 VPN 隧道或隧道组。                                                                                                    |
| 启用 <b>DNS</b><br>透明代理 | 当访问策略的动作为 <b>允许</b> 时,可以启用或禁用透明代理功能。此功能缺省为禁用。<br>关于透明代理的信息,请参见 4.8 DNS 代理。                                                                                                    |
| 使用特定超<br>时时间          | 当访问策略的动作为 <b>允许</b> 时,可以启用或禁用特定超时时间。此功能缺省为禁用。<br>启用后,可以为 TCP 会话状以及 ICMP 和 UDP 的模拟会话设置超时时间。超时时间范围为<br>1 ~ 99999999 秒。禁用该功能时, NISG 将采用系统提供的缺省状态超时时间设置。                                                                                                    |
| 时间表                   | <ul> <li>用于启用或禁用访问策略的生效时间。此功能缺省为禁用。</li> <li>如果没有为启用的访问策略设置时间表,那么此条访问策略在任何时间都生效。</li> <li>循环:用于设置访问策略的循环生效时间。在循环生效时间范围内,访问策略在每周指定的具体时间生效。</li> <li>每周:可以从周一至周日中选择。</li> <li>时间列表:可以设置每天生效时间的起始时间和终止时间。格式为:HH:MM:SS;可选范围:00:00:00~23:59:59。最多可以将8个时间条目添加到时间表内。时间范围允许重叠但不允许完全相同。</li> <li>单次:用于设置访问策略的单次生效时间。访问策略只在设置的时间段内生效,而不会在其他时间段重复生效。日期的格式为;YYYY-MM-DD;可选择范围为1970-01-01~2037-12-31。</li> <li>必须设置一个起始日期和时间以及终止日期和时间。</li> </ul> |
| 计数                    | 表示访问策略被命中的次数,计数值随策略的命中次数增加而累加。当在设备重启、重置、恢复系统配置,或导入同名策略后,策略计数会清零;当策略被修改时,策略计数不会清零,可以手动进行清零。<br>策略计数可以当做筛选策略的条件。                                                                                                    |

# 10.3.2 多播策略参数

| 配置信息      | 说明                                                                                                    |
|-----------|----------------------------------------------------------------------------------------------------|
| 序号        | 表示多播策略的优先级。取值范围为 1 ~ 80000 之间的整数。数值越小,优先级越高。<br>如果在创建策略时未指定其序号,那么此策略的序号将自动成为最大的。如果将已存在<br>策略的序号指定给新建的策略,则已存在策略的序号将在原序号的基础上加 1。                                                                                                   |
| 名称        | 多播策略的名称。长度 1-63 字节, UTF-8 字符。不能包含空格和以下字符:?,"'\<> & #                                                                                                    |
|           | 同一个虚拟系统内部的多播策略不允许配置相同的名称。                                                                                                    |
| 启用        | 用于启用或禁用多播策略。多播策略缺省为启用。                                                                                                    |
| 产生日志      | NISG 是否为匹配多播策略的数据包记录日志。此功能缺省为禁用。                                                                                                    |
| 源安全域      | NISG 接收多播数据包的入口安全域。缺省为 Any,即任意安全域。                                                                                                    |
| 源 IP 地址   | 发送多播数据包的 IP 地址,可以是以下任一类型:<br>• 任意:包括所有 IPv4 多播地址。缺省为 <b>任意</b> 。<br>• 使用下表:包括 IP 地址对象、对象组、IPv4 地址、IPv4 地址范围和 IPv4 地址 / 掩码。缺省为 IP 地址对象。<br>管理员最多可以配置 4096 个源 IP 地址条目。源 IP 地址列表内的条目不允许出现完<br>全相同的情况。                               |
| 多播组 IP 地址 | <ul> <li>多播数据包的目的多播组的 IP 地址,可以是以下任一类型:</li> <li>任意:包括所有 IPv4 多播组地址。缺省为任意。</li> <li>使用下表:包括 IP 地址对象、对象组、IPv4 地址、IPv4 地址范围和 IPv4 地址 / 掩码。缺省为 IP 地址对象。</li> <li>管理员最多可以配置 4096 个多播组 IP 地址条目。多播组 IP 地址列表内的条目不允许出现完全相同的情况。</li> </ul> |
| 允许安全域     | 允许转发多播数据包的出口安全域。缺省为 Any,即所有安全域。                                                                                                    |

### 表 171 多播策略的配置信息

# 10.3.3 会话策略参数

### 表 172 会话策略的配置信息

| 配置信息 | 说明                                                                                                    |
|------|----------------------------------------------------------------------------------------------------|
| 名称   | 会话策略的名称。长度 1-63 字节, UTF-8 字符。不能包含空格和以下字符:?,"'\<>&# 同一个虚拟系统内部的会话策略不允许配置相同的名称。</td></tr><tr><td>启用</td><td colspan=4>用于启用或禁用会话策略。会话策略缺省为启用。</td></tr><tr><td>源安全域</td><td>发送数据包的安全域。缺省为 Any,即所有安全域。</td></tr><tr><td>目的安全域</td><td colspan=4>数据包要到达的安全域。缺省为 Any,即所有安全域。</td></tr><tr><td>源 IP 地址</td><td><ul> <li>发送数据包的 IP 地址,可以是以下任一类型:</li> <li>任意:包括所有 IPv4 和 IPv6 地址。任意为缺省设置。</li> <li>任意 IPv4 地址:包括所有 IPv4 地址。</li> <li>任意 IPv6 地址:包括所有 IPv6 地址。</li> <li>使用下表:包括 IP 地址对象、对象组、IPv4 地址、IPv4 地址范围、IPv4 地址/掩码、IPv6 地址、IPv6 地址范围和 IPv6 地址/前缀。IP 地址对象为缺省设置。管理员最多可以配置 4096 个源 IP 地址条目。源 IP 地址列表内的条目不允许出现完全相同的情况。</li> </ul></td></tr><tr><td>目的 IP 地址</td><td>数据包要到达的 IP 地址,可以是以下任一类型:<br>• 任意:包括所有 IPv4 和 IPv6 地址。任意为缺省设置。<br>• 任意 IPv4 地址:包括所有 IPv4 地址。<br>• 任意 IPv6 地址:包括所有 IPv6 地址。<br>• 使用下表:包括 IP 地址对象、对象组、IPv4 地址、IPv4 地址范围、IPv4 地址 / 掩码、<br>IPv6 地址、IPv6 地址范围和 IPv6 地址 / 前缀。IP 地址对象为缺省设置。<br>管理员最多可以配置 4096 个目的 IP 地址条目。目的 IP 地址列表内的条目不允许出现完<br>全相同的情况。</td></tr><tr><td>服务</td><td>数据包使用的传输层服务,可以是以下任一一种:<br>• 任意:包括所有协议类型。<b>任意</b>为缺省设置。<br>• 使用下表:包括对象、对象组以及自定义协议。对象 AOL 为缺省设置。<br>自定义协议包括 ICMP、ICMPv6、TCP、UDP 和 Other。<br>TCP 和 UDP 协议的目的端口号范围为 1 ~ 65535。其它协议号范围为 1 ~ 255。<br>管理员最多可以配置 32 个服务条目(共 4096 个端口号)。服务列表内的条目不允许出<br>现完全相同的情况。</td></tr><tr><td>类型</td><td><ul> <li>会话策略的类型:</li> <li>基于策略的会话限制(缺省类型)</li> <li>基于源 IP 的会话限制</li> <li>基于目的 IP 的会话限制</li> </ul></td></tr><tr><td>阈值</td><td>会话策略允许的最大并发会话数目。取值范围是 1 ~ 99999999。</td></tr><tr><td>动作</td><td>指 NISG 如何处理匹配到会话策略的数据包,包括: <ul> <li>报警:发送报警事件。</li> <li>丢弃:丢弃攻击数据包。</li> </ul> </li> <li>缺省为报警 + 丢弃。</li> </ul></td></tr></tbody></table> |

# 10.3.4 IP-MAC 绑定策略参数

#### 表 173 IP-MAC 绑定策略的配置信息

| 配置信息           | 说明                                                                                      |                                                                                                    |
|----------------|-----------------------------------------------------------------------------------------|----------------------------------------------------------------------------------------------------|
| 名称             |                                                                                         | ,UTF-8 字符。不能包含空格和以下字符:                                                                                    |
|                | 同一个虚拟系统内部的 IP-MAC 地址绑定策                                                                 | 略不允许配置相同的名称。                                                                                              |
| 启用             | 用于启用或禁用 IP-MAC 地址绑定策略。 IP                                                               | -MAC 地址绑定策略缺省为启用。                                                                                         |
| 绑定 IP 地址<br>列表 | 用于设置发送数据包的源 IP 地址。 IP 地址 <sup>1</sup><br>• IP 地址对象<br>• 对象组<br>• IPv4 地址<br>• IPv4 地址范围 | 可以是以下任一类型: <ul> <li>IPv4 地址 / 掩码长度</li> <li>IPv6 地址</li> <li>IPv6 地址范围</li> <li>IPv6 地址 / 前缀长度</li> </ul> |
|                | IP 地址对象为缺省设置。管理员最多可以添不允许出现完全相同的情况。                                                      | 加 4096 个地址条目。 IP 地址列表内的条目                                                                                 |
| MAC 地址         | 用于设置发送数据包的源 MAC 地址。<br>管理员只可以为每条 IP-MAC 地址绑定策略                                          | 设置一个 MAC 地址。 <b>IP 地址绑定列表</b> 中的                                                                          |

每个 IPv4 和 IPv6 地址都与此 MAC 地址绑定。

#### 表 174 IP-MAC 绑定策略自动探测

| 配置信息  | 说明                                                                                   |
|-------|--------------------------------------------------------------------------------------|
| 接口    | 启用策略自动探测的三层接口。                                                                       |
| IP 范围 | 进行策略自动探测的 IP 地址范围。                                                                   |
| 开始探测  | 点击此按钮开始策略自动探测。                                                                       |
| 停止探测  | 点击此按钮停止策略自动探测。                                                                       |
| 探测结果  | 自动探测生成的 IP-MAC 绑定策略在此列表中显示。<br>如需将生成的策略添加到 IP-MAC 绑定策略列表中,选择策略,点击添加 IP-MAC 绑定<br>策略。 |

# 10.4 策略范例

本节介绍如何在实际场景中配置策略,包括以下内容:

- 10.4.1 范例: 创建访问策略
- 10.4.2 范例:安全域间多播策略的应用
- 10.4.3 范例: 创建基于目的 IP 地址的会话策略
- 10.4.4 范例: 创建 IP-MAC 绑定策略

提示: 范例里的 IP 地址只是用于举例说明。可以根据实际需要更改 IP 地址。

# 10.4.1 范例: 创建访问策略

某公司的内网有一个办公区域和一个服务器区域。

### 基本需求

- 为制定统一的访问控制策略,将公司的办公区域和服务器区域划分到不同的安全域。
- 允许办公区域内 IP 地址范围在 192.168.1.1-192.168.1.20 中的员工访问服务器区域的 FTP 服务器,并对其访问情况进行记录。为避免 FTP 服务器的并发连接数过大,在 已建立的 FTP 会话上,如果员工在 300 秒内未进行操作,会话能够超时断开。
- 允许办公区域内 IP 地址范围在 192.168.1.21-192.168.1.40 中的员工在工作时间 (08:30:00-17:30:00,周一至周五)访问办公区域内的 Web 服务器。
- 不允许服务器区域访问办公区域。

#### 组网拓扑

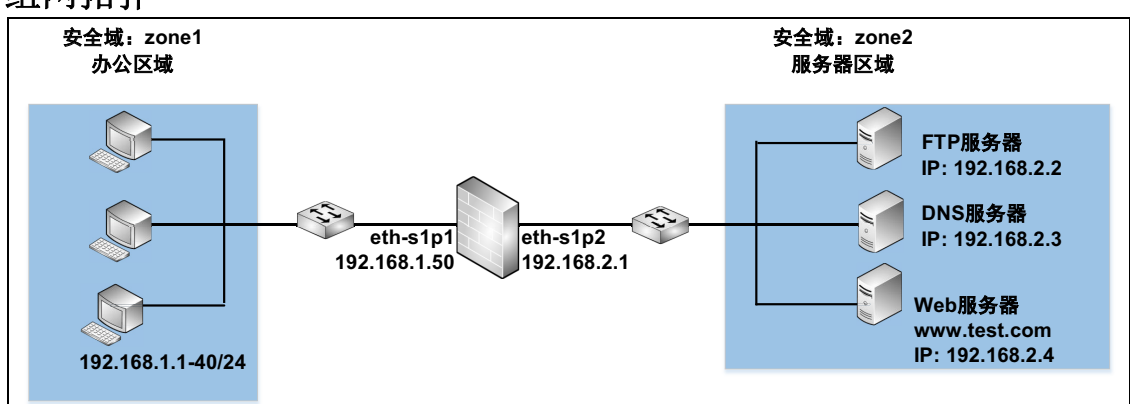

## 配置要点

- 配置以太网接口,设置以太网接口的工作模式和 IP 地址。
- 创建安全域,将三层以太网接口划分到安全域中。
- 创建访问策略,控制安全域间的数据访问。

# 配置步骤

### 配置以太网接口

- 1. 选择网络>接口。
- 2. 配置接口为如下:

| 新建 | ∎■除      |      |                                                                                                    |        | 接口列表              |    |                      |
|----|----------|------|----------------------------------------------------------------------------------------------------|--------|-------------------|----|----------------------|
|    | 接口       | 链路状态 | 接口状态                                                                                                    | 模式     | MAC地址             | 属于 | IP地址                 |
|    | eth-s1p1 | -    | <ul> <li>Image: A second second s</li></ul> | Layer3 | 00:0C:29:CD:63:28 |    | 192.168.1.50/24 (静态) |
|    | eth-s1p2 | -    | <ul> <li>Image: A second second s</li></ul> | Layer3 | 00:0C:29:CD:52:F2 |    | 192.168.2.1/24(静态)   |

3. 点击 💾。

#### CLI

```
NetEye@root> configure mode
NetEye@root-system] interface ethernet slp1
NetEye@root-system-if-eth-slp1] working-type layer3-interface
NetEye@root-system-if-eth-slp1] ip address 192.168.1.50 255.255.255.0
NetEye@root-system-if-eth-slp1] exit
NetEye@root-system] interface ethernet slp2
NetEye@root-system-if-eth-slp2] working-type layer3-interface
NetEye@root-system-if-eth-slp2] ip address 192.168.2.1 255.255.255.0
NetEye@root-system-if-eth-slp2] end
NetEye@root-system-if-eth-slp2] end
```

### 创建安全域

1. 选择网络 > 安全域。

| 2. | 点击 <b>新建,</b> | 创建以- | 下安全域 |
|----|---------------|------|------|
|    |               |      |      |

| 名称    | 类型     | 接口       |
|-------|--------|----------|
| zone1 | 基于三层接口 | eth-s1p1 |
| zone2 | 基于三层接口 | eth-s1p2 |

3. 点击 💾。

```
NetEye@root> configure mode
NetEye@root-system] zone zone1
NetEye@root-system] zone zone1 based-layer3 eth-slp1
NetEye@root-system] zone zone2 based-layer3 eth-slp2
NetEye@root-system] exit
NetEye@root> save config
```

# 创建访问策略

|             | <b>у на</b> 1971 г. |                                |             |          |                                        |
|-------------|---------------------|--------------------------------|-------------|----------|----------------------------------------|
| 序号          | 1                   |                                |             |          |                                        |
| 名称          | policy1             | *                              |             |          |                                        |
| 描述          |                     |                                |             |          |                                        |
| ☑ 启用        |                     |                                |             |          |                                        |
| ☑ 产生日志      |                     |                                |             |          |                                        |
| 源安全域        | zone1               | •                              |             |          |                                        |
| 源IP地址       |                     |                                |             |          |                                        |
| ◎ 任意        |                     |                                |             |          |                                        |
| ● 任意IPτ     | 74地址                |                                |             |          |                                        |
| ●任意IPt      | 76地址                |                                |             |          |                                        |
| ◙ 使用下薪      | 表                   |                                |             |          |                                        |
|             |                     | 源IP地址列表(总数:1)                  | 添加          |          |                                        |
|             | 类型                  | IP地址                           |             |          |                                        |
|             | 1774邓亚汉语            | 192. 168. 1. 1–192. 168. 1. 20 | ļ           |          |                                        |
| <b>源田</b> 户 |                     |                                | 动作          | 允许       | -                                      |
|             |                     |                                | □ VPN隧道     |          | -                                      |
| . ● 仕息      |                     |                                | □ 启用DNS透明代理 |          |                                        |
| 目的安全域       | zone2               | <b>•</b>                       |             |          |                                        |
| 目的IP地址      |                     |                                | ICMP        | 超时时间 3   | 一也                                     |
| ◎ 任意        |                     |                                | TCP_SYN     | 超时时间 120 | 杪                                      |
| ◎任意IPv4     | 地址                  |                                | TCP_FIN     | 超时时间 120 | 11111111111111111111111111111111111111 |
| ●任意IPv6     | 地址                  |                                | TCP_ESTED   | 超时时间 300 | 秒                                      |
| ◙ 使用下表      |                     |                                | TCP_CLOSING | 超时时间 10  | 秒                                      |
|             | _                   | 目的IP地址列表(总数:1)                 | UDP         | 超时时间 60  | 秒                                      |
|             | 类型                  | IP地址                           | 🔲 时间表       |          |                                        |
|             | IPv4地址              | 192.168.2.2                    |             |          |                                        |
|             |                     |                                |             |          |                                        |
| 服务          |                     |                                |             |          |                                        |
| ◎ 任意        |                     |                                |             |          |                                        |
| ◙ 使用下表      |                     |                                |             |          |                                        |
|             |                     | 肥冬列主(首教・1) 添加                  |             |          |                                        |
|             |                     | 服力列表 いる数・17 一本加                |             |          |                                        |
|             | 类型                  | 服务                             |             |          |                                        |

1. 选择防火墙 > 访问策略。点击新建创建访问策略 policy1

**2.** 点击确定。

3. 点击新建创建访问策略 policy2。

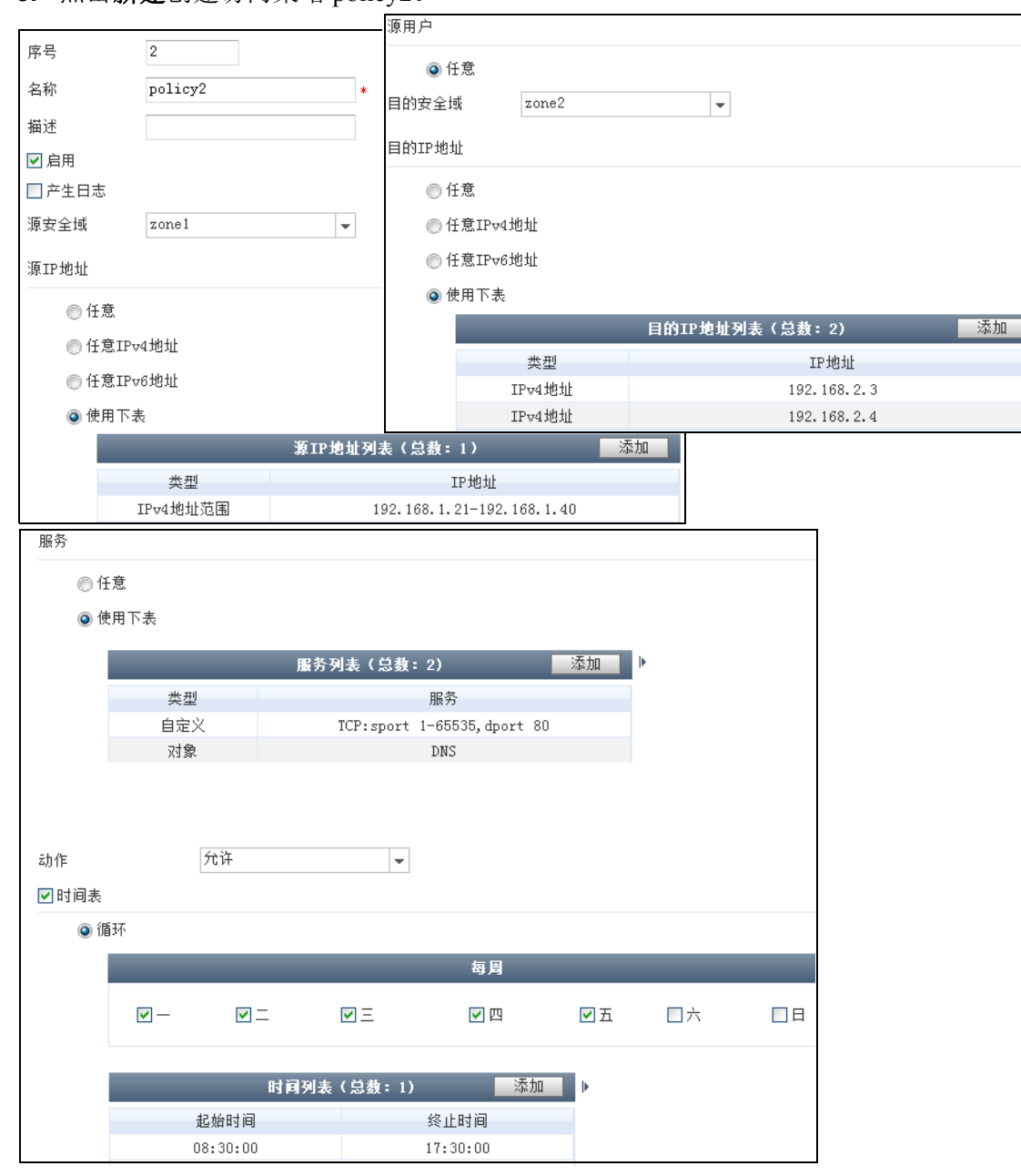

**4.** 点击确定。

5. 点击新建创建访问策略 policy3,不允许服务器区域访问员工区域。

| 🏚 名称    | 🏨 源安全域 | 🏚 源 IP    | <b>的</b> 目的安全域 | 的IP/域名    | <b>船</b> 服务 | 的作 | 111 启用                                                                                                    |
|---------|--------|-----------|----------------|-----------|-------------|----|----------------------------------------------------------------------------------------------------|
| policy3 | zone2  | <u>任意</u> | zone1          | <u>任意</u> | <u>任意</u>   | 拒绝 | <ul> <li>Image: A second second s</li></ul> |

6. 点击 💾。

CLI

NetEye@root> configure mode override

NetEye@root-system] policy access policy1 zone1 192.168.1.1-192.168.1.20 zone2 any tcp 1024-65535 21 any permit enable 1 NetEye@root-system] policy access policy1 timeout tcp ested 300 NetEye@root-system] policy access policy2 zone1 192.168.1.21-192.168.1.40 zone2 192.168.2.3,192.168.2.4 tcp 1-65535 80 any permit enable 2 NetEye@root-system] policy access policy2 protocol protocol-object dns NetEye@root-system] policy access policy2 schedule start-week 1 endweek 5 08:30:00-17:30:00 NetEye@root-system] policy access policy3 zone2 any zone1 any any any deny enable 3 NetEye@root-system] exit NetEye@root-system] exit

# 10.4.2 范例:安全域间多播策略的应用

某公司的视频服务器使用多播组 IP 地址 224.1.1.1 播放视频节目。多播数据包的 TTL 值为 5。

# 基本需求

- 部门A中的员工可以观看视频节目,部门B中的员工不可以观看视频节目。
- 为制定统一的访问控制策略,将两个部门和服务器划分到不同的安全域。

### 组网拓扑

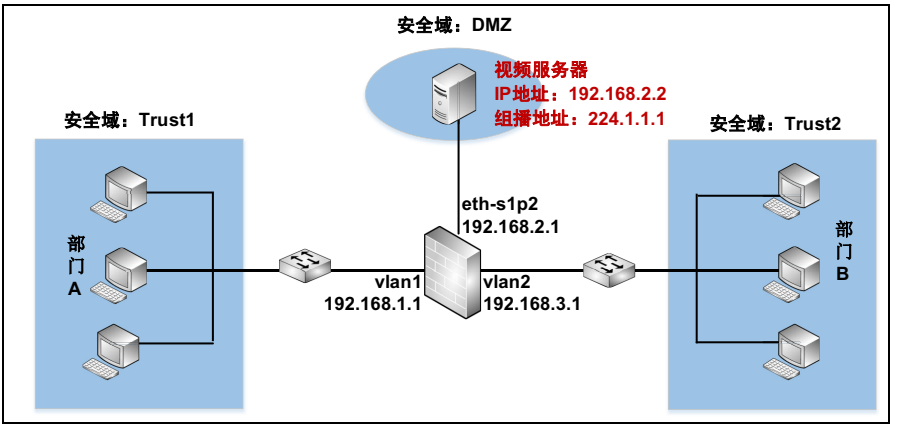

# 配置要点

- 配置接口,设置以太网接口的工作模式和 IP 地址。
- 创建 VLAN 接口,将二层以太网接口划分到 VLAN 接口中并设置 VLAN 接口的 IP 地址。
- 配置 DVMRP, 启用 NISG 的 DVMRP(多播路由)功能并选择启用 DVMRP 功能的接口。
- 创建安全域,将三层以太网接口划分到安全域中。
- 创建多播策略,允许多播数据流在 DMZ 和 Trust1 之间转发。

# 配置步骤

### 配置接口

- 1. 选择网络>接口。
- 2. 配置接口为如下:

| 新 | 新建 ▼     |          |                                                                                                    |                 |                   |    |                     |
|---|----------|----------|----------------------------------------------------------------------------------------------------|-----------------|-------------------|----|---------------------|
|   | 接口       | 链路状态     | 接口状态                                                                                                    | 模式              | MAC地址             | 属于 | IP地址                |
|   | eth-s1p1 | -        | <ul> <li>Image: A second second s</li></ul> | Layer2 (Access) | 00:0C:29:CD:52:E8 |    |                     |
|   | eth-s1p2 | -        | <ul> <li>Image: A second second s</li></ul> | Layer3          | 00:0C:29:CD:52:F2 |    | 192.168.2.1/24 (静态) |
|   | eth-s1p3 | <b>C</b> | <ul> <li>Image: A second second s</li></ul> | Layer2 (Access) | 00:0C:29:CD:52:FC |    |                     |

3. 点击 💾。

```
NetEye@root> configure mode
NetEye@root-system] interface ethernet slp1
NetEye@root-system-if-eth-slp1] working-type layer2-interface
NetEye@root-system] interface ethernet slp2
NetEye@root-system-if-eth-slp2] working-type layer3-interface
NetEye@root-system-if-eth-slp2] ip address 192.168.2.1 255.255.255.0
NetEye@root-system-if-eth-slp2] exit
NetEye@root-system] interface ethernet slp3
NetEye@root-system-if-eth-slp3] working-type layer2-interface
NetEye@root-system-if-eth-slp3] working-type layer2-interface
```

### 创建 VLAN 接口

- 1. 选择网络 > 接口。
- 点击新建 >VLAN, 创建 vlan1 和 vlan2。将 eth-s1p1 划分给 vlan1, eth-s1p3 划分给 vlan2。将 vlan1 的 IP 地址设置为 192.168.2.1/24, vlan2 的 IP 地址设置为 192.168.3.1/24。
- 3. 点击 💾。

```
NetEye@root> configure mode
NetEye@root-system] vlan 1
NetEye@root-system-vlan1] hold ethernet s1p1
NetEye@root-system-vlan1] ip address 192.168.1.1 255.255.255.0
NetEye@root-system-vlan1] exit
NetEye@root-system] vlan 2
NetEye@root-system-vlan2] hold ethernet s1p3
NetEye@root-system-vlan2] ip address 192.168.3.1 255.255.255.0
NetEye@root-system-vlan2] end
NetEye@root> save config
```

### 配置 DVMRP

1. 选择网络 > 多播 > DVMRP。

2. 点击启用,开启 NISG 上的 DVMRP 功能。只有启用该功能,多播路由才会生效。

DVMRP 
● 启用

3. 在启用的 DVMRP 接口列表中,添加以下接口:

|                 | 启用的DVIIRP接口 | 添加     |
|-----------------|-------------|--------|
| 接口              | 阈值          | Metric |
| <u>eth-s1p2</u> | 1           | 1      |
| <u>vlan1</u>    | 1           | 1      |
| <u>vlan2</u>    | 1           | 1      |

阈值和 Metric 在静态路由中不会生效。

- 4. 其他参数可以保持缺省配置,并且在静态路由中它们不会生效。
- 5. 点击确定。
- 6. 点击 💾 。

```
NetEye@root> configure mode
NetEye@root-system] dvmrp enable
NetEye@root-system] vlan 1
NetEye@root-system-vlan1] dvmrp on
NetEye@root-system-vlan1] dvmrp metric 1
NetEye@root-system-vlan1] dvmrp threshold 1
NetEye@root-system-vlan1] exit
NetEye@root-system] interface ethernet s1p2
NetEye@root-system-if-eth-s1p2] dvmrp on
NetEye@root-system-if-eth-s1p2] dvmrp metric 1
NetEye@root-system-if-eth-s1p2] dvmrp threshold 1
NetEye@root-system-if-eth-s1p2] exit
NetEye@root-system] vlan 2
NetEye@root-system-vlan2] dvmrp on
NetEye@root-system-vlan2] dvmrp metric 1
NetEye@root-system-vlan2] dvmrp threshold 1
NetEye@root-system-vlan2] exit
NetEye@root> save config
```

### 创建安全域

- 1. 选择网络 > 安全域。
- 2. 点击新建,创建以下安全域:

| 新建 | 删除     | 安全域列表( | 总教:3)    |
|----|--------|--------|----------|
|    | 名称     | 类型     | 接口       |
|    | Trust1 | 基于三层接口 | vlan1    |
|    | DMZ    | 基于三层接口 | eth-s1p2 |
|    | Trust2 | 基于三层接口 | vlan2    |

3. 点击 💾。

#### CLI

NetEye@root> configure mode NetEye@root-system] zone Trust1 NetEye@root-system] zone Trust1 based-layer3 vlan1 NetEye@root-system] zone Trust2 based-layer3 vlan2 NetEye@root-system] zone DMZ NetEye@root-system] zone DMZ based-layer3 eth-s1p2 NetEye@root-system] exit NetEye@root> save config

### 创建多播策略

- 1. 选择防火墙 > 多播策略。
- 2. 点击新建,创建一条名为 policy1 的多播策略,允许多播数据流在安全域 DMZ 和 Trust 中转发。

| 序号                                                                                 | 1                   |           |                        |       |                        |
|------------------------------------------------------------------------------------|---------------------|-----------|------------------------|-------|------------------------|
| 夕我                                                                                 | policy1             |           |                        | 允许的安: | 全 <b>域</b>             |
| <ul> <li>□ 启用</li> <li>□ 产生日表</li> <li>源安全域</li> <li>源IP地址</li> <li>① 任</li> </ul> | burry:<br>bmZ<br>:意 | ▼         | 备选安全域<br>Any<br>Trust2 | + +   | 已选安全域<br>DMZ<br>Trust1 |
| ④ 使                                                                                | 開下表                 |           |                        |       |                        |
|                                                                                    |                     | 源IP地址列表(第 | 3数:1)                  | 添加    |                        |
|                                                                                    | 类型                  |           | IP地址                   |       |                        |
|                                                                                    | IPv4地址              |           | 192.168.2.2            |       |                        |
| 多播组IP圳                                                                             | 也址                  |           |                        |       |                        |
| () 任                                                                               | 意                   |           |                        |       |                        |
| ③ 使                                                                                | 用下表                 |           |                        |       |                        |
|                                                                                    |                     | 多播组IP地址列表 | (总裁:1)                 | 添加    |                        |
|                                                                                    |                     |           | IP地址                   |       |                        |
|                                                                                    | IPv4地址              |           | 224.1.1.1              |       |                        |

- 3. 点击确定。
- 4. 点击 💾 。

### CLI

NetEye@root> configure mode override
NetEye@root-system] policy multicast policy1 DMZ 192.168.2.2 224.1.1.1
Trust1,DMZ enable 1
NetEye@root-system] end
NetEye@root> save config

# 10.4.3 范例: 创建基于目的 IP 地址的会话策略

某公司的内网络中部署了一台 FTP 服务器。

# 基本需求

- Internet 用户可以访问 FTP 服务器。
- 将 FTP 服务器的端口号改为 2121。
- 为防止FTP服务器受到外网的DoS攻击,当来自外网且目的地址为FTP服务器的IP地址的并发会话数到达20时,需使NISG拒绝后续数据包并发出报警信息。
- 为制定统一的访问控制策略,将公司内网和外网各划分到不同的安全域。

### 组网拓扑

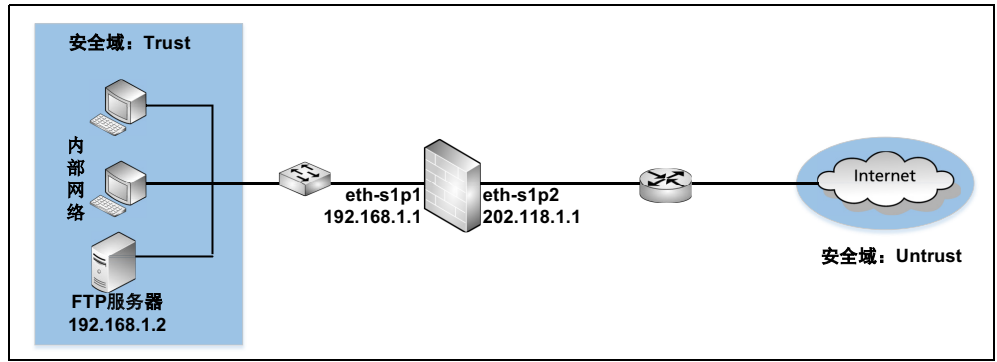

# 配置要点

- 配置接口,设置以太网接口的工作模式和 IP 地址。
- 创建安全域,将三层以太网接口划分给安全域。
- 创建会话策略,以控制从外网发往 FTP 服务器的会话数。
- 创建目的地址转换规则,以使外网用户可以通过 eth-s1p2 的公有 IP 地址访问 FTP 服务器。
- 创建访问策略,只允许外网用户访问内网的 FTP 服务器。
### 配置步骤

### 配置接口

1. 选择网络>接口。

```
2. 配置接口为如下:
```

| 新發 | 新建 ▼ 删除  |      |      | _      | 接口列表              | _  |                    |
|----|----------|------|------|--------|-------------------|----|--------------------|
|    | 接口       | 链路状态 | 接口状态 | 模式     | MAC地址             | 属于 | IP地址               |
|    | eth-s1p1 | -    | ×    | Layer3 | 00:0C:29:DB:00:F0 |    | 192.168.1.1/24(静态) |
|    | eth-s1p2 | -    | ×    | Layer3 | 00:0C:29:DB:01:F0 |    | 202.118.1.1/24(静态) |

3. 点击 💾。

### CLI

```
NetEye@root> configure mode
```

```
NetEye@root-system] interface ethernet slp1
NetEye@root-system-if-eth-slp1] working-type layer3-interface
NetEye@root-system-if-eth-slp1] ip address 192.168.1.1 255.255.255.0
NetEye@root-system-if-eth-slp1] exit
NetEye@root-system] interface ethernet slp2
NetEye@root-system-if-eth-slp2] working-type layer3-interface
NetEye@root-system-if-eth-slp2] ip address 202.118.1.1 255.255.255.0
NetEye@root-system-if-eth-slp2] end
NetEye@root> save config
```

### 创建安全域

#### 1. 选择网络 > 安全域。

2. 点击新建, 创建以下安全域:

| 名称      | 类型     | 接口       |
|---------|--------|----------|
| Trust   | 基于三层接口 | eth-s1p1 |
| Untrust | 基于三层接口 | eth-s1p2 |

3. 点击 💾。

### CLI

```
NetEye@root> configure mode
NetEye@root-system] zone Trust
NetEye@root-system] zone Trust based-layer3 eth-s1p1
NetEye@root-system] zone Untrust
NetEye@root-system] zone Untrust based-layer3 eth-s1p2
NetEye@root-system] exit
NetEye@root> save config
```

### 创建会话策略

|                   |                |         |        |       |                |              |               |             |              | ,     |    |
|-------------------|----------------|---------|--------|-------|----------------|--------------|---------------|-------------|--------------|-------|----|
| 名称                |                | policy1 | k      | 服务    |                |              |               |             |              |       |    |
| ☑ 启用              |                |         |        | 01    | 任意             |              |               |             |              |       |    |
| 源安全域              | ŧ.             | Untrust | -      | Q 1   | 使用下表           |              |               |             |              |       |    |
| 源IP地址             | ŀ              |         |        |       |                |              | 服务列表          | (           |              | 添加    |    |
|                   |                |         |        |       |                |              | Jak 75 7 3 4C | ()G)3X - 1) |              |       |    |
| ۲                 | 任意             |         |        |       |                | 类型           |               |             | 服务           |       |    |
|                   |                | -       |        |       |                | 自定义          |               | TCP:sport   | 1-65535, dpo | rt 21 |    |
| 目的安全域             | 或              | Trust   | -      |       |                |              |               |             |              |       |    |
| 目的IP地址            | ١Ŀ             |         |        |       |                |              |               |             |              |       |    |
|                   | 1 <del>2</del> |         |        | 类型    | (              | 🗋 基于策略的会话限制  |               |             | 阈值           |       | *  |
| () 1 <del>1</del> | t 忠.           |         |        |       | (              | ●基于源IP的会话限制  |               |             | 阈值           |       | *  |
| () 1 <del>3</del> | ±恵IPv4カ        | 8址      |        |       | a              | ■ 其干目的TP的会话限 | 制             |             | 闹仿           | 20    | ٦. |
| () 任              | £意IPv6♯        | 也址      |        |       |                |              |               |             | 1961日        | 20    | 1  |
|                   | *田下士           |         |        | 动作    | Ŀ              | ✔ 丢弃 🔽 报警    |               |             |              |       |    |
| <b>9</b> 12       | চনাদক          |         |        |       |                |              |               |             |              |       |    |
|                   |                |         | 目的IP地址 | 列表(总裁 | bj: 1)         | 添加           |               |             |              |       |    |
|                   | 类型             |         |        |       | IP地址           |              |               |             |              |       |    |
|                   | IPv4地址         |         |        | 20    | 202. 118. 1. 1 |              |               |             |              |       |    |

- **2.** 点击确定。
- 3. 点击 💾 。

### CLI

NetEye@root> configure mode override

NetEye@root-system] policy session policy1 Untrust Trust any 202.118.1.1 tcp 1-65535 21 20 type dstip enable drop alert

NetEye@root-system] end

NetEye@root> **save config** 

### 创建目的地址转换规则

1. 选择网络 > 地址转换 > 目的地址转换。

| 2. | 点击 <b>新建</b> , | 创建以 | 下规则: |
|----|----------------|-----|------|
|----|----------------|-----|------|

| 豪 | f建 | 删除 启用 禁用 | 月 导入 导出     | 目的地址转换(总数:1) |             |          |      |                                                                                                    |
|---|----|----------|-------------|--------------|-------------|----------|------|----------------------------------------------------------------------------------------------------|
|   | 序号 | 名称       | 目的IP        | 目的端口         | 转换后IP       | 转换后端口    | 入口接口 | 启用                                                                                                    |
|   | 1  | rule1    | 202.118.1.1 | TCP:21       | 192.168.1.2 | TCP:2121 | Âny  | <ul> <li>Image: A second second s</li></ul> |

**提示**:为了方便用户访问,转换前端口一般设为知名端口如 21,此时建议开启攻击防御和 UTM 功能。

#### 3. 点击 💾。

#### CLI

NetEye@root> configure mode

```
NetEye@root-system] policy dnat rule1 202.118.1.1 tcp 21 192.168.1.2 2121 enable
```

NetEye@root-system] exit

NetEye@root> save config

### 创建访问策略

- 1. 选择防火墙 > 访问策略。
- 2. 点击新建,创建以下访问策略:

| 的序号 | 的 名称    | 的现在分词   | 的源IP      | 的安全域  | 👥 目的IP/域名          | 的服务                           | 盟动作 | 的启用                                                                                                    |
|-----|---------|---------|-----------|-------|--------------------|-------------------------------|-----|----------------------------------------------------------------------------------------------------|
| 1   | policy1 | Untrust | <u>任意</u> | Trust | <u>192.168.1.2</u> | TCP:sport 1-65535, dport 2121 | 允许  | <ul> <li>Image: A second second s</li></ul> |
| 2   | policy2 | Untrust | <u>任意</u> | 任意    | 任意                 | 任意                            | 拒绝  | <ul> <li>Image: A second second s</li></ul> |

3. 点击 💾。

#### CLI

NetEye@root> configure mode

NetEye@root-system] policy access policy1 Untrust any Trust

192.168.1.2 tcp 1-65535 2121 permit enable 1

NetEye@root-system] policy access policy2 Untrust any any any any any any any deny enable 2

NetEye@root-system] exit

NetEye@root> save config

# 10.4.4 范例: 创建 IP-MAC 绑定策略

某公司的内网有一个员工区域和一个服务器区域。

# 基本需求

- 只允许使用主机 A 和 B 的员工从 FTP 服务器下载内部资料。
- 为制定统一的访问控制策略,将员工区域和服务器区域各划分到不同的安全域中。
- 为了防止IP地址欺骗,将主机A和B的IP地址分别与其对应的MAC地址绑定。只有同时匹配绑定关系中的IP地址和MAC地址时,数据包才被允许通过。
- 当其他主机试图访问 FTP 服务器, 而其 IP 和 MAC 地址不匹配任何 IP-MAC 绑定策略 时,阻止此主机访问服务器。
- 不允许服务器访问员工区域。

### 组网拓扑

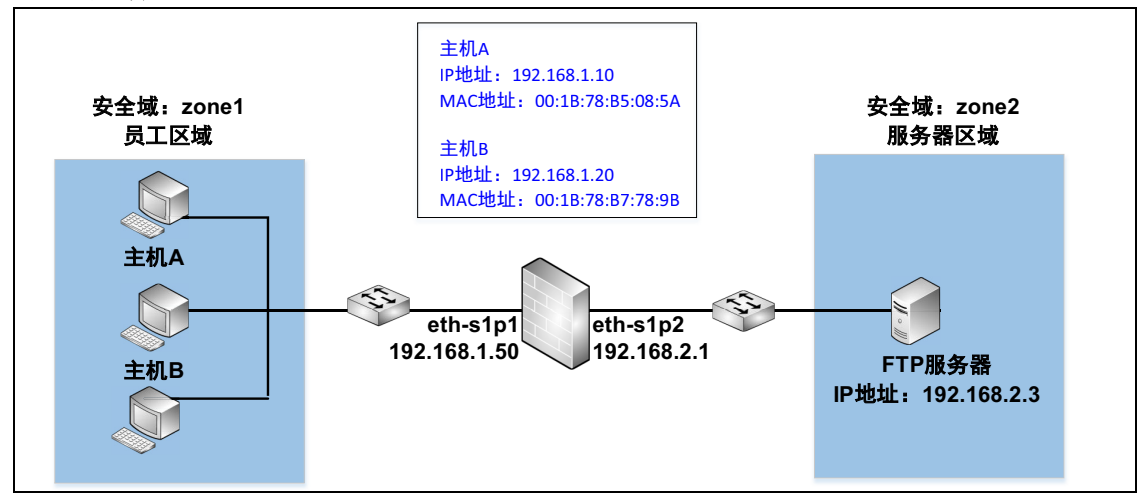

# 配置要点

- 配置以太网接口,设置以太网接口的工作模式和 IP 地址。
- 创建安全域,将三层以太网接口划分到安全域中。
- 创建 IP-MAC 绑定策略,将主机 A 和 B 的 IP 地址分别与其对应的 MAC 地址绑定。
- 创建访问策略,控制安全域间的数据访问。

### 配置步骤

### 配置以太网接口

1. 选择网络>接口。

```
2. 配置接口为如下:
```

| 新 | 建 🔹 🛛 删除 |          | _                                                                                                    | _      | 接口列表              | 口列表 |                     |  |
|---|----------|----------|----------------------------------------------------------------------------------------------------|--------|-------------------|-----|---------------------|--|
|   | 接口       | 链路状态     | 接口状态                                                                                                    | 模式     | MAC地址             | 属于  | IP地址                |  |
|   | eth-s1p1 | -        | × (                                                                                                    | Layer3 | 00:0C:29:CD:63:28 |     | 192.168.1.50/24(静态) |  |
|   | eth-s1p2 | <b>C</b> | <ul> <li>Image: A second second s</li></ul> | Layer3 | 00:0C:29:CD:52:F2 |     | 192.168.2.1/24 (静态) |  |

3. 点击 💾。

### CLI

```
NetEye@root> configure mode
```

```
NetEye@root-system] interface ethernet slp1
NetEye@root-system-if-eth-slp1] working-type layer3-interface
NetEye@root-system-if-eth-slp1] ip address 192.168.1.50 255.255.255.0
NetEye@root-system-if-eth-slp1] exit
NetEye@root-system] interface ethernet slp2
NetEye@root-system-if-eth-slp2] working-type layer3-interface
NetEye@root-system-if-eth-slp2] ip address 192.168.2.1 255.255.255.0
NetEye@root-system-if-eth-slp2] end
NetEye@root> save config
```

### 创建安全域

#### 1. 选择网络 > 安全域。

2. 点击新建, 创建以下安全域:

| 名称    | 类型     | 接口       |
|-------|--------|----------|
| zone1 | 基于三层接口 | eth-s1p1 |
| zone2 | 基于三层接口 | eth-s1p2 |

3. 点击 💾。

### CLI

```
NetEye@root> configure mode
NetEye@root-system] zone zone1
NetEye@root-system] zone zone1 based-layer3 eth-slp1
NetEye@root-system] zone zone2
NetEye@root-system] zone zone2 based-layer3 eth-slp2
NetEye@root-system] exit
NetEye@root> save config
```

### 创建 IP-MAC 绑定策略

1. 选择防火墙 > IP-MAC 绑定 > 新建,添加以下 IP-MAC 绑定策略:

| 名称    | policy1           | *            | 名称    | policy2        | *            |
|-------|-------------------|--------------|-------|----------------|--------------|
| ☑ 启用  |                   |              | ☑ 启用  |                |              |
|       | 绑定IP地址列           | 表(总数:1)      |       | 绑定I            | P地址列表(总数:1)  |
| 类型    | 민                 | IP地址         | 类     | 型              | IP地址         |
| IPv41 | 也址                | 192.168.1.10 | IPv4  | 1地址            | 192.168.1.20 |
| MAC地址 | 00:1B:78:B5:08:5A | *            | MAC地址 | 00:1B:78:B7:78 | 3:9B *       |

2. 点击确定。

警告

3. 在与下列 IP-MAC 绑定策略不匹配的连接区域,点击拒绝。

/4

在将动作设置为**拒绝**前,必须配置一条 IP-MAC 绑定策略将管理主机的 IP 与 MAC 地址 绑定且保证该策略成功启用。否则会因为缺省动作生效而导致网络连接失败。

| [ | 与下列IP-MAC绑定策略不匹配的连接 <ul><li>分许</li><li>拒绝</li></ul> |   |
|---|-----------------------------------------------------|---|
| 4 | 4. 在下列的对话框中点击 <b>是</b> 。                            |   |
|   | 确认                                                  | x |
|   | 所有未作IP-MAC绑定的连接都将断开。是否确定将默认动作设置为拒绝?                 |   |
|   | 「「「」「「」」「」」                                         |   |

5. 点击 💾。

CLI

```
NetEye@root> configure mode override
NetEye@root-system] policy ip-mac policy1 192.168.1.10
00:1B:78:B5:08:5A enable
NetEye@root-system] policy ip-mac policy2 192.168.1.20
00:1B:78:B7:78:9B enable
NetEye@root-system] policy default ip-mac deny
NetEye@root-system] exit
NetEye@root> save config
```

### 创建访问策略

| 1. | 选择防火墙 > 访问策略。 | 点击新建创建以下访问策略: |
|----|---------------|---------------|
|----|---------------|---------------|

| 的 序号 | 🏙 名称    | 的 源安全域 | 此源IP                                             | 的安全域  | 的IP/域名             | <b>的</b> 服务                   | 的作 | 館 启用 |
|------|---------|--------|--------------------------------------------------|-------|--------------------|-------------------------------|----|------|
| 1    | policy1 | zone1  | <u>192. 168. 1. 10</u><br><u>192. 168. 1. 20</u> | zone2 | <u>192.168.2.3</u> | TCP:sport 1024-65535,dport 21 | 允许 | ×    |
| 2    | policy2 | zone2  | 任意                                               | zone1 | 任意                 | 任意                            | 拒绝 | × -  |

### 2. 点击 🔤。

### CLI

NetEye@root> configure mode override

```
NetEye@root-system] policy access policy1 zone1
192.168.1.10,192.168.1.20 zone2 192.168.2.3 tcp 1024-65535 21 any
permit enable 1
```

NetEye@root-system] policy access policy2 zone2 any zone1 any any any deny enable 2

NetEye@root-system] exit

NetEye@root> **save config** 

# 11 攻击防御

本章介绍安全域级的攻击检测和防御机制。

- 11.1 概述
- 11.2 基本配置步骤
- 11.3 配置参数说明
- 11.4 攻击防御范例

网络攻击的目的包括获取机密数据、获取主机系统的相关信息、损坏目标系统等。 NISG 提供的攻击防御类型包括:

| 局域网保护           | 接口级  | <ul> <li>ARP 过滤(防主机欺骗)</li> <li>ARP 网关保护(防仿冒网关攻击)</li> </ul>                                   |  |
|-----------------|------|------------------------------------------------------------------------------------------------|--|
|                 | 安全域级 | ARP 攻击防御                                                                                       |  |
| 防御来自外网的<br>网络攻击 | 策略级  | 会话泛滥攻击防御<br>关于会话泛滥攻击的防御措施,请参见 10.1.3 会话策略。                                                     |  |
|                 | 安全域级 | <ul> <li>DoS 防御</li> <li>探测防御</li> <li>TCP 逃避控制</li> <li>IP 选项校验</li> <li>ICMP 攻击防御</li> </ul> |  |

NISG 攻击防御的动作包括:

- 报警:产生一个报警事件,通知管理员检测到攻击行为。
- 丢弃:丢弃数据包。
- **丢弃并报警**: 丢弃数据包,并且产生一个报警事件。

其中,报警事件内容包含如下信息:

- 攻击类型。
- 攻击数据包的源 IP 地址和源端口。
- 攻击数据包的目的 IP 地址和目的端口。
- 数据包所属的虚拟系统。
- 服务:此攻击数据包所属协议和端口号。
- 源安全域: 接收此攻击数据包的安全域。
- 目的安全域:此攻击数据包将要发往的安全域。(只有在策略级报警事件中才记录目的安全域信息)
- 时间: 此报警事件的产生时间。
- Vsys 信息: 攻击数据包所属的虚拟系统。

在报警策略中选择相应的级别和类型后,可以通过以下报警方式查看到攻击防御的报警 日志信息:

- E-mail 方式:产生的报警事件以邮件方式发送到指定的地址,用户可以通过邮件 查看到报警消息;
- SNMP Trap 方式: 用户可以通过网管平台查看报警消息;
- Syslog 方式:用户可以通过 Syslog 服务器查看到报警消息;
- Local Syslog 方式:用户可以直接通过 NISG 查看到报警消息。

攻击报文会占用大量的资源,影响受保护主机及其上下联设备的性能。这时需要通过抓 包或查看报警信息来确定受到了何种攻击,并启用相应的防御措施。

# 11.2 基本配置步骤

配置攻击防御措施之前需要先选择安全域。这里的安全域是入口安全域,即可能会接收 到攻击包的安全域。

大部分的防御措施中会要求设置阈值 (例如一个时间段内发送的数据包数量),用于判定是否为攻击行为。

- 11.2.1 配置 ARP 攻击防御和保护
- 11.2.2 配置其他类型攻击防御

# 11.2.1 配置 ARP 攻击防御和保护

| 1. | 选择防火墙 > 攻击 | 占防御 > ARP | ・攻击防御。 |  |
|----|------------|-----------|--------|--|
| 将  | 下列设置应用于安全域 | WAN       | •      |  |
|    |            |           |        |  |

|                 |      |       | 4    |      |                           |
|-----------------|------|-------|------|------|---------------------------|
| ▼基于源MAC的ARP攻击检测 | 阈值 5 | 50    | 包/5秒 | ☑ 报警 | ☑丢弃 <mark>宰配置保护MAC</mark> |
| ✓免费ARP报文限速      | 阈值 1 | 10000 | *pps | ☑ 报警 | ☑ 丢弃                      |
| ✔ ARP报文源MAC致性检查 |      |       |      | ☑ 报警 | ☑ 丢弃                      |
| ✔ ARP主动确认       |      |       |      | ☑ 报警 | ▼ 丢弃                      |
|                 |      |       |      |      |                           |
|                 |      | 确定    | 取消   |      |                           |

- 2. 选择要开启 ARP 攻击防御的安全域,开启相关防御功能,设置相关阈值和动作。
- 3. 开启源MAC地址固定的ARP攻击防御后,还可以点击**配置保护MAC**链接,添加不进行ARP攻击防御检测的MAC地址。

| ARP攻击防御                | × |
|------------------------|---|
| WAN 配置保护MAC列表(总数:3) 添加 | Þ |
| MAC地址                  |   |
| 00:50:56:C0:00:02      |   |
| 00:50:56:EF:73:21      |   |
| 00:50:58:01:ec:29      |   |
|                        |   |
| 确定 取消                  |   |

<sup>4.</sup> 选择防火墙 > 攻击防御 > ARP 保护。

| ARP保护规则列表 (总数: 3) |         |          |   |  |
|-------------------|---------|----------|---|--|
| 二层接口              | ARP保护类型 | 地址       |   |  |
| eth-s1p1          | 关闭      | 2        | ø |  |
| eth-s1p2          | 关闭      | <u> </u> | ø |  |
| eth-s1p3          | 关闭      | -        | ø |  |
| eth-s1p4          | 关闭      | -        | ø |  |

- 开启网关保护模式并配置受保护网关的 IP 地址。 二层接口 eth-s1p2 ARP保护类型 ● 关闭 ● 过滤保护 ● 网关保护 ARP 网关保护列表 (总数:2) 添加 IP地址 20.1.1.1 30.1.1.1 确定 取消 ■ 开启过滤保护模式并添加允许的 IP 地址和 MAC 地址。 二层接口 eth-s1p3 ARP保护类型 ● 关闭 ● 过滤保护 ● 网关保护 ARP 过滤保护列表 (总数:2) 添加 IP地址 MAC地址 20.1.1.100 00:05:56:c2:06:29 20.1.1.200 00:05:58:f3:d1:25 确定 取消 ■ 关闭保护模式。 eth-s1p4 二层接口 ARP保护类型 ● 关闭 ● 过滤保护 ● 网关保护 确定 取消
- 5. 在 ARP 保护规则列表中,点击二层接口对应的 图标,配置相应的保护模式:

- **提示:** ARP 网关保护和 ARP 过滤保护功能需要在二层接口上配置。 ARP 网关保护需要 在设备不与网关相连的接口上配置。
- 6. 点击确定。点击 💾 。

**提示:** 配置 ARP 防欺骗保护之前,建议先开启 IP-MAC 绑定功能,将需要保护的主机或网 关 IP 地址同 MAC 地址绑定。

# 11.2.2 配置其他类型攻击防御

- 1. 选择防火墙 > 攻击防御。
- 2. 选择以下任意一种攻击防御类型:
  - DoS 攻击防御
  - 探测防御 (注意开启扫描会占用较多内存)
  - TCP 逃避控制
  - IP 选项校验
  - ICMP 攻击防御
- 3. 选择要开启攻击防御的安全域,开启相应的防御规则,指定阈值和防御动作。
- **4.** 点击确定。
- 5. 点击 💾 。

#### 表 175 攻击防御相关命令

| attack-defense zone_name attack_name active<br>{on   off}                                            | 为指定安全域启用或禁用特定攻击类型的检测和防<br>御。                             |
|----------------------------------------------------------------------------------------------------|----------------------------------------------------------|
| attack-defense zone_name spoofed-reset                                                               | 设置 TCP 逃避控制的伪造重置保护阈值。                                    |
| attack-defense zone_name small-pmtu<br>parameter threshold_value                                     | 设置 TCP 逃避控制的最小 MTU 值。                                    |
| attack-defense zone_name tcp-checksum [alert]                                                        | 启用或禁用对带有非法校验和的数据包的报警功能。                                  |
| attack-defense tcp-sequence-track                                                                    | 设置 TCP 序列号检验功能。                                          |
| customize-the-size-of-IP-datagrams-to-send<br>active {on   off} threshold threshold_ip_datagram      | 启用或禁用自定义重组后发送数据包大小功能并设<br>置阈值。                           |
| show customize-the-size-of-IP-datagrams-to-<br>send                                                  | 查看自定义重组后发送的数据包大小功能的设置。                                   |
| attack-defense zone_name attack_name<br>threshold threshold_value                                    | 为指定安全域设置指定攻击类型的检测阈值。                                     |
| attack-defense zone_name arp-anti-attack-<br>source-mac exclude-mac mac_address_list                 | 设置源 MAC 地址固定的 ARP 报文攻击检测时受保<br>护的 MAC 地址,即不进行检测的 MAC 地址。 |
| arp-filter {off   on interface_name {source<br>ip_address_list   binding ip_address<br>mac_address}} | 为指定的二层接口启用或禁用 ARP 网关保护和<br>ARP 过滤保护功能。                   |
| <pre>show attack-defense zone_name [attack_defense_type_name]</pre>                                  | 查看指定安全域上的攻击防御配置。                                         |
| show arp-filter [layer2_interface_name]                                                              | 查看指定二层接口上 ARP 过滤保护功能的配置。                                 |

# 11.3 配置参数说明

- 11.3.1 DoS 防御参数
- 11.3.2 ARP 攻击防御
- 11.3.3 ARP 保护参数
- 11.3.4 探测防御参数
- 11.3.5 TCP 逃避控制
- 11.3.6 IP 选项校验参数
- 11.3.7 ICMP 防御参数

# 11.3.1 DoS 防御参数

DoS 攻击的攻击类型、方式及解决措施如表 176 所示。

表 176 DoS 攻击的类型、方式和解决措施

| 攻击类型       | 攻击方式                                                                 | NISG 解决措施                                                                                                    |
|------------|----------------------------------------------------------------------|----------------------------------------------------------------------------------------------------|
| 会话泛滥       | 指攻击者向目标网络发送大量的连接请求,使该<br>网络中防火墙的会话表被填满,导致该防火墙因<br>无法继续创建会话而拒绝新的连接请求。 | <ul> <li>通过限制会话的数量,来遏制 Session Flood 的发生:</li> <li>基于源的会话限制:限制来自相同源 IP 地址的并发会话数目。</li> <li>基于目的的会话限制:限制来自相同目的 IP 地址的并发会话数目。</li> <li>基于策略的会话限制:同时限制来自所有源 IP 地址和目的 IP 地址的并发会话数目。</li> <li>关于会话策略的配置信息,请参见第 10 章,策略。</li> </ul> |
| ICMP 泛滥    | 在短时间内向受害主机发送大量 ICMP Echo 请<br>求包,耗尽主机资源。                             | 限制每秒钟允许通过的 ICMP Echo 请求数据包个数。<br><b>阈值:</b> 1 - 1,000,000 pps。                                                                                                    |
| TCP SYN 泛滥 | 在短时间内向受害主机发送带有虚假源 IP 地址的 TCP SYN 数据包,使受害主机系统中堆积大量的半连接,直至资源耗尽。        | 限制每秒钟允许通过的 TCP SYN 请求数据包数。<br><b>阈值:1 - 1,000,000 pps</b> 。                                                                                                    |
| UDP 泛滥     | 在短时间内向受害主机发送大量 UDP 数据包,<br>耗尽主机资源。                                   | 限制每秒钟允许通过的 UDP 数据包个数。<br><b>阈值:</b> 1 - 1,000,000 pps。                                                                                                    |
| DNS 泛滥     | 在短时间内向受害主机发送大量 DNS 请求,耗<br>尽主机资源。                                    | 限制每秒钟允许通过的来自某安全域的(基于 UDP<br>的)DNS 查询请求数量。<br><b>阈值</b> :1-1,000,000 pps。<br>同时启用 UDP 泛滥防御和 DNS 泛滥防御时:<br>•如果 DNS 泛滥的阈值大于 UDP 泛滥阈值,则以<br>UDP 泛滥的阈值和动作为准。<br>•如果 DNS 泛滥阈值小于或等于 UDP 泛滥阈值,则<br>以 DNS 泛滥的阈值和动作为准。                  |

| TCP RST 扫描     | 向目标主机发送大量带有虚假源 IP 的 TCP RST 数据包,使该主机中正常的连接被恶意关闭,服<br>务也因此被迫中断。                                                                                                    | 接收到 TCP RST 数据包时,会检查此数据包是否属于 NISG 中已存在的任何一个会话,如果不属于任何 会话,将认定此数据包具有 TCP RST 扫描行为,并 按照管理员设置的动作对其进行处理。                                                                                                    |
|----------------|----------------------------------------------------------------------------------------------------|----------------------------------------------------------------------------------------------------|
| WinNuke        | 向使用 Windows 操作系统的主机的 139、 138、 137、 113 或 53 端口发送 TCP URG 数据包, 造成 NetBIOS 碎片重叠,并导致系统崩溃。                                                                                                 | 当 NISG 中存在目的端口为 139、138、137、113 或<br>53 的 TCP 会话时,如果接收到属于这个会话的 TCP<br>URG 数据包,将认定此数据包具有 WinNuke 攻击的<br>特征,并按照管理员设置的动作对其进行处理。                                                                                                    |
| LAND           | 在短时间内向受害主机发送大量源、目的 IP 相同的 TCP SYN 数据包,使受害者系统中存在大量的无用连接,耗尽受害主机的资源,导致拒绝服务。                                                                                                    | 当接收到 TCP SYN 数据包时,会验证此数据包的源<br>IP 地址和目的 IP 地址是否相同。如果相同,会按照<br>管理员设置的动作对其进行处理。                                                                                                    |
| Smurf          | 伪造大量的源 IP 地址为受害主机 IP 且目的 IP 地址为广播地址的 ICMP Echo 请求包,使网络中的所有主机都不断地向受害主机发送应答数据包,导致受害主机被淹没乃至整个网络发生拥塞。                                                                                       | 接收到 ICMP Echo 数据包时,会检查此数据包的目的 IP 地址是否为广播地址。如果是,将认定此数据包 具有 Smurf 攻击行为,并按照管理员设置的动作对其进行处理。<br>IPv6 中不存在广播地址,所以 IPv6 中没有 Smurf 攻击。                                                                                                    |
| Ping of Death  | IP 数据包的最大长度为 65535 字节。攻击者通<br>常会将过大的 IP 数据包分解成 IP 碎片发送给受<br>害主机。受害主机接收到这些 IP 碎片包时会对<br>其进行重组,当重组后的报文超过 65535 字节<br>时,受害主机就会因系统崩溃而拒绝服务。                                                  | NISG 会对 IP 碎片数据包进行重组,如果重组后 IP 数据包的长度大于 65535,将认定这些 IP 碎片数据<br>包具有 Ping of Death 攻击特征,并将这些数据包丢<br>弃。                                                                                                    |
| TearDrop       | 攻击者通过修改偏移字段,使 IP 碎片数据包发<br>生重叠。当目的主机尝试重组这些 IP 碎片数据<br>包时,就会引起系统崩溃,导致拒绝服务。                                                                                                    | NISG 接收到 IP 碎片数据包后,会检查与这个 IP 碎<br>片数据包相邻的 IP 碎片数据包,比较偏移值和数据的<br>长度,来判断是否有数据重叠。NISG 将会把含有重<br>叠偏移的伪造 IP 碎片数据包丢弃,然后将剩余的 IP<br>碎片进行重组。                                                                                                    |
| TCP SYN Cookie | 通过 TCP 源探测 + 首包丢弃的方法防御 TCP<br>SYN Flood 攻击的一种方式,对 IP 地址源只做<br>一次验证,通过后就加入白名单,占用很少的系<br>统资源。<br>同时,为了防止出现 SYN Flood 攻击时,有可<br>能对所有的攻击报文都回复错误序列号的 SYN-<br>ACK 报文,还可以通过增加黑名单降低系统资<br>源占用率。 | <ul> <li>NISG 接收到 IP 发送的第一个 SYN 报文后,将其丢弃。收到同一 IP 发送的第二个 SYN 报文后,伪造一个带有错误序列号的 SYN+ACK 报文回应给 IP 源所在的客户端:</li> <li>如果客户端回复了 RST 应答,则将这个源 IP 加入白名单。</li> <li>如果未收到客户端的 RST 应答,则针对同一 IP 后续发送的每个 SYN 报文都回复一个带有错误序列号的伪造 SYN+ACK 报文。</li> <li>如果在针对同一 IP 发出 10 个伪造 SYN+ACK 报文后仍未收到客户端回应,则将这个源 IP 加入黑名单;否则将这个源 IP 加入白名单。</li> <li>白名单和黑名单一共支持最多 2000 个 IPv4 地址,暂不支持 IPv6。</li> </ul> |

NISG 解决措施

### 表 176 DoS 攻击的类型、方式和解决措施(续)

攻击方式

攻击类型

# 11.3.2 ARP 攻击防御

ARP 攻击防御主要防御 ARP 泛洪攻击, ARP 泛洪攻击的方式及解决措施如表 177 所示。

表 177 ARP 攻击防御的类型、方式和解决措施

| 攻击类型     | 攻击方式                                                                                                    | NISG 解决措施                                                                                                    |
|----------|----------------------------------------------------------------------------------------------------|----------------------------------------------------------------------------------------------------|
| ARP 泛洪攻击 | 查找 ARP 表需要占用系统资源,<br>所以网络设备一般会限制 ARP 表<br>的大小。攻击者通常会利用这一<br>点,通过伪造大量源 IP 地址变化<br>的 ARP 报文,使设备的 ARP 表<br>溢出,合法用户的 ARP 请求不能<br>生成有效的 ARP 表项,导致正常<br>通信中断。<br>另外,通过向设备发送大量目的<br>IP 地址不能解释的 IP 报文,使设<br>备反复对目的 IP 地址进行解释,<br>导致 CPU 负荷过重,也是 ARP<br>泛洪攻击的一种。 | <ul> <li>基于源 MAC 的 ARP 攻击检测:如果在 5 秒内收到同一源 MAC 地址的 ARP 报文超过指定的阈值,则认为存在攻击,系统将丢弃 5 秒内收到的后续 ARP 报文。下一个 5 秒重新统计。</li> <li>阈值: 1 - 65535 (每 5 秒接收到的 ARP 报文数)。</li> <li>网关或一些重要服务器可能会发送大量 ARP 报文,为了使这些 ARP 报文不被过滤掉,可以将这类设备的 MAC 地址配置成受保护 MAC。</li> <li>免费 ARP 报文限速:免费 ARP 是指主机发送 ARP 报文查找自己的 IP 地址,一是确定在同一个子网内是否存在 IP 冲突,二是在主机硬件地址改变后发送免费 ARP 更新该主机在其他接收者设备缓存中的硬件地址。通过限定每秒允许接收到的最大免费 ARP 包数,丢弃超过阈值部分的免费 ARP 包、</li> <li>ARP 报文源 MAC 一致性检查:如果配置此功能,进行 ARP 学习前将对 ARP 报文进行检查。如果以太网数据帧首部中的源 MAC 地址和 ARP 报文中的源 MAC 地址不同,则认为是攻击报文,将其丢弃;否则,继续进行 ARP 学习。</li> <li>ARP 主动确认:设备收到一个 ARP 报文店,将进行主动确认。若当前设备 ARP 表中没有与此 ARP 报文源 IP 地址对应的 ARP 表项,设备会首先验证该 ARP 报文的真实性。如果为真实报文,则根据此报文新建 ARP 表项;否则,忽略收到的 ARP 报文。</li> <li>若当前设备 ARP 表中已有与报文源 IP 地址对应的 ARP 表项,均备 ARP 表项中已有与报文源 IP 地址对应的 ARP 表项,均备 ARP 表项中的 MAC 地址不相同,则需要判断该 ARP 表可许有不是项中的 MAC 地址不相同,则需要判断该 ARP 表项的正确性检查。如果 ARP 表项正确,则认为收到的ARP 表项正确,则认为收到的ARP 表项正确,则太内收到的ARP 表项正确,如果不正确,将启动当前 ARP 表项的正确性检查。如果 ARP 表项正确,则认为收到的ARP 报文的真实性检查。如果 ARP 表项正确,则认为收到的ARP 表项;如果不是真实报文,则忽略收到的 ARP 报文,ARP 表项示会更新。</li> </ul> |

# 11.3.3 ARP 保护参数

| 表 178 ARP 欺骗的类型、 | 方式和解决措施 |
|------------------|---------|
|------------------|---------|

| 攻击类型   | 攻击方式                                                                                                    | NISG 解决措施                                                                                                    |
|--------|----------------------------------------------------------------------------------------------------|----------------------------------------------------------------------------------------------------|
| ARP 欺骗 | <ul> <li>ARP 仿冒网关攻击: 攻击者仿冒网关向主机发送<br/>伪造的网关 ARP 报文,导致主机的 ARP 表记录<br/>错误的网关地址映射关系,从而使主机正常发送<br/>的数据不能被网关接收。<br/>如果攻击源发送广播 ARP 报文或根据已掌握的局<br/>域网主机信息依次发送攻击报文,可能会导致整<br/>个局域网通信的中断。</li> <li>ARP 仿冒用户攻击: 攻击者仿冒主机向网关或其<br/>他主机发送伪造的 ARP 报文,导致网关或其他主<br/>机的 ARP 表记录了错误的主机地址映射关系,从<br/>而使网关或其他主机正常发送的数据包不能被受<br/>害主机接收。</li> <li>双向欺骗: 攻击者仿冒网关向主机发送伪造网关<br/>ARP 报文,同时反过来再仿冒主机向网关发送伪<br/>造主机 ARP 报文,使网关和主机的数据包都先发<br/>往攻击者,攻击者篡改后再进行转发,从而实现<br/>中间人攻击。</li> </ul> | <ul> <li>网关保护:端口收到 ARP 报文时,将检查 ARP 报文的源 IP 地址是否和配置的被保护网关的 IP 地址相同。如果相同,则认为此报文非法,将其丢弃;否则,认为此报文合法,继续进行后续处理。每个二层接口上最多可配置 32 个被保护网关的 IP 地址。</li> <li>过滤保护:端口收到 ARP 报文时,将检查 ARP 报文的源 IP 地址和源 MAC 地址是否和允许的 IP 地址和 MAC 地址相同。如果相同,则认为此报文合法,继续进行后续处理;否则,则认为此报文非法,将其丢弃。</li> <li>ARP 报文有效性检查:所有接口收到 ARP 请求与应答报文时,将进行报文的合法性检查,如报文的 IP 或 MAC 地址是否为全 0 或全 1。如果认为该ARP 报文合法,则进行转发;否则直接丢弃。</li> </ul> |

# 11.3.4 探测防御参数

探测攻击的攻击类型、方式及解决措施如表 179 所示。

### 表 179 探测防御的类型、方式和解决措施

| 攻击类型         | 攻击方式                                                                                                    | NISG 解决措施                                                                                                    |
|--------------|----------------------------------------------------------------------------------------------------|----------------------------------------------------------------------------------------------------|
| IP 地址扫描      | 将 ICMP Echo 请求包发送给多个主机,如果其<br>中某个主机对 Echo 请求进行应答,那么说明<br>这个主机是活动的,从而让攻击者知道有哪些<br>主机是可以进一步入侵的。                                                                                                    | 当检测到同一源主机指定时间间隔 (阈值)内向其<br>他目的主机发送 10 个以上的 ICMP Echo 请求包<br>时,视为 IP 地址扫描攻击,并按照管理员设置的动<br>作对其进行处理。<br>阈值: 100 - 10000 毫秒 (必须是 100 的整数倍) |
| TCP SYN 端口扫描 | 向同一主机的不同端口发送 TCP SYN 数据包<br>来扫描可用的服务。根据端口应答信息的不<br>同,攻击者可以判断出哪些端口是开放的,从<br>而确定进一步攻击目标主机的哪些服务。                                                                                                    | 检测到同一源主机在指定时间间隔 (阈值)内将<br>TCP SYN 数据包发送给同一目的主机的 16 个以上<br>不同端口时,视为 TCP SYN 端口扫描攻击,并按<br>照管理员设置的动作对其进行处理。<br>阈值: 1-7200 秒               |
| TCP FIN 扫描   | 将 TCP FIN 数据包发送给目标主机的某个端<br>口,然后根据是否返回信息来判断这个端口是<br>否开放(若返回一个 RST 数据包,说明该端<br>口是关闭的;若什么都不返回,说明该端口是<br>开放的)。由于不同的操作系统对这种数据包<br>的应答信息有所不同,所以攻击者还可以根据<br>返回信息的差异,进一步判断出目标主机正在<br>使用的操作系统类型。                       | 如果接收到 TCP FIN 数据包,而且该数据包不属于<br>当前任何一个连接,那么就认定这个数据包具有<br>TCP FIN 扫描攻击的特征并按照管理员设置的动作<br>进行处理。                                            |
| TCP XMAS 扫描  | 将同时设置了 FIN、URG 和 PSH 标志位的<br>TCP 数据包发送给目标主机的某个端口,然后<br>根据是否返回信息来判断这个端口是否是开放<br>的(若返回一个 RST 数据包,说明该端口被<br>禁用;若什么都不返回,说明该端口启用)。<br>由于不同的操作系统对这种异常包的应答信息<br>有所不同,所以攻击者还可以根据返回信息的<br>差异,进一步判断出目标主机正在使用的操作<br>系统类型。 | 如果接收到同时设置了 FIN、 URG 和 PSH 标志位的 TCP 数据包,那么就认定这个数据包具有 TCP XMAS 扫描攻击的特征并按照管理员设置的动作进行处理。                                                   |
| TCP NULL 扫描  | 将未设置任何标志位的 TCP 数据包发送给目标<br>主机的某个端口,然后根据是否返回信息来判<br>断这个端口是否启用(若返回一个 RST 数据<br>包,说明该端口被禁用;若什么都不返回,说<br>明该端口启用)。由于不同的操作系统对这种<br>异常包的应答信息有所不同,所以攻击者还可<br>以根据返回信息的差异,进一步判断出目标主<br>机正在使用的操作系统类型。                     | 如果接收到未设置任何标志位的TCP数据包,那<br>么就认定这个数据包具有TCPNULL扫描攻击的特<br>征并按照管理员设置的动作进行处理。                                                                |

### 表 179 探测防御的类型、方式和解决措施 (续)

| 攻击类型                | 攻击方式                                                                                                    | NISG 解决措施                                                                                                    |
|---------------------|----------------------------------------------------------------------------------------------------|----------------------------------------------------------------------------------------------------|
| SYN&FIN 标志          | 因为 SYN 标志和 FIN 标志的用途截然相反,<br>所以正常情况下, SYN 标志和 FIN 标志不能同<br>时出现在一个 TCP 数据包中,同时设置了<br>SYN 和 FIN 标志位的 TCP 数据包是一个异常<br>包。由于不同的操作系统对这种异常包的应答<br>信息有所不同,攻击者可以根据返回信息的差<br>异,判断出目标主机正在使用的操作系统类<br>型。 | 如果 NISG 接收到同时设置了 SYN 和 FIN 标志位的 TCP 数据包,那么就认定这个数据包具有攻击的特征,并将其丢弃。                                                                                                    |
| 无 ACK 标志的 FIN<br>标志 | 正常情况下,设置了 FIN 标志位的 TCP 数据<br>包也要同时设置 ACK 标志位,仅设置了 FIN<br>标志位而未设置 ACK 标志位的 TCP 数据包是<br>一个异常包。攻击者将这种数据包发送给目标<br>主机,然后根据返回信息的差异(有的会直接<br>丢弃该数据包,有的会返回一个 RST 数据<br>包),判断目标主机正在使用哪种操作系统。          | 如果 NISG 接收到仅设置了 FIN 标志位而未设置<br>ACK 标志位的 TCP 数据包,那么就认定这个数据<br>包具有攻击的特征,并将其丢弃。                                                                                                    |
| 非 SYN 标志            | 发起会话的第一个数据包是有 SYN 标记的数据<br>包,如果没有,则视为异常数据包。攻击者有<br>时会在未建立连接的情况下,向目标主机的某<br>个端口发送这种异常数据包,并根据目标主机<br>是否返回信息来判断这个端口是否是开放的<br>(若返回一个 RST 数据包,说明该端口是关闭<br>的;若什么都不返回,说明该端口是开放的)。                   | NISG 每接收到一个数据包,都会进行会话(即连接)的查找。如果该数据包属于已存在的会话,<br>NISG 将更新这个会话,并转发该数据包;如果该数据包不属于已存在的会话,NISG 将会对其进行<br>SYN 标志检查。如果该数据包设置了 SYN 标志<br>位,NISG 将建立新的会话,然后将其转发;如果<br>该数据包未设置 SYN 标志位,NISG 就认定这个数<br>据包具有攻击的特征,并将其丢弃。 |

# 11.3.5 TCP 逃避控制

TCP 逃避的攻击类型、方式及解决措施如表 180 所示。点击相关数值,可进行修改。

#### 表 180 TCP 逃避的类型、方式和解决措施

| 攻击类型          | 攻击方式                                                                                                    | NISG 解决措施                                                                                                    |
|---------------|----------------------------------------------------------------------------------------------------|----------------------------------------------------------------------------------------------------|
| 伪造 TCP 重置     | <b>TCP RST</b> 数据包用于复位因某种原因引起的错误连接,<br>接收到这种数据包的主机,会清空缓存中已经建立好的连<br>接,如果要继续发送数据,就必须重新开始建立连接。攻<br>击者经常利用这一点,向目标主机发送大量带有虚假源<br>IP 的 TCP RST 数据包,使该主机中正常的连接被恶意关<br>闭,造成数据丢失和服务中断。                                                                                                    | 通过限制每个连接在规定的时间间隔内允许通过的最大 RST 数据包数量(即阈值),当达到阈值时,在规定的阻断时间内阻断后续的 RST数据包,来防止虚假的 TCP RST 数据包对连接造成的破坏和系统资源的损耗。<br>• 阈值:2-10,000。<br>• 时间间隔:2-10,000秒。<br>• 阻断间隔:2-10,000秒。 |
| Small PMTU    | 路径 MTU(Path Maximum Transmission Unit, PMTU)<br>表示因特网上任意一条路径的 MTU。主机可以利用<br>PMTU Discovery 功能,探测出与目标主机之间的最小<br>MTU 值,从而确定发送数据包的大小。主机一般根据自<br>身的 MTU 值发出一个 IP 数据包,并且标记该数据包在传<br>输过程中不可分片,当该数据包在传输过程中遇到某一数<br>据链路段的 MTU 值小于该数据包,则该段的路由器会回<br>应给主机一个 ICMP 目的不可达的响应报文,主机会根据<br>这个报文中提供的数据来修改本身的 MTU 值。<br>Small PMTU 是一种带宽攻击方式,攻击者通过伪造<br>ICMP 应答包,欺骗受害主机将 MTU 设置成一个较小的<br>值,使目标主机以小包的形式发送大量的数据,进而消耗<br>目标主机的资源,以达到攻击的目的。 | 通过设置最小 MTU 值,与返回的 ICMP 目标不可达报文中的下一跳 MTU 值进行比较,如果前者大于后者,则丢弃此 ICMP 应答报文。<br>最小 MTU 值不宜过小,否则不能够起到防御攻击的作用;但是也不能过大,否则会导致合理的请求被丢弃。<br>• 最小 MTU: 68 - 512 字节。               |
| TCP 控制位异<br>常 | TCP 控制位异常校验用于在 TCP 连接建立及关闭过程中<br>检查数据包中的 SYN、ACK、FIN 位是否正确置位。<br>TCP 连接的每一个环节数据包包头中的控制位都有着不<br>同的状态,初始建立 TCP 连接时,客户端会向服务端发<br>送带有 SYN 标志的数据包来请求连接,服务端接收到这<br>个包以后会将同时带有 SYN 和 ACK 标志位的数据包回送<br>给客户端,最后客户端发送 ACK 标志数据包确认,以此<br>完成三次握手。结束连接时,会发送带有 FIN 的数据包用<br>来结束一个 TCP 会话。                                                                                                    | NISG 会在 TCP 连接的建立和关闭时,检查数<br>据包包头中的控制位是否正确置位,如果控制<br>位的置位有误,则阻断该连接,以防止恶意的<br>攻击和对连接的破坏。                                                                              |

| 攻击类型     | 攻击方式                                                                           | NISG 解决措施                                                                                                    |
|----------|--------------------------------------------------------------------------------|----------------------------------------------------------------------------------------------------|
| TCP 数据重叠 | 当 TCP 数据包在网络中传输时,会由于传输的错误或者<br>人为的修改,使 TCP 数据包中的数据产生重叠,主机接<br>受到这种数据包将会导致系统崩溃。 | NISG 可以对数据包中的数据进行校验,系统<br>会自动去掉数据包中重叠的部分。                                                                                                    |
| TCP 保护   | <b>TCP</b> 协议本身的一些漏洞可能会被攻击者利用,存在安<br>全隐患。                                      | <ul> <li>校验 TCP 校验和: 探测带有非法校验和的数据<br/>包。如果数据包的校验和非法,那么将丢弃该<br/>数据包。</li> <li>校验 TCP 序列号: 探测不符合连接状态的数据<br/>包。将当前 TCP 数据包的序列号与 TCP 连接<br/>状态进行比对,如果数据包匹配 TCP 会话连接<br/>但是序列号错误,那么将丢弃该数据包。管理<br/>员可以配置对如下数据包进行序列号探测。</li> <li>所有:对所有数据包进行不符合连接状态探<br/>测,并记录序列校验对数据包采用的每个处<br/>理动作(包括 ACK 号正确但序列号错误的<br/>非 RST 数据包)。</li> <li>异常:对异常数据包进行不符合连接状态探<br/>测,并记录导致丢包和有攻击可能的重大事<br/>件(包括无效的 ACK 号和无效的序列号)。</li> <li>可疑:对可疑数据包进行不符合连接状态探<br/>测,并记录导致丢包和有攻击可能的重大事<br/>件(包括无效的 ACK 号和无效的序列号)。</li> <li>可疑:对可疑数据包进行不符合连接状态探<br/>测,并记录导致丢包的重大事件(包括不同<br/>序列的 SYN 重传和不同窗口扩展的 SYN/<br/>SYN-ACK 重传)。</li> </ul> |

### 表 180 TCP 逃避的类型、方式和解决措施 (续)

# 11.3.6 IP 选项校验参数

IP 选项校验的攻击类型、方式及解决措施如表 181 所示。

### 表 181 IP 选项校验的类型、方式和解决措施

| 攻击类型       | 攻击方式                                                                                                    | NISG 解决措施                                                                                                    |
|------------|----------------------------------------------------------------------------------------------------|----------------------------------------------------------------------------------------------------|
| IP 记录路由选项  | 记录 IP 数据包在传输过程中经过的网络设备的 IP 地址。当目的主机接收到设置了记录路由选项的 IP 数据包后,可以获取其记录的路由信息。<br>攻击者可以利用记录路由选项的这种特性,对网络进行侦查。如果目标网络中的某台主机已被攻击者控制,那么攻击者向该主机发送设置了记录路由选项的 IP 数据包,就可以提取并利用该数据包所记录的路由信息,了解目标网络的拓扑及编址方案。                                                                                   | 接收到设置了记录路由选项的 IP 数据包<br>后,首先根据预先设置的动作(报警,<br>丢弃,报警并丢弃)对其进行处理。如<br>果 NISG 允许其通过,则再检验其选项<br>格式是否正确。如果格式正确,NISG<br>需要把转发接口的 IP 地址记录在这个 IP<br>数据包的记录路由选项中,并将数据包<br>转发;如果格式错误,会将数据包丢<br>弃。         |
| IP 时间戳选项   | 记录路由器处理数据包的时间,一般在调试网络时用于对路由器的行为进行跟踪。当某个目的主机接收到设置了 IP时间戳选项的 IP 数据包后,就可以获取该数据包途经路由器的 IP 地址列表,及其在各个路由器之间的传输时间。<br>攻击者可以利用 IP 时间戳选项的这种特性,来对网络进行探测。如果目标网络中的某台主机已被攻击者控制,那么<br>攻击者向该主机发送设置了 IP 时间戳选项的 IP 数据包,就<br>可以提取并利用该数据包所记录的地址及时间信息,了解<br>目标网络的拓扑及寻址方案。                        | 接收到设置了 IP 时间戳选项的 IP 数据<br>包后,首先根据预先设置的动作(报<br>警,丢弃,报警并丢弃)对其进行处<br>理。如果 NISG 允许其通过,则再检验<br>其选项格式是否正确。如果格式正确,<br>NISG 需要把时间记录在 IP 时间戳选项<br>中,并将数据包转发;如果格式错误,<br>NISG 会将数据包丢弃。                   |
| IP 宽松源路由选项 | 与 IP 严格源路由选项相似,但前者相对于后者对数据包在<br>网络中选路的要求进行了放宽。设置了 IP 宽松源路由选项<br>的数据包必须经过在选项中指定的所有路由器,并按指定<br>的地址顺序前进,但允许数据包经过选项指定范围以外的<br>路由器。<br>攻击者通常会利用 IP 宽松源路由选项的这种特性,使用所<br>指定的路由来隐藏数据包的真实来源,从而非法获得一些<br>受保护网络的访问权限。                                                                   | 接收到设置了 IP 宽松源路由选项的 IP<br>数据包后,则首先根据预先设置的动作<br>(报警,丢弃,报警并丢弃)对其进行<br>处理。如果 NISG 允许其通过,则再检<br>验其选项格式是否正确。如果格式正<br>确, NISG 使用转发出口的 IP 地址来替<br>换选项中对应的 IP 地址,并将数据包转<br>发;如果格式错误, NISG 会将数据包<br>丢弃。 |
| IP 严格源路由选项 | 使发送端可以预先确定数据包在网络中传输时的路由。这<br>样,发送端根据需要就可以选择延时最小或吞吐量最大的<br>路由,也可以选择更加安全或更加可靠的路由。<br>设置 IP 严格源路由选项的数据包在选路过程中必须经过其<br>包头选项中指定的所有路由器,且不能经过未指定的路由<br>器。若数据包经过未指定的路由器或到达终点时仍未经过<br>某些指定的路由器,该数据包将会被丢弃。<br>攻击者通常会利用严格 IP 源路由选项的这种特性,使用所<br>指定的路由来隐藏数据包的真实来源,从而非法获得一些<br>受保护网络的访问权限。 | 接收到设置了 IP 严格源路由选项的 IP<br>数据包后,则首先根据预先设置的动作<br>(报警,丢弃,报警并丢弃)对其进行<br>处理。如果 NISG 允许其通过,则再检<br>验其选项格式是否正确。如果格式正<br>确, NISG 使用转发出口的 IP 地址来替<br>换选项中对应的 IP 地址,并将数据包转<br>发;如果格式错误, NISG 会将数据包<br>丢弃。 |

### 表 181 IP 选项校验的类型、方式和解决措施 (续)

| 攻击类型      | 攻击方式                                                                                                    | NISG 解决措施                                                                                                    |
|-----------|----------------------------------------------------------------------------------------------------|----------------------------------------------------------------------------------------------------|
| IP 跟踪路由选项 | 用于跟踪一个数据包从源到目的的选路路径。如果一个源<br>主机向某个目的主机发送一个设置了 IP 跟踪路由选项的<br>ICMP Echo 请求数据包,则该请求包在到达目的主机前经<br>过的每个路由器都会向源主机回应一个 ICMP TraceRoute<br>数据包。假设从源主机到目的主机共经过了 n (n为正整<br>数)个路由器,则源主机将接收到 n 个 ICMP TraceRoute<br>数据包和目的主机回应的 ICMP 应答数据包,从而达到跟<br>踪路由的目的。<br>如果目的主机回应的 ICMP 应答包同样保留了 IP 跟踪路由<br>选项,则目的主机还可以跟踪该应答包所经过的路由。<br>攻击者通常会利用 IP 跟踪路由选项的上述特性,来收集目<br>标网络的拓扑和编址方案。 | 接收到设置了 IP 跟踪路由选项的 IP 数据包后,则首先根据预先设置的动作(报警,丢弃,报警并丢弃)对其进行处理。如果 NISG 允许其通过,则再检验其选项格式是否正确。如果格式正确,NISG 需要给这个选项数据包的源端发送一个 ICMP TraceRoute 消息,并将数据包转发;如果格式错误,NISG 会将数据包丢弃。                  |
| 其他 IP 选项  | 除了以上介绍的几种 IP 选项攻击, NISG 还可以检测并防<br>御携带其他 IP 选项的数据包。                                                                                                    | 接收到设置了其他 IP 选项的数据包后,<br>首先根据预先设置的动作(报警,丢<br>弃,报警并丢弃)对其进行处理。如果<br>NISG 允许其通过,则再检验其选项格<br>式是否正确。如果格式正确, NISG 会<br>将其转发;如果格式错误, NISG 会将<br>其丢弃。                                         |
| IP 分片与重组  | IP 碎片攻击是指攻击者利用数据包重组代码中的漏洞,向<br>目标主机发送内容被恶意篡改的 IP 碎片数据包。当目标主<br>机接收到这些数据包时,由于无法对其进行正确处理,而<br>导致系统出现异常甚至崩溃。                                                                                                    | 如果 NISG 接收到 IP 碎片数据包,会首<br>先检查其是否合法,对于合法的 IP 碎片<br>数据包, NISG 会将其重组为一个完整<br>的数据包;对于非法的 IP 碎片数据包,<br>NISG 会将其丢弃,从而达到防御 IP 碎<br>片攻击的目的。<br>NISG 允许自定义待发送 IP 报文的大<br>小,取值范围为 30-1460 字节。 |

# 11.3.7 ICMP 防御参数

ICMP 攻击的攻击类型、方式及解决措施如表 182 所示。

### 表 182 ICMP 的攻击类型、方式和解决措施

| 攻击类型                                          | 攻击方式                                                                               | NISG 解决措施         |
|-----------------------------------------------|------------------------------------------------------------------------------------|-------------------|
| ICMP ISS Pinger                               | 互联网安全扫描器(Internet Security Scanner, ISS),可以扫描<br>主机信息及系统漏洞。                        | 报警,丢弃,丢弃<br>并报警   |
| ICMP L3retriever Ping                         | 利用 ICMP Echo 方式,发现网络上主机的状态。                                                        | 报警,丢弃,丢弃<br>并报警   |
| ICMP Nemesis v1.1 Echo                        | 通过 Nemesis v1.1 软件向网络中注入 ICMP 包。                                                   | 报警,丢弃,丢弃<br>并报警   |
| ICMP Ping NMAP                                | 网络映射器(Network Mapper, NMAP)扫描, NMAP 可以快速<br>扫描大型网络及单个主机,发现网络上所运行的主机,获取主机<br>的运行信息。 | 报警, 丢弃, 丢弃<br>并报警 |
| ICMP Icmpenum v1.1.1                          | 用于扫描目标主机的 IP 地址。                                                                   | 报警,丢弃,丢弃<br>并报警   |
| ICMP Redirect Host                            | 对主机重定向,可以修改主机的路由表,进而影响数据包的发送。                                                      | 报警,丢弃,丢弃<br>并报警   |
| ICMP Redirect Net                             | 对网络重定向。                                                                            | 报警,丢弃,丢弃<br>并报警   |
| ICMP Superscan Echo                           | 利用 Superscan ICMP 请求回显来测试网络中主机的活动状态。                                               | 报警,丢弃,丢弃<br>并报警   |
| ICMP Traceroute IPOPTs                        | 发送 ICMP 包并且对所经过的路径进行记录。                                                            | 报警,丢弃,丢弃<br>并报警   |
| ICMP Webtrends Scanner                        | 扫描网络中的主机及其运行状态。                                                                    | 报警,丢弃,丢弃<br>并报警   |
| ICMP Source Quench                            | 一种流控制信息,攻击者可以利用其造成的低带宽来发动 DoS 攻击。                                                  | 报警,丢弃,丢弃<br>并报警   |
| ICMP Broadscan Smurf Scanner                  | 通过发送特定的 ICMP 来扫描网络中活动的主机。                                                          | 报警,丢弃,丢弃<br>并报警   |
| ICMP Ping Speedera                            | 使用 Speedera ping 占用主机资源。                                                           | 报警,丢弃,丢弃<br>并报警   |
| ICMP TJPingPro1.1Build 2<br>Windows           | 可以获取网络中主机的路径。                                                                      | 报警,丢弃,丢弃<br>并报警   |
| ICMP Ping WhatsUp Gold<br>Windows             | 可以获取网络中主机的用户名、 IP 地址等信息。                                                           | 报警,丢弃,丢弃<br>并报警   |
| ICMP Ping CyberKit 2.2 Windows                | 可以检测网络连接及记录路由功能。                                                                   | 报警,丢弃,丢弃<br>并报警   |
| ICMP Ping Sniffer Pro/NetXRay<br>Network Scan | 通过发送 ping 来获取网络中活动的主机信息。                                                           | 报警,丢弃,丢弃<br>并报警   |
| ICMP 目标不可达 - 访问被禁止                            | 目标不可访问。                                                                            | 报警,丢弃,丢弃<br>并报警   |

表 182 ICMP 的攻击类型、方式和解决措施 (续)

| 攻击类型                       | 攻击方式                                        | NISG 解决措施         |  |  |
|----------------------------|---------------------------------------------|-------------------|--|--|
| ICMP 目标不可达 - 访问目的主机<br>被禁止 | 目标主机不可访问。                                   | 报警, 丢弃, 丢弃<br>并报警 |  |  |
| ICMP 目标不可达 - 访问目的网络<br>被禁止 | 目标网络不可访问。                                   | 报警,丢弃,丢弃<br>并报警   |  |  |
| ICMP 数据孤岛带宽查询              | 用于收集连接的网络带宽。                                | 报警, 丢弃, 丢弃<br>并报警 |  |  |
| ICMP 路径 MTU 拒绝服务攻击         | ICMP 协议路径 MTU 拒绝服务,可以获取网络的 MTU,进而发动 DoS 攻击。 | 报警,丢弃,丢弃<br>并报警   |  |  |

# 11.4 攻击防御范例

- 11.4.1 范例: ARP 攻击防御和保护
- 11.4.2 范例: DoS 攻击防御

# 11.4.1 范例: ARP 攻击防御和保护

如下图所示, NISG 工作在透明模式。二层接口 eth-s1p1 和 eth-s1p2 分别划入二层安全 域 LAN 和 DMZ, 二层接口 eth-s1p3 连接出口路由器。

# 基本需求

- LAN 中的主机可以访问 DMZ 中的服务器。
- 在LAN 上配置 ARP 攻击防御,防止 ARP 泛滥攻击和 ARP 欺骗攻击。
- 配置保护MAC,允许来自MAC地址为00:05:58:c2:06:32的主机的流量不进行ARP攻击 防御检测。
- 在eth-slp1上开启ARP网关保护,防止攻击者利用其它设备仿冒网关进行ARP攻击。

# 组网拓扑

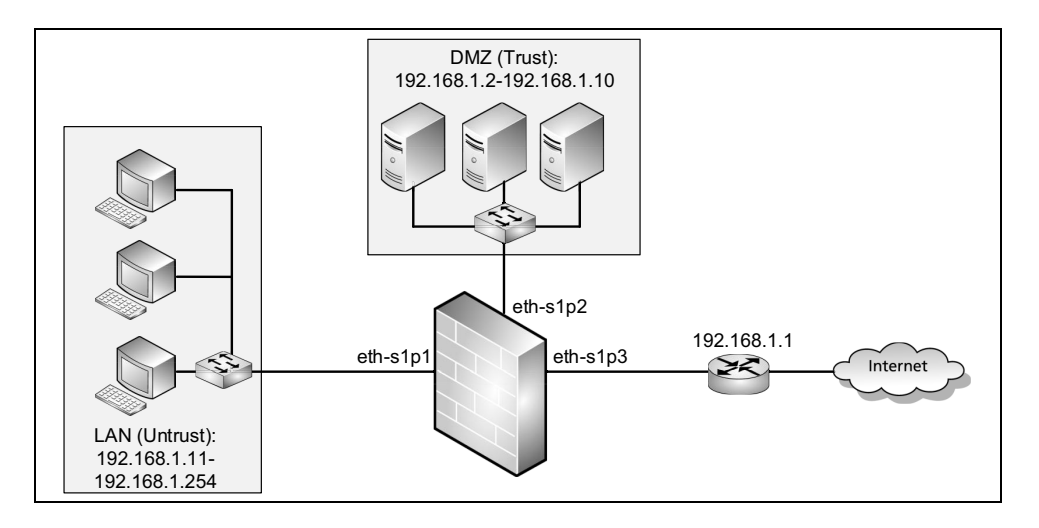

### 配置要点

- 创建 VLAN 接口
- 创建二层安全域
- 配置访问策略
- 配置 ARP 攻击防御
- 配置 ARP 保护
- 开启攻击防御日志记录功能
- 验证结果

# 配置步骤

### 创建 VLAN 接口

- 1. 选择**网络 > 接**口。
- 2. 点击新建,创建 VLAN 接口 vlan1。

3. 点击vlan1对应的 *》*图标,将二层以太网接口eth-s1p1、eth-s1p2和eth-s1p3划入vlan1。

| VLAN接口名称<br>描述 | vlani |              |          |    |
|----------------|-------|--------------|----------|----|
| 接口状态           | ◎ 开   | (            | ) 关      |    |
|                |       | <b>長接口</b> 3 | 间表       |    |
| 备选接口           |       |              | 已选       | 接口 |
| eth-s1p4       |       |              | eth-s1p1 |    |
| eth-s1p5       |       | -            | eth-s1p2 |    |
| eth-s1p6       |       |              | eth-s1p3 |    |
| eth-s1p7       |       | -            |          |    |
| eth-s1p8       |       |              |          |    |
|                |       |              |          |    |

- **4.** 点击确定。
- 5. 点击 💾 。

#### CLI

```
NetEye@root> configure mode
```

```
NetEye@root-system] vlan 1
NetEye@root-system-valn1] hold ethernet eth-slp1
NetEye@root-system-valn1] hold ethernet eth-slp3
NetEye@root-system-valn1] end
NetEye@root> save config
```

### 创建二层安全域

- 1. 选择网络 > 安全域。
- 2. 点击新建,创建二层安全域 LAN 和 DMZ,分别将 eth-s1p1 和 eth-s1p2 划入 LAN 和 DMZ。

| 新建 | 刪除  | 安全域           | 列表(总教:2) |    |     |
|----|-----|---------------|----------|----|-----|
|    | 名称  | 类型            | 接口       | 引用 |     |
|    | LAN | 基于二层接口(vlan1) | eth-s1p1 |    | 🥒 🗙 |
|    | DMZ | 基于二层接口(vlan1) | eth-s1p2 |    | 🥖 🗙 |

3. 点击 💾 。

#### CLI

NetEye@root> configure mode

| NetEye@root-system]        | zone  | LAN |              |      |   |          |
|----------------------------|-------|-----|--------------|------|---|----------|
| NetEye@root-system]        | zone  | LAN | based-layer2 | vlan | 1 | eth-s1p1 |
| NetEye@root-system]        | zone  | DMZ |              |      |   |          |
| NetEye@root-system]        | zone  | DMZ | based-layer2 | vlan | 1 | eth-s1p2 |
| NetEye@root-system]        | exit  |     |              |      |   |          |
| NetEye@root> <b>save c</b> | onfig |     |              |      |   |          |

### 配置访问策略

- 1. 选择防火墙 > 访问策略。
- 2. 点击新建,创建一条访问策略,允许 LAN 到 DMZ 的访问。

| Ť | 新建 删除 启用 禁用 导入 导出 访问策略列表(总数:2) |           |               |                            |      |                          |           |             |      |          |       |
|---|--------------------------------|-----------|---------------|----------------------------|------|--------------------------|-----------|-------------|------|----------|-------|
|   | 皇序号                            | 🛄 名称      | <b>的</b> 源安全域 | M 源IP                      | 的安全域 | 的IP/域名                   | 的服务       | <b>盟</b> 动作 | 🏨 启用 | 盟计数      |       |
|   | 1                              | LANt oDMZ | LAN           | 192.168.1.11-192.168.1.254 | DMZ  | 192.168.1.2-192.168.1.10 | <u>任意</u> | 允许          | × -  | <u>0</u> | 🥖 🧬 🗙 |

3. 点击 💾。

### CLI

NetEye@root> configure mode

```
NetEye@root-system] policy access LANtoDMZ LAN 192.168.1.11-
192.168.1.254 DMZ 192.168.1.2-192.168.1.10 any any permit enable
NetEye@root-system] exit
NetEye@root> save config
```

#### 配置 ARP 攻击防御

- 1. 选择防火墙 > 攻击防御 > ARP 攻击防御。
- 2. 在安全域下拉框中选择 LAN,在 LAN 上开启相关的 ARP 攻击防御功能。

a. 开启相关防御功能,设置相关阈值和动作。

| 将下列设置应用于安全域      | LAN    | •        |               |
|------------------|--------|----------|---------------|
| ✓基于源MAC的ARP攻击检测  | 阈值 50  | 包/5秒 ☑报警 | ☑丢弃 🕏 配置保护MAC |
| ☑ 免费ARP报文限速      | 阈值 100 | *pps ✔报警 | ✔ 丢弃          |
| ☑ ARP报文源MAC一致性检查 |        | ☑ 报警     | ▼ 丢弃          |
| ✔ ARP主动确认        |        | ☑ 报警     | ☑ 丢弃          |

b. 开启基于源 MAC 的 ARP 攻击检测后,点击**配置保护 MAC** 链接,添加不进行 ARP 攻击防御检测的主机 MAC 地址。

| ARP攻击防御                 |   |  |  |  |  |  |  |  |
|-------------------------|---|--|--|--|--|--|--|--|
| LAN2 配置保护MAC列表(总数:1) 添加 | ▶ |  |  |  |  |  |  |  |
| MAC地址                   |   |  |  |  |  |  |  |  |
| 00:50:56:C0:00:02       |   |  |  |  |  |  |  |  |
|                         |   |  |  |  |  |  |  |  |
| 确定取消                    |   |  |  |  |  |  |  |  |

**c.** 点击确定。

- 3. 点击确定。
- 4. 点击 💾 。

#### CLI

NetEye@root> configure mode

NetEye@root-system] attack-defense LAN arp-anti-attack-source-mac active on alert drop NetEye@root-system] attack-defense LAN arp-anti-attack-source-mac threshold 50 NetEye@root-system] attack-defense LAN arp-anti-attack-source-mac exclude-mac 00:05:58:c2:06:32 NetEye@root-system] attack-defense LAN arp-flood active on alert drop NetEye@root-system] attack-defense LAN arp-flood threshold 100 NetEye@root-system] attack-defense LAN arp-anti-attack-valid-check active on alert drop NetEye@root-system] attack-defense LAN arp-anti-attack-valid-check active on alert drop NetEye@root-system] attack-defense LAN arp-anti-attack-active-ack active on alert drop

### 配置 ARP 保护

- 1. 选择防火墙 > 攻击防御 > ARP 保护。
- 2. 在 ARP 保护规则列表中,点击二层接口 eth-s1p1 对应的 / 图标,配置网关保护模式。

|          | ARP保护规则列表 (总数:: | 3)          |   |
|----------|-----------------|-------------|---|
| 二层接口     | ARP保护类型         | 地址          |   |
| eth-s1p1 | 网关保护            | 192.168.1.1 | ø |
| eth-s1p2 | 关闭              | -           | ø |
| eth-s1p3 | 关闭              | -           | ø |

提示: ARP 网关保护和 ARP 过滤保护功能需要在二层接口上配置。 ARP 网关保护需要 在设备上不与网关相连的接口上配置。

3. 点击 💾 。

#### CLI

```
NetEye@root> configure mode
```

```
NetEye@root-system] arp-filter eth-slp1 on source 192.168.1.1
NetEye@root-system] exit
NetEye@root> save config
```

### 开启攻击防御日志记录功能

- 1. 选择系统 > 日志配置 > 报警配置。
- 2. 点击缺省本地报警策略 internal 对应的 图标, 开启 Warning 级别、System 类型的报警 策略, 为攻击防御事件生成本地报警日志。

| 名称        | internal      |               |               |                   |     |
|-----------|---------------|---------------|---------------|-------------------|-----|
| 存储介质      | 硬盘            | -             |               |                   |     |
| 日志存储区已满时  | ◙ 覆盖 💿 停止产生日詞 | Ē             |               |                   |     |
|           | _             | 安全级别          | _             |                   |     |
| Emergency | Alert         | Critical      | Erro          | r                 |     |
| Varning   | Notice        | 🗌 Information | al 🗌 Debu;    | gging             |     |
|           |               | 类型            |               |                   |     |
| 🗌 Manage  | Session       | NAT           | 🔽 System      | VPN               |     |
| IPS       | Anti-Virus    | 🗌 Anti-Spam   | URL Filtering | Application Contr | rol |
|           |               |               |               |                   |     |
|           |               | 确定 取消         |               |                   |     |

**提示:** 日志存储介质为硬盘时才可以生成本地报警日志。

- **3.** 点击确定。
- 4. 点击 💾 。

### CLI

```
NetEye@root> configure mode
```

```
NetEye@root-system] alert-config local-syslog internal level Warning
type System
NetEye@root-system] exit
NetEye@root> save config
```

### 验证结果

1. 在LAN (Untrust) 安全域中的 PC 上用工具构造 ARP 报文,向 DMZ 中的服务器发送伪造报文。

### 2. 选择监控 > 报警 / 日志 > 系统日志, 查看是否产生 ARP 攻击的报警日志。

| 刷  | 新                      | 系统日志(总数:31) |             |        |      |                                                                                                    |   |  |
|----|------------------------|-------------|-------------|--------|------|----------------------------------------------------------------------------------------------------|---|--|
| 序号 | <b>船</b> 日期时间          | <b>盟</b> 级别 | <b>的</b> 类型 | 的用户    | 重复次数 | 日志信息                                                                                                    |   |  |
| 1  | 2015-09-30<br>00:44:47 | Warning     | System      | attack | 1    | 识别具有攻击行为的数据包, 其内容是: 协议ARP,从192.168.1.15到<br>192.168.1.2,在虚拟系统0中,在接口eth-s1p1上,是被<br>ARP_SOURCE_MAC_DETECTOR所检测到的。报文中的源mac为<br>00:00:00:00:00:11,源IP地址为192.168.1.15。                    | • |  |
| 2  | 2015-09-30<br>00:43:04 | Warning     | System      | attack | 10   | 识别具有攻击行为的数据包, 其内容是: 协议ARP,从192.168.1.10到<br>192.168.1.20,在虚拟系统O中,在接口eth-s1p1上,是被<br>ARP Source MAC Consistency Attack Defense所检测到的。报文中的源mac为<br>00:00:00:00:00:44,源IP地址为192.168.1.10。 |   |  |
| 3  | 2015-09-30<br>00:43:04 | Warning     | System      | attack | 1    | 识别具有攻击行为的数据包, 其内容是: 协议ARP,从192.168.9.10到<br>192.168.9.10,在虚拟系统0中,在接口eth-s1p1上,是被<br>GRATUITOUS_ARP_DETECTOR所检测到的。报文中的源mac为<br>00:00:00:00:00:22,源IP地址为192.168.9.10。                   |   |  |
| 4  | 2015-09-30<br>00:43:04 | Warning     | System      | attack | 1    | 识别具有攻击行为的数据包, 其内容是: 协议ARP,从192.168.1.10到<br>192.168.1.20,在虚拟系统O中,在接口eth-slp1上,是被<br>ARP Source MAC Consistency Attack Defense所检测到的。报文中的源mac为<br>00:00:00:00:00:44,源IP地址为192.168.1.10。 |   |  |
| 5  | 2015-09-30<br>00:34:44 | Warning     | System      | attack | 1    | 识别具有攻击行为的数据包, 其内容是: 协议ARP,从192.168.1.1到<br>192.168.1.2,在虚拟系统O中,在接口eth-slp1上,是破Gateway Protection<br>所检测到的。报文中的源mac为22:22:22:22:22:22,源IP地址为192.168.1.1。                               |   |  |

# 11.4.2 范例: DoS 攻击防御

### 基本需求

在允许内网主机访问外网、外网主机访问内网服务器的同时,保护内网主机和服务器免受 DoS 攻击的威胁。

- 根据保护对象不同,将内网划分为LAN和DMZ安全域 LAN中为内网客户端; DMZ 中为内网服务器。
- 外网接口 eth-s1p3 划入 WAN 安全域。
- 在入口安全域 WAN 上开启 ARP 类之外的攻击防御功能,防御来自外网的攻击流量。

### 组网拓扑

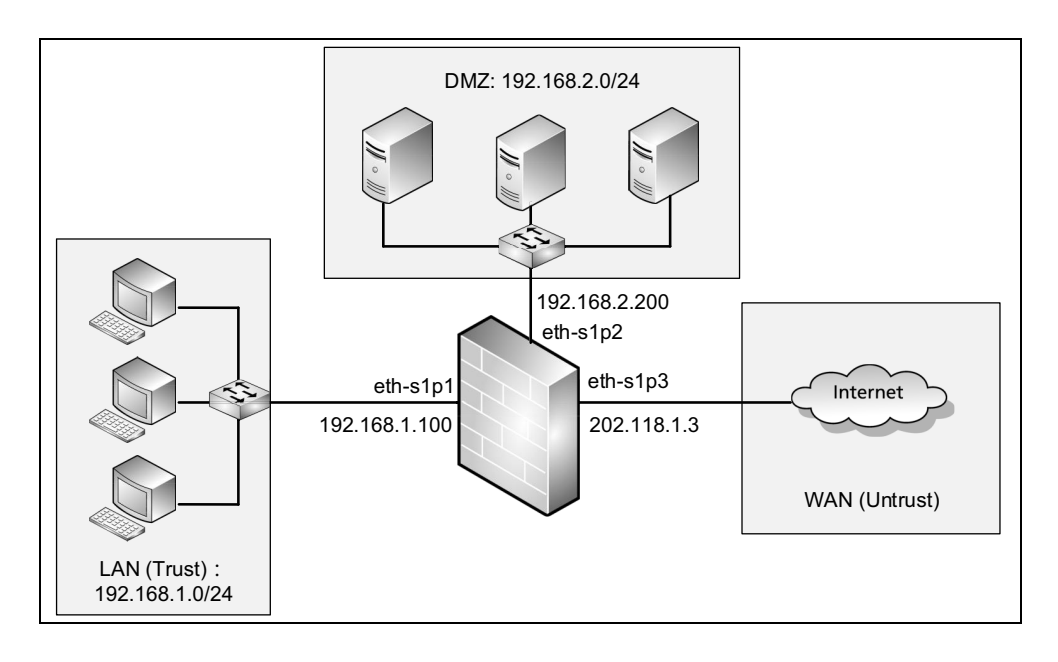

### 配置要点

- 配置接口 IP 地址
- 创建三层安全域
- 配置访问策略
- 配置 DoS 攻击防御
- 开启攻击防御日志记录功能
- 验证结果

# 配置步骤

### 配置接口 IP 地址

- 1. 选择网络>接口。
- 2. 点击接口对应的 图标, 配置接口 eth-s1p1、eth-s1p2 和 eth-s1p3 为三层工作模式, IP 地址分别为 192.168.1.100/24、 192.168.2.200/24 和 202.118.1.3/24。

| 新建▼ 刪除 接口列表 |          |      |                                                                                                    |        |                   |    |                      |    |   |
|-------------|----------|------|----------------------------------------------------------------------------------------------------|--------|-------------------|----|----------------------|----|---|
|             | 名称       | 链路状态 | 接口状态                                                                                                    | 模式     | MAC地址             | 属于 | IP地址                 | 引用 |   |
|             | eth-s1p1 |      | ×                                                                                                    | Layer3 | 00:0C:29:43:7F:8B |    | 192.168.1.100/24(静态) |    | ø |
|             | eth-s1p2 | -    | ×                                                                                                    | Layer3 | 00:0C:29:43:7F:95 |    | 192.168.2.200/24(静态) |    | ø |
|             | eth-s1p3 | -    | <ul> <li>Image: A second second s</li></ul> | Layer3 | 00:0C:29:43:7F:9F |    | 202.118.1.3/24 (静态)  |    | ø |

3. 点击 💾 。

### CLI

| NetEye@root> configure mode                                            |
|------------------------------------------------------------------------|
| NetEye@root-system] interface ethernet eth-s1p1                        |
| NetEye@root-system-if-eth-s1p1] working-type layer3-interface          |
| NetEye@root-system-if-eth-s1p1] ip address 192.168.1.100 255.255.255.0 |
| NetEye@root-system-if-eth-s1p1] exit                                   |
| NetEye@root-system] interface ethernet eth-s1p2                        |
| NetEye@root-system-if-eth-s1p2] working-type layer3-interface          |
| NetEye@root-system-if-eth-s1p2] ip address 192.168.2.200 255.255.255.0 |
| NetEye@root-system-if-eth-s1p2] exit                                   |
| NetEye@root-system] interface ethernet eth-s1p3                        |
| NetEye@root-system-if-eth-s1p3] working-type layer3-interface          |
| NetEye@root-system-if-eth-s1p3] ip address 202.118.1.3 255.255.255.0   |
| NetEye@root-system-if-eth-s1p3] end                                    |
| NetEye@root> <b>save config</b>                                        |

### 创建三层安全域

- 1. 选择**网络 > 安全域**。
- 2. 点击新建, 创建三层安全域 LAN、DMZ 和 WAN, 分别将三层接口 eth-s1p1、eth-s1p2 和 eth-s1p3 划入 LAN、 DMZ 和 WAN。

| 新建 | 刪除  | 安全域列表(总数:3) |          |    |     |  |  |  |  |  |
|----|-----|-------------|----------|----|-----|--|--|--|--|--|
|    | 名称  | 类型          | 接口       | 引用 |     |  |  |  |  |  |
|    | LAN | 基于三层接口      | eth-s1p1 |    | 🥒 🗙 |  |  |  |  |  |
|    | DMZ | 基于三层接口      | eth-s1p2 |    | 🥒 🗙 |  |  |  |  |  |
|    | WAN | 基于三层接口      | eth-s1p3 |    | 🥖 🗙 |  |  |  |  |  |

3. 点击 💾 。

### CLI

NetEye@root> configure mode

```
NetEye@root-system]zoneLANNetEye@root-system]zoneDMZNetEye@root-system]zoneDMZNetEye@root-system]zoneWANNetEye@root-system]zoneWANNetEye@root-system]zoneWANNetEye@root-system]exitNetEye@root-system]exit
```

### 配置访问策略

- 1. 选择防火墙 > 访问策略。
- 2. 点击新建,创建以下访问策略:
  - LANtoWAN: 允许内网主机访问外网资源。
  - WANtoDMZ: 允许外网主机访问内网服务器。

| 新 | 建   |                 |        |                |         |                       |           |       |                                                                                                    |          |       |
|---|-----|-----------------|--------|----------------|---------|-----------------------|-----------|-------|----------------------------------------------------------------------------------------------------|----------|-------|
|   | 的序号 | 🏨 名称            | 🏨 源安全域 | 🏨 源IP          | 🏨 目的安全域 | 🖺 目的IP/域名             | 🏨 服务      | 2011年 | 🏨 启用                                                                                                    | 出计数      |       |
|   | 1   | <u>LANtoWAN</u> | LAN    | 192.168.1.0/24 | WAN     | <u>任意</u>             | <u>任意</u> | 允许    | <ul> <li>Image: A set of the set of the</li></ul>  | <u>0</u> | 🥒 🧬 🗙 |
|   | 2   | WANt oDMZ       | WAN    | <u>任意</u>      | DMZ     | <u>192.168.2.0/24</u> | <u>任意</u> | 允许    | <ul> <li>Image: A second second s</li></ul> | <u>0</u> | 🥒 🥙 🗙 |

3. 点击 💾 。

#### CLI

```
NetEye@root> configure mode
NetEye@root-system] policy access LANtoWAN LAN 192.168.1.0/24 WAN any
any any permit enable
NetEye@root-system] policy access WANtoDMZ WAN any DMZ 192.168.2.0/24
any any permit enable
NetEye@root-system] exit
```

NetEye@root> **save config** 

#### 配置 DoS 攻击防御

- 1. 选择防火墙 > 攻击防御 > DoS 防御。
- 2. 在安全域下拉框中选择 WAN,开启如下攻击防御规则,使用缺省阈值,设置处理动 作为"报警+丢弃"。

| 将下列设置应用于安全域     | WAN | 1      |      | • |      |      |
|-----------------|-----|--------|------|---|------|------|
| ▼ICMP泛滥         | 阈值  | 10000  | *pps |   | ✔ 报警 | ✔ 丢弃 |
| ✔ TCP SYN泛滥     | 阈值  | 100000 | *pps |   | ✔ 报警 | ✔ 丢弃 |
| ✓ UDP泛滥         | 阈值  | 100000 | *pps |   | ✔ 报警 | ✔ 丢弃 |
| ✔DNS泛滥          | 阈值  | 100000 | *pps |   | ✔ 报警 | ✔ 丢弃 |
| □ TCP RST扫描     |     |        |      |   | 🗌 报警 | □ 丢弃 |
| 🔽 WinNuke       |     |        |      |   | ✔ 报警 | ✔ 丢弃 |
| LAND            |     |        |      |   | ✔ 报警 | ✔ 丢弃 |
| Smurf           |     |        |      |   | ✔ 报警 | ✔ 丢弃 |
| ✓ Ping of Death |     |        |      |   |      | ☑ 丢弃 |
| 🗹 Teardrop      |     |        |      |   |      | ✔ 丢弃 |
| TCP SYN Cookie  |     |        |      |   |      |      |
|                 | i   | 确定     | 取消   |   |      |      |

- 3. 点击确定。
- 4. 点击 💾 。

#### CLI

```
NetEye@root> configure mode
NetEye@root-system] attack-defense WAN icmp-flood active on drop alert
NetEye@root-system] attack-defense WAN icmp-flood threshold 10000
NetEye@root-system] attack-defense WAN tcp-syn-flood active on drop
alert
NetEye@root-system] attack-defense WAN tcp-syn-flood threshold 100000
NetEye@root-system] attack-defense WAN udp-flood active on drop alert
NetEye@root-system] attack-defense WAN udp-flood threshold 100000
NetEye@root-system] attack-defense WAN udp-flood threshold 100000
NetEye@root-system] attack-defense WAN dns-flood active on drop alert
NetEye@root-system] attack-defense WAN dns-flood threshold 100000
NetEye@root-system] attack-defense WAN dns-flood threshold 100000
NetEye@root-system] attack-defense WAN winnuke active on drop alert
NetEye@root-system] attack-defense WAN smurf active on alert drop
NetEye@root-system] attack-defense WAN smurf active on alert drop
NetEye@root-system] exit
NetEye@root> save config
```

提示: 探测防御、TCP 逃避控制、 IP 选项校验和 ICMP 攻击防御的配置步骤同 DoS 攻击防 御类似。

### 开启攻击防御日志记录功能

- 1. 选择系统 > 日志配置 > 报警配置。
- 2. 点击缺省本地报警策略 internal 对应的 图标, 开启 Alert 级别和 Sytem 类型的报警策 略, 为攻击防御事件生成本地报警日志。

| 名称        | internal     |             |               |                 |      |
|-----------|--------------|-------------|---------------|-----------------|------|
| 存储介质      | 硬盘           | -           |               |                 |      |
| 日志存储区已满时  | ◉ 覆盖 💿 停止产生日 | 志           |               |                 |      |
|           |              | 安全级别        |               |                 |      |
| Emergency | ✓ Alert      | Critical    | Erro          | r               |      |
| Warning   | Notice       | Information | al 📃 Debu;    | gging           |      |
|           |              |             |               |                 |      |
|           | _            | 类型          | _             | _               |      |
| Manage    | Session      | NAT NAT     | 🗹 System      | VPN             |      |
| IPS       | 🗌 Anti-Virus | 🗌 Anti-Spam | URL Filtering | Application Con | trol |
|           |              |             |               |                 |      |
|           | [            | 确定 取消       |               |                 |      |
|           |              |             |               |                 |      |

**提示**:日志存储介质为硬盘时才可以生成本地报警日志。

- **3.** 点击确定。
- 4. 点击 💾 。

### CLI

```
NetEye@root> configure mode
NetEye@root-system] alert-config local-syslog internal level Alert
type System
NetEye@root-system] exit
NetEye@root> save config
```

# 验证结果

1. 在外网 PC 上构造发往 LAN 中主机或 DMZ 中服务器的攻击报文,发给 eth-s1p3 接口。

# 2. 选择监控 > 报警 / 日志 > 系统日志, 查看是否产生 DoS 攻击事件的报警日志。

| 刷  | 新                      | _     | _           | _       | 系统   | <b>紀日志(总教:47)</b>                                                                                                | >> |
|----|------------------------|-------|-------------|---------|------|----------------------------------------------------------------------------------------------------|----|
| 序号 | 的日期时间                  | 🔒 级别  | <b>開</b> 类型 | 的用户     | 重复次数 | 日志信息                                                                                                    |    |
| 1  | 2015-09-30<br>06:05:26 | Alert | System      | attack  | 1    | 识别具有攻击行为的数据包, 其内容是: 协议1, 从202.118.1.3[WAN]到<br>192.168.1.11, 在虚拟系统0中, 是被PINGFLOOD_DETECTOR所检测到的。                 | *  |
| 2  | 2015-09-30<br>06:04:14 | Alert | System      | attack  | 1    | 识别具有攻击行为的数据包, 其内容是: 协议6, 从202.118.1.33:42910<br>[WAN]到192.168.2.2:2727, 在虚拟系统0中, 是被SYNFLOOD_DETECTOR所检测<br>到的。   |    |
| 3  | 2015-09-30<br>06:01:38 | Alert | System      | attack  | 1    | 识别具有攻击行为的数据包, 其内容是: 协议17, 从202.118.1.3:59914<br>[WAN]到192.168.1.11:33435, 在虚拟系统0中, 是被UDPFLOOD_DETECTOR所检<br>测到的。 |    |
| 4  | 2015-09-30<br>05:59:31 | Alert | System      | attack  | 1    | 识别具有攻击行为的数据包, 其内容是: 协议17, 从202.118.1.3:200[WAN]<br>到192.168.2.2:53, 在虚拟系统0中, 是被DNSFLOOD_DETECTOR所检测到的。           |    |
| 5  | 2015-09-30<br>05:56:27 | Alert | System      | attack  | 1    | 识别具有攻击行为的数据包, 其内容是: 协议6, 从202.118.1.30:34153<br>[WAN]到192.168.1.11:139, 在虚拟系统0中, 是被WINNUKE_DETECTOR所检测<br>到的。    |    |
| 6  | 2015-09-30<br>05:55:18 | Alert | System      | attack  | 1    | 识别具有攻击行为的数据包, 其内容是: 协议6, 从150.1.2.2:1111[WAN]到<br>150.1.2.2:1111, 在虚拟系统0中, 是被LAND_DETECTOR所检测到的。                 |    |
| 7  | 2015-09-30<br>05:54:48 | Alert | System      | attack  | 1    | 识别具有攻击行为的数据包, 其内容是: 协议1, 从150.1.2.2[WAN]到<br>150.1.1.255, 在虚拟系统0中, 是被SMURF_DETECTOR所检测到的。                        |    |
| 8  | 2015-09-30<br>05:51:57 | Alert | System      | ip_frag | 1    | 识别到具有攻击行为的分片数据包, 其根据是length overflow,入口安全域<br>WAN,在虚拟系统O中。202.118.1.30(0)->192.168.2.2(0),协议: 1。                 |    |
| 9  | 2015-09-30<br>05:50:34 | Alert | System      | ip_frag | 1    | 识别到具有攻击行为的分片数据包, 其根据是overlapped fragment packet,<br>入口安全域WAN,在虚拟系统O中。202.118.1.3(0)->192.168.2.2(0),协议:<br>17。   |    |
# **12** 统一威胁管理

本章介绍统一威胁管理(Unified Threat Management, UTM)功能。

- 12.1 概述
- 12.2 基本配置步骤
- 12.3 配置参数说明
- 12.4. UTM 范例

# 12.1 概述

### 图 13 UTM 典型应用场景

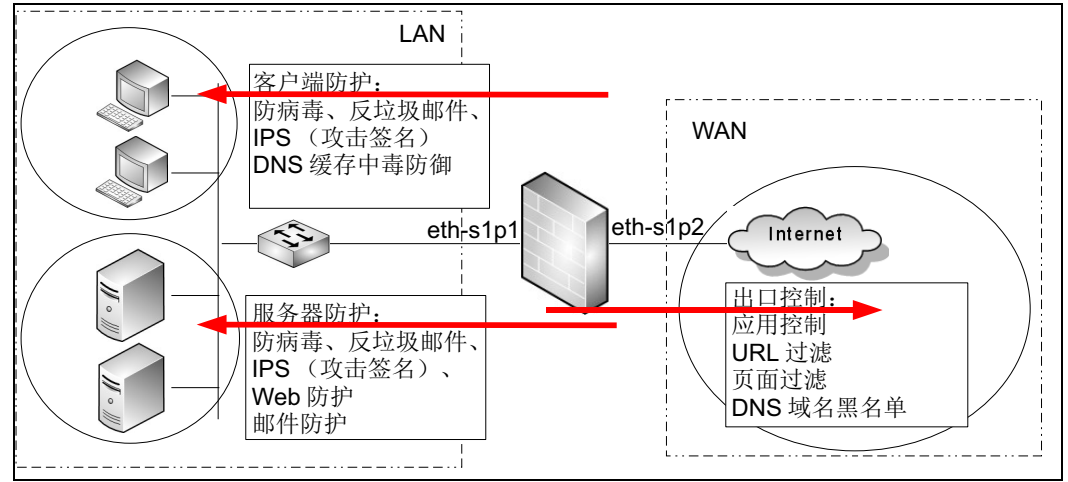

随着网络的发展,越来越多的攻击行为和恶意信息隐藏在应用层数据中。NISG 的 UTM 功能针对应用层数据进行解析,并对其内容进行安全性检测和控制。

NISG 提供如下功能:

- 多样化的配置模式
  - 12.3.1 出口控制
  - 12.3.2 客户端防护
  - 12.3.3 服务器防护

根据用户的实际应用场景,NISG 提供上述三种配置模式,每种配置模式允许用户定义所需的安全防护功能,如 IPS 和防病毒等。

- 一体化的安全防护
  - 12.3.4 防病毒
  - 12.3.5 反垃圾邮件
  - 12.3.6 IPS
  - 12.3.7 SSL 检测
- 实时更新
  - 12.3.1.2.4 (应用知识库)更新
  - 12.3.1.3.4 (URL 分类) 更新
  - 12.3.4.6 (防病毒规则)更新
  - 12.3.5.6 (反垃圾邮件规则)更新
  - 12.3.6.3 (攻击签名规则)更新

# 12.1.1 出口控制

出口控制用于在出口安全域上对用户流量进行安全过滤和检测,该配置模式一般用于内网用户访问 Internet 的场景。如下图所示,管理员可在出口安全域 WAN (包含与 Internet 相连的接口)上配置出口控制功能,对内网安全域中用户的上网行为进行控制。

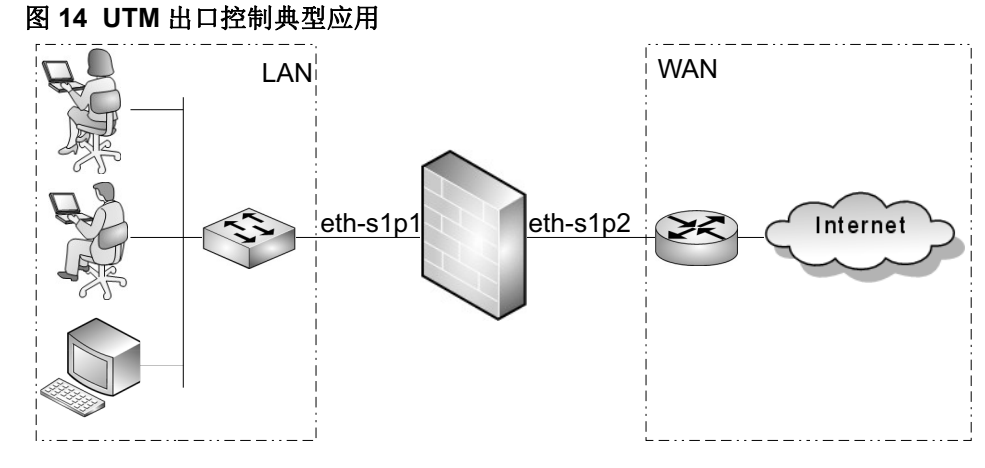

用户可为出口控制模式配置如下功能:

- **应用控制**:对用户的应用访问进行控制,可以设置允许或阻止用户访问某些应用。
- URL 过滤: 对用户要访问的 URL 进行过滤控制。
- DNS 域名黑名单:对用户的 DNS 请求进行限制,阻断匹配黑名单的域名解析请求。
- **页面过滤:** 阻断包含指定关键字且总分超过指定阈值的页面。

# 12.1.2 客户端防护

NISG 提供客户端防护功能,保护特定安全域中的客户端。

- 12.1.2.1 应用场景
- 12.1.2.2 安全功能

# 12.1.2.1 应用场景

在该配置模式中,NISG可以检测客户端从服务器端下载文件和接收邮件的流量,阻断 到指定客户端的非法流量。如下图所示,管理员可在安全域LAN(包含与内网客户端 相连的接口)上配置客户端防护以保护内网的客户端不受外网威胁。

### 图 15 UTM 客户端防护典型应用

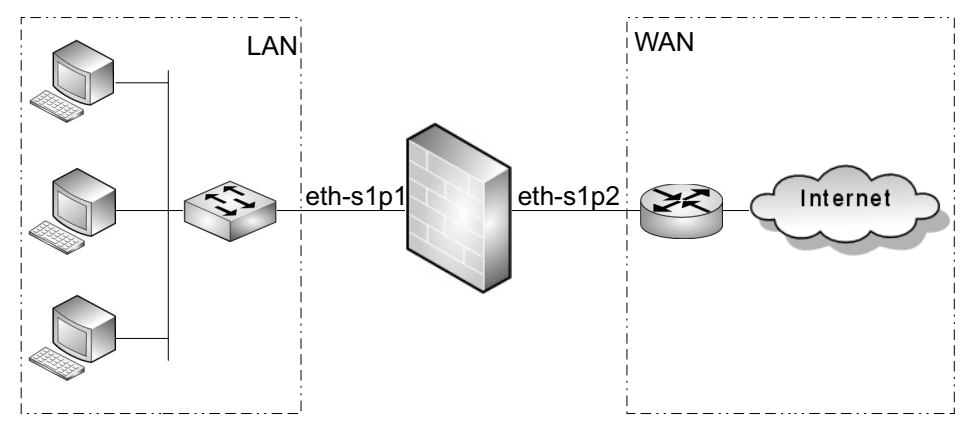

# 12.1.2.2 安全功能

管理员可以为客户端防护配置如下安全功能:

- 12.1.2.2.1. IPS
- 12.1.2.2.2. 防病毒
- 12.1.2.2.3. 反垃圾邮件
- 12.1.2.2.4. SSL 检测
- 12.1.2.2.5. DNS 缓存中毒防御

### 12.1.2.2.1. IPS

入侵防御系统(Intrusion Prevention System, IPS)能够识别应用层的恶意行为,通过阻断潜在的攻击保护用户的网络环境。NISG 的 IPS 提供针对客户端流量和服务器流量的 IPS 检测,包括攻击签名检测和各应用层协议的协议限制。NISG 提供实时的攻击签名规则升级功能。

#### 12.1.2.2.2. 防病毒

NISG 的防病毒功能主要基于文件类型,对匹配客户端或服务器防护策略的数据流进行 病毒扫描。如果检测到病毒,则根据管理员配置的动作进行处理(包括阻断或放行), 并产生报警日志。 NISG 提供实时的防病毒规则升级功能。

### 12.1.2.2.3. 反垃圾邮件

NISG 反垃圾邮件功能能够有效检测和阻断垃圾邮件。NISG 对匹配客户端或服务器防护 策略的数据流进行反垃圾邮件检测。如果检测到垃圾邮件,则根据管理员配置的动作进 行处理(允许、阻断或标记)。NISG 提供实时的反垃圾邮件规则升级功能。

#### 12.1.2.2.4. SSL 检测

当前很多企业业务流量基于 SSL 加密来进行数据传输以提高安全性,但同时基于 SSL 的 一些非法访问和攻击行为也使企业信息面临着泄漏等安全威胁。 NISG 支持 SSL 检测功 能,能够对 SSL 加密流量进行 URL 过滤和 IPS 等深度检测,为企业信息提供一体化的 安全保障。

下列步骤阐明 NISG 如何处理客户端与服务器之间的 SSL 流量:

- 1. NISG 对客户端发来的 SSL 加密流量进行解密。
- 2. NISG 对 SSL 流量进行深度检测,包括防病毒、反垃圾邮件、URL 过滤、IPS 攻击签名 检测、协议异常检测以及协议限制。
- 3. NISG 对检测后的流量进行加密,转发到服务器。

#### 12.1.2.2.5. DNS 缓存中毒防御

当 DNS 服务器缓存区受到攻击时, NISG 可以防止客户端被重定向到非法网站,引起信息泄漏。管理员可以配置全局 DNS 缓存中毒防御,并在客户端防护策略中开启或关闭该功能。

# 12.1.3 服务器防护

NISG 提供服务器防护功能,保护特定安全域中的服务器(Web、邮件、FTP、DNS、Telnet 和 Other 服务器)。

- 12.1.3.1 应用场景
- 12.1.3.2 安全功能

### 12.1.3.1 应用场景

在该配置模式中器, NISG 可以检测从客户端向服务器端上传文件和发送邮件的流量, 阻断到服务器的非法流量。如下图所示,管理员可以在安全域 LAN (包含与内网服务 器相连的接口)上配置服务器防护功能以保护内网中的服务器不受外网威胁。

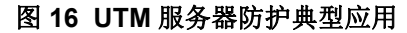

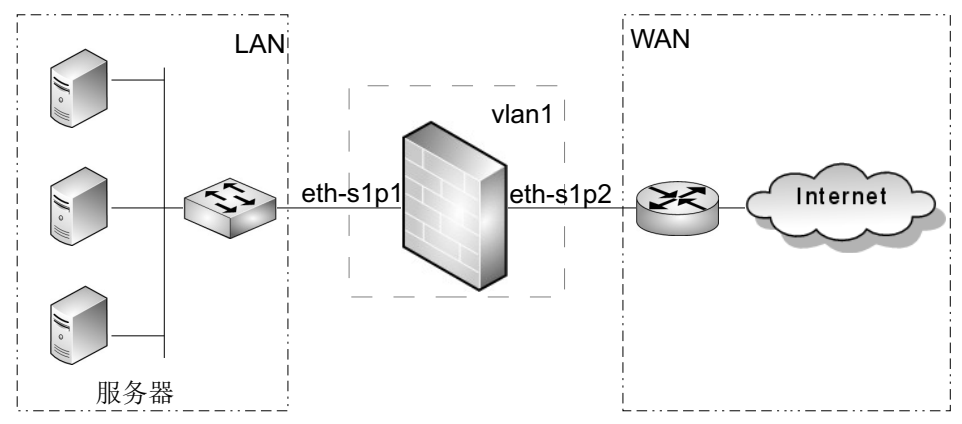

### 12.1.3.2 安全功能

关于 IPS、防病毒、反垃圾邮件和 SSL 检测,功能同客户端防护。 NISG 还支持如下服务器防护功能:

■ Web 防护

NISG 能够为 Web 服务器提供信息泄露检测和注入攻击防御。

■ 邮件防护

服务器的部分应答信息可能会泄露服务器的配置信息,从而可能被攻击者利用。 NISG 信息泄漏功能可以将 SMTP、 POP3 和 IMAP 服务器的响应信息替换为管理员 设置的信息,有效地防止服务器信息外露。

# 12.2 基本配置步骤

本节描述以下功能的基本配置步骤:

- 12.2.1 出口控制
- 12.2.2 客户端防护
- 12.2.3 服务器防护
- 12.2.4 SSL 检测
- 12.2.5 通知消息
- 12.2.6 概要信息页面

提示: UTM 只能通过 WebUI 进行配置,不支持 CLI。

# 12.2.1 出口控制

#### 图 17 出口控制配置步骤

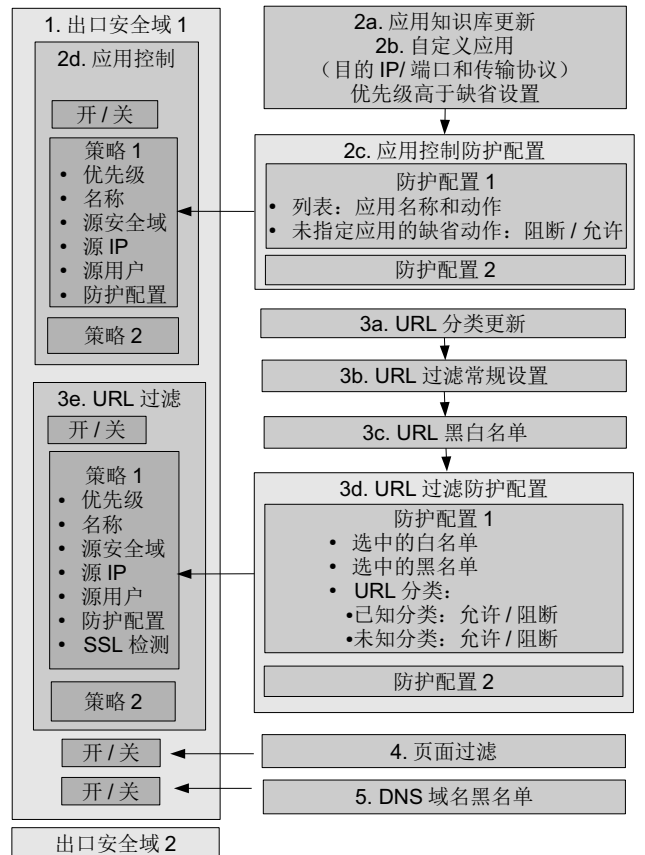

基本设置:

■ 12.2.1.1 创建安全域 / 访问策略 / 缺省路由 /NAT 规则

出口控制配置:

- 12.2.1.2 配置应用控制:
  - 12.2.1.2.1 更新应用知识库 (2a)
  - 12.2.1.2.2 添加自定义应用 (2b)
  - 12.2.1.2.3 创建应用控制防护配置 (2c)
  - 12.2.1.2.4 创建应用控制策略 (2d)
- 12.2.1.3 配置 URL 过滤:
  - 12.2.1.3.1 更新 URL 分类库 (3a)
  - 12.2.1.3.2 配置 URL 过滤常规设置 (3b)
  - 12.2.1.3.3 创建 URL 过滤防护配置: 黑白名单 (3c)
  - 12.2.1.3.4 创建 URL 过滤防护配置 (3d)
  - 12.2.1.3.5 创建 URL 过滤策略 (3e)
- 12.2.1.4 配置页面过滤
- 12.2.1.5 配置 DNS 域名黑名单

# 12.2.1.1 创建安全域 / 访问策略 / 缺省路由 /NAT 规则

出口控制用于控制出口安全域上的流量。根据需要创建安全域、访问策略、缺省路由和 NAT 规则。详细信息请参见 4.6 安全域,10.2.1 创建访问策略,5.1.1 缺省路由和 8.2.1 创 建 SNAT 规则。

1. 选择网络 > 安全域, 创建安全域(至少创建一个出口安全域)。下图中 LAN 是入口安 全域, WAN 是出口安全域。

| ▶网络▶麦 | 网络▶安全域 |             |          |    |   |  |  |  |  |  |  |
|-------|--------|-------------|----------|----|---|--|--|--|--|--|--|
| 新建    | 刪除     | 安全域列表(总数:2) |          |    |   |  |  |  |  |  |  |
|       | 名称     | 类型          | 接口       | 引用 |   |  |  |  |  |  |  |
|       | LAN    | 基于三层接口      | eth-s1p1 |    | ø |  |  |  |  |  |  |
|       | WAN    | 基于三层接口      | eth-s1p2 |    | ø |  |  |  |  |  |  |

2. 选择防火墙 > 访问策略, 创建访问策略允许内网到外网的访问。

| ▶防   | 防火墙 ▶ 访问策略                                                                     |                 |        |           |         |           |           |     |                                                                                                    |         |            |   |
|------|--------------------------------------------------------------------------------|-----------------|--------|-----------|---------|-----------|-----------|-----|----------------------------------------------------------------------------------------------------|---------|------------|---|
|      | 提示: 点击列表中策略名称的超链接可以编辑策略的描述信息; 点击其他参数对应的超链接可以编辑策略的<br>其他信息。如需修改策略的更多信息,请点击编辑图标。 |                 |        |           |         |           |           |     |                                                                                                    |         |            |   |
| Apr. | 新建                                                                             | 删除              | 启用 禁用  | 目目        | :入 导出   | ឋ         | 与问策略      | 列表( | 急数:2                                                                                                    | )       |            |   |
|      | 🏨 序号                                                                           | 🏨 名称            | 🏨 源安全域 | 船源IP      | 📙 目的安全域 | 的IP/域名    | 🏨 服务      | 出动作 | 🏨 启用                                                                                                    |         |            |   |
|      | 1                                                                              | <u>LANtoWAN</u> | LAN    | <u>任意</u> | WAN     | <u>任意</u> | <u>任意</u> | 允许  | <ul> <li>Image: A second second s</li></ul> | ø       | <b>1</b> 2 | × |
|      | 2                                                                              | WANtoLAN        | WAN    | <u>任意</u> | LAN     | <u>任意</u> | <u>任意</u> | 拒绝  | × -                                                                                                    | <i></i> | <b>1</b> 2 | × |

### 3. 选择网络 > 路由 > 缺省路由,根据需要添加缺省路由。

| ▶ 网络 | 网络▶路由▶缺省路由        |                |                    |        |     |  |  |  |  |
|------|-------------------|----------------|--------------------|--------|-----|--|--|--|--|
| 新發   | 新建 删除 缺省路由表(总数:2) |                |                    |        |     |  |  |  |  |
|      | ID                | 目的             | 出口接口/网关            | Metric |     |  |  |  |  |
|      | 1                 | 任意             | 192.168.1.1        | 1      | 🥒 🗙 |  |  |  |  |
|      | 2                 | 202.118.1.0/24 | eth-s1p2:10.1.1.1; | 3      | 🥒 🗙 |  |  |  |  |

# 4. 如果NISG工作在路由模式,选择网络>地址转换>源地址转换,添加如下源地址转换规则:

| Þ | 网络▶ | 地址轴 | 麦换 ▶ 源地址转换     |        |    |      |      |      |     |      |             |     |
|---|-----|-----|----------------|--------|----|------|------|------|-----|------|-------------|-----|
|   | 新建  |     | 删除 启用          | 禁用     | 导入 | 、 导: | 出    | 源地:  | 址转抽 | 魚(总  | <b>数:</b> 1 | 0   |
|   | 序号  | 名称  | 源IP            | 转换后IP/ | 接口 | 入口接口 | 出口接口 | 保留时间 | (秒) | NAPT | 启用          |     |
|   | 1   | out | 192.168.1.0/24 | eth-s1 | p2 | Any  | Any  |      |     | ×    | ×           | 🥒 🗙 |

# 12.2.1.2 配置应用控制

- 12.2.1.2.1 更新应用知识库 (2a)
- 12.2.1.2.2 添加自定义应用 (2b)
- 12.2.1.2.3 创建应用控制防护配置 (2c)
- 12.2.1.2.4 创建应用控制策略 (2d)

# 12.2.1.2.1 更新应用知识库 (2a)

详细信息请参见 12.3.1.2.4 (应用知识库)更新。

# 1. 选择 UTM> 出口控制 > 应用控制 > 更新。

|                     | 历史信息               |                           |  |            |          |  |  |  |  |  |  |
|---------------------|--------------------|---------------------------|--|------------|----------|--|--|--|--|--|--|
| 规则库                 | 规则版本               | 引擎版本                      |  | 上次更新       | 新时间      |  |  |  |  |  |  |
| Application-Control | 1.1.18             | 1.1.4                     |  | 2013-08-15 | 08:00:00 |  |  |  |  |  |  |
| 更新模式                |                    |                           |  |            |          |  |  |  |  |  |  |
| 通过Internet自动更       | 新                  |                           |  |            |          |  |  |  |  |  |  |
| 更新服务器地址             | nts.neusoft.com/au | usoft.com/autoupdate 立即更新 |  |            |          |  |  |  |  |  |  |
| 更新模式                | 自动安装更新             |                           |  |            | -        |  |  |  |  |  |  |
| 时间表                 | 每天 🚽 22:00         | (HH:MM)                   |  |            |          |  |  |  |  |  |  |
| 手动上载升级包             | 上载                 | 计级包                       |  |            |          |  |  |  |  |  |  |
|                     | 确定                 | 取消                        |  |            |          |  |  |  |  |  |  |

2. 根据需要选择手动更新或从 Internet 更新。

# 12.2.1.2.2 添加自定义应用 (2b)

详细信息请参见 12.3.1.2.3 应用知识库和 12.3.1.2.2 自定义应用。

- 1. 选择 UTM> 出口控制 > 应用控制 > 应用知识库。
- 根据分类、技术、风险等级和/或应用名称查找应用。当鼠标指向应用名称时,会出现该应用的描述信息。

|      | · • · | /u •. | ~   | / 1- | 1 H - | чы | $\sim$ | н   | · L.  | 0 |
|------|-------|-------|-----|------|-------|----|--------|-----|-------|---|
| . TI | TH N  | Ψr    | コ坊街 | •    | के मा | 恢制 | N D    | に田山 | n î D | 庑 |

| ▶ UIM ▶ 击口控制 ▶ 应用控制 ▶ 应用 | 用知识库     |                     |                         |                         |
|--------------------------|----------|---------------------|-------------------------|-------------------------|
|                          |          | 选择应用                | 清                       | 空过滤条件                   |
| 分类                       | 子分类      | 技术                  | 风岛                      | 金等级                     |
| Any                      | Any      | 🔺 Any               | Any                     |                         |
| 交际类应用                    | Erp-Crm  | 基于浏览器类              | >                       |                         |
| 商务类应用                    | IP协议     | 客户端-服务器类            | >>>                     |                         |
| 多媒体类应用                   | 互联网实用类   | 点对点类                | >>>>                    |                         |
| 网络构建类应用                  | 内容共享     | 网络协议类               | <b>&gt;&gt;&gt;&gt;</b> |                         |
| 通用互联网类应用                 | 办公软件     |                     | >>>>>                   |                         |
|                          |          | · · · · ·           |                         |                         |
| 应用名称                     | 查找 点击查看到 | 暨找结果。               |                         |                         |
|                          | 查找结      | <b>\$果(总数:1588)</b> | << <                    | 1/106 > >>              |
| 应用                       | 分类       | 子分类                 | 技术                      | 风险等级                    |
| 10分钟邮箱                   | 交际类应用    | 电子邮件                | 基于浏览器类                  | >                       |
| 139-Mail                 | 交际类应用    | 电子邮件                | 基于浏览器类                  | >>>                     |
| lund1-Mail               | 交际类应用    | 电子邮件                | 基于浏览器类                  | >>>>                    |
| 1 UP                     | 多媒体类应用   | 图片视频                | 基于浏览器类                  | >>>                     |
| 24IM-Base                | 交际类应用    | 即时通讯                | 客户端─服务器类                | <b>&gt;&gt;&gt;&gt;</b> |
| 24TopProxy.com           | 网络构建类应用  | 网络代理                | 基于浏览器类                  | >>>>>                   |
| 2channel-Base            | 交际类应用    | 社交网络                | 基于浏览器类                  | >>>                     |
| 2channel-Posting         | 交际类应用    | 网站动态交互类             | 基于浏览器类                  | >>>                     |
| 2DP1ay                   | 多媒体类应用   | 游戏                  | 基于浏览器类                  | >>>>                    |
| 360云盘                    | 通用互联网类应用 | 文件共享                | 客户端−服务器类                | <b>&gt;&gt;&gt;&gt;</b> |
| 360团购-移动版                | 商务类应用    | 通用商务                | 客户端─服务器类                | >>>                     |
| 360安全卫士-更新               | 商务类应用    | 软件更新                | 客户端-服务器类                | >>>                     |
| 3PC                      | 网络构建类应用  | IP协议                | 网络协议类                   | >                       |
| 4chan                    | 多媒体类应用   | 图片视频                | 基于浏览器类                  | >                       |
| 4Dimensions              | 多媒体类应用   | 游戏                  | 基于浏览器类                  | >>>>                    |

### 3. 选择 UTM> 出口控制 > 应用控制 > 自定义应用。

4. 根据需要添加自定义应用,自定义条件主要包括 IP 地址、协议和端口。

| • UTM | ·UTM ▶ 出口控制 ▶ 应用控制 ▶ 自定义应用 |      |         |         |      |            |  |  |  |
|-------|----------------------------|------|---------|---------|------|------------|--|--|--|
| 新     | 建 删除                       | 自    | 定义应用列表( | (总数: 1) |      |            |  |  |  |
|       | 应用                         | 应用协议 | 目的IP    | 传输协议    | 目的端口 |            |  |  |  |
|       | 1.m.d1_Woil                | DNC  | 2.2.2.2 | TCP     | 80   | <i></i>    |  |  |  |
|       | Iunui-maii                 | DND  | 3.3.3.3 | TCP     | 81   | <b>~</b> ^ |  |  |  |

提示: 添加页面应用下拉框支持自动补齐。例如,如果您输入字母 G,下拉框将显示所有名称以 G 开头的应用供您选择。

### 12.2.1.2.3 创建应用控制防护配置 (2c)

详细信息请参见 12.3.1.2.1 (应用控制)防护配置。

- 1. 选择 UTM> 出口控制 > 应用控制 > 防护配置。
- 2. 点击新建创建防护配置。通过过滤条件或应用名称添加应用,应用下拉列表框输入 支持自动补齐。

|         |          |               | -   | 添加应用               |          | ×                       | 1  |      |             |       |    | 添加 | 应用  |   |         | 1  |
|---------|----------|---------------|-----|--------------------|----------|-------------------------|----|------|-------------|-------|----|----|-----|---|---------|----|
| 序号      |          | 1             |     |                    |          |                         |    | 序号   | 2           |       |    |    |     |   |         |    |
| 选择类     | 型        | 过滤条件          |     | •                  | ·        |                         |    | 选择类型 | 应用          |       |    | •  |     |   |         |    |
| 动作      |          | 阻断            |     |                    |          |                         |    | 动作   | 阻断          |       |    | •  |     |   |         |    |
|         | _        | ž             | Ł¥  | 应用                 |          | 清空过滤条件                  |    | 应用列: | <b>表(</b> 总 | .数:1) | 添加 |    | 4   | ž | 如应用     |    |
|         | 分类       | 子分类           |     | 技法                 | 术        | 风险等级                    |    | 5    | ∑用名<br>     | 称     |    |    | 应用名 | 称 | ICQ     |    |
| ny      |          | Any           |     | Any                |          | Any                     |    | 600  | ogre-i      | aik   |    |    |     |   | ICQ     |    |
| を际类     | 应用       | Erp-Crm       |     | 基于浏览器类             |          | >                       |    |      |             |       |    |    |     |   | ICQ-移动  | )版 |
| 商务类     | 应用       | 办公软件          |     | 客户端-服务器            | 类        | >>>                     |    |      |             |       | 确定 |    | 収消  |   | 1CI1ppy | *  |
| 多媒体     | 类应用      | 存储备份          |     | <b><u>类</u>点妆点</b> |          | <b>&gt;&gt;&gt;</b>     |    |      |             |       |    | _  |     |   | •       |    |
| 网络构     | 建类应用     | 电子邮件          |     | 网络协议类              |          | <b>&gt;&gt;&gt;&gt;</b> |    |      |             |       |    |    |     |   |         |    |
| 通用互     | 联网类应用    | 管理软件          | Ŧ   |                    |          | >>>>>                   |    |      |             |       |    |    |     |   |         |    |
| 查       | 看 点击     | 查看查找结         | 果。  | ,                  |          |                         |    |      |             |       |    |    |     |   |         |    |
| Ŀ       | 市主确定     | <b>王</b> . 将应 | ;日  | 1添加到新              | ī Ŧ      | 書防护配署□                  | þ  |      |             |       |    |    |     |   |         |    |
| UTM 🕨   | 、□ 1/1/2 | · 应用控制        | ► β | 方护配置               | 1~       |                         |    | 0    |             |       |    |    |     |   |         |    |
| 名称      | 1        |               | _   | ×                  |          |                         |    |      |             |       |    |    |     |   |         |    |
| 1++ 212 |          |               |     |                    |          |                         |    |      |             |       |    |    |     |   |         |    |
| 捆还      |          |               |     |                    |          |                         |    |      |             |       |    |    |     |   |         |    |
| 不在1     | 「表中的应」   | 用的缺省处         | 理i  | 动作 b 阻             | 断        | •                       |    |      |             |       |    |    |     |   |         |    |
|         |          | 应             | 用   | 列表(总数:2            | )        |                         |    | X    | 忝加          |       |    |    |     |   |         |    |
| 序号      | 类型       |               |     | 应用                 | 名        | 际                       |    | Ξ;   | 力作          |       |    |    |     |   |         |    |
|         |          | 分类: 交际        | 下类  | 应用,商务类应            | 用        | ,多媒体类应用,通               | 用  | 互联   |             |       |    |    |     |   |         |    |
|         |          |               |     | 网类.                | ω        | ₹                       |    |      |             |       |    |    |     |   |         |    |
| 1       | 过滤条件     | 子             | -分  | 类: Erp-Crm, d      | <u>ሙ</u> | 公软件,即时通讯                |    |      | 8           |       |    |    |     |   |         |    |
|         |          | 技术:           | 基于  | 于浏览器类, 客府          | 白衸       | 耑-服务器类, 点对;             | 23 | 类 🚽  |             |       |    |    |     |   |         |    |
|         |          |               |     | 风险等级               | ł:       | >, 🔊                    |    | Ľ    | a           |       |    |    |     |   |         |    |
| 2       | ல் 🖽     |               |     | Google-T           | -1       | k TC0                   |    |      | 0           |       |    |    |     |   |         |    |

应用条目的匹配流程如下:

- **a.** 如果匹配到**应用列表**中的应用条目,则 NISG 将按照指定的动作对应用及其所属会 话进行处理;
- **b.** 如果未匹配到**应用列表**中的应用条目,则 NISG 根据指定的未知应用缺省处理动作进行处理。

**提示:** 当 NISG 无法识别某项应用,即应用不在应用知识库中时,则应用及其所属会话将被放行。

**4.** 点击**确定**,查看新建防护配置。可点击 🗅 克隆已有防护配置。

| ▶ UTM ▶ 出口控制 ▶ 应用控制 ▶ 防护配置 |              |                     |  |  |  |  |  |  |
|----------------------------|--------------|---------------------|--|--|--|--|--|--|
| 新建 删除                      | 应用控制防护配置列表(总 | <b>数:1)</b> 查看应用知识库 |  |  |  |  |  |  |
|                            | 名称           | 引用                  |  |  |  |  |  |  |
|                            | 🗋 🥖 🗙        |                     |  |  |  |  |  |  |

### 12.2.1.2.4 创建应用控制策略 (2d)

详细信息请参见 12.3.1.1.1 应用控制策略。

- 1. 选择 UTM> 出口控制 > 策略。
- 2. 选择出口安全域,开启应用控制功能。

| ▶ UTM ▶ 出口控制 ▶ 策略 |        |       |                   |
|-------------------|--------|-------|-------------------|
| 出口控制应用于安全域        | WAN    | • *   |                   |
| ▼ 开 新建 删除         | 启用     | 禁用    | 应用控制策略列表(总数:0)    |
| 🔲 🏨 序号 🏙 名称       | 🏨 源安全域 | 源IP 👧 | 源用户 的防护配置 的日志的 启用 |
|                   | 空      | 列表    |                   |
| ▶ 关 URL过滤         |        |       |                   |
| 关 DNS域名黑名单        |        |       |                   |
| 关 页面过滤            |        |       |                   |

# 3. 点击应用控制展开配置区域,点击新建,创建应用控制策略。

| ▶ UTM ▶ 出口控制 ▶ 第   |                         |                       |
|--------------------|-------------------------|-----------------------|
| 序号 1               |                         |                       |
| 名称 A               | <pre>AppPolicy1 *</pre> |                       |
| ✔ 启用               |                         |                       |
| ▶ 产生日志             |                         |                       |
| 源安全域 L             | AN 👻                    |                       |
| 源IP地址              |                         |                       |
| ◎ 任意               |                         |                       |
| ◎ 任意IPv4地          | 也址                      |                       |
| ◎ 仕意IPv6地          | 9.1L                    |                       |
| ●使用下表              |                         |                       |
| 界1P地址              | [列表(思数:3) 添加            | └── 添加源IP地址 ×         |
| 类型                 | IP地址                    |                       |
| IP地址对象             | IPv40bject1             | 类型 IP地址对象 -           |
| 对象组                | IPv40bjectGroup1        |                       |
| IPv4地址             | 192. 168. 1. 200        | IP地址XJ家 IPv4地址        |
| 源用户                |                         | IPv4地址范围<br>IPv4地址/撤码 |
| ◎ 任意               |                         | IPv6地址                |
| ◎ 任意认证用户<br>◎ 使田下素 |                         | IPv6地址范围<br>IP6地址/前缀  |
| © 12/0 1-42        | 源用户                     | II VOJGJI / HUSER     |
| 名姓迈田               | 白 口淋液用白                 |                       |
| 面 匹 源 用,           | 户 已远凉用户<br>user1        |                       |
| 呈列表                | → user2                 |                       |
|                    | + user3                 |                       |
| 🗌 包含不在本            | 地创建的外部用户                |                       |
| 防护配置               | 1 💌 *                   |                       |
|                    | 确定 取洋                   | i                     |

### **4.** 点击确定。

| • | 开   | 新建         | 删除   启月 | 用 禁用                                             | 应用                      | 空制策略列表 | (总数    | : 1) |       |
|---|-----|------------|---------|--------------------------------------------------|-------------------------|--------|--------|------|-------|
|   | 鼠序号 | 🏨 名称       | 🏨 源安全域  | 源IP                                              | 🏨 源用户                   | 的护配置   | 的日志    | 的启用  |       |
|   | 1   | AppPolicy1 | LAN     | IPv40bject1<br>IPv40bjectGroup1<br>192.168.1.200 | user1<br>user2<br>user3 | 1      | 11.000 | ~    | 🍠 🕬 🗙 |

# 12.2.1.3 配置 URL 过滤

- 12.2.1.3.1 更新 URL 分类库 (3a)
- 12.2.1.3.2 配置 URL 过滤常规设置 (3b)
- 12.2.1.3.3 创建 URL 过滤防护配置:黑白名单(3c)
- 12.2.1.3.4 创建 URL 过滤防护配置 (3d)
- 12.2.1.3.5 创建 URL 过滤策略 (3e)

### 12.2.1.3.1 更新 URL 分类库 (3a)

详细信息请参见 12.3.1.3.4 (URL 分类) 更新。

| 1.选择 UTM> 出口控制 >U | URL 过滤 > 更 | 新。 |
|-------------------|------------|----|
|-------------------|------------|----|

| ▶ UTM ▶ 出口控制 ▶ UR    | 江过滤▶更新        |                     |            |          |  |  |  |  |  |
|----------------------|---------------|---------------------|------------|----------|--|--|--|--|--|
|                      | 历史信息 显示更新历史记录 |                     |            |          |  |  |  |  |  |
| 规则库                  | 规则版本          | 引擎版本                | 上次更新       | 新时间      |  |  |  |  |  |
| URL Filtering        | 1.0.35        | 1.0.0               | 2013-10-11 | 00:00:00 |  |  |  |  |  |
| 更新模式                 |               |                     |            |          |  |  |  |  |  |
| 通过Internet           | 自动更新          |                     |            |          |  |  |  |  |  |
| 更新服务器                | 地址 nts.r      | neusoft.com/urlrule |            | 立即更新     |  |  |  |  |  |
| 更新模式                 | 自动到           | 安装更新                |            | •        |  |  |  |  |  |
| 时间表                  | 每天            |                     | (HH:MM)    |          |  |  |  |  |  |
| 手动上载升级包 <b>上载升级包</b> |               |                     |            |          |  |  |  |  |  |
|                      |               | 确定                  | 取消         |          |  |  |  |  |  |

2. 根据需要选择手动更新或从 Internet 更新。

### 12.2.1.3.2 配置 URL 过滤常规设置 (3b)

详细信息请参见 12.3.1.3.1 (URL 过滤)常规设置。

1. 选择 UTM> 出口控制 > URL 过滤 > 常规设置,设置 URL 过滤引擎失败时的动作。

| ▶UTM▶出口控制▶URL过滤 | ▶ 常规设置 |               |         |   |
|-----------------|--------|---------------|---------|---|
| URL过滤           |        |               |         |   |
| 当URL过滤引擎扫描失     | 败时 允许  | -             |         |   |
|                 | 阻断     |               | 完 顶端    | í |
|                 |        |               | AE      |   |
| URL分类查询         |        |               |         |   |
|                 |        | <b>查找</b> 点击查 | 昏看查找结果。 |   |

- 2. 点击确定。
- 3. 根据需要查询 URL 分类。

# 12.2.1.3.3 创建 URL 过滤防护配置:黑白名单 (3c)

详细信息请参见 12.3.1.3.3 URL 黑白名单。

- 1. 选择 UTM> 出口控制 > URL 过滤 > 黑白名单。
- 2. 点击新建,创建 URL 白名单:

| ・UTM・出口控 | 制▶URL过滤▶黑   | 目名单    |     |      |
|----------|-------------|--------|-----|------|
| 名称       | Whitelist1  |        | *   |      |
| 描述       |             |        |     |      |
| 类型       | 白名単         | -      |     |      |
|          | URL.        | 列表 (总数 | :2) | 添加 ▶ |
|          | 🛱 URL       |        | 描述  | 启用   |
| www.s    | ina.com.cn  |        |     | ×    |
| www.go   | ogle.com.hk |        |     | ×    |
|          |             |        |     |      |
|          |             | 确定     | 取消  |      |

### 3. 点击确定。

| Ⅰ. 点击 <b>新建</b> , 创建 URL 黑名单。 |                           |      |        |   |                                                                                                    |   |  |  |
|-------------------------------|---------------------------|------|--------|---|----------------------------------------------------------------------------------------------------|---|--|--|
| ▶UTM▶出口控                      | UTM ▶ 出口控制 ▶ URL过滤 ▶ 黑白名单 |      |        |   |                                                                                                    |   |  |  |
| 名称                            | Blacklist1                |      | *      |   |                                                                                                    |   |  |  |
| 描述                            |                           |      |        |   |                                                                                                    |   |  |  |
| 类型                            | 黑名单                       |      | •      |   |                                                                                                    |   |  |  |
|                               | UF                        | RL列表 | (总数:2) |   | 添加                                                                                                    | ▶ |  |  |
| 1                             | 🖞 URL                     |      | 描述     |   | 启用                                                                                                    |   |  |  |
| www.                          | . msn. com                |      |        |   | <ul> <li>Image: A set of the set of the</li></ul>  |   |  |  |
| www.                          | .aol.com                  |      |        |   | <ul> <li>Image: A second second s</li></ul> |   |  |  |
|                               |                           |      |        | 1 |                                                                                                    | _ |  |  |
|                               | 确                         | 窟    | 取消     |   |                                                                                                    |   |  |  |

5. 点击**确定**,查看新建防护配置。可点击 🗅 克隆已有黑白名单。

| E ∢ MTU | UTM ▶ 出口控制 ▶ URL过滤 ▶ 黑白名单 |       |      |    |         |  |  |  |
|---------|---------------------------|-------|------|----|---------|--|--|--|
| 新建      | 刪除 导入                     | URL列表 | (总数: | 2) |         |  |  |  |
|         | 名称                        | 类型    | 条目数  | 引用 |         |  |  |  |
|         | Whitelist1                | 白名单   | 2    |    | 🕒 🗋 🥒 🗙 |  |  |  |
|         | Blacklist1                | 黑名单   | 2    |    | 🕒 🗅 🥒 🗙 |  |  |  |

| 12.2        | 2.1.3.4                        | 创建 URL 过滤防护配置 (3d)                                          |              |    |   |  |  |  |  |
|-------------|--------------------------------|-------------------------------------------------------------|--------------|----|---|--|--|--|--|
| 详细          | 信息请                            | 参见 12.3.1.3.2 (URL 过滤)防护配置。                                 |              |    |   |  |  |  |  |
| <b>1.</b> : | 1. 选择 UT> 出口控制 >URL 过滤 > 防护配置。 |                                                             |              |    |   |  |  |  |  |
| 2.          | 2. 点击新建,创建 URL 过滤防护配置。         |                                                             |              |    |   |  |  |  |  |
| • UTI       | ₩▶ 出口控                         | 8制 ▶ URL过滤 ▶ 防护配置                                           |              |    |   |  |  |  |  |
| 名称          |                                | URLProfile1 *                                               |              |    |   |  |  |  |  |
| 描述          |                                |                                                             |              |    |   |  |  |  |  |
| 🗸 U         | RL白名单                          | Whitelist1 a 👻                                              |              |    |   |  |  |  |  |
| 🔽 U         | RL黑名单                          | Blacklist1 b                                                |              |    |   |  |  |  |  |
| 🗹 U         | RL分类                           |                                                             |              |    |   |  |  |  |  |
| 未知          | 1分类URL的                        | 的缺省处理动作 👌 允许 👻                                              |              |    |   |  |  |  |  |
|             | 允许                             | 阻断 启用 禁用 URL分类列表(总数:64)                                     |              | С  |   |  |  |  |  |
|             | 分类                             | 描述                                                          | 启用           | 动作 |   |  |  |  |  |
|             | 广告                             | 提供广告图片或其他广告内容文件(如标题广告和弹出式广告)的<br>网站。                        | ~            | ۲  | Î |  |  |  |  |
|             | 烟酒                             | 推销烟酒相关产品或服务的网站。                                             | $\checkmark$ | 8  |   |  |  |  |  |
|             | 匿名技术                           | 为用户登录其他网站提供匿名登录服务的网站或代理,无论是为了<br>绕过Web过滤还是其他原因。             | ~            | ۲  |   |  |  |  |  |
|             | 艺术                             | 此类网站提供艺术相关内容或有关艺术的组织机构,如剧院、博物<br>馆、展览馆、舞蹈公司、摄影机构,以及数码图像资源等。 | ~            | ۲  |   |  |  |  |  |
|             | 商业                             | 提供公司网址等相关商业信息的网站。此类网站为各种规模的公司<br>完成其日常商业活动提供信息、服务或产品。       |              |    |   |  |  |  |  |
|             |                                | 提供机动车辆,如汽车、摩托车、船只、卡车、旅行车等相关信息                               |              |    |   |  |  |  |  |
|             | 运输                             | 的网站,包括制造商网站、经销商网站、审查网、报价信息网、在                               | 1            | ۲  |   |  |  |  |  |
|             |                                | 线交易网、爱好者俱乐部等。                                               |              |    | Ŧ |  |  |  |  |
|             |                                | 确定取消                                                        |              |    |   |  |  |  |  |
|             |                                |                                                             |              |    |   |  |  |  |  |

URL 过滤匹配流程如下 (优先级从高到低):

- a. 如果匹配到白名单条目,则用户访问将被放行;
- b. 如果匹配到黑名单条目,则用户访问将被阻断;
- c. 如果匹配到 URL 分类,则 NISG 根据分类动作放行或阻断访问;
- d. 如果未匹配到任何 URL 分类,则 NISG 根据未知 URL 分类缺省动作放行或阻断访问。
- **3.** 点击确定,查看新建防护配置。可点击 🗅 克隆已有防护配置创建新的防护配置。

| ▶ UTM ▶ ± | 山控制トの | RL过滤♪ | 防护配置   |         |      |      |    |
|-----------|-------|-------|--------|---------|------|------|----|
| 新建        | 刪除    |       |        | URL过滤防护 | 配置列表 | (总数: | 1) |
|           |       | 名     | 称      |         | 引用   |      |    |
|           |       | URLPr | ofile1 |         |      | D 4  | 2  |

# 12.2.1.3.5 创建 URL 过滤策略 (3e)

详细信息请参见 12.3.1.1.2 URL 过滤策略。

- 1. 选择 UTM> 出口控制 > 策略。
- 2. 选择出口安全域, 开启 URL 过滤功能。

| <u> </u> | OIM 🖌 🗆 | 山口 怪 刺 「 東 咍 」 |     |   |   |
|----------|---------|----------------|-----|---|---|
|          | 出口控     | 制应用于安全域        | WAN | × | * |
| Þ        | 开       | 应用控制           |     |   |   |
| Þ        | 开       | URL过滤          |     |   |   |
|          | Ě       | DNS域名黑名单       |     |   |   |
|          | Ě       | 页面过滤           |     |   |   |

3. 点击 URL 过滤展开配置区域,点击新建,创建 URL 过滤策略。

| UTM ▶ 出口控制                               | 制▶策略         |                  |   |                                            |
|------------------------------------------|--------------|------------------|---|--------------------------------------------|
| 序号                                       | 1            |                  |   |                                            |
| 名称                                       | UrlFilte     | rPolicy1 *       |   |                                            |
| ☑ 启用                                     |              |                  |   | ТЕ П À                                     |
| 🔽 产生日志                                   |              |                  |   | 源用户                                        |
| ☑ 开启HTTPS                                | 5检测          |                  |   | <ul> <li>○ 任意</li> <li>○ 任意认证用户</li> </ul> |
| 源安全域                                     | LAN          | <b>•</b>         |   | <ul> <li>● 使用下表</li> </ul>                 |
| 源IP地址                                    |              |                  |   | 源用户                                        |
| ○ 任意                                     | IPv4地址       |                  |   | 备选源用户 已选源用户                                |
| <ul> <li>○ 任意</li> <li>● 使田</li> </ul>   | IPv6地址<br>下患 |                  |   | 空列表 🔒 user1                                |
| ie ie ie ie ie ie ie ie ie ie ie ie ie i | [IP地址列表      | (总数:3) 添加        | Þ | user2<br>user3                             |
|                                          | 类型           | IP地址             |   | □ 句今不在本地创建的处部田白                            |
|                                          | IP地址对象       | IPv40bject1      |   |                                            |
|                                          | 对象组          | IPv40bjectGroup1 |   | 防护配盖 UKLProfile1 ▼ *                       |
| I                                        | Pv4地址/掩码     | 192.168.100.0/24 |   | 确定 取消                                      |

开启 HTTPS 检测时, NISG 能够对基于加密的 HTTP 协议的 URL 进行过滤检测。

| 4. | 点击石 | 角定。              |        |                  |       |             |     |                                                                                                    |       |
|----|-----|------------------|--------|------------------|-------|-------------|-----|----------------------------------------------------------------------------------------------------|-------|
| -  | 开   | 新建 删除            | 启用     | 禁用してい            | RL过滤策 | 略列表(总数      | :2) |                                                                                                    |       |
|    | 的序号 | 🏨 名称             | 🏨 源安全域 | 源IP              | 🛍 源用户 | 🏨 防护配置      | 的日志 | 🏨 启用                                                                                                    |       |
|    |     |                  |        | IPv40bject1      | user1 |             |     |                                                                                                    |       |
|    | 1   | UrlFilterPolicy1 | LAN    | IPv40bjectGroup1 | user2 | URLProfile1 |     | <ul> <li>Image: A second second s</li></ul> | 🥖 🧬 🗙 |
|    |     |                  |        | 192.168.100.0/24 | user3 |             |     |                                                                                                    |       |

# 12.2.1.4 配置页面过滤

详细信息请参见 12.3.1.5 页面过滤。

- 1. 选择 UTM> 出口控制 > 页面过滤。
- 2. 配置页面过滤功能阻断含有指定关键字的 HTTP 响应页面。

| ▶ UTM ▶ | · 出口控制 ▶ 页面过滤                  |        |        |           |   |                                                                                                    |
|---------|--------------------------------|--------|--------|-----------|---|----------------------------------------------------------------------------------------------------|
| 关键      | 字过滤                            |        |        |           |   |                                                                                                    |
|         | 分数阈值<br>当₩eb页面上的关键字总<br>☑ 产生日志 | 分超过分数阈 | 值时     | 100<br>阻断 | * | <b>~</b>                                                                                                    |
|         |                                | 关键字    | □过滤(总数 | : 3)      |   | 添加  ▶                                                                                                    |
|         | 关键字                            | 分值     |        | 描述        |   | 启用                                                                                                    |
|         | 色情                             | 100    |        |           |   | ×                                                                                                    |
|         | 暴力                             | 50     |        |           |   | <ul> <li>Image: A second second s</li></ul> |
|         | 购物                             | 20     |        |           |   | ×                                                                                                    |
|         |                                | 确定     | Į      | Q消        |   |                                                                                                    |

- 3. 点击确定。
- 4. 选择 UTM> 出口控制 > 策略。
- 5. 选择出口安全域,开启页面过滤功能。

|   | UTM▶出口控制▶策略 |         |
|---|-------------|---------|
|   | 出口控制应用于安全域  | WAN 👻 * |
| Þ | 开 应用控制      |         |
| Þ | 开 URL过滤     |         |
|   | 关 DNS域名黑名单  |         |
|   | 开 页面过滤      |         |

# 12.2.1.5 配置 DNS 域名黑名单

详细信息请参见 12.3.1.4 DNS 域名黑名单。

- 1. 选择 UTM> 出口控制 > DNS 域名黑名单。
- 2. 配置 DNS 域名黑名单。

| 、 TTTT 、 中口绞制 、 DWC 械友里友角 |      |       |
|---------------------------|------|-------|
| 「UMF山口径前FUW3場名羔名牛         |      |       |
| DNS域名黑名单                  |      |       |
| ☑ 产生日志                    |      |       |
| 域名黑名单(总数                  | :2)  | 添加  ▶ |
| 域名                        | 模糊匹配 | 启用    |
| www.lottery.ie            | ×    | ×     |
| www.surfbouncer.com       | ×    | ×     |
| 确定                        | 取消   |       |

- **3.** 点击确定。
- 4. 选择 UTM> 出口控制 > 策略。

| 5 | . 选择出口安全域,             | 廾启 | DNS 域名》 | 黑名甲功能 |
|---|------------------------|----|---------|-------|
|   | UTM ▶ 出口控制 ▶ 策問        | Å  |         |       |
|   | 出口控制应用于安全 <sup>;</sup> | 或  | WAN     | •     |
| • | 开 应用控制                 |    |         |       |
| • | 开 URL过滤                |    |         |       |
|   | 开 DNS域名黑名              | 单  |         |       |
|   | 开 页面过滤                 |    |         |       |

• 选择出口安全域,开启 DNS 域名黑名单功能。

# 12.2.2 客户端防护

客户端配置步骤如下图所示:

### 图 18 客户端防护配置步骤

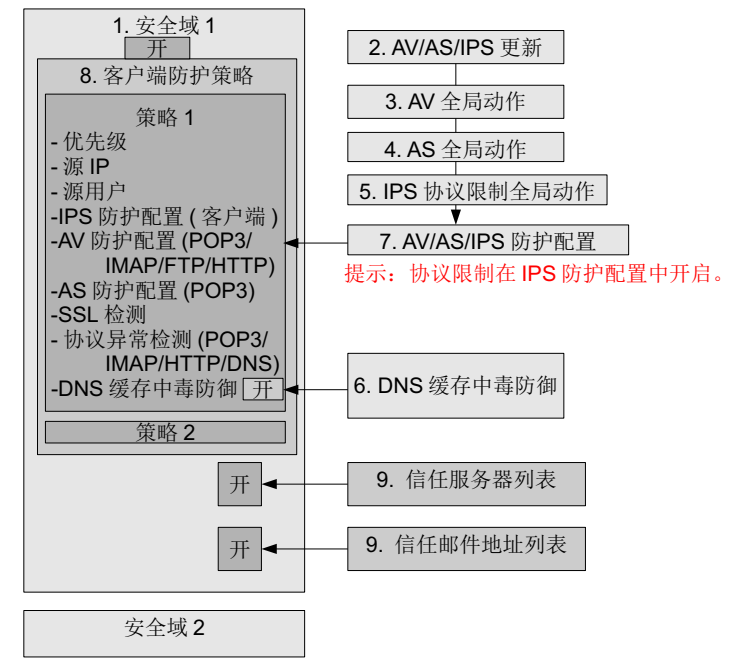

基本设置:

■ 12.2.2.1 创建安全域 / 访问策略 / 缺省路由 /NAT 规则

整体更新 (AV/AS/IPS 规则更新):

■ 12.2.2.2 更新 AV/AS/IPS 规则

常规设置:

- 12.2.2.3 配置 AV (信任列表 / 病毒检测动作 / 启发式扫描 / 扫描限制)
- 12.2.2.4 配置 AS (允许 / 阻断列表,关键字列表,扫描设置)
- 12.2.2.5 配置 IPS SMTP/POP3/IMAP/DNS 协议限制 (客户端)
- 12.2.2.6 配置 DNS 缓存中毒防御

防护配置:

■ 12.2.2.7 创建 AV/AS/IPS 防护配置

策略/信任服务器与邮件:

- 12.2.2.8 创建客户端防护策略
- 12.2.2.9 创建信任服务器 / 邮件列表

# 12.2.2.1 创建安全域 / 访问策略 / 缺省路由 /NAT 规则

1. 选择网络 > 安全域, 创建客户端防护安全域。详细信息请参见 4.6 安全域。

提示:开启客户端防护的安全域应该包含与内网受保护客户端相连的接口。

- 2. 选择防火墙 > 访问策略, 创建访问策略。详细信息请参见 10.2.1 创建访问策略。
- 3. 选择网络 > 路由 > 缺省路由,修改缺省路由。详细信息请参见 5.1.1 缺省路由。
- 4. 如果 NISG 工作在路由模式,选择网络 > 地址转换 > 源地址转换,添加源地址转换规则。详细信息请参见 8.2.1 创建 SNAT 规则。

# 12.2.2.2 更新 AV/AS/IPS 规则

- 12.2.2.1 更新防病毒规则
- 12.2.2.2 更新反垃圾邮件规则
- 12.2.2.3 更新攻击签名规则

### 12.2.2.1 更新防病毒规则

更新防病毒规则库。详细信息请参见 12.3.4.6 (防病毒规则)更新。

- 1. 选择 UTM> 防病毒 > 更新。
- 2. 根据需要手动更新或从 Internet 更新。

| ▶UTM ▶ 防病毒 ▶ ] | 更新       |                |                     |
|----------------|----------|----------------|---------------------|
|                | _        | 历史信息           | 显示更新历史记录            |
| 规则库            | 规则版本     | 引擎版本           | 上次更新时间              |
| Anti-Virus     | 1.0.188  | 1.0.0          | 2013-10-21 15:13:09 |
| 更新模式           |          |                |                     |
| 通过Internet     | :自动更新    |                |                     |
| 更新服务器          | 登地址 nts. | neusoft.com/vi | rusrule 立即更新        |
| 更新模式           | 自动       | 安装更新           | •                   |
| 时间表            | 每天       |                | (HH:MM)             |
| 手动上载升级         | 包        | 上载             | 裁升级包                |
|                |          | 确定             | 取消                  |

### 12.2.2.2.2 更新反垃圾邮件规则

更新反垃圾邮件规则库。详细信息请参见 12.3.5.6 (反垃圾邮件规则)更新。

1. 选择 UTM> 反垃圾邮件 > 更新。

# 2. 根据需要手动更新或从 Internet 更新。

| ► T | JTM▶反垃圾由  | 『件▶更新     |                     |       |                     |
|-----|-----------|-----------|---------------------|-------|---------------------|
|     |           |           | 历史信息                |       | 显示更新历史记录            |
|     | 规则库       | 规则版本      | 引擎版本                |       | 上次更新时间              |
|     | Anti-Spam | 17        | 1.0.0               |       | 2013-09-15 08:51:37 |
|     | 更新模式      |           |                     |       |                     |
|     | 通过Inte    | ernet自动更新 |                     |       |                     |
|     | 更新用       | 服务器地址     | nts.neusoft.com/and | tispa | mrule 立即更新          |
|     | 更新植       | 莫式        | 自动安装更新              |       | •                   |
|     | 时间表       | 長         | 每天 🚽 22:00          |       | (HH:MM)             |
|     | 手动上载      | 升级包       | 上载                  | 升级    | 包                   |
|     |           |           | 确定取                 | 消     |                     |

### 12.2.2.3 更新攻击签名规则

更新攻击签名规则库。详细信息请参见 12.3.6.3 (攻击签名规则)更新。

- 1. 选择 UTM>IPS> 更新。
- 2. 根据需要手动更新或从 Internet 更新。

| UTM ▶ IPS ▶ 更: | 新         |                 |            |          |
|----------------|-----------|-----------------|------------|----------|
|                | _         | 历史信息            |            | 显示更新历史记录 |
| 规则库            | 规则版本      | 引擎版本            | 上次更新       | 新时间      |
| HTTP           | 2.0.44    | 2.0.0           | 2013-11-14 | 14:52:57 |
| DNS            | 2.0.4     | 2.0.0           | 2013-11-14 | 14:52:57 |
| FTP            | 2.0.8     | 2.0.0           | 2013-11-14 | 14:52:57 |
| IMAP           | 2.0.3     | 2.0.0           | 2013-11-14 | 14:52:57 |
| ORACLE         | 2.0.2     | 2.0.0           | 2013-11-14 | 14:52:57 |
| OTHERS         | 1.3.17    | 1.3.0           | 2013-11-14 | 14:52:57 |
| POP3           | 2.0.3     | 2.0.0           | 2013-11-14 | 14:52:57 |
| SIP            | 2.0.1     | 2.0.0           | 2013-11-14 | 14:52:57 |
| SMTP           | 2.0.4     | 2.0.0           | 2013-11-14 | 14:52:57 |
| TELNET         | 2.0.6     | 2.0.0           | 2013-11-14 | 14:52:57 |
| TFTP           | 2.0.2     | 2.0.0           | 2013-11-14 | 14:52:57 |
| BACKDOOR       | 1.4.46    | 1.4.0           | 2013-11-14 | 14:52:57 |
| 新模式            |           |                 |            |          |
| 通过Intern       | et自动更新    |                 |            |          |
| 更新服务           | ·器地址 nts. | neusoft.com/aut | oupdate    | 立即更新     |
| 更新模式           | 自动        | 安装更新            |            |          |
| 时间表            | 每天        |                 | (HH:MM)    |          |
| 手动上载升约         | <b>汲包</b> | 上载              | 升级包        |          |
|                |           | 确定              | 取消         | i        |

# 12.2.2.3 配置 AV (信任列表/病毒检测动作/启发式扫描/扫描限制)

- 12.2.2.3.1 创建 AV 信任 URL/Web 服务器 / 客户端
- 12.2.2.3.2 设置 AV 引擎常规设置

# 12.2.2.3.1 创建 AV 信任 URL/Web 服务器 / 客户端

详细信息请参见 12.3.4.2 信任 URL, 12.3.4.3 信任 Web 服务器和 12.3.4.4 信任客户端。

#### 1. 选择 UTM> 防病毒 > 信任 URL。

| ▶ UTM ▶ 防病毒 ▶ 信任URL          | ► UTM ► 🖡 | 坊病毒 ▶ 信伯 | £URL    |           |    |    |         |         |
|------------------------------|-----------|----------|---------|-----------|----|----|---------|---------|
| URL http://www.test.com:8080 | 新建        | 删除       | 启用      | 禁用        | 导入 | 导出 | 信任URL列表 | 長(总数:1) |
| ☑ 启用                         |           |          |         | URL       |    |    | 启用      |         |
| 确定取消                         |           |          | www.tes | t.com:808 | 30 |    | ×       | ×       |

### 2. 选择 UTM> 防病毒 > 信任 Web 服务器。

| ▶UTM▶防病     | 毒▶信任Web服务器    | • UTM ▶ 防 | 病毒 ▶ 信伯 | EWeb服务器 | ł             |      |    |            |                |    |
|-------------|---------------|-----------|---------|---------|---------------|------|----|------------|----------------|----|
| 类型          | IPv4地址/ 掩码 💂  | 新建        | 刪除      | 启用      | 禁用            | 导入   | 导出 | 信任₩eb服务器列款 | <b>長(</b> 总数:) | 1) |
| TD++4 +41+1 | 192 168 1 200 |           |         |         | IP地址          |      |    | 启用         |                |    |
| TLAATGTU    | *             |           |         | 192.    | . 168. 1. 200 | 0/32 |    | ×          | ×              |    |
| 掩码长度        | 32 *          |           |         |         |               |      |    |            |                |    |
| ☑ 启用        |               |           |         |         |               |      |    |            |                |    |
| 确定          | 取消            |           |         |         |               |      |    |            |                |    |

### 3. 选择 UTM> 防病毒 > 信任客户端。

| ▶ UTM ▶ 防病毒 ▶ 们           | 言任客户端                     | • UTM ▶ 防病署 | 毒▶ 信任署  | 客户端  |          |          |       |                                                                                                    |         |
|---------------------------|---------------------------|-------------|---------|------|----------|----------|-------|----------------------------------------------------------------------------------------------------|---------|
| 类型<br>IP <del>v</del> 4地址 | IPv4地址/掩码 ▼<br>10.1.1.0 * | 📜 提示        | :: 不会对? | 客户从这 | 些网站上的    | 的HTTP下载进 | 进行病毒热 | ∃描。                                                                                                    |         |
| 掩码长度                      | 24 *                      | 新建          | 刪除      | 启用   | 禁用       | - 导入     | 导出    | 信任客户端列表                                                                                                    | 。(总数:1) |
| ☑ 启用                      |                           |             |         |      | IP地址     |          |       | 启用                                                                                                    |         |
| 确定                        | 取消                        |             |         | 10.  | 1.1.0/24 | l        |       | <ul> <li>Image: A set of the set of the</li></ul> | ×       |

# 12.2.3.2 设置 AV 引擎常规设置

配置以下常规设置:

- 检测到病毒时: 阻断 / 放行
- 启发式扫描检测到病毒: 阻断 / 放行
- 扫描限制:
  - 压缩文件扫描
  - 滴流
  - AV 引擎过载 / 扫描失败
  - AV 引擎初始化失败

详细信息请参见 12.3.5.1 (反垃圾邮件)常规设置。

1. 选择 UTM> 防病毒 > 常规设置。

2. 设置发现病毒时采取的处理动作。

| 扫描设置      |      |   |
|-----------|------|---|
| 当引擎检测到病毒时 | 阻断文件 | - |
|           |      |   |

3. 设置启发式扫描。

| 防病毒引擎     |      |   |
|-----------|------|---|
| 启发式扫描     |      |   |
| □ 启用启发式扫描 |      |   |
| 当引擎检测到病毒时 | 阻断文件 | Ŧ |

4. 设置压缩文件扫描、滴流、 AV 引擎过载或失效时的处理动作。

| 压缩文件扫描                |                  |            |          |      |          |    |          |   |          |   |
|-----------------------|------------------|------------|----------|------|----------|----|----------|---|----------|---|
| 最大嵌套级别                | 20               | 20 *(1-20) |          | ))   |          |    |          |   |          |   |
| 压缩文件包含的最大文件数          | 10000            | )          | *(       | 1-15 | 5000)    |    |          |   |          |   |
| 当压缩文件超限时              | 阻断了              | 文件         |          |      |          |    |          | • |          |   |
| 扫描设置                  |                  |            |          | •    |          |    |          |   |          |   |
| 为了避免当扫描大文件时连接         | 超时,              | 使用         | 以下服      | 务时   | 请 启用     | 滴流 | 动能:      |   |          |   |
| HTTP/                 | HTTPS            | F          | TP       | S    | MTP      |    | POP3     |   | IMAP     |   |
| 滴流                    | <b>~</b>         |            | <b>~</b> |      | <b>~</b> |    | <b>~</b> |   | <b>V</b> |   |
| 时间间隔(1-900秒)          | 10               | *          | 10       | *    | 10       | *  | 10       | * | 10       | * |
| 数据大小(1-10240字节)       | 1                | *          | 1        | *    | 1        | *  | 1        | * | 1        | * |
| 当引擎检测到病毒时             | 阻断文              | 件          |          |      |          |    | -        | ] |          |   |
| 当引擎过载或扫描失败时           | す 不经扫描, 放行所有文件 ▼ |            |          |      |          |    |          |   |          |   |
| 当引擎初始化失败时 不经扫描,放行所有文件 |                  |            |          |      |          |    |          |   |          |   |
|                       |                  | 确          | 定        | ]    | 取注       | 肖  |          |   |          |   |

# 12.2.2.4 配置 AS (允许/阻断列表,关键字列表,扫描设置)

- 12.2.2.4.1 创建 IP/ 发件人 / 收件人的允许 / 阻断列表
- 12.2.2.4.2 配置自定义垃圾邮件关键字列表
- 12.2.2.4.3 设置反垃圾邮件规则和全局动作

# 12.2.2.4.1 创建 IP/ 发件人 / 收件人的允许 / 阻断列表

1. 选择 UTM> 允许列表 >IP 地址, 添加允许 IP 地址。

| ▶ 允许列表               | ▶ IP地址                                         |                                                                                                    |                                                                                         |                                                                                            |                                                                                                    |                                                                                                    |
|----------------------|------------------------------------------------|----------------------------------------------------------------------------------------------------|-----------------------------------------------------------------------------------------|--------------------------------------------------------------------------------------------|----------------------------------------------------------------------------------------------------|----------------------------------------------------------------------------------------------------|
| 启用                   | 禁用                                             | 导入                                                                                                    | 导出                                                                                      | IP允许列表                                                                                     | (总数:3                                                                                                    | 3)                                                                                                    |
| 29                   |                                                | 启用                                                                                                    |                                                                                         |                                                                                            |                                                                                                    |                                                                                                    |
| 100                  |                                                | <ul> <li>Image: A second second s</li></ul> | ×                                                                                       |                                                                                            |                                                                                                    |                                                                                                    |
| 2011:db80::1428:57ab |                                                |                                                                                                    |                                                                                         |                                                                                            | ×                                                                                                    |                                                                                                    |
| 172.                 |                                                | <ul> <li>Image: A set of the set of the</li></ul>  | ×                                                                                       |                                                                                            |                                                                                                    |                                                                                                    |
|                      | ▶ 允许列表<br>启用<br>的<br>100.<br>2011:db80<br>172. | ▶ 允许列表 ▶ IP地址<br>启用 禁用<br>IP地址<br>100.1.1.1<br>2011:db80::1428:5<br>172.168.1.0                                                                                                    | ▶ 允许列表 ▶ IP地址<br>启用 禁用 导入<br>此 IP地址<br>100.1.1.1<br>2011:db80::1428:57ab<br>172.168.1.0 | ▶ 允许列表 ▶ IP地址<br>启用 禁用 导入 导出<br>此 IP地址<br>100.1.1.1<br>2011:db80::1428:57ab<br>172.168.1.0 | ▶ 允许列表 ▶ IP地址          倉用       禁用       导入       导出       IP允许列表         館 IP地址       倉用         100.1.1.1       ✓         2011:db80::1428:57ab       ✓         172.168.1.0       ✓ | <ul> <li>▶ 允许列表 ▶ IP地址</li> <li>         自用 禁用 导入 导出 IP允许列表(总数::         <ul> <li></li></ul></li></ul> |

### 2. 选择 UTM> 允许列表 > 发件人,添加允许发件人。

| ▶ UTM ▶ 反 | 垃圾邮件▶        | 允许列表 | ▶发件人 |    |  |    |                                                                                                    |               |    |
|-----------|--------------|------|------|----|--|----|----------------------------------------------------------------------------------------------------|---------------|----|
| 新建        | 刪除           | 启用   | 禁用   | 导入 |  | 导出 | 发件人允许列                                                                                                    | <b>表(</b> 总数: | 3) |
|           | □            |      |      |    |  |    | 启用                                                                                                    |               |    |
|           | test@123.com |      |      |    |  |    | <ul> <li>Image: A set of the set of the</li></ul> | ×             |    |
|           | domain1.com  |      |      |    |  | ×  | ×                                                                                                    |               |    |
|           | (null)       |      |      |    |  |    | ×                                                                                                    | ×             |    |

3. 选择 UTM> 允许列表 > 收件人,添加允许收件人。

| ▶ UTM ▶ 反: | 垃圾邮件▶         | 允许列表 | ▶ 收件人 |    |  |    |        |                  |
|------------|---------------|------|-------|----|--|----|--------|------------------|
| 新建         | 删除            | 启用   | 禁用    | 导入 |  | 导出 | 收件人允许列 | 表( <b>总</b> 数:3) |
|            |               |      |       |    |  | 启用 |        |                  |
|            | 123@test.com  |      |       |    |  |    | ×      | ×                |
|            | domain123.com |      |       |    |  | ×  | ×      |                  |
|            | (null)        |      |       |    |  | ×  | ×      |                  |

4. 选择 UTM> 阻断列表 > IP 地址, 添加阻断 IP 地址。添加方式同 IP 允许列表。

5. 选择 UTM> 阻断列表 > 发件人,添加阻断发件人。添加方式同发件人允许列表。

6. 选择 UTM> 阻断列表,添加阻断收件人。添加方式同收件人允许列表。

# 12.2.2.4.2 配置自定义垃圾邮件关键字列表

- 1. 选择 UTM> 反垃圾邮件 > 关键字列表。
- 2. 添加垃圾邮件关键字到关键字列表。

| ▶ UTM ▶ 反垃圾邮件 ▶ 关键字列                                          | UTM ▶ 反垃圾邮件 ▶ 关键字列表           |        |                                                                                                    |                                                                                                    |   |  |  |
|---------------------------------------------------------------|-------------------------------|--------|----------------------------------------------------------------------------------------------------|----------------------------------------------------------------------------------------------------|---|--|--|
| 提示:下面的配置是反垃圾邮件的全局配置。只有在"服务器防护"或"客户端防护"中为应用启用反垃圾邮件功能,这些配置才会生效。 |                               |        |                                                                                                    |                                                                                                    |   |  |  |
| 分数阈值 100                                                      | *                             |        |                                                                                                    |                                                                                                    |   |  |  |
| 当邮件中的垃圾邮件关键字总                                                 | 当邮件中的垃圾邮件关键字总分超过设定的阈值时 标记邮件 👻 |        |                                                                                                    |                                                                                                    |   |  |  |
| 与入 导出                                                         | 关键字列表                         | (总数:3) | _                                                                                                    | 添加                                                                                                    | ₽ |  |  |
| <b>四</b> 关键字                                                  |                               | 位置     | 分值                                                                                                    | 启用                                                                                                    |   |  |  |
| sex                                                           |                               |        | 100                                                                                                    | <ul> <li>Image: A second second s</li></ul> |   |  |  |
| violence                                                      |                               | 50     | <ul> <li>Image: A second second s</li></ul> |                                                                                                    |   |  |  |
| shopping                                                      |                               |        | 20                                                                                                    | <ul> <li>Image: A second second s</li></ul> |   |  |  |
|                                                               | 确定                            | 取消     |                                                                                                    |                                                                                                    |   |  |  |

| 12.2.2.4.3 | 设置反垃圾邮件规则和全局动作 |
|------------|----------------|
|------------|----------------|

- 1. 选择 UTM> 反垃圾邮件 > 常规设置。
- 2. 设置反垃圾邮件规则。

| 提示:下面的配置是反垃圾邮件的<br>端防护"中为应用启用反垃圾邮件       回 启用DNS规则       规则设置 | 9全局配置。只有在"服务器防护"或"客户<br>=功能,这些配置才会生效。 |
|---------------------------------------------------------------|---------------------------------------|
| ✓ advance_fee                                                 | ✓uri_tests                            |
| ✓ body_tests                                                  | ✓ vbounce                             |
| 🗹 compensate                                                  | 🗹 bayes                               |
| 🗹 dnsbl_tests                                                 | 🗹 dkim                                |
| 🗹 drugs                                                       | adsp_override_dkim                    |
| 🗹 dynrdns                                                     | 🗹 hashcash                            |
| 🗹 fake_helo_tests                                             | ✓ replace                             |
| 🗹 freemail                                                    | 🗹 spf                                 |
| 🔽 freemail_domains                                            | whitelist_spf                         |
| ✓ head_tests                                                  | 🔽 textcat                             |
| ✓ html_tests                                                  | 🔽 uribl                               |
| 🔽 imageinfo                                                   | 🔽 awl                                 |
| 🔽 meta_tests                                                  | 🔽 whitelist                           |
| ✓ net_tests                                                   | 🔽 whitelist_dkim                      |
| ✓ phrases                                                     | ✓ active                              |
| 🖌 ratware                                                     | ✓ update                              |

3. 设置扫描超时或失效时的处理动作。

| 扫描设置        |               |   |
|-------------|---------------|---|
| 当引擎超时时      | 不经扫描,允许所有邮件通过 | • |
| 当引擎过载或扫描失败时 | 不经扫描,允许所有邮件通过 | • |

**4.** 点击确定。

### 12.2.2.5 配置 IPS SMTP/POP3/IMAP/DNS 协议限制 (客户端)

IPS 协议限制的基本内容如下:

- 类型: HTTP、SMTP、POP3、IMAP 和 DNS
- 级别: 低、中、高和自定义 (只有最后选中的级别生效。)
- 服务器端协议限制: HTTP、 SMTP、 POP3、 IMAP 和 DNS
- 客户端协议限制: SMTP、POP3、IMAP 和 DNS
- **1.** 选择协议限制类型(客户端类型的 IPS 防护配置中可以选择 SMTP、POP3、IMAP 和 DNS)。例如选择 UTM>IPS> 协议限制 >HTTP。
- 2. 选择协议限制级别 (如选择高级别)。
- 3. 设置客户端防护的协议限制参数。

| 4 💳 IPS  | 级别 自定义 🚽                              | "级别"代表以下; | 设置的保护级别        | 引。您可以选择不同  |
|----------|---------------------------------------|-----------|----------------|------------|
| ◦ 防护配置   | ····································· | 设五。推存级别人  | - <del>н</del> |            |
| 🔺 🔹 协议限制 | 服务器防护协中                               |           |                |            |
| • HTTP   | 局立生白空义                                |           |                |            |
| • SMTP   |                                       |           |                |            |
| • POP3   | ☑ 最大首部数                               |           | 300            | (1-1024)   |
| • IMAP   | ✓ 最大URL长度                             |           | 2048           | (1-2048)字节 |
| • DNS    |                                       | r         |                |            |

- **4.** 点击确定。
- 5. 选择 UTM>IPS> 防护配置,在客户端 IPS 防护配置中启用协议限制。

# 12.2.2.6 配置 DNS 缓存中毒防御

设置 DNS 缓存中毒防御。详细信息请参见 12.3.2.4 DNS 缓存中毒防御。

1. 选择 UTM> 客户端防护 > DNS 缓存中毒防御。

| ✓产生日志           |    |   |  |  |  |
|-----------------|----|---|--|--|--|
| ✓ 启用DNS请求不规则化防护 |    |   |  |  |  |
| ✔ 检测常不匹配的应答     |    |   |  |  |  |
|                 |    | 1 |  |  |  |
| 最大个匹配应答数        | 50 |   |  |  |  |
| 间隔              | 5  | 秒 |  |  |  |

**2.** 点击确定。

# 12.2.2.7 创建 AV/AS/IPS 防护配置

- 12.2.2.7.1 查看缺省 AV 防护配置
- 12.2.2.7.2 自定义 AV 防护配置
- 12.2.2.7.3 查看缺省反垃圾邮件防护配置

- 12.2.2.7.4 自定义 AS 防护配置
- 12.2.2.7.5 查看缺省 IPS 防护配置 (概要)
- 12.2.2.7.6 创建 IPS 防护配置
- 12.2.2.7.7 启用 / 配置协议限制

### 12.2.2.7.1 查看缺省 AV 防护配置

1. 选择 UTM> 防病毒 > 防护配置。

2. 查看缺省防护配置。

| ▶ UTM ▶ 防病毒 ▶ 防护配置 |    |           |        |     |  |
|--------------------|----|-----------|--------|-----|--|
| 新建                 | 删除 | 防病毒防护配置列表 | (总数:3) |     |  |
|                    |    | 名称        | 引用     |     |  |
|                    |    | Low       |        | 🗋 🥒 |  |
|                    |    | Medium    |        | 🗋 🥒 |  |
|                    |    | High      | •      | 🗅 🥖 |  |

**提示:**系统提供三个缺省 AV 防护配置(高、中、低),最多可添加 29 个自定义 AV 防护配置。

#### 3. 点击缺省防护配置名称查看缺省配置。

| ▶ UTM ▶ 防病毒 ▶ 防护配置 |                                           |                 |        |    |   |  |  |  |
|--------------------|-------------------------------------------|-----------------|--------|----|---|--|--|--|
| 名称                 |                                           | High            |        |    |   |  |  |  |
| 描述                 | All files will be<br>scanned for viruses. |                 |        |    |   |  |  |  |
| 最大扫描文件             | 10                                        | *(1-            | -10)MB |    |   |  |  |  |
| 当文件超过限;            | 不经扫描,直                                    | <b>1</b> 接放     | 行文件 🚽  |    |   |  |  |  |
| 文件类型               | 描述                                        |                 | 动作     |    |   |  |  |  |
| 7z                 | 7ェ软件产生的压                                  | 扫描              |        |    |   |  |  |  |
| Z                  | compact程序压缩的UNIX文件格式                      |                 |        | 扫描 |   |  |  |  |
| ace                | 无磨损压缩格式                                   |                 |        | 扫描 |   |  |  |  |
| afx                | AFX压缩文件                                   |                 |        | 扫描 |   |  |  |  |
| amt                | 安卓系统主题文的                                  | 安卓系统主题文件        |        |    |   |  |  |  |
| apk                | Android安装包文件                              |                 |        | 扫描 |   |  |  |  |
| apt                | apt格式的文件                                  | 扫描              |        |    |   |  |  |  |
| arc                | PKXARC压缩工具                                | PKXARC压缩工具产生的文件 |        |    |   |  |  |  |
| arj                | DOS下的压缩工具                                 |                 |        | 扫描 |   |  |  |  |
| avi                | 音频视频交错格式                                  |                 |        | 扫描 | Ŧ |  |  |  |
| ☑ 启用文件类型特征识别       |                                           |                 |        |    |   |  |  |  |
| 当文件类型不1            | 能识别时                                      | 扫描 🚽            |        |    |   |  |  |  |
|                    | 确定                                        | 取消              | ŧ.     | ]  |   |  |  |  |

## 12.2.2.7.2 自定义 AV 防护配置

详细信息请参见 12.3.4.5 (防病毒)防护配置。

| 1. | 点击 | נכ | , | 修改设置 |
|----|----|----|---|------|
|----|----|----|---|------|

| 克隆      | 防护配置          | × | 名称              |             | Medium_clone1 |        |   | * |  |  |
|---------|---------------|---|-----------------|-------------|---------------|--------|---|---|--|--|
| 新防护配置名称 | Medium_clone1 | * | 描述              |             |               |        |   |   |  |  |
| 描述      |               |   | 最大扫描文件          |             | 1 *(1         | -10)MB |   |   |  |  |
|         |               |   | 当文件超过限          | 定大小时        | 不经扫描,直接放      | 协行文件   | • |   |  |  |
| 是       | 否             |   | 文件类型            |             | 描述            | 动作     |   |   |  |  |
|         |               |   | 7 z             | 7z软件产生的压约   | 宿文件           | 扫描     | • | - |  |  |
|         |               |   | Z               | compact程序压缩 | 的UNIX文件格式     | 扫描     | - |   |  |  |
|         |               |   | ace             | 无磨损压缩格式     |               | 扫描     | - |   |  |  |
|         |               |   | avi             | 音频视频交错格式    | ť.            | 放行     | • | Ŧ |  |  |
|         |               |   | ☑ 启用文件类型特征识别    |             |               |        |   |   |  |  |
|         |               |   | 当文件类型不能识别时 扫描 ◄ |             |               |        |   |   |  |  |

2. 如果点击新建,缺省配置同缺省防护配置 Medium。

| 名称                  | NewProfile1                |             |     |        | * |   |
|---------------------|----------------------------|-------------|-----|--------|---|---|
| 描述                  |                            |             |     |        |   |   |
| 最大扫描文件              | :                          | 1           | *(1 | -10)MB |   |   |
| 当文件超过限定大小时 <b>C</b> |                            | 不经扫描,直接放行文件 |     | Ŧ      |   |   |
| 文件类型                |                            | 描述          |     | 动作     |   |   |
| 7z                  | Tz软件产生的压缩文件 a              |             |     | 扫描     | - |   |
| Z                   | compact程序压缩的UNIX文件格式       |             |     | 扫描     | - |   |
| ace                 | 无磨损压缩格式                    |             |     | 扫描     | - |   |
| avi                 | <b></b>                    |             |     | 放行     | - | Ŧ |
| 🗹 启用文件类             | <sup>续</sup> 型特征识 <u>别</u> |             |     |        |   |   |
| 当文件类型不能识别时 b 扫描 🚽   |                            |             |     |        |   |   |
|                     | 确定取消                       |             |     |        |   |   |

NISG 按照如下匹配顺序,对匹配流量进行处理:

- a. 文件类型可识别,则放行、阻断或扫描匹配流量。
- **b.** 文件类型不可识别,则放行、阻断或扫描匹配流量。
- c. 文件大小超出扫描限制,则放行或阻断匹配流量。

| ▷ 💂 出口控制 Mail                              |                                                                                                    | FTP下载                                    |
|--------------------------------------------|----------------------------------------------------------------------------------------------------|------------------------------------------|
| ▲ <u>冬</u> 客户端防护<br>POP3                   |                                                                                                    |                                          |
|                                            |                                                                                                    |                                          |
| <ul> <li>DNS缓存 最大受保护邮件 10</li> </ul>       | *(1-10)MB                                                                                                    | 防病毒                                      |
|                                            | 自定义                                                                                                    | 天闭 怟 中 高 目定义                             |
| 4 ① 防病毒 防病毒                                |                                                                                                    |                                          |
|                                            | 高自定义 High V                                                                                                    | HIIP 户轨                                  |
| ·信任Wab 低                                   | Medium                                                                                                    | 高                                        |
|                                            | High                                                                                                    | 防病毒                                      |
| · 防拍 <b>四</b> 骨 <b>*</b> 关闭 低 中            | 高 自定义 <sup>LUW</sup> ▼                                                                                                    | 关闭 低 中 高 自定义                             |
| ● 更新 IMAP                                  |                                                                                                    | 协议异常检测                                   |
| ▶   反垃圾邮件                                  | *(1-10)IP                                                                                                    | HTTP版本 动作 允许 🚽                           |
|                                            | *(1 10)mb                                                                                                    |                                          |
| ◎ 防护配置                                     |                                                                                                    | 原因短语 动作 九计 👻                             |
| ▲ • 协议限制 防病毒                               |                                                                                                    | 状态码 动作 允许 👻                              |
| 。HTTF 天闭 低 中                               | 高 目定义 nign 👻                                                                                                    | 关切 · · · · · · · · · · · · · · · · · · · |
| 醫報告合                                       |                                                                                                    | 7.07                                     |
| ■ 版奏 L L L L L L L L L L L L L L L L L L   | ▼服务器类型                                                                                                    | FIP -                                    |
| ▲ 四日任前 邮件服务器                               | 2                                                                                                    | FTP服务器                                   |
|                                            |                                                                                                    | <b>н</b>                                 |
| DNS缓存由: TPS                                | TPS                                                                                                    |                                          |
| ▲ ■ 服务器防护 关闭 低 中 高 自                       | a定义 Mail_Server ▼                                                                                                    | 关闭 低 中 高 自定义 FTP_Server_l▼               |
| TIME SWITE                                 |                                                                                                    |                                          |
| • Web防护                                    | FIF_\$%                                                                                                    |                                          |
| ● 邮件防护                                     | *(1-10)/IIB                                                                                                    | ă                                        |
| 4 懠 防病毒                                    | 防病毒                                                                                                    |                                          |
| • 常规设置 防病毒                                 | je s na u statu je statu je statu statu je statu je statu statu je statu je statu je statu statu je statu je st | É闭低中高自定义 High ▼                          |
| <ul> <li>● 信任URL</li> <li>关闭低中高</li> </ul> | 品 目定义 [mign]▼                                                                                                    |                                          |
| <ul> <li>信任₩eb服:</li> </ul>                |                                                                                                    |                                          |
| • 信任客户端 反垃圾邮件                              |                                                                                                    |                                          |
|                                            | T                                                                                                    |                                          |

3. 在客户端 / 服务器防护策略中指定防病毒防护配置。

### 12.2.2.7.3 查看缺省反垃圾邮件防护配置

详细信息请参见 12.3.5.5 (反垃圾邮件)防护配置。

- 1. 选择 UTM> 反垃圾邮件 > 防护配置。
- 2. 查看缺省防护配置。

| • UTM ▶ 反 | 垃圾邮件▶↓ | 防护配置  |          |                 |
|-----------|--------|-------|----------|-----------------|
| 新建        | 刪除     | 反垃圾邮件 | 防护配置列詞   | <b>表(</b> 总数:3) |
|           | 名      | 称     | 引用       |                 |
|           | Low    |       | <b>^</b> | 🗋 🥒             |
| Medium    |        |       |          | 🗋 🥒             |
|           | Hig    | gh    |          | 🗅 🥒             |
|           |        | -     |          |                 |

提示:系统提供三个缺省反垃圾邮件防护配置(High、Medium、Low),最多可添加 29 个自定义反垃圾邮件防护配置。

3. 点击缺省反垃圾邮件防护配置名称,查看缺省设置。

| 名称         | Low                                         |        | * |  |  |  |
|------------|---------------------------------------------|--------|---|--|--|--|
| 描述         | E-mail score greater<br>than or equal to 10 |        |   |  |  |  |
| 当引擎发现垃圾邮件时 |                                             |        |   |  |  |  |
|            | 分值                                          | 10     | * |  |  |  |
|            | 动作                                          | 标记 🚽   | ] |  |  |  |
|            | 主题标签                                        | [SPAM] |   |  |  |  |

### 12.2.2.7.4 自定义 AS 防护配置

**4.** 点击 <sup>□</sup> 或点击**新建**创建防护配置,设置垃圾邮件分数阈值和处理动作。如果点击**新** 建创建防护配置,缺省设置同缺省防护配置 Medium。

| 名称         | as_prof: | ile1   |   |   | * |  |  |
|------------|----------|--------|---|---|---|--|--|
| 描述         |          |        |   |   |   |  |  |
| 当引擎发现垃圾邮件时 |          |        |   |   |   |  |  |
| 分值         |          | 5      |   | * |   |  |  |
| 动作         |          | 标记     | - | ] |   |  |  |
| 主题标        | 8        | [SPAM] |   |   |   |  |  |

**提示:** 防护配置名称是防护配置的唯一标识,可通过防护配置名称在客户端/服务器防护策略中指定防护配置。

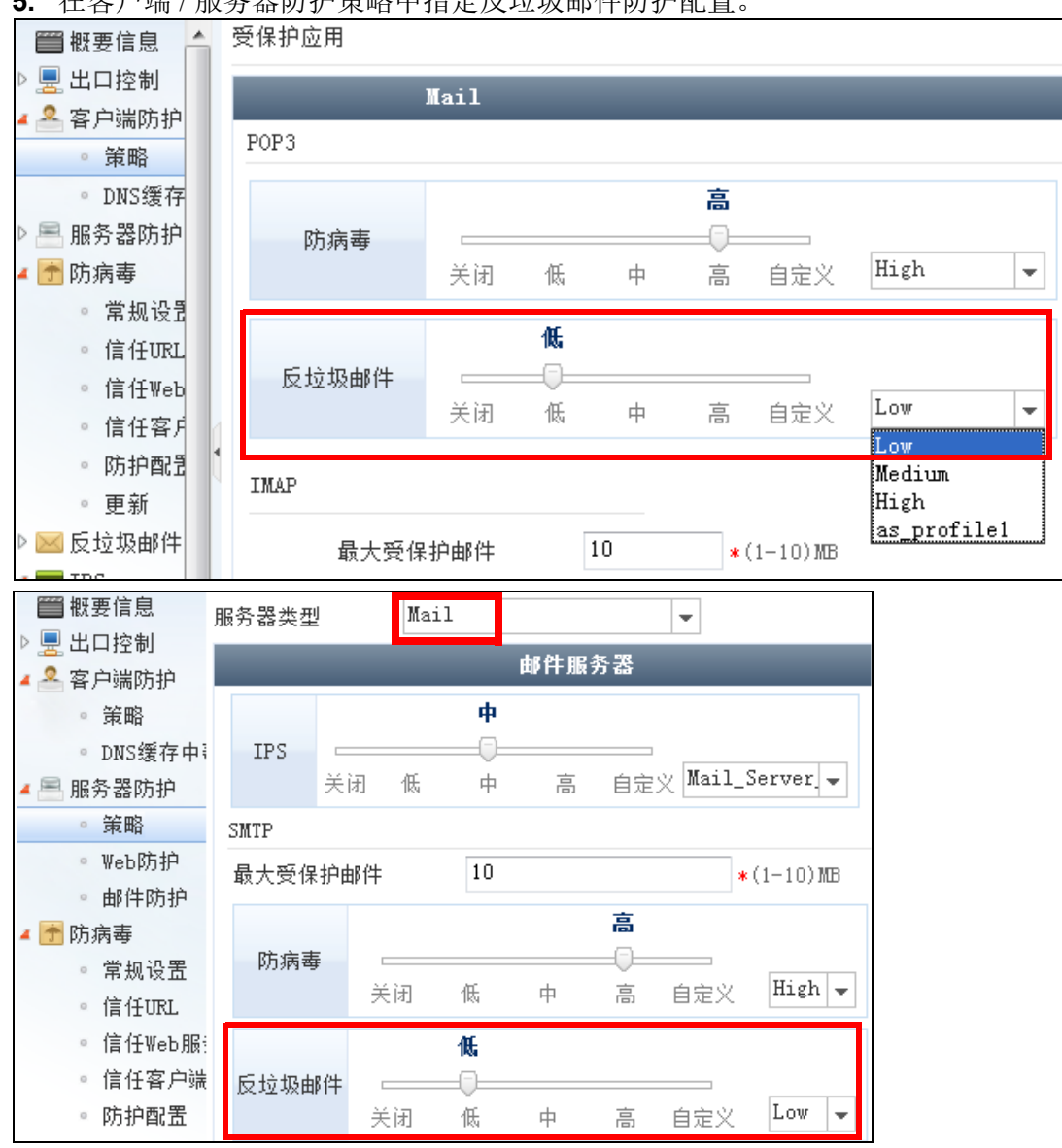

5. 在客户端 / 服务器防护策略中指定反垃圾邮件防护配置。

# 12.2.2.7.5 查看缺省 IPS 防护配置 (概要)

1. 选择 UTM>IPS> 防护配置。

# 2. 查看缺省的 IPS 防护配置:

| UTM | UTM ▶ IPS ▶ 防护配置       |              |    |     |   |  |  |  |
|-----|------------------------|--------------|----|-----|---|--|--|--|
| 新   | 新建 删除 IPS防护配置列表(总数:26) |              |    |     |   |  |  |  |
|     | 名称                     | 类型           | 引用 |     |   |  |  |  |
|     | Client_Low             | Client       |    | 🗋 🥒 | - |  |  |  |
|     | Client_Medium          | Client       |    | 🗋 🥒 |   |  |  |  |
|     | Client_High            | Client       |    | 🗋 🥒 |   |  |  |  |
|     | Web_Server_Low         | Server(Web)  |    | 🗅 🥒 |   |  |  |  |
|     | Web_Server_Medium      | Server(Web)  |    | 🗋 🥒 |   |  |  |  |
|     | Web_Server_High        | Server(Web)  |    | 🗋 🥒 |   |  |  |  |
|     | Mail_Server_Low        | Server(Mail) |    | 🗋 🥒 |   |  |  |  |

### 3. 点击缺省防护配置名称查看设置。

| UTN • | ≬► IPS   | ▶ 防护配置                                                 |      |        |                 |               |     |     |   |
|-------|----------|--------------------------------------------------------|------|--------|-----------------|---------------|-----|-----|---|
| 名利    | ß        | Web_Server_High                                        | *    |        |                 |               |     |     |   |
| 描述    | ŧ        | Web_Server_High<br>vulnerability sets                  |      |        |                 |               |     |     |   |
| 类型    | <u>u</u> | 服务器                                                    | -    |        |                 |               |     |     |   |
| 服务    | 5器类型     | Web                                                    | -    |        |                 |               |     |     |   |
|       | 协议限(     | 制                                                      |      |        |                 |               |     |     |   |
| ;     | 允许       | 阻断 启用 禁用                                               |      | 攻击釜    | <b>〔名规则列表</b> ( | (总数: 780)     |     |     |   |
|       | 🛍 ID     | <b>此</b> 名称                                            | 🔒 服务 | 🏨 严重级别 | 🏨 类别            | 🛱 CVE         | 的自用 | 出动作 |   |
|       | 21       | Count.cgi (www.count) Buffer<br>Overflow Vulnerability | HTTP | 品      | 缓冲区溢出           | CVE-1999-0021 | ~   | 8   | Â |
|       | 39       | IRIX cgi-bin webdist.cgi<br>Vulnerabilty               | HTTP | 高      | 输入验证错误          | CVE-1999-0039 | ~   | 8   |   |
|       | 67       | phf Remote Command Execution<br>Vulnerability          | HTTP | 高      | 输入验证错误          | CVE-1999-0067 | ×   | 8   | - |
|       |          |                                                        |      |        |                 |               |     |     | 1 |

**提示**:将鼠标指向规则列表中的参数名称,会出现一个 ▼ 按钮,点击设置要显示的参数。

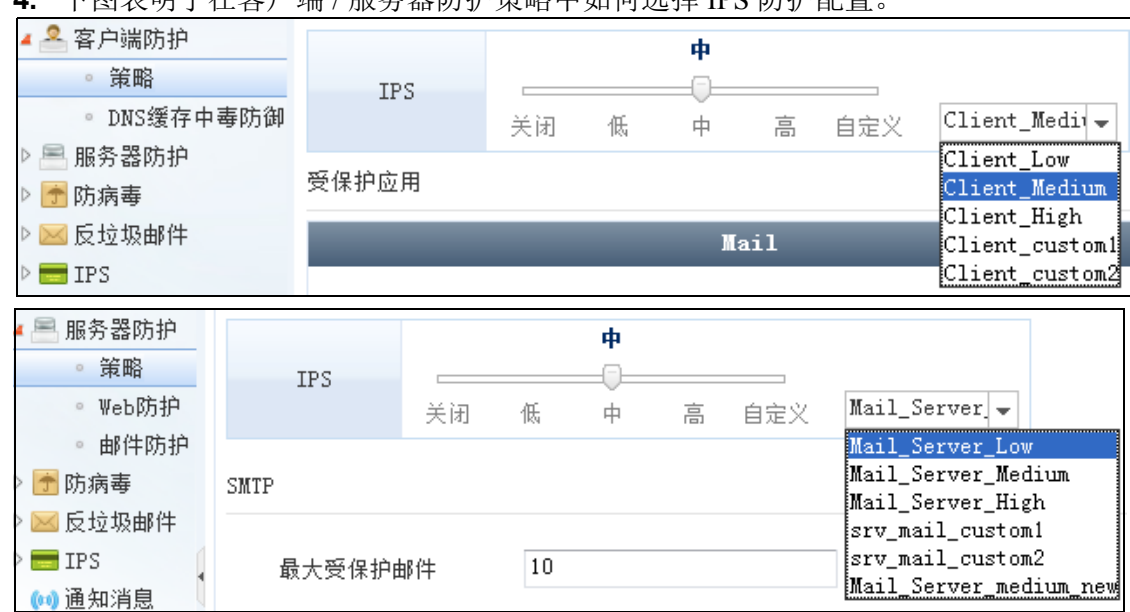

4. 下图表明了在客户端 / 服务器防护策略中如何选择 IPS 防护配置。
### 12.2.2.7.6 创建 IPS 防护配置

IPS 防护配置的基本配置内容如下:

- 名称: 用于在客户端 / 服务器防护策略中选择防护配置
- 类型: 服务器 / 客户端
- 服务器类型: Web/Mail/FTP/Telnet/DNS/ 其他
- **协议限制:** HTTP/SMTP/POP3/IMAP/DNS (只能在自定义防护配置中启用/禁用。)
- **攻击签名规则:** 启用 / 禁用, 允许 / 阻断
- 5. 点击 D<sup>1</sup> 拷贝防护配置或点击新建创建新的防护配置。

|         | 克隆防护配置                 | × |
|---------|------------------------|---|
| 新防护配置名称 | Mail_Server_Medium_new | * |
| 描述      |                        |   |
|         | 是否                     |   |

6. 在攻击签名规则列表中,为防护配置指定要启用的规则和规则动作(允许/阻断)。

| 名和 | 尔                                           |      | Mail_Server_medium_new                                                          |                   | ĸ      |               |         |               |                                                                                                    |     |   |
|----|---------------------------------------------|------|---------------------------------------------------------------------------------|-------------------|--------|---------------|---------|---------------|----------------------------------------------------------------------------------------------------|-----|---|
| 描词 | 术                                           |      | profile can be<br>selected for mail<br>servers; copied from<br>mail serv medium | $\langle \rangle$ |        |               |         |               |                                                                                                    |     |   |
| 类₫ | 핀                                           |      | 服务器                                                                             | -                 |        |               |         |               |                                                                                                    |     |   |
| 服夠 | 5器3                                         | 类型   | Mail                                                                            | -                 |        |               |         |               |                                                                                                    |     |   |
| E  | ]协i                                         | 议限制  |                                                                                 |                   |        |               |         |               |                                                                                                    |     |   |
| Ľ  | 允                                           | 许    | 阻断 启用 禁用                                                                        |                   |        | 攻击签名规则        | 则列表(总数: | 141)          |                                                                                                    |     |   |
|    |                                             | 😫 ID | 盟 名称                                                                            |                   | 🔒 服务   | 🏨 严重级别        | 的类别     | 🛱 CVE         | 🏨 启用                                                                                                    | 出动作 |   |
|    |                                             | 5    | imapd Buffer Overflow<br>Vulnerability                                          |                   | IMAP   | 高             | 缓冲区溢出   | CVE-1999-0005 | ~                                                                                                    | 8   | Î |
|    |                                             | 6    | Qualcomm POP Server Buffe<br>Overflow Vulnerability                             | r                 | POP3   | 高             | 缓冲区溢出   | CVE-1999-0006 | ~                                                                                                    | ۲   |   |
|    |                                             | 42   | IMAP and POP server<br>authenticate overflow attempt                            |                   | IMAP   | 高             | 缓冲区溢出   | CVE-1999-0042 | ~                                                                                                    | ۲   |   |
|    | 95 Berkeley Sendmail DEBUG<br>Vulnerability |      | SMTP                                                                            | 高                 | 输入验证错误 | CVE-1999-0095 | ~       | ۲             |                                                                                                    |     |   |
|    |                                             | 96   | Sendmail UUDecode Vulnerabi                                                     | lity              | SMTP   | 高             | 配置错误    | CVE-1999-0096 | <ul> <li>Image: A second second s</li></ul> | 8   |   |
|    |                                             | 98   | Sendmail SMTP HELO Comman                                                       | ıd                | SMTP   | 高             | 缓冲区溢出   | CVE-1999-0098 | ~                                                                                                    | 8   | Ŧ |

| 7. 启用特策 | 之 <b>斤,配置仍</b> 以限问<br>定类型的协议限制 (只 | 【能为自定 | 义防护配置启 | 用协议限制)。    |   |
|---------|-----------------------------------|-------|--------|------------|---|
| 名称      | custom_client                     | *     | 名称     | customweb  | * |
| 描述      |                                   |       | 描述     |            |   |
| 类型      | 客户端                               | •     | 类型     | 服务器        | • |
|         | 协议限制                              |       | 服务器类型  | Web .      | • |
| SMTP    | POP3 IMAP                         | DNS 🗌 | 🗌 协议限制 | HTTP       |   |
| 名称      | custommail                        | *     | 名称     | custommail | * |
| 描述      |                                   |       | 描述     |            |   |
| 类型      | 服务器                               | Ŧ     | 类型     | 服务器        | • |
| 服务器类型   | Mail                              | •     | 服务器类型  | DNS        | • |
| □协议限制 🔇 | SMTP/POP3/                        | IMAP  | □ 协议限制 | DNS        |   |

# 12.2.2.7.7 启用 / 配置协议限制

## 12.2.2.8 创建客户端防护策略

创建客户端防护策略。详细信息请参见 12.3.2 客户端防护。

1. 选择 UTM> 客户端防护 > 策略。

2. 选择入口安全域,为其开启客户端防护策略。

| ▶ UTM ▶ 客户端防护 ▶ 策略           |                          |  |  |  |  |  |
|------------------------------|--------------------------|--|--|--|--|--|
| 安全域 LAN ▼*                   |                          |  |  |  |  |  |
| 开 保护此安全域的客户端                 |                          |  |  |  |  |  |
| 新建 删除 启用 禁用 客户               | 端防护策略列表(总数:0)            |  |  |  |  |  |
| □ 的序号 的名称 源IP 的源用户 的IPS 的受保持 | 白应用 此的病毒 此反垃圾邮件 此日志 此。启用 |  |  |  |  |  |
| 空列表                          |                          |  |  |  |  |  |
|                              |                          |  |  |  |  |  |
| ▶ 关 信任服务器列表                  |                          |  |  |  |  |  |
| ▶ 关 信任邮件地址列表                 |                          |  |  |  |  |  |

3. 点击客户端防护策略列表上方的新建按钮,创建客户端防护策略:

a. 输入策略基本信息,设置受保护客户端的 IP 地址。

| 序号                                              | 1<br>clientpolic                                       | cy1             | *  |   |    |                                  |             |              |
|-------------------------------------------------|--------------------------------------------------------|-----------------|----|---|----|----------------------------------|-------------|--------------|
| <ul> <li>□ 启用</li> <li>□ 产生日志</li> </ul>        |                                                        | _               |    |   | 源用 | <u></u>                          |             |              |
| 开启SSL检测<br>♥HTT                                 | l<br>PS                                                |                 |    |   | 0  | 任意<br>任意认证用户<br>使用下表             |             |              |
|                                                 |                                                        |                 |    |   |    |                                  |             |              |
| 客尸端IP地:                                         | 址                                                      |                 |    |   |    |                                  | 源用户         | _            |
| 各<br>戸端IP地:<br>○<br>任意<br>○<br>任意<br>IP         | 址<br><sup>)</sup> v4地址                                 |                 |    |   |    | 备选源用户                            | 源用户         | 已选源用户        |
| 各戶端IP地:<br>○任意<br>○任意IF<br>○任意IF<br>●使用下<br>客户: | <sup>业</sup><br>₩4地址<br>〒176地址<br>表<br>端IP地址(总<br>**** | 复数: 1)<br>TP+地+ | 添加 | Þ |    | 备选源用户<br>user1<br>user2<br>user3 | 源用户<br>→  + | 已选源用户<br>空列表 |

开启 HTTPS 检测时, NISG 能够对客户端从 Web 服务器下载的 HTTPS 流量进行协议异常检测及 IPS、防病毒检测。具体配置,参见步骤 b 和步骤 e。

b. 选择 IPS 检测级别并设置 IPS 防护配置。

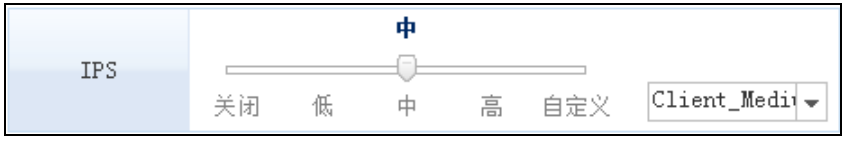

**c.** 为 Mail 客户端流量设置最大受保护邮件大小,选择防病毒/反垃圾邮件防护配置, 并设置协议异常检测。

| 受保护应用                              |                       |          |    |                      |                |             |  |  |
|------------------------------------|-----------------------|----------|----|----------------------|----------------|-------------|--|--|
|                                    | Mail                  |          |    |                      |                |             |  |  |
| POP3                               | POP3                  |          |    |                      |                |             |  |  |
| 最大受保                               | 护邮件                   |          | 10 | *                    | (1-10)MB       |             |  |  |
| 防病毒                                | <br>关闭                | 低        | 中  | 高<br>——()—<br>高      | <br>自定义        | High 💌      |  |  |
| 反垃圾邮件                              |                       | <b>低</b> | 中  | 音                    | <br>自定义        | Low         |  |  |
| IMAP .                             |                       |          |    |                      |                |             |  |  |
| 最大受保                               | 护邮件                   |          | 10 | *                    | (1-10)MB       |             |  |  |
| 防病毒                                | <br>关闭                | 低        | 中  | 高<br>——()—<br>高      | <br>自定义        | High 💌      |  |  |
| ☑ 协议异常检测<br>检测应答<br>检测应答<br>检测加IMI | 格式异常<br>长度异常<br>:格式和长 | 度异常      |    | 动作 5<br>动作 1<br>动作 5 | 位许<br>但绝<br>位许 | ▼<br>▼<br>▼ |  |  |

d. 为 FTP 下载流量选择防病毒防护配置。

| FTP下载 |    |   |        |                |         |      |  |
|-------|----|---|--------|----------------|---------|------|--|
| 防病毒   | 关闭 | 低 | ·<br>中 | <b>高</b><br>一一 | <br>自定义 | High |  |

|          | HITP下载 |    |   |                 |     |      |   |
|----------|--------|----|---|-----------------|-----|------|---|
| 防病毒      |        | 低  | 中 | <b>高</b><br>一〇一 | 自定义 | High | • |
| 🗹 协议异常检测 |        |    |   |                 |     |      |   |
| HTTP版本   | 动作     | 允许 | - |                 |     |      |   |
| 原因短语     | 动作     | 允许 | - |                 |     |      |   |
| 状态码      | 动作     | 允许 | - |                 |     |      |   |
| 首部       | 动作     | 允许 | - |                 |     |      |   |

e.为HTTP/HTTPS下载流量选择防病毒防护配置并设置协议异常检测。

f. 为DNS客户端流量开启DNS缓存中毒防御功能,并设置协议异常检测处理动作。

|             | DNS     |  |
|-------------|---------|--|
| ☑ DNS缓存中毒防御 |         |  |
| 📝 协议异常检测    |         |  |
| 检测格式和长度异常   | 动作 允许 🚽 |  |

| 新建 删除 启用 禁用 客户端防护策略列表(总数:1) |                                |      |             |               |       |           |         |            |         |              |                      |   |     |  |   |
|-----------------------------|--------------------------------|------|-------------|---------------|-------|-----------|---------|------------|---------|--------------|----------------------|---|-----|--|---|
| æ                           | 序号                             | 🏨 名称 | 源IP         | 🏨 源用户         | 🕅 IPS | ſ         | ₩ 受保护应用 | 即病毒        | 🏨 反垃圾邮件 | 的日志          | 🏨 启用                 |   |     |  |   |
|                             |                                |      | ₩eb         | HTTP download | High  | -         |         |            |         |              |                      |   |     |  |   |
|                             | 1                              | -1:  | 00 1 1 0/04 | /r 寿          | 戊毒    | ري<br>ريغ | Client_ | Client_Med | FTP     | FTP download | High                 | - | . D |  | A |
| 1                           | l clientpolicyl 20.1.1.0/24 仕息 | 任息   | ium         | ium           | u.i.1 | POP3      | High    | Low        | 8       |              | <b>y</b> e- <b>A</b> |   |     |  |   |
|                             |                                |      |             |               |       | латт      | IMAP    | High       | -       |              |                      |   |     |  |   |

## 12.2.2.9 创建信任服务器 / 邮件列表

创建信任服务器列表。详细信息请参见 12.3.2.2 (客户端防护)信任服务器列表。

- 1. 选择 UTM> 客户端防护 > 策略 > 信任服务器列表。
- 2. 启用信任服务器列表,点击其后的空白区域展开列表。
- **3.** 配置信任服务器列表。将鼠标指向列表条目,会出现一个 × 图标,可以点击删除该 条目。双击条目进行编辑。

|                                                                         |                      | 20          | 忝加信任服务器   |            | ×       |
|-------------------------------------------------------------------------|----------------------|-------------|-----------|------------|---------|
| 名称                                                                      | Trusted_Ser          | ver1        | *         |            |         |
| 安全域                                                                     | WAN                  |             | • *       |            |         |
| 服务器类型                                                                   |                      |             |           |            |         |
| ◎ 伯                                                                     | E意                   |             |           |            |         |
| ◎ 偵                                                                     | 使用下表                 |             |           |            |         |
| 服务器IP地址                                                                 | ✔ Web服务器             | ▼FTP服务      | ·器 □邮件服务器 | ☑ DNS服务器 [ | ] 其他服务器 |
| <ul> <li>● 任意</li> <li>● 任意II</li> <li>● 任意II</li> <li>● 使用下</li> </ul> | Pv4地址<br>Pv6地址<br>示表 |             |           |            |         |
| 类型                                                                      |                      | IP地址对象      | -         |            |         |
| IP地                                                                     | !址对象                 | IPv40bject1 | *         |            |         |
| <b>▼</b>                                                                |                      | 信任服务器列      | 列表(总数:1)  | 添加         |         |
| 🛄 名;                                                                    | 称                    | 🏨 安全域       | IP地址/域名   | 🛍 服务器类型    |         |
|                                                                         |                      |             |           | ₩eb服务器,FTP |         |
| Trusted_S                                                               | erver1               | WAN         | 任意        | 服务器,DNS服务  |         |
|                                                                         |                      |             |           | 器          |         |
| ▶ 关信任的                                                                  | 邮件地址列表               |             |           |            |         |

创建信任邮件地址列表。详细信息请参见 12.3.2.3 (客户端防护)信任邮件地址列表。

- 4. 选择 UTM> 客户端防护 > 策略 > 信任邮件地址列表。
- 5. 启用信任邮件地址列表。
- 6. 配置信任邮件地址列表。可以删除/编辑列表条目,方法同信任服务器列表。

| 编辑邮件地址               | × | ▼ 开 信任邮件地址列表(总数:2) 添加 |
|----------------------|---|-----------------------|
| 邮件物址 111@example.com | * | - ■ 邮件地址              |
| ANTYONI              |   | 123@test.com          |
| 是否                   |   | 111@example.com 🛛 🗶   |

对于匹配上述信任服务器和邮件列表的流量, NISG 将对其直接放行,不进行客户端防护检测。

# 12.2.3 服务器防护

服务器防护的配置步骤如下图所示:

#### 图 19 服务器防护配置步骤

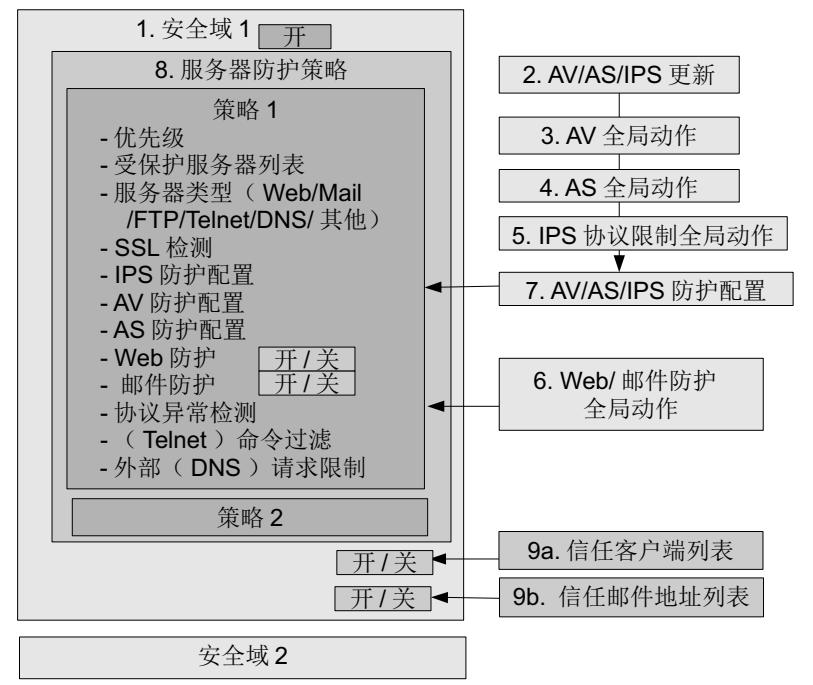

基本设置:

■ 12.2.3.1 创建安全域 / 访问策略 / 缺省路由 /NAT 规则

整体更新(AV/AS/IPS 规则更新):

■ 12.2.3.2. 更新 AV/AS/IPS 规则

常规设置:

- 12.2.3.3. 配置 AV (信任列表 / 病毒检测动作 / 启发式扫描 / 扫描限制)
- 12.2.3.4. 配置 AS (允许 / 阻断列表,关键字列表,扫描失败动作)
- 12.2.3.5. 配置 IPS 协议限制 (HTTP/SMTP/POP3/IMAP/DNS 服务器)
- 12.2.3.6 配置 Web/ 邮件防护

防护配置:

■ 12.2.3.7 创建 AV/AS/IPS 防护配置

策略/信任客户端/邮件:

- 12.2.3.8 创建服务器防护策略
- 12.2.3.9 创建信任客户端 / 邮件列表

## 12.2.3.1 创建安全域 / 访问策略 / 缺省路由 /NAT 规则

同客户端防护,参见12.2.1 创建安全域 / 访问策略 / 缺省路由 /NAT 规则。

提示:开启服务器防护功能的安全域应该包含与内网服务器相连的接口。

#### 12.2.3.2. 更新 AV/AS/IPS 规则

同客户端防护,参见12.2.2.更新 AV/AS/IPS 规则。

**12.2.3.3.** 配置 AV (信任列表/病毒检测动作/启发式扫描/扫描限制)

同客户端防护,参见12.2.3 配置 AV (信任列表 / 病毒检测动作 / 启发式扫描 / 扫描限制)。

**12.2.3.4.** 配置 AS (允许/阻断列表,关键字列表,扫描失败动作) 同客户端防护,参见 12.2.2.4 配置 AS (允许/阻断列表,关键字列表,扫描设置)。

12.2.3.5. 配置 IPS 协议限制 (HTTP/SMTP/POP3/IMAP/DNS 服务器)

关于客户端防护的协议限制配置,请参见 12.2.2.5 配置 IPS SMTP/POP3/IMAP/DNS 协议 限制 (客户端)。

- 选择协议限制类型(服务器类型的 IPS 防护配置中可以选择 HTTP、SMTP、POP3、 IMAP 和 DNS)。例如,选择 UTM>IPS> 协议限制 >SMTP。
- 2. 选择协议限制级别(如选择高级别协议限制)。
- 3. 设置服务器防护的协议限制参数。

| IPS 💳 IPS                 | 级别 中        | ▼ "级别"代 | 表以下设置的保护级别 | 川。您可以选拔 |
|---------------------------|-------------|---------|------------|---------|
| • 防护配击                    | 服务器防护协议限制   |         |            |         |
| رشهم אر کرد ≈ ▲<br>HTTP ∘ | ▶ 产生日志      |         |            |         |
| • SMTP                    | 🔽 最大命令长度    | 256     | (1-1024)字节 | 动作 拒绝   |
| • POP3                    | ☑ 最大参数长度    | 256     | (1-512)字节  | 动作 拒绝   |
| • IMAP                    |             | 10      |            |         |
| • DNS                     | ✔ 菆大NOOP命令委 | 10      | (1-128)    | 动作的     |
| ◎ 更新                      | 🗌 最大命令数     | 128     | (1-256)    | 动作 阻断   |

**4.** 点击确定。

提示:最后选择的级别即生效级别。

5. 选择相应的服务器 IPS 防护配置,并在 IPS 防护配置中启用协议限制。

# 12.2.3.6 配置 Web/ 邮件防护

设置 Web 防护。详细信息请参见 12.3.3.4 Web 防护。

1. 选择 UTM> 服务器防护 > Web 防护。

# 2. 分别启用 / 禁用信息泄露防护的各项功能,整体启用 / 禁用记录日志功能。

| ▶ UTM ▶ 服务器防护  | ▶ Web的拥 |              |                   |          |
|----------------|---------|--------------|-------------------|----------|
| ▼ 信息泄漏防护       |         |              |                   |          |
| □ 产生日志         |         |              |                   |          |
| 关              | 首       | 部置換(总数:2)    | 添加                | ₽        |
| 启用             | 首部      | 首部值          | 动作                |          |
| ×              | Server  | .*IIS.*      | 替换为 ″IIS″         |          |
| *              | Server  | .*Apache.*   | 替换为"Apache"       |          |
| 一 <del>开</del> |         | 隐藏错误信息(      | 总数: 31)           |          |
| □ 隐藏           | 错误码     |              | 描述                |          |
|                | 400     | Bad          | l Request         | <b>^</b> |
|                | 401     | Una          | uthorized         |          |
|                | 402     | Payme        | nt Required       |          |
|                | 403     | Fo           | rbidden           |          |
|                | 404     | No           | t Found           |          |
|                | 405     | Method       | Not Allowed       |          |
|                | 406     | Not .        | Acceptable        |          |
|                | 407     | Proxy Authen | tication Required | 1        |
|                | 408     | Reque        | st Timeout        |          |
|                | 409     | C            | onflict           | Ŧ        |
| 🗌 目录列表检测       |         |              |                   |          |
| 安全级别           | 低       | -            |                   |          |
| 动作             | 阻断      | -            |                   |          |
|                | 確       | 記 取り         | 肖                 |          |

| ▶ 信息泄漏防护                   |               |      | <b>开</b> SQL注入 | 攻击防御   |          |                 |   |
|----------------------------|---------------|------|----------------|--------|----------|-----------------|---|
| <ul> <li>注入攻击防御</li> </ul> | _             |      | 安全级别           | 中      | -        |                 |   |
| ▶ 产生日志                     |               |      | 义王3X/01        |        |          |                 |   |
| 开 跨站脚本攻击防                  | 与御            |      | S              | QL命令列  | ]表(总数:16 | 52) 添加          |   |
| 安全级别                       | 低 👻           |      | 类型             |        | 📃 阻断     | SQL命令           |   |
|                            | 脚本命令列表(总数:31) | 添加 ▶ | Distinct S     | QL命令   | ×        | Has_dbaccess    |   |
| □ 3且進所                     | 脚本命令          |      | Distinct S     | QL命令   |          | add_months      |   |
| ×                          | .cookie       |      | Distinct S     | QL命令   | ×        | curdate         |   |
| ×                          | CopyFile      |      | Distinct S     | QL命令   |          | current_date    | - |
| ×                          | CreateObject  |      |                |        |          |                 |   |
| ×                          | GetFile       |      | 开 命令注入]        | 攻击防御   |          |                 |   |
| ×                          | GetFolder     | Ŧ    | 安全级别           | 中      | -        |                 |   |
| 关 LDAP注入攻                  | 击防御           |      |                | Shell命 | 令列表(总数:  | 258) 添加         |   |
| 安全级别                       | 中 💌           |      | 类型             |        | 📃 阻断     | Shell命令         |   |
|                            | 识别名列表(总数:9)   | 添加 ▶ | Distinct Sh    | ell命令  | ×        | access_log      |   |
|                            |               |      | Distinct She   | ell命令  |          | autochk         |   |
|                            | 以加·有          |      | Distinct She   | ell命令  | X        | autoconv        |   |
| ~                          | C             |      | Distinct She   | ell命令  |          | c:/autoexec.bat |   |
| ~                          | ch da         |      | Distinct She   | ell命令  | ×        | cacls           |   |
| ×                          | street        |      | Distinct She   | ell命令  |          | cgsh            | Ŧ |
| ×                          | uid           |      |                |        | 确定       | 取消              |   |

#### 3. 点击注入攻击防御,配置相关信息。

#### **4.** 点击确定。

设置邮件防护。详细信息请参见 12.3.3.5 邮件防护。

- 5. 选择 UTM> 服务器防护 > 邮件防护。
- 6. 启用 / 禁用邮件防护功能和记录日志功能。

| ・UTM ▶ 服务器防护 ▶ 邮件防护                 |         |
|-------------------------------------|---------|
| ▼ 信息泄露防护                            | _       |
| ▼ 产生日志                              |         |
| ✔将SMTP服务器标题信息替换为 Mail Server Ready  | (0-256) |
| ✔ 将POP3服务器标题信息替换为 Mail Server Ready | (0-256) |
| ✔ 将IMAP服务器标题信息替换为 Mail Server Ready | (0-256) |
|                                     |         |
| 确定取消                                |         |

# 12.2.3.7 创建 AV/AS/IPS 防护配置

同客户端防护,详细信息请参见 12.2.2.7 创建 AV/AS/IPS 防护配置。

1. 服务器类型的防护配置如下所示:

| 🎬 概要信息    | • UTM | UTM ▶ IPS ▶ 防护配置  |             |      |       |  |  |  |  |  |
|-----------|-------|-------------------|-------------|------|-------|--|--|--|--|--|
| ▷ 💂 出口控制  | 新     | 建删除               | IPS防护配置列表   | (总数: | : 26) |  |  |  |  |  |
| ▷ 🐣 客户端防护 |       | 名称                | 类型          | 引用   |       |  |  |  |  |  |
| ▷ 📇 服务器防护 |       | Client Low        | Client      |      | በን 🥒  |  |  |  |  |  |
| ▷ 📑 防病毒   |       | Client_Medium     | Client      |      | <br>  |  |  |  |  |  |
| ▷ 🖂 反垃圾邮件 | _     | Client High       | Client      |      | 🗅 🥒   |  |  |  |  |  |
| 4 📰 IPS   |       | Web_Server_Low    | Server(Web) |      | 🗅 🥒   |  |  |  |  |  |
| • 防护削五    |       | Web_Server_Medium | Server(Web) |      | 🗋 🥒   |  |  |  |  |  |
| ● 更新      |       | Web_Server_High   | Server(Web) |      | 🗅 🥒   |  |  |  |  |  |

### 2. 点击 🖉 按钮,查看缺省防护配置。

| 名称 |      | Mail_Server_Low                                      | Mail_Server_Low * |        |             |               |     |             |  |
|----|------|------------------------------------------------------|-------------------|--------|-------------|---------------|-----|-------------|--|
| 描述 |      | Mail_Server_Low<br>vulnerability sets                |                   |        |             |               |     |             |  |
| 类型 |      | 服务器                                                  | -                 |        |             |               |     |             |  |
| 服务 | 器类型  | Mail                                                 | -                 |        |             |               |     |             |  |
|    | 办议限制 | ۶J                                                   |                   |        |             |               |     |             |  |
|    | 允许   | 阻断 启用 禁用                                             |                   | 攻击     | 签名规则列表      | (总数: 141)     |     |             |  |
|    | 🛱 ID | <b>盟</b> 名称                                          | 🔒 服务              | 🏨 严重级别 | <b>盟</b> 类别 | 🛱 CVE         | 的启用 | <b>盟</b> 动作 |  |
|    | 5    | imapd Buffer Overflow<br>Vulnerability               | IMAP              | 品      | 缓冲区溢出       | CVE-1999-0005 | ~   | 8           |  |
|    | 6    | Qualcomm POP Server Buffer<br>Overflow Vulnerability | POP3              | 言      | 缓冲区溢出       | CVE-1999-0006 | ~   | ۵           |  |
|    | 42   | IMAP and POP server<br>authenticate overflow attempt | IMAP              | 品      | 缓冲区溢出       | CVE-1999-0042 | ~   | ۵           |  |
|    | 95   | Berkeley Sendmail DEBUG<br>Vulnerability             | SMTP              | 高      | 输入验证错误      | CVE-1999-0095 | ~   | 8           |  |

## 3. 点击 ] 按钮,通过拷贝和编辑缺省防护配置创建新的防护配置。

|         | 克隆防护配置              | × |
|---------|---------------------|---|
| 新防护配置名称 | my_webserver_medium | * |
| 描述      |                     |   |
|         | 是否                  |   |

# 12.2.3.8 创建服务器防护策略

详细信息请参见 12.3.3 服务器防护。

- 1. 选择 UTM> 服务器防护 > 策略。
- 2. 选择入口安全域并为其开启服务器防护策略。

| ▶ UTM ▶ 服务器防 | 护▶策略     |   |   |
|--------------|----------|---|---|
| 安全域          | LAN      | Ŧ | * |
| 开 保护此安       | ?全域中的服务器 |   |   |

3. 点击新建创建 Web 服务器防护策略,并在策略中开启 Web 防护。

| J. 尽山刃      | <b>建</b> 固建 WG | 10 加入方 福昌    | 刃刀 水响,         | 开江水          |              | 60 91 1 | 0 |
|-------------|----------------|--------------|----------------|--------------|--------------|---------|---|
| 序号          | 1              |              |                |              |              |         |   |
| 名称          | WebSP1         |              | *              |              |              |         |   |
| ☑ 启用 ☑ 产生日志 |                |              |                |              |              |         |   |
|             |                | 受保护的服务       | <b>务器列表(</b> ) | 总数:3)        | 添加           | ▶       |   |
| 类           | ·펟             |              |                | IP地址         |              |         |   |
| IP地址        | 址对象            |              | I              | Pv40bject    | t1           |         |   |
| R           | 象组             |              | IPv4           | 40bjectGr    | oup1         |         |   |
| IPv4地       | 址/掩码           |              | 192            | . 168. 10. ( | 0/24         |         |   |
| 服务器类型       | Web            |              | -              | ]            |              |         |   |
|             | _              |              | _              | ₩eb服务        | 器            |         |   |
| ✔ 开启HTTP    | S检测            |              |                |              |              |         |   |
| IPS         | 关闭             | <b>「</b> 低」「 | <b>中</b><br>   | <br>自定义      | Web_Server_1 | •       |   |
| ☑ 启用Webβ    | 防护             |              |                |              |              |         |   |
| 🔽 协议异常      | 检测             |              |                |              |              |         |   |
| 请求方法        |                |              |                |              | 动作           | 允许      | - |
| 请求URI       |                |              |                |              | 动作           | 允许      | • |
| HTTP版本      |                |              |                |              | 动作           | 允许      | - |
| 首部          |                |              |                |              | 动作           | 允许      | - |
| 🔤 检测非       | □标准端口(非        | ╞80/443端口    | )上的HTTP,       | /HTTPS流重     | 建 动作         | 允许      | - |
|             |                | 确定           | 取消             |              |              |         |   |

开启 HTTPS 检测时, NISG 能够对 Web 服务器的 HTTPS 流量进行如下检测: IPS、防病毒、协议异常和 Web 防护。关于防病毒检测,参见 12.2.2.3.2 设置 AV 引擎常规 设置的步骤 4。

**4.** 点击确定。

| 5. | 点击新建创建邮件服务器防护策略, | 并在策略中开启邮件防护。 |
|----|------------------|--------------|
|----|------------------|--------------|

| 序号<br>名称<br>☑ 启用<br>☑ 产生<br>IF | 2<br>MailS<br>日志<br>类型<br><sup>D</sup> v4地址范围 | ₽2<br>₹           | 受保护的服                | 服务器3<br>192.  | *<br>列表(总<br>168.20 | 8数: 1<br>IP地t<br>.10-19 | <b>)</b><br>Lt<br>2. 168. 20. | . 100   | 添加    | Þ   |                |
|--------------------------------|-----------------------------------------------|-------------------|----------------------|---------------|---------------------|-------------------------|-------------------------------|---------|-------|-----|----------------|
| 服务器类                           | き型                                            | Mail              |                      |               | •                   |                         |                               |         |       |     |                |
|                                |                                               |                   |                      |               | 邮件                  | +服务者                    | 8                             | _       | _     | -   |                |
| CWTD                           | IPS                                           | 」<br>关闭           | 低                    | <b>ф</b><br>Ф | 古口                  | 自定                      | X Mail                        | l_Serve | er. 👻 |     |                |
| SMIP                           |                                               | ±0/1±             | 10                   |               |                     |                         |                               | (0)300  |       |     |                |
|                                | 助八文味が防病者                                      | ₩I+               | <br>关闭               | 低             | 中                   | <b>高</b><br>同一          | •(I-<br>自定义                   | High    |       | -   |                |
|                                | 反垃圾曲                                          | 『件                | <br>关闭               | <b>低</b><br>低 | 中                   | 高                       | <br>自定义                       | Low     |       | •   |                |
| <ul> <li>✓ 信</li> </ul>        | ∃用邮件防护<br>♪议异常检测                              | Þ<br>IJ           |                      |               |                     |                         |                               |         |       |     |                |
|                                | .<br>检测SMTP命                                  | i令格式              | 异常                   |               |                     |                         | 动作                            |         | 阻断    | -   | <mark>宰</mark> |
|                                | 检测POP3命                                       | i令格式              | 异常                   |               |                     |                         | 动作                            |         | 阻断    | -   | <mark>幸</mark> |
|                                | 检测IMAP命                                       | i令格式              | 异常                   |               |                     |                         | 动作                            |         | 阻断    | -   | <mark>宭</mark> |
|                                | 检测命令长                                         | 度异常               |                      |               |                     |                         | 动作                            |         | 拒绝    | -   |                |
|                                | 检测命令顺                                         | 序异常               |                      |               |                     |                         | 动作                            |         | 拒绝    | -   |                |
|                                | 检测MIME格                                       | ·式和长              | 度异常                  |               |                     |                         | 动作                            |         | 允许    | -   |                |
|                                | ☑ 检测非构                                        | 示准端口<br>- A X W = | ](非25端               | 口)上           | 的SMTP》              | 命里                      | 动作                            |         | 阻断    | -   |                |
|                                | <ul> <li>✓ 检测非机</li> <li>✓ 检测非机</li> </ul>    | 示准端∟<br>示准端□      | ⊣ (≢1109<br>] (非143) |               | ⊑нурорз<br>Евуімар  | 流里<br>流里                | 动作<br>动作                      |         | 阻断    | • • |                |
|                                |                                               |                   |                      |               |                     |                         |                               |         |       |     |                |

| 名称                                       | FTPSP3  |                        | *                              |
|------------------------------------------|---------|------------------------|--------------------------------|
| <ul> <li>✓ 启用</li> <li>✓ 产生日志</li> </ul> |         |                        |                                |
|                                          | _       | 受保护的服务器                | 列表(总数:1) 添加                    |
| 类型                                       | 型       |                        | IP地址                           |
| IPv4地均                                   | 止/ 掩码   |                        | 10.2.1.0/24                    |
| 服务器类型                                    | FTP     |                        | <b>•</b>                       |
|                                          |         | FTP#                   | 服务器                            |
| IPS                                      | 二<br>关词 | <b>中</b><br>一<br>日 低 中 | 高 自定义 FTP_Server_!▼            |
| FTP上载                                    |         |                        |                                |
| ß                                        | 方病毒     |                        | <b>高</b><br><br>中 高 自定义 High ▼ |
|                                          |         | 确定                     | 取消                             |

7. 创建 FTP 服务器防护策略。

## 8. 点击确定。

9. 创建 Telnet 服务器防护策略。

| 序号                                       | 4       |          |         |               |                |            |
|------------------------------------------|---------|----------|---------|---------------|----------------|------------|
| 名称                                       | TelnetS | Р3       |         | *             |                |            |
| <ul> <li>☑ 启用</li> <li>☑ 产生日志</li> </ul> |         |          |         |               |                |            |
|                                          |         | 受保       | 护的服务器列  | 表(总数:1)       | 》       添      | :bD 🕨      |
| 类                                        | 型       |          |         | IP地址          |                |            |
| IPv4地                                    | 地范围     |          | 172.1   | 168.10.10-172 | . 168. 10. 100 |            |
| 服务器类型                                    | Т       | elnet    |         | •             |                |            |
|                                          |         |          | _       | _             |                | Ielnet 服务器 |
|                                          |         |          |         | 高             |                |            |
| IF                                       | °S –    |          |         |               |                |            |
|                                          |         | 关闭       | 低中      | 高自定           | X Telnet_Serv  | •          |
| 🔽 命令〕                                    | 过滤      |          |         |               |                |            |
| 检测                                       | 则来自以下   | 终端的Te    | elnet流量 |               |                |            |
|                                          | 🗹 ANSI  |          | 🗹 Xterm | 🗹 VT100       | VT52           |            |
|                                          |         |          | 自定      | 义命令阻断列        | 表(总数:1)        | 添加 ▶       |
|                                          | l       | 킑        |         |               | 命令             |            |
|                                          |         | <b>~</b> |         |               | start          |            |
|                                          |         |          | - A     | 确定            | 取消             |            |

| <u>11.</u> 创建 D | NS 服务                                                                                                    | ·希防护 | 東略。  |       |       |            |             |       |                                                                                                    |
|-----------------|----------------------------------------------------------------------------------------------------|------|------|-------|-------|------------|-------------|-------|----------------------------------------------------------------------------------------------------|
| 序亏              | 0                                                                                                    |      |      |       |       |            |             |       |                                                                                                    |
| 名称              | dnspol                                                                                                    | icy  |      |       | *     |            |             |       |                                                                                                    |
| ☑ 启用            | _                                                                                                    |      |      |       |       |            |             |       |                                                                                                    |
| ▶ 产生日志          | 5                                                                                                    |      |      |       |       |            | _           |       |                                                                                                    |
|                 |                                                                                                    | 受伤   | 彩的服  | 务器列   | 」表(い  | 3数:2)      |             | 添加    | l.►                                                                                                    |
| Ż               | 性型                                                                                                    |      |      |       |       | IP地址       |             |       |                                                                                                    |
| IP地             | 址对象                                                                                                    |      |      |       | I     | Pv4Objec   | t1          |       |                                                                                                    |
| 24              | 象组                                                                                                    |      |      |       | IPv4  | ObjectGr   | oup1        |       |                                                                                                    |
| 服务器类型           | ]                                                                                                    | DNS  |      |       | -     |            |             |       |                                                                                                    |
|                 |                                                                                                    |      |      |       |       |            | DNS.        | 服务器   |                                                                                                    |
|                 |                                                                                                    |      |      | 中     |       |            |             |       |                                                                                                    |
| IPS             |                                                                                                    |      |      | -0    |       |            |             |       |                                                                                                    |
|                 |                                                                                                    | 关闭   | 低    | 中     | 高     | 自定义        | DNS_Server_ | J 🖵   |                                                                                                    |
| ☑ 外部请:          | 求限制                                                                                                    |      |      |       |       |            |             |       |                                                                                                    |
|                 | _                                                                                                    | _    | 选择夕  | 卜部请求  | 安全    | я <b>,</b> | _           | _     |                                                                                                    |
|                 | <b>V</b>                                                                                                    |      |      |       |       | 安約         | 全域          |       |                                                                                                    |
|                 | ✓                                                                                                    |      |      |       |       | L.         | AN          |       |                                                                                                    |
|                 | <ul><li>✓</li></ul>                                                                                                    |      |      |       |       | W.         | AN          |       |                                                                                                    |
| ☑ 授权            | Q域                                                                                                    |      |      |       |       |            |             |       |                                                                                                    |
|                 |                                                                                                    |      | _    | 授权词   | 名列利   | 長(总数:      | : 1)        | 3     | る加 りのない しんしょう しんしょう しょう しんしょう しんしょう しんしょう しんしょう しんしょう しんしょう しんしょう しんしょう しんしょう しんしょう しんしょう しんしょう しんしょう しんしょう しょう しんしょう しんしょう しんしょう しんしょう しんしょう しんしょう しんしょう しんしょう しんしょう しんしょう しんしょう しんしょう しんしょう しんしょう しんしょう しんしょう しんしょう しんしょう しんしょう しんしょう しんしょう しんしょう しんしょう しんしょう しんしょう しんしょう しんしょう しんしょう しんしょう しんしょう しんしょう しんしょう しんしょう しんしょう しんしょう しょう しんしょう しんしょう しんしょう しんしょ しんしょ |
|                 | 启用                                                                                                    |      |      |       |       | 域          | 名           |       |                                                                                                    |
|                 | <ul> <li>Image: A second second s</li></ul> |      |      |       |       | www.te     | st.com      |       |                                                                                                    |
|                 |                                                                                                    |      | į    | 受权IP: | 地址列   | 表(总数       | (: 1)       |       | る加 りのない しんしょう しんしょう しょう しんしょう しんしょう しんしょう しんしょう しんしょう しんしょう しんしょう しんしょう しんしょう しんしょう しんしょう しんしょう しんしょう しんしょう しょう しんしょう しんしょう しんしょう しんしょう しんしょう しんしょう しんしょう しんしょう しんしょう しんしょう しんしょう しんしょう しんしょう しんしょう しんしょう しんしょう しんしょう しんしょう しんしょう しんしょう しんしょう しんしょう しんしょう しんしょう しんしょう しんしょう しんしょう しんしょう しんしょう しんしょう しんしょう しんしょう しんしょう しんしょう しんしょう しょう しんしょう しんしょう しんしょう しんしょ しんしょ |
| Æ               | 自用                                                                                                    |      | 类    | 쾨     |       |            | IP地         | 址     |                                                                                                    |
|                 | <ul> <li>Image: A second second s</li></ul> |      | IPv4 | 地址    |       |            | 11.11.      | 11.11 |                                                                                                    |
| 🔽 协议异常          | 常检测                                                                                                    |      |      |       |       |            |             |       |                                                                                                    |
| 检测机             | 各式和长期                                                                                                    | 度异常  |      |       |       |            | 动作          | 允许    | •                                                                                                    |
| ✔ 检             | 测非标准                                                                                                    | 端口(非 | 53端口 | )上的I  | )NS流重 | 1          | 动作          | 允许    | -                                                                                                    |
|                 |                                                                                                    |      |      |       |       |            | 确定          | I     | 取消                                                                                                    |

## 13. 查看创建策略。

| 安全 | è域          | LAN        | •                                                  |         |                        |       |                |    |                                           |     |                    |   |
|----|-------------|------------|----------------------------------------------------|---------|------------------------|-------|----------------|----|-------------------------------------------|-----|--------------------|---|
| Ŧ  | - 保护        | 此安全域中的     | 的服务器                                               |         |                        |       |                |    |                                           |     |                    |   |
|    | 新建          | 刪除         | 启用 禁用                                              | _       | 服务器防                   | 护策略列表 | 長(总数:5)        |    |                                           |     |                    |   |
|    | <b>鼎</b> 序号 | 🏨 名称       | 服务器IP                                              | 🏨 服务器类型 | 🕅 IPS                  | 的病毒   | <b>鼎</b> 反垃圾邮件 | 防护 | 的日志                                       | 的启用 |                    |   |
|    | 1           | WebSP1     | IPv40bject1<br>IPv40bjectGroup1<br>192.168.10.0/24 | Web     | Web_Server_M<br>edium  | -     | -              | ~  |                                           | ~   | <i>∮ e</i> ¤x      | • |
|    | 2           | MailSP2    | 192.168.20.10-<br>192.168.20.100                   | Mail    | Mail_Server_<br>Medium | High  | Low            | ~  | :::                                       | ~   | ∮ e®x              | : |
|    | 3           | FTPSP3     | 10.2.1.0/24                                        | FTP     | FTP_Server_M<br>edium  | High  | -              | ×  | ::-<br>:::::::::::::::::::::::::::::::::: | ~   | <i>∮</i>           | : |
|    | 4           | Telnet SP3 | 172.168.10.10-<br>172.168.10.100                   | Telnet  | Telnet_Serve<br>r_High | -     | -              |    | ::                                        | ~   | 🌶 🕬 🗙              |   |
|    | 5           | dnspolicy  | IPv40bject1                                        | DNS     | DNS_Server_M           | -     | _              | ×  |                                           | ~   | ∮ e <sup>p</sup> x | Ŧ |

## 12.2.3.9 创建信任客户端 / 邮件列表

创建信任客户端列表,详细信息请参见12.3.3.2 (服务器防护)信任客户端列表。

- 1. 选择 UTM> 服务器防护 > 策略。
- 2. 启用并配置信任客户端列表。

|                                    |                                 | 添加       | 信任る | 客户端   |                              |   |
|------------------------------------|---------------------------------|----------|-----|-------|------------------------------|---|
| 名称                                 | trusted_clie                    | ent 1    |     | *     |                              |   |
| 安全域                                | WAN                             |          | -   |       |                              |   |
| 源用户                                |                                 |          |     |       |                              |   |
| ◎ 任意<br>◎ 任意认<br>◎ 使用下             | ∖证用户<br>「表                      |          |     |       |                              |   |
|                                    |                                 |          | 源用. | 户     |                              |   |
|                                    | 备选用户                            | 1        |     |       | 已选用户                         |   |
|                                    | 空列表                             |          | -   | user1 |                              |   |
|                                    |                                 |          |     | user2 |                              |   |
|                                    |                                 |          |     | user3 |                              |   |
| ▼包                                 | 1含非本地创建的                        | 的外部用户    |     |       |                              |   |
| 各戶端正地址                             |                                 |          |     |       |                              |   |
| ● IE思<br>● 任意IF<br>● 任意IF<br>● 使用下 | <sup>9</sup> v4地址<br>9v6地址<br>表 |          |     |       |                              |   |
| 类型                                 |                                 | IP地址对的   | 象   |       | •                            |   |
| IP地                                | 址对象                             | IPv40bje | ct1 |       | *                            |   |
|                                    |                                 | 确定       | [   | 取消    |                              |   |
| <b>▼</b> 开                         | 信                               | 任客户端列    | 表(总 | .数:1) | 添加                           | 1 |
| <u>en</u> :                        | 名称                              | 的安全      | 掝   | IP地址  | 🏨 源用户                        |   |
| trusted                            | _client1                        | WAN      |     | 任意    | user1<br>user2<br>user3<br>🏖 |   |
| <ul> <li>关信任邮</li> </ul>           | 件地址列表                           |          |     |       |                              |   |

创建信任邮件地址列表。配置步骤同客户端防护,请参见12.2.2.9 创建信任服务器/邮件列表。配置参数信息请参见12.3.3.3 (服务器防护)信任邮件地址列表。

# 12.2.4 SSL 检测

NISG 能够对 HTTPS 流量进行 SSL 加解密和深度检测。管理员需要进行如下配置: 在下列策略中开启 SSL 检测功能:

- URL 过滤:参见 12.2.1.3.5 创建 URL 过滤策略 (3e)。
- 客户端防护:参见12.2.2.8 创建客户端防护策略。
- 服务器防护:参见12.2.3.8 创建服务器防护策略。
- 防病毒全局设置 / 滴流: 参见 12.2.2.3.2 设置 AV 引擎常规设置。

在上述策略中开启 SSL 检测后,管理员可以配置 SSL 检测证书策略,指定 SSL 检测所使用的证书。

#### 1. 选择 UTM > SSL 检测,点击新建,创建 SSL 检测证书策略。

| ▶ UTM ▶ SSL检测 | 则        |                    |     |         |   |
|---------------|----------|--------------------|-----|---------|---|
| 序号            | 1        |                    |     |         |   |
| 名称            | sslcert1 | *                  |     |         |   |
| ☑ 启用          |          |                    |     |         |   |
|               | 目的IP和蒙   | <b>端口列表(</b> 总数:1) | _   | 添加      | ▶ |
|               | IP地址/域名  |                    | 协议  | 目的端口    |   |
|               | 任意       |                    | TCP | 1-65535 |   |

#### 2. 管理员可以使用以下两种类型的证书进行 SSL 检测。

■ 使用系统默认证书。

| SSL检测证书 |               |                    |                        |
|---------|---------------|--------------------|------------------------|
| 证书      | Default Syste | m Certific 👻 \star | (与Web管理中的HITPS使用的证书相同) |
| 用于      | ◙ 证书颁发        | ◎ 解密               |                        |
|         |               |                    |                        |

■ 选择一个具有证书颁发功能的本地证书。

| SSL检测证书 |            |      |   |   |
|---------|------------|------|---|---|
| 证书      | local_cert |      | - | * |
| 用于      | ◙ 证书颁发     | ◎ 解密 |   |   |
|         |            |      |   |   |

提示:要导入本地证书,点击**查看**页面底部的**导入本地证书**超链接进入系统 > 证书 > 本地证书页面。更多信息,请参见 3.28 证书。

这两种类型的证书都可以用于:

- **证书颁发:** 作为 CA 证书颁发仿冒证书,适用于管理员无法获取服务器证书的 情况。
- **解密**: 直接用于解密来自客户端的 SSL 数据,适用于管理员拥有服务器证书的 情况。

**提示:** 在使用本地证书的证书颁发功能时,建议用户手动将防火墙的 SSL 证书导入到本 地主机浏览器端。

3. 点击删除、启用或禁用来删除、启用或禁用 SSL 检测证书策略,点击 *2* 和 *2* 分别编辑和移动策略。通过移动策略,可以改变序号,进而改变策略的优先级。

| ▶ UTN    | [▶ SSL检 | 测        |                  |     |         |                            |      |    |       |
|----------|---------|----------|------------------|-----|---------|----------------------------|------|----|-------|
| 豪        | i建      | 删除       | 用 禁用             |     |         | SSL检测证书策略列表(总数:            | 2)   |    | _     |
|          | 序号      | 名称       | 目的IP/域名          | 协议  | 目的端口    | 证书名称                       | 用于   | 启用 |       |
| <b>V</b> | 1       | SSlcert1 | Any IPv4 Address | Any | 1-65535 | Default System Certificate | 证书颁发 | 1  | 🖉 🧬 🗙 |
|          | 32      | Default  | Any              | Any | 1-65535 | Default System Certificate | 证书颁发 | 1  | Ø     |

提示:缺省策略 "Default" 不可以删除或移动。

# 12.2.5 通知消息

通知消息分为两类:

- **系统预定义通知消息**:不可修改。用户只能在收到某些事件的通知消息时才会看到。
- 用户自定义通知消息: 可通过 WebUI 进行配置。

详细信息请参见 12.3.8 通知消息。

1. 选择 UTM> 通知消息。

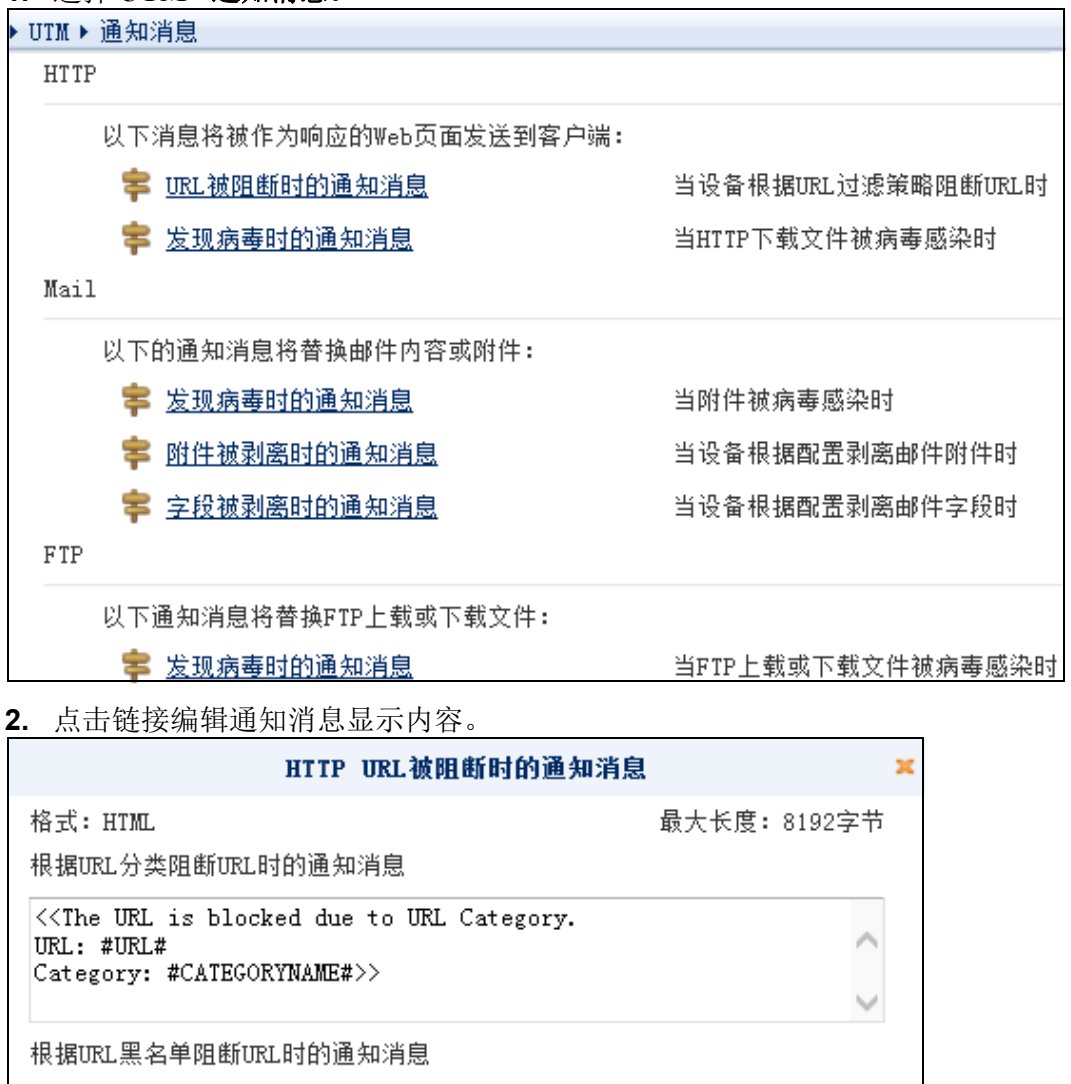

否

<<The URL is blocked due to URL blacklist. URL: #URL#>>

是

3. 点击**是**。

# 12.2.6 概要信息页面

概要信息页面给出了所有安全域的 UTM 信息。 UTM 策略应用域安全域。

1. 选择 UTM> 概要信息查看所有安全域的 UTM 信息。

| 🞬 概要信息    |        | UI   | x信息      |       |      |       |       |
|-----------|--------|------|----------|-------|------|-------|-------|
| > 💂 出口控制  | ÷ 0.15 |      | 出口       | 空制    |      | 防     | i护    |
| > 🐣 客户端防: | 护安全域   | 应用控制 | URL过滤    | DNS控制 | 页面过滤 | 客户端防护 | 服务器防护 |
| ▷ ➡ 服务器防: | P LAN  | 10   | jõi      |       |      | 2     |       |
| ▷ 📑 防病毒   | WAN    |      | <u>j</u> |       | 0    | 2     | 8     |
| > 🖂 反垃圾邮1 | Ŧ      |      |          |       |      |       |       |
| 2 💼 IPS   |        |      |          |       |      |       |       |
|           |        |      |          |       |      |       |       |

2. 点击本页面图标到相应的页面进行配置。

# 12.3 配置参数说明

本节列出以下 UTM 功能的配置参数:

- 12.3.1 出口控制
- 12.3.2 客户端防护
- 12.3.3 服务器防护
- 12.3.4 防病毒
- 12.3.5 反垃圾邮件
- 12.3.6 IPS
- 12.3.7 SSL 检测
- 12.3.8 通知消息
- 12.3.9 概要信息

# 12.3.1 出口控制

出口控制用于在出口安全域上对用户流量进行安全检查。本节包含以下内容:

- 12.3.1.1 出口控制策略
- 12.3.1.2 应用控制
- 12.3.1.3 URL 过滤
- 12.3.1.4 DNS 域名黑名单
- 12.3.1.5 页面过滤

# 12.3.1.1 出口控制策略

出口控制策略包括:

- **策略:** 配置应用控制策略和 URL 过滤策略。
- 开关: 启用或禁用 DNS 域名黑名单和页面过滤功能。

## 12.3.1.1.1 应用控制策略

应用控制策略定义了哪些应用将进行安全检测,管理员可以在指定的安全域上开启或关闭应用控制功能。

#### 表 183 应用控制策略参数

| 参数   | 说明                                                                                           |
|------|----------------------------------------------------------------------------------------------|
| 开/关  | 在指定的安全域上启用或禁用应用控制功能。                                                                         |
| 序号   | 应用控制策略的优先级,序号越小,优先级越高。取值范围为 1-80000。                                                         |
| 名称   | 应用控制策略的名称。长度 1-63 字节, UTF-8 字符。不能包含空格和以下字符:?,"'\<>& #                                        |
| 源安全域 | 发起应用访问的内网用户所在的安全域。                                                                           |
| 源 IP | 内网用户访问应用所使用的 IP 地址:                                                                          |
|      | • 任意                                                                                         |
|      | ・ 任意 IPv4 地址                                                                                 |
|      | • <b>仕息 IPV6 地址</b><br>• <b>庙田下書</b> 田白白京英国 神社 - 長夕古枝 4006 个 ID 神社式 ID 神社の - ID /4 和 ID /6 神 |
|      | * 夜南下弦: 南户自定文 IF 地址, 敢多文持 4090 平 IF 地址或 IF 地址技。 IF V4 和 IF V0 地<br>址不可同时添加。                  |
| 源用户  | 发起应用访问的内网用户:                                                                                 |
|      | • 任意                                                                                         |
|      | • 任意认证用户                                                                                     |
|      | • <b>使用下表</b> :可以包括未在 NISG 上创建的、在外部认证服务器上认证的用户。                                              |
|      | 每条策略最多支持 4096 个源用户。                                                                          |
| 防护配置 | 显示应用控制策略所引用的防护配置名称。应用控制防护配置列出策略所限制的应用,并指<br>明对应用执行的动作。                                       |
| 日志   | 对匹配访问控制策略的流量启用或禁用日志功能。                                                                       |
| 启用   | 启用或禁用应用控制策略。                                                                                 |
|      |                                                                                              |

提示:要查看应用控制的监控信息,选择监控>报警/日志>应用控制报警。

### 12.3.1.1.2 URL 过滤策略

NISG 提供出口安全域的 URL 过滤功能,对用户要访问的 URL 进行过滤控制。URL 过滤策略定义哪些 URL 允许访问、哪些 URL 禁止访问。管理员可以在指定的安全域上开启或关闭 URL 过滤功能。

表 184 URL 过滤策略参数

| 参数  | 说明                                                                                                    |
|-----|----------------------------------------------------------------------------------------------------|
| 开/关 | 在指定的安全域上开启或关闭 URL 过滤功能。                                                                                                    |
| 序号  | URL 过滤策略的优先级,序号越小,优先级越高。取值范围为 1-80000。                                                                                                    |
| 名称  | URL 过滤策略的名称。长度 1-63 字节, UTF-8 字符。不能包含空格和以下字符:?,"'\<>&#</td></tr><tr><td>源安全域</td><td>发起 URL 访问的内网用户所在的安全域。</td></tr><tr><td>源 IP</td><td>内网用户访问 URL 所使用的 IP 地址: <ul> <li>任意</li> <li>任意 IPv4 地址</li> <li>任意 IPv6 地址</li> <li>使用下表: 用户自定义 IP 地址,最多支持 4096 个 IP 地址或 IP 地址段。</li> </ul></td></tr><tr><td>源用户</td><td>发起 URL 访问的内网用户: <ul> <li>任意</li> <li>任意认证用户</li> <li>使用下表:可以选择包括未在 NISG 上创建的、在外部认证服务器上认证的用户。</li> <li>每条策略最多支持 4096 个源用户。</li> </ul></td></tr><tr><td>防护配置</td><td>显示引用的防护配置名称。</td></tr><tr><td>日志</td><td>显示日志功能是否启用。对匹配 URL 过滤策略的流量启用或禁用日志功能。</td></tr><tr><td>开启 HTTPS<br>检测</td><td>启用或禁用对 HTTPS 流量的 SSL 检测功能。</td></tr><tr><td>启用</td><td>启用或禁用 URL 过滤策略。</td></tr></tbody></table> |

提示: 要查看 URL 过滤的监控信息,选择监控 > 报警 / 日志 > URL 过滤报警。

# 12.3.1.2 应用控制

应用控制过滤出口应用流量。本节包含以下内容:

- 12.3.1.2.1 (应用控制)防护配置
- 12.3.1.2.2 自定义应用
- 12.3.1.2.3 应用知识库
- 12.3.1.2.4 (应用知识库)更新

提示:要查看应用控制的监控信息,选择监控 > 报警 / 日志 > 应用控制报警。

## 12.3.1.2.1 (应用控制)防护配置

应用控制防护配置定义了 NISG 要进行控制的应用及每个应用的处理动作。所有虚拟系 统最多支持 1024 个应用控制防护配置,每个防护配置最多支持 4096 个应用或应用分 类。

#### 表 185 应用控制防护配置参数

| 参数 | 说明                                                                                                    |
|----|----------------------------------------------------------------------------------------------------|
| 名称 | 应用控制防护配置的名称。长度 1-63 字节, UTF-8 字符。不能包含空格和以下字符:?,"'\<>&#</td></tr><tr><td>引用</td><td>点击 😱 查看引用防护配置的应用控制策略。<br>一个应用控制防护配置可以被多条策略引用, 被应用控制策略引用的应用控制防护<br>配置不能被删除。</td></tr><tr><td>描述</td><td>应用控制防护配置的描述信息。长度 0~255 字节, UTF-8 字符。不能包含以下字符:?"/ \<>&</td></tr><tr><td>不在下表中的应用<br>的缺省处理动作</td><td>包括<b>阻断</b>和<b>放行</b>。</td></tr><tr><td>应用列表</td><td><ul> <li>添加要控制的应用,最多添加 256 个条目。</li> <li>序号:应用规则的匹配顺序,序号越小,越先匹配。如果新建防护配置的序号已 经存在,则新建防护配置将被插入已有防护配置的前面。</li> <li>类型:包括指定应用和指定应用的过滤条件。可通过指定应用过滤条件批量添加 应用,也可以通过指定应用名称添加单个应用。</li> <li>应用名称:应用的名称或过滤条件。</li> <li>动作:对匹配到应用列表的应用的处理动作,包括<b>阻断</b>和放行。</li> </ul></td></tr></tbody></table> |

### 12.3.1.2.2 自定义应用

NISG 允许管理员基于某些匹配条件自定义应用,以提高应用数据的转发速率。自定义应用通过指定目的 IP 地址、传输层协议和目的端口来进行特殊的应用控制,其优先级高于 NISG 的预定义应用。

#### 表 186 自定义应用参数

| 参数    | 说明                                            |
|-------|-----------------------------------------------|
| 应用    | 进行自定义匹配条件的应用,可以是应用知识库中的任意应用。                  |
| 应用协议  | 应用使用的应用层协议,如 DNS 和 FTP。<br>一条自定义应用只能指定一个应用协议。 |
| 目的 IP | 自定义应用数据包的目的 IP 地址 (IPv4 或 IPv6)。              |
| 传输协议  | 自定义应用使用的传输层协议,包括 TCP 和 UDP。                   |
| 目的端口  | 自定义应用数据包的目的端口号,取值范围为 1~65535。                 |
|       |                                               |

## 12.3.1.2.3 应用知识库

应用知识库中列出了 NISG 能够识别的所有 RFC 标准应用,包括应用的名称、分类、子分类、所用技术以及风险等级。管理员可以查看所有应用或查询特定应用。

| 参数         | 说明                                                                |
|------------|-------------------------------------------------------------------|
| 分类         | 应用知识库中预定义应用的分类,如交际类应用。 Any 表示任意分类。                                |
| 子分类        | 预定义应用分类对应的子分类,如内容共享和认证服务。 Any 表示任意子分类。                            |
| 技术         | 预定义应用使用的技术,如基于浏览器类、点对点类。 Any 表示任意技术。                              |
| 风险         | 预定义应用的风险等级,由低到高分为 5 种级别,如 >、>>、>>>、>>>>>>>>>>>>>>>>>>>>>>>>>>>>   |
| 清空过滤<br>条件 | 重置过滤条件并清空查询结果。                                                    |
| 查找         | 查找特定的应用。输入应用的名称,点击 <b>查找</b> ,则匹配该名称的特定应用将在下方列表显示。<br>查找功能支持模糊匹配。 |
| 查找结果       | 显示匹配到过滤条件的应用。<br>将鼠标指向应用名称可以查看该应用的描述信息。                           |

#### 12.3.1.2.4 (应用知识库)更新

应用知识库规则支持手动和自动两种更新方式。规则升级包上载后立即生效,不需要重 启。应用知识库更新不提供升级回退的功能。

应用知识库更新限制条件如下:

License

应用控制功能和应用知识库更新受 APPUP License 的限制。

■ 虚拟系统

NISG 只允许在根系统(root)中进行应用知识库的更新操作,所有虚拟系统共享应用知识库更新后的结果。

表 188 应用知识库更新历史参数

| 参数                | 说明                                        |
|-------------------|-------------------------------------------|
| 规则库               | 应用知识库名称,固定为 Application-Control。          |
| 规则版本              | 应用知识库的最新版本。                               |
| 引擎版本              | 应用知识库所对应的引擎版本。                            |
| 上次更新时间            | 当前应用知识库上次更新时间。                            |
| 显示 / 导出更新<br>历史记录 | 点击查看或导出应用知识库的更新历史记录。<br>NISG 最多支持 50 条记录。 |

#### 表 189 应用知识库更新模式参数

| 参数      | 说明                                                                                                    |
|---------|----------------------------------------------------------------------------------------------------|
| 更新服务器地址 | 更新服务器的 URL 地址,可以为 IPv4/v6 地址或者域名。                                                                                           |
|         | 缺省为 nts.neusoft.com/autoupdate。                                                                                             |
| 更新模式    | 自动更新模式,包括 <b>自动安装更新</b> 和 <b>从不检查更新</b> 。                                                                                   |
| 时间表     | <ul> <li>NISG 自动下载并安装升级包的定时更新时间。</li> <li>当选择每天、每周或每月时,系统会在指定时间点后两个小时内随机开始升级。</li> <li>当选择间隔时,系统将按照设定时间间隔进行规则更新。</li> </ul> |
| 立即更新    | 当更新服务器地址和更新内容配置成功后,点击 <b>立即更新,NISG</b> 立即从指定的更新服务器上获取升级包并执行安装。                                                              |
| 手动上载升级包 | 上传本地的应用知识库更新包。                                                                                                    |

## 12.3.1.3 URL 过滤

URL 过滤功能控制用户对 URL 的访问。本节包含以下内容:

- 12.3.1.3.1 (URL 过滤)常规设置
- 12.3.1.3.2 (URL 过滤) 防护配置
- 12.3.1.3.3 URL 黑白名单
- 12.3.1.3.4 (URL 分类) 更新

提示: 要查看 URL 过滤的监控信息,选择监控 > 报警 / 日志 > URL 过滤报警。

## 12.3.1.3.1 (URL 过滤)常规设置

#### 表 190 URL 过滤常规设置参数

| 参数              | 说明               |                                        |
|-----------------|------------------|----------------------------------------|
| 当 URL 过滤引擎扫描失败时 | 当 URL 过滤引擎扫描失败时, | NISG 将执行的动作,包括 <b>允许</b> 和 <b>阻断</b> 。 |
| URL 分类查询        | 管理员可以输入要查询的 URL  | ,点击 <b>查找</b> 按钮,查看 URL 分类。            |

#### 12.3.1.3.2 (URL 过滤)防护配置

URL 过滤防护配置指定以下内容 (优先级从高到低):

- 1. 一个白名单
- 2. 一个黑名单
- **3.** URL 分类,包括:
  - a. 指定 URL 分类的动作;

**b.** 未知分类 URL 的缺省动作 (允许 / 阻断)。

所有虚拟系统最多可添加 1024 个 URL 过滤防护配置。

#### 表 191 URL 过滤防护配置参数

| 参数      | 说明                                                                                                    |
|---------|----------------------------------------------------------------------------------------------------|
| 名称      | URL 过滤防护配置的名称。长度 1-63 字节, UTF-8 字符。不能包含空格和以下字符:?,"'\<>&#                                                                                                   |
| 引用      | 点击 🙀 查看引用 URL 过滤防护配置的策略。<br>一个 URL 过滤防护配置可以被多个 URL 过滤策略引用,且被引用的防护配置不能被删除。                                                                                  |
| 描述      | URL 过滤防护配置的描述信息。长度 0~255 字节, UTF-8 字符。不能包含以下字符:?"'\<>&                                                                                                    |
| URL 白名单 | 勾选并选择 URL 白名单。如果匹配白名单,则允许用户访问。                                                                                                    |
| URL 黑名单 | 勾选并选择 URL 黑名单。如果匹配黑名单,则拒绝用户访问。                                                                                                    |
| URL 分类  | <ul> <li>开启 URL 分类过滤功能。</li> <li>未知分类 URL 的缺省处理动作:包括允许和阻断。</li> <li>URL 分类列表: NISG 对于已知分类的 URL,将根据用户指定动作允许或禁止对其访问;<br/>被禁用的 URL 分类, NISG 将直接放行。</li> </ul> |

## 12.3.1.3.3 URL 黑白名单

URL 白名单定义了用户可以访问的 URL, URL 黑名单则定义了用户不可以访问的 URL。URL 黑白名单被 URL 过滤防护配置引用。当一个 URL 请求到达 NISG 时,首先 进行白名单的匹配,再进行黑名单的匹配。如果黑白名单存在冲突,则以白名单为准优 先处理。每个虚拟系统最多可添加 8 个 URL 黑名单和 8 个 URL 白名单。

表 192 URL 黑白名单参数

| 参数 | 说明                                                                                                    |
|----|----------------------------------------------------------------------------------------------------|
| 名称 | URL 黑名单或者白名单的名称,不可重名。长度 1-63 字节,UTF-8 字符。不能包含空格和以下字符:?,"'\<>&#</td></tr><tr><td>类型</td><td>URL 黑白名单对应的类型,包括黑名单和白名单。</td></tr><tr><td>条目数</td><td>URL 黑白名单包含的 URL 条目数。</td></tr><tr><td>引用</td><td>点击 😱 查看引用 URL 黑白名单的防护配置。一个 URL 黑白名单可以被多个防护配置引用。</td></tr><tr><td>描述</td><td>URL 黑白名单的描述信息。长度 0~255 字节, UTF-8 字符。不能包含以下字符:?"/ \<>&</td></tr><tr><td>URL 列表</td><td>向新建 URL 黑白名单中添加 URL 条目。<br>• URL:可以为 IP 地址或域名,支持通配符,取值范围为 2 ~ 255 字节。<br>• 描述:长度 0~255 字节, UTF-8 字符。不能包含以下字符:?"'\<>&<br>• 启用:启用 / 禁用 URL 条目。</td></tr><tr><td>导入</td><td>导入 URL 黑白名单,重名的黑白名单不允许导入。<br>导入文件的要求如下:</td></tr></tbody></table> |

- **文件类型**: 文本文件。 • **文件格式**: 每行一个 URL 地址。
- 文件扩展名: .txt。

### 12.3.1.3.4 (URL 分类) 更新

URL 分类支持手动和自动两种更新方式。规则升级包上载后立即生效,不需要重启。 URL 分类更新不提供升级回退的功能。

URL 分类更新限制如下:

■ License

URL 分类更新受 UFOL License 的限制。

■ 虚拟系统

NISG 只允许在根系统(root)中进行 URL 过滤规则更新操作,所有虚拟系统共享 URL 过滤规则更新后的结果。

表 193 URL 过滤规则更新历史参数

| 参数                | 说明                                          |
|-------------------|---------------------------------------------|
| 规则库               | URL 过滤规则库名称,固定为 URL Filtering。              |
| 规则版本              | URL 过滤规则库的最新版本。                             |
| 引擎版本              | URL 分类所对应的引擎版本。                             |
| 上次更新时间            | 当前 URL 分类上次更新时间。                            |
| 显示 / 导出更新<br>历史记录 | 用于查看或导出 URL 分类的更新历史记录。<br>NISG 最多支持 50 条记录。 |

#### 表 194 URL 过滤规则更新模式参数

| 参数      | 说明                                                                                                    |
|---------|----------------------------------------------------------------------------------------------------|
| 更新服务器地址 | URL 分类更新服务器的 URL 地址,可以为 IPv4/v6 地址或者域名。                                                                 |
|         | 缺省为 nts.neusoft.com/urlrule。                                                                            |
| 更新模式    | 自动更新模式,包括 <b>自动安装更新</b> 和 <b>从不检查更新</b> 。                                                               |
| 时间表     | NISG 自动下载并安装升级包的定时更新时间。 <li>当选择每天、每周或每月时,系统会在指定时间点后两个小时内随机开始升级。</li> <li>当选择间隔时,系统将按照设定时间间隔进行规则更新。</li> |
| 立即更新    | 当更新服务器地址和更新内容配置成功后,点击 <b>立即更新,NISG</b> 立即从指定的更新服务器上获取升级包并执行安装。                                          |
| 手动上载升级包 | 上传本地的 URL 过滤规则更新包。                                                                                      |

## 12.3.1.4 DNS 域名黑名单

UTM 在网络出口安全域上对用户的 DNS 请求进行限制,阻断匹配黑名单的域名解析请求。管理员需要在出口控制>策略页面中为安全域开启 DNS 域名黑名单功能,其相应 配置才会生效。

表 195 DNS 域名黑名单参数

| <ul> <li>产生日志 启用 DNS 域名黑名单的日志功能。</li> <li>域名黑名单 配置项包括:         <ul> <li>域名: 发往该域名的 DNS 请求将被丢弃。最多可添加 2048 个域名条目。</li> <li>模糊匹配: 阻断域名部分匹配黑名单的 DNS 请求。</li> <li>自用: 启用 / 禁用域名黑名单条目。</li> </ul> </li> </ul> | 参数    | 说明                                                                                                    |
|----------------------------------------------------------------------------------------------------|-------|----------------------------------------------------------------------------------------------------|
| <ul> <li>域名黑名单 配置项包括:</li> <li>• 域名: 发往该域名的 DNS 请求将被丢弃。最多可添加 2048 个域名条目。</li> <li>• 模糊匹配: 阻断域名部分匹配黑名单的 DNS 请求。</li> <li>• 启用: 启用 / 禁用域名黑名单条目。</li> </ul>                                                | 产生日志  | 启用 DNS 域名黑名单的日志功能。                                                                                                    |
|                                                                                                    | 域名黑名单 | 配置项包括:<br>• <b>域名</b> :发往该域名的 DNS 请求将被丢弃。最多可添加 2048 个域名条目。<br>• <b>模糊匹配:</b> 阻断域名部分匹配黑名单的 DNS 请求。<br>• <b>启用:</b> 启用 / 禁用域名黑名单条目。 |

提示: 要查看 DNS 域名黑名单的监控信息,选择监控 > 报警 / 日志 > IPS 报警。

## 12.3.1.5 页面过滤

页面过滤应用于出口安全域,用于过滤包含管理员指定的关键字的 Web 页面。管理员需要在出口控制>策略页面中为安全域开启页面过滤功能,其相应配置才会生效。

#### 表 196 页面过滤参数

| 参数                             | 说明                                                                                                    |
|--------------------------------|----------------------------------------------------------------------------------------------------|
| 分数阈值                           | 当检测到的 Web 页面上关键字的分数总合超过分数阈值时, NISG 将按照管理员配置 的动作进行处理。                                                                                                    |
| 当 Web 页面上<br>的关键字总分超<br>过分数阈值时 | 包括 <b>允许</b> 和 <b>阻断</b> 。                                                                                                    |
| 产生日志                           | 启用页面过滤的日志功能。                                                                                                    |
| 关键字过滤                          | 关键字过滤规则列表,最大条目数 4096。<br>• 关键字:对 Web 页面内容进行过滤的字符串,允许输入 UTF-8 字符,不区分大小<br>写,取值范围为 2 ~ 32 字节。<br>• 分值:对 Web 页面内容进行关键字检测时,每检查到一次与关键字相符的字符串所<br>加的分值。取值范围为 1 ~ 100。<br>• 描述:关键字的描述信息。长度 0~255 字节,UTF-8 字符。不能包含以下字符:?<br>"'\<>&<br>• 启用: 启用关键字过滤规则。 |
|                                |                                                                                                    |

提示: 要查看页面过滤的监控信息, 选择监控 > 报警 / 日志 > IPS 报警。

## 12.3.2 客户端防护

本节包含以下内容:

- 12.3.2.1 (客户端防护)策略
- 12.3.2.2 (客户端防护)信任服务器列表
- 12.3.2.3 (客户端防护)信任邮件地址列表
- 12.3.2.4 DNS 缓存中毒防御

## 12.3.2.1 (客户端防护)策略

NISG 根据数据包的源 IP 地址和源用户查找优先级最高 (序号最小)的客户端防护策略。如果匹配,则按照策略设置进行客户端防护 (IPS、防病毒、反垃圾邮件、协议异常检测和 DNS 缓存中毒防御)。

每安全域最多可添加1024条客户端防护策略。

#### 表 197 客户端防护策略参数

| 参数  | 说明                                                                                                    |
|-----|----------------------------------------------------------------------------------------------------|
| 开/关 | 为选择的安全域开启或关闭客户端防护。                                                                                                    |
| 序号  | 策略的优先级,序号越小,优先级越高,取值范围为 1-1024。                                                                                                    |
| 名称  | 策略的名称。长度 1-63 字节, UTF-8 字符。不能包含空格和以下字符: ?,"'\<> &#</td></tr><tr><td>开启 SSL 检测</td><td>启用或禁用对 HTTPS 流量的 SSL 检测功能。</td></tr><tr><td>源 IP (客户端 IP<br>地址)</td><td>安全域内被保护客户端的 IP 地址。添加类型包括: <ul> <li>任意</li> <li>任意 IPv4 地址</li> <li>任意 IPv6 地址</li> </ul></td></tr><tr><td></td><td>• 使用下表:用户自定义IP地址,最多支持 4096 个 IP地址或 IP地址段。针对同一条客户端防护策略不能同时添加 IPv4 地址和 IPv6 地址。</td></tr><tr><td>源用户</td><td>安全域内被保护的客户端: <ul> <li>任意</li> <li>任意认证用户</li> <li>使用下表:可以包括未在 NISG 上创建的、在外部认证服务器上认证的用户。</li> <li>每条策略最多支持 4096 个源用户。</li> </ul></td></tr><tr><td>IPS</td><td>设置 IPS 检测级别,包括低、中、高和自定义。 IPS 检测内容包括攻击签名检测 和协议限制。详细信息请参见 12.3.6 IPS。</td></tr><tr><td>受保护应用</td><td>受客户端防护策略保护的应用,包括:<br>• Mail (POP3 和 IMAP)<br>• FTP (FTP 下载)<br>• Web (HTTP/HTTPS 下载)<br>• DNS (DNS 缓存中毒防御)</td></tr><tr><td>防病毒</td><td>开启或关闭基于 POP3 协议、 IMAP 协议、 FTP 下载和 HTTP/HTTPS 下载流量 的防病毒检测功能。设置防病毒检测级别,包括低、中、高和自定义。关于详细 信息,请参见 12.3.4 防病毒。</td></tr><tr><td>反垃圾邮件</td><td>开启或关闭基于 POP3 协议流量的反垃圾邮件检测功能。设置反垃圾邮件检测级别,包括低、中、高和自定义。关于详细信息,请参见 12.3.5 反垃圾邮件。</td></tr></tbody></table> |

表 197 客户端防护策略参数 (续)

| 参数         | 说明                                                                                                    |
|------------|----------------------------------------------------------------------------------------------------|
| 日志         | 对于匹配客户端防护策略的流量,启用或禁用其日志功能。                                                                                                    |
| 启用         | 启用或禁用客户端防护策略。                                                                                                    |
| 最大受保护邮件    | 基于 POP3 或 IMAP 协议的邮件大小限制。<br>如果邮件大小超出此限制,将不再进行后续的防病毒和反垃圾邮件检测。只有当<br>防病毒或反垃圾邮件功能被启用,且邮件与阻断列表和允许列表都不匹配时,邮<br>件大小限制的配置才生效。                                                                                                    |
| 协议异常检测     | <ul> <li>用于检测不符合 RFC 规定的异常流量。</li> <li>检测 POP3 和 IMAP 流量异常:</li> <li>• 检测应答格式异常</li> <li>• 检测应答长度异常</li> <li>• 检测 MIME 格式和长度异常</li> <li>• 检测 HTTP 下载流量中以下内容的格式和长度异常:</li> <li>• HTTP 版本</li> <li>• 原因短语</li> <li>• 状态码</li> <li>• 首部</li> <li>检测 DNS 流量:</li> <li>• 格式和长度异常</li> </ul> |
| DNS 缓存中毒防御 | 开启或关闭 DNS 缓存中毒防御功能。<br>详细信息请参见 12.3.2.4 DNS 缓存中毒防御。                                                                                                    |

# 12.3.2.2 (客户端防护)信任服务器列表

信任服务器列表定义了指定安全域内受 NISG 信任的服务器。信任服务器列表在客户端防护策略之前进行匹配。 NISG 根据数据包的源安全域、服务器 IP 地址或域名以及服务器类型与信任服务器列表进行匹配。如果匹配到信任服务器条目,则后续数据包不再与客户端防护策略进行匹配,直接放行。

管理员可以为每个安全域配置一个信任服务器列表,每个信任服务器列表最多包含 32 个信任服务器条目。

表 198 信任服务器列表参数

| 参数  | 说明                                                                                                    |
|-----|----------------------------------------------------------------------------------------------------|
| 开/关 | 在指定的安全域内启用或禁用信任服务器列表功能。                                                                                                    |
| 名称  | 信任服务器策略的名称。长度 1-63 字节, UTF-8 字符。不能包含空格和以下字符:?,"'\<>&#</td></tr><tr><td>安全域</td><td>信任服务器所在的安全域。</td></tr><tr><td>IP 地址 / 域名(服<br>务器 IP 地址)</td><td>信任服务器的 IP 地址。添加类型包括: <ul> <li>任意</li> <li>任意 IPv4 地址</li> <li>任意 IPv6 地址</li> <li>使用下表:用户自定义 IP 地址或域名,最多支持 4096 个 IP 或 IP 地址段。</li> </ul></td></tr><tr><td>服务器类型</td><td>添加类型包括:<br>• <b>任意</b><br>• <b>使用下表:</b> 包括 Web 服务器、FTP 服务器、邮件服务器、DNS 服务器和其他类型服务器。</td></tr></tbody></table> |

### 12.3.2.3 (客户端防护)信任邮件地址列表

信任邮件地址列表在客户端防护策略之后匹配,但是在反垃圾邮件检测之前进行。指定 安全域内被保护的邮件客户端收到的所有邮件中,收件人或发件人在信任邮件地址列表 中的邮件将不进行客户端防护检测。客户端防护中的信任邮件地址列表仅对 POP3 和 IMAP 流量进行检测。

每个安全域只能添加一个信任邮件地址列表,每个信任邮件地址列表最多可添加 128 条 信任邮件地址。

表 199 信任邮件地址列表 (客户端保护)参数

| 参数   | 说明                                |
|------|-----------------------------------|
| 开/关  | 在指定的安全域内启用或禁用信任邮件地址列表功能。          |
| 邮件地址 | 受信任的邮件地址或域名。允许配置 "(null)"表示匿名发件人。 |

# 12.3.2.4 DNS 缓存中毒防御

DNS 缓存中毒防御功能用于防御客户端 DNS 缓存区中毒。管理员可以配置全局 DNS 缓存中毒防御功能,并在客户端防护策略中开启或关闭该功能。

表 200 DNS 缓存中毒防御参数

| 参数                  | 说明                                                                                       |
|---------------------|------------------------------------------------------------------------------------------|
| 产生日志                | 启用 DNS 缓存中毒防御的日志功能。管理员另外需要在相应的客户端防护策略中开<br>启日志和 DNS 缓存中毒防御功能,系统才能产生相应的日志。                |
| 启用 DNS 请求不<br>规则化防护 | 改变 DNS 请求的 ID 号,使其不存在规律,防止攻击者利用 DNS 请求 ID 规律进行<br>攻击。                                    |
| 检测常不匹配的<br>应答       | <ul> <li>最大不匹配应答数:在限定时间内,产生超过一定数量的错误应答,可被看做发生了攻击。</li> <li>间隔:设置检测不匹配应答的间隔时间。</li> </ul> |

提示: 要查看 DNS 缓存中毒防御功能的监控信息,选择监控 > 报警 / 日志 > IPS 报警。
# 12.3.3 服务器防护

- 12.3.3.1 (服务器防护)策略
- 12.3.3.2 (服务器防护)信任客户端列表
- 12.3.3.3 (服务器防护)信任邮件地址列表
- 12.3.3.4 Web 防护
- 12.3.3.5 邮件防护

## 12.3.3.1 (服务器防护)策略

NISG 根据服务器 IP 地址和服务器类型,查找与数据包匹配的服务器防护策略。如果匹配到策略,则按照匹配策略中规定的动作进行处理。如果没有匹配的策略,则不进行服务器防护。每个安全域最多配置 128 条服务器防护策略。

表 201 服务器防护策略参数

| 参数  | 说明                                                                                                    |
|-----|----------------------------------------------------------------------------------------------------|
| 开/关 | 为指定安全域开启或关闭服务器防护功能。                                                                                                    |
| 序号  | 服务器防护策略的匹配优先级,序号越小,优先级越高。取值范围为 1-1024。                                                                                                    |
| 名称  | 服务器防护策略的名称。长度 1-63 字节, UTF-8 字符。不能包含空格和以下字符:?,"'\<>&#</td></tr><tr><td>服务器 IP</td><td>受保护服务器的 IP 地址或 IP 地址范围,最多可添加 4096 个 IP 地址或 IP 地址范围。<br>IPv4 和 IPv6 地址不可同时添加。</td></tr><tr><td>服务器类型</td><td>受保护服务器的类型,包括 Web、 Mail、 FTP、 Telnet、 DNS 和 Other。</td></tr><tr><td>开启 SSL<br>检测</td><td>启用或禁用对 HTTPS 流量的 SSL 检测功能。</td></tr><tr><td>IPS</td><td>启用或禁用 IPS 检测功能。设置 IPS 检测级别,包括低、中、高和自定义。为 Web、<br>Mail、 FTP、 Telnet、 DNS 和 Other 类型服务器防护策略配置 IPS 检测级别。关于详细信<br>息,请参见 12.3.6 IPS。</td></tr><tr><td>防病毒</td><td>开启或关闭 FTP 上载和 SMTP 流量的防病毒检测功能。设置防病毒检测级别,包括低、<br>中、高和自定义。关于详细信息,请参见 12.3.4 防病毒。</td></tr><tr><td>反垃圾邮件</td><td>开启或关闭 SMTP 协议流量的反垃圾邮件检测功能。设置反垃圾邮件检测级别,包括低、<br>中、高和自定义。关于详细信息,请参见 12.3.5 反垃圾邮件。</td></tr><tr><td>防护</td><td>为 Web 服务器防护策略启用 Web 防护或为邮件服务器防护策略启用邮件防护。<br>关于详细信息,请参见 12.3.3.4 Web 防护和 12.3.3.5 邮件防护。</td></tr><tr><td>启用</td><td>启用或禁用服务器防护策略。</td></tr><tr><td>日志</td><td>对匹配服务器防护策略的流量,启用其日志功能。</td></tr></tbody></table> |

服务器防护策略为不同类型的服务器提供不同的防护功能:

表 202 服务器防护策略高级配置参数

| 类型        | IPS | AV | AS | 防护                                          | 针对特定服务器的配置                                                                                                    |
|-----------|-----|----|----|---------------------------------------------|----------------------------------------------------------------------------------------------------|
| Web       | 是   |    |    | <b>12.3.3.4 Web 防护:</b><br>全局配置,在策略中<br>开启。 | • 协议异常检测: 检测不符合 RFC 规定的 HTTP 上载流量。                                                                                                    |
| Mail      | 是   | 是  | 是  | <b>12.3.3.5 邮件防护:</b><br>全局配置,在策略中<br>开启。   | <ul> <li>最大受保护邮件:基于 SMTP 协议的邮件大小限制。</li> <li>协议异常检测:检测不符合 RFC 规定的 SMTP、<br/>POP3、IMAP 流量。</li> </ul>                                                                                         |
| FTP<br>上载 | 是   | 是  |    |                                             |                                                                                                    |
| Telnet    | 是   |    |    |                                             | <ul> <li>命令过滤:对来自ANSI、Xterm、VT100和VT52等<br/>终端的Telnet流量进行检测。启用该功能后,NISG<br/>将字符重组成串,然后与管理员自定义命令进行匹配。</li> <li>用户自定义命令阻断列表:最多可以配置512个自定<br/>义命令。每个命令由字母、数字、下划线组成,取值<br/>范围为1~64字节。</li> </ul> |
| DNS       | 是   |    |    |                                             | <ul> <li>外部请求限制:如果启用该功能,来自列表中安全域的外部 DNS 请求将被丢弃。对于来自这些受限安全域的 DNS 请求中,如果想允许对特定域名或 IP 地址的DNS 请求,可以启用授权域功能并添加允许请求的 IP 地址或域名。</li> <li>协议异常检测:检测不符合 RFC 规定的 DNS 流量。</li> </ul>                    |
| 其他        | 是   |    |    |                                             |                                                                                                    |

## 12.3.3.2 (服务器防护)信任客户端列表

管理员可以为指定的安全域配置信任客户端列表,定义哪些客户端受保护。信任客户端 列表在服务器防护策略之前匹配。此安全域被保护的服务器中,所有源自信任客户端发 起的流量都不进行服务器防护安全检测,包括 IPS、防病毒和反垃圾邮件。

管理员可以为每个安全域配置一个信任客户端列表,最多包含32个信任客户端条目。

表 203 信任客户端列表参数

| 参数  | 说明                                                                                                    |
|-----|----------------------------------------------------------------------------------------------------|
| 开/关 | 在指定的安全域内启用或禁用信任客户端列表。                                                                                                    |
| 名称  | 信任客户端策略的名称。长度 1-63 字节, UTF-8 字符。不能包含空格和以下字符:?, "'\<>&#</th></tr><tr><th>安全域</th><th>信任客户端所在的安全域。</th></tr><tr><th>IP 地址 (客户<br>端 IP 地址)</th><td>信任客户端 IP 地址: <ul> <li>任意</li> <li>任意 IPv4 地址</li> <li>任意 IPv6 地址</li> <li>使用下表:用户指定 IP 地址。</li> <li>列表中每个条目只能包含 1 个 IP 地址或 IP 地址段。</li> </ul></td></tr><tr><th>源用户</th><th>信任源用户: <ul> <li>任意(任意)</li> <li>任意认证用户</li> <li>使用下表:可以包含不在 NISG 上创建的、在外部认证服务器上认证的用户。</li> <li>每个信任列客户端表最多支持 4096 个源用户。</li> </ul></th></tr></tbody></table> |

## 12.3.3.3 (服务器防护)信任邮件地址列表

管理员可以为指定的安全域配置信任邮件地址列表。信任邮件地址列表在服务器防护策略之后进行匹配,但是在反垃圾邮件检测之前。此安全域被保护的邮件服务器中,收件人或发件人与信任邮件地址列表匹配的邮件都不进行服务器防护安全检测,包括 IPS 的攻击签名检测和 MIME 剥离、防病毒和反垃圾邮件。服务防护中的信任邮件地址列表仅对 SMTP 流量生效。

每个安全域只能添加一个信任邮件地址列表,每个信任邮件地址列表最多可添加 128 条 信任邮件地址或域名。

表 204 (服务器防护)信任邮件地址列表参数

| 参数   | 说明                                         |
|------|--------------------------------------------|
| 开/关  | 在指定的安全域内启用或禁用信任邮件地址。                       |
| 邮件地址 | 信任发件人 / 收件人的邮件地址或域名。允许配置 "(null)" 表示匿名发件人。 |

# 12.3.3.4 Web 防护

Web 防护为系统全局配置,管理员可以在针对每安全域配置的每条服务器防护策略中开 启或关闭 Web 防护。Web 防护包括:

- 12.3.3.4.1 信息泄露防护
- 12.3.3.4.2 注入攻击防御

## 12.3.3.4.1 信息泄露防护

NISG 分别针对服务器端与客户端流量进行过滤,为 Web 服务器提供信息泄漏检测:

- **首部置换:** 替换 HTTP 首部中包含的敏感信息 (服务器名称或版本号等),以保护服务器。
- 隐藏错误信息: 隐藏 Web 服务器相关的错误信息, 避免服务器内部信息泄露。
- 目录列表检测: 阻断 HTTP 传输中具有目录列表特征的信息,以防止信息泄漏或非法 访问。该特性分为高、中、低三个级别:

#### 表 205 目录列表检测级别

| 级别 | 检查内容                           | 以下情况丢弃应答                                                         |
|----|--------------------------------|------------------------------------------------------------------|
| 低  | 只检查可疑的应答(包含以<br>斜杠和反斜杠结尾的 URL) | <ul><li>被要求的目录出现在 HTML 页面的标题中;</li><li>HTML 页面有父目录的链接。</li></ul> |
| 中  | 检查所有 HTTP 应答                   | 检查条件与低级相同。                                                       |
| 高  | 检查所有 HTTP 应答                   | HTTP 页面上有父目录的链接,且关键字为 "Parent Directory"。                        |

#### 表 206 信息泄露防护参数

| 参数     | 说明                                                                                                    |
|--------|----------------------------------------------------------------------------------------------------|
| 产生日志   | 启用 / 禁用信息泄露防护的日志功能。<br>管理员另外需要在相应的服务器防护策略中开启日志和 Web 防护功能,系统才能产生<br>相应的日志。                                                                                                    |
| 首部置换   | <ul> <li>管理员最多可以添加 32 个首部置换条目。</li> <li>首部: 要检测的 HTTP 首部, 1-32 字节长度,不可以输入控制字符及以下特殊字符: <ul> <li>() &lt;&gt; @,;:\"/[]?={}SP, HT。</li> </ul> </li> <li>首部值: 用来替换首部的值。支持正则表达式,长度为 1-32 字节。</li> <li>动作: 当 NISG 检测到匹配的首部名和首部值时的替换动作,包括删除和替换。替换值 1-32 字节,不可以输入 CRLF、SP、HT。</li> <li>启用: 启用 / 禁用首部置换条目。</li> </ul> |
| 隐藏错误信息 | 使用错误码代表 Web 服务器的错误消息,防止服务器信息泄露。                                                                                                    |
| 目录列表检测 | • 严重级别:包括高、中和低。<br>• 动作:查找到与当前级别限制匹配的目录列表信息时的处理动作,包括允许和阻断。                                                                                                    |

## 12.3.3.4.2 注入攻击防御

NISG 可以防御以下几种注入攻击:

- 跨站脚本攻击 指攻击者在具有信任关系的 Web 服务器和客户端之间,通过在 URL 中 注入恶意的脚本,来获取包含用户的身份信息、资格证书的 Cookie 或者欺骗用户提 供资格证书给攻击者。
- LDAP注入:指攻击者在用户提交给Web应用的HTTP请求中,通过在Form和URL中 注入非法的LDAP查询,来获取LDAP目录中存储的数据信息,导致用户信息泄露 或者被添加、修改、甚至删除。
- SQL注入:指攻击者以URL或Form输入形式变相地到数据库中执行SQL命令。如果 攻击成功,可能导致信息泄露,改变数据库内容,甚至破坏数据库。
- **命令注入**: 攻击者以 URL 或 Form 输入形式在 Web 服务器上执行系统命令。如果执行 成功, 攻击者可能以管理员的身份进入到 Web 服务器,造成巨大损失。

表 207 (Web 服务器) 注入攻击防御参数

| 参数          | 说明                                                                                                    |
|-------------|----------------------------------------------------------------------------------------------------|
| 产生日志        | 启用日志。管理员另外需要在相应的服务器防护策略中开启日志和 Web 防护功能,系统才能产生相应的日志。                                                                                                    |
| 跨站脚本攻击防御    | 管理员最多可以添加 64 条脚本命令。<br>• 严重级别:包括高、中和低三种。<br>• 脚本命令:NISG 缺省进行跨站脚本攻击防御的命令和管理员自定义的脚本命<br>令,1-32 字节,允许输入字母、数字以及除了空格和问号以外的特殊字符。<br>• 阻断:设置是否阻断指定命令。                                                   |
| LDAP 注入攻击防御 | 管理员最多可以添加 32 个识别名条目。<br>• 严重级别:包括高、中和低三种。<br>• 识别名:进行 LDAP 注入检测的关键字的名称,长度为 1 ~ 32 字节,允许输入字母、数字以及除了空格和问号以外的特殊字符。<br>• 阻断:设置是否阻断指定命令。                                                              |
| SQL 注入攻击防御  | 管理员最多可以添加 256 条 SQL 命令。<br>• 严重级别:包括高、中和低三种。<br>• 类型:包括 Distinct SQL 命令和 Non-Distinct SQL 命令。<br>• SQL 命令:进行 SQL 注入检测的命令,长度为 1 ~ 120 字节,允许输入字<br>母、数字以及除了空格和问号以外的特殊字符。<br>• 阻断:设置是否阻断指定命令。       |
| 命令注入攻击防御    | 管理员最多可以添加 512 条 Shell 命令令。<br>• 严重级别:包括高、中和低三种。<br>• 类型:包括 Distinct Shell 命令和 Non-Distinct Shell 命令。<br>• Shell 命令:进行命令注入检测的命令,长度为 1 ~ 120 字节,允许输入字<br>母、数字以及除了空格和问号以外的特殊字符。<br>• 阻断:设置是否阻断指定命令。 |

# 12.3.3.5 邮件防护

管理员可以全局配置邮件防护功能,然后在服务器防护策略中开启或关闭信息泄露防护功能。

表 208 (邮件服务器)信息泄露防护参数

| 参数                | 说明                                              |
|-------------------|-------------------------------------------------|
| 产生日志              | 管理员另外需要在相应的服务器防护策略中开启日志和邮件防护功能,<br>系统才能产生相应的日志。 |
| 将 SMTP 服务器标题信息替换为 | 替换信息允许输入 UTF-8 所有字符,长度为 0 ~ 256 字节。             |
| 将 POP3 服务器标题信息替换为 | 替换信息允许输入 UTF-8 所有字符,长度为 0 ~ 256 字节。             |
| 将 IMAP 服务器标题信息替换为 | 替换信息允许输入 UTF-8 所有字符,长度为 0 ~ 256 字节。             |

# 12.3.4 防病毒

当管理员启用防病毒功能时, NISG 默认对如下内容进行病毒扫描:

- 基于应用层协议(包括HTTP/HTTPS、SMTP、FTP、POP3和IMAP)的数据流;
- 特定类型的文件;
- 压缩文件。

只有在客户端和服务器防护策略中启用了防病毒扫描功能,防病毒设置才会生效。

提示: 要查看有关防病毒的监控信息, 选择监控 > 报警 / 日志 > 防病毒报警。

本节内容如下:

- 12.3.4.1 (防病毒)常规设置
- 12.3.4.2 信任 URL
- 12.3.4.3 信任 Web 服务器
- 12.3.4.4 信任客户端
- 12.3.4.5 (防病毒)防护配置
- 12.3.4.6 (防病毒规则)更新

## 12.3.4.1 (防病毒)常规设置

常规设置涉及防病毒功能的全局配置。当管理员在客户端防护策略或服务器防护策略中 开启防病毒功能后,常规设置即生效。本节包含以下内容:

- 12.3.4.1.1 启发式扫描
- 12.3.4.1.2 压缩文件扫描
- 12.3.4.1.3 扫描设置

## 12.3.4.1.1 启发式扫描

启发式扫描能够检测潜在的威胁。 NISG 支持两种启发式扫描:针对钓鱼(Phishing)网站进行的病毒检测以及基于算法进行的病毒检测。

#### 表 209 启发式扫描参数

| 参数        | 说明               |
|-----------|------------------|
| 启用启发式扫描   | 启用或禁用启发式扫描。      |
| 当引擎检测到病毒时 | 处理动作包括阻断文件和放行文件。 |
|           |                  |

## 12.3.4.1.2 压缩文件扫描

表 210 压缩文件扫描参数

| 参数               | 说明                                     |
|------------------|----------------------------------------|
| 最大嵌套级别           | 一个压缩文档中的最大嵌套层数限制。                      |
| 压缩文件包含的最<br>大文件数 | 一个压缩文档中的最大文件数目限制。                      |
| 当压缩文件招限时         | 处理动作包括 <b>阳断文件</b> 和 <b>不经扫描放行文件</b> 。 |

## 12.3.4.1.3 扫描设置

NISG 默认对基于应用层协议(包括 HTTP/HTTPS, FTP, SMTP, POP3 和 IMAP)的数据流进行病毒扫描。当管理员为上述协议数据流开启了滴流(持续下载)功能时, NISG 每隔一段时间将一部分已下载缓存的未扫描数据传给客户端,以避免 NISG 扫描文件过大导致文件传输中断。

#### 表 211 防病毒扫描设置参数

| 参数          | 说明                                         |
|-------------|--------------------------------------------|
| 滴流          | • 时间间隔: 向客户端传送数据的时间间隔。                     |
|             | • 数据大小: NISG 每次向客户端发送的数据大小。                |
| 当引擎检测到病毒时   | 处理动作包括 <b>阻断文件和放行文件</b> 。                  |
| 当引擎过载或扫描失败时 | 处理动作包括 <b>阻断所有文件</b> 和 <b>不经扫描放行所有文件</b> 。 |
| 当引擎初始化失败时   | 处理动作包括 <b>阻断所有文件</b> 和 <b>不经扫描放行所有文件</b> 。 |

# 12.3.4.2 信任 URL

如果用户要访问的 URL 与信任 URL 列表中的条目匹配,则 NISG 将不对其进行病毒扫描。每个信任 URL 列表最多支持 512 个 URL 条目。

表 212 信任 URL 列表参数

| 参数    | 说明                                                                                            |
|-------|-----------------------------------------------------------------------------------------------|
| URL   | 不进行防病毒扫描的 URL 地址。允许输入 IPv4/v6 地址或域名。                                                          |
| 启用/禁用 | 启用或禁用信任 URL 条目。                                                                               |
| 导入/导出 | 导入 / 导出信任 URL 列表文本文件。文本文件中每行一个 URL 地址及其状态<br>(Enable/Disable),如:www.test.com Enable。不能导入重复条目。 |

# 12.3.4.3 信任 Web 服务器

如果用户要访问的 Web 服务器的目的 IP 地址与信任 Web 服务器列表中的条目匹配,则 NISG 将不对其进行病毒扫描。每个信任 Web 服务器列表最多支持 512 个条目。

表 213 信任 Web 服务器列表参数

| 参数    | 说明                                                                                                    |
|-------|----------------------------------------------------------------------------------------------------|
| IP 地址 | 信任 Web 服务器服务器 IP 地址:<br>• IPv4 地址 — 例如,20.20.20.0/24<br>• IPv6 地址 — 例如,2000::/64                              |
| 启用/禁用 | 启用或禁用信任 Web 服务器条目。                                                                                            |
| 导入/导出 | 导入 / 导出信任 Web 服务器列表文本文件。文本文件中每行一个 IP 地址 / 掩码 (或前 缀) 及其状态 (Enable/Disable),如: 192.168.1.64/27 Enable。不能导入重复条目。 |

# 12.3.4.4 信任客户端

如果外部客户端的源 IP 地址与信任客户端列表中的条目匹配,则 NISG 将不对其进行病毒扫描。每个信任客户端列表最多支持 512 个条目。

## 表 214 信任客户端列表参数

| 参数    | 说明                                                                                                    |
|-------|----------------------------------------------------------------------------------------------------|
| IP 地址 | 信任客户端 IP 地址:<br>• IPv4 地址 — 例如, 20.20.20.0/24                                                              |
|       | • IPv6 地址 — 例如, 2000::/64                                                                                  |
| 启用/禁用 | 启用或禁用信任客户端条目。                                                                                              |
| 导入/导出 | 导入 / 导出信任客户端列表文本文件。文本文件中每行一个 IP 地址 / 掩码 (或前缀)及<br>其状态 (Enable/Disable),如: 192.168.1.64/27 Enable。不能导入重复条目。 |

# 12.3.4.5 (防病毒)防护配置

防病毒防护配置定义了何种类型的文件需要进行防病毒扫描,并规定了 NISG 对文件处理的动作(扫描、放行和阻断)。

NISG 提供 3 个默认防病毒防护配置,名称分别是 Low、 Medium 和 High。默认的防病 毒防护配置不能删除或编辑。

防病毒防护配置只能在根系统中创建。系统最多支持 32 个防病毒防护配置。

表 215 防病毒防护配置参数

| 参数         | 说明                                                                                                    |
|------------|----------------------------------------------------------------------------------------------------|
| 名称         | 防病毒防护配置的名称。长度 1-63 字节, UTF-8 字符。不能包含空格和以下字符:?,"'\<>&#                                                                                                    |
|            | 缺省防护配置的名称代表了其防护级别。                                                                                                    |
| 引用         | 点击 😱 查看引用防病毒防护配置的客户端防护策略或服务器防护策略。<br>一个防病毒防护配置可以被多条引用,且正在被引用的防护配置不可以删除。                                                                                                   |
| 描述         | 防病毒防护配置的描述信息。长度 0~255 字节, UTF-8 字符。不能包含以下字符:?"\<>&                                                                                                    |
| 最大扫描文件     | 可进行防病毒扫描的最大文件的大小。                                                                                                    |
| 当文件超过限定大小时 | 当文件 (如果为压缩文件,则是解压后文件)超过可扫描的最大文件值时,<br>NISG 采取的处理动作,包括 <b>不经扫描放行文件</b> 和 <b>阻断文件</b> 。                                                                                     |
| 文件类型       | NISG 病毒扫描功能可识别的文件类型。                                                                                                    |
| 动作         | 对特定类型文件采取的处理动作,包括:<br>• 放行:指将文件正常转发,不对其做任何处理。<br>• 阻断:对于不同协议,其含义不同:<br>•FTP /HTTP 协议:阻断文件;<br>•Mail 协议 (SMTP, POP3, IMAP):从邮件中剥离有问题的附件,并提示<br>客户端指定的提示信息。<br>• 扫描:进行病毒扫描。 |
| 启用文件类型特征识别 | 基于文件的特征来判断文件类型。特征识别的优先级比扩展名识别的优先级高。<br>如果开启特征识别,NISG 优先选择特征识别结果作为处理文件的依据。                                                                                                 |
| 当文件类型不能识别时 | 当文件类型未被识别时的处理动作,包括 <b>扫描、放行</b> 和 <b>阻断</b> 。                                                                                                    |

# 12.3.4.6 (防病毒规则)更新

防病毒规则支持手动和自动两种更新方式。规则升级包上载后立即生效,不需要重启。 防病毒规则更新不提供升级回退的功能。

防病毒规则更新功能限制如下:

License

防病毒规则更新受 AVUP License 的限制。

■ 虚拟系统

NISG 只允许在根系统(root)中进行防病毒规则更新操作,所有虚拟系统共享防病 毒规则更新后的结果。

表 216 防病毒规则库参数

| 参数                | 说明                                         |
|-------------------|--------------------------------------------|
| 规则库               | 防病毒规则库名称,固定为 Anti-Virus。                   |
| 规则版本              | 最新的防病毒规则版本。                                |
| 引擎版本              | 防病毒规则库所对应的引擎版本。                            |
| 上次更新时间            | 当前防病毒规则库上次更新时间。                            |
| 显示 / 导出更新历<br>史记录 | 用于查看或导出防病毒规则库的更新历史记录。<br>NISG 最多支持 50 条记录。 |

#### 表 217 防病毒规则更新模式参数

| 参数      | 说明                                                                                                    |
|---------|----------------------------------------------------------------------------------------------------|
| 更新服务器地址 | 执行自动更新的服务器的 URL 地址,可以为 IPv4/v6 地址或者域名。<br>缺省为 nts.neusoft.com/virusrule。                                                    |
| 更新模式    | 防病毒规则自动更新的模式,包括 <b>自动安装更新</b> 和 <b>从不检查更新</b> 。                                                                             |
| 时间表     | <ul> <li>NISG 自动下载并安装升级包的定时更新时间。</li> <li>当选择每天、每周或每月时,系统会在指定时间点后两个小时内随机开始升级。</li> <li>当选择间隔时,系统将按照设定时间间隔进行规则更新。</li> </ul> |
| 立即更新    | 当更新服务器地址和更新内容配置成功后,点击 <b>立即更新</b> , NISG 立即从指定的更新 服务器上获取升级包并执行安装。                                                           |
| 手动上载升级包 | 上传本地的防病毒规则更新包。                                                                                                    |

# 12.3.5 反垃圾邮件

NISG 反垃圾邮件功能能够有效检测和阻断垃圾邮件。NISG 只检测匹配到启用反垃圾邮件检测的客户端或服务器防护策略的流量。当管理员在客户端或服务器防护策略中开启反垃圾邮件检测功能后,反垃圾邮件设置即生效。

提示:有关反垃圾邮件的监控信息,选择监控 > 报警 / 日志 > 反垃圾邮件报警。

本节包含以下内容:

- 12.3.5.1 (反垃圾邮件)常规设置
- 12.3.5.2 允许列表
- 12.3.5.3 阻断列表
- 12.3.5.4 关键字列表
- 12.3.5.5 (反垃圾邮件)防护配置
- 12.3.5.6 (反垃圾邮件规则)更新

# 12.3.5.1 (反垃圾邮件)常规设置

常规设置定义了一系列与反垃圾邮件扫描相关的设置。当管理员在客户端防护策略或服务器防护策略中开启反垃圾邮件功能后,常规设置即生效。本节包含以下内容:

- 12.3.5.1.1 规则设置
- 12.3.5.1.2 扫描设置

## 12.3.5.1.1 规则设置

当到达 NISG 的邮件匹配到相应的规则时,系统会根据规则对应的分数(该分数为系统 默认提供,管理员不能手动设置)为邮件进行分数累计。当累计分数达到管理员在反垃 圾邮件防护配置中设置的分数阈值时,系统将根据管理员设置的动作对该邮件进行处 理。关于分数阈值及其处理动作的设置,请参见12.3.5.5(反垃圾邮件)防护配置。

管理员可以启用或禁用规则集,但是不可以编辑规则集。这套规则集适用于 SMTP 和 POP3。

#### 表 218 规则设置参数

| 参数        | 说明           |                                 |
|-----------|--------------|---------------------------------|
| 启用 DNS 规则 | 如果开启 DNS 规则, | NISG 将根据管理员的配置对邮件内容进行 DNS 规则过滤。 |
| 规则设置      | 启用或禁用反垃圾邮件   | 牛规则。                            |

#### 12.3.5.1.2 扫描设置 事 219 扫描设置参数

| 人名马 扫抽以且参数  |                                             |  |
|-------------|---------------------------------------------|--|
| 参数          | 说明                                          |  |
| 当引擎超时时      | 处理动作为 <b>阻断所有邮件</b> 和 <b>不经扫描允许所有邮件通过</b> 。 |  |
| 当引擎过载或扫描失败时 | 处理动作为 <b>阻断所有邮件</b> 和 <b>不经扫描允许所有邮件通过</b> 。 |  |

# 12.3.5.2 允许列表

NISG 的反垃圾邮件功能,首先进行允许列表的匹配,再进行阻断列表的匹配。如果匹配 IP 允许列表、发件人允许列表或者收件人允许列表中的条目,则不再进行后续的所有 与反垃圾邮件相关的检测。每个虚拟系统包含一个 IP 允许列表、一个发件人允许列表和 一个收件人允许列表。本节包含以下内容:

- 12.3.5.2.1 IP 允许列表
- 12.3.5.2.2 发件人允许列表
- 12.3.5.2.3 收件人允许列表

## 12.3.5.2.1 IP 允许列表

IP 允许列表检测适用于 SMTP。

|--|

| 参数    | 说明                                                                                    |
|-------|---------------------------------------------------------------------------------------|
| IP 地址 | 发送邮件的源 IP 地址 (最多 512 个): • IPv4 地址 — 例如, 20.20.20.0/24                                |
|       | • IPv6 地址 — 例如, 2000::/64                                                             |
| 类型    | 添加的允许 IP 地址类型,包括 IPv4 和 IPv6。                                                         |
| 启用/禁用 | 启用 / 禁用 IP 允许列表条目。                                                                    |
| 导入/导出 | 导入 / 导出 IP 允许列表文本文件。文本文件中每行一个 IP 地址及其状态 (Enable/Disable),如: 10.1.1.1 Enable。不能导入重复条目。 |

## 12.3.5.2.2 发件人允许列表

发件人允许列表检测适用于 SMTP 和 POP3。

表 221 发件人允许列表参数

-----

1. 14

| 参致    | 况明                                                                                            |
|-------|-----------------------------------------------------------------------------------------------|
| 邮件地址  | 发件人邮件地址或域名 (最多 512 个)。                                                                        |
|       | 允许配置 "(null)" 表示匿名发件人地址。                                                                      |
| 启用/禁用 | 启用/禁用发件人允许列表条目。                                                                               |
| 导入/导出 | 导入 / 导出发件人允许列表文本文件。文本文件中每行一个邮件地址或域名及其状态 (Enable/<br>Disable),如:user1@test.comEnable。不能导入重复条目。 |

## 12.3.5.2.3 收件人允许列表

收件人允许列表检测适用于 SMTP 和 POP3。

#### 表 222 收件人允许列表参数

| 参数    | 说明                                                                                            |
|-------|-----------------------------------------------------------------------------------------------|
| 邮件地址  | 收件人邮件地址或域名 (最多 512 个)。                                                                        |
| 启用/禁用 | 启用/禁用收件人允许列表条目。                                                                               |
| 导入/导出 | 导入 / 导出收件人允许列表文本文件。文本文件中每行一个邮件地址或域名及其状态 (Enable/<br>Disable),如:user1@test.comEnable。不能导入重复条目。 |

# 12.3.5.3 阻断列表

NISG 的反垃圾邮件功能,首先进行允许列表的匹配,再进行阻断列表的匹配。如果匹配阻断列表中的条目,则 NISG 直接阻断邮件。每个虚拟系统包含一个 IP 阻断列表、一个发件人阻断列表和一个收件人阻断列表。

本节包含以下内容:

- 12.3.5.3.1 IP 阻断列表
- 12.3.5.3.2 发件人阻断列表
- 12.3.5.3.3 收件人阻断列表

## 12.3.5.3.1 IP 阻断列表

IP 阻断列表检测适用于 SMTP 协议。

#### 表 223 IP 阻断列表参数

| 参数    | 说明                                                                                    |
|-------|---------------------------------------------------------------------------------------|
| IP 地址 | 发送邮件的源 IP 地址 (最多 512 个):     IPv4 地址 — 例如, 20.20.20.0/24     IPv6 地址 — 例如, 2000::/64  |
| 类型    | 添加的阻断 IP 地址类型,包括 IPv4 和 IPv6。                                                         |
| 启用/禁用 | 启用 / 禁用 IP 阻断列表条目。                                                                    |
| 导入/导出 | 导入 / 导出 IP 阻断列表文本文件。文本文件中每行一个 IP 地址及其状态 (Enable/Disable),如: 10.1.1.1 Enable。不能导入重复条目。 |

## 12.3.5.3.2 发件人阻断列表

发件人阻断列表检测适用于 SMTP 和 POP3。

#### 表 224 发件人阻断列表参数

| 参数    | 说明                                                                                     |
|-------|----------------------------------------------------------------------------------------|
| 邮件地址  | 发件人邮件地址或域名 (最多 512 个)。允许配置 "(null)" 表示匿名发件人地址。                                         |
| 启用/禁用 | 启用/禁用发件人阻断列表条目。                                                                        |
| 导入/导出 | 导入/导出发件人阻断列表文本文件。文本文件中每行一个邮件地址或域名及其状态(Enable/Disable),如:user1@test.comenable。不能导入重复条目。 |

# 12.3.5.3.3 收件人阻断列表

收件人阻断列表检测适用于 SMTP 和 POP3。

#### 表 225 收件人阻断列表参数

| 参数    | 说明                                                                                          |
|-------|---------------------------------------------------------------------------------------------|
| 邮件地址  | 收件人邮件地址或域名 (最多 512 个)。                                                                      |
| 启用/禁用 | 启用/禁用收件人阻断列表条目。                                                                             |
| 导入/导出 | 导入 / 导出收件人阻断列表文本文件。文本文件中每行一个邮件地址域名及其状态 (Enable/Disable), 如: user1@test.com enable。不能导入重复条目。 |

# 12.3.5.4 关键字列表

关键字列表对邮件的主题和正文进行关键字检测,如果含有管理员自定义的关键字,并 且达到管理员自定义的分数阈值,则按照垃圾邮件进行处理;否则直接转发邮件,或执 行其他检测,如防病毒检测。关键字列表检测适用于 SMTP 和 POP3。

表 226 关键字列表参数

| 参数                                 | 说明                                                                                                    |
|------------------------------------|----------------------------------------------------------------------------------------------------|
| 分数阈值                               | 分数阈值为管理员自定义的所有关键字总和的最大分值。<br>当检测到的关键字的分值总和达到分数阈值时,则按照垃圾邮件进行处理。                                                                                                    |
| 当邮件中的垃圾<br>邮件关键字总分<br>超过设定的阈值<br>时 | 处理动作包括阻断邮件、允许邮件通过和标记邮件。<br>如果动作为阻断邮件:<br>• 对于 SMTP 协议, NISG 直接阻断当前连接。<br>• 对于 POP3 协议, NISG 阻断邮件,替换邮件主题为阻断通知消息且正文为空,并<br>向邮件服务器发送删除该邮件的操作。                                                             |
| 关键字列表                              | 添加要扫描的关键字:<br>• 关键字:邮件的标题和正文中要过滤的字符串。关键字允许输入 UTF-8 所有字符,<br>不区分大小写,长度为 2 ~ 32 字节。最多可添加 256 个关键字条目。<br>• 位置:包括主题和正文。<br>• 分值:1~100。对邮件的主题和正文进行关键字检测时,每检查到一次与关键字<br>相符的字符串时即增加该分值。<br>• 启用:启用/禁用关键字列表条目。 |
| 导入/导出                              | 导入 / 导出关键字列表文本文件。文本文件中每行一个关键字、位置、分值及其状态<br>(Enable/Disable),如: test Subject,Body 100 Enable。不能导入重复条目。                                                                                                  |

# 12.3.5.5 (反垃圾邮件)防护配置

反垃圾邮件防护配置定义了垃圾邮件分值以及检测到垃圾邮件时 NISG 采取的动作(允许、阻断或标记)。

NISG 提供 3 个默认反垃圾邮件防护配置,名称分别是 Low、 Medium 和 High。默认的 反垃圾邮件防护配置只能查看,不能删除或编辑。

反垃圾邮件防护配置只能在根系统中创建。系统最多支持 32 个反垃圾邮件防护配置, 包括三个缺省防护配置。

表 227 反垃圾邮件防护配置参数

| 参数 | 说明                                                                                                    |
|----|----------------------------------------------------------------------------------------------------|
| 名称 | 反垃圾邮件防护配置的名称。长度 1-63 字节, UTF-8 字符。不能包含空格和以下字符:?, "'\<>&#</td></tr><tr><td></td><td>缺省防护配置的名称代表了其防护级别。</td></tr><tr><td>引用</td><td>点击 💽 查看引用反垃圾邮件防护配置的客户端防护策略或服务器防护策略。<br>一个反垃圾邮件防护配置可以被多条策略引用,正在被引用的防护配置不可以删除。</td></tr><tr><td>描述</td><td>反垃圾邮件防护配置的描述信息。长度 0~255 字节, UTF-8 字符。不能包含以下字符:?" '\<>&</td></tr><tr><td>分值</td><td>用于判定所收到的邮件是否为垃圾邮件。<br>每条反垃圾邮件规则都对应一个系统预定义的分值。当邮件匹配管理员设置的规则时,系<br>统会自动累计各规则的分数。如果分数总和超过管理员设置的分数阈值,那么系统将根据<br>所设置的动作对邮件进行处理。</td></tr><tr><td>动作</td><td><ul> <li>NISG 检测到垃圾邮件时的处理动作,包括如下三种:</li> <li>标记:在邮件主题中添加管理员定义的标签后转发邮件。</li> <li>允许:转发邮件。</li> <li>阻断:丢弃邮件。</li> <li>如果是 SMTP 协议,则直接阻断当前连接。</li> <li>如果是 POP3 协议,那么 NISG 将丢弃当前邮件,向 POP3 服务器发送删除该垃圾邮件的操作,并且阻断当前连接。</li> </ul></td></tr><tr><td>主题标签</td><td>当邮件分数累计达到管理员设置的分数阈值时,如果处理动作为标签,那么系统转发该邮件时,会在该邮件的主题中添加标签。<br>邮件标题最大长度为 16 字节,标签允许输入 UTF-8 所有字符。缺省标签为"[SPAM]"。</td></tr></tbody></table> |

# 12.3.5.6 (反垃圾邮件规则)更新

反垃圾邮件规则支持手动和自动两种更新方式。反垃圾邮件规则升级包上载后立即生效,不需要重启。反垃圾邮件规则更新不提供升级回退的功能。

反垃圾邮件规则更新功能限制如下:

License

反垃圾邮件规则更新受 ASOL License 限制。

■ 虚拟系统

NISG 只允许在根系统(root)中进行反垃圾邮件规则更新操作,所有虚拟系统共享 反垃圾邮件规则更新后的结果。

表 228 反垃圾邮件规则库参数

| 参数                | 说明                                           |
|-------------------|----------------------------------------------|
| 规则库               | 反垃圾邮件规则库名称,固定为 Anti-Spam。                    |
| 规则版本              | 最新的反垃圾邮件规则库版本。                               |
| 引擎版本              | 反垃圾邮件规则库所对应的引擎版本。                            |
| 上次更新时间            | 当前反垃圾邮件规则库上次更新时间。                            |
| 显示 / 导出更新历史<br>记录 | 用于查看或导出反垃圾邮件规则库的更新历史记录。<br>NISG 最多支持 50 条记录。 |

#### 表 229 反垃圾邮件规则更新模式参数

| 参数          | 说明                                                                                                    |
|-------------|----------------------------------------------------------------------------------------------------|
| 更新服务<br>器地址 | 执行自动更新的服务器的 URL 地址,可以为 IPv4/v6 地址或者域名。<br>缺省为 nts.neusoft.com/antispamrule。                                                 |
| 更新模式        | 反垃圾邮件规则自动更新的模式,包括 <b>自动安装更新</b> 和 <b>从不检测更新</b> 。                                                                           |
| 时间表         | <ul> <li>NISG 自动下载并安装升级包的定时更新时间。</li> <li>当选择每天、每周或每月时,系统会在指定时间点后两个小时内随机开始升级。</li> <li>当选择间隔时,系统将按照设定时间间隔进行规则更新。</li> </ul> |
| 立即更新        | 当更新服务器地址和更新内容配置成功后,点击 <b>立即更新,NISG</b> 立即从指定的更新服务器上<br>获取升级包并执行安装。                                                          |
| 手动上载<br>升级包 | 上传本地的反垃圾邮件规则更新包。                                                                                                    |

# 12.3.6 IPS

IPS 定义攻击签名检测和协议限制,并且需要在客户端/服务器防护策略中指定。

提示: 有关 IPS 的监控信息,选择监控 > 报警 / 日志 > IPS 报警。

本节包含以下内容:

- 12.3.6.1 (IPS) 防护配置
- 12.3.6.2 协议限制
- 12.3.6.3 (攻击签名规则)更新

# 12.3.6.1 (IPS)防护配置

IPS 防护配置是攻击签名规则的集合。NISG 基于攻击签名规则进行攻击检测,它能够根据签名特征识别出特定类型的攻击,并根据管理员设置的动作允许或阻断匹配签名特征的流量。

管理员可以根据需要配置不同的防护配置,并在 IPS 防护配置中开启或关闭协议限制功能。 IPS 防护配置可用于客户端防护策略和服务器防护策略。

NISG 提供 21 个缺省 IPS 防护配置。缺省的 IPS 防护配置只能查看,不能删除或编辑。 管理员最多还可以添加 42 个自定义 IPS 防护配置,自定义 IPS 防护配置只能在根系统中 创建。

表 230 IPS 防护配置参数

| 参数 | 说明                                                                                                    |
|----|----------------------------------------------------------------------------------------------------|
| 名称 | IPS 防护配置的名称。 1-63 字节, UTF-8 字符。不能包含空格和以下字符:?,"'\<>&#</td></tr><tr><td></td><td>缺省 IPS 防护配置分别以_Low, _Medium 和_High 命名,分别表示了低、中、高三个级别的 IPS 防护。 • 低: 仅防御严重级别为高的攻击。</td></tr><tr><td></td><td>• 中: 防御级别为高和中的攻击。<br>• 高: 防御所有攻击。</td></tr><tr><td>引用</td><td>点击 <u>。</u>查看引用 IPS 防护配置的客户端或服务器防护策略。<br>一个 IPS 防护配置可以被多个客户端或服务器防护策略引用,被引用的防护配置不<br>能被删除。</td></tr><tr><td>描述</td><td>IPS 防护配置的描述信息。长度 0~255 字节, UTF-8 字符。不能包含以下字符:?" '\<>&</td></tr><tr><td>类型</td><td>IPS 防护配置的类型,包括客户端和服务器。</li>     <li>如果选择客户端类型,则只能配置目标为客户端或双向的攻击签名规则。</li>     <li>如果选择服务器类型,则只能配置目标为服务器或双向的攻击签名规则。</li> </ul></td></tr><tr><td>服务器类型</td><td>当 IPS 防护配置的类型为服务器时,可以进一步配置服务器的类型,包括 Web、<br>Mail、 FTP、 Telnet、 DNS 和 Other。</td></tr><tr><td>协议限制</td><td>用于启用或禁用 IPS 防护配置的协议限制功能:<br>• 针对客户端:开启或关闭 POP3、IMAP、SMTP 和 DNS 的协议限制功能。<br>• 针对服务器:开启或关闭 Web (HTTP)、Mail (POP3、IMAP、SMTP)和<br>DNS 的协议限制功能。</td></tr><tr><td>攻击签名规则<br>列表</td><td>为新建 IPS 防护配置设置攻击签名规则。</td></tr><tr><td>允许/阻断</td><td>设置攻击签名规则的动作,包括允许和阻断。</li>     <li>如果一条规则被启用且动作设为允许,NISG将放行匹配该规则的流量。</li>     <li>如果一条规则被启用且动作设为阻断,NISG将阻断匹配该规则的流量。</li> </ul></td></tr><tr><td>启用/禁用</td><td>启用和禁用攻击签名规则。</td></tr></tbody></table> |

# 12.3.6.2 协议限制

协议限制为应用级协议的访问控制。协议本身的一些漏洞会被攻击者利用,具有潜在风险。NISG分别为客户端防护和服务器防护提供了协议限制功能。管理员可以全局配置协议限制并在 IPS 防护配置中开启或关闭协议限制功能。

NISG 提供以下协议限制:

- 12.3.6.2.1 HTTP 协议限制
- 12.3.6.2.2 SMTP 协议限制
- 12.3.6.2.3 POP3 协议限制
- 12.3.6.2.4 IMAP 协议限制
- 12.3.6.2.5 DNS 协议限制

## 12.3.6.2.1 HTTP 协议限制

HTTP 协议限制功能只能在 Web 服务器类型的 IPS 防护配置中开启。

| 表 231 HTTP | 协议限制参数 |
|------------|--------|
|------------|--------|

| 参数                         | 说明                                                                                      |
|----------------------------|-----------------------------------------------------------------------------------------|
| 级别                         | 协议限制级别,包括高、中、低和自定义四个级别。                                                                 |
| 产生日志                       | 启用日志功能。管理员另外需要在相应的服务器防护策略中开启日志功能。                                                       |
| 最大首部数                      | <ul> <li>取值: 1~1024。</li> <li>动作: 当首部数超出限制时的处理动作,包括允许和阻断。</li> </ul>                    |
| 最大 URL 长度                  | <ul> <li>取值: 1~2048 字节。</li> <li>动作: 当长度超出限制时的处理动作,包括允许和阻断。</li> </ul>                  |
| 最大请求正文长<br>度               | <ul> <li>取值: 1~65535 字节。</li> <li>动作: 当长度超出限制时的处理动作,包括允许和阻断。</li> </ul>                 |
| 最大首部长度                     | <ul> <li>取值: 1~2048 字节。</li> <li>动作: 当长度超出限制时的处理动作,包括允许和阻断。</li> </ul>                  |
| 首部长度限制                     | <ul> <li>首部名称:最多添加 32 个首部。</li> <li>最大长度: 1~2048 字节。该项设置的首部长度需要小于通用的最大首部长度值。</li> </ul> |
| 请求方式阻断列<br>表               | • <b>后用</b> : 当百部长度超出限制时,阻断连接。<br>阻断特定请求方式 (已选命令)的 HTTP 流量。                             |
| 阻断非 ASCII 码<br>首部          | 如果在首部中检测到非 ASCII 码字节,则阻断连接。                                                             |
| 阻断 Form 字段的<br>非 ASCII 码字符 | 如果在 Form 字段中检测到非 ASCII 码字符,则阻断连接。                                                       |

# 12.3.6.2.2 SMTP 协议限制

| 表 232 刖 | 服务器防护中的 | SMTP | 协议限制参数 |
|---------|---------|------|--------|
|---------|---------|------|--------|

| 参数                                       | 说明                                                                                |
|------------------------------------------|-----------------------------------------------------------------------------------|
| 级别                                       | 协议限制级别,包括高、中、低和自定义四个级别。                                                           |
| 产生日志                                     | 启用日志功能。管理员另外需要在相应的服务器防护策略中开启日志功能。                                                 |
| 最大命令长度                                   | <ul> <li>取值: 1~1024 字节。</li> <li>动作: 当长度超出限制时的处理动作,包括允许、阻断和拒绝。</li> </ul>         |
| 最大参数长度                                   | <ul> <li>取值: 1~512字节。</li> <li>动作: 当长度超出限制时的处理动作,包括允许、阻断和拒绝。</li> </ul>           |
| 最大 NOOP 命令数                              | • <b>取值:</b> 1 ~ 128。<br>• 动作: 当单次会话中命令次数超出限制时的处理动作,包括允许和阻断。                      |
| 最大命令数                                    | • <b>取值:</b> 1 ~ 256。<br>• <b>动作:</b> 当单次会话中命令次数超出限制时的处理动作,包括允许和阻断。               |
| 最大未知命令数                                  | <ul> <li>取值: 1 ~ 128 之间的整数。</li> <li>动作: 当单次会话中命令次数超出限制时的处理动作,包括允许和阻断。</li> </ul> |
| 阻断未知命令                                   | 阻断未知命令。管理员自定义命令不属于未知命令。                                                           |
| 自定义 SMTP 命令列表                            | 添加用户自定义命令,最大条目数 32。<br>命令中不允许包含空格与制表符,长度为 4 ~ 8 字节。                               |
| 命令阻断列表                                   | 阻断已选 SMTP 命令。                                                                     |
| 转发时添加 Received 头<br>字段                   | 转发时添加 Received 头字段。                                                               |
| 剥离带有多个 Content-<br>Type 头字段的 MIME 字<br>段 | 剥离带有多个 Content-Type 头字段的 MIME 字段。                                                 |
| 剥离带有多个 Encoding<br>头字段的 MIME 字段          | 剥离带有多个 Encoding 头字段的 MIME 字段。                                                     |
| 剥离带有未知 Encoding<br>头字段的 MIME 字段          | 剥离带有未知 Encoding 头字段的 MIME 字段。                                                     |
| 剥离所有邮件附件                                 | 剥离所有邮件附件。                                                                         |
| 剥离所有分片邮件                                 | 剥离所有分片邮件。                                                                         |
| 阻断收件人没有域名的<br>邮件                         | 阻断收件人没有域名的邮件。                                                                     |

表 233 客户端防护中的 SMTP 协议限制参数

| 参数     | 说明                                                 |
|--------|----------------------------------------------------|
| 产生日志   | 启用日志功能。管理员另外需要在相应的客户端防护策略中开启日志功能。                  |
| 最大应答长度 | • 取值: 1 ~ 2048 字节。<br>• 动作: 当长度超出限制时的处理动作,包括允许和阻断。 |

# 12.3.6.2.3 POP3 协议限制 表 234 服务器防护中的 POP3 协议限制参数

| 参数                       | 说明                                                                                                 |  |  |  |
|--------------------------|----------------------------------------------------------------------------------------------------|--|--|--|
| 级别                       | 协议限制级别,包括高、中、低和自定义四个级别。                                                                            |  |  |  |
| 产生日志                     | 启用 POP3 协议限制的日志功能。管理员另外需要在相应的服务器防护策略中开<br>启日志功能。                                                   |  |  |  |
| 最大命令长度                   | <ul> <li>取值: 1~1024 字节。</li> <li>动作: 当命令长度超出限制时的处理动作,包括允许、阻断和拒绝。</li> <li>取值: 1~512 字节。</li> </ul> |  |  |  |
| 最大NOOP 命令数               | <ul> <li>动作: 当参数长度超出限制时的处理动作,包括允许、阻断和拒绝。</li> <li>取值: 1~128。</li> </ul>                            |  |  |  |
|                          | • 动作: 当单次会话中 NOOP 命令次数超出限制时的处理动作,包括允许和阻断。                                                          |  |  |  |
| 最大命令数                    | • 取值: 1~256。<br>• 动作: 当单次会话中命令次数超出限制时的处理动作,包括允许和阻断。                                                |  |  |  |
| 最大未知命令数                  | • <b>取值:</b> 1 ~ 128。<br>• <b>动作:</b> 当单次会话中未知命令次数超出限制时的处理动作,包括允许和阻断。                              |  |  |  |
| 阻断未知命令                   | 阻断未知命令。管理员自定义命令不属于未知命令。                                                                            |  |  |  |
| 自定义 <b>POP3</b> 命令<br>列表 | 添加用户自定义命令,最大条目数 32。<br>命令中不允许包含空格与制表符,长度为4~8字节。                                                    |  |  |  |
| 命令阻断列表                   | 阻断的已选 POP3 命令。                                                                                     |  |  |  |

表 235 客户端中的 POP3 协议限制参数

| 参数     | 说明                                                |
|--------|---------------------------------------------------|
| 产生日志   | 启用日志功能。管理员另外需要在相应的客户端防护策略中开启日志功能。                 |
| 最大应答长度 | • 取值: 1~2048 字节。<br>•动作: 当应答长度超出限制时的处理动作,包括允许和阻断。 |

# 12.3.6.2.4 IMAP 协议限制

| 表 236 | 服务器防护中的 IMAP | 协议限制参数 |
|-------|--------------|--------|
|-------|--------------|--------|

| 参数                | 说明                                                                            |  |  |  |
|-------------------|-------------------------------------------------------------------------------|--|--|--|
| 级别                | 协议限制级别,包括高、中、低和自定义四个级别。                                                       |  |  |  |
| 产生日志              | 启用日志功能。管理员另外需要在相应的服务器防护策略中开启日志功能。                                             |  |  |  |
| 最大命令长度            | <ul> <li>取值: 1 ~ 2048 字节。</li> <li>动作: 当命令长度超出限制时的处理动作,包括允许、阻断和拒绝。</li> </ul> |  |  |  |
| 最大参数长度            | <ul> <li>取值: 1 ~ 1024 字节。</li> <li>动作: 当参数长度超出限制时的处理动作,包括允许、阻断和拒绝。</li> </ul> |  |  |  |
| 最大 Tag 长度         | <ul> <li>取值: 1~512 字节。</li> <li>动作: 当 Tag 长度超出限制时的处理动作,包括允许、阻断和拒绝。</li> </ul> |  |  |  |
| 最大 NOOP 命令数       | • 取值: 1~128。<br>• 动作: 当单次会话中 NOOP 命令次数超出限制时的处理动作,包括允许和阻断。                     |  |  |  |
| 最大命令数             | • 取值: 1~256。<br>• 动作: 当单次会话中命令次数超出限制时的处理动作,包括允许和阻断。                           |  |  |  |
| 最大未知命令数           | • 取值: 1 ~ 128。<br>• 动作: 当单次会话中未知命令次数超出限制时的处理动作,包括允许和阻断。                       |  |  |  |
| 阻断未知命令            | 阻断未知命令。管理员自定义命令不属于未知命令。                                                       |  |  |  |
| 自定义 IMAP 命令<br>列表 | 添加用户自定义命令,最大条目数 32。<br>命令中不允许包含空格与制表符,长度为 4 ~ 16 字节。                          |  |  |  |
| 命令阻断列表            | 阻断已选 IMAP 命令。                                                                 |  |  |  |

表 237 客户端防护中的 IMAP 协议限制参数

| 参数     | 说明                                                 |
|--------|----------------------------------------------------|
| 产生日志   | 启用日志功能。管理员另外需要在相应的客户端防护策略中开启日志功能。                  |
| 最大应答长度 | • 取值: 1~4096 字节。<br>• 动作: 当应答长度超出限制时的处理动作,包括允许和阻断。 |

# 12.3.6.2.5 DNS 协议限制

## 表 238 服务器防护中的 DNS 协议限制参数

| 参数         | 说明                                                                  |
|------------|---------------------------------------------------------------------|
| 产生日志       | 启用日志功能。管理员另外需要在相应的服务器防护策略中开启日志功能。                                   |
| 授权 IP 地址列表 | 添加允许 DNS 区域传输的授权 IP。来自列表中 IP 之外的 DNS 请求将被丢弃。<br>最多添加 128 个 IP 地址条目。 |

## 表 239 客户端防护中的 DNS 协议限制参数

| 参数          | 说明                                                                    |
|-------------|-----------------------------------------------------------------------|
| 产生日志        | 启用 / 禁用日志功能。管理员另外需要在相应的客户端防护策略中开启日志功<br>能。                            |
| UDP 资源记录数限制 | 限制资源记录数。启用该功能后,管理员可以为以下参数设置取值和动作:<br>•最大回答记录数<br>•最大授权记录数<br>•最大附加记录数 |

# 12.3.6.3 (攻击签名规则)更新

NISG 通过手动和自动方式加载攻击签名规则升级包更新攻击签名规则。攻击签名规则 升级包上载后立即生效,不需要重启系统。攻击签名规则更新不支持升级回退。 攻击签名规则更新功能限制如下:

License

攻击签名规则更新需要 IPSUP License 的许可。

■ 虚拟系统

NISG 只允许在根系统(root)中进行攻击签名规则更新操作,所有虚拟系统共享攻击签名规则更新后的结果。

表 240 攻击签名规则库参数

| 古签名规则库名称,默认包括 HTTP、 DNS、 FTP、 IMAP、 ORACLE、<br>HERS、 POP3、 SIP、 SMTP、 TELNET、 TFTP 和 BACKDOOR。 |
|------------------------------------------------------------------------------------------------|
| 新的攻击签名规则库版本。                                                                                   |
| <b>告签名规则库所对应的引擎版本。</b>                                                                         |
| 前攻击签名规则库上次更新时间。                                                                                |
| F查看或导出攻击签名规则库的更新历史记录。<br>3G最多支持50条记录。                                                          |
| (二吉卜 新 吉 前 于 2)                                                                                |

#### 表 241 攻击签名规则更新模式参数

| 参数       | 说明                                                                                                    |  |  |  |
|----------|----------------------------------------------------------------------------------------------------|--|--|--|
| 更新服务器地址  | 执行自动更新的服务器的 URL 地址,可以为 IPv4/v6 地址或者域名。<br>缺省为 nts.neusoft.com/autoupdate。                               |  |  |  |
| 更新模式(自动) | 攻击签名规则自动更新的模式,包括 <b>自动安装更新</b> 和 <b>从不检测更新</b> 。                                                        |  |  |  |
| 时间表      | NISG 自动下载并安装升级包的定时更新时间。 <li>当选择每天、每周或每月时,系统会在指定时间点后两个小时内随机开始升级。</li> <li>当选择间隔时,系统将按照设定时间间隔进行规则更新。</li> |  |  |  |
| 立即更新     | 当更新服务器地址和更新内容配置成功后,点击 <b>立即更新,NISG</b> 立即从指定的更新服务器上获取升级包并执行安装。                                          |  |  |  |
| 手动上载升级包  | 上传本地的攻击签名规则更新包。                                                                                         |  |  |  |

# 12.3.7 SSL 检测

用户可以配置 SSL 检测证书策略,指定 SSL 检测所使用的证书,证书策略参数如下所示。

表 242 SSL 检测证书策略参数

| 配置信息 | 说明                                                                                                    |  |  |  |  |
|------|----------------------------------------------------------------------------------------------------|--|--|--|--|
| 序号   | SSL 检测证书策略的优先级。数值越小,优先级越高。取值范围为 1 ~ 31 之间的 整数。系统默认存在一条序号为 32 的证书策略。                                                                                                    |  |  |  |  |
| 名称   | SSL 检测证书策略的名称。长度 1-63 字节, UTF-8 字符。不能包含空格和以下字符:?,"'\<>&#</td></tr><tr><td>启用</td><td colspan=4>用于启用或禁用 SSL 检测证书策略,证书策略的状态缺省为启用。</td></tr><tr><td>目的 IP 和端口列表</td><td colspan=3>设置数据包要到达的目的 IP 地址、域名、端口号,及数据包使用的服务类型。策略列表最多可以添加 32 个条目。<br>• IP 地址:数据包要到达的 IP 地址。可以是以下任一类型:<br>•任意:包括所有 IPv4 和 IPv6 地址。任意为缺省设置。<br>•任意 IPv4 地址:包括所有 IPv4 地址。<br>•任意 IPv6 地址:包括所有 IPv6 地址。<br>• 协议:数据包使用的协议类型,包括任意、TCP 和 UDP。<br>• 目的端口:数据包发送到的目的端口号,取值范围为 1-65535。</td></tr><tr><td>SSL 检测证书</td><td><ul> <li>SSL 检测使用的证书,包括:</li> <li>系统默认证书: 与 Web 管理中 HTTPS 使用的证书相同,NISG 只有一个系统默认证书。</li> <li>本地证书: 手动导入的本地证书。</li> <li>缺省项:系统默认证书</li> </ul></td></tr><tr><td>用于</td><td><ul> <li>证书用途,系统默认证书和本地证书都支持证书颁发和解密功能。</li> <li>证书颁发:作为 CA 证书颁发仿冒证书,适用于管理员无法获取服务器证书的情况。</li> <li>解密:直接用于解密来自客户端的 SSL 数据,适用于管理员拥有服务器证书的情况。</li> </ul></td></tr></tbody></table> |  |  |  |  |

# 12.3.8 通知消息

通知消息是服务器向客户端发出的回应信息,用于替换被防病毒、URL 过滤、协议限制、反垃圾邮件或攻击签名检测功能阻断的内容。NISG 的通知消息分为两种:

- 用户自定义通知消息: 可通过 WebUI 进行配置。 NISG 在以下情况下发送通知消息:
  - 被 URL 分类或黑名单阻断时 HTTP 下载文件被病毒感染时
  - 邮件附件被病毒感染时
  - 邮件附件被剥离时 (协议限制)
  - 邮件字段被剥离时 (协议限制)
  - FTP 下载或上载文件被病毒感染时
- **系统预定义通知消息**:系统预定义,不可编辑。

系统通知消息又分为:

■ 防病毒检测替换附件的通知消息

NISG 扫描出邮件附件含有病毒且处理动作为阻断时,将使用一个名为 attchment.txt 的通知消息文件替换邮件附件。在以下情况下, NISG 发送病毒检测 通知消息:

- 当文件超过限定大小时
- 当文件类型被识别时
- 当文件类型不能识别时
- 当压缩文件包含的文件数超过最大限制时
- 当压缩文件的嵌套级别超过最大限制时
- 当引擎过载或扫描失败时
- 当引擎超时时
- 当引擎初始化失败时
- 反垃圾邮件通知消息

对于客户端流量(POP3),当 UTM 检测到垃圾邮件并且动作为阻断时,阻断邮件,替换邮件主题为阻断通知消息。

■ 攻击签名检测通知消息

当检测到客户端访问的网站存在威胁时, NISG 将发送一个预定义通知消息给客 户端。同时, NISG 将阻断连接,并将 Web 服务器的 URL 保存到缓存中,缓存超 时时间为 600 秒。URL 缓存的最大条目数为 100 条。到达最大条目数时,新的 URL 条目将替换时间最久的缓存条目。

# 12.3.9 概要信息

UTM 概要信息页面显示所有安全域的 UTM 信息。

## 表 243 UTM 概要信息页面参数

| 列名称  | 描述                                                                                                    |
|------|----------------------------------------------------------------------------------------------------|
| 安全域  | 配置 UTM 信息的安全域。                                                                                                    |
| 出口控制 | 在网络出口上控制出口流量,包括: <ul> <li>应用控制:控制用户访问 Internet 使用的应用。</li> <li>URL 过滤:过滤 URL 请求,阻断高危或可疑网站流量。</li> <li>DNS 控制:阻断到未授权 DNS 域名的请求。</li> <li>页面过滤:过滤网页内容。</li> </ul> |
| 防护   | 用于防护指定安全域内的客户端或服务器。                                                                                                    |

# 12.4. UTM 范例

本节给出三个 NISG 配置模式范例:

- 12.4.1. 范例 1: UTM 出口控制
- 12.4.2. 范例 2: UTM 客户端防护
- 12.4.3. 范例 3: UTM 服务器防护

# 12.4.1. 范例 1: UTM 出口控制

# 基本需求

如下图所示,内网 LAN 中的用户通过 NISG 与 Internet 进行通讯,为了对用户的上网行为进行限制,管理员可以进行如下配置:

- 1. 配置应用控制,禁止用户访问某类应用及若干具体应用;
- 2. 配置 URL 过滤,对用户访问的网站进行控制:
  - URL 白名单: NISG 直接允许用户访问白名单所列的 URL,不进行 URL 过滤检测;
  - URL 黑名单: NISG 禁止用户访问黑名单上列出的 URL;
  - URL 分类: NISG 禁止用户访问某种特定类型的 URL 内容,如广告、烟酒。
- 3. 配置 DNS 黑名单, NISG 将阻断用户向黑名单内所列域名或 IP 地址发出 DNS 请求;
- 4. 配置页面过滤,设置关键字、分值和阈值, NISG 阻断包含指定关键字且总分超过阈 值的页面。

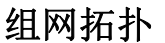

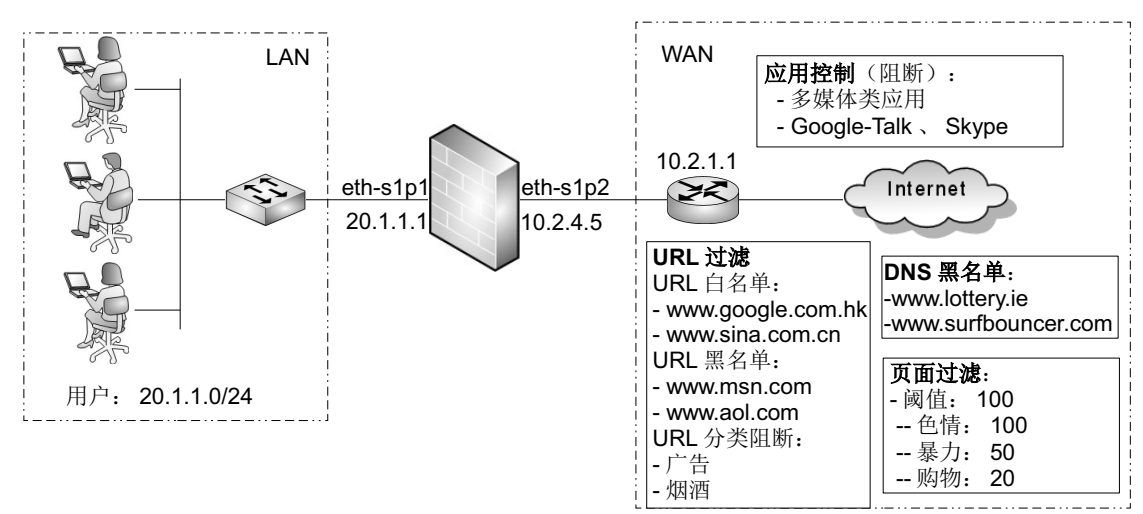

# 配置要点

如果初次登录选择跳过初始化过程, 配置 UTM 之前, 需要先配置:

■ 创建安全域 / 缺省路由 / 访问策略 /NAT 规则

UTM 配置步骤包括:

- 配置应用控制
  - 创建应用控制防护配置
  - 创建应用控制策略
  - 验证结果
- 配置 URL 过滤
  - 创建 URL 黑白名单
  - 创建 URL 过滤防护配置
  - 创建 URL 过滤策略
  - 验证结果
- 配置 DNS 域名黑名单
- 配置页面过滤

## 配置步骤

## 创建安全域 / 缺省路由 / 访问策略 /NAT 规则

- **1.** 选择网络 > 接口,设置 eth-s1p2 和 eth-s1p1 为三层接口,并设置其 IP 地址分别为 10.2.4.5/21 和 20.1.1.1/24。
- 2. 选择网络 > 安全域, 创建两个三层安全域 LAN 和 WAN, 并将 eth-s1p1 划分给 LAN、 eth-s1p2 划分给 WAN。

| ▶网络▶安 | 全域  |             |          |    |   |
|-------|-----|-------------|----------|----|---|
| 新建    | 刪除  | 安全域列表(总数:2) |          |    |   |
|       | 名称  | 类型          | 接口       | 引用 |   |
|       | LAN | 基于三层接口      | eth-s1p1 |    | P |
|       | WAN | 基于三层接口      | eth-s1p2 |    | Ø |

## 3. 选择网络 > 路由 > 缺省路由,修改缺省路由的网关为 10.2.1.1。

| ▶网络▶ | ・路由▶ | 缺省路由 |           |        |     |
|------|------|------|-----------|--------|-----|
| 新建   | 巸    | 除 缺省 | 路由表(总数:2) |        |     |
|      | ID   | 目的   | 出口接口/网关   | Metric |     |
|      | 1    | 任意   | 10.2.1.1  | 1      | 🥖 🗙 |

**4.** 选择**防火墙 > 访问策略**, 创建访问策略, 允许 LAN 中 20.1.1.0 网段到 WAN 的访问、拒绝 WAN 到 LAN 的访问:

| ► F | 防火墙▶                                                                         | 访问策略      |        |                    |        |            |           |      |                                                                                                    |   |                   |   |
|-----|------------------------------------------------------------------------------|-----------|--------|--------------------|--------|------------|-----------|------|----------------------------------------------------------------------------------------------------|---|-------------------|---|
|     | 提示:点击列表中策略名称的超链接可以编辑策略的描述信息;点击其他参数对应的超链接可以编辑策略的<br>其他信息。如需修改策略的更多信息,请点击编辑图标。 |           |        |                    |        |            |           |      |                                                                                                    |   |                   |   |
|     | 新建                                                                           | 删除        | 启用 禁月  | 月 一导入              | 导出     | 访问策略       | 劉表(       | 总数:: | 2)                                                                                                    |   |                   |   |
|     | 開席を                                                                          | 3 🛄 名称    | 🏨 源安全域 | 的IP                | 🛍 目的安全 | :域船目的IP/域名 | 的服务       | 盟动作  | 的自用                                                                                                    |   |                   |   |
|     | 1                                                                            | LANt oWAN | LAN    | <u>20.1.1.0/24</u> | WAN    | <u>任意</u>  | <u>任意</u> | 允许   | <ul> <li>Image: A second second s</li></ul> | P | <mark>18</mark> 3 | × |
|     | 2                                                                            | WANt oLAN | WAN    | <u>任意</u>          | LAN    | <u>任意</u>  | <u>任意</u> | 拒绝   | <ul> <li>Image: A second second s</li></ul> | P | <b>1</b> 22       | × |

5. 选择网络>地址转换>源地址转换,添加源地址转换规则,将源IP转换成eth-s1p2接口的IP地址:

| ▶网络▶ | 地址報 | 6换▶3 | 源地址转换    |        |      |                                                                                                    |      |      |     |      |              |     |
|------|-----|------|----------|--------|------|----------------------------------------------------------------------------------------------------|------|------|-----|------|--------------|-----|
| 新建   | Ð   | 删除   | 启用       | 禁用     | - 导) | <ul> <li>「</li> <li>「</li> <li>」</li> <li>」</li></ul> | 出    | 源地:  | 址转抽 | 魚(总  | <b>数:</b> 1  | D   |
| 🗌 序号 | ·名称 |      | 湏IP      | 转换后IP  | /接口  | 入口接口                                                                                                    | 出口接口 | 保留时间 | (秒) | NAPT | 启用           |     |
| 1    | out | 20.  | 1.1.0/24 | eth-s1 | p2   | Any                                                                                                    | Any  |      |     | 1    | $\checkmark$ | 🥒 🗙 |

## 配置应用控制

应用控制配置包括创建应用控制防护配置和策略。

## 创建应用控制防护配置

- 1. 选择 UTM> 出口控制 > 应用控制 > 防护配置。
- 2. 点击新建,创建应用控制防护配置 Profile1。

| ▶ UTM ▶ 出口ł | 空制 ▶ 应用控制 ▶ ⒄            | 5护配盖                                           |    |
|-------------|--------------------------|------------------------------------------------|----|
| 名称          | Profile1                 | *                                              |    |
| 描述          | for AppControl<br>to WAN | from LAN                                       |    |
| 不在下表中       | 的应用的缺省处理动                | )作 放行 ▼                                        |    |
|             | _                        | 应用列表(总数:2)                                     | 添加 |
| 序号          | 类型                       | 应用名称                                           | 动作 |
| 1           | 过滤条件                     | 分类: 多媒体类应用<br>子分类: Any<br>技术: Any<br>风险等级: Any | ۵  |
| 2           | 应用                       | Skype,Google-Talk                              | 8  |
|             |                          |                                                |    |
|             | a)                       | <b>取消</b>                                      |    |

**提示**:通过名称添加应用到防护配置时,可以输入应用名称的首个或前两个字母,然后使用下拉框的自动补齐功能选择应用。

3. 点击确定。

## 创建应用控制策略

1. 选择 UTM> 出口控制 > 策略。选择安全域 WAN,开启应用控制功能。

| <b>2.</b> , | 展开 <b>应用控制</b> 区域, | 点击 <b>新建</b> , | 创建应用控制策略 | apppolicy | ۱. |
|-------------|--------------------|----------------|----------|-----------|----|
|-------------|--------------------|----------------|----------|-----------|----|

| ▶ UTM ▶ 出口 | □控制 ▶ 策略              |      |
|------------|-----------------------|------|
| 序号         | 1                     |      |
| 名称         | apppolicy1 *          |      |
| ☑ 启用       |                       |      |
| ☑ 产生日志     | 志                     |      |
| 源安全域       | LAN 👻                 |      |
| 源IP地址      |                       |      |
| ◉ 使        | 使用下表                  |      |
|            | 源IP地址列表(总数:1)         | 添加 ▶ |
|            | 类型 IP地址               |      |
|            | IPv4地址/掩码 20.1.1.0/24 | 1    |
| 源用户        |                       |      |
| ◉ 任        | 任意                    |      |
| 防护配置       | Profile1 💌 \star      |      |
|            | 确定取消                  |      |

3. 点击确定。启用该策略之后,20.1.1.0 网段的用户将不能使用 Google-Talk 和 Skype 应 用,不能访问 Internet 多媒体类应用。

## 验证结果

- 1. 打开 Google-Talk 和 Skype 应用尝试登录,会发现登录失败。
- 2. 选择监控>报警/日志>应用控制报警,可以看到Google-Talk、Skype和多媒体类应用已被阻断。

## ■ Google-Talk 被阻断的日志信息:

| ▶ 监控 | 〖▶ 报警/日志               | ↓ 应用控制报警        |            |                     |       |      |               |       |    |    |
|------|------------------------|-----------------|------------|---------------------|-------|------|---------------|-------|----|----|
|      | 刷新                     | _               | 应用控制       | <b>&amp;警(总数:</b> ) | 1479) | _    | << < 82       | /83   | >  | >> |
| 序号   | 的日期时间                  | <b>盟</b> 配置防护文件 | 🏨 源IP      | 的应用                 | 的大学   | 的子分类 | <b>的</b> 风险等级 | д 👥 ż | 动作 |    |
| 1461 | 2014-04-08<br>19:37:16 | Profile1        | 20.1.1.100 | Google-Talk         | 交际类应用 | 即时通讯 | 4             | 阻     | 断  | *  |

## ■ Skype 被阻断的日志信息:

| ▶ 监控 | ≥▶ 报警/日志               | 、▶ 应用控制报警       |            |       |               |              |               |             |   |
|------|------------------------|-----------------|------------|-------|---------------|--------------|---------------|-------------|---|
|      | 刷新                     |                 | 应          | 用控制   | <b>W警(</b> 总数 | : 1479)      | << < 7        | 8/83        | > |
| 序号   | 的日期时间                  | <b>盟</b> 配置防护文件 | 的IP        | 的应用   | 的类            | <b>盟</b> 子分类 | <b>盟</b> 风险等级 | <b>舰</b> 动作 | F |
| 1395 | 2014-04-08<br>21:39:05 | Profile1        | 20.1.1.100 | Skype | 交际类应用         | 网络电话         | 5             | 阻断          |   |

## ■ 多媒体应用被阻断的日志信息:

| > 监控 | 〖▶ 报警/日志               | ↓▶ 应用控制报警       | \$         |                   |          |      |          |             |
|------|------------------------|-----------------|------------|-------------------|----------|------|----------|-------------|
| ,    | 刷新                     |                 | 应用控制打      | <b>&amp;警(</b> 总数 | (: 1479) |      | << < 82/ | 83 >>       |
| 序号   | 的日期时间                  | <b>此</b> 配置防护文件 | 🏨 源 IP     | 🏨 应用              | 的人员      | 的子分类 | 👖 风险等级   | <b>盟</b> 动作 |
| 1465 | 2014-04-08<br>19:36:42 | Profile1        | 20.1.1.100 | PPStream          | 多媒体类应用   | 图片视频 | 4        | 阻断          |
| 1466 | 2014-04-08<br>19:36:40 | Profile1        | 20.1.1.100 | PPLive            | 多媒体类应用   | 图片视频 | 4        | 阻断          |

## 配置 URL 过滤

URL 过滤配置包括创建 URL 黑白名单、 URL 过滤防护配置和 URL 过滤策略。

## 创建 URL 黑白名单

- 1. 选择 UTM> 出口控制 >URL 过滤 > 黑白名单。
- **2.** 点击新建,创建 URL 白名单 Whitelist1。

| ▶UTM▶出口掛 | 控制 ▶ URL过滤 ▶ 黑日 | 白名单          |      |
|----------|-----------------|--------------|------|
| 名称       | Whitelist1      | *            |      |
| 描述       |                 |              |      |
| 类型       | 白名单             | -            |      |
|          | URL 3           | 刘表 (总数:2)    | 添加 ▶ |
|          | \Lambda URL     | 描述           | 启用   |
| www.     | sina.com.cn     |              | ✓    |
| www.g    | oogle.com.hk    |              | ×    |
|          |                 |              |      |
|          | ក្សាំ           | <b>航定 取消</b> |      |

- **3.** 点击确定。
- 4. 点击新建,创建黑名单 Blacklist1。

| ▶ UTM ▶ 出口招 | 空制 ▶ URL过滤 | ▶ 黑白名单 | 单      |    |
|-------------|------------|--------|--------|----|
| 名称          | Blacklist1 | ,      | *      |    |
| 描述          |            |        |        |    |
| 类型          | 黑名单        |        | -      |    |
|             | _          | URL列表  | (总数:2) | 添加 |
|             | 🛍 URL      |        | 描述     | 启用 |
| ww          | w.msn.com  |        |        | ✓  |
| ww          | w.aol.com  |        |        | ✓  |
|             |            | 确定     | 取消     |    |

5. 点击确定。

## 创建 URL 过滤防护配置

- 1. 选择 UTM> 出口控制 > URL 过滤 > 防护配置。
- 2. 点击新建,创建 URL 过滤防护配置 URLProfile1 (设置广告和烟酒类 URL 动作为阻断)。

| ► UT | ▶ UTM ▶ 出口控制 ▶ URL过滤 ▶ 防护配置 |                                                                                 |                                     |    |   |  |  |  |  |  |  |
|------|-----------------------------|---------------------------------------------------------------------------------|-------------------------------------|----|---|--|--|--|--|--|--|
| 名称   |                             | URLProfile1 *                                                                   |                                     |    |   |  |  |  |  |  |  |
| 描述   |                             |                                                                                 |                                     |    |   |  |  |  |  |  |  |
| 🗹 U. | RL白名单                       | Whitelist1 a                                                                    |                                     |    |   |  |  |  |  |  |  |
| 🗹 U. | RL黑名单                       | Blacklist1 b 👻                                                                  |                                     |    |   |  |  |  |  |  |  |
| 🗹 U. | RL分类                        |                                                                                 |                                     |    |   |  |  |  |  |  |  |
| 未知   | u分类URL的                     | 的缺省处理动作 d   允许 🚽                                                                |                                     |    |   |  |  |  |  |  |  |
|      | 允许                          | 阻断 启用 禁用 URL分类列表(总数:64)                                                         |                                     | С  |   |  |  |  |  |  |  |
|      | 分类                          | 描述                                                                              | 启用                                  | 动作 |   |  |  |  |  |  |  |
|      | 广告                          | 提供广告图片或其他广告内容文件(如标题广告和弹出式广告)的<br>网站。                                            | 供广告图片或其他广告内容文件(如标题广告和弹出式广告)的<br>网站。 |    |   |  |  |  |  |  |  |
|      | 烟酒                          | 推销烟酒相关产品或服务的网站。                                                                 | <                                   | 8  |   |  |  |  |  |  |  |
|      | 匿名技术                        | 为用户登录其他网站提供匿名登录服务的网站或代理,无论是为了<br>绕过Web过滤还是其他原因。                                 | ~                                   | ۲  |   |  |  |  |  |  |  |
|      | 艺术                          | 此类网站提供艺术相关内容或有关艺术的组织机构,如剧院、博物<br>馆、展览馆、舞蹈公司、摄影机构,以及数码图像资源等。                     | ~                                   | ۲  |   |  |  |  |  |  |  |
|      | 商业                          | 提供公司网址等相关商业信息的网站。此类网站为各种规模的公司<br>完成其日常商业活动提供信息、服务或产品。                           | ~                                   | ۲  |   |  |  |  |  |  |  |
|      | 运输                          | 提供机动车辆,如汽车、摩托车、船只、卡车、旅行车等相关信息<br>的网站,包括制造商网站、经销商网站、审查网、报价信息网、在<br>线交易网、爱好者俱乐部等。 | *                                   | ۲  | Ŧ |  |  |  |  |  |  |
|      |                             | 确定取消                                                                            |                                     |    |   |  |  |  |  |  |  |

**3.** 点击确定。
#### 创建 URL 过滤策略

- 1. 选择 UTM> 出口控制 > 策略。选择安全域 WAN,开启 URL 过滤功能。
- 2. 展开 URL 过滤区域,点击新建,创建 URL 过滤策略 urlpolicy1。

| ▶ UTM ▶ 出口                                                | 控制▶策略       |                    |
|-----------------------------------------------------------|-------------|--------------------|
| 序号                                                        | 1           |                    |
| 名称                                                        | urlpolicy1  | *                  |
| <ul> <li>✓ 启用</li> <li>✓ 产生日期</li> <li>● 开启HTT</li> </ul> | 5<br>PS检测   | •                  |
| 源安全域                                                      | LAN         | <b>•</b>           |
| 源IP地址                                                     |             |                    |
| ◎ 使                                                       | 用下表         |                    |
|                                                           | _           | 源IP地址列表(总数:1) 添加 ▶ |
|                                                           | 类型          | IP地址               |
|                                                           | IPv4地址/ 掩码  | 20.1.1.0/24        |
| 源用户                                                       |             |                    |
| ◎ 任                                                       | 意           |                    |
| 防护配置                                                      | URLProfile1 | 1 *                |
|                                                           | 确定          | 取消                 |

3. 点击确定。启用该策略之后, 20.1.1.0 网段的用户可以访问白名单中的网址以及被允 许的 URL 分类,但是不能访问黑名单中的网址和被阻断的 URL 分类 (广告和烟 酒)。

#### 验证结果

- 1. 内网用户可以成功访问 www.google.com.hk 和 www.sina.com.cn。
- 2. 内网用户访问 www.msn.com 和 www.aol.com 时提示 URL 被黑名单阻断:

| 📢 http://www.msn.com/                                                                        | bttp://www.aol.com/                                                                          |
|----------------------------------------------------------------------------------------------|----------------------------------------------------------------------------------------------|
| < <the blacklist.<br="" blocked="" due="" is="" to="" url="">URL: www.msn.com/&gt;&gt;</the> | < <the blacklist.<br="" blocked="" due="" is="" to="" url="">URL: www.aol.com/&gt;&gt;</the> |

3. 广告和弹出窗口类网页将被 URL 分类过滤功能阻断。

| Attp://www.ufocondoms.com/                                             |
|------------------------------------------------------------------------|
| < <the blocked="" category.<="" due="" is="" td="" to="" url=""></the> |
| LIRL : www.ufocondoms.com/                                             |
| Category: Advertisements & Pop-Ups>>                                   |

| 🏉 http://b-21.com/                                                              |          |
|---------------------------------------------------------------------------------|----------|
| < <the blocked="" c<="" due="" is="" td="" to="" url=""><td>ategory.</td></the> | ategory. |
| URL: $b-21 \text{ com}/$                                                        |          |
| Category: Alcohol & Tobacco>>                                                   |          |

4. 选择监控>报警/日志>URL过滤报警, 查看URL被黑白名单以及分类阻断或放行的日 志信息。URL 过滤支持模糊匹配。

# ■ 白名单放行的 URL:

| ▶ 监控 ▶ 报警/日志 ▶ URL过滤报警 |                        |                 |            |                                              |          |     |     |    |
|------------------------|------------------------|-----------------|------------|----------------------------------------------|----------|-----|-----|----|
| ļ                      | 刷新                     |                 | URL过       | 滤报警(总数:28)                                   | << <     | 2/2 | > : | >> |
| 序号                     | 👥 日期时间                 | <b>鼎</b> 配置防护文件 | 🏨 源IP      | 🕅 URL                                        | 信息       | į   | 动作  |    |
| 19                     | 2014-04-08<br>21:30:41 | URLProfile1     | 20.1.1.100 | www.google.com.hk/                           | 被URL白名单  | 放行。 | ſ   | Î  |
| 20                     | 2014-04-08<br>21:29:16 | URLProfile1     | 20.1.1.100 | www.google.com.hk/images/n<br>av_logo176.png | 做UKL日名·  | 放行。 |     |    |
| 21                     | 2014-04-08<br>21:29:16 | URLProfile1     | 20.1.1.100 | www.sina.com.cn/ 模                           | 潮阮配名单    | 放行。 |     |    |
| 22                     | 2014-04-08<br>21:29:16 | URLProfile1     | 20.1.1.100 | www.sina.com.cn/js/index/9<br>6/b search.js  | 被URI 白名单 | 放行。 |     |    |

## ■ 黑名单阻断的 URL:

| ▶ 监控 | ≥▶报警/日志                | ▶ URL过滤报警       |            |                |         |     |    |    |
|------|------------------------|-----------------|------------|----------------|---------|-----|----|----|
|      | 刷新                     |                 | URL过滤      | <b>影響(总数:2</b> | 8) << < | 1/2 | >  | >> |
| 序号   | <b>船</b> 日期时间          | <b>的</b> 配置防护文件 | 🏨 源IP      | 🛱 URL          | 信息      |     | 动作 |    |
| 4    | 2014-04-08<br>21:31:30 | URLProfile1     | 20.1.1.100 | www.aol.com/   | 被URL黑名单 | 阻断。 |    | *  |
| 5    | 2014-04-08             | URLProfile1     | 20.1.1.100 | www.msn.com/   | 被URL黑名单 | 阻断。 |    |    |

# ■ 分类阻断的 URL:

| ▶ 监控 | 空▶报警/日志                | ▶ URL过滤报警       |            |                        |     |            |    |    |
|------|------------------------|-----------------|------------|------------------------|-----|------------|----|----|
| 刷新   |                        |                 | URL过渡      | 报警(总数:28)              |     | << < 1/2   | >  | >> |
| 序号   | 🛚 日期时间                 | <b>鼎</b> 配置防护文件 | 🏨 源IP      | 🛍 URL                  | 的分类 | 信息         | 动作 |    |
| 1    | 2014-04-08<br>21:34:36 | URLProfile1     | 20.1.1.100 | b-21.com/              | 烟酒  | 此URL分类被阻断。 | 阻断 | Î  |
| 2    | 2014-04-08<br>21:34:07 | URLProfile1     | 20.1.1.100 | favoritemall.com/spam/ | 广告  | 此URL分类被阻断。 | 阻断 |    |

# 配置 DNS 域名黑名单

- 1. 选择 UTM> 出口控制 >DNS 域名黑名单。
- 2. 配置 DNS 域名黑名单, 阻断 www.lottery.ie 和 www.surfbouncer.com 的域名请求:

| ▶ UTM | ▶ 出口控制 ▶ DNS域名黑名单   |      |    |  |  |  |  |
|-------|---------------------|------|----|--|--|--|--|
| dnsł  | 或名黑名单               |      |    |  |  |  |  |
|       | ▶ 产生日志              |      |    |  |  |  |  |
|       | 域名黑名单(总数:2) 添加      |      |    |  |  |  |  |
|       | 域名                  | 模糊匹配 | 启用 |  |  |  |  |
|       | www.lottery.ie      | ×    | ×  |  |  |  |  |
|       | www.surfbouncer.com | ×    | ×  |  |  |  |  |
|       | 确定                  | 取消   |    |  |  |  |  |

- **3.** 点击确定。
- 4. 选择 UTM> 出口控制 > 策略。
- 5. 选择安全域 WAN, 开启 DNS 域名黑名单功能。内网用户将不能访问被域名黑名单阻断的网站。

| Þ | UTM▶出口控制▶ | 策略 |     |              |
|---|-----------|----|-----|--------------|
|   | 出口控制应用于安全 | 全域 | WAN | Г <b>▼</b> * |
| Þ | 开 应用控制    |    |     |              |
| Þ | 开 URL过滤   |    |     |              |
|   | 开 DNS域名黑  | 名单 |     |              |
|   | 关 页面过滤    |    |     |              |

6. 选择监控>报警/日志>IPS报警,可查看DNS黑名单阻断信息。对域名www.lottery.ie和 www.surfbouncer.com 的 DNS 请求将被阻断。

| ▶ 监控 | 활▶ 报警/日志               | ↓ IPS报警    |      |                |      |     |      |                                         |     |
|------|------------------------|------------|------|----------------|------|-----|------|-----------------------------------------|-----|
|      |                        |            |      |                |      |     |      |                                         |     |
| 序号   | 的日期时间                  | 🛍 源 IP     | 源端口  | 的IP            | 目的端口 | 皇服务 | 规则ID | 信息                                      | 盟动作 |
| 1    | 2014-04-08<br>22:01:53 | 20.1.1.100 | 1075 | 210.83.210.155 | 53   | DNS |      | 域名=www.lottery.ie<br>摘要=请求域名在黑名单中。      | 阻断  |
| 2    | 2014-04-08<br>22:01:53 | 20.1.1.100 | 1075 | 202.107.117.11 | 53   | DNS |      | 域名=www.surfbouncer.com<br>摘要=请求域名在黑名单中。 | 阻断  |

## 配置页面过滤

- 1. 选择 UTM> 出口控制 > 页面过滤。
- 配置页面过滤,阻断包含列表中关键字且总分超过阈值的页面。例如下面的设置, 包含一个"色情"关键字的页面将被阻断,包含一个"暴力"关键字和3个"购物" 关键字(1\*50+3\*20=110)的页面也将被阻断。

| ~       |               |        |        | 0    |   |                                                                                                    |   |
|---------|---------------|--------|--------|------|---|----------------------------------------------------------------------------------------------------|---|
| • UTM ▶ | - 出口控制 ▶ 页面过滤 |        |        |      |   |                                                                                                    |   |
| 关键      | 字过滤           |        |        |      |   |                                                                                                    |   |
|         | 分数阈值 100 *    |        |        |      |   |                                                                                                    |   |
|         | 当₩eb页面上的关键字总  | 分超过分数阈 | 值时     | 阻断   |   | -                                                                                                    |   |
|         | ☑ 产生日志        |        |        |      |   | <u> </u>                                                                                                    |   |
|         |               | 关键字    | :过滤(总教 | : 3) | - | 添加                                                                                                    | ₽ |
|         | 关键字           | 分值     |        | 描述   |   | 启用                                                                                                    |   |
|         | 色情            | 100    |        |      |   | <ul> <li>Image: A second second s</li></ul> |   |
|         | 暴力            | 50     |        |      |   | <ul> <li>Image: A second second s</li></ul> |   |
|         | 购物            | 20     |        |      |   | <ul> <li>Image: A second second s</li></ul> |   |
|         |               | 确定     | Ę      | 【消   |   |                                                                                                    |   |

- **3.** 点击确定。
- 4. 选择 UTM> 出口控制 > 策略。
- 5. 选择安全域 WAN, 开启页面过滤功能。

| • | UTM 🕨 🗄 | 出口控制 ▶ 策略 |   |     |   |
|---|---------|-----------|---|-----|---|
|   | 出口控     | 制应用于安全域   | ١ | WAN | * |
| ŀ | 开       | 应用控制      |   |     |   |
|   | 开       | URL过滤     |   |     |   |
|   | 开       | DNS域名黑名单  |   |     |   |
|   | 开       | 页面过滤      |   |     |   |

7. 选择<u>监控 > 报警 / 日志 > IPS 报警,可查看页面关键字过滤阻断信息。</u>

| ・监持 | 空▶报警/日期                | 志▶ IPS报警   |      |                |      |      |      |                                                                      |    |
|-----|------------------------|------------|------|----------------|------|------|------|----------------------------------------------------------------------|----|
|     | 刷新                     | _          | _    | IPS            | 报警(总 | 数:7) | _    |                                                                      |    |
| 序号  | <b>船</b> 日期时间          | 🏨 源IP      | 源端口  | 😫 目的IP         | 目的端口 | 的服务  | 规则ID | 信息                                                                   | 的作 |
| 4   | 2014-04-08<br>22:01:50 | 20.1.1.100 | 1075 | 202.107.117.11 | 80   | HTTP |      | URL=www.baidu.com/s 摘<br>要=关键字 <mark>色情)</mark> 总分<br>(4300) 超过 100。 | 阻断 |
| 5   | 2014-04-08<br>22:01:47 | 20.1.1.100 | 1075 | 210.83.210.155 | 80   | HTTP |      | URL=www.baidu.com/s 摘<br>要=关键字( <mark>购物)</mark> 总分<br>(120) 超过 100。 | 阻断 |
| 6   | 2014-04-08<br>22:01:46 | 20.1.1.100 | 1075 | 202.107.117.11 | 80   | HTTP |      | URL=www.baidu.com/s 摘<br>要=关键字 <mark>暴力)</mark> 总分<br>(350) 超过 100。  | 阻断 |

**提示:**有时候用户访问不了白名单中的 URL,是因为其响应页面包含的过滤关键字总分数达到了阈值而被阻断。若出现此种情况,请检查两者配置是否冲突。

# 12.4.2. 范例 2: UTM 客户端防护

# 基本需求

如下图所示,某公司内网客户端通过 NISG 与 Internet 进行通讯,为了对客户端的安全进行防护,管理员可以进行如下配置:

- 1. 配置防病毒:
  - NISG 对客户端从 FTP 和 Web 服务器下载的流量进行高级别的防病毒检测;
  - NISG 对客户端从邮件服务器接收的 POP3/IMAP 流量进行高级别的防病毒检测;
  - NISG 允许客户端直接访问信任 URL 列表中的网页地址,不作防病毒检测;
  - NISG 允许客户端直接访问信任的 Web 服务器, 对来自该服务器的流量不进行防病 毒检测。
- 2. 配置反垃圾邮件:
  - NISG 直接放行发往允许收件人的邮件,不进行反垃圾邮件检测;
  - NISG 直接阻断发往阻断收件人的邮件;
  - NISG 直接阻断包含列表中的关键字且总分超过阈值的邮件;
  - NISG 对客户端从邮件服务器收到的 POP3 流量进行中等级别的反垃圾邮件检测。
- 3. 配置 IPS:
  - 开启中等级别的 IPS,进行攻击签名检测。对匹配攻击签名特征的流量,NISG 按照预定义动作进行放行或阻断;
  - 配置协议异常检测:
    - 对匹配POP3/IMAP和HTTP协议特征的异常流量,NISG按照默认动作进行放行 或阻断;
    - 对匹配 DNS 协议特征的异常流量,直接进行阻断。
- 4. 启用 DNS 缓存中毒防御 当 DNS 服务器缓存区受到攻击时, NISG 可以防止客户端被 重定向到非法网站,引起信息泄漏。

# 组网拓扑

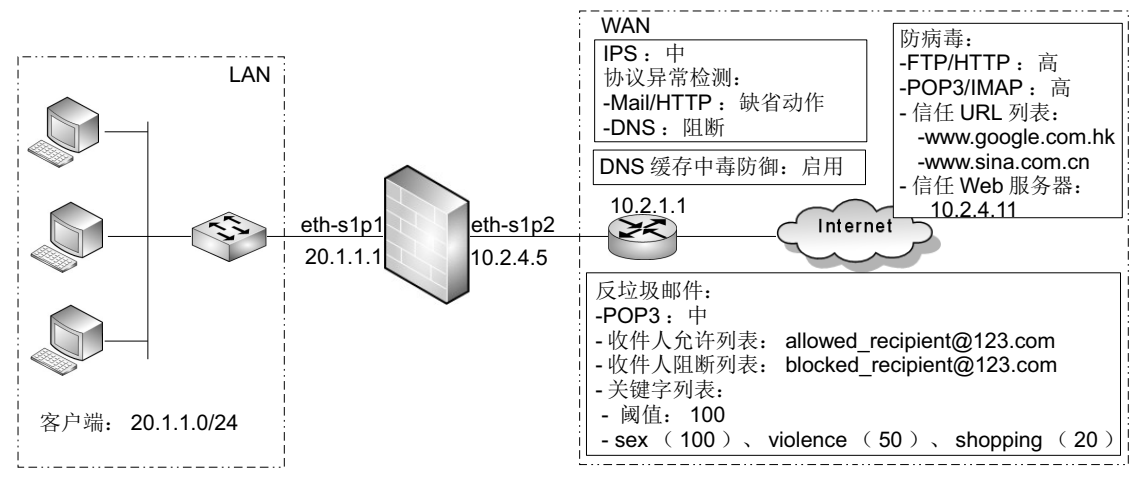

# 配置要点

如果初次登录选择路由模式:

- 修改访问策略
- 配置防病毒功能
- 配置反垃圾邮件功能
  - 配置允许和阻断列表
  - 配置关键字列表
- 配置 DNS 缓存中毒防御功能
- 创建客户端防护策略

# 配置步骤

修改访问策略

- 1. 选择防火墙 > 访问策略。
- 2. 修改访问策略如下,允许客户端流量通过:

## ▶ 防火墙 ▶ 访问策略

| Į | 提示: 点击列表中策略名称的超链接可以编辑策略的描述信息; 点击其他参数对应的超链接可以编辑策略的<br>其他信息。如需修改策略的更多信息,请点击编辑图标。 |               |               |             |           |       |           |           |             |      |   |             |   |
|---|--------------------------------------------------------------------------------|---------------|---------------|-------------|-----------|-------|-----------|-----------|-------------|------|---|-------------|---|
| 影 | 健 📗                                                                            | 删除            | 启用            | 禁用          | 导入        | 导出    | 访         | 可策略列      | 表(总         | 数:2) |   |             |   |
|   | 皇序号                                                                            | \rm 🛄 名称      | <b>盟</b> 源安全域 | t 👥         | 源IP       | 目的安全域 | 🖞 目的IP/域名 | 🏨 服务      | <b>盟</b> 动作 | 🏨 启用 |   |             |   |
|   | 1                                                                              | <u>def lw</u> | 任意            | <u>20.1</u> | .1.0/24   | WAN   | <u>任意</u> | <u>任意</u> | 允许          | × .  | P | <b>1</b> 2  | × |
|   | 2                                                                              | <u>def wl</u> | 任意            | 1           | <u>任意</u> | LAN   | <u>任意</u> | <u>任意</u> | 允许          | × .  | P | <b>1</b> 20 | × |

## 配置防病毒功能

1. 选择 UTM> 防病毒 > 信任 URL,添加信任 URL 地址 www.google.com.hk 和 www.sina.com.cn。

| ▶ UTM ▶ 防 | JTM ▶ 防病毒 ▶ 信任URL |    |    |    |  |    |                                                                                                    |        |
|-----------|-------------------|----|----|----|--|----|----------------------------------------------------------------------------------------------------|--------|
| 新建        | 刪除                | 启用 | 禁用 | 导入 |  | 导出 | 信任URL列表                                                                                                    | (总数:2) |
|           | ] URL             |    |    |    |  |    | 启用                                                                                                    |        |
|           | www.google.com.hk |    |    |    |  |    | <ul> <li>Image: A second second s</li></ul> | ×      |
|           | www.sina.com.cn   |    |    |    |  |    | <ul> <li>Image: A second second s</li></ul> | ×      |

## 2. 选择 UTM> 防病毒 > 信任服务器,添加信任服务器 10.2.4.11。

| • UTM ▶ 防; | ITM ▶ 防病毒 ▶ 信任Web服务器 |    |    |    |   |    |     |                                                                                                    |               |      |
|------------|----------------------|----|----|----|---|----|-----|----------------------------------------------------------------------------------------------------|---------------|------|
| 新建         | 刪除                   | 启用 | 禁用 | 导入 | L | 导出 | 信任W | leb服务器列a                                                                                                    | <b>長(</b> 总数: | : 1) |
|            | IP地址                 |    |    |    |   |    |     | 启用                                                                                                    |               |      |
|            | 10. 2. 4. 11/32      |    |    |    |   |    |     | <ul> <li>Image: A second second s</li></ul> | ×             |      |

## 配置反垃圾邮件功能

## 配置允许和阻断列表

**1.** 选择 UTM> 反垃圾邮件 > 允许列表 > 收件人,添加允许收件人地址 allowed\_recipient@123.com。

| ▶ UTM ▶ 反 | UTM ▶ 反垃圾邮件 ▶ 允许列表 ▶ 收件人        |                 |  |  |  |  |  |  |
|-----------|---------------------------------|-----------------|--|--|--|--|--|--|
| 新建        | ┃ 刪除   启用   禁用   导入   専         | 出 收件人允许列表(总数:1) |  |  |  |  |  |  |
|           | 战邮件地址                           | 启用              |  |  |  |  |  |  |
|           | 📃 allowed_recipient@123.com 🖌 🗙 |                 |  |  |  |  |  |  |

2. 选择 UTM> 反垃圾邮件 > 阻断列表 > 收件人,添加阻断收件人地址 blocked\_recipient@123.com。

| ▶ UTM ▶ 反: | UTM ▶ 反垃圾邮件 ▶ 阻断列表 ▶ 发件人    |          |        |                                                                                                    |       |    |  |  |
|------------|-----------------------------|----------|--------|----------------------------------------------------------------------------------------------------|-------|----|--|--|
| 新建         | 新建 🛛 刪除 🔹 启用 🔷 禁用 🔷 导入 🔷 导出 |          | 导出     | 发件人阻断列表                                                                                                    | 長(总数: | 1) |  |  |
|            |                             |          | 🏨 邮件地址 |                                                                                                    | 启用    |    |  |  |
|            |                             | blocked_ |        | <ul> <li>Image: A second second s</li></ul> | ×     |    |  |  |

#### 配置关键字列表

- 1. 选择 UTM> 反垃圾邮件 > 关键字列表。
- 2. 设置垃圾邮件分数阈值和动作,添加要过滤的关键字,阻断包含列表中关键字且总分超过阈值的邮件。例如下面的设置,包含一个 sex 关键字的邮件将被阻断,包含一个 violence 关键字和 3 个 shopping 关键字 (1\*50+3\*20=110)的邮件也将被阻断。

| • UTM ▶ 反垃圾邮件 ▶ 关键字列表                         |                              |                 |                                                                                                    |   |  |
|-----------------------------------------------|------------------------------|-----------------|----------------------------------------------------------------------------------------------------|---|--|
| 提示:下面的配置是反均<br>防护"中为应用启用反均                    | 立圾邮件的全局配置。只有<br>立圾邮件功能,这些配置才 | 在"服务器防;<br>会生效。 | 护"或"客户)                                                                                                    | 耑 |  |
| 分数阈值 100 *                                    |                              |                 |                                                                                                    |   |  |
| 当邮件中的垃圾邮件关键字总分超过设定的阈值时标记邮件                    |                              |                 |                                                                                                    |   |  |
| <u> 导入                                   </u> | 罐字列表(总数:3)                   | _               | 添加                                                                                                    | ▶ |  |
| <b>此</b> 关键字                                  | 位置                           | 分值              | 启用                                                                                                    |   |  |
| sex                                           |                              | 100             | <ul> <li>Image: A set of the set of the</li></ul>  |   |  |
| violence                                      |                              | 50              | <ul> <li>Image: A second second s</li></ul> |   |  |
| shopping                                      | J                            | 20              | ×                                                                                                    |   |  |
|                                               | 确定 取消                        |                 |                                                                                                    |   |  |

#### 3. 点击确定。

# 配置 DNS 缓存中毒防御功能

## 1. 选择 UTM> 客户端防护 > DNS 缓存中毒防御。配置 DNS 缓存中毒防御功能。

| ▶ UTM ▶ 客户端防护 ▶ DNS缓存中毒防御          |    |   |  |  |  |
|------------------------------------|----|---|--|--|--|
| ✓ 产生日志 ✓ 启用DNS请求不规则化防护 ✓ 检测常不匹配的应答 |    |   |  |  |  |
| 最大不匹配应答数                           | 50 |   |  |  |  |
| 间隔                                 | 5  | 秒 |  |  |  |
| 确定                                 | 取消 |   |  |  |  |

# 创建客户端防护策略

- 1. 选择 UTM> 客户端防护 > 策略。选择安全域 LAN,开启客户端防护功能。
- 2. 点击新建,进行如下基本配置:

| UTM▶客户端                      | 防护 ▶ 策略                                                                          |        |             |    |  |  |  |  |
|------------------------------|----------------------------------------------------------------------------------|--------|-------------|----|--|--|--|--|
| 序号                           | 1                                                                                |        |             |    |  |  |  |  |
| 名称                           | 名称 clientpolicy1 *                                                               |        |             |    |  |  |  |  |
| ☑ 启用                         |                                                                                  |        |             |    |  |  |  |  |
| ▶ 产生日志                       |                                                                                  |        |             |    |  |  |  |  |
| 开启SSL检测                      |                                                                                  |        |             |    |  |  |  |  |
| HTTPS                        |                                                                                  |        |             |    |  |  |  |  |
| 客户端IP地:                      | 址                                                                                |        |             |    |  |  |  |  |
| ◎ 任類<br>◎ 任類<br>◎ 任類<br>◎ 使月 | <ul> <li>○ 任意</li> <li>○ 任意IPv4地址</li> <li>○ 任意IPv6地址</li> <li>○ 使用下表</li> </ul> |        |             |    |  |  |  |  |
|                              | 客                                                                                | 户端IP地址 | (总数:1)      | 添加 |  |  |  |  |
|                              | 类型                                                                               |        | IP地址        |    |  |  |  |  |
|                              | IPv4地址∕掩码                                                                        |        | 20.1.1.0/24 | 1  |  |  |  |  |
| 源用户                          |                                                                                  |        |             |    |  |  |  |  |
| ◎ 任意                         | £                                                                                |        |             |    |  |  |  |  |

#### 3. IPS 检测级别选取中。

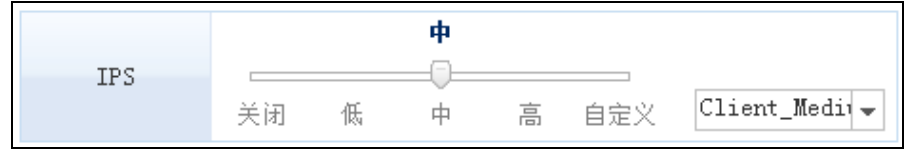

提示:管理员可以选择 UTM>IPS>防护配置,点击缺省防护配置 Client\_Medium 查看设置,还可以新建自定义防护配置并在策略中引用。

| 受任 | 呆护应用                             |                       |     |                      |                      |                      |        |   |
|----|----------------------------------|-----------------------|-----|----------------------|----------------------|----------------------|--------|---|
|    |                                  |                       |     |                      | Mail                 |                      |        |   |
|    | POP3                             |                       |     |                      |                      |                      |        |   |
|    | 最大受保                             | 护邮件                   | 1   | 0                    | * (                  | (1-10)MB             |        |   |
|    | 防病毒                              | <br>关闭                | 低   | 中                    | <b>高</b><br>高        | <br>自定义              | High   | • |
|    | 反垃圾邮件                            | <br>关闭                | 低   | <b>中</b><br>一〇一<br>中 | 日                    | <br>自定义              | Medium | • |
|    | IMAP                             |                       |     |                      |                      |                      |        |   |
|    | 最大受保                             | 护邮件                   | 1   | 0                    | * (                  | (1-10)MB             |        |   |
|    | 防病毒                              | <br>关闭                | 低   | 中                    | 高<br>                | <br>自定义              | High   | • |
|    | ✓ 协议异常检测<br>检测应答<br>检测应答<br>检测加器 | 格式异常<br>长度异常<br>:格式和长 | 度异常 | •                    | 动作 ƒ<br>动作 打<br>动作 ƒ | た许 ·<br>巨绝 ·<br>た许 · | •<br>• |   |

4. 在 Mail 应用防护区域,进行如下设置:

**提示:**管理员可以选择 UTM>防病毒 / 反垃圾邮件 > 防护配置,点击缺省防护配置 Medium 查看设置,还可以新建自定义防护配置并在策略中引用。

## 5. 在 FTP 下载区域,设置防病毒检测级别为高:

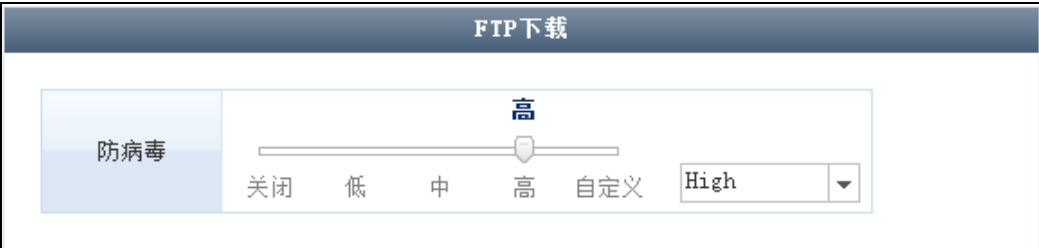

6. 在 HTTP 下载区域,设置防病毒检测级别为高,并使用协议异常检测的缺省设置:

| _        | HTTP下载 |   |                             |      |   |  |
|----------|--------|---|-----------------------------|------|---|--|
| 防病毒      |        | 中 | <b>高</b><br>┌─────<br>高 自定义 | High | • |  |
| 🗹 协议异常检测 |        |   |                             |      |   |  |
| HTTP版本   | 动作 允许  | • |                             |      |   |  |
| 原因短语     | 动作 允许  | - |                             |      |   |  |
| 状态码      | 动作 允许  | - |                             |      |   |  |
| 首部       | 动作 允许  | • |                             |      |   |  |

7. 开启 DNS 缓存中毒防御功能,并使用协议异常检测的缺省配置。

|             | DNS     |
|-------------|---------|
| ☑ DNS缓存中毒防御 |         |
| 🛃 协议异常检测    |         |
| 检测格式和长度异常   | 动作 允许 🚽 |

## 8. 点击确定。

| 安≦<br>开 | Z全域 LAN ▼ *<br>开 保护此安全域的客户端 |               |             |              |              |      |                |      |        |     |      |          |
|---------|-----------------------------|---------------|-------------|--------------|--------------|------|----------------|------|--------|-----|------|----------|
|         | 新建                          | 删除 启.         | 用 禁用        |              | 客户端          | 防护   | 策略列表(总数        | : 1) | _      |     |      |          |
|         | 的序号                         | 🏨 名称          | 源IP         | <b>盟</b> 源用户 | 🛱 IPS        | 1    | <b>的</b> 受保护应用 | 的病毒  | 的反垃圾邮件 | 的日志 | 🏨 启用 |          |
|         |                             |               |             |              |              | ₩eb  | HTTP download  | High | -      |     |      |          |
|         | 1                           | aliontroliant | 20 1 1 0/24 | 任音           | Client_Mediu | FTP  | FTP download   | High | -      | 2   | 1    | <i>a</i> |
|         | 1                           | cilentpolicyi | 20.1.1.0/24 | IT 25        | m            | Wail | POP3           | High | Medium | 8== |      |          |
|         |                             |               |             |              |              | шатт | IMAP           | High | -      |     |      |          |

9. 点击 💾 。

# 验证结果

- 监控 AV 功能
- 监控 AS 功能
- 监控 IPS 功能
- 监控 DNS 缓存中毒防御功能

## 监控 AV 功能

1. 选择监控 > 报警 / 日志 > 防病毒报警, 查看防病毒监控信息。

2. 当客户端访问信任 URL 列表中的网址时, NISG 会生成如下日志:

| - 监持 | ☆▶ 报警/日志               | 、▶ 防病毒报警        |                  |      |      |            |             |         |                                                                   |             |
|------|------------------------|-----------------|------------------|------|------|------------|-------------|---------|-------------------------------------------------------------------|-------------|
|      | 刷新                     |                 |                  |      |      | 防病         | <b>涛毒</b> 指 | 8警(总数:  | 14)                                                               |             |
| 序号   | 的日期时间                  | <b>鼎</b> 配置防护文件 | 🏨 文件名            | 文件类型 | 🏨 服务 | 的IP        | 病毒          | 状态      | 描述                                                                | <b>盟</b> 动作 |
| 5    | 2014-04-09<br>03:56:50 | N/A             | logo9w.png       | 未知   | HTTP | 20.1.1.100 | 未知          | 信任URL列表 | 文件来自于受信任URL列表<br>(www.google.com.hk/images/<br>srpr/logo9w.png) 。 | 放行          |
| 6    | 2014-04-09<br>03:56:43 | N/A             | www.sina.com.cn/ | 未知   | HTTP | 20.1.1.100 | 未知          | 信任URL列表 | 文件来自于受信任URL列表<br>(www.sina.com.cn/)。                              | 放行          |

## 3. 当客户端访问信任 Web 服务器时, NISG 会生成如下日志:

| ▶ 监持 | 空▶报警/日)                    | 志▶防病毒报警         |             |      |      |            |    |         |                                 |           |
|------|----------------------------|-----------------|-------------|------|------|------------|----|---------|---------------------------------|-----------|
|      | 刷新                         |                 |             |      |      | 防病毒报警      | (总 | 数: 15)  |                                 |           |
| 序号   | 的日期时间                      | <b>盟</b> 配置防护文件 | 🏨 文件名       | 文件类型 | 的服务  | 的IP        | 病毒 | 状态      | 描述                              | 的作        |
| 1    | 2014-04-<br>09<br>04:37:10 | N/A             | 10.1.3.108/ | 未知   | HTTP | 20.1.1.100 | 未知 | 言任服务端列表 | 文件来自于受信服务端列表<br>(10.2.4.11/32)。 | <b>汝行</b> |

# 4. AV 引擎扫描到病毒文件时, NISG 会生成如下日志:

| ▶ 监控 | 空▶报警/日)                    | 志 ▶ 防病毒报警       |                                   |      |      |            |     |        |                     |             |
|------|----------------------------|-----------------|-----------------------------------|------|------|------------|-----|--------|---------------------|-------------|
|      | 刷新                         | _               | _                                 |      | 防    | 病毒报警(党     | 总数: | 29)    | << < 1.             | /2 >>       |
| 序号   | 的日期时间                      | <b>的</b> 配置防护文件 | <b>盟</b> 文件名                      | 文件类型 | 的服务  | 🏚 源 IP     | 病毒  | 状态     | 描述                  | <b>盟</b> 动作 |
| 1    | 2014-04-<br>09<br>05:22:30 | High            | testtarfile.<br>tar               | tar  | FTP  | 20.1.1.100 | 未知  | 防病毒引擎  | 防病毒引擎过载或扫描失败。       | 放行          |
| 2    | 2014-04-<br>09<br>05:22:27 | High            | wireshark-<br>setup-<br>1.0.6.exe | exe  | FTP  | 20.1.1.100 | 未知  | 文件大小限制 | 此文件大小超过文件大小限<br>制。  | 放行          |
| 3    | 2014-04-<br>09<br>05:22:22 | High            | 21.7z                             | 7z   | POP3 | 20.1.1.100 | 未知  | 压缩文件扫描 | 压缩文件层数超出限制(20)<br>。 | 放行          |

# 监控 AS 功能

- 1. 发往允许收件人的邮件将被直接放行,发往阻断收件人的邮件将被阻断,同时 NISG 会生成相应的报警日志。
- 2. 发往阻断收件人的邮件被阻断时,收件人会收到主题如下的通知邮件:

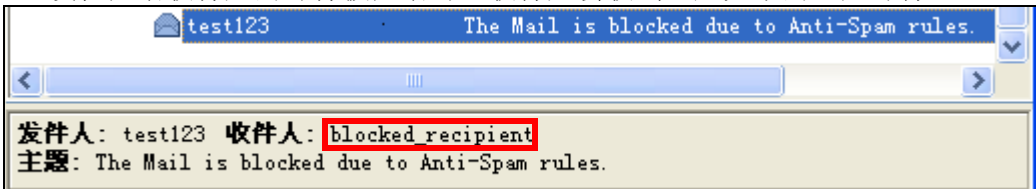

3. 当发往客户端的邮件中包含指定关键字并且总分数达到阈值时, NISG 将会阻断该邮件, 收件人将收到主题前标记 "!![Spam]!!" 的如下通知邮件:

|   | 🚔 test123                                                                                                    |          |   |
|---|----------------------------------------------------------------------------------------------------|----------|---|
|   |                                                                                                    |          |   |
|   |                                                                                                    | <u> </u> |   |
|   | <b>发件人</b> : test123_ <b>收件人</b> : test321<br>主题: <mark>业[Spam]!!</mark> test spam word <mark>sex</mark>                                                                                                    |          |   |
|   |                                                                                                    | ^        | _ |
|   | 🚔 test123                                                                                                    |          |   |
|   |                                                                                                    | >        |   |
|   | <b>发件人</b> :test1.23_ <b>收件人</b> :test321<br>主題: <mark>!![Spam]!! t</mark> est spam word <mark>violence</mark>                                                                                                    |          |   |
|   | violence                                                                                                    | ^        |   |
|   | violence                                                                                                    |          |   |
|   | est123 [![Spam]!] test spam word shopping shopping.                                                                                                    |          |   |
| ŀ | []     []     []     []     []     []     []     []     []     []     []     []     []     []     []     []     []     []     []     []     []     []     []     []     []     []     []     []     []     []     []     []     []     []     []     []     []     []     []     []     []     []     []     []     []     []     []     []     []     []     []     []     []     []     []     []     []     []     []     []     []     []     []     []     []     []     []     []     []     []     []     []     []     []     []     []     []     []     []     []     []     []     []     []     []     []     []     []     []     []     []     []     []     []     []     []     []     []     []     []     []     []     []     []     []     []     []     []     []     []     []     []     []     []     []     []     []     []     []     []     []     []     []     []     []     []     []     []     []     []     []     []     []     []     []     []     []     []     []     []     []     []     []     []     []     []     []     []     []     []     []     []     []     []     []     []     []     []     []     []     []     []     []     []     []     []     []     []     []     []     []     []     []     []     []     []     []     []     []     []     []     []     []     []     []     []     []     []     []     []     []     []     []     []     []     []     []     []     []     []     []     []     []     []     []     []     []     []     []     []     []     []     []     []     []     []     []     []     []     []     []     []     []     []     []     []     []     []     []     []     []     []     []     []     []     []     []     []     []     []     []     []     []     []     []     []     []     []     []     []     []     []     []     []     []     []     []     []     []     []     []     []     []     []     []     []     []     []     []     []     []     []     []     []     []     []     []     []     []     []     []     []     []     []     []     []     []     []     []     []     []     [ |          | > |
|   | 发件人: test123  收件人: test321<br>主題: <mark>!![Spam]!! r</mark> est spam word shopping <mark>ishopping shopping shopping</mark>                                                                                                    |          |   |
|   |                                                                                                    |          | ~ |
|   | test spam word list                                                                                                    |          |   |

4. NISG还将根据策略指定的缺省防护配置Medium中的反垃圾邮件规则扫描邮件,如果 匹配规则,将丢弃邮件并生成报警日志,并返回收件人一封主题前标记 [Spam] 的通 知邮件:

| 🚔 test123                                                                                 | [SPAM] test AS Profile Medium | 2013-7-29 10:27 |
|-------------------------------------------------------------------------------------------|-------------------------------|-----------------|
| <                                                                                         |                               |                 |
| <b>发件人</b> :test123 <b>收件人</b> :test321<br>主題: <mark>[</mark> SPAM]test AS Profile Medium |                               |                 |
|                                                                                           |                               | ~               |
| XJS*C4JDBOADN1.NSBN3*2IDNE                                                                | V*GTUBE-STANDARD-ANTI-UBE-TES | T-EMAIL*C.34X   |

# 5. 选择监控 > 报警 / 日志 > 反垃圾邮件报警,查看生成的日志信息:

| ・监持 | 空▶报警/日常                | 5 ▶ 反垃圾邮件推      | ₹Ÿ          |                      |                        |                                      |      |         |                                                |                               |      |
|-----|------------------------|-----------------|-------------|----------------------|------------------------|--------------------------------------|------|---------|------------------------------------------------|-------------------------------|------|
|     | 刷新                     |                 |             |                      |                        | 反垃圾曲                                 | ß件报  | 警(总数:5) |                                                |                               |      |
| 序号  | <b>出</b> 日期时间          | <b>盟</b> 配置防护文件 | <b>的</b> 服务 | 的IP                  | 盟发件人                   | 主题                                   | 附件   | 功能      | 信息                                             | 此收件人                          | 👥 动作 |
| 1   | 2014-04-09<br>07:10:20 | Medium          | POP3        | <u>20. 1. 1. 100</u> | <u>user666@123.com</u> | test<br>spam<br>shopping             | Non  | 关键字过滤   | 关键字总分大于等于阈值<br>(100),已知的最高分关键字<br>为(shopping)。 |                               | 标记   |
| 2   | 2014-04-09<br>07:09:18 | Medium          | POP3        | <u>20. 1. 1. 100</u> | <u>user666@123.com</u> | test<br>spam<br>violence<br>violence | Non  | 关键字过滤   | 关键字总分大于等于阈值<br>(100),已知的最高分关键字<br>为(violence)。 |                               | 标记   |
| 3   | 2014-04-09<br>07:05:05 | Medium          | POP3        | <u>20.1.1.100</u>    | <u>user888@123.com</u> | 未知                                   | 未知   | 收件人允许列表 | 命中收件人允许列表。                                     | allowed_recipie<br>nt@123.com | 允许   |
| 4   | 2014-04-09<br>07:01:41 | Medium          | POP3        | <u>20. 1. 1. 100</u> | <u>user888@123.com</u> | test<br>spam sex                     | Non  | 关键字过滤   | 关键字总分大于等于阈值<br>(100),已知的最高分关键字<br>为(sex)。      |                               | 标记   |
| 5   | 2014-04-09<br>06:55:54 | Medium          | POP3        | <u>20. 1. 1. 100</u> | <u>user555@123.com</u> | 未知                                   | 未知   | 收件人阻断列表 | 命中收件人阻断列表。                                     | blocked_recipie<br>nt@123.com | 阻断   |
| 6   | 2014-04-09<br>07:01:41 | Medium          | POP3        | <u>20. 1. 1. 100</u> | <u>user123@123.com</u> | test AS<br>Profile<br>Medium         | None | 反垃圾邮件扫描 | 垃圾邮件分数为999.0>5。                                |                               | 标记   |

提示:如果发现配置错误,管理员可以点击监控页面的超链接编辑源 IP 或发件人地址。

# 监控 IPS 功能

1. 选择监控 > 报警 / 日志 > IPS 报警, 查看 IPS 监控信息。

# 2. 查看 HTTP 协议异常检测报警日志信息:

| • | 监控 | 2 ▶ 报警/日志              | 5.▶ IPS报警       |            |      |                   |               |       |      |                                                                           |             |
|---|----|------------------------|-----------------|------------|------|-------------------|---------------|-------|------|---------------------------------------------------------------------------|-------------|
|   | Ę  | 刷新                     |                 |            |      | IPS报警             | <b>峰(</b> 总数: | : 15) |      |                                                                           |             |
| F | 家号 | <b>船</b> 日期时间          | <b>盟</b> 配置防护文件 | 的IP        | 源端口  | 的IP               | 目的端口          | 的服务   | 规则ID | 信息                                                                        | <b>船</b> 动作 |
|   | 5  | 2014-04-09<br>05:20:53 | N/A             | 20.1.1.100 | 1817 | 123. 126. 42. 251 | 80            | HTTP  |      | URL=php.weather.sina.cc<br>m.cn/iframe/index/w_cl.<br>php 摘要=检测到首部异<br>堂。 | ,<br>允许     |

## 3. 查看邮件(SMTP & POP3)客户端防护和攻击检测报警日志信息:

| ni fi | 2▶报警/口#                | S▶ IP5报警               |               |      |          |      |                                                                        |         |        |      |       |                    |     |
|-------|------------------------|------------------------|---------------|------|----------|------|------------------------------------------------------------------------|---------|--------|------|-------|--------------------|-----|
|       | 刷新                     |                        |               |      |          |      | IPS报                                                                   | 警(总数:15 | 0      |      |       |                    |     |
| 序号    | 的日期时间                  | <b>此</b> 配置防护文件        | 船源IP          | 源端口  | 自的IP     | 目的端口 | 名称                                                                     | 类别      | 👖 严重级别 | 的服务  | ·规则ID | 信息                 | 的动作 |
| 3     | 2014-04-09<br>06:52:55 | N/A                    | 20.1.1.100    | 2352 | 10.2.4.5 | 110  |                                                                        |         |        | POP3 |       | 摘要=系统替换了服务器标<br>语。 | 允许  |
| 4     | 2014-04-09<br>06:51:29 | N/A                    | 20. 1. 1. 100 | 2351 | 10.2.4.5 | 25   |                                                                        |         |        | SMTP |       | 摘要=系统替换了服务器标<br>语。 | 允许  |
| 5     | 2014-04-09<br>05:20:53 | Mail_Server_M<br>edium | 20.1.1.100    | 2944 | 10.2.4.5 | 25   | Eureka Email<br>POP3 Buffer<br>Overflow<br>Vulnerabilit<br>y           | 籆冲区溢出   | 百      | POP3 | 36150 | 摘要=系统检测到攻击。        | 阻断  |
| 6     | 2014-04-09<br>05:20:33 | Mail_Server_M<br>edium | 20.1.1.100    | 2945 | 10.2.4.5 | 25   | NetManage<br>Chameleon<br>SMTP Buffer<br>Overflow<br>Vulnerabilit<br>y | 输入验证错误  | 高      | SMTP | 260   | 摘要=系统检测到攻击。        | 阻断  |

## 4. 查看 FTP 攻击报警日志信息:

| ▶ 监持 | 空▶报警/日                     | 志 ▶ IPS报警       |            |      |                      |      |                                                               |       |        |             |      |                 |             |
|------|----------------------------|-----------------|------------|------|----------------------|------|---------------------------------------------------------------|-------|--------|-------------|------|-----------------|-------------|
|      | 刷新                         |                 |            | _    |                      | IPS报 | <b>?警(</b> 总数:                                                | 15)   | _      | _           | _    |                 |             |
| 序号   | 的日期时间                      | <b>盟</b> 配置防护文件 | 👥 源IP      | 源端口  | 船目的IP                | 目的端口 | 名称                                                            | 类别    | 🏨 严重级别 | <b>盟</b> 服务 | 规则ID | 信息              | <b>盟</b> 动作 |
| 5    | 2014-04-<br>09<br>05:20:53 | Client_Medium   | 20.1.1.100 | 1817 | 123. 126. 42.<br>251 | 21   | ToxSoft<br>NextFTP<br>Buffer<br>Overflow<br>Vulnerabil<br>ity | 缓冲区溢出 | Ψ.     | FTP         | 652  | 摘要=系统检测到攻<br>击。 | 阻断          |

## 5. 查看 DNS 协议异常检测报警日志信息:

| ▶监 | 控▶报警/日;                | 志▶ IPS报警   |      |                |      |     |                                              |                  |     |   |
|----|------------------------|------------|------|----------------|------|-----|----------------------------------------------|------------------|-----|---|
|    | 刷新                     |            |      |                |      | IPS | るい ( うちん うちん うちん うちん うちん うちん うちん うちん うちん うちん | .数:15)           |     |   |
| 序号 | <b>船</b> 日期时间          | 🏨 源IP      | 源端口  | 🖞 目的IP         | 目的端口 | 的服务 | 规则ID                                         | 信息               | 盟动作 | : |
| 9  | 2014-04-08<br>22:01:53 | 20.1.1.100 | 1075 | 210.83.210.155 | 53   | DNS |                                              | 摘要=检测到DNS昇<br>常。 | 阻断  | Î |

# 监控 DNS 缓存中毒防御功能

- 1. 受保护客户端发出的DNS请求ID将被不规则化,以防止攻击者利用DNS请求的ID编 号规律进行攻击。
- 2. 指定时间内探测到的 DNS 不匹配应答数超过限制值时, DNS 请求将被阻断, 同时产生日志。
- 3. 选择监控 > 报警 / 日志 > IPS 报警, 查看生成的 DNS 日志信息:

| ▶监持 | 空▶报警/日志                | 5 ▶ IPS报警  |      |                |      |     |               |                                              |             |   |
|-----|------------------------|------------|------|----------------|------|-----|---------------|----------------------------------------------|-------------|---|
|     | 刷新                     | _          |      | _              | IPS报 | 警(总 | <b>赦:15</b> 〕 | )                                            |             |   |
| 序号  | 即日期时间                  | 🏨 源IP      | 源端口  | 🏙 目的IP         | 目的端口 | 的服务 | 规则ID          | 信息                                           | <b>盟</b> 动作 |   |
| 9   | 2014-04-08<br>22:01:53 | 20.1.1.100 | 1075 | 210.83.210.155 | 53   | DNS |               | 摘要=DNS ID不规则化。                               | 阻断          | - |
| 10  | 2014-04-08<br>22:01:53 | 20.1.1.100 | 1075 | 202.107.117.11 | 53   | DNS |               | 摘要= <mark>)NS ID不规则化。</mark>                 | 阻断          |   |
| 11  | 2014-04-08<br>22:01:51 | 20.1.1.100 | 1075 | 210.83.210.155 | 53   | DNS |               | 域名<br>=www.surfbouncer.com 摘<br>要=请求域名在黑名单中。 | 阻断          |   |
| 12  | 2014-04-08<br>22:01:50 | 20.1.1.100 | 1075 | 202.107.117.11 | 53   | DNS |               | 域名<br>=www.surfbouncer.com 摘<br>要=请求域名在黑名单中。 | 阻断          |   |

# 12.4.3. 范例 3: UTM 服务器防护

# 基本需求

如下图所示,某公司内部网络 LAN 中部署多台服务器向外网提供服务,为了对服务器的安全进行防护,管理员可以在 NISG 中配置相应的 Web、邮件、FTP 和 DNS 服务器防护策略。

- 1. 配置防病毒:
  - NISG 对客户端向 FTP 服务器上传的流量进行高级别的防病毒检测;
  - NISG 对客户端向邮件服务器发送的 SMTP 流量进行高级别的防病毒检测;
  - NISG 直接放行来自信任客户端的流量,不对其进行防病毒检测。
- 2. 配置反垃圾邮件:
  - NISG 对来自或发往允许 IP 地址的邮件不进行反垃圾邮件检测,直接放行;
  - NISG 放行来自允许发件人的邮件,不进行反垃圾邮件检测;
  - NISG 直接阻断来自阻断发件人的邮件;
  - NISG 直接阻断包含列表中的关键字且总分超过阈值的邮件;
  - NISG 对客户端向邮件服务器发送的 SMTP 流量进行中等级别的反垃圾邮件检测。
- 3. 配置 IPS:
  - 对 Web 服务器, 开启高级别的 IPS 攻击签名检测;
  - 对邮件服务器、FTP 服务器和 DNS 服务器,开启中等级别的 IPS 攻击签名检测;
- **4.** 配置协议异常检测:对匹配 DNS、SMTP 和 HTTP 协议特征的异常流量,按照默认动 作进行放行或阻断;
- 5. 启用 Web 防护: 隐藏 Web 服务器信息,进行注入攻击防御;
- 6. 启用邮件防护: 隐藏邮件服务器信息, 防止信息泄漏。

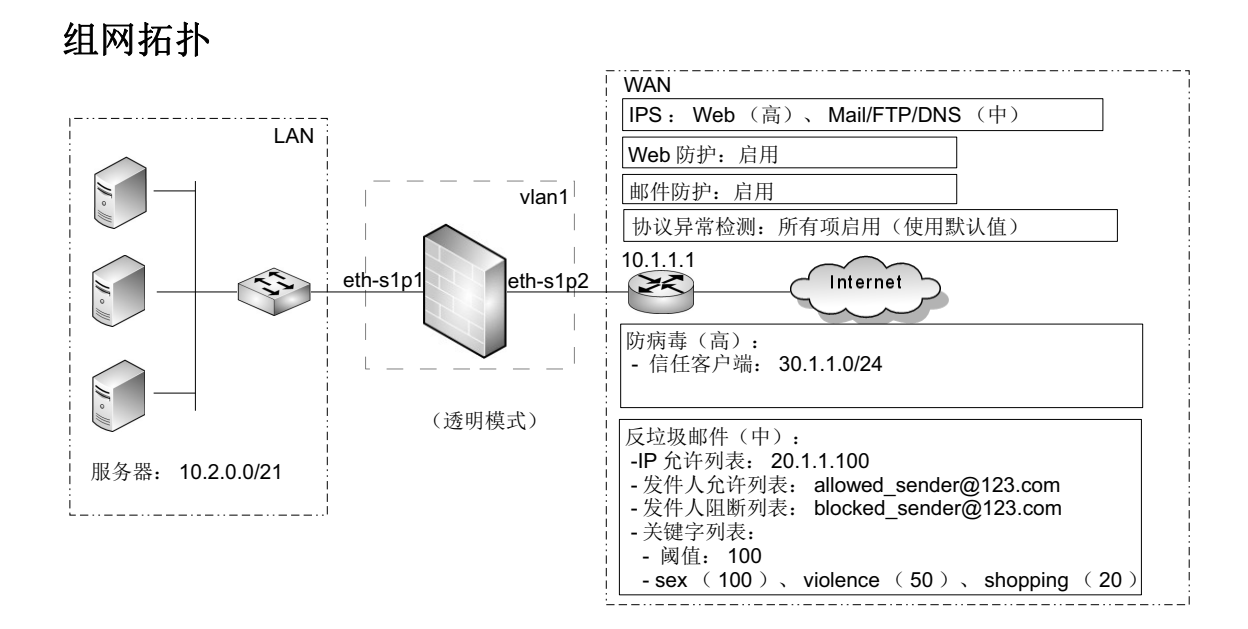

# 配置要点

假设管理员初次登录时选择了透明模式:

- 修改访问策略
- 配置防病毒功能
- 配置反垃圾邮件功能
- 创建服务器防护策略
  - Web 服务器防护策略
  - 邮件服务器防护策略
  - FTP 服务器防护策略
  - DNS 服务器防护策略
- 配置 Web 防护
- 配置邮件防护

# 配置步骤

## 修改访问策略

1. 选择防火墙 > 访问策略。

2. 修改访问策略如下:

| ▶ 防火 | 防火墙 ▶ 访问策略                                                                   |               |       |            |         |             |           |     |                                                                                                    |   |            |   |
|------|------------------------------------------------------------------------------|---------------|-------|------------|---------|-------------|-----------|-----|----------------------------------------------------------------------------------------------------|---|------------|---|
| ł    | 提示:点击列表中策略名称的超链接可以编辑策略的描述信息;点击其他参数对应的超链接可以编辑策略的<br>其他信息。如需修改策略的更多信息,请点击编辑图标。 |               |       |            |         |             |           |     |                                                                                                    |   |            |   |
| 新    | 建日                                                                           | 删除            | 明 禁用  | 导 <i>;</i> | ) 导出    | 访门          | 可策略列      | 表(总 | 赦:2)                                                                                                    |   |            |   |
|      | <b>盟</b> 序号                                                                  | 🏨 名称          | 盟源安全域 | 的IP        | 📙 目的安全域 | 📙目的IP/域名    | 的服务       | 盟动作 | 🏨 启用                                                                                                    |   |            |   |
|      | 1                                                                            | <u>def lw</u> | LAN   | <u>任意</u>  | WAN     | <u>任意</u>   | <u>任意</u> | 允许  | <ul> <li>Image: A second second s</li></ul> | P | <b>1</b> 2 | × |
|      | 2                                                                            | <u>def wl</u> | WAN   | <u>任意</u>  | LAN     | 10.2.0.0/21 | <u>任意</u> | 允许  | × .                                                                                                    | P | 6          | × |

## 配置防病毒功能

- 1. 选择 UTM> 防病毒 > 信任客户端。
- 2. 点击新建,添加信任客户端 IP 地址 30.1.1.0/24。

| ▶ UTM ▶ 防 | i病毒▶信任          | 客户端 |      |    |    |         |      |    |  |  |  |
|-----------|-----------------|-----|------|----|----|---------|------|----|--|--|--|
|           |                 |     |      |    |    |         |      |    |  |  |  |
| 新建        | 刪除              | 启用  | 禁用   | 导入 | 导出 | 信任客户端列表 | (总数: | 1) |  |  |  |
|           |                 |     | IP地址 |    |    | 启用      |      |    |  |  |  |
|           | 30.1.1.0/24 🖌 🗙 |     |      |    |    |         |      |    |  |  |  |

当添加启用了防病毒的服务器防护策略后,来自 30.1.1.0/24 网段的客户端访问将被 直接放行,不进行防病毒检测。

## 配置反垃圾邮件功能

- 1. 选择 UTM> 反垃圾邮件 > 允许列表 > IP 地址。
- 2. 添加允许 IP 地址 10.1.1.100:

| • UTM ▶ 反: | UTM ▶ 反垃圾邮件 ▶ 允许列表 ▶ IP地址 |            |     |                                                                                                    |    |        |      |    |  |  |  |  |
|------------|---------------------------|------------|-----|----------------------------------------------------------------------------------------------------|----|--------|------|----|--|--|--|--|
| 新建         | 刪除                        | 启用         | 禁用  | 导入                                                                                                    | 导出 | IP允许列表 | (总数: | 1) |  |  |  |  |
|            |                           | <b>£</b> 1 | P地址 |                                                                                                    |    | 启用     |      |    |  |  |  |  |
|            |                           | 10.1       |     | <ul> <li>Image: A set of the set of the</li></ul> | ×  |        |      |    |  |  |  |  |

当相应的邮件服务器防护策略被启用后,发往和来自该允许 IP 的邮件将被直接放行。

3. 选择 UTM> 反垃圾邮件 > 允许列表 > 发件人。

**4.** 添加允许发件人地址 allowed\_sender@123.com:

|            |       |          |           | <u> </u> |    |                                                                                                    |       |    |
|------------|-------|----------|-----------|----------|----|----------------------------------------------------------------------------------------------------|-------|----|
| ▶ UTM ▶ 反: | 垃圾邮件♪ | 允许列表     | ▶发件人      |          |    |                                                                                                    |       |    |
| 新建         | 刪除    | 启用       | 禁用        | 导入       | 导出 | 发件人允许列表                                                                                                    | 長(总数: | 1) |
|            |       |          | 的自己       | ۱Ŀ       |    | 启用                                                                                                    |       |    |
|            |       | allowed_ | sender@12 | 23.com   |    | <ul> <li>Image: A set of the set of the</li></ul> | ×     |    |

当相应的邮件服务器防护策略被启用后,来自该允许发件人的邮件将被直接放行。

## 5. 选择 UTM> 反垃圾邮件 > 阻断列表 > 发件人。

6. 添加阻断发件人地址 blocked\_sender@123.com:

| ▶ UTM ▶ 反f | 垃圾邮件 ▶ 阻断列表 ▶ 收件人       |                                |
|------------|-------------------------|--------------------------------|
| 新建         | - 刪除   启用   禁用   导入   🞙 | <mark>导出 </mark> 收件人阻断列表(总数:1) |
|            | 的自己的问题。他们的任何是一个问题。      | 启用                             |
|            | blocked_sender@123.com  | ✓ X                            |

当相应的邮件服务器防护策略被启用后,来自该阻断发件人的邮件将被直接阻断。

7. 配置关键字列表。同范例 2。

## 创建服务器防护策略

- 1. 选择 UTM> 服务器防护 > 策略。
- 2. 选择安全域 LAN,在 LAN 上开启服务器保护功能,创建以下策略:

## Web 服务器防护策略

3. 点击新建, 创建 Web 服务器防护策略:

| 予亏                                 | 1                      |      |       |       |        |           |                            |                         |                  |                                                                                       |
|------------------------------------|------------------------|------|-------|-------|--------|-----------|----------------------------|-------------------------|------------------|---------------------------------------------------------------------------------------|
| 名称                                 | webpol                 | licy |       |       | *      |           |                            |                         |                  |                                                                                       |
| ✔ 启用                               |                        |      |       |       |        |           |                            |                         |                  |                                                                                       |
| ✔ 产生日志                             |                        |      |       |       |        |           |                            |                         |                  |                                                                                       |
| _                                  |                        | 受    | 保护的朋  | 服务器列  | 表(总    | (数:1)     | _                          | 添加                      | ▶                |                                                                                       |
| 类                                  | 型                      |      |       |       |        | IP地址      |                            |                         |                  |                                                                                       |
| IPv4地                              | !址/ 掩码                 | I    |       |       | 10     | ).2.0.0/; | 21                         |                         |                  |                                                                                       |
| 服务器类型                              | [                      | Web  |       |       | -      |           |                            |                         |                  |                                                                                       |
|                                    |                        |      |       |       |        |           |                            | ₩e <u>b</u> 用           | 务器               |                                                                                       |
|                                    | inc 松 ini              |      |       |       |        |           |                            |                         |                  |                                                                                       |
|                                    | 1.0420.004             |      |       |       |        |           |                            |                         |                  |                                                                                       |
|                                    |                        |      |       |       | 高      |           |                            |                         |                  |                                                                                       |
| IPS                                |                        |      | hr.   |       | _()    |           | Web Serve                  | r 1 -                   |                  |                                                                                       |
|                                    | -> 1>                  | 大团   | 1版    | 甲     | 品      | 日正乂       | 100_00100                  | ·                       |                  |                                                                                       |
| ✓ 启用₩eb                            | 防护                     | J    |       |       |        |           |                            |                         |                  |                                                                                       |
| 🔽 协议异常                             | 常检测                    |      |       |       |        |           |                            |                         |                  |                                                                                       |
|                                    |                        |      |       |       |        |           |                            |                         |                  |                                                                                       |
| 请求方                                | ī法                     |      |       |       |        |           | 动作                         | 允                       | 许                |                                                                                       |
| 请求方<br>请求UI                        | ī法<br>RI               |      |       |       |        |           | 动作<br>动作                   | 允<br>允                  | 许<br>许           | •                                                                                     |
| 请求方<br>请求UI<br>HTTP版               | ī法<br>RI<br>反本         |      |       |       |        |           | 动作<br>动作<br>动作             | 允<br>允<br>允             | 许<br>许<br>许      | •<br>•                                                                                |
| 请求方<br>请求UT<br>HTTP版<br>首部         | ī法<br>RI<br>反本         |      |       |       |        |           | 动作<br>动作<br>动作<br>动作       | 允<br>允<br>允             | 许<br>许<br>许      | •<br>•<br>•                                                                           |
| 请求方<br>请求UI<br>HTTP版<br>首部<br>▼ 松3 | ī法<br>RI<br>仮本<br>泖非标泊 |      | 非80端□ | ]) 上的 | ŧTTP流ŧ | ₽         | 动作<br>动作<br>动作<br>动作<br>动作 | <b>允</b><br>允<br>允<br>允 | 许<br>许<br>许<br>许 | *           *           *           *           *           *           *           * |

## 邮件服务器防护策略

| 5. 点击新建, | 创建邮          | 作服务者     | 器防护         | 策略 <b>:</b>        |             |                   |            |                              |
|----------|--------------|----------|-------------|--------------------|-------------|-------------------|------------|------------------------------|
| 序号 2     |              |          |             |                    |             |                   |            |                              |
| 名称 ma:   | ilpolicy     |          |             | *                  |             |                   |            |                              |
| ☑ 启用     |              |          |             |                    |             |                   |            |                              |
| ☑ 产生日志   |              |          |             |                    |             |                   |            | _                            |
|          | 5            | 受保护的肌    | <b>员务器列</b> | 表(总)               | <b>数:</b> 1 | D                 | 添加         | ▶                            |
| 类型       |              |          |             | _                  | IP地:        | 址                 |            |                              |
| IPv4地址/  | 掩码           | •        |             | 10.                | 2.0.        | 0/21              |            |                              |
| 服务器类型    | Mail         |          |             | -                  |             |                   |            |                              |
|          |              |          | -           | -                  |             | -                 | 邮件服务器      |                              |
|          |              |          | 中           |                    |             |                   |            |                              |
| IPS      | =            |          |             |                    |             |                   | 1.0        |                              |
|          | 关            | 利 低      | 中           | 高                  | 自分          | έχ [ <sup>m</sup> | all_Server |                              |
| SMTP     |              |          |             |                    |             |                   |            |                              |
| 最大受任     | 呆护邮件         | 10       |             |                    |             | *                 | (1-10)MB   |                              |
|          |              |          |             |                    | 高           |                   |            |                              |
| 防        | 病毒           | 关闭       | 低           | 由                  | =U=<br>三    | <br>白完义           | High       | •                            |
|          |              | 77141    | 169         | .1.                | 191         |                   |            |                              |
| E tè     | 把曲码          |          |             | 中<br>              |             |                   |            |                              |
| 12.12    | -%X 00 1 T   | 关闭       | 低           | ф<br>—             | 高           | <br>自定义           | Medium     | -                            |
| ✓ 启用邮件[  | 防护           |          |             |                    |             |                   |            |                              |
| ➡ 协议异常   | 检测           |          |             |                    |             |                   |            |                              |
| 检测SMI    | P命令格式        | 「异常      |             |                    |             | 动作                | 阻断 🚽       | · <mark>宰</mark> <u>详细设置</u> |
| 检测POF    | 3命令格士        | 、异常      |             |                    |             | 动作                | 阻断 🚽       | ╞                            |
| 检测IMA    | P命令格式        | 、异常      |             |                    |             | 动作                | 阻断 🚽       | ╞                            |
| 检测命令     | ≳长度异常        | 1        |             |                    |             | 动作                | 拒绝 🚽       | ,                            |
| 检测命令     | 令顺序异常        |          |             |                    |             | 动作                | 拒绝 🚽       |                              |
| 检测MIN    | <b>旧格式和长</b> | 度异常      |             |                    |             | 动作                | 允许 🚽       | ,                            |
| ☑ 检测     | 非标准端         | コ(非25端   | 詞)上自        | 的SMTP济             | 童           | 动作                | 阻断 🚽       | ,                            |
| ☑ 检测     | 非标准端         | 口 (非110) | 湍口)上        | 的POP3              | 流里          | 动作                | 阻断 🚽       |                              |
| ☑ 检测     | 非标准端         | 口 (非143) | 湍口)上        | 自<br>自<br>利<br>MAP | 流里          | 动作                | 阻断 🚽       | ,                            |
|          |              |          |             |                    |             | <b>.</b> .        |            |                              |
|          |              |          |             | ж                  |             | Cancel            |            |                              |

## FTP 服务器防护策略

| 7. 点击新知               | 主,凹足            | ETTI AK J       |                     | <b>н•</b>                                                                                                    |          |         |   |
|-----------------------|-----------------|-----------------|---------------------|----------------------------------------------------------------------------------------------------|----------|---------|---|
| 序号                    | 3               |                 |                     |                                                                                                    |          |         |   |
| 名称                    | ftppolic        | у               | *                   |                                                                                                    |          |         |   |
| ☑ 启用                  |                 |                 |                     |                                                                                                    |          |         |   |
| ☑ 产生日志                |                 |                 |                     |                                                                                                    |          |         |   |
|                       |                 | 受保护的服           | 《务器列表(              | 总数:1)                                                                                                    | ĺ        | 添加      | ▶ |
| 类                     | 型               |                 | _                   | IP地址                                                                                                    | _        |         |   |
| IPv4地址                | 业/ 掩码           |                 | 1                   | 0.2.0.0/21                                                                                                    |          |         |   |
|                       |                 |                 |                     |                                                                                                    |          |         |   |
|                       |                 |                 |                     |                                                                                                    |          |         |   |
| 服务器类型                 | FT              | P               |                     |                                                                                                    |          |         |   |
| 服务器类型                 | FT              | P               | FTPH                | ·                                                                                                    |          |         | _ |
| 服务器类型                 | FT              | P               | FTP用                | 济器                                                                                                    | _        | _       |   |
| 服务器类型                 | FT              | P               | FTP用<br>中           | g<br>务器                                                                                                    | -        |         |   |
| 服务器类型<br>IP:          | FT              | P               | FTP II              | 资务器                                                                                                    | FTP Ser  | ver 🖌   |   |
| 服务器类型<br>IP:          | FT:<br>S        | P<br><br>关闭 低   | FTP用<br>中<br>中<br>市 | 田子 (1)     田子 (1)     田 (1)     田 (1)     田子 (1)     田子 (1)     田子 (1)     田子 (1)     田子 (1)     田子 (1)     田子 (1)     田子 (1)     田子 (1)     田子 (1)     田子 (1)     田子 (1)     田子 (1)     田子 (1)     田子 (1)     田子 (1)     田子 (1)     田 (1)     田 (1)     田 (1)     田 (1)     田 (1)     田 (1)     田 (1)     田 (1)     田 (1)     田 (1)     田 | FTP_Serv | ver_] 💌 |   |
| 服务器类型<br>IP:<br>FTP上载 | FT:             | P<br>           | FTP用<br>中<br>中      | <b>國务器</b><br>                                                                                                    | FTP_Ser  | ver_l 💌 |   |
| 服务器类型<br>IP:<br>FTP上载 | FT              | P<br>低          | FTP期<br>中<br>中<br>市 | 公式 1000 1000 1000 1000 1000 1000 1000 10                                                                                                    | FTP_Serv | ver_] 🖛 |   |
| 服务器类型<br>IP:<br>FTP上载 | FT:<br>S        | P<br>关闭 低       | FTP用<br>中<br>中<br>市 | 武务器     高     自定义     高     百     百   | FTP_Ser  | ver_] 🗸 |   |
| 服务器类型<br>IP:<br>FTP上载 | FT.<br>S<br>防病毒 | P<br>关闭 低<br>关闭 | FTP用<br>中<br>市<br>孔 | 资务器                                                                                                    | FTP_Ser  | ver_l 👻 |   |

## DNS 服务器防护策略

序号 4 dnspolicy 名称 \* ☑ 启用 🗹 产生日志 受保护的服务器列表(总数:1) 添加 类型 IP地址 IPv4地址/掩码 10.2.0.0/21 服务器类型 DNS Ŧ DNS服务器 中 IPS DNS\_Server\_1 🗸 关闭 低 中 高 自定义 ☑ 外部请求限制 选择外部请求安全域 **~** 安全域 **~** LAN **~** WAN ☑ 授权域 授权域名列表(总数:1) 添加 Þ 启用 域名 < www.test.com 授权IP地址列表(总数:0) 添加 IP地址 启用 类型 空列表 🔽 协议异常检测 检测格式和长度异常 允许 动作 Ŧ 允许 Ŧ ☑ 检测非标准端口(非53端口)上的DNS流量 动作 ок Cancel

9. 点击新建, 创建 DNS 服务器防护策略:

# 配置 Web 防护

- 1. 选择 UTM> 服务器防护 >Web 防护。
- 2. 分别启用信息泄漏防护的各项功能,整体启用记录日志功能:

|            |      |                 |                |   |                                                                                                    | =                                                                                                    |                       |           |               |    |
|------------|------|-----------------|----------------|---|----------------------------------------------------------------------------------------------------|----------------------------------------------------------------------------------------------------|-----------------------|-----------|---------------|----|
| ▶ UTM ▶ 服言 | 务器防护 | ▶ Web防护         |                |   | ▶ 信息                                                                                                    | 泄漏防护                                                                                                    |                       |           |               |    |
| - 信息池      | 出漏防护 |                 |                |   | (注入                                                                                                    | 市土陀盆                                                                                                    | Π                     |           |               |    |
| □ 产生日      | 志    |                 |                |   | • 注入                                                                                                    | ᆺᇽᄢᆘ                                                                                                    | P                     |           |               |    |
| 关          | 首    | 前部置换(总数:2)      | ) 添加           |   |                                                                                                    | コ 志<br>* L n tn                                                                                                    |                       |           |               |    |
| <br>户田     | 首會   | 化 首部值           | 动作             |   | <del>بر</del> H                                                                                                    | 的脚本的                                                                                                    | 2 击防御                 |           |               |    |
| , La 1 G   | Serv | er .*IIS.*      | 参换为"TTS"       |   | 安全级别                                                                                                    | 別                                                                                                    | 低                     | -         |               |    |
| 1          | Serv | er .*Apache.*   | 替换为"Apache     | " | 脚太会                                                                                                    | 全利主                                                                                                    | (首称。                  | 21) 沃     | hп            | l. |
|            |      |                 | 4000 4         |   | ileh str ut                                                                                                    | 279376                                                                                                    | \ ⊼5 <del>3</del> 8 • | JI/ Zhi,  | ли            | 1  |
| 开          |      | 隐藏错误信息()        | 急数:31)         |   | □ 阻雎                                                                                                    | 斤 財                                                                                                    | 本命令                   |           |               |    |
| 📃 隐藏       | 错误码  | 描述              | 述              |   | <ul> <li>Image: A second second s</li></ul> |                                                                                                    | cookie                |           |               |    |
|            | 400  | Bad Re          | quest          | - | 一<br>开 LI                                                                                                    | )AP注λī                                                                                                    | しま防御                  |           |               |    |
|            | 401  | Unautho         | orized         |   |                                                                                                    |                                                                                                    |                       |           |               |    |
|            | 402  | Payment H       | Required       |   | 安全级别                                                                                                    | IJ                                                                                                    | 中                     | -         |               |    |
|            | 403  | Forbi           | dden           |   | 讵别之                                                                                                    | 、列耒()                                                                                                    | ź勬: q`                | ) 添加      | 1             | Þ  |
|            | 404  | Not F           | ound           |   | W 2011                                                                                                    | 17336 V A                                                                                                    | 5-3X - 5-             | 2010 3.34 | 4             |    |
|            | 405  | Method Not      | : Allowed      |   |                                                                                                    | 阻断                                                                                                    | 识别                    | 名         |               |    |
|            | 406  | Not Acce        | eptable        |   |                                                                                                    | <ul> <li>Image: A set of the set of the</li></ul> | с                     |           |               |    |
|            | 407  | Proxy Authentic | ation Kequired |   | 开 SQI                                                                                                    | .注入攻击网                                                                                                    | 方御                    |           |               |    |
|            | 408  | Kequest         | limeout        |   | 安全级别                                                                                                    | <b></b>                                                                                                    |                       | -         |               |    |
|            | 409  | Contra          |                | Ŧ | A ± 40.01                                                                                                    |                                                                                                    | . 7846.               | 100       | \ <u># +n</u> |    |
|            | 」表检测 |                 |                |   | 54                                                                                                    | L叩文列オ                                                                                                    | (忌戮:                  | 1627      | 添加            |    |
| 安全         | 级别   | 低               | -              |   | Ż                                                                                                    | や型                                                                                                    | 📃 阻断                  | SQL命令     | È             |    |
| ≂ħďΈ       |      | 6月 床斤           | -              |   | Distinc                                                                                                    | t SQL命令                                                                                                    | <ul> <li>✓</li> </ul> | Has_dbac  | cess          | -  |
| 9016       |      | 1 444 -71       |                |   | 开命令                                                                                                    | 注入攻击防                                                                                                    | 師                     |           |               |    |
|            |      | 确定              | 取消             |   | 安全级别                                                                                                    | 中                                                                                                    |                       | -         |               |    |
|            |      |                 |                |   | She                                                                                                    | 11命令列表                                                                                                    | 。(总数:                 | 258)      | 添加            |    |
|            |      |                 |                |   | Ź                                                                                                    | 类型                                                                                                    | 1 阻断                  | Shell命    | i\$           |    |
|            |      |                 |                |   | Distinct                                                                                                    | -<br>Shell命令                                                                                                    | 2 🗸                   | access_   | log           |    |
|            |      |                 |                |   | Distinct                                                                                                    | Shell命令                                                                                                    | ž ×                   | autoch    | ık            |    |

Distinct Shell命令 🛛 🗙

Distinct Shell命令 🛛 💥

Distinct Shell命令 💥

 $\times$ 

×

Distinct Shell命令

Distinct Shell命令

Distinct Shell命令

**3.** 点击确定。

autoconv

autofmt

bootok

bootvrfy

bzip2

c:/autoexec.ba

## 配置邮件防护

- 1. 选择 UTM> 服务器防护 > 邮件防护。
- 2. 启用邮件防护功能和记录日志功能:

| ▶ UTM ▶ 服务器防护 ▶ 邮件防护 |                   |         |
|----------------------|-------------------|---------|
| ▼ 信息泄露防护             |                   |         |
| ☑ 产生日志               |                   |         |
| ☑将SMTP服务器标题信息替换为     | Mail Server Ready | (0-256) |
| ✓ 将POP3服务器标题信息替换为    | Mail Server Ready | (0-256) |
| ✔ 将IMAP服务器标题信息替换为    | Mail Server Ready | (0-256) |
| ОК                   | Cancel            |         |
|                      |                   |         |

- **3.** 点击确定。
- 4. 点击💾。

# 验证结果

- 监控 AV 功能
- 监控 AS 功能
- 监控 IPS 功能

## 监控 AV 功能

1. 当邮件附件被检测出病毒或超过限制时, NISG 会将该附件替换为系统预定义或自定 义的通知消息附件:

| ! 0                                                                   | や「发件人         |      | 主题      |                      | ^ |  |  |  |  |
|-----------------------------------------------------------------------|---------------|------|---------|----------------------|---|--|--|--|--|
| Q                                                                     | 📄 test321@123 | .com | test    |                      | ~ |  |  |  |  |
| <                                                                     |               |      |         | )                    | > |  |  |  |  |
| <b>发件人</b> : test3210123.com <b>收件人</b> : test1230123.com<br>主题: test |               |      |         |                      |   |  |  |  |  |
|                                                                       |               |      | 🗒 attac | hment.txt (161 bytes | ) |  |  |  |  |
|                                                                       |               |      | 保存附     | 的件                   |   |  |  |  |  |

■ 如压缩包嵌套级别超过限定大小 (20)时,附件中通知消息内容如下:

The nesting levels of the archive file exceeds the limit(20). 21.7z is blocked. 🖉

■ 如邮件附件检测出病毒时,附件中通知消息内容如下:

```
The attachment eicar.com is stripped.
<<Dangerous attachment has been stripped. The file "eicar.com" has been stripped
because of a virus. It was infected with the "Eicar-Test-Signature.UNOFFICIAL" virus. >>
```

- 2. 当检测到邮件附件或 FTP 上载文件被病毒感染时,NISG 会根据指定动作处理邮件附件或 FTP 上载文件并产生相应的报警日志。除文件大小超过限制仍被放行外(根据策略引用的 High 防护配置的定义),其他处理动作皆为阻断。
- 3. 选择监控 > 报警 / 日志 > 防病毒报警, 查看防病毒监控信息。

| ▶ 监挡 | 空▶报警/日志                | ▶ 防病毒报警         |                               |      |      |            |                                             |        |                 |      |
|------|------------------------|-----------------|-------------------------------|------|------|------------|---------------------------------------------|--------|-----------------|------|
|      | 刷新                     |                 |                               |      | 防    | 病毒报警(算     | 急数: 39)                                     |        | << < 1          | /3 > |
| 序号   | 的日期时间                  | <b>盟</b> 配置防护文件 | <b>盟</b> 文件名                  | 文件类型 | 鼠服务  | 🏚 源 IP     | 病毒                                          | 状态     | 描述              | 出动作  |
| 1    | 2014-04-10<br>04:20:48 | High            | 21.7z                         | 7z   | FTP  | 10.1.3.109 | 未知                                          | 压缩文件扫描 | 压缩文件层数超出限制(20)。 | ,阻断  |
| 2    | 2014-04-10<br>04:15:31 | High            | wireshark-<br>setup-1.0.6.exe | exe  | FTP  | 10.1.3.109 | 未知                                          | 文件大小限制 | 此文件大小超过文件大小限制。  | 放行   |
| 3    | 2014-04-10<br>04:08:54 | High            | eicar.com                     | 未知   | SMTP | 10.1.3.109 | Eicar-<br>Test-<br>Signature.<br>UNOFFICIAL | 感染病毒   | 文件被病毒感染。        | 阻断   |
| 4    | 2014-04-10<br>04:07:54 | High            | eicar.com                     | 未知   | FTP  | 10.1.3.109 | Eicar-<br>Test-<br>Signature.<br>UNOFFICIAL | 感染病毒   | 文件被病毒感染。        | 阻断   |

# 监控 AS 功能

- 1. 服务器防护中,匹配允许列表的邮件将被放行,匹配阻断列表的邮件将被阻断。但 是与客户端防护不同的是,NISG不会发送通知邮件给客户端。
- 2. 选择监控 > 报警 / 日志 > 反垃圾邮件报警, 查看反垃圾邮件监控信息:

| ▶ 监H | 至▶ 报警/日志               | ↓ 反垃圾邮件报        | 2 <b>8</b> |                      |                                   |                                      |      |                   |                                                |      |     |   |
|------|------------------------|-----------------|------------|----------------------|-----------------------------------|--------------------------------------|------|-------------------|------------------------------------------------|------|-----|---|
|      | 刷新                     |                 |            |                      |                                   | 反                                    | 垃圾曲  | <b>\$件报警(总数</b> : | : 12)                                          |      |     |   |
| 序号   | 的日期时间                  | <b>的</b> 配置防护文件 | 的服务        | 的IP                  | 的发件人                              | 主题                                   | 附件   | 功能                | 信息                                             | 的优件人 | 出动作 |   |
| 1    | 2014-04-10<br>05:02:49 | Medium          | SMTP       | <u>10. 1. 3. 109</u> | blocked sender<br>@123.com        | 未知                                   | 未知   | 发件人阻断列表           | 命中发件人阻断列表。                                     |      | 阻断  | • |
| 2    | 2014-04-10<br>05:02:35 | Medium          | SMTP       | <u>10. 1. 3. 109</u> | allowed sender<br>@123.com        | 未知                                   | 未知   | 发件人允许列表           | 命中发件人允许列表。                                     |      | 允许  |   |
| 5    | 2014-04-10<br>04:38:54 | Medium          | SMTP       | <u>10. 1. 3. 109</u> | <u>user999@123.co</u><br><u>m</u> | test<br>spam<br>shopping             | None | 关键字过滤             | 关键字总分大于等于阈值<br>(100),已知的最高分关键<br>字为(shopping)。 |      | 标记  |   |
| 6    | 2014-04-10<br>04:38:31 | Medium          | SMTP       | <u>10. 1. 3. 109</u> | <u>user999@123.co</u><br><u>m</u> | test<br>spam<br>violence<br>violence | None | 关键字过滤             | 关键字总分大于等于阈值<br>(100),已知的最高分关键<br>字为(violence)。 |      | 标记  |   |
| 7    | 2014-04-10<br>04:33:09 | Medium          | SMTP       | <u>10. 1. 3. 109</u> | <u>user999@123.co</u><br><u>m</u> | test<br>spam sex                     | None | 关键字过滤             | 关键字总分大于等于阈值<br>(100),已知的最高分关键<br>字为(sex)。      |      | 标记  |   |
| 8    | 2014-04-09<br>07:10:20 | Medium          | SMTP       | <u>10.1.1.100</u>    | <u>user666@123.co</u><br><u>m</u> | None                                 | None | IP允许列表            | 命中IP允许列表。                                      |      | 阻断  |   |

3. 如发现误报,可点击监控页面的超链接修改 AS 相关设置。

# 监控 IPS 功能

#### 1. 选择监控 > 报警 / 日志 > IPS 报警,查看 IPS 监控信息。

#### 2. HTTP 协议异常检测报警:

| 监   | 空▶报警/日月                | 5 ▶ IPS报警       |            |      |            |       |      |      |                         |      |                |    |    |
|-----|------------------------|-----------------|------------|------|------------|-------|------|------|-------------------------|------|----------------|----|----|
|     | 刷新                     |                 |            |      | IPS报警(总    | .数:13 | 5)   |      |                         | << < | 7/7            | >  | >> |
| 序号  | <b>船</b> 日期时间          | <b>盟</b> 配置防护文件 | : 🛍 源IP    | 源端口  | 船目的IP      | 目的端口  | 的服务制 | 见则ID | 信息                      |      | <u>00</u>      | 动作 |    |
| 127 | 2014-04-09<br>05:20:26 | N/A             | 20.1.1.100 | 1658 | 10.1.3.109 | 8089  | HTTP |      | URL=null 摘要=<br>标准端口异常。 | 检测到  | <sup>非</sup> 允 | 许  |    |
| 128 | 2014-04-09<br>03:56:50 | N/A             | 20.1.1.100 | 2293 | 10.1.3.109 | 8080  | HTTP |      | URL=null 摘要=<br>标准端口异常。 | 检测到  | <b>非</b>       | 许  |    |

#### 3. 邮件协议(SMTP&POP3)异常检测和服务器防护报警:

| ▶ 监持 | 空▶报警/日志                | ▶ IPS报警                |               |      |          |      |                                                                  |        |               |      |      |                    |      |
|------|------------------------|------------------------|---------------|------|----------|------|------------------------------------------------------------------|--------|---------------|------|------|--------------------|------|
|      | 刷新                     | _                      | _             |      | 1        | PS报警 | (总数:138)                                                         | _      | _             |      |      | << < 4/            | (7 > |
| 序号   | 的日期时间                  | <b>的</b> 配置防护文件        | 的 源 IP        | 源端口  | 船 目的IP   | 目的端口 | 名称                                                               | 类别     | <b>的</b> 严重级别 | 的服务  | 规则II | 自息                 | 的动   |
| 72   | 2014-04-10<br>05:01:05 | N/A                    | 10.1.3.109    | 3308 | 10.2.4.5 | 25   |                                                                  |        |               | SMTP |      | 摘要=系统替换了服务器<br>标语。 | 允许   |
| 73   | 2014-04-10<br>05:00:53 | N/A                    | 10.1.3.109    | 3307 | 10.2.4.5 | 110  |                                                                  |        |               | POP3 |      | 摘要=系统替换了服务器<br>标语。 | 允许   |
| 74   | 2014-04-10<br>05:00:34 | Mail_Server_M<br>edium | 10. 1. 3. 109 | 3306 | 10.2.4.5 | 25   | NetManage<br>Chameleon<br>SMTP Buffer<br>Overflow<br>Vulnerabili | 输入验证错误 | 高             | SMTP | 260  | 摘要=系统检测到攻击。        | 阻断   |

## 4. FTP 服务器防护报警:

|     | ,,,,                   |                       |            |      |          |      |                                                            |             |        |     |       |             |      |
|-----|------------------------|-----------------------|------------|------|----------|------|------------------------------------------------------------|-------------|--------|-----|-------|-------------|------|
| 监控  | Σ▶ 报警/日志               | ↓ IPS报警               |            |      |          |      |                                                            |             |        |     |       |             |      |
| _   | 刷新                     |                       |            |      |          |      | IPS                                                        | 报警(总数:      | 140)   |     |       | << < 7,     | /7 > |
| 序号  | 自期时间                   | <b>的</b> 配置防护文件       | 🏨 源 IP     | 源端口  | 的IP      | 目的端口 | 名称                                                         | 类别          | 🏨 严重级别 | 的服务 | 规则ID  | 信息          | 出动作  |
| 131 | 2014-04-09<br>05:20:33 | FTP_Server_Me<br>dium | 20.1.1.100 | 1740 | 10.2.4.5 | 21   | Sami FTP<br>Server<br>2.0.1 -<br>RETR Denial<br>Of Service | 可疑的网络访<br>问 | φ      | FTP | 37562 | 摘要=系统检测到攻击。 | 阻断   |

## 5. DNS 服务器防护报警:

| ▶监  | 空▶报警/日志                | 5▶ IPS报警        |            |      |                |       |      |      |                                               |        |
|-----|------------------------|-----------------|------------|------|----------------|-------|------|------|-----------------------------------------------|--------|
|     | 刷新                     |                 |            |      | IPS报警          | (总数:) | 143) |      | << < 7/                                       | (7 > > |
| 序号  | 的日期时间                  | <b>鼎</b> 配置防护文件 | 🏚 源 IP     | 源端口  | 的IP            | 目的端口  | 的服务  | 规则ID | 信息                                            | 盟动作    |
| 137 | 2014-04-08<br>22:01:53 | N/A             | 20.1.1.100 | 1075 | 210.83.210.155 | 53    | DNS  |      | 请求域名=www.abc.com 摘<br>要=系统限制外部域名请<br>求。       | 阻断     |
| 138 | 2014-04-08<br>22:01:53 | N/A             | 20.1.1.100 | 1075 | 202.107.117.11 | 53    | DNS  |      | 请求域名<br>=time.windows.com 摘要=<br>系统限制外部域名请求。  | 阻断     |
| 139 | 2014-04-08<br>22:01:51 | N/A             | 20.1.1.100 | 1075 | 210.83.210.155 | 53    | DNS  |      | 请求域名<br>=www.microsoft.com 摘要<br>=系统限制外部域名请求。 | 阻断     |

# **13** 虚拟专用网

虚拟专用网(Virtual Private Network, VPN)功能利用公共网络建立虚拟专用网络,能够帮助远程用户、公司分支机构、商业伙伴等安全接入公司的内部网络,并保证数据的安全传输。本章介绍 NISG 的 VPN 功能:

- 13.1 概述
- 13.2 基本配置步骤
- 13.3 配置参数说明
- 13.4 VPN 范例

下表概要介绍 NISG 支持的 VPN 类型。

表 244 NISG 的 VPN 类型

| VPN 场景 (NISG= 网关设备)                                                                                                    | 描述                                                                                                    |
|----------------------------------------------------------------------------------------------------|----------------------------------------------------------------------------------------------------|
| IPSec VPN                                                                                                    |                                                                                                    |
| 手动密钥隧道<br>子网 子网                                                                                                    | <ul> <li>VPN 类型: 13.2.1 网段到网段手动密钥隧道</li> <li>描述: 通过手动生成密钥建立隧道,仅支持网段到网段的 IPSec VPN。</li> <li>适用场景:一般用于小型或静态网络。</li> <li>优点:配置简单。</li> <li>缺点:难以管理和扩大规模,没有对端的身份验证。</li> </ul>                                                                                                    |
| <b>Ⅰ</b> →密钥隧道<br><b>Ⅰ</b> →密钥隧道<br><b>Ⅰ</b> nternet<br><b>Ⅰ</b> →密钥隧道<br><b>Ⅰ</b> →密钥隧道<br><b>Ⅰ</b> →密钥隧道<br><b>Ⅰ</b> →密钥隧道<br><b>Ⅰ</b> →密钥隧道<br><b>Ⅰ</b> →密钥隧道<br><b>Ⅰ</b> →密钥隧道<br><b>Ⅰ</b> →密钥隧道<br><b>Ⅰ</b> →密钥隧道<br><b>Ⅰ</b> →密钥隧道<br><b>Ⅰ</b> →密钥隧道<br><b>Ⅰ</b> →密钥隧道<br><b>Ⅰ</b> →密钥隧道<br><b>Ⅰ</b> →密钥<br><b>Ⅰ</b> →密钥<br><b>Ⅰ</b> →密钥<br><b>Ⅰ</b> →<br><b>Ⅰ</b> → | <ul> <li>VPN 类型: 13.2.2 网段到网段自动密钥隧道</li> <li>描述: 指两个网关设备之间通过自动生成密钥方式建<br/>立 IPSec VPN 隧道。隧道两端可以都是 NISG,也可<br/>以是 NISG 与其他支持标准 IPSec 协议的网关设备。<br/>NISG 支持多 SA 功能,即一个网关设备可保护多个<br/>子网,可以对每条隧道从本端特定子网到对端特定子<br/>网之间的数据流进行精准的安全控制。</li> <li>适用场景: 适合有 VPN 扩展需求的网络,多用于两<br/>个公司局域网之间通过 VPN 隧道互相通讯的场景。</li> <li>优点: 使用方便、可扩展。</li> <li>缺点: 配置复杂,需要更多的计算能力。</li> </ul> |
| 远程访问自动密钥隧道<br>主机<br>IPSec VPN<br>客户端 一子网                                                                                                    | <ul> <li>VPN 类型: 13.2.3 远程访问自动密钥隧道</li> <li>描述: 指远程用户/用户组与 VPN 网关之间建立<br/>IPSec VPN 隧道,用户/用户组可以通过该隧道安全<br/>地访问受网关保护的内部子网。</li> <li>适用场景: 一般用于移动办公人员(远程用户)通过<br/>VPN 隧道访问公司内网资源的场景。</li> <li>优点: 可移动性、对用户进行认证。</li> <li>缺点: 需要在远程主机上安装客户端软件。</li> </ul>                                                                                                    |
| GRE VPN                                                                                                    |                                                                                                    |
| GRE 隧道<br>「子网 子网 子网                                                                                                    | <ul> <li>• VPN 类型: 13.2.6 GRE 隧道</li> <li>• 描述: 通过将一种协议的报文封装在另一种协议报文中,使被封装的报文能够在网络中传输。</li> <li>• 适用场景: 其实现机制简单,通常用于对安全性要求不高的场景。</li> <li>• 优点:通用性好、技术简单、对隧道两端设备 CPU消耗较少。</li> <li>• 缺点: 无加密、无验证、安全性不高。</li> </ul>                                                                                                    |

表 244 NISG 的 VPN 类型 (续)

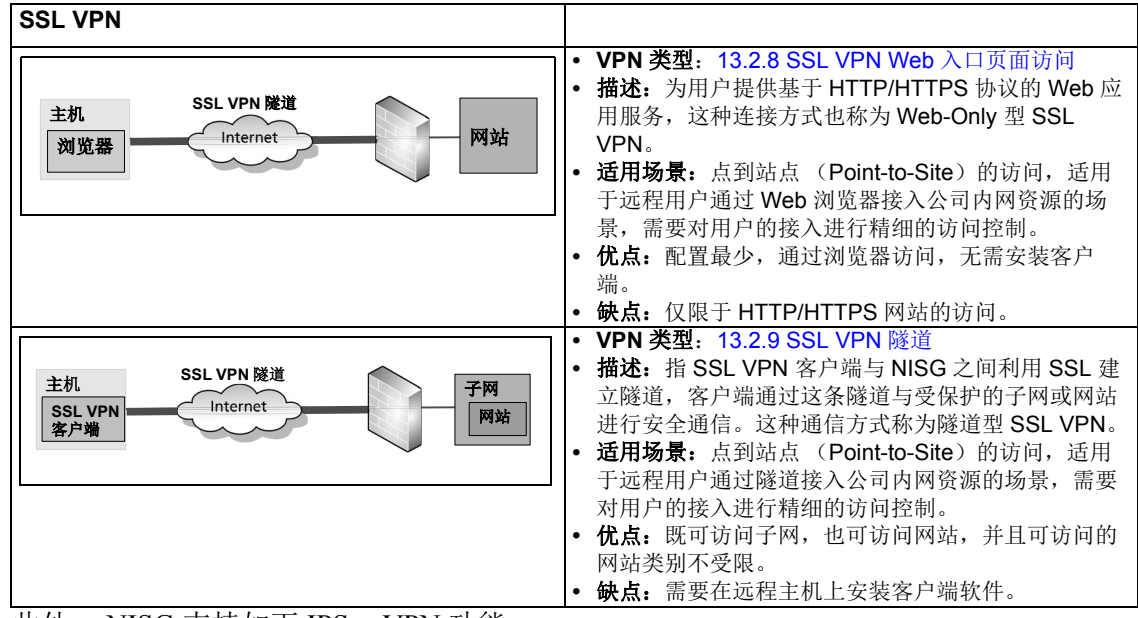

此外, NISG 支持如下 IPSec VPN 功能:

- 13.1.1 NAT 穿越
- 13.1.2 隧道组

# 13.1.1 NAT 穿越

由于 IPSec VPN 与 NAT 互不兼容,如果在 VPN 隧道之间或远程用户与 VPN 隧道之间存在 NAT 设备,就会导致隧道通信失败,此时需要启用 NAT 穿越功能。 NAT 穿越只涉及 IPSec 自动密钥隧道, SSL VPN 的访问则不受 NAT 设备的限制。具体配置,参见 13.4.6 范例: NAT 穿越。

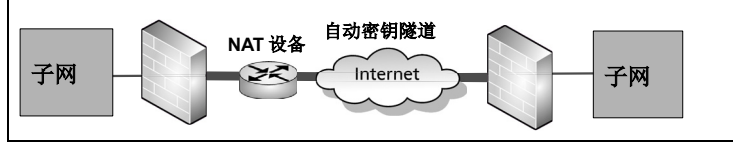

- 对于源地址转换(SNAT), 网关 A 可以主动发起隧道协商, 而网关 B 因为 SNAT 规则的存在不能发起协商。
- 对于目的地址转换(DNAT), 网关 A 和 B 都可以主动发起隧道协商。VPN 网关 A 发起的包不受 NAT 设备保护。
- 对于地址映射(MIP),隧道任意一端都可以发起隧道协商,且 VPN 网关 A 发起的 包是受保护的。

# 13.1.2 隧道组

隧道组是一组自动密钥隧道的集合,可以起到故障冗余的作用。一个隧道组中只有一个成员隧道处于工作状态,其余隧道处于备份状态。当处于工作状态的隧道发生故障时,将从其余可用的隧道中协商选出一个优先级最高的隧道继续工作。更多配置,参见 13.4.7 范例: IPSec VPN 隧道组。

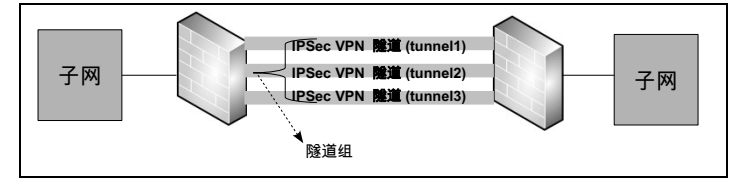

# 13.2 基本配置步骤

本节描述了 NISG VPN 的基本配置步骤。 IPSec VPN

- 13.2.1 网段到网段手动密钥隧道
- 13.2.2 网段到网段自动密钥隧道
- 13.2.3 远程访问自动密钥隧道
- 13.2.4 隧道组
- 13.2.5 IPSec VPN 用户组

GRE VPN

■ 13.2.6 GRE 隧道

SSL VPN

- 13.2.7 SSL VPN 用户组
- 13.2.8 SSL VPN Web 入口页面访问
- 13.2.9 SSL VPN 隧道

IP 地址池

■ 13.2.10 IP 地址池

# 13.2.1 网段到网段手动密钥隧道

管理员需要在两个网关设备上分别创建一条手动密钥隧道,下面以其中一个网关配置为例,另外的网关配置与此类似。

- 13.2.1.1 配置手动密钥隧道
- 13.2.1.2 隧道引流
- 13.2.1.3 预期结果

# 13.2.1.1 配置手动密钥隧道

- 1. 选择 VPN > IPSec VPN > 手动密钥隧道。
- 2. 点击新建, 创建一条手动密钥隧道。

| ▶ VPN ▶ IPSec VPN ▶ | 手动密钥隧道          |   |
|---------------------|-----------------|---|
|                     |                 |   |
| 名称                  | manual          | * |
| ☑ 启用                |                 |   |
| 模式                  | ◉ 隧道模式 🛛 🔘 传输模式 |   |
| 本端IP地址              | 202.118.100.1   | * |
| 对端IP地址              | 202.118.101.2   | * |
|                     |                 |   |

- **名称:** 隧道名称。长度 1-63 字节, UTF-8 字符, 不能包含空格和以下字符: ?,"'\<>&#。
- 模式:包括隧道模式和传输模式。
  - 隧道模式 (默认): 使用广泛,可以保护 VPN 网关后端的子网。
  - 传输模式: 使用较少,无法保护 VPN 网关后端的子网,只能保护 VPN 网关之间的数据传输。
- 本端 / 对端 IP 地址:本端 / 对端网关设备出口接口的 IP 地址。
- 3. 配置 SA 参数 (认证和加密)。

| 💌 ESP |           |            |   |
|-------|-----------|------------|---|
| 加密算法  | AES-128   | •          |   |
| 加密密钥  | •••••     |            |   |
| 认证算法  | HMAC-MD5  | -          |   |
| 认证密钥  | *****     |            |   |
| 本端SPI | lffffff   | *(8位16进制数) |   |
| 对端SPI | 12ffffff  | *(8位16进制数) |   |
| 🖌 AH  |           |            |   |
| 认证算法  | HMAC-SHA1 | *          |   |
| 认证密钥  | *****     |            | * |
| 本端SPI | 00000100  | *(8位16进制数) |   |
| 对端SPI | 00000200  | *(8位16进制数) |   |

**提示:** AH 和 ESP 都可以提供认证服务,但是 AH 提供的认证服务要强于 ESP。管理员可以根据实际安全需求,同时使用 AH 和 ESP,或选择其中一种。需要注意,两端设备的加密和认证算法必须相同, SPI 不能相同。

- **a.** ESP: Encapsulating Security Payload (ESP)协议定义了加密算法和可选的认证机制,保证数据传输的机密性和完整性。
  - 加密算法 / 密钥:用于对 IP 数据包进行加密的算法和对应的密钥。
  - 认证算法 / 密钥:用于对 IP 数据包进行验证的算法和对应的密钥。
  - 本端/对端 SPL 用于标识所建立的 SA 的本端和对端 SPI。必填项,为8位十六进制数,范围为 00000100-2FFFFFF。
- **b**. AH: Authentication Header (AH)协议定义了认证机制,只保证数据的源认证和 完整性,不保障机密性。一般用于传输非机密性或不能加密的数据。
  - 认证算法 / 密钥:参数解释同 ESP 认证算法 / 密钥。
  - 本端 / 对端 SPI: 参数解释同 ESP 本端 / 对端 SPI。
- **4.** 点击确定。
- 5. 点击 💾 。

# 13.2.1.2 隧道引流

选择**防火墙 > 访问策略**或者网络 > 路由,在策略或者路由中引用隧道,将匹配的数据包引入到隧道,这两种方式之间没有明显的差异。管理员需要在两端网关设备上分别进行隧道引流;可以在两端网关都使用路由或策略,也可以在一端网关使用路由引流,另外一端使用策略引流。

- 13.2.1.2.1 路由引流
- 13.2.1.2.2 访问策略引流

## 13.2.1.2.1 路由引流

管理员可以通过如下几种类型的路由,对数据进行引流:

■ 选择网络>路由>缺省路由,新建静态路由引用隧道接口:

| 类型       | IPv4地址      |                  | • |
|----------|-------------|------------------|---|
| 目的IPv4地址 | 192.168.1.0 | )                | * |
| 掩码长度     | 24          | *                |   |
| Metric   | 1           | <b>*</b> (1-255) |   |
| 出口接口/网关  | ·           |                  |   |
| ◉ 常规     |             |                  |   |
| 接口       | tunnelmanu  | ıal              | • |
| 网关       |             |                  |   |

提示: 在成功创建手动密钥隧道的同时,系统也将自动生成一个隧道接口 tunnelmanual。选择网络>接口可以查看隧道接口。
■ 选择**网络 > 路由 > 策略路由**,新建路由策略。在该策略路由的路由表中添加路由引用 隧道接口。

| 序号    | 1       |             |    | 类型       | IPv4地址  | t        | • |
|-------|---------|-------------|----|----------|---------|----------|---|
| 名称    | policy  | route       | *  | 目的IPv4地址 | 192.168 | .1.0     | * |
| 入口接口  | eth-s1  | .р3 💌       |    | 掩码长度     | 24      | *        |   |
| TOS   | 1       |             |    | Metric   | 1       | *(1-255) |   |
| 源IP地址 |         |             |    | 出口接口/网关  |         |          |   |
| ◎ 任意  |         |             |    | ◎ 常规     |         |          |   |
| ◎ 任意I | Pv4地址   |             |    | 接口       | tunneli | າລາມລໄ   | - |
| ◎ 任意I | Pv6地址   |             |    |          | carron  |          |   |
| ◎ 使用1 | 表       |             |    | 网天       |         |          |   |
|       | 源IP地址列: | 表(总数:1)     | 添加 |          |         |          |   |
|       | 类型      | IP地址        |    |          |         |          |   |
| IPv   | 4地址/掩码  | 10.2.0.0/21 |    |          |         |          |   |
|       |         |             |    |          |         |          |   |

#### 13.2.1.2.2 访问策略引流

1. 选择防火墙 > 访问策略。

2. 点击新建,创建策略,引用隧道。

| 动作      | 允许     | - |
|---------|--------|---|
| ✔ VPN隧道 | manual | • |

**3.** 点击确定。

4. 点击 💾 。

### 13.2.1.3 预期结果

当一端主机向对端发起访问请求时,隧道将立即生效。选择监控>IPSec VPN 隧道>手 动密钥隧道,查看隧道信息。

#### 表 245 手动密钥隧道命令

| show tunnel           | 显示指定的 VPN 隧道信息。 |
|-----------------------|-----------------|
| show tunnels manual   | 显示所有手动密钥隧道信息。   |
| tunnel manual gateway | 添加网关到网关的手动密钥隧道。 |
| unset tunnel          | 删除 VPN 隧道。      |
| unset tunnels manual  | 删除所有手动密钥隧道。     |

## 13.2.2 网段到网段自动密钥隧道

管理员需要在两个网关设备上分别创建一条自动密钥隧道,下面以其中一个网关配置为例,另外的网关配置与此类似。

- 13.2.2.1 配置自动密钥隧道
- 13.2.2.2 预期结果

### 13.2.2.1 配置自动密钥隧道

- 1. 选择 VPN > IPSec VPN > 自动密钥隧道。
- 2. 点击新建,创建一条自动密钥隧道。

| Ar 24                    |               |
|--------------------------|---------------|
| 名称 autovPN               | *             |
| ▼ 启用                     |               |
| ✔ 启用NAT穿越 Keepalive间隔 20 | 秒 (1-3600)    |
|                          |               |
| 对端                       |               |
|                          |               |
| 类型                       | 静态IP地址    ▼   |
| T TO 140 +14 / 447 AV    | 202 118 101 2 |
| 113270/14642             | 202.116.101.2 |
| 出口                       |               |
| u eth-                   | -s1p2 • *     |
|                          |               |
| 本埫IP地址 any               | •             |
| 认证                       |               |
|                          |               |
| 认证方式 预共享密钥               | -             |
| 密钥 ●●●●●●●               | *             |

- **名称:** 隧道名称。长度 1-63 字节, UTF-8 字符。不能包含空格和以下字符:?,"'\<>&#
- **启用 NAT 穿越:** 在隧道两端之间存在 NAT 设备的情况下,需要开启该功能,并设置发送 NAT Keepalive 数据报文的时间间隔。
- **对端类型:** 隧道对端类型,包含静态 IP 地址、动态 IP 地址、拨号用户和拨号用户 组。
- **永久**:当对端类型为静态 IP 地址时,可以将隧道设置为永久隧道,即隧道启用后 立即主动发起协商,否则仅当有流量经过隧道时才发起协商。
- 出口: 自动密钥隧道的协商接口。
- 本端IP地址 自动密钥隧道出口接口的IP地址, Any表示包括该接口上的所有IP地址。

- **认证方式:** 对对端进行身份认证时采用的方式,包括:
  - **预共享密钥认证:** 加密解密速度快,但安全性和可靠性不高。预共享密钥值需 要用户事先互相协商达成一致,两端必须相同。
  - **证书认证:** 加密解密速度慢,但是安全性和可靠性高,可防止信息否认。
- 3. 设置本端和对端受保护的子网。

| 子网(总教:       | 1) 添加 🖣         |      | 子网           | ×  |
|--------------|-----------------|------|--------------|----|
| 本端子网         | 对端子网            |      |              |    |
| 10.1.10.0/24 | 192.168.10.0/24 | IP地址 | 10.1.11.0    | *  |
|              |                 | 掩码长度 | 24 *         |    |
| ▶ 高级设置       |                 | IP地址 | 192.168.11.0 | *  |
|              |                 | 掩码长度 | 24 *         |    |
|              | 确定              |      |              | 确定 |
|              |                 |      |              |    |

- 如果对端类型为拨号用户或拨号用户组,则只能设置本端子网;
- 如果对端类型为静态 IP 地址或动态 IP 地址,则必须成对设置本端子网和对端子 网。
- 如果两端设备之间存在 NAT 设备,则必须成对设置本端和对端子网。
- 4. 进行隧道高级设置 (可选,通常情况下使用默认值即可)。

| ▼ 高 | 级设置            |          |     |                  |   |
|-----|----------------|----------|-----|------------------|---|
| 阶剧  | <del>2</del> 1 |          |     |                  |   |
|     | ☑ 自定义提议集       |          |     |                  |   |
|     | g2-3des-sha    | 1        | •   | g1-aes128-md5    | • |
|     | g2-aes128-s    | ha1      | •   | g5-3des-md5      | - |
|     | 模式             | ◙ 主模式 ⊚  | 激进  | 挂模式              |   |
|     | 生存时间           | 86400    |     | *秒               |   |
| 阶剧  | <del>ਉ</del> 2 |          |     |                  |   |
|     | ☑ 自定义提议集       |          |     |                  |   |
|     | g2-esp-aes1    | 28-md5   | Ŧ   | g2-ah-md5        | • |
|     | g2-esp-3des    | -md5     | Ŧ   | g2-esp-3des-sha1 | • |
|     | ☑ 抗重放攻击        |          |     |                  |   |
|     | 模式             | ◎ 传输模式 ( | o R | 塗道模式             |   |
|     | 生存时间           | 28800    |     | *秒               |   |

a. 阶段 1:

- 自定义提议集: IKE 交换第一阶段使用的提议集。
- 协商模式:主模式和激进模式。
   •主模式(默认):通过六条消息完成 IEK 阶段一的信息交换,生成加密和认证密钥,并认证双方身份。
   激进模式:通过三条消息完成 IKE 阶段一的信息交换,减少了信息交换次数,但不能对双方的身份信息进行保护。
- **生存时间:** 第一阶段协商生成的 IKE SA 的生存时间,超过设置的时间后,将 重新生成 IKE SA。输入范围为 180-2147483647。
- **b.** 阶段 2:
  - **自定义提议集**: IKE 交换第二阶段使用的提议集。四个自定义提议集必须类型 相同,如果第一个自定义提议集以 g2 开头,则其他三个也必须以 g2 开头。
  - **抗重放攻击**:重放攻击防护。
  - 工作模式: 传输模式和隧道模式。
     隧道模式 (默认): 使用广泛,可以保护 VPN 网关后端的子网。
     ●传输模式: 使用较少,无法保护 VPN 网关后端的子网,只能保护 VPN 网关之间的数据传输。
  - **生存时间:** 第二阶段协商生成的 IPSec SA 的生存时间,超过生存时间后,将会 重新生成 IPSec SA。输入范围为 180-2147483647。

| ▼ DPD  |        |   |
|--------|--------|---|
| 周期     | 3600   |   |
| 失败最大次数 | 100    |   |
| 本端ID   |        |   |
| ID类型   | KEY_ID | - |
| 密钥ID   | 123456 |   |
| 对端ID   |        |   |
| ID类型   | KEY_ID | - |
| 密钥ID   | 56789  |   |

- 失效对等体检测 (DPD): 通过发送 Keepalive 报文来探测对端的状态。发送周期 范围为 1-3600 秒, 重试次数范围为 2-32767。
- 本端和对端 ID: 在 IKE 协商过程中对本端和对端身份进行认证的标识,包括:
  - **IPV4\_ADDR:** 输入 IP 地址作为标识。
  - FQDN: 输入完全合格域名作为标识。
  - USER FQDN: 输入邮件地址作为标识。

- DER\_ASN1\_DN: 输入固定的格式作为标识 (例如 C=country,ST=state,L=city,O=company,OU=department,CN=user, emailAddress=mail)。
- **KEY\_ID**: 输入字符串作为标识,长度 1-1023 字节,UTF-8 字符。不能包含空格和以下字符:?,"'\<>&。

如果 VPN 网关设备之间存在 NAT 设备:

■ 使用预共享密钥认证时, ID 类型需可设置为以下任意一种;

| ID类型         | FQDN                      |   |
|--------------|---------------------------|---|
| ID           | www.test.com              | * |
| ID类型<br>ID   | USER_FQDN<br>abc@test.com | • |
| ID类型<br>密钥ID | KEY_ID 💌                  | * |
| ID类型<br>ID   | IPV4_ADDR                 | * |

■ 使用证书认证时, ID 类型需设置为 DER\_ANS1\_DN。ID 与本地证书主题相同, 选择系统 > 证书 > 本地证书查看主题。

| ID类型 | DER_ASN1_DN                   | ▼ 高級                       |   |
|------|-------------------------------|----------------------------|---|
| ID   | C=AU, ST=SS, 0=SS, OU=SS, CN= | SS, emailAddress=SS@SS.com | * |

5. 点击确定。

6. 点击 💾 。

#### 13.2.2.2 预期结果

选择**防火墙 > 访问策略**或者网络 > 路由,在策略或者路由中引用隧道,将匹配的数据包引入到隧道。更多信息,参见13.2.1.2 隧道引流。当一端主机向另一端发起访问请求时,一条自动密钥隧道将通过协商成功建立。选择监控 > IPSec VPN 隧道 > 自动密钥隧道,查看隧道信息。

表 246 自动密钥隧道命令

| show tunnel                               | 显示指定的 VPN 隧道信息。                     |
|-------------------------------------------|-------------------------------------|
| show tunnels auto                         | 显示所有自动密钥隧道信息。                       |
| tunnel enable, disable                    | 启用或禁用指定的 VPN 隧道。                    |
| tunnel nat-traversal auto enable, disable | 启用或禁用自动密钥隧道的 NAT 穿越功能。              |
| tunnel gateway certificate                | 添加证书认证方式的网关到网关自动密钥隧道。               |
| tunnel gateway preshared-key              | 添加预共享密钥认证方式的网关到网关自动密钥隧道。            |
| tunnel remote                             | 设置自动密钥隧道对端的 IP 地址。                  |
| tunnel interface                          | 设置自动密钥隧道本端出口和本端 IP 地址。              |
| tunnel permanent on, off                  | 设置自动密钥隧道类型为永久或普通。                   |
| tunnel certificate                        | 设置自动密钥隧道的认证方式为证书认证,并设置证<br>书。       |
| tunnel preshared-key                      | 设置自动密钥隧道的认证方式为预共享密钥认证,并设<br>置预共享密钥。 |
| tunnel local-subnet                       | 设置自动密钥隧道本端子网。                       |
| unset tunnel local-subnet                 | 删除自动密钥隧道的本端子网。                      |
| tunnel local-subnet remote-subnet         | 设置自动密钥隧道本端子网和对端子网。                  |
| unset tunnel local-subnet remote-subnet   | 删除自动密钥隧道的本端子网和对端子网。                 |
| tunnel ike phase1                         | 设置自动密钥隧道协商的第一阶段属性。                  |
| tunnel ike phase1 default                 | 设置自动密钥隧道协商的第一阶段属性为缺省值。              |
| tunnel ike phase2                         | 设置自动密钥隧道协商的第二阶段属性。                  |
| tunnel ike phase2 default                 | 设置自动密钥隧道协商的第二阶段属性为缺省值。              |
| tunnel ike lifetime                       | 设置第一阶段或第二阶段 SA 的生存时间。               |
| tunnel ike dpd                            | 设置自动密钥隧道的 DPD 属性。                   |
| tunnel ike dpd disable                    | 禁用自动密钥隧道的 DPD 功能。                   |
| tunnel ike                                | 设置自动密钥隧道本端或对端的 IKE ID。              |
| unset tunnel                              | 删除 VPN 隧道。                          |
| unset tunnels auto                        | 删除所有自动密钥隧道。                         |

## 13.2.3 远程访问自动密钥隧道

IPSec VPN 远程访问只能使用自动密钥隧道,不能使用手动密钥隧道。

- 13.2.3.1 创建 IPSec VPN 用户
- 13.2.3.2 创建自动密钥隧道
- 13.2.3.3 配置客户端
- 13.2.3.4 预期结果

### 13.2.3.1 创建 IPSec VPN 用户

1. 选择系统 > 认证 > 网络用户,创建类型为 IPSec VPN 的用户。

| 名称          | vpn_user |            | *         |
|-------------|----------|------------|-----------|
| ☑启用         |          |            |           |
| 认证类型        | @ 本地     | ◎ 外部       |           |
| 🗌 使用特定超时时间  | 300      |            | <b></b> む |
| 时间表         |          |            |           |
| 用户类型        |          |            |           |
| WebAuth     |          | ☑ 允许WebAut | h多点登录     |
| ☑ IPSec VPN |          | ☑允许IPSec   | VPN多点登录   |
| SSL VPN     |          | ☑ 允许SSL VP | W多点登录     |
| 密码          |          |            |           |
| 密码          |          |            | * (1-127) |
| 网络马利 网络 新闻  |          |            | * (1-127) |

- 认证类型:包括本地认证和外部认证。
- 使用特定超时时间:设置 WebAuth 或 SSL VPN 用户的超时时间,范围是 0-3600 秒。该项设置不适用于 IPSec VPN 用户。
- 时间表:允许用户进行访问的有效时间段,包括起始日期和终止日期。
- **用户类型**:包括 WebAuth、 IPSec VPN 和 SSL VPN。多点登录即允许用户使用同一账号同时从不同地点登录。

2. 设置如何分配 IP 地址,设置认证 ID 类型。

| ſ           |              |   |
|-------------|--------------|---|
| 分配的IP       |              |   |
| ◎ 无         |              |   |
| ◎ 静态IP地址    | 30. 1. 1. 10 | * |
| ◎ IP地址池     |              | * |
| 首选DNS IP地址  |              |   |
| 各用DNS IP地址  |              |   |
| 首选WINS IP地址 |              |   |
| 各用WINS IP地址 |              |   |
| IPSec VPN記畫 |              |   |
| % Xauth     |              |   |

- **a.** 分配的 IP:
  - 无:不分配 IP 地址。该项只对 Xauth 用户有效,且其隧道模式需要为传输模式。
  - 静态 IP 地址: NISG 分配给远程用户的 IP 地址,可以是任意 IP 地址,不能与 NISG 上已有三层接口的 IP 地址重复。
  - IP 地址池: NISG 将从已有地址池中分配一个 IP 地址给远程用户。
  - DNS/WINS IP 地址: NISG 可为远程用户分配主备 DNS 服务器地址及主备 WINS 服务器地址。
- **b.** IPSec VPN 配置类型:
  - Xauth: 用户使用 Xauth 认证。
  - L2TP: 用户使用 L2TP 认证。
- **c. ID 类型:**包括 IPV4\_ADDR、FQDN、USER\_FQDN、DER\_ASN1\_DN和KEY\_ID。
  - a.当 L2TP 远程用户与 NISG 之间存在 NAT 设备时:
    - ■使用预共享密钥认证时, ID 类型需设置为 FQDN;

| ID类型     | FQDN                                                    |   |
|----------|---------------------------------------------------------|---|
| ID       | www.test.com *                                          |   |
| ■ 使用证书认证 | 时, ID 类型需设置为 DER_ANS1_DN。                               |   |
| ID类型     | DER_ASN1_DN 🗸 🗌 高级                                      |   |
| ID       | C=AU, ST=SS, 0=SS, 0U=SS, CN=SS, emailAddress=SS@SS.com | * |

- b. 当Xauth远程用户与NISG之间存在NAT设备时,如果是预共享密钥认证,ID类型 需设置为FQDN、USER\_FQDN或KEY\_ID;如果是证书认证,ID类型需设置为 DER\_ANS1\_DN。
- **3.** 点击确定。
- 4. 点击 💾 。

表 247 IPSec VPN 用户命令

| show user authuser                 | 显示网络用户的相关信息。                    |
|------------------------------------|---------------------------------|
| user authuser enable, disable      | 启用或禁用网络用户。                      |
| user authuser authtype             | 添加网络用户,并设置本地或外部认证方式。            |
| unset user authuser                | 删除网络用户。                         |
| user authuser timeout              | 设置络用户的超时时间。                     |
| user authuser ipsecvpn multipoint  | 设置 IPSec VPN 用户是否可以进行多点登录。      |
| user authuser password             | 设置网络用户的口令。                      |
| user authuser assigned-ip          | 为网络用户分配 IP 地址、 DNS 地址和 WINS 地址。 |
| user authuser ipsecvpn ike-id type | 为 IPSec VPN 用户设置其 ID 类型。        |
| unset user authuser ipsecvpn       | 删除网络用户的 IPSec VPN 角色。           |

## 13.2.3.2 创建自动密钥隧道

- 1. 选择 VPN > IPSec VPN > 自动密钥隧道。
- 点击新建,创建一条自动密钥隧道。具体参数配置可参见 13.2.2 网段到网段自动密钥 隧道。

| VPN > IPS | Sec VPN▶自动密钥隧    | 道             |           |               |
|-----------|------------------|---------------|-----------|---------------|
|           |                  |               |           |               |
| 名称        | remoteVPN        |               | *         |               |
| ☑ 启用      |                  |               |           |               |
| ☑ 启用NA    | AT穿越 Keepalive间隔 | § 20          | 秒(1-3600) |               |
|           |                  |               |           |               |
| 对端        |                  |               |           |               |
|           |                  | _             |           | $\overline{}$ |
| 类型        | Į                | 拔号用           | 月户        | <b>•</b>      |
| 用户        | ı ·              | vpn_u         | ıser      | -             |
|           |                  |               |           |               |
| 出口        |                  |               |           |               |
|           |                  |               |           |               |
| 出口        | ]                | eth-s1p3      | •         | *             |
| 本辦        | 岩IP地址            | 202.118.101.2 | -         |               |
|           |                  |               |           |               |

- 3. 设置认证方式 (可任选一种)。
  - 若使用预共享密钥认证,需要输入已协商好的密钥。

| 认证   |       |   |
|------|-------|---|
| 认证方式 | 预共享密钥 | • |
| 密钥   | ***** | * |

■ 若使用证书认证,需要上载本地证书和对端的 CA 证书。

| 认证     |        |   |
|--------|--------|---|
| 认证方式   | 证书     | • |
| 本地证书   | local  | - |
| 对端CA证书 | cacert | - |

- 选择**系统 > 证书 > CA 证书**,点击**导入**,导入对端远程用户的 CA 证书。
- 选择**系统 > 证书 > 本地证书**,点击**导入**,导入本地证书。

4. 设置本端受保护的子网。

| 子网(总           | .数:1) | 添加 | Þ |
|----------------|-------|----|---|
| 本端子网           | 对端子网  | 3  |   |
| 192.168.1.0/24 |       |    |   |
|                |       |    |   |

- 对于 Xauth 认证用户,该项必须设置。
- 对于 L2TP 认证用户,该项不必设置。
- 5. 进行隧道高级设置 (可选)。
- **6.** 点击确定。
- 7. 点击 💾 。
- 表 248 自动密钥隧道命令

| show tunnel                                        | 显示指定的 VPN 隧道信息。                          |  |  |  |  |  |
|----------------------------------------------------|------------------------------------------|--|--|--|--|--|
| show tunnels auto                                  | 显示所有自动密钥隧道信息。                            |  |  |  |  |  |
| tunnel dialup-user, dialup-<br>group certificate   | 添加一条自动密钥隧道,对端为远程用户或用户组,认证方式为证<br>书认证。    |  |  |  |  |  |
| tunnel dialup-user, dialup-<br>group preshared-key | 添加一条自动密钥隧道,对端为远程用户或用户组,认证方式为预<br>共享密钥认证。 |  |  |  |  |  |
| tunnel enable, disable                             | 启用或禁用指定的 VPN 隧道。                         |  |  |  |  |  |
| tunnel nat-traversal auto<br>enable, disable       | 启用或禁用自动密钥隧道的 NAT 穿越功能。                   |  |  |  |  |  |
| tunnel remote user, group                          | 设置自动密钥隧道对端的用户或用户组。                       |  |  |  |  |  |
| tunnel remote                                      | 设置自动密钥隧道对端的 IP 地址。                       |  |  |  |  |  |
| tunnel interface                                   | 设置自动密钥隧道本端出口和本端 IP 地址。                   |  |  |  |  |  |
| tunnel certificate                                 | 设置自动密钥隧道的认证方式为证书认证,并设置证书。                |  |  |  |  |  |
| tunnel preshared-key                               | 设置自动密钥隧道的认证方式为预共享密钥认证,并设置预共享密<br>钥。      |  |  |  |  |  |
| tunnel local-subnet                                | 设置自动密钥隧道本端子网。                            |  |  |  |  |  |
| unset tunnel local-subnet                          | 删除自动密钥隧道的本端子网。                           |  |  |  |  |  |
| tunnel local-subnet<br>remote-subnet               | 设置自动密钥隧道本端子网和对端子网。                       |  |  |  |  |  |

表 248 自动密钥隧道命令 (续)

| unset tunnel local-subnet<br>remote-subnet | 删除自动密钥隧道的本端子网和对端子网。    |
|--------------------------------------------|------------------------|
| tunnel ike phase1                          | 设置自动密钥隧道协商的第一阶段属性。     |
| tunnel ike phase1 default                  | 设置自动密钥隧道协商的第一阶段属性为缺省值。 |
| tunnel ike phase2                          | 设置自动密钥隧道协商的第二阶段属性。     |
| tunnel ike phase2 default                  | 设置自动密钥隧道协商的第二阶段属性为缺省值。 |
| tunnel ike lifetime                        | 设置第一阶段或第二阶段 SA 的生存时间。  |
| tunnel ike dpd                             | 设置自动密钥隧道的 DPD 属性。      |
| tunnel ike dpd disable                     | 禁用自动密钥隧道的 DPD 功能。      |
| tunnel ike                                 | 设置自动密钥隧道本端或对端的 IKE ID。 |
| unset tunnel                               | 删除 VPN 隧道。             |
| unset tunnels auto                         | 删除所有自动密钥隧道。            |

### 13.2.3.3 配置客户端

- **1.** IPSec VPN 远程用户需要安装 NISG VPN 客户端软件或使用 Windows 内置的客户端程 序。
- 2. 进行客户端具体配置。若使用证书认证,需要将NISG的CA证书和本端的本地证书导入客户端。

### 13.2.3.4 预期结果

远程用户通过客户端进行拨号,连接到 NISG,一条自动密钥隧道随之成功建立。管理员可以选择**监控 > IPSec VPN 隧道 > 自动密钥隧道**,查看 VPN 隧道的监控信息。

## 13.2.4 隧道组

- 13.2.4.1 事先准备
- 13.2.4.2 配置隧道组
- 13.2.4.3 预期结果

### 13.2.4.1 事先准备

以下介绍如何配置包含三条隧道的隧道组,管理员需要首先进行如下操作:

- 1. 选择网络 > 接口,选择三个三层接口,并配置 IP 地址;
- 2. 选择 VPN > IPSec VPN > 自动密钥隧道, 创建三条自动密钥隧道, 它们的出口接口都 指向上述三层接口。优先级最高的隧道在划分到隧道组中后, 将处于工作状态。

### 13.2.4.2 配置隧道组

- 1. 选择 VPN > IPSec VPN > 隧道组。
- 2. 点击新建,创建隧道组,并添加要包含的隧道。

| ▶ VPN ▶ IPSec VPN ▶ 隧道 | 组           |   |      |                     |    |   |
|------------------------|-------------|---|------|---------------------|----|---|
| 组名称<br>✔ 启用            | TunnelGroup | , | *    |                     |    |   |
| <b>隧道列表(</b> 总數        | t:2) 添加     | • |      | 新増 <b>陸</b> 道       |    | × |
| 隧道名称                   | 优先级         |   |      |                     |    |   |
| tunnel1                | 100         |   | 隧道名称 | tunnel3             | •  | * |
| tunnel2                | 80          |   | 优先级  | 60 <b>*</b> (0-255) |    |   |
|                        |             |   |      |                     |    |   |
|                        |             | 1 |      |                     | 确定 |   |

- 隧道组中只能包含网段到网段的自动密钥隧道,一个隧道组最多包含 16 条隧道。
- 一条隧道只能从属于一个隧道组。
- 隧道组中包含的隧道的优先级为 0-255 之间的整数,数值越大,优先级越高。
- 3. 点击确定。
- 4. 点击 💾 。

表 249 自动密钥隧道组命令

| show tunnelgroup            | 查看指定的隧道组配置信息。   |
|-----------------------------|-----------------|
| show tunnelgroups           | 查看所有的隧道组配置信息。   |
| tunnelgroup                 | 添加隧道组。          |
| unset tunnelgroup           | 删除指定的隧道组。       |
| tunnelgroup tunnel priority | 向指定的隧道组中添加隧道成员。 |
| unset tunnelgroup           | 删除指定的隧道组。       |
| unset tunnelgroup tunnel    | 删除指定隧道组中的隧道成员。  |
| unset tunnelgroups          | 删除所有的隧道组。       |

### 13.2.4.3 预期结果

然后选择**防火墙 > 访问策略**或者网络 > 路由,在策略或者路由中引用隧道组,将匹配的数据包引入到隧道组。两端可以通过处于工作状态的隧道进行通信。管理员可以选择监控 > IPSec VPN 隧道 > 隧道组,查看隧道组信息;或者选择监控 > IPSec VPN 隧道 > 自动密钥隧道,查看成员隧道信息。

## 13.2.5 IPSec VPN 用户组

IPSec VPN 用户组是 IPSec VPN 用户的集合,可以包括本地和外部创建的用户,用户组可以通过自动密钥隧道对受 NISG 保护的子网进行远程访问。

- 1. 选择 VPN > IPSec VPN > 用户组。
- 2. 点击**新建**,创建一个用户组。

| ▶ VPN ▶ IPSec VF           | N▶用户组                                             |    |                  |                |  |
|----------------------------|---------------------------------------------------|----|------------------|----------------|--|
| 组名称<br>✔ 包含外部用户            | ipsec_group                                       |    |                  | *              |  |
| ─ 包含Xau ● 包含L2TI           | <ul> <li>◎包含Xauth用户</li> <li>◎包含L2TP用户</li> </ul> |    |                  |                |  |
| 用户列表                       |                                                   |    |                  |                |  |
| 备选                         | 用户                                                |    |                  | 已选用户           |  |
| ipsec_user3<br>ipsec_user4 |                                                   | ++ | ipsec_<br>ipsec_ | user1<br>user2 |  |

- 包含外部用户:用户组包含的外部用户,包括 Xauth 认证用户和 L2TP 认证用户。
- 用户列表:用户组包含的 IPSec VPN 用户,一个用户只能为一个用户组所包含。
- **3.** 点击确定。
- 4. 点击 💾 。

#### 表 250 IPSec VPN 用户组命令

## 13.2.6 GRE 隧道

- 13.2.6.1 配置 GRE 隧道
- 13.2.6.2 预期结果

### 13.2.6.1 配置 GRE 隧道

- 1. 选择 VPN > GRE 隧道。
- 2. 点击新建,创建一条隧道。

| greVPN        | *                                                    |
|---------------|------------------------------------------------------|
|               |                                                      |
| 202.118.100.1 | *                                                    |
| 202.118.100.2 | *                                                    |
| 10011001      | *                                                    |
|               | greVPN<br>202.118.100.1<br>202.118.100.2<br>10011001 |

- 隧道名称: GRE 隧道名称。长度 1-63 字节, UTF-8 字符。
- 本端和对端 IP 地址:本端和对端 NISG 设备所使用出口接口的 IP 地址。
- 密钥 (可选): GRE 隧道的标识,范围为 0-4294967295。
- 3. 点击确定。
- 4. 点击 💾 。

### 13.2.6.2 预期结果

选择**防火墙 > 访问策略**或者网络 > 路由,在策略或者路由中引用隧道,将匹配的数据包 引入到隧道。更多信息,参见 13.2.1.2 隧道引流。当一端主机向另一端发起访问请求 时,一条 GRE VPN 隧道将成功建立。管理员可以选择监控 > GRE 隧道,查看 GRE 隧 道信息。

#### 表 251 GRE 隧道命令

| show tunnel            | 显示指定的 GRE 隧道信息。  |
|------------------------|------------------|
| show tunnels gre       | 显示所有 GRE 隧道信息。   |
| tunnel enable, disable | 启用或禁用指定的 GRE 隧道。 |
| tunnel gre             | 添加 GRE 隧道。       |
| unset tunnel           | 删除指定的 GRE 隧道。    |
| unset tunnels gre      | 删除所有 GRE 隧道。     |

## 13.2.7 SSL VPN 用户组

为了方便管理,将一组类型相同,具有相同应用或服务访问需求的用户划分为一个 SSL VPN 用户组,每个用户组由一个组名来标识。管理员需要指定 SSL VPN 用户组进行 SSL VPN 连接。

- 1. 选择 VPN > SSL VPN > 用户组。
- 2. 点击新建,创建一个用户组。

| VPN > SSL VPN                         | ▶︎用户组    |      |              |
|---------------------------------------|----------|------|--------------|
|                                       |          |      |              |
| 名称                                    | sslgroup |      | *            |
| □ 包含外部月                               | 戶        |      |              |
|                                       | Я        | 目户列表 | Ę            |
| 备                                     | 选用户      |      | 已迭用户         |
| ЪоЪ                                   |          |      | sslvpn_user1 |
|                                       |          | +    | sslvpn_user2 |
|                                       |          | +    |              |
| · · · · · · · · · · · · · · · · · · · |          |      |              |

- 用户列表:用户组包含的 SSL VPN 用户,一个用户只能为一个用户组所包含。
- 包含外部用户:用户组是否包含外部 SSL VPN 用户。
- **3.** 点击确定。
- 4. 点击 💾 。

提示:管理员可以修改正被 SSL VPN 服务使用的 SSL VPN 用户组,但不能删除。

#### 表 252 SSL VPN 用户组命令

| group             | 添加 SSL VPN 用户组。                     |
|-------------------|-------------------------------------|
| unset group       | 删除 SSL VPN 用户组。                     |
| group external    | 设置指定的 SSL VPN 用户组是否包含外部 SSL VPN 用户。 |
| group user        | 将 SSL VPN 用户添加到用户组中。                |
| unset group user  | 从用户组中删除 SSL VPN 用户。                 |
| show sslvpn group | 显示 SSL VPN 用户组的配置信息。                |

## 13.2.8 SSL VPN Web 入口页面访问

- 13.2.8.1 事先准备
- 13.2.8.2 配置应用
- 13.2.8.3 配置页面模板
- 13.2.8.4 配置页面服务
- 13.2.8.5 预期结果

### 13.2.8.1 事先准备

在配置 SSL VPN 的 Web 入口页面前,管理员可能需要首先进行如下操作:

- 选择系统 > 证书,导入 CA 证书和 SSL 本地证书;
- 选择系统 > 认证 > 网络用户, 创建 SSL VPN 用户;
- 选择 VPN > SSL VPN > 用户组, 创建 SSL VPN 用户组, 包含 SSL VPN 用户。

### 13.2.8.2 配置应用

1. 选择 VPN > SSL VPN > SSL VPN Web 入口页面 > 应用。

2. 点击新建,添加新的应用。

| ► VPN ► SSL V | アN ▶ SSL VPN Web入口页面▶应用           | ► VPN ► SSL | VPN♭SSL VPN Web入口页             | 面▶应用        |
|---------------|-----------------------------------|-------------|--------------------------------|-------------|
| 名称            | app1 *                            | 名称          | app2                           | *           |
| 应用配置          |                                   | 应用配置        |                                |             |
| 类型<br>URL     | HTTP -<br>http:// www.example.com | 类型<br>URL   | HTTPS -<br>https:// 202.118.10 | 0.100:404 * |
| ■ 类型          | <b>:</b> SSL VPN 应用的类型,包          | L括 HTTP 和   |                                |             |

■ URL: SSL VPN 应用的地址,包括域名和 IP 地址。

**3.** 点击确定。

提示:被 SSL VPN 页面模板引用的 SSL VPN 应用不能被删除。

#### 表 253 SSL VPN 应用命令

| application             | 添加 SSL VPN 应用。      |
|-------------------------|---------------------|
| unset application       | 删除 SSL VPN 应用。      |
| application type        | 设置 SSL VPN 应用的类型。   |
| application url         | 设置 SSL VPN 应用的地址。   |
| show sslvpn application | 显示 SSL VPN 应用的配置信息。 |

### 13.2.8.3 配置页面模板

- 1. 选择 VPN > SSL VPN > SSL VPN Web 入口页面 > 页面模板。
- 2. 点击新建,创建新的页面模板。

| ► VPN ► SSL VP | N ▶ SSL VPN Web | 入口页面▶页面模板 |                     |
|----------------|-----------------|-----------|---------------------|
| 名称             | tempalteA       | *         |                     |
| 入口页面设置         | <u>-</u>        |           |                     |
| 标题             |                 | Hello     |                     |
| 主题色            |                 | #0000FF   |                     |
| Logo           |                 |           | Browse              |
| 语言             |                 | 简体中文      | -                   |
| 应用设置           |                 |           |                     |
| _              |                 |           |                     |
|                |                 | 应用列表(忌額:  | 2) 添加 🕨             |
|                | 名称              | 类型        | URL                 |
|                | app1            | HTTP      | www.example.com     |
|                | app2            | HTTPS     | 202.118.100.100:404 |
| 允许自知           | 定义应用            | ✓ HTTP    | ✓ HTTPS             |

■ 入口页面设置: 设置在入口页面上方显示的标题、主题颜色、 Logo 以及页面语 言,包括英文和简体中文。

导入 Logo 图片时,要求为 jpg、gif、png 或 bmp 格式,图片规格为 15 x 80 像素。 文件大小不能超过 150 KB。选择 Logo 图片后可以在预览区域查看实际显示效 果。上传长度为 0 的空文件时, Logo 显示为空白。

- 应用设置:包括应用类型、名称和 URL 地址;还可以设置分割线,用于在入口页 面上分开两种应用。
- **允许自定义应用**:管理员可以在入口页面自定义更多的应用。

提示:一个应用可被多个页面模板同时引用。被服务引用的模板不可删除,但可修改。

**3.** 点击确定。

| 表 254 | SSL | VPN | 页面模板命令 |
|-------|-----|-----|--------|
|       |     |     |        |

| portal-template                   | 添加 SSL VPN 页面模板。              |
|-----------------------------------|-------------------------------|
| unset portal-template             | 删除 SSL VPN 页面模板。              |
| portal-template applist           | 将指定应用添加到 SSL VPN 页面模板的应用列表中。  |
| unset portal-template applist     | 从 SSL VPN 页面模板的应用列表中删除应用。     |
| portal-template applist tag       | 将分割线添加到 SSL VPN 页面模板的应用列表中。   |
| portal-template applist tag clear | 从 SSL VPN 页面模板的应用列表中清除全部分割线。  |
| portal-template customapp         | 设置是否允许用户在入口页面添加指定协议的自定义应用。    |
| portal-template language          | 设置 SSL VPN 页面模板的语言,包括简体中文和英文。 |
| portal-template themecolor        | 设置 SSL VPN 页面模板的主题颜色。         |
| portal-template title             | 设置 SSL VPN 页面模板的标题名称。         |
| unset portal-template title       | 删除 SSL VPN 页面模板的标题名称。         |
| show sslvpn portal-template       | 显示 SSL VPN 页面模板的配置信息。         |

## 13.2.8.4 配置页面服务

1. 选择 VPN > SSL VPN > SSL VPN Web 入口页面 > 页面服务。

| 2. 点击      | 新建,       | 创建新的页面       | ī服务。   |    |
|------------|-----------|--------------|--------|----|
| VPN > 3    | SSL VPN ) | SSL VPN Web入 | □页面▶页面 | 服务 |
| 名称<br>☑ 启用 | s         | ervi ceA     |        | *  |
| 3. 设置      | 服务绑       | 定。           |        |    |
| 肥冬烟宁       |           |              |        |    |

| 服为绑定列之  | 長(急烈:1)       | 26/04         |
|---------|---------------|---------------|
|         |               |               |
| 接口      | IP地址          |               |
| :h-s1p3 | 202.118.100.1 |               |
|         |               |               |
| .4 *    |               |               |
|         | :h-s1p3<br>   | 202.118.100.1 |

٦

- **服务绑定:** 定义了 SSL VPN 对外提供服务的接口、 IP 地址和端口号。每个 SSL VPN 服务最多可以绑定 4 个 IP 地址和端口对。
- 接口:提供 SSL VPN 服务的三层接口,环回接口、隧道接口和虚拟接口除外。
- IP 地址: 三层接口的 IP 地址, Any 表示该接口上的所有 IP 地址。
- 端口:提供 SSL VPN 服务的端口号。
- 4. 进行服务配置。

| 服务配置       |             |              |    |   |
|------------|-------------|--------------|----|---|
| 用          | 户组列表(总      | <b>赦:</b> 1) | 添加 | Þ |
|            | 用户组         |              |    |   |
|            | sslgrou     | 2            |    |   |
|            |             |              |    |   |
| 入口页面       | tempalteÅ 👻 | *            |    |   |
| 会话超时       | 1200        | *秒           |    |   |
| 登录失败上限     | 3           | *            |    |   |
| ☑ 登录时需要验证码 |             |              |    |   |
| 🗌 验证用户证书   |             |              |    |   |
| ☑ 保存用户配置   |             |              |    |   |
| □ 允许用户修改密码 |             |              |    |   |

- 用户组列表: 服务包含的 SSL VPN 用户组,列表中的用户组成员可以访问该服务。
- 入口页面:用户访问 SSL VPN 服务后能够看到的 Web 页面。
- 会话超时:用户访问 SSL VPN 服务后不进行任何操作后自动登出时的时间,范围为 0-60000 秒。当超时时间设置为 0 时,除非用户关闭浏览器,否则登录后永不超时。
- 登录失败上限: 连续登录失败最大次数,超过上限该登录 IP 将被锁定。取值范围 为 0-10 的整数, 0 表示没有登录失败上限。
- 登录时需要验证码:用户访问 SSL VPN 服务时需要在入口页面输入验证码。
- 验证用户证书: 勾选该选项表示启用对客户端和服务器端证书的双向认证, 否则 只进行服务器端证书的单向认证。
- 保存用户配置: 将用户自定义应用保存在系统上。但当 SSL VPN 服务所使用的页 面模板不允许用户自定义应用时,此选项失去作用。
- **允许用户修改密码:** 允许用户修改 SSL VPN 入口页面的密码,新密码将在用户下 次登录通过验证时生效。

5. 进行 SSL 配置。

| SSL配置    |            |
|----------|------------|
| SSL证书    | local 👻 *  |
| 支持的SSL版本 | □ SSL v2.0 |
|          | 🗹 SSL 😺3.0 |
|          | V TLS v1.0 |
| 算法等级     | 中 👻        |
|          |            |

- SSL 证书: SSL VPN 服务端的证书,只能选择本地证书类型。
- **支持的 SSL 版本**:包括三个版本。当三个选项全不勾选时,用户将无法访问 SSL VPN 服务。
- 算法等级:加密算法强度,包括高、中、低。级别越高,安全性越高。
- 6. 设置用户使用的操作系统以及浏览器必须满足的安全性要求 (使用默认设置即可)。

| 客户端安全要求                            |   |   |
|------------------------------------|---|---|
| ☑ 开启客户端安全要求                        | 中 | • |
| ☑ 浏览器版本(IE7+/Firefox10+/Chrome22+) |   |   |
| ☑ 操作系统版本(Windows XP+/Linux 3.0+)   |   |   |
| □ 安装防病毒软件                          |   |   |
| ── 开启Windows防火墙                    |   |   |
| ☑ 退出时清除浏览器缓存                       |   |   |
| ☑ 退出时清除浏览器Cookie                   |   |   |
| 🔽 退出时清除浏览器历史记录                     |   |   |
| 🗹 退出时清除浏览器自动表单记录                   |   |   |
| 🗹 退出时清除操作系统临时文件                    |   |   |
|                                    |   |   |

7. 设置允许访问 SSL VPN 服务的地址和安全域。

| 被允许的访问                  |            |   |
|-------------------------|------------|---|
| 访问允许列表                  | 。(总教:1) 添加 | • |
| IP地址                    | 入口安全域      |   |
| 0.0.0.0-255.255.255.255 | Any        |   |
|                         |            |   |

- 管理员可以设置单个 IP 地址或 IP 地址段。
- IP 地址和入口安全域共同组成一个访问条目,系统最多支持 32 个条目。
- 入口安全域为 Any, 表示允许意安全域的访问。

8. 配置用户组访问授权。用户可以向用户组访问授权列表添加访问条目,以允许或拒绝用户组访问特定的应用。用户也可以对不在上述列表中的用户组和应用指定一个缺省处理动作。

|        | 用户组访问 | ]授权列表(总数:1) | 添加 🖣 |     | 添加用户组访   | 问权限  |   |
|--------|-------|-------------|------|-----|----------|------|---|
| 用户     | 组     | 应用          | 动作   |     |          |      |   |
| sslgr  | oup   | app1        | ×    | 用户组 | sslgroup |      | * |
|        |       |             |      | 应用  | app2     |      | - |
| 用户默认权限 | ◉ 允许  | ◎ 拒绝        |      | 动作  | ● 允许     | ◎ 拒绝 |   |

9. 点击确定。

10. 点击 💾 。

#### 表 255 SSL VPN 页面服务命令

| portal-service                                             | 添加 SSL VPN 服务。                      |
|------------------------------------------------------------|-------------------------------------|
| unset portal-service                                       | 删除 SSL VPN 服务。                      |
| portal-service allow                                       | 添加 SSL VPN 服务的允许访问条目。               |
| unset portal-service allow                                 | 删除 SSL VPN 服务的允许访问条目。               |
| portal-service client-security                             | 设置 SSL VPN 服务对客户端安全性的要求。            |
| portal-service client-security level                       | 设置 SSL VPN 服务对客户端安全等级的要求。           |
| portal-service certificate                                 | 设置 SSL VPN 服务的 SSL 证书。              |
| portal-service config group                                | 添加被 SSL VPN 服务引用的用户组。               |
| unset portal-service config group                          | 删除 SSL VPN 服务的用户组。                  |
| portal-service config logonfailtimes                       | 设置 SSL VPN 服务的用户登录失败上限。             |
| portal-service config logon-verify-code<br>enable, disable | 设置用户登录到 SSL VPN 服务时是否需要输入验证码。       |
| portal-service config portal-template                      | 设置 SSL VPN 服务的入口页面模板。               |
| portal-service config save-user-config<br>enable, disable  | 设置用户登录 SSL VPN 服务时是否保存用户的自定义<br>设置。 |
| portal-service config timeout                              | 设置 SSL VPN 服务的用户会话超时时间。             |

#### 表 255 SSL VPN 页面服务命令 (续)

| portal-service config user-change-<br>password enable, disable      | 设置用户登录到 SSL VPN 服务后是否允许其修改登录<br>密码。    |
|---------------------------------------------------------------------|----------------------------------------|
| portal-service config verify-client-<br>certificate enable, disable | 设置用户登录到 SSL VPN 服务时是否验证用户 SSL 证书。      |
| portal-service port                                                 | 添加 SSL VPN 服务的 IP 地址和端口号。              |
| unset portal-service port                                           | 删除 SSL VPN 服务的 IP 地址和端口号。              |
| portal-service privilege default-user-<br>privilege permit, forbid  | 设置 SSL VPN 服务的用户默认访问权限。                |
| portal-service privilege group application                          | 向 SSL VPN 服务的用户组访问授权表中添加一条用户<br>组访问条目。 |
| unset portal-service privilege group application                    | 从 SSL VPN 服务的用户组访问授权表中删除一条用户<br>组访问条目。 |
| portal-service ssl cipher-level                                     | 设置 SSL VPN 服务的加密算法等级。                  |
| portal-service ssl ssl-version                                      | 设置 SSL VPN 服务支持的 SSL 版本。               |
| show sslvpn portal-service                                          | 显示 SSL VPN 服务的配置信息。                    |

## 13.2.8.5 预期结果

- 用户从客户端打开浏览器,输入 https://IP address:port,进入 SSL VPN Web 入口页面; 输入用户名和密码及 NetEye 的验证码,即可登录入口页面,点击页面上的超链接可以访问相应的应用。
- 管理员可登录NISG,选择**监控>在线用户>SSL VPN用户**,可以查看SSL VPN用户和 隧道的相关信息。

## 13.2.9 SSL VPN 隧道

- 13.2.9.1 事先准备
- 13.2.9.2 配置 SSL VPN 隧道
- 13.2.9.3 预期结果

### 13.2.9.1 事先准备

在配置 SSL VPN 隧道前,管理员可能需要首先进行如下操作:

- 选择 **VPN > IP 地址池**, 创建 IP 地址池;
- 选择系统>认证>网络用户,创建 SSL VPN 用户,并为用户分配地址池中的 IP 地址;

提示: 也可以为用户分配静态 IP 地址,但地址掩码必须是 255.255.255.252,例如 1.1.1.1 和 1.1.1.5。

■ 选择 VPN > SSL VPN > 用户组, 创建 SSL VPN 用户组, 包含 SSL VPN 用户。

#### 13.2.9.2 配置 SSL VPN 隧道

1. 选择 VPN > SSL VPN > SSL VPN 隧道 > 隧道。

| 2. 点击新建,( | 创建隧道。 |
|-----------|-------|
|-----------|-------|

| ► VPN ► SSL VPN | ▶ SSL VPN隧道 ▶ 隧道  |
|-----------------|-------------------|
| 名称              | sltunnel *        |
| 对端              |                   |
| 用户组             | sslgroup 💌        |
| 出口              |                   |
| 出口接口            | eth-s1p2 -        |
| 本地IP地址          | 10.1.3.136 💌      |
|                 | 授权子网列表(总数:1) 添加 ▶ |
|                 | IP地址              |
|                 | 10.10.1.0/24      |
|                 |                   |

- 用户组:允许通过此 SSL VPN 隧道访问授权子网的用户组。
- 出口接口:该 SSL VPN 隧道对外提供访问的接口。
- 本地IP地址出口接口的IP地址。当指定为Any时,表示包含该接口上的所有IP地址。
- 授权子网列表:列出允许用户通过此 SSL VPN 隧道进行访问的网络。
- **3.** 点击确定。
- 4. 点击 💾 。

表 256 SSL VPN 隧道命令

| tunnel enable, disable           | 启用或禁用 SSL VPN 隧道。             |
|----------------------------------|-------------------------------|
| tunnel interface enable, disable | 创建一条 SSL VPN 隧道。              |
| unset tunnel                     | 删除指定的 SSL VPN 隧道。             |
| tunnel interface                 | 设置隧道的出口接口和本端 IP 地址。           |
| tunnel group                     | 设置 SSL VPN 隧道绑定的 SSL VPN 用户组。 |
| unset tunnel group               | 删除 SSL VPN 隧道绑定的 SSL VPN 用户组。 |
| tunnel allowed-subnet            | 设置 SSL VPN 隧道的授权访问子网。         |
| unset tunnel allowed-subnet      | 删除 SSL VPN 隧道的授权访问子网。         |
| show sslvpn-tunnel configure     | 显示 SSL VPN 隧道的配置信息。           |

## 13.2.9.3 预期结果

用户可以启动 SSL VPN 客户端软件,连接到 SSL VPN 网关,并成功建立起一条 SSL VPN 隧道。通过该隧道,用户可进一步访问受保护的内部子网。选择监控>在线用户> SSL VPN 用户,可以查看 SSL VPN 用户相关的隧道信息。

有关 SSL VPN 客户端安装和配置的详细信息,请参见 东软 NetEye SSL VPN Android 客户 端用户使用指南和 东软 NetEye SSL VPN Windows 客户端用户使用指南。

## 13.2.10 IP 地址池

IP 地址池被用来为 IPSec VPN 用户和 SSL VPN 用户分配 IP 地址。

- 1. 选择 VPN > IP 地址池。
- 2. 点击新建,创建一个 IP 地址池。

| • 1 | иымыцы | 也              |           |        |
|-----|--------|----------------|-----------|--------|
|     | 名称     | ip_pool        | *         |        |
|     |        | IP地址池列表        | (总数:2)    | 添加     |
|     |        | 起始IP 地址        | 终止卫       | 地址     |
|     |        | 20.20.20.20    | 20.20.2   | 0.100  |
|     |        | 30. 30. 30. 30 | 30, 30, 3 | 0. 100 |

- IP 地址池中的地址不能与已有地址池中的地址重复或重叠。
- 正在引用中的 IP 地址池不能删除。要删除该地址池,首先解除引用关系。
- **3.** 点击确定。
- 4. 点击 💾 。

表 257 IP 地址池命令

| ippool          | 添加 IP 地址池或向已存在的 IP 地址池中添加 IP 地址。 |
|-----------------|----------------------------------|
| unset ippool    | 删除 IP 地址池。                       |
| show vpn ippool | 显示 IP 地址池的配置信息。                  |
|                 |                                  |

# 13.3 配置参数说明

本节介绍了 IPSec VPN 和 SSL VPN 的相关参数。

- 13.3.1 IPSec VPN 相关参数
- 13.3.2 GRE 隧道参数
- 13.3.3 SSL VPN 相关参数
- 13.3.4 IP 地址池相关参数

## 13.3.1 IPSec VPN 相关参数

在 IPSec VPN 隧道的配置过程中,会涉及到如下参数配置:

- 13.3.1.1 IPSec VPN 用户组参数
- 13.3.1.2 自动密钥隧道参数
- 13.3.1.3 手动密钥隧道参数
- 13.3.1.4 隧道组参数
- 13.3.1.5 常规设置

## 13.3.1.1 IPSec VPN 用户组参数

#### 表 258 IPSec VPN 用户组参数

| 配置信息 | 说明                                                                                                    |
|------|----------------------------------------------------------------------------------------------------|
| 组名称  | IPSec VPN 用户组名称。长度 1-63 字节, UTF-8 字符。不能包含空格和以下字符:?, "'\<>&#</th></tr><tr><td>包含的用户</td><td>组内包含的在 NISG 上创建的 IPSec VPN 用户。</td></tr><tr><td>引用隧道</td><td>与 IPSec VPN 用户组关联的隧道。</td></tr><tr><td>包含外部用户</td><td>表示该用户组是否包含外部 Xauth 或 L2TP 用户。</td></tr></tbody></table> |

## 13.3.1.2 自动密钥隧道参数

#### 表 259 自动密钥隧道参数

| 参数 | 描述                                                                                                    |
|----|----------------------------------------------------------------------------------------------------|
| 名称 | 自动密钥隧道名称。长度 1-63 字节, UTF-8 字符。不能包含空格和以下字符:?,"'\<>&#</td></tr><tr><td></td><td>不能与现有的手动密钥隧道、隧道组、 GRE 隧道和 SSL VPN 隧道重名。</td></tr><tr><td>启用</td><td>启用或禁用自动密钥隧道。</td></tr><tr><td>启用 NAT 穿越</td><td>当隧道两端中间存在 NAT 设备时,需要启用 NAT 穿越功能。并且在 Keepalive<br>间隔文本框中输入发送 NAT Keepalive 数据报文的时间间隔。</td></tr><tr><td>对端类型</td><td>自动密钥隧道对端类型,包含:</td></tr><tr><td>永久隧道</td><td>当对端类型为静态 IP 地址时,可以将隧道设置为永久隧道,在被启用后立即主动<br>发起协商,直到协商成功为止。而非永久隧道仅当有流量经过隧道时才发起协<br>商。</td></tr><tr><td>出口</td><td>自动密钥隧道的协商接口。</td></tr><tr><td>本端 IP 地址</td><td>自动密钥隧道协商口的 IP 地址。 IP 选择 Any 时,表示包括该接口上的所有 IP 地址。</td></tr><tr><td>认证方式</td><td>在 IKE 协商过程中对对端进行身份认证时采用的认证方式,包括: • 预共享密钥认证: 加密解密速度快,但安全性和可靠性不高。 • 证书认证: 加密解密速度慢,但是安全性和可靠性高,可防止信息否认。</td></tr><tr><td>密钥</td><td>使用预共享密钥作为认证方式时,需要输入的用户事先互相协商好的密钥值。长度 1-127 字节, UTF-8 字符。不能包含?和空格。<br>本端和对端的密钥必须相同。</td></tr><tr><td>本地证书</td><td>使用证书作为认证方式时,用于验证本端身份的证书。</td></tr><tr><td>对端 CA 证书</td><td>使用证书作为认证方式时,用于验证对端身份的 CA 证书。CA 证书选择 any 时,<br>表示包括 NISG 上的所有 CA 证书。</td></tr></tbody></table> |

表 259 自动密钥隧道参数 (续)

| 参数       | 描述                                                                                                    |  |  |
|----------|----------------------------------------------------------------------------------------------------|--|--|
| 本端/ 对端子网 | 受 VPN 网关保护的本端或对端子网。不支持多播地址 224.0.0.0-255.255.255.255,不能以 0 开头, NISG 最多支持 32 个本端或对端子网。<br>要创建多 SA 的 VPN 自动密钥隧道,用户需要配置多个本端和对端子网,两者必须成对添加。                                                                                                    |  |  |
| 高级设置     |                                                                                                    |  |  |
| 在阶段1中,通讯 | 双方协商 IKE SA。                                                                                                    |  |  |
| 自定义提议集   | <ul> <li>第一阶段使用的提议集包括:</li> <li>g1-3des-md5, g1-3des-sha1, g1-aes128-md5, g1-aes128-sha1。</li> <li>g2-3des-sha1, g2-3des-md5, g2-aes128-sha1, g2-aes128-md5, g2-aes192-md5, g2-aes192-sha1, g2-aes256-md5, g2-aes256-sha1。</li> <li>g5-3des-md5, g5-3des-sha1, g5-aes256-md5, g5-aes256-sha1。</li> <li>可以选择一到四个提议集,每个提议集都提示了在阶段 1 中使用的算法:</li> <li>g1/g2/g5:使用 DH 组 (一种非对称加密算法)用于密钥交换,对应的密钥长度分别是 768、1024 和 1536 比特。</li> <li>aes/3des:使用的对称加密算法。</li> <li>sha1/md5:使用的 Hash 函数。</li> </ul>                                                                                                    |  |  |
| 模式       | 指定自动密钥隧道使用的隧道模式,包括:<br>• <b>主模式(默认):</b> 通过六条消息完成 IEK 阶段一的信息交换,生成加密和认证<br>密钥,并认证双方身份。<br>• <b>激进模式:</b> 通过三条消息完成 IKE 阶段一的信息交换,减少了信息交换次数,<br>但不能对双方的身份信息进行保护。                                                                                                    |  |  |
| 生存时间     | 第一阶段协商生成的 IKE SA 的生存时间,超过设置的时间后,将重新生成 IKE SA。输入范围为 180-2147483647,单位为秒。                                                                                                    |  |  |
| 在阶段2中,通讯 | 双方协商 IPSec SA。当用户使用国密办加密卡时,系统将显示 SCB2 提议集信息。                                                                                                    |  |  |
| 自定义提议集   | <ul> <li>SA。 珊八泡围为 180-214/483047, 单位为秒。</li> <li>双方协商 IPSec SA。当用户使用国密办加密卡时,系统将显示 SCB2 提议集信息。</li> <li>第二阶段使用的提议集包括: <ul> <li>nopfs-esp-3des-md5, nopfs-esp-3des-sha1, nopfs-esp-aes128-md5, nopfs-esp-aes128-sha1, nopfs-esp-scb2-sha1, nopfs-esp-aes128-md5, nopfs-esp-aes128-sha1, g1-esp-aes128-md5, g1-esp-3des-sha1, g1-esp-aes128-md5, g1-esp-3des-sha1, g1-esp-scb2-md5。</li> <li>g5-esp-3des-md5, g5-esp-3des-sha1, g5-esp-aes128-md5, g5-esp-aes128-sha1, g5-esp-scb2-sha1, g5-esp-aes128-md5, g2-esp-aes128-sha1, g2-esp-aes128-md5, g2-esp-aes128-sha1, g2-esp-aes128-md5, g2-esp-3des-sha1, g2-esp-aes128-md5, g2-esp-3des-sha1, g2-esp-aes128-md5, g2-esp-3des-sha1, g2-esp-aes128-md5, g2-esp-3des-sha1, g2-esp-aes128-md5, g2-esp-3des-sha1, g2-esp-aes128-sha1, g2-esp-aes256-md5, g2-esp-aes128-sha1, g2-esp-aes128-sha1, g2-esp-aes128-sha1, g2-esp-aes128, g2-ah-md5-esp-aes128, g2-ah-sha1-esp-3des, g2-ah-md5-esp-aes128, g2-ah-sha1-esp-3des, g2-ah-sha1-esp-3des, g2-ah-sha1-esp-3des, g2-ah-sha1-esp-3des, g2-ah-sha1-esp-3des, g2-ah-sha1-esp-3des, g2-g2-g2-g2.</li> <li>g1/g2/g5: 使用 DH 组 (一种非对称加密算法) 用于密钥交换, 对应的密钥长度分别是 768、1024 和 1536 比特。</li> <li>ah/</li></ul></li></ul> |  |  |

| 参数            | 描述                                                                                                    |
|---------------|----------------------------------------------------------------------------------------------------|
| 抗重放攻击         | 重放攻击防护,默认为启用。<br>通过检测每个 ISAKMP 报文是否重复来抵御发送重复报文的攻击,以保护 IKE 协<br>商过程。                                                                                                    |
| 模式            | 指定自动密钥隧道使用的隧道模式,包括:<br>• 隧道模式 (默认):通常应用在两个安全网关之间的通讯。<br>• 传输模式:通常应用在两台主机之间的通讯,或一台主机和一个安全网关之间<br>的通讯。                                                                                                    |
| 生存时间          | 第二阶段协商生成的 IPSec SA 的生存时间,超过生存时间后,将会重新生成 IPSec SA。输入范围为 180-2147483647,单位为秒。                                                                                                    |
| DPD           | 即隧道两端的 VPN 网关通过发送 Keepalive 报文来探测对端的状态。<br>• 周期:发送 Keepalive 报文间隔时间,范围为 1-3600 秒。<br>• 失败最大次数: DPD 的重试次数,范围为 2-32767。                                                                                                    |
| 本端 ID         | 配置在 IKE 协商过程中对本端身份进行认证的认证标识。<br>本端 ID 类型包括:<br>• IPV4_ADDR: 输入 IP 地址作为本端标识。<br>• FQDN: 输入完全合格域名作为本端标识,<br>• USER_FQDN: 输入邮件地址作为本端标识。<br>• DER_ASN1_DN:<br>•输入固定格式的基本信息 (例如<br>C=country,ST=state,L=city,O=company,OU=department,CN=user,<br>emailAddress=mail)<br>•或者勾选 <b>高级</b> 复选框,输入相关参数,其中国家代码使用 2 个字母表示,省<br>份、城市、公司、部门和公共名长度 1-127 字节,UTF-8 字符。不能包含空格和以下字符: ?,"'\<>&<br>使用证书认证时,标识类型只能选择 DER_ASN1_DN。 |
| 对端 ID         | 配置在 IKE 协商过程中对对端身份进行认证的认证标识。<br>输入要求和本端标识相同。                                                                                                    |
| <b>VPN</b> 类型 | 指示对端类型,包括网关到网关和远程用户。                                                                                                    |
| 引用            | 指示该隧道是否被策略引用。                                                                                                    |
| 启用/禁用         | 用于启用或禁用自动密钥隧道。                                                                                                    |

#### 表 259 自动密钥隧道参数 (续)

## 13.3.1.3 手动密钥隧道参数

### 表 260 手动密钥隧道配置信息

| 参数 | 描述                                                                                                    |
|----|----------------------------------------------------------------------------------------------------|
| 名称 | 手动密钥隧道名称。长度 1-63 字节, UTF-8 字符。不能包含空格和以下字符:?,"'\<>&#</td></tr><tr><td></td><td>不能与现有的自动密钥隧道、隧道组、 GRE 隧道和 SSL VPN 隧道重名。</td></tr><tr><td>启用</td><td>手动隧道的状态,启用或禁用。</td></tr><tr><td>模式</td><td>手动密钥隧道的模式,包括隧道模式(默认)和传输模式。</td></tr><tr><td>本端 / 对端 IP 地址</td><td>创建手动密钥隧道时,本端或对端 NISG 设备所使用接口的 IP 地址。</td></tr><tr><td>ESP: 当用户使用国</td><td>国密办加密卡时,系统将显示 SCB2 加密算法和密钥。</td></tr><tr><td>加密算法</td><td>对 IP 数据包进行加密的算法,包括 AES-128、 AES-192、 AES-256、 3DES、 SCB2 和无。数字表示密钥的长度,密钥越长,被保护的数据包越安全,但用于解 析密钥的时间也越长。</td></tr><tr><td>加密密钥</td><td><ul> <li>ESP 加密的密钥。不同的加密算法对应的加密密钥长度也不同:</li> <li>AES-128:密钥为 32 位十六进制数</li> <li>AES-192:密钥为 48 位十六进制数</li> <li>AES-256:密钥为 64 位十六进制数</li> <li>3DES:密钥为 48 位十六进制数</li> <li>SCB2:密钥为 32 位十六进制数</li> </ul></td></tr><tr><td>认证算法</td><td>对 IP 数据包进行认证的算法,包括 HMAC-MD5 和 HMAC-SHA1。</td></tr><tr><td>认证密钥</td><td>ESP 认证的密钥。不同的认证算法对应的认证密钥长度也不同: <ul> <li>HMAC-MD5:密钥为 32 位十六进制数</li> <li>HMAC-SHA1:密钥为 40 位十六进制数</li> </ul></td></tr><tr><td>本端 / 对端 SPI</td><td>用于标识所建立的 SA 的本端 / 对端 SPI,必填项,为 8 位十六进制数,范围为<br>00000100-2FFFFFFF。本端和对端的 SPI 不能相同。</td></tr><tr><td>AH</td><td></td></tr><tr><td>认证算法</td><td>对 IP 数据包进行认证的算法,包括 HMAC-MD5 和 HMAC-SHA1。</td></tr><tr><td>认证密钥</td><td><ul> <li>AH 认证的密钥。不同的认证算法对应的认证密钥长度也不同:</li> <li>HMAC-MD5:密钥为 32 位十六进制数</li> <li>HMAC-SHA1:密钥为 40 位十六进制数</li> </ul></td></tr><tr><td>本端 / 对端 SPI</td><td>用于标识所建立的 SA 的本端 / 对端 SPI,必填项,为 8 位十六进制数,范围为<br>00000100-2FFFFFFF。本端和对端的 SPI 不能相同。</td></tr></tbody></table> |

## 13.3.1.4 隧道组参数

### 表 261 隧道组参数

| 参数  | 说明                                                                                                    |
|-----|----------------------------------------------------------------------------------------------------|
| 组名称 | 隧道组名称,长度 1-63 字节,UTF-8 字符。不能包含空格和以下字符:?,"'\<>&#。<br>不能与自动密钥隧道、手动密钥隧道、GRE 隧道以及 SSL VPN 隧道重名。</td></tr><tr><td>隧道名称</td><td>隧道组中包含的网关到网关自动密钥隧道隧道,最多可包含 16 条。<br>一条隧道只能从属于一个隧道组。一旦这条隧道被划分到一个隧道组中,则该隧道不允<br>许被独立引用。</td></tr><tr><td>优先级</td><td>隧道组中包含的隧道的优先级。为 0-255 之间的整数,数值越大,优先级越高。</td></tr><tr><th>隧道状态</th><th>隧道组包含的隧道的状态,包括 usable 和 unusable。</th></tr><tr><th>引用</th><th>当前的隧道组是否用作 VPN 隧道被路由或访问策略引用。</th></tr><tr><th>启用</th><th>启用或禁用隧道组。</th></tr></tbody></table> |

## 13.3.1.5 常规设置

NISG 支持国密办硬件加密卡,通过国密办自主研发的 SCB2 加密算法对 IPSec VPN 隧 道进行加密。加密卡 (有时也叫加速卡)既可加强安全性,又能够提升性能。用户可以 在当前页面或选择**监控 > IPSec VPN 隧道 > 加速卡统计**,查看加密卡的状态。

| 表 262 常 | 常规设置参数 |
|---------|--------|
|---------|--------|

| 参数 | 说明                                               |
|----|--------------------------------------------------|
| 名称 | 加密卡名称,如 SCB2。                                    |
| 启用 | 加密卡的状态:启用或禁用。用户插入加密卡后,其状态即为启用<br>状态,用户不可手动禁用加密卡。 |

# 13.3.2 GRE 隧道参数

#### 表 263 GRE 隧道参数

| 参数 | 说明                                                                                                    |
|----|----------------------------------------------------------------------------------------------------|
| 名称 | <ul> <li>GRE 隧道名称。长度 1-63 字节, UTF-8 字符。不能包含空格和以下字符:?,"'\&lt;&gt;&amp;#&lt;/li&gt; &lt;li&gt;GRE 隧道不能与现有的 IPSec VPN 隧道、隧道组和 SSL VPN 隧道重名。&lt;/li&gt; &lt;/ul&gt;&lt;/td&gt;&lt;/tr&gt;&lt;tr&gt;&lt;td&gt;启用&lt;/td&gt;&lt;td&gt;启用或禁用 GRE 隧道。&lt;/td&gt;&lt;/tr&gt;&lt;tr&gt;&lt;td&gt;本端 / 对端 IP 地址&lt;/td&gt;&lt;td&gt;创建 GRE 隧道时,本端或对端 NISG 设备所使用出口接口的 IP 地址。&lt;/td&gt;&lt;/tr&gt;&lt;tr&gt;&lt;td&gt;密钥&lt;/td&gt;&lt;td&gt;GRE 隧道的标识,取值范围为 0-4294967295。&lt;/td&gt;&lt;/tr&gt;&lt;/tbody&gt;&lt;/table&gt;</li></ul> |

## 13.3.3 SSL VPN 相关参数

在 SSL VPN 的配置过程中,会涉及到如下参数的配置:

■ 13.3.3.1 SSL VPN 用户组参数

SSL VPN Web 入口页面参数包括:

- 13.3.3.2 SSL VPN Web 入口页面的应用参数
- 13.3.3.3 SSL VPN Web 入口页面的页面模板参数
- 13.3.3.4 SSL VPN Web 入口页面的页面服务参数

SSL VPN 隧道配置包括:

■ 13.3.3.5 SSL VPN 隧道参数

## 13.3.3.1 SSL VPN 用户组参数

SSL VPN 用户必须被用户组包含才能使用 SSL VPN 服务。

| · · · · · · · · · · · · · · · · · · · | 表 | 264 | SSL | VPN | 用户 | 组参数 |
|---------------------------------------|---|-----|-----|-----|----|-----|
|---------------------------------------|---|-----|-----|-----|----|-----|

| 参数 | 说明                                                                                                    |
|----|----------------------------------------------------------------------------------------------------|
| 名称 | SSL VPN 用户组名称。长度 1-63 字节, UTF-8 字符。不能包含空格和以下字符:?,"' \<>&#</td></tr><tr><td>包含的用户</td><td>用户组包含的 SSL VPN 用户,一个 SSL VPN 用户只能被一个 SSL VPN 用户组包含。</td></tr><tr><td>被服务引用</td><td>引用 SSL VPN 用户组的 SSL VPN 服务。</td></tr><tr><td>引用隧道</td><td>引用 SSL VPN 用户组的 SSL VPN 隧道。</td></tr><tr><td>包含外部用户</td><td>用户组是否包含外部 SSL VPN 用户。<br>外部用户包括在 NISG 上创建,而密码保存在外部服务器上的用户,以及在外部服务器<br>上创建,用户名和密码都保存在外部服务器上的用户。</td></tr></tbody></table> |

### 13.3.3.2 SSL VPN Web 入口页面的应用参数

#### 表 265 应用参数

| 参数 | 说明                                                                                                    |
|----|----------------------------------------------------------------------------------------------------|
| 名称 | SSL VPN 应用名称。长度 1-63 字节, UTF-8 字符。不能包含空格和以下字符:?,"'\<>>&#</td></tr><tr><td>类型</td><td>SSL VPN 应用的类型,包括 HTTP 和 HTTPS。</td></tr><tr><td>URL</td><td>SSL VPN 应用的地址。</td></tr></tbody></table> |

## 13.3.3.3 SSL VPN Web 入口页面的页面模板参数

#### 表 266 页面模板参数

| 参数 | 说明                                                                                                    |
|----|----------------------------------------------------------------------------------------------------|
| 名称 | SSL VPN 页面模板名称。长度 1-63 字节, UTF-8 字符。不能包含空格和以下字符: ?,"'\<>&#</td></tr><tr><td>入口页面设置</td><td><ul> <li>标题:显示在入口页面左上方的文字,长度 1-90 字节,UTF-8 字符。可以为空。</li> <li>主题色:入口页面显示的主题颜色。可以点击色块后进行选择,也可以在文本框中直接输入颜色编码。颜色编码的取值范围为 #000000-#FFFFFF。</li> <li>Logo:显示在入口页面左上角和登录页面登录框上方的图片。<br>语言:入口页面的显示语言,包括英文和简体中文。</li> </ul></td></tr><tr><td>应用设置</td><td><ul> <li>类型:入口页面所允许设置的应用类型,包括 HTTP 和 HTTPS。</li> <li>应用:要添加至入口页面中的应用名称。</li> <li>URL:应用的 URL 地址。</li> <li>分割线:用于在入口页面上分开两种应用。</li> <li>一个 SSL VPN 页面模板中最多可以添加 32 个应用或分割线。</li> </ul></td></tr><tr><td>允许自定义应用</td><td>设置用户是否可以在入口页面自定义应用。</td></tr></tbody></table> |

### 13.3.3.4 SSL VPN Web 入口页面的页面服务参数

#### 表 267 页面服务参数

| 参数 | 说明                                                                                                    |
|----|----------------------------------------------------------------------------------------------------|
| 名称 | SSL VPN 服务名称。长度 1-63 字节, UTF-8 字符。不能包含空格和以下字符:?,"'\<>&#</td></tr><tr><td>启用</td><td>启用或禁用 SSL VPN 服务。</td></tr><tr><td>服务绑定</td><td>定义了 SSL VPN 对外提供服务的接口、IP 地址和端口号,一个 SSL VPN 服务可以在<br>NISG 的多个 IP 地址和接口上提供服务。<br>• 接口:提供 SSL VPN 服务的三层接口, Loopback 接口、隧道接口和虚拟接口除外。<br>• IP 地址:所选的三层接口的 IP 地址, Any 表示该接口上的所有 IP 地址。<br>• 端口:提供 SSL VPN 服务的端口。</td></tr></tbody></table> |

表 267 页面服务参数 (续)

| 参数        | 说明                                                                                                    |
|-----------|----------------------------------------------------------------------------------------------------|
| 服务配置      | <ul> <li>用户组列表: 列表中的用户组成员可以登录 SSL VPN 服务。</li> <li>入口页面: 用户登录 SSL VPN 服务后能够看到的页面。</li> </ul>                      |
|           | • 会话超时:用户登录 SSL VPN 服务后不进行任何操作后自动登出时的时间,范围为                                                                       |
|           | 0-60000秒。0表示永不超时,但用户关闭浏览器后会自动登出。                                                                                  |
|           | <ul> <li>登录失败上限:最大登录失败次数。上限为 0-10 的整数,0 表示没有登录失败上限。</li> <li>达到失败次数上限后,该登录 IP 地址会被系统锁定。具体的锁定时间为第一次 5 分</li> </ul> |
|           | 钟,第二次1小时,第三次24小时。                                                                                                 |
|           | • 登录时需要验证码:用户登录 SSL VPN 服务时需要在入口页面输入验证码。                                                                          |
|           | • 验证用户证书: 勾选该选项表示启用客户端和服务器端的双向认证, 否则只进行客户                                                                         |
|           | · <b>· · · · · · · · · · · · · · · · · · </b>                                                                     |
|           | • <b>休什用厂配直:</b> 衍用厂自定义应用休仔在系统上。但当 SSL VFN 服务所选择的贝面<br>模板不允许用户自定义应用时, 此洗项失去作用。                                    |
|           | • <b>允许用户修改密码:</b> 允许用户修改 SSL VPN 入口页面的密码,新密码将在用户下次                                                               |
|           | 登录通过验证时生效。如果 SSL VPN 用户同时也是 WebAuth 或 IPSec VPN 用户,                                                               |
|           | 则 WebAuth 和 IPSec VPN 密码也会同时变化。                                                                                   |
| SSL 配置    | • SSL 证书: SSL VPN 服务端的证书,只能选择本地证书类型,不能为空。                                                                         |
|           | • 文持的 SSL MA: 包括 SSL V2.0、 SSL V3.0 种 TLS V1.0。 当二个选项主个勾选时,<br>系统无法建立 SSL VPN 连接。                                 |
|           | • 算法等级: SSL 加密算法强度,包括高、中、低。级别越高,其安全性越高。                                                                           |
| 客户端安全     | 定义登录到 SSL VPN 服务的用户使用的操作系统以及浏览器必须满足的安全性要求。                                                                        |
| 要求        | • 开启客户端安全要求: 要求客户端浏览器安装安全性插件,并选择安全强度。包括                                                                           |
|           | 高、中、低和自定义。                                                                                                    |
|           | • <b><b>闪见奋欣④</b>: 各广场 而                                  </b>                                                    |
|           | • 操作系统版本: 客户端需使用要求的系统版本。系统版本必须是 Windows XP/Linux                                                                  |
|           | 3.0+。                                                                                                    |
|           | • 安装防病毒软件: 要求客户端操作系统中安装防病毒软件。                                                                                     |
|           | • <b>廾启 Windows 防火墙:</b> 要求客尸端操作系统中廾启 Windows 防火墙。                                                                |
|           | • 赵山时,侗际,例见益缓行:用户豆山东,玑时,侗际,例见益缓行。只有切问当时,服务户主时<br>缓存文件会被清除。                                                        |
|           | • 退出付清除浏览器 Cookie: 用户登出系统时清除浏览器 cookie。只有访问当前服务                                                                   |
|           | 产生的 COOKIE 会被消除。<br><b>退山时速险浏览器田由记录</b> ,田白登山系绘时清险浏览器访问田中记录。日右访问当                                                 |
|           | 前服务产生的历史记录会被清除。                                                                                                   |
|           | • 退出时清除浏览器自动表单记录:用户登出系统时清除自动表单记录。只有访问当前                                                                           |
|           | 服务产生的自动表单记录会被清除。                                                                                                  |
|           | <ul> <li>退出时清除操作系统临时又件:用户登出系统时清除系统临时又件。只有访问当前服<br/>条产生的系统临时文件会被清除。</li> </ul>                                     |
| 被允许的访     | 可以访问 SSI $V$ PN 服务的批批列表。由 IP 批批段或单个 IP 批批组成                                                                       |
| 被几日的<br>问 | お外的内 $OCC$ $V$ $V$ $N$ $N$ $N$ $N$ $N$ $N$ $N$ $N$ $N$ $N$                                                        |
|           | "Any"表示允许来自任意安全域的访问。                                                                                              |
|           | 访问允许列表最多可以包含 32 个条目。                                                                                              |
| 用户组访问     | • 用户组: 授权允许或拒绝访问特定应用的 SSL VPN 用户组。                                                                                |
| 授权        | • 应用: SSL VPN 服务所使用的页面模板中包含的应用。                                                                                   |
|           | • 动作:表示允许或拒绝用户组访问应用。                                                                                              |
|           | • <b>用尸默认权限:</b> 当用户组和应用的组合不在 <b>用户组访问授权列表</b> 中时,按照默认动作                                                          |
|           | (儿仔神)出纪/ 近1) 处理。                                                                                                  |

访问授权列表最多可以包含65535个条目。

## 13.3.3.5 SSL VPN 隧道参数

#### 表 268 SSL VPN 隧道参数

| 参数 | 描述                                                                                                    |
|----|----------------------------------------------------------------------------------------------------|
| 名称 | SSL VPN 隧道名称。长度 1-63 字节, UTF-8 字符。不能包含空格和以下字符:?,"'\<>>&#</th></tr><tr><td></td><td>SSL VPN 隧道名称不能与已经存在的 IPSec VPN 隧道和 GRE 隧道名称相同。</td></tr><tr><td>用户组</td><td>允许通过此 SSL VPN 隧道访问授权子网的用户组。</td></tr><tr><td>出口接口</td><td>SSL VPN 隧道的接口,通过该接口,用户组能够访问授权的子网。</td></tr><tr><td>本地 IP 地址</td><td>出口接口的 IP 地址。当指定为 Any 时,表示包含该接口上的所有 IP 地址。</td></tr><tr><td>授权子网</td><td>用户可以通过此 SSL VPN 隧道进行访问的网络。</td></tr><tr><td>启用</td><td>启用或禁用 SSL VPN 隧道。</td></tr></tbody></table> |

# 13.3.4 IP 地址池相关参数

IP 地址池被用来为 IPSec VPN 用户和 SSL VPN 用户分配 IP 地址。

| 表 269 IP 地址池参数 |                                                                                                    |  |
|----------------|----------------------------------------------------------------------------------------------------|--|
| 名称             | 说明                                                                                                    |  |
| 名称             | IP 地址池的名称。长度 1-63 字节, UTF-8 字符。不能包含空格和以下字符: ?,"'\<> &#</td></tr><tr><td>IP 地址范围</td><td>IP 地址范围,也可以是单个 IP 地址。</td></tr><tr><td>引用</td><td>表示 IP 地址池是否被 IPSec VPN 或 SSL VPN 用户所引用。</td></tr></tbody></table> |  |

####
# 13.4 VPN 范例

本节分步骤详细介绍了 VPN 范例的配置: IPSec VPN

- 13.4.1 范例: 网段到网段的手动密钥隧道
- 13.4.2 范例:基于路由的网段到网段自动密钥隧道 (单 SA)
- 13.4.3 范例:基于策略的网段到网段自动密钥隧道 (多 SA)
- 13.4.4 范例: 网段到网段自动密钥隧道 (PPPoE 拨号接入)
- 13.4.5 范例:远程访问 IPSec VPN
- 13.4.6 范例: NAT 穿越
- 13.4.7 范例: IPSec VPN 隧道组 GRE VPN
- 13.4.8 范例: GRE 隧道

SSL VPN

- 13.4.9 范例: SSL VPN 入口页面
- 13.4.10 范例: SSL VPN 隧道
- 13.4.11 范例: HA 自动同步 (SSL VPN 隧道)

# 13.4.1 范例: 网段到网段的手动密钥隧道

# 基本需求

某公司的两个分支机构之间要通过 Internet 进行安全通信,在它们的出口处各部署一个 VPN 网关设备。这两个分支机构规模较小,网络拓扑比较稳定,未来很长一段时间内没 有 VPN 扩展的需求。为了快速便捷地配置 VPN,管理员可在 VPN 网关 A 和网关 B 之 间建立一条手动密钥隧道,对两个分支机构间的通信数据进行加密,以保障通信安全。

# 组网拓扑

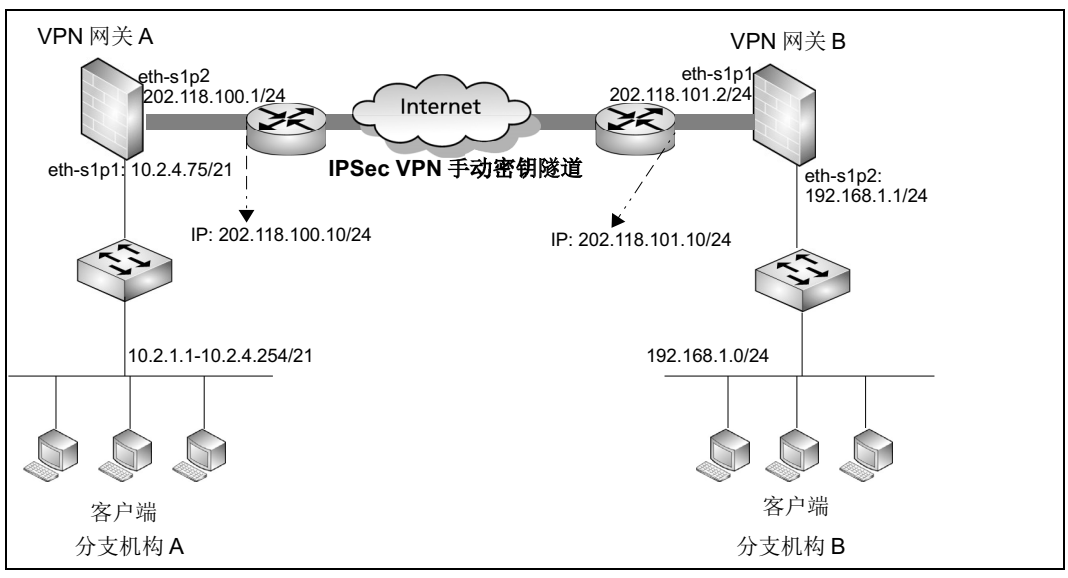

# 配置要点

- 配置接口 IP 地址
- 配置访问策略
- 创建手动密钥隧道
- 配置路由

# 配置步骤

# 配置接口 IP 地址

# VPN 网关 A:

- 1. 选择网络 > 接口, 配置接口。
  - eth-s1p1: 接口状态 = 开, 模式 = 三层, MTU=1500, 获取 IP 地址方式 = 静态 IP, IP 地址列表主 IP=10.2.4.75/21。
  - eth-s1p2: 接口状态 = 开, 模式 = 三层, MTU=1500, 获取 IP 地址方式 = 静态 IP, IP 地址列表主 IP=202.118.100.1/24。
- **2.** 点击确定。

用同样的方法为 VPN 网关 B 配置 IP 地址。

- eth-s1p1: 开, 三层, MTU=1500, 静态 IP, IP 地址列表主 IP=202.118.101.2/24。
- eth-s1p2: 开, 三层, MTU=1500, 静态 IP, IP 地址列表主 IP=192.168.1.1/24。

```
CLI
```

# VPN 网关 A:

```
NetEye@root> configure mode override
NetEye@root-system] interface ethernet slp1
NetEye@root-system-if-eth-slp1] working-type layer3-interface
NetEye@root-system-if-eth-slp1] ip address 10.2.4.75 255.255.248.0
NetEye@root-system-if-eth-slp1] exit
NetEye@root-system] interface ethernet slp2
NetEye@root-system-if-eth-slp2] working-type layer3-interface
NetEye@root-system-if-eth-slp2] ip address 202.118.100.1 255.255.255.0
NetEye@root-system-if-eth-slp2] exit
```

#### VPN 网关 B:

```
除了 IP 地址,其他的命令与 VPN 网关 A 一致。
```

```
NetEye@root-system-if-eth-s1p1] ip address 202.118.101.2 255.255.255.0
NetEye@root-system-if-eth-s1p2] ip address 192.168.1.1 255.255.255.0
```

#### 配置访问策略

#### VPN 网关 A:

#### 1. 选择防火墙 > 访问策略。

2. 点击新建,创建两条访问策略,允许本端和对端子网之间的互相访问。

| 新建  | 刪除           | 启用            | 禁用 🛛 导入 🔤 导出          |      | 访问策略列表                | (总数:      | 2) |                                                                                                    |
|-----|--------------|---------------|-----------------------|------|-----------------------|-----------|----|----------------------------------------------------------------------------------------------------|
| 皇序号 | 🏨 名称         | <b>盟</b> 源安全域 | <b>此</b> 源IP          | 的安全域 | 的IP/域名                | 的服务       | 的作 | 的启用                                                                                                    |
| 1   | <u>at ob</u> | 任意            | 10.2.1.1-10.2.4.254   | 任意   | <u>192.168.1.0/24</u> | <u>任意</u> | 允许 | <ul> <li>Image: A second second s</li></ul> |
| 2   | <u>btoal</u> | 任意            | <u>192.168.1.0/24</u> | 任意   | 10.2.1.1-10.2.4.254   | <u>任意</u> | 允许 | <ul> <li>Image: A second second s</li></ul> |

#### 3. 点击确定。

VPN 网关 B:

以同样方式创建两条访问策略。

| 新建  | 删除           | 启用            | 禁用 导入 导い              | 导出 访问策略列表(总数:2) |                       |           |             | _                                                                                                    |
|-----|--------------|---------------|-----------------------|-----------------|-----------------------|-----------|-------------|----------------------------------------------------------------------------------------------------|
| 的序号 | 🏨 名称         | <b>盟</b> 源安全域 | <b>船</b> 源IP          | 🏨 目的安全域         | 的IP/域名                | 的服务       | <b>盟</b> 动作 | 鼎 启用                                                                                                    |
| 1   | <u>btoa</u>  | 任意            | <u>192.168.1.0/24</u> | 任意              | 10.2.1.1-10.2.4.254   | <u>任意</u> | 允许          | <ul> <li>Image: A second second s</li></ul> |
| 2   | <u>atob1</u> | 任意            | 10.2.1.1-10.2.4.254   | 任意              | <u>192.168.1.0/24</u> | <u>任意</u> | 允许          | ×                                                                                                    |

### CLI

# VPN 网关 A:

```
NetEye@root-system] policy access atob any 10.2.1.1-10.2.4.254 any 192.168.1.0/24 any any permit enable
NetEye@root-system] policy access btoal any 192.168.1.0/24 any 10.2.1.1-10.2.4.254 any any permit enable
```

#### VPN 网关 B:

```
NetEye@root-system] policy access btoa any 192.168.1.0/24 any 10.2.1.1-10.2.4.254 any any permit enable
NetEye@root-system] policy access atob1 any 10.2.1.1-10.2.4.254 any 192.168.1.0/24 any any permit enable
```

### 创建手动密钥隧道

#### VPN 网关 A:

- 1. 选择 VPN > IPSec VPN > 手动密钥隧道。
- 2. 点击新建,进行如下配置:

| 名称           | atob            | *          |
|--------------|-----------------|------------|
| ☑ 启用         |                 |            |
| 模式           | 💿 隧道模式 🛛 💿 传输模式 |            |
| 本端IP地址       | 202.118.100.1   | *          |
| 对端IP地址       | 202.118.101.2   | *          |
| <b>▼</b> ESP |                 |            |
| 加密算法         | ES-128          |            |
| 加密密钥         |                 |            |
| 认证算法 I       | IMAC-MD5 👻      |            |
| 认证密钥         |                 |            |
| 本端SPI        | .0011001        | ★(8位16进制数) |
| 对端SPI        | eeeffff         | ▶(8位16进制数) |
|              |                 |            |

**提示:** ESP 和 AH 必须至少配置一项;本端和对端的加密算法和认证算法必须相同,本端和对端的 SPI 值正好相反。

3. 点击确定。

| 1. | 选择 VPN > IPSec VPN > | > 手动密钥隧道。           |
|----|----------------------|---------------------|
| •• |                      | 1 71 11 11 11 12 12 |

2. 点击新建,进行如下配置:

| 名称     | btoa            | *          |
|--------|-----------------|------------|
| ☑ 启用   |                 |            |
| 模式     | 💿 隧道模式 🛛 💿 传输模式 |            |
| 本端IP地址 | 202.118.101.2   | *          |
| 对端IP地址 | 202.118.100.1   | *          |
| ESP    |                 |            |
| 加密算法   | AES-128         |            |
| 加密密钥   |                 |            |
| 认证算法   | HIMAC-MD5 👻     |            |
| 认证密钥   |                 |            |
| 本端SPI  | leeeffff        | *(8位16进制数) |
| 对端SPI  | 10011001        | *(8位16进制数) |

### **3.** 点击确定。

**提示**:在成功创建手动密钥隧道的同时,两个网关上将各自生成一个隧道接口 tunnelatob 和 tunnelbtoa。选择**网络 > 接口**可以查看隧道接口。

### CLI

```
VPN 网关 A:
```

```
NetEye@root-system] vpn
```

```
NetEye@root-system-vpn] tunnel atob manual gateway remote-ip
202.118.101.2 local-ip 202.118.100.1 esp 10011001 leeeffff auth
hmac-md5 key 7c6a79b4357c6c6a6c6a79b4357c6c6a encrypt aes128 key
6c6a79b4357c6c6a6c6a79b4357c6c6a mode tunnel enable
NetEye@root-system-vpn] exit
```

#### VPN 网关 B:

```
NetEye@root-system] vpn
NetEye@root-system-vpn] tunnel btoa manual gateway remote-ip
202.118.100.1 local-ip 202.118.101.2 esp leeeffff 10011001 auth
hmac-md5 key 7c6a79b4357c6c6a6c6a79b4357c6c6a encrypt aes128 key
6c6a79b4357c6c6a6c6a79b4357c6c6a mode tunnel enable
NetEye@root-system-vpn] exit
```

# 配置路由

管理员需要进行如下配置:

- 创建路由允许访问任意网络;
- 通过路由对 VPN 隧道进行引流。

#### VPN 网关 A:

1. 选择网络 > 路由 > 缺省路由。

#### 2. 点击新建,创建路由。

| 新建 | <b>删除 執省路由表(</b> 总数:2) |                          |        |     |  |  |  |  |
|----|------------------------|--------------------------|--------|-----|--|--|--|--|
| ID | 目的                     | 出口接口/网关                  | Metric |     |  |  |  |  |
| 1  | 任意                     | eth-s1p2;202.118.100.10; | 1      | 🥖 🗙 |  |  |  |  |
| 2  | 192.168.1.0/24         | tunnelatob               | 1      | 🥜 🗶 |  |  |  |  |

### **3.** 点击确定。

4. 点击 💾 。

#### VPN 网关 B:

- 1. 选择网络 > 路由 > 缺省路由。
- 2. 点击新建,创建路由。

| 新建 | 删除          | 缺省路由表(总数:2)              |        |     |  |  |  |
|----|-------------|--------------------------|--------|-----|--|--|--|
| ID | 目的          | 出口接口/网关                  | Metric |     |  |  |  |
| 1  | 任意          | eth-s1p1;202.118.101.10; | 1      | 🥒 🗙 |  |  |  |
| 2  | 10.2.0.0/21 | tunnelbtoa               | 1      | 🥒 🗙 |  |  |  |

# 3. 点击确定。

4. 点击 💾 。

# CLI

### VPN 网关 A:

NetEye@root-system] route default interface eth-s1p2 gateway
202.118.100.10

NISG@root-system] route 192.168.1.0 255.255.255.0 interface tunnelatob

NetEye@root-system] **end** NetEye@root> **save config** 

#### VPN 网关 A:

NetEye@root-system] route default interface eth-s1p1 gateway 202.118.101.10

NISG@root-system] route 10.2.0.0 255.255.248.0 interface tunnelbtoa NetEye@root-system] end NetEye@root> save config

# 验证结果

# VPN 网关 A/B:

选择**监控 > IPSec VPN 隧道 > 手动密钥隧道**,进入手动密钥隧道监控页面,查看 VPN 隧道的监控信息。

| 基本信息   |               |  |  |  |  |
|--------|---------------|--|--|--|--|
| 名称     | atob          |  |  |  |  |
| 本端IP地址 | 202.118.100.1 |  |  |  |  |
| 对端IP地址 | 202.118.101.2 |  |  |  |  |
| 模式     | 隧道模式          |  |  |  |  |
| ESP    | true          |  |  |  |  |

| 基本信息   |               |  |  |  |  |  |
|--------|---------------|--|--|--|--|--|
| 名称     | btoa          |  |  |  |  |  |
| 本端IP地址 | 202.118.101.2 |  |  |  |  |  |
| 对端IP地址 | 202.118.100.1 |  |  |  |  |  |
| 模式     | 隧道模式          |  |  |  |  |  |
| ESP    | true          |  |  |  |  |  |

# 13.4.2 范例: 基于路由的网段到网段自动密钥隧道 (单 SA)

# 基本需求

在 VPN 网关 A 和 B 之间建立一条使用证书认证方式的自动密钥隧道,当位于 VPN 网关 A 内部的客户端主机发起对 VPN 网关 B 内部的服务器的访问时,NISG 通过路由将数据流引入 VPN 隧道,从而保证了通信安全。自动密钥隧道具有如下特点:

- 具有 VPN 扩展性,易维护易管理;
- 需要对端身份认证 (证书或与共享密钥),提高安全性;
- 通过自动密钥生成隧道,相对手动密钥隧道配置过程较为复杂,但比其安全,实际 应用也更广泛。

# 组网拓扑

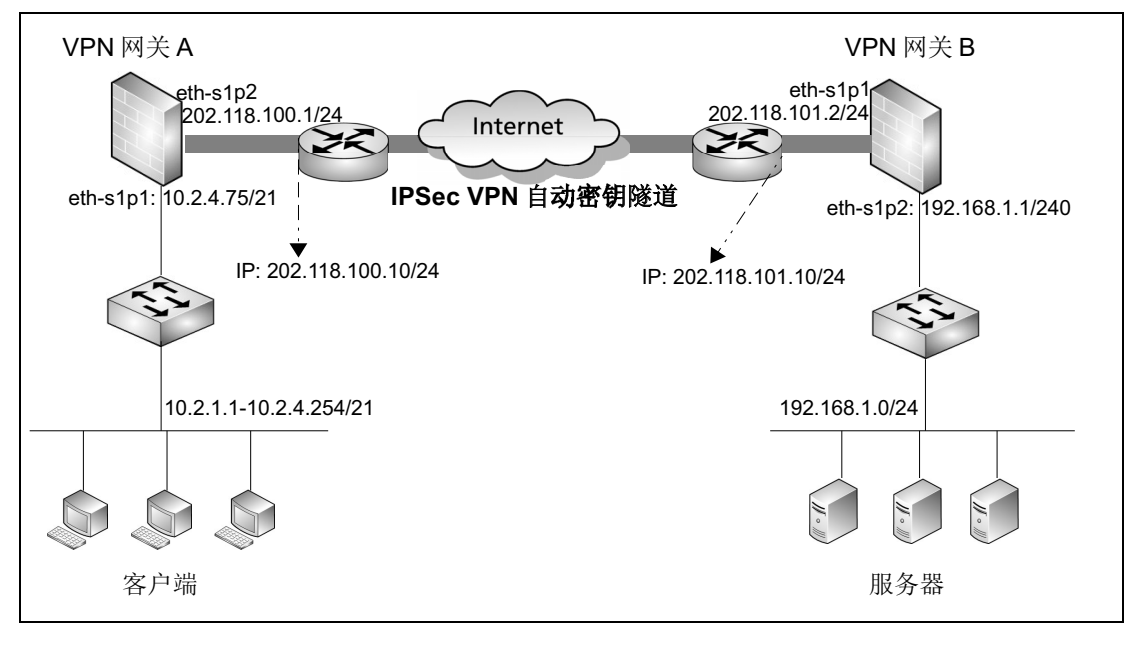

# 配置要点

- 配置接口 IP 地址
- 配置访问策略
- 导入证书
- 创建自动密钥隧道
- 配置路由

# 配置步骤

配置接口 IP 地址

VPN 网关A:

- 1. 选择网络 > 接口, 配置接口。
  - eth-s1p1: 接口状态 = 开, 模式 = 三层, MTU=1500, 获取 IP 地址方式 = 静态 IP, IP 地址列表主 IP=10.2.4.75/21。
  - eth-s1p2: 接口状态 = 开, 模式 = 三层, MTU=1500, 获取 IP 地址方式 = 静态 IP, IP 地址列表主 IP=202.118.100.1/24。

#### 2. 点击确定。

#### VPN 网关 B:

用同样的方法为 VPN 网关 B 配置 IP 地址。

- eth-s1p1: 开, 三层, MTU=1500, 静态 IP, IP 地址列表主 IP=202.118.101.2/24。
- eth-s1p2: 开, 三层, MTU=1500, 静态 IP, IP 地址列表主 IP=192.168.1.1/24。

### CLI

#### VPN 网关 A:

NetEye@root> configure mode override NetEye@root-system] interface ethernet slp1 NetEye@root-system-if-eth-slp1] working-type layer3-interface NetEye@root-system-if-eth-slp1] ip address 10.2.4.75 255.255.248.0 NetEye@root-system-if-eth-slp1] exit NetEye@root-system] interface ethernet slp2 NetEye@root-system-if-eth-slp2] working-type layer3-interface NetEye@root-system-if-eth-slp2] ip address 202.118.100.1 255.255.255.0 NetEye@root-system-if-eth-slp2] exit

#### VPN 网关 B:

除了 IP 地址,其他的命令与 VPN 网关 A 一致。

NetEye@root-system-if-eth-s1p1] ip address 202.118.101.2 255.255.255.0
NetEye@root-system-if-eth-s1p2] ip address 192.168.1.1 255.255.255.0

#### 配置访问策略

VPN 网关 A:

1. 选择防火墙 > 访问策略。

2. 点击新建, 创建一条名称为 atob 的访问策略, 允许本端客户端主机访问对端服务器。

| 新建          | 删除     | 自用 禁            | 用       | 导入    | 导出      | 访问                    | 策略列表      | (总数:1) | ć                                                                                                    |
|-------------|--------|-----------------|---------|-------|---------|-----------------------|-----------|--------|----------------------------------------------------------------------------------------------------|
| 🏨 名称        | 🏨 源安全域 | ĝ               | ∎源IP    |       | 🛚 目的安全域 | 👖 目的IP/域名             | 🏨 服务      | 出动作    | 船 启用                                                                                                    |
| <u>atob</u> | 任意     | <u>10.2.1.1</u> | 1-10.2. | 4.254 | 任意      | <u>192.168.1.0/24</u> | <u>任意</u> | 允许     | <ul> <li>Image: A second second s</li></ul> |

**3.** 点击确定。

| 以同样方式创建一条名称为 atob1 的访问策略,允许对端客户端主机访问本端服务 |               |               |        |         | <b>}</b> 务器。          |           |     |                                                                                                    |
|------------------------------------------|---------------|---------------|--------|---------|-----------------------|-----------|-----|----------------------------------------------------------------------------------------------------|
| 新建 删除 启用 禁用 导入 导出 访问策略列表(总数:1)           |               |               |        |         |                       | 1)        |     |                                                                                                    |
| 盟 名称                                     | <b>盟</b> 源安全域 | 🏨 源 IP        |        | 🏨 目的安全域 | 🏙 目的IP/域名             | 🏨 服务      | 出动作 | 🏨 启用                                                                                                    |
| <u>atob1</u>                             | 任意            | 10.2.1.1-10.2 | .4.254 | 任意      | <u>192.168.1.0/24</u> | <u>任意</u> | 允许  | <ul> <li>Image: A second second s</li></ul> |

#### CLI

# VPN 网关 A:

NetEye@root-system] policy access atob any 10.2.1.1-10.2.4.254 any 192.168.1.0/24 any any permit enable

#### VPN 网关 B:

NetEye@root-system] policy access atob1 any 10.2.1.1-10.2.4.254 any 192.168.1.0/24 any any permit enable

### 导入证书

两个 VPN 网关设备需要导入各自的本地证书和彼此的 CA 证书 (可以相同)。

- 如果无可用的 CA 和本地证书,可以向证书颁发机构(CA)申请证书。更多信息,参见 3.30.2 范例:使用本地 CA 中心颁发证书 和 3.30.3 范例:通过第三方 CA 中心自动注册证书。
- 如果已存在可用的 CA 和本地证书,请按照以下步骤导入证书。

### VPN 网关A:

- 1. 选择系统 > 证书 > CA 证书。
- 2. 点击导入。

|              | 导入CA证书                                | ×       |
|--------------|---------------------------------------|---------|
| CA名称<br>上载证书 | ca    *<br>sktop\证书\cacert.pem [浏版…]* |         |
|              | 确定 取消                                 | 126.011 |

- 3. 点击确定。
- 4. 选择系统 > 证书 > 本地证书。

#### **5.** 点击导入。

|      | 导入本地证书                       | × |
|------|------------------------------|---|
| 名称   | local1 *                     |   |
| 上载证书 | ▷\证书\localcert12.pfx [浏览…] * |   |
| 密码   | •••••                        |   |
|      | 确定取消                         |   |

## **6.** 点击确定。

#### VPN 网关 B:

以同样的方法为 VPN 网关 B 导入 CA 和本地证书。

#### CLI

管理员可以使用 SecureCRT 等 SSH 连接工具通过 X/Zmodem 方式上传证书。

### VPN 网关 A:

NetEye@root-system] import certificate ca from x/zmodem ca NetEye@root-system] import certificate local from x/zmodem local1

### VPN 网关 B:

NetEye@root-system] import certificate ca from x/zmodem ca NetEye@root-system] import certificate local from x/zmodem local2

### 创建自动密钥隧道

### VPN 网关 A:

- 1. 选择 VPN > IPSec VPN > 自动密钥隧道。
- 2. 点击新建,创建一条自动密钥隧道,使用证书认证:

| 名称                                  |             | atob        |             | *         |   |     |
|-------------------------------------|-------------|-------------|-------------|-----------|---|-----|
| <ul> <li>✓ 启</li> <li>对端</li> </ul> | 用<br>用NAT穿越 | Keepalive间隔 | 20          | 秒(1-3600) |   |     |
|                                     | 类型          |             | 静态IP地址      |           | - |     |
| 出口                                  | IP地址/域4     | 2           | 202.118.101 | 1.2       | * | □永久 |
|                                     | 出口          |             | eth-s1p2    |           | * |     |
| 认证                                  | 本端IP地址      | t           | 202.118.100 | . 1       | • |     |
|                                     | 认证方式        | 证书          |             | •         |   |     |
|                                     | 本地证书        | local       | .1          | -         |   |     |
|                                     | 对端CA证书      | ca          |             | -         |   |     |

3. 点击高级设置,设置本端和对端 ID, ID 值为本端和对端本地证书的主题信息。

| 本端ID       |                                                         |
|------------|---------------------------------------------------------|
| ID类型       | DER_ANS1_DN ▼ 高级                                        |
| ID<br>对端ID | C=AU, ST=SS, O=SS, OU=SS, CN=SS, emailAddress=SS@SS.co: |
| ID类型       | DER_ANS1_DN 		 ■ 高级                                     |
| ID         | C=AU, ST=SS, O=SS, OU=SS, CN=SS, emailAddress=SS@SS.co  |

#### 4. 点击确定。

# VPN 网关 B:

对 VPN 网关 B 进行同样的配置,除下列内容外:

- **1.** 名称 =btoa, 对端 IP 地址 =202.118.100.1, 出口 =eth-s1p1, 本端 IP 地址 =202.118.101.2, 本地证书 =local2。
- 2. 配置 VPN 网关 B 的本端和对端 ID 如下:
  - 本端 ID:

ID 类型 =DER ANS1 DN,

ID=C=AU,ST=SS,O=SS,OU=SS,CN=SS,emailAddress=SS@SS.com.

■ 对端 ID:

ID 类型 =DER\_ANS1\_DN,

ID=C=AU,ST=SS,O=SS,OU=SS,CN=SS,emailAddress=SS@SS.com.

#### CLI

### VPN 网关A:

```
NetEye@root-system-vpn] tunnel atob gateway 202.118.101.2 interface
eth-s1p2 202.118.100.1 certificate local1 ca enable
NetEye@root-system-vpn] tunnel atob ike local-id asn1-dn
C=AU,ST=SS,O=SS,OU=SS,CN=SS,emailAddress=SS@SS.com
NetEye@root-system-vpn] tunnel atob ike peer-id asn1-dn
C=AU,ST=SS,O=SS,OU=SS,CN=SS,emailAddress=SS@SS.com
NetEye@root-system-vpn] exit
```

#### VPN 网关 B:

```
NetEye@root-system-vpn] tunnel btoa gateway 202.118.100.1 interface
eth-slp1 202.118.101.2 certificate local2 ca enable
NetEye@root-system-vpn] tunnel btoa ike local-id asn1-dn
C=AU,ST=SS,O=SS,OU=SS,CN=SS,emailAddress=SS@SS.com
NetEye@root-system-vpn] tunnel btoa ike peer-id asn1-dn
C=AU,ST=SS,O=SS,OU=SS,CN=SS,emailAddress=SS@SS.com
NetEye@root-system-vpn] exit
```

# 配置路由

管理员需要进行如下配置:

- 创建路由允许访问任意网络;
- 通过路由对 VPN 隧道进行引流。

#### VPN 网关 A:

- 1. 选择网络 > 路由 > 缺省路由。
- 2. 点击新建,进行如下配置:

| 新建 | 删除 缺省路由表(总数:2) |                          |        |     |  |
|----|----------------|--------------------------|--------|-----|--|
| ID | 目的             | 出口接口/网关                  | Metric |     |  |
| 1  | 任意             | eth-s1p2;202.118.100.10; | 1      | 🖉 🗙 |  |
| 2  | 192.168.1.0/24 | tunnelatob               | 1      | 🖉 🗙 |  |

提示:创建隧道时将自动生成一个隧道接口 tunnelatob。

- 3. 点击确定。
- 4. 点击 💾 。

#### VPN 网关 B:

- 1. 选择网络 > 路由 > 缺省路由。
- 2. 点击新建,创建路由。

| 新建 | 刪除          | 缺省路由表(总数:2)              |        |     |  |  |
|----|-------------|--------------------------|--------|-----|--|--|
| ID | 目的          | 出口接口/网关                  | Metric |     |  |  |
| 1  | 任意          | eth-s1p1;202.118.101.10; | 1      | 🥖 🗙 |  |  |
| 2  | 10.2.0.0/21 | tunnelbtoa               | 1      | 🥒 🗙 |  |  |

**3.** 点击确定。

4. 点击 💾 。

#### CLI

#### VPN 网关 A:

NetEye@root-system] route default interface eth-s1p2 gateway
202.118.100.10

NISG@root-system] route 192.168.1.0 255.255.255.0 interface tunnelatob

NetEye@root-system] **end** 

NetEye@root> **save config** 

#### VPN 网关 B:

NetEye@root-system] route default interface eth-slp1 gateway 202.118.101.10 NISG@root-system] route 10.2.0.0 255.255.248.0 interface tunnelbtoa NetEye@root-system] end NetEye@root> save config

# 验证结果

当网关 A 后端子网中的客户端向网关 B 后端的服务器发访问请求时,一条自动密钥隧道将通过协商成功建立。

# VPN 网关 A:

# 1. 选择监控 > IPSec VPN 隧道 > 自动密钥隧道。

#### 2. 查看已建立的隧道信息。

| ▶ 监控 ▶ IPS | ▶ 监控 ▶ IPSec VPN隧道 ▶ 自动密钥隧道 2015-09-19 02:01:2 |        |               |                      |        |        |   |
|------------|------------------------------------------------|--------|---------------|----------------------|--------|--------|---|
| 隧道类型       | 全部                                             | -      | 自动密钥隙         | <b>Ě道列表(</b> 总赦      | : 1)   |        |   |
| 名称         | 状态                                             | 对端类型   | 对端            | 隧道添加时间               | 接收数据包数 | 发送数据包数 |   |
| atob       | 开启                                             | 静态IP地址 | 202.118.101.2 | 2015-9-11<br>11:51:5 | 18     | 18     | Q |

3. 点击 Q, 查看隧道详细配置。

| 基本信息   |               |  |  |  |
|--------|---------------|--|--|--|
| 名称     | atob          |  |  |  |
| 对端类型   | 静态IP地址        |  |  |  |
| 对端信息   | 202.118.101.2 |  |  |  |
| 拔号IP地址 | 202.118.101.2 |  |  |  |
| 出口     | eth-s1p2      |  |  |  |
| 本端IP地址 | 202.118.100.1 |  |  |  |
| 认证模式   | 证书            |  |  |  |

### VPN 网关 B:

- 1. 选择监控 >IPSec VPN 隧道 > 自动密钥隧道。
- 2. 查看已建立的隧道。

|   | ▶ 监控 ▶ IP: | Sec VPN隧道▶自 | 2015-09-11 | 14:35:51      |                      |        |        |   |
|---|------------|-------------|------------|---------------|----------------------|--------|--------|---|
|   | 隧道类型       | 全部          | •          | 自动密           | 钥隧道列表(算              | 总数:1)  |        |   |
|   | 名称         | 状态          | 对端类型       | 对端            | 隧道添加时间               | 接收数据包数 | 发送数据包数 |   |
| I | btoa       | 开启          | 静态IP地址     | 202.118.100.1 | 2015-9-11<br>11:51:5 | 18     | 18     | Q |

# 3. 点击 Q, 查看隧道详细配置。

| 基本信息   |               |  |  |
|--------|---------------|--|--|
| 名称     | btoa          |  |  |
| 对端类型   | 静态IP地址        |  |  |
| 对端信息   | 202.118.100.1 |  |  |
| 拨号IP地址 | 202.118.100.1 |  |  |
| 出口     | eth-s1p1      |  |  |
| 本端IP地址 | 202.118.101.2 |  |  |
| 认证模式   | 证书            |  |  |

# 13.4.3 范例:基于策略的网段到网段自动密钥隧道 (多 SA)

## 基本需求

多 SA 功能与多子网关联。通过创建一条支持多 SA 的自动密钥隧道,可以对本端特定 子网到对端相应子网之间的数据流进行精准的安全控制。多 SA 功能一般适用于两端 VPN 网关后端有多个子网的情形。

本范例中,在 VPN 网关 A 和 B 之间建立一条多 SA 自动密钥隧道,将各子网与该隧道 绑定,使用访问策略对隧道进行引流。

- 当分公司的第一销售部与总部第一财务部需要互相通讯时,将它们所在的子网关联 到该隧道,自动生成一个子隧道1。当第一销售部发起访问时,数据包流量将通过该 密钥隧道的子隧道1转发出去。
- 同理,将第二销售部与第二财务部所在的子网与该隧道关联,自动生成子隧道2。当 第二销售部发起访问时,数据包流量将通过该隧道的子隧道2转发出去。
- 第一销售部与第二财务部之间,第二销售部与第一财务部之间禁止互相通讯。

提示:用户在监控页面将只能查看到一条自动密钥隧道,子隧道信息不显示。

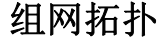

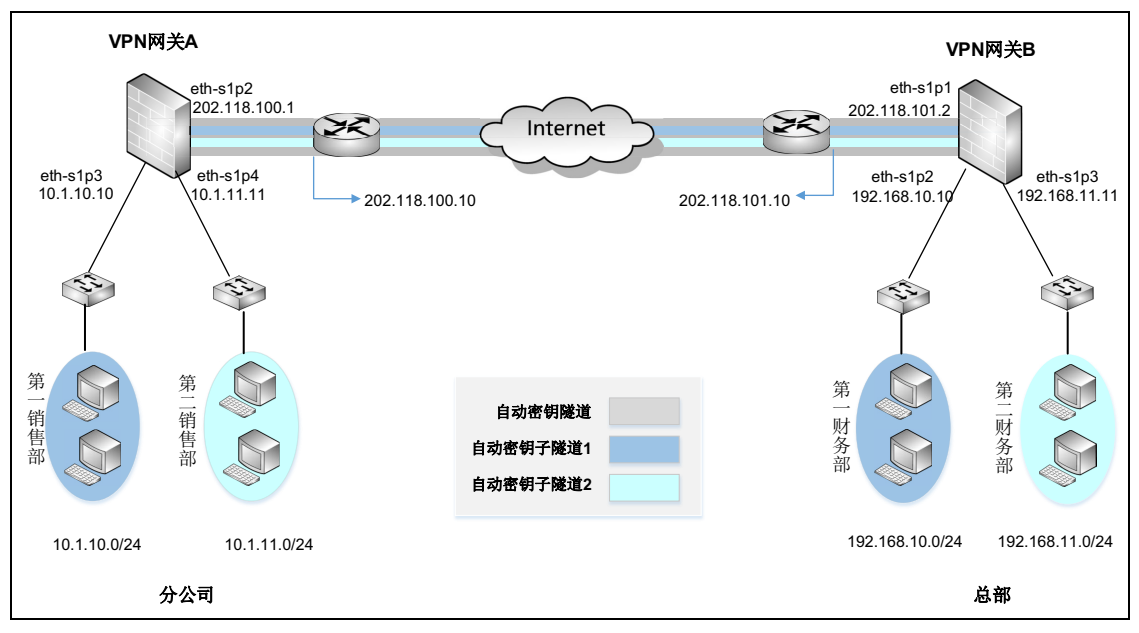

# 配置要点

- 配置接口 IP 地址
- 配置路由
- 创建自动密钥隧道
- 配置访问策略

# 配置步骤

### 配置接口 IP 地址

### VPN 网关 A:

- 1. 选择网络>接口,配置接口。
  - eth-s1p2: 接口状态 = 开,模式 = 三层, MTU=1500,获取 IP 地址方式 = 静态 IP, IP 地址列表主 IP=202.118.100.1/24。
  - eth-s1p3: 接口状态 = 开, 模式 = 三层, MTU=1500, 获取 IP 地址方式 = 静态 IP, IP 地址列表主 IP=10.1.10.10/24。
  - eth-s1p4: 接口状态 = 开,模式 = 三层, MTU=1500,获取 IP 地址方式 = 静态 IP, IP 地址列表主 IP=10.1.11.11/24。

#### 2. 点击确定。

### VPN 网关 B:

用同样的方法为 VPN 网关 B 配置 IP 地址。

- eth-s1p1: 开, 三层, MTU=1500, 静态 IP, IP 地址列表主 IP=202.118.101.2/24。
- eth-s1p2: 开, 三层, MTU=1500, 静态 IP, IP 地址列表主 IP=192.168.10.10/24。
- eth-s1p3: 开, 三层, MTU=1500, 静态 IP, IP 地址列表主 IP=192.168.11.11/24。

#### CLI

#### VPN 网关 A:

```
NetEye@root> configure mode override
NetEye@root-system] interface ethernet slp2
NetEye@root-system-if-eth-slp2] working-type layer3-interface
NetEye@root-system-if-eth-slp2] ip address 202.118.100.1 255.255.255.0
NetEye@root-system-if-eth-slp2] exit
NetEye@root-system] interface ethernet slp3
NetEye@root-system-if-eth-slp3] working-type layer3-interface
NetEye@root-system-if-eth-slp3] ip address 10.1.10.10 255.255.255.0
NetEye@root-system-if-eth-slp3] exit
NetEye@root-system] interface ethernet slp4
NetEye@root-system_if-eth-slp4] working-type layer3-interface
NetEye@root-system-if-eth-slp4] ip address 10.1.11.11 255.255.255.0
NetEye@root-system-if-eth-slp4] ip address 10.1.11.11 255.255.255.0
```

#### VPN 网关 B:

除了 IP 地址,其他的命令与 VPN 网关 A 一致。

```
NetEye@root-system-if-eth-s1p1] ip address 202.118.101.2 255.255.255.0
NetEye@root-system-if-eth-s1p2] ip address 192.168.10.10 255.255.255.0
NetEye@root-system-if-eth-s1p3] ip address 192.168.11.11 255.255.255.0
```

### 配置路由

VPN 网关A:

- 1. 选择网络 > 路由 > 缺省路由。
- 点击新建,添加一条路由。管理员也可以修改系统已存在的缺省路由(出口接口和 网关)。

| ▶ 网络 ▶ 路由 ▶ 缺省路由 |                |          |  |  |  |  |  |
|------------------|----------------|----------|--|--|--|--|--|
| 类型               | IPv4地址         | •        |  |  |  |  |  |
| 目的IPv4地址         | 0.0.0.0        | *        |  |  |  |  |  |
| 掩码长度             | 0              | *        |  |  |  |  |  |
| Metric           | 1              | *(1-255) |  |  |  |  |  |
| 出口接口/网关          |                |          |  |  |  |  |  |
| ◉ 常规             |                |          |  |  |  |  |  |
| 接口               | eth-s1p2       | •        |  |  |  |  |  |
| 网关               | 202.118.100.10 |          |  |  |  |  |  |
|                  |                |          |  |  |  |  |  |

# 3. 点击确定。

# VPN 网关 B:

以同样的方法为 VPN 网关 B 配置路由:

```
类型 =IPv4 地址,目的 IPv4 地址 =0.0.0.0,掩码长度 =0, Metric=1,出口接口 / 网关 = 常规,接口 =eth-s1p1,网关 =202.118.101.10。
```

# CLI

## VPN 网关 A:

```
NetEye@root-system] route default interface eth-s1p2 gateway 202.118.100.10
NetEye@root-system] exit
```

#### VPN 网关 B:

```
NetEye@root-system] route default interface eth-slp1 gateway
202.118.101.10
NetEye@root-system] exit
```

# 创建自动密钥隧道

VPN 网关 A:

- 1. 选择 VPN > IPSec VPN > 自动密钥隧道。
- 2. 点击新建,创建一条新的隧道,使用预共享密钥认证。

| 名称 at ol                     | *                     |
|------------------------------|-----------------------|
| ✔ 启用<br>✔ 启用NAT穿越 Keep<br>对端 | palive间隔 20 秒(1-3600) |
| 类型                           | 静态IP地址    ▼           |
| IP地址/域名<br>出口                | 202.118.101.2 *       |
| 出口                           | eth-s1p2 💌 \star      |
| 本端IP地址                       | 202.118.100.1 👻       |
| 认证                           |                       |
| 认证方式                         | 预共享密钥 ◄               |
| 密钥                           | *                     |

# 3. 设置本端和对端子网。

| 子网(总         | · 教:2)     添加   | Þ |
|--------------|-----------------|---|
| 本端子网         | 对端子网            |   |
| 10.1.10.0/24 | 192.168.10.0/24 |   |
| 10.1.11.0/24 | 192.168.11.0/24 |   |

**4.** 点击确定。

- 1. 选择 VPN > IPSec VPN > 自动密钥隧道。
- 2. 点击新建,创建一条新的隧道,使用预共享密钥认证。

| 名称                  | btoa         |            | *         |   |
|---------------------|--------------|------------|-----------|---|
| ☑ 启用<br>☑ 启用NAT穿越 B | (eepalive间隔) | 20         | 秒(1-3600) |   |
| 对端                  |              |            | 12 Y      |   |
| 类型                  |              | 静态IP地址     |           | - |
| IP地址/域名             | Ä            | 202.118.10 | 0.1       | * |
| 出口                  |              |            |           |   |
| 出口                  |              | eth-s1p1   |           | * |
| 本端IP地址              | :            | 202.118.10 | 1.2       | - |
| 认证                  |              |            |           |   |
| 认证方式                | 预共享密制        | 钥          | -         |   |
| 密钥                  | •••••        |            | *         |   |

### 3. 设置本端和对端子网。

| 子网(氯            | ミ教:2) 💦 🗾 🚺  | 忝加  ▶ |
|-----------------|--------------|-------|
| 本端子网            | 对端子网         |       |
| 192.168.10.0/24 | 10.1.10.0/24 | l     |
| 192.168.11.0/24 | 10.1.11.0/24 | L     |

**4.** 点击确定。

## CLI

# VPN 网关A:

NetEye@root-system] **vpn** 

```
NetEye@root-system-vpn] tunnel atob gateway 202.118.101.2 interface
eth-s1p2 202.118.100.1 preshared-key 123456 enable
NetEye@root-system-vpn] tunnel atob local-subnet 10.1.10.0
255.255.255.0 remote-subnet 192.168.10.0 255.255.255.0
NetEye@root-system-vpn] tunnel atob local-subnet 10.1.11.0
255.255.255.0 remote-subnet 192.168.11.0 255.255.255.0
NetEye@root-system-vpn] exit
```

```
NetEye@root-system] vpn
NetEye@root-system-vpn] tunnel btoa gateway 202.118.100.1 interface
eth-s1p1 202.118.101.2 preshared-key 123456 enable
NetEye@root-system-vpn] tunnel btoa local-subnet 192.168.10.0
255.255.255.0 remote-subnet 10.1.10.0 255.255.255.0
NetEye@root-system-vpn] tunnel btoa local-subnet 192.168.11.0
255.255.255.0 remote-subnet 10.1.11.0 255.255.255.0
NetEye@root-system-vpn] exit
```

提示:用户也可以通过证书进行认证。更多信息,参见导入证书。

### 配置访问策略

用户需要进行如下配置:

- 创建访问策略以允许本端和对端特定子网之间的双向访问;
- 通过访问策略对 VPN 隧道进行引流。

### VPN 网关 A:

- 1. 选择防火墙 > 访问策略。
- 2. 点击新建,创建四条访问策略。
  - **a.** 策略atob1允许从10.1.10.0/24到192.168.10.0/24的数据流访问,策略atob2则允许从 10.1.11.0/24 到 192.168.11.0/24 的数据流访问。

| 新建           | 删除 启   | 用  禁用               | 告ソ 合田   | 山 访问第                  | 略列表(总数    | :2) |                                                                                                    |
|--------------|--------|---------------------|---------|------------------------|-----------|-----|----------------------------------------------------------------------------------------------------|
| 🏨 名称         | 🏨 源安全域 | 🏨 源IP               | 🏨 目的安全域 | 🏙 目的IP/域名              | 🏨 服务      | 出动作 | 🏨 启用                                                                                                    |
| <u>atob1</u> | 任意     | <u>10.1.10.0/24</u> | 任意      | <u>192.168.10.0/24</u> | <u>任意</u> | 允许  | <ul> <li>Image: A second second s</li></ul> |
| <u>atob2</u> | 任意     | <u>10.1.11.0/24</u> | 任意      | <u>192.168.11.0/24</u> | <u>任意</u> | 允许  | <ul> <li>Image: A second second s</li></ul> |

### b. 再配置两条策略,允许反向访问。

| 新建           | 删除     | 启用             | 禁用        | 导入   | 导出   | 访问策略             | 列表   | (总數:2)    |      |                                                                                                    |
|--------------|--------|----------------|-----------|------|------|------------------|------|-----------|------|----------------------------------------------------------------------------------------------------|
| 🏨 名称         | 🏨 源安全域 | 29             | 源IP       | 的目的  | 的安全域 | 👖 目的IP/          | 域名   | 🏨 服务      | 🏨 动作 | 🏨 启用                                                                                                    |
| <u>btoal</u> | 任意     | <u>192.168</u> | 3.10.0/24 | . 19 | f意   | <u>10.1.10.0</u> | )/24 | <u>任意</u> | 允许   | ×                                                                                                    |
| <u>btoa2</u> | 任意     | <u>192.168</u> | 3.11.0/24 | . 1: | f意   | <u>10.1.11.0</u> | )/24 | <u>任意</u> | 允许   | <ul> <li>Image: A second second s</li></ul> |

| 动作      | 允许   | - |
|---------|------|---|
| ✓ VPN隧道 | atob | - |

- **4.** 点击确定。
- 5. 点击 💾。

以同样方式创建四条访问策略,并通过 btoa 1 和 btoa 2 进行隧道引流。

| 新建  | 刪除            | 启用     | 禁用   导入                | 导出 访问   | 可策略列表(总数:              | 4)        |     |                                                                                                    |
|-----|---------------|--------|------------------------|---------|------------------------|-----------|-----|----------------------------------------------------------------------------------------------------|
| 的序号 | 🏨 名称          | 🏨 源安全域 | 🏨 源IP                  | 🏨 目的安全域 | 👥 目的IP/域名              | 的服务       | 盟动作 | 🏨 启用                                                                                                    |
| 1   | <u>btoa 1</u> | 任意     | <u>192.168.10.0/24</u> | 任意      | <u>10.1.10.0/24</u>    | <u>任意</u> | 允许  | <ul> <li>Image: A second second s</li></ul> |
| 2   | <u>btoa 2</u> | 任意     | <u>192.168.11.0/24</u> | 任意      | <u>10.1.11.0/24</u>    | <u>任意</u> | 允许  | <ul> <li>Image: A second second s</li></ul> |
| 3   | <u>atob 1</u> | 任意     | <u>10.1.10.0/24</u>    | 任意      | 192.168.10.0/24        | <u>任意</u> | 允许  | <ul> <li>Image: A second second s</li></ul> |
| 4   | <u>atob 2</u> | 任意     | <u>10.1.11.0/24</u>    | 任意      | <u>192.168.11.0/24</u> | <u>任意</u> | 允许  | <ul> <li>Image: A second second s</li></ul> |
|     |               |        |                        |         |                        |           |     |                                                                                                    |

| 动作      | 允许   | Ŧ |
|---------|------|---|
| ✔ VPN隧道 | btoa | • |

#### CLI

VPN 网关 A:

NetEye@root-system] policy access atob1 any 10.1.10.0/24 any 192.168.10.0/24 any any permit enable NetEye@root-system] policy access atob1 tunnel atob NetEye@root-system] policy access atob2 any 10.1.11.0/24 any 192.168.11.0/24 any any permit enable NetEye@root-system] policy access atob2 tunnel atob NetEye@root-system] policy access btoa1 any 192.168.10.0/24 any 10.1.10.0/24 any any permit enable NetEye@root-system] policy access btoa2 any 192.168.11.0/24 any 10.1.11.0/24 any any permit enable NetEye@root-system] policy access btoa2 any 192.168.11.0/24 any 10.1.11.0/24 any any permit enable NetEye@root-system] end NetEye@root-system] end

#### VPN 网关 B:

NetEye@root-system] policy access btoa\_1 any 192.168.10.0/24 any 10.1.10.0/24 any any permit enable NetEye@root-system] policy access btoa\_1 tunnel btoa NetEye@root-system] policy access btoa\_2 any 192.168.11.0/24 any 10.1.11.0/24 any any permit enable NetEye@root-system] policy access btoa\_2 tunnel btoa NetEye@root-system] policy access atob\_1 any 10.1.10.0/24 any 192.168.10.0/24 any any permit enable NetEye@root-system] policy access atob\_2 any 10.1.11.0/24 any 192.168.11.0/24 any any permit enable NetEye@root-system] policy access atob\_2 any 10.1.11.0/24 any 192.168.11.0/24 any any permit enable NetEye@root-system] end NetEye@root-system] end

# 验证结果

可以在两端 VPN 网关上查看 VPN 隧道,隧道已成功建立,并能够有效隔离不同子网间的访问。

- 查看隧道
- 监控访问

# 查看隧道

# VPN 网关A:

1. 选择监控 >IPSec VPN 隧道 > 自动密钥隧道, 查看已建立的隧道。

| 隧道类型 | 全部 | -      | 自动密锁          | 隧道列表(总               | (数:1)  |        |   |
|------|----|--------|---------------|----------------------|--------|--------|---|
| 名称   | 状态 | 对端类型   | 对端            | 隧道添加时间               | 接收数据包数 | 发送数据包数 |   |
| atob | 开启 | 静态IP地址 | 202.118.101.2 | 2015-7-8<br>17:57:21 | 0      | 0      | Q |

# 2. 点击 Q,查看隧道详细配置。

|         | 基本信息          |        | 状态信息             |
|---------|---------------|--------|------------------|
| 名称      | atob          | 隧道添加时间 | 2015-7-8 17:57:2 |
| 对端类型    | 静态IP地址        | 状态     | 开启               |
| 对端信息    | 202.118.101.2 | 接收数据包数 | 0                |
| 拔号IP地址  | 202.118.101.2 | 发送数据包数 | 0                |
| 出口      | eth-s1p2      |        |                  |
| 本端IP地址  | 202.118.100.1 |        |                  |
| 认证模式    | 预共享密钥         |        |                  |
| Phase1  |               |        |                  |
| Encalg  | 3des          |        |                  |
| Authalg | sha1          | · ·    |                  |
| DH组     | modp1024      |        |                  |
| 生存时间    | 84781         |        |                  |
| 隧道模式    | 主模式           |        |                  |
| Phase2  |               |        |                  |
| ESP认证   | hmac-md5      |        |                  |
| 加密      | aes128        |        |                  |
| DH组     | g2            |        |                  |
| 生存时间    | 27184         |        |                  |
| 隧道模式    | 隧道模式          |        |                  |
| 抗重放攻击   | 0             |        |                  |
| NAT穿越   | none          |        |                  |

# 1. 选择监控 >IPSec VPN 隧道 > 自动密钥隧道,查看已建立的隧道。

| 隧道类型 | 全部 | ◎ ● ● ● ● ● ● ● ● ● ● ● ● ● ● ● ● ● ● ● |                   |                      |        |        |   |
|------|----|-----------------------------------------|-------------------|----------------------|--------|--------|---|
| 名称   | 状态 | 对端类型                                    | 对端                | 隧道添加时间               | 接收数据包数 | 发送数据包数 |   |
| btoa | 开启 | 静态IP地址                                  | 202.118.100<br>.1 | 2015-7-8<br>17:57:21 | 0      | 0      | Q |

# **2.** 点击 Q, 查看隧道详细配置。

|        | 基本信息          |        | 状态信息            |
|--------|---------------|--------|-----------------|
| 3称     | btoa          | 隧道添加时间 | 2015-7-8 17:57: |
| 捕类型    | 静态IP地址        | 状态     | 开启              |
| 端信息    | 202.118.100.1 | 接收数据包数 | 0               |
| 号IP地址  | 202.118.100.1 | 发送数据包数 | 0               |
| 10     | eth-s1p1      |        |                 |
| 端IP地址  | 202.118.101.2 |        |                 |
| し证模式   | 预共享密钥         |        |                 |
| hase1  |               |        |                 |
| ncalg  | 3des          |        |                 |
| uthalg | sha1          |        |                 |
| H组     | modp1024      |        |                 |
| 存时间    | 84687         |        |                 |
| 的道模式   | 主模式           |        |                 |
| hase2  |               |        |                 |
| SP认证   | hmac-md5      |        |                 |
| 密      | aes128        |        |                 |
| H组     | g2            |        |                 |
| 存时间    | 27088         |        |                 |
| 的道模式   | 隧道模式          |        |                 |
| 重放攻击   | 0             |        |                 |
| AT穿越   | none          |        |                 |

监控访问

第一销售部任意主机能够访问第一财务部,第二销售部任意主机能够访问第二财务部, 结果如下:

C:\Documents and Settings\Administrator>ping 192.168.10.100 inging 192.168.10.100 with 32 bytes of data: Reply from 192.168.10.100: bytes=32 time=1ms TTL=126 Reply from 192.168.10.100: bytes=32 time=1ms TTL=126 Reply from 192.168 C: Documents and Settings Administrator>ping 192.168.11.111 Reply from 192.168 Pinging 192.168.11.111 with 32 bytes of data: Reply from 192.168.11.111: bytes=32 time=2ms TTL=126 Reply from 192.168.11.111: bytes=32 time=2ms TTL=126 Reply from 192.168.11.111: bytes=32 time=2ms TTL=126 Reply from 192.168.11.111: bytes=32 time=2ms TTL=126 第二销售部无法访问第一财务部,第一销售部无法访问第二财务部,结果如下: C:\Documents and Settings\Administrator>ping 192.168.10.100 Pinging 192.168.10<sub>C:\Documents</sub> and Settings\Administrator>ping 192.168.11.111 Request timed out Pinging 192.168.11.111with 32 bytes of data: Request timed out Request timed out Request timed out. Request timed out Request timed out. Request timed out. Request timed out.

上述结果显示,多 SA 的 VPN 功能能够实现不同部门的访问控制隔离,保证各自通讯数据的安全。

# 13.4.4 范例: 网段到网段自动密钥隧道 (PPPoE 拨号接入)

# 基本需求

某公司的总部与分支机构处于不同城市,分支机构通过 PPPoE 拨号方式接入 Internet。 当分支机构与总部之间互相进行通讯时,需要在两端 VPN 网关上建立一条自动密钥隧 道以保证双方通讯数据安全。其中,分支机构使用动态 IP 地址,总部则使用静态 IP 地 址来进行隧道协商。双方都通过访问策略对隧道进行引流。

# 组网拓扑

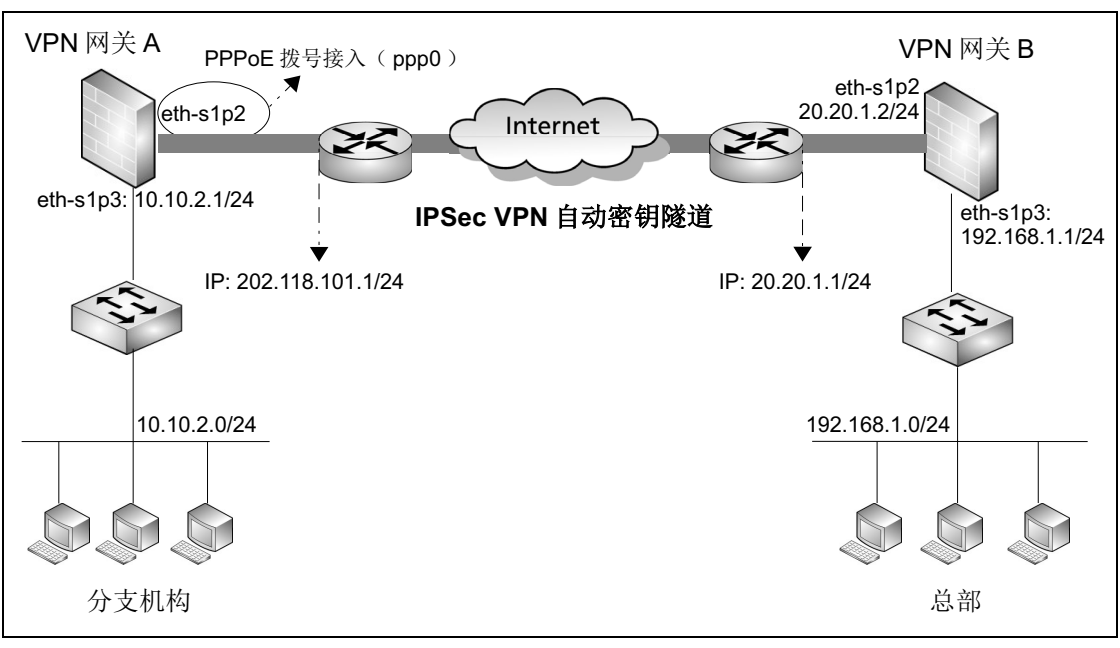

# 配置要点

- 配置接口 IP 地址
- 配置 PPPoE 连接
- 配置路由
- 创建自动密钥隧道
- 配置访问策略

# 配置步骤

### 配置接口 IP 地址

#### VPN 网关 A:

- 1. 选择网络 > 接口, 配置接口。
  - eth-s1p3: 接口状态 = 开, 模式 = 三层, MTU=1500, 获取 IP 地址方式 = 静态 IP, IP 地址列表主 IP=10.10.2.1/24。
- 2. 点击确定。

### VPN 网关 B:

用同样的方法为 VPN 网关 B 配置 IP 地址。

- eth-s1p2: 开, 三层, MTU=1500, 静态 IP, IP 地址列表主 IP=20.20.1.2/24。
- eth-s1p3: 开, 三层, MTU=1500, 静态 IP, IP 地址列表主 IP=192.168.1.1/24。

#### CLI

VPN 网关 A:

```
NetEye@root> configure mode override
NetEye@root-system] interface ethernet s1p3
NetEye@root-system-if-eth-s1p3] working-type layer3-interface
NetEye@root-system-if-eth-s1p3] ip address 10.10.2.1 255.255.255.0
NetEye@root-system-if-eth-s1p3] exit
```

#### VPN 网关 B:

```
除了 IP 地址,其他的命令与 VPN 网关 A 一致。
```

```
NetEye@root-system-if-eth-s1p2] ip address 20.20.1.2 255.255.255.0
NetEye@root-system-if-eth-s1p3] ip address 192.168.1.1 255.255.255.0
```

### 配置 PPPoE 连接

VPN 网关 A:

- 1. 选择网络 > 接口。
- 2. 点击新建,并选择 PPPoE。

|           | 创建想   | <b>第</b> 口 |
|-----------|-------|------------|
| PPPoE接口名称 | ррр 0 | *(0-7)     |
|           | 确定    | 取消         |

3. 点击确定。

| PPPoE接口名称<br>描述 | ppp0          |            |
|-----------------|---------------|------------|
| 接口状态            | ● 开启 ○ 关闭     |            |
| MTU             | 1454          | *(68-1492) |
| 模式              | IPv4          |            |
| 用户名             | user123       |            |
| 密码              | •••••         |            |
| 连接方式            | ◉ 自动 🛛 💿 按需拨号 |            |
| 重拨次数            | 0             | (0-999)    |
| 重拨间隔            | 60            | (5-600)秒   |
| 空闲时间            | 0             | (0-120)分钟  |
| IP地址            |               |            |
| AC名称            |               |            |
| 服务名称            |               |            |
| 以太网接口           | eth-s1p2      | •          |
|                 |               |            |

4. 点击 PPPoE 接口对应的 🥜 ,进行如下配置。

- 配置 PPPoE 接口时,需要首先保证接口状态为关闭。完成其他所有配置后,将接口状态置为开启,从而进行拨号连接。
- 输入从 ISP 获取的用户名(user123)和密码(neteye),用于 PPPoE 服务器认证。
- 将 eth-s1p2 接口划入 ppp0 接口,该 PPPoE 接口将作为 PPPoE 客户端拨号接入 Internet。
- 其他选项使用默认设置。
- 5. 点击确定。

当路由配置完毕后, PPPoE 服务器将为 PPPoE 接口分配一个公网 IP 地址,客户端主机 通过该 IP 地址即可访问 Internet。选择网络>接口,可查看该 IP 地址信息。

| 接口       | 链路状态 | 接口状态                                                                                                    | 模式              | MAC地址             | 属于 | IP地址              | 引用 |
|----------|------|----------------------------------------------------------------------------------------------------|-----------------|-------------------|----|-------------------|----|
| eth-s1p1 | -    | <ul> <li>Image: A second second s</li></ul> | Layer2 (Access) | 00:0C:29:8F:26:7C |    |                   |    |
| eth-s1p2 | -    | <ul> <li>Image: A second second s</li></ul> | Layer2 (Access) | 00:0C:29:8F:26:86 |    |                   |    |
| eth-s1p3 | -    | <ul> <li>Image: A second second s</li></ul> | Layer3          | 00:0C:29:8F:26:90 |    | 10.10.2.1/24 (静态) |    |
| eth-s1p4 | -    | <ul> <li>Image: A second second s</li></ul> | Layer3          | 00:0C:29:8F:26:9A |    |                   |    |
| ppp0     | -    | <ul> <li>Image: A second second s</li></ul> | Layer3          |                   |    | 202.118.101.2     |    |

## CLI

# VPN 网关 A:

```
NetEye@root-system] pppoe 0
NetEye@root-system-pppoe0] hold ethernet eth-s1p2
NetEye@root-system-pppoe0] username user123 password neteye
NetEye@root-system-pppoe0] active on
NetEye@root-system-pppoe0] exit
```

# 配置路由

VPN 网关 A:

- 1. 选择网络 > 路由 > 缺省路由。
- **2.** 点击**新建**,添加一条路由。管理员也可以修改系统已存在的缺省路由(出口接口和 网关)。

| 类型       | IPv4地址        | -   |
|----------|---------------|-----|
| 目的IPv4地址 | 0.0.0.0       | *   |
| 掩码长度     | 0 *           |     |
| Metric   | 1 * (1-2)     | 55) |
| 出口接口/网关  |               |     |
| ◙ 常规     |               |     |
| 接口       | рррО          | •   |
| 网关       | 202.118.101.1 |     |

**3.** 点击确定。

以同样的方式配置路由。

| 类型       | IPv4地址     | - |
|----------|------------|---|
| 目的IPv4地址 | 0.0.0      | * |
| 掩码长度     | •          |   |
| Metric   | 1 *(1-255) | ) |
| 出口接口/网关  |            |   |
| ◙ 常规     |            |   |
|          |            |   |
| 接口       | eth-s1p2   | - |

# CLI

# VPN 网关 A:

NetEye@root-system] route default interface ppp0 gateway 202.118.101.1

# VPN 网关 B:

NetEye@root-system] route default interface eth-s1p2 gateway 20.20.1.1

# 创建自动密钥隧道

VPN 网关 A:

- 1. 选择 VPN > IPSec VPN > 自动密钥隧道。
- 2. 点击新建, 创建一条新的隧道, 使用预共享密钥认证。

| 名称 at ob              | *                |
|-----------------------|------------------|
| ☑ 启用                  |                  |
| ☑ 启用NAT穿越 Keepalive间隔 | 20 秒(1-3600)     |
| 对端                    |                  |
| 类型                    | 静态IP地址  ▼        |
| IP地址/域名               | 20.20.1.2 * 🗌 永久 |
| 出口                    |                  |
| 出口                    | ppp0 <b>*</b>    |
| 本端IP地址                | any 👻            |
| 认证                    |                  |
| 认证方式 预共享图             | 密钥 👻             |
| 密钥    ●●●●            | *                |

3. 设置本端和对端子网。

| 子网(总         | 添加         | ¥    |  |
|--------------|------------|------|--|
| 本端子网         | 对端子网       | 3    |  |
| 10.10.2.0/24 | 192.168.1. | 0/24 |  |
|              |            |      |  |

**4.** 点击确定。

- 1. 选择 VPN > IPSec VPN > 自动密钥隧道。
- 2. 点击新建,创建一条新的隧道,使用预共享密钥认证。

| 名称 btoa           | *              |      |
|-------------------|----------------|------|
| ☑ 启用              |                |      |
| ☑ 启用NAT穿越 Keepali | ve间隔 20 秒(1-36 | 500) |
|                   |                |      |
| 对端 .              |                |      |
| 类型                | 动态IP地址         | •    |
| ~±                |                |      |
| 出口                |                |      |
|                   |                |      |
| 出口                | eth-s1p2       | *    |
| 本端IP地址            | 20.20.1.2      | •    |
|                   |                |      |
| 认证                |                |      |
| 认证方式 预            | 共享密钥           |      |
|                   |                |      |
| 密切                | *****          | ĸ    |

#### 3. 设置本端和对端子网。

| 子网(岌           | 3数:1)   | 添加     | Þ |
|----------------|---------|--------|---|
| 本端子网           | 对端-     | 子网     |   |
| 192.168.1.0/24 | 10.10.2 | 2.0/24 |   |
|                |         |        |   |

## **4.** 点击确定。

### CLI

# VPN 网关A:

```
NetEye@root-system] vpn
NetEye@root-system-vpn] tunnel atob gateway 20.20.1.2 interface ppp0
any preshared-key neteye local-subnet 10.10.2.0 255.255.255.0
remote-subnet 192.168.1.0 255.255.255.0 enable
NetEye@root-system-vpn] exit
```

```
NetEye@root-system] vpn
NetEye@root-system-vpn] tunnel btoa gateway any interface eth-s1p2
20.20.1.2 preshared-key neteye local-subnet 192.168.1.0
255.255.255.0 remote-subnet 10.10.2.0 255.255.255.0 enable
NetEye@root-system-vpn] exit
```

### 配置访问策略

VPN 网关 A:

- 1. 选择防火墙 > 访问策略。
- 2. 点击新建, 创建两条访问策略, 允许本端和对端子网之间的访问。

| 新建  | 刪除           | 启用            | 禁用 「导入」             | 导出      | 访问策略                  | 列表(总教     | :2) |      |
|-----|--------------|---------------|---------------------|---------|-----------------------|-----------|-----|------|
| 的序号 | 🏨 名称         | <b>盟</b> 源安全域 | 🏚 源IP               | 🏨 目的安全域 | 🛍 目的IP/域名             | 🏨 服务      | 盟动作 | 🏨 启用 |
| 1   | <u>at ob</u> | 任意            | <u>10.10.2.0/24</u> | 任意      | <u>192.168.1.0/24</u> | <u>任意</u> | 允许  | ×    |
| 2   | <u>btoal</u> | 任意            | 192.168.1.0/24      | 任意      | <u>10.10.2.0/24</u>   | <u>任意</u> | 允许  | ×    |

3. 点击 atob 对应的 *▶*,引用 VPN 隧道 atob,将本端流向对端子网的数据流指向 VPN 隧道。

| 动作      | 允许   | Ŧ |
|---------|------|---|
| ✔ VPN隧道 | atob | ¥ |

### **4.** 点击确定。

### VPN 网关 B:

以同样方式创建两条访问策略,并通过 btoa 进行隧道引流。

| 新建  | 删除           | 启用     | 禁用 一 导入               | 导出      | 访问策                   | <b>路列表(</b> 总 | <b>教:</b> 2) |      |
|-----|--------------|--------|-----------------------|---------|-----------------------|---------------|--------------|------|
| 的序号 | 🛄 名称         | 🏨 源安全域 | 🏚 源IP                 | 🏨 目的安全域 | 🛍 目的IP/域名             | 🏨 服务          | 出动作          | 🏨 启用 |
| 1   | <u>btoa</u>  | 任意     | <u>192.168.1.0/24</u> | 任意      | <u>10.10.2.0/24</u>   | <u>任意</u>     | 允许           | ×    |
| 2   | <u>atob1</u> | 任意     | <u>10.10.2.0/24</u>   | 任意      | <u>192.168.1.0/24</u> | <u>任意</u>     | 允许           | × -  |
| 动作  |              | 允许     |                       | •       |                       |               |              |      |
| VPN | 隧道           | btoa   |                       | -       |                       |               |              |      |

### CLI

# VPN 网关 A:

NetEye@root-system] policy access atob any 10.10.2.0/24 any 192.168.1.0/24 any any permit enable NetEye@root-system] policy access atob tunnel atob

NetEye@root-system] policy access btoal any 192.168.1.0/24 any 10.10.2.0/24 any any permit enable

#### VPN 网关 B:

NetEye@root-system] policy access btoa any 192.168.1.0/24 any 10.10.2.0/24 any any permit enable

NetEye@root-system] policy access btoa tunnel btoa

NetEye@root-system] policy access atob1 any 10.10.2.0/24 any 192.168.1.0/24 any any permit enable

# 验证结果

由于 VPN 网关 A 的出口地址为动态 IP, 对端无法识别。因此只能是 VPN 网关 A 后端 的客户端首先向对端发起访问请求,从而使网关 A 能够主动发起 VPN 隧道协商。在隧 道成功建立后, 网关 A 和 B 后端的客户端可以通过加密数据传输进行通讯。管理员可以 查看如下隧道信息。

## VPN 网关 A:

- 1. 选择监控 >IPSec VPN 隧道 > 自动密钥隧道。
- 2. 查看已建立的隧道。

| 隧道类型 | 全部 |        | ▼ 自动密钥隧道列表(总数:1) |                       |        |        |   |
|------|----|--------|------------------|-----------------------|--------|--------|---|
| 名称   | 状态 | 对端类型   | 对端               | 隧道添加时间                | 接收数据包数 | 发送数据包数 |   |
| atob | 开启 | 静态IP地址 | 20.20.1.2        | 2015-12-2<br>22:13:34 | 3      | 3      | Q |

| 基本信息    |           |        | 状态信息               |  |  |  |
|---------|-----------|--------|--------------------|--|--|--|
| 名称      | atob      | 隧道添加时间 | 2015-12-2 22:13:34 |  |  |  |
| 对端类型    | 静态IP地址    | 状态     | 开启                 |  |  |  |
| 对端信息    | 20.20.1.2 | 接收数据包数 | 3                  |  |  |  |
| 拨号IP地址  | 20.20.1.2 | 发送数据包数 | 3                  |  |  |  |
| 出口      | pppO      |        |                    |  |  |  |
| 本端IP地址  | any       |        |                    |  |  |  |
| 认证模式    | 预共享密钥     |        |                    |  |  |  |
| Phase1  |           |        |                    |  |  |  |
| Encalg  | 3des      |        |                    |  |  |  |
| Authalg | sha1      |        |                    |  |  |  |
| DH组     | modp1024  |        |                    |  |  |  |
| 生存时间    | 84691     |        |                    |  |  |  |
| 隧道模式    | 主模式       |        |                    |  |  |  |
| Phase2  |           |        |                    |  |  |  |
| ESP认证   | hmac-md5  |        |                    |  |  |  |
| 加密      | aes128    |        |                    |  |  |  |
| DH组     | g2        |        |                    |  |  |  |
| 生存时间    | 27092     |        |                    |  |  |  |
| 隧道模式    | 隧道模式      |        |                    |  |  |  |
| 抗重放攻击   | 0         |        |                    |  |  |  |
| NAT穿越   | none      |        |                    |  |  |  |

# 3. 点击 Q,查看隧道详细配置。

# VPN 网关 B:

# 1. 选择监控 >IPSec VPN 隧道 > 自动密钥隧道。

2. 查看已建立的隧道。

| 隧道类型 | 全部 |        | -   | 自动密钥隧道列表(总数:1)        |        |        |   |
|------|----|--------|-----|-----------------------|--------|--------|---|
| 名称   | 状态 | 对端类型   | 对端  | 隧道添加时间                | 接收数据包数 | 发送数据包数 |   |
| btoa | 开启 | 动态IP地址 | any | 2015-12-2<br>22:13:56 | 3      | 3      | Q |

# **3.** 点击 Q,查看隧道详细配置。

| 基本信息    |               | 状态信息   |                    |  |
|---------|---------------|--------|--------------------|--|
| 名称      | btoa          | 隧道添加时间 | 2015-12-2 22:13:56 |  |
| 对端类型    | 动态IP地址        | 状态     | 开启                 |  |
| 对端信息    | any           | 接收数据包数 | 3                  |  |
| 拨号IP地址  | 202.118.101.2 | 发送数据包数 | 3                  |  |
| 出口      | eth-s1p2      |        |                    |  |
| 本端IP地址  | 20.20.1.2     |        |                    |  |
| 认证模式    | 预共享密钥         |        |                    |  |
| Phase1  |               |        |                    |  |
| Encalg  | 3des          |        |                    |  |
| Authalg | sha1          |        |                    |  |
| DH组     | modp1024      |        |                    |  |
| 生存时间    | 84641         |        |                    |  |
| 隧道模式    | 主模式           |        |                    |  |
| Phase2  |               |        |                    |  |
| ESP认证   | hmac-md5      |        |                    |  |
| 加密      | aes128        |        |                    |  |
| DH组     | g2            |        |                    |  |
| 生存时间    | 27041         |        |                    |  |
| 隧道模式    | 隧道模式          |        |                    |  |
| 抗重放攻击   | 0             |        |                    |  |
| NAT穿越   | none          |        |                    |  |

# 13.4.5 范例:远程访问 IPSec VPN

# 基本需求

远程访问 IPSec VPN 主要用于移动办公人员 (远程用户)访问企业的内网资源。在本范 例中,远程用户 Alice 使用 Windows 操作系统,通过 Internet 拨号进入公司内网,访问 VPN 网关后的服务器子网 192.168.1.0/24。远程访问 IPSec VPN 具有如下特点:

- 远程访问用户无固定 IP 地址;
- 远程用户必须使用账号登录;
- 对远程用户进行认证 (预共享密钥或者证书认证);
- 需要在客户端主机上进行相关配置;
- 使用 Xauth 或者 L2TP 拨号建立 VPN 连接。

# 组网拓扑

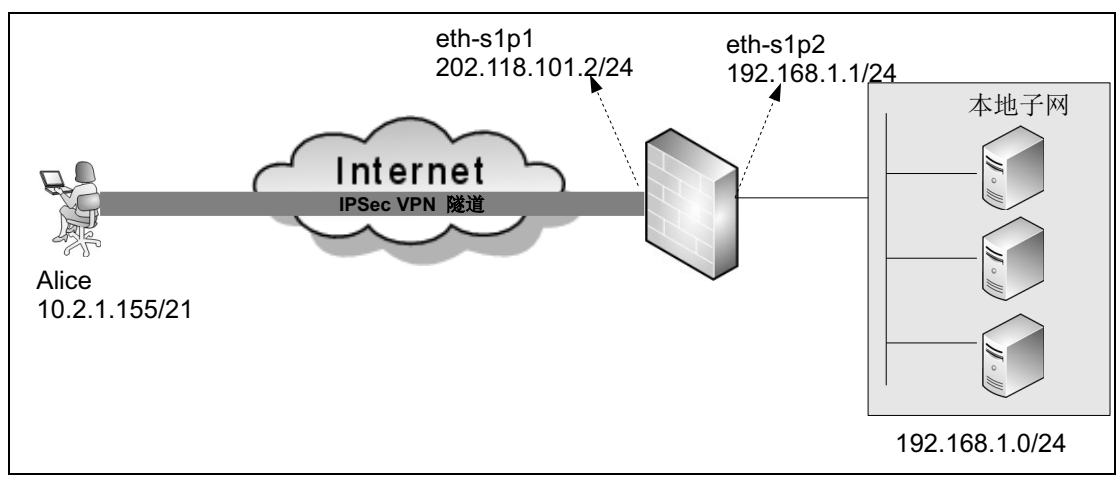

# 配置要点

- 配置接口 IP 地址
- 创建 IPSec VPN 用户
- 创建自动密钥隧道
  - 使用预共享密钥认证
  - 使用证书认证
- 配置访问策略
- 配置远程 VPN 客户端
  - Windows 内置客户端配置
  - NISG VPN 客户端软件安装和配置
  - TheGreenBow IPSec VPN 客户端配置
- 拨号连接
# 配置步骤

# 配置接口 IP 地址

- 1. 选择网络>接口,配置接口。
  - eth-s1p1: 接口状态 = 开, 模式 = 三层, MTU=1500, 获取 IP 地址方式 = 静态 IP, IP 地址列表主 IP=202.118.101.2/24。
  - eth-s1p2 接口状态 = 开, 模式 = 三层, MTU=1500, 获取 IP 地址方式 = 静态 IP, IP 地址列表主 IP=192.168.1.1/24。

### **2.** 点击确定。

### CLI

```
NetEye@root> configure mode override
NetEye@root-system] interface ethernet slp1
NetEye@root-system-if-eth-slp1] working-type layer3-interface
NetEye@root-system-if-eth-slp1] ip address 202.118.101.2 255.255.255.0
NetEye@root-system-if-eth-slp1] exit
NetEye@root-system] interface ethernet slp2
NetEye@root-system-if-eth-slp2] working-type layer3-interface
NetEye@root-system-if-eth-slp2] ip address 192.168.1.1 255.255.255.0
NetEye@root-system-if-eth-slp2] exit
```

### 创建 IPSec VPN 用户

- 1. 选择系统 > 认证 > 网络用户。
- 2. 点击新建,进行如下配置:

| 名称          | Alice  |           | *      |   |
|-------------|--------|-----------|--------|---|
| ☑启用         |        |           |        |   |
| 认证类型        | ◎本地 《  | ●外部       |        |   |
| □使用特定超时时间   | 300    |           | 秒      |   |
| 🗆 时间表       |        |           |        |   |
| 用户类型        |        |           |        |   |
| WebAuth     | ☑允许Wel | bAuth多点登  | 禄      |   |
| VPN         | ☑允许IPS | Sec VPN多点 | 愛录     |   |
| SSL VPN     | ☑允许SSI | L VPN多点登  | 禄      |   |
| 密码          |        |           |        |   |
| 密码          |        | * (       | 1-127) |   |
| 确认密码        |        | * (       | 1-127) |   |
| VPN         |        |           |        |   |
| 分酉的IP       |        |           |        |   |
| ◎无          |        |           |        |   |
| ◎ 静态IP地址    | Ł      | 30.1.1.1  | .0     | * |
| ◎IP地址池      |        |           | ~      | * |
| 首选DNS IP地:  | 此      |           |        | ] |
| 备用DNS IP地:  | ۱.L.   |           |        | ] |
| 首选WINS IP地  | 趾      |           |        | ] |
| 备用WINS IP地  | 址      |           |        |   |
| IPSec VPM配置 |        |           |        |   |
| 🔘 Xauth 🛛   | o l2TP |           |        |   |

- 在此设置的用户是L2TP用户。当远程客户端为Xauth用户时,请在IPSec VPN配置 区域选择 Xauth。
- 为远程用户分配静态 IP 地址或者 IP 地址池时,为避免 IP 冲突,不建议使用 VPN 网 关后的子网 IP。
- 3. 设置认证方式。

提示:如果客户端与 VPN 网关之间存在 NAT 设备,则 ID 类型不能设置为 IPV4\_ADDR。在此种场景下,当 VPN 的认证方式为预共享密钥认证时, IPSec VPN 用 户的 ID 类型需设置为 FQDN (Xauth 用户还可以设置 USER\_FQDN 或 KEY\_ID);当 VPN 的认证方式为证书认证时, ID 类型需设置为 DER\_ANS1\_DN。

■ 对于预共享密钥认证,对 ID 类型进行如下设置:

| Nauth 💿 L2TP     |   |
|------------------|---|
| 0 0              |   |
| ID类型 IPV4_ADDR ▼ |   |
| ID 10.2.1.155    | * |

■ 对于证书认证,则 ID 类型需要进行如下设置:

| IPSec VPN |                                                                          |
|-----------|--------------------------------------------------------------------------|
| 🔘 Xauth   | ● L2TP                                                                   |
| ID类型      | DER_ASN1_DN 🚽 🔲 高级                                                       |
| ID        | C=cn, ST=liaoning, O=test, OU=nsd, CN=Alice, emailAddress=Alice@test.com |

ID 与本地证书的主题信息相同。选择**系统 > 证书 > 本地证书**,查看主题信息。

**4.** 点击确定。

### CLI

■ 预共享密钥认证

NetEye@root-system] user authuser Alice authtype local password alice123 enable NetEye@root-system] user authuser Alice ipsecvpn ike-id ipv4-address 10.2.1.155 type 12tp NetEye@root-system] user authuser Alice assigned-ip 30.1.1.10 NetEye@root-system] exit

■ 证书认证

NISG@root-system] user authuser Alice ipsecvpn ike-id asn1-dn C=cn,ST=liaoning,O=test,OU=nsd,CN=Alice,emailAddress=Alice@test.com type l2tp

# 创建自动密钥隧道

- 使用预共享密钥认证
- 使用证书认证

### 使用预共享密钥认证

- 1. 选择 VPN > IPSec VPN > 自动密钥隧道。
- 2. 点击新建,进行如下配置:

| 名称 ctog         | *                   |
|-----------------|---------------------|
| ☑ 启用            |                     |
| ☑ 启用NAT穿越 Keepa | live间隔 20 秒(1-3600) |
|                 |                     |
| 对端              |                     |
|                 |                     |
| 类型              | 拨号用户                |
| 用户              | Alice 👻             |
|                 |                     |
| 出口              |                     |
| шп              |                     |
| ЩЦ              | eth-sipi 👻 *        |
| 本端IP地址          | 202.118.101.2       |
|                 |                     |
| 认证              |                     |
|                 | <b>32</b> 开车交扫      |
| 认证力式            | [预共享當钥              |
| 密钥              | *                   |

3. 如果是 Xauth 用户,还需要设置本端子网。

| 子网(篇           | 3数:1) | 添加 | ₽ |
|----------------|-------|----|---|
| 本端子网           | 对端子网  |    |   |
| 192.168.1.0/24 |       |    |   |

**4.** 点击确定。

### CLI

```
NetEye@root-system] vpn
NetEye@root-system-vpn] tunnel ctog dialup-user user Alice interface
eth-slp1 202.118.101.2 preshared-key test123 enable
NetEye@root-system-vpn] tunnel ctog local-subnet 192.168.1.0
255.255.255.0
NetEye@root-system-vpn] exit
```

#### 使用证书认证

- 1. 选择 VPN > IPSec VPN > 自动密钥隧道。
- 点击新建,创建一条自动密钥隧道,具体配置请参见使用预共享密钥认证。设置认证方式为证书认证。

| 认证     |       |   |
|--------|-------|---|
| 认证方式   | 证书    | - |
| 本地证书   | local | - |
| 对端CA证书 | ca    | • |

#### 3. (可选)点击高级设置,设置本端 ID 如下:

| 本端ID |                      |                              |
|------|----------------------|------------------------------|
| ID类型 | DER_ASN1_DN          | ▼ ■高級                        |
| ID   | C=cn, ST=liaoning, O | =test,OU=nsd,CN=alice,emailA |

#### **4.** 点击确定。

#### CLI

NetEye@root-system] **vpn** 

```
NetEye@root-system-vpn] tunnel ctog dialup-user user Alice interface
eth-slp1 202.118.101.2 certificate local ca enable
NetEye@root-system-vpn] tunnel ctog ike local-id asn1-dn
C=cn,ST=liaoning,O=test,OU=nsd,CN=alice,emailAddress=Alice@test.com
NetEye@root-system-vpn] exit
```

## 配置访问策略

1. 选择防火墙 > 访问策略。

2. 点击新建,创建访问策略,允许远程用户访问 VPN 网关后端的服务器子网。

| 新建          | 删除 扂   | 調 禁用             | 音り 合い   | 出 访问:                 | 策略列表(总    | (数:1) |                                                                                                    |
|-------------|--------|------------------|---------|-----------------------|-----------|-------|----------------------------------------------------------------------------------------------------|
| 🏨 名称        | 🏨 源安全域 | 的IP              | 🏨 目的安全域 | 🏙 目的IP/域名             | 🏨 服务      | 的加加   | 的启用                                                                                                    |
| <u>ctog</u> | 任意     | <u>30.1.1.10</u> | 任意      | <u>192.168.1.0/24</u> | <u>任意</u> | 允许    | <ul> <li>Image: A second second s</li></ul> |

**提示:** 这里的源 IP 地址非远程用户的真实 IP 地址, 而是 NISG 分配给远程用户用来访问本地子网的一个虚拟的 IP 地址。

- 3. 点击确定。
- 4. 点击 💾 。

CLI

```
NetEye@root-system] policy access ctog any 30.1.1.10 any 192.168.1.0/
24 any any permit enable
NetEye@root-system] exit
NetEye@root> save config
```

# 配置远程 VPN 客户端

IPSec VPN 远程访问用户可以使用 Windows 内置客户端连接到 VPN 网关,也可以安装 VPN 客户端软件进行访问。

- Windows 内置客户端配置
- NISG VPN 客户端软件安装和配置
- TheGreenBow IPSec VPN 客户端配置

### Windows 内置客户端配置

- 1. 选择开始 > 所有程序 > 附件 > 通讯 > 网络连接。
- 2. 在网络任务里选择创建一个新的连接,出现如下对话框。

| 新建连接向导   |                       |
|----------|-----------------------|
| <b>A</b> | 欢迎使用新建连接向导            |
|          | 此向导将帮助您:              |
|          | • 连接到 Internet.       |
|          | • 连接到专用网络,例如您的办公网络。   |
|          | • 设置一个家庭或小型办公网络。      |
|          | 要继续,请单击"下一步"。         |
|          |                       |
|          | <上一步 (B) 下一步 (B) > 取消 |

- **3.** 点击下一步。
- 4. 选择连接到我的工作场所的网络,点击下一步。
- 5. 选择**虚拟专用网络连接**,点击下一步。
- 6. 输入公司名,点击下一步。
- 7. 选择不拔初始连接,点击下一步。
- 8. 输入隧道的出口接口地址 202.118.101.2, 点击下一步。

| 连接 test ?区                                              |
|---------------------------------------------------------|
|                                                         |
| 用户名 (1):                                                |
| 密码(2):                                                  |
|                                                         |
| <ul> <li>◎ 只是我 (2)</li> <li>○ たちは思いに対対なし (2)</li> </ul> |
| ○ 任何使用此计算机的人 (A)                                        |
| 连接 (C) 取消 属性 (C) 帮助 (A)                                 |

9. 点击完成,完成创建连接。

10. 在弹出的连接对话框上,点击属性。

11. 选择网络,在 VPN 类型下拉框中选择 L2TP IPSec VPN,点击确定,返回连接窗口。

| 🗢 test 属性 🛛 ? 🔀                                                     |
|---------------------------------------------------------------------|
| 常规 选项 安全 网络 高级                                                      |
| VPN 类型 (E):                                                         |
| L2TP IPSec VPN                                                      |
| 设置 ( <u>5</u> )                                                     |
| 此连接使用下列项目 (2):                                                      |
| ▼ → Internet 协议(TCP/IP)                                             |
| ☑ 및 QoS 数据包计划程序<br>☑ 및 Microsoft 网络的文件和打印机共享<br>☑ 및 Microsoft 网络客户端 |
| 安装 @ 卸载 () 属性 ®                                                     |
| ┌描述                                                                 |
| TCP/IP 是默认的广域网协议。它提供跨越多种互联网<br>络的通讯。                                |
|                                                                     |
| <b>通定</b> 取消                                                        |

| ▶ test 属性 ?区                             |
|------------------------------------------|
| 常规 选项 安全 网络 高级                           |
|                                          |
| 验证我的身份为 (2):                             |
| · · · · · · · · · · · · · · · · · · ·    |
| □ 自动使用我的 Windows 登录名和密码(及域,如<br>果有的话)(U) |
| □ 要求数据加密 (没有就断开) (I)                     |
| ● 高级 (自定义设置) @)                          |
| 要使用这些设置需要有安全协议的知识。 设置 (2)                |
|                                          |
|                                          |
| IPSec 设直 (2)                             |
| 确定 取消                                    |
|                                          |

12. 点击属性,选择安全,进行安全设置。

# 13. 选择高级(自定义设置),点击设置。

| 高级安全设置                                                   | × |
|----------------------------------------------------------|---|
| 数据加密 @):                                                 |   |
| 需要加密(如果服务器拒绝将断开连接)                                       |   |
|                                                          |   |
| ○ 使用可扩展的身份验证协议 (BAP) (E)                                 |   |
|                                                          |   |
| <b>居性</b> (2)                                            |   |
|                                                          |   |
|                                                          |   |
| □ 不加密的密码 (PAP) (U)                                       |   |
| 🗌 Shiva 密码身份验证协议(SPAP)(S)                                |   |
| ☑ 质询握手身份验证协议 (CHAP) (C)                                  |   |
| Microsoft CHAP (MS-CHAP) (M)                             |   |
| □ 允许为 Windows95 服务器使用旧版 MS-CHAP (₩)                      |   |
| ☑Microsoft CHAP 版本 2 (MS-CHAP v2)(I)                     |   |
| ── 对基于 MS-CHAP 的协议,自动使用我的 Windows 登录名和密码<br>(及域,如果有的话)で) |   |
| 确定 取消                                                    |   |

14. 在允许这些协议下,勾选质询握手身份验证协议 (CHAP),点击确定。

15. 配置预共享密钥认证或者证书认证。

■ 设置预共享密钥认证:点击 IPSec 设置...,勾选使用预共享的密钥作身份认证,设置预共享密钥为 test123,点击确定。

| IPSec 设置 |              | <b>≥</b> |
|----------|--------------|----------|
| ☑ 使用预共享的 | 的密钥作身份验证 (U) |          |
| 密钥(医):   | test123      |          |
|          |              |          |
|          |              |          |
|          |              |          |
|          | 确定           | 取消       |

提示:当使用证书认证时,需要取消勾选使用预共享的密钥作身份验证。

■ 设置证书认证 (导入证书):

a.点击开始 > 运行,输入 mmc 命令。

**b.**选择**文件 > 添加 / 删除管理单元**。在**独立**页面中点击**添加**,选择**证书**,点击**添**加。

| 添加/删除管理单元 | 添加独立管理单元                              | ? 🔀               |
|-----------|---------------------------------------|-------------------|
| 独立 扩展     | 可用的独立管理单元:                            |                   |
| 使用此页来添加或删 | 管理单元                                  | 供应商               |
|           | 十无线监视器                                | Microsoft Corpora |
| 格管理单元添加 🧧 | 📓 🦉 性能日志和警报                           | Microsoft Corpora |
| 到(2): 「   | <b>圆</b> 远程桌面                         | Microsoft Corpora |
|           | 國证书                                   | Microsoft Corpora |
|           | 1990 证书颁发机构                           | Microsoft Corpora |
|           |                                       | Microsoft Corpora |
|           | ▲ ※ 病服 务 配 査<br>● 4 t 禁 取 习 母 / 白 侣 吧 | Microsoft Corpora |
|           | ▲ 組東略府家編額器                            | Microsoft Corpora |
|           | ₩ 11 + //R 95                         | Microsoft Corpora |
|           | 带达<br>证书管理单元允许您浏览自己的、<br>存储内容。        | 一个服务的或一台计算机的证书    |
| │         |                                       |                   |
| 添加(0) 册   |                                       | 添加(4) 关闭(2)       |

**c.**选择**计算机账户 > 本地计算机** (运行这个控制台的计算机),添加证书完成。 **d.**在控制台根节点下,展开证书节点,导入个人证书和 CA 证书。 ■导入个人证书:

| 验 控制台1                                        |
|-----------------------------------------------|
| 文件(E) 操作(A) 查看(V) 收藏夹(O) 窗口(W) 帮助(H)          |
|                                               |
| 拾 控制台根节点\证书(本地计算机)\个人                         |
| □ 控制台根节点 対象类型                                 |
|                                               |
| ● ● 受 查找证书(№)                                 |
|                                               |
| ● ● 変 査看(⊻) ● 导入(])                           |
| ■导入 CA 证书:                                    |
| 控制台1                                          |
| 文件(E) 操作(A) 查看(V) 收藏夹( <u>○</u> ) 窗口(W) 帮助(H) |
|                                               |
| 🚡 控制台根节点\证书(本地计算机)\受信任的发行者\证书                 |
| □ 控制台根节点 颁发给                                  |
| ● ● 个人                                        |
| □□□ 受信任的根证:                                   |
|                                               |
|                                               |
| ■ ■ 「「「」」 「「「」」 「「」」 「「」」 「「」」 「「」」 「「」       |

**16.** 点击确定。

#### NISG VPN 客户端软件安装和配置

- 1. 在 Windows 操作系统下安装 IPSec VPN 客户端软件。
- 2. 点击创建,在弹出的新建 VPN 连接窗口中创建 VPN 连接。

| 新建VPN连接                 |               |  |
|-------------------------|---------------|--|
| 基本信息 安全选项 网             | 网络设置          |  |
| VPN名称                   | ctog          |  |
| 服务器                     | 202.118.101.2 |  |
| 用户名                     | Alice         |  |
| 密码                      | ***           |  |
| 🗹 出错时自动重)               | 至             |  |
| <mark>▼</mark> VPN客户端启动 | 时自动连接         |  |

3. 点击安全选项选项卡,设置安全选项信息。

| 编辑VPN连接  |                               |
|----------|-------------------------------|
| 基本信息安全选项 | 网络设置                          |
| VPN类型    | L2TP/IPSec                    |
| PPP设置    | ☑ 启用LCP扩展                     |
|          | ☑ 启用软件压缩                      |
|          | ☑ 为单链路连接协商多重连接                |
| 协议设置     | □ 未加密的密码(PAP)                 |
|          | ☑ 质词握手身份验证协议(CHAP)            |
|          | Microsoft CHAP版本2(MS-CHAP ∨2) |
| IPSec设置  |                               |
|          | □ 使用预共享密钥进行身份验证               |
|          |                               |

■ 如果使用预共享密钥认证,请勾选使用**预共享密钥进行身份验证**复选框。

| IPSec设置 |                 |  |
|---------|-----------------|--|
| [       | ✔ 使用预共享密钥进行身份验证 |  |
|         | *****           |  |
|         |                 |  |

■ 如果使用证书认证,则需要取消勾选**使用预共享密钥进行身份验证**复选框。在证书选项卡中导入 CA 和本地证书。

|   | 东软NetEye VPN客 | 沪蒲                                                                      |                                                                                                    |
|---|---------------|-------------------------------------------------------------------------|----------------------------------------------------------------------------------------------------|
|   | NetEye        | <mark>东软NetEye VPN客</mark> 户端<br><sub>Neusoft NetEye VPN Client</sub>   | الله من المراجع المراجع المراجع المراجع المراجع المراجع المراجع المراجع المراجع المراجع المراجع المراجع المراجع<br>Neusoft क्रश: |
| [ | ctog          | ▼ 连接                                                                    | 🕥 ?                                                                                                    |
| ð | VPN连接 😈       | 证书 🗒 日志 🗙 选项                                                            |                                                                                                    |
|   | 主题            | 发行者 终止日期 类别 状;                                                          | 态 导入                                                                                                    |
|   | 导入证书          |                                                                         | <b>王王</b> [2出                                                                                                    |
|   | 选择证书<br>密码    | C:\Documents and Settings\Administrator\桌面<br>口标记此密钥为可导出密钥<br>〇 个人 ① CA | WPN证: 部断除                                                                                                    |
|   | 导入证书          |                                                                         |                                                                                                    |
|   | 选择证书<br>密码    | C:\Documents and Settings\Administrate                                  | pr\桌面\VPN证=                                                                                                    |
|   |               | √ 标记此密钥为可导出密钥                                                           |                                                                                                    |
|   |               | <ul> <li>● 个人</li> <li>○ CA</li> </ul>                                  | Te Mr                                                                                                    |
|   |               | 确定                                                                      | 取消                                                                                                    |

有关 VPN 客户端安装和配置的详细信息,请参见 东软 NetEye VPN 客户端用户使用指 南。

### TheGreenBow IPSec VPN 客户端配置

Xauth 认证用户可以安装和配置 TheGreenBow IPSec VPN 客户端软件连接到 IPSec VPN 网关。配置如下:

# 第一阶段:

1. 打开客户端软件,右键点击 VPN 配置,选择新建第一阶段。

|     |                                             | _ `    |
|-----|---------------------------------------------|--------|
| : ( | 保存                                          | Ctrl+S |
|     | 向导…<br>重新载入测试配置。<br>重置<br>Close all Tunnels | Del    |
|     | 新建第一阶段                                      | Ctrl+N |

- 2. 进入验证页面,进行如下配置:
  - 如果使用预共享密钥认证,输入密钥。

| 保存 应用<br>UPN 配置 | tgbtest:认证<br>验证 高级 证书                                                                                                    |
|-----------------|----------------------------------------------------------------------------------------------------|
| ⊡ ± /nl∞-sx     | 地址                                                                                                    |
| o↑ tgbtest      | 接口 10.2.1.155<br>→<br>远端网关 202.118.101.2<br>登证<br>● 预共享密钥 ******<br>确认 ******<br>确认 ******<br>● 证书<br>IKE<br>加密 AE5128 ♥<br>验证 5HA-1 ♥<br>密钥组 DH2 (1024) ♥ |
| VPN 客户端已就绪      |                                                                                                    |

■ 如果使用证书认证,则点击**证书**按钮,进入**证书**页面,导入 CA 和本地证书(选择 P12 格式导入本地证书,选择 PEM 格式导入 CA 证书)。

| tgbtest: 认证                   |   |
|-------------------------------|---|
| 验证 高级 证书                      |   |
| 在下方列表中选择证书,或单击"导入证书"按钮选择新的证书。 |   |
| 导人证书                          | M |
| 导入新证书。                        |   |
| 选择下方新的证书格式:                   |   |
| ○ PEM 格式                      |   |
| ● P12 格式                      |   |
| 下一步(N) > 取消                   |   |

3. 进入高级页面,进行如下配置:

| 保存 应用           | tgbtest: 认证                             |
|-----------------|-----------------------------------------|
| ■ VPN 配置 ● 全局参数 | 验证         高級         证书           高级功能 |
| in cottest      | ☑ 模式配置 冗余网关                             |
|                 | □挑战模式 NAT 穿越 自动 🔽                       |
|                 | 扩展认证                                    |
|                 | ☑ 扩展认证弹窗 登录名                            |
|                 | □ 混合模式 密码                               |
|                 | 本地及远端 ID                                |
|                 | ID 类型: ID 数值:                           |
|                 | 本地 ID IP 地址 🛛 10.2.1.155                |
|                 | 远端 ID                                   |
| 'PN 客户端已就绪      |                                         |

# 第二阶段:

4. 选择**新建第二阶段**。

| E VPN 配置 | <br>5<br>i参数 | 验证高级   |
|----------|--------------|--------|
|          | oot          | 古ので    |
|          | 导出           |        |
|          | 复制           | Ctrl+C |
|          | 重命名          | F2     |
|          | 删除           | Del    |
|          | 新建第二阶段       | Ctrl+N |

5. 进入 IPSec 页面,进行如下配置:

| 保存 应用        | tgbtes   | t: IPSec  |                   |   |
|--------------|----------|-----------|-------------------|---|
| E VPN 配置     | IPSec 高级 | 脚本 Remote | Sharing           |   |
| imie         | 地址       | VPN 客户端地址 | 0.0.0             | 0 |
|              |          | 地址类型      | 子网地址              | ~ |
|              |          | 远端 LAN 地址 | 192 . 168 . 1 .   | 0 |
|              |          | 子网掩码      | 255 . 255 . 255 . | 0 |
|              | ESP      |           |                   |   |
|              |          | 加密        | AES128 💙          |   |
|              |          | 验证        | SHA-1 💙           |   |
|              | DIC      | 模式        | 隧道 🔽 🖌            |   |
|              |          | #¥\rt     |                   |   |
|              | PFS      | 岩‡独       | DH2 (1024) 🛛 🚩    |   |
| ● VPN 客户端已就绪 | -        |           |                   |   |

| 0. 点山川加隧道,江洋山                                 | 的豆浆贝 | <b>四</b> 中   | 石和雷屿近们 VIN 庄按。       |   |
|-----------------------------------------------|------|--------------|----------------------|---|
| ■ VPN 配置                                      | IPS  | 🚭 tgbtest-Pl | 1 认证                 | × |
| □ ± ± + × > × × × × × × × × × × × × × × × × × |      | _            |                      |   |
| 开启隧道 Ctr                                      | 1+0  | ▶ 🎆 请输入      | 、您的扩展认证的登录名和密码来开启隧道。 |   |
|                                               |      |              |                      |   |
| 复制 Ctr                                        | -1+C | 登录名          | ζ: Alice             |   |
| 重命名 F2                                        |      | 密码           | ]: ******* **        |   |
| 删除 Del                                        |      |              |                      |   |
|                                               |      |              | OK 取消                |   |

6. 点击开启隧道,在弹出的登录页面中输入用户名和密码进行 VPN 连接。

# 拨号连接

■ Windows 内置客户端登录: 输入用户名 Alice 及其对应的密码 alice123,点击**连接**,登录到 VPN 网关。

| 用户名 (1):                                              | Alice            |  |  |  |  |  |  |  |
|-------------------------------------------------------|------------------|--|--|--|--|--|--|--|
| 密码(P):                                                | *****            |  |  |  |  |  |  |  |
| ✓ 为下面用户保存用户名和密码 (S):                                  |                  |  |  |  |  |  |  |  |
| <ul> <li>● 只是我 ④)</li> <li>○ 任何使用此计算机的人 ④)</li> </ul> |                  |  |  |  |  |  |  |  |
| 连接(C)                                                 | 取消 属性 (2) 帮助 (1) |  |  |  |  |  |  |  |

■ 东软 NISG VPN 客户端软件登录。选中 VPN 连接,点击连接。

| 📉 东软NetEye \    | 🔄 东软NetEye VPN客户端               |                                    |       |       |            |  |  |  |  |
|-----------------|---------------------------------|------------------------------------|-------|-------|------------|--|--|--|--|
| NetEye          | 东软Net<br><sub>Neusoft Net</sub> | E <b>ye VPN客</b><br>Eye VPN Client | 户端    | N     | eusoft # # |  |  |  |  |
| ctog            |                                 | 连接                                 |       |       | <b>§</b> ? |  |  |  |  |
| <i> ∂</i> VPN连接 | 🐻 证书 関                          | 日志 🗙                               | 选项    |       | 4          |  |  |  |  |
| VPN名称           | 服务器                             | 类型                                 | 用户名   | 状态    | 新建         |  |  |  |  |
| ctog            | 202.118.101.2                   | L2TP/IPSec                         | Alice | ● 未连接 | 编辑         |  |  |  |  |

■ Xauth 用户通过 TheGreenBow 客户端软件登录。

|                                                                                 | 💮 tgbte  |
|---------------------------------------------------------------------------------|----------|
| 济 请输入您的扩展认证的登录名和密码来开启隧道。          登录名:       Alice         密码:       ********** | <b>R</b> |

# 验证结果

选择**监控 > IPSec VPN 隧道 > 自动密钥隧道**,进入 自动密钥隧道页面,查看 L2TP 用户和 Xauth 用户拨号连接 VPN 隧道的监控信息。

| ▶ 监控 ▶ IPSec VPN隧道 ▶ 自动密钥隧道 |                           |     |        |                  |                      |                       |        |   |   |
|-----------------------------|---------------------------|-----|--------|------------------|----------------------|-----------------------|--------|---|---|
| 隧道类型 全                      | 部                         |     | -      |                  | 自动密钥隧道列              | ]表(总数:1               | )      |   |   |
| 名称                          |                           | 状态  | 对端类型   | 对端               | 隧道添加时间               | 接收数据包数                | 发送数据包数 |   |   |
| ctog&Alic<br>2.1.15         | ctog&Alice&10.<br>2.1.155 |     | 拨号用户   | Alice            | 2015-9-11<br>11:51:5 | 59                    | 16     | C | ג |
| 基                           | 本信息                       |     |        |                  |                      | 基本信息                  |        |   |   |
| 名称                          | 名称 ctog&Alice&10.2.1.155  |     | 5      | 名称               | ctog&Alice           | ctog&Alice&10.2.1.155 |        | 1 |   |
| 对端类型                        | 对端类型 拔号用户                 |     |        | 对端类型             | 拨号用户                 | 拨号用户                  |        | 1 |   |
| 对端信息                        | Alice                     |     |        |                  | 对端信息                 | Alice                 |        |   | 1 |
| 拨号IP地址                      | 10.2.1.                   | 155 |        |                  | 拨号IP地址               | 10.2.1.155            | 5      |   | 1 |
| 私有IP地址                      | 私有IP地址 30.1.1.10          |     |        | 私有IP地址 30.1.1.10 |                      |                       |        | 1 |   |
| 出口 eth-s1p1                 |                           |     | 出口     | eth-sipi         | -s1p1                |                       | 1      |   |   |
| 本端IP地址 202.118.101.2        |                           |     | 本端IP地址 | 202.118.1        | D1.2                 |                       | 1      |   |   |
| Xauth/L2TP                  | L2TP                      |     |        |                  | Xauth/L2TP           | Xauth                 |        |   | 1 |
| 认证模式                        | 预共享客                      | 钌钥  |        |                  | 认证模式                 | 证书                    |        |   | 1 |

# 13.4.6 范例: NAT 穿越

# 基本需求

IPSec VPN 与 NAT 不兼容,在实施网段到网段 IPSec VPN 时,如果在 VPN 隧道之间存在 NAT 设备就会导致隧道通信失败,此时需要启用 NAT 穿越。

在本范例中,分公司需要远程访问总部的内网服务器资源。为了保证数据在互联网上安全传输,在分公司和总部之间建立了一条 IPSec VPN 隧道。另外,分公司的出口连接着一台 NAT 设备,通过 SNAT 规则将分公司的出口 IP 转换为公网 IP 地址,以隐藏分公司的真实 IP 地址。

组网拓扑

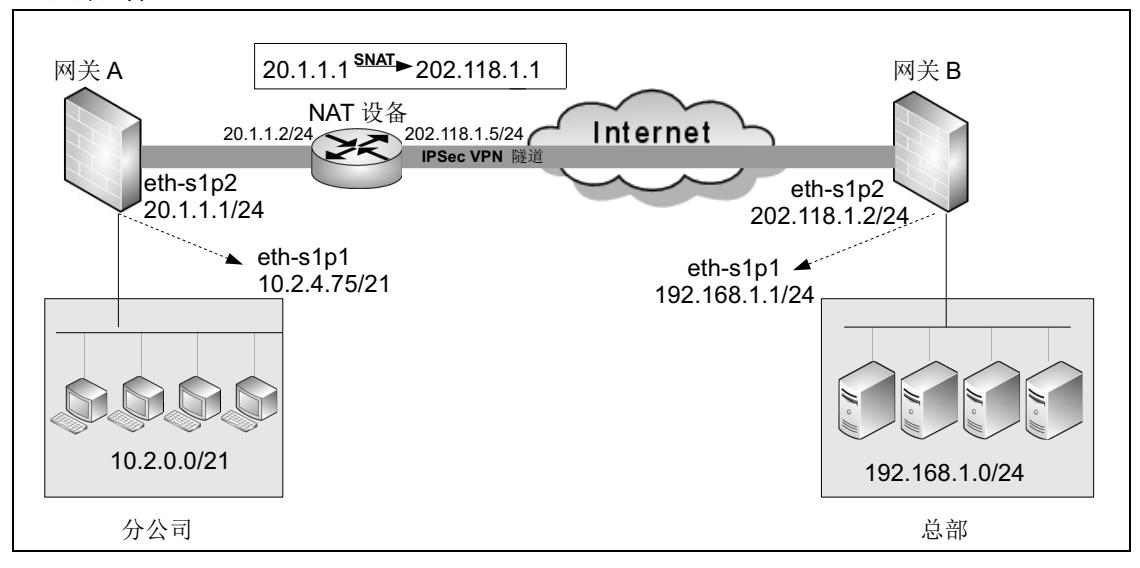

# 配置要点

- 配置接口 IP 地址
- 配置路由
- 创建自动密钥隧道
- 创建访问策略

提示:本范例场景中,事先已在 NAT 设备上配置了一条 SNAT 规则 (20.1.1.1 > 202.118.1.1),将分公司的出口 IP 转换为与 NAT 设备出口 IP 同一网段的地址。当存在 DNAT 或 MIP 规则的情况下,VPN 隧道两端的配置与 SNAT 环境下的配置相同。

配置步骤

配置接口 IP 地址

网关A:

- 1. 选择网络 > 接口, 配置接口:
  - eth-s1p1: 接口状态 = 开, 模式 = 三层, MTU=1500, 获取 IP 地址方式 = 静态 IP, IP 地址列表, 主 =10.2.4.75/21。
  - eth-s1p2 接口状态=开,模式=三层,MTU=1500,获取IP地址方式=静态IP,IP地址 列表, 主=20.1.1.1/24。
- **2.** 点击确定。

网关 B:

- 1. 选择网络>接口,配置接口:
  - eth-s1p1: 接口状态 = 开, 模式 = 三层, MTU=1500, 获取 IP 地址方式 = 静态 IP, IP 地址列表, 主 = 192.168.1.1/24。
  - eth-s1p2 接口状态=开,模式=三层,MTU=1500,获取IP地址方式=静态IP,IP地址 列表,主=202.118.1.2/24。
- **2.** 点击确定。

### CLI

网关 A:

```
NetEye@root> configure mode override
NetEye@root-system] interface ethernet s1p1
NetEye@root-system-if-eth-s1p1] working-type layer3-interface
NetEye@root-system-if-eth-s1p1] ip address 10.2.4.75 255.255.248.0
NetEye@root-system-if-eth-s1p1] exit
NetEye@root-system] interface ethernet s1p2
NetEye@root-system-if-eth-s1p2] working-type layer3-interface
NetEye@root-system-if-eth-s1p2] ip address 20.1.1.1 255.255.255.0
NetEye@root-system-if-eth-s1p2] exit
```

#### 网关 B:

除了 IP 地址,其他命令与网关A的命令相同。

```
NetEye@root-system-if-eth-s1p1] ip address 192.168.1.1 255.255.255.0
NetEye@root-system-if-eth-s1p2] ip address 202.118.1.2 255.255.255.0
```

## 配置路由

网关A:

- 选择网络 > 路由 > 缺省路由,添加一条缺省路由。
   类型 =IPv4 地址,目的 IPv4 地址 =0.0.0.0,掩码长度 =0, Metric=1, 出口接口 / 网关 = 常规,接口 =eth-s1p2, 网关 =20.1.1.2。
- 2. 点击确定。

#### 网关 B:

以同样的方法在 VPN 网关 B 上添加一条缺省路由:

类型 =IIPv4 地址,目的 IPv4 地址 =0.0.0.0,掩码长度 =0, Metric=1,出口接口/网关 = 常规,接口 =eth-s1p2,网关 =202.118.1.5。

# CLI

网关 A:

NetEye@root-system] route default interface eth-s1p2 gateway 20.1.1.2

网关 B:

NetEye@root-system] route default interface eth-s1p2 gateway
202.118.1.5

#### 创建自动密钥隧道

网关 A:

- 1. 选择网络 > IPSec VPN > 自动密钥隧道。
- 2. 点击新建,创建一条隧道。

| 名称<br>✓ 启用 ✓ 启用NAT穿越 | atb<br>Keepalive间隔 | 5 20       |       | 】*<br>秒(1-3600) |   |   |
|----------------------|--------------------|------------|-------|-----------------|---|---|
| 对端                   | 1                  |            |       |                 |   |   |
| 类型                   |                    |            | 静态IF  | ·地址             |   | - |
| IP地址/域名              | 3                  |            | 202.1 | 18.1.2          |   | * |
| 出口                   |                    |            |       |                 |   |   |
| 出口                   |                    | eth-s1     | р2    |                 | * |   |
| 本端IP地址               |                    | 20.1.1.1 👻 |       |                 |   |   |
| 认证                   |                    |            |       |                 |   |   |
| 认证方式                 | 预共享密               | 钥          |       | •               |   |   |
| 密钥                   | ••••               | ••         |       | *               |   |   |

3. 设置本端和对端子网。本端子网=10.2.0.0/21,对端子网=192.168.1.0/24。

| 本端ID         |          |   |
|--------------|----------|---|
| ID类型         | KEY_ID 👻 | ] |
| 密钥ID<br>对端ID | test     |   |
| ID类型         | KEY_ID - |   |
| 密钥ID         | test     |   |

**提示:** 当设置 ID 类型为 IPV4\_ADDR 时,最好将本端密钥 ID 设置为 SNAT 转换后 IP, 在本范例中为 202.118.1.1。

5. 点击确定。

CLI

```
NetEye@root-system] vpn
NetEye@root-system-vpn] tunnel atb gateway 202.118.1.2 interface eth-
s1p2 20.1.1.1 preshared-key 123456 local-subnet 10.2.0.0
255.255.248.0 remote-subnet 192.168.1.0 255.255.255.0 enable
NetEye@root-system-vpn] tunnel atb ike local-id key-id test
NetEye@root-system-vpn] tunnel atb ike peer-id key-id test
NetEye@root-system-vpn] exit
```

#### VPN 网关 B:

方案 A:设置对端类型为静态 IP 地址,该 IP 地址为 SNAT 转换后 IP。

1. 选择 VPN > IPSec VPN > 自动密钥隧道。

2.点击新建,创建一条新的隧道。

| 名杭               | ĩ                  | bta         |        | ×          | ĸ        |   |   |     |
|------------------|--------------------|-------------|--------|------------|----------|---|---|-----|
| ✔ ₪<br>✔ ₪<br>对端 | 自用<br>自用NAT穿越<br>¦ | Keepalive间隔 | 20     | <b>ا</b> ل | ୬(1−3600 | ) |   |     |
|                  | 类型                 |             |        | 静态IP地      | 地址       |   | - |     |
| 出口               | IP地址/域4            | 2           |        | 202.118    | . 1. 1   |   | * | □永久 |
|                  | 出口                 |             | eth-s1 | р2         |          | * |   |     |
|                  | 本端IP地址             |             | 202.11 | 8.1.2      |          | - |   |     |
| 认证               |                    |             |        |            |          |   |   |     |
|                  | 认证方式               | 预共享密        | 钥      |            | -        |   |   |     |
|                  | 密钥                 | ••••        | ••     |            | *        |   |   |     |

- 3. 设置本端和对端子网。本端子网 =192.168.1.0/24, 对端子网 =10.2.0.0/21。
- 4. 高级配置区域:本端 ID 类型 =KEY\_ID=test, 对端 ID 类型 =KEY\_ID=test。
- 5. 点击确定。

#### CLI

```
NetEye@root-system] vpn
NetEye@root-system-vpn] tunnel bta gateway 202.118.1.1 interface eth-
s1p2 202.118.1.2 preshared-key 123456 local-subnet 192.168.1.0
255.255.255.0 remote-subnet 10.2.0.0 255.255.248.0 enable
NetEye@root-system-vpn] tunnel bta ike local-id key-id test
NetEye@root-system-vpn] tunnel bta ike peer-id key-id test
NetEye@root-system-vpn] exit
```

方案 B: 设置对端类型为动态 IP 地址。

名称 =bta, 启用 = 勾选, 启用 NAT 穿越 Keepalive 间隔 =20 秒,

对端类型 = 动态 IP 地址,出口 =eth-s1p2,本端 IP 地址 =202.118.1.2,认证方式 = 预共享 密钥,密钥=123456,本端子网=192.168.1.0/24,对端子网=10.2.0.0/21。

提示:当设置对端类型为动态 IP 时,不需要在高级配置区域设置本端和对端 ID。

#### CLI

```
NetEye@root-system] vpn
```

```
NetEye@root-system-vpn] tunnel bta gateway any interface eth-s1p2
202.118.1.2 preshared-key 123456 local-subnet 192.168.1.0
255.255.255.0 remote-subnet 10.2.0.0 255.255.248.0 enable
NetEye@root-system-vpn] exit
```

#### 创建访问策略

VPN 网关A:

- 1. 选择防火墙 > 访问策略。
- 2. 点击新建, 创建一条访问策略 atb, 允许数据流从子网 10.2.0.0/21 访问 192.168.1.0/24。

| 新建         | 删除 启   | 明 禁用        | = 一 号入 - 二 | 导出                    |           | 访问  | 可策略列表                                                                                                    | 長(总数: | 1)    |
|------------|--------|-------------|------------|-----------------------|-----------|-----|----------------------------------------------------------------------------------------------------|-------|-------|
| 🛄 名称       | 🏨 源安全域 | 的IP         | 的安全域       | 🏙 目的IP/域名             | 的服务       | 盟动作 | 盟 启用                                                                                                    | 盟计数   |       |
| <u>atb</u> | 任意     | 10.2.0.0/21 | 任意         | <u>192.168.1.0/24</u> | <u>任意</u> | 允许  | <ul> <li>Image: A second second s</li></ul> | 0     | 🖉 🧬 🗙 |

3. 点击 atb 对应的 🥒,引用 VPN 隧道 atb,将本端子网向对端相应子网发起访问的数据 流指向 VPN 隧道。

| 动作      | 允许  | Ŧ |
|---------|-----|---|
| ✔ VPN隧道 | atb | • |

- **4.** 点击确定。
- 5. 点击 💾。

#### VPN 网关 B:

以同样方式创建一条访问策略 bta,允许对端子网访问本端,并对隧道 bta 进行引流。

| 新建   刪除   启用   禁用   导入   导出 |        |             |         |                       | 访         | 问策略列表 | <b>も(总数:</b> | 1)       |       |
|-----------------------------|--------|-------------|---------|-----------------------|-----------|-------|--------------|----------|-------|
| 🛄 名称                        | 🏨 源安全域 | 🏨 源 IP      | 🏨 目的安全域 | 🏙 目的IP/域名             | 的服务       | 盟动作   | 🏨 启用         | 的计数      |       |
| <u>bta</u>                  | 任意     | 10.2.0.0/21 | 任意      | <u>192.168.1.0/24</u> | <u>任意</u> | 允许    | ×            | <u>0</u> | 🖉 🥙 🗙 |
|                             |        |             |         |                       |           |       |              |          |       |
| 动作                          |        | 允许          |         | -                     |           |       |              |          |       |
| VPN VPN 🛛                   | 遂道     | bta         |         | •                     |           |       |              |          |       |

•

### CLI

# VPN 网关 A:

```
NetEye@root-system] policy access atb any 10.2.0.0/21 any 192.168.1.0/
24 any any permit enable
NetEye@root-system] policy access atb tunnel atb
NetEye@root-system] exit
NetEye@root> save config
```

#### VPN 网关 B:

```
NetEye@root-system] policy access bta any 10.2.0.0/21 any 192.168.1.0/
24 any any permit enable
NetEye@root-system] policy access bta tunnel bta
NetEye@root-system] exit
NetEye@root> save config
```

# 验证结果

选择监控 > IPSec VPN 隧道 > 自动密钥隧道,查看自动密钥隧道信息。

### 网关 A/B:

| 基本信息   |             |  | 基本信息   |  |             |
|--------|-------------|--|--------|--|-------------|
| 名称     | atb         |  | 名称     |  | bta         |
| 对端类型   | 静态IP地址      |  | 对端类型   |  | 静态IP地址      |
| 对端信息   | 202.118.1.2 |  | 对端信息   |  | 202.118.1.1 |
| 拨号IP地址 | 202.118.1.2 |  | 拨号IP地址 |  | 202.118.1.1 |
| 出口     | eth-s1p2    |  | 出口     |  | eth-s1p2    |
| 本端IP地址 | 20.1.1.1    |  | 本端IP地址 |  | 202.118.1.2 |
| 认证模式   | 预共享密钥       |  | 认证模式   |  | 预共享密钥       |

# 13.4.7 范例: IPSec VPN 隧道组

# 基本需求

隧道组是一组自动密钥隧道的集合,可以起到故障冗余的作用。为了防止正在工作的隧 道断开而影响 VPN 网关 A 和 B 之间的通信,需要建立包含多条隧道的隧道组。当正在 工作的隧道发生故障,则选择当前优先级最高的一条可用隧道作为通信的隧道,从而保 证 VPN 业务的连续性。

# 组网拓扑

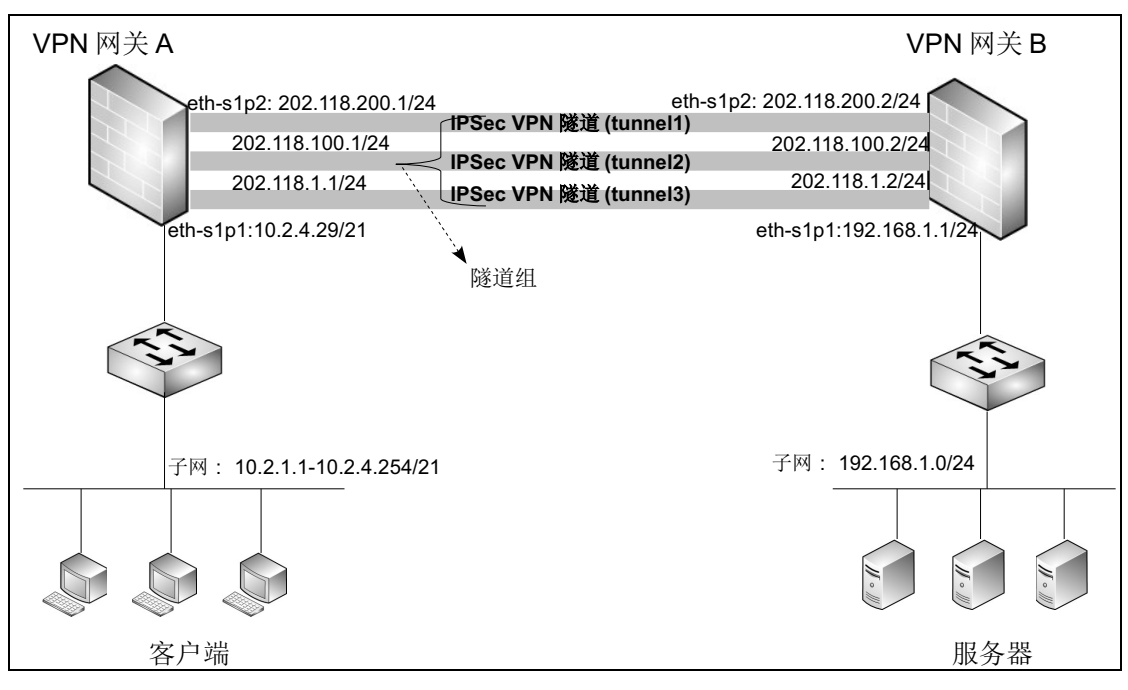

# 配置要点

- 配置接口 IP 地址
- 配置访问策略
- 创建自动密钥隧道
- 创建自动密钥隧道组
- 创建路由

# 配置步骤

#### 配置接口 IP 地址

#### VPN 网关 A:

- 1. 选择网络 > 接口, 配置接口。
  - eth-s1p1: 接口状态 = 开, 模式 = 三层, MTU=1500, 获取 IP 地址方式 = 静态 IP, IP 地址列表主 IP=10.2.4.29/21。
  - eth-s1p2: 接口状态 = 开, 模式 = 三层, MTU=1500, 获取 IP 地址方式 = 静态 IP, IP 地址列表主 IP=202.118.200.1/24, 从属 IP=202.118.100.1/24, 202.118.1.1/24。

提示:为 eth-s1p2 接口配置三个 IP 地址,其中一个是主 IP,其余两个是从属 IP。后续将创建三条自动密钥隧道,它们的出口接口都指向 eth-s1p2,但分别对应三个不同的 IP 地址。只有拥有主 IP 地址的隧道在划分到隧道组中后,将处于工作状态。

#### 2. 点击确定。

### VPN 网关 B:

用同样的方法为 VPN 网关 B 配置 IP 地址。

- eth-s1p1: 开, 三层, MTU=1500, 静态 IP, IP 地址列表主 IP=192.168.1.1/24。
- eth-s1p2: 开, 三层, MTU=1500, 静态 IP, IP 地址列表主 IP=202.118.200.2/24。从 属 IP=202.118.100.2/24, 202.118.1.2/24。

# CLI

#### VPN 网关 A:

```
NetEye@root> configure mode override
NetEye@root-system] interface ethernet eth-slp1
NetEye@root-system-if-eth-slp1] working-type layer3-interface
NetEye@root-system-if-eth-slp1] ip address 10.2.4.29 255.255.248.0
NetEye@root-system-if-eth-slp1] exit
NetEye@root-system] interface ethernet eth-slp2
NetEye@root-system-if-eth-slp2] working-type layer3-interface
NetEye@root-system-if-eth-slp2] ip address 202.118.200.1 255.255.255.0
NetEye@root-system-if-eth-slp2] ip address 202.118.100.1 255.255.255.0
secondary
NetEye@root-system-if-eth-slp2] ip address 202.118.1.1 255.255.255.0
secondary
NetEye@root-system-if-eth-slp2] exit
```

#### VPN 网关 B:

除了 IP 地址,其他的命令与 VPN 网关 A 一致。

```
NetEye@root-system-if-eth-s1p1] ip address 192.168.1.1 255.255.255.0
NetEye@root-system-if-eth-s1p2] ip address 202.118.200.2 255.255.255.0
NetEye@root-system-if-eth-s1p2] ip address 202.118.100.2 255.255.255.0
secondary
NetEye@root-system-if-eth-s1p2] ip address 202.118.1.2 255.255.255.0
secondary
```

# 配置访问策略

VPN 网关 A:

1. 选择防火墙 > 访问策略。

2. 点击新建,创建一条访问策略,允许本端客户端主机访问对端服务器。

|   | 新建           | 删除     | 钥          | 禁用        | 导入      | 导出      | 访问:            | 策略列表(     | 总数:1) |                                                                                                    |
|---|--------------|--------|------------|-----------|---------|---------|----------------|-----------|-------|----------------------------------------------------------------------------------------------------|
| T | 🏨 名称         | 🏨 源安全域 |            | 盟源I       | P       | 🏨 目的安全域 | 👖 目的IP/域名      | 🏨 服务      | 盟动作   | 🏨 启用                                                                                                    |
|   | <u>at ob</u> | 任意     | <u>10.</u> | 2.1.1-10. | 2.4.254 | 任意      | 192.168.1.0/24 | <u>任意</u> | 允许    | <ul> <li>Image: A second second s</li></ul> |

3. 点击确定。

VPN 网关 B:

以同样方式创建一条访问策略,允许对端客户端主机访问本端服务器。

| 新建           | 刪除            | 启用 禁用         | 导入       | 导出    | _                     | 访问策略列表    | も(总数: | 1)   |
|--------------|---------------|---------------|----------|-------|-----------------------|-----------|-------|------|
| 盟 名称         | <b>盟</b> 源安全域 | 的IP           | £.       | 目的安全域 | 👥 目的IP/域名             | 🏨 服务      | 出动作   | 🏨 启用 |
| <u>atob1</u> | 任意            | 10.2.1.1-10.2 | . 4. 254 | 任意    | <u>192.168.1.0/24</u> | <u>任意</u> | 允许    | ×    |

### CLI

VPN 网关 A:

NetEye@root-system] policy access atob any 10.2.1.1-10.2.4.254 any 192.168.1.0/24 any any permit enable NetEye@root-system] exit

### VPN 网关 B:

NetEye@root-system] policy access atob1 any 10.2.1.1-10.2.4.254 any 192.168.1.0/24 any any permit enable NetEye@root-system] exit

# 创建自动密钥隧道

# VPN 网关 A 和 B:

- 1. 选择 VPN > IPSec VPN > 自动密钥隧道。
- 2. 点击新建,创建一条自动密钥隧道 tunnel1。

|                               | VPN网关A                    |          |                               | VPN网关B                    |                  |
|-------------------------------|---------------------------|----------|-------------------------------|---------------------------|------------------|
| 名称<br>✔ 启用<br>✔ 启用NAT穿起<br>对端 | tunnel1<br>Keepalive间隔 20 | *<br>秒   | 名称<br>✔ 启用<br>✔ 启用NAT穿越<br>对端 | tunnel1<br>Keepalive间隔 20 | ]*<br>]秒         |
| 类型<br>IP地址/域名<br>出口           | 静态IP地址<br>202.118.200.2   | *        | 类型<br>IP地址/域名<br>出口           | 静态IP地址<br>202.118.200.1   | *                |
| 出口<br>本端IP地址<br>认证            | eth-s1p2                  | • *<br>• | 出口<br>本端IP地址<br>认证            | eth-s1p2 -                | ] <b>*</b><br>.] |
| 认证方式<br>密钥                    | 预共享密钥 <del>▼</del>        | *        | 认证方式<br>密钥                    | 预共享密钥 <del>▼</del>        | ]<br>*           |

# 3. 点击确定。

- 4. 以同样的方式创建自动密钥隧道 tunnel2 和 tunnel3。
- 5. 创建完成后, 查看 VPN 网关 A 和 B 的自动密钥隧道信息。
  - VPN 网关 A:

| 新建 删除 启用 禁用 自动密钥隧道列表(总数:3) |         |       |        |               |          |               |       |    |              |
|----------------------------|---------|-------|--------|---------------|----------|---------------|-------|----|--------------|
|                            | 名称      | VPN类型 | 对端类型   | 对端            | 出口       | 本端IP地址        | 认证方式  | 引用 | 启用           |
|                            | tunnel1 | 网关到网关 | 静态IP地址 | 202.118.200.2 | eth-s1p2 | 202.118.200.1 | 预共享密钥 |    | ×            |
|                            | tunnel2 | 网关到网关 | 静态IP地址 | 202.118.100.2 | eth-s1p2 | 202.118.100.1 | 预共享密钥 |    | $\checkmark$ |
|                            | tunnel3 | 网关到网关 | 静态IP地址 | 202.118.1.2   | eth-s1p2 | 202.118.1.1   | 预共享密钥 |    | ×            |

# ■ VPN 网关 B:

| Attended and a second second se | 新建 🛛 🕅  | 削除   肩用 | . 禁用   | 自动密钥隙         | 道列表(     | 总数:3)         |       |    |    |
|----------------------------------------------------------------------------------------------------|---------|---------|--------|---------------|----------|---------------|-------|----|----|
|                                                                                                    | 名称      | VPN类型   | 对端类型   | 对端            | 出口       | 本端IP地址        | 认证方式  | 引用 | 启用 |
|                                                                                                    | tunnel1 | 网关到网关   | 静态IP地址 | 202.118.200.1 | eth-s1p2 | 202.118.200.2 | 预共享密钥 |    | ×  |
|                                                                                                    | tunne12 | 网关到网关   | 静态IP地址 | 202.118.100.1 | eth-s1p2 | 202.118.100.2 | 预共享密钥 |    | 1  |
|                                                                                                    | tunnel3 | 网关到网关   | 静态IP地址 | 202.118.1.1   | eth-s1p2 | 202.118.1.2   | 预共享密钥 |    | ×  |

### CLI

# VPN 网关A:

```
NetEye@root-system] vpn
NetEye@root-system-vpn] tunnel tunnel1 gateway 202.118.200.2 interface
eth-s1p2 202.118.200.1 preshared-key 123456 enable
NetEye@root-system-vpn] tunnel tunnel2 gateway 202.118.100.2 interface
eth-s1p2 202.118.100.1 preshared-key 123456 enable
NetEye@root-system-vpn] tunnel tunnel3 gateway 202.118.1.2 interface
eth-s1p2 202.118.1.1 preshared-key 123456 enable
```

#### VPN 网关 B:

NetEye@root-system] **vpn** 

```
NetEye@root-system-vpn] tunnel tunnel1 gateway 202.118.200.1 interface
eth-s1p2 202.118.200.2 preshared-key 123456 enable
NetEye@root-system-vpn] tunnel tunnel2 gateway 202.118.100.1 interface
eth-s1p2 202.118.100.2 preshared-key 123456 enable
NetEye@root-system-vpn] tunnel tunnel3 gateway 202.118.1.1 interface
eth-s1p2 202.118.1.2 preshared-key 123456 enable
```

### 创建自动密钥隧道组

#### VPN 网关 A 和 B:

- 1. 选择 VPN > IPSec VPN > 隧道组。
- 2. 点击新建,在两个网关上各创建一个 IPSec VPN 隧道组,将隧道 tunnel1、 tunnel2、 tunnel3 包含进来,并设置不同的优先级。

| 组名称  |         | group  |     |    | * |   |
|------|---------|--------|-----|----|---|---|
| ☑ 启用 |         |        |     |    |   |   |
|      | 隧道列表    | (总数: ) | 3)  | 添加 |   | I |
|      | 隧道名称    |        | 优先级 |    |   |   |
|      | tunnel1 |        | 100 |    |   |   |
|      | tunnel2 |        | 80  |    |   |   |
|      | tunnel3 |        | 60  |    |   |   |

#### 3. 点击确定。

#### CLI

```
NetEye@root-system-vpn]tunnelgroupgroupenableNetEye@root-system-vpn]tunnelgroupgrouptunnel1priority100NetEye@root-system-vpn]tunnelgroupgrouptunne2tunnel1priority60NetEye@root-system-vpn]tunnelgroupgroupenablereinity60NetEye@root-system-vpn]tunnelgroupgroupenablereinity60NetEye@root-system-vpn]exitexitreinityfersion
```

# 创建路由

VPN 网关 A:

# 1. 选择网络 > 路由 > 缺省路由。

2. 点击新建,添加一条静态路由,将此路由的出口接口指定为隧道组接口。

| 类型       | IPv4地址 -      |          |  |  |
|----------|---------------|----------|--|--|
| 目的IPv4地址 | 192.168.1.0   |          |  |  |
| 掩码长度     | 24            | *        |  |  |
| Metric   | 1             | *(1-255) |  |  |
| 出口接口/网关  |               |          |  |  |
| ◙ 常规     |               |          |  |  |
| 接口       | tunnelgroup 👻 |          |  |  |
| 网关       |               |          |  |  |

提示: 创建隧道组时将自动生成一个隧道组接口 tunnelgroup。

3. 点击确定。

VPN 网关 B:

- 1. 选择网络 > 路由 > 缺省路由。
- 2. 点击新建,添加一条静态路由,将此路由的出口接口指定为隧道组接口。

| 类型       | IPv4地址      |                  | • |
|----------|-------------|------------------|---|
| 目的IPv4地址 | 10.2.0.0    |                  | * |
| 掩码长度     | 21          | *                |   |
| Metric   | 1           | <b>*</b> (1-255) |   |
| 出口接口/网关  |             |                  |   |
| ◙ 常规     |             |                  |   |
| 接口       | tunnelgroup |                  | - |
| 网关       |             |                  |   |

- **3.** 点击确定。
- 4. 点击 💾 。

### CLI

# VPN 网关A:

```
NetEye@root-system] route 192.168.1.0 255.255.255.0 interface
tunnelgroup
NetEye@root-system] exit
NetEye@root> save config
```

#### VPN 网关 B:

```
NetEye@root-system] route 10.2.0.0 255.255.248.0 interface tunnelgroup
NetEye@root-system] exit
NetEye@root> save config
```

# 验证结果

当隧道协商成功后, 网关 A 后端子网中的客户端主机能够成功访问网关 B 后端的服务器子网。

■ 选择**监控 > IPSec VPN 隧道 > 隧道组**,查看两端设备隧道组中的隧道,皆为可用状态。

|       |                                                                                                    | 隧道组列表 (总素 | ğ:1) |         |
|-------|----------------------------------------------------------------------------------------------------|-----------|------|---------|
| 隧道组ID | 启用                                                                                                    | VPN隧道     | 优先级  | VPN隧道状态 |
|       |                                                                                                    | tunnel1   | 100  | usable  |
| group | <ul> <li>Image: A second second s</li></ul> | tunnel2   | 80   | usable  |
|       |                                                                                                    | tunnel3   | 60   | usable  |

■ 或者选择监控>IPSec VPN 隧道>自动密钥隧道, 查看到数据流量通过 tunnel1 进行转发。

# VPN 网关A:

| 隧道类型       | 全部   |                 | -             | 自动密钥隧道颈    | 列表(总数:3) |        |          |
|------------|------|-----------------|---------------|------------|----------|--------|----------|
| 名称         | 状态   | 对端类型            | 对端            | 隧道添加时间     | 接收数据包数   | 发送数据包数 |          |
| tunnel1    | 开户   | 静态TP地址          | 202 118 200 2 | 2015-08-28 | 51       | 59     | 0        |
| CULIEII    | 7174 | HANDLING YE     | 202.110.200.2 | 23:38:39   | 51       | 05     | ~        |
| tunnel?    | 开白   | ム本TP地址          | 202 118 100 2 | 2015-08-28 | 0        | 0      | 0        |
| ( uniter 2 | 7174 | HANDLING NT     | 202.110.100.2 | 23:39:26   | 0        | 0      | <i>Ч</i> |
| +umpel3    | 五百   | <b>捣太™</b> 枷桩   | 202 118 1 2   | 2015-08-28 | 0        | 0      | 0        |
| ( muler)   | 717  | NA VOLTE NO VIE | 202.110.1.2   | 23:40:25   | 0        | 0      | ~        |

### VPN 网关 B:

| -                        |                             |    |        |               |                        |        |        |   |  |  |  |
|--------------------------|-----------------------------|----|--------|---------------|------------------------|--------|--------|---|--|--|--|
| I                        | ▶ 监控 ▶ IPSec VPN隧道 ▶ 自动密钥隧道 |    |        |               |                        |        |        |   |  |  |  |
| 隧道类型 全部 ▼ 自动密钥隧道列表(总数:3) |                             |    |        |               |                        |        |        |   |  |  |  |
|                          | 名称                          | 状态 | 对端类型   | 对端            | 隧道添加时间                 | 接收数据包数 | 发送数据包数 |   |  |  |  |
|                          | tunneli                     | 开启 | 静态IP地址 | 202.118.200.1 | 2015-08-28<br>00:39:49 | 1987   | 6396   | Q |  |  |  |
|                          | tunne12                     | 开启 | 静态IP地址 | 202.118.100.1 | 2015-08-28<br>00:40:35 | 0      | 0      | Q |  |  |  |
|                          | tunnel3                     | 开启 | 静态IP地址 | 202.118.1.1   | 2015-08-28<br>00:41:13 | 0      | 0      | Q |  |  |  |

<sup>■</sup> 当 tunnel1 发生故障时, NISG 会根据优先级选择 tunnel2 来接替 tunnel1 继续工作。 VPN 网关 A:

| 隧道类型    | 全部 | ▼ 自动密钥隧道列表(总数:2) |               |                        |        |        |   |
|---------|----|------------------|---------------|------------------------|--------|--------|---|
| 名称      | 状态 | 对端类型             | 对端            | 隧道添加时间                 | 接收数据包数 | 发送数据包数 |   |
| tunnel2 | 开启 | 静态IP地址           | 202.118.100.2 | 2015-08-28<br>23:39:26 | 6528   | 2165   | Q |
| tunnel3 | 开启 | 静态IP地址           | 202.118.1.2   | 2015-08-28<br>23:40:25 | 0      | 0      | Q |

# VPN 网关 B:

| 隧道类型   | 全部   |        | •             | 自动密钥隧道列                | ]表(总数:2) | )      |   |
|--------|------|--------|---------------|------------------------|----------|--------|---|
| 名称     | 状态   | 对端类型   | 对端            | 隧道添加时间                 | 接收数据包数   | 发送数据包数 |   |
| tunnel | 2 开启 | 静态IP地址 | 202.118.100.1 | 2015-08-28<br>00:40:35 | 2148     | 6499   | Q |
| tunnel | ) 开启 | 静态IP地址 | 202.118.1.1   | 2015-08-28<br>00:41:13 | 0        | 0      | ٩ |

# 13.4.8 范例: GRE 隧道

# 基本需求

某分公司要从其私有网络穿越 Internet 与总部进行通讯,并需要对公网隐藏其内部私有 IP 地址,但对数据传输的安全性没有太多要求,此时可以在两边网关设备上创建一条 GRE 隧道,实现数据传输。GRE VPN 部署简单、通用性好,并且对隧道两端网关设备 的 CPU 消耗较少。

# 组网拓扑

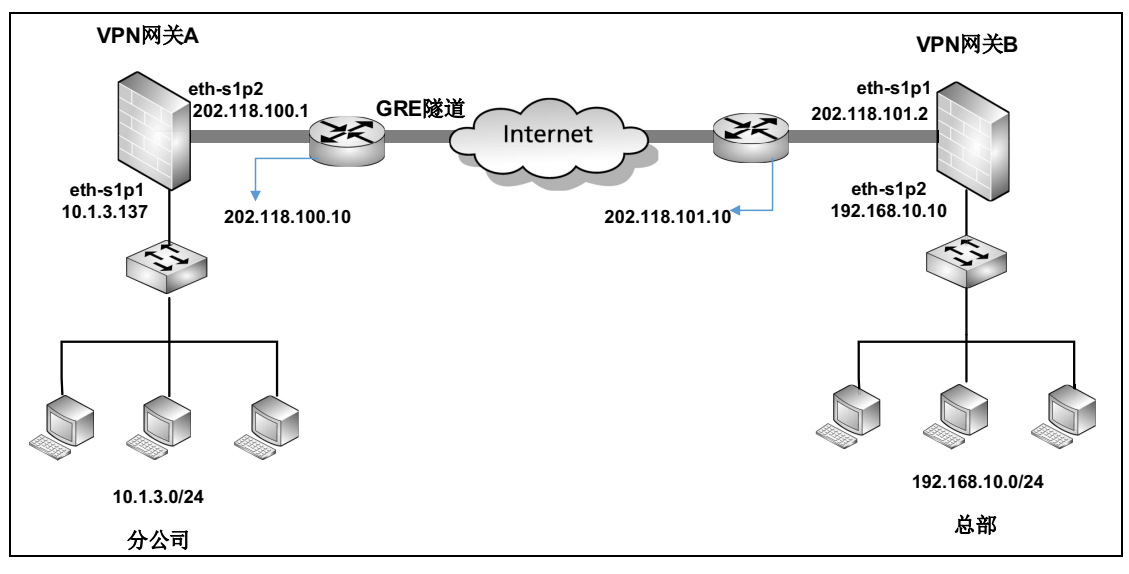

# 配置要点

- 配置接口 IP 地址
- 配置路由
- 创建 GRE 隧道
- 配置访问策略

# 配置步骤

### 配置接口 IP 地址

VPN 网关 A:

- 1. 选择网络 > 接口, 配置接口。
  - eth-s1p1: 接口状态 = 开, 模式 = 三层, MTU=1500, 获取 IP 地址方式 = 静态 IP, IP 地址列表主 IP=10.1.3.137/24。
  - eth-s1p2: 接口状态 = 开,模式 = 三层, MTU=1500,获取 IP 地址方式 = 静态 IP, IP 地址列表主 IP=202.118.100.1/24。
- **2.** 点击确定。

#### VPN 网关 B:

用同样的方法为 VPN 网关 B 配置 IP 地址。

■ eth-s1p1: 开, 三层, MTU=1500, 静态 IP, IP 地址列表主 IP=202.118.101.2/24。

```
■ eth-s1p2: 开, 三层, MTU=1500, 静态 IP, IP 地址列表主 IP=192.168.10.10/24。
```

CLI

#### VPN 网关 A:

```
NetEye@root> configure mode override
NetEye@root-system] interface ethernet s1p1
NetEye@root-system-if-eth-s1p1] working-type layer3-interface
NetEye@root-system-if-eth-s1p1] ip address 10.1.3.137 255.255.255.0
NetEye@root-system-if-eth-s1p1] exit
NetEye@root-system] interface ethernet s1p2
NetEye@root-system-if-eth-s1p2] working-type layer3-interface
NetEye@root-system-if-eth-s1p2] ip address 202.118.100.1 255.255.255.0
NetEye@root-system-if-eth-s1p2] exit
```

### VPN 网关 B:

```
除了 IP 地址,其他的命令与 VPN 网关 A 一致。
NetEye@root-system-if-eth-s1p1] ip address 202.118.101.2 255.255.255.0
NetEye@root-system-if-eth-s1p2] ip address 192.168.10.10 255.255.255.0
```

### 配置路由

# VPN 网关 A:

- 1. 选择网络 > 路由 > 缺省路由, 添加一条缺省路由。
- 点击新建,添加一条路由。管理员也可以修改系统已存在的缺省路由(出口接口和 网关)。

| ▶网络▶路由▶缺省 | 路由      |          |   |
|-----------|---------|----------|---|
| 类型        | IPv4地址  | t        | • |
| 目的IPv4地址  | 0.0.0.0 |          | * |
| 掩码长度      | 0       | *        |   |
| Metric    | 1       | *(1-255) |   |
| 出口接口/网关   |         |          |   |
| ◉ 常规      |         |          |   |
| 接口        | eth-s1  | p2       | - |
| 网关        | 202.118 | 3.100.10 |   |
|           |         |          |   |

**3.** 点击确定。

#### VPN 网关 B:

以同样的方法在 VPN 网关 B 上配置路由:

类型 =IPv4 地址,目的 IPv4 地址 =0.0.0.0,掩码长度 =0, Metric=1,出口接口 =eth-s1p1, 网关 =202.118.101.10。

CLI

#### VPN 网关 A:

```
NetEye@root-system] route default interface eth-s1p2 gateway 202.118.100.10
NetEye@root-system] exit
```

#### VPN 网关 B:

```
NetEye@root-system] route default interface eth-slp1 gateway
202.118.101.10
NetEye@root-system] exit
```

### 创建 GRE 隧道

VPN 网关 A:

- 1. 选择 VPN > GRE 隧道。
- 2. 点击新建,进行如下配置:

| 名称     | atob_gre      | * |
|--------|---------------|---|
| ☑ 启用   |               |   |
| 本端IP地址 | 202.118.100.1 | * |
| 对端IP地址 | 202.118.101.2 | * |
| ☑ 密钥   | 10011001      | * |

3. 点击确定。

VPN 网关 B:

- 名称 =btoa\_gre, 启用 = 勾选
- 本端 IP 地址 =202.118.101.2,对端 IP 地址 =202.118.100.1,密钥 =10011001。

**提示**:本端和对端密钥值必须相同。

# CLI

# VPN 网关 A:

```
NetEye@root-system] vpn
NetEye@root-system-vpn] tunnel atob_gre gre remote-ip 202.118.101.2
local-ip 202.118.100.1 key 10011001 enable
NetEye@root-system-vpn] exit
```

#### VPN 网关 B:

```
NetEye@root-system] vpn
NetEye@root-system-vpn] tunnel btoa_gre gre remote-ip 202.118.100.1
local-ip 202.118.101.2 key 10011001 enable
NetEye@root-system-vpn] exit
```

#### 配置访问策略

VPN 网关 A:

- 1. 选择防火墙 > 访问策略。
- 2. 点击新建,创建两条访问策略。策略 atob 允许数据流从子网 10.1.3.0/24 访问 192.168.10.0/24,策略 btoa 则允许数据流从对端子网访问本端子网。

| 新建   | 删除          | 自用     | 禁用   导入                | 与出 访问第  | 〔略列表(总数:2)             |           |     |                                                                                                    |
|------|-------------|--------|------------------------|---------|------------------------|-----------|-----|----------------------------------------------------------------------------------------------------|
| 🏨 序号 | 🏨 名称        | 🏨 源安全域 | 🏚 源 IP                 | 🏨 目的安全域 | 🔒 目的IP/域名              | 山服务       | 盟动作 | 的自用                                                                                                    |
| 1    | <u>atob</u> | 任意     | <u>10.1.3.0/24</u>     | 任意      | <u>192.168.10.0/24</u> | <u>任意</u> | 允许  | ×                                                                                                    |
| 2    | <u>btoa</u> | 任意     | <u>192.168.10.0/24</u> | 任意      | 10.1.3.0/24            | <u>任意</u> | 允许  | <ul> <li>Image: A second second s</li></ul> |

3. 点击 atob 对应的 *Q*,引用 VPN 隧道 atob\_gre,将本端子网向对端相应子网发起访问的 数据流指向 VPN 隧道。

| 动作      | 允许       | - |
|---------|----------|---|
| ✔ VPN隧道 | atob_gre | - |

- **4.** 点击确定。
- 5. 点击 💾 。

## VPN 网关 B:

以同样方式创建两条访问策略 btoa 1 和 atob 1,并通过 btoa 1 进行隧道引流。

| 新建  | 删除            | 启用            | 禁用 - 导入                | 导出 访问部  | 策略列表(总数:2)             |           |      | _    |
|-----|---------------|---------------|------------------------|---------|------------------------|-----------|------|------|
| 的序号 | 🏨 名称          | <b>盟</b> 源安全域 | 🏚 源 IP                 | 🏨 目的安全域 | 的IP/域名                 | 🏨 服务      | 🏨 动作 | 🏨 启用 |
| 1   | <u>btoa 1</u> | 任意            | <u>192.168.10.0/24</u> | 任意      | <u>10.1.3.0/24</u>     | <u>任意</u> | 允许   | ×    |
| 2   | <u>atob 1</u> | 任意            | 10.1.3.0/24            | 任意      | <u>192.168.10.0/24</u> | <u>任意</u> | 允许   | ×    |

| 动作      | 允许       | Ŧ |  |
|---------|----------|---|--|
| ✔ VPN隧道 | btoa_gre | Ŧ |  |

### CLI

# VPN 网关 A:

```
NetEye@root-system] policy access atob any 10.1.3.0/24 any
192.168.10.0/24 any any permit enable
NetEye@root-system] policy access atob tunnel atob_gre
NetEye@root-system] policy access btoa any 192.168.10.0/24 any
10.1.3.0/24 any any permit enable
NetEye@root-system] exit
NetEye@root> save config
```

### VPN 网关 B:

```
NetEye@root-system] policy access btoa_1 any 192.168.10.0/24 any
10.1.3.0/24 any any permit enable
NetEye@root-system] policy access btoa_1 tunnel btoa_gre
NetEye@root-system] policy access atob_1 any 10.1.3.0/24 any
192.168.10.0/24 any any permit enable
NetEye@root-system] exit
NetEye@root> save config
```

# 验证结果

选择监控 > GRE 隧道, 查看已建立的 GRE 隧道。

### VPN 网关 A:

| ▶ 监控 ▶ GRE隧道 |    |               |                   |        |        |
|--------------|----|---------------|-------------------|--------|--------|
|              |    | GRE隧道列        | 表(总数:1)           |        |        |
| 名称           | 状态 | 对端            | 隧道创建时间            | 接收数据包数 | 发送数据包数 |
| atob_gre     | 开启 | 202.118.101.2 | 2015-7-10 21:59:4 | 4      | 10     |

### VPN 网关 B:

| ▶ 监控 ▶ GRE隧道 |    |               |                    |        |        |
|--------------|----|---------------|--------------------|--------|--------|
|              |    | GR            | E隧道列表(总数:1)        |        |        |
| 名称           | 状态 | 对端            | 隧道创建时间             | 接收数据包数 | 发送数据包数 |
| btoa_gre     | 开启 | 202.118.100.1 | 2015-7-10 21:59:11 | 10     | 4      |
# 13.4.9 范例: SSL VPN 入口页面

## 基本需求

非办公区域远程用户 Alice 通过 Web-Only 型的 SSL VPN 隧道,登录 Web 入口页面,可以访问受 VPN 网关保护的内网 Web 服务器资源。

SSL VPN 具有如下特点:

- 配置简单,可轻松实现远程访问;
- 远程用户通过浏览器访问,无需安装客户端软件;
- 限于访问 HTTP/HTTPS 网站;
- 客户端通过证书对 SSL VPN 服务器进行认证,用户通过用户名和密码进行身份认证, 保证合法访问。

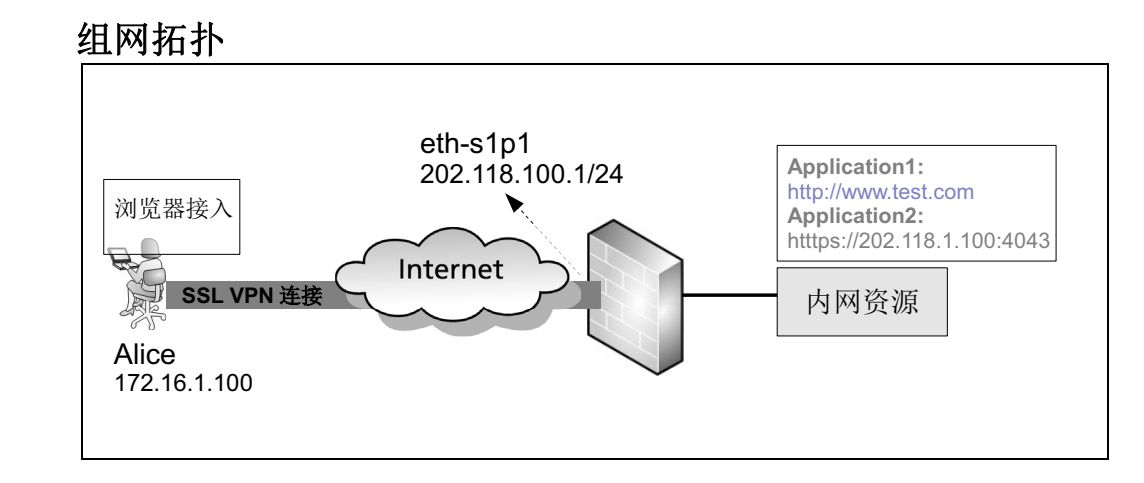

## 配置要点

- 配置接口 IP 地址
- 配置访问策略
- 导入 CA/ 本地证书
- 创建 SSL VPN 用户
- 创建 SSL VPN 用户组
- 创建 SSL VPN 应用
- 创建 SSL VPN 页面模板
- 创建 SSL VPN 页面服务

## 配置步骤

## 配置接口 IP 地址

- 选择网络>接口,配置接口。
   eth-s1p1:接口状态=开,模式=三层,MTU=1500,获取IP地址方式=静态IP,IP地址列表主IP=202.118.100.1/24。
- **2.** 点击确定。

CLI

```
NetEye@root> configure mode override
NetEye@root-system] interface ethernet s1p1
NetEye@root-system-if-eth-s1p1] working-type layer3-interface
NetEye@root-system-if-eth-s1p1] ip address 202.118.100.1 255.255.255.0
NetEye@root-system-if-eth-s1p1] exit
```

## 配置访问策略

- 1. 选择防火墙 > 访问策略。
- 2. 点击新建,创建一条访问策略,允许用户访问 HTTP 和 HTTPS 服务。

| 新建          | 刪除            | 启用     | 禁用      | - 春文    | 入 导出 访问策略列表(总数:3) |      |                             |     |      |          |       |   |
|-------------|---------------|--------|---------|---------|-------------------|------|-----------------------------|-----|------|----------|-------|---|
| 盟名称         | <b>盟</b> 源安全域 | ß      | 源IP     | 🛍 目的安全域 | 、 🛍 目的IP          | ⁄/域名 | 的服务                         | 盟动作 | 🏨 启用 | 盟计数      |       |   |
| <u>ctog</u> | 任意            | 172.16 | 3.1.100 | 任意      | 任意                | Ē.   | <u>HTTP</u><br><u>HTTPS</u> | 允许  | ×    | <u>0</u> | 🥖 🧬 3 | × |

3. 点击确定。

CLI

NetEye@root-system] policy access ctog any 172.16.1.100 any any protocol-object HTTP any permit enable NetEye@root-system] policy access ctog protocol protocol-object HTTPS

## 导入 CA/ 本地证书

- 1. 选择系统 > 证书 > CA 证书。
- 2. 点击导入,导入 NISG 的 CA 证书。

| 导入CA证书       |                                          |  |  |  |  |  |
|--------------|------------------------------------------|--|--|--|--|--|
| CA名称<br>上载证书 | ca    *<br>sktop\证书\cacert.pem [ 浏览… ] * |  |  |  |  |  |
|              | 确定取消                                     |  |  |  |  |  |

| ▶ 系 | 统▶证 | E书►C        | A证书      |       |      |                        |            |            |       |       |   |   |
|-----|-----|-------------|----------|-------|------|------------------------|------------|------------|-------|-------|---|---|
| B   | 删除  | <b>一</b> 号) | <u> </u> | _     | _    |                        | CA证书       | 列表         | _     | _     | _ |   |
|     | 名称  |             | È        | 题     |      |                        | 有效期        |            | 状态    | CA服务器 |   |   |
|     | са  | C=AU,       | ST=SS,   | L=SS, | 0=SS | 2012-04-11<br>03:00:42 | 03:00:42 - | 2022-04-12 | Valid | 0     | Q | × |

## 3. 选择系统 > 证书 > 本地证书。

4. 点击导入,导入 NISG 的本地证书。

|           | 导入                   | 本地证书                      | ×                |
|-----------|----------------------|---------------------------|------------------|
| 名称        | local1               | *                         |                  |
| 上载证书      | ▶\证书\16              | ocalcert12.pfx [浏览…]。     |                  |
| 密码        | ••••                 | •••                       |                  |
|           | 确定                   | 取消                        |                  |
| ▶ 至纮▶证书▶才 | <b>木</b> 地证书         |                           |                  |
| 除         | 1 新建证书请求             | 本地证                       | 书列表              |
| 名称        | 发行者                  | 主题                        |                  |
| local1 Ca | 22=0 22=1 22=T2 IIA= | C=AU, ST=SS, O=SS, OU=SS, | CN=SS, 2012-04-1 |
|           | , 51 55, 2 55, 5 55  | emailAddress=SS@SS.com    | 2015-01-         |

#### 5. 点击确定。

#### CLI

```
NetEye@root-system] import certificate ca from x/zmodem ca
NetEye@root-system] import certificate local from x/zmodem local1
```

#### 创建 SSL VPN 用户

1. 选择系统 > 认证 > 网络用户。

```
2. 点击新建,创建一个新的用户。
```

| 名称             | Alice        | *         |
|----------------|--------------|-----------|
| ☑ 启用           |              |           |
| 认证类型           | ◉ 本地 🛛 🔘 外部  |           |
| □使用特定超时时间 □时间表 | 300          | 秒         |
| 用户类型           |              |           |
| ∐WebAuth       | ☑允许₩ebAuth多  | 点登录       |
| IPSec VPN      | ☑允许IPSec VPN | 多点登录      |
| SSL VPN        | ☑允许SSL VPN多  | 点登录       |
| 密码             |              |           |
| 密码             | •••••        | * (1-127) |
| 确认密码           |              | * (1-127) |

## **3.** 点击确定。

#### CLI

NetEye@root-system] user authuser Alice authtype local password test12 enable

NetEye@root-system] user authuser Alice sslvpn

## 创建 SSL VPN 用户组

SSL VPN 为用户组提供 SSL VPN 服务。如果某个用户要访问 SSL VPN 服务,需要首先 将其划分到 SSL VPN 用户组中。

- 1. 选择 VPN > SSL VPN > 用户组。
- 2. 点击新建, 创建一个新的用户组并为其分配用户。

| 名称     | group1 |      |       | *    |
|--------|--------|------|-------|------|
| 🗌 包含外部 | 用户     |      |       |      |
|        | A      | 1户列3 | ŧ     |      |
| 备      | ·选用户   |      |       | 已选用户 |
| user2  |        |      | Alice | •    |
|        |        | +    |       |      |
|        |        | +    |       |      |
|        |        |      |       |      |

3. 点击确定。

```
NetEye@root-system] sslvpn
NetEye@root-system-sslvpn] group group1
NetEye@root-system-sslvpn] group group1 user Alice
NetEye@root-system-sslvpn] group group1 external no
```

## 创建 SSL VPN 应用

- 1. 选择 VPN > SSL VPN > SSL VPN Web 入口页面 > 应用。
- 2. 点击新建,添加新的应用。

| 名称<br>应用配置 | Application1 *         | 名称<br>应用配置 | Application2 *              |   |
|------------|------------------------|------------|-----------------------------|---|
| 类型         | HTTP -                 | 类型         | HTTPS -                     | * |
| URL        | http:// www.test.com * | URL        | https:// 202.118.1.100:4043 |   |

3. 点击确定。

#### CLI

NetEye@root-system-sslvpn] application Application1 type http url www.test.com

NetEye@root-system-sslvpn] application Application2 type https url
202.118.1.100:4043

## 创建 SSL VPN 页面模板

1. 选择 VPN > SSL VPN > SSL VPN Web 入口页面 > 页面模板。

#### 2. 点击新建,创建一个新的页面模板。

| 名称         |                   | temp1        |                           |                    | *    |        |          |      |   |
|------------|-------------------|--------------|---------------------------|--------------------|------|--------|----------|------|---|
| <u>д</u> п | 页面设置              | L<br>-       |                           |                    |      |        |          |      |   |
|            | 标题<br>主题色<br>Logo | Ē            | Welc<br>#FFC<br>E:\logo.p | come<br>C99<br>Dng |      |        |          |      |   |
|            | 语言                |              | 简体                        | 中文                 |      | •      |          |      |   |
| 应用·        | 设置                |              |                           |                    |      |        |          |      |   |
|            | _                 | _            | 应用                        | 列表(                | 总数:  | 2)     |          | 添加   | ▶ |
|            |                   | 名称           |                           | 类                  | 型    |        | URL      |      |   |
|            |                   | Application1 |                           | HT                 | ΓP   | www.te | est.com  |      |   |
|            |                   | Application2 |                           | HTT                | PS   | 202.1  | 18.1.100 | 4043 |   |
|            | 允许自动              | E义应用         |                           |                    | HTTP | HTTPS  |          |      |   |

- 3. 点击确定。
- CLI

```
NetEye@root-system-sslvpn]portal-templatetemp1NetEye@root-system-sslvpn]portal-templatetemp1applist Application1NetEye@root-system-sslvpn]portal-templatetemp1applist Application2NetEye@root-system-sslvpn]portal-templatetemp1title WelcomeNetEye@root-system-sslvpn]portal-templatetemp1languageNetEye@root-system-sslvpn]portal-templatetemp1themecolor #FFCC99NetEye@root-system-sslvpn]portal-templatetemp1customappNetEye@root-system-sslvpn]portal-templatetemp1customappNetEye@root-system-sslvpn]portal-templatetemp1customappHTTPSenable
```

## 创建 SSL VPN 页面服务

1. 选择 VPN > SSL VPN > SSL VPN Web 入口页面 > 页面服务。

2. 点击新建,创建新的页面服务。

| 名称 servicel *                                                                                                    | SSL配置                                                                                                    |                                  |
|----------------------------------------------------------------------------------------------------|----------------------------------------------------------------------------------------------------|----------------------------------|
| <ul> <li>✓ 启用<br/>服务绑定</li> <li>服务绑定列表(总数:1) 添加</li> </ul>                                                                                                    | SSL证书<br>支持的SSL版本                                                                                                    | local1 ▼ *                       |
| 接口     IP地址       eth-s1p1     202.118.100.1       端口     10443                                                                                                    | 算法等级                                                                                                    | ▼ SSL v3.0<br>▼ TLS v1.0<br>中 v  |
| 服务配置<br>用户组列表(总数:1) 添加 ▶<br>用户组<br>group1                                                                                                    | 被允许的访问<br>访问允许列表(总<br>IP地址<br>172.16.1.100                                                                                                    | 数:1) 添加<br>入口安全域<br>Any          |
| <ul> <li>入口页面</li> <li>t emp1</li> <li>*</li> <li>会话超时</li> <li>1200</li> <li>*</li> <li>登录失败上限</li> <li>3</li> <li>*</li> <li>登录时需要验证码</li> <li>验证用户证书</li> <li>梁存用户配置</li> <li>穴许用户修改密码</li> </ul>                                                                                      | 用<br>戸組访问授权<br>用<br>戸組<br>防<br>可<br>成<br>用<br>の<br>用<br>の<br>用<br>の<br>し<br>用<br>の<br>の<br>の<br>の<br>の<br>の<br>の<br>の<br>の<br>の<br>の<br>の<br>の | 总教:2) 添加<br>动作<br>✓<br>● 允许 ◎ 拒绝 |
| 客户端安全要求                                                                                                    |                                                                                                    |                                  |
| <ul> <li>✓ 开启客户端安全要求</li> <li>✓ 浏览器版本(IE7+/Firefox10+/Chrome22+)</li> <li>✓ 操作系统版本(Windows XP+/Linux 3.0+)</li> <li>□ 安装防病毒软件</li> <li>□ 开启Windows防火墙</li> <li>✓ 退出时清除浏览器缓存</li> <li>✓ 退出时清除浏览器近史记录</li> <li>✓ 退出时清除浏览器历史记录</li> <li>✓ 退出时清除浏览器自动表单记录</li> <li>✓ 退出时清除操作系统临时文件</li> </ul> | 中<br>-                                                                                                    |                                  |

- **3.** 点击确定。
- 4. 点击 💾 。

```
NetEye@root-system-sslvpn] portal-service servicel interface eth-slpl
ip 202.118.100.1 port 10443 portal-template templ certificate local1
group1
NetEye@root-system-sslvpn] portal-service servicel allow zone any
172.16.1.100
NetEye@root-system-sslvpn] portal-service servicel privilege group
group1 application Application1 permit
NetEye@root-system-sslvpn] portal-service servicel privilege group
group1 application Application2 permit
NetEye@root-system-sslvpn] portal-service servicel privilege default-
group-privilege permit
NetEye@root-system-sslvpn] portal-service servicel enable
NetEye@root-system-sslvpn] end
NetEye@root> save config
```

## 验证结果

- 查看客户端
- 查看 VPN 网关

#### 查看客户端

1. 打开浏览器,输入 https://202.118.100.1:10443,登录到 SSL VPN Web 入口页面。输入用 户名 Alice, 密码 test12 及验证码。

|     |            | -7-        |
|-----|------------|------------|
| 用户名 | Alice      |            |
| 密码  | •••••      |            |
| 验证码 | GSET 6 S E | - <b>r</b> |
|     |            | 登录         |
|     |            |            |

**2.** 点击应用对应的超链接,可对内网相应网站进行访问。管理员可以点击**添加**,添加 更多的自定义应用。

|            | Velcome<br>标题                                  | <b>後</b> 改密码 | <b>し</b><br>退出 | <sup>놻</sup> 💮 |
|------------|------------------------------------------------|--------------|----------------|----------------|
| 🔍 欢迎您,Alic | e! 上次您的帐户从10.2.1.155登录,时间为2015-08-08 06:44:57。 |              |                |                |
|            | ▲ Application1 ▲ Application2 应用               |              | 语言             |                |
|            | 自定义应用 添加                                       | ]            |                |                |
|            |                                                |              |                |                |

## 查看 VPN 网关

选择监控 > 在线用户 > SSL VPN 用户,查看 SSL VPN 用户相关信息。

| •        | 监控▶在线用户▶SSL VPN用户 |                |            |          |               |             |         |        |         |
|----------|-------------------|----------------|------------|----------|---------------|-------------|---------|--------|---------|
| 离线    刷新 |                   |                |            |          | 在約            | ₤SSL VPN用户3 | 刘表(总数:1 | )      |         |
| I        | 的用户               | 19月1日 用户组 登录类型 |            | 隧道/入口页面  | IP地址          | 在线时间(秒)     | 发送(字节)  | 接收(字节) | 空闲时间(秒) |
|          | Alice             | group1         | Web-Portal | service1 | 202.118.100.1 | 55          | 0       | 0      | 24      |

# 13.4.10 范例: SSL VPN 隧道

## 基本需求

在本范例中,远程用户 Alice 使用 SSL VPN 隧道访问受 VPN 网关保护的子网服务器资源。隧道型 SSL VPN 具有如下特点:

- 配置简单,可轻松实现远程访问;
- VPN 可扩展性强;
- 无需通过浏览器访问,但是需要安装 SSL VPN 客户端;
- 与 Web-Only 型的 SSL VPN 相比, 隧道型 SSL VPN 可访问多样性的内网资源, 应用类 别不受限制;
- 客户端通过证书对 SSL VPN 服务器进行认证,用户通过用户名和密码进行身份认证, 保证合法访问。

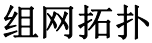

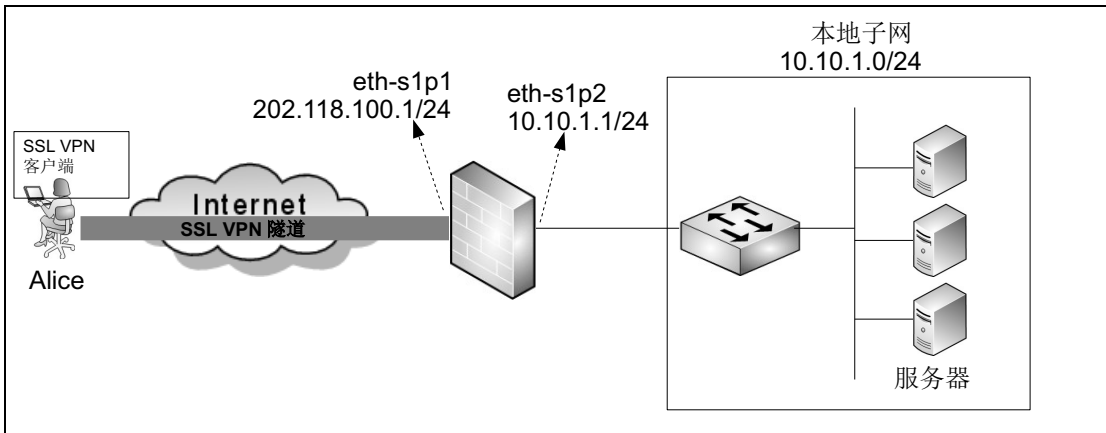

## 配置要点

NISG 配置

- 配置接口 IP 地址
- 创建 IP 地址池
- 创建访问策略
- 创建 SSL VPN 用户
- 创建 SSL VPN 用户组
- 创建 SSL VPN 隧道

远程用户客户端配置

- 添加 SSL VPN 连接
- 连接到 SSL VPN 服务器

## 配置步骤

#### 配置接口 IP 地址

- 1. 选择网络 > 接口, 配置接口。
  - eth-s1p1: 接口状态 = 开, 模式 = 三层, MTU=1500, 获取 IP 地址方式 = 静态 IP, IP 地址列表主 IP=202.118.100.1/24。
  - eth-s1p2: 接口状态 = 开, 模式 = 三层, MTU=1500, 获取 IP 地址方式 = 静态 IP, IP 地址列表主 IP=10.10.1.1/24。
- **2.** 点击确定。

#### CLI

```
NetEye@root> configure mode override
NetEye@root-system] interface ethernet slp1
NetEye@root-system-if-eth-slp1] working-type layer3-interface
NetEye@root-system-if-eth-slp1] ip address 202.118.100.1 255.255.255.0
NetEye@root-system-if-eth-slp1] exit
NetEye@root-system] interface ethernet slp2
NetEye@root-system-if-eth-slp2] working-type layer3-interface
NetEye@root-system-if-eth-slp2] ip address 10.10.1.1 255.255.255.0
NetEye@root-system-if-eth-slp2] exit
```

#### 创建 IP 地址池

- 1. 选择 VPN > IP 地址池。
- 2. 点击新建, 创建地址池。系统将从该地址池中为远程用户分配一个 IP 地址, 进行 SSL VPN 连接。

| 名称 | pool1       | *             |    |   |
|----|-------------|---------------|----|---|
|    | IP地址池列表     | 。(总数:1)       | 添加 | ٠ |
|    | 起始IP地址      | 终止IP地址        |    |   |
|    | 192.168.1.2 | 192.168.1.100 | )  |   |

提示: IP 地址池包含的 IP 不能与 VPN 网关后的子网 IP 重合。

#### **3.** 点击确定。

#### CLI

NetEye@root-system] ippool pool1 192.168.1.2-192.168.1.100

#### 创建访问策略

- 1. 选择防火墙 > 访问策略。
- 2. 点击新建, 创建一条访问策略, 允许远程用户访问内网服务器。其中, 源 IP 为 IP 地址 池中的地址。

| 新建          | 删除 启   | 用禁用                | 导入         | 导出          |         | 访问策略列表(             | 总数:3)     |             |      |
|-------------|--------|--------------------|------------|-------------|---------|---------------------|-----------|-------------|------|
| 🏨 名称        | 🏨 源安全域 | e                  | 源IP        |             | 🏨 目的安全域 | 的IP/域名              | 🏨 服务      | <b>盟</b> 动作 | 🏨 启用 |
| <u>ctog</u> | 任意     | <u>192.168.1.2</u> | -192.168.1 | <u>.100</u> | 任意      | <u>10.10.1.0/24</u> | <u>任意</u> | 允许          | ×    |

#### 3. 点击确定。

CLI

NetEye@root-system] policy access ctog any 192.168.1.2-192.168.1.100 any 10.10.1.0/24 any any permit enable

#### 创建 SSL VPN 用户

1. 选择系统 > 认证 > 网络用户。

| 2. 点击 <b>新建</b> ,                                         | 创建一      | ·个新的用     | 户。        |     |
|-----------------------------------------------------------|----------|-----------|-----------|-----|
| 名称                                                        | Alice    |           | *         |     |
| ☑ 启用                                                      |          |           |           |     |
| 认证类型                                                      | ◉ 本地     | ◎ 外部      |           |     |
| <ul> <li>□使用特定超时时间</li> <li>□时间表</li> <li>用户类型</li> </ul> | 300      |           | 秒         |     |
| ■WebAuth                                                  |          | ☑允许₩ebAu  | th多点登录    |     |
| IPSec VPN                                                 |          | ✔允许IPSec  | VPN多点登录   |     |
| SSL VPN                                                   |          | ☑允许SSL VI | PN多点登录    |     |
| 密码                                                        |          |           |           |     |
| 密码                                                        | •••••    |           | * (1-127) |     |
| 确认密码                                                      |          |           | * (1-127) |     |
| VPN                                                       |          |           |           |     |
| 分配的IP                                                     |          |           |           |     |
| ◎ 无                                                       |          |           |           |     |
| ● 静态IP                                                    | 地址       |           |           | *   |
| ⊚ IP地址光                                                   | <u>h</u> | 1         | pool1     | • * |

3. 点击确定。

#### CLI

NetEye@root-system] user authuser Alice authtype local password test12 enable

NetEye@root-system] **user authuser Alice sslvpn** NetEye@root-system] **user authuser Alice assigned-ip pool1** 

## 创建 SSL VPN 用户组

- 1. 选择 VPN > SSL VPN > 用户组。
- 2. 点击新建,创建一个新的用户组并为其分配用户 Alice。

| 名称     | group1 |    | *     |  |  |  |  |  |
|--------|--------|----|-------|--|--|--|--|--|
| 🗌 包含外部 | 用户     |    |       |  |  |  |  |  |
| 用户列表   |        |    |       |  |  |  |  |  |
| 备      | ì选用户   |    | 已选用户  |  |  |  |  |  |
| user2  |        | ++ | Alice |  |  |  |  |  |

3. 点击确定。

#### CLI

```
NetEye@root-system] sslvpn
NetEye@root-system-sslvpn] group group1
NetEye@root-system-sslvpn] group group1 user Alice
NetEye@root-system-sslvpn] group group1 external no
```

## 创建 SSL VPN 隧道

- 1. 选择 VPN > SSL VPN > SSL VPN 隧道 > 隧道。
- 2. 点击新建,创建一条新的 SSL VPN 隧道。

| 名称   | tunnell |                   | *  |    |
|------|---------|-------------------|----|----|
| ☑ 启用 |         |                   |    |    |
| 对端   |         |                   |    |    |
| 用户组  | gro     | սթ1               | •  |    |
| 出口   |         |                   |    |    |
| 出口接口 |         | eth-s1p1          | •  |    |
| 本地IP | 也址      | 202.118.100.1     | Ŧ  |    |
|      | 授权      | <b>?子网列表(</b> 总数: | 1) | 添加 |
|      |         | IP地址              |    |    |
|      |         | 10.10.1.0/24      |    |    |
|      |         |                   |    |    |

- 3. 点击确定。
- 4. 点击 💾 。

```
NetEye@root-system-sslvpn] tunnel tunnel1 interface eth-s1p1
202.118.100.1 group group1 allowed-subnet 10.10.1.0 255.255.255.0
enable
NetEye@root-system-sslvpn] end
NetEye@root> save config
```

## 添加 SSL VPN 连接

在客户端安装 SSL VPN 客户端软件。关于 SSL VPN 客户端软件具体的安装步骤,请参见*东软 NetEye SSL VPN Windows 客户端用户使用指南*。添加一条 SSL VPN 连接,配置如下:

| • Neusoft |    |      |         | - × |                  |
|-----------|----|------|---------|-----|------------------|
|           | 连接 | 高级设置 | 日志      | 关于  |                  |
| 当前连接      |    |      | ~       | •   |                  |
| 服务器IP地址   |    |      |         |     | x                |
| 用户名       |    |      | 新建连接    |     |                  |
| 状态        |    |      | 连接名称    |     | ssl1             |
| 备注        |    |      | 服务器IP地址 |     | 202. 118. 100. 1 |
|           |    |      | 用户名     |     | Alice            |
|           | 连接 |      | 密码      |     | •••••            |
|           |    |      | 备注      |     |                  |
|           |    |      |         |     | 确定取消             |

## 连接到 SSL VPN 服务器

点击连接和继续, Alice 会成功连接到 SSL VPN 服务器。

| • Neusof | ft                    | - ×                                                               |                                                  |                                                           |     |
|----------|-----------------------|-------------------------------------------------------------------|--------------------------------------------------|-----------------------------------------------------------|-----|
|          | 连接    高级设置            | 日志    关于                                                          |                                                  |                                                           |     |
| (当)      |                       | Neusoft                                                           |                                                  |                                                           | - × |
|          | SSL VPN网关的安全证书不受信任。   |                                                                   | 连接 高級                                            | 波设置 日志                                                    | 关于  |
|          | <b>继续 取消 详细</b><br>取消 | )连接信息<br>连接名称<br>状态<br>服务器IP地址<br>客户端IP地址<br>协商算法<br>DNS服务器<br>路由 | ssl1<br>已连接<br>202.1<br>192.1<br>DHE-R<br>10.10. | 00:00:11<br>18.100.1<br>58.1.9<br>SA-AES256-SHA<br>1.0/24 |     |
|          |                       | 统计数据                                                              | 0 字节                                             |                                                           |     |
|          |                       | 已接收                                                               | - 1 C<br>中宅 0                                    |                                                           |     |
|          |                       |                                                                   | 瀬开                                               |                                                           |     |
|          |                       |                                                                   |                                                  |                                                           |     |

# 验证结果

登录 NISG,选择**监控 > 在线用户 > SSL VPN 用户**,查看 Alice 的在线信息。 Alice 可以 进一步访问 NISG 后端的服务器。

| ▶≝ | ▶ 监控 ▶ 在线用户 ▶ SSL VPN用户 |        |        |         |             |         |         |         |          |
|----|-------------------------|--------|--------|---------|-------------|---------|---------|---------|----------|
|    | 离线                      | 刷      | 新      | 在线S     | SL VPN用户列   | 表(总数:1) |         |         |          |
|    | 的用户                     | 用户组    | 登录类型   | 隧道/入口页面 | IP地址        | 在线时间(秒  | )发送(字节) | 接收 (字节) | 空闲时间 (秒) |
|    | Alice                   | group1 | Tunnel | tunneli | 192.168.1.9 | 32      | 0       | 0       | 32       |

# 13.4.11 范例: HA 自动同步 (SSL VPN 隧道)

## 基本需求

在高可用性环境中,两台相同配置的设备组成一个组。其中一台设备作为主设备提供网络服务;另一台设备则作为备份设备。高可用性的冗余机制,可以避免由于单点故障而导致网络中断。

该范例描述了如何在隧道型 SSL VPN 环境中应用高可用性,主设备使用备份 IP 地址 202.118.100.3 提供 SSL VPN 隧道服务。当发生故障时,备份设备会接管它的工作,并自 动同步其配置和运行信息,以保证业务的连续性。

组网拓扑

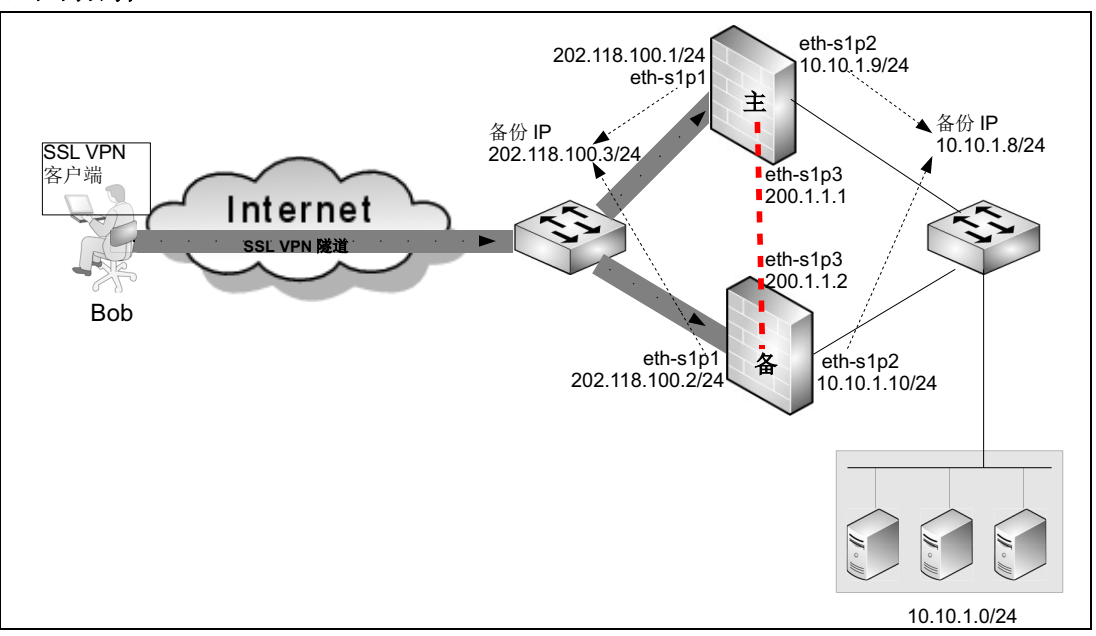

## 配置要点

- 主备设备的基本配置:
  - 配置接口 IP 地址
  - 配置虚拟路由器探测组
  - 配置虚拟路由器
  - 配置集群
- 主设备的 SSL VPN 配置:
  - 创建 IP 地址池
  - 创建访问策略
  - 创建 SSL VPN 用户
  - 创建 SSL VPN 用户组
  - 创建 SSL VPN 隧道

- 客户端配置:
  - 安装 SSL VPN 客户端
  - 创建客户端连接

## 配置步骤

#### 配置接口 IP 地址

主设备:

- 1. 选择网络 > 接口, 配置接口。
  - eth-s1p1: 接口状态 = 开, 模式 = 三层, MTU=1500, 获取 IP 地址方式 = 静态 IP (主) =202.118.100.1/24。
  - eth-s1p2: 接口状态=开,模式=三层, MTU=1500,获取 IP 地址方式=静态 IP (主)=10.10.1.9/24。
  - eth-s1p3: 接口状态 = 开, 模式 = 二层。

| 新建 | <b>≹ ▼      </b> | 余    |      | 接口              | 接口列表              |    |                      |    |   |  |
|----|------------------|------|------|-----------------|-------------------|----|----------------------|----|---|--|
|    | 接口               | 链路状态 | 接口状态 | 模式              | MAC地址             | 属于 | IP地址                 | 引用 |   |  |
|    | eth-s1p1         |      | ×    | Layer3          | 00:0C:29:C7:80:99 |    | 202.118.100.1/24(静态) |    | ø |  |
|    | eth-s1p2         | -    | ×    | Layer3          | 00:0C:29:C7:81:99 |    | 10.10.1.9/24(静态)     |    | ø |  |
|    | eth-s1p3         | -    | ×    | Layer2 (Access) | 00:0C:29:C7:82:99 |    |                      |    | ø |  |

#### 2. 点击确定。

**提示:** 以太网接口 eth-s1p3 作为二层接口,其 IP 地址只能在集群中设置。有关设置 eth-s1p3 的 IP 地址的详细信息,请参见 配置集群。

#### 备份设备:

- 1. 选择网络 > 接口, 配置接口。
  - eth-s1p1: 接口状态 = 开, 模式 = 三层, MTU=1500, 获取 IP 地址方式 = 静态 IP (主) =202.118.100.2/24。
  - eth-s1p2: 接口状态=开,模式=三层, MTU=1500,获取 IP 地址方式=静态 IP (主)=10.10.1.10/24。
  - eth-s1p3: 接口状态 = 开, 模式 = 二层。

| 新建 | 畫        | 除    |                                                                                                    |                 | 接口列表              |    |                      |    |   |
|----|----------|------|----------------------------------------------------------------------------------------------------|-----------------|-------------------|----|----------------------|----|---|
|    | 接口       | 链路状态 | 接口状态                                                                                                    | 模式              | MAC地址             | 属于 | IP地址                 | 引用 |   |
|    | eth-s1p1 | æ    | <ul> <li></li> </ul>                                                                                                    | Layer3          | 00:0C:29:9F:2C:74 |    | 202.118.100.2/24(静态) |    | Ø |
|    | eth-s1p2 | -    | <ul> <li>Image: A second second s</li></ul> | Layer3          | 00:0C:29:9F:2C:7E |    | 10.10.1.10/24(静态)    |    | Ø |
|    | eth-s1p3 | -    | <ul> <li>Image: A second second s</li></ul> | Layer2 (Access) | 00:0C:29:9F:2C:88 |    |                      |    | Ø |

2. 点击确定。

## 主设备:

```
NetEye@root-system] interface ethernet eth-slp1
NetEye@root-system-if-eth-slp1] working-type layer3-interface
NetEye@root-system-if-eth-slp1] ip address 202.118.100.1 255.255.255.0
NetEye@root-system-if-eth-slp1] exit
NetEye@root-system] interface ethernet eth-slp2
NetEye@root-system-if-eth-slp2] working-type layer3-interface
NetEye@root-system-if-eth-slp2] ip address 10.10.1.9 255.255.255.0
NetEye@root-system-if-eth-slp2] exit
NetEye@root-system] interface ethernet eth-slp3
NetEye@root-system-if-eth-slp3] working-type layer2-interface
NetEye@root-system-if-eth-slp3] working-type layer2-interface
```

#### 备份设备:

```
NetEye@root-system] interface ethernet eth-slp1
NetEye@root-system-if-eth-slp1] working-type layer3-interface
NetEye@root-system-if-eth-slp1] ip address 202.118.100.2 255.255.255.0
NetEye@root-system-if-eth-slp1] exit
NetEye@root-system] interface ethernet eth-slp2
NetEye@root-system-if-eth-slp2] working-type layer3-interface
NetEye@root-system-if-eth-slp2] ip address 10.10.1.10 255.255.255.0
NetEye@root-system-if-eth-slp2] exit
NetEye@root-system] interface ethernet eth-slp3
NetEye@root-system-if-eth-slp3] working-type layer2-interface
NetEye@root-system-if-eth-slp3] exit
```

## 配置虚拟路由器探测组

主设备:

1. 选择系统 > 高可用性 > 虚拟路由器探测组。

2. 点击新建,进行如下配置:

| 组ID  | 1    | *(1-255)  |        |        |        |    |   |
|------|------|-----------|--------|--------|--------|----|---|
| 描述   |      |           |        |        |        |    |   |
| 优先级  | 120  | *(1-254)  |        |        |        |    |   |
| 通告周期 | 1    | *(1-60)   |        |        |        |    |   |
| 抢占模式 | ◉ 启用 | ◎ 禁用      |        |        |        |    |   |
|      | 成员   | 列耒(莫计:∩)  |        | る 加 ト  |        |    |   |
|      | VRID |           |        | ANDE P |        |    |   |
|      |      | 空列表       |        |        |        |    |   |
|      |      |           |        |        |        |    |   |
|      |      | IP探测      | 列表(总计: | 1)     |        | 添加 | ٠ |
| 类型   | 接口   | IP        | 端口     | 通告周期   | 探测重试次数 | 权重 |   |
| Ping | Any  | 10.10.1.1 |        | 3      | 3      | 30 |   |
|      |      |           |        |        |        |    |   |

提示: 要探测的 IP 地址 10.10.1.1 为目的网络中的设备。

## **3.** 点击确定。

## 备份设备:

与主设备配置方法相同 (优先级除外)。

| 组ID  | 1    | *(1-255)  |        |       |        |    |   |
|------|------|-----------|--------|-------|--------|----|---|
| 描述   |      |           |        |       |        |    |   |
| 优先级  | 100  | *(1-254)  |        |       |        |    |   |
| 通告周期 | 1    | *(1-60)   |        |       |        |    |   |
| 抢占模式 | ◎ 禁用 | ◉ 启用      |        |       |        |    |   |
|      |      |           |        |       |        |    |   |
|      | 成员   | 列表(总计:0)  |        | 添加  ▶ |        |    |   |
|      | VRID |           | 权重     |       |        |    |   |
|      |      |           |        |       |        |    |   |
|      |      | 空列宪       |        |       |        |    |   |
|      |      | 11/14/6   |        |       |        |    |   |
|      |      |           |        |       |        |    |   |
|      |      |           |        |       |        |    |   |
|      | _    | IP探测      | 列表(总计: | 1)    | _      | 添加 | Þ |
| 类型   | 接口   | IP        | 端口     | 通告周期  | 探测重试次数 | 权重 |   |
| Ping | Any  | 10.10.1.1 |        | 3     | 3      | 30 |   |
|      |      |           |        |       |        |    |   |

## 主设备:

```
NetEye@root-system] detection group 1
NetEye@root-system-dg1] priority 120
NetEye@root-system-dg1] interval 1
NetEye@root-system-dg1] ip-track type ping interface any ip 10.10.1.1
interval 3 threshold 3 weight 30
NetEye@root-system-dg1] exit
```

#### 备份设备:

```
NetEye@root-system] detection group 1
NetEye@root-system-dg1] priority 100
NetEye@root-system-dg1] interval 1
NetEye@root-system-dg1] ip-track type ping interface any ip 10.10.1.1
interval 3 threshold 3 weight 30
NetEye@root-system-dg1] exit
```

#### 配置虚拟路由器

#### 主设备:

1. 选择系统 > 高可用性 > 虚拟路由器。

2. 点击新建, 创建 ID 号分别为1和2的虚拟路由器并分配到虚拟路由器探测组中。

| VRID        | 1        | *      | VRID      | 2        |                  | * |
|-------------|----------|--------|-----------|----------|------------------|---|
| 描述          |          |        | 描述        |          |                  | ] |
| 接口          | eth-s1p1 | -      | 接口        | eth-s1p2 | -                |   |
| 组名          | 1        | -      | 组名        | 1        | -                |   |
| 权重          | 30 * (1  | 1-254) | 权重        | 30       | <b>*</b> (1-254) |   |
| 🔲 认证        |          |        | 🔲 认证      |          |                  |   |
| 🗹 启用该虚排     | 以路由器     |        | 🔽 启用该     | 虚拟路由器    |                  |   |
| 备份IP列表      | (总计:1) 📑 | 忝加  ▶  | 备份IP列:    | 表(总计:1   | ) 添加             | ► |
| IP地址        | 掩码长度     |        | IP地址      | 掩码长周     | ŧ                |   |
| 202.118.100 | ).3 24   |        | 10.10.1.8 | 24       |                  |   |

## **3.** 点击确定。

#### 备份设备:

与主设备配置方法相同。

## 主设备:

```
NetEye@root-system] virtual router 1
NetEye@root-system-vr1] election interface eth-s1p1
NetEye@root-system-vr1] backup ip address 202.118.100.3 mask
255.255.255.0
NetEye@root-system-vr1] virtual-router enable
NetEye@root-system-vr1] exit
NetEye@root-system] virtual router 2
NetEye@root-system] virtual router 2
NetEye@root-system-vr2] election interface eth-s1p2
NetEye@root-system-vr2] backup ip address 10.10.1.8 mask 255.255.255.0
NetEye@root-system-vr2] virtual-router enable
NetEye@root-system-vr2] exit
NetEye@root-system-vr2] exit
NetEye@root-system] detection group 1
NetEye@root-system-dg1] hold virtual-router 1 weight 30
NetEye@root-system-dg1] hold virtual-router 2 weight 30
NetEye@root-system-dg1] exit
```

#### 备份设备:

备份设备的 CLI 配置与主设备相同。

#### 配置集群

当在主备两台设备分别配置集群并且启用自动同步功能之后,两台设备上的配置信息和 运行信息都会自动同步到对端。

#### 主设备:

#### 1. 选择系统 > 高可用性 > 集群, 配置集群。

| 基本 | 信息                |           |        |        |                     |            |
|----|-------------------|-----------|--------|--------|---------------------|------------|
|    | 接口                | eth-s1p3  |        | -      |                     |            |
|    | 本端IP地址            | 200.1.1.1 |        |        | 掩码长度                | 24         |
|    | 对端IP地址            | 200.1.1.2 |        |        |                     |            |
|    | 集群ID              | 1         | (1-63) |        |                     |            |
| 同步 |                   |           |        |        |                     |            |
|    | 配置同步              |           |        |        |                     |            |
|    | 查看本地和对端设备         | 信息的差异     |        |        |                     |            |
|    | 自动同步配置信息          |           | ◙ 开启   | ◎ 关闭   |                     |            |
|    | 点击 <b>立即同步</b> 所有 | 雨雷置信息将会   | :立即同步: | 到对端设备。 |                     |            |
|    | 运行信息同步            |           |        |        |                     |            |
|    | 自动同步运行信息          |           | ◙ 开启   | ◎ 关闭   |                     |            |
|    | 系统时间同步            |           |        |        |                     |            |
|    | 自动同步系统时间          | (         | ◙ 开启   | ◎ 关闭   |                     |            |
|    | ☑ 当设备启动时          |           |        |        | (四) 42 (七) 미국       | 词识罢商用刻再遭识多 |
|    | □每天 时间 [          | )         | :      | 0      | ▲<br>▼<br>151LC P J | 问反立应用判例确反审 |
|    | 📃 当系统时间改变时        |           |        |        |                     |            |
|    | 加密/认证             |           |        |        |                     |            |
|    | □ 加密密码            |           |        |        |                     |            |
|    | 🔲 认证密码            |           |        |        |                     |            |

#### 2. 点击确定。

#### CLI

```
NetEye@root-system] cluster
NetEye@root-system-cluster] clusterid 1
NetEye@root-system-cluster] local interface eth-slp3
NetEye@root-system-cluster] local ip address 200.1.1.1 mask
255.255.255.0
NetEye@root-system-cluster] peer ip address 200.1.1.2
NetEye@root-system-cluster] rti sync enable
NetEye@root-system-cluster] time syn enable
NetEye@root-system-cluster] time boot on
NetEye@root-system-cluster] time benchmark on
NetEye@root-system-cluster] config sync auto enable
NetEye@root-system-cluster] exit
```

| 基本信息          |        |         |         |       |             |
|---------------|--------|---------|---------|-------|-------------|
| 接口            | eth-s  | :1p3    | -       |       |             |
| 本端IP地址        | 200.1  | .1.2    |         | 掩码长度  | 24          |
| 对端IP地址        | 200.1  | . 1. 1  |         |       |             |
| 集群ID          | 1      | (1-63)  |         |       |             |
| 同步            |        |         |         |       |             |
| 配置同步          |        |         |         |       |             |
| 查看本地和对        | 端设备信息的 | 差异      |         |       |             |
| 自动同步配置信息      |        | ◙ 开启    | ◎ 关闭    | 9     |             |
| 点击 立即同步       | 所有配置信  | 息将会立即同步 | 步到对端设备  | •     |             |
| 运行信息同步        |        |         |         |       |             |
| 自动同步运行信息      |        | ◙ 开启    | ◎ 关闭    | 3     |             |
| □ 自定义会        | 话信息    |         |         |       |             |
| 系统时间问步<br>    |        | ◎ Ⅱ 户   | ○ 关注    | 1     |             |
| 日如何必承知时间      |        | ⊚ тла   | () ⊼14. | 1     |             |
| ▶ 自设备启动时      |        |         |         | □ 将此时 | 1间设置应用到两端设备 |
| 日毎天           | 时间     | × :     | 0       | A V   |             |
| 📃 当系统时间改变     | 58J    |         |         |       |             |
| 加密/注意         |        |         |         |       |             |
| JUNEST WORLD  |        |         |         |       |             |
| 加密7 00 mm<br> |        |         |         |       |             |

```
NetEye@root-system]cluster
NetEye@root-system-cluster] clusterid 1
NetEye@root-system-cluster] local interface eth-slp3
NetEye@root-system-cluster] local ip address 200.1.1.2 mask
255.255.255.0
NetEye@root-system-cluster] peer ip address 200.1.1.1
NetEye@root-system-cluster] rti sync enable
NetEye@root-system-cluster] time syn enable
NetEye@root-system-cluster] time boot on
NetEye@root-system-cluster] config sync auto enable
NetEye@root-system-cluster] exit
```

**提示**:以下设置只需要在主设备上进行,因为开启集群功能后,主设备上的实时配置将自动 同步到备份设备。

#### 创建 IP 地址池

- 1. 选择 VPN > IP 地址池。
- 2. 点击新建,创建一个地址池。 NISG 将从地址池中为用户分配地址进行 SSL VPN 连接。

| 名称 | ippool1  | *          |    |   |
|----|----------|------------|----|---|
|    | IP地址池列表  | (总数:1)     | 添加 | ▶ |
|    | 起始IP地址   | 终止IP地址     |    |   |
|    | 30.1.1.1 | 30.1.1.100 |    |   |
|    |          |            |    |   |

提示: IP 地址池包含的 IP 不能与 VPN 网关后的子网 IP 重合。

3. 点击确定。

#### CLI

NetEye@root-system] ippool ippool1 30.1.1.1-30.1.1.100

#### 创建访问策略

- 1. 选择防火墙 > 访问策略。
- 2. 点击新建, 创建一条访问策略, 允许远程用户使用 IP 地址池中的地址访问目的网络。

| 新建      | 删除     | 自用 禁用           | 导〉    |         | र्भ          | 词策略列 | 表(总数 | : 1)                                                                                                    |
|---------|--------|-----------------|-------|---------|--------------|------|------|----------------------------------------------------------------------------------------------------|
| 📓 名称    | 📓 源安全域 | 📓 源 IP          |       | 📓 目的安全域 | ₿目的12/域名     | 🛢 服务 | 副动作  | 📓 启用                                                                                                    |
| policy1 | 任意     | 30.1.1.1-30.1.1 | . 100 | 任意      | 10.10.1.0/24 | 任意   | 允许   | <ul> <li>Image: A set of the set of the</li></ul> |

#### 3. 点击确定。

#### CLI

NetEye@root-system] policy access policy1 any 30.1.1.1-30.1.1.100 any 10.10.1.0/24 any any permit enable

## 创建 SSL VPN 用户

| 1. | 选择 <b>系统</b> > | 认证 > 网络用户。 |  |
|----|----------------|------------|--|
|    |                |            |  |

| 2. | 点击 <b>新建</b> , | 创建一个 SSL VPN 用户。 |
|----|----------------|------------------|
|    |                |                  |

| 名称         | Bob   |           | *          |   |   |
|------------|-------|-----------|------------|---|---|
| ☑启用        |       |           |            |   |   |
| 认证类型       | ◉ 本地  | ◎ 外部      |            |   |   |
| □ 使用特定超时时间 | 300   |           | 秒          |   |   |
| □ 时间表      |       |           |            |   |   |
| 用尸尖型       |       |           |            |   |   |
| WebAuth    |       | ☑允许₩ebAut | h多点登录      |   |   |
| IPSec VPN  |       | ☑允许IPSec  | VPN多点登录    |   |   |
| SSL VPN    |       | ☑允许SSL VI | W多点登录      |   |   |
| 密码         |       |           |            |   |   |
| 密码         | ••••• |           | * (1-127   | ) |   |
| 确认密码       | ••••• |           | * (1-127   | ) |   |
| VPN        |       |           |            |   |   |
| 分酉的IP      |       |           |            |   |   |
| ◎ 无        |       |           |            |   |   |
| ● 静态IP;    | 地址    |           |            |   | * |
| ◎ IP地址     | 池     |           | ippool1    | Ŧ | * |
| 首选DNS IF   | 地址    |           | 10.1.3.121 |   |   |
| 备用DNS IF   | 地址    |           |            |   |   |
| 首选WINS I   | P地址   |           | 10.1.3.119 |   |   |
| 备用WINS I   | P地址   |           |            |   |   |

## **3.** 点击确定。

#### CLI

```
NetEye@root-system] user authuser Bob authtype local password 123456
enable
NetEye@root-system] user authuser Bob sslvpn
NetEye@root-system] user authuser Bob assigned-ip ippool1 dns1
10.1.3.121 wins1 10.1.3.119
```

## 创建 SSL VPN 用户组

1. 选择 VPN > SSL VPN > 用户组。

## 2. 点击新建,创建一个用户组。

| 名称     | group1 |      |     | *    |
|--------|--------|------|-----|------|
| 🗌 包含外部 | 用户     |      |     |      |
|        | F      | 目户列ā | ŧ   |      |
| 备      | i选用户   |      |     | 已选用户 |
|        | 空列表    |      | Bob |      |
|        |        | +    |     |      |
|        |        | +    |     |      |
|        |        |      |     |      |
|        |        |      |     |      |

#### **3.** 点击确定。

#### CLI

```
NetEye@root-system-sslvpn] group group1
NetEye@root-system-sslvpn] group group1 user Bob
```

## 创建 SSL VPN 隧道

- 1. 选择 VPN > SSL VPN > SSL VPN 隧道 > 隧道。
- 2. 点击新建,创建一条新的隧道。

|           | •                         | 添加                                |
|-----------|---------------------------|-----------------------------------|
| *         | •                         | 1)                                |
| 1<br>pup1 | eth-s1p1<br>202.118.100.3 | Q子网列表(总数:<br>IP地址<br>10.10.1.0/24 |
| ssltunnel | コ<br>也址                   | 授权                                |
| 名称<br>  「 | 出口接口<br>本地IP知             |                                   |

- 3. 点击确定。
- 4. 点击 💾 。

NetEye@root-system-sslvpn] tunnel ssltunnel1 interface eth-s1p1
202.118.100.3 enable
NetEye@root-system-sslvpn] tunnel ssltunnel1 group group1
NetEye@root-system-sslvpn] tunnel ssltunnel1 allowed-subnet 10.10.1.0
255.255.0
NetEye@root-system-sslvpn] end
NetEye@root> save config

## 安装 SSL VPN 客户端

在客户端安装 SSL VPN 客户端软件。有关 SSL VPN 客户端软件使用的详细信息,请参见 东软 NetEye SSL VPN Windows 客户端用户使用指南和东软 NetEye SSL VPN Android 客户端用户使用指南。

#### 创建客户端连接

1. 添加一条 SSL VPN 连接,进行如下配置:

| • Neusoft |    |      |      | <b>- x</b>   |                |
|-----------|----|------|------|--------------|----------------|
|           | 连接 | 高级设置 | 日志   | 关于           |                |
| 当前连接      |    |      |      | 6            |                |
| 服务器IP地址   |    |      |      |              | ×              |
| 用户名       |    |      | 新建连挂 | <del>g</del> |                |
| 状态        |    |      | 连接名: | 称            | 连接1            |
| 备注        |    |      | 服务器  | IP地址         | 202.118.100.3  |
|           |    |      | 用户名  |              | Bob            |
|           | 连接 |      | 密码   |              | •••••          |
|           |    |      | 备注   |              | Bob是SSL VPN用户。 |
| L         |    |      |      |              | 确定取消           |

2. 点击**高级设置**选项卡,勾选自动重连复选框,保证当发生故障切换时, SSL VPN 可 以立即重新连接。

| • Neus<br>• Client | soft         |         |      |    | - × |
|--------------------|--------------|---------|------|----|-----|
|                    |              | 连接      | 高级设置 | 日志 | 关于  |
|                    |              |         |      |    |     |
| 高级设置               |              |         |      |    |     |
| 自动连接               |              |         |      |    |     |
| 自动重连               | $\checkmark$ |         |      |    |     |
| 记录日志               | $\checkmark$ |         |      |    |     |
| 关闭                 | ◎ 最          | 小化到系统托盘 |      |    |     |
|                    | ◎ 退          | 出       |      |    |     |
|                    |              |         |      |    |     |
| <u></u>            |              |         |      |    |     |
|                    |              |         |      |    |     |

## 验证结果

点击**连接**和**继续**。 SSL VPN 用户 Bob 可以成功连接 NISG,通过使用分配到的地址 30.1.1.73,可以对内网资源进行访问。当主设备发生故障时,备份设备会立即接替其工 作,从而使 Bob 的访问不受任何影响。

| • Neus | oft           |        |      | - ×             |              |             |          |     |
|--------|---------------|--------|------|-----------------|--------------|-------------|----------|-----|
|        | 连接            | 高级设置   | 日志   | 关于              |              |             |          |     |
| _当1    |               |        |      | Neusoft         |              |             |          | – × |
|        | SSI VPN网关的安全证 | 书不受信任。 |      |                 | 连接           | 高级设置        | 日志       | 关于  |
|        |               |        | ┌连接信 | 息               |              |             |          |     |
|        |               |        |      | 连接名称            | jē           | <b>É</b> 接1 |          |     |
|        | 继续            | 取消 详   | ŝ    | 状态              | Ē            | 当连接         | 00:00:13 |     |
|        |               |        |      | 服务器IP地址         | 2            | 02.118.100  | .3       |     |
|        |               |        |      | 客尸病IP地址<br>地查输注 | 3            | 30.1.1.73   |          |     |
|        | 取消            |        |      | DNS服体器          | L            | JHE-RSA-AE  | 5250-5HA |     |
|        |               |        |      | 路由              | 10.10.1.0/24 |             |          |     |
|        |               |        | ┌统计数 | 据               |              |             |          |     |
|        |               |        |      | 已发送             | (            | 0 字节        |          |     |
|        |               |        |      | 已接收             | (            | 0 字节        |          |     |
|        |               |        |      |                 |              |             |          |     |
|        |               |        |      |                 | No. T        |             |          |     |
|        |               |        |      |                 | WITH .       |             |          |     |
|        |               |        |      |                 |              |             |          |     |

# 14 高可用性

NISG 提供高可用性 (High Availability, HA) 功能用于防止设备单点故障导致的网络中断。

本章主要介绍以下内容:

- 14.1 概述
- 14.2 基础配置步骤
- 14.3 配置参数说明
- 14.4 HA 范例

# 14.1 概述

本节介绍以下内容:

- 14.1.1 三层高可用性
- 14.1.2 二层高可用性
- 14.1.3 NISG 的增强功能
- 14.1.4 集群

# 14.1.1 三层高可用性

## 14.1.1.1 虚拟路由器冗余协议

NISG 通过虚拟路由器冗余协议 (Virtual Router Redundancy Protocol, VRRP) 实现高可用性功能。该协议能够提高路由的可靠性,使流量绕开已经发生故障的设备。 NISG 支持 VRRPv2 版本。

## 14.1.1.2 VRRP 路由器和虚拟路由器

VRRP 路由器是运行 VRRP 协议的真实路由器。虚拟路由器包含两个或两个以上的 VRRP 路由器,代表多个 VRRP 路由器实现高可用性。一台 VRRP 路由器可被多台虚拟 路由器引用。在高可用性组网中,需要将主机的缺省网关设置为虚拟路由器的 IP 地址 (在 NISG 中称为备份 IP 地址),而不是具体的某个 VRRP 路由器的 IP 地址。

各 VRRP 路由器在虚拟路由器中处于不同状态。 VRRP 路由器有如下三种状态:

- Initialize: 表示 VRRP 路由器处于未启用状态,或者处于初始状态,未参与选举。
- Master: 表示该设备为主设备,拥有备份 IP 地址,并且负责转发数据包。
- Backup: 处于 Backup 状态时,设备为备份设备,不转发数据包,仅负责监听主设备状态,主设备故障时,接替主设备工作。

提示: 当 VRRP 路由器未配置任何选举接口或备份 IP 时, 它将一直处于 Backup 状态。

## 14.1.1.3 主设备的选举

每个 VRRP 路由器都有一个优先级(1-255),优先级最高的将成为主设备。主设备选举 遵循以下规则:

- 拥有备份 IP 地址的 VRRP 路由器将成为主设备,该设备拥有最高优先级 255。
- 如果同一虚拟路由器中的VRRP路由器的优先级相同,选举接口IP地址较大的设备将成为主设备。
- 当开启抢占模式时,备份设备如果优先级大于主设备,则将成为主设备。

#### 14.1.1.4 部署模式

NISG 可部署在主备模式和主主模式下。 典型主备模式部署如图 20 所示。

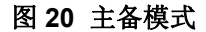

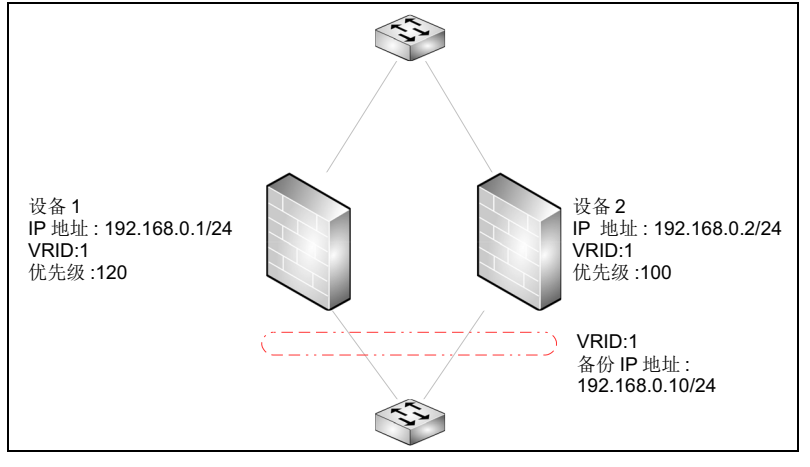

根据优先级,设备1为主设备,设备2为备份设备。内部网络中主机的网关都需要指向 虚拟路由器1的备份 IP 地址。

典型主备模式部署如图 21 所示。

图 21 主主模式

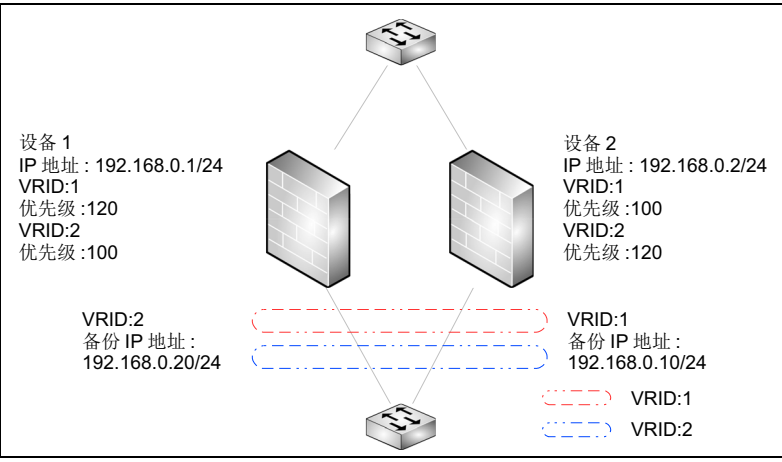

在虚拟路由器1中,设备1为主设备,设备2为备份设备。在虚拟路由器2中,设备1 为备份设备,设备2为主设备。您需要将内网的部分主机的网关设置为虚拟路由器1的 备份IP地址,将剩余部分的主机的网关设置为虚拟路由器2的备份IP地址。此时,两 台设备都转发流量并且互为备份设备。

# 14.1.2 二层高可用性

## 14.1.2.1 原理概述

NISG 能够部署在两台路由器之间提供二层高可用性。在此种情况下, NISG 只支持主备模式部署, 两端路由器需运行 OSPF 协议。当 NISG 完成主备选举后, 备份设备会阻断路由器通过本设备的邻居建立过程。

## 14.1.2.2 设备的状态

设备在二层高可用性中有如下四种状态:

- Initialize: 表示 VRRP 路由器处于未启用状态,或者处于初始状态,未参与选举。
- Negotiate: 表示虚拟路由器正处于主备协商阶段。
- Master: 表示该设备为主设备,拥有备份 IP 地址,并且负责转发数据包。
- Backup: 处于 Backup 状态时,设备为备份设备,不转发数据包,仅负责监听主设备状态,主设备故障时,接替主设备工作。

## 14.1.2.3 主设备的选举

主设备的选举遵循以下原则:

- 1. 比较 VLAN 中启用的二层接口数量,数量多的为主设备。
- 2. 如果启用的二层接口数量相同,优先级高的为主设备。
- 3. 如果优先级相同,则比较 VLAN 的 IP 地址的大小, VLAN IP 地址大的为主设备。

## 14.1.2.4 部署模式

部署在二层时, 仅支持主备模式部署, 典型部署场景如图 22 所示。

#### 图 22 主备模式

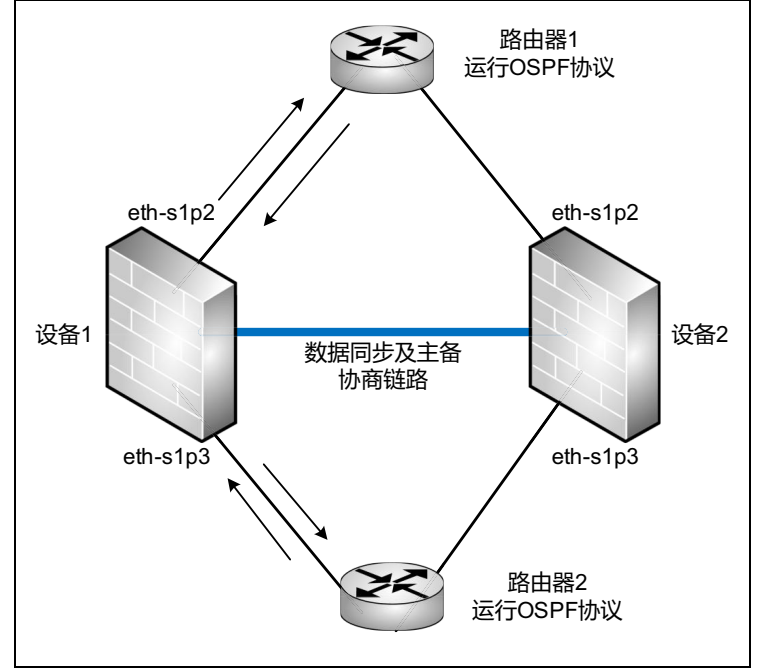

设备1和设备2中的eth-s1p2同时连接路由器1,eth-s1p3同时连接在路由器2上。每台 设备的eth-s1p2和eth-s1p3都为二层物理接口并且处于同一VLAN之中。设备1和设备 2通过数据同步链路进行协商,选举出主设备(设备1)和备份设备(设备2)。主设 备允许路由器1和路由器2建立邻居关系。备份设备阻断路由器1和路由器2的OSPF 报文,使其不能建立邻居关系。因此,在主备选举成功后,只有一条链路可转发数据。

# 14.1.3 NISG 的增强功能

增强功能仅在 NISG 部署在三层 HA 模式时可用。

#### 14.1.3.1 IP 探测

VRRP 协议无法感知链路故障, NISG 可以用 IP 探测来监控链路状态。您可以为每条链路配置不同的权重。如果探测失败次数达到阈值,则认为链路出现故障,系统会在 VRRP 路由器的优先级中减去相应的权重。优先级的变化可引起主设备的重新选举。此时的主备切换可避免因链路故障引起的网络中断。

## 14.1.3.2 虚拟路由器探测组

当有多个虚拟路由器关联同一组 VRRP 路由器时,需要确保在所有的虚拟路由器中主设备都为同一台 VRRP 路由器。如果主设备不为同一 VRRP 路由器,则会出现流量不通, 连接故障的情况。图 23 中的例子将解释为什么您需要配置虚拟路由器探测组。

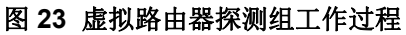

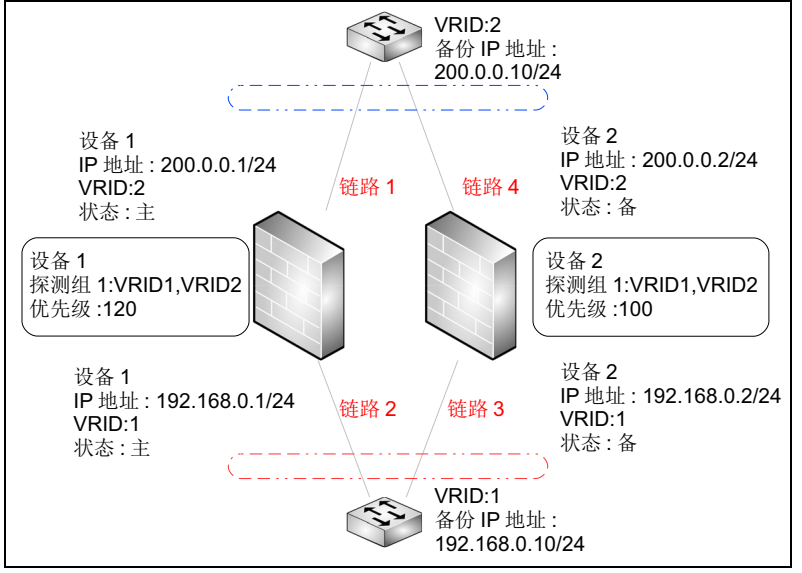

在上图的场景中,设备1在虚拟路由器1和虚拟路由器2中都为主设备。因此,数据包 经过链路1和链路2。当设备上连接链路1的接口因某种原因故障时,设备1在虚拟路 由器2中的优先级会降低,系统进行主备切换。切换后,设备2成为虚拟路由器2的主 设备。传入流量和传出流量不走同一设备,导致网络异常。

因此,需要使虚拟路由器的主设备都在同一 VRRP 路由器上,并且同时进行主备切换。 NISG 提供虚拟路由器探测组实现此功能。您可在不同设备上为探测组配置不同的优先 级,并为虚拟路由器配置权重。权重将影响探测组的优先级,如果虚拟路由器发生主备 切换,则会在设备上(上图设备1)配置的探测组优先级中减去相应权重,这时如果减 去权重后的优先级小于另一设备上(上图设备2)配置的优先级,则探测组中将触发主 备切换,使所有虚拟路由器的主设备都切换到另一 VRRP 路由器上。

这样数据流量就会全部通过链路3和链路4,流经设备2。

# 14.1.4 集群

集群由两台 NISG 设备组成,两台设备之间进行配置信息和运行信息的同步。在发生故障切换时,新的主设备就已经获取原主设备的全部信息,可以保证业务不间断运行。

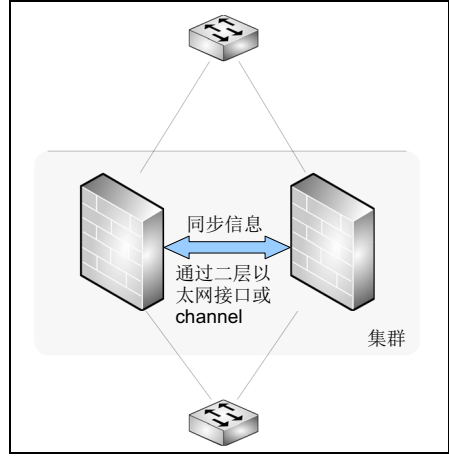

系统通过二层以太网接口或者二层以太网通道接口在两设备间同步信息。二层以太网通 道口可增加同步的带宽,如果用户需要同步运行信息,因同步数据量较大,推荐使用二 层以太网通道口同步。

在二层部署时,管理员必须创建集群,系统通过集群的同步接口同步数据及互发主备选 举必须的协商包。系统通过 VLAN 接口做为数据转发接口,两台 NISG 设备各自的 VLAN 中至少包含两个二层以太网接口,两个二层接口分别与不同的路由器相连。

同步的信息包括:

- 系统时间
- 系统配置。有些配置信息不可同步,管理员需要进行手动配置。这些配置信息包括:
  - 主机名
  - 系统语言
  - 接口的配置 (Tunnel 接口除外)
  - Vsys 的配置
     当两台 NISG 设备分别存在名字相同的 Vsys 时,可以对 Vsys 内的配置信息和运行信息进行同步。
  - 虚拟网络的配置
  - STP 的配置
  - 管理用户的登录、退出、配置锁
  - 虚拟路由器的优先级、 IP 探测、选举接口和认证
  - 虚拟路由器探测组的优先级和 IP 探测
  - 集群配置
  - License 的相关操作
  - 标题信息(Banner)的设置
  - 重启、关闭、恢复出厂设置的操作
  - 技术支持

- 系统的备份和恢复
- 系统升级的配置和操作
- 日志的复制和删除
- 设置存储介质
- 显示的相关操作
- 导出的相关操作
- 查询的相关操作
- NTP 手动校时
- ISP 智能选路相关配置信息
- 动态路由相关配置信息

■ 运行信息。发生故障切换时,备份设备将接管主设备的所有工作,包括运行信息。 NISG 默认同步下列运行信息:

- UDP 会话 (53 端口除外)
- TCP 会话 (80 和 8080 端口除外)
- IPSec SAs
- NAT 资源
- ARP 表
- DHCP 地址分配信息
- WebAuth 用户认证状态
- VPN 用户连接状态
- VPN IP 地址池分配

# 14.2 基础配置步骤

本节描述了以下功能的基本配置:

14.2.1 配置虚拟路由器

14.2.2 配置虚拟路由器探测组

14.2.3 配置集群

# 14.2.1 配置虚拟路由器

配置过程中涉及的参数信息,请参见14.3.1 虚拟路由器。

#### 设备1

- 1. 选择系统 > 高可用性 > 虚拟路由器。
- 2. 点击新建,配置选举接口和其他参数。
  - 选择二层模式部署。

| VRID       | 255     |          | *(241-255) 自动生成VRID |
|------------|---------|----------|---------------------|
| 模式         | ◉ 二层HA  | ○三层HA    |                     |
| 描述         |         |          |                     |
| 接口         | vlan201 |          | •                   |
| 优先级        | 100     | *(1-254) |                     |
| 通告周期       | 1       | *(1-60)  |                     |
| 抢占模式       | ◎ 禁用    | ◉ 启用     |                     |
| ☑ 启用该虚拟路由器 |         |          |                     |
| ☑ 启动接口联动   |         |          |                     |

| VRID                      | 10      |                  | * (1-2 | 40) | 自动生成VRID |  |
|---------------------------|---------|------------------|--------|-----|----------|--|
| 模式                        | ○二层HA   | ⊛ 三层HA           |        |     |          |  |
| 描述                        |         |                  |        |     |          |  |
| 接口                        | vlan201 |                  | -      |     |          |  |
| 组名                        |         |                  | •      |     |          |  |
| 优先级                       | 100     | <b>*</b> (1-254) |        |     |          |  |
| 通告周期                      | 1       | *(1-60)          |        |     |          |  |
| 抢占模式                      | ● 禁用    | ◉ 启用             |        |     |          |  |
| 🗹 认证                      | •••••   |                  | *      |     |          |  |
| ☑ 启用该虚拟路由器                |         |                  |        |     |          |  |
| <b>备份IP列表(总计:1)</b> 添加  ▶ |         |                  |        |     |          |  |
| IP地址                      |         | 掩码长度             |        |     |          |  |
| 20. 2. 2. 22              | 24      |                  |        |     |          |  |
| 3. | (可选) | 在三层接口 | 上配置 IP : | 探测, | 探测链路的可达性。 |
|----|------|-------|----------|-----|-----------|
|----|------|-------|----------|-----|-----------|

|        | 添加IP探   | 测       |   | × |
|--------|---------|---------|---|---|
| 类型     | ARP Pin | g       | - | * |
| 接口     | vlan202 |         | - | * |
| IP地址   | 192.168 | . 2. 22 |   | * |
| 探测端口   |         |         |   |   |
| 探测周期   | 3       | *8      |   |   |
| 探测重试次数 | 3       | *       |   |   |
| 权重     | 5       | *       |   |   |
|        |         |         |   |   |

- 添加两条针对相同接口和相同 IP 地址的探测条目,后一个条目会覆盖前一个。
- 最多能够配置 64 个 IP 探测条目。

4. 点击确定,点击 💾。

# 设备 2

与设备1中配置方式相同,优先级请不要与设备1配置相同值。

| virtual router vr_id                         | 添加虚拟路由器或进入到虚拟路由器配置模式。         |
|----------------------------------------------|-------------------------------|
| unset virtual router vr_id                   | 删除当前指定的虚拟路由器。                 |
| election interface interface_name            | 设置虚拟路由器的选举接口。                 |
| unset election interface interface_name      | 删除虚拟路由器的选举接口。                 |
| priority pri                                 | 设置 VRRP 路由器在虚拟路由器中的优先级。       |
| interval interval_value                      | 设置主路由器向备份路由器发送报文的通告周期。        |
| preempt {enable   disable}                   | 启用或禁用抢占模式。                    |
| auth {enable password auth_key  <br>disable} | 启用或禁用同一虚拟路由器内 VRRP 路由器成员间的认证。 |
| virtual-router {enable   disable}            | 启用或禁用虚拟路由器。                   |
| backup ip address ipv4 mask netmask          | 添加虚拟路由器的备份 IP 地址。             |
| unset backup ip address <i>ipv4</i>          | 删除虚拟路由器的备份 IP 地址。             |
| ip-track                                     | 设置虚拟路由器的 IP 探测。               |
| unset ip-track                               | 删除虚拟路由器的 IP 探测。               |
| <pre>show virtual-router {all   vr_id}</pre> | 显示虚拟路由器的配置信息。                 |
| vlan-linkage {enable   disable}              | 在选择二层时,启用或禁用接口联动功能。           |

#### 表 270 配置虚拟路由器命令

# 14.2.2 配置虚拟路由器探测组

配置过程中涉及的参数信息,请参见14.3.2 虚拟路由器探测组。

#### 设备1

#### 1. 选择系统 > 高可用性 > 虚拟路由器探测组。

2. 点击新建,配置组 ID、优先级、通告周期和抢占模式。

| 组ID  | 1    | *(1-255) |  |
|------|------|----------|--|
| 描述   |      |          |  |
| 优先级  | 100  | *(1-254) |  |
| 通告周期 | 1    | *(1-60)  |  |
| 抢占模式 | ● 禁用 | ◉ 启用     |  |

**提示:** 当您创建虚拟路由器探测组时,原虚拟路由器所配置的优先级、通告周期和抢占模式 将被探测组配置的值所取代。原虚拟路由器中配置的 IP 探测也将失效,如有需要,需在探测 组中重新配置 IP 探测。

虚拟路由器退出探测组后,该虚拟路由器的优先级、通告周期和抢占模式将恢复到原有的配置。

#### 3. 添加虚拟路由器,并为其配置权重。

| 成员列表 | (总计:2) | 添加 | ⊧ |
|------|--------|----|---|
| VRID | 权重     |    |   |
| 1    | 20     |    |   |
| 2    | 20     |    |   |

**提示**:系统需已有虚拟路由器,才可创建有效的虚拟路由器探测组。 探测权重应大于两个虚拟路由器的优先级的差值,否则无法触发切换。

#### 4. (可选)在三层接口上配置 IP 探测,探测链路的可达性。

|        | 添加IP揼   | <b>R</b> . |   | X |
|--------|---------|------------|---|---|
| 类型     | ARP Pin | ıg         | • | * |
| 接口     | vlan202 | 2          | • | * |
| IP地址   | 192.202 | 2.22.22    |   | * |
| 探测端口   |         |            |   |   |
| 探测周期   | 3       | *5         |   |   |
| 探测重试次数 | 3       | *          |   |   |
| 权重     | 5       | *          |   |   |
|        |         |            |   |   |

5. 点击确定,点击,。

## 设备 2

- 1. 选择系统 > 高可用性 > 虚拟路由器探测组。
- 2. 点击新建,配置组 ID、优先级、通告周期和抢占模式。

| 组ID  | 1    | <b>*</b> (1-255) |
|------|------|------------------|
| 描述   |      |                  |
| 优先级  | 90   | *(1-254)         |
| 通告周期 | 1    | <b>*</b> (1-60)  |
| 抢占模式 | ○ 禁用 | ◉ 启用             |

#### 3. 添加虚拟路由器和权重。

| 成员列表。 | (总计:2) 添加 | ¥ |
|-------|-----------|---|
| VRID  | 权重        |   |
| 1     | 20        |   |
| 2     | 20        |   |

# 4. (可选)在三层接口上配置 IP 探测,探测链路的可达性。

|        | 添加IP探测     |      | × |
|--------|------------|------|---|
| 类型     | ARP Ping   | -    | * |
| 接口     | vlan202 💌  |      |   |
| IP地址   | 192.202.22 | . 22 | * |
| 探测端口   |            |      |   |
| 探测周期   | 3          | *S   |   |
| 探测重试次数 | 3          | *    |   |
| 权重     | 5          | *    |   |

5. 点击**确定**,点击 💾。

#### 表 271 配置虚拟路由器探测组命令

| detection group group_id              | 创建探测组或进入到探测组配置模式。  |
|---------------------------------------|--------------------|
| unset detection group group_id        | 删除指定的探测组。          |
| hold virtual-router weight            | 设置探测组成员。           |
| unset hold virtual-router vr_id       | 从探测组中删除指定的虚拟路由器成员。 |
| priority pri                          | 设置探测组的优先级。         |
| interval interval_value               | 设置探测组的通告周期。        |
| <pre>preempt {enable   disable}</pre> | 启用或禁用探测组的抢占模式。     |
| ip-track                              | 设置虚拟路由器的 IP 探测。    |

#### 表 271 配置虚拟路由器探测组命令 (续)

| unset ip-track                                   | 删除探测组的 IP 探测。 |
|--------------------------------------------------|---------------|
| <pre>show detection-group {all   group_id}</pre> | 显示探测组的配置信息。   |

# 14.2.3 配置集群

配置过程中涉及的参数信息,请参见14.3.3 集群。 使用 NISG 设备进行集群同步时,请确保设备的型号和软件版本相同。

#### 设备1

1. 选择系统 > 高可用性 > 集群。

2. 配置集群 ID、本端和对端 IP 地址、用于同步的二层以太网接口或以太网通道。

| 基本信息   |          |   |      |    |
|--------|----------|---|------|----|
| 接口     | eth-s1p2 | - |      |    |
| 本端IP地址 | 1.1.1.1  |   | 掩码长度 | 24 |
| 对端IP地址 | 1.1.1.2  |   |      |    |
| 集群ID   | 1 (1-63) |   |      |    |

- 建议使用二层以太网接口同步配置信息,二层以太网通道同步运行信息。
- 本端和对端 IP 地址格式为 [1-223].[0-255].[0-255].[0-255], 不可以是 127.0.0.0-127.255.255.255 或 192.168.255.254。

3. 配置同步、加密和认证。

| 同步 |     |                     |         |         |   |                 |
|----|-----|---------------------|---------|---------|---|-----------------|
|    | 配置  | 同步                  |         |         |   |                 |
|    |     | 查看本地和对端设备信息         | 的差异     |         |   |                 |
|    |     | 自动同步配置信息            | ◙ 开启    | ◎ 关闭    |   |                 |
|    |     | 点击 <b>立即同步</b> 所有配置 | B信息将会立即 | 同步到对端设备 | • |                 |
|    | 运行  | 信息同步                |         |         |   |                 |
|    |     | 自动同步运行信息            | ◎ 开启    | ◎ 关闭    |   |                 |
|    |     | 🔲 自定义会话信息           |         |         |   |                 |
|    | 系统  | 时间同步                |         |         |   |                 |
|    |     | 自动同步系统时间            | ◙ 开启    | ◎ 关闭    |   |                 |
|    |     | ☑ 当设备启动时            |         |         |   |                 |
|    |     | □每天 时间 0            |         | 0       |   | ▶ 将此时间设置应用到两端设备 |
|    |     | ☑ 当系统时间改变时          |         |         |   |                 |
|    | 加密. | /认证                 |         |         |   |                 |
|    |     | ☑ 加密密码              | ••••    |         | * |                 |
|    |     | 🔽 认证密码              | •••     | •••••   | * |                 |

- **查看本地和对端设备信息的差异**: 启用自动同步配置功能前,可以查看两台集群 设备的配置差异。
- 立即同步:在执行自动配置同步前,推荐先进行手动立即同步。手动同步能够同步所有配置信息,并覆盖现有配置。自动同步能够同步手动同步之后修改的配置信息,为增量同步,不覆盖原有配置信息。
- 将此时间设置应用到两端设备:同一个集群内,只有一台设备可以设置为时间同步基准。
- 加密: 如果设备1和设备2通过交换设备相连, 推荐开启加密功能。
- 4. 点击确定,点击 💾。

- 1. 选择系统 > 高可用性 > 集群。
- 2. 配置 IP 地址等内容。

| 基本信息   |            |      |    |
|--------|------------|------|----|
| 接口     | eth-s1p2 💌 |      |    |
| 本端IP地址 | 1.1.1.2    | 掩码长度 | 24 |
| 对端IP地址 | 1.1.1.1    |      |    |
| 集群ID   | 1 (1-63)   |      |    |

- 3. 配置其余内容,除不勾选将此时间设置应用到两端设备选项外,与设备1一致。
- **4.** 点击确定,点击 ≝。

表 272 配置集群命令

| clusterid cluster_id                           | 设置集群标识,将 NISG 设备加入到指定的集群中。  |
|------------------------------------------------|-----------------------------|
| unset clusterid                                | 将 NISG 设备从集群中删除。            |
| local interface interface_name                 | 设置集群设备本端的同步接口。              |
| unset local interface                          | 删除集群设备的本端同步接口。              |
| local ip address ipv4 mask netmask             | 设置集群设备本端同步接口的 IP 地址。        |
| peer ip address <i>ipv4</i>                    | 设置集群设备对端同步接口的 IP 地址。        |
| config check                                   | 检验集群内设备配置信息的一致性。            |
| config sync                                    | 手动同步配置信息到对端设备。              |
| config sync auto {enable   disable}            | 启用或禁用自动同步配置信息功能。            |
| rti sync {enable   disable}                    | 启用或禁用自动同步运行信息功能。            |
| rti session default                            | 设置同步默认的会话信息。                |
| rti session {tcp   udp   other}                | 添加要进行同步的自定义会话信息。            |
| unset rti session {tcp   udp   other}          | 删除要进行同步的自定义会话信息。            |
| time sync {enable   disable}                   | 启用或禁用自动同步系统时间功能。            |
| time boot {on   off}                           | 设置当 NISG 启动时,是否立即同步系统时间。    |
| <pre>time daily {time_sync   off}</pre>        | 设置每日同步系统时间。                 |
| time benchmark {on   off}                      | 设置当前 NISG 为系统时间同步基准。        |
| time modified {on   off}                       | 设置 NISG 系统时间更改时,是否立即同步系统时间。 |
| encrypt {enable password enc_key<br>  disable} | 启用或禁用同一集群内设备间的同步信息加密功能。     |
| auth {enable   disable}                        | 启用或禁用集群内设备间的认证。             |
| show cluster                                   | 显示集群配置信息。                   |

# 14.3 配置参数说明

本节介绍以下配置参数信息:

- 14.3.1 虚拟路由器
- 14.3.2 虚拟路由器探测组
- 14.3.3 集群

# 14.3.1 虚拟路由器

管理员可以在根系统和 Vsys 中配置虚拟路由器。

#### 表 273 虚拟路由器的配置信息

| 配置信息         | 说明                                                                                                    |
|--------------|----------------------------------------------------------------------------------------------------|
| VRID         | 虚拟路由器的唯一标识,取值范围是 1 ~ 255 的整数。<br>管理员也可以点击自动生成 VRID 按钮,由系统自动生成一个唯一的 VRID 值。<br>当部署二层 HA 时, VRID 为 241 ~ 255。<br>当部署三层 HA 时, VRID 为 1 ~ 240。 |
| 模式           | 选择系统部署模式,可选择二层或者三层。                                                                                                    |
| 描述           | 虚拟路由器的描述信息,为0~255字节UTF-8字符,不包含:?'\"<>&。                                                                                                    |
| 接口           | 指转发流量的接口,包括三层和三层共享以太网接口、三层和三层共享以太网通道、VLAN 接口。其中,三层共享接口应用在 Vsys 中。                                                                          |
| 组名           | 指虚拟路由器所属的探测组的 ID, 仅在部署在三层时使用。                                                                                                    |
| 优先级          | 虚拟路由器的优先级,取值范围是 1 ~ 254 的整数。                                                                                                    |
| 通告周期         | 指虚拟路由器中的主设备发送报文的时间间隔。同一虚拟路由器中的 VRRP 路由器,其通告周期必须相同。<br>通告周期取值范围为 1 ~ 60,单位秒。                                                                |
| 抢占模式         | 指拥有较高优先级的备份设备是否抢占当前低优先级的主设备而成为新的主设备。IP 地址所<br>有者永远处于抢占模式。<br>当部署在二层模式时,必须为启用状态,不可配置。                                                       |
| 认证           | 指对虚拟路由器内成员之间 VRRP 报文和通讯数据采用简单的明文方式的认证。<br>认证信息为 1-8 字节 UTF-8 字符,不包含问号和空格。<br>两台成员设备之间需要配置相同的认证信息。<br>仅在部署在三层时可用。                           |
| 启用该虚<br>拟路由器 | 当前 NISG 设备是否参与虚拟路由器的选举过程,勾选表示参与。                                                                                                    |
| 备份 IP<br>地址  | 指虚拟路由器所备份的 IP 地址,可以是一个或多个。一个虚拟路由器最多支持 255 个备份 IP 地址。<br>正被 VPN 隧道引用的备份 IP 地址及其对应的虚拟路由器不可以被删除。<br>仅在部署在三层时可用。                               |

表 273 虚拟路由器的配置信息(续)

| 配置信息  | 说明                                                                                                    |  |  |  |  |
|-------|----------------------------------------------------------------------------------------------------|--|--|--|--|
| IP 探测 | 探测某个 IP 地址是否可达。管理员需指定以下配置选项: • <b>类型</b> :探测探测,包括:                                                    |  |  |  |  |
|       | •ARP Ping: 向处于同一个局域网的主机发送 ARP 请求。                                                                     |  |  |  |  |
|       | •Ping: 向目的 IP 地址发送 ICMP 回送 (Echo)请求,并监听 ICMP 应答 (Reply)报 文。                                           |  |  |  |  |
|       | •TCP Ping: 使用 TCP 协议探测 IP 地址。                                                                         |  |  |  |  |
|       | •接口:指定用哪个接口发送探测报文进行 IP 探测。管理员可以选择:                                                                    |  |  |  |  |
|       | •Any: 表示通过查询路由决定探测所使用的接口。                                                                             |  |  |  |  |
|       | • 指定接口:任何三层或三层共享以太网接口、三层或三层共享以太网通道、 VLAN 接口。                                                          |  |  |  |  |
|       | •IP 地址: 要探测的目的 IP 地址, 即探测此 IP 地址是否可达。                                                                 |  |  |  |  |
|       | •探测端口:使用 TCP Ping 方式需要指明探测端口,取值范围为 1 ~ 65535。                                                         |  |  |  |  |
|       | •探测周期:指定每隔多久发一个探测报文。取值范围为1~30000秒。                                                                    |  |  |  |  |
|       | •探测重试次数:指定连续重试的次数。超过该值就认为发生了故障。取值范围为1~<br>999。                                                        |  |  |  |  |
|       | • <b>权重</b> :当 IP 探测失败后,虚拟路由器的优先级将减去该权重。取值范围为 1 ~ 254 之间的整数。                                          |  |  |  |  |
|       | 仅在部署在三层时可用。                                                                                           |  |  |  |  |
| 状态    | 指 NISG 设备在虚拟路由器中的状态。                                                                                  |  |  |  |  |
|       | 当部署二层高可用性时,分为四种:Initialize、 Negotiate、 Master、 Backup。<br>当部署三层高可用性时,分为三种:Initialize、 Master、 Backup。 |  |  |  |  |
| 启动接口  | 仅在部署在二层时可见。                                                                                           |  |  |  |  |
| 联动    | 当开启此功能,当 VLAN 中有一个接口故障,其余接口将自动关闭。                                                                     |  |  |  |  |

# 14.3.2 虚拟路由器探测组

管理员可以在根系统和 Vsys 中配置虚拟路由器探测组。该功能仅当系统部署在三层时使用。

#### 表 274 虚拟路由器探测组的配置信息

| 配置信息 | 说明                                               |
|------|--------------------------------------------------|
| 组 ID | 标识虚拟路由器探测组。取值范围是 1 ~ 255 的整数。                    |
| 描述   | 虚拟路由器探测组的描述信息,为0~255个字节的UTF-8字符。不包含:?'\"<>&。     |
| 优先级  | 探测组的优先级。取值范围是 1 ~ 254 的整数。                       |
| 通告周期 | 虚拟路由器探测组发送报文的时间间隔。取值范围为 1 ~ 60 秒。                |
| 抢占模式 | 表示高优先级的探测组是否抢占低优先级的探测组。                          |
| 成员   | 指该探测组中所包含的虚拟路由器,一个虚拟路由器只能加入一个探测组。                |
| 权重   | 当 IP 探测失败后,探测组的优先级将减去该虚拟路由器权重。取值范围是 1 ~ 254 的整数。 |
|      |                                                  |

表 274 虚拟路由器探测组的配置信息 (续)

#### 配置信息 说明

- IP 探测 探测某个 IP 地址是否可达。管理员需指定以下配置选项:
  - •**类型**:探测探测,包括:
    - •ARP Ping:向处于同一个局域网的主机发送 ARP 请求。
    - •**Ping**:向目的 IP 地址发送 ICMP 回送(Echo)请求,并监听 ICMP 应答(Reply)报 文。
    - •TCP Ping: 使用 TCP 协议探测 IP 地址。
    - •接口:指定用哪个接口发送探测报文进行 IP 探测。管理员可以选择:
      - •Any— 表示通过查询路由决定探测所使用的接口。
      - •指定接口 任何三层或三层共享以太网接口、三层或三层共享以太网通道、VLAN 接口。
    - •IP 地址:要探测的目的 IP 地址,即探测此 IP 地址是否可达。
    - •探测端口:使用 TCP Ping 方式需要指明探测端口,取值范围为 1 ~ 65535。
    - •探测周期:指定每隔多久发一个探测报文。取值范围为1~30000秒。
    - •探测重试次数:指定连续重试的次数。超过该值就认为发生了故障。取值范围为1~999。
    - **权重**: 当 IP 探测失败后,虚拟路由器的优先级将减去该权重。取值范围为 1 ~ 254 之间的 整数。
- 状态 探测组内虚拟路由器成员的状态,包括三种: Initialize、Master、Backup。

# 14.3.3 集群

管理员只能在根系统中配置集群。

#### 表 275 集群的配置信息

| 配置信息     | 说明                                                                                       |
|----------|------------------------------------------------------------------------------------------|
| 接口       | HA 接口,即同步数据使用的接口。当部署二层 HA 时,该接口也通过主备协商包。可以是任何一个未被使用的二层以太网接口和二层以太网通道。                     |
| 本端 IP 地址 | 本端同步接口的 IP 地址及相应的掩码长度。                                                                   |
| 对端 IP 地址 | 对端同步接口的 IP 地址。                                                                           |
| 集群 ID    | 标识所属的集群。 ID 范围: 1 ~ 63。<br>集群成员必须具有相同的集群 ID。                                             |
| 配置同步     | 手动或自动同步配置信息,使集群内各成员配置保持一致。<br>在执行配置同步前,管理员可以点击 <b>查看本地和对端设备信息的差异</b> 按钮,查看两端<br>配置信息的差异。 |
| 运行信息同步   | 自动同步运行信息,使集群内各成员运行信息保持一致。开启后,可以勾选 <b>自定义会</b><br><b>话信息</b> 复选框,对要同步的会话信息进行自定义设置。        |
| 系统时间同步   | 同步系统时间,使集群内所有成员的时间保持一致。                                                                  |
| 加密       | 对集群中的同步数据进行加密。两端设备都需要配置相同的加密密码。<br>密码为 1-255 字节的 UTF-8 字符,不包含问号和空格。                      |
| 认证       | 验证集群中本端和对端设备的身份。两端设备都需要配置相同的认证密码。<br>密码为 1-255 字节的 UTF-8 字符,不包含问号和空格。                    |

# 14.4HA 范例

- 14.4.1 范例: 三层主备模式部署
- 14.4.2 范例: 三层主主模式部署
- 14.4.3 范例: 二层主备模式部署

# 14.4.1 范例: 三层主备模式部署

# 基本需求

某公司网络出口处部署 NISG 设备,因出口处位置关键,如设备故障,直接影响公司内部全部员工的工作,造成经济损失,威胁网络安全。

- 公司决定以主备形式部署 NISG 设备。
- 使用 IP 探测功能,防止外部不被公司控制的网络环境中断,给公司带来影响。
- 通过虚拟路由器组防止单个虚拟路由器主备切换导致网络中断。

# 组网拓扑

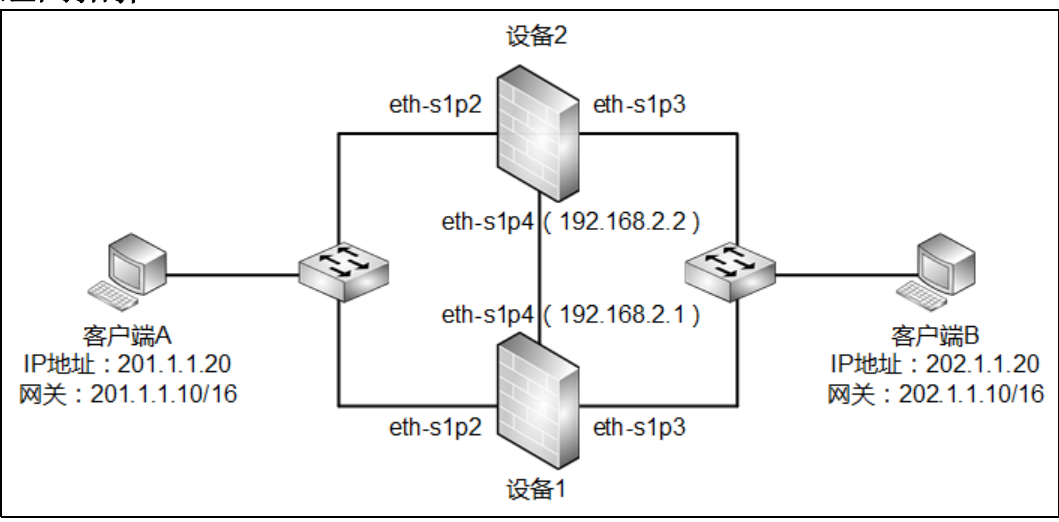

本文以 201.1.0.0/16 网段做为内网, 202.1.0.0/16 网段做为外网举例。

# 配置要点

- 配置访问策略。
- 配置虚拟路由器。
- 配置虚拟路由器探测组,其中包括虚拟路由器探测组的权重, IP 探测等信息。
- 配置集群。

# 配置步骤

## 配置访问策略

设备1

#### 1. 选择防火墙 > 访问策略, 点击新建。

| 新建    | 删除     | 启用          | 禁用   | 导入           | 导出      | 访问策          | 略列表       | (总數: | 1)                                                                                                    |     |     |
|-------|--------|-------------|------|--------------|---------|--------------|-----------|------|----------------------------------------------------------------------------------------------------|-----|-----|
| 四 席 - | 弓 🛄 名移 | 缩 🏨 源:      | 安全域  | 的IP          | 🛍 目的安全域 | 👖 目的IP/域名    | 的服务       | 盟动作  | 的启用                                                                                                    |     |     |
| ] 1   | access | <u>s1</u> 任 | ·意 2 | 201.1.0.0/16 | 任意      | 202.1.0.0/16 | <u>任意</u> | 允许   | <ul> <li>Image: A second second s</li></ul> | Ø 🐔 | ₽ 🗙 |

2. 点击确定。

CLI

```
NetEye@root> configure mode override
NetEye@root-system] policy access access1 any 201.1.0.0/16 any
202.1.0.0/16 any any permit enable
NetEye@root-system] exit
```

#### 配置虚拟路由器

设备1

- 1. 选择系统 > 高可用性 > 虚拟路由器。
- 2. 点击新建,进行如下配置。

**提示**:如果配置虚拟路由器探测组,单个虚拟路由器的优先级、通告周期和抢占模式的 设置将被虚拟路由器探测组取代。

| WRID       | 1               |          | *(1-2  | 24N) | 白动生成VRID |
|------------|-----------------|----------|--------|------|----------|
| VICID      | 1               |          | - 11 E | .40/ | HWIM NID |
| 模式         | ○ 二层HA          | ◉ 三层HA   |        |      |          |
| 描述         |                 |          |        |      |          |
| 接口         | eth-s1p2        |          | •      |      |          |
| 组名         |                 |          | •      |      |          |
| 优先级        | 100             | *(1-254) |        |      |          |
| 通告周期       | 1               | *(1-60)  |        |      |          |
| 抢占模式       | ● 禁用            | ◉ 启用     |        |      |          |
| 🔲 认证       |                 |          |        |      |          |
| ▶ 启用该虚拟路由器 |                 |          |        |      |          |
| 备份卫列       | <b>俵 (总计: 1</b> | )        | 添加     | Þ    |          |
| IP地址       |                 | 掩码长度     |        |      |          |
| 201.1.1.10 |                 | 16       |        |      |          |

3. 点击确定。

| <b>4.</b> 点击新建, | 进行如下配置。 |
|-----------------|---------|
|-----------------|---------|

| VRID       | 2        |                  | * (1-2 | 40) | 自动生成VRID |  |
|------------|----------|------------------|--------|-----|----------|--|
| 模式         | ●二层HA    | ● 三层HA           |        |     |          |  |
| 描述         |          |                  |        |     |          |  |
| 接口         | eth-s1p3 |                  | -      |     |          |  |
| 组名         |          |                  | -      |     |          |  |
| 优先级        | 100      | <b>∗</b> (1-254) |        |     |          |  |
| 通告周期       | 1        | <b>*</b> (1-60)  |        |     |          |  |
| 抢占模式       | ◎ 禁用     | ◉ 启用             |        |     |          |  |
| 🔲 认证       |          |                  |        |     |          |  |
| ☑ 启用该虚拟路由器 |          |                  |        |     |          |  |
| 备份卫?       | 列表(总计:1  | )                | 添加     | Þ   |          |  |
| IP地址       |          | 掩码长度             |        |     |          |  |
| 202.1.1.10 |          | 16               |        |     |          |  |

#### 5. 点击确定。

设备 2

- 6. 创建新的 VR。 VRID=1, eth-s1p2, 优先级 =100, 通告周期 =1, 抢占模式 = 启用, VR= 启用, 备份 IP=201.1.1.10/16。
- 7. 创建新的 VR。 VRID=2, eth-s1p3, 优先级 =100, 通告周期 =1, 抢占模式 = 启用, VR= 启用, 备份 IP=202.1.1.10/16。

#### CLI

#### 设备 1

```
NetEye@root-system] virtual router 1
NetEye@root-system-vr1] backup ip address 201.1.1.10 mask 255.255.0.0
NetEye@root-system-vr1] election interface eth-s1p2
NetEye@root-system-vr1] virtual-router enable
NetEye@root-system-vr1] exit
NetEye@root-system] virtual router 2
NetEye@root-system-vr2] backup ip address 202.1.1.10 mask 255.255.0.0
NetEye@root-system-vr2] election interface eth-s1p3
NetEye@root-system-vr2] virtual-router enable
NetEye@root-system-vr2] virtual-router enable
```

```
NetEye@root-system] virtual router 1
NetEye@root-system-vr1] backup ip address 201.1.1.10 mask 255.255.0.0
NetEye@root-system-vr1] election interface eth-s1p2
NetEye@root-system-vr1] virtual-router enable
NetEye@root-system-vr1] exit
NetEye@root-system] virtual router 2
NetEye@root-system-vr2] backup ip address 202.1.1.10 mask 255.255.0.0
NetEye@root-system-vr2] election interface eth-s1p3
NetEye@root-system-vr2] virtual-router enable
NetEye@root-system-vr2] virtual-router enable
NetEye@root-system-vr2] exit
```

## 配置虚拟路由器探测组

设备1

- 1. 选择系统 > 高可用性 > 虚拟路由器探测组。
- 2. 点击新建,进行如下配置。

**提示:**在两个设备上建立的虚拟路由器探测组优先级的差值需小于虚拟路由器的权重 值。如本举例中在设备1上的优先级为120,在设备2上的优先级为110,两值差为 10,小于为虚拟路由器设置的权重值20。如果这个值大于或等于权重值,如某虚拟路由 器故障,虚拟路由器探测组优先级变化后,不能触发重新选举,导致网络故障。

| 组ID  | 1          | *(1-255)   |    |       |          |    |   |
|------|------------|------------|----|-------|----------|----|---|
| 描述   |            |            |    |       |          |    |   |
| 优先级  | 120        | *(1-254)   |    |       |          |    |   |
| 通告周期 | 1          | *(1-60)    |    |       |          |    |   |
| 抢占模式 | ● 禁用       | ◉ 启用       |    |       |          |    |   |
| _    | 成员列表(总计:2) |            |    | 添加  ▶ |          |    |   |
|      | VRID       |            | 权重 |       |          |    |   |
|      | 1          |            | 20 |       |          |    |   |
|      | 2          |            | 20 |       |          |    |   |
|      |            |            |    |       |          |    | _ |
|      | IP探测       | 则表(总计:     | 1) |       | 添加       | ₽  |   |
| 类型   | 接口         | IP         | 端口 | 通告周期  | 月 探测重试次数 | 权重 |   |
| Ping | Any        | 202.1.1.20 |    | 3     | 3        | 20 |   |
|      |            |            |    |       |          |    |   |

**3.** 点击确定。

设备 2

**4.** 创建新的 VRDG。组 ID=1, 优先级 =110, 通告周期 =1, 抢占模式 = 启用, 成员路由器 为 VRID1 (权重 =20) +VRID2 (权重 =20)。 IP 探测配置与设备 1 相同。

## CLI

```
设备1
```

```
NetEye@root-system] detection group 1
NetEye@root-system-dg1] hold virtual-router 1 weight 20
NetEye@root-system-dg1] hold virtual-router 2 weight 20
NetEye@root-system-dg1] priority 120
NetEye@root-system-dg1] ip-track type ping interface any ip 202.1.1.20
interval 3 threshold 3 weight 20
NetEye@root-system-dg1] exit
```

设备 2

```
NetEye@root-system] detection group 1
NetEye@root-system-dg1] hold virtual-router 1 weight 20
NetEye@root-system-dg1] hold virtual-router 2 weight 20
NetEye@root-system-dg1] priority 110
NetEye@root-system-dg1] ip-track type ping interface any ip 202.1.1.20
interval 3 threshold 3 weight 20
NetEye@root-system-dg1] exit
```

#### 配置集群

设备1

1. 选择系统 > 高可用性 > 集群,设置集群。

| 基本信息   |             |      |    |
|--------|-------------|------|----|
| 接口     | eth-s1p4 💌  |      |    |
| 本端IP地址 | 192.168.2.1 | 掩码长度 | 24 |
| 对端IP地址 | 192.168.2.2 |      |    |
| 集群ID   | 1 (1-63)    |      |    |

**提示:** HA 同步接口使用二层以太网接口或以太网通道。当同步需要同步运行信息时,由于数据量较大,建议使用以太网通道,以太网通道不仅可以增大带宽,还可以提高接口可靠性。

- 2. (可选)点击**查看本地和对端设备信息的差异**,查看两端配置是否有差异。如果有差 异,点击**立即同步**,设备1的配置信息将同步到设备2,保持配置一致。
- 点击自动同步配置信息对应的开启按钮,设备1上的实时配置变化将被同步到设备2。
   当设备2也启用了该项功能,则任意一端的配置变化将导致两台设备彼此之间进行自动同步。

| 配置同步 |     |        |           |            |  |
|------|-----|--------|-----------|------------|--|
|      | 查   | 看本地和对端 | 设备信息的差异   |            |  |
|      | 自动同 | 同步配置信息 | ◙ 开启      |            |  |
|      | 点击  | 立即同步   | 所有配置信息将会式 | 立即同步到对端设备。 |  |

 4. 点击自动同步运行信息对应的开启按钮,则设备1上的默认运行信息将被同步到设备 2上。当设备2也开启了该项功能时,两端设备将互相同步默认运行信息。

| 运行信息同步   |      |      |
|----------|------|------|
| 自动同步运行信息 | ◙ 开启 | ◎ 关闭 |

5. 勾选自定义会话信息,可以通过指定协议类型和对应端口来自定义所要同步的会话。

| 🗹 自定义会话信息 |          |   |
|-----------|----------|---|
| 自定义会      | 活信息列表 添加 | ₽ |
| 协议        | 端口/协议号   |   |
| TCP       | 21-221   |   |
| UDP       | 33-333   |   |
| Other     | 6-60     |   |

- 6. 点击自动同步系统时间所对应的开启按钮。
- 7. 勾选当设备启动时,并勾选将此时间设置应用到两端设备。当设备1启动时,其系统时间将自动同步到设备2。

| 系 | 统时间同步    |    |   |      |   |      |                 |
|---|----------|----|---|------|---|------|-----------------|
|   | 自动同步系统时间 | 10 |   | ◙ 开启 |   | ◎ 关闭 |                 |
|   | ☑ 当设备启动时 |    |   |      |   |      | 一夜山时海辺黑子田利田洪辺を  |
|   | □每天      | 时间 | 0 |      | : | 0    | ▶ 将此时间设置应用到网端设备 |
|   | 🔲 当系统时间改 | 变时 |   |      |   |      |                 |

8. 点击确定,点击 💾 。

#### 设备 2

- 9. 创建集群。接口=eth-s1p4,本端 IP=192.168.2.2/24,对端 IP=192.168.2.1,集群 ID=1。
- **10.** 配置同步, 开启自动同步配置信息 / 运行信息 / 系统时间。勾选自定义会话信息, 并与 设备 1 配置相同的会话信息。

## CLI

```
NetEye@root-system] cluster
NetEye@root-system-cluster] clusterid 1
NetEye@root-system-cluster] local interface eth-s1p4
NetEye@root-system-cluster] local ip address 192.168.2.1 mask
255.255.255.0
NetEye@root-system-cluster] peer ip address 192.168.2.2
NetEye@root-system-cluster] config check
NetEye@root-system-cluster] config sync
NetEye@root-system-cluster] config sync auto enable
NetEye@root-system-cluster] rti sync enable
NetEye@root-system-cluster] rti session tcp 21-221
NetEye@root-system-cluster] rti session udp 33-333
NetEye@root-system-cluster] rti session other 6-60
NetEye@root-system-cluster] time sync enable
```

```
NetEye@root-system-cluster] time boot on
   NetEye@root-system-cluster] time benchmark on
  NetEye@root-system-cluster] end
  NetEye@root> save config
设备 2
  NetEye@root-system] cluster
   NetEye@root-system-cluster] clusterid 1
   NetEye@root-system-cluster] local interface eth-s1p4
   NetEye@root-system-cluster] local ip address 192.168.2.2 mask
   255.255.255.0
   NetEye@root-system-cluster] peer ip address 192.168.2.1
   NetEye@root-system-cluster] config sync auto enable
  NetEye@root-system-cluster] rti sync enable
   NetEye@root-system-cluster] rti session tcp 21-221
   NetEye@root-system-cluster] rti session udp 33-333
   NetEye@root-system-cluster] rti session other 6-60
   NetEye@root-system-cluster] time sync enable
  NetEye@root-system-cluster] end
   NetEye@root> save config
```

# 14.4.2 范例: 三层主主模式部署

# 基本需求

某公司网络出口处部署 NISG 设备,因出口处位置关键,如设备故障,直接影响公司内部全部员工的工作,需进行高可用性部署,公司决定以主主形式部署 NISG 设备,确保出口网络不中断。并通过虚拟路由器组防止单个虚拟路由器主备切换导致网络中断。

## 组网拓扑

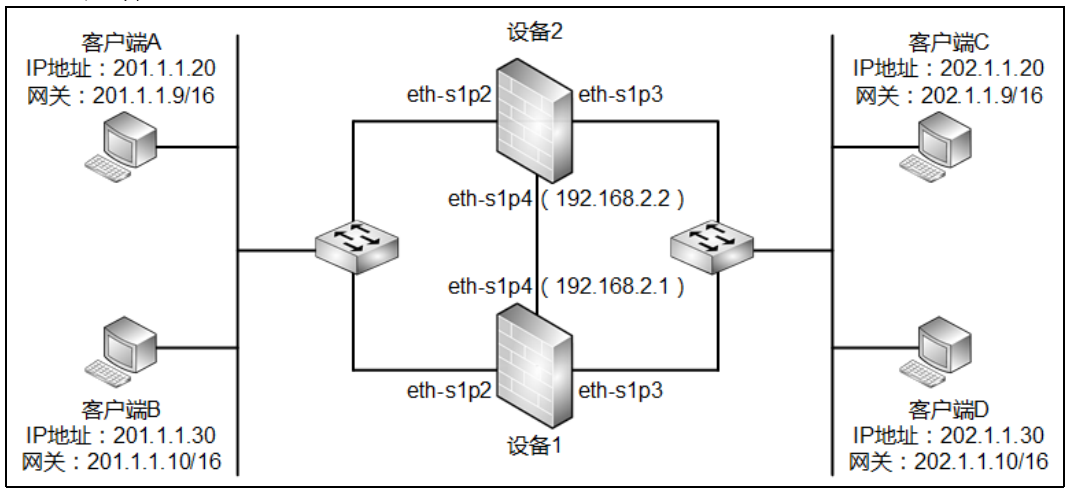

# 配置要点

- 配置访问策略。
- 配置虚拟路由器。
- 配置虚拟路由器探测组。
- 配置集群。

# 配置步骤

#### 配置访问策略

设备1

#### 1. 选择防火墙 > 访问策略, 点击新建。

|   | 新 | 違           | 删除      | 启用            | 朝         | 鲁义         | 导出      | 访问策          | 略列表       | (总数: | 1)                                                                                                    |   |            |   |
|---|---|-------------|---------|---------------|-----------|------------|---------|--------------|-----------|------|----------------------------------------------------------------------------------------------------|---|------------|---|
| C |   | <b>的</b> 序号 | 🏨 名称    | <b>的</b> 源安全: | 域         | 的IP        | 🏨 目的安全域 | 的IP/域名       | 的服务       | 出动作  | 的自用                                                                                                    |   |            |   |
| E |   | 1           | access1 | 任意            | <u>20</u> | 1.1.0.0/16 | 任意      | 202.1.0.0/16 | <u>任意</u> | 允许   | <ul> <li>Image: A second second s</li></ul> | P | <b>1</b> 2 | × |

2. 点击确定。

#### CLI

NetEye@root> configure mode override

NetEye@root-system] policy access access1 any 201.1.0.0/16 any 202.1.0.0/16 any any permit enable NetEye@root-system] exit

#### 配置虚拟路由器

设备1

- 1. 选择系统 > 高可用性 > 虚拟路由器。
- 2. 点击新建,进行如下配置。

**提示**:如果配置虚拟路由器探测组,单个虚拟路由器的优先级、通告周期和抢占模式的 设置将被虚拟路由器探测组取代。

| VRID       | 1 *(1-240) 自动生成VRID |
|------------|---------------------|
| 模式         | ○二层на ⊙三层на         |
| 描述         |                     |
| 接口         | eth-s1p2 	▼         |
| 组名         | <b></b>             |
| 优先级        | 100 * (1-254)       |
| 通告周期       | 1 *(1-60)           |
| 抢占模式       | ◎ 禁用   ● 启用         |
| 🔲 认证       |                     |
| ☑ 启用该虚拟路由器 |                     |
| 备份129      | 誄(总计:1) 添加 ▶        |
| IP地址       | <b>摘码长度</b>         |
| 201.1.1.9  | 16                  |

#### **3.** 点击确定。

- 4. 根据上述方式配置如下虚拟路由器:
  - 创建新的虚拟路由器。VRID=2, eth-s1p2, 优先级=100, 通告周期=1, 抢占模式 = 启用, VR= 启用, 备份 IP=201.1.1.10/16。
  - 创建新的虚拟路由器。VRID=3, eth-s1p3, 优先级=100, 通告周期=1, 抢占模式 = 启用, VR= 启用, 备份 IP=202.1.1.9/16。
  - 创建新的虚拟路由器。VRID=4, eth-s1p3,优先级=100,通告周期=1,抢占模式 = 启用, VR= 启用,备份 IP=202.1.1.10/16。

#### 设备 2

配置与设备1完全相同。

#### CLI

```
NetEye@root-system] virtual router 1
```

```
NetEye@root-system-vrl] backup ip address 201.1.1.9 mask 255.255.0.0
NetEye@root-system-vr1] election interface eth-s1p2
NetEye@root-system-vr1] virtual-router enable
NetEye@root-system-vr1] exit
NetEye@root-system] virtual router 2
NetEye@root-system-vr2] backup ip address 201.1.1.10 mask 255.255.0.0
NetEye@root-system-vr2] election interface eth-s1p2
NetEye@root-system-vr2] virtual-router enable
NetEye@root-system-vr2] exit
NetEye@root-system] virtual router 3
NetEye@root-system-vr3] backup ip address 202.1.1.9 mask 255.255.0.0
NetEye@root-system-vr3] election interface eth-s1p3
NetEye@root-system-vr3] virtual-router enable
NetEye@root-system-vr3] exit
NetEye@root-system] virtual router 4
NetEye@root-system-vr4] backup ip address 202.1.1.10 mask 255.255.0.0
NetEye@root-system-vr4] election interface eth-s1p3
NetEye@root-system-vr4] virtual-router enable
NetEye@root-system-vr4] exit
```

设备 2

配置与设备1完全相同。

#### 配置虚拟路由器探测组

设备1

- 1. 选择系统 > 高可用性 > 虚拟路由器探测组。
- 2. 点击新建, 配置虚拟路由器探测组 1。

**提示**: 在两个设备上建立的虚拟路由器探测组优先级的差值需小于虚拟路由器的权重 值。

| 组ID  | 1           | <b>∗</b> (1-255) |    |      |   |
|------|-------------|------------------|----|------|---|
| 描述   |             |                  |    |      |   |
| 优先级  | 100 *       | <b>×</b> (1−254) |    |      |   |
| 通告周期 | 1           | <b>k</b> (1−60)  |    |      |   |
| 抢占模式 | ● 禁用        | ◉ 启用             |    |      |   |
|      |             |                  |    | T.L. |   |
|      | <b>威贝列表</b> | (忌计:2)           |    | 添加   | • |
| VR   | ID          |                  | 权重 |      |   |
| :    | l           |                  | 10 |      |   |
| :    | 3           |                  | 10 |      |   |
|      |             |                  |    |      |   |

3. 点击确定。

| 4. | 再次点击 <b>新建</b> , | 配置虚拟路由器探测组2。 |
|----|------------------|--------------|
|----|------------------|--------------|

| 组ID  | 2    | *(1-255) |    |    |   |
|------|------|----------|----|----|---|
| 描述   |      |          |    |    |   |
| 优先级  | 95   | *(1-254) |    |    |   |
| 通告周期 | 1    | *(1-60)  |    |    |   |
| 抢占模式 | ● 禁用 | ◉ 启用     |    |    |   |
|      |      |          |    |    |   |
|      | 成员列  | 表 (总计:2) |    | 添加 | Þ |
| VR   | ID   |          | 权重 |    |   |
| :    | 2    |          | 10 |    |   |
| 4    | 1    |          | 10 |    |   |
|      |      |          |    |    |   |

5. 点击确定。

设备 2

1. 选择系统 > 高可用性 > 虚拟路由器探测组。

| 2. | 点击 <b>新建</b> , | 配置虚拟路由器探测组 1。 |
|----|----------------|---------------|
|    |                |               |

| 组ID  | 1           | *(1-255) |    |        |
|------|-------------|----------|----|--------|
| 描述   |             |          | ]  |        |
| 优先级  | 95          | ★(1-254) |    |        |
| 通告周期 | 1 *         | ★(1-60)  |    |        |
| 抢占模式 | ● 禁用        | ◉ 启用     |    |        |
|      |             |          | _  | \T.L.a |
|      | <b>威贝列表</b> | (忌计:2)   |    | 添加     |
| VR:  | ID          |          | 权重 |        |
| 1    |             |          | 10 |        |
| 3    | }           |          | 10 |        |

**3.** 点击确定。

4. 再次点击新建, 配置虚拟路由器探测组 2。

| 组ID  | 2    | *(1-255) |    |    |   |
|------|------|----------|----|----|---|
| 描述   |      |          |    |    |   |
| 优先级  | 100  | *(1-254) |    |    |   |
| 通告周期 | 1    | *(1-60)  |    |    |   |
| 抢占模式 | ◎ 禁用 | ◉ 启用     |    |    |   |
|      | 成员列  | 刘表(总计:2) |    | 添加 | ▶ |
|      | VRID |          | 权重 |    |   |
|      | 2    |          | 10 |    |   |
|      | 4    |          | 10 |    |   |

5. 点击确定。

#### CLI

设备1

```
NetEye@root-system] detection group 1
NetEye@root-system-dg1] hold virtual-router 1 weight 10
NetEye@root-system-dg1] priority 100
NetEye@root-system-dg1] exit
NetEye@root-system] detection group 2
NetEye@root-system-dg2] hold virtual-router 2 weight 10
NetEye@root-system-dg2] hold virtual-router 4 weight 10
NetEye@root-system-dg2] priority 95
NetEye@root-system-dg2] exit
```

```
NetEye@root-system] detection group 1
NetEye@root-system-dg1] hold virtual-router 1 weight 10
NetEye@root-system-dg1] priority 95
NetEye@root-system-dg1] exit
NetEye@root-system] detection group 2
NetEye@root-system-dg2] hold virtual-router 2 weight 10
NetEye@root-system-dg2] hold virtual-router 4 weight 10
NetEye@root-system-dg2] priority 100
NetEye@root-system-dg2] exit
```

#### 配置集群

设备1

#### 1. 选择系统 > 高可用性 > 集群,设置集群。

| 基本信息   |             |      |    |
|--------|-------------|------|----|
| 接口     | eth-s1p4 💌  |      |    |
| 本端IP地址 | 192.168.2.1 | 掩码长度 | 24 |
| 对端IP地址 | 192.168.2.2 |      |    |
| 集群ID   | 1 (1-63)    |      |    |

**提示:** HA 同步接口使用二层以太网接口或以太网通道。当同步需要同步运行信息时,由于数据量较大,建议使用以太网通道,以太网通道不仅可以增大带宽,还可以提高接口可靠性。

- 2. (可选)点击**查看本地和对端设备信息的差异**,查看两端配置是否有差异。如果有差 异,点击**立即同步**,设备1的配置信息将同步到设备2,保持配置一致。
- 3. 点击自动同步配置信息对应的开启按钮,设备1上的实时配置变化将被同步到设备2。 当设备2也启用了该项功能,则任意一端的配置变化将导致两台设备彼此之间进行 自动同步。

| 配置同步           |     |        |           |            |  |  |
|----------------|-----|--------|-----------|------------|--|--|
| 查看本地和对端设备信息的差异 |     |        |           |            |  |  |
|                | 自动[ | 同步配置信息 | ◙ 开启      | ◎ 关闭       |  |  |
|                | 点击  | 立即同步   | 所有配置信息将会。 | 立即同步到对端设备。 |  |  |
|                | 点击  | 立即同步   | 所有配置信息将会主 | 立即同步到对端设备。 |  |  |

 4. 点击自动同步运行信息对应的开启按钮,则设备1上的默认运行信息将被同步到设备 2上。当设备2也开启了该项功能时,两端设备将互相同步默认运行信息。

| 运行信息同步   |      |      |  |  |  |
|----------|------|------|--|--|--|
| 自动同步运行信息 | ◙ 开启 | ◎ 关闭 |  |  |  |

## 5. 勾选自定义会话信息,可以通过指定协议类型和对应端口来自定义所要同步的会话。

| 🔽 自定义会话信息 |          |   |
|-----------|----------|---|
| 自定义会      | 活信息列表 添加 | ₽ |
| 协议        | 端口/协议号   |   |
| TCP       | 21-221   |   |
| UDP       | 33-333   |   |
| Other     | 6-60     |   |

6. 点击自动同步系统时间所对应的开启按钮。

7. 勾选当设备启动时,并勾选将此时间设置应用到两端设备。当设备1启动时,其系统时间将自动同步到设备2。

| 系统 | 时间同步     |    |   |      |   |      |                 |
|----|----------|----|---|------|---|------|-----------------|
| 自  | 动同步系统时间  | ]  |   | ◙ 开启 |   | ◎ 关闭 |                 |
| S  | ☑ 当设备启动时 |    |   |      |   |      | 一夜山时词识黑子田刻开始况多  |
|    | 每天       | 时间 | 0 |      | : | 0    | ✔ 将此时间设置应用到网端设备 |
|    | ] 当系统时间改 | 变时 |   |      |   |      |                 |

8. 点击确定,点击 💾。

设备 2

- 9. 创建集群。接口=eth-s1p4,本端 IP=192.168.2.2/24,对端 IP=192.168.2.1,集群 ID=1。
- **10.** 配置同步,开启自动同步配置信息 / 运行信息 / 系统时间。勾选自定义会话信息,并与 设备 1 配置相同的会话信息。

#### CLI

```
NetEye@root-system] cluster
   NetEye@root-system-cluster] clusterid 1
   NetEye@root-system-cluster] local interface eth-s1p4
   NetEye@root-system-cluster] local ip address 192.168.2.1 mask
   255.255.255.0
   NetEye@root-system-cluster] peer ip address 192.168.2.2
   NetEye@root-system-cluster] config check
   NetEye@root-system-cluster] config sync
   NetEye@root-system-cluster] config sync auto enable
   NetEye@root-system-cluster] rti sync enable
   NetEye@root-system-cluster] rti session tcp 21-221
   NetEye@root-system-cluster] rti session udp 33-333
   NetEye@root-system-cluster] rti session other 6-60
   NetEye@root-system-cluster] time sync enable
   NetEye@root-system-cluster] time boot on
   NetEye@root-system-cluster] time benchmark on
   NetEye@root-system-cluster] end
   NetEye@root> save config
设备 2
   NetEye@root-system] cluster
```

```
NetEye@root-system] cluster
NetEye@root-system-cluster] clusterid 1
NetEye@root-system-cluster] local interface eth-s1p4
NetEye@root-system-cluster] local ip address 192.168.2.2 mask
255.255.255.0
NetEye@root-system-cluster] peer ip address 192.168.2.1
NetEye@root-system-cluster] config sync auto enable
NetEye@root-system-cluster] rti sync enable
NetEye@root-system-cluster] rti session tcp 21-221
NetEye@root-system-cluster] rti session udp 33-333
NetEye@root-system-cluster] rti session other 6-60
NetEye@root-system-cluster] time sync enable
NetEye@root-system-cluster] end
```

# 14.4.3 范例:二层主备模式部署

# 基本需求

某公司要对数据中心进行安全保护,且由于数据中心十分重要,不允许出现服务长时间中断的情况。公司原网络拓扑中为两条链路连接的两台路由器,为不改变原有拓扑和编址规划,公司决定在通过二层方式部署 NISG 设备,对内部数据中心服务器进行保护,并且采取高可用性组网,保证网络服务的连贯性。

## 组网拓扑

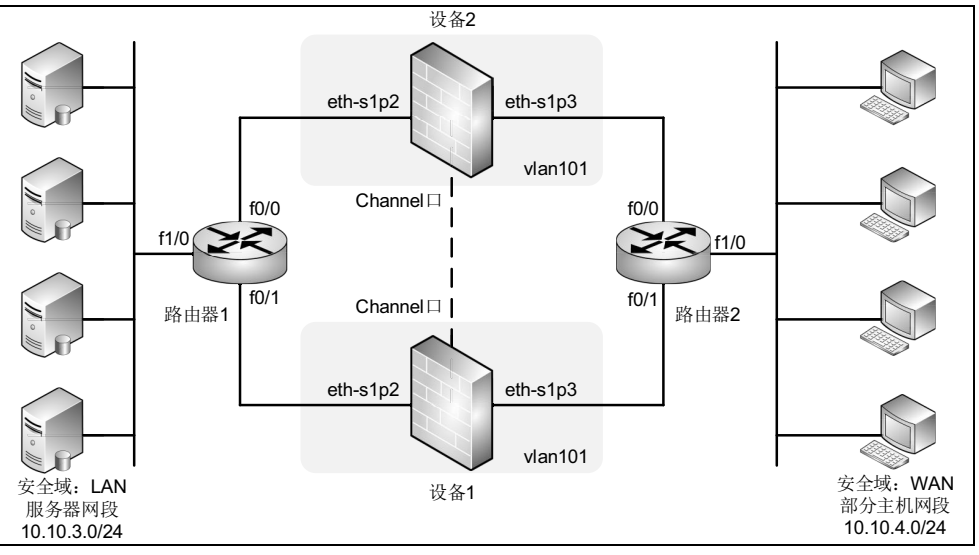

# 配置要点

- 配置路由器
- 配置接口
- 配置安全域
- 配置策略
- 配置虚拟路由器
- 配置集群

# 配置步骤

#### 配置路由器

需确保两台与 NISG 设备连接的路由器都在运行 OSPF 协议,具体配置步骤,请参照路 由器的产品文档,本文以思科路由器为例进行说明。

路由器1

```
Router> enable
```

Router# config terminal

```
Router(config) # interface fastEthernet 0/0
```

```
Router(config-if)# ip address 10.10.1.1 255.255.255.0
   Router(config-if) # no shutdown
   Router(config-if)# exit
   Router(config)# interface fastEthernet 0/1
   Router(config-if) # ip address 10.10.2.1 255.255.255.0
   Router(config-if) # no shutdown
   Router(config-if) # exit
   Router(config)# interface fastEthernet 1/0
   Router(config-if)# ip address 10.10.3.1 255.255.255.0
   Router(config-if) # no shutdown
   Router(config-if)# exit
   Router(config)# router ospf 100
   Router(config-router) # network 10.10.1.0 0.0.0.255 area 0
   Router(config-router) # network 10.10.2.0 0.0.0.255 area 0
   Router(config-router) # network 10.10.3.0 0.0.0.255 area 0
   Router(config-router)# end
   Router# write
路由器2
   Router> enable
   Router# config terminal
   Router(config)# interface fastEthernet 0/0
   Router(config-if) # ip address 10.10.1.2 255.255.255.0
   Router(config-if) # no shutdown
   Router(config-if)# exit
   Router(config)# interface fastEthernet 0/1
   Router(config-if)# ip address 10.10.2.2 255.255.255.0
   Router(config-if)# no shutdown
   Router(config-if)# exit
   Router(config)# interface fastEthernet 1/0
   Router(config-if) # ip address 10.10.4.1 255.255.255.0
   Router(config-if)# no shutdown
   Router(config-if)# exit
   Router(config) # router ospf 200
   Router(config-router) # network 10.10.1.0 0.0.0.255 area 0
   Router(config-router) # network 10.10.2.0 0.0.0.255 area 0
   Router(config-router)# network 10.10.4.0 0.0.0.255 area 0
   Router(config-router)# end
   Router# write
```

# 配置接口

设备1

- 1. 选择**网络 > 接**口。
- 2. 点击新建,在下拉框中选择 VLAN。
- 3. 在弹出的对话框中输入编号,点击确定。

|          | 创建接口               | × |
|----------|--------------------|---|
| VLAN接口名称 | vlan 101 *(1-4094) |   |
|          | 确定取消               |   |

**4.** 点击 vlan101 对应的 ✔ 图标,将二层接口划入到 vlan101 中。

| VLAN接口名称 |     | vlan101  |      |           |    |
|----------|-----|----------|------|-----------|----|
| 描述       |     |          |      |           | ]  |
| 接口状态     |     | ●关       |      | • 开       |    |
|          |     | 二月       | 【接口】 | 列表        |    |
| 备选       | 接口  |          |      | 已选        | 接口 |
| eth-sipi |     | <u>^</u> |      | eth-s1p2  |    |
| eth-sip4 |     |          | +    | eth-s1p3  |    |
| eth-s1p5 |     |          | 1    |           |    |
| eth-sip6 |     |          |      |           |    |
| eth-sip7 |     |          |      |           |    |
| eth-s1p8 |     | Ψ.       |      |           |    |
| MTU 1    | 500 |          |      | * (68-150 | D) |

# 5. 点击确定。

- 6. 点击新建,在下拉框中选择 Channel。
- 7. 在弹出的对话框中输入编号,点击确定。

| 创建接口   |             |  |  |  |  |
|--------|-------------|--|--|--|--|
| 通道接口名称 | ch 1 *(0-7) |  |  |  |  |
|        | 确定取消        |  |  |  |  |

8. 点击新建的 ch1 对应的 🥒 图标,将二层接口划入到 ch1。

| 通道接口名称   | chl      |
|----------|----------|
| 描述       |          |
| 接口状态     | ◎关 ⑧ 开   |
| 二二 二     | 层接口列表    |
| 备选接口     | 已选接口     |
| eth-s1p1 | eth-s1p4 |
| eth-s1p6 |          |
| eth-s1p7 | <u> </u> |
| eth-s1p8 | •        |
|          |          |
|          |          |
| 模式       | 二层       |

## 9. 点击确定。

设备 2

配置方式同设备1,参数如下:

- 创建 vlan101,将 eth-s1p2 和 eth-s1p3 划入 vlan101。
- 创建 Channel 1,将 eth-s1p4 和 eth-s1p5 划入 Channel 1 中。

## CLI

#### 设备1

```
NetEye@root> configure mode override
NetEye@root-system] vlan 101
NetEye@root-system-vlan101] hold ethernet s1p2
NetEye@root-system-vlan101] exit
NetEye@root-system] channel 1
NetEye@root-system-if-ch1] hold ethernet s1p4
NetEye@root-system-if-ch1] hold ethernet s1p5
NetEye@root-system-if-ch1] end
NetEye@root> save config
```

```
NetEye@root> configure mode override
NetEye@root-system] vlan 101
NetEye@root-system-vlan101] hold ethernet s1p2
NetEye@root-system-vlan101] hold ethernet s1p3
NetEye@root-system-vlan101] exit
```

```
NetEye@root-system] channel 1
NetEye@root-system-if-ch1] hold ethernet s1p4
NetEye@root-system-if-ch1] hold ethernet s1p5
NetEye@root-system-if-ch1] end
NetEye@root> save config
```

#### 配置安全域

设备1

1. 选择网络 > 安全域。

2. 新建安全域 lan 和 wan,并分配接口。

| 新建 | 刪除  | 安全域列表(总教:2)     |          |          |   |  |  |  |  |
|----|-----|-----------------|----------|----------|---|--|--|--|--|
|    | 名称  | 类型              | 接口       | 引用       |   |  |  |  |  |
|    | wan | 基于二层接口(vlan101) | eth-s1p3 |          | ø |  |  |  |  |
|    | lan | 基于二层接口(vlan101) | eth-s1p2 | <b>•</b> | 1 |  |  |  |  |

#### 设备2

配置与设备1相同。

#### CLI

设备1

```
NetEye@root> configure mode override
NetEye@root-system] zone wan
NetEye@root-system] zone wan based-layer2 vlan 101 eth-s1p3
NetEye@root-system] zone lan based-layer2 vlan 101 eth-s1p2
NetEye@root-system] end
NetEye@root> save config
```

设备 2

配置与设备1相同。

#### 配置策略

设备1

- 1. 选择防火墙 > 访问策略。
- 2. 新建策略:

| 新建 | 删除  | 自用           | 禁用            | 寺入 - 寺出             | 访问策略列表(总数:2) |                     |           |     |     |          |       |
|----|-----|--------------|---------------|---------------------|--------------|---------------------|-----------|-----|-----|----------|-------|
|    | 的序号 | 自名称          | <b>的</b> 源安全域 | 牌源만                 | 的安全域         | <b>船</b> 目的IP/域名    | 的服务       | 盟动作 | 的启用 | 的计数      |       |
|    | 1   | <u>allow</u> | wan           | <u>10.10.4.0/24</u> | lan          | <u>10.10.3.0/24</u> | <u>任意</u> | 允许  | ×   | <u>0</u> | 🥖 🧬 🗙 |

因 OSPF 协议运行中需要有多播包通过 NISG 设备,所以需配置多播策略。
 选择防火墙 > 多播策略。

4. 新建策略:

| ▶ 防火 | ▶ 防火墙 ▶ 多播策略 |       |        |         |           |                  |     |     |     |  |
|------|--------------|-------|--------|---------|-----------|------------------|-----|-----|-----|--|
| 新    | 建 删除         | 启用    | 禁用     | 导入   导出 | 多播音       | <b>能略列表(</b> 总数: | 1)  |     |     |  |
|      | <b>船</b> 序号  | 自名称   | 🏨 源安全域 | 🏙 源 IP  | 的多播组IP    | 🏨 允许的安全域         | 盟日志 | 鼎启用 |     |  |
|      | 1            | allow | Any    | 任意      | 224.0.0.5 | Any              |     | ~   | / x |  |
|      |              |       |        |         | 224.0.0.6 |                  |     |     |     |  |

设备 2

配置与设备1相同。

## CLI

设备1

NetEye@root> configure mode override

NetEye@root-system] policy access allow wan 10.10.4.0/24 lan

10.10.3.0/24 any any permit enable

```
NetEye@root-system] policy multicast allow any any 224.0.0.5,224.0.0.6 any enable
```

NetEye@root-system] **end** 

NetEye@root> save config

设备 2

配置与设备1相同。

#### 配置虚拟路由器

设备1

- 1. 选择系统 > 高可用性 > 虚拟路由器。
- 2. 点击新建,进行如下配置:

| VRID       | 241     |                  | <b>*</b> (241-255) | 自动生成VRID |
|------------|---------|------------------|--------------------|----------|
| 模式         | ● 二层HA  | ○ 三层HA           |                    |          |
| 描述         |         |                  | ]                  |          |
| 接口         | vlan101 | •                | ]                  |          |
| 优先级        | 100     | <b>*</b> (1-254) |                    |          |
| 通告周期       | 1       | *(1-60)          |                    |          |
| 抢占模式       | ● 禁用    | ◉ 启用             |                    |          |
| ☑ 启用该虚拟路由器 |         |                  |                    |          |
| ☑ 启动接口联动   |         |                  |                    |          |
|            |         |                  |                    |          |

**3.** 点击确定。

#### 设备 2

# 1. 选择系统 > 高可用性 > 虚拟路由器。

2. 点击新建,进行如下配置。

| VRID                | 241     |                  | *(241-255) | 自动生成VRID |
|---------------------|---------|------------------|------------|----------|
| 模式                  | ● 二层HA  | ○三层HA            |            |          |
| 描述                  |         |                  |            |          |
| 接口                  | vlan101 |                  | •          |          |
| 优先级                 | 95      | <b>∗</b> (1-254) |            |          |
| 通告周期                | 1       | *(1-60)          |            |          |
| 抢占模式                | ● 禁用    | ◉ 启用             |            |          |
| ✓ 启用该虚拟路由器 ✓ 启动接口联动 |         |                  |            |          |

#### **3.** 点击确定。

## CLI

#### 设备1

```
NetEye@root> configure mode override
NetEye@root-system] virtual router 241
NetEye@root-system-vr241] election interface vlan101
NetEye@root-system-vr241] virtual-router enable
NetEye@root-system-vr241] vlan_linkage enable
NetEye@root-system-vr241] priority 100
NetEye@root-system-vr241] end
NetEye@root> save config
```

```
NetEye@root> configure mode override
NetEye@root-system] virtual router 241
NetEye@root-system-vr241] election interface vlan101
NetEye@root-system-vr241] virtual-router enable
NetEye@root-system-vr241] vlan_linkage enable
NetEye@root-system-vr241] priority 95
NetEye@root-system-vr241] end
NetEye@root> save config
```

配置集群

设备1

| 1. 远洋系统 > 尚可用性 > 集群, 反直集群。 |    |
|----------------------------|----|
| 基本信息                       |    |
| 接口 ch1 マ                   |    |
| 本端IP地址 192.168.2.1         | 24 |
| 对端IP地址 192.168.2.2         |    |
| 集群ID 1 (1-63)              |    |

**提示:** HA 同步接口使用二层以太网接口或以太网通道。当同步需要同步运行信息时,由于数据量较大,建议使用以太网通道,以太网通道不仅可以增大带宽,还可以提高接口可靠性。

- 2. (可选)点击**查看本地和对端设备信息的差异**,查看两端配置是否有差异。如果有差 异,点击**立即同步**,设备1的配置信息将同步到设备2,保持配置一致。
- 3. 点击自动同步配置信息对应的开启按钮,设备1上的实时配置变化将被同步到设备2。 当设备2也启用了该项功能,则任意一端的配置变化将导致两台设备彼此之间进行 自动同步。

| 配置同步  |        |          |            |  |  |  |  |
|-------|--------|----------|------------|--|--|--|--|
| 查看本力  | 也和对端设备 | f信息的差异   | ]          |  |  |  |  |
| 自动同步配 | 置信息    | ◙ 开启     | ◎ 关闭       |  |  |  |  |
| 点击 立  | 即同步 所  | 有配置信息将会: | 立即同步到对端设备。 |  |  |  |  |

 4. 点击自动同步运行信息对应的开启按钮,则设备1上的默认运行信息将被同步到设备 2上。当设备2也开启了该项功能时,两端设备将互相同步默认运行信息。

| 运行信息同步   |      |      |
|----------|------|------|
| 自动同步运行信息 | ◙ 开启 | ◎ 关闭 |

5. 勾选自定义会话信息,可以通过指定协议类型和对应端口来自定义所要同步的会话。

| ☑ 自定义会话信息 |        |    |   |  |  |  |
|-----------|--------|----|---|--|--|--|
| 自定义会讨     | 括信息列表  | 添加 | ₽ |  |  |  |
| 协议        | 端口/协议号 |    |   |  |  |  |
| TCP       | 21-221 |    |   |  |  |  |
| UDP       | 33–333 |    |   |  |  |  |
| Other     | 6-60   |    |   |  |  |  |

6. 点击自动同步系统时间所对应的开启按钮。

7. 勾选当设备启动时,并勾选将此时间设置应用到两端设备。当设备1启动时,其系统时间将自动同步到设备2。

| 系统时间同步 |          |    |      |  |      |   |  |                 |
|--------|----------|----|------|--|------|---|--|-----------------|
| 自      | 自动同步系统时间 |    | ◙ 开启 |  | ◎ 关闭 |   |  |                 |
| S      | ✔ 当设备启动时 |    |      |  |      |   |  | 一夜山时词识黑子田刻开始况多  |
|        | 每天       | 时间 | 0    |  | :    | 0 |  | ✔ 将此时间设置应用到网端设备 |
|        | ▋当系统时间改  | 变时 |      |  |      |   |  |                 |

8. 点击确定,点击 💾。

设备 2

- 9. 创建集群。接口 =ch1,本端 IP=192.168.2.2/24,对端 IP=192.168.2.1,集群 ID=1。
- **10.** 配置同步, 开启自动同步配置信息 / 运行信息 / 系统时间。勾选自定义会话信息, 并与 设备 1 配置相同的会话信息。

#### CLI

```
NetEye@root-system] cluster
   NetEye@root-system-cluster] clusterid 1
   NetEye@root-system-cluster] local interface ch1
   NetEye@root-system-cluster] local ip address 192.168.2.1 mask
   255.255.255.0
   NetEye@root-system-cluster] peer ip address 192.168.2.2
NetEye@root-system-cluster] config check
   NetEye@root-system-cluster] config sync
   NetEye@root-system-cluster] config sync auto enable
   NetEye@root-system-cluster] rti sync enable
   NetEye@root-system-cluster] rti session tcp 21-221
   NetEye@root-system-cluster] rti session udp 33-333
   NetEye@root-system-cluster] rti session other 6-60
   NetEye@root-system-cluster] time sync enable
   NetEye@root-system-cluster] time boot on
   NetEye@root-system-cluster] time benchmark on
   NetEye@root-system-cluster] end
   NetEye@root> save config
设备 2
   NetEye@root-system] cluster
   NetEye@root-system-cluster] clusterid 1
   NetEye@root-system-cluster] local interface ch1
   NetEye@root-system-cluster] local ip address 192.168.2.2 mask
   255.255.255.0
   NetEye@root-system-cluster] peer ip address 192.168.2.1
   NetEye@root-system-cluster] config sync auto enable
   NetEye@root-system-cluster] rti sync enable
   NetEye@root-system-cluster] rti session tcp 21-221
   NetEye@root-system-cluster] rti session udp 33-333
   NetEye@root-system-cluster] rti session other 6-60
NetEye@root-system-cluster] time sync enable
   NetEye@root-system-cluster] end
```

```
NetEye@root> save config
```

# **15** 虚拟系统

NISG 支持虚拟系统(即虚拟防火墙)功能。

- 15.1 概述
- 15.2 应用场景
- 15.3 基本配置步骤
- 15.4 配置参数说明
- 15.5 Vsys 范例

# 15.1 概述

NISG 初始是一个单独的系统,我们将它称为根系统。一个 NISG 系统可以被逻辑地划分 成多个虚拟系统 (Virtual System, Vsys),每个虚拟系统拥有自己的管理员、审计员、策略、用户认证数据库等。虚拟系统最大数目由 License 决定。 NISG 还支持虚拟网络 (Virtual Network),通过虚拟接口连接多个虚拟系统。

本节包含以下内容:

- 15.1.1 虚拟系统 (Vsys)
- 15.1.2 虚拟网络 (Vnet)

# 15.1.1 虚拟系统(Vsys)

下图演示了 Vsys 的基本用途。

#### 图 24 Vsys

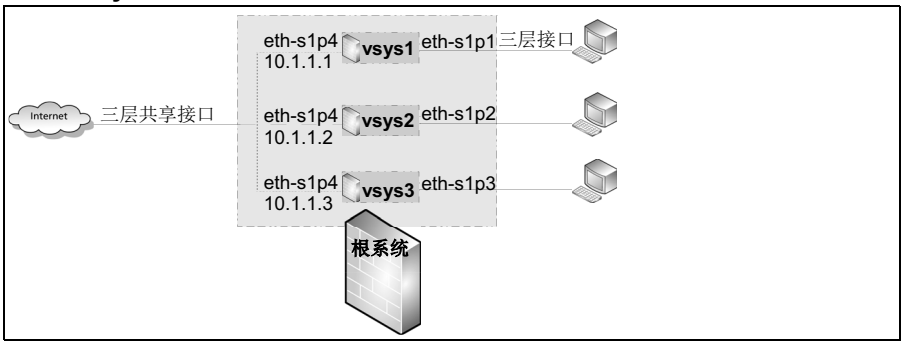

有以下需求时使用虚拟系统:

■ 独立的管理员

Vsys 管理员由根系统管理员创建和管理。Vsys 管理员不能改变虚拟系统的网络拓扑,也没有修改接口工作模式的权限。关于 Vsys 管理员的详细信息,请参见 3.15 管理用户。

■ 独立的安全配置

每个虚拟系统可以有自己的攻击防御、策略、UTM 和其他安全配置, UTM 功能包括防病毒、反垃圾邮件、IPS、URL 过滤和应用控制。

■ 最大资源限制

NISG 的会话资源和规则资源(包括 ARP 和 CAM 表)对于所有 Vsys 来说是共享的,规则资源指策略、路由、NAT 规则和防护配置等。会话资源和规则资源将按照实际需要,由系统动态地分配给每个 Vsys,从而保证资源需求尽可能地得到满足。

■ 独立的管理 IP/ 接口

管理 IP 是虚拟系统的一个三层接口 IP, Vsys 管理员可以通过管理 IP 来远程管理 NISG 虚拟系统。该管理 IP 可以与根系统或其他 Vsys 的管理 IP 相同 (三层共享 接口充当管理接口的情况除外)。

# 15.1.2 虚拟网络 (Vnet)

下图演示了虚拟网络的基本用途。

#### 图 25 Vnet

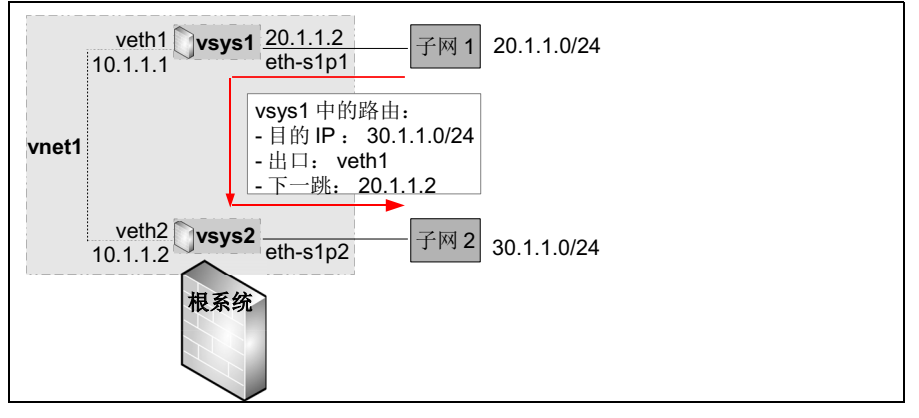

- 虚拟接口
  - 二层虚拟接口可以划分到 VLAN 接口中,这些 VLAN 接口再划分到虚拟系统中。
  - 三层虚拟接口可以直接划分到虚拟系统中。
  - 一个虚拟接口只能被划分给一个虚拟系统。
- 虚拟网络

通过虚拟接口相连的多个虚拟系统组成一个虚拟网络(Virtual Network)。从一个虚拟接口上发出的数据包,会被该虚拟网络的其他虚拟接口收到。

# 15.2 应用场景

虚拟系统同根系统一样支持三种工作模式:

- 1.透明模式
- 2. 路由模式
- 3. 混合模式

# 1. 透明模式

透明模式主要用于数据流的二层转发。

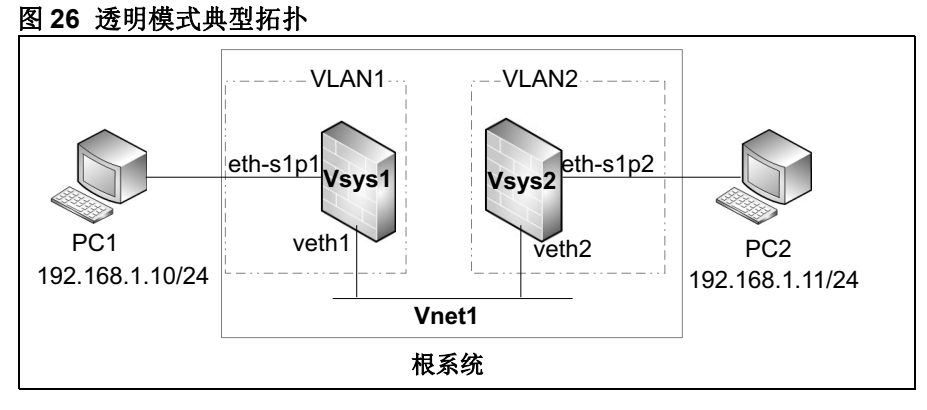

此范例的配置步骤包括:

- 1. 将 eth-s1p1 和 veth1 划入 VLAN1。
- 2. 将 VLAN1 划入 Vsys1。
- 3. 将 eth-s1p2 和 veth2 划入 VLAN2。
- 4. 将 VLAN2 划入 Vsys2。
- 5. 创建虚拟系统 Vnet1。
- 6. 将 veth1 和 Vsys1 划入 Vnet1。
- 7. 将 veth2 和 Vsys2 也划入 Vnet1。
- 8. 在 Vsys1 和 Vsys2 中分别配置访问策略,允许 PC 之间通讯。

# 2. 路由模式

路由模式是指虚拟设备可以让工作在不同网段之间的主机以三层路由的方式进行通信。 虚拟设备处于路由工作模式时,各接口所连接的网络必须处于不同的网段,需要为虚拟 设备的接口设置 IP 地址。

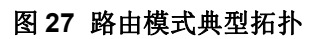

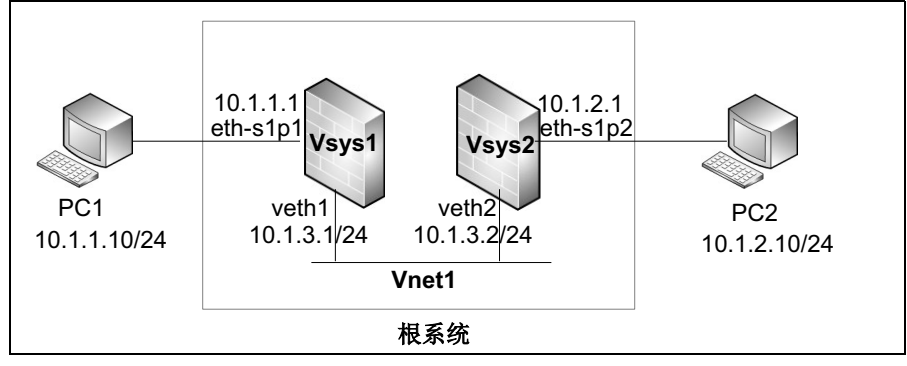

此范例的配置步骤包括:

- 1. 将 eth-s1p1 和 eth-s1p2 设置为三层工作模式,创建三层虚拟接口 veth1 和 veth2。
- 2. 创建虚拟系统 Vsys1,将 eth-s1p1 和 veth1 划入 Vsys1。
- 3. 创建虚拟系统 Vsys2,将 eth-s1p2 和 veth2 划入 Vsys2。
- 4. 在 Vsys1 中, 配置 eth-s1p1 的 IP 地址为 10.1.1.1, 配置 veth1 的 IP 地址为 10.1.3.1。
- 5. 在 Vsys2 中, 配置 eth-s1p2 的 IP 地址为 10.1.2.1, 配置 veth2 的 IP 地址为 10.1.3.2。
- 6. 创建虚拟网络 Vnet1,将 Vsys1 和 veth1 划入 Vnet1,将 Vsys2 和 veth2 也划入 Vnet1。
- 7. 在 Vsys1 和 Vsys2 中分别配置访问策略,允许 PC 之间通讯。
- 8. 在Vsys1上配置一条到PC2的静态路由,下一跳为10.1.3.2;在Vsys2上配置一条到PC1的静态路由,下一跳为10.1.3.1。
- 9. 设置 PC1 的网关为 10.1.1.1, 设置 PC2 的网关为 10.1.2.1。
# 3. 混合模式

混合模式能够同时实现数据流的二层转发和三层路由功能。

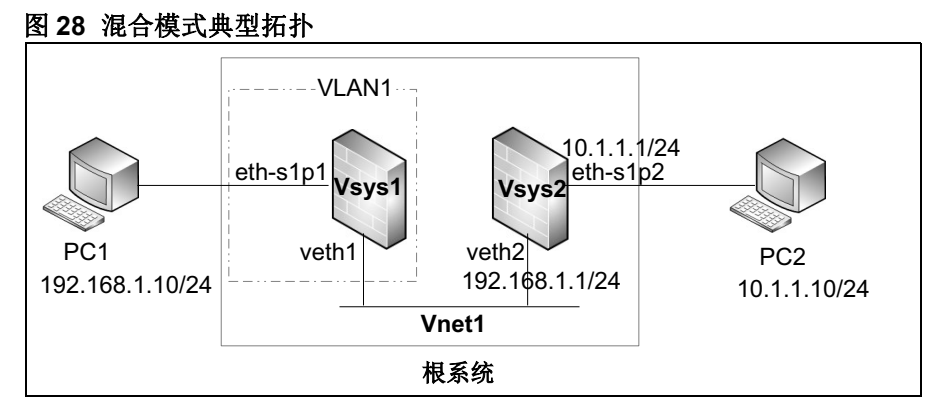

此范例的配置步骤包括:

- 1. 将 eth-s1p1 和 veth1 划入 VLAN1,再将 VLAN1 划入 Vsys1。
- 2. 将 eth-s1p2 设置为三层接口, 创建三层虚拟接口 veth2, 然后将 eth-s1p2 和 veth2 划入 Vsys2。
- 3. 在Vsys2中, 配置 eth-s1p2的 IP 地址为10.1.1.1/24, 配置 veth2的 IP 地址为192.168.1.1/24。
- 4. 创建虚拟网络 Vnet1,将 Vsys1 和 veth1 划入 Vnet1,将 Vsys2 和 veth2 也划入 Vnet1。
- 5. 在 Vsys1 和 Vsys2 中分别配置访问策略,允许 PC 之间通讯。
- 6. 设置 PC1 的网关为 192.168.1.1,设置 PC2 的网关为 10.1.1.1。

# 15.3 基本配置步骤

本节介绍虚拟系统的基本配置流程:

- 15.3.1 创建三层接口
- 15.3.2 创建虚拟系统 (资源限制 / 接口 / 管理 IP/UTM)
- 15.3.3 创建虚拟系统管理员
- 15.3.4 登录 / 切换虚拟系统
- 15.3.5 管理虚拟系统
- 15.3.6 创建虚拟网络

## 15.3.1 创建三层接口

- 1. 选择网络 > 接口。
- 2. 点击 》将已有的二层接口设置为三层或三层共享接口,或点击新建创建新的三层或 三层共享接口。

| 以太网接口名称<br>描述 | eth-sipi  |            | 通道接口名称<br>描述 | chi              |
|---------------|-----------|------------|--------------|------------------|
| 接口状态          | ◎关 ⑧ 开    |            | 接口状态         | ○关 ● 开           |
| 模式            | 三层 💌      | □ 专用管理口    | =            | 层接口列表            |
| MTU           |           | *(68-1500) | 备选接口         | 已选接口             |
|               | 共享二层      |            | eth-s1p2     | eth-s1p4         |
|               |           |            | eth-s1p3     | → eth-s1p5       |
|               | 创建接口 3    | ¢          |              | *                |
| 通道接口名称 ch     | 1 * (0-7) |            | 模式           |                  |
|               | 确定取消      |            | 二层高级设置       | 二层<br>三层<br>共享三层 |

- 如果三层接口被划分到虚拟系统中:
  - 接口的MAC地址、MTU值以及IP地址等信息只能在虚拟系统中进行设置,在根系 统下无法查看。
  - 三层接口所绑定的二层接口在虚拟系统下将无法修改,而只能在根系统下修改。
- 如果一个三层共享接口被划分到不同的虚拟系统,其 IP 地址不能相同,但可以是同一网段的 IP 地址。

#### 表 276 接口命令

| interface ethernet                   | 进入以太网接口配置模式。   |
|--------------------------------------|----------------|
| working-type layer3-shared-interface | 设置接口为三层共享工作模式。 |
| channel                              | 进入以太网通道配置模式。   |
| hold ethernet                        | 添加二层接口到以太网通道。  |

# 15.3.2 创建虚拟系统 (资源限制 / 接口 / 管理 IP/UTM)

| 1. 选择系统 > 虚拟系统 > 虚拟系统 | 统。 |
|-----------------------|----|
|-----------------------|----|

| ▶ 系纺 | 危▶₫ | 園拟系统▶∥ | <b>虚拟系统</b> |              |         |       |       |
|------|-----|--------|-------------|--------------|---------|-------|-------|
| 新    | 建   | 刪除     | 保存所有Ⅴ       | ′sys配置(除Vsys | sO) 虚拟系 | 统列表(  | 总数:1) |
|      | J   | 虚拟系统   | 最大资源限制      | 启用           | 接口      | UTM管理 |       |
|      |     | 0      | 100%        | ×            | mgt     | 全部    | P     |

系统默认存在一个编号为0的虚拟系统,即根系统。默认情况下,根系统是启用状态,最大资源限制是100%(表示根系统最多可占用100%的系统资源),包含所有三层接口,UTM功能全部开启。

#### 2. 创建虚拟系统,指定以下内容:

| ▶ 系统 ▶ 虚拟系统 ▶ 虚排 | 以系统                       |          |                   |        |
|------------------|---------------------------|----------|-------------------|--------|
|                  |                           | 1        |                   |        |
| 虚拟系统             | 1                         | *        |                   |        |
| 描述               |                           |          |                   |        |
| ▼ 启用虚拟系统         |                           |          |                   |        |
| 最大资源限制           | 50                        | *%       |                   |        |
|                  | 三层接口                      | 口列表      |                   |        |
| 备选接口             |                           | i        | 己选接口              |        |
|                  | →                         | eth-s1p1 |                   |        |
|                  | - 4                       | ch1      |                   |        |
| 管理IP地址           |                           |          |                   |        |
| 接口               | eth-s1                    | p1       | -                 |        |
| 管理IPv4地址         | 200.1.                    | 1.101    |                   |        |
| 掩码长度             | 24                        |          |                   |        |
| 管理IPv6地址         |                           |          |                   |        |
| 前缀               |                           |          |                   |        |
| □Ⅲ昌理             | ▼反拉圾邮                     | 3件 🔽 TP: | त्र 🔽 मारा. विक्र | ▼ 应用控制 |
| C (7)74 9        | <u>с</u> , х. ч. ч. ч. на |          |                   |        |
|                  | 荷                         | 前定 二     | 取消                |        |

#### 3. 点击确定。

表 277 虚拟系统命令

| show vsys [vsys_id   root]      | 查看虚拟系统信息。                                              |  |  |  |
|---------------------------------|--------------------------------------------------------|--|--|--|
| vsys vsys_id resource-limit num | 创建虚拟系统。                                                |  |  |  |
| unset vsys [vsys_id]            | 删除指定虚拟系统或所有虚拟系统。                                       |  |  |  |
| vsys vsys_id enable             | 启用指定的虚拟系统。                                             |  |  |  |
| vsys vsys_id disable            | 禁用指定的虚拟系统。                                             |  |  |  |
| hold                            | 添加以太网接口、以太网通道、VLAN 接口、荣誉接口、虚拟接口和 PPPoE 接口到指定虚拟系统。      |  |  |  |
| unset hold                      | 将以太网接口、以太网通道、VLAN 接口、荣誉接口、虚拟接口和<br>PPPoE 接口从指定虚拟系统中删除。 |  |  |  |
| vsys vsys_id resource-limit num | 修改虚拟系统资源限制。                                            |  |  |  |
| manage-ip-address               | 为指定虚拟系统设置管理 IPv4 地址。                                   |  |  |  |
| manage-ipv6-address             | 为指定虚拟系统设置管理 IPv6 地址。                                   |  |  |  |
| save all-vsys-config            | 保存除根系统外的所有虚拟系统的配置信息。                                   |  |  |  |
| switch vsys vsys_name           | 切换虚拟系统。                                                |  |  |  |

# 15.3.3 创建虚拟系统管理员

根系统管理员可以创建虚拟系统并管理虚拟系统资源。

- 1. 点击管理用户超链接或选择系统 > 认证 > 管理用户。
- 将虚拟系统划分给己有的根系统管理员或虚拟系统管理员,或为虚拟系统创建新的 虚拟系统管理员。

| 名称             | admin           |        | *     | 名称             | vsysladmin  |         | *        |
|----------------|-----------------|--------|-------|----------------|-------------|---------|----------|
| 描述             | Default Adminis | trator |       | 描述             |             |         |          |
| 认证类型           | ● 本地 ● 外        | 部      |       | 认证类型           | ◉ 本地        | ● 外部    |          |
| 🔽 Telnet 🔽 SSH | 🔽 Web           |        |       | 密码             | ••••        |         | *(6-128) |
| 用户类型           | Administrator   | -      |       | 确认密码           | ••••        |         | *(6-128) |
|                | 虚拟系统            | 列表     | _     | 🗌 Telnet 🔲 SSH | 🔽 Web       |         |          |
| 备选虚拟           | 系统              | e;     | 选虚拟系统 | 用户类型           | Vsys Admini | strator | -        |
| vsys2          |                 | vsys1  |       |                | 虚拟          | 系统列表    |          |
| vsys3          | <b>→</b>        |        |       | 备选虚拟           | 系统          |         | 已选虚拟系统   |
|                | +               |        |       | vsys2          |             | vsys1   |          |
|                |                 |        |       | vsys3          |             | →       |          |
|                |                 |        |       |                |             | +       |          |
| 增强认证方式         |                 |        |       |                |             |         |          |
| 🔽 E-keyill ùE  |                 |        |       |                |             |         |          |
| □011P认证        |                 |        |       | 增强认证方式         |             |         |          |
| 绑定OTP令牌        |                 |        | - *   | 🗌 E-key认证      |             |         |          |
|                |                 |        |       | □OTP认证         |             |         |          |
|                |                 |        |       | 绑定OTP令牌        |             |         | - *      |

提示:一个根系统管理员可以管理多个虚拟系统。

3. 点击确定。

#### 表 278 虚拟系统管理员命令

| user administrator user_name vsys-<br>administrator vsys     | 为指定虚拟系统创建虚拟系统管理员。          |
|--------------------------------------------------------------|----------------------------|
| unset user administrator user_name                           | 删除虚拟系统管理员。                 |
| user administrator user_name allowed-<br>vsys vsys_name      | 为根系统管理员或虚拟系统管理员添加虚拟系统管理权限。 |
| unset user administrator user_name<br>allowed-vsys vsys_name | 删除根系统管理员或虚拟系统管理员的虚拟系统管理权限。 |
| show user administrator [user_name]                          | 显示当前虚拟系统的所有管理员信息。          |
| show line                                                    | 显示当前虚拟系统的所有在线管理员信息。        |
|                                                              |                            |

# 15.3.4 登录 / 切换虚拟系统

- 以下步骤包括:
- 1. 通过管理 IP 登录虚拟系统
- 2. 通过 CLI 登录虚拟系统
- 3. 通过 WebUI 切换虚拟系统

#### 通过管理 IP 登录虚拟系统:

1. 打开浏览器,输入 https://vsys 管理 IP,进入虚拟系统登录页面:

| ( <del>(</del> )) | ttps:// <b>200.1.1.101</b> /media/lo | gin.htm 🔎 👻 😵 Certifica 🗟 🖒 | 🗙 🥖 Login 🗴 👘 🟠 🔅                     |  |  |  |  |  |
|-------------------|--------------------------------------|-----------------------------|---------------------------------------|--|--|--|--|--|
| File Edit View    | v Favorites Tools Hel                | р                           |                                       |  |  |  |  |  |
|                   | Neusoft                              |                             | $\rightarrow \rightarrow \rightarrow$ |  |  |  |  |  |
|                   | 该系统仅供授权使用                            |                             |                                       |  |  |  |  |  |
|                   | 用户名                                  | vsysadmin1                  |                                       |  |  |  |  |  |
|                   | 密码                                   | •••••                       |                                       |  |  |  |  |  |
|                   | 验证码                                  | 24fc 2 4 f c 🥏              |                                       |  |  |  |  |  |
|                   |                                      | 素登                          |                                       |  |  |  |  |  |

#### 2. 输入用户名和密码登录虚拟系统:

| Noucoft               |    |    |    |     |     |     |    |
|-----------------------|----|----|----|-----|-----|-----|----|
| Neuson                | 主页 | 系统 | 网络 | 防火墙 | UTM | VPN | 监控 |
| 🎯 vsys1:Ne 🚨 vsysadmi |    |    |    |     |     |     |    |

#### 通过 CLI 登录虚拟系统:

上面两个操作步骤没有对应的命令,但是如果虚拟系统已经划分给根系统管理员管理, 根系统管理员可以通过命令行控制台进行以下操作达到相同目的:

- a. 退出根系统。
- **b.** 输入虚拟系统名称,按 Enter 键。

```
c. 输入用户名和密码登录虚拟系统。
```

| NetEye@root> exit                                   |        |
|-----------------------------------------------------|--------|
| Vsys Name∶vsys1<br>Neusoft NetEye (NetEye)          | (tty1) |
| Username:vsysadmin1<br>Password:<br>NetEye@vsys1> _ |        |

#### 通过 WebUI 切换虚拟系统:

1. 要切换虚拟系统,点虚拟系统查看页面底端的切换虚拟系统链接。

| ▶ 系统                                  | ▶虚拟系统▶虚           | 刺系统    |    |              |       |     |  |  |
|---------------------------------------|-------------------|--------|----|--------------|-------|-----|--|--|
| 新建 删除 保存所有Vsys配置(除Vsys0) 虚拟系统列表(总数:2) |                   |        |    |              |       |     |  |  |
|                                       | 虚拟系统              | 最大资源限制 | 启用 | 接口           | UTM管理 |     |  |  |
|                                       | 0                 | 100%   | ×  | eth-s1p1     | 全部    | ø   |  |  |
|                                       | 1                 | 50%    | ×  | eth-sipi,chi | 全部    | 🥒 🗙 |  |  |
| 宭笸5<br>宭 <mark>切</mark> 打             | ★管理用户<br>■ 切换虚拟系统 |        |    |              |       |     |  |  |

## 2. 点击对应的 🗳 按钮。

| ▶ 系统 ▶ 虚拟系统              | ▶ 虚拟系统  |                                                                                                    |              |              |     |    |  |  |  |
|--------------------------|---------|----------------------------------------------------------------------------------------------------|--------------|--------------|-----|----|--|--|--|
| 虚拟系统列表(总数:1)             |         |                                                                                                    |              |              |     |    |  |  |  |
| 虚拟系统                     | 最大资源限制  | 启用                                                                                                    | 接口           | UTM管理        |     |    |  |  |  |
| 1                        | 50%     | <ul> <li>Image: A set of the set of the</li></ul> | eth-s1p1,ch1 | 全部           |     |    |  |  |  |
| Neusof                   | ť       | 主页系统                                                                                                    | 网络 防火地       | <b>T</b> UTM | VPN | 监控 |  |  |  |
| 🎯 vsysi: <mark>Ne</mark> | admin 🚨 |                                                                                                    |              |              |     |    |  |  |  |

**提示**:根系统管理员可以在根系统和授权虚拟系统之间进行切换。虚拟系统管理员只能在授权虚拟系统之间进行切换。

#### 表 279 虚拟系统切换命令

**switch vsys** *vsys\_name* 切换虚拟系统。

# 15.3.5 管理虚拟系统

以下是管理虚拟系统最常见的步骤。

1. 选择网络 > 接口,并设置虚拟系统间通讯用的接口 IP 地址:

| 0 | ÿ vsys1:Ne & admin → 网络 → 接口 |   |          |      |                                                                                                    |               |                   |    |                    |    |   |
|---|------------------------------|---|----------|------|----------------------------------------------------------------------------------------------------|---------------|-------------------|----|--------------------|----|---|
|   | <u></u> → 接口                 | 芽 | 新建 👻     | 删除   |                                                                                                    | 接口列表          | 接口列表              |    |                    |    |   |
|   | STP                          |   | 接口       | 链路状态 | 接口状态                                                                                                    | 模式            | MAC地址             | 属于 | IP地址               | 引用 |   |
|   | ■<br>■ 安全域                   |   | eth-s1p1 | -    | <ul> <li>Image: A second second s</li></ul> | Layer3 Shared | 00:0C:29:AE:B1:6A |    | 200.1.1.101/24(静态) |    | P |
|   | Þ 🧕 DNS                      |   | ch1      | 56   | × -                                                                                                    | Layer3        | 00:0C:29:AE:AC:89 |    | 100.1.1.101/24(静态) |    | P |

2. 选择网络 > 安全域, 创建安全域。

| l vsys1:Ne 🚨 admin → 网络 > 安全域 |    |     |        |          |       |    |   |  |  |  |  |
|-------------------------------|----|-----|--------|----------|-------|----|---|--|--|--|--|
| ━━ 接口                         | 新建 | 删除  |        | 安全域列表    | 。(总数: | 2) |   |  |  |  |  |
| STP                           |    | 名称  | 类型     | 接口       | 引用    |    |   |  |  |  |  |
| 🎫 安全域                         |    | LAN | 基于三层接口 | eth-s1p1 |       | P  | × |  |  |  |  |
| DNS                           |    | WAN | 基于三层接口 | ch1      |       | Ø  | × |  |  |  |  |

3. 选择防火墙 > 访问策略, 创建访问策略允许虚拟系统间的访问。

| <u>چ</u> | vsys1:Ne   | 2    | admin ▶ 防火墙▶ 访问策略 |         |          |           |                     |           |           |             |      |       |             |   |
|----------|------------|------|-------------------|---------|----------|-----------|---------------------|-----------|-----------|-------------|------|-------|-------------|---|
|          | 访问策略       |      | 提示                | た: 点击?  | 刘表中策略名和  | 你的超键      | 医可以编辑策略             | A的描述信息; 点 | 击其他参      | 数对应的        | 的超链接 | 可じ    | 人编辑         | 辑 |
|          | 多播策略       |      | 東백                | 部的具1121 | 言思。如需100 | 汉束 畸的!    | 更多信息,请 <sub>总</sub> | 日本編輯図杯。   |           |             |      |       |             |   |
| 20       | 会话策略       | 1412 | 新建                | 刪除      | 启用       | 禁用        | 明 导入 导出             |           | 访问策略列表(   |             | (总数  | (总数:2 |             |   |
| 2        | ₩ IP-MAC绑定 |      | 的序号               | 🛄 名称    | 🏨 源安全域   | 的IP       | 🛍 目的安全域             | 👥 目的IP/域名 | 🏨 服务      | <b>盟</b> 动作 | 的启用  |       |             |   |
|          | 🚽 缺省策略设:   |      | 1                 | out     | LAN      | <u>任意</u> | WAN                 | <u>任意</u> | <u>任意</u> | 允许          | ×    | P     | -           | × |
| ▷ (      | 2 攻击防御     |      | 2                 | in      | WAN      | <u>任意</u> | LAN                 | <u>任意</u> | <u>任意</u> | 拒绝          | × .  | Ø     | <b>1</b> 22 | × |

- 4. 自定义虚拟系统中的功能。更多信息请参见 15.4.3 虚拟系统中可配置的功能。
  - 只能在根系统下进行的配置:
    - UTM 防病毒、反垃圾邮件和 IPS 的防护配置。
    - UTM 防病毒、反垃圾邮件、攻击签名、 URL 过滤规则和应用知识库升级。
  - 每 Vsys 配置:
    - URL 过滤和应用控制的防护配置。
    - 所有虚拟系统共享升级后规则库。
  - 虚拟系统中不提供缺省的 UTM 策略。

#### 表 280 安全域和访问策略命令

| zone zone_name    | 创建安全域。             |
|-------------------|--------------------|
| zone based-layer3 | 配置基于三层或三层共享接口的安全域。 |
| policy access     | 添加访问策略。            |

# 15.3.6 创建虚拟网络

- **1.** 切换到根系统,选择工作模式后进行以下配置。关于工作模式的更多信息请参见 15.2 应用场景。(虚拟网络只能在根系统下配置。)
- 2. 选择网络 > 接口, 创建三层接口:

| <ul> <li>网络</li> </ul> | · 网络 ▶ 接口 |      |      |        |                   |     |      |     |  |  |  |  |
|------------------------|-----------|------|------|--------|-------------------|-----|------|-----|--|--|--|--|
| 新                      | 建 ▼       | 删除   |      | _      | 接日                | 口列表 | _    |     |  |  |  |  |
|                        | 接口        | 链路状态 | 接口状态 | 模式     | MAC地址             | 属于  | IP地址 | 引用  |  |  |  |  |
|                        | veth1     | 6    | ×    | Layer3 | 00:63:68:6E:00:21 |     |      | 🥖 🗙 |  |  |  |  |
|                        | veth2     | 63   | ~    | Layer3 | 00:63:68:6E:00:22 |     |      | 🥖 🗙 |  |  |  |  |

3. 选择系统 > 虚拟系统 > 虚拟系统,为虚拟系统划分虚拟接口:

| ▶ 系統 | - 系统 ▶ 虚拟系统 ▶ 虚拟系统 |    |                         |     |                    |       |         |     |  |  |  |
|------|--------------------|----|-------------------------|-----|--------------------|-------|---------|-----|--|--|--|
| 新建 册 |                    | 除  | 保存所有Vsys配置(除Vsys0) 虚拟系统 |     |                    |       | 统列表(总数) | :3) |  |  |  |
|      | 虚拟系统               | 最大 | 大资源限制                   | 启用  | 接口                 |       | UTM管理   |     |  |  |  |
|      | 0                  |    | 100%                    | ×   | mgt                |       | 全部      | Ø   |  |  |  |
|      | 1                  |    | 50%                     | 1   | eth-sipi, chi, ve  | eth1  | 全部      | 🥖 🗙 |  |  |  |
|      | 2                  |    | 50%                     | × . | eth-s1p1, eth-s1p2 | veth2 | 全部      | 🥖 🗙 |  |  |  |

选择系统 > 虚拟系统 > 虚拟网络, 创建虚拟网络, 为虚拟网络划分虚拟接口和虚拟系统。

| ▶系统▶虚 | 園拟系统 ▶ 虚拟网络 |            |       |          |
|-------|-------------|------------|-------|----------|
| 新建    | 刪除          | 虚拟网络列表(总数: | : 1)  |          |
|       | ID          | 虚拟系统       | 接口    |          |
|       | 1           | vsys1      | veth1 | A        |
|       | I           | vsys2      | veth2 | <i>•</i> |

5. 登录虚拟系统创建访问策略,允许虚拟系统间通讯。参见10.2.1 创建访问策略。

6. 对于工作在路由模式的虚拟系统,还需要创建缺省路由。

#### 表 281 虚拟网络命令

| vnet vnet_id                           | 创建虚拟网络。                    |
|----------------------------------------|----------------------------|
| unset vnet vnet_id                     | 删除虚拟网络。                    |
| hold veth veth_id                      | 划分虚拟接口到虚拟网络。               |
| unhold veth veth_id                    | 从虚拟网络中删除虚拟接口。              |
| description [string]                   | 为虚拟网络添加描述信息或修改、删除虚拟网络描述信息。 |
| <pre>show vnet [vnet_id   brief]</pre> | 查看虚拟网络信息。                  |
|                                        |                            |

# 15.4 配置参数说明

本节介绍以下内容的相关参数:

- 15.4.1 虚拟系统
- 15.4.2 虚拟网络
- 15.4.3 虚拟系统中可配置的功能

# 15.4.1 虚拟系统

#### 表 282 虚拟系统参数

| 参数                         | 说明                                                                                        |
|----------------------------|-------------------------------------------------------------------------------------------|
| 虚拟系统                       | 虚拟系统标识。虚拟系统名称由 vsys+ 虚拟系统标识组成。虚拟系统标识的取值范围为1~255。                                          |
| 最大资源限制                     | 根系统管理员划分给虚拟系统的最大资源百分比。取值范围为 1 ~ 100。                                                      |
| 启用                         | 虚拟系统是否处于启用状态。🗸 表示启用, 🔀 表示禁用。                                                              |
| 接口                         | 根系统管理员划分给虚拟系统的三层或三层共享接口,包括三层或三层共享以太网接口、三层虚拟接口、VLAN接口、三层或三层共享以太网通道、三层或三层共享冗余接口以及 PPPoE 接口。 |
| UTM 管理                     | 根系统管理员为虚拟系统划分的 UTM 功能。可划分的 UTM 功能包括防病毒、反垃圾邮件、 IPS、 URL 过滤和应用控制。                           |
| 描述                         | 长度 0~255 字节, UTF-8 字符。不能包含以下字符:? "/ \<>&                                                  |
| 启用虚拟系统                     | 启用或禁用虚拟系统。                                                                                |
| 管理 IP 地址                   | 选择一个三层接口作为虚拟系统的管理口,同时设置一个 IPv4 或 IPv6 地址作为管理 IP 地址。                                       |
| 保存所有 Vsys 配<br>置 (除 Vsys0) | 保存除 root 外的所有 Vsys 配置。                                                                    |
| 管理用户                       | 用于跳转到管理用户页面,为虚拟系统创建或指定管理用户。                                                               |
| 切换虚拟系统                     | 用于跳转到切换虚拟系统页面,进行虚拟系统切换。                                                                   |

# 15.4.2 虚拟网络

#### 表 283 虚拟网络参数

| 参数           | 说明                                   |
|--------------|--------------------------------------|
| ID           | 虚拟网络标识。取值范围为 1 ~ 255 之间的整数。          |
| 虚拟系统         | 虚拟网络连接的虚拟系统。                         |
| 接口           | 虚拟系统接入虚拟网络使用的虚拟接口。                   |
| 描述           | 长度 0~255 字节, UTF-8 字符 (除? " ′ \<>&)。 |
| 链接虚拟接口<br>列表 | 添加虚拟接口,将对应的虚拟系统接入虚拟网络。               |

# 15.4.3 虚拟系统中可配置的功能

虚拟系统下可配置的功能包括:

- 主页
- 系统>概述>访问设置
- 系统>维护>备份/恢复/集中管理
- 系统 > 认证 / 证书 / 对象
- 系统 > 高可用性 > 虚拟路由器 / 虚拟路由器探测组
- **系统 > 虚拟系统**:只能切换虚拟系统。
- 系统>服务配置>访问设置 (root 管理用户登录设置除外) / 标题信息
- 系统 > 日志配置
- 网络>接口/安全域: 仅能添加 Loopback 接口、编辑已添加的以太网接口。
- 网络 > DNS
- 网络 > DHCP
- 网络 > 路由 / 地址转换 / 多播 /IPv6
- 防火墙:包括策略和攻击防御。
- UTM> 概要信息
- UTM>出口控制>策略
- UTM>出口控制 > 应用控制
- UTM>出口控制>URL 过滤>常规设置: 仅能查询 URL 分类。
- UTM> 出口控制 >URL 过滤 > 防护配置 / 黑白名单
- UTM> 出口控制 >DNS 域名黑名单 / 页面过滤
- UTM>客户端防护 / 服务器防护
- UTM>防病毒>信任 URL/ 信任 Web 服务器 / 信任客户端
- UTM> 反垃圾邮件 > 允许列表 / 阻断列表 / 关键字列表
- UTM> 通知消息
- UTM>QoS
- VPN:包括 IPSec VPN、GRE VPN和 SSL VPN。
- **监控**: 仅提供当前所在系统的监控信息。

# 15.5 Vsys 范例

- 15.5.1 范例: 基于三层共享接口的多 Vsys 应用
- 15.5.2 范例: 基于 Trunk 接口的多 Vsys 应用

# 15.5.1 范例:基于三层共享接口的多 Vsys 应用

## 基本需求

某企业有三个部门: A、B、C。它们处于不同的网段且需要有不同的安全配置,而且整个企业只有一个网络出口接入互联网。

- 为了让这三个部门有各自不同的安全配置,可为每个部门分别创建一个虚拟系统。
- 为了让三个部门可以同时访问互联网,需要将外网出口作为共享接口分配给这三个 虚拟系统共用。
- 为了让部门A和B能够相互通讯,可以在他们之间创建一个虚拟网络,将这两个部门 所在的虚拟系统连在一起。

## 组网拓扑

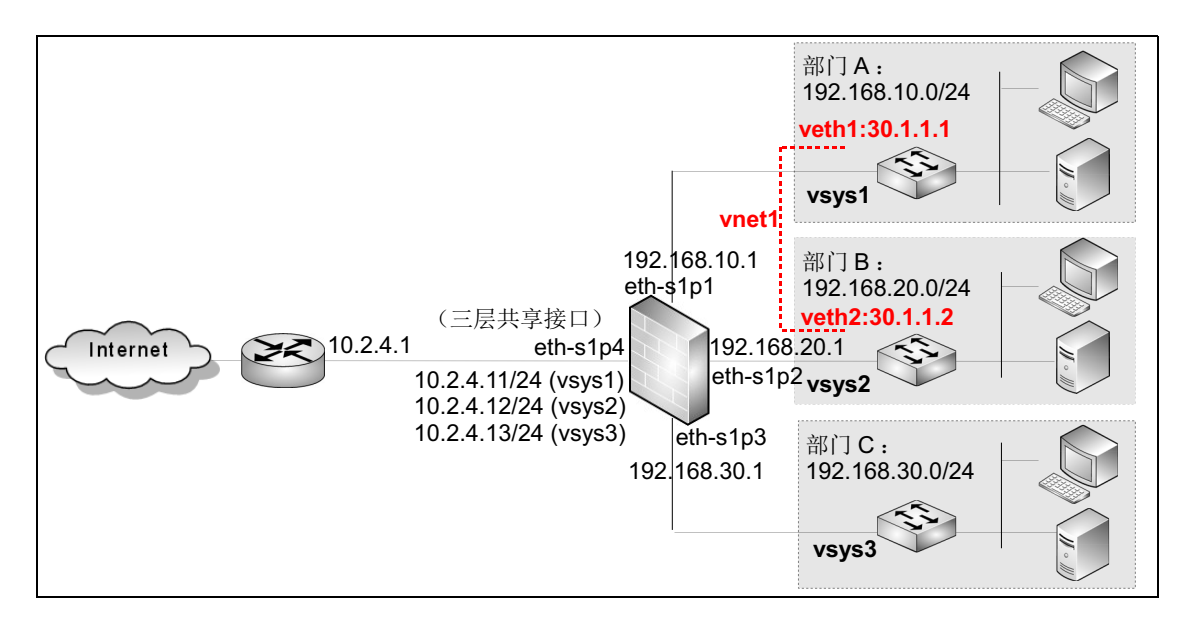

## 配置要点

- 创建三层接口
- 创建虚拟系统,划分接口,设置管理 IP
- 为 admin 添加 Vsys 1-3 的管理权限
- 配置虚拟系统
- 创建虚拟接口

- 将虚拟接口划入虚拟系统
- 创建虚拟网络
- 设置 Vsys 的虚拟接口 IP、静态路由和访问策略
- 创建虚拟系统管理员

## 配置步骤

#### 创建三层接口

**1.** 选择**网络 > 接口**,将 eth-s1p1、eth-s1p2、eth-s1p3 设置为三层接口,将 eth-s1p4 设置为 三层共享接口。

| Þ Þ | 网络 ▶ 接口  |      |      |               |                   |    |                     |    |     |   |  |
|-----|----------|------|------|---------------|-------------------|----|---------------------|----|-----|---|--|
|     | 新建 👻     | 删除   |      |               | 接口列表              |    |                     | <  | 1/2 | > |  |
|     | 接口       | 链路状态 | 接口状态 | 模式            | MAC地址             | 属于 | IP地址                |    | 引用  |   |  |
|     | eth-s1p1 | -    | 1    | Layer3        |                   |    |                     |    |     | Ø |  |
|     | eth-s1p2 | -    | ×    | Layer3        |                   |    |                     |    |     | ø |  |
|     | eth-s1p3 | -    | ×    | Layer3        |                   |    |                     |    |     | Ø |  |
|     | eth-s1p4 | -    | 1    | Layer3 Shared |                   |    |                     |    |     | ø |  |
|     | mgt      | -    | ×    | Layer3        | 00:0C:29:DB:68:F0 |    | 192.168.1.100/24 (静 | 态) |     | Ø |  |

2. 点击 💾 。

#### CLI

```
NetEye@root> configure mode override
NetEye@root-system] interface ethernet slp1
NetEye@root-system-if-eth-slp1] working-type layer3-interface
NetEye@root-system] interface ethernet slp2
NetEye@root-system-if-eth-slp2] working-type layer3-interface
NetEye@root-system-if-eth-slp2] exit
NetEye@root-system] interface ethernet slp3
NetEye@root-system-if-eth-slp3] working-type layer3-interface
NetEye@root-system-if-eth-slp3] exit
NetEye@root-system-if-eth-slp3] exit
NetEye@root-system] interface ethernet slp4
NetEye@root-system-if-eth-slp4] working-type layer3-shared-interface
NetEye@root-system-if-eth-slp4] exit
NetEye@root-system-if-eth-slp4] exit
NetEye@vsysl-system] end
NetEye@vsysl> save config
```

#### 创建虚拟系统,划分接口,设置管理 IP

**1.** 选择系统 > 虚拟系统 > 虚拟系统, 创建虚拟系统 vsys1、 vsys2、 vsys3。

| ▶ 系统 | ▶虚拟系统▶虚 | 拟系统      |            |                    |        |     |
|------|---------|----------|------------|--------------------|--------|-----|
| 新    | 建删除     | 保存所有Vsys | 配置(除VsysO) | 虚拟系统列表             | (总数:4) |     |
|      | 虚拟系统    | 最大资源限制   | 启用         | 接口                 | UTM管理  |     |
|      | 0       | 100%     | ×          | mgt                | 全部     | Ø   |
|      | 1       | 50%      | ×          | eth-s1p1, eth-s1p4 | 全部     | 🥖 🗙 |
|      | 2       | 50%      | ×          | eth-s1p2, eth-s1p4 | 全部     | 🥖 🗙 |
|      | 3       | 50%      | ×          | eth-s1p3, eth-s1p4 | 全部     | 🥖 🗙 |

2. 分别设置 Vsys 管理接口和 IP 为:

- vsys1: eth-s1p1 (192.168.10.1/24)
- vsys2: eth-s1p2 (192.168.20.1/24)。
- vsys3: eth-s1p3 (192.168.30.1/24)。
- 3. 点击 💾 。

#### CLI

NetEye@root> configure mode override NetEye@root-system] vsys 1 resource-limit 50 NetEye@root-system-vsys1] hold ethernet s1p1 NetEye@root-system-vsys1] hold ethernet s1p4 NetEye@root-system-vsys1] exit NetEye@root-system] vsys 2 resource-limit 50 NetEye@root-system-vsys2] hold ethernets1p2 NetEye@root-system-vsys2] hold ethernet s1p4 NetEye@root-system-vsys2] exit NetEye@root-system] vsys 3 resource-limit 50 NetEye@root-system-vsys3] hold ethernet s1p3 NetEye@root-system-vsys3] hold ethernet s1p4 NetEye@root-system-vsys3] exit NetEye@root-system] vsys 1 NetEye@root-system-vsys1] manage-ip-address 192.168.10.1 255.255.255.0 ethernet s1p1 NetEye@root-system-vsys1] exit NetEye@root-system] vsys 2 NetEye@root-system-vsys2] manage-ip-address 192.168.20.1 255.255.255.0 ethernet s1p2 NetEye@root-system-vsys2] exit NetEye@root-system] vsys 3 NetEye@root-system-vsys3] manage-ip-address 192.168.30.1 255.255.255.0 ethernet s1p3 NetEye@root-system-vsys4] end NetEye@root> save config

## 为 admin 添加 Vsys 1-3 的管理权限

1. 选择系统 > 认证 > 管理用户,点击 admin 对应的 按钮,为根系统管理员 admin 添加 vsys1、 vsys2 和 vsys3 的管理权限。

| ▶ 系统 ▶ 认证 ▶ 管理 | 用户         |                |        |       |
|----------------|------------|----------------|--------|-------|
| 名称             | admin      |                |        | *     |
| 描述             | Default Ad | <b>i</b> minis | trator |       |
| 认证类型           | ◎ 本地       | ● 外部           | 部      |       |
| 🔽 Telnet 🔽 SSH | 🖌 Web      |                |        |       |
| 用户类型           | Administra | ator           |        | ]     |
|                | 虚拟         | 《系统》           | 列表     |       |
| 备选虚拟系          | 系统         |                | - Ei   | 先虚拟系统 |
| 空列表            |            | -              | vsys1  |       |
|                |            |                | vsys2  |       |
|                |            |                | vsys3  |       |
|                | 确定         |                | 取消     |       |

- 2. 点击确定。
- 3. 点击 💾 。

#### CLI

```
NetEye@root> configure mode override
NetEye@root-system] user administrator admin allowed-vsys vsys1
NetEye@root-system] user administrator admin allowed-vsys vsys2
NetEye@root-system] user administrator admin allowed-vsys vsys3
NetEye@root-system] end
NetEye@root> save config
```

#### 配置虚拟系统

1. 选择系统 > 虚拟系统 > 虚拟系统,点击页面底端的切换虚拟系统链接。

| ▶系统▶ | 虚拟系统▶ | 虚拟系统 |
|------|-------|------|
|------|-------|------|

|      | 虚拟系统列表(总数:3) |     |                    |       |   |  |  |  |  |  |  |  |
|------|--------------|-----|--------------------|-------|---|--|--|--|--|--|--|--|
| 虚拟系统 | 最大资源限制       | 启用  | 接口                 | UTM管理 |   |  |  |  |  |  |  |  |
| 1    | 50% 🗸        |     | eth-sipi, eth-sip4 | 全部    | ē |  |  |  |  |  |  |  |
| 2    | 50%          | × - | eth-s1p2, eth-s1p4 | 全部    | Ē |  |  |  |  |  |  |  |
| 3    | 50%          | × - | eth-s1p3, eth-s1p4 | 全部    | ē |  |  |  |  |  |  |  |

- 2. 点击虚拟系统 vsys1 对应的 2 按钮,进入虚拟系统 vsys1。
  - a. 选择网络>接口,进入接口页面,设置eth-s1p1的IP地址设置为192.168.10.1/24,设置eth-s1p4的IP地址为10.2.4.11/24。

| M | 各▶ 接口   | ]        |      |               |                   |    |                     |    |   |  |  |  |
|---|---------|----------|------|---------------|-------------------|----|---------------------|----|---|--|--|--|
| 新 | 建 🕶 📘   | 删除       |      | 接口列表          |                   |    |                     |    |   |  |  |  |
|   | 接口      | 链路状态     | 接口状态 | 模式            | MAC地址             | 属于 | IP地址                | 引用 |   |  |  |  |
| e | th-sipi | 5        | ~    | Layer3        | 00:0C:29:AE:9C:52 |    | 192.168.10.1/24(静态) |    | ø |  |  |  |
| e | th-s1p4 | <b>5</b> | ×    | Layer3 Shared | 00:0C:29:AE:B1:6A |    | 10.2.4.11/24 (静态)   |    | ø |  |  |  |

**b.** 选择网络>路由>缺省路由,添加一条缺省路由,网关指向 ISP 路由器 10.2.4.1,出口接口为 eth-s1p4。

| ▶ 网络 | ▶路由▶ | 缺省路由  |                    |        |     |
|------|------|-------|--------------------|--------|-----|
| 新建   |      | 除 缺省3 | 各由表(总数:2)          |        |     |
|      | ID   | 目的    | 出口接口/网关            | Metric |     |
|      | 1    | 任意    | eth-s1p4;10.2.4.1; | 1      | 🥖 🗙 |

**c.** 选择**防火墙 > 访问策略**,进入**访问策略**页面,添加一条允许 192.168.10.0/24 网段到 任意目的地址的访问策略。

| ► Ø | 防火墙 ▶ 访问策略                                                              |                 |        |                 |         |           |           |     |                                                                                                    |          |   |   |
|-----|-------------------------------------------------------------------------|-----------------|--------|-----------------|---------|-----------|-----------|-----|----------------------------------------------------------------------------------------------------|----------|---|---|
|     | 提示:点击列表中策略名称的超链接可以编辑策略的描述信息;点击其他参数对应的超链接可以编辑策略的其他信息如需修改策略的更多信息,请点击编辑图标。 |                 |        |                 |         |           |           |     |                                                                                                    |          |   |   |
|     | 新建 删除 启用 禁用 导入 导出 访问策略列表(总数:2)                                          |                 |        |                 |         |           |           |     |                                                                                                    |          |   |   |
|     | 的序号                                                                     | 🛚 名称            | 🏨 源安全域 | 🏚 源 IP          | 👖 目的安全域 | 🛍 目的IP/域名 | 的服务       | 出动作 | 的启用                                                                                                    |          |   |   |
|     | 1                                                                       | <u>vsyslout</u> | 任意     | 192.168.10.0/24 | 任意      | <u>任意</u> | <u>任意</u> | 允许  | <ul> <li>Image: A second second s</li></ul> | <i>)</i> | 2 | × |

- 3. 切换到 vsys2,并进行以下操作:
  - a. 选择网络>接口,进入接口页面,设置eth-s1p2的IP地址设置为192.168.20.1/24,设置eth-s1p4的IP地址为10.2.4.12/24。
  - **b.** 选择网络>路由>缺省路由,添加一条缺省路由,网关指向 ISP 路由器 10.2.4.1,出口接口为 eth-s1p4。
  - **c.** 选择**防火墙 > 访问策略**,进入访问策略页面,添加一条允许 192.168.20.0/24 网段到 任意目的地址的访问策略。

- 4. 切换到 vsys3,并进行以下操作:
  - a. 选择网络>接口,进入接口页面,设置eth-s1p3的IP地址设置为192.168.30.1/24,设置eth-s1p4的IP地址为10.2.4.13/24。
  - **b.** 选择**防火墙 > 访问策略**,进入访问策略页面,添加一条允许 192.168.30.0/24 网段到 任意目的地址的访问策略。
- 5. 点击 💾 。

#### CLI

```
NetEye@root> switch vsys vsys1
NetEye@vsys1> configure mode override
NetEye@vsys1-system] interface ethernet s1p1
NetEye@vsys1-system-if-eth-s1p1] ip address 192.168.10.1 255.255.255.0
NetEye@vsys1-system-if-eth-s1p1] exit
NetEye@vsys1-system] interface ethernet s1p4
NetEye@vsys1-system-if-eth-s1p4] ip address 10.2.4.11 255.255.255.0
NetEye@vsys1-system-if-eth-s1p4] exit
NetEye@vsys1-system] route default interface slp4 gateway 10.2.4.1
NetEye@vsys1-system] policy access vsyslout any 192.168.10.0/24 any
any any any permit enable
NetEye@vsys1-system] end
NetEye@vsys1> save config
NetEye@vsys1> switch vsys vsys2
NetEye@vsys2> configure mode override
NetEye@vsys2-system] interface ethernet s1p2
NetEye@vsys2-system-if-eth-s1p2] ip address 192.168.20.1 255.255.255.0
NetEye@vsys2-system-if-eth-s1p2] exit
NetEye@vsys2-system] interface ethernet s1p4
NetEye@vsys2-system-if-eth-s1p4] ip address 10.2.4.12 255.255.255.0
NetEye@vsys2-system-if-eth-s1p4] exit
NetEye@vsys1-system] route default interface s1p4 gateway 10.2.4.1
NetEye@vsys2-system] policy access vsys2out any 192.168.20.0/24 any
any any any permit enable
NetEye@vsys2-system] end
NetEye@vsys2> save config
NetEye@vsys2> switch vsys vsys3
NetEye@vsys3> configure mode override
NetEye@vsys3-system] interface ethernet s1p3
```

```
NetEye@vsys3-system-if-eth-s1p3] ip address 192.168.30.1 255.255.255.0
NetEye@vsys3-system-if-eth-s1p3] exit
NetEye@vsys3-system] interface ethernet s1p4
NetEye@vsys3-system-if-eth-s1p4] ip address 10.2.4.13 255.255.255.0
NetEye@vsys3-system] route default interface s1p4 gateway 10.2.4.1
NetEye@vsys3-system] policy access vsys3out any 192.168.30.0/24 any
any any any permit enable
NetEye@vsys3-system] end
NetEye@vsys3> save config
```

#### 创建虚拟接口

- 1. 选择系统 > 虚拟系统 > 虚拟系统,点击 Vsys 0 对应的 🗳 图标切换到根系统。
- 2. 选择网络 > 接口, 创建三层虚拟接口 veth1 和 veth2:

| veth1   | -        | <ul> <li>Image: A second second s</li></ul> | Layer3 |  | 🥒 🗙 |
|---------|----------|----------------------------------------------------------------------------------------------------|--------|--|-----|
| 🗌 veth2 | <b>C</b> | <ul> <li>Image: A second second s</li></ul> | Layer3 |  | 🥒 🗶 |

3. 点击 💾。

#### CLI

```
NetEye@vsys4> switch vsys root
NetEye@root> configure mode override
NetEye@root-system] veth 1
NetEye@root-system-veth1] working-type layer3-interface
NetEye@root-system] veth 2
NetEye@root-system-veth2] working-type layer3-interface
NetEye@root-system-veth2] end
NetEye@root> save config
```

#### 将虚拟接口划入虚拟系统

1. 选择系统>虚拟系统>虚拟系统,将虚拟接口 veth1 和 veth2 分别划入 vsys1 和 vsys2.

| r 7330 | : • 1995-16/12/25/C • 1995 | 16/31230 |     |                           |       |    |   |
|--------|----------------------------|----------|-----|---------------------------|-------|----|---|
| 新      | 建删除                        | 保存所有Vsy  | s配置 | (除Vsys0) 虚拟系统列            | 表(总数: | 4) |   |
|        | 虚拟系统                       | 最大资源限制   | 启用  | 接口                        | UTM管理 |    |   |
|        | 0                          | 100%     | × . | mgt                       | 全部    | P  |   |
|        | 1                          | 50%      | ×   | eth-sipi, eth-sip4, vethi | 全部    | 0  | x |
|        | 2                          | 50%      | ×   | eth-s1p2, eth-s1p4, veth2 | 全部    | Ø  | x |
|        | 3                          | 50%      | × . | eth-s1p3, eth-s1p4        | 全部    | 0  | x |

```
▶ 系统 ▶ 虚拟系统 ▶ 虚拟系统
```

2. 点击 💾 。

#### CLI

```
NetEye@root> configure mode override
NetEye@root-system] vsys 1
NetEye@root-system-vsys1] hold veth 1
NetEye@root-system-vsys1] exit
NetEye@root-system] vsys 2
NetEye@root-system-vsys2] hold veth 2
NetEye@root-system-vsys2] end
NetEye@root> save config
```

## 创建虚拟网络

**1.** 选择系统>虚拟系统>虚拟网络, 创建虚拟网络 vnet1, 将 vsys1 和 veth1 划入 vnet1, 将 vsys2 和 veth2 也划入 vnet1:

| 系统                 | €▶虚 | 拟系统▶Ⅰ | <b>虚拟网络</b> |       |          |   |  |  |  |
|--------------------|-----|-------|-------------|-------|----------|---|--|--|--|
| 新建 删除 虚拟网络列表(总数:1) |     |       |             |       |          |   |  |  |  |
|                    | ID  |       | 虚拟系统        | 接口    |          |   |  |  |  |
|                    | 1   |       | vsys1       | veth1 |          |   |  |  |  |
|                    | 1   |       | vsys2       | veth2 | <i>•</i> | ^ |  |  |  |

2. 点击 💾 。

#### CLI

```
NetEye@root> configure mode override
NetEye@root-system] vnet 1
NetEye@root-system-vnet1] hold veth 1
NetEye@root-system-vnet1] hold veth 2
NetEye@root-system-vnet1] end
NetEye@root> save config
```

#### 设置 Vsys 的虚拟接口 IP、静态路由和访问策略

- 1. 选择系统 > 虚拟系统 > 虚拟系统,点击页面底端的切换虚拟系统链接,点击 Vsys1 对 应的 ☑ 图标,进入虚拟系统 vsys1。
- 2. 选择网络 > 接口,设置 veth1 的 IP 地址为 30.1.1.1/24:

| 👂 vsys1:Ne | ••• | . 🚨 admir | 、 ▶ 网络 | ▶ 接口                                                                                                    |               |                   |     |                     |    |   |
|------------|-----|-----------|--------|----------------------------------------------------------------------------------------------------|---------------|-------------------|-----|---------------------|----|---|
| ☶ 接口       | 亲   | 所建 🗕 🛛 🖁  | 刪除     |                                                                                                    |               | 接【                | コ列表 | ŧ                   |    |   |
| STP        |     | 接口        | 链路状态   | 接口状态                                                                                                    | 模式            | MAC地址             | 属于  | IP地址                | 引用 |   |
| 🏬 安全域      |     | eth-s1p1  | 66     | <ul> <li>Image: A second second s</li></ul> | Layer3        | 00:0C:29:AE:9C:52 |     | 192.168.10.1/24(静态) |    | P |
| 🗾 DNS      |     | eth-s1p4  | -      | <ul> <li>Image: A second second s</li></ul> | Layer3 Shared | 00:0C:29:AE:B1:6A |     | 10.2.4.11/24(静态)    |    | ø |
| DHCP       |     | veth1     | -      | <ul> <li>Image: A second second s</li></ul> | Layer3        | 00:63:68:6E:00:21 |     | 30.1.1.1/24(静态)     |    | ø |

3. 点击确定。

**4.** 选择网络 > 路由 > 缺省路由,添加到 192.168.20.0/24 网段的静态路由,出口接口为 veth1,下一跳网关为 30.1.1.2:

| ▶ 网络 | ▶路由      | ▶ 缺省路由 |              |                    |      |    |   |   |
|------|----------|--------|--------------|--------------------|------|----|---|---|
| 新    | <b>≹</b> | 刪除     | 缺省路          | 备由表(总数:2)          |      |    |   |   |
|      | ID       |        | 目的           | 出口接口/网关            | Metr | ic |   |   |
|      | 1        |        | 任意           | eth-s1p4;10.2.4.1; | 1    |    | ø | × |
|      | 2        | 192    | .168.20.0/24 | veth1;30.1.1.2;    | 1    |    | Ø | × |

5. 选择防火墙 > 访问策略,添加一条访问策略 vsys2to1,允许 192.168.20.0/24 到 192.168.10.0/24 的访问:

| ► β)                | 防火墙                                                                      | ) i | 前间策略            |               |                        |         |                 |           |     |                                                                                                    |   |           |   |
|---------------------|--------------------------------------------------------------------------|-----|-----------------|---------------|------------------------|---------|-----------------|-----------|-----|----------------------------------------------------------------------------------------------------|---|-----------|---|
|                     | 提示:点击列表中策略名称的超链接可以编辑策略的描述信息;点击其他参数对应的超链接可以编辑策略的其他信息。如需修改策略的更多信息,请点击编辑图标。 |     |                 |               |                        |         |                 |           |     |                                                                                                    |   |           |   |
| 新建 删除 启用 禁用 导入 导出 i |                                                                          |     |                 |               |                        | 访问策略    | 列表(总            | 急数:2)     |     |                                                                                                    |   |           |   |
|                     | <u>P</u>                                                                 | 郭号  | 🏨 名称            | <b>的</b> 源安全域 | 🏨 源IP                  | 👥 目的安全域 | 🏙 目的IP/域名       | 的服务       | 盟动作 | 的启用                                                                                                    |   |           |   |
|                     | 1                                                                        |     | <u>vsyslout</u> | 任意            | <u>192.168.10.0/</u> 2 | 24 任意   | <u>任意</u>       | <u>任意</u> | 允许  | $\checkmark$                                                                                                    | P | <b>19</b> | x |
|                     | 2                                                                        | 2   | <u>vsys2to1</u> | 任意            | 192.168.20.0/2         | 24 任意   | 192.168.10.0/24 | <u>任意</u> | 允许  | <ul> <li>Image: A second second s</li></ul> | P | <b>1</b>  | × |

- 6. 切换到 vsys2,并进行以下配置:
  - a. 选择网络 > 接口,设置 veth2 的 IP 地址为 30.1.1.2/24。
  - **b.** 选择网络>路由>缺省路由,添加到192.168.10.0/24 网段的静态路由,出口接口为 veth2,下一跳网关为30.1.1.1。
  - **c.** 选择**防火墙 > 访问策略**,添加一条访问策略,允许 192.168.10.0/24 到 192.168.20.0/ 24 的访问。
- 7. 点击 💾 。

#### CLI

```
NetEye@root> switch vsys vsys1
NetEye@vsys1> configure mode override
NetEye@vsys1-system] veth 1
NetEye@vsys1-system-veth1] ip address 30.1.1.1 255.255.255.0
NetEye@vsys1-system-veth1] exit
NetEye@vsys1-system] route 192.168.20.0 255.255.2 interface veth1
gateway 30.1.1.2
NetEye@vsys1-system] policy access vsys2to1 any 192.168.20.0 any
192.168.10.0 any any permit enable
NetEye@vsys1-system] end
NetEye@vsys1> save config
NetEye@vsys1> switch vsys vsys2
NetEye@vsys2> configure mode override
NetEye@vsys2-system] veth 2
NetEye@vsys2-system-veth2] ip address 30.1.1.2 255.255.255.0
NetEye@vsys2-system-veth2] exit
```

```
NetEye@vsys2-system] route 192.168.10.0 255.255.255.0 interface veth2
gateway 30.1.1.1
NetEye@vsys2-system] policy access vsys1to2 any 192.168.10.0 any
192.168.20.0 any any permit enable
NetEye@vsys2-system] end
NetEye@vsys2> save config
```

#### 创建虚拟系统管理员

- 1. 选择系统 > 虚拟系统 > 虚拟系统, 点击 Vsys 0 对应的 🗳 图标切换到根系统。
- 2. 选择系统 > 认证 > 管理用户,为 vsys1 添加 Vsys 管理员 vsys1ad,密码为 test\_123:

| ▶ 系统 ▶ 认证 ▶ 管理 | 用户         |        |          |          |
|----------------|------------|--------|----------|----------|
| 名称             | vsys1ad    |        | *        |          |
| 描述             |            |        |          |          |
| 认证类型           | ◉ 本地       | ◎ 外語   |          |          |
| 密码             | ••••       | •      | *(6-128) |          |
| 确认密码           | ••••       | •      |          | *(6-128) |
| 🗌 Telnet 🔲 SSH | 🖌 Web      |        |          |          |
| 用户类型           | Vsys Admin | nistra | •        |          |
|                | 虚排         | 以系统?   | 列表       |          |
| 备选虚拟理          | 系统         |        | i        | 己选虚拟系统   |
| vsys2          |            | +      | vsys1    |          |
| vsys3          |            | +      |          |          |
|                | 确定         |        | 取消       |          |

#### **3.** 点击确定。

- 4. 分别为 vsys2、 vsys3 添加 Vsys 管理员 vsys2ad、 vsys3ad, 密码均为 test\_123。
- 5. 点击 💾 。
- 6. 以 Vsys 管理员身份登录虚拟系统进行管理,登录方式同根系统管理员登录根系统。 CLI

```
NetEye@vsys2> switch vsys root
NetEye@root> configure mode override
NetEye@root-system] user administrator vsys1ad vsys-administrator
vsys vsys1 authtype local password simple
Password(6-128): <test_123>
Repeat Password(6-128): <test_123>
NetEye@root-system] user administrator vsys1ad logintype
web,ssh,telnet
```

```
NetEye@root-system] user administrator vsys2ad vsys-administrator
vsys vsys2 authtype local password simple
Password(6-128): <test_123>
Repeat Password(6-128): <test_123>
NetEye@root-system] user administrator vsys2ad logintype
web, ssh, telnet
NetEye@root-system] user administrator vsys3ad vsys-administrator
vsys vsys3 authtype local password simple
Password(6-128): <test_123>
Repeat Password(6-128): <test_123>
NetEye@root-system] user administrator vsys3ad logintype
web, ssh, telnet
NetEye@root-system] end
NetEye@root-system] end
```

# 15.5.2 范例: 基于 Trunk 接口的多 Vsys 应用

## 基本需求

如下图所示,某公司有三个部门A、B、C。这三个部门分属于不同的IP网段,但它们 有不同的安全配置和服务需求,而整个公司只有一个网络出口连接互联网,且只有一个 网络入口连接内网交换机。

- 为了让这三个部门网络可以有自己的安全配置,可以为每个部门单独创建一个虚拟 系统。
- 为了让这三个部门的员工都可以访问互联网,可以将出口接口作为共享接口分配给 这三个虚拟系统共用,同时将入口接口设为 Trunk 模式。

## 组网拓扑

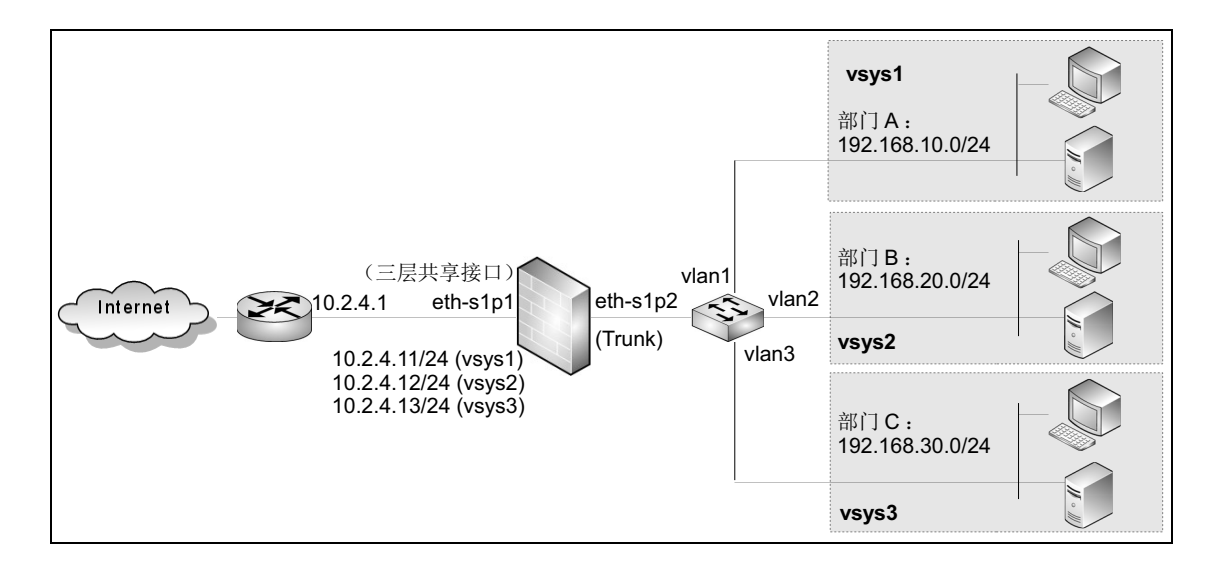

## 配置要点

- 创建三层接口
- 创建虚拟系统
- 为 admin 添加 Vsys 管理权限
- 为 Vsys 设置接口 IP 和访问策略

**提示:**关于如何创建 Vsys 管理员和设置虚拟系统管理 IP 地址,请参见 15.5.1 范例:基于三 层共享接口的多 Vsys 应用。

## 配置步骤

## 创建三层接口

1. 选择网络 > 接口,设置 eth-s1p1 接口为三层共享接口。

| 以太网接口名称 | eth-s1p1 |     |   |                    |
|---------|----------|-----|---|--------------------|
| 描述      |          |     |   |                    |
| 接口状态    | ● 关      | ● 开 |   |                    |
| 模式      | 三层       |     | - | 🗌 专用管理口            |
| MTU     |          |     |   | <b>*</b> (68-1500) |

- 2. 点击确定。
- **3.** 创建 VLAN 接口 vlan1、vlan2 和 vlan3,设置 eth-s1p2 接口为二层接口 Trunk 模式,将 vlan1、 vlan2 和 vlan3 划入 eth-s1p2。

| ▶ 网络 ▶ 接口   |               |         |        |
|-------------|---------------|---------|--------|
| 以太网接口名称     | eth-s1p2      |         |        |
| 描述          |               |         |        |
| 接口状态        | ◎关 ◎          | 开       |        |
| 模式          | 二层            | •       |        |
| 二层高级设置      |               |         |        |
| Access      |               |         |        |
| 属于          |               |         | -      |
| Irunk       |               |         |        |
|             | V             | LAN列表   |        |
| 备注          | <u>先</u> VLAN |         | 已选VLAN |
| 空           | 列表            | 🔺 vlani |        |
|             |               | vlan2   |        |
|             |               | 🔫 vlan3 |        |
| Native VLAN |               |         | •      |
| ▶ 高级设置      |               |         |        |
|             |               |         |        |
|             | 确定            | 取消      |        |

- 4. 在内网三层交换机上设置相应的 Trunk 口和 VLAN,并将三层交换机设置为内网网关。
- 5. 点击确定。
- 6. 点击 💾 。

#### CLI

```
NetEye@root> configure mode override
NetEye@root-system] interface ethernet s1p1
NetEye@root-system-if-eth-s1p1] working-type layer3-shared-interface
NetEye@root-system-if-eth-s1p1] exit
NetEye@root-system] vlan 1
NetEye@root-system_vlan1] exit
NetEye@root-system] vlan 2
NetEye@root-system_vlan2] exit
NetEye@root-system] vlan 3
NetEye@root-system_vlan3] exit
NetEye@root-system] interface ethernet s1p2
NetEye@root-system-if-eth-s1p2] port mode trunk
NetEye@root-system-if-eth-s1p2] port trunk allowed vlan 1,2,3
NetEye@root-system] end
NetEye@root> save config
```

#### 创建虚拟系统

 选择系统>虚拟系统>虚拟系统,点击新建,创建虚拟系统 vsys1、vsys2 和 vsys3,将 eth-s1p1 和 vlan1 划入 vsys1、 eth-s1p1 和 vlan2 划入 vsys2、 eth-s1p1 和 vlan3 划入 vsys3。

| ・系统 | ▶虚拟系统▶虚 | 副拟系统 二十二 |        |                |       |       |
|-----|---------|----------|--------|----------------|-------|-------|
| 新   | 建  删除   | 保存所有Ⅴ    | sys配置( | (除VsysO) 虚拟系   | 统列表(总 | 总数:4) |
|     | 虚拟系统    | 最大资源限制   | 启用     | 接口             | UTM管理 |       |
|     | 0       | 100%     | ×      | eth-s1p0       | 全部    | Ø     |
|     | 1       | 50%      | × -    | eth-sipi,vlani | 全部    | 🥒 🗶   |
|     | 2       | 50%      | × -    | eth-sipi,vlan2 | 全部    | 🥒 🗙   |
|     | 3       | 50%      | × -    | eth-sipi,vlan3 | 全部    | 🖉 🗙   |

#### 2. 点击 💾 。

#### CLI

NetEye@root> configure mode override NetEye@root-system] vsys 1 resource-limit 50 NetEye@root-system-vsys1] hold ethernet s1p1 NetEye@root-system-vsys1] exit NetEye@root-system] vsys 2 resource-limit 50 NetEye@root-system-vsys2] hold ethernet s1p1 NetEye@root-system-vsys2] hold vlan 2

```
NetEye@root-system-vsys2] exit
NetEye@root-system] vsys 3 resource-limit 50
NetEye@root-system-vsys3] hold ethernet slp1
NetEye@root-system] end
NetEye@root> save config
```

## 为 admin 添加 Vsys 管理权限

| 描述             | Default Admin | istrator |       |
|----------------|---------------|----------|-------|
| 认证类型           | ◎ 本地 🛛 🗇      | 外部       |       |
| 🔽 Telnet 🕑 SSH | 🔽 Web         |          |       |
| 用户类型           | Administrator | ~        |       |
|                | 虚拟系统          | 流列表      | _     |
| 备选虚拟剩          | 系统            | - ei     | 选虚拟系统 |
| 空列表            | →             | vsys1    |       |
|                | 4             | vsys2    |       |
|                | `             | vsys3    |       |
|                | 确定            | 取消       |       |

- 2. 点击确定。
- 3. 点击 💾 。

#### CLI

| NetEye@root> <b>configure mode override</b> |       |               |       |              |       |  |  |  |  |  |
|---------------------------------------------|-------|---------------|-------|--------------|-------|--|--|--|--|--|
| NetEye@root-system]                         | user  | administrator | admin | allowed-vsys | vsys1 |  |  |  |  |  |
| NetEye@root-system]                         | user  | administrator | admin | allowed-vsys | vsys2 |  |  |  |  |  |
| NetEye@root-system]                         | user  | administrator | admin | allowed-vsys | vsys3 |  |  |  |  |  |
| NetEye@root-system]                         | end   |               |       |              |       |  |  |  |  |  |
| NetEye@root> <b>save</b> c                  | onfig | г             |       |              |       |  |  |  |  |  |

## 为 Vsys 设置接口 IP 和访问策略

1. 选择系统 > 虚拟系统 > 虚拟系统, 点击页面底端的切换虚拟系统超链接。

| - 系统 ▶ 虚 | 糸统 ▶ 虚拟系统 ▶ 虚拟系统 |    |                |       |   |  |  |  |  |  |  |
|----------|------------------|----|----------------|-------|---|--|--|--|--|--|--|
|          |                  | _  | 虚拟系统列表(总数:3)   |       |   |  |  |  |  |  |  |
| 虚拟系统     | 最大资源限制           | 启用 | 接口             | UTM管理 |   |  |  |  |  |  |  |
| 1        | 50%              | ×  | eth-sip1,vlan1 | 全部    | ē |  |  |  |  |  |  |
| 2        | 50%              | ×  | eth-sipi,vlan2 | 全部    | ē |  |  |  |  |  |  |
| 3        | 50%              | 1  | eth-sipi,vlan3 | 全部    | ē |  |  |  |  |  |  |

- 2. 点击虚拟系统1对应的 2 按钮,切换到虚拟系统 vsys1。
- **3.** 选择网络>接口,设置 eth-s1p1 的 IP 地址为 10.2.4.11/24,设置 vlan1 的 IP 地址为 192.168.10.1/24。

| ę | 變 vsys1:Ne & admin ▶ 网络▶接口 |   |          |          |                                                                                                    |               |                   |    |                     |    |  |  |  |  |
|---|----------------------------|---|----------|----------|----------------------------------------------------------------------------------------------------|---------------|-------------------|----|---------------------|----|--|--|--|--|
|   | ☶ 接口                       | 豪 | 「建 ▼     | 删除       |                                                                                                    |               | 接口列表              |    |                     |    |  |  |  |  |
|   | STP                        |   | 接口       | 链路状态     | 接口状态                                                                                                    | 模式            | MAC地址             | 属于 | IP地址                | 引用 |  |  |  |  |
|   | 🏬 安全域                      |   | eth-s1p1 | -        | <ul> <li>Image: A second second s</li></ul> | Layer3 Shared | 00:0C:29:AE:B1:6A |    | 10.2.4.11/24 (静态)   | ø  |  |  |  |  |
|   | Þ 🚺 DNS                    |   | vlan     | <b>C</b> | <ul> <li>Image: A second second s</li></ul> | Layer3        | 00:0C:29:AE:9C:69 |    | 192.168.10.1/24(静态) | Ø  |  |  |  |  |

4. 选择网络>路由>缺省路由,添加一条缺省路由,网关指向ISP路由器10.2.4.1,出口接口为 eth-s1p4。

| ▶ 网络 | ▶路由▶ | 缺省路由  |                    |        |     |
|------|------|-------|--------------------|--------|-----|
| 新建   | ŧ H  | 除 缺省3 | 各由表(总数:2)          |        |     |
|      | ID   | 目的    | 出口接口/网关            | Metric |     |
|      | 1    | 任意    | eth-s1p1;10.2.4.1; | 1      | 🥖 🗙 |

5. 选择防火墙 > 访问策略, 添加一条允许 192.168.10.0/24 网段到任意目的地址的访问策 略 vsys1out。

| ▶防 | 防火墙 ▶ 访问策略                                                                 |                 |        |      |            |             |      |           |           |       |                                                                                                    |   |            |   |
|----|----------------------------------------------------------------------------|-----------------|--------|------|------------|-------------|------|-----------|-----------|-------|----------------------------------------------------------------------------------------------------|---|------------|---|
| Į  | 提示: 点击列表中策略名称的超链接可以编辑策略的描述信息; 点击其他参数对应的超链接可以编辑策略的其他信息如需修改策略的更多信息, 请点击编辑图标。 |                 |        |      |            |             |      |           |           |       |                                                                                                    |   |            |   |
| 亲  | 所建 🗌                                                                       | 刪除              | 启用 熱   | 書用   | 导入         | 导出          |      | 访问        | 策略列表      | 。(总数) | :2)                                                                                                    |   |            |   |
|    | 的房号                                                                        | 🏨 名称            | 🏨 源安全域 |      | 🏨 源IP      | 的目的         | 的安全域 | 的IP/域名    | 的服务       | 出动作   | 的启用                                                                                                    |   |            |   |
|    | 1                                                                          | <u>vsyslout</u> | 任意     | 192. | 168.10.0/2 | <u>4</u> f3 | E意   | <u>任意</u> | <u>任意</u> | 允许    | <ul> <li>Image: A second second s</li></ul> | P | <b>1</b> 2 | x |

- 6. 切换到 vsys2,并进行以下配置:
  - a. 选择网络>接口,设置 eth-s1p1 的 IP 地址为 10.2.4.12/24,设置 vlan2 的 IP 地址为 192.168.20.1/24。
  - **b.** 选择网络>路由>缺省路由,添加一条缺省路由,网关指向 ISP 路由器 10.2.4.1,出口接口为 eth-s1p1。
  - **c.** 选择**防火墙>访问策略**, 添加一条允许 192.168.20.0/24 网段到任意目的地址的访问 策略 vsys2out。

- 7. 切换到 vsys3,并进行以下配置:
  - a. 选择网络>接口,设置 eth-s1p1 的 IP 地址为 10.2.4.13/24,设置 vlan3 的 IP 地址为 192.168.30.1/24。
  - **b.** 选择网络>路由>缺省路由,添加一条缺省路由,网关指向 ISP 路由器 10.2.4.1,出口接口为 eth-s1p1。
  - **c.** 选择**防火墙>访问策略**,添加一条允许192.168.30.0/24 网段到任意目的地址的访问 策略 vsys3out。
- 8. 点击 💾 。

#### CLI

```
NetEye@root> switch vsys vsys1
NetEye@vsys1> configure mode override
NetEye@vsys1-system] interface ethernet s1p1
NetEye@vsys1-system-if-eth-s1p1] ip address 10.2.4.11 255.255.255.0
NetEye@vsys1-system-if-eth-s1p1] exit
NetEye@vsys1-system] vlan 1
NetEye@vsys1-system-vlan1] ip address 192.168.10.1 255.255.255.0
NetEye@vsys1-system-vlan1] exit
NetEye@vsys1-system] route default interface slp1 gateway 10.2.4.1
NetEye@vsys1-system] policy access vsyslout any 192.168.10.0 any any
any any permit enable
NetEye@vsys1-system] end
NetEye@vsys1> save config
NetEye@vsys1> switch vsys vsys2
NetEye@vsys2> configure mode override
NetEye@vsys2-system] interface ethernet s1p1
NetEye@vsys2-system-if-eth-s1p1] ip address 10.2.4.12 255.255.255.0
NetEye@vsys2-system-if-eth-s1p1] exit
NetEye@vsys2-system] vlan 2
NetEye@vsys2-system-vlan2] ip address 192.168.20.1 255.255.255.0
NetEye@vsys2-system-vlan2] exit
NetEye@vsys1-system] route default interface slp1 gateway 10.2.4.1
NetEye@vsys2-system] policy access vsys2out any 192.168.20.0 any any
any any permit enable
NetEye@vsys2-system] end
NetEye@vsys2> save config
NetEye@vsys2> switch vsys vsys3
NetEye@vsys3> configure mode override
NetEye@vsys3-system] interface ethernet s1p1
NetEye@vsys3-system-if-eth-s1p1] ip address 10.2.4.13 255.255.255.0
NetEye@vsys3-system-if-eth-s1p1] exit
```

NetEye@vsys3-system] vlan 3
NetEye@vsys3-system-vlan3] ip address 192.168.30.1 255.255.255.0
NetEye@vsys3-system-vlan3] exit
NetEye@vsys1-system] route default interface s1p1 gateway 10.2.4.1
NetEye@vsys3-system] policy access vsys3out any 192.168.30.0 any any
any any permit enable
NetEye@vsys3-system] end
NetEye@vsys3> save config

# 16 监控

NISG 的监控功能对系统信息进行全面的监控,使管理员能够更好地维护系统性能和安全。本章结构如下:

- 16.1 拓扑
- 16.2 流量统计
- 16.3 虚拟系统
- 16.4 STP
- 16.5 路由
- 16.6 NAT
- 16.7 ARP
- 16.8 CAM
- 16.9 DHCP IP 地址绑定状态
- 16.10 DHCPv6 客户端
- 16.11 DNS 缓存
- 16.12 高可用性
- 16.13 系统利用率
- 16.14 在线用户
- 16.15 IPSec VPN 隧道
- 16.16 GRE 隧道
- 16.17 多播
- 16.18 报警 / 日志

# 16.1 拓扑

拓扑监控显示安全域、三层接口以及二层接口间的网络拓扑关系。

#### 选择**监控 > 拓扑**。

| ▶ 监控 ▶ 拓持 | ŧN         |        |                                      |          |          |      | _ |
|-----------|------------|--------|--------------------------------------|----------|----------|------|---|
| 安全域       | 三层接口       | 三层链路状态 | IP地址                                 | 二层接口     | 二层链路状态   | 虚拟系统 |   |
|           | eth-sipi 📾 |        | 20.2.2.2/24(静态)                      |          |          |      |   |
|           | eth-s1p2   |        | 30.3.3.3/24(静态)                      |          |          |      |   |
|           | eth-s1p3 🚥 |        | 40.4.4.4/24(静态)                      |          |          |      |   |
|           | rrl an 1   | _      |                                      | eth-s1p4 |          | root |   |
|           |            |        | 192.168.1.100/24(静态)                 | eth-s1p5 | -        |      |   |
|           | *****      |        | 102.100.1.100, 21( <sub>A</sub> ),g) | ath-sin6 | -        |      |   |
|           |            |        |                                      | eth-s4p6 | <b>C</b> |      |   |
|           |            |        |                                      | eth-s4p7 | <b>C</b> |      |   |
|           | mgt        | -      | 10.1.3.117/21(静态)                    |          |          |      | - |

#### 表 284 拓扑参数

| 参数    | 说明                                                                                                    |
|-------|----------------------------------------------------------------------------------------------------|
| 安全域   | 三层接口所属的安全域。                                                                                           |
| 三层接口  | 安全域包含的接口。<br>三层安全域包含的是三层接口,二层安全域对应的是 VLAN 接口。                                                         |
| IP 地址 | 接口对应的 IP 地址。 IPv4 地址仅显示主 IP 地址, IPv6 地址则显示所有 IP 地址。<br>三层安全域对应的是三层接口的 IP 地址。二层安全域对应的是 VLAN 接口的 IP 地址。 |
| 二层接口  | 三层接口包含的二层接口。                                                                                          |
| 链路状态  | 对应二层接口或三层接口的链路状态。<br>• ▅▅━ 接口已连接。<br>• ▅▅━ 连接已断开。                                                     |
| 虚拟系统  | 安全域所属的虚拟系统。                                                                                           |

# 16.2 流量统计

NISG 的流量统计监控使管理员能够及时发现系统瓶颈或隐患,全面考察系统的稳定性和可靠性。流量统计监控以下内容:

- 16.2.1 接口流量
- 16.2.2 实时接口流量
- 16.2.3 应用排名
- 16.2.4 URL 排名
- 16.2.5 用户排名
- 16.2.6 IP 地址排名

# 16.2.1 接口流量

选择**监控 > 流量统计数据 > 接口流量**。

|          |           |      |      |        | 接口   | 流里统 | 计数据列 | 表    |       |        |    |    |      |       |   |
|----------|-----------|------|------|--------|------|-----|------|------|-------|--------|----|----|------|-------|---|
| +to 🗖    | 8×07×1-+- | 14.7 |      |        |      |     |      |      |       | ;      |    |    | 发送   |       |   |
| 按口       | 地球的机态     | 化心   | 数据包数 | 字节数    | 丢弃   | 错误  | 单播   | 非单播  | 数据包数  | 字节数    | 丢弃 | 错误 | 单播   | 非单播   |   |
| eth-s2p2 | -         | on   | 9614 | 639101 | 2932 | 0   | 6621 | 2993 | 11294 | 760614 | 0  | 0  | 976  | 10318 | * |
| eth-s2p3 | 69        | on   | 1718 | 123852 | 1664 | 0   | 314  | 1404 | 14034 | 970571 | 0  | 0  | 1448 | 12586 | _ |
| eth-s2p4 | -         | on   | 1130 | 109494 | 1026 | 0   | 11   | 1119 | 12648 | 849540 | 0  | 0  | 983  | 11665 |   |

#### 表 285 接口流量参数

| 参数               | 说明                       |
|------------------|--------------------------|
| 接口               | 接口名称。                    |
| 链路状态             | 接口的连接状态。                 |
|                  | • 🚘 — 接口已连接。             |
|                  | • 📴 连接已断开。               |
| 状态               | 接口的启禁用状态。                |
| 接收数据包数           | 接口接收的数据包数。               |
| 接收字节数            | 接口接收的字节数。                |
| 接收丢弃/错误/单播/非单播包数 | 接口接收的数据包中丢失/错误/单播/非单播包数。 |
| 发送数据包数           | 接口转发的数据包数。               |
| 发送字节数            | 接口转发的字节数。                |
| 发送丢弃/错误/单播/非单播包数 | 接口转发的数据包中丢失/错误/单播/非单播包数。 |

## 16.2.2 实时接口流量

NISG 提供以太网接口的实时流量统计信息,并以折线图的形式直观地显示出来。 选择**监控 > 流量统计数据 > 实时接口流量**,点击接口查看接口实时流量信息。

- 可通过折线图右上方的复选框设置要显示的内容,包括接收流量和发送流量。
- 鼠标指向折线图时,可以查看到具体时间点的接收和发送速率。
- 在折线图底部,可以查看到接口接收和发送的总体流量值。

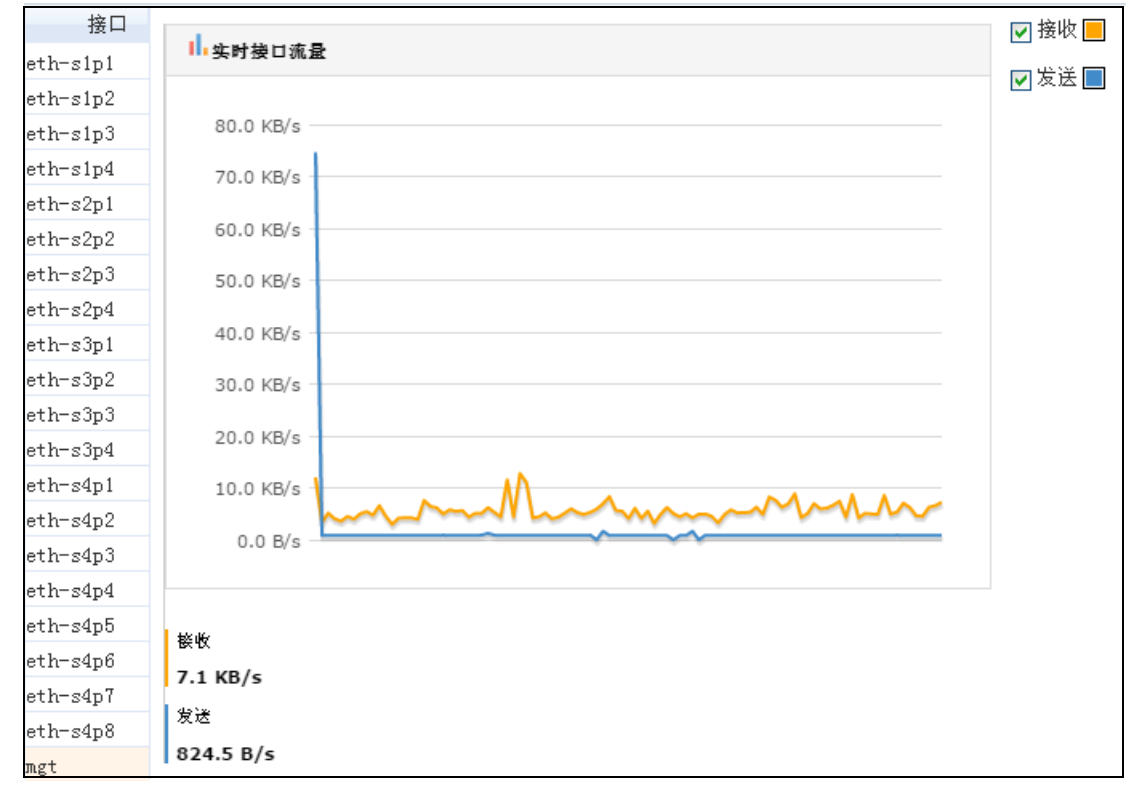

提示:纵坐标轴表示接口流量大小,单位为 B/s、 KB/s、 MB/s 或 GB/s,可根据实际流量的 大小进行自适应调节:如缺省情况下为字节(B/s),当达到 1024 字节时则变为 KB/s,以 此类推。

## 16.2.3 应用排名

选择**监控 > 流量统计数据 > 应用排名**,进入**应用排名**页面查看应用排名实时信息。管理员还可以设置应用显示条数、刷新方法(手动和自动)及刷新时间间隔。

## 16.2.4 URL 排名

选择**监控 > 流量统计数据 > URL 排名**,进入 URL 排名页面查看 URL 排名实时信息。 管理员还可以设置 URL 显示条数、刷新方法(手动和自动)及刷新时间间隔。

## 16.2.5 用户排名

选择**监控 > 流量统计数据 > 用户排名**,进入**用户排名**页面查看用户排名实时信息。管理员还可以设置用户显示条数、刷新方法(手动和自动)及刷新时间间隔。

## 16.2.6 IP 地址排名

选择**监控 > 流量统计数据 > IP 地址排名**,进入 **IP 地址排名**页面查看 **IP** 地址排名实时信息。管理员还可以设置 IP 地址显示条数、刷新方法(手动和自动)及刷新时间间隔。

# 16.3 虚拟系统

显示所有虚拟系统的信息。关于虚拟系统的详细信息,请参见第15章,虚拟系统。

```
选择监控 > 虚拟系统。
```

| ۲ | 监控 ▶ 虚拟系统    |                       |                   |    |        |       |       |        |                                 |
|---|--------------|-----------------------|-------------------|----|--------|-------|-------|--------|---------------------------------|
|   | 虚拟系统列表(总数:3) |                       |                   |    |        |       |       |        |                                 |
|   | 虚拟系统的名称      | 3层接口                  | 管理员               | 状态 | 最大资源限制 | 会话利用率 | 策略利用率 | NAT利用率 | 描述                              |
|   | root         | vlan1                 | admin             | 启用 | 100%   | 60%   | 30%   | 10%    | Default vsys of firewall system |
|   | vsys1        | eth-s1p1,eth-<br>s1p2 | admin, vsysadmin1 | 启用 | 30%    | 30%   | 0.0%  | 0.0%   |                                 |
|   | vsys2        | eth-s1p3              | admin, vsysadmin2 | 启用 | 20%    | 30%   | 10%   | 0.0%   |                                 |

#### 表 286 虚拟系统参数

| 参数      | 说明                   |
|---------|----------------------|
| 虚拟系统名称  | 虚拟系统的名称。             |
| 三层接口    | 虚拟系统包含的三层接口。         |
| 管理员     | 虚拟系统的管理员。            |
| 状态      | 虚拟系统的启禁用状态。          |
| 最大资源限制  | 虚拟系统分配到的资源百分比。       |
| 会话利用率   | 虚拟系统可以使用的会话表资源百分比。   |
| 策略利用率   | 虚拟系统可以使用的策略资源百分比。    |
| NAT 利用率 | 虚拟系统可以使用的 NAT 资源百分比。 |
| 描述      | 虚拟系统的描述信息。           |

# 16.4 STP

NISG 提供 STP 生成树协议的监控功能,实时显示各个 VLAN 和实例中二层接口的工作 状态。关于 STP 的详细信息,请参见 4.5 STP。

| 选择 <b>监控 &gt; STP</b> 。 | 要查看 STP. | 监控信息, | 要先启用 STP。 |
|-------------------------|----------|-------|-----------|
|-------------------------|----------|-------|-----------|

| ▶ 监控 ▶ STP |      |           |            |
|------------|------|-----------|------------|
| _          | VI.A | W列表(总数:3) | _          |
| VLAN       | 协议   | 二层接口      | 状态         |
|            |      | veth2     | Forwarding |
| vlan1      | STP  | veth1     | Forwarding |
|            |      | eth-s1p1  | Forwarding |
|            |      | veth6     | Forwarding |
| vlan2      | STP  | veth5     | Forwarding |
|            |      | eth-s1p2  | Forwarding |
|            |      | veth3     | Forwarding |
| vlan3      | STP  | eth-s1p3  | Forwarding |
|            |      | veth4     | Forwarding |

表 287 STP 参数

| 参数   | 说明                                                  |
|------|-----------------------------------------------------|
| VLAN | 启用 STP 的 VLAN。                                      |
| 协议   | VLAN 上开启的协议类型,包括 STP 和 RSTP。                        |
| 二层接口 | VLAN 包含的二层接口,包括二层以太网接口、二层 Channel 接口、二层冗余接口和二层虚拟接口。 |
| 状态   | VLAN 中二层接口的工作状态,包括禁用、阻塞、侦听、学习、转发和丢弃。                |

# 16.5 路由

NISG 的路由监控功能使管理员能够了解缺省路由、策略路由及多播路由的实时信息。 关于路由的详细信息,请参见第5章,路由。

#### 选择监控>路由或点击默认路由表超链接进入缺省路由页面。

| ▶监控▶路由 |                           |                          |
|--------|---------------------------|--------------------------|
|        | IP <del>v</del> 4路由总数:4 i | 已连接路由数:4                 |
| 类型     | 目的IP地址                    | 路由信息                     |
| 直连     | 20.2.2.0/24               | eth—s1p3经由O权重10 metric O |
| 直连     | 30.3.3.0/24               | eth-s1p1经由O权重10 metric O |
| 直连     | 40.4.4.0/24               | eth—s1p2经由O权重10 metric O |
| 直连     | 10.1.0.0/21               | mgt经由O权重10 metric O      |

#### 表 288 缺省路由参数

| 参数       | 说明                                      |
|----------|-----------------------------------------|
| 类型       | 路由类型,包括直连路由 (Connected)和静态路由 (Static)。  |
| 目的 IP 地址 | 数据包经过 NISG 发往的目的主机或目的网络 IPv4 或 IPv6 地址。 |
| 路由信息     | 路由过程的详细信息。                              |

#### 选择监控 > 路由或点击策略路由超链接进入策略路由页面。

| 策略路由列表(总数:2) |             |                                |  |  |
|--------------|-------------|--------------------------------|--|--|
| 名称           | 目的IP地址      | 路由信息                           |  |  |
| policy1      | 30.3.3.0/24 | eth-s1p2经由30.3.3.2权重1 metric 1 |  |  |
| policy2      | 任意          | eth-s1p1经由O权重1 metric 1        |  |  |

#### 表 289 策略路由策略参数

| 参数       | 说明                                      |
|----------|-----------------------------------------|
| 名称       | 策略路由策略名称。                               |
| 目的 IP 地址 | 数据包经过 NISG 发往的目的主机或目的网络 IPv4 或 IPv6 地址。 |
| 路由信息     | 路由过程的详细信息。                              |

#### 选择监控>路由或点击多播路由超链接进入多播路由页面。

| 多播路由表(总数:1) |           |          |          |     |  |
|-------------|-----------|----------|----------|-----|--|
| 源IP地址       | 多播组IP     | 入口接口     | 转发接口     | TTL |  |
| 40 4 4 5    | 224.1.1.1 | eth-s1p1 | eth-s1p2 | 2   |  |
| 40.4.4.0    |           |          | eth-s1p3 | 2   |  |

#### 表 290 多播路由参数

| 参数      | 说明                      |
|---------|-------------------------|
| 源 IP 地址 | 多播数据包的源 IP 地址。          |
| 多播组 IP  | 目的多播组的 IP 地址。           |
| 入口接口    | NISG 接收多播数据包的三层接口。      |
| 转发接口    | NISG 转发多播数据包的三层接口。      |
| TTL     | 多播数据包在被丢弃前能经过路由设备的最大数目。 |

# 16.6 NAT

NISG 的地址转换监控功能,管理员可以对实时地址转换信息进行监控。关于地址转换的详细信息,请参见第8章,地址转换。

## 选择**监控 > NAT**。

| F           | 监控 ▶ 地 | 址转换                              |                              |  |  |  |
|-------------|--------|----------------------------------|------------------------------|--|--|--|
| NAT列表(总数:9) |        |                                  |                              |  |  |  |
|             | 序号     | 源地址                              | 目的地址                         |  |  |  |
|             | 1      | 20.2.2.1:2666(202.118.1.24:2666) | 10.2.1.180:445               |  |  |  |
|             | 2      | 20.2.2.1:2667(202.118.1.24:2667) | 10.2.1.180:139               |  |  |  |
|             | 3      | 20.2.2.1:2662(202.118.1.24:2662) | 10.2.1.180:445               |  |  |  |
|             | 4      | 30.3.3.4:1393                    | 220.116.1.58:80(40.4.4.5:80) |  |  |  |

表 291 地址转换参数

| 参数   | 说明                               |
|------|----------------------------------|
| 源地址  | 数据包初始源 IP 地址及转换后源 IP 地址 (括号内)。   |
| 目的地址 | 数据包初始目的 IP 地址及转换后目的 IP 地址 (括号内)。 |
### 16.7 ARP

NISG 提供对 ARP 表和代理 ARP 表的实时监控。关于更多信息,请参见 4.7 DNS 主机。

### 16.7.1 ARP 表

选择监控 > ARP > ARP 表。点击刷新手动刷新 ARP 表信息。点击 🖣 进行关键字筛选。

| • | ·监控 → ARP → ARP表 |                   |     |           |         |     |  |  |  |
|---|------------------|-------------------|-----|-----------|---------|-----|--|--|--|
|   | 刷新               | ARP表(总数:4)        |     |           |         |     |  |  |  |
|   | 的IP地址            | MAC地址             | 的类型 | 状态        | 生存时间(秒) | 的接口 |  |  |  |
|   | 10.1.7.222       | 00:0F:E2:5B:D3:ED | 动态  | REACHABLE | 3889    | mgt |  |  |  |
|   | 10.1.7.10        | 00:0F:E2:25:FC:38 | 动态  | REACHABLE | 3889    | mgt |  |  |  |
|   | 79.1.1.160       | 00:0F:E2:26:00:7F | 动态  | REACHABLE | 3891    | mgt |  |  |  |
|   | 10.1.4.154       | 2C:41:38:8B:B9:2B | 动态  | REACHABLE | 4404    | mgt |  |  |  |

#### 表 292 ARP 表参数

| 参数      | 说明                                                 |
|---------|----------------------------------------------------|
| IP 地址   | 目的主机 IP 地址。该 IP 地址不能是环回地址、多播地址、指向子网的广播地址或受限制的广播地址。 |
| MAC 地址  | 与 IP 地址相对应的 MAC 地址。该 MAC 地址不能是广播或多播 MAC 地址。        |
| 类型      | ARP 表项类型,包括静态、动态及代理三种。                             |
| 状态      | ARP 表项状态:                                          |
|         | • INCOMPLETE: 已发送 ARP 请求但还没有应答。                    |
|         | • REACHABLE: 可用。                                   |
|         | • STALE: 可用,但生存时间过长,应再次查询学习。                       |
|         | • FAILED:不可用,该状态不可见。                               |
| 生存时间(秒) | 动态 ARP 表项存活时间。                                     |
| 接口      | 表项所属的三层接口。接口包括除隧道接口、 PPPoE 接口和环回接口以外三层接口。          |

### 16.7.2 代理 ARP 表

选择监控 > ARP > 代理 ARP 表。点击刷新,手动刷新代理 ARP 表信息。点击 M 进行关键字筛选。

| ▶ 监控 ▶ ARP ▶ 代理ARI | P表                |          |
|--------------------|-------------------|----------|
| 刷新                 | 代理ARP表(总数:4)      |          |
| 的IP地址              | 的MAC地址            | 的接口      |
| 10.1.3.117         | 00:0C:29:21:47:8E | mgt      |
| 40.4.4.4           | 00:0C:29:21:02:8E | eth-s1p2 |
| 20.2.2.2           | 00:0C:29:21:00:8E | eth-s1p3 |
| 30.3.3.3           | 00:0C:29:21:01:8E | eth-s1p1 |

#### 表 293 代理 ARP 表参数

| 参数     | 说明                                       |
|--------|------------------------------------------|
| IP 地址  | 目的主机 IP 地址。                              |
| MAC 地址 | 与 IP 地址对应的 MAC 地址。                       |
| 接口     | 表项所属三层接口。接口包括除隧道接口、 PPPoE 接口和环回接口以外三层接口。 |

# 16.8 CAM

NISG 提供对 CAM 表的监控功能,显示概要信息和地址表实时信息。关于 CAM 的详细 信息,请参见 4.4 CAM。

选择监控 > CAM。点击刷新,手动刷新地址表信息。点击 🛃 进行关键字筛选。

| F. | 监控 ▶ CAM             |        |                                                             |          |         |
|----|----------------------|--------|-------------------------------------------------------------|----------|---------|
|    | 统计信息                 |        |                                                             |          |         |
|    | 动态地址个数               | 0      | 0     静态地址(用户自定义)个数       4     多播地址个数       4     MAC地址最大数 |          | 0       |
|    | 系统自身绑定地址个            | 数 4    |                                                             |          | 0       |
|    | MAC地址总数              | 4      |                                                             |          | 16384   |
|    | 刷新                   |        | 地址表(总数:4)                                                   |          |         |
|    | 🏨 目的地址               | 🏙 地址类型 | 三层接口信息                                                      | 目的端口     | 超时时间(秒) |
|    | 00:0C:29:21:00:8E    | 本地     | eth-s1p3                                                    | eth-s1p3 | -       |
|    | 00:0C:29:21:02:8E    | 本地     | eth-s1p2                                                    | eth-s1p2 | -       |
|    | 00:0C:29:21:01:8E 本地 |        | eth-s1p1                                                    | eth-s1p1 | -       |
|    | 00:0C:29:21:47:8E    | 本地     | mgt                                                         | mgt      | -       |

#### 表 294 统计信息参数

| 参数            | 说明                      |
|---------------|-------------------------|
| 动态地址个数        | CAM 表中当前动态表项的个数。        |
| 静态地址(用户自定义)个数 | CAM 表中当前静态表项的个数。        |
| 系统自身绑定地址个数    | CAM 表中当前系统自身型的表项的个数。    |
| 多播地址个数        | CAM 表中当前多播表项的个数。        |
| MAC 地址数最大数    | CAM 表中可以包含的最多 MAC 地址个数。 |
| MAC 地址总数      | CAM 表中当前 MAC 地址的合计个数。   |

#### 表 295 地址表参数

| 参数      | 说明                                              |
|---------|-------------------------------------------------|
| 目的地址    | 数据包的目的 MAC 地址。                                  |
| 地址类型    | CAM 表项类型,包括 dynamic、 static、 local 和 multicast。 |
| 三层接口信息  | 表项所属 VLAN。                                      |
| 目的端口    | 接收数据包的目的端口。                                     |
| 超时时间(秒) | 动态 CAM 表项的超时时间,单位为秒。取值范围为 10-30000 秒,缺省为 300 秒。 |

# 16.9 DHCP IP 地址绑定状态

显示 NISG 中开启 DHCP 服务器功能的接口与其分配的 IP 地址的信息。关于 DHCP 的 详细信息,请参见 4.12 DHCP 服务器。

选择**监控 > DHCP IP 地址绑定状态**,查看 DHCP IP 地址绑定状态。可通过选择**类型**和 **子网**对显示结果进行筛选。

| ・监控 ▶ DHCP IP地址绑定状态 |     |          |           |     |      |                   |           |      |        |
|---------------------|-----|----------|-----------|-----|------|-------------------|-----------|------|--------|
| 类型 All              | -   | 子网 A1    | l Subnets | -   | DHCI | P IP地址绑定状态列表      | (总数:1)    |      |        |
| 类型                  | 子网  | 接口       | IP地       | 址   |      | MAC地址             | DHCP服务器   | 结束时间 | 租期(分钟) |
| DHCP服务器             | 222 | eth-s1p2 | 1.1.1     | 1.3 |      | 00:0c:29:02:e7:4f | 1.1.1(67) | 1439 | 1440   |

表 296 DHCP IP 地址绑定状态参数

| 参数       | 说明                             |
|----------|--------------------------------|
| 类型       | 所查看的 DHCP 类型。                  |
| 子网       | 提供 IP 地址的作用域名称。                |
| 接口       | 与客户端连接的 NISG 接口。               |
| IP 地址    | DHCP 服务器分配给 DHCP 客户端的 IP 地址。   |
| MAC 地址   | 与相应 IP 地址绑定的 DHCP 客户端的 MAC 地址。 |
| DHCP 服务器 | DHCP 服务器的 IP 地址。               |
| 结束时间     | DHCP 客户端租用 IP 地址的结束时间。         |
| 租期(分钟)   | 在作用域内分配的 IP 地址租期时间。            |
|          |                                |

# 16.10 DHCPv6 客户端

NISG 提供对 DHCPv6 客户端的实时监控。关于 DHCPv6 的详细信息,请参见 4.15 DHCPv6。

#### 选择监控 > DHCPv6 客户端。

| Þ | ·监控 ▶ DHCPv6客户端   |       |        |        |                    |             |                    |  |  |
|---|-------------------|-------|--------|--------|--------------------|-------------|--------------------|--|--|
|   | DHCP▼6客户端列表(总数:1) |       |        |        |                    |             |                    |  |  |
|   | 接口                | 已分配前缀 | 首选生存时间 | 有效生存时间 | DNS                | 域名搜索列表      | SNTP               |  |  |
|   | vlan2             |       |        |        | 2000::1<br>2000::2 | neusoft.com | 2ffe::1<br>2ffe::2 |  |  |

#### 表 297 DHCPv6 客户端参数

| 参数     | 说明                               |
|--------|----------------------------------|
| 接口     | NISG 上开启 DHCP 客户端功能的接口。          |
| 已分配前缀  | 客户端获取到的前缀。                       |
| 首选生存时间 | 获取到的前缀的首选生存期,单位为秒。               |
| 有效生存时间 | 获取到的前缀的有效生存期,单位为秒。               |
| DNS    | 客户端获取到的 DNS 服务器地址。               |
| 域名搜索列表 | 客户端获取到的域名搜索列表。                   |
| SNTP   | 客户端获取的的 SNTP 服务器地址,用于同步客户端的系统时间。 |

# **16.11 DNS** 缓存

NISG 提供对 DNS 动态缓存进行实时监控。关于 DNS 缓存的详细信息,请参见 4.9 DNS 缓存。

### 选择**监控 > DNS 缓存**。

| ▶ 监控 ▶ DNS缓存  |              |         |  |  |  |  |  |
|---------------|--------------|---------|--|--|--|--|--|
| DNS缓存表(总数: 0) |              |         |  |  |  |  |  |
| 域名            | IP地址         | TTL (秒) |  |  |  |  |  |
| www.test.com  | 192.168.3.58 | 85234   |  |  |  |  |  |

#### 表 298 DNS 动态缓存参数

| 参数     | 说明                            |
|--------|-------------------------------|
| 域名     | 动态缓存域名。                       |
| IP 地址  | 动态缓存条目中与域名对应的 IPv4 或 IPv6 地址。 |
| TTL(秒) | 动态缓存的生存时间。                    |
|        |                               |

# 16.12 高可用性

NISG 提供对虚拟路由器、虚拟路由器探测组及集群进行实时监控。关于高可用性的更多信息,请参见第14章,高可用性。

### 16.12.1 虚拟路由器

显示虚拟路由器及 IP 探测状态实时信息。

#### 选择监控 > 高可用性 > 虚拟路由器。从VRID 下拉框选择虚拟路由器标识号查看信息。

| ▶ 监控 ▶ 高可用性 ▶ 虚拟路由器 |       |          |         |         |                    |      |        |             |    |                                                                                                    |  |
|---------------------|-------|----------|---------|---------|--------------------|------|--------|-------------|----|----------------------------------------------------------------------------------------------------|--|
| VRID 1              |       |          |         |         |                    |      |        |             |    |                                                                                                    |  |
|                     | 探测项   |          | ;       | 本地      |                    |      |        | 对端          |    |                                                                                                    |  |
|                     | 选中接口  |          | V       | lani    |                    |      |        | vlan1       |    |                                                                                                    |  |
|                     | 备份IP  |          | 20.2.   | 2.10/24 | l                  |      | 2      | 0.2.2.10/24 |    |                                                                                                    |  |
|                     | 优先级   |          | 120 110 |         |                    |      | 110    |             |    |                                                                                                    |  |
|                     | 状态    |          | Ma      | aster   |                    |      | Backup |             |    |                                                                                                    |  |
|                     | 活动时间  |          | 0 days  | 00:07:  | 12 0 days 00:00:24 |      |        |             |    |                                                                                                    |  |
|                     | 组ID   |          |         | 0 0     |                    |      |        |             |    |                                                                                                    |  |
| IP探测状态              |       |          |         |         |                    |      |        |             |    |                                                                                                    |  |
| 本地(总计:1) 对端(总计:1)   |       |          |         |         |                    |      |        |             |    |                                                                                                    |  |
| 类型                  | 接口    | IP地址     | 端口      | 状态      |                    | 类型   | 接口     | IP地址        | 端口 | 状态                                                                                                    |  |
| Ping                | vlan2 | 30.3.3.4 |         | × -     |                    | Ping | vlan2  | 30.3.3.4    |    | <ul> <li>Image: A second second s</li></ul> |  |

#### 表 299 虚拟路由器参数

| 参数  | 说明                                                                                                    |
|-----|----------------------------------------------------------------------------------------------------|
| 探测项 | NISG 探测的项目,包括:<br>•选举接口:即本地和对端 NISG 之间通信的接口。<br>•备用 IP:即本地和对端 NISG 的备用 IP 地址。<br>•状态:即本地 NISG 和对端 NISG 的工作状态,即主和备。<br>•运行时间:两次探测行为的时间间隔。<br>•组 ID:虚拟路由器探测组 ID。 |
| 本地  | 本地 NISG 探测项目信息。                                                                                                    |
| 远程  | 远端 NISG 探测项目信息。                                                                                                    |

#### 表 300 IP 探测状态参数

| 参数    | 说明                                                                |
|-------|-------------------------------------------------------------------|
| 类型    | IP 探测类型,包括 ARP Ping、 Ping 和 TCP Ping。                             |
| 接口    | IP 探测的当前设备上的某个三层接口。                                               |
| IP 地址 | NISG 通过指定接口要探测的目的 IP 地址。                                          |
| 端口    | IP 探测类型为 TCP Ping 时需要的探测端口。                                       |
| 状态    | 表示探测的 IP 地址是否可达。<br>• <u>▲</u> — 探测地址可达。<br>• <u>★</u> — 探测地址不可达。 |

# 16.12.2 虚拟路由器探测组

显示虚拟路由器探测组及 IP 探测状态实时信息。

选择**监控 > 高可用性 > 虚拟路由器探测组**。从**组 ID** 下拉框中选择虚拟路由器探测组查 看监控信息。

| ▶监控▶高词 | → 监控 → 高可用性 → 虚拟路由器探测组 |          |    |                                                                                                    |  |      |       |          |    |                                                                                                    |  |
|--------|------------------------|----------|----|----------------------------------------------------------------------------------------------------|--|------|-------|----------|----|----------------------------------------------------------------------------------------------------|--|
| 组ID    | 1                      | •        |    |                                                                                                    |  |      |       |          |    |                                                                                                    |  |
|        | 探测项                    |          |    | 本地                                                                                                    |  |      |       | 对端       |    |                                                                                                    |  |
|        | 成员(VRI                 | D)       |    | 1, 2 1, 2                                                                                                    |  |      |       |          |    |                                                                                                    |  |
|        | 优先级                    |          |    | 100                                                                                                    |  |      |       | 90       |    |                                                                                                    |  |
| IP探测状系 | 2                      |          |    |                                                                                                    |  |      |       |          |    |                                                                                                    |  |
|        | 本地(总计:1) 对端(总计:1)      |          |    |                                                                                                    |  |      |       |          |    |                                                                                                    |  |
| 类型     | 接口                     | IP地址     | 端口 | 状态                                                                                                    |  | 类型   | 接口    | IP地址     | 端口 | 状态                                                                                                    |  |
| Ping   | vlan2                  | 30.3.3.4 |    | <ul> <li>Image: A second second s</li></ul> |  | Ping | vlan2 | 30.3.3.4 |    | <ul> <li>Image: A second second s</li></ul> |  |

#### 表 301 虚拟路由器探测组

| 参数  | 说明              |
|-----|-----------------|
| 探测项 | 虚拟路由器探测组成员。     |
| 本地  | 本地 NISG 探测项目信息。 |
| 远程  | 对端 NISG 探测项目信息。 |

#### 表 302 IP 探测状态参数

| 参数    | 说明                                                  |
|-------|-----------------------------------------------------|
| 类型    | IP 探测类型,包括 ARP Ping、 Ping 和 TCP Ping。               |
| 接口    | IP 探测的当前设备上的某个三层接口。                                 |
| IP 地址 | NISG 通过指定接口要探测的目的 IP 地址。                            |
| 端口    | IP 探测类型为 TCP Ping 时需要的探测端口。                         |
| 状态    | 表示探测的 IP 地址是否可达。<br>• ✔ — 探测地址可达。<br>• ★ — 探测地址不可达。 |

# 16.12.3 集群

### 选择**监控 > 高可用性 > 集群**。

| ▶ 监控 ▶ 高可用性 ▶ 集群 |         |         |  |  |  |  |  |  |
|------------------|---------|---------|--|--|--|--|--|--|
| 集群ID 1           |         |         |  |  |  |  |  |  |
|                  | 本地      | 对端      |  |  |  |  |  |  |
| 接口               | vlan2   | vlan2   |  |  |  |  |  |  |
| IP地址             | 1.1.1.1 | 1.1.1.2 |  |  |  |  |  |  |
| 集群状态             | active  | active  |  |  |  |  |  |  |
| 同步配置             | On      | On      |  |  |  |  |  |  |
| 运行信息同步           | On      | On      |  |  |  |  |  |  |
| 系统时间同步           | On      | On      |  |  |  |  |  |  |

#### 表 303 集群参数

| 参数  | 说明                                                                                                    |
|-----|----------------------------------------------------------------------------------------------------|
| 探测项 | NISG 探测的项目,包括:<br>• 接口:集群内用于传递同步数据的网络接口。<br>• IP 地址:同步接口的 IP 地址。<br>• 集群状态:集群内成员的工作状态。<br>• 配置同步:配置信息同步的启用状态。<br>• 运行信息同步:运行信息同步的启用状态。<br>• 系统时间同步:系统时间同步的启用状态。 |
| 本地  | 本地 NISG 探测项目信息。                                                                                                    |
| 远程  | 对端 NISG 探测项目信息。                                                                                                    |

# 16.13 系统利用率

本节介绍 NISG 的系统资源利用率监控功能,管理员可以对 CPU 和内存及进程利用情况 实时进行监控。

### 16.13.1 CPU 和内存利用率

CPU 和内存利用率显示当前系统的 CPU 和内存使用情况。

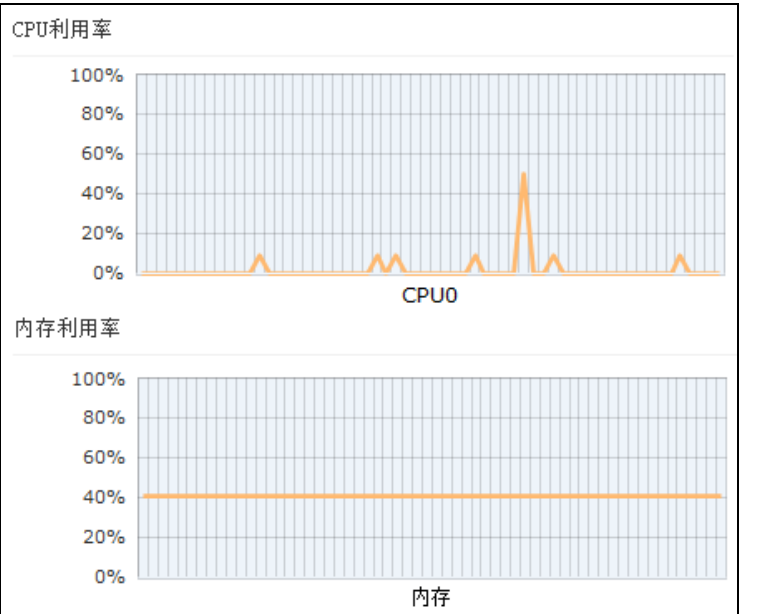

选择**监控 > 系统利用率 > CPU 和内存利用率**。查看 CPU 和内存使用情况。

### 16.13.2 磁盘利用率

磁盘利用率监控显示当前系统磁盘的使用情况和日志存储空间的利用率。

选择**监控 > 系统利用率 > 磁盘利用率,**进入**磁盘利用率**页面查看磁盘和日志存储空间利 用率。

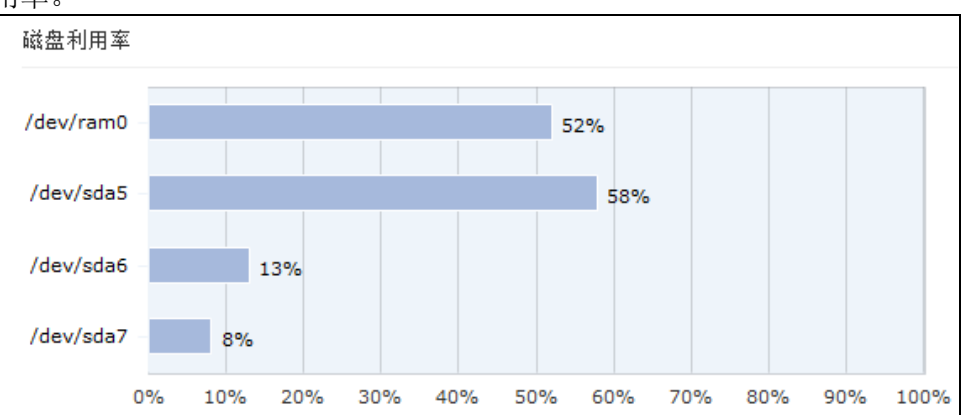

### 16.13.3 进程

NISG 提供进程监控功能,管理员可以通过监视和控制进程来管理 CPU 和内存资源。选择**监控 > 系统利用率 > 进程**。

|      |     |      |      |      | j   | 进程利 | 间用率   | (总裁   | (: 22 | 4)            |         |
|------|-----|------|------|------|-----|-----|-------|-------|-------|---------------|---------|
| USER | PID | %CPU | %MEM | VSZ  | RSS | TTY | STATE | START | TIME  |               | COMMAND |
| root | 1   | 0.1  | 0.0  | 4076 | 660 | ?   | Ss    | 09:22 | 0:04  | init [3]      |         |
| root | 2   | 0.0  | 0.0  | 0    | 0   | ?   | S     | 09:22 | 0:00  | [kthreadd]    |         |
| root | 3   | 0.0  | 0.0  | 0    | 0   | ?   | S     | 09:22 | 0:00  | [migration/0] |         |
| root | 4   | 0.0  | 0.0  | 0    | 0   | ?   | S     | 09:22 | 0:00  | [ksoftirqd/0] |         |
| root | 5   | 0.0  | 0.0  | 0    | 0   | ?   | S     | 09:22 | 0:00  | [watchdog/0]  |         |
| root | 6   | 0.1  | 0.0  | 0    | 0   | ?   | S     | 09:22 | 0:02  | [migration/1] |         |
| root | 7   | 0.0  | 0.0  | 0    | 0   | ?   | S     | 09:22 | 0:00  | [ksoftirqd/1] |         |
| root | 8   | 0.0  | 0.0  | 0    | 0   | ?   | S     | 09:22 | 0:00  | [watchdog/1]  |         |
| root | 9   | 0.0  | 0.0  | 0    | 0   | ?   | S     | 09:22 | 0:02  | [migration/2] |         |
| root | 10  | 0.0  | 0.0  | 0    | 0   | ?   | S     | 09:22 | 0:00  | [ksoftirqd/2] |         |
| root | 11  | 0.0  | 0.0  | 0    | 0   | ?   | S     | 09:22 | 0:00  | [wat chdog/2] |         |
| root | 12  | 0.0  | 0.0  | 0    | 0   | ?   | S     | 09:22 | 0:01  | [migration/3] |         |

#### 表 304 进程参数

| 参数      | 说明                  |
|---------|---------------------|
| USER    | 发起或执行进行的用户。         |
| PID     | 被内核使用的识别系统进行的唯一标识。  |
| %CPU    | 活动进程占用 CPU 的百分比。    |
| %MEM    | 活动进程占用内存的百分比。       |
| VSZ     | 进程占用虚拟内存的大小,单位为 KB。 |
| RSS     | 进程占用内存的大小,单位为 KB。   |
| TTY     | 当前进程的控制终端设备类型。      |
| STATE   | 进程的状态。              |
| START   | 进程的启动时间。            |
| TIME    | 进程目前的执行时间。          |
| COMMAND | 进程对应的命令。            |

# 16.14 在线用户

NISG 提供在线网络用户监控功能,管理员可以查询在线 WebAuth 用户和 SSL VPN 用户的实时信息。关于网络用户的更多信息,请参见 3.16 网络用户。

### 16.14.1 WebAuth 用户

选择**监控 > 在线用户 > WebAuth 用户**。点击**刷新**,手动刷新在线 WebAuth 用户实时信息。勾选某个 WebAuth 用户对应的复选框,点击**离线**强制某个在线 WebAuth 用户下线。 点击,进行关键字筛选。

| ▶ 监持 | ▶ 监控 ▶ 在线用户 ▶ WebAuth用户 |          |         |              |        |         |  |  |  |  |
|------|-------------------------|----------|---------|--------------|--------|---------|--|--|--|--|
|      | 离线                      | 刷新       | 在纣      | ₹₩ebAuth用户列表 | (总数:2) |         |  |  |  |  |
|      | 即用户                     | 🏚 IP地址   | 在线时间(秒) | 实时流量(KB/秒)   | 流量(KB) | 空闲时间(秒) |  |  |  |  |
|      | testuser                | 20.2.2.5 | 34      | 0.000        | 0.913  | 8       |  |  |  |  |
|      | test                    | 20.2.2.1 | 1315    | 0.000        | 16.685 | 0       |  |  |  |  |

#### 表 305 WebAuth 用户参数

| 参数                   | 说明                                      |
|----------------------|-----------------------------------------|
| 用户                   | 在线的 WebAuth 用户。                         |
| IP 地址                | 在线 WebAuth 用户的登录 IP 地址。                 |
| 在线时间 (秒)             | WebAuth 用户的在线时长,单位为秒。                   |
| 实时流量( <b>KB</b> / 秒) | 在线 WebAuth 用户产生的实时流量。                   |
| 流量( <b>KB</b> )      | 在线 WebAuth 用户产生的总流量。                    |
| 空闲时间 (秒)             | 在线 WebAuth 用户在空闲时间内不产生流量,则断开该网络连接,单位为秒。 |

### 16.14.2 SSL VPN 用户

选择**监控 > 在线用户 > SSL VPN 用户**。点击刷新,手动刷新在线用户实时信息。勾选某个用户对应的复选框,点击离线,强制某个在线用户下线。点击 M 进行关键字筛选。

| Þ | 监控 | 腔▶ 在线用户  | Þ⊧ SSL N | WPN用户  |         |             |         |              |        |         |
|---|----|----------|----------|--------|---------|-------------|---------|--------------|--------|---------|
|   | i  | 离线       | 刷新       |        |         | 在线SSL VP    | M用户列表(总 | <b>赦:</b> 1) |        |         |
|   |    | 触用户      | 用户组      | 登录类型   | 隧道/入口页面 | IP地址        | 在线时间(秒) | 发送 (字节)      | 接收(字节) | 空闲时间(秒) |
|   |    | ssluser1 | sslug1   | Tunnel | sslvpn1 | 202.118.1.5 | 530     | 983          | 1236   | 81      |

表 306 SSL VPN 用户参数

| 参数      | 说明                                              |
|---------|-------------------------------------------------|
| 用户      | 在线的 SSL VPN 用户。                                 |
| 用户组     | 在线 SSL VPN 用户所属的用户组。                            |
| 登录类型    | 在线 SSL VPN 用户的登录类型。 NISG 支持通过隧道和 Web-portal 登录。 |
| 隧道/入口页面 | 在线 SSL VPN 用户使用的隧道或入口页面。                        |
| IP 地址   | SSL VPN 用户登录使用的 IP 地址。                          |
| 在线时间(秒) | SSL VPN 用户的在线时长,单位为秒。                           |
| 发送(字节)  | 在线 SSL VPN 用户发送的字节数。                            |
| 接收(字节)  | 在线 SSL VPN 用户接收到的字节数。                           |
| 空闲时间(秒) | 在线 SSL VPN 用户在空闲时间内不产生网络流量,则断开该网络连接,单位为秒。       |
|         |                                                 |

# 16.15 IPSec VPN 隧道

管理员可以对自动密钥隧道、手动密钥隧道、加速卡统计信息、软加密统计信息及隧道 组进行监控。关于 IPSec VPN 隧道的详细信息,请参见第 13 章,虚拟专用网。

### 16.15.1 自动密钥隧道

选择**监控 > IPSec VPN 隧道 > 自动密钥隧道**,在**隧道类型**下拉框中选择**全部、静态 IP** 地址、动态 IP 地址、拨号用户或拨号用户组,查看自动密钥隧道信息。当选择拨号用 户组时,还可以选择要查看的用户组。点击Q,查看自动密钥隧道信息。

| ▶ 监控 ▶ IPSec VPN隧道 ▶ 自动密钥隧道 |       |        |          |                        |               |         |   |
|-----------------------------|-------|--------|----------|------------------------|---------------|---------|---|
| 隧道类型 <mark>全</mark> 種       | 部     |        | -        | 自动密钥隧道列                | 刘表(总数:1)      | _       |   |
| 名称                          | 状态    | 对端类型   | 对端       | 隧道添加时间                 | 接收数据包数        | 发送数据包数  |   |
| tunnel1to2                  | 开启    | 静态IP地址 | 30.3.3.6 | 2014-03-21<br>14:57:35 | 2             | 4       | Q |
| 基                           | 本信息   |        |          | Phase2                 |               |         |   |
| 名称                          | tunne | elito2 |          | ESP认证                  | hmac-md5      |         |   |
| 对端类型                        | 静态I   | P地址    |          | 加密                     | aes128        |         |   |
| 对端信息                        | 30.3. | 3.6    |          | DH组                    | g2            |         |   |
| 拨号IP地址                      | 30.3. | 3.6    |          | 生存时间                   | 28682         |         |   |
| 出口                          | eth1  |        |          | 隧道模式                   | 隧道模式          |         |   |
| 本端IP地址                      | 30.3. | 3.3    |          | 抗重放攻击                  | 0             |         |   |
| 认证模式                        | 证书    |        |          | NAT穿越                  | none          |         |   |
| Phase1                      |       |        |          |                        |               |         |   |
| Encalg                      | 3des  |        |          | 状态                     | 5信息           |         |   |
| Authalg                     | sha1  |        | 隧道添加时间   | 目                      | 2014-03-21 14 | 1:57:35 |   |
| DH组                         | modpl | 1024   | 状态       |                        | 开启            |         |   |
| 生存时间                        | 86282 | 2      | 接收数据包数   | 数                      | 2             |         |   |
| 隧道模式                        | 主模式   | đ,     | 发送数据包数   |                        | 5             |         |   |

#### 表 307 自动密钥隧道参数

| 参数     | 说明                                                                               |
|--------|----------------------------------------------------------------------------------|
| 名称     | 自动密钥隧道名称。                                                                        |
| 状态     | 自动密钥隧道状态。<br>• 开启: VPN 隧道可以转发数据包。<br>• 关闭: VPN 隧道不能转发数据包。<br>• 协商: VPN 隧道处于协商状态。 |
| 对端类型   | 自动密钥隧道对端类型,包括静态 IP 地址、动态 IP 地址,拨号用户和拨号用户组。                                       |
| 对端     | 自动密钥隧道对端标识信息。                                                                    |
| 隧道添加时间 | 自动密钥隧道的添加时间。                                                                     |
| 接收数据包数 | 自动密钥隧道接收的数据包个数。                                                                  |
| 发送数据包数 | 自动密钥隧道发送的数据包个数。                                                                  |

### 16.15.2 手动密钥隧道

### 选择监控 > IPSec VPN 隧道 > 手动密钥隧道。点击Q,查看手动密钥隧道信息。

| ▶ 监控 ▶ IPSec VPN隧道 ▶ 手动密钥隧道 |    |          |                     |            |            |   |
|-----------------------------|----|----------|---------------------|------------|------------|---|
|                             |    | _        | 手动密钥隧道列表(总          | .數:1)      | _          | _ |
| 名称                          | 状态 | 对端       | 隧道创建时间              | 接收数据包数     | 发送数据包数     |   |
| mt1to2                      | 开启 | 30.3.3.6 | 2014-03-21 17:53:19 | 3          | 5          | Q |
|                             | 基本 | 信息       |                     |            |            |   |
| 名称                          | :  | mt1to2   |                     |            |            |   |
| 本端IP地址                      | Ł  | 30.3.3.3 |                     |            |            |   |
| 对端IP地址                      | Ł  | 30.3.3.6 |                     |            |            |   |
| 模式                          |    | 隧道模式     |                     | 10-1-12-00 |            |   |
| ESP                         |    | true     |                     | 状态信息       |            |   |
| Auth ALG                    |    | hmac-md5 | 隧道创建时间              | 2014-03-2  | 1 17:53:19 |   |
| ENC ALG                     |    | aes128   | 状态                  | 开启         |            |   |
| 本端SPI                       |    | leeeffff | 接收数据包数              | 3          |            |   |
| 对端SPI                       |    | 10011001 | 发送数据包数              | 4          |            |   |
| AH                          |    | false    |                     |            |            |   |
| Auth ALG                    |    |          |                     |            |            |   |
| 本端SPI                       |    |          |                     |            |            |   |
| 对端SPI                       |    |          |                     |            |            |   |

#### 表 308 手动密钥隧道参数

| 参数     | 说明               |
|--------|------------------|
| 名称     | 手动密钥隧道名称。        |
| 状态     | 手动密钥隧道的启禁用状态。    |
| 对端     | 手动密钥隧道的对端 IP 地址。 |
| 隧道创建时间 | 手动密钥隧道的添加时间。     |
| 接收数据包数 | 手动密钥隧道接收的数据包个数。  |
| 发送数据包数 | 手动密钥隧道发送的数据包个数。  |

# 16.15.3 加速卡统计

#### 选择监控 > IPSec VPN 隧道 > 加速卡统计。

| ▶ 监控 ▶ IPSe        | 监控 ▶ IPSec VPN隧道 ▶ 加速卡统计 |        |       |        |       |     |  |  |  |
|--------------------|--------------------------|--------|-------|--------|-------|-----|--|--|--|
|                    | 加速卡统计                    |        |       |        |       |     |  |  |  |
| 名称                 | 状态                       | 加密数据包数 | 加密字节数 | 解密数据包数 | 解密字节数 | 错误数 |  |  |  |
| SCB2               | Enabled                  | 0      | 0     | 0      | 0     | 0   |  |  |  |
| 表 309 加            | 速卡统计信息                   |        |       |        |       |     |  |  |  |
| 参数                 | 说明                       |        |       |        |       |     |  |  |  |
| 名称                 | 加速                       | 卡的名称。  |       |        |       |     |  |  |  |
| 状态      加速卡的启禁用状态。 |                          |        |       |        |       |     |  |  |  |
| 加密数据包              | 加密数据包数 加速卡加密的数据包数。       |        |       |        |       |     |  |  |  |

表 309 加速卡统计信息(续)

| 参数     | 说明                      |
|--------|-------------------------|
| 加密字节数  | 加速卡加密的字节数。              |
| 解密数据包数 | 加速卡解密的数据包数。             |
| 解密字节数  | 加速卡解密的字节数。              |
| 错误数    | 发送或接收加密数据包时,被检测到的错误包次数。 |

### 16.15.4 软加密统计

选择监控 > IPSec VPN 隧道 > 软加密统计。

| ▶ 监控 ▶ IPSec VI | 监控▶IPSec VPN隧道▶软加密统计 |        |       |     |  |  |
|-----------------|----------------------|--------|-------|-----|--|--|
|                 |                      | 软加密统计  |       |     |  |  |
| 加密数据包数          | 加密字节数                | 解密数据包数 | 解密字节数 | 错误数 |  |  |
| 10              | 1608                 | 4      | 832   | 0   |  |  |

#### 表 310 软加密统计信息

| 参数     | 说明                       |
|--------|--------------------------|
| 加密数据包数 | 软加密数据包的个数。               |
| 加密字节数  | 软加密字节数。                  |
| 解密数据包数 | 软加密解密的数据包个数。             |
| 解密字节数  | 软加密解密的字节数。               |
| 错误数    | 发送或接收软加密数据包时,被检测到的错误包次数。 |

### 16.15.5 隧道组

#### 选择监控 > IPSec VPN 隧道 > 隧道组。

| ▶ 监控 ▶ IPSec | VPN隧道 <b>,</b> 隧道 | i组           |     |         |  |  |  |
|--------------|-------------------|--------------|-----|---------|--|--|--|
|              | _                 | 隧道组列表 (总数:1) | _   | _       |  |  |  |
| 隧道组ID        | 启用                | VPN隧道        | 优先级 | VPN隧道状态 |  |  |  |
|              |                   | tunnel1to2   | 1   | usable  |  |  |  |
| groupi       | × .               | tunnel3to4   | 2   | usable  |  |  |  |
| 表 311 隧道组参数  |                   |              |     |         |  |  |  |
| <u>余</u> 数   | 沿田                |              |     |         |  |  |  |

| <i>2</i> <del>x</del> | <i>ور</i> ما                                                                |
|-----------------------|-----------------------------------------------------------------------------|
| 隧道组 ID                | 隧道组唯一标识。                                                                    |
| 启用                    | <ul> <li>隧道组的使用状态:</li> <li>● ▲ — 隧道组未启用。</li> <li>● ◀ — 隧道组已启用。</li> </ul> |
| <b>VPN</b> 隧道         | 与当前隧道组关联的 IPSec VPN 隧道。                                                     |

表 311 隧道组参数 (续)

| 参数       | 说明                      |
|----------|-------------------------|
| 优先级      | 隧道组中 IPSec VPN 隧道的优先级。  |
| VPN 隧道状态 | 隧道组中 IPSec VPN 隧道的当前状态。 |

# 16.16 GRE 隧道

NISG 中提供 GRE 隧道监控的相关数据,数据包括隧道状态、对端 IP 地址、隧道创建 时间、接收和发送的数据包个数等信息。具体 GRE 隧道相关内容请参见 13.2.6 GRE 隧 道。

#### 选择监控 > GRE 隧道。

| ۲ | 监控▶GRE隧道 | 1  |                |                   |        |        |
|---|----------|----|----------------|-------------------|--------|--------|
|   | _        | _  | GRE隧道列表        | (总数:2)            | _      |        |
|   | 名称       | 状态 | 对端             | 隧道创建时间            | 接收数据包数 | 发送数据包数 |
|   | abc      | 开启 | 30. 30. 30. 40 | 2015-6-24 9:16:14 | 0      | 0      |
|   | 123      | 开启 | 30. 30. 30. 30 | 2015-6-25 4:27:58 | 0      | 0      |

#### 表 312 GRE 隧道参数

| 参数     | 说明                      |
|--------|-------------------------|
| 名称     | GRE 隧道的名称               |
| 状态     | GRE 隧道的状态,包括            |
| 对端     | GRE 隧道对端的 IP 地址。        |
| 隧道创建时间 | GRE 隧道的创建时间,为日期加时刻表达方式。 |
| 接收数据包数 | GRE 隧道接收到数据包的数量。        |
| 发送数据包数 | GRE 隧道发送的数据包的数量。        |

# 16.17 多播

NISG 中提供对 DVMRP 邻居及 IGMP Snooping 的实时信息进行监控。关于多播的详细 信息,请参见 5.1.4 多播路由和 7.1.2 IGMP Snooping。

### 16.17.1 DVMRP 邻居

选择监控>多播>DVMRP邻居。

| ▶监控▶多播▶D | VMRP邻居 |            |        |    |
|----------|--------|------------|--------|----|
|          | DVI    | RP邻居列表(总教: | 1)     |    |
| IP地址     | 超时时间   | 生成ID       | 版本     | 索引 |
| 30.3.3.6 | 0      | 4008203962 | v3.255 | 1  |

表 313 DVMRP 邻居信息

| 参数    | 说明                 |
|-------|--------------------|
| IP 地址 | DVMRP 邻居的 IP 地址。   |
| 超时时间  | DVMRP 邻居的超时值,单位为秒。 |
| 生成 ID | DVMRP 邻居的多播路由标识。   |
| 版本    | DVMRP 协议的版本。       |
| 索引    | DVMRP 的邻居编号。       |

# 16.17.2 IGMP Snooping 状态

#### 选择监控>多播 > IGMP Snooping 状态。

| ▶监控▶多播▶IG    | ▶ IGMP Snooping状态 |          |          |                 |                          |  |  |  |  |
|--------------|-------------------|----------|----------|-----------------|--------------------------|--|--|--|--|
| _            | _                 | IGTP S   | nooping状 | <b>态列表(</b> 总数: | 1)                       |  |  |  |  |
| VLAN         | 状态                | 二层接口     | IGMP版本   | IGMP模式          | 多播CAM表                   |  |  |  |  |
| rrl en 1     | vlani 开           | eth-s1p3 | v2       | 多播路由器           | 224 1 1 1. eth-e1=2      |  |  |  |  |
| 200.200.10.1 |                   | eth-s1p2 | v2       | 自动              | 224.1.1.1:etn=sipJ       |  |  |  |  |
|              |                   | eth-s1p1 | v2       | 自动              | 209.200.200.200:eth-sipi |  |  |  |  |

#### 表 314 IGMP Snooping 状态信息

| 参数       | 说明                                                                                                    |
|----------|----------------------------------------------------------------------------------------------------|
| VLAN     | 接收多播数据包的接口信息。                                                                                                    |
| 状态       | VLAN 中 IGMP Snooping 状态,包括开启和关闭。                                                                                                    |
| 二层接口     | VLAN 包含的二层接口。                                                                                                    |
| IGMP 版本  | IGMP 的版本号有三种,分别是 v1、 v2 和自动。缺省版本为自动。                                                                                                    |
| IGMP 模式  | <ul> <li>和 NISG 直接连接的网络的类型:</li> <li>多播路由器:与 NISG 相连的是多播路由器。多播数据包向该类型的接口发送。</li> <li>主机:该类型的接口相连的是主机。</li> <li>自动协商:接口通过接收的数据包动态地识别网络类型。</li> <li>默认类型是自动协商。</li> </ul> |
| 多播 CAM 表 | VLAN 对应的多播 CAM 表。                                                                                                    |

# 16.18 报警 / 日志

管理员可以对系统日志、防病毒报警、反垃圾邮件报警、 URL 过滤报警、 IPS 及应用控制报警进行实时监控。

### 16.18.1 系统日志

选择监控 > 报警 / 日志 > 系统日志。点击刷新获取最新的系统日志信息。点击 🛄 进行关键字筛选。

| ▶ 监控 | ▶ 监控 ▶ 报警/日志 ▶ 系统日志    |         |             |         |      |                                                   |      |  |  |  |
|------|------------------------|---------|-------------|---------|------|---------------------------------------------------|------|--|--|--|
| F    | 创新                     |         |             |         |      | 系统日志(总教: 35) << < 1/2 2                           | > >> |  |  |  |
| 序号   | 自期时间                   | 的级别     | <b>開</b> 类型 | 的用户     | 重复次数 | 日志信息                                              |      |  |  |  |
| 1    | 2014-03-18<br>05:21:05 | Warning | System      | N/A     | 1    | 管理用户admin通过Web登录失败,IP地址为10.2.1.15。                | Î    |  |  |  |
| 2    | 2014-03-18<br>04:59:01 | ₩arning | System      | N/A     | 1    | 在上一个小时内,通过SMTP发送了O封邮件,通过IMAP接收了O封邮件,通过POP3接收了O封邮件 | : 0  |  |  |  |
| 3    | 2014-03-18<br>03:59:00 | Alert   | System      | ip_frag | 1    | 识别到具有攻击行为的分片数据包, 其根据是overlapped fragment packet。  |      |  |  |  |

#### 表 315 系统日志参数

| 参数   | 说明                                                                                                    |
|------|----------------------------------------------------------------------------------------------------|
| 日期时间 | 系统日志产生的日期和时间。                                                                                                    |
| 级别   | 系统日志的安全等级,包括 Emergency、 Alert、 Critical、 Error、 Waring、 Notice、<br>Informational 和 Debugging。                     |
| 类型   | 产生系统日志的模块类型,包括 Manage、Session、 NAT、 FW、 VPN、 IPS、 Anti-<br>Virus、 Anti-Spam、 URL Filtering 和 Application Control。 |
| 用户   | 触发日志产生的用户。                                                                                                    |
| 重复次数 | 系统日志的重复次数。 NISG 对重复产生的日志进行合并标明日志产生的次数。                                                                            |
| 日志信息 | 系统日志主体部分,描述事件具体信息。                                                                                                |

### 16.18.2 防病毒报警

选择**监控 > 报警 / 日志 > 防病毒报警**。点击刷新获取最新的防病毒报警信息。点击 M 进行关键字筛选。

| ▶ 监控 | 监控 → 报警/日志 → 防病毒报警     |                 |                                   |      |      |                |       |        |                 |      |  |
|------|------------------------|-----------------|-----------------------------------|------|------|----------------|-------|--------|-----------------|------|--|
| Ę    | 刮新                     |                 |                                   |      | 防病毒  | <b>事报警(</b> 总裁 | (:35) |        | << < 1/2        | > >> |  |
| 序号   | <b>船</b> 日期时间          | <b>的</b> 配置防护文件 | 的文件名                              | 文件类型 | 🏨 服务 | 的IP            | 病毒    | 状态     | 描述              | 出动作  |  |
| 1    | 2014-03-18<br>05:21:05 | High            | testtarfile.t<br>ar               | tar  | FTP  | 20.1.1.2       | 未知    | 防病毒引擎  | 防病毒引擎过载或扫描失败。   | 放行   |  |
| 2    | 2014-03-18<br>04:59:01 | High            | wireshark-<br>setup-<br>1.0.6.exe | exe  | FTP  | 20.1.1.2       | 未知    | 文件大小限制 | 此文件大小超过文件大小限制。  | 放行   |  |
| 3    | 2014-03-18<br>03:59:00 | High            | 21.7z                             | 7z   | POP3 | 20.1.1.2       | 未知    | 压缩文件扫描 | 压缩文件层数超出限制(20)。 | 阻断   |  |

#### 表 316 防病毒报警参数

| 参数     | 说明                                   |
|--------|--------------------------------------|
| 日期时间   | 检测到病毒文件的日期和时间。                       |
| 配置防护文件 | 病毒文件匹配的防病毒策略所引用的防护配置。                |
| 文件名    | 病毒文件名。                               |
| 文件类型   | 病毒文件类型。                              |
| 病毒     | 检测到的病毒名称。                            |
| 服务     | 传输病毒文件的协议,包括HTTP、SMTP、IMAP、POP3和FTP。 |
| 源 IP   | 发送病毒文件的源 IP 地址。                      |
| 状态     | 文件被认定为病毒的原因。                         |
| 描述     | 病毒文件的详细信息。                           |
| 动作     | 对文件进行处理所执行的动作,包括放行和阻断。               |

# 16.18.3 反垃圾邮件报警

选择**监控 > 报警 / 日志 > 反垃圾邮件报警**。点击**刷新**获取最新的反垃圾邮件报警信息。 点击 , 进行关键字筛选。

| ~ | · · · म | 1 | 88 | ~ 1.  | • - | ~~ |    | -  |   |  |
|---|---------|---|----|-------|-----|----|----|----|---|--|
| • | 监控      | • | 报警 | [/日志] | E.  | 过场 | 建成 | +报 | 警 |  |

| 1 | . Ш11 | IL / IKE/ H/O / IA/L/XHITINE |         |      |                      |                        |                             |      |       |                                                |      |     |  |
|---|-------|------------------------------|---------|------|----------------------|------------------------|-----------------------------|------|-------|------------------------------------------------|------|-----|--|
|   |       |                              |         |      |                      |                        |                             |      |       |                                                |      |     |  |
|   | 序号    | 的日期时间                        | 的配置防护文件 | 的服务  | 的源IP                 | 的发件人                   | 主题                          | 附件   | 功能    | 信息                                             | 的收件人 | 鼠动作 |  |
|   | 1     | 2014-03-18<br>23:11:48       | Medium  | SMTP | <u>20.2.1.149</u>    | <u>test123@123.com</u> | test                        | None | 关键字过滤 | 关键字总分大于等于阈值<br>(100),已知的最高分关键字<br>为(shopping)。 |      | 标记  |  |
|   | 2     | 2014-03-18<br>23:08:36       | Medium  | SMTP | <u>20.2.4.13</u>     | <u>test123@123.com</u> | violence1<br>,violence<br>2 | None | 关键字过滤 | 关键字总分大于等于阈值<br>(100),已知的最高分关键字<br>为(violence)。 |      | 标记  |  |
|   | 3     | 2014-03-18<br>23:07:24       | Medium  | SMTP | <u>20. 2. 1. 149</u> | <u>test123@123.com</u> | sex                         | None | 关键字过滤 | 关键字总分大于等于阈值<br>(100),已知的最高分关键字<br>为(sex)。      |      | 标记  |  |

表 317 反垃圾邮件报警参数

| 参数     | 说明                        |
|--------|---------------------------|
| 日期时间   | 邮件被检测为垃圾邮件的日期和时间。         |
| 配置防护文件 | 垃圾邮件匹配的反垃圾邮件策略所引用的防护配置。   |
| 服务     | 传输邮件的协议,包括 SMTP 和 POP3。   |
| 源 IP   | 邮件报文的源 IP 地址。             |
| 发件人    | 邮件的发件人。                   |
| 主题     | 邮件的主题。                    |
| 附件     | 邮件的附件名。                   |
| 状态     | 邮件被认定为垃圾邮件的原因。            |
| 信息     | 邮件被认定为垃圾邮件的详细信息。          |
| 收件人    | 邮件的收件人。                   |
| 动作     | 对邮件进行处理所执行的动作,包括放行、阻断和标记。 |

### 16.18.4 URL 过滤报警

选择监控 > 报警 / 日志 > URL 过滤报警。点击刷新获取最新的 URL 过滤报警信息。点击 M 进行关键字筛选。

| ▶ 监控 | (控) 报警/日志, URL过滤报警     |                 |                |                                                    |     |            |    |  |  |  |
|------|------------------------|-----------------|----------------|----------------------------------------------------|-----|------------|----|--|--|--|
|      | 刷新                     |                 | URL过滤报警(总数:10) |                                                    |     |            |    |  |  |  |
| 序号   | 的日期时间                  | <b>的</b> 配置防护文件 | 的源IP           | 🕅 URL                                              | 的公共 | 信息         | 的作 |  |  |  |
| 1    | 2014-03-18<br>14:55:56 | URLProfile1     | 20.1.1.200     | www.sina.com.cn/js/index/96<br>/0426/render_min.js | 广告  | 被URL白名单放行。 |    |  |  |  |
| 2    | 2014-03-18<br>14:55:55 | URLProfile1     | 20.1.1.200     | www.sina.com.cn/                                   | 烟酒  | 被URL白名单放行。 |    |  |  |  |
| 3    | 2014-03-18<br>14:55:51 | URLProfile1     | 20.1.1.200     | www.google.com.hk/favicon.i<br>co                  | 广告  | 袚URL白名单放行。 |    |  |  |  |

表 318 URL 过滤报警参数

| 参数   | 说明                          |
|------|-----------------------------|
| 日期时间 | 日志产生的日期和时间。                 |
| 源 IP | HTTP 请求的源 IP 地址。            |
| URL  | HTTP 请求的 URL 信息。            |
| 分类   | HTTP 请求的分类信息。               |
| 信息   | HTTP 请求被隔离的详细信息。            |
| 动作   | 对 HTTP 请求的处理所执行的动作,包括放行和阻断。 |
|      |                             |

### 16.18.5 IPS 报警

选择监控 > 报警 / 日志 > IPS 报警。点击刷新获取最新的 IPS 报警信息。点击 M 进行关键字筛选。

| ▶ 监控 | 监控 ▶ 报警/日志 ▶ IPS报警     |            |      |                |      |      |      |                                                        |     |  |  |
|------|------------------------|------------|------|----------------|------|------|------|--------------------------------------------------------|-----|--|--|
| F    | 刷新 IPS报警(总数:10)        |            |      |                |      |      |      |                                                        |     |  |  |
| 序号   | ▲日期时间                  | 🏨 源 IP     | 源端口  | 的IP            | 目的端口 | 🏨 服务 | 规则ID | 信息                                                     | 的加加 |  |  |
| 2    | 2014-03-18<br>14:54:54 | 20.1.1.200 | 4234 | 61.135.169.125 | 80   | HTTP |      | URL=www.baidu.com/s 摘<br>要=关键字(色情)总分<br>(4300) 超过 100。 | 阻断  |  |  |
| 3    | 2014-03-18<br>14:54:41 | 20.1.1.200 | 4232 | 61.135.169.125 | 80   | HTTP |      | URL=www.baidu.com/s 摘<br>要=关键字(购物)总分<br>(120) 超过 100。  | 阻断  |  |  |
| 4    | 2014-03-18<br>14:54:05 | 20.1.1.200 | 4231 | 61.135.169.125 | 80   | HTTP |      | URL=www.baidu.com/s 摘<br>要=关键字(暴力)总分<br>(350) 超过 100。  | 阻断  |  |  |

表 319 IPS 报警参数

| 参数     | 说明                                                                                          |
|--------|---------------------------------------------------------------------------------------------|
| 日期时间   | 日志产生的日期和时间。                                                                                 |
| 配置防护文件 | 攻击匹配的攻击签名规则所引用的防护配置。                                                                        |
| 源 IP   | 发起攻击的源 IP 地址。                                                                               |
| 源端口    | 发起攻击的源端口。                                                                                   |
| 目的 IP  | 攻击目标的目的 IP 地址。                                                                              |
| 目的端口   | 攻击目标的目的端口。                                                                                  |
| 名称     | 攻击匹配的攻击签名规则集名称。                                                                             |
| 类别     | 攻击匹配的攻击签名规则类别。                                                                              |
| 严重级别   | 匹配攻击签名规则的攻击的严重程度,包括 High (Critical)、 Medium (Error)、<br>Low (Warning)和 Info (Notification)。 |
| 服务     | 匹配攻击签名规则的攻击使用的服务。                                                                           |
| 规则 ID  | 攻击匹配的攻击签名规则标识。                                                                              |
| 信息     | IPS 报警的详细信息。                                                                                |
| 动作     | 对攻击行为的处理所执行的动作,包括放行、阻断和拒绝。                                                                  |

# 16.18.6 应用控制报警

选择监控 > 报警 / 日志 > 应用控制报警。点击刷新获取最新的应用控制报警信息。点击 M 进行关键字筛选。

|   | ▶ 监控 ▶ 报警/日志 ▶ 应用控制报警 |                        |                 |                |         |        |        |      |   |
|---|-----------------------|------------------------|-----------------|----------------|---------|--------|--------|------|---|
|   | F                     | 创新                     |                 | 应」             | 用控制报警(总 | .数:10) |        | _    |   |
|   | 序号                    | <b>船</b> 日期时间          | <b>盟</b> 配置防护文件 | 的应用            | 的类      | 🏨 子分类  | 🚨 风险等级 | 🏨 动作 |   |
|   | 1                     | 2014-03-16<br>14:55:56 | Profile1        | PPStream       | 多媒体类应用  | 图片视频   | 4      | 阻断   | • |
|   | 2                     | 2014-03-16<br>14:55:55 | Profile         | PPLive         | 多媒体类应用  | 图片视频   | 4      | 阻断   |   |
| ネ | 長 32                  | 0 应用控制                 | 报警参数            |                |         |        |        |      |   |
|   | 参数                    |                        | 说明              |                |         |        |        |      |   |
| - | <u>г</u> нна н        |                        | 口土安止            | 46 ET #ET TH B | - 2     |        |        |      |   |

| 日期时间   | 日志产生的日期和时间。                                    |
|--------|------------------------------------------------|
| 配置防护文件 | 应用请求匹配的应用控制策略所引用的防护配置。                         |
| 源 IP   | 应用请求的源 IP 地址。                                  |
| 源端口    | 应用请求的源端口。                                      |
| 目的 IP  | 应用请求的目的 IP 地址。                                 |
| 目的端口   | 应用请求的目的端口。                                     |
| 协议类型   | 应用使用的协议类型,如 DNS、 HTTP、 SMTP、 POP3、 IMAP 和 FTP。 |
| 应用     | 匹配应用控制策略的应用名称。                                 |
| 分类     | 应用所属分类,包括交际类、商务类、多媒体类、网络构建类、通用互联网类。            |
| 子分类    | 应用所属子分类,包括 IP 协议、网络共享等。                        |
| 风险等级   | 应用对系统的潜在风险等级。                                  |
| 动作     | 对该应用请求的处理所执行的动作,包括放行和阻断。                       |

# **17** 报表

本章介绍 NISG 的报表特性。章节结构如下:

- 17.1 概述
- 17.2 基本配置步骤
- 17.3 配置参数说明
- 17.4 报表范例

# 17.1 概述

报表是基于 WebUI 的一种应用,统计 NISG 记录的实时数据,最终以图表(线图、条形 图、圆饼图和表格)的形式展现给用户。

报表可记录以下类别相关的数据:系统、流量、Web安全、邮件安全、防病毒、攻击、应用和用户。管理员可以制定具体的报表生成计划,使 NISG 按照计划在规定的时间自动地生成报表,并可以通过 SMTP 服务器将生成的报表以邮件方式发送给特定用户。

### 17.2 基本配置步骤

本节介绍报表相关的基本配置步骤:

- 17.2.1 配置常规设置
- 17.2.2 创建报表生成计划
- 17.2.3 管理报表结果

### 17.2.1 配置常规设置

- 1. 选择监控 > 报表 > 常规设置。
- 2. 选择报表要记录的数据类型。

| 报新 | 長配置  |     |            |             |        |
|----|------|-----|------------|-------------|--------|
|    | ę    | 注意: | 选择需要的报表内容。 | ,不必要的部分会影响设 | 备性能。   |
|    | ☑ 系統 | 5   | ☑ 流量       | ── Web安全    | 🗌 邮件安全 |
|    | □防病  | 毒   | □攻击        | □应用         |        |

3. 设置 SMTP 服务器及发件人信息。

| SMTP服务器 |               |
|---------|---------------|
| 地址      | 10.2.4.17     |
| 端口      | 465           |
| ☑ 安全连接  |               |
| 发送人     | helen@ces.com |
| 🗌 身份认证  |               |
| 用户名     |               |
| 密码      |               |
| 主题      | For reports.  |

4. 设置保留报表数目。

| 生成报表配置 |    |        |  |  |  |  |  |  |
|--------|----|--------|--|--|--|--|--|--|
| 保留报表数目 | 10 | (5-20) |  |  |  |  |  |  |

5. 使用默认 Logo 或者点击导入上传 Logo,导入后的 Logo 将在预览区域显示。

| Logo配置<br>● 使用默认 |                             |
|------------------|-----------------------------|
| ◎ 导入 上传          | 上传的图片必须小于100 K,分辨率至少96 dpi。 |
|                  | 预览                          |
|                  | Neusoft                     |

- 6. 点击确定。
- 7. 点击 💾 。

# 17.2.2 创建报表生成计划

每个虚拟系统最多支持10个报表计划。

- 1. 选择监控 > 报表 > 计划。
- 2. 点击新建,设置报表基本信息。

| 名称   | schedule1               | * |
|------|-------------------------|---|
| 报表标题 | Neusoft Security Report | * |
| 报表描述 | for new report          | * |

3. 设置报表生成时间表,可以设置每天、每周、每月生成。

| 时间表     | 每天             | • | 12:00 | - |
|---------|----------------|---|-------|---|
| h11H142 | <del>4</del> 7 | • | 12.00 |   |

4. 添加报表收件人。

| 收件人列表(总教:2)  | 添加 |
|--------------|----|
| 收件人          |    |
| lily@cc.com  |    |
| test@123.com |    |
|              |    |

5. 设置报表显示语言及格式。

| 语言 | English         |        | • |
|----|-----------------|--------|---|
|    | English<br>简体中文 |        |   |
| 格式 | 🔽 PDF           | 🗹 HTML |   |

6. 设置报表要记录的具体内容。

| 全部:          | 全部选中 取消全选 内容设置 资 日 同防病毒 |      |   |   |                        |   |                         |
|--------------|-------------------------|------|---|---|------------------------|---|-------------------------|
|              |                         |      | ? |   | 🗌 被检测到的前10个病毒          | 5 | ÷                       |
|              |                         |      | ? |   | 🗌 被检测到的前10种病毒文件类型      | 5 | $\nabla$                |
| ?            | ▼CPU利用率                 |      | ? |   | 🗌 被检测到病毒最多的前N个服务器      | 5 | w.                      |
| ?            | ▶ 内仔利用率                 |      | ? |   | 🗌 被检测到病毒最多的前N个客户端      | 5 | $\overline{\mathbf{v}}$ |
| ?            | ☑ 当前磁盘利用率               |      | ? |   | 在邮件中被检测到的前N个病毒         | 5 | ÷                       |
| <u>II.</u> 🗆 | ▶ 浅道统计                  |      | ? |   | □ 在Web页面中被检测到的前N个病毒    | 5 | $\overline{\nabla}$     |
| ?            |                         |      | ? |   | □ 病毒事件统计               |   |                         |
| ?            | ✓ VPN逐道                 |      | ? |   | 🗌 被检测到病毒最多的前N个 Web站点   | 5 | $\overline{\mathbf{v}}$ |
| ?            | ▶ 并发连接数                 |      | ? |   | 🗌 被检测到病毒最多的前N个发件人      | 5 | $\overline{\mathbf{v}}$ |
| ?            | ☑流童最高的前N个源IP            | 30 🖵 | ٥ | - | □攻击                    |   |                         |
| ?            | ☑ 流量最高的前N个目的IP          | 5 👻  | ? |   | □ 攻击事件统计               |   |                         |
| ?            | ☑ 氘 重 最 高 的 前 № 市 服务    | 5 👻  | ? |   | 🗌 检测到攻击次数最多的前10个攻击者    | 5 |                         |
| ?            | ☑ 氘 量最高的前N个被阻断的服务       | 10 - | ? |   | □检测到攻击次数最多的前№个主机       | 5 | ~                       |
| € -          | ¥eb安全                   |      | ? |   | □检测到攻击次数最多的前№个服务       | 5 | ~                       |
| ?            | □会话最多的前N个Web站点          | 5 -  | ? |   | □被IPS检测到次数最多的前N个攻击者    | 5 | ~                       |
| ?            | ■会话最多的前N个URL类别          | 5 -  | ? |   | □被IPS检测到次数最多的前N个被攻击的主机 | 5 | ~                       |
| ?            | ──Web会话最多的前N个用户         | 5 -  | ? |   | □被IPS检测到次数最多的前N个服务     | 5 | ~                       |
| ?            | Web会话最多的前N个源IP          | 5 -  | ? |   | □被IPS检测到次数最多的前Ⅳ个攻击类型   | 5 | ~                       |
| ?            | 一被URL过滤功能阻断最多的前N个URL类别  | 5 -  | ? |   | □被IPS检测到次数最多的前N个客户端    | 5 | ÷                       |
| ?            | ──被URL过滤功能阻断最多的前N个源IP   | 5 🛩  | ? |   | □被IPS检测到次数最多的前N个服务器    | 5 | ~                       |
| ?            | 一被URL过滤功能阻断最多的前N个用户     | 5 -  |   | Ξ | □应用                    |   |                         |
| ?            | ──被URL过滤功能阻断最多的前N个Web站点 | 5 👻  | ? |   | □会话最多的前N个应用            | 5 | $\overline{\mathbf{v}}$ |
|              | □邮件安全                   |      | ? |   | □会话最多的前N个应用类别          | 5 | ~                       |
| ?            | ■ Mail统计                |      | ? |   | □流量最高的前N个应用            | 5 | ~                       |
| ?            | 🔲 邮件最大的前N个发件人           | 5 👻  | ? |   | 流量最高的前N个应用类别           | 5 | ~                       |
| ?            | ■反垃圾邮件                  |      | ? |   | ■被应用控制阻断次数最多的前N个应用     | 5 | ~                       |
| ?            | □垃圾邮件最多前Ⅳ个发件人           | 5 👻  | ? |   | □ 被应用控制阻断次数最多的前№个类别    | 5 | ~                       |
| ?            | ️□垃圾邮件最多前N个Mail服务器      | 5 👻  |   |   |                        |   |                         |

**提示:**在**内容设置**区域选择记录的内容所属的类别在**常规设置 > 报表配置**区域也要选择,否则对应内容将不会在报表中显示。

7. 设置要记录的用户统计信息。

需要首先在**常规设置 > 报表配置**区域勾选**流量**。如需额外为每类用户显示前 3 个用户的前 5 个应用信息,点击。,在弹出的窗口中,勾选显示前 3 个用户应用统计复选框。

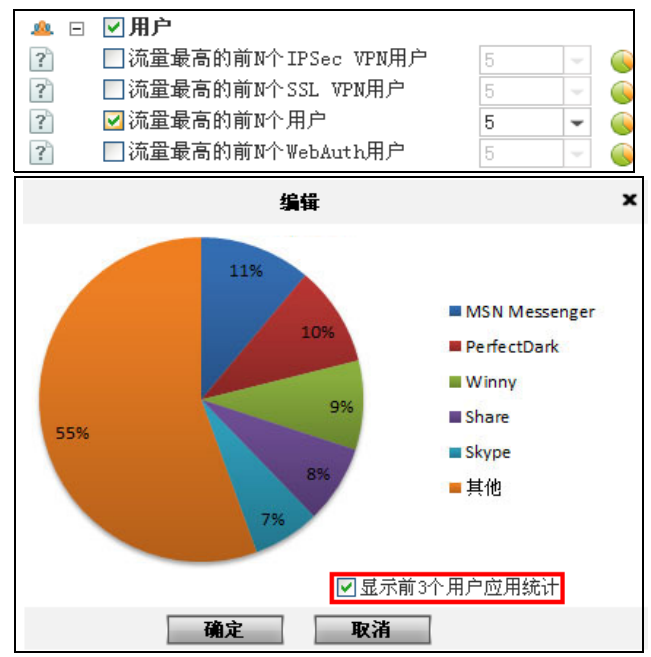

- 8. 选择特定用户或 IP 地址要记录的内容。
  - a. 点击特定用户对应的 *→*,在弹出的用户列表区域点击添加,设定用户或 IP 地址 (最多 5 个)。
  - b. 勾选要记录的内容所对应的复选框。

| ? 🗌 特定用户                | Ø  |       |    |           |    |
|-------------------------|----|-------|----|-----------|----|
|                         | 编辑 |       |    |           | ×  |
| 用户列表(总教:3)              |    | 忝加  ◀ |    | 添加用户/IP地址 | ×  |
| 用户/IP地址                 |    |       |    |           |    |
| test                    |    |       | 类型 | 用尸        | *  |
| alan                    |    |       | 用户 |           | *  |
| 10. 2. 2. 11            |    |       |    |           |    |
| ☑ 流軍最高的前№个应用            |    | 5     |    |           | 确定 |
| ☑ 被应用控制阻断次数最多的前№个应用     |    | 10    | -  |           |    |
| ✔ 会话最多的前N个Web站点         |    | 10    | -  |           |    |
| ✓ 会话最多的前N个URL类别         |    | 3     | -  |           |    |
| ☑ 被URL过滤功能阻断最多的前N个URL类别 |    | 5     | -  |           |    |
| ✔ 被URL过滤功能阻断最多的前N个Web站点 |    | 30    | -  |           |    |
|                         | [  | 确定    | 取: | 消         |    |

提示:只可以选择 NISG 上已存在的网络用户。

- 9. 点击确定。
- 10. 点击 💾 。
- 11. 查看报表示例图。
  - 点击? 图标,查看相应的报表统计信息的示例图。
  - 点击页面底部的**查看报表样例**按钮查看报表样例,也可以将此报表样例保存到本地。
- **12.** NISG 提供一个报表计划预览日历,管理员可以在列表中查看已创建的计划,也可以 在日历中查看到不同类型的报表计划: <a>7</a>代表每天计划,</a>(代表每周计划,</a>(代表 每月计划。

|      |      |      | 々 八月 2015 🔿 |        |      |      |
|------|------|------|-------------|--------|------|------|
| 日    | -    | Ξ    | Ξ           | 四      | 五    | 六    |
| 26   | 27   | 28   | 29          | 30     | 31   | 1 🝺  |
| 2 🝺  | 3 🝺  | 4 🝺  | 5 🝺         | 6 🝺 今天 | 7 🝺  | 8 🝺  |
| 9 🝺  | 10 🝺 | 11 🝺 | 12 🝺        | 13 🝺   | 14 🝺 | 15 🝺 |
| 16 🗾 | 17 🝺 | 18 🕖 | 19 🝺        | 20 🕖   | 21 🝺 | 22 🝺 |
| 23 🝺 | 24 🝺 | 25 🝺 | 26 🝺        | 27 🝺   | 28 🝺 | 29 🝺 |
| 30 🝺 | 31 🝺 | 1    | 2           | 3      | 4    | 5    |

### 17.2.3 管理报表结果

- 1. 选择监控 > 报表 > 结果。
- 2. 删除报表结果或下载报表结果至本地。

| ▶ 监控 | ▶ 报表 ▶ 结果           |    |        |        |                            |
|------|---------------------|----|--------|--------|----------------------------|
| 删除   | λ.                  |    | 报表结果列表 | (总教:2) |                            |
|      | 时间                  | 名称 | 状态     | 信息     | 报告文件                       |
|      | 2014-03-10 12:00:08 | 2  | 成功     | -      | 🚯 <u>PDF</u> 🚺 <u>HTML</u> |
|      | 2014-03-10 12:00:04 | 1  | 成功     | -      | PDF                        |

3. 查看报表结果。

所有报表结果按照生成时间倒序显示在**报表结果列表**中。关于报表结果的详细信息, 请参见17.3.4 全局内容参数和17.3.5 特定用户内容参数。

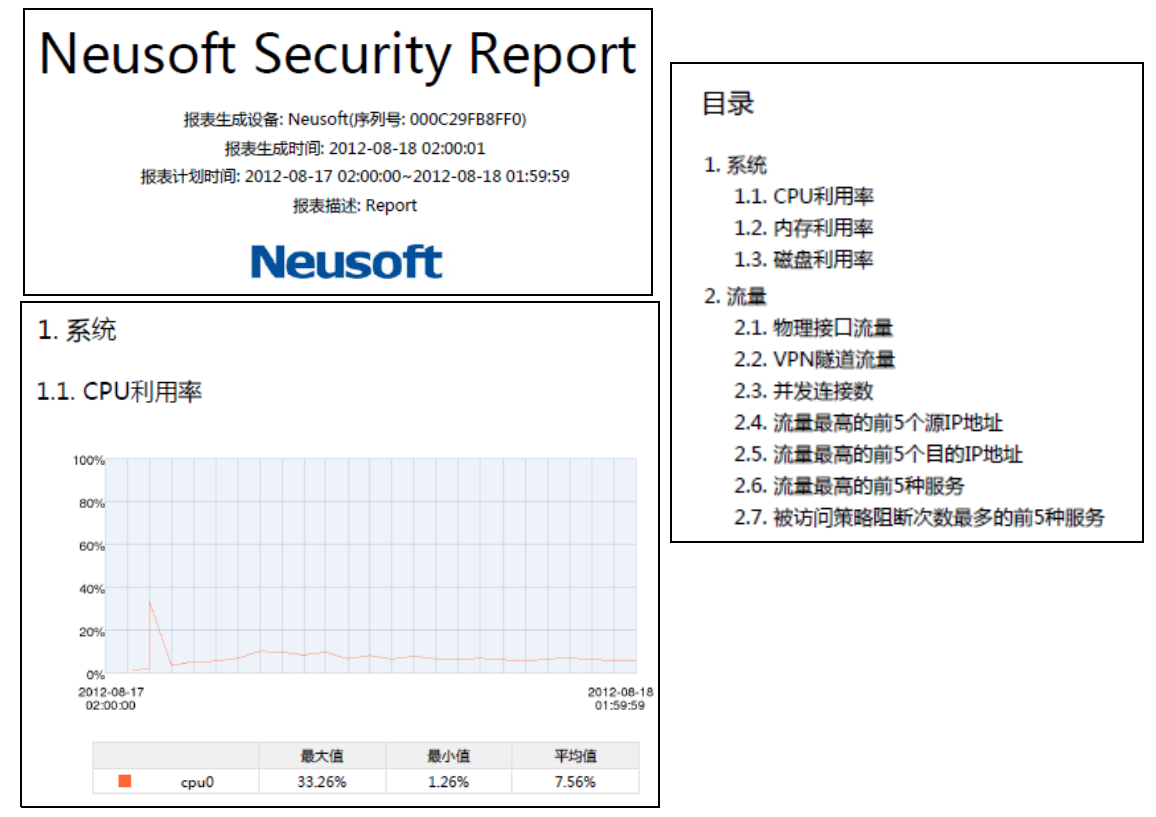

**4.** 如果管理员设置了 SMTP 服务器信息, NISG 可以将生成的报表以邮件方式发送给指 定用户。

# 17.3 配置参数说明

本节介绍报表的配置参数,包括:

- 17.3.1 常规设置
- 17.3.2 报表计划参数
- 17.3.3 报表结果参数
- 17.3.4 全局内容参数
- 17.3.5 特定用户内容参数

# 17.3.1 常规设置

| 表 321 | 常规设置配置信息 |
|-------|----------|
|-------|----------|

| 参数      | 说明                                                                                                    |
|---------|----------------------------------------------------------------------------------------------------|
| 报表配置    | 报表可以记录以下类别相关的数据:系统、流量、Web 安全、邮件安全、防病毒、攻 击及应用。                                                                                                    |
| 地址      | SMTP 服务器地址,域名或 IP 地址。 SMTP 服务器用于将生成的报表通过邮件发送 给用户。                                                                                                    |
| 端口      | SMTP 服务器端口号, 1-65535。                                                                                                    |
| 安全连接    | 用于启用或禁用 SSL 加密,缺省为禁用。如果启用安全连接,服务器端口号需设置<br>为 465。                                                                                                    |
| 发送人     | 发件人邮件地址, 5-255 字节。                                                                                                    |
| 身份认证    | 用于启用或禁用发送人身份认证,缺省为禁用。<br>如果 SMTP 服务器要求身份认证,则必须启用身份认证并配置发件人用户名和密码:<br>•用户名:长度 1-63 字节,UTF-8 字符。不能包含空格和以下字符:?,"'\<>&<br>#。<br>• 密码: 1-255 个字节,UTF-8 字符。不能包含空格和问号。 |
| 主题      | 邮件主题。长度 0-64 字节, UTF-8 字符。不能包含以下字符:?'\。                                                                                                    |
| 保留报表数目  | 设置可保留的报表数目, 5-20条,缺省为10条。                                                                                                    |
| Logo 配置 | 报表封皮使用的 Logo。<br>• 使用默认:默认使用系统自带的 Logo。<br>• 导入:从本地导入 JPG 格式的图片。上传的图片必须小于 100 K,分辨率至少为<br>96 dpi。如果导入多个图片,系统仅保留最后一个。                                            |

# 17.3.2 报表计划参数

表 322 报表计划配置信息

| 参数        | 说明                                                                                                |
|-----------|---------------------------------------------------------------------------------------------------|
| 名称        | 长度 1-63 字节, UTF-8 字符。不能包含空格和以下字符:?,"'\<>& #。<br>同一虚拟系统内的报表名称须唯一。                                  |
| 报表标题      | 长度 1-63 个字节, UTF-8 字符。                                                                            |
| 报表描述      | 长度 0-255 个字节, UTF-8 字符。不能包含以下字符: ?"'\<>&。                                                         |
| 时间表       | 用于设置报表生成时间,缺省的时间表为每天 01:00 生成报表。 <li>如选择每周生成,缺省为每周一 01:00。</li> <li>如选择每月生成,缺省为每月 1 日 01:00。</li> |
| 收件人列<br>表 | 列出报表收件人邮件地址。报表生成后, NISG 会自动将生成的报表发送给收件人。<br>管理员最多可以添加 32 个收件人地址。                                  |
| 语言        | 报表显示语言,英文或简体中文,缺省为英文。                                                                             |

表 322 报表计划配置信息(续)

| 参数   | 说明                                                                                                    |
|------|----------------------------------------------------------------------------------------------------|
| 格式   | 报表输出格式, PDF 或 HTML 或两种格式都选。                                                                                                    |
| 内容设置 | 设置在报表中要显示的内容。<br>用户可以选择与以下主题相关的内容:系统、流量统计、Web 安全、邮件安全、防病毒、攻<br>击、应用以及用户。<br>所有内容选项在缺省情况下都是禁用的。关于每个选项的信息,请参见 17.3.4 全局内容参<br>数和 17.3.5 特定用户内容参数。 |

### 17.3.3 报表结果参数

#### 表 323 报表结果配置信息

| 参数   | 说明                                                                                               |
|------|--------------------------------------------------------------------------------------------------|
| 时间   | 报表生成的时间。                                                                                         |
| 名称   | 报表生成计划中配置的报表名称。                                                                                  |
| 状态   | 显示报表是否生成成功。<br>状态包括:成功、失败、正在生成中。                                                                 |
| 信息   | 显示以下两种报表生成信息: <ul> <li>报表生成失败。</li> <li>连接 SMTP 邮件服务器失败。</li> <li>"-"表示报表已成功生成或正在生成中。</li> </ul> |
| 报告文件 | 为管理员提供下载报表的链接。                                                                                   |

### 17.3.4 全局内容参数

本节介绍报表中显示的具体内容并给出报表示例。管理员可以选择与以下主题相关的内容:

- 17.3.4.1 系统
- 17.3.4.2 流量统计
- 17.3.4.3 Web 安全
- 17.3.4.4 邮件安全
- 17.3.4.5 防病毒
- 17.3.4.6 攻击
- 17.3.4.7 应用
- 17.3.4.8 用户

### 17.3.4.1 系统

#### 表 324 系统信息

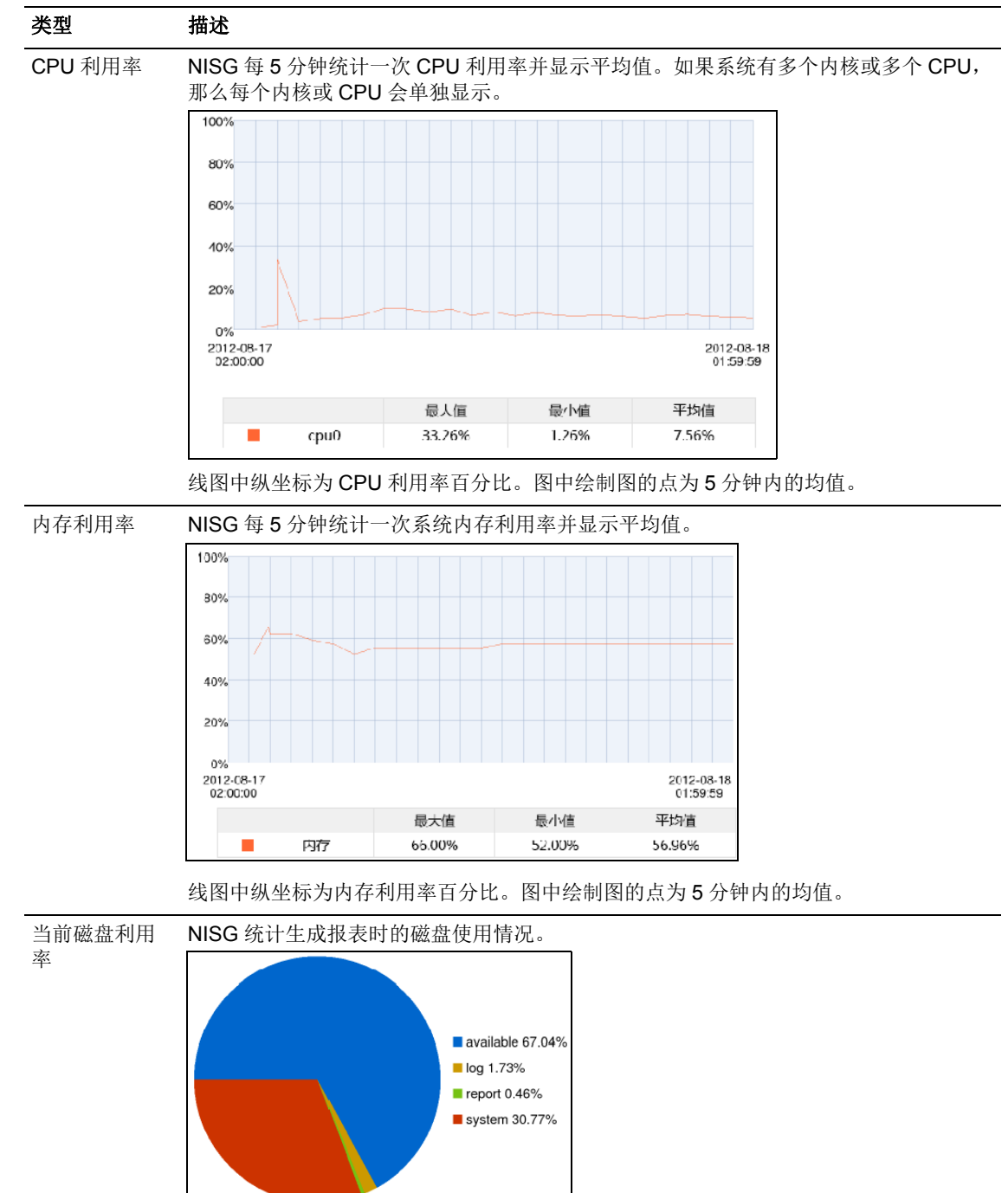

### 17.3.4.2 流量统计

#### 表 325 流量信息

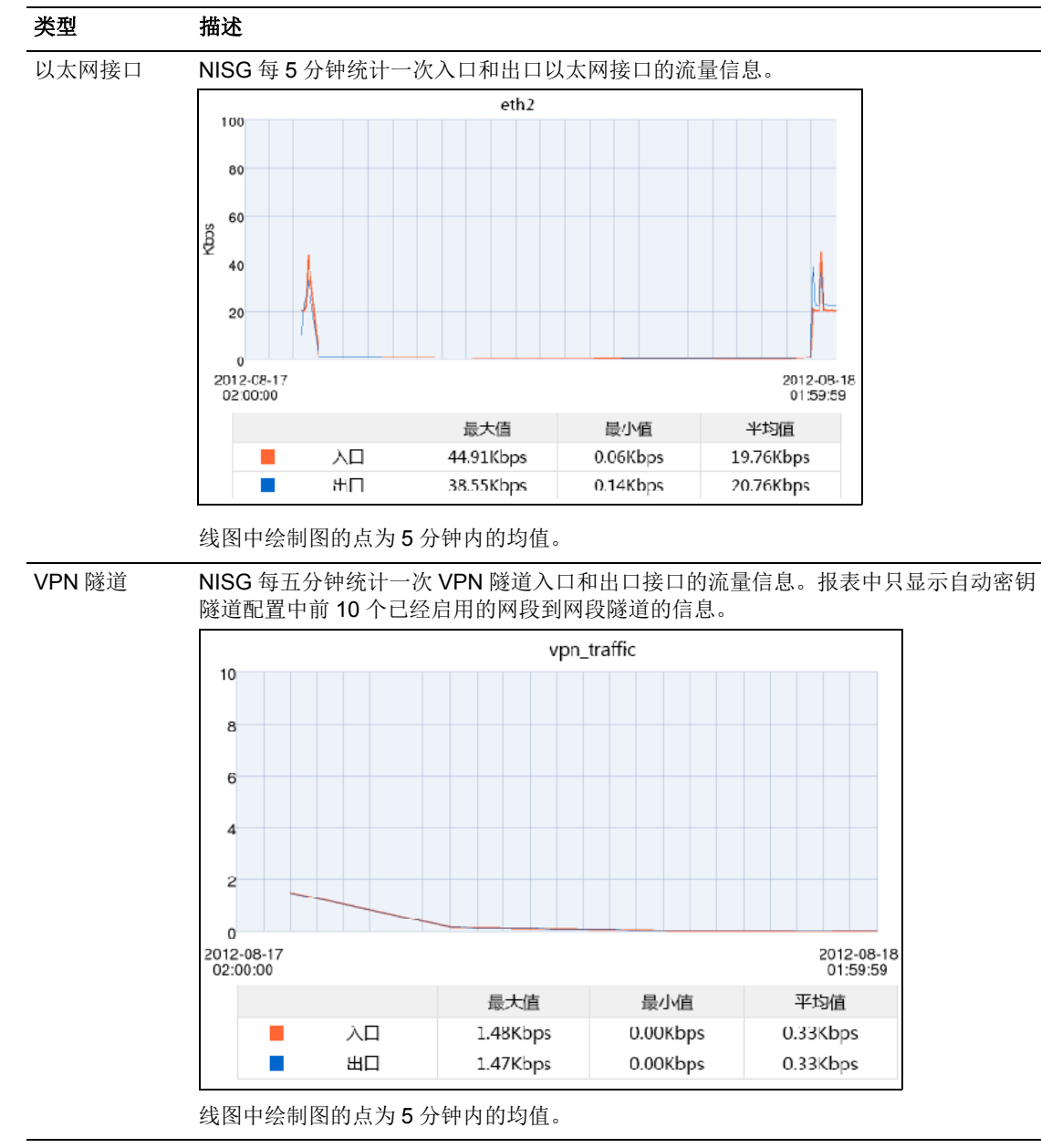

表 325 流量信息 (*续*)

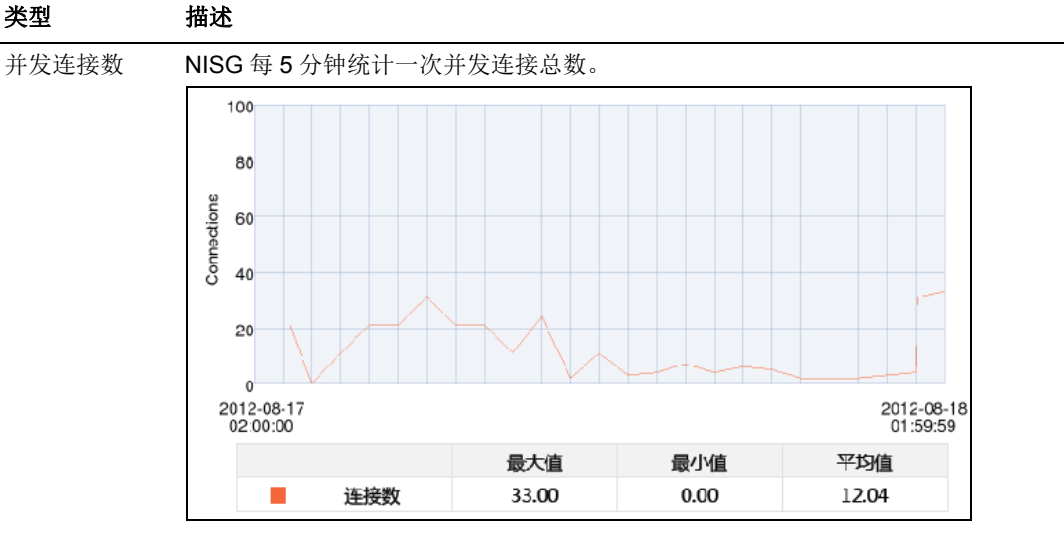

线图中绘制图的点为5分钟内的总值。

| 流量最高的前 | NISG 统计流量最高的前 N 个源 IP 地址的信息。 |
|--------|------------------------------|
|        |                              |

| 序列 | 源IP地址         | 流量(KB) | 百分比   |
|----|---------------|--------|-------|
| 1  | 192.168.111.2 | 1902   | 8.34% |
| 2  | 192.168.111.3 | 1706   | 7.48% |
| 3  | 192.168.111.4 | 1560   | 6.84% |
| 4  | 192.168.111.5 | 1329   | 5.83% |
| 5  | 192.168.111.6 | 1290   | 5.66% |

说明:

• 流量 (KB): 来自某一特定源 IP 地址的总流量。

• 百分比:来自某一特定源 IP 地址的总流量占系统总流量的比例。

流量最高的前

NISG 统计流量最高的前 N 个目的 IP 地址的信息。

| N / | ŕ | 目 | 的 | IP |
|-----|---|---|---|----|
|-----|---|---|---|----|

N 个源 IP

| N 个目的 IP |  |
|----------|--|
|----------|--|

| 序列 | 目地IP地址        | 流量(KB) | 百分比 |       |
|----|---------------|--------|-----|-------|
| 1  | 192.168.101.2 | 1902   | •   | 8.34% |
| 2  | 192.168.101.3 | 1706   |     | 7.48% |
| 3  | 192.168.101.4 | 1560   |     | 6.84% |
| 4  | 192.168.101.5 | 1329   |     | 5.83% |
| 5  | 192.168.101.6 | 1290   |     | 5.66% |

说明:

• 流量 (KB): 发往某一特定目的 IP 地址的总流量。

• 百分比:发往某一特定目的 IP 地址的总流量占系统总流量的比例。

#### 表 325 流量信息 (*续*)

| N 个服务                   | 승진                                                                              |                                                                                                    | 职权力的                                                      | 次日川小り                                                                   |                     |                                              |                          |
|-------------------------|---------------------------------------------------------------------------------|----------------------------------------------------------------------------------------------------|-----------------------------------------------------------|-------------------------------------------------------------------------|---------------------|----------------------------------------------|--------------------------|
|                         | 序列                                                                              | 端口                                                                                                    | 服务名称                                                      | 流量(KB)                                                                  | Ē                   | 57만                                          |                          |
|                         | 1                                                                               | UDP:12                                                                                                    | UDP_ANY                                                   | 1840                                                                    |                     | 8.07%                                        |                          |
|                         | 2                                                                               | TCP:13                                                                                                    | ICP_ANY                                                   | 15//                                                                    |                     | 6.91%                                        |                          |
|                         | 3                                                                               | UDP:14                                                                                                    | UDP_ANY                                                   | 1376                                                                    |                     | 6.03%                                        |                          |
|                         | 4                                                                               | TCP:15                                                                                                    | TCP_ANY                                                   | 1157                                                                    |                     | 5.07%                                        |                          |
|                         | 5                                                                               | UDP:16                                                                                                    | UDP_ANY                                                   | 1104                                                                    |                     | 4.84%                                        |                          |
| 帝曹鲁宣的前                  | 说明:<br>• 端口:<br>• 服务 <sup>2</sup><br>• 流量<br>• 百分                               | 目的端口号。<br>名称:使用特定<br>(KB):发往身<br>北:发往某一特<br>计被访问策略]                                                                    | 如果无端口则:<br>目的端口的服:<br>志一特定目的端<br>定目的端口的,<br>四断次数最多的       | 显示协议号, 如<br>务对象的名称。<br>口的总流量。<br>总流量占系统总<br>5 前 N 个服务。                  | 口 Other: 4<br>总流量的比 | <b>44</b> 。<br>例。                            |                          |
| 充量最高的前<br>▶ 个被阻断的       | 说明:<br>• 端口:<br>• 服务:<br>• 流量<br>• 百分!<br>NISG 约                                | 目的端口号。<br>名称:使用特定<br>(KB):发往<br>北:发往某一特<br>č计被访问策略[<br>端口                                                              | 如果无端口则:<br>目的端口的服:<br>走一特定目的端<br>定目的端口的,<br>阻断次数最多的<br>服务 | 显示协议号, 如<br>务对象的名称。<br>口的总流量。<br>总流量占系统总<br>的前 N 个服务。<br><b>阻断次数</b>    | 口 Other: 4          | <b>44</b> 。<br>例。<br>百分比                     |                          |
| 流量最高的前<br>N 个被阻断的<br>服务 | 说明:<br>• 瑞口:<br>• 服务 <sup>2</sup><br>• 流量<br>• 百分<br>NISG 约                     | 目的端口号。<br>2称:使用特定<br>(KB):发往<br>北:发往某一特<br>社:发往某一特<br>计被访问策略]<br><u>端口</u><br>OTHER:1231                               | 如果无端口则:<br>目的端口的服:<br>支一特定目的端<br>定目的端口的。<br>阻断次数最多的<br>服务 | 显示协议号,如<br>务对象的名称。<br>口的总流量。<br>总流量占系统总<br>的前 N 个服务。<br>阻断次数<br>23      | 口 Other: 4<br>急流量的比 | 44。<br>例。<br>百分比<br>10.                      | 95%                      |
| 流量最高的前<br>N 个被阻断的<br>服务 | 说明:<br>• 端口:<br>• 服务<br>• 流量<br>• 百分<br>NISG 约<br><b>序列</b><br>1<br>2           | 目的端口号。<br>2称:使用特定<br>(KB):发往为<br>北:发往某一特<br>社:发往某一特<br>社:被访问策略<br>GTHER:1231<br>OTHER:1232                             | 如果无端口则:<br>目的端口的服:<br>一特定目的端<br>定目的端口的,<br>阻断次数最多的<br>服务  | 显示协议号, 如<br>务对象的名称。<br>□口的总流量。<br>总流量占系统总<br>的前 N 个服务。                  | 口 Other: 4<br>总流量的比 | 44。<br>例。<br>百分比<br>10.<br>9.0               | 95%                      |
| 流量最高的前<br>N 个被阻断的<br>服务 | 说明:<br>· 端口:<br>· 服务:<br>· 流量<br>· 百分<br>NISG 约<br><b>F列</b><br>1<br>2<br>3     | 目的端口号。<br>名称:使用特定<br>(KB):发往<br>:发往某一特<br>达计被访问策略]<br>近日<br>CTHER:1231<br>OTHER:1232<br>OTHER:1235                     | 如果无端口则:<br>目的端口的服:<br>走一特定目的端<br>定目的端口的,<br>阻断次数最多的<br>服务 | 显示协议号, 如<br>务对象的名称。<br>口的总流量。<br>总流量占系统总<br>的前 N 个服务。<br>23<br>19<br>16 | 口 Other: 4<br>总流量的比 | 44。<br>例。<br>百分比<br>10.<br>9.0               | 95%<br>05%               |
| 流量最高的前<br>N 个被阻断的<br>服务 | 说明:<br>• 端口:<br>• 服务<br>• 流量<br>• 百分<br>NISG 约<br><b>序列</b><br>1<br>2<br>3<br>4 | 目的端口号。<br>名称:使用特定<br>(KB):发往,<br>北:发往某一特<br>社:发往某一特<br>社:被访问策略<br>OTHER:1231<br>OTHER:1232<br>OTHER:1235<br>OTHER:1240 | 如果无端口则:<br>目的端口的服:<br>之一特定目的端<br>定目的端口的,<br>阻断次数最多的<br>服务 | 显示协议号, 如<br>务对象的名称。<br>□口的总流量。<br>总流量占系统总<br>的前 N 个服务。                  | 口 Other: 4<br>急流量的比 | 44。<br>例。<br>百分比<br>10.<br>9.0<br>7.6<br>5.7 | 95%<br>05%<br>52%<br>71% |

# 17.3.4.3 Web 安全

#### 表 326 Web 安全信息

| 类型          | 描述                  |                             |                         |           |         |
|-------------|---------------------|-----------------------------|-------------------------|-----------|---------|
| 会话最多的前      | 被访问                 | 次数最多的前N个网                   | 站的信息。                   |           |         |
| N 个 Web 站点  | 序列                  | 域名                          | 会话数                     | 百分比       | ,       |
|             | 1                   | www.baidu.com_1             | 23                      |           | 11.56%  |
|             | 2                   | www.baidu.com_2             | 19                      |           | 9.55%   |
|             | 3                   | www.baidu.com_3             | 16                      |           | 8.04%   |
|             | 4                   | www.baidu.com_4             | 13                      |           | 6.53%   |
|             | 5                   | www.baidu.com_5             | 12                      | 1         | 6.03%   |
|             | 说明:<br>• 会话<br>• 百分 | 数:某一特定网站被i<br>比:某一特定网站被i    | 方问的总次数。<br>方问的总次数占所有    | 网站被访问的总   | 总次数的比   |
|             | 被访问                 | 次数最多的前 N 种 U                | RL 类别的信息。               |           |         |
| IN 1 URL 尖別 | 序列                  | URL分类                       | 会话数                     | 百分比       |         |
|             | 1                   | 烟酒                          | 39                      |           | 8.57%   |
|             | 2                   | 匿名技术                        | 33                      |           | 7.25%   |
|             | 3                   | 艺术                          | 31                      |           | 6.81%   |
|             | 4                   | 商业                          | 27                      |           | 5.93%   |
|             | 5                   | 运输                          | 26                      | 1         | 5.71%   |
| Web 会话最多    | 访问 W                | eb 次数最多的前 N 名               | 3用户的信息。                 |           |         |
| 的前 N 个用户    | 序列                  | 用户名                         | 会话数                     | 百分比       |         |
|             | 1                   | test1                       | 45                      |           | 22.61%  |
|             | 2                   | test2                       | 41                      |           | 20.60%  |
|             | 3                   | test3                       | 33                      |           | 16.58%  |
|             | 4                   | test4                       | 30                      |           | 15.08%  |
|             | 5                   | user*default                | 26                      |           | 13.07%  |
| Web 会话最多    | 说明:<br>百分比<br>访问 W  | : 某一特定用户访问<br>eb 次数最多的前 N イ | Web 的总次数占所 <sup>∞</sup> | 有用户访问 Wel | b 的总次数的 |
| 的前 N 源 IP   | 序列                  | 源IP地址                       | 会话数                     | 百         | 分比      |
|             | 1                   | 192.168.60.2                | 31                      |           | 15.58%  |
|             | 2                   | 192.168.60.3                | 27                      |           | 13.57%  |
|             | 3                   | 192.168.60.4                | 23                      |           | 11.56%  |
|             | 4                   | 192.168.60.5                | 19                      |           | 9.55%   |
|             |                     |                             |                         |           |         |
### 表 326 Web 安全信息 ( 续 )

| 类型                  | 描述                          |                                               |                                      |                        |                |
|---------------------|-----------------------------|-----------------------------------------------|--------------------------------------|------------------------|----------------|
| 被 URL 过滤功           | 被 URL                       | 过滤功能阻断次数最多                                    | 的前 N 个 URL 类别的                       | 的信息。                   |                |
| 腔阻断取多的 前 N 个 URI    | 序列                          | URL分类                                         | 阻断的URL过滤                             | 百分比                    |                |
| 类别                  | 1                           | 烟酒                                            | 39                                   | 8.                     | 57%            |
|                     | 2                           | 匿名技术                                          | 33                                   | 7.                     | 25%            |
|                     | 3                           | 艺术                                            | 31                                   | 6.                     | .81%           |
|                     | 4                           | 商业                                            | 27                                   | 5.                     | .93%           |
|                     | 5                           | 运输                                            | 26                                   | 5.                     | 71%            |
|                     | 说明:<br>• 阻断的<br>• 百分比<br>断的 | 的URL 过滤:某一特定<br>七:某一特定 URL 类别<br>JRL 类别的总次数的比 | URL 类别被 URL 过;<br>被 URL 过滤功能阻断<br>例。 | 滤功能阻断的总次数<br>f的总次数占所有被 | (。<br>URL 过滤功能 |
| 被 URL 过滤功<br>能阳断最多的 | 被 URL                       | 过滤功能阻断次数最多                                    | 的前 N 个源 IP 地址的                       | り信息。                   |                |
| 前N个源IP              | 序列                          | 源IP地址                                         | 阻断的URL过滤                             | 百分比                    |                |
|                     | 2                           | 192.168.60.3                                  | 52                                   |                        | 11.43%         |
|                     | 3                           | 192.168.60.4                                  | 50                                   |                        | 10.99%         |
|                     | 4                           | 192.168.60.5                                  | 46                                   |                        | 10.11%         |
|                     | 5                           | 192.168.60.6                                  | 45                                   |                        | 9.89%          |
| 被 URL 过滤功           | 被 URL                       | 过滤功能阻断次数最多                                    | 的前 N 个用户的信息                          | ō                      |                |
| 能阻断最多的<br>前 N 个田户   | 序列                          | 用户名                                           | 阻断的URL过滤                             | 百分比                    |                |
| (נדל   או ניון      | 1                           | test1                                         | 90                                   | 19                     | 9.78%          |
|                     | 2                           | test2                                         | 84                                   | 18                     | 8.46%          |
|                     | 3                           | test3                                         | 76                                   | 10                     | 5.70%          |
|                     | 4                           | test4                                         | 71                                   | 1                      | 5.60%          |
|                     | 5                           | user*default                                  | 68                                   | 14                     | 4.95%          |
| 被 URL 过滤功           | 被 URL                       | 过滤功能阻断次数最多                                    | 的前 N 个 Web 站点的                       | 的信息。                   |                |
| 肥阻町取多的<br>前 N 个 ₩eh | 序列                          | 域名                                            | 阻断的URL过滤                             | 百分比                    |                |
| 站点                  | 1                           | www.baidu.com_6                               | 12                                   |                        | 18.18%         |
|                     | 2                           | www.baidu.com_12                              | 8                                    |                        | 12.12%         |
|                     | 3                           | www.baidu.com_18                              | 7                                    |                        | 10.61%         |
|                     | 4                           | www.baidu.com_30                              | 3                                    | 1                      | 4.55%          |
|                     | 5                           | www.baidu.com_24                              | 3                                    | •                      | 4.55%          |
|                     |                             |                                               |                                      |                        |                |

# 17.3.4.4 邮件安全

| 表 327 邮件安全信息 |
|--------------|
|--------------|

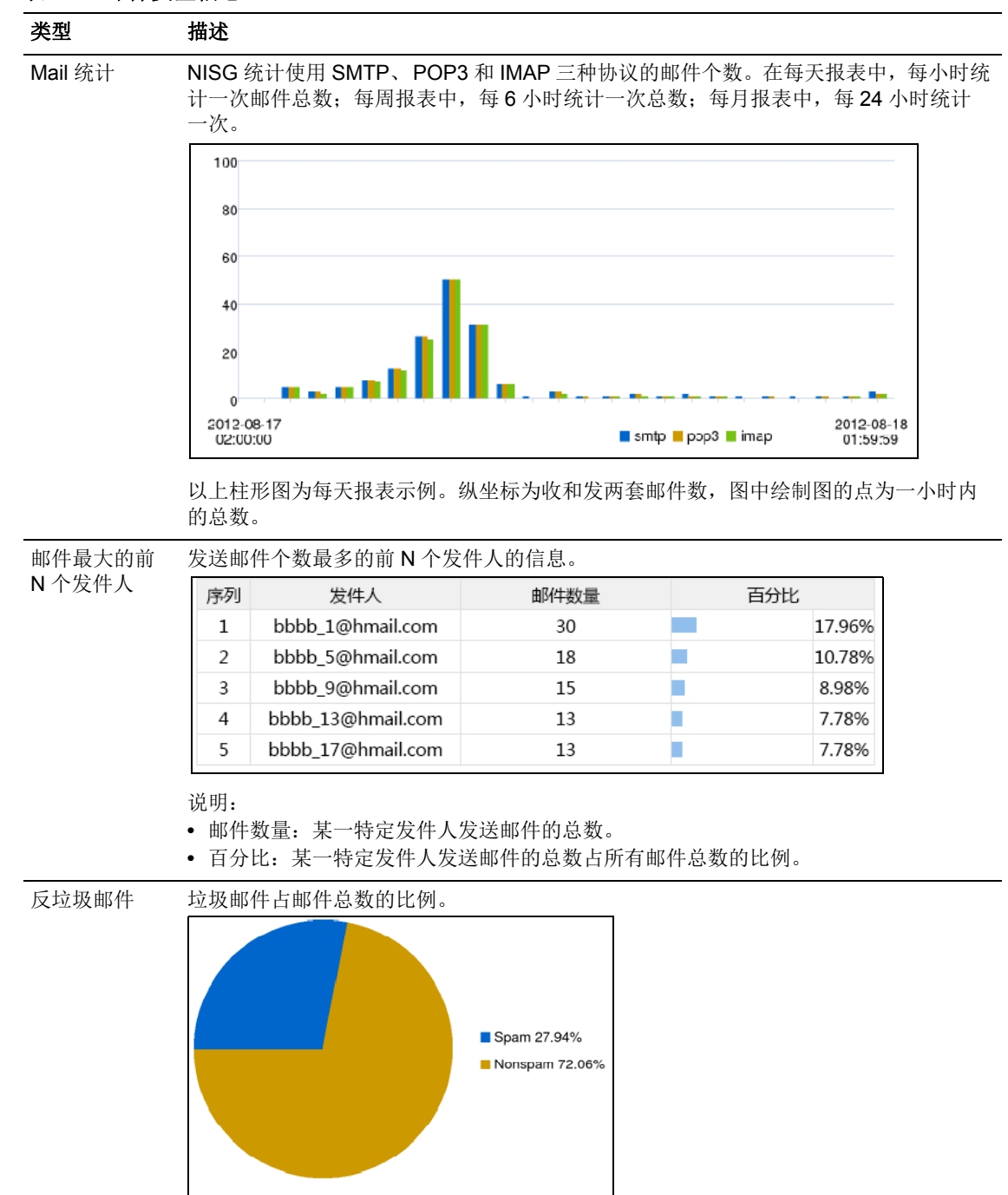

### 表 327 邮件安全信息

| 类型             | 描述                      |                    |            |     |        |  |  |
|----------------|-------------------------|--------------------|------------|-----|--------|--|--|
| 垃圾邮件最多         | 发送垃圾邮件个数最多的前 N 个发件人的信息。 |                    |            |     |        |  |  |
| 前N个发件人         | 序列                      | 发件人                | 垃圾邮件数量     | 百分比 |        |  |  |
|                | 2                       | bbbb_2@hmail_2.com | 16         |     | 9.09%  |  |  |
|                | 3                       | bbbb_3@hmail_3.com | 13         |     | 7.39%  |  |  |
|                | 4                       | bbbb_4@hmail_0.com | 11         | (   | 5.25%  |  |  |
|                | 5                       | bbbb_5@hmail_1.com | 11         | (   | 5.25%  |  |  |
| 垃圾邮件最多         | 发送垃:                    | 级邮件个数最多的前 N 个      | ·邮件服务器的信息。 |     |        |  |  |
| 前N个Mail服<br>务器 | 序列                      | 邮件服务器域名            | 垃圾邮件数量     | 百分比 |        |  |  |
|                | 1                       | hmail_1.com        | 57         |     | 32.39% |  |  |
|                | 2                       | hmail_2.com        | 48         |     | 27.27% |  |  |
|                | 3                       | hmail_3.com        | 37         |     | 21.02% |  |  |
|                | 4                       | hmail_0.com        | 34         |     | 19.32% |  |  |

# 17.3.4.5 防病毒

#### 表 328 防病毒信息

| 类型                       | 描述                    |                            |                          |                 |        |  |
|--------------------------|-----------------------|----------------------------|--------------------------|-----------------|--------|--|
| 被检测到的前                   | 被检测出次数最多的前 N 个病毒的信息。  |                            |                          |                 |        |  |
| N个病毒                     | 序列                    | 病毒名称                       | 检测到的病毒数量                 | 百分比             |        |  |
|                          | 1 Ei                  | car-Signature_1.UNOFFICIAL | 23                       |                 | 10.09% |  |
|                          | 2 Ei                  | car-Signature_2.UNOFFICIAL | 19                       |                 | 8.33%  |  |
|                          | 3 Ei                  | car-Signature_3.UNOFFICIAL | 17                       |                 | 7.46%  |  |
|                          | 4 Ei                  | car-Signature_4.UNOFFICIAL | 14                       |                 | 6.14%  |  |
|                          | 5 Ei                  | car-Signature_5.UNOFFICIAL | 13                       |                 | 5.70%  |  |
|                          | 说明:<br>• 检测到<br>• 百分比 | 的病毒数量:某一特<br>:在某一特定病毒被     | 定病毒被检测出的总次<br>检测出的总次数占检测 | ∠数。<br>〕出病毒总次数□ | 的比例。   |  |
| 被检测到的前                   | 被检测出                  | 病毒次数最多的前N                  | 种文件类型的信息。                |                 |        |  |
| N 种病毒文件<br><sup>墨刑</sup> | 序列                    | 文件类型                       | 检测到的病毒数量                 | 百分比             |        |  |
| 八王                       | 1                     | rar                        | 50                       |                 | 21.93% |  |

| 序列 | 又件类型 | 检测到的病毒数量 | 白分比    |
|----|------|----------|--------|
| 1  | rar  | 50       | 21.93% |
| 2  | zip  | 46       | 20.18% |
| 3  | txt  | 38       | 16.67% |
| 4  | dat  | 35       | 15.35% |
| 5  | jpg  | 31       | 13.60% |

被检测到病毒 被服务器保护检测出病毒次数最多的前 N 个服务器的信息。

| 最多的前 N 个<br>昭久哭 | 序列 | 服务器IP/域名    | 服务器类型 | 检测到的病毒数量 | 百分比 |        |
|-----------------|----|-------------|-------|----------|-----|--------|
| 川区方柏            | 1  | hmail_2.com | POP3  | 21       |     | 19.27% |
|                 | 2  | hmail_0.com | HTTP  | 14       |     | 12.84% |
|                 | 3  | hmail_2.com | SMTP  | 12       |     | 11.01% |
|                 | 4  | hmail_2.com | FTP   | 11       |     | 10.09% |
|                 | 5  | hmail_0.com | IMAP  | 11       |     | 10.09% |
|                 |    |             |       |          |     |        |

说明:

• 检测到的病毒数量:某一特定服务器被服务器保护检测出病毒的总次数。

 百分比:某一特定服务器被服务器保护检测出病毒的总次数占服务器保护检测出病毒 的总次数的比例。

### 表 328 防病毒信息 (*续*)

| 波检测到病毒                                        | 被客户端保护检测出病毒次数最多的前 N 个客户端的信息。                                                                            |                                                                                                    |                                                                                                    |                                                                                                    |                                             |  |
|-----------------------------------------------|----------------------------------------------------------------------------------------------------|----------------------------------------------------------------------------------------------------|----------------------------------------------------------------------------------------------------|----------------------------------------------------------------------------------------------------|---------------------------------------------|--|
| 最多的前 N 个<br><sup>友 白 </sup>                   | 序列                                                                                                    | 客户端IP                                                                                                    | 检测到的病毒数量                                                                                                    | Ē                                                                                                  | ā分比                                         |  |
|                                               | 1                                                                                                    | 192.1.2.2                                                                                                    | 33                                                                                                    |                                                                                                    | 27.73%                                      |  |
|                                               | 2                                                                                                    | 192.1.2.4                                                                                                    | 27                                                                                                    |                                                                                                    | 22.69%                                      |  |
|                                               | 3                                                                                                    | 192.1.2.6                                                                                                    | 21                                                                                                    |                                                                                                    | 17.65%                                      |  |
|                                               | 4                                                                                                    | 192.1.2.10                                                                                                    | 19                                                                                                    |                                                                                                    | 15.97%                                      |  |
|                                               | 5                                                                                                    | 192.1.2.8                                                                                                    | 19                                                                                                    |                                                                                                    | 15.97%                                      |  |
|                                               | 说明:<br>• 检测到<br>• 百分比<br>的总次                                                                            | 的病毒数量:某一特;<br>:某一特定客户端被:<br>数的比例。                                                                                                    | 定客户端被客户端保<br>客户端保护检测出病                                                                                                    | 护检测出病<br>毒的总次数                                                                                     | 毒的总次数。<br>古客户端保护检测                          |  |
| 生邮件中被检<br>则到的前 N 个                            | 在邮件中                                                                                                    | 被检测到次数最多的                                                                                                    | 前N个病毒的信息。                                                                                                    |                                                                                                    |                                             |  |
| 病毒                                            | 序列                                                                                                    | 病毒名称                                                                                                    | 检测到的病毒数量                                                                                                    |                                                                                                    | 百分比                                         |  |
|                                               | 1 Eic                                                                                                   | ar-Signature_1.UNOFFICIAL                                                                                                    | 23                                                                                                    |                                                                                                    | 15.65%                                      |  |
|                                               | 2 Eic                                                                                                   | ar-Signature_2.UNOFFICIAL                                                                                                    | . 19                                                                                                    |                                                                                                    | 12.93%                                      |  |
|                                               | 3 Eic                                                                                                   | ar-Signature_3.UNOFFICIAL                                                                                                    | . 17                                                                                                    |                                                                                                    | 11.56%                                      |  |
|                                               | 4 Eic                                                                                                   | ar-Signature_6.UNOFFICIAL                                                                                                    | . 12                                                                                                    |                                                                                                    | 8.16%                                       |  |
|                                               | 5 Eic                                                                                                   | ar-Signature_7.UNOFFICIAL                                                                                                    | 11                                                                                                    |                                                                                                    | 7.48%                                       |  |
|                                               | L                                                                                                    | -                                                                                                    |                                                                                                    |                                                                                                    |                                             |  |
| 在 Web 页面中                                     | 在 Web 页                                                                                                 | 页面中被检测到次数最                                                                                                    | 曼多的前N个病毒的作                                                                                                    | 言息。                                                                                                |                                             |  |
| 在 Web 页面中<br>被检测到的前<br>N 个病毒                  | 在 Web 引<br>序列                                                                                           | 页面中被检测到次数量<br>病毒名称                                                                                                    | 麦多的前 N 个病毒的们<br>检测到的病毒数量                                                                                                    | 言息。                                                                                                | 百分比                                         |  |
| 在 Web 页面中<br>被检测到的前<br>N 个病毒                  | 在 Web 了<br>序列<br>1 Eic                                                                                  | 页面中被检测到次数量<br>病毒名称<br>ar-Signature_4.UNOFFICI/                                                                                       | 最多的前 N 个病毒的何     检测到的病毒数量     AL 14     14                                                                                                    | 言息。                                                                                                | 百分比<br>34.15%                               |  |
| 在 Web 页面中<br>坡检测到的前<br>Ŋ 个病毒                  | 在 Web 了<br>序列<br>1 Eic<br>2 Eic                                                                         | 页面中被检测到次数量<br>病毒名称<br>car-Signature_4.UNOFFICI/<br>car-Signature_9.UNOFFICI/                                                         | 最多的前N个病毒的何     检测到的病毒数量     和     口     和     口     和     口     14     11     11                                                                                                    | 言息。                                                                                                | 百分比<br>34.15%<br>26.83%                     |  |
| 生 Web 页面中<br>玻检测到的前<br>Ŋ 个病毒                  | 在 Web 页<br>序列<br>1 Eic<br>2 Eic<br>3 Eic                                                                | 页面中被检测到次数量<br>病毒名称<br>car-Signature_4.UNOFFICIA<br>car-Signature_9.UNOFFICIA<br>car-Signature_14.UNOFFICIA                           | <ul> <li>参的前N个病毒的有</li> <li>检测到的病毒数量</li> <li>AL 14</li> <li>AL 11</li> <li>AL 8</li> </ul>                                                                                                    | 言息。<br>量                                                                                           | 百分比<br>34.15%<br>26.83%<br>19.51%           |  |
| 在 Web 页面中<br>被检测到的前<br>N 个病毒                  | 在 Web 页<br>序列<br>1 Eic<br>2 Eic<br>3 Eic<br>4 Eic                                                       | 页面中被检测到次数量<br>病毒名称<br>car-Signature_4.UNOFFICI<br>car-Signature_9.UNOFFICI<br>car-Signature_14.UNOFFICI<br>car-Signature_19.UNOFFICI | B 多 的 前 N 个病毒 的 付     A 如 到 的 病毒数 i     A 和 14     A 11     A 和 8     A 和 8   | 言息。<br>王<br>日<br>日<br>日<br>日<br>日<br>日<br>日<br>日<br>日<br>日<br>日<br>日<br>日<br>日<br>日<br>日<br>日<br>日 | 百分比<br>34.15%<br>26.83%<br>19.51%<br>19.51% |  |
| 在 <b>Web</b> 页面中<br>被检测到的前<br>N 个病毒<br>病毒事件统计 | 在 Web 页<br>序列<br>1 Eic<br>2 Eic<br>3 Eic<br>4 Eic                                                       | 页面中被检测到次数量<br>病毒名称<br>car-Signature_4.UNOFFICI<br>car-Signature_9.UNOFFICI<br>car-Signature_14.UNOFFICI<br>car-Signature_19.UNOFFICI | black black bla | 言.d.。                                                                                              | 百分比<br>34.15%<br>26.83%<br>19.51%<br>19.51% |  |
| 在 Web 页面中<br>被检测到的前<br>N 个病毒<br>病毒事件统计        | 在 Web 页<br>1 Eic<br>2 Eic<br>3 Eic<br>4 Eic<br>80<br>80<br>80<br>80<br>80<br>80<br>80<br>80<br>80<br>80 | 页面中被检测到次数最<br>病毒名称<br>sar-Signature_4.UNOFFICI<br>car-Signature_9.UNOFFICI<br>car-Signature_14.UNOFFICI<br>car-Signature_19.UNOFFICI | B     S     的前 N 个病毒的     A     C     A     C     A     C     A     C     C    C  | 言息。<br>2012-08-18<br>01:50:59                                                                      | 百分比<br>34.15%<br>26.83%<br>19.51%<br>19.51% |  |

| 类型              | 描述  |                    |                    |        |
|-----------------|-----|--------------------|--------------------|--------|
| 被检测到病毒          | 被检测 | 出病毒次数最多的前 N 个网     | 网站的信息。             |        |
| 最多的前 N 个<br>站点  | 序列  | 网站名称               | 检测到的病毒数量           | 百分比    |
|                 | 1   | hmail_0.com        | 14                 | 34.15% |
|                 | 2   | hmail_1.com        | 11                 | 26.83% |
|                 | 3   | hmail_2.com        | 8                  | 19.51% |
|                 | 4   | hmail_3.com        | 8                  | 19.51% |
| 被检测到病毒          | 在邮件 | 中检测出病毒次数最多的前       | <b>ΓN</b> 个发件人的信息。 |        |
| 最多的前 N 个<br>发件人 | 序列  | 发件人                | 检测到的病毒数量           | 百分比    |
|                 | No. | Sender             | Viruse Detected    | Rate   |
|                 | 3   | bbbb_3@hmail_3.com | 17                 | 11.56% |
|                 | 4   | bbbb_6@hmail_2.com | 12                 | 8.16%  |
|                 | 5   | bbbb_7@hmail_3.com | 11                 | 7.48%  |

### 表 328 防病毒信息 (*续*)

# 17.3.4.6 攻击

| 表 329 马 | 女击信息 |
|---------|------|
|---------|------|

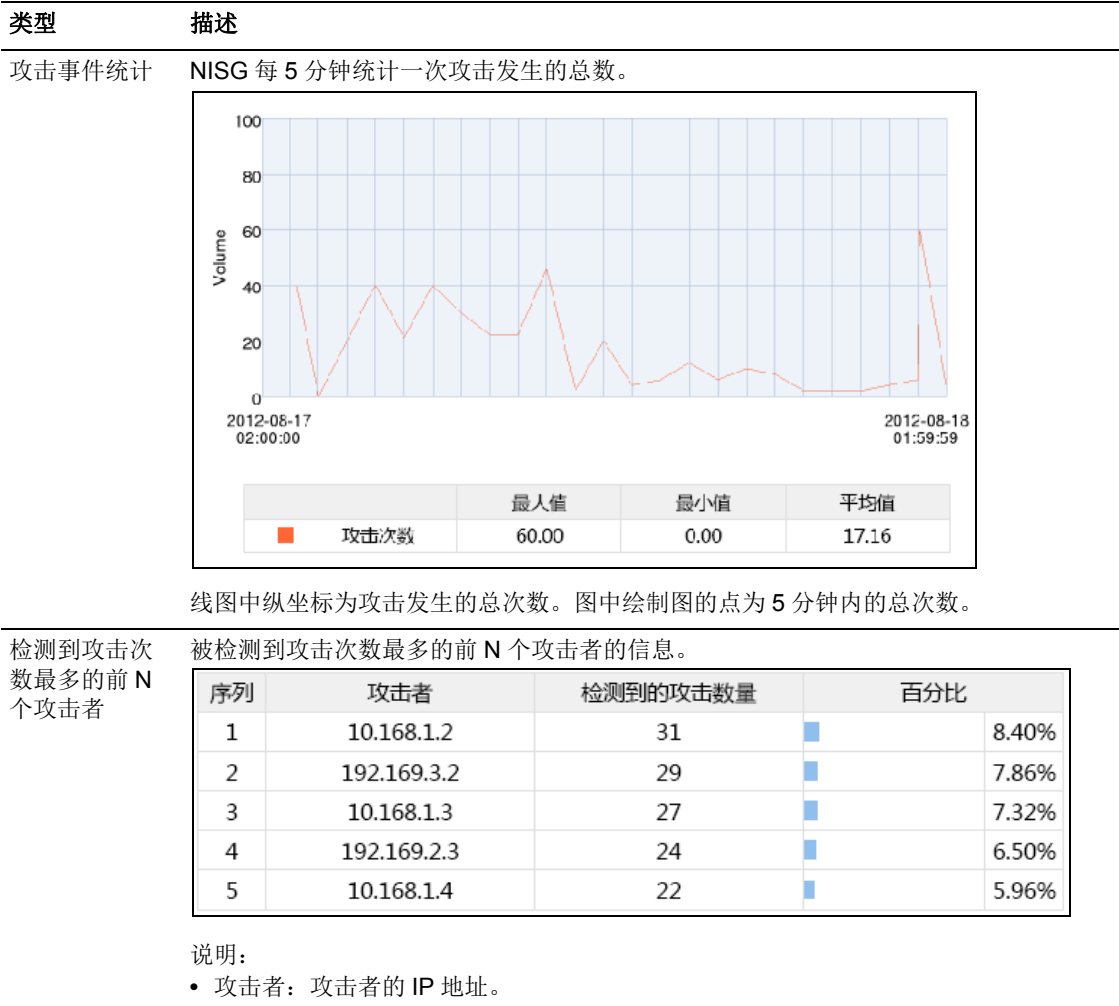

• 检测到的攻击数量: 某一特定攻击者发起攻击的总次数。

• 百分比: 某一特定攻击者发起攻击的总次数占检测到攻击总次数的比例。

| 支攻击次数最多的前N个主机的信息。 |                                     |                                                                                                    |                                                                                                    |                                                                                                    |  |
|-------------------|-------------------------------------|----------------------------------------------------------------------------------------------------|----------------------------------------------------------------------------------------------------|----------------------------------------------------------------------------------------------------|--|
| 序列                | 受攻击主机                               | 检测到的攻击数量                                                                                                    | 百分比                                                                                                    |                                                                                                    |  |
| 1                 | 10.2.1.2                            | 31                                                                                                    | •                                                                                                    | 8.40%                                                                                              |  |
| 2                 | 192.169.2.2                         | 29                                                                                                    |                                                                                                    | 7.86%                                                                                              |  |
| 3                 | 10.2.1.3                            | 27                                                                                                    |                                                                                                    | 7.32%                                                                                              |  |
| 4                 | 192.169.3.3                         | 24                                                                                                    |                                                                                                    | 6.50%                                                                                              |  |
| 5                 | 10.2.1.4                            | 22                                                                                                    | 1. Sec. 1. Sec. 1. Sec | 5.96%                                                                                              |  |
|                   | 被攻击次<br>序列<br>1<br>2<br>3<br>4<br>5 | <ul> <li>被攻击次数最多的前 N 个主机的信</li> <li>序列 受攻击主机</li> <li>1 10.2.1.2</li> <li>2 192.169.2.2</li> <li>3 10.2.1.3</li> <li>4 192.169.3.3</li> <li>5 10.2.1.4</li> </ul> | 被攻击次数最多的前 N 个主机的信息。序列受攻击主机检测到的攻击数量110.2.1.2312192.169.2.229310.2.1.3274192.169.3.324510.2.1.422                                                                                                    | 被攻击次数最多的前 N 个主机的信息。序列受攻击主机检测到的攻击数量百分比110.2.1.2312192.169.2.229310.2.1.3274192.169.3.324510.2.1.422 |  |

#### 表 329 攻击信息 (续)

| 类型              | 描述   |            |         |          |       |
|-----------------|------|------------|---------|----------|-------|
| 检测到攻击次          | 被攻击》 | 次数最多的前 N 个 | 个服务的信息。 |          |       |
| 致最多的 Π Ν<br>个服务 | 序列   | 端口         | 服务      | 检测到的攻击数量 | 百分比   |
|                 | 1    | TCP:280    | TCP_ANY | 23       | 8.42% |
|                 | 2    | OTHER:1231 |         | 23       | 8.42% |
|                 | 3    | OTHER:1232 |         | 19       | 6.96% |
|                 | 4    | UDP:281    | UDP_ANY | 18       | 6.59% |
|                 | 5    | OTHER:1235 |         | 15       | 5.49% |

说明:

• 端口: 目的端口号。如果无端口则显示协议号, 如 Other: 44。

• 服务: 使用特定目的端口的服务对象的名称。

| 序列 | 攻击者         | 检测到的攻击数量 | 百分比   |
|----|-------------|----------|-------|
| 1  | 10.168.1.2  | 31       | 8.40% |
| 2  | 192.169.3.2 | 29       | 7.86% |
| 3  | 10.168.1.3  | 27       | 7.32% |
| 4  | 192.169.2.3 | 24       | 6.50% |
| 5  | 10.168.1.4  | 22       | 5.96% |

被 IDS 检测电发起攻击次粉最多的前 NI 个攻击老的信自 被 IPS 检测到 次数最多的前

说明:

• 检测到的攻击数量: IPS 检测出的某一特定攻击者发起攻击的总次数。

• 百分比: IPS 检测出的某一特定攻击者发起攻击的总次数占 IPS 检测到攻击总次数的 比例。

| 被 IPS 检测到 | 被 IPS 检测到被攻击次数最多的前 N 个主机的信息。 |
|-----------|------------------------------|
|           |                              |

次数最多的前 序列 检测到的攻击数量 N个被攻击的 受攻击主机 百分比 1 192.169.2.2 29 16.29% 2 192.169.3.3 24 13.48% 3 192.169.2.4 21 11.80% 4 17 9.55% 192.169.3.5 5 192.169.2.6 16 8.99%

被 IPS 检测到 被 IPS 检测到被攻击次数最多的前 N 个服务的信息。

次数最

主机

N 个攻击者

| Ň | 个 | 服 | 务   |  |
|---|---|---|-----|--|
|   |   |   | ~ • |  |

| 多的刖<br>务 | 序列 | 端口      | 服务      | 检测到的攻击数量 | 百分比 |        |
|----------|----|---------|---------|----------|-----|--------|
|          | 1  | TCP:280 | TCP_ANY | 23       |     | 28.05% |
|          | 2  | UDP:281 | UDP_ANY | 18       |     | 21.95% |
|          | 3  | TCP:285 | TCP_ANY | 10       |     | 12.20% |
|          | 4  | UDP:286 | UDP_ANY | 9        |     | 10.98% |
|          | 5  | TCP:290 | TCP_ANY | 5        |     | 6.10%  |

### 表 329 攻击信息 (*续*)

| <del>突</del> 型                       | 捆坯                                                                                     |                                                                                                    |                                                                                                    |                                                                                                    |  |  |  |  |  |
|--------------------------------------|----------------------------------------------------------------------------------------|----------------------------------------------------------------------------------------------------|----------------------------------------------------------------------------------------------------|----------------------------------------------------------------------------------------------------|--|--|--|--|--|
| 被IPS 检测到                             | 被 IPS 检测出发起攻击次数最多的前 N 个攻击类型的信息。                                                        |                                                                                                    |                                                                                                    |                                                                                                    |  |  |  |  |  |
| (ζ 蚁 菆 多 的 則<br>Ν 个 攻 击 类 型          | 序列                                                                                     | 攻击类型                                                                                                    | 检测到的攻击数量                                                                                                    | 百分比                                                                                                    |  |  |  |  |  |
|                                      | 1                                                                                      | 未知                                                                                                    | 104                                                                                                    | 58.43%                                                                                                    |  |  |  |  |  |
|                                      | 2                                                                                      | 输入验证错误                                                                                                    | 44                                                                                                    | 24.72%                                                                                                    |  |  |  |  |  |
|                                      | 3                                                                                      | 跨站脚本(CSS/XSS)                                                                                                    | 30                                                                                                    | 16.85%                                                                                                    |  |  |  |  |  |
| 皮 IPS 检测到                            | 客户端保                                                                                   | 护中 IPS 检测到被攻击》                                                                                                    | 欠数最多的前 N 个客户端的信                                                                                                    | 言息。                                                                                                    |  |  |  |  |  |
| 欠数最多的前<br>-                          | 序列                                                                                     | 客户端IP                                                                                                    | 检测到的攻击数量                                                                                                    | 百分比                                                                                                    |  |  |  |  |  |
| 1 1 谷厂 垧                             | 1                                                                                      | 192.169.2.2                                                                                                    | 29                                                                                                    | 30.85%                                                                                                    |  |  |  |  |  |
|                                      | 2                                                                                      | 192.169.2.4                                                                                                    | 21                                                                                                    | 22.34%                                                                                                    |  |  |  |  |  |
|                                      |                                                                                        | 19216926                                                                                                    | 16                                                                                                    | 17.02%                                                                                                    |  |  |  |  |  |
|                                      | 3                                                                                      | 152.105.2.0                                                                                                    | 10                                                                                                    |                                                                                                    |  |  |  |  |  |
|                                      | 3                                                                                      | 192.169.2.10                                                                                                    | 14                                                                                                    | 14.89%                                                                                                    |  |  |  |  |  |
|                                      | 3<br>4<br>5<br>说明:                                                                     | 192.169.2.10<br>192.169.2.10<br>192.169.2.8                                                                                                    | 14<br>14<br>14<br>中 IPS 检测出的某一特定主                                                                                                    | 14.89%<br>14.89%                                                                                                    |  |  |  |  |  |
| 皮 IPS 检测到<br>次数型名型                   | 3<br>4<br>5<br>说明:<br>• 检测到<br>• 百分比<br>IPS 检<br>服务器保                                  | 192.169.2.10         192.169.2.10         192.169.2.8         的攻击数量:客户端保护         第2戶端保护中 IPS 检测<br>测出攻击的总次数的比例         护中 IPS 检测到被攻击         服务器IP/技名                                                           | 14       14       14       14       14       14       14       14       14       14       14       14       14       14       14       14       14       14       14       14       15       15       16       17       18       19       19       10       10       10       10       10       10       10       10       11       12       12       13       14       14       14       14       14       14       14       14       15       14       14       14       14       14       14       14       14       15       16       16       17       18       18       19       19       10       10 <td>14.89%<br/>14.89%<br/>自急次数占客户端保护中<br/>言息。<br/>百分比</td>                           | 14.89%<br>14.89%<br>自急次数占客户端保护中<br>言息。<br>百分比                                                                                                    |  |  |  |  |  |
| 友 IPS 检测到<br>次数最多的前<br>I 个服务器        | 3<br>4<br>5<br>说明:<br>• 检可分比<br>IPS 检<br>服务器保<br>序列<br>1                               | 192.169.2.0         192.169.2.10         192.169.2.8         的攻击数量:客户端保护中 IPS 检测<br>测出攻击的总次数的比例         护中 IPS 检测到被攻击         护中 IPS 检测到被攻击         服务器IP/域名         192.169.3.3                                 | 14       14       14       14       14       14       14       14       14       14       14       14       14       14       14       14       14       14       14       14       14       14       14       14       14       14       14       14       14       14       14       14       14       14       15       16       17       18       19       10       10       10       11       12       12       13       14       14       14       14       14       14       14       14       15       16       16       17       18       18       19       10       10       10       10       10 <td>14.89%<br/>14.89%<br/>三机被攻击的总次数。<br/>的总次数占客户端保护中<br/>言息。<br/>百分比<br/>28.57%</td> | 14.89%<br>14.89%<br>三机被攻击的总次数。<br>的总次数占客户端保护中<br>言息。<br>百分比<br>28.57%                                                                                                    |  |  |  |  |  |
| 皮 <b>IPS</b> 检测到<br>次数最多的前<br>Ⅰ 个服务器 | 3<br>4<br>5<br>说明:<br>• 检测到<br>· 百分比<br>IPS 检<br>服务器保<br><b>序列</b><br>1<br>2           | 192.169.2.0         192.169.2.10         192.169.2.8         的攻击数量:客户端保护中IPS检测<br>测出攻击的总次数的比例         护中IPS检测到被攻击》         服务器IP/域名         192.169.3.3         192.169.3.5                                      | 14       14       14       14       14       14       14       14       14       14       14       14       14       14       14       14       14       14       14       14       14       14       14       14       14       15       17                                                                                                    | 14.89%         14.89%         14.89%         14.89%         14.89%         14.89%         14.89%         14.89%         14.89%         14.89%         14.89%         14.89%         14.89%         14.89%         14.89%         14.89%         14.89%         14.89%         14.89%         14.89%         14.89%         15.8         15.8         16.9         16.9         17.9         18.9         18.9         18.9         18.9         19.9         19.9         19.9         19.9         19.9         19.9         19.9         19.9         19.9         19.9         19.9         19.9         19.9         19.9         19.9         19.9         19.9         19.9         19.9         19.9         19.9 |  |  |  |  |  |
| 友 <b>IPS</b> 检测到<br>次数最多的前<br>I 个服务器 | 3<br>4<br>5<br>说明:<br>• 检百分枪<br>IPS 检<br>服务器保<br><b>序列</b><br>1<br>2<br>3              | 192.169.2.0         192.169.2.10         192.169.2.8         的攻击数量:客户端保护         家户端保护中 IPS 检测<br>测出攻击的总次数的比例         护中 IPS 检测到被攻击         服务器IP/域名         192.169.3.3         192.169.3.5         192.169.3.7 | 14       14       14       14       14       14       14       14       14       14       14       14       14       14       14       14       14       10       次数最多的前 N 个服务器的信       24       17       15                                                                                                    | 14.89%       14.89%       14.89%       14.89%       14.89%       14.89%       14.89%       14.89%       14.89%       14.89%       15.8       15.8       15.8       16.9       17.86%                                                                                                    |  |  |  |  |  |
| 皮 IPS 检测到<br>次数最多的前<br>↓ 个服务器        | 3<br>4<br>5<br>说明:<br>• 检测到<br>· 百分比<br>IPS 检<br>服务器保<br><b>序列</b><br>1<br>2<br>3<br>4 | 192.169.2.0         192.169.2.10         192.169.2.8         的攻击数量:客户端保护中IPS检测<br>测出攻击的总次数的比例         护中IPS检测到被攻击》 <b>服务器IP/域名</b> 192.169.3.3         192.169.3.7         192.169.3.1                           | 14       14       14       14       14       14       14       14       14       14       14       14       14       14       14       14       14       15       14                                                                                                    | 14.89%         14.89%         14.89%         14.89%         14.89%         14.89%         14.89%         14.89%         14.89%         14.89%         14.89%         14.89%         14.89%         14.89%         14.89%         15.00%         15.00%         16.67%                                                                                                    |  |  |  |  |  |

• 百分比: 服务器保护中 IPS 检测出的某一特定服务器被攻击的总次数占服务器保护中 IPS 检测到攻击总次数的比例。

# 17.3.4.7 应用

### 表 330 应用信息

| 类型      | 描述                          |                                          |                       |       |        |  |  |  |  |
|---------|-----------------------------|------------------------------------------|-----------------------|-------|--------|--|--|--|--|
| 会话最多的前  | 会话数最多的应用的信息。                |                                          |                       |       |        |  |  |  |  |
| N个应用    | 序列                          | 应用                                       | 会话数                   | Ē     | ā分比    |  |  |  |  |
|         | 1                           | 魔兽世界                                     | 23                    |       | 10.04% |  |  |  |  |
|         | 2                           | NNTP                                     | 19                    |       | 8.30%  |  |  |  |  |
|         | 3                           | Daytime                                  | 16                    |       | 6.99%  |  |  |  |  |
|         | 4                           | IMAP                                     | 13                    |       | 5.68%  |  |  |  |  |
|         | 5                           | MSN                                      | 12                    |       | 5.24%  |  |  |  |  |
|         | 说明:<br>• 应用<br>• 会话<br>• 百分 | : 应用的名称。<br>数: 某一特定应用的会试<br>比: 某一特定应用的会试 | 舌总数。<br>舌总数占所有应用会话    | 数的比例。 |        |  |  |  |  |
| 会话最多的前  | 会话数                         | 最多的前 N 种应用类别的                            | 的信息。                  |       |        |  |  |  |  |
| N 个应用类别 | 序列                          | 应用分类                                     | 会话数                   | 百     | 访比     |  |  |  |  |
|         | 1                           | 即时通讯                                     | 39                    |       | 17.03% |  |  |  |  |
|         | 2                           | 游戏                                       | 30                    |       | 13.10% |  |  |  |  |
|         | 3                           | 管理软件                                     | 30                    |       | 13.10% |  |  |  |  |
|         | 4                           | 互联网实用类                                   | 27                    |       | 11.79% |  |  |  |  |
|         | 5                           | 电子邮件                                     | 23                    |       | 10.04% |  |  |  |  |
| 流量最高的前  | 产生流                         | 量最高的前 N 个应用的(                            | 信息。                   |       |        |  |  |  |  |
| N个应用    | 序列                          | 应用                                       | 流量(KB)                | 百     | 分比     |  |  |  |  |
|         | 1                           | POP2                                     | 2923                  |       | 12.82% |  |  |  |  |
|         | 2                           | POP3                                     | 2538                  |       | 11.13% |  |  |  |  |
|         | 3                           | 魔兽世界                                     | 2361                  |       | 10.35% |  |  |  |  |
|         | 4                           | NNTP                                     | 2166                  |       | 9.50%  |  |  |  |  |
|         | 5                           | Daytime                                  | 2137                  |       | 9.37%  |  |  |  |  |
|         | 说明:<br>• 流量<br>• 百分         | ( <b>KB</b> ): 某一特定应用<br>比: 某一特定应用产生的    | 产生的总流量。<br>约总流量占所有应用流 | 量的比例。 |        |  |  |  |  |
| 流量最高的前  | 产生流                         | 量最高的前 N 个应用类第                            | 别的信息。                 |       |        |  |  |  |  |
| N个应用类别  | 序列                          | 应用分类                                     | 流量(KB)                |       | 百分比    |  |  |  |  |
|         | 1                           | 电子邮件                                     | 8619                  |       | 37.79% |  |  |  |  |
|         | 2                           | 即时通讯                                     | 4176                  |       | 18.31% |  |  |  |  |
|         | 3                           | 游戏                                       | 2361                  |       | 10.35% |  |  |  |  |
|         | 4                           | 互联网实用类                                   | 2166                  |       | 9.50%  |  |  |  |  |
|         | 5                           | 管理软件                                     | 2137                  |       | 9.37%  |  |  |  |  |

### 表 330 应用信息 (*续*)

| 类型                   | 描述          |            |            |     |        |
|----------------------|-------------|------------|------------|-----|--------|
| 被应用控制阻               | 被应用控        | 制阻断会话数最多的前 | ήN个应用的信息。  |     |        |
| 断次数最多的<br>前 N 个应田    | 序列          | 应用         | 会话数        | 百分比 |        |
|                      | 1           | POP2       | 35         | 1   | 4.64%  |
|                      | 2           | POP3       | 29         | 1   | 2.13%  |
|                      | 3           | 魔兽世界       | 26         | 1   | 0.88%  |
|                      | 4           | NNTP       | 23         |     | 9.62%  |
|                      | 5           | Daytime    | 22         | •   | 9.21%  |
| 被应用控制阻               | 话总数<br>被应用控 | 的比例。<br>   | ήN个应用类别的信息 | 0   |        |
| 断次数最多的<br>前 N 个**别   | 序列          | 应用分类       | 会话数        | 百分比 |        |
| nin i <del>Z</del> M | 1           | 电子邮件       | 97         |     | 40.59% |
|                      | 2           | 即时通讯       | 38         |     | 15.90% |
|                      | 3           | 游戏         | 26         |     | 10.88% |
|                      | 4           | 互联网实用类     | 23         |     | 9.62%  |
|                      | 5           | 管理软件       | 22         |     | 9.21%  |
|                      |             |            |            |     |        |

# 17.3.4.8 用户

### 表 331 用户信息

| 类型                | 描述                      |                                    |                                       |                           |                                |                |
|-------------------|-------------------------|------------------------------------|---------------------------------------|---------------------------|--------------------------------|----------------|
| 流量最高的前            | 产生流                     | 量最高的前 N 个 II                       | PSec VPN 用户                           | 的信息。                      |                                |                |
| N 个 IPSec         | 序列                      | 用户名                                | 流量(KB)                                | Ē                         | 百分比                            |                |
| VPN 用户            | 1                       | vpn1                               | 1840                                  |                           | 15.79%                         |                |
|                   | 2                       | vpn2                               | 1376                                  |                           | 11.81%                         |                |
|                   | 3                       | vpn3                               | 1104                                  |                           | 9.47%                          |                |
|                   | 4                       | vpn4                               | 1040                                  |                           | 8.92%                          |                |
|                   | 5                       | vpn5                               | 980                                   |                           | 8.41%                          |                |
|                   | 说明:                     |                                    |                                       |                           |                                |                |
|                   | <ul> <li>流量</li> </ul>  | ( <b>KB</b> ), 某一特定                | 『IPSec VPN 用                          | 白产生的                      | 总流量。                           |                |
|                   | <ul> <li>百分 </li> </ul> | 比:某一特定 IPS                         | ec VPN 用户产                            | 生的总流                      | 量占 IPSec \                     | /PN 用户总流量的比例。  |
| 流量最高的前            | 产生流                     | 量最高的前 N 个 S                        | SL VPN 用户的                            | 的信息。                      |                                |                |
| N个SSL VPN         | (医为)                    | SSI VPN III P                      | ····································· | 1 H 1 B 1 -               | TOW                            |                |
| 用户                | 1                       | SSI VPNUser1                       | 1577                                  |                           | 14.1                           | 14%            |
|                   | 2                       | SSI VPNUser2                       | 1157                                  |                           | 10.3                           | 37%            |
|                   | 3                       | SSI VPNI Iser3                     | 1070                                  |                           | 9.5                            | 996            |
|                   | 4                       | SSI VPNI leer4                     | 1045                                  |                           | 93                             | 7%             |
|                   | 5                       | SSLVPNUser5                        | 1010                                  |                           | 9.0                            | 6%             |
|                   | 1                       | 00211103010                        | 1010                                  |                           | 3.0                            |                |
| 流量最高的前            | • 百分<br>产生流             | 比: 某一特定 SSL<br>量最高的前 N 个 V         | . VPN 用户产生<br>'PN 用户和 We              | 的总流量<br>bAuth 用/          | 占 SSL VPN<br><sup>当</sup> 的信息。 | 用户总流量的比例。      |
| N个用户              | 序列                      | 用户名                                | 流量(KB)                                |                           | 百分比                            |                |
|                   | 1                       | test                               | 1995                                  |                           | 8.7                            | 5%             |
|                   | 2                       | test1                              | 1735                                  |                           | 7.6                            | 1%             |
|                   | 3                       | test2                              | 1537                                  |                           | 6.7                            | 4%             |
|                   | 4                       | test3                              | 1321                                  |                           | 5.7                            | 9%             |
|                   | 5                       | test4                              | 1271                                  |                           | 5.5                            | 7%             |
|                   | 说明:<br>• 流量<br>• 百分     | ( <b>KB</b> ): 某一特定<br>比: 某一特定用户   | 2用户产生的总<br>产生的总流量占                    | 流量。<br>5用户总流              | 五量的比例。                         |                |
| 流量最高的前            | 产生流                     | 量最高的前 N 个 V                        | VebAuth 用户的                           | ]信息。                      |                                |                |
| N 个 WedAuth<br>田白 | 序列                      | 用户名                                | 流量(KB)                                | 百分                        | 北北                             |                |
| 用户                | 1                       | webUser1                           | 1577                                  |                           | 14.14%                         |                |
|                   | 2                       | webUser2                           | 1157                                  |                           | 10.37%                         |                |
|                   | 3                       | webUser3                           | 1070                                  |                           | 9.59%                          |                |
|                   | 4                       | webUser4                           | 1045                                  |                           | 9.37%                          |                |
|                   | 5                       | webusets                           | 1010                                  | -                         | 9.00%                          |                |
|                   | 说明:<br>• 流量<br>• 百分     | ( <b>KB</b> ): 某一特定<br>比: 某一特定 Web | E WebAuth 用户<br>かAuth 用户产生            | <sup>1</sup> 产生的总<br>的总流量 | 流量。<br>占所有 Web/                | Auth 用户总流量的比例。 |

# 17.3.5 特定用户内容参数

管理员可以为特定用户或源 IP 地址选择与以下主题相关的内容:

- 17.3.5.1 应用
- 17.3.5.2 Web 安全

# 17.3.5.1 应用

### 表 332 特定用户应用信息

| 类型                                            | 描述                                              |                                              |                                     |                  |               |              |
|-----------------------------------------------|-------------------------------------------------|----------------------------------------------|-------------------------------------|------------------|---------------|--------------|
| 流量最高的前                                        | 被指定                                             | 用户或IP地址访问并获                                  | <sup></sup> 生最高流量的前 N               | 个应用的信息。          |               |              |
| N 个应用                                         | 序列                                              | 应用                                           | 流量(KB)                              | 百分比              |               |              |
|                                               | 1                                               | POP2                                         | 2923                                | <b>–</b> 1       | 12.82%        |              |
|                                               | 2                                               | POP3                                         | 2538                                | 1                | 11.13%        |              |
|                                               | 3                                               | 魔兽世界                                         | 2361                                | -                | 10.35%        |              |
|                                               | 4                                               | NNTP                                         | 2166                                |                  | 9.50%         |              |
|                                               | 5                                               | Daytime                                      | 2137                                |                  | 9.37%         |              |
| 被应用控制阻                                        | <ul> <li>流重</li> <li>百分</li> <li>被指定</li> </ul> | (KB) 呆一将定应用,<br>比: 某一特定应用产生<br>用户或源 IP 地址访问。 | 产生的总流重。<br>E的总流量占此用户或<br>且会话被应用控制阻断 | δ源 Ⅰ             | 应用流量的<br>N个应用 | 的比例。<br>的信息。 |
| 研(び) て すい すい すい すい すい すい すい すい すい すい すい すい すい | 序列                                              | 应用                                           | 会话数                                 | 百分比              | 比             |              |
| 110 1 1 1 1 1 1 1 1 1 1 1 1 1 1 1 1 1 1       | 1                                               | POP2                                         | 35                                  |                  | 14.64%        |              |
|                                               | 2                                               | POP3                                         | 29                                  |                  | 12.13%        |              |
|                                               | 3                                               | 魔兽世界                                         | 26                                  |                  | 10.88%        |              |
|                                               | 4                                               | NNTP                                         | 23                                  |                  | 9.62%         |              |
|                                               | 5                                               | Daytime                                      | 22                                  |                  | 9.21%         |              |
|                                               | 说明:<br>• 会话<br>• 百分<br>阻断                       | 数:某一特定应用的会<br>比:某一特定应用的会<br>的会话总数的比例。        | ★话被应用控制阻断的 ★话被应用控制阻断的               | D总数。<br>D总数占此用户回 | 或源 IP 地址      | 业被应用控制       |

# 17.3.5.2 Web 安全

#### 表 333 特定用户 Web 安全信息

| 类型                                      | 描述                     |                                            |             |             |                |                   |
|-----------------------------------------|------------------------|--------------------------------------------|-------------|-------------|----------------|-------------------|
| 会话最多的前                                  | 被指定                    | 定用户或 IP 地址访                                | 问次数最多的前     | N个网         | 站的信息。          |                   |
| N 个 Web 站点                              | 序列                     | 域名                                         | 会话数         | ī           | 百分比            |                   |
|                                         | 1                      | www.baidu.com_1                            | 23          |             | 11.56%         |                   |
|                                         | 2                      | www.baidu.com_2                            | 19          |             | 9.55%          |                   |
|                                         | 3                      | www.baidu.com_3                            | 16          |             | 8.04%          |                   |
|                                         | 4                      | www.baidu.com_4                            | 13          |             | 6.53%          |                   |
|                                         | 5                      | www.baidu.com_5                            | 12          |             | 6.03%          |                   |
|                                         | 说明:                    |                                            |             |             |                |                   |
|                                         | • 会ì                   | 舌数・某一特定网站                                  | 占的被访问的总》    | <b>於</b> 数。 |                |                   |
|                                         | • 百4                   | A. 某一网站被访                                  | 后的总次数占正     | N田 户司       | 源 IP 抽址访问      | 司所有网站总次数的比例。      |
|                                         |                        |                                            |             | <u></u>     |                |                   |
| 会话最多的前<br>N A HDI 米别                    | 被指定                    | E用戶或 IP 地址访                                | 问的次数最多的     | ΠN种         | URL 类别的信       | 退。                |
| NTURL 关刑                                | 序列                     | URL分类                                      | 会话数         | Ē           | 分比             |                   |
|                                         | 1                      | 関連                                         | 39          | _           | 8.57%          |                   |
|                                         | 2                      | 置名技不                                       | 33          |             | 7.25%          |                   |
|                                         | 3                      | 乙小                                         | 31          |             | 6.81%<br>5.02% |                   |
|                                         | 5                      | 同业                                         | 27          |             | 5.71%          |                   |
|                                         | ,<br>,                 | 100-001                                    | 20          |             | 5.7170         |                   |
|                                         | 说明 <b>:</b>            |                                            |             |             |                |                   |
|                                         | • 会词                   | 舌数:某一特定 UR                                 | L 类别被访问的    | 总次数。        | 5              |                   |
|                                         | • 百分                   | 计比:某一 URL 类                                | 别被访问的总次     | 数占此         | 用户或源 IP 地      | 址访问所有 URL 类别的总    |
|                                         | 次数                     | 数的比例。                                      |             |             |                |                   |
| オートレンション                                |                        | ·내바미 :바바구                                  | 히티까니머니카까    | 6 TH 46 170 | 1              | 盖 N A UDI 米則的信自   |
| 彼 URL 过滤功<br>能阳断最多的                     | 121日人                  | E用厂或IP地址切                                  | 向且彼 URL 过初  | 8-切 肥阳      | 四八奴取多的         | 削 N 个 URL 关别的信息。  |
| 前N个URI                                  | 序列                     | URL分类                                      | 阻断的URL过滤    | _           | 白分比            |                   |
| 光別                                      | 1                      | 烟酒                                         | 39          | _           | 8.57%          |                   |
|                                         | 2                      | 匿名技术                                       | 33          |             | 7.25%          |                   |
|                                         | 3                      | 艺木                                         | 31          | _           | 6.81%          |                   |
|                                         | 4                      | 商业                                         | 27          | _           | 5.93%          |                   |
|                                         | 5                      | 运输                                         | 26          |             | 5./1%          |                   |
|                                         | 说明:                    |                                            |             |             |                |                   |
|                                         | • 阻挫                   | 新的 URL 过滤:某                                | 一特定 URL 类别  | ii被 UR      | L过滤功能阻图        | 所的总次数。            |
|                                         | <ul> <li>百分</li> </ul> | 〉比·某一特定 UR                                 | 1 类别被 URI ř | 1滤功能        | 阳新的总次数         | 占此用户或源 IP 地址访问    |
|                                         | 的反                     | 所有 URL 类别被 U                               | RL 过滤功能阻断   | 所的总次        | 或的比例。          |                   |
| オートレンション                                |                        | ·내바미 바바구                                   | 비미가이        | 6 TH 46 170 | 此为粉旦夕的         | 並 N 会 Wab 計占的信自   |
| 彼 URL 过滤切<br>能阳断最多的                     | (牧伯ス                   | E用户或IP地址切                                  | 内且彼 URL 过初  | 8-切 肥 阳     | 四次             | 削N小WED站点的信息。<br>】 |
| 前N个Web                                  | 序列                     | 现名<br>···································· | 相断的UKLU2派   | _           | 日万亿            |                   |
| 品 I I I I I I I I I I I I I I I I I I I | 1                      | www.baidu.com_6                            | 12          |             | 13.18%         |                   |
| 211 AV                                  | 2                      | www.baidu.com_12                           | ۲<br>۲      |             | 12.12%         |                   |
|                                         | 3                      | www.baidu.com_18                           | /           |             | 10.61%         |                   |
|                                         | 4                      | www.baidu.com_30                           | 3           |             | 4.55%          |                   |
|                                         | 5                      | www.baidu.com_24                           | 3           |             | 4.55%          |                   |

说明:

百分比: 某一特定网站被 URL 过滤功能阻断的总次数占此用户或源 IP 地址访问的所有 网站被 URL 过滤功能阻断的总次数的比例。

# 17.4 报表范例

如图 29 所示,某公司的总部(192.168.10.0)和分部(10.10.1.0)。总部员工可以通过 NISG 访问互联网和 DMZ 区服务器(172.16.100.0),分部员工只能访问 DMZ 服务器。 管理员需要配置 NISG 控制总部员工外网访问,保证内网安全;需要通过报表监控 NISG,了解其运行状态、网络使用状况和网络中存在的安全问题等。

#### 图 29 某公司网络拓扑

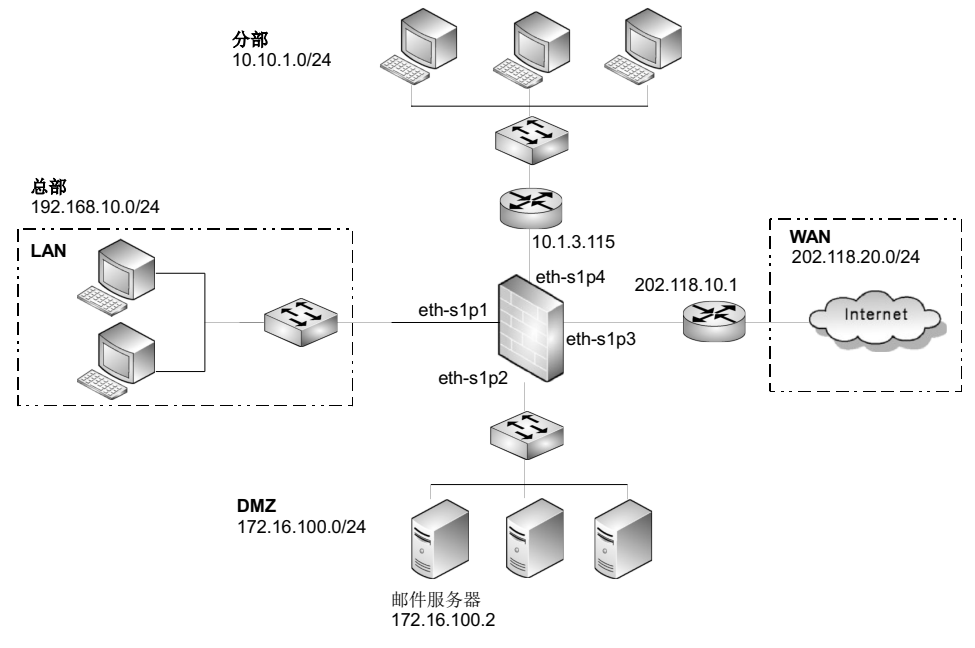

用户需要执行如下操作:

- 17.4.1 配置 NISG
- 17.4.2 生成报表

# 17.4.1 配置 NISG

为实现并控制员工访问,保护内网安全,管理员在 NISG 上进行以下配置:

- 17.4.1.1 安全域
- 17.4.1.2 访问策略
- 17.4.1.3 路由
- 17.4.1.4 源地址转换
- 17.4.1.5 UTM 出口控制

### 17.4.1.1 安全域

- 1. 选择网络 > 安全域。
- 2. 点击新建创建安全域 LAN 和 WAN。LAN 和 WAN 分别基于三层接口 eth-s1p1 和 eth-s1p3。

| ▶网络▶ | 安全域 |        |          |              |     |
|------|-----|--------|----------|--------------|-----|
| 新建   | 删除  |        | 安全域列表(总勢 | <b>k:</b> 2) |     |
|      | 名称  | 类型     | 接口       | 引用           |     |
|      | LAN | 基于三层接口 | eth-s1p1 |              | A 🕺 |
|      | WAN | 基于三层接口 | eth-s1p3 |              | 🖉 🗶 |

3. 点击 💾 。

#### CLI

```
NetEye@root> configure mode
NetEye@root-system] zone LAN
NetEye@root-system] zone LAN based-layer3 eth-slp1
NetEye@root-system] zone WAN
NetEye@root-system] zone WAN based-layer3 eth-slp3
NetEye@root-system] end
NetEye@root> save config
```

### 17.4.1.2 访问策略

- 1. 选择防火墙 > 访问策略。
- 2. 点击新建。创建访问策略 acpolicy1, 允许总部员工通过 NISG 访问互联网和 DMZ 区服 务器。创建访问策略 acpolicy2, 允许分部员工通过 NISG 访问 DMZ 区服务器。

| ▶ 防火墙 | ▶ 访问策略    |               |                        |                |                        |           |     |      |       |
|-------|-----------|---------------|------------------------|----------------|------------------------|-----------|-----|------|-------|
| 新建    | 刪除        | 启用            | 禁用 日 导入 日 男            | 出              | 访问策略列表(                | 总数:2)     |     |      |       |
| 鼠序号   | 🏨 名称      | <b>盟</b> 源安全域 | 🏚 源 IP                 | <b>盟</b> 目的安全域 | 的IP/域名                 | 🏨 服务      | 盟动作 | 🏨 启用 |       |
| 1     | acpolicy1 | LAN           | <u>192.168.10.0/24</u> | 任意             | <u>任意</u>              | <u>任意</u> | 允许  | × -  | 🥒 🥙 🗙 |
| 2     | acpolicy2 | 任意            | <u>10.10.1.0/24</u>    | 任意             | <u>172.16.100.0/24</u> | <u>任意</u> | 允许  | × -  | 🖉 🥙 🗙 |

3. 点击 💾 。

### CLI

```
NetEye@root> configure mode
NetEye@root-system] policy access acpolicy1 LAN 192.168.10.0/24 any
any any permit enable
NetEye@root-system] policy access acpolicy2 any 10.10.1.0/24 any
172.16.100.0/24 any any permit enable
NetEye@root-system] end
NetEye@root> save config
```

### 17.4.1.3 路由

- **1.** 选择网络 > 路由 > 缺省路由。
- 2. 将 NISG 缺省路由出口接口设置为 eth-s1p3, 网关设置为 202.118.10.1。

| ▶ 网络 ▶ 路由 ▶ 缺省路 | ±          |                  |   |
|-----------------|------------|------------------|---|
| 类型              | IPv4地址     | •                |   |
| 目的IPv4地址        | 0.0.0.0    |                  | * |
| 掩码长度            | 0          | *                |   |
| Metric          | 1          | <b>*</b> (1-255) |   |
| 出口接口/网关         |            |                  |   |
| ⊙ 常规            |            |                  |   |
| 接口              | eth-s1p3   |                  | • |
| 网关              | 202.118.10 | ). 1             |   |

3. 设置 NISG 到分部 10.10.1.0/24 的路由。接口: eth-s1p4; 网关: 10.1.3.115。

| ▶ 网络 | ▶路由 | ▶缺省路由        |                       |        |            |
|------|-----|--------------|-----------------------|--------|------------|
| 新到   | ∎ f | 制除           | 缺省路由表(总数:3)           | _      |            |
|      | ID  | 目的           | 出口接口/网关               | Metric |            |
|      | 1   | 任意           | eth-s1p3:202.118.10.1 | 1      | <i>₽</i> 🗶 |
|      | 2   | 10.10.1.0/24 | eth-s1p4;10.1.3.115;  | 1      | 🖉 🗶        |

4. 点击 💾 。

CLI

```
NetEye@root> configure mode
NetEye@root-system] route default interface eth-slp3 gateway
202.118.10.1
NetEye@root-system] route 10.10.1.0 255.255.255.0 interface eth-slp4
gateway 10.1.3.115
NetEye@root-system] end
NetEye@root> save config
```

# 17.4.1.4 源地址转换

- 1. 选择网络 > 地址转换 > 源地址转换。
- 2. 点击新建创建源地址转换规则,保护总部内部网络安全。

| ▶ 网络 | 网络▶地址转换▶源地址转换 |        |                 |          |          |          |         |      |                                                                                                    |     |
|------|---------------|--------|-----------------|----------|----------|----------|---------|------|----------------------------------------------------------------------------------------------------|-----|
| 新    | 建             | 删除     | 启用 禁用           | 导入 导出    |          | 源地址转换    | (总数:1)  |      |                                                                                                    |     |
|      | 序号            | 名称     | 源IP             | 转换后IP/接口 | 入口接口     | 出口接口     | 保留时间(秒) | NAPT | 启用                                                                                                    |     |
|      | 1             | snat 1 | 192.168.10.0/24 | eth-s1p3 | eth-s1p1 | eth-s1p3 |         | × -  | <ul> <li>Image: A second second s</li></ul> | 🖉 🗶 |

3. 点击 💾。

### CLI

NetEye@root> configure mode

NetEye@root-system] policy snat snat1 netmask 192.168.10.0
255.255.255.0 interface eth-s1p3 napt enable
NetEye@root-system] policy snat snat1 matching input-interface eth-s1p1
NetEye@root-system] policy snat snat1 matching output-interface eth-s1p3
NetEye@root-system] end
NetEye@root> save config

# 17.4.1.5 UTM 出口控制

- 1. 设置应用控制。
  - a. 选择UTM>出口控制>应用控制>防护配置。点击新建创建防护配置profile1,设置阻断多媒体类和 Google-Talk、 QQ-Base 及 PPLive 应用。

| ١ | JTMト出口控制 | 制▶应用控制▶财 | 护配置                                            |    |
|---|----------|----------|------------------------------------------------|----|
|   | 名称       | profile1 | *                                              |    |
|   | 描述       |          |                                                |    |
|   | 不在下表中的   | 应用的缺省处理动 | 1作                                             |    |
|   |          |          | 应用列表(总数:2)                                     | 添加 |
|   | 序号       | 类型       | 应用名称                                           | 动作 |
|   | 1        | 过滤条件     | 分类: 多媒体类应用<br>子分类: Any<br>技术: Any<br>风险等级: Any | ۵  |
|   | 2        | 应用       | Google-Talk, QQ-Base, PPLive                   | 8  |

b. 选择 UTM> 出口控制 > 策略。在安全域 WAN 上开启出口控制功能。

启用**应用控制**。点击**新建**创建应用控制策略。源安全域:LAN;防护配置: profile1。

| ▶ UTM ▶ 出口控制 ▶ 策略  |                 |      |             |         |  |  |  |
|--------------------|-----------------|------|-------------|---------|--|--|--|
| 出口控制应用于安全域 ¥AN ▼ * |                 |      |             |         |  |  |  |
| ▼ 开 新建 删除 启用       | 禁用              | Ē    | 立用控制策略列表(总教 | 友: 1)   |  |  |  |
| 🔲 🏨 序号 🏙 名称 🟙 源安全域 | 源IP             | 即源用户 | 的护配置        | 的日志的启用  |  |  |  |
| 1 ap1 LAN          | 192.168.10.0/24 | 任意   | profile1    | 📰 🗸 🖋 🜌 |  |  |  |

2. 设置 URL 过滤。

a. 选择 UTM> 出口控制 >URL 过滤 > 黑白名单。点击新建创建 URL 黑白名单。

| ▶ UTM ▶ 出口搭 | 这制▶URL过滤  | ▶ 黒白名单 |                                                                                                    |   |           |            |       |                                                                                                    |   |
|-------------|-----------|--------|----------------------------------------------------------------------------------------------------|---|-----------|------------|-------|----------------------------------------------------------------------------------------------------|---|
| 名称          | whitelist |        | *                                                                                                    |   | 名称        | blacklist  |       | *                                                                                                    |   |
| 描述          |           |        |                                                                                                    | - | 描述        |            |       |                                                                                                    |   |
| 类型          | 白名单       |        | •                                                                                                    | : | 类型        | 黒名単        |       | •                                                                                                    |   |
| τ           | JRL列表 (总  | (数:4)  | 添加                                                                                                    | ▶ |           | URL列表 (总   | .數:3) | 添加                                                                                                    | Þ |
| <b>#</b> 0  | RL        | 描述     | 启用                                                                                                    |   | <u>e</u>  | URL        | 描述    | 启用                                                                                                    |   |
| www.baid    | du. com   |        | 🗸 🗙                                                                                                    |   | www.tao   | bao.com    |       | <ul> <li>Image: A second second s</li></ul> |   |
| www.ncił    | Ku. com   |        | <ul> <li>Image: A second second s</li></ul> |   | www.g     | ld.com     |       | <ul> <li>Image: A second second s</li></ul> |   |
| www.it10    | 58.com    |        | ×                                                                                                    |   | www.tieba | .baidu.com |       | <ul> <li>Image: A second second s</li></ul> |   |
| www.wikipa  | edia.org  |        | ×                                                                                                    |   |           |            |       |                                                                                                    |   |

b. 选择UTM>出口控制>URL过滤>防护配置。点击新建创建防护配置, 启用URL分类, 对广告、烟酒类相关 URL 进行阻断。

| ▶ UTM ▶ 出口控制 | 削▶URL过滤▶防护配置 |                                      |     |    |  |
|--------------|--------------|--------------------------------------|-----|----|--|
| 名称           | urlprofile   | *                                    |     |    |  |
| 描述           |              |                                      |     |    |  |
| ✔ URL白名单     | whitelist1   | v                                    |     |    |  |
| ✔ URL黒名单     | blacklist1   | •                                    |     |    |  |
| ✓ URL分类      |              |                                      |     |    |  |
| 未知分类         | URL的缺省处理动作   | 允许 ▼                                 |     |    |  |
| 允许           | ・ 阻断 「 启用    | 禁用 URL分类列表(总数: 64)                   |     |    |  |
|              | 分类           | 描述                                   | 启用  | 动作 |  |
|              | 广告           | 提供广告图片或其他广告内容文件(如标题广告和弹出式广告)的<br>网站。 |     | ۲  |  |
|              | 烟酒           | 推销烟酒相关产品或服务的网站。                      | × . | 8  |  |

c. 选择 UTM> 出口控制 > 策略。

启用 URL 过滤。点击新建创建 URL 过滤策略。源安全域:LAN;防护配置:urlprofile。

| • [ | 开   | 新建 删      | 除      | 禁用              | URLit | 滤策略列表()    | 总数:1 | )                                                                                                    |       |
|-----|-----|-----------|--------|-----------------|-------|------------|------|----------------------------------------------------------------------------------------------------|-------|
|     | 的序号 | 🛄 名称      | 🏨 源安全域 | 源IP             | 出源用户  | 的护配置       | 的日期  | 鼎启用                                                                                                    |       |
|     | 1   | urlpolicy | LAN    | 192.168.10.0/24 | 任意    | urlprofile | 8    | <ul> <li>Image: A second second s</li></ul> | 🖉 🧬 🗙 |

3. 点击 💾 。

# 17.4.2 生成报表

- 17.4.2.1 配置常规设置
- 17.4.2.2 创建报表生成计划
- 17.4.2.3 查看报表结果

### 17.4.2.1 配置常规设置

1. 选择监控 > 报表 > 常规设置。设置报表要记录的内容类别。

| F | 监控▶报表▶常规谈 | 置       |          |            |
|---|-----------|---------|----------|------------|
|   | 报表配置      |         |          |            |
|   | 惧 注意:     | 选择需要的报表 | 内容,不必要的; | 部分会影响设备性能。 |
|   | ☑ 系统      | ☑ 流量    | ✔ Web安全  | 🗹 邮件安全     |
|   | ☑防病毒      | ☑攻击     | ☑ 应用     |            |

2. 设置 SMTP 服务器信息。

| SMTP服务器 |                 |
|---------|-----------------|
| 地址      | 172.16.100.2    |
| 端口      | 465             |
| ✔ 安全连接  |                 |
| 发送人     | user1@test.com  |
| ☑ 身份认证  |                 |
| 用户名     | user1           |
| 密码      | •••••           |
| 主题      | Security Report |

3. 设置报表保留条目及 Logo 信息。

|        | <b>Neusoft</b>                  |
|--------|---------------------------------|
| ● 使用默认 | 上传的图片必须小于100 K,<br>分辨率至少96 dpi。 |
| Logo配置 |                                 |
| 保留报表数目 | 10 (5-20)                       |
| 生成报表配置 |                                 |

# 17.4.2.2 创建报表生成计划

- 1. 选择监控 > 报表 > 计划。点击新建创建报表生成计划。
- 2. 设置报表名称等基本信息。

| ▶监控▶报表▶讨 | 均                       |   |
|----------|-------------------------|---|
| 名称       | DailyReport             | * |
| 报表标题     | Neusoft Security Report | * |
| 报表描述     | Daily security report.  | * |
| 时间表      | 每天 🚽 10:00 🚽            | • |

3. 设置报表收件人、输出语言及格式。

| 收件. | 人列表(总熱         | (= 1) | 添加 |   | ₽ |  |  |
|-----|----------------|-------|----|---|---|--|--|
|     | 收件             | ŧ人    |    |   |   |  |  |
|     | admin@test.com |       |    |   |   |  |  |
|     |                |       |    |   |   |  |  |
| 语言  | 简体中文           |       |    | • |   |  |  |
| 格式  | ✔ PDF          | HTML  |    |   |   |  |  |

4. 在内容设置区域点击全部选中。

| 全部选         | 中 取消全选 内容词       | <b>发置</b> |   |
|-------------|------------------|-----------|---|
| =           | ☑系统              |           |   |
| ?           | ✔CPU利用率          |           |   |
| ?           | ☑ 内存利用率          |           |   |
| ?           | ☑ 当前磁盘利用率        |           |   |
| <b>I.</b> = | ☑ 流量统计           |           |   |
| ?           | ☑ 以太网接口          |           |   |
| ?           | ✓ VPN隧道          |           |   |
| ?           | ☑ 并发连接数          |           |   |
| ?           | ✔ 流量最高的前N个源IP    | 5         | - |
| ?           | ☑流量最高的前N个目的IP    | 5         | - |
| ?           | ☑流量最高的前N个服务      | 5         | - |
| 2           | ☑ 流母最真的前™个被阳断的服冬 | E         |   |

# 17.4.2.3 查看报表结果

1. 选择监控 > 报表 > 结果。查看生成的报表信息。

| ▶监控▶ | ▶ 监控 ▶ 报表 ▶ 结果      |             |        |       |      |  |  |  |
|------|---------------------|-------------|--------|-------|------|--|--|--|
| 删除   |                     | 报表          | 结果列表(总 | 數: 2) |      |  |  |  |
|      | 时间                  | 名称          | 状态     | 信息    | 报告文件 |  |  |  |
|      | 2014-09-09 10:00:11 | DailyReport | 成功     | -     | PDF  |  |  |  |
|      | 2014-09-08 10:00:11 | DailyReport | 成功     | -     | PDF  |  |  |  |

2. NISG 根据配置将生成的报表发送给收件人 admin@test.com。

| 1  | 0         | や「发件人                                         | 主题                 | 接收时间        | $\Delta$ |
|----|-----------|-----------------------------------------------|--------------------|-------------|----------|
|    | 0         | 🖂 user1@test. com                             | Security Report    | 2014-9-9 1  | 0:01     |
|    | 0         | 📄 user1@test.com                              | Security Report    | 2014-9-10 1 | 0:01     |
|    |           |                                               |                    |             |          |
| 发主 | 件人<br>题:: | :  user1@test.com <b>收</b><br>Security Report | 件人: admin@test.com |             |          |

**3.** 点击步骤1图中的超链接下载指定时间内的报表文件至本地。报表记录的部分监控结果如下所示:

| 3.5. | 5. 被URL过滤阻断次数最多的前5个URL分类 |                              |          |         |  |  |  |
|------|--------------------------|------------------------------|----------|---------|--|--|--|
|      | 序列                       | URL分类                        | 阻断的URL过滤 | 百分比     |  |  |  |
|      | 1                        | 未知                           | 2        | 50.00%  |  |  |  |
|      | 2                        | 广告                           | 2        | 50.00%  |  |  |  |
| 3.6. | i. 被URL过滤阻断次数最多的前5个源IP地址 |                              |          |         |  |  |  |
|      | 序列                       | 源IP地址                        | 阻断的URL过滤 | 百分比     |  |  |  |
|      | 1                        | 192.168.10.2                 | 4        | 100.00% |  |  |  |
| 3.8. | 被U                       | RL过滤阻断次数量                    | 最多的前5个网站 |         |  |  |  |
|      | 序列                       | 域名                           | 阻断的URL过滤 | 百分比     |  |  |  |
|      | 1                        | www.tieba.baidu.com          | 2        | 50.00%  |  |  |  |
|      | 2                        | partner.googleadservices.com | 2        | 50.00%  |  |  |  |
| 7.5. | 被应                       | 用控制阻断次数量                     | 最多的前5种应用 |         |  |  |  |
|      | 序列                       | 应用                           | 会话数      | 百分比     |  |  |  |
|      | 1                        | QQ-Base                      | 715      | 62.12%  |  |  |  |
|      | 2                        | Amazon-MP3-移动版               | 159      | 13.81%  |  |  |  |
|      | 3                        | PPLive                       | 154      | 13.38%  |  |  |  |
|      | 4                        | 战三国                          | 109      | 9.47%   |  |  |  |
|      | 5                        | Letv.com                     | 14       | 1.22%   |  |  |  |
| 7.6. | 7.6. 被应用控制阻断次数最多的前5种应用分类 |                              |          |         |  |  |  |
|      | 序列                       | 应用分类                         | 会话数      | 百分比     |  |  |  |
|      | 1                        | 即时通讯                         | 715      | 62.12%  |  |  |  |
|      | 2                        | 图片视频                         | 168      | 14.60%  |  |  |  |
|      | 3                        | 音频                           | 159      | 13.81%  |  |  |  |
|      | 4                        | 游戏                           | 109      | 9.47%   |  |  |  |

# **18** 旁路 IPS

本章介绍 NISG 工作在旁路模式下的功能和配置。内容包括:

- 18.1 系统配置
- 18.2 网络配置
- 18.3 IPS 检测
- 18.4 监控
- 18.5 旁路 IPS 范例

提示: 旁路模式下不支持 IPv6。

# 18.1 系统配置

旁路模式下, NISG 提供如下系统管理功能:

- 3.3 WebUI 主页 (查看系统状态信息)
- 系统维护
  - 3.4 系统概述
  - 3.7 系统时间
  - 3.8 License
  - 3.21 备份恢复
  - 3.22 技术支持
  - 3.23 诊断工具
  - 3.24 调试工具
- 服务配置
  - 3.12 访问设置 (旁路模式下不支持安全域配置)
  - 3.13 标题信息
  - 3.14 SNMP
- 用户与认证 (旁路模式下不支持网络用户配置)
  - 3.15 管理用户
  - 3.17 用户认证
- 3.28 证书
- 报警和日志
  - 3.26 报警配置
  - 3.27 日志维护
- 系统升级
  - 3.9 系统升级
  - 3.10 安装升级包管理
  - 3.11 增强升级包管理
- 查看资产信息
  - 3.5 资产汇总
  - 3.6版权信息

详细配置信息,请参见第3章,系统配置。

# 18.2 网络配置

本节介绍网络配置的相关内容,包括:

- 18.2.1 接口管理
- 18.2.2 工作模式
- 18.2.3 DNS 主机
- 18.2.4 缺省路由

# 18.2.1 接口管理

- 18.2.1.1 概述
- 18.2.1.2 基本配置步骤
- 18.2.1.3 配置参数说明

### 18.2.1.1 概述

NISG 工作在旁路模式时,不允许管理员创建任何逻辑接口,仅可以基于物理接口进行操作。所有物理接口都有如下三种工作模式:

- **管理接口**:用于设备的管理。任何物理接口都可以工作在管理模式。
- 监听接口:用于监听需要进行 IPS 分析的网络数据流量,不能用于设备的管理。任何 物理接口都可以工作在监听模式。
- 无状态接口: 既不是管理接口也不是监听接口的物理接口,不接收任何数据。

# 18.2.1.2 基本配置步骤

### 1. 选择网络>接口。

|          |            |      |    | 接口列表              |                       |   |
|----------|------------|------|----|-------------------|-----------------------|---|
| 接口       | 链路状态       | 接口状态 | 模式 | MAC地址             | IP地址                  |   |
| eth-s1p1 | <b>C</b>   | ×    | 管理 | 00:90:FB:41:B7:8A | 10.1.3.100/21(静态)     | ø |
| eth-s1p2 | <b>C</b>   | ×    | 监听 | 00:90:FB:41:B7:8B |                       | ø |
| eth-s1p3 | -          | ×    | 无  | 00:90:FB:41:B7:8C |                       | ø |
| eth-s1p4 | 6 <b>6</b> | ×    | 无  | 00:90:FB:41:B7:8D |                       | ø |
| mgt      | 64         | ×    | 管理 | 00:90:FB:47:16:B7 | 192.168.1.100/24 (静态) | ø |

提示:有些机型提供带外管理口。带外管理口 (MGT) 是专用管理口,只能工作在管理 模式。

2. 点击以太网接口对应的 🥜 图标,进入接口编辑页面。

 配置管理接口。管理接口工作在三层模式,和在线工作模式下的三层物理接口具 有相同的配置属性。

| 以太网接口名称     | eth-s1p | 1           |            |      |   |
|-------------|---------|-------------|------------|------|---|
| 描述          |         |             |            |      |   |
| 接口状态        | ◎ 开     | ◎ 关         |            |      |   |
| 模式          | 管理      |             | •          |      |   |
| MTU         | 1500    |             | * (68-1!   | 500) |   |
| IP地址        |         |             |            | ,    |   |
| IPv4        |         |             |            |      |   |
| 获取IP地址;     | 方式      | ◎ 静态IP      | DHCP       |      |   |
|             |         | IP地址列表      | 長(总数:0)    | 添加   | Þ |
| =           | Ē       | IP地址        | ц          | 掩码长度 |   |
|             |         | 10.1.3.     | 100        | 21   |   |
|             |         |             |            |      |   |
| □ 启用IPv6    |         |             |            |      |   |
| ▼ 高级设置      |         |             |            |      |   |
| 🗌 使用特定MAC地封 | ŀ       | 00:0C:29:43 | :7F:8B     | *    |   |
| NIC模式       |         |             |            |      |   |
| 链路速         | 宷       | 双工          | 流重         | 目控制  |   |
| 自动          | •       | 自动          | <b>•</b> Я |      |   |

**提示:**当一个监听接口被指定为管理接口时,其二层物理接口属性(MAC地址,网卡工作状态)将被继承。

■ 指定监听接口。监听接口工作在二层模式,和在线工作模式下的二层接口具有相同的配置属性,但其不属于任何 VLAN。

| 以太网接口名称<br>描述 | eth-s1p; | 2             |        |
|---------------|----------|---------------|--------|
| 接口状态          | • 开      | ◎ 关           |        |
| 模式            | 监听       |               | •      |
| 控制接口          |          |               | •      |
| ▼ 高级设置        |          |               |        |
| ☐ 使用特定MAC地    | 3址       | 00:0C:29:CD:5 | 2:F2 * |
| NIC模式         |          |               |        |
| 链路道           | 東率       | 双工            | 流里控制   |
| 自动            | -        | 自动 🚽          | ·      |

**提示:**当一个管理接口被指定为监听接口时,其二层物理接口属性(MAC地址,网卡工作状态)将被继承,三层属性将被丢弃。

■ 配置无状态接口。无状态接口工作在二层模式,仅具有基础的二层属性。

| 以太网接 | 口名称      | eth-s1p3 |             |         |      |   |
|------|----------|----------|-------------|---------|------|---|
| 描述   |          |          |             |         |      |   |
| 接口状态 |          | ◉ 开      | ◎ 关         |         |      |   |
| 模式   |          | 无        |             | -       |      |   |
| ▼ 高级 | 设置       |          |             |         |      |   |
| □ 使月 | 用特定MAC地址 |          | 00:0C:29:CD | ):52:FC | *    |   |
| NIC模 | 走        |          |             |         |      |   |
|      | 链路速率     |          | 双工          |         | 流量控制 |   |
|      | 自动       | -        | 自动          | -       | 关    | - |

- **3.** 点击确定。
- 4. 点击冒。

# 18.2.1.3 配置参数说明

### 表 334 接口配置信息

| 配置信息    | 说明                                                                                                    |
|---------|----------------------------------------------------------------------------------------------------|
| 接口      | 接口的名称,例如: eth-s1p2。                                                                                                    |
| 链路状态    | 接口的链路状态。<br>• 绿色图标 (Up):表示已连接,且链路协商成功。<br>• 红色图标 (Down):表示已断开。                                                                                                    |
| 接口状态    | 指接口的活动状态。<br>• 绿色图标 (开):表示接口已启用。<br>• 灰色图标 (关):表示接口己禁用。                                                                                                    |
| 模式      | 接口的工作模式,分为三种:管理、监听和无状态。                                                                                                    |
| MAC 地址  | 接口的 MAC 地址。<br>替换 NISG 硬件设备或发生 MAC 冲突时,可勾选使用特定 MAC 地址复选框,手动指定<br>MAC 地址。接口工作在监听模式时,此功能不可用。                                                                                                    |
| IPv4 地址 | <ul> <li>管理接口的 IP 地址。</li> <li>为管理接口配置 IPv4 地址,可通过两种方式:</li> <li>静态 IP: 手动配置管理接口的静态 IP 地址,此时需要在 IP 地址列表中添加地址。管理员最多可以添加 32 个 IPv4 地址。</li> <li>DHCP: 点击使用 DHCP 更新 IP 地址,系统将从 DHCP 服务器上自动获得动态分配的 IP 地址。如果同时勾选启用 DNS 代理复选框,则系统将根据该接口动态获取的 DNS 地址自动添加 DNS 代理。</li> </ul> |

表 334 接口配置信息(续)

| 配置信息    | 说明                                                                                                    |
|---------|----------------------------------------------------------------------------------------------------|
| IPv6 地址 | 为管理接口配置 IPv6 地址,需要勾选 <b>启用 IPv6</b> 复选框,并配置以下属性: <ul> <li>接口 ID (EUI-64):系统根据接口 MAC 地址自动生成的一个 EUI-64 格式的接口标识,用于 IPv6 单播。</li> <li>IPv6 单播地址要求接口标识为 64 位,而 MAC 地址是 48 位,因此需要在 MAC 地址的高 24 位之间插入十六进制数 FFFE,构成新的 64 为接口标识。</li> <li>链路本地地址:专门用于本地链路通讯的 IPv6 地址,可自动生成或手动指定。当勾选自动配置链路本地地址时,NISG 将通过在接口的 MAC 地址前面增加链路本地地址前缀 FE80::,自动为该接口生成一个临时链路本地地址;当取消勾选自动配置链路本地地址时,表示采用手动方式指定。</li> <li>ULA 或全球单播地址:用于网络层通讯的 IPv6 地址。</li> <li>当勾选无状态自动配置时,系统将自动获取一个 IPv6 全球单播地址。</li> <li>当取消勾选无状态自动配置时,表示采用手动配置方式(缺省方式),需要在 IP 地址列表中配置 IPv6 地址。最多可以添加 31 个 IPv6 全球单播地址。</li> <li>类型:表示手动配置 ULA 或全球单播地址的类型,包括手动和 EUI-64。</li> <li>当指定手动时,表示不使用 EUI-64 格式的接口标识;当指定 EUI-64 时,表示使用 EUI-64 格式的接口标识。</li> <li>状态:表示 IPv6 地址的状态,包括临时地址(TENTATIVE)、重复地址(DUPLICATE)、首选地址(PREFERRED)、不推荐地址(DEPRECATED)以及无效地址(INVALID)。</li> </ul> |
| 描述      | 接口的描述信息。为 0 ~ 255 字节的 UTF-8 字符,不能包含以下字符:?'\"<>&。                                                                                                    |
| MTU     | 指最大传输单元(Maximum Transmission Unit),只有管理接口具有该属性。<br>接口的 MTU 只对出口接口起作用,即仅当出口接口的数据包长度大于接口的 MTU 时,才进<br>行分片操作。<br>• 在 IPv4 中,管理接口的 MTU 取值范围为 68 ~ 1500 字节,缺省为 1500 字节。<br>• 在 IPv6 中,管理接口的 MTU 取值范围为 1280 ~ 1500 字节,缺省为 1500 字节。                                                                                                    |
| NIC 模式  | <ul> <li>接口内置网卡的工作模式,包括三个属性:</li> <li>链路速率:指接口的数据传输效率,包括 10 Mbps、100 Mbps、1000 Mbps 和自动四种模式。自动模式是指 NISG 根据实际情况自动调节接口的数据传输速率。</li> <li>双工:指接口的双工模式,包括全双工、半双工和自动三种模式。<br/>全双工模式是指数据传输是双向同步进行的,即同时发送和接收数据。<br/>半双工模式是指同一时刻只能单向传输数据,或接收数据或发送数据。<br/>自动模式是指自动协商双工模式,根据实际双工模式传输数据。</li> <li>流量控制:指对接口流量的控制。当接口发生拥塞不能再接收任何数据包时,NISG 将通知<br/>接口的对端设备已经发生拥塞。对端设备收到信息后立即停止向该接口发送数据包,直到<br/>拥塞消失后再继续传输数据。管理员可以选择启用或禁用此功能。</li> </ul>                                                                                                    |

# 18.2.2 工作模式

- 18.2.2.1 概述
- 18.2.2.2 基本配置步骤
- 18.2.2.3 功能差异 (旁路和在线)

### 18.2.2.1 概述

NISG 支持两种工作模式:

- 在线模式: 具备 UTM 的全部功能, 对网络流量进行过滤和控制。
- **旁路模式**: 仅用作旁路 IPS 检测设备,对网络流量进行监听和分析。

在线模式和旁路模式是两种互斥的工作模式,管理员可以根据自身需要选择任意一种工作模式。

表 335 切换工作模式的影响

| 模式切换    | 对系统的影响                                                                                                    |
|---------|----------------------------------------------------------------------------------------------------|
| 在线切换到旁路 | <ul> <li>连接中断,安全检查终止。</li> <li>管理接口和 IP 保持不变。</li> <li>其他所有以太网接口工作在二层模式,逻辑接口被删除。</li> <li>在线模式和旁路模式都具备的功能,将继承在线模式下的配置。</li> </ul>                                                                            |
| 旁路切换到在线 | <ul> <li>IPS 检测终止。</li> <li>管理接口和 IP 保持不变。</li> <li>其他所有以太网接口工作在二层模式。</li> <li>在线模式和旁路模式都具备的功能,将继承旁路模式下的配置。</li> <li>注:旁路模式下 IPS 自定义规则和应用的配置将被保留,下次切换回旁路模式时再生效。</li> <li>旁路模式下不具备的安全功能,将恢复出厂默认配置。</li> </ul> |

### 18.2.2.2 基本配置步骤

- 1. 选择网络 > 工作模式。
- 2. 切换工作模式。

| 设备工作模式 | 0  | 在线模式<br>旁路模式 |
|--------|----|--------------|
|        | 确定 | 取消           |

**3.** 点击确定。

**提示**:切换工作模式时,当前模式下的安全配置将丢失,建议备份系统配置后再执行模式切换。

# 18.2.2.3 功能差异 (旁路和在线)

图表说明:

- 表示旁路模式具备该功能,与在线模式的功能完全一致。
- 表示旁路模式具备该功能,但与在线模式的功能存在差异。

○ 表示旁路模式具备在线模式原有功能的部分内容。

表 336 旁路模式与在线模式的功能差异

| 功能特性          |           |               | 旁路模式 | 在线模式                | 功能说明                                               |
|---------------|-----------|---------------|------|---------------------|----------------------------------------------------|
| WebUI 管理      |           | •             | •    | WebUI 仅体现本模式下提供的功能。 |                                                    |
| <b>CLI</b> 管理 | (Console, | SSH 和 Telnet) | •    | •                   | CLI 仅可以操作本模式下提供的功能。                                |
| 主页            |           |               | •    | •                   | 旁路模式下只能查看系统信息、资源使<br>用情况、接口状态和系统日志。                |
| 系统管理          |           |               |      |                     |                                                    |
|               | 概述        |               | •    | •                   |                                                    |
|               | 系统维护      |               | •    | •                   |                                                    |
|               | 服务配置      |               |      |                     |                                                    |
|               |           | 本地访问控制        | 0    | •                   | 旁路模式不支持安全域功能。                                      |
|               |           | Banners 信息    | •    | •                   |                                                    |
|               |           | SNMP          | •    | •                   |                                                    |
|               | 认证管理      |               |      |                     | 旁路模式不支持网络用户功能。                                     |
|               |           | 管理员           | •    | •                   |                                                    |
|               |           | 认证配置          | 0    | •                   | 旁路模式不支持针对网络用户的认证服<br>务器。                           |
|               |           | 认证服务器管理       | •    | •                   |                                                    |
|               | 证书        |               | •    | •                   |                                                    |
|               | 对象        |               |      | •                   |                                                    |
|               | 日志管理      |               | •    | •                   |                                                    |
|               | 系统升级      |               | •    | •                   |                                                    |
|               | 资产信息      |               | •    | •                   |                                                    |
| 网络配置          |           |               |      |                     | 旁路模式不支持安全域、DHCP、NAT<br>和邻居发现功能。IPv6 支持同在线模式<br>一致。 |
|               | 接口管理      |               | 0    | •                   | 旁路模式的接口特性,请参见 18.2.1 接<br>口管理。                     |
| _             | DNS 设置    |               | 0    | •                   | 旁路模式仅支持 DNS 主机功能,不支持 DNS 代理和静态缓存。                  |

表 336 旁路模式与在线模式的功能差异(续)

| 功能特性 |        | 旁路模式 | 在线模式 | 功能说明                                                              |
|------|--------|------|------|-------------------------------------------------------------------|
|      | 路由     | 0    | •    | 旁路模式仅支持静态路由,不支持策略<br>路由。                                          |
| VPN  |        |      | •    |                                                                   |
| 防火墙  |        |      | •    |                                                                   |
| IPS  |        |      |      | 旁路模式不支持 AV、AS、出口控制和<br>通知消息功能。<br>旁路模式的入侵检测功能,请参见 18.3<br>IPS 检测。 |
|      | 常规设置   | •    |      | 指定 IPS 检测使用的防护配置和要监控<br>的网络。                                      |
|      | 防护配置   | 0    | •    | 旁路模式下允许创建类型为"全部"的<br>防护配置。                                        |
|      | 自定义规则  | •    |      | 管理员可以根据攻击特征自定义正则表<br>达式,作为 IPS 检测的规则。                             |
|      | 自定义应用  | 0    | •    | 旁路模式下,管理员只能修改应用的端<br>口号。                                          |
|      | 更新     | •    | •    |                                                                   |
| 监控   |        | 0    | •    | 旁路模式下仅提供部分监控页面。                                                   |
|      | 接口流量   | •    | •    |                                                                   |
|      | 系统利用率  | •    | •    |                                                                   |
|      | 报警和日志  |      |      |                                                                   |
|      | 管理日志   | •    | •    |                                                                   |
|      | IPS 报警 | •    | •    |                                                                   |

# 18.2.3 DNS 主机

- 18.2.3.1 概述
- 18.2.3.2 基本配置步骤
- 18.2.3.3 配置参数说明

### 18.2.3.1 概述

NISG 可作为 DNS 客户端从 DNS 服务器请求域名解析。管理员最多能设置三个 IPv4 DNS 服务器和两个 IPv6 DNS 服务器地址,用于域名解析服务,如解析 NISG 系统升级服务器、 IPS 规则升级服务器、 LDAP 服务器等域名。

### 18.2.3.2 基本配置步骤

1. 选择网络 > DNS。

2. 配置相应的 DNS 服务器地址。

| IPv4 DNS服务器 |               |
|-------------|---------------|
| 首选DNS       | 192.168.2.22  |
| 备选DNS1      | 202.222.24.24 |
| 备选DNS2      |               |
| IPv6 DNS服务器 |               |
| 首选DNS       |               |
| 备选DNS1      |               |

### 3. 点击确定。点击 💾 。

#### 表 337 DNS 主机命令

| dns host       | 配置 NISG 域名服务器。 |
|----------------|----------------|
| unset dns host | 删除域名服务器配置。     |
| show dns host  | 显示 DNS 服务器配置。  |

### 18.2.3.3 配置参数说明

#### 表 338 DNS 主机属性

| 配置信息         | 说明                                                                                                    |
|--------------|----------------------------------------------------------------------------------------------------|
| IPv4 DNS 服务器 | IPv4 DNS 服务器的 IP 地址,包括首选 DNS、备选 DNS1 以及备选 DNS2。<br>可以输入的 IP 地址范围为:[1-223].[0-255].[0-255].[0-255],不可以为<br>127.0.0.~127.255.255.255 或者 192.168.255.254。 |
| IPv6 DNS 服务器 | IPv6 DNS 服务器的 IP 地址,包括首选 DNS 和备选 DNS1。<br>不可以为环回地址 (::1)、多播地址 (FF00/8~FFFF/8)、未指定地址 (::)、<br>::FFFF:0:0/96。                                            |

# 18.2.4 缺省路由

- 18.2.4.1 概述
- 18.2.4.2 基本配置步骤
- 18.2.4.3 参数说明

### 18.2.4.1 概述

为了使工作在旁路模式下的 NISG 能够被管理员远程管理,需要为管理接口指定下一跳 网关。

# 18.2.4.2 基本配置步骤

1. 选择网络 > 路由。

| 新建 |    | 删除 | 缺省路由表(总数:1) |        |     |
|----|----|----|-------------|--------|-----|
|    | ID | 目的 | 出口接口/网关     | Metric |     |
|    | 1  | 任意 | 192.168.1.1 | 1      | 🥒 🗙 |

2. 默认存在一条目的地址为 0.0.0/0 的缺省路由,可点击 🥜 修改出口接口和网关。

| 类型       |    | IPv4地址 -   |                  |   |
|----------|----|------------|------------------|---|
| 目的IPv4地址 |    | 0.0.0.0    |                  | * |
| 掩码长度     |    | 0          | *                |   |
| Metric   |    | 1          | <b>*</b> (1-255) |   |
| 出口接口/网关  |    |            |                  |   |
| ◉ 常规     |    |            |                  |   |
|          | 接口 |            |                  | • |
|          | 网关 | 192.168.1. | 1                |   |

**3.** 如果配置多个管理接口允许管理员从不同网段进行远程管理,也可根据需要添加多条到指定网段的路由。

| 类型       | IPv4地址    |          | - |
|----------|-----------|----------|---|
| 目的IPv4地址 | 10.2.0.0  |          | * |
| 掩码长度     | 16        | *        |   |
| Metric   | 3         | *(1-255) |   |
| 出口接口/网关  |           |          |   |
| ◙ 常规     |           |          |   |
| 接口       | eth-s1p1  |          | • |
| 网关       | 10.1.3.10 |          |   |

- **4.** 点击确定。
- 5. 点击 💾 。

表 339 缺省路由命令

| route       | 添加缺省路由。   |
|-------------|-----------|
| show route  | 显示缺省路由信息。 |
| unset route | 删除静态路由。   |

# 18.2.4.3 参数说明

#### 表 340 缺省路由配置参数

| 参数                          | 说明                                                                                                    |
|-----------------------------|----------------------------------------------------------------------------------------------------|
| 类型                          | IP 地址的类型。 IPv4 地址或 IPv6 地址。                                                                                             |
| 目的 IPv4 地址 / 目<br>的 IPv6 地址 | 数据包要被发送到的目的主机或目的网络的地址。                                                                                                  |
| 掩码长度/前缀长度                   | 目的 IPv4 地址的掩码长度或目的 IPv6 地址的前缀长度。<br>掩码长度的取值范围是 0 ~ 32;前缀长度的取值范围为 0 ~ 128。                                               |
| Metric                      | 指路由的优先级。取值范围为 1 ~ 255。 Metric 值越小,优先级越高。                                                                                |
| 出口接口/网关                     | 用于为静态路由设置一个出口接口、网关或两者均设置。                                                                                               |
| 常规                          | 用于配置不带负载均衡功能的静态路由。管理员至少需要设置以下任意一项: • 接口:用于将数据包转发出去的三层接口。如果管理员选择空接口,且不指定网<br>关地址,数据包会被丢弃。 • 网关:对端网络无法直达时的下一跳路由设备的 IP 地址。 |
| 负载均衡                        | 仅在在线模式下有效。                                                                                                    |

# 18.3 IPS 检测

- 18.3.1 常规设置
- 18.3.2 IPS 防护配置
- 18.3.3 自定义规则
- 18.3.4 自定义应用
- 18.3.5 IPS 规则库更新

### 18.3.1 常规设置

NISG 作为旁路监听设备,可以通过监听接口获取网络流量的镜像,并对镜像流量进行 IPS 检测。

在常规设置页面,管理员可以指定要使用的 IPS 防护配置,是否启用自定义 IPS 规则,以及要监控的网络。

管理员可以指定多个监控网络, NISG 仅针对该网络发出或者收到的流量进行 IPS 检测。 管理员最多可以指定 64 个网络。

#### 1. 选择 IPS > IPS > 常规设置。

2. 选择启用的 IPS 防护配置,设置是否启用自定义 IPS 规则,指定监控网络。

| IPS防护配置      | CustomProfile1 👻      |      |
|--------------|-----------------------|------|
| ☑ 启用自定义IPS规则 |                       |      |
|              | 被保护网络列表(总数:3)         | 添加 ▶ |
| 类型           | IP地址                  |      |
| IPv4地址       | 172.168.1.100         |      |
| IPv4地址范围     | 10.1.10.10-10.1.10.20 |      |
| IPv4地址/掩码    | 192.168.10.0/24       |      |

若想使用自定义 IPS 防护配资,需要选择 IPS > IPS > 防护配置,事先添加自定义的 IPS 防护配置。

如果启用自定义 IPS 规则,还需选择 IPS > IPS > 自定义规则,添加自定义规则。

**3.** 点击确定。点击 ≝。

#### 表 341 常规设置的配置信息

| 参数              | 描述                                                                                                    |
|-----------------|----------------------------------------------------------------------------------------------------|
| IPS 防护配置        | 要启用的 IPS 防护配置,可以是缺省的,也可以是自定义的。<br>所有监控网络的流量都将按照所选防护配置中包含的攻击签名规则进行检测。                                           |
| 启用自定义 IPS<br>规则 | 设置是否启用自定义 IPS 规则。                                                                                              |
| 被保护网络列表         | 对列表中包含的网络所发出或接收的流量进行 IPS 检测,配置属性包括: • 类型: 监控网络的地址类型,包括 IPv4 地址、 IPv4 地址范围和 IPv4 地址 / 掩码。 • IP 地址: 监控网络的 IP 地址。 |

# 18.3.2 IPS 防护配置

NISG 工作在旁路模式时,管理员可以选择一个缺省或用户自定义的 IPS 防护配置用于 IPS 检测,所有流量都根据这个指定的 IPS 防护配置进行规则匹配及策略动作操作。

IPS 防护配置是攻击签名规则的集合,管理员可以根据需要配置不同的防护配置。管理员可以创建类型为"客户端"、"服务器"或"全部"的防护配置。当管理员选择了"全部"类型后,系统允许其配置所有类型的攻击签名规则。

#### 表 342 IPS 防护配置的类型

| 类型  | 描述                                                                                          |
|-----|---------------------------------------------------------------------------------------------|
| 客户端 | 能够包含目标为客户端的攻击签名规则集。                                                                         |
| 服务器 | 能够包含目标为服务器端的攻击签名规则集。<br>管理员可以为 Web、DNS、FTP、Telnet 和 Mail 五种类型的服务器配置是否开启攻击签名<br>规则和匹配规则后的动作。 |

全部 能够包含目标为客户端或服务器端的攻击签名规则集。

要添加 IPS 防护配置,请执行以下操作:

#### 1. 选择 IPS > IPS > 防护配置。

2. 点击新建,添加自定义防护配置。

| 名称 |       | *                                                                         |      |          |          |      |               |      |        |
|----|-------|---------------------------------------------------------------------------|------|----------|----------|------|---------------|------|--------|
| 描述 |       |                                                                           |      |          |          |      |               |      |        |
| 类型 | 全部    | •                                                                         |      |          |          |      |               |      |        |
| L. | 3月 禁用 |                                                                           | 政    | 击签名规则列表( | 总数:1474) | _    | _             |      |        |
|    | 🕅 ID  | <b>此</b> 名称                                                               | 的服务  | 🏨 严重级别   | 自类别      | 目标   | <b>M</b> CVE  | 🏨 启用 |        |
|    | 37500 | E SMS SQL Injection<br>Vulnerabilities                                    | HTTP | 高        | SQL注入    | 服务器端 |               | ×    | *      |
|    | 37503 | WordPress Plugin Google<br>Document Embedder Arbitrary<br>File Disclosure | HTTP | 高        | 设计错误     | 服务器端 | CVE-2012-4915 | ×    |        |
|    | 37507 | dedecms Sql Injection<br>Vulnerability                                    | HTTP |          | SQL注入    | 服务器端 |               | ×    |        |
|    | 37508 | ecshop Alipay plugin sql<br>injection vulnerability                       | HTTP |          | SQL注入    | 服务器端 |               | ×    |        |
| •  |       | Apache Struts                                                             |      |          |          |      |               |      | ۳<br>۲ |
|    |       |                                                                           |      | 确定       | 取消       |      |               |      |        |

#### ■ 类型选择**服务器**时,还可以进一步指定服务器的类型:

| 类型    | 服务器 | • | ₩eb |
|-------|-----|---|-----|
|       |     |   | ₩eb |
| 服务器类型 | ₩еЪ | - | Mai |
|       |     |   | FTP |
|       |     |   | Tel |

| • | Web 👻  |  |
|---|--------|--|
|   | Web    |  |
| • | Mail   |  |
|   | FTP    |  |
|   | Telnet |  |
|   | DNS    |  |
为防护配置选择攻击签名规则时,可通过列表表头的 图标筛选显示的攻击签名规则。

|                                            |   | 编辑筛选 | 选条件 |   | × |
|--------------------------------------------|---|------|-----|---|---|
| 清除所有筛选条件                                   |   | ☑ 启用 |     |   |   |
| ID<br>名称<br><b>服务</b><br><u>严重级别</u><br>类别 | • | 严重级别 | 高   | • |   |
|                                            |   | 是    | 否   |   |   |

 ▶ 将鼠标指向列表表头,可通过点击列表表头中出现的 ▼ 图标自定义显示的攻击签 名规则属性。

|   | 目标 🔻    | CVE CVE |
|---|---------|---------|
| ~ | ID      |         |
| ~ | 名称      |         |
| ~ | 服务      |         |
| ~ | 严重级别    |         |
| ~ | 类别      |         |
|   | 目标      |         |
|   | OS&APP  |         |
| ~ | CVE     |         |
|   | Bugtraq |         |
|   | 描述      |         |
| - | 启用      |         |
| ٠ | 冲出      |         |

- 3. 点击确定。
- 4. 点击 💾 。

| 表 343 IPS 防护配直的参数信. |
|---------------------|
|---------------------|

| 参数 | 描述                                                                                                    |
|----|----------------------------------------------------------------------------------------------------|
| 名称 | <ul> <li>IPS 防护配置的名称。1-63 字节, UTF-8 字符。不能包含空格和以下字符:?,"'\&lt;&gt;&amp;#&lt;br&gt;缺省 IPS 防护配置分别以_Low, _Medium 和_High 命名,分别表示了低、中、高三个级&lt;br&gt;别的 IPS 防护。&lt;/li&gt; &lt;li&gt;低: 仅防御严重级别为高的攻击。&lt;/li&gt; &lt;li&gt;中: 防御级别为高和中的攻击。&lt;/li&gt; &lt;li&gt;高: 防御所有攻击。&lt;/li&gt; &lt;/ul&gt;&lt;/th&gt;&lt;/tr&gt;&lt;tr&gt;&lt;td&gt;描述&lt;/td&gt;&lt;td&gt;IPS 防护配置的描述信息。 0~255 字节, UTF-8 字符。不能包含以下字符:?"/ \&lt;&gt;&amp;&lt;/td&gt;&lt;/tr&gt;&lt;tr&gt;&lt;td&gt;类型&lt;/td&gt;&lt;td&gt;IPS 防护配置的类型,包括客户端、服务器和全部。&lt;/td&gt;&lt;/tr&gt;&lt;tr&gt;&lt;td&gt;服务器类型&lt;/td&gt;&lt;td&gt;当 IPS 防护配置的类型为服务器时,可以进一步配置服务器的类型,包括 Web、 Mail、&lt;br&gt;FTP、 Telnet 和 DNS。&lt;/td&gt;&lt;/tr&gt;&lt;tr&gt;&lt;td&gt;允许/阻断&lt;/td&gt;&lt;td&gt;设置攻击签名规则的动作,包括允许和阻断。&lt;br&gt;•如果一条规则被启用且动作设为允许,NISG将放行匹配该规则的流量。&lt;br&gt;•如果一条规则被启用且动作设为阻断,NISG将阻断匹配该规则的流量。&lt;/td&gt;&lt;/tr&gt;&lt;tr&gt;&lt;td&gt;启用/禁用&lt;/td&gt;&lt;td&gt;启用和禁用攻击签名规则。&lt;/td&gt;&lt;/tr&gt;&lt;/tbody&gt;&lt;/table&gt;</li></ul> |

### 表 344 攻击签名规则属性

| 参数      | 说明                                                                                                    |
|---------|----------------------------------------------------------------------------------------------------|
| ID      | 规则的标识。                                                                                                    |
| 名称      | 规则的名称。                                                                                                    |
| 服务      | 规则对应的协议。                                                                                                    |
| 严重级别    | 不同严重级别的攻击发生时,按照相应的安全等级记录日志,以便管理员在进行审计配置时,可以决定哪些级别的事件以哪种方式(SysLog、Mail、SNMP Trap、Local Log)进行审计。<br>严重级别与安全等级的对应关系为: High 对应 Critical, Medium 对应 Error, Low 对应<br>Warning, Info 对应 Notification。 |
| 类别      | 规则的类别,如 BACKDOOR/TROJAN、 BUFFER OVERFLOW、 CODE INJECTION、<br>DESIGN ERROR、 INPUT INVALIDATE FAILED、 MALWARE 和 UNKOWN 等。                                                                         |
| 目标      | 攻击的目标,包括客户端、服务器和 Both 攻击三种。                                                                                                    |
| OS&APP  | 规则对应的操作系统和应用程序。                                                                                                    |
| CVE     | 公共漏洞和暴露 (Common Vulnerabilities&Exposures, CVE)编号。                                                                                                    |
| Bugtraq | Bugtraq编号。                                                                                                    |
| 描述      | 规则的描述信息,包含简单的原理介绍。                                                                                                    |
| 启用      | 规则的状态。                                                                                                    |
| 动作      | 规则的处理动作,包括允许和阻断。<br>• <b>允许</b> :放行匹配到当前规则签名的数据包。<br>• <b>阴断:</b> 阳断匹配到当前规则签名的数据包。                                                                                                    |

## 18.3.3 自定义规则

管理员可以设置一个或者多个正则表达式作为 IPS 检测规则,凡匹配到用户自定义规则的流量将被认为是攻击行为。

- 1. 选择 IPS > IPS > 自定义规则。
- 2. 添加或删除用户自定义规则,或双击条目进行修改。

|             | 自定义:     | 规则列表(总                                             | <b>数:2)</b> | 添加 | Þ |
|-------------|----------|----------------------------------------------------|-------------|----|---|
| 名称          | 应用       | 规则                                                 | 动作          | 启用 |   |
| ExecCommond | TCP:8080 | exec /bin/s<br>h -<br>c /bin/id                    | 报警          | ~  |   |
| SimpleXSS   | TCP:8090 | ((%3C) <)<br>((%2F) /)*<br>[a-z0-9%]+<br>((%3E) >) | 报警          | ~  |   |

**提示:** 自定义规则必须是合法的正则表达式,长度为 1-255 字节。此功能要求管理员对攻击特征比较熟悉。管理员最多可以添加 256 条自定义规则。

- 3. 点击确定。
- 4. 点击 💾 。

#### 表 345 自定义规则的配置信息

| 参数 | 描述                                                                                                    |
|----|----------------------------------------------------------------------------------------------------|
| 名称 | 自定义规则的名称。1-63字节, UTF-8字符。不能包含空格和以下字符:?,"'\<>&#</td></tr><tr><td>应用(协议/<br>端口)</td><td>自定义规则指定的应用协议和端口号。<br>协议包括 TCP 和 UDP,端口号范围为 1-65535。</td></tr><tr><td>规则</td><td>自定义规则指定的合法的正则表达式,长度为 1-255 字节。<br>匹配正则表达式的流量将被认为是攻击行为。</td></tr><tr><td>动作</td><td>数据命中自定义规则时 NISG 执行的动作,默认为报警且不可修改。</td></tr><tr><td>启用</td><td>自定义规则是否启用,默认为启用。</td></tr></tbody></table> |

## 18.3.4 自定义应用

NISG 可以通过协议和端口区分应用。 NISG 工作在旁路模式时,系统允许管理用户根据 自己的实际网络环境修改应用的端口配置。

- 1. 选择 IPS > IPS > 自定义应用。
- 2. 双击应用条目,编辑自定义应用的端口号。

| 自定义应用列表(总教:10) |         |          |  |  |
|----------------|---------|----------|--|--|
| 应用             | TCP/UDP | 端口       |  |  |
| HTTP           | TCP     | 80       |  |  |
| FTP            | TCP     | 21       |  |  |
| SMTP           | TCP     | 25       |  |  |
| POP3           | TCP     | 110      |  |  |
| IMAP           | TCP     | 143, 220 |  |  |
| Oracle         | TCP     | 1521     |  |  |
| Telnet         | TCP     | 23       |  |  |
| TFTP           | UDP     | 69       |  |  |
| DNS            | UDP     | 53       |  |  |
| SIP            | UDP     | 5060     |  |  |

**提示:**管理员可以配置端口属性,每个应用最多可以配置 16 个端口号,以英文逗号分隔。

3. 点击确定。

4. 点击 💾 。

## 18.3.5 IPS 规则库更新

NISG 通过加载攻击签名规则升级包更新攻击签名规则。攻击签名规则升级包上载后立即生效,不需要重启系统。攻击签名规则更新需要 IPSUP License 的许可。

- 1. 选择 IPS > IPS > 更新。
- 2. 查看规则库升级历史记录。

|          |       | 历史信息  | 显示更新历史记录            |
|----------|-------|-------|---------------------|
| 规则库      | 规则版本  | 引擎版本  | 上次更新时间              |
| HTTP     | 2.2.1 | 2.2.0 | 2015-05-21 16:51:25 |
| DNS      | 2.2.1 | 2.2.0 | 2015-05-21 16:51:25 |
| FTP      | 2.2.1 | 2.2.0 | 2015-05-21 16:51:25 |
| IMAP     | 2.2.1 | 2.2.0 | 2015-05-21 16:51:25 |
| ORACLE   | 2.2.1 | 2.2.0 | 2015-05-21 16:51:25 |
| OTHERS   | 2.2.1 | 2.2.0 | 2015-05-21 16:51:25 |
| POP3     | 2.2.1 | 2.2.0 | 2015-05-21 16:51:25 |
| SIP      | 2.2.1 | 2.2.0 | 2015-05-21 16:51:25 |
| SMTP     | 2.2.1 | 2.2.0 | 2015-05-21 16:51:25 |
| TELNET   | 2.2.1 | 2.2.0 | 2015-05-21 16:51:25 |
| TFTP     | 2.2.1 | 2.2.0 | 2015-05-21 16:51:25 |
| BACKDOOR | 2.2.1 | 2.2.0 | 2015-05-21 16:51:25 |

- 3. 通过手动或自动方式更新 IPS 攻击签名规则库。
  - **手动**:点击上载升级包。
  - 自动: 设置升级服务器地址后,点击**立即更新**立即更新 IPS 规则库,或设置更新模式及时间表周期性更新 IPS 规则库。

| 更新模式                                            |                               |    |
|-------------------------------------------------|-------------------------------|----|
| 通过Internet自动更新                                  |                               |    |
| 更新服务器地址<br>———————————————————————————————————— | nts.neusoft.com/autoupdate 立即 | 史新 |
| 更新模式                                            |                               | •  |
| 时间表                                             | 每大 		 22:00 (田:100)           |    |
| 手动上载升级包                                         | 上载升级包                         |    |
|                                                 |                               |    |
|                                                 | 确定取消                          |    |

**提示:** 首次使用 IPS 检测功能时,请立即更新 IPS 攻击签名特征库 (点击**立即更新**按钮 或手动上传升级包)。若要立即更新或使用自动方式更新特征库,请确认设备已正确接 入网络,并设置了正确的更新服务器地址和 DNS 服务器地址。设置 DNS 服务器地址请 选择**网络 > DNS**。

如无法完成在线更新,请联系技术支持人员获取最新的 IPS 升级包,手动上传。

4. 点击确定。点击 💾。

| 参数            | 说明                                                                                                |
|---------------|---------------------------------------------------------------------------------------------------|
| 规则库           | 攻击签名规则库名称,默认包括 HTTP、 DNS、 FTP、 IMAP、 ORACLE、<br>OTHERS、 POP3、 SIP、 SMTP、 TELNET、 TFTP 和 BACKDOOR。 |
| 规则版本          | 最新的攻击签名规则库版本。                                                                                     |
| 引擎版本          | 攻击签名规则库所对应的引擎版本。                                                                                  |
| 上次更新时间        | 当前攻击签名规则库上次更新时间。                                                                                  |
| 显示 / 导出更新历史记录 | 用于查看或导出攻击签名规则库的更新历史记录。<br>NISG 最大支持 50 条记录。                                                       |

表 346 攻击签名规则库参数

表 347 攻击签名规则更新模式参数

| 参数       | 说明                                                                                                    |
|----------|----------------------------------------------------------------------------------------------------|
| 更新服务器地址  | 更新服务器的 URL 地址,可以为 IPv4/v6 地址或者域名。<br>缺省为 nts.neusoft.com/autoupdate。                                    |
| 更新模式(自动) | 攻击签名规则自动更新的模式,包括自动安装更新和从不检测更新。                                                                          |
| 时间表      | NISG 自动下载并安装升级包的定时更新时间。 <li>当选择每天、每周或每月时,系统会在指定时间点后两个小时内随机开始升级。</li> <li>当选择间隔时,系统将按照设定时间间隔进行规则更新。</li> |
| 立即更新     | 当更新服务器地址和更新内容配置成功后,点击 <b>立即更新,NISG</b> 立即从指定的更新<br>服务器上获取升级包并执行安装。                                      |
| 手动上载升级包  | 上传本地的攻击签名规则更新包。                                                                                         |

# 18.4 监控

旁路模式下的监控模块提供如下监控信息:

- 16.2.1 接口流量
- 16.13 系统利用率
- 报警/日志
  - 16.18.1 系统日志
  - 16.18.5 IPS 报警

详细信息,请参见第16章,监控。

# 18.5 旁路 IPS 范例

## 基本需求

- 对网络进出流量进行 IPS 安全检测 (监听、扫描、记录)和审计。
- 进行安全检测的同时不影响数据包的正常转发,网络流量不受设备本身故障的影响。

## 组网拓扑

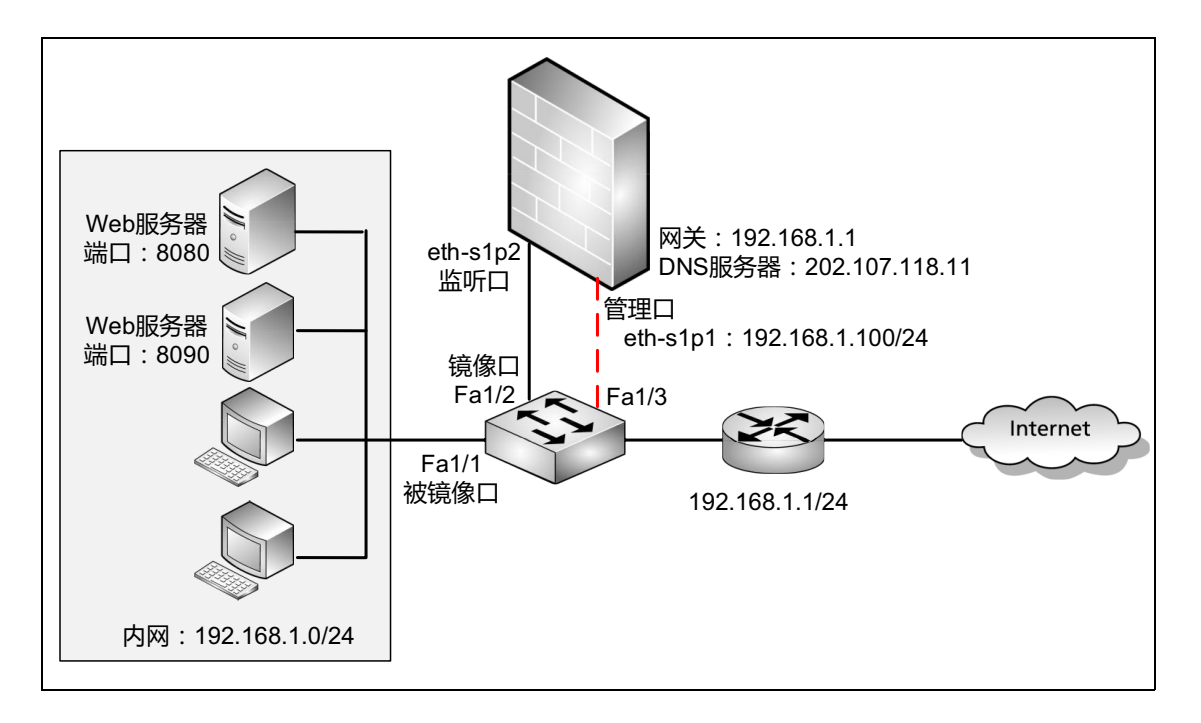

## 配置要点

- 切换工作模式
- 配置监听接口
- 配置交换机镜像端口
- 配置旁路 IPS 检测
- 监控网络流量

## 配置步骤

### 切换工作模式

- 1. 选择系统>维护>工作模式。
- 2. 切换到旁路工作模式。

| 辺タエ佐博士    | ◎ 在线模式 |
|-----------|--------|
| 饭笛上11- 幌式 | ◎ 旁路模式 |

#### 配置监听接口

- 1. 选择网络>接口。
- 2. 指定监听接口。

| 接口       | 链路状态     | 接口状态                                                                                                    | 模式 | MAC地址             | IP地址                  |   |
|----------|----------|----------------------------------------------------------------------------------------------------|----|-------------------|-----------------------|---|
| eth-s1p1 | <b>6</b> | <                                                                                                    | 管理 | 00:0C:29:CD:52:E8 | 192.168.1.100/24 (静态) | ø |
| eth-s1p2 | æ        | <ul> <li>Image: A second second s</li></ul> | 监听 | 00:0C:29:CD:52:F2 |                       | ø |

提示:系统支持的监听接口数目由 License 决定。监听接口越多,消耗的系统资源越多。

#### 3. 点击 💾 。

#### 配置交换机镜像端口

配置交换机的镜像端口,将流经交换机的流量映射到 NISG 的监听接口。 下面以思科交换机为例,配置交换机的源和目的镜像端口:

```
SwitchA>enable
Password:
SwitchA#configure terminal
Enter configuration commands, one per line. End with CNTL/Z.
SwitchA (config)#interface fastEthernet 1/1
SwitchA (config-if) #no shutdown
SwitchA (config) #
*Mar 1 00:01:36.059: %LINK-3-UPDOWN: Interface FastEthernet1/1, changed
starte to up
SwitchA (config-if)#exit
SwitchA (config) #interface fastEthernet 1/2
SwitchA (config-if) #no shutdown
SwitchA (config)#
*Mar 1 00:04:50.283: %LINK-3-UPDOWN: Interface FastEthernet1/2, changed
starte to up
SwitchA (config-if)#exit
```

```
SwitchA (config)#interface fastEthernet 1/3
SwitchA (config-if)#no shutdown
SwitchA (config)#
*Mar 1 00:06:33.619: %LINK-3-UPDOWN: Interface FastEthernet1/3, changed
starte to up
SwitchA (config-if)#exit
SwitchA (config)#monitor session 1 source interface fastEthernet 1/1
both
SwitchA (config)#monitor session 1 destination interface fastEthernet
1/2
SwitchA (config)#exit
SwitchA (config)#exit
```

#### 配置旁路 IPS 检测

- 1. 更新 IPS 攻击签名规则库。
  - a. 选择网络>DNS,设置DNS服务器地址,使NISG可以正常访问更新服务器的域名地址。

| IPv4 DNS服务器 |                |
|-------------|----------------|
| 首选DNS       | 202.107.118.11 |
| 备选DNS1      |                |
| 备选DNS2      |                |

**b.** 选择网络>路由,设置下一跳网关。

| 新建 |    | 删除 | 缺省路由表(总数:1) |             |        |     |  |  |
|----|----|----|-------------|-------------|--------|-----|--|--|
|    | ID |    | 目的          | 出口接口/网关     | Metric |     |  |  |
|    | 1  |    | 任意          | 192.168.1.1 | 1      | 🥖 🗙 |  |  |

**c.** 选择 IPS > IPS > 更新,设置更新服务器地址,点击立即更新。

| 更新程: | 式.            |              |              |         |      |   |
|------|---------------|--------------|--------------|---------|------|---|
| 通    | 过Internet自动更新 |              |              |         |      |   |
|      | 更新服务器地址       | nts.neusoft. | com/autoupd: | ate     | 立即更新 |   |
|      | 更新模式          | 自动安装更新       |              |         |      | - |
|      | 时间表           | 每天 🔻         | 22:00        | (HH:MM) |      |   |
| 手    | 动上载升级包        | [            | 上载升级         | 包       |      |   |

**提示**:使用立即更新前,请确认设备已正确接入网络。如无法完成在线更新,请联系技术支持工程师获取最新的 IPS 升级包,手动上传。

**2.** 选择 **IPS > IPS > 自定义规则**, 添加用户自定义规则, 检测常见的 Exec 命令和 Simple XSS 攻击。

|             | 自定义规则列表(总数:2) 添加 |                                                       |    |    |  |  |  |  |  |  |
|-------------|------------------|-------------------------------------------------------|----|----|--|--|--|--|--|--|
| 名称          | 应用               | 规则                                                    | 动作 | 启用 |  |  |  |  |  |  |
| ExecCommond | TCP:8080         | exec /bin/s<br>h -<br>c /bin/id                       | 报警 | ×  |  |  |  |  |  |  |
| SimpleXSS   | TCP:8090         | ((%3C)  <)<br>((%2F)  /)*<br>[a-z0-9%]+<br>((%3E)  >) | 报警 | ×  |  |  |  |  |  |  |

**3.** 选择 **IPS > IPS > 自定义应用**,双击 HTTP 应用条目,修改应用的端口号 80 为 "8080,8090"。

| 自定义应用列表(总数:10) |         |                  |  |  |  |  |  |
|----------------|---------|------------------|--|--|--|--|--|
| 应用             | TCP/UDP | 端口               |  |  |  |  |  |
| HTTP           | TCP     | 8080, 8090, 8081 |  |  |  |  |  |
| FTP            | TCP     | 21               |  |  |  |  |  |
| SMTP           | TCP     | 25               |  |  |  |  |  |
| POP3           | TCP     | 110              |  |  |  |  |  |
| IMAP           | TCP     | 143, 220         |  |  |  |  |  |
| Oracle         | TCP     | 1521             |  |  |  |  |  |
| Telnet         | TCP     | 23               |  |  |  |  |  |
| TFTP           | UDP     | 69               |  |  |  |  |  |
| DNS            | UDP     | 53               |  |  |  |  |  |
| SIP            | UDP     | 5060             |  |  |  |  |  |

### 4. 选择 IPS > IPS > 防护配置, 添加类型为"全部"的自定义防护配置, 启用所有规则。

| 名称 | Cust  | omProfile1 *                                           |      |        |             |               |                                         |
|----|-------|--------------------------------------------------------|------|--------|-------------|---------------|-----------------------------------------|
| 描述 |       |                                                        |      |        |             |               |                                         |
| 类型 | 全部    | •                                                      |      |        |             |               |                                         |
|    | 启用 禁戶 | Ħ                                                      |      | 攻击签    | 名规则列表(总数:   | 1170)         |                                         |
|    | 🛱 ID  | <b>此</b> 名称                                            | 🏨 服务 | 🏨 严重级别 | <b>盟</b> 类别 | 🛱 CVE         | <b>郎</b> 启用                             |
|    | 5     | imapd Buffer Overflow<br>Vulnerability                 | IMAP | 同      | 缓冲区溢出       | CVE-1999-0005 | <ul> <li> <ul> <li></li></ul></li></ul> |
|    | 6     | Qualcomm POP Server Buffer<br>Overflow Vulnerability   | POP3 | 高      | 缓冲区溢出       | CVE-1999-0006 | ×                                       |
|    | 21    | Count.cgi (www.count) Buffer<br>Overflow Vulnerability | HTTP | 高      | 缓冲区溢出       | CVE-1999-0021 | ×                                       |
|    | 39    | IRIX cgi-bin webdist.cgi<br>Vulnerabilty               | HTTP | 同      | 输入验证错误      | CVE-1999-0039 | ×                                       |
|    | 42    | IMAP and POP server<br>authenticate overflow attempt   | IMAP | 高      | 缓冲区溢出       | CVE-1999-0042 | × .                                     |

5. 选择 IPS > IPS > 常规设置,选择启用的 IPS 防护配置,启用用户自定义规则,指定监 控网络。

| IPS防护配置      | CustomProfile1 👻 |    |
|--------------|------------------|----|
| ☑ 启用自定义IPS规则 |                  |    |
|              | 被保护网络列表(总数:1)    | 添加 |
| 类型           | IP地址             |    |
| IPv4地址/掩码    | 192.168.1.0/2    | 24 |
|              |                  |    |

**6.** 点击确定。

7. 点击 💾 。

## 监控网络流量

1. 选择监控>报警/日志>IPS报警。

2. 如果有攻击发生,管理用户将在监控页面看到 IPS 检测的报警日志。

| 刷新 | IPS振客(S)数: 6)          |         |                 |      |                 |      |                                                                                                    |            |          |      |       |             |     |
|----|------------------------|---------|-----------------|------|-----------------|------|----------------------------------------------------------------------------------------------------|------------|----------|------|-------|-------------|-----|
| 序号 | 的日期时间                  | 的配置防护文件 | 的源即             | 源端口  | 的即              | 目的端口 | 名称                                                                                                    | 类别         | 的严重级别    | 的服务  | 规则ID  | 信息          | 的前作 |
| 1  | 2015-09-25<br>23:11:07 | all     | 192.168.1.12    | 1156 | 192.168.1.11    | 8090 | rule2                                                                                                    | CustonRule | High     | TCP  | 2     | 摘要=系统检测到攻击。 | 报警  |
| 2  | 2015-09-25<br>22:40:35 | all     | 192.168.1.12    | 1149 | 192.168.1.11    | 8081 | Aigaion<br>Multiple Renote<br>File Include<br>Vulnerabilities                                                            | 输入验证错误     | <u>e</u> | HITP | 21876 | 摘要=系统检测到攻击。 | 允许  |
| 3  | 2015-09-25<br>22:38:04 | all     | 192.168.1.12    | 1144 | 192.168.1.11    | 8080 | Aigaion<br>Multiple Renote<br>File Include<br>Vulnerabilities                                                            | 输入验证错误     | 高        | HTTP | 21876 | 摘要=系绕检测到攻击。 | 允许  |
| 4  | 2015-09-25<br>22:32:09 | all     | 192.168.1.12    | 1140 | 192.168.1.11    | 8080 | rulei                                                                                                    | CustonRule | High     | TCP  | 1     | 摘要=系统检测到攻击。 | 报警  |
| 5  | 2015-09-25<br>22:29:49 | all     | 192. 168. 1. 12 | 1136 | 192, 168, 1, 11 | 21   | Microsoft<br>Internet<br>Explorer<br>WinINet.DLL FIP<br>Server Response<br>Parsing Memory<br>Corruption<br>Vulnerability | 缓冲区溢出      | 高        | FIP  | 23393 | 摘要=系统检测到攻击。 | 允许  |
| 6  | 2015-09-25<br>22:23:03 | all     | 192. 168. 1. 12 | 1131 | 192.168.1.11    | 21   | WFTPD Server<br>APPE Command<br>Buffer Overflow<br>Vulnerability                                                         | 未知         | 高        | FIP  | 21772 | 摘要=系统检测到攻击。 | 允许  |